# Novell ZENworks® Desktop Management

www.novell.com

7

管理ガイド

01.05.06

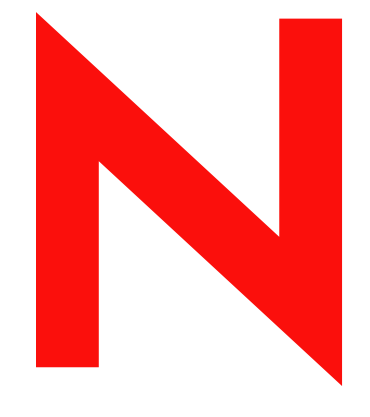

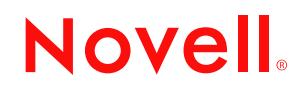

### 保証と著作権

米国 Novell, Inc. およびノベル株式会社は、本書の内容または本書を使用した結果について、いかなる保 証、表明または約束も行っていません。また、本書の商品性、および特定の目的への適合性について、 いかなる黙示の保証も否認し、排除します。また、本書の内容は予告なく変更されることがあります。

米国 Novell, Inc. およびノベル株式会社は、すべてのノベル製ソフトウェアについて、いかなる保証、表明または約束も行っていません。またノベル製ソフトウェアの商品性、および特定の目的への適合性について、いかなる黙示の保証も否認し、排除します。米国 Novell, Inc. およびノベル株式会社は、Novell 製ソフトウェアの内容を変更する権利を常に留保します。

本契約下で提供される製品または技術情報はすべて米国輸出管理法および他国の商法の制限を受けます。 ユーザは、成果物を輸出、再輸出、またはインポートする場合、すべての輸出管理規制に従うこと、お よび必要なライセンスまたは機密種別を取得することに同意するものとします。さらに、現在の米国輸 出除外リストに掲載されている国家、あるいは米国輸出法で指定されている禁輸またはテロリスト国家 に対し、輸出または再輸出を行わないことに同意するものとします。成果物を、禁止されている核兵器、 ミサイル兵器、または生物化学兵器の目的に使用しないことに同意するものとします。ノベル製ソフト ウェアの輸出に関する詳細については、www.novell.com/info/exports/を参照してください。米国 Novell,inc. およびノベル株式会社は、ユーザが必要な輸出許可を取得しなかったことに対して一切責任 を負いません。

Copyright © 2006 Novell, Inc. All rights reserved. 本書の一部または全体を無断で複写・転載することは、その形態を問わず禁じます。

米国 Novell, Inc. およびノベル株式会社は、このガイドに記載されている製品で具体的に示されているテ クノロジに関する知的所有権を有しています。このような知的所有権には、http://www.novell.com/ company/legal/patents/のリストに掲載されている1つまたは複数の米国特許、および米国ならびに他の国 における1つまたは複数の特許や出願中の特許(これらに限られません)が含まれている場合がありま す。

Novell, Inc. 404 Wyman Street, Suite 500 Waltham, MA 02451 U.S.A. www.novell.com

オンラインマニュアル:この製品およびその他の Novell 製品のオンラインドキュメントやアップデート 版を入手するには、www.novell.com/documentation を参照してください。

# Novell 社の商標

Novellの商標の一覧については、http://www.novell.com/company/legal/trademarks/tmlist.html (http:// www.novell.com/company/legal/trademarks/tmlist.html) を参照してください。

# サードパーティの資料

すべてのサードパーティの商標は、それぞれの所有者に帰属します。

# 目次

|   | この                       | ガイドについて                                                                                                    | 25                                                 |
|---|--------------------------|----------------------------------------------------------------------------------------------------|----------------------------------------------------|
| ペ | ージロ                      | のパート I ZENworks 7 Desktop Management の理解                                                                                                    | 27                                                 |
| 1 | Nov                      | ell Client の理解                                                                                                    | 29                                                 |
|   | 1.1                      | Novell Client の役割                                                                                                    | 29<br>30<br>30<br>30                               |
| 2 | デス                       | クトップ管理エージェントの理解                                                                                                    | 33                                                 |
|   | 2.1<br>2.2               | <ul> <li>デスクトップ管理エージェントとは.</li> <li>デスクトップ管理エージェントを使用する準備.</li> <li>2.2.1 デスクトップ管理エージェントのインストールに関する考慮事項.</li> <li>2.2.2 デスクトップ管理エージェントのアップグレード.</li> <li>2.2.3 デスクトップ管理エージェントログインの変更.</li> <li>2.2.4 Windows 2000/XP 用の AutoAdminLogon のセットアップ.</li> </ul> | 33<br>33<br>34<br>34<br>34<br>34<br>35             |
| 3 | ZEN                      | lworks Middle Tier Server および Desktop Management Server の理解                                                                                                    | 43                                                 |
|   | 3.1<br>3.2<br>3.3<br>3.4 | ZENworks Middle Tier Server とは.                                                                                                    | 43<br>43<br>44<br>44<br>53<br>54<br>54<br>54<br>55 |
| 4 | ZEN                      | lworks Multiple UNC Provider の理解                                                                                                    | 57                                                 |
|   | 4.1                      | ZENworks Multiple UNC Provider とは                                                                                                    | 57<br>58<br>60                                     |
| 5 | ZEN                      | lworks Desktop Management でのプロセスフロー                                                                                                    | 61                                                 |
|   | 5.1<br>5.2               | eDirectory に対する認証                                                                                                    | 61<br>63<br>64<br>65                               |
|   | 5.3                      | ボリシーファイルとアブリケーションファイルへのアクセス<br>5.3.1 ポリシーファイル<br>5.3.2 アプリケーションファイル<br>5.3.3 ファイアウォールの内側でのクライアントの使用によるファイルへのアクセス                                                                                                    | 65<br>65<br>66<br>66<br>67                         |

|   |      | 5.3.4            | ファイアウォールの外側でのデスクトップ管理エージェントの使用によるファイ<br>クセス                        | ルア<br>68     |
|---|------|------------------|--------------------------------------------------------------------|--------------|
| Α | Mide | dle Tier         | Server アドレスを配信するための DHCP オプションの実装                                  | 71           |
|   | A.1  | 概要 .             |                                                                    | . 71         |
|   | A.2  | 新しい              | DHCP オプションの作成 ...............................                      | . 72         |
|   | A.3  | DHCP 7           | オプションの変更                                                           | . 72         |
|   | A.4  | レジス              | トリの Middle Tier アドレスの確認............................                | . 72         |
| В | ZEN  | works `          | ソリーの使用                                                             | 73           |
|   | B.1  | ZENwoi           | rks ツリーの理解                                                         | . 73         |
|   | B.2  | Active E         | )irectory 環境の ZENworks ツリー                                         | . 73         |
|   | B.3  | eDirecto         | )ry 境項の ZENWorks ツリー                                               | . 74         |
|   |      | В.3.1<br>В.3.2   | Noven Cheft の使用<br>デスクトップ管理エージェントの使用                               | . 75         |
| С | 電子   | メールお             | ゔよびドットで区切られた名前によるログインのサポート                                         | 79           |
|   | C.1  | 電子メ-             | ール形式の名前                                                            | . 79         |
|   | C.2  | 非電子:             | メール形式の名前                                                           | . 80         |
|   | C.3  | 電子メ-             | -ルおよびドットで区切られた名前によるログインのサポートの有効化                                   | . 80         |
| D | ZEN  | works 7          | ' Desktop Management が使用するポート                                      | 83           |
| Е | ドキ   | ュメント             | ▶の更新                                                               | 85           |
|   | E.1  | 2006 年           | 5月1日 (Support Pack1)                                               | 85           |
|   | E.2  | 31.01.0          | 6                                                                  | 85           |
|   | F.3  | E.2.1<br>23.12.0 | ZENworks 7 Desktop Management が使用するボート............<br>5            | . 85         |
|   | E.4  | E.3.1<br>09.12.0 | ZENworks Middle Tier Server および Desktop Management Server の理解<br>5 | . 86<br>. 86 |
| 0 |      | - ° '            |                                                                    |              |
| ~ | ーシロ  | リハート             | II ZENworks Desktop Management Server のインストールの確認                   | 87           |
| 6 | サー   | バへのI             | Desktop Management コンポーネントのインストールの確認                               | 89           |
|   | 6.1  | NetWar           | e または Windows サーバヘインストールされた ZENworks コンポーネントのバー                    | ジョ           |
|   |      | ンの催<br>611       | るるる                                                                | 89           |
|   |      | 6.1.1<br>6.1.2   | バージョン情報を含むレジストリエントリ                                                | . 89         |
|   | 6.2  | ログを値             | 吏用した NetWare または Windows サーバ上の ZENworks の確認                        | 101          |
|   | 6.3  | Linuxイ           | ンストールにより起動される識別プロセス                                                | 101          |
|   |      | 6.3.1            | 個々の ZENworks ブロセスの制御<br>まずての ZENworko プロセスの問始 ト信止                  | 103          |
|   | 6.4  | 6.3.2<br>Linux サ | ーバヘインストールされた ZENworks コンポーネントのバージョンの確認                             | 104          |
| F | ドキ   | ュメント             | トの更新                                                               | 105          |
|   | F.1  | 2006 年           | 5月1日 (Support Pack 1)                                              | 105          |
|   | F.2  | 23.12.0          | 5                                                                  | . 105        |

|     | F.2.1    | サーバへの Desktop Management コンポーネントのインストールの確認 | <br>105 |
|-----|----------|--------------------------------------------|---------|
| F.3 | 09.12.05 | 5                                          | <br>106 |

ページのパート III 自動ワークステーションインポート / 削除 (Automatic Workstation Import/Removal) 107

| 7  | 自動「                      | フークステーションインポート / 削除の理解                                                                                                    | 109                                                  |
|----|--------------------------|----------------------------------------------------------------------------------------------------|------------------------------------------------------|
|    | 7.1                      | ワークステーションのインポートおよび登録の理解       7.1.1         インポートサービスの使用       7.1.2         インポートされたワークステーションの登録       7.1.3         ワークステーションオブジェクトの削除       7.1.3         サーバの考慮事項       7.1.1         7.2.1       展開するサーバの選択         7.2.2       DNS 名または Hosts ファイルの使用         7.2.3       ワークステーションの削除のスケジュール設定                                  | 109<br>110<br>110<br>111<br>111<br>111<br>111<br>113 |
| 8  | 自動'<br>プ                 | フークステーションインポートおよび自動ワークステーション削除のセットア                                                                                                    | ッ<br>115                                             |
|    | 8.1<br>8.2<br>8.3<br>8.4 | 自動ワークステーションインポート / 削除ポリシーのセットアップ                                                                                                    | 116<br>116<br>116<br>116<br>116<br>118<br>118        |
| 9  | ワー                       | クステーション登録ファイル                                                                                                    | 121                                                  |
|    | 9.1<br>9.2<br>9.3<br>9.4 | 登録ファイルの機能<br>登録ファイルの場所<br>Zwsreg.exe の使用<br>Zenwsreg.dll の使用                                                                                                    | 121<br>121<br>121<br>122                             |
| G  | ドキ                       | ュメントの更新                                                                                                    | 123                                                  |
|    | G.1<br>G.2               | 2006 年 5 月 1 日 (Support Pack 1)                                                                                                    | 123<br>123                                           |
| ペ  | ージの                      | パート IV Workstation Management(ワークステーション管理)                                                                                                    | 125                                                  |
| 10 | ワー                       | クステーション管理の理解                                                                                                    | 127                                                  |
|    | 10.1<br>10.2<br>10.3     | ワークステーション管理のコンポーネントと機能       10.1.1 コンポーネント         10.1.1 コンポーネント       10.1.2 機能         10.1.2 機能       10.1.2 機能         ZENworks Database       10.1.2 しいたいのでのポリシーおよびポリシーパッケージ         10.3.1 ポリシーパッケージ       10.3.2 ZENworks Desktop Management のポリシー         10.3.2 ZENworks Desktop Management のポリシー       10.1.1 しいたいののでのポリシー | 127<br>128<br>128<br>130<br>131<br>131<br>132        |
|    |                          | 10.3.3 夜致ホリシー                                                                                                    | 132<br>133<br>133                                    |

| 10.3.6 | ポリシーパッケージの関連付け               | 134   |
|--------|------------------------------|-------|
| 10.3.7 | 検索ポリシー                       | 135   |
| 10.3.8 | 有効なポリシー (Effective Policies) | . 135 |

11 ポリシーパッケージの作成

137

143

| 12 コンテナパッケージ内での検索ポリシーのセットアップ | 139 |
|------------------------------|-----|
|------------------------------|-----|

13 サーバパッケージのポリシーのセットアップ

| 13.1 | ディクショナリ更新ポリシー (Dictionary Update Policy)1              | 43 |
|------|--------------------------------------------------------|----|
| 13.2 | イメージングサーバポリシー                                          | 45 |
| 13.3 | インベントリのロールアップポリシー                                      | 46 |
| 13.4 | ワークステーションインポートポリシー                                     | 47 |
| 13.5 | ワークステーションの削除ポリシー                                       | 53 |
| 13.6 | ZENworks データベースポリシー                                    | 55 |
|      | 13.6.1 Sybase 用の ZENworks データベースオブジェクトの設定............1 | 56 |
|      | 13.6.2 Oracle 用の ZENworks データベースオブジェクトの設定              | 57 |
|      | 13.6.3 ZENworks データベースポリシーのセットアップ                      | 58 |
| 13.7 | サーバパッケージの関連付け 1                                        | 58 |

| 14 SLP | のプロパティパッケージポリシーのセットアップ                             | 159   |
|--------|----------------------------------------------------|-------|
| 14.1   | SMTP ホストポリシー (SMTP Host Policy)                    | . 159 |
| 14.2   | SNMP トラップターゲットポリシー (SNMP Trap Targets Policy)      | . 160 |
| 14.3   | XML ターゲットポリシー ..................................   | 161   |
| 14.4   | ZENworks データベースポリシー..............................  | 162   |
| 14.5   | SLP のプロパティパッケージの関連付け ............................. | 162   |

# 15 ユーザパッケージおよびワークステーションパッケージのポリシーのセットアップ 163

| 15.1 | プラットフォームページ                                          |
|------|------------------------------------------------------|
| 15.2 | 拡張可能コンピュータポリシー / 拡張可能ユーザポリシー ( ワークステーションパッケージ /      |
|      | ユーザパッケージ )                                           |
|      | 15.2.1 拡張可能ポリシーの理解 167                               |
|      | 15.2.2 拡張可能ポリシーの設定 168                               |
| 15.3 | ダイナミックローカルユーザポリシー ( ユーザパッケージ )                       |
| 15.4 | Novell iPrint ポリシー ( ユーザパッケージおよびワークステーションパッケージ ) 177 |
| 15.5 | リモートコントロールポリシー(ユーザパッケージおよびワークステーションパッケージ)            |
|      | 183                                                  |
| 15.6 | スケジュールされたアクションのポリシー (ユーザパッケージおよびワークステーションパッ          |
|      | ケージ)                                                 |
| 15.7 | 拡張可能ユーザポリシー(ユーザパッケージ)187                             |
| 15.8 | Windows デスクトップ初期設定ポリシー (ユーザパッケージ)187                 |
| 15.9 | Windows グループポリシー ( ユーザパッケージおよびワークステーションパッケージ ) 190   |
|      | 15.9.1 Windows グループポリシーの理解                           |
|      | 15.9.2 ユーザパッケージの Windows グループポリシーの設定..........192    |
|      | 15.9.3 ワークステーションパッケージの Windows グループポリシーの設定 196       |
|      | 15.9.4 既存の Windows グループポリシー (ユーザパッケージおよびワークステーション    |
|      | バッケージ)の編集                                            |
|      | 15.9.5 Windows クルーフホリシー (ユーサバッケージおよびワークステーションバッケー    |
|      | ン)の1ンホート                                             |

| 15.10 | ワークステーションイメージングポリシー (ワークステーションパッケージ)         | 204 |
|-------|----------------------------------------------|-----|
| 15.11 | ワークステーションインベントリポリシー (ワークステーションパッケージ)         | 204 |
| 15.12 | ZENworks デスクトップ管理エージェントポリシー (ワークステーションパッケージ) | 205 |
| 15.13 | ユーザパッケージまたはワークステーションパッケージの関連付け........       | 208 |

| 10.1 | H 101 01 1 1 2 |       |      | • | • • | • • | • | • • | • | • | • | • • | • | • | • | • | • | • | • • | • | • | • | • | 200 |
|------|----------------|-------|------|---|-----|-----|---|-----|---|---|---|-----|---|---|---|---|---|---|-----|---|---|---|---|-----|
| 16.2 | パッケージの         | 関連付けの | レポート |   |     |     |   |     |   |   |   |     |   |   |   |   |   |   |     |   |   |   |   | 209 |
|      |                |       |      |   |     |     |   |     |   |   |   |     |   |   |   |   |   |   |     |   |   |   |   |     |
|      |                |       |      |   |     |     |   |     |   |   |   |     |   |   |   |   |   |   |     |   |   |   |   |     |
|      |                |       |      |   |     |     |   |     |   |   |   |     |   |   |   |   |   |   |     |   |   |   |   |     |

| 17 | ポリ   | シーパッケージのコピー                                 | 211 |
|----|------|---------------------------------------------|-----|
|    | 17.1 | ConsoleOne ポリシーパッケージのコピーユーティリィティの使用........ | 211 |
|    | 17.2 | Windows ポリシーパッケージのコピーユーティリィティの使用            | 211 |

# 18 Workstation Scheduler (ワークステーションスケジューラ)

| 18.1 | ワークス    | ステーションスケジューラの理解                    | 3 |
|------|---------|------------------------------------|---|
|      | 18.1.1  | アクション                              | 3 |
|      | 18.1.2  | アクションを実行するための権利214                 | ł |
|      | 18.1.3  | Windows 2000/XP でのスケジューラの使用        | ł |
|      | 18.1.4  | Microsoft SAGE との互換性               | ł |
| 18.2 | ワークス    | ステーションスケジューラの使用214                 | ł |
|      | 18.2.1  | アクションの追加                           | 5 |
|      | 18.2.2  | アクションアイテムの追加216                    | 3 |
|      | 18.2.3  | アクションの無効化 / 有効化                    | 7 |
|      | 18.2.4  | アクションアイテムの無効化 / 有効化                | 3 |
|      | 18.2.5  | アクションの削除                           | 3 |
|      | 18.2.6  | アクションアイテムの削除218                    | 3 |
|      | 18.2.7  | アクションの即座の実行218                     | 3 |
|      | 18.2.8  | アクション実行のスケジュール218                  | 3 |
|      | 18.2.9  | 詳細なアクションプロパティの設定                   | ) |
|      | 18.2.10 | アクションの詳細情報 / プロパティの表示 / 編集         | 1 |
|      | 18.2.11 | アクションアイテムの詳細情報 / プロパティの表示 / 編集     | l |
|      | 18.2.12 | ユーザが定義したアクションアイテムのプロパティの表示または編集221 | Í |

# H ドキュメントの更新

16 ポリシーレポートの生成

| H.1 | 2006 年  | 5月1日 (Support Pack 1) 223                                 |
|-----|---------|-----------------------------------------------------------|
| H.2 | 28.04.0 | 6                                                         |
|     | H.2.1   | ディクショナリ更新ポリシー (Dictionary Update Policy)                  |
|     | H.2.2   | Novell iPrint ポリシー (ユーザパッケージおよびワークステーションパッケージ) 224        |
| H.3 | 28.02.0 | 6                                                         |
|     | H.3.1   | ZENworks Windows グループポリシー (ユーザパッケージおよびワークステーション<br>パッケージ) |
| H.4 | 09.12.0 | 5                                                         |
|     | H.4.1   | ユーザパッケージおよびワークステーションパッケージのポリシーのセットアップ.<br>224             |

| ページのパート V A | <b>Application Manage</b> | ment ( アプリク | 「ーション管理 | ) 227 |
|-------------|---------------------------|-------------|---------|-------|
|             | approvident manage        |             | / - /   |       |

| 19 Nove | ell Appl | ication Launcher: コンポーネントの概要                      | 229   |
|---------|----------|---------------------------------------------------|-------|
| 19.1    | Applicat | ion Window                                        | . 229 |
|         | 19.1.1   | Application Window の説明........................... | 230   |

209

213

|                | 19.2                                                                                                    | 19.1.2       Application Window を使用して実行できる作業       19.1.3         Application Window の使用に適したケース       19.1.3         Application Fxplorer       19.1.3                                                                                                    | 230<br>231<br>231                                                                                                    |
|----------------|----------------------------------------------------------------------------------------------------|----------------------------------------------------------------------------------------------------|----------------------------------------------------------------------------------------------------|
|                | 10.2                                                                                                    | Application Explorer の説明                                                                                                    | . 201                                                                                                    |
|                | 19.3                                                                                                    | 19.2.1 Application Explorer の使用に適したケース                                                                                                    | 232<br>232<br>. 232                                                                                                    |
|                |                                                                                                    | 19.3.1 Application Browser の説明                                                                                                    | 233                                                                                                    |
|                |                                                                                                    | 19.3.2 Application Browser を使用して実行できる作業                                                                                                    | 234                                                                                                    |
|                |                                                                                                    | 19.3.3 Application Browser の使用に適したケース                                                                                                    | 234                                                                                                    |
|                | 10.4                                                                                                    | 19.3.4 Windows XP SP2 以降での Application Browser の実行                                                                                                    | 234                                                                                                    |
|                | 19.4                                                                                                    |                                                                                                    | 230                                                                                                    |
|                | 19.5<br>19.6                                                                                                    | Application Launcher Service for Windows (Windows $HO$ Application Launcher $\overline{9}$                                                                                                    | ) 237                                                                                                    |
|                | 10.0                                                                                                    |                                                                                                    | . 20.                                                                                                    |
| 20             | Nove                                                                                                    | ell Application Launcher: インストールと起動                                                                                                    | 239                                                                                                    |
|                | 20.1                                                                                                    | Application Launcher のインストール                                                                                                    | 239                                                                                                    |
|                | 20.2                                                                                                    | Application Launcher プラグインのインストール..................                                                                                                    | 239                                                                                                    |
|                | 20.3                                                                                                    | Application Launcher の起動..............................                                                                                                    | 240                                                                                                    |
|                |                                                                                                    | 20.3.1 Windows 2000/XP のファイルシステムに対する権利                                                                                                    | 240                                                                                                    |
|                |                                                                                                    | 20.3.2 Application Launcher を手動で起動                                                                                                    | 241                                                                                                    |
|                | 00.4                                                                                                    | 20.3.3 Application Launcher の起動の自動化                                                                                                    | 243                                                                                                    |
|                | 20.4                                                                                                    | Application Launcher を Windows シェルとして使用する                                                                                                    | 243                                                                                                    |
|                |                                                                                                    | 20.4.1 Application Launcher を Windows 98 のシェルとしてセットアップする<br>20.4.2 Application Launcher を Windows 2000/XP のシェルとしてセットアップする                                                                                                    | 243                                                                                                    |
|                | 20.5                                                                                                    | 20.4.2 Application Launcher をWindows 2000/XF のクエルとしてビッドアックタる.<br>Application Window のコマンドラインスイッチ                                                                                                    | 244                                                                                                    |
|                | 20.6                                                                                                    | Application Explorer のコマンドラインスイッチ                                                                                                    | 252                                                                                                    |
|                |                                                                                                    |                                                                                                    |                                                                                                    |
|                |                                                                                                    |                                                                                                    | <b>~</b>                                                                                                    |
| 21             | Nove                                                                                                    | ell Application Launcher: 設定                                                                                                    | 255                                                                                                    |
| 21             | <b>Nove</b> 21.1                                                                                                    | ell Application Launcher: 設定<br>環境設定の適用方法                                                                                                    | <b>255</b><br>255                                                                                                    |
| 21             | <b>Nove</b><br>21.1<br>21.2                                                                                                  | <b>ell Application Launcher:</b> 設定<br>環境設定の適用方法                                                                                                    | <b>255</b><br>255<br>255                                                                                                    |
| 21             | <b>Nove</b><br>21.1<br>21.2<br>21.3                                                                                          | ell Application Launcher: 設定<br>環境設定の適用方法                                                                                                    | <b>255</b><br>255<br>255<br>258                                                                                                    |
| 21             | Nove<br>21.1<br>21.2<br>21.3<br>21.4                                                                                         | ell Application Launcher: 設定<br>環境設定の適用方法                                                                                                    | 255<br>255<br>255<br>258<br>264                                                                                                    |
| 21             | Nove<br>21.1<br>21.2<br>21.3<br>21.4<br>21.5                                                                                 | ell Application Launcher: 設定<br>環境設定の適用方法<br>Application Launcher 環境設定の表示                                                                                                    | 255<br>255<br>258<br>264<br>266                                                                                                    |
| 21             | Nove<br>21.1<br>21.2<br>21.3<br>21.4<br>21.5<br>21.6                                                                         | ell Application Launcher: 設定<br>環境設定の適用方法                                                                                                    | 255<br>255<br>258<br>264<br>266<br>268                                                                                                   |
| 21             | Nove<br>21.1<br>21.2<br>21.3<br>21.4<br>21.5<br>21.6<br>21.7                                                                 | ell Application Launcher: 設定<br>環境設定の適用方法                                                                                                    | 255<br>255<br>258<br>264<br>266<br>268<br>269                                                                                            |
| 21             | Nove<br>21.1<br>21.2<br>21.3<br>21.4<br>21.5<br>21.6<br>21.7<br>21.8                                                         | ell Application Launcher: 設定         環境設定の適用方法         Application Launcher 環境設定の表示         [ユーザ]の設定         [ユーザ]の設定         [マーンドウ]の設定         [ワークステーション]の設定         環境設定ツリーの最上部の指定                                                                                                    | 255<br>255<br>258<br>264<br>266<br>268<br>269<br>271                                                                                     |
| 21             | Nove<br>21.1<br>21.2<br>21.3<br>21.4<br>21.5<br>21.6<br>21.7<br>21.8<br>Nove                                                 | ell Application Launcher: 設定         環境設定の適用方法         Application Launcher 環境設定の表示         [ユーザ]の設定         [ウィンドウ]の設定         [エクスプローラ]の設定         [Browser]の設定         [ワークステーション]の設定         環境設定ツリーの最上部の指定                                                                                                    | 255<br>255<br>258<br>264<br>266<br>268<br>269<br>271<br><b>273</b>                                                                       |
| 21<br>22       | Nove<br>21.1<br>21.2<br>21.3<br>21.4<br>21.5<br>21.6<br>21.7<br>21.8<br>Nove<br>22.1                                         | ell Application Launcher: 設定         環境設定の適用方法         Application Launcher 環境設定の表示         [ユーザ]の設定         [ユーザ]の設定         [ウィンドウ]の設定         [エクスプローラ]の設定         [Browser]の設定         [ワークステーション]の設定         環境設定ツリーの最上部の指定         ell Application Launcher: ビューのカスタマイズ         Application Window ビューおよび Application Explorer ビューのカスタマイズ                                                                                                    | 255<br>255<br>258<br>264<br>266<br>268<br>269<br>271<br><b>273</b><br>273                                                                |
| 21<br>22       | Nove<br>21.1<br>21.2<br>21.3<br>21.4<br>21.5<br>21.6<br>21.7<br>21.8<br>Nove<br>22.1<br>22.2                                 | ell Application Launcher: 設定         環境設定の適用方法         Application Launcher 環境設定の表示         [ユーザ]の設定         [ウィンドウ]の設定         [ウィンドウ]の設定         [ワークステーション]の設定         環境設定ツリーの最上部の指定         ell Application Launcher: ビューのカスタマイズ         Application Window ビューおよび Application Explorer ビューのカスタマイズ                                                                                                    | 255<br>255<br>258<br>264<br>266<br>268<br>269<br>271<br>273<br>273<br>274                                                                |
| 21<br>22       | Nove<br>21.1<br>21.2<br>21.3<br>21.4<br>21.5<br>21.6<br>21.7<br>21.8<br>Nove<br>22.1<br>22.2                                 | ell Application Launcher: 設定         環境設定の適用方法         Application Launcher 環境設定の表示         [ユーザ]の設定         [ユーザ]の設定         [ウィンドウ]の設定         [エクスプローラ]の設定         [Forwser]の設定         [ワークステーション]の設定         環境設定ツリーの最上部の指定         ell Application Launcher: ビューのカスタマイズ         Application Browser ビューのカスタマイズ         22.2.1                                                                                                    | 255<br>255<br>258<br>264<br>266<br>268<br>269<br>271<br>273<br>273<br>273<br>274<br>275                                                  |
| 21<br>22       | Nove<br>21.1<br>21.2<br>21.3<br>21.4<br>21.5<br>21.6<br>21.7<br>21.8<br>Nove<br>22.1<br>22.2                                 | ell Application Launcher: 設定         環境設定の適用方法         Application Launcher 環境設定の表示         [ユーザ]の設定         [ウィンドウ]の設定         [エクスプローラ]の設定         [Browser]の設定         [ワークステーション]の設定         環境設定ツリーの最上部の指定         ell Application Launcher: ビューのカスタマイズ         Application Browser ビューのカスタマイズ         22.21       ファイルの場所         22.22       myapps.html ファイルの変更                                                                                                    | 255<br>255<br>258<br>264<br>268<br>269<br>271<br>273<br>273<br>274<br>275<br>276                                                         |
| 21             | Nove<br>21.1<br>21.2<br>21.3<br>21.4<br>21.5<br>21.6<br>21.7<br>21.8<br>Nove<br>22.1<br>22.2                                 | ell Application Launcher: 設定         環境設定の適用方法         Application Launcher 環境設定の表示         [ユーザ]の設定         [ウィンドウ]の設定         [エクスプローラ]の設定         [Forwser]の設定         [ワークステーション]の設定         環境設定ツリーの最上部の指定         ell Application Launcher: ビューのカスタマイズ         Application Browser ビューのカスタマイズ         22.2.1       ファイルの場所         22.2.2       myapps.html ファイルの作成                                                                                                    | 255<br>255<br>258<br>264<br>266<br>268<br>269<br>271<br><b>273</b><br>273<br>274<br>275<br>276<br>279                                    |
| 21             | Nove<br>21.1<br>21.2<br>21.3<br>21.4<br>21.5<br>21.6<br>21.7<br>21.8<br>Nove<br>22.1<br>22.2                                 | ell Application Launcher: 設定         環境設定の適用方法         Application Launcher 環境設定の表示         [ユーザ]の設定         [ユーザ]の設定         [セインドウ]の設定         [マクスプローラ]の設定         [Browser]の設定         [ワークステーション]の設定         環境設定ツリーの最上部の指定         ell Application Launcher: ビューのカスタマイズ         Application Window ビューおよび Application Explorer ビューのカスタマイズ         22.21       ファイルの場所         22.22       myapps.html ファイルの変更         22.23       refresh.html ファイルの作成         22.24       Hf_style.css ファイルの作成                                                                                                    | 255<br>255<br>258<br>264<br>268<br>269<br>271<br>273<br>273<br>274<br>275<br>276<br>279<br>280                                           |
| 21<br>22<br>23 | Nove<br>21.1<br>21.2<br>21.3<br>21.4<br>21.5<br>21.6<br>21.7<br>21.8<br>Nove<br>22.1<br>22.2                                 | ell Application Launcher: 設定         環境設定の適用方法         Application Launcher 環境設定の表示         [ユーザ]の設定         [ユーザ]の設定         [ウィンドウ]の設定         [エクスプローラ]の設定         [Tクスプローラ]の設定         [Browser]の設定         [ワークステーション]の設定         環境設定ツリーの最上部の指定         #ll Application Launcher: ビューのカスタマイズ         Application Window ビューおよび Application Explorer ビューのカスタマイズ         22.1       ファイルの場所         22.2.1       ファイルの場所         22.2.3       refresh.html ファイルの変更         22.2.4       Hf_style.css ファイルの作成         22.2.4       Hf_style.css ファイルの作成         22.2.4       Hf_style.css ファイルの作成                                                                                                    | 255<br>255<br>258<br>264<br>266<br>269<br>271<br>273<br>274<br>275<br>276<br>279<br>280<br>285                                           |
| 21<br>22<br>23 | Nove<br>21.1<br>21.2<br>21.3<br>21.4<br>21.5<br>21.6<br>21.7<br>21.8<br>Nove<br>22.1<br>22.2                                 | ell Application Launcher: 設定         環境設定の適用方法         Application Launcher 環境設定の表示         [ユーザ]の設定         [ユーザ]の設定         [ウィンドウ]の設定         [エクスプローラ]の設定         [Browser]の設定         [Browser]の設定         [ワークステーション]の設定         環境設定ツリーの最上部の指定         ell Application Launcher: ビューのカスタマイズ         Application Window ビューおよび Application Explorer ビューのカスタマイズ         22.2.1       ファイルの場所         22.2.2       myapps.html ファイルの変更         22.2.3       refresh.html ファイルの作成         22.2.4       Hf_style.css ファイルの作成         22.2.4       Hf_style.css ファイルの作成         22.2.4       Hf_style.css ファイルの作成         22.2.4       Hf_style.css ファイルの作成                                                                                        | 255<br>255<br>258<br>264<br>266<br>269<br>271<br>273<br>274<br>275<br>276<br>279<br>280<br>285                                           |
| 21<br>22<br>23 | Nove<br>21.1<br>21.2<br>21.3<br>21.4<br>21.5<br>21.6<br>21.7<br>21.8<br>Nove<br>22.1<br>22.2<br>Nove<br>23.1<br>23.2         | ell Application Launcher: 設定         環境設定の適用方法         Application Launcher 環境設定の表示         [ユーザ]の設定         [ユーザ]の設定         [エクスプローラ]の設定         [エクスプローラ]の設定         [Browser]の設定         [ワークステーション]の設定         環境設定ツリーの最上部の指定         ell Application Launcher: ビューのカスタマイズ         Application Browser ビューのカスタマイズ         Application Window ビューおよび Application Explorer ビューのカスタマイズ         22.2.1 ファイルの場所         22.2.2 myapps.html ファイルの変更         22.2.3 refresh.html ファイルの作成         22.2.4 Hf_style.css ファイルの作成         22.2.4 Hf_style.css ファイルの作成         27.4 Novell eDirectory に対する認証の概要         ファイルシステムへのアクセス権の概要                                                                                                    | 255<br>255<br>258<br>264<br>266<br>268<br>269<br>271<br>273<br>273<br>274<br>273<br>274<br>275<br>276<br>279<br>280<br>285<br>285<br>285 |
| 21<br>22<br>23 | Nove<br>21.1<br>21.2<br>21.3<br>21.4<br>21.5<br>21.6<br>21.7<br>21.8<br>Nove<br>22.1<br>22.2<br>Nove<br>23.1<br>23.2<br>23.3 | ell Application Launcher: 設定         環境設定の適用方法         Application Launcher 環境設定の表示         [ユーザ]の設定         [マージドウ]の設定         [エクスプローラ]の設定         [Erowser]の設定         [ワークステーション]の設定         環境設定ツリーの最上部の指定         ell Application Launcher: ビューのカスタマイズ         Application Browser ビューのカスタマイズ         Application Browser ビューのカスタマイズ         22.2.1 ファイルの場所         22.2.2 myapps.html ファイルの変更         22.2.3 refresh.html ファイルの作成         22.2.4 Hf_style.css ファイルの作成         22.2.4 Hf_style.css ファイルの作成         ファイルシステムへのアクセス権の概要         ファイルシステムへのアクセス権の概要         ユーザに関連付けられたアプリケーションの認証およびファイルシステムへのアクセス格                                                                                                    | 255<br>255<br>258<br>264<br>268<br>269<br>271<br>273<br>273<br>274<br>275<br>276<br>279<br>280<br>285<br>285<br>285<br>288               |
| 21<br>22<br>23 | Nove<br>21.1<br>21.2<br>21.3<br>21.4<br>21.5<br>21.6<br>21.7<br>21.8<br>Nove<br>22.1<br>22.2<br>23.1<br>23.2<br>23.3         | ell Application Launcher: 設定         環境設定の適用方法         Application Launcher 環境設定の表示         [ユーザ]の設定         [ウィンドウ]の設定         [アーケステークョ]の設定         [ワークステーション]の設定         環境設定ツリーの最上部の指定         ell Application Launcher: ビューのカスタマイズ         Application Browser ビューのカスタマイズ         Application Didg         22.2.1       ファイルの場所         22.2.2       myapps.html ファイルの変更         22.2.3       refresh.html ファイルの作成         22.2.4       Hf_style.css ファイルの作成         22.2.4       Hf_style.css ファイルの作成         27.1       ファイルのなりセス権の管理         Novell eDirectory に対する認証の概要       ファイルシステムへのアクセス権の管理         Novell eDirectory に対する認証の概要       ユーザに関連付けられたアプリケーションの認証およびファイルシステムへのアクセス権         23.3.1       Windows 98 (ユーザに関連付けられたアプリケーション) | 255<br>255<br>258<br>264<br>266<br>269<br>271<br>273<br>274<br>275<br>276<br>279<br>280<br>285<br>285<br>286<br>288<br>288               |

|    | 23.4                                 | <ul> <li>23.3.2 Windows 2000/XP(ユーザに関連付けられたアプリケーション)</li></ul>                                                                                                   | 289<br>Dア<br>291<br>292<br>293                |
|----|--------------------------------------|----------------------------------------------------------------------------------------------------|-----------------------------------------------|
| 24 | Nove                                 | ell Application Launcher: キャッシュの管理 2                                                                                                    | 297                                           |
|    | 24.1<br>24.2<br>24.3<br>24.4<br>24.5 | NAL キャッシュの構造と内容.       24.1.1       起動キャッシュ.       24.1.2         24.1.2       インストールキャッシュ.       10.00000000000000000000000000000000000                         | 298<br>298<br>300<br>301<br>302<br>303<br>305 |
| 25 | Nove                                 | ell Application Launcher: アプリケーションの整理 3                                                                                                    | 309                                           |
|    | 25.1<br>25.2<br>25.3                 | フォルダの種類<br>アプリケーションフォルダの作成と削除<br>アプリケーションフォルダへのアプリケーションの追加<br>25.3.1 アプリケーションフォルダオブジェクトを使用してアプリケーションを追加する<br>25.3.2 アプリケーションオブジェクトを使用してアプリケーションをフォルダに追加する<br>313 | 309<br>310<br>312<br>312<br>312<br>3.         |
|    | 25.4                                 | カスタムフォルダにアプリケーションを追加する.......................                                                                                                    | 315                                           |
| 26 | ZENv                                 | works Launch ガジェット : 設定 3                                                                                                    | 317                                           |
|    | 26.1<br>26.2                         | ガジェットの環境設定の変更                                                                                                    | 317<br>317<br>318<br>318<br>318<br>320        |
| 27 | [配布                                  | 5]:概要3                                                                                                    | 321                                           |
|    | 27.1<br>27.2                         | アプリケーションのタイプ....................................                                                                                                    | 321<br>ケー<br>322                              |
| 28 | [配布                                  | 5]:単純なアプリケーション 3                                                                                                    | 323                                           |
|    | 28.1<br>28.2<br>28.3<br>28.4<br>28.5 | 単純なアプリケーションの準備                                                                                                    | 323<br>324<br>328<br>328<br>328<br>328        |
| 29 | [配布                                  | 5]:複雑なアプリケーション 3                                                                                                    | 331                                           |
|    | 29.1<br>29.2                         | ソフトウェアパッケージの理解<br>29.1.1 Microsoft Windows Installer パッケージ                                                                                                    | 331<br>332<br>332<br>333                      |

| 29.3<br>29.4<br>29.5<br>29.6                         | eDirectory でのアプリケーションの設定                                                                                                    | 333<br>334<br>337<br>340<br>340<br>341                             |
|------------------------------------------------------|----------------------------------------------------------------------------------------------------|--------------------------------------------------------------------|
| 30 [配右                                               | 市]:ターミナルサーバアプリケーション                                                                                                    | 343                                                                |
| 30.1<br>30.2<br>30.3<br>30.4                         | ターミナルサーバアプリケーションの準備<br>eDirectory でのアプリケーションの設定<br>eDirectory 権利の設定<br>、、、、、、、、、、、、、、、、、、、、、、、、、、、、、、、、、、、、                                                                                                    | 343<br>344<br>347<br>348                                           |
| 31 [配名                                               | 币]:Web アプリケーション                                                                                                    | 349                                                                |
| 31.1<br>31.2<br>31.3<br>31.4                         | Web アプリケーションの準備                                                                                                    | 349<br>349<br>352<br>353                                           |
| 32 [配名                                               | 市]:アプリケーションをターミナルサーバへ                                                                                                    | 355                                                                |
| 33 高度                                                | な配布:配布ルールの作成                                                                                                    | 357                                                                |
| 33.1<br>33.2<br>33.3<br>33.4<br>33.5<br>33.6<br>33.7 | 配布ルールの種類         AND/OR ブール演算子とグループ         配布ルールとレガシーシステム要件         配布ルールの例         33.4.1 OR 演算子を使用する簡単なルール         33.4.2 簡単なグループ         配布ルールの作成         レガシーシステム要件のインポートによる配布ルールの作成         33.6.1 [配布ルール] ページを開くときの要件のインポート         33.6.2 [配布ルール] ページを開いた後の要件のインポート         レガシーシステム要件の保持 | 357<br>358<br>359<br>360<br>360<br>361<br>363<br>363<br>365<br>367 |
| 34 高度                                                | な配布 :BITS を使用したアプリケーションの転送                                                                                                    | 369                                                                |
| 34.1                                                 | Application Launcher による BITS の使用方法の理解       34.1.1       Application Launcher と BITS のプロセス       34.1.2         34.1.2       Application Launcher の転送と BITS の転送       34.1.3       BITS ジョブ設定         34.1.3       BITS ジョブ設定       34.1.4         BITS の最大の帯域幅の設定       34.1.5       34.1.5     | 369<br>369<br>370<br>370<br>371<br>371                             |

| 35 | 高度7  | な配布 : アプリケーションの事前インストール                               | 381        |
|----|------|-------------------------------------------------------|------------|
|    | 35.1 | ユーザに関連付けられたアプリケーションとワークステーションに関連付けられたアプリ              | ケー         |
|    |      | ション                                                   | 381        |
|    | 35.2 | アプリケーションの即座の事前インストール                                  | 382        |
|    | 35.3 | アプリケーションの事前インストールのスケジュール設定..................          | 384        |
| 36 | 高度7  | な配布 : 障害対策機能、負荷分散機能、およびサイトリストの設定                      | 393        |
|    | 36.1 | 障害対策機能のセットアップ...................................      | 393        |
|    |      | 36.1.1 MSI アプリケーションの障害対策機能のセットアップ                     | 393        |
|    |      | 36.1.2 単純なアフリケーションまたは AOT/AXT アフリケーションの障害対策機能のセ       | ット 204     |
|    | 36.2 | り クク · · · · · · · · · · · · · · · · · ·              | 394<br>397 |
|    | 00.2 | 36.2.1 MSI アプリケーションの負荷分散機能のセットアップ                     | 398        |
|    |      | 36.2.2 単純なアプリケーションまたは AOT/AXT アプリケーションの負荷分散機能のセ       | ット         |
|    |      | アップ                                                   | 399        |
|    | 36.3 | サイトリストのセットアップ                                         | 402        |
| 37 | 高度   | な配布 : アプリケーションの依存関係とチェーンの設定                           | 405        |
|    | 37.1 | 主アプリケーションと依存先アプリケーション.......................          | 405        |
|    | 37.2 | アプリケーションチェーン...............................           | 406        |
|    | 37.3 | 依存関係を持つアプリケーションの配布、起動、およびアンインストール時の注意事項.              | 407        |
|    | 37.4 | アプリケーションの依存関係の追加....................................  | 408        |
|    | 37.5 |                                                       | 410        |
|    | 37.6 | 依存関係を持つアブリケーションの削除                                    | 411        |
|    | 37.7 | アフリケーションチェーンの作成                                       | 411        |
|    | 37.8 | アフリケーションテェーンの表示                                       | 412        |
| 38 | [Use | rs]:ターミナルサーバユーザのサポート                                  | 415        |
|    | 38.1 | RDP クライアントと ICA クライアントのインストール                         | 415        |
|    | 38.2 | Novell Application Launcher の実行場所の決定                  | 416        |
|    | 38.3 | ターミナルサーバユーザアカウントの管理                                   | 416        |
|    | 38.4 | アノリケーションの配布時に使用する取過な種類のアノリケーションオノシェクトおよび              | ノア         |
|    | 38.5 | イルバッケーシを決定する                                          | 417        |
|    |      |                                                       |            |
| 39 | [Use | rs]:切断状態のユーザのサポート                                     | 421        |
|    | 39.1 | 切断モードの概要...................................           | 421        |
|    | 39.2 | アプリケーションを切断可能として設定する........................          | 424        |
|    | 39.3 | Application Launcher が自動的に起動するように設定する                 | 424        |
|    | 39.4 | 切断状態のワークステーションにアプリケーションを配布する                          | 424        |
| 40 | [Use | rs]:リモートユーザのサポート                                      | 427        |
|    | 40.1 | Application Launcher がリモート接続を検出する方法の設定 .............. | 427        |
|    | 40.2 | アプリケーションの無効化....................................      | 429        |
|    | 40.3 | 代替アプリケーションの設定                                         | 430        |
|    | 40.4 | アプリケーションの配布....................................       | 432        |
|    |      | 40.4.1 キャッシュへのアプリケーションの追加                             | 432        |
|    |      | 40.4.2 リムーハノルメティアによるアフリケーションの配布                       | 433        |

40.4.3 ダウンロードファイルのチェックポイント再開機能の有効化 ..... 434

### 41 ローグプロセスの制御

# 437

| 41.1 | ローグプロセス管理のタスク                             | 137 |
|------|-------------------------------------------|-----|
| 41.2 | ローグプロセス管理の動作方法                            | 37  |
| 41.3 | ローグプロセス管理のセットアップ                          | 38  |
|      | 41.3.1 手動によるレジストリの変更                      | 38  |
|      | 41.3.2 アプリケーションオブジェクトを作成してレジストリの変更を配布する 4 | 40  |

# 42 アプリケーションの検証

# 445

| 42.1 | Application Launcher が壊れたアプリケーションを検出する方法.......... | 445 |
|------|----------------------------------------------------|-----|
| 42.2 | アプリケーションファイルの検証方法                                  | 445 |
| 42.3 | 自動検証が失敗する理由・・・・・・・・・・・・・・・・・・・・・・・・・・・・・・・・・・・・    | 445 |
| 42.4 | Application Launcher によるアプリケーションの検証............... | 446 |

### 43 アプリケーションのアンインストール

# 447

455

| 43.1 | アプリケーションのアンインストール機能の有効化                           | 447 |
|------|---------------------------------------------------|-----|
| 43.2 | ユーザまたはワークステーションとの関連付けの解除によるアプリケーションのアンイン          | ス   |
|      | トール                                               | 450 |
| 43.3 | 未使用のアプリケーションのアンインストール                             | 451 |
| 43.4 | Application Launcher によるアプリケーションのアンインストール........ | 452 |
| 43.5 | ターミナルサーバからのアプリケーションのアンインストール                      | 453 |

# 44 アプリケーションイベントのレポーティング

| 44.1 | データベースを使用するレポート機能のセットアップ                              | 456 |
|------|-------------------------------------------------------|-----|
|      | 44.1.1 Sybase データベースのインストール                           | 456 |
|      | 44.1.2 ワークステーションへの ODBC ドライバのインストール                   | 456 |
|      | 44.1.3 ZENworks データベースオブジェクトの作成...............        | 457 |
|      | 44.1.4 データベースの ODBC 情報の設定                             | 459 |
|      | 44.1.5 ODBC プロパティに対する権利のユーザへの付与                       | 460 |
|      | 44.1.6 ZENworks データベースポリシーの有効化..................      | 460 |
|      | 44.1.7 データベースを使用したレポート機能を実現するためのアプリケーションオブジ           | ェク  |
|      | トの設定                                                  | 463 |
| 44.2 | SNMP トラップを使用するレポート機能のセットアップ ................          | 464 |
|      | 44.2.1 SNMP トラップターゲットポリシーの有効化                         | 464 |
|      | 44.2.2 SNMP トラップを使用したレポート機能を実現するためのアプリケーションオブ         |     |
|      | ジェクトの設定                                               | 466 |
| 44.3 | ログファイルを使用するレポート機能のセットアップ .....................        | 467 |
|      | 44.3.1 共通ログファイルの場所のセットアップ                             | 467 |
|      | 44.3.2 ログファイルを使用したレポート機能を実現するためのアプリケーションオブジ           | ェク  |
|      | トの設定                                                  | 467 |
| 44.4 | XML を使用するレポート機能のセットアップ ..........................     | 468 |
|      | 44.4.1 Reporting サーブレットの要件を満たす......................  | 468 |
|      | 44.4.2 Linux への Reporting サーブレットのインストール               | 469 |
|      | 44.4.3 NetWare または Windows への Reporting サーブレットのインストール | 469 |
|      | 44.4.4 Apache で使用する Reporting サーブレットの設定............   | 469 |
|      | 44.4.5 Reporting サーブレットの設定                            | 470 |
|      | 44.4.6 XML ターゲットポリシーの有効化                              | 471 |
|      | 44.4.7 XML を使用したレポート機能を実現するためのアプリケーションオブジェクトの         | 設   |
|      | 定                                                     | 473 |
| 44.5 | レポート機能を使用するためのアプリケーションの設定                             | 474 |

|    | 44.6                       | データベースからのレポートの作成47                                                                                                    | 7                                               |
|----|----------------------------|----------------------------------------------------------------------------------------------------|-------------------------------------------------|
|    |                            | 44.6.1 定義済みレポート                                                                                                    | 7                                               |
|    |                            | 44.6.2 カスタムレポート                                                                                                    | 7                                               |
|    |                            | 44.6.3 データベースのテーフルおよびフィールド                                                                                                    | 9                                               |
|    | 44.7                       |                                                                                                    | 1                                               |
|    | 44.8                       | Windows Installer の詳細ロク作成機能の有効化48                                                                                                    | 3                                               |
| 45 | ソフ                         | トウェアライセンスのメータリング 48                                                                                                    | 5                                               |
|    | 45.1                       | Novell Licensing Services のインストール                                                                                                    | 5                                               |
|    | 45.2                       | ライセンスコンテナとメータ許可証の作成48                                                                                                    | 5                                               |
|    | 45.3                       | Novell Client とライセンシングファイルのワークステーションへのインストール 48                                                                                                    | 6                                               |
|    | 45.4                       | ライセンスメータリングを使用するアプリケーションの設定                                                                                                    | 6                                               |
| 46 | リフ                         | ァレンス :AdminStudio ZENworks Edition 48                                                                                                    | 9                                               |
|    | 46 1                       | AdminStudio ZENworks Edition Od 22 b-11                                                                                                    | ۵                                               |
|    | 46.2                       | AdminStudio ZENworks Edition の使用                                                                                                    | 0                                               |
|    |                            |                                                                                                    |                                                 |
| 47 | リフ                         | アレンス :ZENworks SnAppShot 49                                                                                                    | 1                                               |
|    | 47.1                       | snAppShot の理解                                                                                                    | 1                                               |
|    |                            | 47.1.1 アプリケーションオブジェクトテンプレート                                                                                                    | 1                                               |
|    |                            | 47.1.2 アフリケーションのソースファイル49<br>47.1.2 アプリケーションのファイル完美ファイル                                                                                                    | 2                                               |
|    |                            | 47.1.3 アフリケーションのファイル定義ファイル                                                                                                    | 2                                               |
|    | 47 2                       | 47.1.4 SinAppShot の制設                                                                                                    | 2                                               |
|    | 47.3                       | インストールパッケージの作成 49                                                                                                    | 3                                               |
|    | 47.4                       | コマンドラインスイッチ 49                                                                                                    | 4                                               |
|    |                            |                                                                                                    |                                                 |
|    |                            |                                                                                                    |                                                 |
| 48 | リフ                         | ァレンス : アプリケーションオブジェクトの設定 49                                                                                                    | 7                                               |
| 48 | リフ<br>48.1                 | ァレンス:アプリケーションオブジェクトの設定 <b>49</b><br>〔識別〕 タブ                                                                                                    | <b>7</b><br>7                                   |
| 48 | リフ<br>48.1                 | ァレンス:アプリケーションオブジェクトの設定 49<br>[識別] タブ                                                                                                    | <b>7</b><br>7                                   |
| 48 | リフ<br>48.1                 | r レンス:アプリケーションオブジェクトの設定 49<br>[識別] タブ                                                                                                    | 7<br>7<br>8                                     |
| 48 | リフ<br>48.1                 | アレンス:アプリケーションオブジェクトの設定       49         [識別] タブ       49         48.1.1       [パッケージ情報] ページ       49         48.1.2       [アイコン] ページ       49         48.1.3       [説明] ページ       50                                                                                                    | <b>7</b><br>7<br>8                              |
| 48 | リフ<br>48.1                 | アレンス:アプリケーションオブジェクトの設定       49         [識別] タブ       49         48.1.1       [パッケージ情報] ページ       49         48.1.2       [アイコン] ページ       49         48.1.3       [説明] ページ       50         48.1.4       [フォルダ] ページ       50                                                                                                    | <b>7</b><br>7<br>7<br>8<br>1<br>2               |
| 48 | リフ<br>48.1                 | アレンス:アプリケーションオブジェクトの設定       49         [識別] タブ       49         48.1.1       [パッケージ情報] ページ       49         48.1.2       [アイコン] ページ       49         48.1.3       [説明] ページ       50         48.1.4       [フォルダ] ページ       50         48.1.5       [連絡先] ページ       50                                                                                                    | <b>7</b><br>7<br>7<br>8<br>1<br>2<br>4          |
| 48 | リフ <sup>-</sup><br>48.1    | アレンス:アプリケーションオブジェクトの設定       49         [識別] タブ       49         48.1.1       [パッケージ情報] ページ       49         48.1.2       [アイコン] ページ       49         48.1.3       [説明] ページ       50         48.1.4       [フォルダ] ページ       50         48.1.5       [連絡先] ページ       50         48.1.6       [管理者のメモ] ページ       50         50       50       50         50       50       50         50       50       50         50       50       50         50       50       50         50       50       50         50       50       50         50       50       50         50       50       50         50       50       50         50       50       50         50       50       50         50       50       50         50       50       50         50       50       50         50       50       50         50       50       50         50       50       50         50       50       50 <th>77812456</th>                                                                                                    | 77812456                                        |
| 48 | リフ<br>48.1<br>48.2         | アレンス:アプリケーションオブジェクトの設定       49         [識別] タブ       49         48.1.1       [パッケージ情報] ページ       49         48.1.2       [アイコン] ページ       49         48.1.3       [説明] ページ       50         48.1.4       [フォルダ] ページ       50         48.1.5       [連絡先] ページ       50         48.1.6       [管理者のメモ] ページ       50         (配布オプション] タブ       50         48.21       [アイコン/ショートカット] ページ                                                                                                    | 778124566                                       |
| 48 | リフ<br>48.1<br>48.2         | アレンス:アプリケーションオブジェクトの設定       49         [識別] タブ       49         48.1.1       [パッケージ情報] ページ       49         48.1.2       [アイコン] ページ       49         48.1.3       [説明] ページ       50         48.1.4       [フォルダ] ページ       50         48.1.5       [連絡先] ページ       50         48.1.6       [管理者のメモ] ページ       50         48.2.1       [アイコン/ショートカット] ページ       50         48.2.2       [レジストリ] ページ       50                                                                                                    | 7781245669                                      |
| 48 | リフ<br>48.1<br>48.2         | $r \nu 2 \lambda 3$ : $r r r r r r r r r r r r r r r r r r r$                                                                                                    | 77812456693                                     |
| 48 | リフ<br>48.1<br>48.2         | アレンス:アプリケーションオブジェクトの設定49[識別] タブ4948.1.1[パッケージ情報] ページ4948.1.2[アイコン] ページ4948.1.3[説明] ページ4948.1.4[フォルダ] ページ5048.1.5[連絡先] ページ5048.1.6[管理者のメモ] ページ5048.1.1[アイコン/ショートカット] ページ5048.2.1[アイコン/ショートカット] ページ5048.2.3[アプリケーションファイル] ページ5048.2.4[INI 設定] ページ51                                                                                                    | 7 7 8 1 2 4 5 6 6 9 3 7                         |
| 48 | リフ<br>48.1<br>48.2         | アレンス:アプリケーションオブジェクトの設定49[識別] タブ4948.1.1[パッケージ情報] ページ4948.1.2[アイコン] ページ4948.1.3[説明] ページ5048.1.4[フォルダ] ページ5048.1.5[連絡先] ページ5048.1.6[管理者のメモ] ページ5048.2.1[アイコン/ショートカット] ページ5048.2.2[レジストリ] ページ5048.2.3[アプリケーションファイル] ページ5148.2.4[INI 設定] ページ5148.2.5[テキストファイル] ページ52                                                                                                    | 7 7 8 1 2 4 5 6 6 9 3 7 2                       |
| 48 | リフ<br>48.1<br>48.2         | rレンス: アプリケーションオブジェクトの設定49[識別] タブ4948.1.1 $[パッケージ情報]$ ページ4948.1.2 $[アイコン]$ ページ4948.1.3[説明] ページ5048.1.4 $[フォルダ]$ ページ5048.1.5[連絡先] ページ5048.1.6[管理者のメモ] ページ5048.2.1 $[アイコン/ ショートカット]$ ページ5048.2.2 $[νジストリ]$ ページ5048.2.3 $[アプリケ-ションファイル]$ ページ5048.2.4[INI 設定] ページ5148.2.5 $[テキストファイル]$ ページ5148.2.6[配布スクリプト] ページ52                                                                                                    | 7 7 7 8 1 2 4 5 6 6 9 3 7 2 5                   |
| 48 | リフ<br>48.1<br>48.2         | rレンス: アプリケーションオブジェクトの設定49[識別] タブ4948.1.1 $[パッケージ情報]$ ページ4948.1.2 $[r / コン]$ ページ4948.1.3[説明] ページ4948.1.4 $[7 + \mu \sqrt{y}]$ ページ5048.1.5[連絡先] ページ5048.1.6[管理者のメモ] ページ5048.2.1 $[r / コン / シ = - h J ッ h]$ ページ5048.2.3 $[r J リ / - シ = \lambda J r / \mu]$ 5048.2.4[INI 設定] ページ5048.2.5 $[r + x h J r / \mu]$ ページ5148.2.6[配布スクリプ h] ページ5248.2.7 $[J J / \lambda Z h - \mu Z h Z h Z h Z h Z h Z h Z h Z h Z h Z$                                                                                                    | 7 7 7 8 1 2 4 5 6 6 9 3 7 2 5 9                 |
| 48 | リフ<br>48.1<br>48.2         | $r \nu 2 \lambda 3$ : $r r r r r r r r r r r r r r r r r r r$                                                                                                    | 7 7 7 8 1 2 4 5 6 6 9 3 7 2 5 9 3 4             |
| 48 | リフ<br>48.1<br>48.2         | $r \nu \nu \lambda z : r r r r v v v v v v v v v v v v v v v$                                                                                                    | 7 7 7 8 1 2 4 5 6 6 9 3 7 2 5 9 3 4 9           |
| 48 | リフ<br>48.1<br>48.2<br>48.3 | $r \nu > X : r r r r r r r r r r r r r r r r r r$                                                                                                    | 7 7 7 8 1 2 4 5 6 6 9 3 7 2 5 9 3 4 9 1         |
| 48 | リフ<br>48.1<br>48.2<br>48.3 | $r \nu \nu \lambda : r r r r r r r r r r r r r r r r r r$                                                                                                    | 7 7 7 8 1 2 4 5 6 6 9 3 7 2 5 9 3 4 9 1 1       |
| 48 | リフ<br>48.1<br>48.2<br>48.3 | rレンス: アプリケーションオブジェクトの設定49[識別] タブ4948.1.1 $[^{n}_{y} \\ for j \\ for j \\$ | 7 7 7 8 1 2 4 5 6 6 9 3 7 2 5 9 3 4 9 1 1 4     |
| 48 | リフ<br>48.1<br>48.2<br>48.3 | rレンス: アプリケーションオブジェクトの設定49[識別] タブ4948.1.1 $[^{n}_{y} \\ for j \\ for j \\$ | 7 7 7 8 1 2 4 5 6 6 9 3 7 2 5 9 3 4 9 1 1 4 6   |
| 48 | リフ<br>48.1<br>48.2<br>48.3 | rレンス:アプリケーションオブジェクトの設定49[識別] タブ4948.1.1 $[n_{9} / - \bar{>}]^{-1} / - \bar{>}$ 48.1.2 $[7 / 1 ]^{-1} / - \bar{>}$ 48.1.3[説明] ページ48.1.4 $[7 + n \sqrt{3}]^{-1} / - \bar{>}$ 48.1.5[連絡先] ページ48.1.6[管理者のメモ] ページ648.2.1 $[7 / 1 ]^{-1} / 2 ]^{-1} - 1 / 2 ]^{-1} - 1 / 2 ]$                                                                                                    | 7 7 7 8 1 2 4 5 6 6 9 3 7 2 5 9 3 4 9 1 1 4 6 0 |

|      | 48.3.6 [ライセンス / メータリング] ページ                     | 552 |
|------|-------------------------------------------------|-----|
|      | 48.3.7 [アプリケーションの依存関係]ページ.................      | 553 |
| 48.4 | [関連付け] タブ                                       | 556 |
|      | 48.4.1 [関連付け]ページ                                | 556 |
| 48.5 | [可用性]タブ....................................     | 560 |
|      | 48.5.1 [配布ルール]ページ                               | 560 |
|      | 48.5.2 [スケジュール] ページ                             | 575 |
|      | 48.5.3 [終了] ページ                                 | 578 |
| 48.6 | [共通]タブ....................................      | 582 |
|      | 48.6.1 [マクロ] ページ                                | 582 |
|      | 48.6.2 [ドライブ/ポート]ページ                            | 585 |
|      | 48.6.3 [ファイル権利]ページ                              | 589 |
|      | 48.6.4 [レポート中]ページ.............................. | 590 |
|      | 48.6.5 [イメージング] ページ                             | 594 |
|      | 48.6.6 [ソース] ページ                                | 598 |
|      | 48.6.7 [アンインストール] ページ                           | 599 |
|      | 48.6.8 [アンインストールスクリプト]ページ................       | 602 |
| 48.7 | [MSI] タブ                                        | 605 |
|      | 48.7.1 [プロパティ] ページ                              | 606 |
|      | 48.7.2 [変換]ページ                                  | 607 |
|      | 48.7.3 [検証]ページ                                  | 609 |
|      | 48.7.4 [パッチ] ページ                                | 611 |
| 48.8 | [ターミナルサーバクライアント] タブ                             | 612 |
|      | 48.8.1 [ICA 設定] ページ                             | 612 |
|      | 48.8.2 [RDP 設定] ページ                             | 613 |
| 48.9 | [障害対策]タブ....................................    | 614 |
|      | 48.9.1 「障害対策」ページ                                | 614 |
|      | 48.9.2 [負荷バランス]ページ                              | 616 |
|      | 48.9.3 [サイトリスト] ページ                             | 618 |
|      | 48.9.4 [リモート代替アプリケーション]ページ                      | 620 |
|      |                                                 |     |

# 49 リファレンス:マクロ

| 49.1 | アプリケーションオブジェクトマクロ                                  | 624 |
|------|----------------------------------------------------|-----|
|      | 49.1.1 マクロのネスト                                     | 624 |
|      | 49.1.2 アプリケーションオブジェクトマクロの定義                        | 624 |
| 49.2 | 特別な Windows マクロ................................... | 626 |
|      | 49.2.1 Windows 98 および Windows 2000/XP のマクロ         | 626 |
|      | 49.2.2 Windows 2000/XP のマクロ                        | 628 |
| 49.3 | ログインスクリプトマクロ                                       | 629 |
|      | 49.3.1 サポートされているログインスクリプト識別変数                      | 629 |
|      | 49.3.2 サポートされていないログインスクリプト識別変数                     | 630 |
| 49.4 | eDirectory 属性マクロ                                   | 631 |
|      | 49.4.1 構文                                          | 631 |
|      | 49.4.2 例                                           | 632 |
| 49.5 | 環境変数マクロ・・・・・・・・・・・・・・・・・・・・・・・・・・・・・・・・・・・・        | 633 |
| 49.6 | 言語変数マクロ・・・・・・・・・・・・・・・・・・・・・・・・・・・・・・・・・・・・        | 633 |
| 49.7 | マクロの優先順                                            | 636 |
| 49.8 | マクロを使用できるアプリケーションオブジェクトのプロパティ                      | 636 |
|      | 49.8.1 [共通]タブ................................      | 636 |
|      | 49.8.2 [配布オプション] タブ                                | 637 |
|      | 49.8.3 [MSI] タブ                                    | 638 |
|      | 49.8.4 [実行オプション]タブ                                 | 638 |
| 49.9 | マクロ情報のリフレッシュ・・・・・・・・・・・・・・・・・・・・・・・・・・・・・・・・・・・・   | 638 |

| 50 | リフ                                           | ァレンス                                                                                                    | : :Novell Application Launcher のツール                                                                                                    | 639                                                                              |
|----|----------------------------------------------|----------------------------------------------------------------------------------------------------|----------------------------------------------------------------------------------------------------|----------------------------------------------------------------------------------|
|    | 50.1<br>50.2<br>50.3<br>50.4<br>50.5<br>50.6 | アプリケ<br>継承した<br>検索置<br>GU<br>AOT/AX<br>仮想 CD                                                                                                    | -ーションオブジェクトのエクスポート                                                                                                    | 639<br>639<br>640<br>640<br>642<br>642                                           |
| 51 | リフ                                           | ァレンス                                                                                                    | 、:アプリケーションオブジェクトの場所                                                                                                    | 647                                                                              |
|    | 51.1<br>51.2                                 | 単ーサイ<br>複数サイ                                                                                                    | 'ト                                                                                                    | 647<br>648                                                                       |
| 52 | リフ                                           | ァレンス                                                                                                    | 、:Novell Application Launcher の認証フック                                                                                                    | 649                                                                              |
|    | 52.1                                         | 認証フッ                                                                                                    | クの作成..................................                                                                                                    | 649                                                                              |
|    | 52.2                                         | 認証フッ                                                                                                    | 1<br>クの登録                                                                                                    | 650                                                                              |
|    | 52.3                                         | 認証関数                                                                                                    | t (NWAPPAuthenticateExtern)                                                                                                    | 650                                                                              |
|    |                                              | 52.3.1<br>52.3.2                                                                                                    | 「博乂・・・・・・・・・・・・・・・・・・・・・・・・・・・・・・・・・・・・                                                                                                    | 650<br>650                                                                       |
|    |                                              | 52.3.3                                                                                                    | 戻り値                                                                                                    | 651                                                                              |
|    |                                              | 52.3.4                                                                                                    | 注釈                                                                                                    | 651                                                                              |
| I  | ドキ                                           | ュメント                                                                                                    | ·の更新                                                                                                    | 653                                                                              |
|    | l.1                                          | 30.06.06                                                                                                    | S(Support Pack 1)                                                                                                    | 653                                                                              |
|    |                                              | I.1.1                                                                                                    | Novell Application Launcher: インストールと起動                                                                                                    | 653                                                                              |
|    |                                              | I.1.2                                                                                                    | Novell Application Launcher: キャッシュの管理                                                                                                    | 654                                                                              |
|    |                                              | 112                                                                                                    | 言由た配本・PITS たは田」たマプリケーションの転送                                                                                                    | 651                                                                              |
|    |                                              | l.1.3<br>l.1.4                                                                                                    | 高度な配布 :BITS を使用したアプリケーションの転送                                                                                                    | 654<br>654                                                                       |
|    |                                              | l.1.3<br>l.1.4<br>l.1.5                                                                                                    | 高度な配布 :BITS を使用したアプリケーションの転送                                                                                                    | 654<br>654<br>654                                                                |
|    | 1.2                                          | I.1.3<br>I.1.4<br>I.1.5<br>I.1.6<br>28.02.06                                                                                                    | 高度な配布 :BITS を使用したアプリケーションの転送                                                                                                    | 654<br>654<br>654<br>655<br>655                                                  |
|    | 1.2                                          | I.1.3<br>I.1.4<br>I.1.5<br>I.1.6<br>28.02.06<br>I.2.1                                                                                                    | 高度な配布 :BITS を使用したアプリケーションの転送                                                                                                    | 654<br>654<br>655<br>655<br>655                                                  |
|    | 1.2                                          | I.1.3<br>I.1.4<br>I.1.5<br>I.1.6<br>28.02.06<br>I.2.1<br>I.2.2                                                                                                    | 高度な配布:BITS を使用したアプリケーションの転送         リファレンス:ZENworks sNappShot         リファレンス:AdminStudio ZENworks Edition         リファレンス:アプリケーションオブジェクトの設定         高度な配布:アプリケーションの事前インストール         リファレンス:アプリケーションオブジェクトの設定                                                                                                    | 654<br>654<br>655<br>655<br>655<br>655                                           |
|    | 1.2                                          | I.1.3<br>I.1.4<br>I.1.5<br>I.1.6<br>28.02.06<br>I.2.1<br>I.2.2<br>I.2.3                                                                                                    | 高度な配布:BITS を使用したアプリケーションの転送         リファレンス:ZENworks sNappShot         リファレンス:AdminStudio ZENworks Edition         リファレンス:アプリケーションオブジェクトの設定         こ         高度な配布:アプリケーションの事前インストール         リファレンス:アプリケーションオブジェクトの設定         アプリケーションオブジェクトの設定         アプリケーションオブジェクトの設定         アプリケーションオブジェクトの設定         アプリケーションオブジェクトの設定         アプリケーションオブジェクトの設定                                                       | 654<br>654<br>655<br>655<br>655<br>655<br>656                                    |
|    | I.2<br>I.3                                   | I.1.3<br>I.1.4<br>I.1.5<br>I.1.6<br>28.02.06<br>I.2.1<br>I.2.2<br>I.2.3<br>I.2.4<br>31.01.06                                                                                                    | 高度な配布 :BITS を使用したアプリケーションの転送                                                                                                    | 654<br>654<br>655<br>655<br>655<br>655<br>656<br>656<br>656                      |
|    | I.2<br>I.3                                   | I.1.3<br>I.1.4<br>I.1.5<br>I.1.6<br>28.02.06<br>I.2.1<br>I.2.2<br>I.2.3<br>I.2.4<br>31.01.06<br>I.3.1                                                                                           | 高度な配布:BITS を使用したアプリケーションの転送<br>リファレンス:ZENworks sNappShot<br>リファレンス:AdminStudio ZENworks Edition<br>リファレンス:アプリケーションオブジェクトの設定<br>高度な配布:アプリケーションの事前インストール<br>リファレンス:アプリケーションオブジェクトの設定<br>アプリケーションイベントのレポーティング<br>データベースを使用するレポート機能のセットアップ<br>レポート機能を使用するためのアプリケーションの設定                                                                                                    | 654<br>654<br>655<br>655<br>655<br>655<br>656<br>656<br>656<br>656               |
|    | I.2<br>I.3                                   | I.1.3<br>I.1.4<br>I.1.5<br>I.1.6<br>28.02.06<br>I.2.1<br>I.2.2<br>I.2.3<br>I.2.4<br>31.01.06<br>I.3.1<br>I.3.2                                                                                  | 高度な配布:BITS を使用したアプリケーションの転送リファレンス:ZENworks sNappShotリファレンス:AdminStudio ZENworks Editionリファレンス:アプリケーションオブジェクトの設定高度な配布:アプリケーションオブジェクトの設定アプリケーションオブジェクトの設定アプリケーションオブジェクトの設定アプリケーションイベントのレポーティングデータベースを使用するレポート機能のセットアップレポート機能を使用するためのアプリケーションの設定ファイルシステムへのアクセス権の設定                                                                                                    | 654<br>654<br>655<br>655<br>655<br>655<br>656<br>656<br>656<br>657<br>657        |
|    | I.2<br>I.3                                   | I.1.3<br>I.1.4<br>I.1.5<br>I.1.6<br>28.02.06<br>I.2.1<br>I.2.2<br>I.2.3<br>I.2.4<br>31.01.06<br>I.3.1<br>I.3.2<br>I.3.3<br>I.3.4                                                                | 高度な配布:BITS を使用したアプリケーションの転送         リファレンス:ZENworks sNappShot         リファレンス:AdminStudio ZENworks Edition         リファレンス:アプリケーションオブジェクトの設定         高度な配布:アプリケーションオブジェクトの設定         アプリケーションオブジェクトの設定         アプリケーションイベントのレポーティング         データベースを使用するレポート機能のセットアップ         ノンス・アプリケーションスを使用するレポート機能のセットアップ         NI 設定         Novell Licensing Services のインストール                                            | 654<br>654<br>655<br>655<br>655<br>655<br>656<br>656<br>656<br>657<br>657<br>657 |
|    | 1.2                                          | I.1.3<br>I.1.4<br>I.1.5<br>I.1.6<br>28.02.06<br>I.2.1<br>I.2.2<br>I.2.3<br>I.2.4<br>31.01.06<br>I.3.1<br>I.3.2<br>I.3.3<br>I.3.4<br>I.3.5                                                       | 高度な配布:BITS を使用したアプリケーションの転送         リファレンス:ZENworks sNappShot         リファレンス:AdminStudio ZENworks Edition         リファレンス:アプリケーションオブジェクトの設定         高度な配布:アプリケーションオブジェクトの設定         アプリケーションイズントのレポーティング         アプリケーションイベントのレポーティング         データベースを使用するレポート機能のセットアップ         Number 2010         レポート機能を使用するためのアプリケーションの設定         ファイルシステムへのアクセス権の設定         Novell Licensing Services のインストール              | 654<br>654<br>655<br>655<br>655<br>655<br>656<br>656<br>656<br>657<br>657<br>657 |
|    | 1.2                                          | I.1.3<br>I.1.4<br>I.1.5<br>I.1.6<br>28.02.06<br>I.2.1<br>I.2.2<br>I.2.3<br>I.2.4<br>31.01.06<br>I.3.1<br>I.3.2<br>I.3.3<br>I.3.4<br>I.3.5<br>I.3.6                                              | 高度な配布:BITS を使用したアプリケーションの転送         リファレンス:ZENworks sNappShot         リファレンス:AdminStudio ZENworks Edition         リファレンス:アプリケーションオブジェクトの設定         高度な配布:アプリケーションオブジェクトの設定         アプリケーションオブジェクトの設定         アプリケーションイベントのレポーティング         データベースを使用するレポート機能のセットアップ         レポート機能を使用するためのアプリケーションの設定         ファイルシステムへのアクセス権の設定         Novell Licensing Services のインストール         リファレンス:マクロ         レジストリの設定 | 654<br>654<br>655<br>655<br>655<br>655<br>656<br>656<br>656<br>656               |
|    | I.2<br>I.3                                   | I.1.3<br>I.1.4<br>I.1.5<br>I.1.6<br>28.02.06<br>I.2.1<br>I.2.2<br>I.2.3<br>I.2.4<br>31.01.06<br>I.3.1<br>I.3.2<br>I.3.3<br>I.3.4<br>I.3.5<br>I.3.6<br>09.12.05                                  | 高度な配布:BITS を使用したアプリケーションの転送         リファレンス:ZENworks sNappShot         リファレンス:AdminStudio ZENworks Edition         リファレンス:アプリケーションオブジェクトの設定         高度な配布:アプリケーションオブジェクトの設定         アプリケーションイベントのレポーティング         データベースを使用するレポート機能のセットアップ         Novell Licensing Services のインストール         リファレンス:マクロ         レジストリの設定                                                                                        | 654<br>654<br>655<br>655<br>655<br>655<br>656<br>656<br>656<br>657<br>657<br>657 |
|    | I.2<br>I.3<br>I.4<br>I.5                     | I.1.3<br>I.1.4<br>I.1.5<br>I.1.6<br>28.02.06<br>I.2.1<br>I.2.2<br>I.2.3<br>I.2.4<br>31.01.06<br>I.3.1<br>I.3.2<br>I.3.3<br>I.3.4<br>I.3.5<br>I.3.6<br>09.12.05<br>24.10.05                      | 高度な配布:BITS を使用したアプリケーションの転送<br>リファレンス:ZENworks sNappShot<br>リファレンス:AdminStudio ZENworks Edition<br>リファレンス:アプリケーションオブジェクトの設定<br>高度な配布:アプリケーションオブジェクトの設定<br>アプリケーションイベントのレポーティング<br>データベースを使用するレポート機能のセットアップ<br>レポート機能を使用するためのアプリケーションの設定<br>ファイルシステムへのアクセス権の設定<br>Novell Licensing Services のインストール<br>リファレンス:マクロ<br>レジストリの設定<br>アプリケーションイベントのレポーティング                                                          | 654<br>654<br>655<br>655<br>655<br>655<br>655<br>656<br>656<br>656               |
|    | I.2<br>I.3<br>I.4<br>I.5<br>I.6              | I.1.3<br>I.1.4<br>I.1.5<br>I.1.6<br>28.02.06<br>I.2.1<br>I.2.2<br>I.2.3<br>I.2.4<br>31.01.06<br>I.3.1<br>I.3.2<br>I.3.3<br>I.3.4<br>I.3.5<br>I.3.6<br>09.12.05<br>24.10.05<br>I.5.1<br>30.09.05 | 高度な配布:BITS を使用したアプリケーションの転送                                                                                                    | 654<br>654<br>655<br>655<br>655<br>655<br>656<br>656<br>656<br>657<br>657<br>657 |

ページのパート VI ワークステーションおよびサーバイメージング

53 一般的なイメージングの展開戦略

| 53.1 | 新規ワークステーションを展開するにあたっての標準イメージのインストール | 661 |
|------|-------------------------------------|-----|
| 53.2 | 将来の再イメージングのための既存のワークステーションの設定       | 662 |
| 53.3 | 破損したワークステーションの再イメージング               | 663 |
| 53.4 | 研究室または教室のワークステーションの元の状態への復元         | 664 |

# 54 イメージングサーバの準備

# 667

| 55 | イメー  | -ジングブート方法の準備                                    | 669 |
|----|------|-------------------------------------------------|-----|
|    | 55.1 | 起動前サービス (PXE) の使用                               | 669 |
|    |      | 55.1.1 ZENworks パーティションがインストール済みの場合             | 669 |
|    | 55.2 | イメージングブート CD または DVD の準備......................  | 670 |
|    | 55.3 | CD ブートディスクの準備.................................. | 671 |
|    | 55.4 | Settings.txt ファイルの設定                            | 671 |
|    | 55.5 | イメージングハードディスクパーティションの作成                         | 671 |

# 56 ZENworks デスクトップ管理起動前サービスの使用

#### 673

| 56.1 | デスクトップ管理起動前サービスの理解                                                 |
|------|--------------------------------------------------------------------|
|      | 56.1.1 デスクトップ管理起動前サービスについて                                         |
|      | 56.1.2 Linux サーバでのイメージング                                           |
|      | 56.1.3 NetWare サーバまたは Windows サーバでのイメージング                          |
| 56.2 | デスクトップ管理起動前サービスのインストールおよびセットアップ                                    |
| 56.3 | 記動前サービスサーバのセットアップの確認 678                                           |
| 00.0 | 2531 ジョンジョンジョンジョンジョン 2531 2531 2531 2531 2531 2531 2531 2531       |
|      | - 56.3.2 「起動前す」 ビスコンホーネンドの佩安 · · · · · · · · · · · · · · · · · · · |
|      | - 56.3.2 「リンテリンテリンテリンジンの確認 · · · · · · · · · · · · · · · · · · ·   |
|      | でいい。<br>アップ 680<br>680                                             |
| 56 4 | ネットワーク環境でのデスクトップ管理記動前サービスの展開 682                                   |
| 00.1 | 477177770002<br>56/1 サーバの設定 682                                    |
|      | - 56.4.2 ネットワーク設定                                                  |
|      | - 56.4.3 スイッチおよびルータでのフィルタの設定 - 684                                 |
|      | - 56 4 4 スイッチング環境のスパンツリープロトコル<br>- 56 4 4 スイッチング環境のスパンツリープロトコル     |
| 56.5 | ワークステーションでの PXF の有効化. 685                                          |
|      | 56.5.1 PXF 対応ワークステーションでの PXF の有効化 686                              |
|      | 56.5.2 ワークステーションでの PXF 右効化の確認 686                                  |
|      | 56.5.3 ワークステーションが PXF に対応していない場合 687                               |
| 56.6 | デスクトップ管理起動前サービスの管理 687                                             |
|      | 56.6.1 Linux での記動前サービスサーバの設定 688                                   |
|      | 56.6.2 NetWare での起動前サービスサーバの設定 688                                 |
|      | 56.6.3 Windows での起動前サービスサーバの設定 689                                 |
|      | 56.6.4 IPポートの使用方法の設定 692                                           |
| 56.7 | デスクトップ管理起動前サービス PXE-on-Disk ユーティリティの使用 693                         |
| •••• | 56.7.1 PXF-on-Disk Setup $\mathcal{E}$ t 693                       |
|      | 56.7.2 PXF-on-Disk ディスクの作成 693                                     |
|      | 56.7.3 PXE-on-Disk ディスクを使用したブート                                    |
|      | 56.7.4 PXE-on-Disk が正常に動作しない場合                                     |
| 56.8 | ZENworks Desktop Management 起動前サービスのメニューエディタユーティリティの               |
|      | 使用                                                                 |
|      | 56.8.1 記動前サービス (PXF) メニューとは 609                                    |
|      | 56.82 記動前サービスメニューエディタとは $608$                                      |
|      |                                                                    |

#### 659

57 イメージングを行うためのワークステーションのセットアップ

58 イメージングポリシーのセットアップ

- 58.1 未登録のワークステーションに対するイメージングポリシー(サーバポリシー)の定義. 701
- 58.2 登録済みワークステーションに対するイメージングポリシー(ワークステーションポリシー)

   の定義
   704
- 58.3 イメージファイルのファイル名の上書き許可と保存場所の制限(イメージングサーバ設定).. 706

# **59** イメージの作成および復元

| 59.1 | ワークステーション(ベース)イメージの作成           |
|------|---------------------------------|
| 59.2 | アドオンイメージの作成                     |
| 59.3 | Image Explorer を使用したイメージのカスタマイズ |
| 59.4 | 自動イメージングのためのイメージの準備             |
|      | 59.4.1 ワークステーションイメージオブジェクトの作成   |
|      | 59.4.2 ベースイメージへのアドオンイメージの関連付け   |
|      | 59.4.3 イメージのファイルセットの使用714       |
| 59.5 | イメージングの自動作成または復元の実行             |

60 手動イメージング操作の実行

| 60.1 | 手動によ   | こるワークステーションのイメージの作成                       | 717 |
|------|--------|-------------------------------------------|-----|
|      | 60.1.1 | bash プロンプトを使用した手動によるワークステーションのイメージの作成 .   | 718 |
|      | 60.1.2 | ZENworks イメージングエンジンメニューを使用した手動によるワークステーショ | ョン  |
|      |        | のイメージの作成                                  | 720 |
| 60.2 | 手動によ   | <るワークステーションへのイメージの適用                      | 721 |
|      | 60.2.1 | bash プロンプトを使用した手動によるワークステーションへのイメージの適用    | 722 |
|      | 60.2.2 | ZENworks イメージングエンジンメニューを使用した手動によるワークステーショ | ョン  |
|      |        | へのイメージの適用                                 | 724 |

# 61 接続解除時のイメージング操作のセットアップ

| 61.1 | 接続解除時のイメージング操作での CD または DVD の使用 .............. | 727 |
|------|------------------------------------------------|-----|
|      | 61.1.1 bash プロンプトを使用したイメージの適用                  | 727 |
|      | 61.1.2 ZENworks イメージングエンジンメニューを使用したイメージの適用     | 728 |
| 61.2 | 接続解除時のイメージング操作でのハードディスクまたは Jaz ドライブの使用....     | 729 |
|      | 61.2.1 ハードディスクまたは Jaz ドライブ上でのイメージの作成           | 730 |
|      | 61.2.2 ハードディスクまたは Jaz ドライブから取得したイメージの適用        | 732 |

# 62 イメージのマルチキャスト

| 62.1 | マルチキャストの理解                            | 735 |
|------|---------------------------------------|-----|
|      | 62.1.1 イメージをマルチキャストする利点               | 735 |
|      | 62.1.2 イメージのマルチキャストの制限7               | 736 |
| 62.2 | マルチキャストセッションの実行                       | 736 |
|      | 62.2.1 ConsoleOne での自動マルチキャストセッションの開始 | 736 |
|      | 62.2.2 手動マルチキャストセッションの実行              | 739 |

701

699

709

727

735

|   | 63.1         | Image E           | xplorer (imgexp.exe)                               | . 747        |
|---|--------------|-------------------|----------------------------------------------------|--------------|
|   |              | 63.1.1            | Image Explorer (Imgexp.exe) の起動                    | 749          |
|   |              | 63.1.2            | イメージを開く...............................             | 749          |
|   |              | 63.1.3            | 開いているイメージへのファイルまたはフォルダの追加                          | 749          |
|   |              | 63.1.4            | 開いているイメージへのフォルダの作成                                 | 749          |
|   |              | 63.1.5            | 開いているイメージ決定後に適用される特定の Windows レジストリ設定の追加           | 750          |
|   |              | 63.1.6            | 開いているイメージからのファイルまたはフォルダの除外                         | 750          |
|   |              | 63.1.7            | 開いているイメージのファイルまたはフォルダの削除の設定                        | 750          |
|   |              | 63.1.8            | 開いているイメージからの削除を設定したファイルおよびフォルダのパージ                 | 750          |
|   |              | 63.1.9            | 開いているイメージからフォルダへのファイルまたはディレクトリの抽出                  | 751          |
|   |              | 63.1.10           | 開いているイメージからのファイルまたはディレクトリのアドオンイメージとし               | 、ての          |
|   |              |                   |                                                    | . 751        |
|   |              | 63.1.11           | 関連付けられたアブリケーションでの開いているイメージからのファイル表示                | 751          |
|   |              | 63.1.12           | 開いているイメージへの変更の保存                                   | 751          |
|   |              | 63.1.13           |                                                    | 751          |
|   |              | 63.1.14           | 新しいアトオンイメーシへのハーナイションの追加                            | /51          |
|   |              | 63.1.15           | イメージの圧縮                                            | /51          |
|   |              | 63.1.16           | イメーンの分割                                            | 752          |
|   | 63.2         | 03.1.17<br>7ENwor | イメージのハーティジョンのサイス調金                                 | 754          |
|   | 00.2         |                   |                                                    | . 754        |
|   |              | 63.2.1            | ZEINWORKS IMaging Windows Agent (ZISWIN.exe)の理解    | 754          |
|   |              | 03.Z.Z            | 対話モートでの ZEINWORKS IIIIdging Windows Agent の共行      | 700          |
|   |              | 03.2.3<br>62.2.4  | ZENWORKS III aging Windows Agent のリーヒスモートでの美行      | 765          |
|   |              | 03.2.4<br>63.2.5  | インストールモートでのZEINWORKS IIIIdging Windows Agentの実1」   | 700          |
|   | 63.3         | 00.2.0            | ソフィンストールモートでの ZENWORS IIIIaging Windows Agent の実1」 | 766          |
|   | 05.5         | 62.2.4            |                                                    | 766          |
|   |              | 62 2 2            |                                                    | 760          |
|   |              | 63 3 3            | イメージセーノナーダビューナ                                     | 760          |
|   | 63.4         | Imaging           | Floppy Boot Disk Creator (zimphoot exe)            | 709          |
|   | 63 5         |                   | * ioppy Seet Siet Creater (Lingssettions)          | 770          |
|   | 00.0<br>62.6 |                   | シングの設定ハファータ (Settings.txt)                         | 0111.<br>כדד |
|   |              | 1 /               |                                                    | 773          |
|   | 63.7         | イメーン              |                                                    | . 774        |
|   |              | 63.7.1            | Windows または NetWare イメージンクサーバでのイメージンク処理の開始         | 774          |
|   |              | 63.7.2            | LINUX イメーンンクサーハでのイメーンンク処埋の開始                       | //5          |
|   |              | 63.7.3            | イメーンンク安水に関する情報の表示                                  | //5          |
|   | ~~ ~         | 03.7.4            | 「于動のマルナキャストセツンヨンの開始」                               | 1/6          |
| ( | b3.8         | イメージ              | /ンクサーハロク (∠imgiog.xmi)                             | . 776        |

63 イメージングユーティリティおよびイメージングコンポーネント

# 64 ZENworks イメージングエンジンのコマンド

| 64.1 | ヘルプモード (img help)                                       | 780 |
|------|---------------------------------------------------------|-----|
| 64.2 | 自動モード (img auto)                                        | 780 |
| 64.3 | 作成モード (img make)                                        | 781 |
|      | 64.3.1 ローカルに作成 (img makel)                              | 782 |
|      | 64.3.2 プロキシに作成 (img makep)                              | 783 |
| 64.4 | 復元モード (img restore)                                     | 785 |
|      | 64.4.1 ローカルから復元 (img restorel)                          | 786 |
|      | 64.4.2 プロキシから復元 (img restorep)                          | 787 |
| 64.5 | セッション ( マルチキャスト ) モード (img session)                     | 789 |
| 64.6 | パーティションモード (img p)                                      | 792 |
|      | 64.6.1 [ZENworks Imaging Engine]メニューの使用 ............... | 792 |
|      | 64.6.2 bash プロンプトの使用                                    | 792 |
| 64.7 | ZENPartition $\tau - \dot{k}$ (img zenPartition)        | 794 |
| 64.8 | ダンプモード (img dump)                                       | 794 |

779

| 64.9 | 青報モード (img info) | 795 |
|------|------------------|-----|
| 01.0 |                  |     |

# 65 ZENworks イメージングリソースファイルの更新

| 65 | ZEN          | works イメージングリソースファイルの更新                            | 797 |
|----|--------------|----------------------------------------------------|-----|
|    | 65.1         | イメージング用の Linux 配布................................. | 797 |
|    | 65.2         | ZENworks イメージング環境におけるデバイスブート処理の理解..........        | 798 |
|    |              | 65.2.1 linuxrc                                     | 799 |
|    |              | 65.2.2 zenworks.s                                  | 800 |
|    | 65.3         | ZENworks パーティションおよびコマンドラインパラメータの理解                 | 800 |
|    |              | 65.3.1 ZENworks パーティション                            | 800 |
|    | 0E 4         | 65.3.2 コマンドラインバラメータおよび変数                           | 801 |
|    | 05.4         | ZENWOIKS イメージングリゾースファイルの変更                         | 80Z |
|    |              | 05.4.1 イターシングソード CD へのファイルの追加                      | 803 |
|    |              | 65.4.3 driverupdate ファイル方法の使用                      | 805 |
|    | 65.5         | LAN ドライバの追加または更新                                   | 805 |
|    |              | 65.5.1 ドライバの取得                                     | 805 |
|    |              | 65.5.2 ドライバの構築                                     | 806 |
|    | 0F 0         | 65.5.3 パラメータによるドライバのロード                            | 807 |
|    | 00.0<br>65.7 |                                                    | 808 |
|    | 00.7         |                                                    | 009 |
|    |              | 05.7.1 イメーシングスグリフトの変数                              | 810 |
|    |              | 65.7.3 イメージェンジンの変数                                 | 810 |
|    | 65.8         | Linux ドライバの問題のトラブルシューティング                          | 810 |
|    |              | 65.8.1 ブート処理中のトラブルシューティング                          | 811 |
|    |              | 65.8.2 bash プロンプトでのトラブルシューティング                     | 811 |
|    |              |                                                    |     |
| 66 | サポ-          | ートされているイーサネットカード                                   | 813 |
|    |              |                                                    |     |
| 67 | デュ           | アル NIC を実行するデバイスの IP アドレスへのアクセス                    | 815 |
|    |              |                                                    |     |
| J  | ドキ           | ュメントの更新                                            | 817 |
|    |              |                                                    |     |
| ぺ  | ージの          | ンパート VII リモート管理                                    | 819 |
|    |              |                                                    |     |
| 68 | リモー          | ート管理の理解                                            | 821 |
|    | 68.1         | リモート管理の用語....................................      | 821 |
|    | 68.2         | リモート管理コンポーネントの理解                                   | 822 |
|    |              | 68.2.1 リモートコントロールの理解                               | 822 |
|    |              | 68.2.2 リモートビューの理解                                  | 822 |
|    |              | 68.2.3 リモート実行の理解                                   | 822 |
|    |              | 68.2.4 リモート診断の理解                                   | 823 |
|    |              | 68.2.5 ノアイル転达の理解                                   | 823 |
|    |              | 68.2.7 Windows イベントビューアによるリモート管理イベントの理解            | 824 |
|    |              | 68.2.8       リモートウェイクアップの理解                        | 824 |
|    |              |                                                    |     |
| 69 | リモー          | ート管理のセットアップ                                        | 825 |
|    | 69.1         | リモート管理の展開戦略....................................    | 825 |
|    |              | 6911 パスワードベースのリモート管理                               | 825 |
|    |              |                                                    |     |

| 69.2 | 登録済みワークステーション用のリモート管理ポリシーの設定 ..........                  | 827 |
|------|----------------------------------------------------------|-----|
| 69.3 | 未登録ワークステーション用のリモート管理ポリシーの設定                              | 830 |
| 69.4 | リモート管理エージェントのパスワードのセットアップ ..............                 | 830 |
| 69.5 | リモートオペレータへの権利の割り当て..............................         | 831 |
|      | 69.5.1 リモートオペレータの管理ウィザードを使用した権利の割り当て                     | 831 |
|      | 69.5.2 リモートオペレータタブを使用した権利の割り当て                           | 832 |
| 69.6 | Windows XP Service Pack 2 での運用.......................... | 832 |
| 69.7 | ConsoleOne を使用したリモート管理操作の開始.....................         | 832 |
|      | 69.7.1 ディレクトリベースでのリモート管理セッションの開始                         | 833 |
|      | 69.7.2 パスワードベースでのリモート管理セッションの開始                          | 834 |
|      | 69.7.3 リモート管理エージェントからのリモート管理セッションの開始                     | 835 |
| 69.8 | ConsoleOne を使用しないリモート管理操作の開始.....................        | 836 |
|      | 69.8.1 desktop4.exe を使用したユーザベースでのリモート管理の起動               | 838 |
| 69.9 | リモート管理ポートの設定                                             | 839 |
|      | 69.9.1 リモート管理エージェントポートの設定                                | 839 |
|      | 69.9.2 Remote Control Listener ポートの設定                    | 839 |

# 70 リモートワークステーションの管理

| 70.1                                           | Remote View セッションの管理 ..............................                                                                                                    | 841                                                                                                   |
|------------------------------------------------|----------------------------------------------------------------------------------------------------|----------------------------------------------------------------------------------------------------|
|                                                | 70.1.1 [Viewing]ウィンドウの表示の制御                                                                                                    | 841                                                                                                   |
|                                                | 70.1.2 [Viewing] ウィンドウのアクセラレータキーの使用                                                                                                    | 843                                                                                                   |
|                                                | 70.1.3 アクセラレータキーのカスタムシーケンスの定義                                                                                                    | 844                                                                                                   |
| 70.2                                           | Remote Control セッションの管理                                                                                                    | 844                                                                                                   |
|                                                | 70.2.1 [Viewing] ウィンドウの表示の制御                                                                                                    | 845                                                                                                   |
|                                                | 70.2.2 [Viewing] ウィンドウのアクセラレータキーの使用                                                                                                    | 846                                                                                                   |
|                                                | 70.2.3 [Viewing] ウィンドウのツールバーボタンの使用                                                                                                    | 847                                                                                                   |
|                                                | 70.2.4 管理対象ワークステーション上の壁紙の有効化                                                                                                    | 849                                                                                                   |
|                                                | 70.2.5 リモート管理セッションについての情報の取得                                                                                                    | 849                                                                                                   |
|                                                | 70.2.6 一般情報の取得                                                                                                    | 850                                                                                                   |
|                                                | 70.2.7 セキュリティ情報の取得                                                                                                    | 850                                                                                                   |
| 70.3                                           | リモート実行セッションの管理                                                                                                    | 850                                                                                                   |
| 70.4                                           | ファイル転送セッションの管理                                                                                                    | 851                                                                                                   |
|                                                | 70.4.1 ファイル転送ウィンドウのコントロールの使用                                                                                                    | 851                                                                                                   |
| 70.5                                           | リモートウェイクアップセッションの管理                                                                                                    | 853                                                                                                   |
|                                                | 70.5.1 前提条件                                                                                                    | 853                                                                                                   |
|                                                | 70.5.2 管理対象ワークステーションのリモートウェイクアップ                                                                                                    | 853                                                                                                   |
|                                                |                                                                                                    |                                                                                                    |
|                                                | 70.5.3 Wake-on-LAN ポリシーによるスケジュール済みリモートウェイクアップの設定                                                                                                    | 853                                                                                                   |
|                                                | 70.5.3 Wake-on-LAN ポリシーによるスケジュール済みリモートウェイクアップの設定<br>70.5.4 Wake-on-LAN サービスの開始と中止                                                                                                    | 853<br>854                                                                                            |
| 70.6                                           | 70.5.3 Wake-on-LAN ポリシーによるスケジュール済みリモートウェイクアップの設定<br>70.5.4 Wake-on-LAN サービスの開始と中止<br>Windows イベントビューアによるリモート管理セッションの監査ログの表示                                                                                                | 853<br>854<br>856                                                                                     |
| 70.6                                           | 70.5.3       Wake-on-LAN ポリシーによるスケジュール済みリモートウェイクアップの設定         70.5.4       Wake-on-LAN サービスの開始と中止         Windows イベントビューアによるリモート管理セッションの監査ログの表示       70.6.1         監査ログの理解       1000000000000000000000000000000000000 | 853<br>854<br>856<br>856                                                                              |
| 70.6<br>70.7                                   | 70.5.3       Wake-on-LAN ポリシーによるスケジュール済みリモートウェイクアップの設定         70.5.4       Wake-on-LAN サービスの開始と中止         Windows イベントビューアによるリモート管理セッションの監査ログの表示                                                                          | 853<br>854<br>856<br>856<br>859                                                                       |
| 70.6<br>70.7<br>70.8                           | 70.5.3       Wake-on-LAN ポリシーによるスケジュール済みリモートウェイクアップの設定         70.5.4       Wake-on-LAN サービスの開始と中止         Windows イベントビューアによるリモート管理セッションの監査ログの表示                                                                          | 853<br>854<br>856<br>856<br>859<br>859                                                                |
| 70.6<br>70.7<br>70.8                           | 70.5.3       Wake-on-LAN ポリシーによるスケジュール済みリモートウェイクアップの設定         70.5.4       Wake-on-LAN サービスの開始と中止         Windows イベントビューアによるリモート管理セッションの監査ログの表示                                                                          | 853<br>854<br>856<br>856<br>859<br>859<br>860                                                         |
| 70.6<br>70.7<br>70.8<br>70.9                   | 70.5.3       Wake-on-LAN ポリシーによるスケジュール済みリモートウェイクアップの設定         70.5.4       Wake-on-LAN サービスの開始と中止         Windows イベントビューアによるリモート管理セッションの監査ログの表示                                                                          | 853<br>854<br>856<br>856<br>859<br>859<br>860<br>861                                                  |
| 70.6<br>70.7<br>70.8<br>70.9                   | 70.5.3       Wake-on-LAN ポリシーによるスケジュール済みリモートウェイクアップの設定         70.5.4       Wake-on-LAN サービスの開始と中止         Windows イベントビューアによるリモート管理セッションの監査ログの表示                                                                          | 853<br>854<br>856<br>859<br>859<br>860<br>861<br>861                                                  |
| 70.6<br>70.7<br>70.8<br>70.9                   | 70.5.3       Wake-on-LAN ポリシーによるスケジュール済みリモートウェイクアップの設定         70.5.4       Wake-on-LAN サービスの開始と中止         Windows イベントビューアによるリモート管理セッションの監査ログの表示                                                                          | 853<br>854<br>856<br>859<br>859<br>860<br>861<br>861<br>862                                           |
| 70.6<br>70.7<br>70.8<br>70.9                   | 70.5.3       Wake-on-LAN ポリシーによるスケジュール済みリモートウェイクアップの設定         70.5.4       Wake-on-LAN サービスの開始と中止         Windows イベントビューアによるリモート管理セッションの監査ログの表示                                                                          | 853<br>854<br>856<br>859<br>859<br>860<br>861<br>861<br>862<br>862                                    |
| 70.6<br>70.7<br>70.8<br>70.9                   | 70.5.3       Wake-on-LAN ポリシーによるスケジュール済みリモートウェイクアップの設定         70.5.4       Wake-on-LAN サービスの開始と中止         Windows イベントビューアによるリモート管理セッションの監査ログの表示                                                                          | 853<br>854<br>856<br>859<br>859<br>860<br>861<br>861<br>862<br>862<br>862<br>863                      |
| 70.6<br>70.7<br>70.8<br>70.9                   | 70.5.3       Wake-on-LAN ポリシーによるスケジュール済みリモートウェイクアップの設定         70.5.4       Wake-on-LAN サービスの開始と中止         Windows イベントビューアによるリモート管理セッションの監査ログの表示                                                                          | 853<br>854<br>856<br>859<br>859<br>860<br>861<br>861<br>862<br>862<br>863<br>863                      |
| 70.6<br>70.7<br>70.8<br>70.9<br>70.10<br>70.10 | 70.5.3       Wake-on-LAN ポリシーによるスケジュール済みリモートウェイクアップの設定         70.5.4       Wake-on-LAN サービスの開始と中止         Windows イベントビューアによるリモート管理セッションの監査ログの表示                                                                          | 853<br>854<br>856<br>859<br>859<br>860<br>861<br>861<br>861<br>862<br>863<br>863<br>863<br>864        |
| 70.6<br>70.7<br>70.8<br>70.9<br>70.10<br>70.11 | 70.5.3       Wake-on-LAN ポリシーによるスケジュール済みリモートウェイクアップの設定         70.5.4       Wake-on-LAN サービスの開始と中止         Windows イベントビューアによるリモート管理セッションの監査ログの表示                                                                          | 853<br>854<br>856<br>859<br>859<br>860<br>861<br>861<br>862<br>862<br>863<br>863<br>864<br>864        |
| 70.6<br>70.7<br>70.8<br>70.9<br>70.10<br>70.10 | 70.5.3       Wake-on-LAN ポリシーによるスケジュール済みリモートウェイクアップの設定         70.5.4       Wake-on-LAN サービスの開始と中止         Windows イベントビューアによるリモート管理セッションの監査ログの表示                                                                          | 853<br>854<br>856<br>859<br>859<br>860<br>861<br>861<br>861<br>862<br>863<br>863<br>863<br>864<br>864 |

| 9 |
|---|
|   |
|   |
|   |
|   |
|   |
|   |
|   |

|    | 71.1               | 管理対象ワークステーションの診断情報の表示                                                                                                    | 367                                                                                                    |
|----|--------------------|----------------------------------------------------------------------------------------------------|----------------------------------------------------------------------------------------------------|
|    | 71.2               | Windows のメモリ情報                                                                                                    | 369                                                                                                    |
|    | 71.3               | 環境情報 8                                                                                                    | 370                                                                                                    |
|    | 71.4               | イベントログ情報 そうしん そうしん そうしん ちょうしん ちょうしん ちょうしん ちょうしん ちょうしん ちょうしん ちょうしん ちょうしん ちょうしん ちょうしん ちょうしん ちょうしん ちょうしん ちょうしん ちょうしん しんしん しんしん しんしん しんしん しんしん しんしん しんしん                                                                                                    | 370                                                                                                    |
|    | 71.5               | ディントーン (11)                                                                                                    | 271                                                                                                    |
|    | 71.0               |                                                                                                    | 271                                                                                                    |
|    | 71.0               | ッ こへ時報                                                                                                    | 272                                                                                                    |
|    | 71.7               | WINGZ フロビヘ消報                                                                                                    | 210                                                                                                    |
|    | 71.8               | WIN32 モジュール情報                                                                                                    | 572                                                                                                    |
|    | 71.9               | NetWare 接続情報                                                                                                    | 373                                                                                                    |
|    | 71.10              | Novell Client 情報                                                                                                    | 373                                                                                                    |
|    | 71.11              | ネットワークプロトコル情報                                                                                                    | 374                                                                                                    |
|    | 71.12              | ネームスペースプロバイダ情報                                                                                                    | 374                                                                                                    |
|    | 71.13              | ネットワークドライブ情報                                                                                                    | 375                                                                                                    |
|    | 71.14              | ネットワークオープンファイル情報                                                                                                    | 376                                                                                                    |
|    | 71.15              | プリントキャプチャ情報                                                                                                    | 377                                                                                                    |
|    |                    |                                                                                                    |                                                                                                    |
| V  | 1.+                |                                                                                                    | 70                                                                                                    |
| ĸ  | r+1                | 1メントの更新 8                                                                                                    | 79                                                                                                    |
|    | K.1                | 2006 年 5 月 1 日 (Support Pack 1) 8                                                                                                    | 379                                                                                                    |
|    | K.2                | 09.12.05                                                                                                    | 379                                                                                                    |
|    |                    |                                                                                                    |                                                                                                    |
| •° | N. 0               |                                                                                                    | • •                                                                                                    |
|    | $-\mathcal{V}_{0}$ | ハート VIII Workstation Inventory (ワークステーションインヘントリ) 8                                                                                                    | 81                                                                                                    |
|    |                    |                                                                                                    |                                                                                                    |
| 72 | ワー                 | フステーションインベントリの理解 8                                                                                                    | 83                                                                                                    |
|    | 70.4               |                                                                                                    | 000                                                                                                    |
|    | 72.1               | 'ノークスナーンョノ1 ノヘノトリ用語                                                                                                    |                                                                                                    |
|    | 1//                |                                                                                                    | 000                                                                                                    |
|    | 12.2               | インベントリコンポーネントの概要                                                                                                    | 385                                                                                                    |
|    | 12.2               | インベントリコンポーネントの概要                                                                                                    | 385<br>385                                                                                                    |
|    | 12.2               | インベントリコンポーネントの概要                                                                                                    | 385<br>385<br>385                                                                                                    |
|    | 12.2               | インベントリコンポーネントの概要                                                                                                    | 385<br>385<br>385<br>385<br>386                                                                                                    |
|    | 72.2               | インベントリコンポーネントの概要                                                                                                    | 385<br>385<br>385<br>385<br>386<br>386                                                                                                    |
|    | 72.3               | インベントリコンポーネントの概要                                                                                                    | 385<br>385<br>385<br>385<br>386<br>386<br>386                                                                                                    |
|    | 72.3<br>72.4       | インベントリコンポーネントの概要       8         72.2.1       インベントリスキャナ       8         72.2.2       サーバ上のインベントリコンポーネント       8         72.2.3       Inventory Database       8         72.2.4       管理コンソール       8         インベントリスキャンサイクルの理解       8         インベントリサーバの役割の理解       8         72.4.1       Paper Server (リートサーバ)                                                                                                    | 385<br>385<br>385<br>385<br>386<br>386<br>386<br>386<br>387                                                                                                    |
|    | 72.3<br>72.4       | インベントリコンポーネントの概要       8         72.2.1       インベントリスキャナ       8         72.2.2       サーバ上のインベントリコンポーネント       8         72.2.3       Inventory Database       8         72.2.4       管理コンソール       8         インベントリスキャンサイクルの理解       8         インベントリサーバの役割の理解       8         72.4.1       Root Server (ルートサーバ)         72.4.2       Poot Server with Inventoried Workstations (インベントリ対象ロークステージョン)                                                                                                    | 385<br>385<br>385<br>385<br>386<br>386<br>386<br>386<br>387<br>387                                                                                                    |
|    | 72.3<br>72.4       | インベントリコンポーネントの概要       8         72.2.1       インベントリスキャナ       8         72.2.2       サーバ上のインベントリコンポーネント       8         72.2.3       Inventory Database       8         72.2.4       管理コンソール       8         インベントリスキャンサイクルの理解       8         インベントリサーバの役割の理解       8         72.4.1       Root Server (ルートサーバ)         72.4.2       Root Server with Inventoried Workstations (インベントリ対象ワークステーション         接続キれていろルートサーバ)       8                                                                                                    | 385<br>385<br>385<br>385<br>386<br>386<br>386<br>386<br>387<br>387                                                                                                    |
|    | 72.3<br>72.4       | インベントリコンポーネントの概要       8         72.2.1       インベントリスキャナ       8         72.2.2       サーバ上のインベントリコンポーネント       8         72.2.3       Inventory Database       8         72.2.4       管理コンソール       8         インベントリスキャンサイクルの理解       8         インベントリナーバの役割の理解       8         72.4.1       Root Server (ルートサーバ)         72.4.2       Root Server with Inventoried Workstations (インベントリ対象ワークステーション<br>接続されているルートサーバ)         72.4.3       Intermediate Server (中間サーバ)                                                                                                    | 553<br>3853<br>3853<br>3853<br>3853<br>3853<br>3853<br>3853<br>3853<br>3863<br>387<br>387<br>387<br>387<br>387<br>3883<br>3883<br>3883<br>3883                              |
|    | 72.3<br>72.4       | インベントリコンポーネントの概要872.2.1インベントリスキャナ72.2.2サーバ上のインベントリコンポーネント72.2.3Inventory Database72.2.4管理コンソールインベントリスキャンサイクルの理解インベントリナーバの役割の理解72.4.1Root Server (ルートサーバ)72.4.2Root Server with Inventoried Workstations (インベントリ対象ワークステーション<br>接続されているルートサーバ)72.4.3Intermediate Server with Database (データベースが接続されている中間サーバ)                                                                                                    | 555<br>385<br>385<br>385<br>385<br>385<br>385<br>385                                                                                                    |
|    | 72.3<br>72.4       | インベントリコンポーネントの概要       8         72.2.1       インベントリスキャナ       8         72.2.2       サーバ上のインベントリコンポーネント       8         72.2.3       Inventory Database       8         72.2.4       管理コンソール       8         インベントリスキャンサイクルの理解       8         インベントリナーバの役割の理解       8         インベントリサーバの役割の理解       8         72.4.1       Root Server (ルートサーバ)         72.4.2       Root Server (ルートサーバ)         72.4.3       Intermediate Server (中間サーバ)         72.4.4       Intermediate Server (中間サーバ)         72.4.5       Intermediate Server with Database (データベースが接続されている中間サーバ) 8                                                                                                    | 555<br>385<br>385<br>385<br>385<br>385<br>385<br>385                                                                                                    |
|    | 72.3<br>72.4       | インベントリコンポーネントの概要       8         72.2.1       インベントリスキャナ       8         72.2.2       サーバ上のインベントリコンポーネント       8         72.2.3       Inventory Database       8         72.2.4       管理コンソール       8         インベントリスキャンサイクルの理解       8         インベントリサーバの役割の理解       8         72.4.1       Root Server (ルートサーバ)         72.4.2       Root Server (ルートサーバ)         72.4.3       Intermediate Server (中間サーバ)         72.4.4       Intermediate Server (中間サーバ)         72.4.5       Intermediate Server with Inventoried Workstations (インベントリ対象ワークステーションが接続されている中間サーバ)                                                                                                    | 555<br>385<br>385<br>385<br>385<br>385<br>385<br>385                                                                                                    |
|    | 72.3<br>72.4       | インベントリコンポーネントの概要       8         72.2.1       インベントリスキャナ       8         72.2.2       サーバ上のインベントリコンポーネント       8         72.2.3       Inventory Database       8         72.2.4       管理コンソール       8         インベントリスキャンサイクルの理解       8         インベントリサーバの役割の理解       8         インベントリサーバの役割の理解       8         72.4.1       Root Server (ルートサーバ)         72.4.2       Root Server (ルートサーバ)         72.4.3       Intermediate Server (中間サーバ)         72.4.4       Intermediate Server (中間サーバ)         72.4.5       Intermediate Server with Inventoried Workstations (インベントリ対象ワークステーションが接続されている中間サーバ)         72.4.6       Intermediate Server with Database and Inventoried Workstations (データベースとイ                                                                                                    | 55<br>385<br>385<br>385<br>386<br>386<br>387<br>387<br>388<br>389<br>- 391<br>ン                                                                                             |
|    | 72.3<br>72.4       | インベントリコンポーネントの概要       8         72.2.1       インベントリスキャナ       8         72.2.2       サーバ上のインベントリコンポーネント       8         72.2.3       Inventory Database       8         72.2.4       管理コンソール       8         インベントリスキャンサイクルの理解       8         インベントリサーバの役割の理解       8         インベントリサーバの役割の理解       8         72.4.1       Root Server (ルートサーバ)         72.4.2       Root Server (ルートサーバ)         72.4.3       Intermediate Server (中間サーバ)         72.4.4       Intermediate Server (中間サーバ)         72.4.5       Intermediate Server with Inventoried Workstations (インベントリ対象ワークステーションが接続されている中間サーバ)         72.4.6       Intermediate Server with Inventoried Workstations (インベントリ対象ワークステーションが接続されている中間サーバ)         72.4.6       Intermediate Server with Database and Inventoried Workstations (データベースとイ<br>ベントリ対象ワークステーションが接続されている中間サーバ)                                                                                                    | 55<br>385<br>385<br>385<br>385<br>385<br>385<br>385<br>3                                                                                                    |
|    | 72.3<br>72.4       | インベントリコンポーネントの概要       8         72.2.1       インベントリスキャナ       8         72.2.2       サーバ上のインベントリコンポーネント       8         72.2.3       Inventory Database       8         72.2.4       管理コンソール       8         インベントリスキャンサイクルの理解       8         インベントリサーバの役割の理解       8         インベントリサーバの役割の理解       8         インベントリサーバの役割の理解       8         72.4.1       Root Server (ルートサーバ)         72.4.2       Root Server (ルートサーバ)         72.4.3       Intermediate Server (中間サーバ)         72.4.4       Intermediate Server (中間サーバ)         72.4.5       Intermediate Server with Database (データベースが接続されている中間サーバ)         72.4.6       Intermediate Server with Database and Inventoried Workstations (インベントリ対象ワークステーションが接続されている中間サーバ)         72.4.6       Intermediate Server with Database and Inventoried Workstations (データベースとイ<br>ベントリ対象ワークステーションが接続されている中間サーバ)         72.4.7       Leaf Server (リーフサーバ)                                                                                                    | 55<br>385<br>385<br>385<br>385<br>385<br>385<br>385<br>3                                                                                                    |
|    | 72.3<br>72.4       | インベントリコンポーネントの概要       8         72.2.1       インベントリスキャナ       8         72.2.2       サーバ上のインベントリコンポーネント       8         72.2.3       Inventory Database       8         72.2.4       管理コンソール       8         インベントリスキャンサイクルの理解       8         インベントリサーバの役割の理解       8         インベントリサーバの役割の理解       8         インベントリサーバの役割の理解       8         インベントリサーバの役割の理解       8         インベントリサーバの役割の理解       8         インベントリサーバの役割の理解       8         インベントリオキャンサイクルの理解       8         インベントリサーバの役割の理解       8         インベントリサーバの役割の理解       8         インベントリオキャンサイクルの理解       8         インベントリオーバトサーバ)       8         72.4.2       Root Server (ルートサーバ)         72.4.3       Intermediate Server (中間サーバ)         72.4.4       Intermediate Server with Database (データベースが接続されている中間サーバ) 8         72.4.5       Intermediate Server with Inventoried Workstations (インベントリ対象ワークステーションが接続されている中間サーバ)         72.4.6       Intermediate Server with Database and Inventoried Workstations (データベースとイ<br>ベントリ対象ワークステーションが接続されている中間サーバ)         72.4.7       Leaf Server (リーフサーバ)         72.4.8       Leaf Server with Database (データベースが接続されているリーフサーバ)                                                                                                    | 55<br>55<br>55<br>55<br>55<br>55<br>55<br>55<br>55<br>55                                                                                                    |
|    | 72.3<br>72.4       | インベントリコンポーネントの概要       8         72.2.1       インベントリスキャナ       8         72.2.2       サーバ上のインベントリコンポーネント       8         72.2.3       Inventory Database       8         72.2.4       管理コンソール       8         インベントリスキャンサイクルの理解       8         インベントリサーバの役割の理解       8         インベントリサーバの役割の理解       8         インベントリサーバの役割の理解       8         インベントリオキャンサイクルの理解       8         インベントリサーバの役割の理解       8         インベントリサーバの役割の理解       8         72.4.1       Root Server (ルートサーバ)         72.4.2       Root Server (中間サーバ)         72.4.3       Intermediate Server (中間サーバ)         72.4.4       Intermediate Server (中間サーバ)         72.4.5       Intermediate Server with Database (データベースが接続されている中間サーバ) 8         72.4.6       Intermediate Server with Database and Inventoried Workstations (データベースとイ<br>ベントリ対象ワークステーションが接続されている中間サーバ)         72.4.6       Intermediate Server with Database and Inventoried Workstations (データベースとイ<br>ベントリ対象ワークステーションが接続されている中間サーバ)         72.4.7       Leaf Server (リーフサーバ)         72.4.8       Leaf Server with Database (データベースが接続されているリーフサーバ)         72.4.9       Standalone Server (スタンドアロンサーバ)                                                                                                    | 03<br>385<br>385<br>385<br>386<br>386<br>386<br>387<br>387<br>389<br>- 392<br>393<br>394<br>395                                                                             |
|    | 72.3<br>72.4       | インベントリコンポーネントの概要       8         72.2.1       インベントリスキャナ       8         72.2.2       サーバ上のインベントリコンポーネント       8         72.2.3       Inventory Database       8         72.2.4       管理コンソール       8         インベントリスキャンサイクルの理解       8         インベントリサーバの役割の理解       8         インベントリサーバの役割の理解       8         インベントリサーバの役割の理解       8         インベントリサーバの役割の理解       8         インベントリサーバの役割の理解       8         インベントリサーバの役割の理解       8         インベントリサーバの役割の理解       8         72.4.1       Root Server (ルートサーバ)       8         72.4.2       Root Server with Inventoried Workstations (インベントリ対象ワークステーション/<br>接続されているルートサーバ)       8         72.4.3       Intermediate Server with Database (データベースが接続されている中間サーバ)       8         72.4.4       Intermediate Server with Inventoried Workstations (インベントリ対象ワークステーションが接続されている中間サーバ)       8         72.4.5       Intermediate Server with Database and Inventoried Workstations (データベースとイ<br>ベントリ対象ワークステーションが接続されている中間サーバ)       8         72.4.6       Intermediate Server with Database and Inventoried Workstations (データベースとイ<br>ベントリ対象ワークステーションが接続されている中間サーバ)       8         72.4.7       Leaf Server (リーフサーバ)       8         72.4.8       Leaf Server (リーフサーバ)       7                                                                                                    | 003<br>385<br>385<br>385<br>386<br>386<br>387<br>387<br>389<br>- 39<br>- 39<br>393<br>395<br>396                                                                            |
|    | 72.3<br>72.4       | インベントリコンポーネントの概要.       8         72.2.1       インベントリスキャナ.         72.2.2       サーパ上のインベントリコンポーネント.         72.2.3       Inventory Database.         72.2.4       管理コンソール.         インベントリスキャンサイクルの理解.       8         インベントリスキャンサイクルの理解.       8         インベントリオキャンサイクルの理解.       8         インベントリオキャンサイクルの理解.       8         インベントリオキャンサイクルの理解.       8         インベントリオキャンサイクルの理解.       8         インベントリオキャンサイクルの理解.       8         インベントリオキャンサイクルの理解.       8         インベントリスキャンサイクルの理解.       8         インベントリスキャンサイクルの理解.       8         インベントリオキャンサイクルの理解.       8         インベントリオキャンサイクルの理解.       8         インベントリオキャンサイクルの理解.       8         72.4.1       Root Server (ルートサーバ)         72.4.3       Intermediate Server (中間サーバ).       8         72.4.4       Intermediate Server with Database (データベースが接続されている中間サーバ)       8         72.4.5       Intermediate Server with Database and Inventoried Workstations (データベースとイ<br>ベントリ対象ワークステーションが接続されている中間サーバ)       7         72.4.6       Intermediate Server with Database (データベースが接続されている中間サーバ)       7         72.4.7       Leaf Server with Database (データベースが接続されているリーフサーバ)       7         72.4.8                                                                                                    | 55<br>55<br>55<br>55<br>55<br>55<br>55<br>55<br>55<br>55                                                                                                    |
| 72 | 72.3<br>72.4       | インベントリコンポーネントの概要.       8         72.2.1       インベントリスキャナ.         72.2.2       サーバ上のインベントリコンポーネント.         72.2.3       Inventory Database.         72.2.4       管理コンソール.         インベントリスキャンサイクルの理解.       8         インベントリオキャンサイクルの理解.       8         インベントリサーバの役割の理解.       8         インベントリサーバの役割の理解.       8         72.4.1       Root Server (ルートサーバ)         72.4.2       Root Server with Inventoried Workstations (インベントリ対象ワークステーション/<br>接続されているルートサーバ).         72.4.3       Intermediate Server (中間サーバ).         72.4.4       Intermediate Server with Database (データベースが接続されている中間サーバ) 8         72.4.5       Intermediate Server with Inventoried Workstations (インベントリ対象ワークステーションが接続されている中間サーバ).         72.4.6       Intermediate Server with Database and Inventoried Workstations (データベースとイ<br>ベントリ対象ワークステーションが接続されている中間サーバ).         72.4.7       Leaf Server with Database (データベースが接続されているリーフサーバ).         72.4.8       Leaf Server with Database (データベースが接続されているリーフサーバ).         72.4.9       Standalone Server (スタンドアロンサーバ).         72.4.10       インベントリサーバの役割の早見表.         72.4.10       インベントリサーバの役割の早見表.                                                                                                    | 003<br>385<br>385<br>385<br>386<br>386<br>387<br>388<br>387<br>388<br>387<br>388<br>387<br>388<br>387<br>388<br>387<br>388<br>387<br>388<br>387<br>388<br>387<br>388<br>388 |
| 73 | 72.3<br>72.4       | インベントリコンポーネントの概要       6         72.2.1       インベントリスキャナ.       6         72.2.2       サーバ上のインベントリコンポーネント.       6         72.2.3       Inventory Database       6         72.2.4       管理コンソール       6         インベントリスキャンサイクルの理解       6         インベントリスキャンサイクルの理解       7         インベントリサーバの役割の理解       7         72.4.1       Root Server (ルートサーバ)         72.4.2       Root Server with Inventoried Workstations (インベントリ対象ワークステーション<br>接続されているルートサーバ)         72.4.3       Intermediate Server (中間サーバ)         72.4.4       Intermediate Server (中間サーバ)         72.4.5       Intermediate Server with Database (データベースが接続されている中間サーバ) を         72.4.6       Intermediate Server with Database and Inventoried Workstations (インベントリ対象ワークステーションが接続されている中間サーバ)         72.4.6       Intermediate Server with Database and Inventoried Workstations (データベースとイ<br>ベントリ対象ワークステーションが接続されている中間サーバ)         72.4.6       Intermediate Server with Database and Inventoried Workstations (データベースとイ<br>ベントリ対象ワークステーションが接続されている中間サーバ)         72.4.4       Leaf Server (リーフサーバ)         72.4.5       Standalone Server (スタンドアロンサーバ)         72.4.7       Leaf Server with Database (データベースが接続されているリーフサーバ)         72.4.8       Leaf Server vith Database (データベースが接続されているリーフサーバ)         72.4.9       Standalone Server (スタンドアロンサーバ) </th <th>3385<br/>3853<br/>3853<br/>3866<br/>3867<br/>3887<br/>3887<br/>3887<br/>3889<br/>-391<br/>393<br/>394<br/>395<br/><b>97</b></th> | 3385<br>3853<br>3853<br>3866<br>3867<br>3887<br>3887<br>3887<br>3889<br>-391<br>393<br>394<br>395<br><b>97</b>                                                              |

|      | 73.1.4 ワークステーションインベントリのインストールの効果の理解 9           | 926 |
|------|-------------------------------------------------|-----|
|      | 73.1.5 インベントリサービスの開始と停止                         | 928 |
|      | 73.1.6 Linux にインストールされているワークステーションインベントリコンポーネント | の   |
|      | ステータスの確認                                        | 931 |
|      | 73.1.7 インベントリサーバの役割変更                           | 931 |
| 73.2 | インベントリデータベースのセットアップ                             | 943 |
|      | 73.2.1 Sybase インベントリデータベースのセットアップ               | 943 |
|      | 73.2.2 Oracle インベントリデータベースのセットアップ               | 951 |
|      | 73.2.3 MS SQL Server 2000 インベントリデータベースのセットアップ 9 | 961 |
| 73.3 | インベントリサービスオブジェクトの設定                             | 968 |
| 73.4 | Linux インベントリサーバでのスキャンディレクトリパスの変更                | 970 |
| 73.5 | データベース場所ポリシーの設定                                 | 970 |
| 73.6 | ワークステーションインベントリポリシーの設定                          | 972 |
| 73.7 | ロールアップポリシーの設定                                   | 974 |
| 73.8 | ディクショナリ更新ポリシーの設定                                | 975 |
| 73.9 | ディクショナリの配布の設定                                   | 977 |

74 ワークステーションインベントリコンポーネントの理解

| 74.1  | インベントリサービスマネージャの理解                                                          | 79 |
|-------|-----------------------------------------------------------------------------|----|
|       | 74.1.1 サービスのリスト                                                             | 80 |
|       | 74.1.2 NetWare インベントリサーバ上のサービス                                              | 80 |
|       | 74.1.3 Windows サーバ上のサービス                                                    | 81 |
|       | 74.1.4 Linux インベントリサーバ上のサービス................. 9                             | 82 |
| 74.2  | Server Configuration Service の理解 9                                          | 83 |
| 74.3  | インベントリスキャナの理解9                                                              | 83 |
|       | 74.3.1 インベントリスキャンプロセス                                                       | 83 |
|       | 74.3.2 スキャンの種類                                                              | 84 |
|       | 74.3.3 ハードウェアインベントリ情報のスキャン                                                  | 84 |
|       | 74.3.4 ソフトウェアインベントリ情報のスキャン                                                  | 86 |
|       | 74.3.5 インベントリスキャナのログファイル                                                    | 88 |
| 74.4  | Sender と Receiver の理解                                                       | 89 |
|       | 74.4.1 Senderの理解9                                                           | 89 |
|       | 74.4.2 Receiverの理解                                                          | 90 |
|       | 74.4.3 圧縮されたスキャンデータファイルの理解                                                  | 91 |
|       | 74.4.4 Sender-Receiver のディレクトリ                                              | 91 |
| 74.5  | TCP Receiver の理解                                                            | 93 |
| 74.6  | セレクタの理解                                                                     | 94 |
| 74.7  | Storer の理解                                                                  | 96 |
| 74.8  | Strコンバータの理解                                                                 | 97 |
| 74.9  | インベントリ同期サービスの理解9                                                            | 98 |
| 74.10 | Dictionary Provider および Dictionary Consumer の理解                             | 99 |
| 74.11 | · アップグレードサービスの理解 · · · · · · · · · · · · · · · · · · ·                      | 99 |
|       | 74.11.1 インベントリデータベースの移行 10                                                  | 00 |
|       | 74.11.2 ZENworks for Desktops 4.x および ZENworks 6.5 Desktop Management の残留ファ | 1  |
|       | ルの変換と移動                                                                     | 00 |
| 74.12 | インベントリサーバ上のインベントリコンポーネントの概要                                                 | 01 |
| 74.13 | インベントリデータベースの理解                                                             | 02 |
|       |                                                                             |    |

# 75 インベントリデータベースのスキーマの理解

| 75.1 | 概要 .   |         |      |     |    |    |     |            |  |  |  |  |  |  |  |  | 1003 |
|------|--------|---------|------|-----|----|----|-----|------------|--|--|--|--|--|--|--|--|------|
| 75.2 | CIMスキ  | ーマ .    |      |     |    |    |     |            |  |  |  |  |  |  |  |  | 1004 |
|      | 75.2.1 | CIM 対 ! | ノレーシ | ィョナ | ルマ | ッヒ | ニング | <b>ブ</b> . |  |  |  |  |  |  |  |  | 1007 |
|      | 75.2.2 | 論理スキ    | テーマ  |     |    |    |     |            |  |  |  |  |  |  |  |  | 1008 |

### 1003

|      | 75.2.3 | 物理スキーマ・・・・・・・・・・・・・・・・・・・・・・・・・・・・・・・・・・・・          | 1010 |
|------|--------|-----------------------------------------------------|------|
| 75.3 | ZENwor | rks 7 Desktop Management でのインベントリデータベーススキーマ         | 1011 |
|      | 75.3.1 | ZENworks 7 Desktop Management での CIM スキーマ実装のケーススタディ | 1011 |
|      | 75.3.2 | スキーマ図の凡例.................................           | 1014 |
|      | 75.3.3 | ZENworks 7 Desktop Management の CIM と拡張スキーマのスキーマ図   | 1015 |
|      | 75.3.4 | カスタムインベントリスキーマ・・・・・・・・・・・・・・・・・・・・・・・・・・・・・・・・・・・・  | 1023 |
|      | 75.3.5 | ソフトウェアインベントリのスキーマ                                   | 1025 |
|      | 75.3.6 | インベントリデータベースの照会例........................            | 1029 |

# 76 インベントリシステムの管理

| 76.1 | インベントリ用に配備されたサーバの表示........................           | . 1047 |
|------|-------------------------------------------------------|--------|
| 76.2 | スキャンするハードウェアインベントリ情報のカスタマイズ                           | . 1048 |
|      | 76.2.1 インベントリ対象ワークステーションのハードウェアインベントリスキャンの            | カスタ    |
|      | マイズ                                                   | . 1048 |
|      | 76.2.2 IBM コンピュータモデルのスキャン                             | . 1057 |
|      | 76.2.3 Jaz、Zip、およびフロッピードライブのベンダのハードウェアスキャン情報の         | カスタ    |
|      | マイズ                                                   | . 1058 |
|      | 76.2.4 DMI を使ったベンダ固有の資産情報のスキャン                        | . 1059 |
|      | 76.2.5 モニタサイズに関するハードウェア情報のカスタマイズ                      | . 1062 |
| 76.3 | ZENworks 7 インベントリ対象ワークステーションでスキャンされるソフトウェアイン          | ベント    |
|      | リ情報のカスタマイズ                                            | . 1064 |
|      | 76.3.1 ZENworks ソフトウェアディクショナリとは                       | . 1065 |
|      | 76.3.2 ソフトウェアディクショナリルールとは                             | . 1066 |
|      | 76.3.3 ソフトウェア識別情報とは                                   | . 1066 |
|      | 76.3.4 +-ID とは                                        | . 1066 |
|      | 76.3.5 不明なソフトウェアとは                                    | . 1066 |
|      | 76.3.6 継承されたルールとは                                     | . 1067 |
|      | 76.3.7 上書きルールとは                                       | . 1067 |
|      | 76.3.8 ZENworks ソフトウェアディクショナリルールの使用と優先順位について          | . 1067 |
|      | 76.3.9 ソフトウェアディクショナリパターンタイプについて                       | . 1074 |
|      | 76.3.10 ソフトウェアディクショナリのルールの設定...............           | . 1075 |
|      | 76.3.11 ファイル/ソフトウェア間マッピングのデフォルトルールの無視                 | . 1078 |
|      | 76.3.12 ソフトウェアディクショナリ (Software Dictionary)           | . 1078 |
|      | 76.3.13 [これらの拡張子のファイルを不明なソフトウェアとしてレポートします]            | . 1082 |
|      | 76.3.14 [未定義のソフトウェアを管理する]                             | . 1083 |
|      | 76.3.15 複数のソフトウェアバージョンのレポート                           | . 1084 |
|      | 76.3.16 [ファイル拡張子別のディスク使用状況のレポート]                      | . 1087 |
|      |                                                       | . 1088 |
|      | 76.3.18 ソフトウェアスキャンフィルタ - [ファイル拡張子]                    | . 1092 |
|      |                                                       | . 1094 |
|      |                                                       | . 1096 |
|      | 76.3.21 ティスク使用状況スキャンフィルタ - [トライフおよひティレクトリ]            | . 1098 |
|      | 76.3.22 テイスク使用状況スキャンフィルタ - [ファイル]                     | . 1102 |
|      | 76.3.23 [ヘンダ名の別名]                                     | . 1104 |
|      | 70.3.24 [ソフトウェア名の別名]                                  | . 1105 |
|      | 70.3.25 [ソフトウエアの照告]                                   | . 1100 |
|      | 70.3.20 ナーブル内のエントリのフィーク加囲                             | . 1107 |
|      | 70.3.27 ) ーフル内のエントリのフィルダ処理                            | . 1100 |
|      | 70.3.20 ) 一 ノル内のエントリの史利                               | . 1100 |
|      | 76330 ソフトウェアディクショナリの其太的な展開                            | 1100   |
|      | 76331 インベントリサマリでのソフトウェア情報の表示                          | 1111   |
|      | 76.3.2 ソフトウェアインベントリレポートの生成                            | 1111   |
| 764  | ZENworks for Desktops 4 x およびそれ以前のバージョンのインベントリ対象ワークス= |        |
| 10.1 | ションをスキャンオスソフトウェアインベントレ信報のカスタマイブ                       | 1112   |
| 76 5 | ションビハッシンションションションションコンションは取りのスクション、                   | 1112   |
| 10.0 | に効用にインドノーノに仮肌に400ノーノヘノーノヨノのヘイヤノ・・・・・・・                | . 1113 |

| 76.6 | ネットワークに接続したことのないワークステーションのスキャン               |
|------|----------------------------------------------|
|      | 76.6.1 前提条件                                  |
|      | 76.6.2 ネットワークに接続されたことのないワークステーションのインベントリの収集  |
|      | 1114                                         |
|      | 76.6.3 制限                                    |
| 76.7 | 重複するインベントリ対象ワークステーションのインベントリデータベースからの削除 1117 |
|      | 76.7.1 NDS Lookup for DB ユーティリティについて         |
| 76.8 | インベントリデータベースからの重複したワークステーションオブジェクトの削除 1119   |
|      |                                              |

 76.8.1
 Dupremove ユーティリティの実行
 1120

 76.8.2
 Dupremove スイッチについて
 1121

# 77 インベントリ情報の表示

# 1129

| 77.1 | ConsoleOne を使用したインベントリ情報の表示                     |
|------|-------------------------------------------------|
|      | 77.1.1 インベントリデータベースの設定                          |
|      | 77.1.2 インベントリ対象ワークステーションのインベントリサマリの表示 1130      |
|      | 77.1.3 データベース照会によるインベントリ情報の表示                   |
|      | 77.1.4 eDirectory オブジェクトからの最小限のインベントリ情報の表示1147  |
|      | 77.1.5 インベントリレポートの実行1148                        |
|      | 77.1.6 クイックレポートを使用したインベントリデータの迅速で簡単な表示 1164     |
| 77.2 | インベントリ情報のエクスポート                                 |
|      | 77.2.1 インベントリ情報のエクスポート手順                        |
|      | 77.2.2 既存の環境設定ファイルのロード                          |
|      | 77.2.3 インベントリサーバからのデータエクスポートプログラムの実行1180        |
|      | 77.2.4 XMLの概要と XML ファイルの内容                      |
| 77.3 | ConsoleOne を使用しない状態でのインベントリ情報の表示                |
| 77.4 | CIM スキーマを使用しないインベントリデータベースからのインベントリ情報の取得 . 1189 |
|      | 77.4.1 インベントリビューのリスト                            |
|      | 77.4.2 インベントリビューの使用方法                           |
|      |                                                 |

# 78 ステータスログを使ったワークステーションインベントリの監視

1217

| 78.1 | インベントリ対象ワークステーションのスキャン履歴の表示     |
|------|---------------------------------|
| 78.2 | インベントリ対象ワークステーションのスキャンステータスの表示  |
| 78.3 | サーバのロールアップ履歴の表示1219             |
| 78.4 | サーバのインベントリコンポーネントのステータス表示       |
| 78.5 | ワークステーションスキャンログでの最新スキャンのステータス表示 |
| 78.6 | サーバのロールアップログの表示                 |
| 78.7 | ステータスログおよびスキャンログの概要             |
| 78.8 | XML 形式でのステータスログの表示              |

# L パフォーマンスに関するヒント

| L.1 | データ・    | ベースパラメータの調整に関するヒント                        |
|-----|---------|-------------------------------------------|
|     | L.1.1   | NetWare、Windows、または Linux 環境の Sybase 1227 |
|     | L.1.2   | NetWare、Windows、または Linux 環境の Oracle 1230 |
|     | L.1.3   | Oracle データベースのパフォーマンスの最適化                 |
|     | L.1.4   | Windows 環境の MS SQL 1232                   |
| L.2 | Invento | ry Storer のスループットの向上                      |
|     | L.2.1   | 展開前の考慮事項                                  |
|     | L.2.2   | スループット向上手順                                |
|     | L.2.3   | ZENworks インベントリサーバの管理に関する推奨事項1236         |
|     | L.2.4   | インベントリデータベースの管理に関する推奨事項                   |
| L.3 | Invento | ry ConsoleOne ユーティリティのパフォーマンスに関するヒント 1237 |
|     | L.3.1   | インベントリレポートのパフォーマンスに関するヒント                 |

|   | L.4  | L.3.2 インベントリデータエクスポートのパフォーマンスに関するヒント<br>L.3.3 インベントリ照会のパフォーマンスに関するヒント<br>参考資料 | . 1238<br>. 1238<br>. 1238 |
|---|------|-------------------------------------------------------------------------------|----------------------------|
| М | イン・  | ベントリスキャナで収集されるハードウェア情報                                                        | 1241                       |
| N | ZEN  | works 7 Desktop Management インベントリ属性                                           | 1253                       |
| 0 | 列挙   | 直                                                                             | 1277                       |
|   | 0.1  | General-System Information-Management Technologyの列挙値                          | . 1277                     |
|   | 0.2  | General-Inventory Information-Scan Mode の列挙値.................                 | . 1278                     |
|   | 0.3  | Software-Operating Systems-Windows - Name の列挙値..............                  | . 1278                     |
|   | 0.4  | Installation Repository の列挙値..........................                        | . 1278                     |
|   | 0.5  | Hardware-Display Adapter-Video Architecture の列挙値 ..............               | . 1279                     |
|   | O.6  | Hardware-Display Adapter-Video Memory Type の列挙値..............                 | . 1279                     |
|   | O.7  | Hardware-Pointing Device-Name の列挙値......................                      | . 1279                     |
|   | 0.8  | Hardware-Battery-Chemistry の列挙値.......................                        | . 1279                     |
|   | O.9  | Hardware-Processor-Processor Family の列挙値                                      | . 1280                     |
|   | O.10 | Hardware-Processor-Upgrade Method の列挙値..................                      | . 1280                     |
|   | 0.11 | Hardware-Chassis-Chassis Type の列挙値.....................                       | . 1280                     |
|   | 0.12 | Hardware-Bus-Protocol Supported の列挙値 ....................                     | . 1281                     |
|   | 0.13 | Hardware-Processor-Role の列挙値..........................                        | . 1281                     |
|   | 0.14 | System-System Cache-Level の列挙値.......................                         | . 1281                     |
|   | 0.15 | System-System Cache-Cache Type の列挙値...................                        | . 1281                     |
|   | 0.16 | System-System Cache-Replacement Policy の列挙値                                   | . 1281                     |
|   | 0.17 | System-System Cache-Read Policy の列挙値...................                       | . 1282                     |
|   | 0.18 | System-System Cache-Write Policy の列挙値                                         | . 1282                     |
|   | 0.19 | System-System Cache-Associativity の列挙値                                        | . 1282                     |
|   | O.20 | System-System IRQ-Availability の列挙値                                           | . 1282                     |
|   | 0.21 | System-System IRQ-IRQ Trigger Type の列挙値                                       | . 1282                     |
|   | 0.22 | System-System DMA-Availability の列挙値                                           | . 1283                     |
|   | 0.23 | Language の列挙値                                                                 | . 1283                     |
| Ρ | ドキ   | ュメントの更新                                                                       | 1287                       |
|   | P.1  | 2006 年 5 月 1 日 (Support Pack 1)                                               | 1287                       |
|   | P.2  | 23.12.05                                                                      | 1287                       |
|   |      | P.2.1 ワークステーションインベントリの展開                                                      | . 1287                     |
|   |      | P.2.2 インベントリシステムの管理                                                           | . 1288                     |
|   |      | P.2.3 パフォーマンスに関するヒント                                                          | . 1288                     |
|   | cо   | P.2.4 インベントリ情報の表示                                                             | . 1288                     |
|   | P.3  |                                                                               | 1289                       |
|   |      | P.3.1 リークステーションインベントリのセットアッフ                                                  | . 1289                     |
|   |      | F.3.2 ワークスナーション1ンハントリコン小一ネントの理解<br>P33 インベントリ情報の表示                            | . 1289<br>1280             |
|   | P.4  | 30.09.05.                                                                     | 1289                       |
|   |      | P.4.1 ワークステーションインベントリのセットアップ                                                  | . 1290                     |
|   |      |                                                                               |                            |

# このガイドについて

この管理ガイドでは、運用環境で Novell® ZENworks® 7 Desktop Management コンポーネ ントを設定および使用する場合に役立つ包括的および概念的な情報を提供します。このガ イドは、次の章で構成されます。

- 27 ページのパート I 「ZENworks 7 Desktop Management の理解」
- 87 ページのパート II 「ZENworks Desktop Management Server のインストールの確認」
- 107 ページのパート III「自動ワークステーションインポート / 削除 (Automatic Workstation Import/Removal)」
- 125 ページのパート IV「Workstation Management (ワークステーション管理)」
- 227 ページのパート V「Application Management (アプリケーション管理)」
- ◆ 659ページのパート VI「ワークステーションおよびサーバイメージング」
- ◆ 819ページのパート VII「リモート管理」
- ◆ 881 ページのパート VIII「Workstation Inventory (ワークステーションインベントリ)」

### 対象読者

このガイドは、企業エンタープライズにおいてワークステーションの管理を担当している ネットワーク管理者および IT プロフェッショナルを対象にしています。

#### フィードバック

本マニュアルおよびこの製品に含まれているその他のマニュアルについて、皆様のご意見 やご要望をお寄せください。オンラインマニュアルの各ページの下部にある[ご意見の宛 先]機能を使用するか、www.novell.com/documentation/feedback.html (http:// www.novell.com/documentation/feedback.html)を開き、コメントを入力してください。

#### ドキュメントの更新

ドキュメントの更新については、ZENworks 7 Desktop Management Documentation Web サイト (http://www.novell.com/documentation/beta/zenworks7/) を参照してください。

# 関連ドキュメント

Novell ZENworks 7 Desktop Management のインストール、計画、セットアップ、テストお よびアップグレードの手順については、『ZENworks 7 Desktop Management インストールガ イド (http://www.novell.com/documentation/beta/zenworks7/dm7install/data/front.html)』を参照 してください。

### 表記規則

Novellのドキュメントでは、大なり記号 (>)を使用して手順内の操作と相互参照パス内の 項目の順序を示します。

商標記号 (®、™など)は、Novellの商標を示します。アスタリスク (\*)は、サードパー ティの商標であることを示します。 プラットフォームによって、パス名はバックスラッシュで記述されたり、スラッシュで記述されたりしますが、このマニュアルではパス名をバックスラッシュで表します。Linux、 UNIX など、スラッシュを使う必要があるプラットフォームを使用しているユーザは、必要に応じてスラッシュを使用してください。

# ZENworks 7 Desktop Management の理解

このセクションでは、Novell® ZENworks® 7 Desktop Management の主要な機能について紹介し、それぞれの機能がどのように連携するかについて説明します。

- 29 ページの第1章「Novell Client の理解」
- 33ページの第2章「デスクトップ管理エージェントの理解」
- 43 ページの第3章「ZENworks Middle Tier Server および Desktop Management Server の理 解」
- ◆ 57 ページの第4章「ZENworks Multiple UNC Provider の理解」
- 61 ページの第5章「ZENworks Desktop Management でのプロセスフロー」
- 71 ページの付録 A「Middle Tier Server アドレスを配信するための DHCP オプションの 実装」
- 73 ページの付録 B「ZENworks ツリーの使用」
- ◆ 79 ページの付録 C「電子メールおよびドットで区切られた名前によるログインのサポート」
- 83 ページの付録 D「ZENworks 7 Desktop Management が使用するポート」
- 85ページの付録 E「ドキュメントの更新」

# Novell Client の理解

Novell® ZENworks® Desktop Management (旧名「ZENworks for Desktops」)の最初のリリー スが発表されて以来、Novell Client<sup>™</sup> はユーザのデスクトップで ZEN (Zero-Effort Networking) を実現するために不可欠な構成要素であり続けました。このクライアントに より、ユーザの Windows\* ワークステーションから、NetWare® サーバおよび Windows 2000/2003 サーバや、セキュリティ機能、ネットワークプリンタなどのネットワークリ ソースに安全にアクセスできます。また、ファイルおよびプリント、ディレクトリ内のオ ブジェクト管理、ドライブマッピング、ネットワークサーバおよびプリンタの参照と選 択、ネットワークサーバ上のユーザ管理、権利の設定、ログインスクリプトなどの NetWare サービスが統合されています。

ZENworks 7 Desktop Management では、デスクトップ管理エージェントでワークステー ションを管理するのに必要な機能をすべて実行できるため、Novell Client は、ユーザの ワークステーションにおける必須要素ではなくなりました。デスクトップ管理エージェン トの詳細については、33ページの第2章「デスクトップ管理エージェントの理解」を参 照してください。

この節では、次の情報について紹介します。

• 29 ページのセクション 1.1 「Novell Client の役割」

注:この節の情報は、ZENworks 7 Desktop Management with Support Pack 1 にも適用されます。

# 1.1 Novell Client の役割

ZENworks 7 Desktop Management は、Novell Client for Windows 98 ワークステーション( バージョン 3.4 以降)および Novell Client for Windows 2000/XP ワークステーション(バー ジョン 4.9 SP1a 以降)をサポートしています。Novell Client の以前のバージョン (ZENworks for Desktops 4 以前に使われていたクライアントバージョン)では、ワークス テーションにインストールしたときに多数の ZENworks Desktop Management コンポーネン トが含まれましたが、そうではなくなりました。

ZENworks for Desktops 4 以降、ZENworks デスクトップ管理エージェントは、ZENworks デ スクトップ管理に必須のコンポーネントとして、ZENworks コンポーネントをユーザワー クステーションにインストールするという役割を果たしてきました。

ここでは、デスクトップ管理機能における Novell Client の継続的な役割について詳細に説 明します。

- 30 ページの「Novell Client および ZENworks Desktop Management のインストール」
- ◆ 30 ページの 「Novell Client と ConsoleOne の管理」
- 30ページの「ZENworks 7環境での Novell Client の使用」

# 1.1.1 Novell Client および ZENworks Desktop Management のイ ンストール

Desktop Management Server および ZENworks Middle Tier Server をインストールする場合 は、インストール先のワークステーションに必要なバージョンの Novell Client をインス トールしておく必要があります。この Novell Client は、ワークステーションと eDirectory™間の通信を確立するため、どちらのインストールプログラムも eDirectory ツ リーおよびサーバオブジェクトを認識し、表示できます。したがって、Desktop Management ソフトウェアのインストール先を視覚化するのに役立ちます。詳細について は、『*Novell ZENworks 7 Desktop Management* インストールガイド』を参照してください。

以前のバージョンの ZENworks からのアップグレード

ZENworks 6.5 または ZENworks for Desktops 4.x から ZENworks 7 にアップグレードする場合、環境内のワークステーションに (ユーザが日常的に Novell Client を使用してログイン している場合でも)ZENworks デスクトップ管理エージェントと、Novell Application Launcher<sup>TM</sup> コンポーネントがインストールされているはずです。これにより、Application Launcher を使用して簡単にデスクトップ管理エージェントをアップグレードできます。詳細については、『Novell ZENworks 7 Desktop Management インストールガイド』の「ZENworks for Desktops 4.x からのアップグレード」にある「ワークステーションのアップ グレード」を参照してください。

# 1.1.2 Novell Client と ConsoleOne の管理

Novell ConsoleOne® は、ネットワークとそのリソースを管理するための Java\* ベースの ツールです。このツールは、デフォルトで次のものを管理できます。

- ◆ eDirectory オブジェクト、スキーマ、パーティション、およびレプリカ
- ◆ NetWare サーバリソース

Desktop Management Server をインストールすると、ワークステーション、アプリケーショ ン、データベース、ポリシーパッケージなどの Desktop Management 固有のディレクトリ オブジェクトを含むように eDirectory スキーマが拡張されます。これらのオブジェクトの 設定機能は、ConsoleOne 構造のスナップインです。

ConsoleOne は、Windows ワークステーションまたは Windows サーバ上にローカルにイン ストールして実行できます。または、NetWare サーバまたは Windows サーバにリモート にインストールし、そのサーバを参照するマッピングドライブまたは共有ドライブを介し て実行することもできます。ZENworks Desktop Management を管理するための ConsoleOne を実行する Windows ワークステーションまたは Windows サーバに Novell Client をインス トールする必要があります。これは、ConsoleOne がクライアントの NetWare ライブラリ に依存するためです。詳細については、Novell Product Documentation Web サイトで、 『ConsoleOne 1.3x User Guide (http://www.novell.com/documentation/lg/consol13/ index.html?page=/documentation/lg/consol13/c1\_enu/data/hk42s9ot.html)』を参照してくださ い。

# 1.1.3 ZENworks 7 環境での Novell Client の使用

ZENworks 7 Desktop Management では、ユーザのワークステーションで Novell Client は必 須ではなくなりました。これは、デスクトップ管理エージェントにより、企業ファイア ウォールの外部からでもユーザが Desktop Management Server に対する認証が可能になり、 ZENworks の機能を利用できるようになったためです。デスクトップ管理エージェントの 詳細については、33 ページの第2章「デスクトップ管理エージェントの理解」を参照し てください。

デスクトップ管理エージェントは、Novell Client に代わる機能ではありません。For more information about using the Novell Client in a NetWare environment, see the Novell Client documentation Web site (http://www.novell.com/documentation-index/index.jsp).

Novell Client およびデスクトップ管理エージェントが両方ともワークステーションにイン ストールされている場合、ワークステーションのデフォルトのログイン先は Novell Client になり、NetWare ファイルシステムおよび eDirectory へのアクセスは Novell Client を介し て行われます。

注:ファイアウォールの外側のユーザがエージェントとクライアントを両方ともワークス テーションにインストールしてある場合は、代替ログイン手段を使用する必要がありま す。この場合、ユーザのワークステーションで受信できるのは、デスクトップ管理ポリ シーではなくアプリケーションのみです。Novell Client およびデスクトップ管理エージェ ントがいずれもインストールされている場合に、ファイアウォールの外側で eDirectory に 認証されるための代替ログイン手段の詳細については、64 ページの「ワークステーショ ンへのローカルログイン」を参照してください。
ここでは、デスクトップ管理エージェントの役割と動作の仕組みについて、その全体像を 理解するために役立つ内容を説明します。

- 33ページのセクション 2.1「デスクトップ管理エージェントとは」
- 33ページのセクション 2.2「デスクトップ管理エージェントを使用する準備」

注:この節の情報は、ZENworks 7 Desktop Management with Support Pack 1 にも適用されます。

# 2.1 デスクトップ管理エージェントとは

Novell® ZENworks® 7 Desktop Management には、デスクトップ管理エージェントが必要で す。このエージェントをインストールすると、Novell Client<sup>™</sup> で直接ログインしたユーザ は、ZENworks 7 Desktop Management を直接使用することができます。すべての Windows 環境のユーザ、または企業ネットワークファイアウォールの外側に位置するワークステー ションのユーザは、HTTP 経由のポート 80 または HTTPS 経由のポート 443 を使って ZENworks Middle Tier Server を通じ、Novell eDirectory<sup>™</sup> に対してワークステーションのロ グインと認証を実行できます。

重要:デスクトップ管理エージェントは、ZENworks 7 Desktop Management の機能を展開 するすべてのワークステーションにインストールする必要があります。これには、Novell Client がすでにインストールされているワークステーションも含まれます。

適切なアカウント情報で認証されたワークステーションでは、配布されたアプリケーショ ン、スケジュール、ポリシーに加えて、さまざまなワークステーションインベントリ、リ モート管理、ワークステーションイメージングに対応する管理者指定のファイルを受信し ます。

デスクトップ管理エージェントには、ログインおよび認証の機能と、HTTP または HTTPS による XML 要求のパッケージ化と送受信の機能が含まれています。

# 2.2 デスクトップ管理エージェントを使用する準備

ここでは、ネットワーク環境にデスクトップ管理エージェントの展開を計画している場合 に留意が必要な情報について説明します。

- 34ページの「デスクトップ管理エージェントのインストールに関する考慮事項」
- 34ページの「デスクトップ管理エージェントのアップグレード」
- 34ページの「デスクトップ管理エージェントログインの変更」
- 35 ページの「Windows 2000/XP 用の AutoAdminLogon のセットアップ」

## 2.2.1 デスクトップ管理エージェントのインストールに関する考慮 事項

デスクトップ管理エージェントのインストール先にするワークステーションが、ハード ウェアおよびインストール済みソフトウェアの最低要件を満たしていることを確認しま す。詳細については、『*Novell ZENworks 7 Desktop Management インストールガイド*』の 「準備」にある「ユーザワークステーションの要件」を参照してください。

デスクトップ管理エージェントのインストールでは、さまざまなデスクトップ管理コン ポーネントを以前の状態を基にインストールできます。したがって、以前のインストール でデスクトップ管理エージェントによってインストールされた任意のコンポーネントを追 加または削除するには、デスクトップ管理エージェントセットアップのメンテナンスダイ アログボックスにある[変更]オプションを使用します。

## 2.2.2 デスクトップ管理エージェントのアップグレード

元の ZENworks for Desktops 4 Program CD (setup.exe) に付属するバージョンのデスクトップ 管理エージェントは、サポートされなくなりました。そのバージョンのデスクトップ管理 エージェントからはアップグレードしないでください。

ZENworks 7 デスクトップ管理エージェントをインストールすることにより、ZENworks for Desktops 4.0.1 デスクトップ管理エージェント(およびその機能)と ZENworks 6.5 デス クトップ管理エージェントをアップグレードできます。

バージョン7のエージェントをインストールすると、以前のバージョンのエージェントが アンインストールされ、管理対象ワークステーションで ZENworks 7の機能が有効になり ます。

詳細については、『*Novell ZENworks 7 Desktop Management* インストールガイド』の「アップグレード」にある「ワークステーションのアップグレード」を参照してください。

## 2.2.3 デスクトップ管理エージェントログインの変更

ネットワークユーザのデスクトップ管理エージェントを変更するには、デスクトップ管理 エージェントをワークステーションにインストールしたとき、およびワークステーション をインポートした後で実行します。ここでは、次のオプションについて説明します。

- 34ページの「ログインダイアログボックスの変更」
- 35ページの「グラフィカルインタフェース用のカスタムビットマップの作成」

#### ログインダイアログボックスの変更

デスクトップ管理エージェントをインストールするときにインストール先のワークステー ションに Novell Client が存在しないと、[Workstation Manager の設定] ダイアログボック スが表示されます。このダイアログボックスはカスタマイズすることができます。カスタ マイズオプションの詳細については、『Novell ZENworks 7 Desktop Management インストー ルガイド』の「認証のセットアップ」にある「エージェントのログインのカスタマイズ」 を参照してください。

#### グラフィカルインタフェース用のカスタムビットマップの作成

ネットワーク環境でデスクトップ管理エージェントを展開する場合は、ログイン GINA ( 認証用のグラフィカルインタフェース)と [Welcome (初期画面)] ダイアログボックスを 企業独自のものにカスタマイズできます。[Desktop Management Agent Login (デスクトッ プ管理エージェントログイン)] ダイアログボックスまたは [Resident Workstation Welcome(常駐ワークステーションの初期画面)] ダイアログボックスの Novell のビット マップを置換するには、ワークステーションポリシーパッケージのデスクトップ管理エー ジェントポリシーを使用します。詳細については、205 ページのセクション 15.12 [ZENworks デスクトップ管理エージェントポリシー (ワークステーションパッケージ)] を参照してください。これらのダイアログボックスでカスタマイズしたビットマップにア クセスするには、ワークステーションを eDirectory ツリーにインポートする必要がありま す。このポリシーを通じてアクセスされるビットマップを変更した場合、スケジュール済 みのシステムイベントの発生時に、新しいグラフィックがアクセスされます。[ログイン] ダイアログボックスのビットマップのサイズは 390×75 ピクセル、[Welcome(初期)] ダイ アログボックスのビットマップのサイズは 320×195 ピクセルです。[Welcome(初期)] ダ イアログボックスのこの属性は、次のレジストリキーに保存されます。

HKEY\_LOCAL\_MACHINE\SOFTWARE\Novell\NWGINA

[ログイン] ダイアログボックスのこの属性は、次のレジストリキーに保存されます。

HKEY\_LOCAL\_MACHINE\SOFTWARE\Novell\LgnXtier

注: Windows のシステムトレイの Application Explorer からログインすることもできます。 このログイン GINA のグラフィカルインタフェースはカスタマイズできません。詳細につ いては、64 ページの「ワークステーションへのローカルログイン」を参照してください。

## 2.2.4 Windows 2000/XP 用の AutoAdminLogon のセットアップ

Windows レジストリエディタ (regedit.exe) を使ってレジストリデータベースにユーザ ID とパスワードのアカウント情報を入力することにより、選択した Windows 2000/XP ユー ザのログオンプロセスを自動化できます。この結果、ユーザはデスクトップおよびネット ワークリソースに即時にアクセスできます。ログオン情報を入力するために操作を中断す る必要はありません。

注: AutoAdminLogon プロセスを回避して別のユーザとしてログオンする場合は、ログアウト後またはワークステーションの再起動後に <Shift> キーを押します。

AutoAdminLogon を使用することは、ネットワークに大きなセキュリティリスクをもたら すことになります。ユーザ ID とパスワードの露出が増えるほか、ワークステーションが ロックされている場合でも、ワークステーションを起動した任意のユーザが埋め込まれた アカウント情報を使ってそのワークステーションとネットワークファイルにアクセスでき ます。AutoAdminLogon を実装する前に、AutoAdminLogon を使用すべき状況について Microsoft<sup>\*</sup>の推奨事項を確認することをお勧めします。詳細については、Novell Support Web サイト (http://support.novell.com) で TID 10052847 (http://support.novell.com/cgi-bin/ search/tidfinder.cgi?10052847) を参照してください。

重要:デスクトップ管理エージェントをインストール済みのワークステーション上に Windows 2000/XP 用の Novell Client 4.9 SP1a をインストールし、その後で AutoAdminLogon をセットアップすると、Novell Client 4.9 SP1a によってデフォルトでイ ンストールされる Novell Modular Authentication Services (NMAS<sup>™</sup>) と AutoAdminLogon 間 の競合に起因するログインエラーが発生します。

Novell Client をインストールした後でこの問題を回避するには、デスクトップのシステム トレイの赤い N アイコンを右クリックした後、[Novell クライアントプロパティ]、[カス タムログイン]の順にクリックし、[NMAS Authentication (NMAS 認証)]を選択解除しま す。

この節では、次のトピックについて説明します。

- 36 ページの「AutoAdminLogon をセットアップするための一般的な手順」
- 36 ページの「AutoAdminLogon のオプション」
- 42 ページの「AutoAdminLogon と NetWare ログインの併用時のパスワード変更」

#### AutoAdminLogon をセットアップするための一般的な手順

1 レジストリエディタ (regedit.exe) を起動します。

警告:レジストリエディタを誤って使用すると、Windows 2000/XP の再インストール が必要なシステム全体にわたる重大な問題を引き起こす可能性があります。

2 指定されたレジストリキーを見つけ、指示に従って値を設定します。

値が存在しない場合は、[編集]、[新規]、[文字列の値]の順にクリックし、値の名前を入力して <Enter> キーを押します。AutoAdminQueryNDS を除くすべての値は文字列値であることが必要です。AutoAdminQueryNDS では、文字列値ではなくDWORD 値を使用します。

重要:Windows ログオンの場合に限られますが、DefaultPassword 文字列を指定しない 場合、最初の AutoAdminLogon セッションの発生後に、AutoAdminLogon キーの値が 自動的に 1(True) から 0(False) に変更され、AutoAdminLogon 機能が無効になります。

3 レジストリエディタを終了し、Windows 2000/XP からログアウトします。

#### AutoAdminLogon のオプション

ここでは、AutoAdminLogonのセットアップ時に選択できるオプションを示します。

- 37 ページの「Logon to Workstation Only: Client Only, Agent Only, or Both Client and Agent Installed (ワークステーションのみにログオン: クライアントのみ、エージェントのみ、またはクライアントとエージェントの両方がインストール済み)」
- 37 ページの「Logon to Workstation and eDirectory: Client Only, or Both Client and Agent Installed (ワークステーションおよび eDirectory へのログオン: クライアントのみ、ま たはクライアントとエージェントの両方がインストール済み)」
- 38 ページの「Logon to Workstation and eDirectory: Agent Only Installed (ワークステーションおよび eDirectory へのログオン:エージェントのみインストール済み)」
- 39 ページの「Logon to NetWare Only Using Dynamic Local User (DLU) for Windows: Client Only, Agent Only, or Both Client and Agent Installed (Windows の DLU を使用して NetWare のみにログオン: クライアントのみ、またはクライアントとエージェントの 両方がインストール済み)」

- 40ページの「Logon to NetWare Only Using Dynamic Local User (DLU) for Windows: Agent Only Installed (Windows の DLU を使用して NetWare のみにログオン:エージェントのみインストール済み)」
- 41 ページの「Logon to Windows and Query for NetWare: Client Only Installed(Windows に ログオンし、NetWare に照会: クライアントのみインストール済み)」

AutoAdminLogon をセットアップするためのこれらのオプションに加えて、 AutoAdminLogon を無効にすることもできます。詳細については、41 ページの 「AutoAdminLogon 無効」を参照してください。また、AutoAdminLogon を正しく機能させ るために、ユーザ名とパスワードをセットアップする場合にのみこれらのオプションを慎 重に使用すべきです。ユーザに自身のパスワードをリセットしないように注意を促してく ださい。詳細については、42 ページの「AutoAdminLogon と NetWare ログインの併用時 のパスワード変更」を参照してください。

Logon to Workstation Only: Client Only, Agent Only, or Both Client and Agent Installed ( ワークステーションのみにログオン: クライアントのみ、エージェントのみ、またはクラ イアントとエージェントの両方がインストール済み)

このオプションを使用すると、ワークステーションの起動時にデスクトップを直接開くこ とができます。ユーザは、eDirectory に認証されません。Windows のログオンダイアログ ボックスの[ワークステーションのみ]チェックボックスをオンにした場合のユーザ認証 と似た効果が得られます。

| レジストリキー                                | 文字列名            | 入力する値                                         |
|----------------------------------------|-----------------|-----------------------------------------------|
| HKEY_LOCAL_MACHINE\SOFTWARE\Microsoft\ | AutoAdminLogon  | 1                                             |
| WindowsN I (CurrentVersion(Winlogon    | DefaultDomain   | ドメインの名前                                       |
|                                        |                 | または                                           |
|                                        |                 | ローカルワークステーションの<br>名前                          |
|                                        | DefaultUserName | Windows ユーザ名                                  |
|                                        | DefaultPassword | 前記で指定した<br>DefaultUserName の Windows<br>パスワード |

表 2-1 AutoAdminLogon を使用する場合の設定: ワークステーションのみへのログオン

HKEY\_LOCAL\_MACHINE\SOFTWARE\Novell\ AutoAdminLogon 0 Login

Logon to Workstation and eDirectory: Client Only, or Both Client and Agent Installed (ワークステーションおよび eDirectory へのログオン: クライアントのみ、またはクライアントとエージェントの両方がインストール済み)

このオプションを使用すると、ワークステーションの起動時にデスクトップを直接開くこ とができます。Windows 認証または eDirectory 認証 (クライアントまたはエージェント) のログインプロンプトは表示されません。ユーザは、eDirectory および Windows ワークス テーションで認証されます。すべてのデスクトップ管理ポリシーおよびアプリケーション がワークステーションに配信されます。

| レジストリキー                                      | 文字列名                   | 入力する値                                                                                                   |
|----------------------------------------------|------------------------|----------------------------------------------------------------------------------------------------|
| HKEY_LOCAL_MACHINE\SOFTWARE\Microsoft\       | AutoAdminLogon         | 1                                                                                                    |
| WindowsN1\CurrentVersion\Winlogon            | DefaultDomain          | ドメインの名前                                                                                                 |
|                                              |                        | または                                                                                                    |
|                                              |                        | ローカルワークステーショ<br>ンの名前                                                                                    |
|                                              | DefaultUserName        | Windows ユーザ名                                                                                            |
|                                              | DefaultPassword        | 前記で指定した<br>DefaultUserName の<br>Windows パスワード                                                           |
| HKEY_LOCAL_MACHINE\SOFTWARE\Novell\          | AutoAdminLogon         | 1                                                                                                    |
| HKEY_LOCAL_MACHINE\SOFTWARE\Novell\<br>Login | DefaultLocationProfile | ユーザ名、ツリー、コンテ<br>キスト、サーバなど、<br>NetWare ネットワークにロ<br>グインする Novell ユーザに<br>関する情報を含むロケー<br>ションプロファイルの名<br>前。 |
|                                              | DefaultPassword        | ロケーションプロファイル<br>で指定した<br>DefaultUserName の Novell<br>パスワード                                              |

**表 2-2** AutoAdminLogon を使用する場合の設定: Novell Client のみまたは Novell Client と ZENworks Agent が インストールされた状態でのワークステーションおよび eDirectory へのログイン

ロケーションプロファイルには、ユーザ固有のログイン情報を保存できます。ロケーショ ンプロファイルにより、ユーザ名、サーバ、ツリー、コンテキスト、ログインスクリプ ト、その他の適切なログイン情報が自動的にセットアップされるので、ユーザがこれらの 情報を入力する必要がありません。

注:ロケーションプロファイル内のNTアカウント情報は使用されません。その代わりに レジストリ内のNTユーザ情報が使用されます。

Logon to Workstation and eDirectory: Agent Only Installed (ワークステーションおよび eDirectory へのログオン:エージェントのみインストール済み)

このオプションを使用すると、ワークステーションの起動時にデスクトップを直接開くこ とができます。Windows 認証または eDirectory 認証ではログインプロンプトは表示されま せん。ユーザは、eDirectory および Windows ワークステーションで認証されます。すべて のデスクトップ管理ポリシーおよびアプリケーションがワークステーションに配信されま す。

| レジストリキー                                      | 文字列名            | 入力する値                                                                                                    |
|----------------------------------------------|-----------------|----------------------------------------------------------------------------------------------------|
| HKEY_LOCAL_MACHINE\SOFTWARE\Microsoft        | AutoAdminLogon  | 1                                                                                                    |
| Windowsin I (Current Version (Winlogon       | DefaultDomain   | ドメインの名前                                                                                                    |
|                                              |                 | または                                                                                                    |
|                                              |                 | ローカルワークステーション<br>の名前                                                                                                    |
|                                              | DefaultUserName | Windows ユーザ名                                                                                                    |
|                                              | DefaultPassword | 前記で指定した<br>DefaultUserName の Windows<br>パスワード                                                                            |
| HKEY_LOCAL_MACHINE\SOFTWARE\Novell\          | AutoAdminLogon  | 1                                                                                                    |
| HKEY_LOCAL_MACHINE\SOFTWARE\Novell\<br>Login | DefaultUserName | Novell ユーザが eDirectory に<br>ログインするために使用する<br>完全識別名 (DN) または DN の<br>共通名 (CN) の部分。例<br>:bjones または<br>bjones.sales.novell |
|                                              | DefaultPassword | DefaultUserName 文字列で指<br>定した DefaultUserName の<br>Novell パスワード                                                           |

**表 2-3** AutoAdminLogon を使用する場合の設定: ZENworks Agent のみがインストールされた状態でのワークステーションおよび eDirectory へのログイン

Logon to NetWare Only Using Dynamic Local User (DLU) for Windows: Client Only, Agent Only, or Both Client and Agent Installed (Windows の DLU を使用して NetWare のみにロ グオン: クライアントのみ、またはクライアントとエージェントの両方がインストール済み)

このオプションを使用すると、ワークステーションの起動時にデスクトップを直接開くこ とができます。ユーザは、レジストリに入力されたアカウント情報に基づいて eDirectory で認証されます。ただし、Windows のアカウント情報はレジストリに入力されないので、 Windows ワークステーションへの認証は DLU ポリシーの設定に基づいて行われます。

**表 2-4** AutoAdminLogon を使用する場合の設定: Windows の DLUを使用して NetWare にログオン、クライアントのみ、またはクライアントとエージェントの両方がインストール済み

| レジストリキー                                                                     | 文字列名           | 入力する値 |
|-----------------------------------------------------------------------------|----------------|-------|
| HKEY_LOCAL_MACHINE\SOFTWARE\Microsoft\<br>WindowsNT\CurrentVersion\Winlogon | AutoAdminLogon | 0     |

| レジストリキー                            | 文字列名                   | 入力する値                                                                                                   |
|------------------------------------|------------------------|----------------------------------------------------------------------------------------------------|
| HKEY_LOCAL_MACHINE\SOFTWARE\Novell | AutoAdminLogon         | 1                                                                                                    |
| Login                              | DefaultLocationProfile | ユーザ名、ツリー、コンテ<br>キスト、サーバなど、<br>NetWare ネットワークにロ<br>グインする Novell ユーザに<br>関する情報を含むロケー<br>ションプロファイルの名<br>前。 |
|                                    | DefaultPassword        | ロケーションプロファイル<br>で指定した<br>DefaultUserName の Novell<br>パスワード                                              |

ロケーションプロファイルには、ユーザ固有のログイン情報を保存できます。ロケーショ ンプロファイルにより、ユーザ名、サーバ、ツリー、コンテキスト、ログインスクリプ ト、その他の適切なログイン情報が自動的にセットアップされるので、ユーザがこれらの 情報を入力する必要がありません。この場合、ロケーションプロファイルで Windows NT 4 または Windows 2000 ワークステーション上の DLU (ダイナミックローカルユーザ)権 利を持つ eDirectory ユーザを指定する必要があります。

Logon to NetWare Only Using Dynamic Local User (DLU) for Windows: Agent Only Installed (Windows の DLU を使用して NetWare のみにログオン: エージェントのみイン ストール済み)

このオプションを使用すると、ワークステーションの起動時にデスクトップを直接開くこ とができます。ユーザは、レジストリに入力されたアカウント情報に基づいて eDirectory で認証されます。ただし、Windows のアカウント情報はレジストリに入力されないので、 Windows ワークステーションへの認証は DLU ポリシーの設定に基づいて行われます。

**表 2-5** AutoAdminLogon を使用する場合の設定: DLUを使用して NetWare にログオン、エージェントのみ インストール済み

| レジストリキー                                                                     | 文字列名            | 入力する値                                                                                                    |
|-----------------------------------------------------------------------------|-----------------|----------------------------------------------------------------------------------------------------|
| HKEY_LOCAL_MACHINE\SOFTWARE\Microsoft\<br>WindowsNT\CurrentVersion\Winlogon | AutoAdminLogon  | 0                                                                                                    |
| HKEY_LOCAL_MACHINE\SOFTWARE\Novell\<br>Login                                | AutoAdminLogon  | 1                                                                                                    |
|                                                                             | DefaultUserName | Novell ユーザが eDirectory に<br>ログインするために使用する<br>完全識別名 (DN) または DN の<br>共通名 (CN) の部分。例<br>:bjones または<br>bjones.sales.novell |
|                                                                             | DefaultPassword | DefaultUserName 文字列で指<br>定した DefaultUserName の<br>Novell パスワード                                                           |

Logon to Windows and Query for NetWare: Client Only Installed(Windows にログオンし、 NetWare に照会: クライアントのみインストール済み)

次の設定が適用されるのは、ワークステーションに Novell Client がインストールされてい る場合に限られます。デスクトップ管理エージェントのみがインストールされている場合 は、適用されません。

このオプションでは、レジストリに入力されたアカウント情報に従って、Windows ワー クステーションに対してユーザが認証されます。ただし、NetWare へのログインでは、 ユーザの eDirectory アカウント情報を入力するようにユーザに要求されます。

**表 2-6** AutoAdminLogon を使用する場合の設定: Windows にログオン、クライアントのみインストール済み

| レジストリキー                                                                                                    | 文字列名                     | 入力する値                                                       |
|----------------------------------------------------------------------------------------------------|--------------------------|-------------------------------------------------------------|
| HKEY_LOCAL_MACHINE\SOFTWARE\Microsoft                                                                                                    | AutoAdminLogon           | 1                                                           |
| <sup>-</sup> ジストリキー<br>KEY_LOCAL_MACHINE\SOFTWARE\Microsoft\<br>/indowsNT\CurrentVersion\Winlogon<br>KEY_LOCAL_MACHINE\SOFTWARE\Novell\<br>ogin | DefaultDomain            | ドメインの名前                                                     |
|                                                                                                    | または                      | または                                                         |
|                                                                                                    | Local<br>WorkstationName | ローカルワークステーショ<br>ンの名前                                        |
|                                                                                                    | DefaultUserName          | Windows ユーザ名                                                |
|                                                                                                    | DefaultPassword          | 前記で指定した<br>DefaultUserName の<br>Windows パスワード               |
| HKEY_LOCAL_MACHINE\SOFTWARE\Novell\                                                                                                    | AutoAdminLogon           | 0                                                           |
| Login                                                                                                    | AutoAdminQueryNDS        | 1                                                           |
|                                                                                                    |                          | <br>重要:                                                     |
|                                                                                                    |                          | AutoAdminQueryNDS は、<br>文字列値ではなく、<br>DWORD 値であることが必<br>要です。 |

#### AutoAdminLogon 無効

Windows ワークステーションおよび eDirectory へのログオン時の動作に関する設定です。 ユーザは、認証を受けるために Windows ワークステーションおよび eDirectory のアカウ ント情報を入力するように求められます。

表 2-7 AutoAdminLogon を使用する場合の設定: ログオンの無効化

文字列名 入力する値

HKEY\_LOCAL\_MACHINE\SOFTWARE\Micr AutoAdminLogon 0 osoft\ WindowsNT\CurrentVersion\Winlogon

| レジストリキー 文字列名 人力する値 | レジストリキー | 文字列名 | 入力する値 |
|--------------------|---------|------|-------|
|--------------------|---------|------|-------|

HKEY\_LOCAL\_MACHINE\SOFTWARE\Nove AutoAdminLogon 0 II\ Login

#### AutoAdminLogon と NetWare ログインの併用時のパスワード変更

#### Novell Client に関する注意事項

AutoAdminLogon が有効な場合、[NetWare (Common)] グループ内のアイコンから NetWare ログインユーティリィティを実行するには注意が必要です。このアイコンからス タンドアロンユーティリィティとして NetWare ログインを実行した場合、NetWare ログイ ンはワークステーションで AutoAdminLogon が実行中であることを認識しません。

このアイコンからの NetWare ログインの実行時にプライマリ接続のパスワードの期限が 切れている場合、ユーザは NetWare と Windows のすべてのパスワードを同期するかどう かを選択できます。ユーザが Windows パスワードを同期しないようにしてください。こ れは、NetWare ログインで AutoAdminLogon のレジストリ設定が更新されないためです。

#### デスクトップ管理エージェントの注意事項

Windows コントロールパネルのアプレットを使用してもデスクトップ管理エージェント のログインパスワードを変更できますが、この方法では Windows レジストリ内のパス ワード設定には反映されません。アプレットを使用してパスワードを変更しても、レジス トリ内のパスワードを変更しなければ、AutoAdminLogonの設定は失敗します。

# **ZENworks Middle Tier Server** およ び **Desktop Management Server**の 理解

この章では、Novell® ZENworks® 7 Middle Tier Server および Desktop Management Server の 役割と、これらのサーバの使用準備を進める方法について、その全体像を理解するために 役立つ内容を説明します。

- ・ 43 ページのセクション 3.1 「ZENworks Middle Tier Server とは」
- 43 ページのセクション 3.2 「ZENworks Middle Tier Server を使用する準備」
- 53 ページのセクション 3.3 「Desktop Management Server とは」
- 54 ページのセクション 3.4 「Desktop Management Server を使用する準備」

注:この節の情報は、ZENworks 7 Desktop Management with Support Pack 1 にも適用されます。

# 3.1 ZENworks Middle Tier Server とは

ZENworks Middle Tier サーバは、Web サーバ(つまり、Windows サーバの場合は Windows IIS、NetWare サーバの場合は Apache Web サーバ、OES Linux サーバ、または SLES 9 SP1 サーバ)がすでにインストールされている Windows サーバ、NetWare® サーバ、または Linux にインストールします。Middle Tier Server のモジュールは、Web サーバソフトウェ アのプラグインであり、Web サービスとして機能します。Middle Tier Server では、ファイ アウォールの外側と内側のユーザおよびワークステーションが、Novell eDirectory™および Windows ファイルシステム (Windows サーバで動作している場合)、NetWare ファイルシステム (SLES 9 SP1 または OES Linux サーバで動作している場合)にアクセスできます。

デスクトップ管理エージェントおよび Middle Tier Server を使用して ZENworks Desktop Management を使用することにより、ユーザは Web サーバインタフェースを通じてこれら のアプリケーションおよびポリシーにアクセスできるようになります。Middle Tier Server が機能する仕組みを示す図については、61 ページの第5章「ZENworks Desktop Management でのプロセスフロー」を参照してください。

# 3.2 ZENworks Middle Tier Server を使用する準備

ZENworks Middle Tier Server は、NetWare 6、NetWare 6.5、Windows 2000 Server、Windows Server 2003、SLES 9 SP1 または OES Linux のいずれかのプラットフォームにインストール できます。次の節では、Middle Tier Server の前提条件、インストール手順、および環境設定に関する追加情報を参照する方法について、詳細を説明します。

- 44 ページの「Middle Tier Server の準備」
- 44 ページの「ZENworks Middle Tier Server のインストール」
- 44 ページの「NSAdmin による ZENworks Middle Tier Server の設定」

## 3.2.1 Middle Tier Server の準備

Middle Tier Server をインストールする準備を進めるための手順を理解しておくことは重要です。次のマニュアルに目を通しておくことをお勧めします。

- 『Novell ZENworks 7 Desktop Management インストールガイド』の「概要」の「Desktop Management インフラストラクチャのプラットフォームサポート」
- 『Novell ZENworks 7 Desktop Management インストールガイド』の「準備」の「インストールを実行するユーザワークステーションの前提条件」
- 『Novell ZENworks 7 Desktop Management インストールガイド』の「準備」の「ZENworks Middle Tier Server の制限」

このマニュアルでは、ZENworks Middle Tier Server の制限、ハードウェアおよびソフト ウェアの要件、インストールに関するその他の前提条件の詳細を説明しています。

SLES 9 SP1 または OES Linux サーバに ZENworks Middle Tier Server をインストールする場合は、『ZENworks 6.5 Desktop Management インストールガイド』の「準備」の「ZENworks の機能を使用するための Linux サーバの準備」を参照してください。

## 3.2.2 ZENworks Middle Tier Server のインストール

ZENworks Middle Tier Server ソフトウェアのインストール時に従う手順の詳細については、 『*Novell ZENworks 7 Desktop Management* インストールガイド』の「Windows ベースのイン ストール」の「ZENworks Middle Tier Server のインストール」および「Desktop Management Server と Middle Tier Server の同一コンピュータへのインストール」を参照し てください。

SLES 9 SP1 または OES Linux サーバに ZENworks Middle Tier Server をインストールする場 合に使用するオプションの詳細については、『*Novell ZENworks 7 Desktop Management イン* ストールガイド』の「Linux への ZENworks デスクトップ管理サービスのインストール」 を参照してください。

## 3.2.3 NSAdmin による ZENworks Middle Tier Server の設定

ZENworks Middle Tier Server ソフトウェアをインストールすると、インストール先のコン ピュータ上に新しいレジストリエントリが作成されます。環境設定パラメータを編集また は設定する場合、ZENworks Middle Tier Server のインストールされた NetWare サーバまた は Windows サーバのレジストリを編集するか、または NSAdmin ユーティリィティを使っ て環境設定を変更します。

重要:NetWare のレジストリ設定は慎重に変更してください。Novell から指示があった場合にのみ変更すべき NetWare レジストリエントリがいくつか存在します。レジストリエントリを変更すると、Middle Tier Server、NetStorage、ZENworks Desktop Management、および NetWare サーバに悪影響を及ぼす可能性があります。

Internet Explorer を開き、[アドレス] ボックスに NSAdmin の URL を入力することにより、NSAdmin ユーティリィティのインタフェースを起動できます。例:

http://ip\_address または dns\_name/oneNet/nsadmin

重要:NSAdmin ユーティリティを実行するために、Mozilla Firefox などの Internet Explorer 以外のブラウザを使用しないでください。Internet Explorer 以外のブラウザでは NSAdmin が正常に実行されません。

ポート 80 以外のポート番号でサーバを実行している場合は、次の構文を使ってユーティ リティを実行します。

http://ip\_address または dns\_name:port/oneNet/nsadmin

注:ポート 80 以外のポート番号でサーバを実行している場合は、デスクトップ管理エー ジェントをインストールするときに、Middle Tier Server の IP アドレスを適切に設定して ください。

NSAdmin Web ページの左の列には、レジストリ内に含まれる Middle Tier Server の設定情報の編集および表示用ページへのリンクリストが表示されます。以下の節では、各NSAdmin ページについて説明します。

- 46ページの「一般」
- ◆ 47 ページの 「[認証ドメイン] (Xtier 2.6.2 をインストールした場合)」
- ◆ 51 ページの「WebDav Provider(WebDav プロバイダ)」
- 51 ページの「iFolder Storage Provider(iFolder ストレージプロバイダ)」
- 51 ページの 「NetWare Storage Provider(NetWare ストレージプロバイダ)」
- 51 ページの「Current Sessions(現在のセッション)」
- 52 ページの「Resource Usage(リソースの使用状況)」
- 52 ページの「Statistics(統計情報)」

一般

NSAdmin ユーティリィティでは、デフォルトで [一般] ページが表示されます。 図 **3-1** NSAdmin ユーティリティの [一般] ページ

| 🚰 NetStorage - Microsoft Internet Explo | rer                   |                       |                          |                       |                    | - <b>- ×</b> |
|-----------------------------------------|-----------------------|-----------------------|--------------------------|-----------------------|--------------------|--------------|
| Eile Edit View Favorites Tools Hel      | p                     |                       |                          |                       |                    |              |
| 🚱 Back 🝷 💮 🖌 🗾 💈 🏠 🍃                    | 🔎 Search 🦂            | 😽 Favorites 🛛 🖓 Media | 🥴 🍰 🍛                    | • 📃 🔍                 |                    |              |
| NetStorage                              |                       |                       |                          |                       |                    |              |
|                                         |                       |                       |                          |                       |                    | Novell.      |
|                                         |                       |                       |                          |                       |                    |              |
| Manage Middle Tier                      | Name                  | Туре                  | Location                 | Default Value         | Value              |              |
| Server<br>Help                          | Proxy<br>Username     | NSADMIN_PASSWORD      | XTier\Configuration\Xsrv |                       |                    |              |
| General<br>Authentication Domains       | Proxy<br>Password     | NSADMIN_PASSWORD      | XTier\Configuration\Xsrv |                       |                    |              |
| Manage NetStorage                       | Location              | REG_SZ                | XTier\Configuration\Xsrv | /oneNet               | /oneNet            |              |
| iFolder Storage                         | Certificate<br>Name   | REG_SZ                | XTier\Configuration\Xsrv | SSL<br>CertificateDNS | SSL CertificateDNS |              |
| NetWare Storage                         | Session<br>Timeout    | REG_DEC_DWORD         | XTier\Configuration\Xsrv | 258                   | 600                |              |
| Sessions                                | Janitor<br>Interval   | REG_DWORD             | XTier\Configuration\Xsrv | 320                   | 320                |              |
| Middle Tier Server Usage                | Persistent<br>Cookies | REG_DWORD             | XTier\Configuration\Xsrv | 0                     |                    |              |
| Statistics                              | LDAP Port             | REG_DEC_DWORD         | XTier\Configuration\Xsrv | 389                   |                    |              |
| Statistics                              | Submit                | Set Defaults          |                          |                       |                    |              |
|                                         |                       |                       |                          |                       |                    |              |
|                                         |                       |                       |                          |                       |                    |              |
|                                         | •                     |                       |                          |                       |                    |              |

このページでは、次の環境設定を表示または編集できます。

[プロキシユーザ名] および [プロキシパスワード]: Middle Tier Server のインストール時 に入力した管理者のユーザ名とパスワードです。Middle Tier Server で管理者アクセス用に 別のユーザ名とパスワードを使用する場合は、このフィールドにそのユーザ名とパスワー ドを入力します。

[デフォルト設定] ボタンをクリックすると、[デフォルト値] 列に表示されている値が設 定されます。[デフォルト値] 列に値が表示されていない場合、値は空(値が存在しない) に設定されます。

[位置]:ユーザが ZENworks Middle Tier Server にアクセスするために Middle Tier Server の URL の一部として入力する登録済みの場所です。デフォルトでは、[oneNet] が選択され ています。

NetWare にインストールされた ZENworks Middle Tier Server でこのレジストリ設定を変更 する場合、変更内容を有効にするには、環境設定ファイルも編集する必要があります。 sys:\netstorage\xsrv.conf ファイルを編集し、[位置] セクション(最初のセクション)の/ oneNet 設定を NSAdmin で指定した同じ設定に変更します。

[Certificate Name(証明書の名前)]:デフォルトの証明書の名前は、NetIdentityです。これは、Middle Tier Server のインストール時に自動的に作成されます。購入した許可書を使用する場合、または別の許可書を使用する場合は、その許可書の名前をこのフィールドに入力します。

Middle Tier Server によって使用される証明書はすべて、同じ eDirectory コンテキスト内に存在する必要があります。

[Session Timeout(セッションタイムアウト)]:アイドルのままのセッションが終了する までの時間(秒)です。この時間内に Middle Tier Server にアクティビティが発生しない場 合、ユーザはファイルアクセスの許可を受けるために Middle Tier Server に再度ログイン する必要があります。

[Janitor Interval(監視の間隔)]: この設定は、Novell から別途に指示がある場合を除いて、変更しないでください。

[Persistent Cookies( 持続的 Cookies)]: [Persistent Cookies ( 持続的 Cookies)] 設定は、オンまたはオフを切り替えることができます。値を0に設定すると、[Persistent Cookies ( 持続的 Cookies)] 設定はオフになります。値を指定しない場合、または0以外の値を指定した場合、[Persistent Cookies ( 持続的 Cookies)] 設定はオンになります ( デフォルト )。

[*Persistent Cookies* (持続的 *Cookies*)] をオフにすると、ユーザが現在のブラウザや Web フォルダを閉じたときに、NetStorage または ZENworks Desktop Management のセッション が終了します。ユーザがブラウザウィンドウや Web フォルダで ZENworks Desktop Management または NetStorage の現在のインスタンスを使用していても、新しいブラウザ インスタンスまたは Web フォルダを起動するときは再認証が必要になります。

ワークステーションを共有している場合は、[*Persistent Cookies* (持続的 *Cookies*)]をオフ にすると便利です。ブラウザインスタンスを閉じてしまえば、ワークステーションを次に 使用するユーザによって偶然または故意に ZENworks Desktop Management または NetStorage 経由でネットワークにアクセスされることはありません。

ワークステーションを共有していない場合は、[Persistent Cookies (持続的 Cookies)]をオンのままにすると、必要のない再認証を避けることができます。

ユーザが NetStorage または ZENworks Desktop Management で [ログアウト] オプションを 選択している場合は、[*Persistent Cookies* (持続的 *Cookies*)]の設定に関係なくセッション が終了します。

[LDAP Port(LDAP ポート)]:LDAP 要求について Active Directory<sup>\*</sup> と eDirectory 間に競 合が存在する場合は、LDAP ポート番号を変更します。

この競合が発生する理由は、Active Directory がインストールされているバックエンドサー バがドメインコントローラとして動作しているためです。eDirectory および Active Directory が共に同じデフォルトポート(デフォルトポート番号は 389)の使用を試みたと きに競合が発生します。この競合では、通常、Active Directory が優先されます。プロキシ ユーザオブジェクトタイプは、Active Directory ではなく eDirectory に存在します。このた め、Middle Tier Server がプロキシユーザとしてバインドを試みると、バインドは失敗しま す。このこともまた、LDAP ルックアップが失敗する理由です。

#### [認証ドメイン] (Xtier 2.6.2 をインストールした場合)

[Authentication Domains(認証ドメイン)] ページでは、ZENworks Middle Tier Server が要求 する eDirectory サーバの URL およびコンテキストを変更または追加できます。ZENworks 7 Middle Tier Server を Windows または NetWare サーバにインストールした場合、画面は次のようになります。

図 **3-2** NSAdmin ユーティリティの [Authentication Domains (認証ドメイン)] ページ (Middle Tier Server の Xtier カーネル、バージョン 2.6.2 がインストールされている場合)

| 🚈 NetStorage - Microsoft Internet Expl                                                                                                    | orer                                                               | <u>_0×</u> |
|----------------------------------------------------------------------------------------------------|--------------------------------------------------------------------|------------|
| Eile Edit View Favorites Tools He                                                                                                    | qe                                                                 |            |
| 🚱 Back 🝷 💮 🖌 🗾 🙆 🏠 🍃                                                                                                    | 🔎 Search 🤺 Favorites 🜒 Media 🤣 🗟 + چ 🔜 + 📙 🔍                       |            |
| NetStorage                                                                                                    |                                                                    |            |
|                                                                                                    |                                                                    | Novell.    |
| Manage Middle Tier<br>Server                                                                                                    | Authentication Domains Add Domain                                  |            |
| Help<br>General                                                                                                    | 137.65.167.199 (Primary Make Primary Remove Domain Add Context Add | Host       |
| Authentication Domains<br>Manage NetStorage<br>WebDAV Provider<br>IFolder Storage<br>Provider<br>NetWare Storage<br>Provider<br>Sessions<br>Current Sessions<br>Middle Tier Server Usage<br>Resource Usage<br>Statistics | Context:novell Remove Context                                      |            |
|                                                                                                    |                                                                    |            |

このページでは、プライマリとして指定される eDirectory サーバを変更することもできま す。eDirectory サーバの URL およびコンテキストの詳細については、『*NetStorage Administration Guide* (http://www.novell.com/documentation/lg/nw6p/index.html?page=/ documentation/lg/nw6p/netstor/data/h9izvdye.html)』(http://www.novell.com/documentation/lg/ nw6p) を参照してください。

次のリストに、[Authentication Domains(認証ドメイン)] ページのボタンの機能を示します。

[Add Domain( ドメインを追加 )]:別の eDirectory サーバの IP アドレスまたは DNS 名を 追加できます。

[Make Primary( プライマリにする )]:このボタンの上に表示された eDirectory サーバの URL をプライマリにします。

[**Remove Domain**(ドメインを削除)]: Middle Tier Server で使用される URL のリストから eDirectory サーバの URL を削除します。

[**Remove Context(** コンテキストを削除 )]:eDirectory サーバの URL からコンテキスト(存在する場合)を削除します。

[Add Context( コンテキストを追加 )]:eDirectory サーバの URL にコンテキストを追加で きます。

[Add Host(ホストを追加)]:認証ドメインの追加ホストを表示できます。[Add Hosts (ホ ストを追加)] ボタンをクリックすると、認証ドメインの代替ホストのリストが作成され ます。 ZENworks Middle Tier Server が認証ドメイン内で指定されたホストに到達できない場合に、 認証用に使用する別のサーバを [値] フィールドの [*Other Hosts (*その他のホスト*)*] リ ストで検索します。

[値] フィールドに代替サーバの DNS 名または IP アドレスをカンマで区切って入力しま す。たとえば、次のような文字列を入力します。

Zenmaster.provo.novell.com,Zenmaster1.provo.novell.com

または

137.65.67.150,137.65.67.152

#### [認証ドメイン] (Xtier 3.1 をインストールした場合)

ZENworks 7 Middle Tier Server を SLES 9 SPx サーバまたは OES Linux サーバにインストー ルした場合、あるいは ZENworks 7 with SP1 Middle Tier Server をインストールした場合、 下位の Xtier カーネル、バージョン 3.1 (Windows および NetWare に ZENworks 7 for Middle Tier をインストールした場合は Xtier バージョン 2.6.2 がインストールされます) によっ て、次のような [Authentication Domains (認証ドメイン)] ページが表示されます。

**図 3-3** NSAdmin ユーティリティの [Authentication Domains (認証ドメイン)] ページ (Middle Tier Server の Xtier カーネル、バージョン 3.1 以降がインストールされている場合)

| NetStorage                                                                                                    |                                                                                                    |          | _   |
|----------------------------------------------------------------------------------------------------|----------------------------------------------------------------------------------------------------|----------|-----|
|                                                                                                    |                                                                                                    | Novell.  |     |
| Manage Middle Tier<br>Server<br>Help<br>General<br>Authentication<br>Domains<br>Manage NetStorage<br>WebDAV Provider<br>iFolder Storage<br>Provider<br>NetWare Storage<br>Provider<br>Sessions<br>Current Sessions<br>Middle Tier Server<br>Usage<br>Resource Usage<br>Statistics | Authentication Features:   Universal Password   Use eMail Address Names   Allow Dotted Names   Authentication Domains   Add Domain   sles9ts (Primary)   Make Primary   Remove Domain   Add Context   Add Context   Add Context | d Host   | A   |
| E Done                                                                                                    | j j j j j j j j j                                                                                                    | Internet | -// |

[Authentication Domains(認証ドメイン)] ページでは、ZENworks Middle Tier Server が要求 する eDirectory サーバの URL およびコンテキストを変更または追加できます。

eDirectory サーバの URL およびコンテキストの詳細については、『*NetStorage Administration Guide* (http://www.novell.com/documentation/lg/nw6p/index.html?page=/ documentation/lg/nw6p/netstor/data/h9izvdye.html)』(http://www.novell.com/documentation/lg/ nw6p) を参照してください。

次のリストに、[Authentication Domains(認証ドメイン)] ページのボタンの機能を示します。

[Universal Password (ユニバーサルパスワード)]:ユニバーサルパスワードを有効にする 場合は、このチェックボックスをオンにします。

[Use eMail Address Names (電子メールアドレス名を使用)]:電子メールアドレス名を有効にする場合は、このチェックボックスをオンにします。これで、電子メール送信時に使い慣れた構文を使用して ZENworks Middle Tier Server 経由でネットワークにログインすることができます。

デフォルトで、ZENworks 7 Desktop Management では電子メール形式やドット区切り形式 の名前によるログインは無効ですが (Middle Tier Server でユーザを検索するために使用さ れる処理が複雑なためと、この処理によりネットワークトラフィックが発生するため)、 デスクトップ管理エージェントを使用する場合には、どちらのログイン方法も使用できま す。

Middle Tier 用に設定した認証コンテキストには、埋め込みドットを含めることはできません。

[Allow Dotted Names (ドット形式名を許可する)]:ドット形式名のサポートを有効にす る場合は、このチェックボックスをオンにします。この機能(ドット形式名のサポート) はユーザ名にのみ適用され、ユーザのコンテキストには適用されません。ZENworks Middle Tier Server は、eDirectory ツリーのルートコンテキスト内ではドット形式名の認証 はサポートしていません。つまり、Middle Tier 用に設定した認証コンテキストには、埋め 込みドットを含めることはできません。詳細については、Novell Support Knowledgebase (http://support.novell.com/search/kb index.jsp) で TID 10098582 を参照してください。

[Add Domain( ドメインを追加 )]:別の eDirectory サーバの IP アドレスまたは DNS 名を 追加できます。

[Make Primary(プライマリにする)]: URL が表示されている eDirectory をプライマリ eDirectory サーバとして指定します。

[**Remove Domain(**ドメインを削除)]: Middle Tier Server で使用される URL のリストから eDirectory サーバの URL を削除します。

[Add Context( コンテキストを追加 )]:eDirectory サーバの URL にコンテキストを追加で きます。

[Add Host(ホストを追加)]:認証ドメインの追加ホストを表示できます。[Add Hosts(ホ ストを追加)]ボタンをクリックすると、認証ドメインの代替ホストのリストが作成され ます。

ZENworks Middle Tier Server がドメイン内の指定されたホストに到達できない場合に、認 証用に使用する別のサーバを [値] フィールドに指定された [Other Hosts (その他のホス ト)] リストで検索します。

[値] フィールドに代替サーバの DNS 名または IP アドレスをカンマで区切って入力しま す。たとえば、次のような文字列を入力します。

Zenmaster.provo.novell.com,Zenmaster1.provo.novell.com

または

137.65.67.150,137.65.67.152

[Remove Context(コンテキストを削除)]:eDirectory サーバの URL からコンテキスト(存在する場合)を削除します。

[Change Priority (優先度を変更)]: eDirectory サーバの URL のコンテキストの優先度を 変更できます。

#### WebDav Provider(WebDav プロバイダ)

このページは、ZENworks Middle Tier Server の管理では使用しません。このページの値を 変更しないでください。

#### iFolder Storage Provider(iFolder ストレージプロバイダ)

このページは、ZENworks Middle Tier Server の管理では使用しません。このページの値を 変更しないでください。

#### NetWare Storage Provider(NetWare ストレージプロバイダ)

このページは、ZENworks Middle Tier Server の管理では使用しません。このページの値を 変更しないでください。

#### Current Sessions(現在のセッション)

[Current Sessions (現在のセッション)] ページには、現在の ZENworks Middle Tier Server セッションに関する情報を含むレポートが表示されます。このレポートは XML 形式であ り、特定情報を提供する目的でパーサによりカスタマイズできます。

図 3-4 NSAdmin ユーティリィティの [Current Sessions (現在のセッション)] ページ

| 🚈 NetStorage - Microsoft Internet Expl      | orer         |                    |               |                                  |                      |                                  | -   <b> </b>   × |
|---------------------------------------------|--------------|--------------------|---------------|----------------------------------|----------------------|----------------------------------|------------------|
| Eile Edit View Favorites Tools He           | elp          |                    |               |                                  |                      |                                  | 1                |
| 🚱 Back 🝷 🕥 🖌 📓 🐔 🗍                          | 🔎 Search   📩 | Pavorites 🛛 😢 Medi | a 🧭 🔗 -       | 🎍 🖂 • 📒 🔍                        |                      |                                  |                  |
| NetStorage                                  | 1 4/1-1-     |                    |               |                                  |                      |                                  |                  |
|                                             | I.           |                    |               |                                  |                      | Novel                            | I.               |
|                                             | 1            |                    |               |                                  |                      |                                  | *                |
| Manage Middle Tier<br>Server                | Name         | Id                 | Address       | Login Time                       | Requests<br>Serviced | Last Request Time                |                  |
| Help<br>General                             | ANONYMOUS    | 101000101010001    |               | Mon, 19 Apr 2004 19:24:56<br>GMT | 2                    | Mon, 19 Apr 2004 21:09:10<br>GMT |                  |
| Authentication Domains<br>Manage NetStorage | admin.novell | 201000101010001    |               | Mon, 19 Apr 2004 19:24:59<br>GMT | 0                    | Mon, 19 Apr 2004 19:24:59<br>GMT |                  |
| WebDAV Provider<br>iFolder Storage          | admin        | a01000101010001    | 137.65.164.20 | Wed, 21 Apr 2004 18:42:57<br>GMT | 24                   | Wed, 21 Apr 2004 18:49:13<br>GMT |                  |
| Provider<br>NetWare Storage                 | admin        | b01000101010001    | 137.65.164.20 | Wed, 21 Apr 2004 18:51:57<br>GMT | 20                   | Wed, 21 Apr 2004 18:54:47<br>GMT |                  |
| Provider                                    |              |                    |               |                                  |                      |                                  |                  |
| Sessions                                    |              |                    |               |                                  |                      |                                  |                  |
| Middle Tier Server Usage                    |              |                    |               |                                  |                      |                                  |                  |
| Resource Usage                              |              |                    |               |                                  |                      |                                  |                  |
| Statistics                                  |              |                    |               |                                  |                      |                                  |                  |
|                                             |              |                    |               |                                  |                      |                                  |                  |
|                                             |              |                    |               |                                  |                      |                                  |                  |
|                                             |              |                    |               |                                  |                      |                                  |                  |
|                                             |              |                    |               |                                  |                      |                                  |                  |
|                                             |              |                    |               |                                  |                      |                                  | -                |

#### Resource Usage(リソースの使用状況)

[Resource Usage (リソースの使用状況)] ページには、ZENworks Middle Tier Server のリ ソースの使用状況 (メモリなど)に関する詳しいレポートが表示されます。このレポート は XML 形式であり、特定情報を提供する目的でパーサによりカスタマイズできます。

| NetStorage - Microsoft Internet Exp                                          | lorer          |        |           |        |            |       |         |        |       |        |
|------------------------------------------------------------------------------|----------------|--------|-----------|--------|------------|-------|---------|--------|-------|--------|
| jile <u>E</u> dit <u>V</u> iew F <u>a</u> vorites <u>T</u> ools <u>H</u>     | telp           |        |           |        |            |       |         |        |       |        |
| 🕒 Back + 🕥 - 💌 🖉 🏠 🔎 Search 🤺 Favorites 💓 Media 🧭 🚖 - 😓 🖂 - 🤤 🔍              |                |        |           |        |            |       |         |        |       |        |
| letStorage                                                                   |                |        |           |        |            |       |         |        |       |        |
|                                                                              | <b>I</b>       |        |           |        |            |       |         |        |       | Novell |
|                                                                              |                |        |           |        |            |       |         |        |       |        |
| Aanage Middle Tier                                                           |                | Dagod  | Non-paged |        | Poad write |       |         |        | Mork  | Config |
| erver                                                                        | Module Name    | Memory | Memory    | Events | Locks      | Mutex | Threads | Timers | Items | Keys   |
| Help                                                                         | Nicm           | 0      | 11776     | 0      | 0          | 0     | 0       | 0      | 0     | 0      |
| General                                                                      | XTIER-SERVER   | 6726   | 9161      | 1      | 2          | 0     | 0       | 0      | 0     | 0      |
| Authentication Domains                                                       | XTIER-UTILS    | 0      | 72        | 0      | 0          | 0     | 0       | 0      | 0     | 0      |
| anage NetStorage                                                             | Nscm           | 0      | 9752      | 0      | 0          | 3     | 0       | 0      | 0     | 0      |
| WebDAV Provider                                                              | DM             | 0      | 0         | 0      | 0          | 2     | 0       | 0      | 0     | 0      |
| Provider Storage                                                             | DMNDAP         | 0      | 16        | 0      | 0          | 2     | 0       | 0      | 0     | 0      |
| NetWare Storage                                                              | SNS            | 0      | 0         | 0      | 0          | 2     | 0       | 0      | 0     | 0      |
| Provider                                                                     | IPCTL          | 0      | 8         | 0      | 0          | 1     | 0       | 1      | 0     | 0      |
| essions                                                                      | XT-NCP         | 0      | 348       | 3      | 0          | 3     | 0       | 1      | 1     | 0      |
| Current Sessions<br>Middle Tier Server Usage<br>Resource Usage<br>Statistics | UNAMED         | 0      | 0         | 0      | 0          | 0     | 0       | 0      | 0     | 0      |
|                                                                              | svccost        | 40     | 160       | 0      | 0          | 2     | 0       | 1      | 0     | 0      |
|                                                                              | NIAM           | 1656   | 0         | 0      | 0          | 4     | 0       | 0      | 0     | 0      |
|                                                                              | UNAMED         | 0      | 0         | 1      | 0          | 2     | 0       | 0      | 0     | 0      |
|                                                                              | EventMgr       | 0      | 0         | 0      | 0          | 2     | 0       | 0      | 0     | 0      |
|                                                                              | XTIER-NovCrvpt | 2865   | 0         | 0      | 0          | 0     | 0       | 0      | 0     | 0      |
|                                                                              | XTIER-LOG      | 0      | 0         | 2      | 2          | 0     | 0       | 0      | 0     | 0      |
|                                                                              | XTIER-ADDR     | 72     | 0         | 0      | 0          | 0     | 0       | 0      | 0     | 0      |
|                                                                              | XTNETID        | 148    | 12        | 0      | 0          | 1     | 0       | 0      | 0     | 0      |
|                                                                              | NSADMIN        | 48054  | 84        | 0      | 0          | 0     | 0       | 0      | 0     | 0      |
|                                                                              | NSSMNGR        | 0      | 84        | 0      | 0          | 0     | 0       | 0      | 0     | 0      |
|                                                                              | NCIOM          | 0      | 336       | 1      | 0          | 0     | 0       | 0      | 0     | 0      |
|                                                                              | ZEN-           |        |           |        |            |       |         |        |       |        |
|                                                                              | XWSIMPORT      | 0      | 12        | 0      | 0          | 0     | 0       | 0      | 0     | 0      |
|                                                                              | ZEN-XZEN       | 0      | 12        | 0      | 0          | 0     | 0       | 0      | 0     | 0      |
|                                                                              | XTIER-DAV      | 600    | 12        | 0      | 1          | 0     | 0       | 0      | 0     | 0      |
|                                                                              | MAPDAV         | 32     | 0         | 0      | 0          | 1     | 0       | 0      | 0     | 0      |
|                                                                              | XTIER-FILE     | 0      | 560       | 0      | 0          | 0     | 0       | 0      | 0     | 0      |
|                                                                              | NIFIF          | 0      | 27        | 0      | 0          | 1     | 0       | 0      | 0     | 0      |
|                                                                              | STORLOC        | 12     | 0         | 0      | 0          | 1     | 0       | 0      | 0     | 0      |
|                                                                              | NDSDAV         | 12     | 0         | 0      | 0          | 1     | 0       | 0      | 0     | 0      |

図 3-5 NSAdmin ユーティリィティの [Resource Usage (リソースの使用状況)] ページ

#### Statistics(統計情報)

[Statistics (統計情報)] ページには、サーバの稼働時間、ログインの失敗、ZENworks Middle Tier Server のアクティブなセッション数などの情報を含むレポートが表示されま す。このレポートは XML 形式であり、特定情報を提供する目的でパーサによりカスタマ イズできます。

| 図 3-6 | NSAdmin | ユーティ | IJ | イテ | イの | [Statistics | (統計情報 | )] | ページ |
|-------|---------|------|----|----|----|-------------|-------|----|-----|
|-------|---------|------|----|----|----|-------------|-------|----|-----|

| 🖥 NetStorage - Microsoft Internet Explorer 📃 📃 🗶 |                                      |                               |  |          |
|--------------------------------------------------|--------------------------------------|-------------------------------|--|----------|
| Elle Edit Vjew Favorites Tools Help              |                                      |                               |  |          |
| 🌀 Back 🔹 🕥 🖌 🖹 🙆 🏠                               | 🔎 Search   cry Favorites 🛛 😵 Me      | da 🚱 🔗 🌭 🔙 - 📴                |  |          |
| NetStorage                                       |                                      |                               |  |          |
|                                                  | Ĩ₽ <del>.</del>                      |                               |  | Novell   |
|                                                  |                                      |                               |  |          |
| Manage Middle Tier                               | Samar IIn                            | Hop. 18 Apr 2004 19:24/54 CHT |  | <u> </u> |
| Server                                           | Server op                            | Mon, 17 Apr 2004 17:24:36 GMT |  |          |
| Help                                             | Total Requests                       | 000                           |  |          |
| General                                          | Bytes Read                           | 290                           |  |          |
| Authentication Domains                           | Bytes Written                        | 119586                        |  |          |
| Manage NetStorage                                | Outstanding Requests                 | 1                             |  |          |
| iEolder Storage                                  | Sessions                             | 4                             |  |          |
| Provider                                         | Max Concurrent Sessions              | 4                             |  |          |
| NetWare Storage                                  | Sessions Created                     | 11                            |  |          |
| Provider                                         | Authentication Failovers             | 0                             |  |          |
| Sessions                                         | Login Failures                       | 0                             |  |          |
| Current Sessions                                 | Memory Allocation Failures           | 0                             |  |          |
| Middle Tier Server Usage                         | <b>IO Buffer Allocation Failures</b> | 0                             |  |          |
| Statistics                                       |                                      |                               |  |          |
|                                                  |                                      |                               |  |          |
|                                                  |                                      |                               |  |          |
|                                                  |                                      |                               |  |          |
|                                                  |                                      |                               |  |          |
|                                                  |                                      |                               |  |          |
|                                                  |                                      |                               |  |          |
|                                                  |                                      |                               |  |          |
|                                                  |                                      |                               |  |          |
|                                                  |                                      |                               |  |          |
|                                                  |                                      |                               |  |          |
|                                                  |                                      |                               |  |          |
|                                                  |                                      |                               |  |          |
|                                                  |                                      |                               |  |          |
|                                                  |                                      |                               |  |          |
|                                                  |                                      |                               |  |          |
|                                                  |                                      |                               |  |          |
|                                                  |                                      |                               |  |          |
|                                                  |                                      |                               |  | <b>*</b> |

# 3.3 Desktop Management Server とは

ZENworks Desktop Management Server により、ネットワーク上のユーザおよびワークス テーションのポリシーとプロファイルを一元的に作成および管理できます。このポリシー およびプロファイルにより、ネットワーク内の Windows ワークステーションへのアプリ ケーションの配布、管理、更新のほか、高度なインベントリ管理機能とリモート管理機能 の実行、およびオペレーティングシステムの自動インストールが可能になります。

ZENworks Desktop Management Server は、Windows 2000 Server/Windows Server 2003、また は NetWare 6/6.5 サーバ、SLES 9 SP1 サーバまたは OES Linux サーバにインストールできます。

Desktop Management Server のインストールプログラムにより、選択したコンポーネントと 必要なファイルが選択したサーバにインストールされます。これらのコンポーネントおよ びファイルは、ZENworks Desktop Management セットアップの"バックエンド"とも呼ばれ ます。バックエンドには、eDirectory、ZENworks ポリシー、アプリケーションのファイ ル、さまざまなデスクトップ管理サービスに加えて、ZENworks ファイルが格納されてい る同じツリーのメンバー (eDirectory が NetWare 環境にある場合)または同じ Microsoft ド メインのメンバー (eDirectory が Windows 環境にある場合) である指定の NetWare サーバ または Windows サーバも含まれます。

# 3.4 Desktop Management Server を使用する準備

ZENworks Desktop Management Server は、NetWare 6 SP4 サーバ、NetWare 6.5 SP1 サーバ、 Windows 2000 SP2 サーバ、Windows Server 2003、SLES 9 サーバ、OES Linux サーバのい ずれかにインストールできます。次の節では、Desktop Management Server の前提条件、イ ンストール手順、および環境設定に関する追加情報を参照する方法について、詳細を説明 します。

- 54ページの「インストール前の考慮事項」
- ◆ 54 ページの 「Desktop Management Server のインストール」
- 55 ページの「Desktop Management Server の設定」

## 3.4.1 インストール前の考慮事項

Desktop Management Server をインストールする準備を進めるための手順を理解しておくことは重要です。Desktop Management Server のインストールについて、ハードウェアおよびソフトウェアの要件、インストールに関するその他の前提条件について詳細を説明する次のマニュアルに目を通しておくことをお勧めします。

- 『*Novell ZENworks 7 Desktop Management* インストールガイド』の「概要"」の「"Desktop Management インフラストラクチャのプラットフォームサポート」
- ◆ 『*Novell ZENworks 7 Desktop Management* インストールガイド』の「準備」の「インストールを実行するユーザワークステーションの前提条件」
- 『Novell ZENworks 7 Desktop Management インストールガイド』の「準備」の「ZENworks Desktop Management Server のインストール条件」
- 『Novell ZENworks 7 Desktop Management インストールガイド』の「準備」の「ZENworks の機能を使用するための Linux サーバの準備」

注: Desktop Management Server を Windows 2000 Server/Windows Server 2003 サーバにイン ストールする場合、このサーバには Microsoft Active Directory がインストールされている ことと、プライマリドメインコントローラ (PDC) としてこのサーバが指定されているこ とが必要です。

サーバに Novell Client がインストールされている場合は、クライアントを IPX™ ではなく IP プロトコル経由で機能するようにセットアップする必要があります。

Windows 2000 Server/Windows Server 2003 にインストールした ZENworks Middle Tier Server が Windows 2000 Server/Windows Server 2003 にインストールした Desktop Management Server と通信する場合、どちらのサーバも同じ Microsoft ドメインのメンバーであること が必要です。

## 3.4.2 Desktop Management Server のインストール

Desktop Management Server のインストール時に従う手順の詳細については、『*Novell ZENworks 7 Desktop Management* インストールガイド』の「Windows ベースのインストー

ル」の「Desktop Management Server のインストール」および「Desktop Management Server と Middle Tier Server の同一コンピュータへのインストール」を参照してください。

Desktop Management Server インストールプログラムではソフトウェアを複数のサーバにイ ンストールできますが、ZENworks Middle Tier Server ソフトウェアのインストールで使用 できる IP エントリは1つのみのため、セットアップしたすべての Desktop Management Server を使用できるわけではありません。

NSAdmin ユーティリィティの [Authentication Domains (認証ドメイン)] ページの [Add Host (ホストを追加)] フィールドで値を指定することによって、ユーザがバックグラウ ンドで認証に使用できる他の Desktop Management Server を追加できます。プライマリの Desktop Management Server が停止すると、ここで追加した他のサーバが ZENworks Middle Tier Server に接続されます。この場合、失われる ZENworks 機能はありません。詳細につ いては、47 ページの「[認証ドメイン] (Xtier 2.6.2 をインストールした場合)」を参照し てください。

SLES 9 SP1 または OES Linux サーバに ZENworks Desktop Management Server をインストー ルする場合に使用するオプションの詳細については、『*Novell ZENworks 7 Desktop Management* インストールガイド』の「Linux への ZENworks デスクトップ管理サービスの インストール」を参照してください。

## 3.4.3 Desktop Management Server の設定

Desktop Management Server のインストールプログラムにより、選択されている.jar ファイ ルが選択したサーバの \consoleone ディレクトリにインストールされます。これらのファ イルは、ディレクトリツリー内の ZENworks オブジェクトを管理するための ZENworks 7 Desktop Management スナップインです。

この Desktop Management スナップインは、ConsoleOne® により使用されます。ConsoleOne は、認証先のネットワークサーバまたはローカルワークステーションでインストールおよ び実行できるグラフィカルインタフェースの管理ツールです。ConsoleOne では、認証先 ツリー内の ZENworks の eDirectory オブジェクト (ワークステーションオブジェクト、ア プリケーションオブジェクト、ポリシー、データベースオブジェクトなど)を表示できま す。

ConsoleOne を使用して ZENworks オブジェクトを管理および作成する場合、アプリケー ションファイルとポリシーファイルがあるサーバ上の場所へのパスを定義できます。これ らの「ZENworks ファイル」の場所は変更されません。これは、ZENworks ファイルを定 義するポリシーまたはその他の eDirectory オブジェクトが eDirectory ツリー全体にわたっ て複製される場合でも同様です。

ZENworks 7 Desktop Management のいずれかのコンポーネントを設定する場合は、そのコンポーネントが関連付けられたオブジェクトを確認してから、必要な調整を行う必要があります。

Desktop Management のコンポーネントの作成または設定の詳細については、このガイドの該当するセクションを参照してください。

- ◆ 125 ページのパート IV「Workstation Management (ワークステーション管理)」
- 107 ページのパート III「自動ワークステーションインポート / 削除 (Automatic Workstation Import/Removal)」
- 125 ページのパート IV「Workstation Management (ワークステーション管理)」
- 227 ページのパート V「Application Management (アプリケーション管理)」

- ◆ 659 ページのパート VI「ワークステーションおよびサーバイメージング」
- 819ページのパート VII「リモート管理」
- 881 ページのパート VIII「Workstation Inventory (ワークステーションインベントリ)」

# ZENworks Multiple UNC Provider の理解

Novell® ZENworks® for Desktops 4.x 環境では、ユーザデスクトップからネットワークサー バの ZENworks ポリシーおよびアプリケーションファイルに、Novell Client™ またはマッ プされたドライブを使わずにアクセスするには、Microsoft Client が利用可能な場合でも、 ZENworks Middle Tier Server が必要でした。

ZENworks 7 環境では、ZENworks Multiple UNC Provider が Novell Client または Microsoft Client(CIFS/SMB プロトコルを使用)を使用して、ネットワークポリシーまたはアプリ ケーションにユーザがより速くアクセスできるようになります。

• 57 ページのセクション 4.1 「ZENworks Multiple UNC Provider とは」

注:この節の情報は、ZENworks 7 Desktop Management with Support Pack 1 にも適用されます。

# 4.1 ZENworks Multiple UNC Provider とは

MUP (Multiple UNC Provider) とは、UNC (Uniform Naming Convention) を介して識別した ネットワークリソースの検索を支援する Windows のサービスです。MUP は、UNC 名を 含むコマンドをアプリケーションから受け取り、そのコマンド名を登録済みの各 UNC プ ロバイダに送ります。プロバイダはある UNC 名を固有の名前として確認すると、MUP はそれ以降、この名前のインスタンスをこのプロバイダに自動的に転送するようになりま す。実質的に、MUP は要求された UNC 名へのアクセスに使用する必要があるクライア ントを判別し、要求をそのクライアントのリダイレクタにハンドオフします。ハンドオフ を受けたリダイレクタは、ワークステーションからのリソース要求を、そのリソースを提 供できるネットワーク上のデバイスに転送します。

ZENworks Multiple UNC Provider (ZENMUP)を使用すると、ワークステーションは、ネッ トワークポリシーおよびアプリケーションを使用できる最も高速な接続を、使用環境や使 用しているクライアントに応じてセッション単位で確立できます。ファイルの要求(グ ループポリシー、アプリケーション、インベントリ要求など)を ZENworks デスクトップ 管理エージェントから受け取ると、ZENMUPは、最初に、インストールされている任意 のクライアント(存在の確認にはネットワークボリューム上で access を呼び出す)を使 用して、確認済みのネットワークボリューム上にあるこれらのファイルにアクセスしよう とします。アクセスが正常に実行されると、Windows に登録されたファイルシステムプ ロバイダによってこのネットワーク名が要求されるため、このネットワークボリューム上 のどのファイルへのアクセスにも Windows ネイティブのファイルシステムコールが使用 されます。このネットワーク名を認識しているファイルシステムプロバイダが存在しない 場合、ファイルシステムコールは失敗し、このボリュームのファイルへのアクセスには ZENworks Middle Tier Server が使用されます。正常にアクセスできる方法が決定すると、 その情報は該当のセッション中に Windows の mup.sys ファイルに格納されます。その後 は、同じボリュームのファイルにアクセスする場合は、この mup.sys ファイルが参照され ます。

ZENMUPは、ZENworks7デスクトップ管理エージェントの一環として自動的にインストールされ、有効になります。環境を設定する必要はありません。無効にすることもできません。

この節では、次のサブセクションで ZENMUP について詳しく説明します。

- 58 ページのセクション 4.1.1 「ZENMUP が機能する仕組み」
- ◆ 60 ページのセクション 4.1.2 「ZENMUP 環境の概要」

### **4.1.1 ZENMUP** が機能する仕組み

ZENMUP がどのように機能するかは、次の図に示すように、使用環境に依存します。 図4-1 ネットワーク接続が確立されると ZENMUP ロジックが起動する仕組み

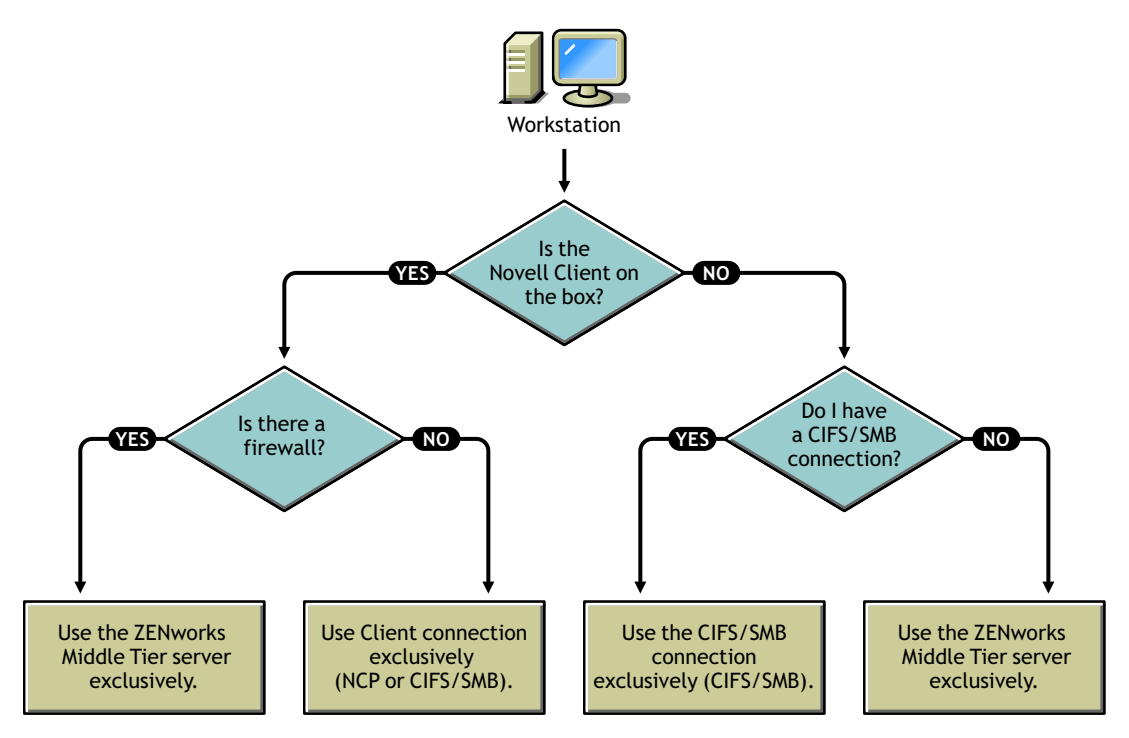

特定のサーバ環境における ZENMUP の動作の詳細については、次の節を参照してください。

- 58 ページの「NetWare サーバ環境での ZENMUP」
- ◆ 59 ページの 「Windows 専用の環境での ZENMUP」
- 59 ページの「ZENMUP に関する他の考慮事項」

#### NetWare サーバ環境での ZENMUP

NetWare® サーバ環境では、ワークステーションからファイルの要求を受け取ると、 ZENMUP は、Novell Client がワークステーションにインストールされているかどうかを 最初に確認します。それがインストールされており、かつファイアウォールがない場合、 クライアントは ZENworks ファイルが格納されているネットワークのオペレーティングシ ステムに応じて、NetWare Core Protocol<sup>TM</sup> (NCP<sup>TM</sup>) または CIFS/SMB 接続を使用してサー バにアクセスします。 重要: ZENworks 7 を Novell Client の 4.9 SP2 以前のバージョンと共に使用した場合は、 [Application Launcher] / [Application Explorer] アイコンを右クリックして [ZENworks Middle Tier Server ログイン] (ZENworks 4.0.1 の場合)を選択しても、Middle Tier 接続を強 制することはできません。Novell Client 4.9 SP2 にアップグレードすると、ZENworks 7 で Middle Tier 接続を強制できます。ユーザログインがハングアップした場合は、Launcher の環境設定で ZENworks Middle Tier のログインオプションを削除できます。

ZENMUP によってファイアウォールの存在が検出された場合、すべての通信は ZENworks Middle Tier Server を介して行われます。

ファイアウォールは存在しないが CIFS が NetWare サーバ上で稼動している場合、 NetWare サーバは、CIFS サーバ名に -w または \_w (NetWare のバージョンに依存)を付加 して CIFS プロトコルと NCP プロトコルを区別し、これによって競合を回避します。リ ソースが Windows サーバに格納されている場合は、Microsoft クライアントで CIFS/SMB 接続を使用してリソースにアクセスします。

Novell Client がワークステーションにインストールされていない場合、ZENMUP は、 CIFS/SMB 接続が存在するかどうかを調べます。存在する場合、ZENMUP は CIFS/SMB 接続を排他的に使用します。CIFS/SMB 接続が存在しない場合、ZENMUP は ZENworks Middle Tier Server を使用してファイルにアクセスします。

ファイアウォールの内部で (CIFS のみを使用して) ユーザをサポートし、ファイアウォー ルの外部でも (HTTP を使用して)間断なくサポートするには、Middle Tier Server のホスト ファイルを設定して、-w または\_w の付いた CIFS サーバ名を認識できるようにする必要 があります。

ワークステーションのサポートは Middle Tier Server に限定されています。ファイルの場 所を設定する場合は、サーバの NetBios 名 (NetWare コンピュータ名)を指定する必要があ ります。これにより、接続は必ず Middle Tier Server を通過します。

#### Windows 専用の環境での ZENMUP

Windows 専用の環境では、ドメインコントローラを使用する必要があります。各ワーク ステーションをドメインのメンバーにする必要もあります。ファイアウォールの内部で は、必ず MS Client (CIFS)を使用して接続します。ファイアウォールの外部では、Middle Tier Server を使用します。CIFS/SMB プロトコルでは、(Windows ドメインに存在しない ワークステーションに必要なファイル権利がない)ネットワークボリュームに対して Guest 認証が可能なため、エージェント専用環境に存在するすべてのワークステーション は、Windows ドメインのメンバーにする必要があります。このように設定することで、 ZENMUP を設計どおりに動作させることができます。

#### ZENMUPに関する他の考慮事項

ネットワーク名 (サーバ名または IP アドレス)ごとに、使用する接続を ZENMUP に通知 するエントリが 1 つ、Windows の mup.sys ファイルに格納されます。接続が確立される と、このファイルは保存され、該当のセッションに使用されます。

注:認証環境が変化したら(たとえば、CIFS サーバが最初のアクセス試行時に停止し、 後で CIFS サーバを起動する場合)、ワークステーションを再起動してファイルエントリ を更新する必要があります。 ZENMUP はセッションベースであるため、セッション中に確立した接続は、ワークス テーションを再起動するとすべて解放されます。

## 4.1.2 ZENMUP 環境の概要

異なる環境で ZENMUP がどのように動作するかの簡単な概要については、次の表を参照 してください。

表 4-1 さまざまなネットワーク環境において ZENMUP が動作する仕組み

| 環境                                                                                                    | Description                                                                                                    |
|----------------------------------------------------------------------------------------------------|----------------------------------------------------------------------------------------------------|
| NetWare サーバと Novell Client を実行し<br>ているワークステーション                                                                          | ファイアウォールが存在しない場合、NetWare サーバの<br>ファイルにアクセスするには NetWare Core Protocol<br>(NCP)が使用され、Windows サーバのファイルにアクセス<br>するには CIFS/SMB セッションが使用されます。                                                                                                    |
|                                                                                                    | ZENMUP によってファイアウォールの存在が検出された場合、すべての通信は ZENworks Middle Tier Server を介して<br>行われます。                                                                                                    |
| CIFS プロトコルを実行している NetWare<br>サーバと、MS Client およびデスクトップ<br>管理エージェントを実行しているワーク                                              | ファイアウォール内部のユーザサポートでは、CIFS が使<br>用されます。ファイアウォール外部のサポートでは、<br>Middle Tier Server (HTTP) が使用されます。                                                                                                    |
| ステーション                                                                                                    | ワークステーションのサポートは Middle Tier Server<br>(HTTP) に限定されています。                                                                                                    |
| Windows サーバとデスクトップ管理エー<br>ジェントのみを実行しているワークス<br>テーション、または Windows サーバとデ<br>スクトップ管理エージェントおよび MS<br>Client を実行しているワークステーション | ドメインコントローラが存在することが必要であり、すべ<br>てのワークステーションおよびユーザは、アプリケーショ<br>ンおよポリシーファイルが置かれているネットワーク共有<br>に対して適切なファイル権利を持つドメインのメンバーで<br>ある必要があります。ファイアウォールの内部では、MS<br>Client (CIFS) が使用されます。ファイアウォールの外部で<br>は、ファイルへのアクセスには ZENworks Middle Tier<br>Server が使用されます。 |

# ZENworks Desktop Management でのプロセスフロー

この章では、次に示す Novell® ZENworks® Desktop Management の基本プロセスについて、 図を使用しながら説明します。

- 61 ページのセクション 5.1 「eDirectory に対する認証」
- 65 ページのセクション 5.2 「eDirectory からの属性の読み込み」
- 65 ページのセクション 5.3 「ポリシーファイルとアプリケーションファイルへのアクセス」

注:この節の情報は、ZENworks 7 Desktop Management with Support Pack 1 にも適用されます。

# 5.1 eDirectory に対する認証

ユーザがアプリケーションまたはポリシーにアクセスするには、そのユーザがネットワークにログインして(つまり Novell eDirectory™ にログインして)ログインの権利を確認したうえで、認証が必要なネットワークサーバへの接続を確立できることが必要です。

重要:LDAP 認証が、ユーザによるログイン時および ZENworks アプリケーションやポリ シーへのアクセス時に起動され、ユーザパスワードの有効期間が切れたときに割り当てら れた猶予ログインが2回使用されます。猶予ログイン回数は、ConsoleOne から、 eDirectory ユーザオブジェクトの[制限]ページ([パスワード制限] セクション)を開い て設定できます。

たとえば、eDirectoryからサーバ上の猶予ログインの残り回数が2回であると通知される と、その時点で、そのユーザには実際に使用できる猶予ログインは残っていません。パス ワードが再設定されるまで、そのユーザはログインできません。

Novell Client<sup>™</sup>、デスクトップ管理エージェント、および Middle Tier Server をインストー ル済みの場合、ログインの方法は次の3とおりです。

- 61 ページの「Novell Client を使用したログイン」
- 63ページの「デスクトップ管理エージェントを使用したログイン」
- 64 ページの「ワークステーションへのローカルログイン」

## 5.1.1 Novell Client を使用したログイン

Novell Client を使用して認証すると、eDirectory およびサーバファイルシステムへのすべ ての通信で従来の Novell NCP<sup>™</sup> プロトコルが使用されます。クライアントはデフォルト ログイン GINA (Graphical Identification and Authentication) ユーザインタフェースとして起 動します。Novell Client を使用した認証の詳細については、『*Novell ZENworks 7 Desktop Management* インストールガイド』の「Novell Client による認証」を参照してください。 次の図に、この条件で 32 ビットクライアントを使用した eDirectory への認証プロセスを 示します。

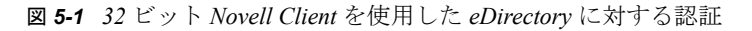

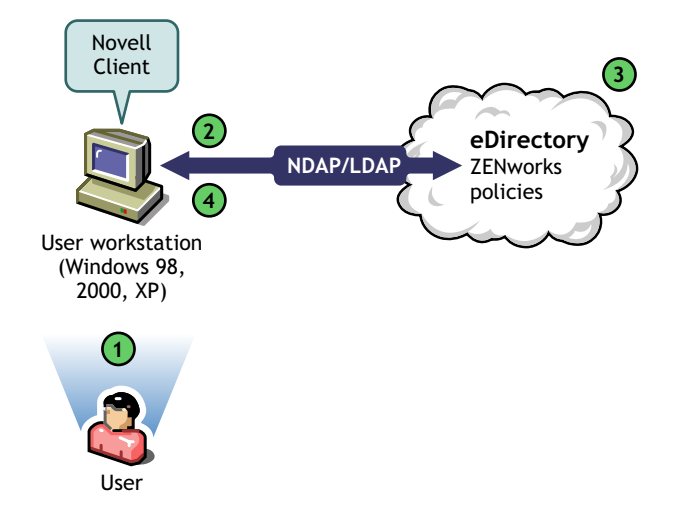

表 5-1 32 ビット Novell Client を使用した eDirectory 認証の手順

| 手順  | 説明                                                                                      |
|-----|-----------------------------------------------------------------------------------------|
| 1   | 適切な権利を持つユーザが Novell Client GINA のログインフィールドに eDirectory アカウント<br>情報を入力します。               |
| 2   | Novell Client は、NDAP/LDAP パケット内で eDirectory への認証要求を送信します。                               |
| 3   | eDirectory は、ログインアカウント情報が有効であることを確認したうえで、認証応答パケッ<br>トを NDAP/LDAP 経由でユーザワークステーションに送信します。 |
| 4   | ユーザワークステーション上の Novell Client は、応答パケットを受信し、認証が成功したこと<br>を確認します。ネットワーク接続が確立されます。          |
| ただし | 、同じ条件のワークステーションがファイアウォールの外部にある場合、クライア                                                   |

たたし、同じ条件のリークステーションかファイアワオールの外部にある場合、クライア ントは引き続きデフォルトログイン GINA として起動します。ユーザは、自分の Windows デスクトップにローカルにログインできますが、ZENworks Middle Tier Server を 介して eDirectory に認証することはできません。

デスクトップ管理エージェントおよび Novell Client を共にコンピュータ上にインストール したユーザが、ファイアウォール外部からアプリケーションの認証および受信を必要とす る場合、代替のログイン手段を使用することでもその目的を実現できますが、ユーザの ワークステーションではアプリケーションファイルのみを受信できます。この場合、デス クトップ管理ポリシーを受信することはできません。このような理由から、主にファイア ウォールの外部で使用するワークステーションではクライアントを削除した上で、エー ジェントをインストールすることを検討する必要があります。

ファイアウォール外部のワークステーションにクライアントおよびエージェントが共にイ ンストールされている場合に使用される代替ログイン手段の詳細については、64ページ の「ワークステーションへのローカルログイン」を参照してください。

## 5.1.2 デスクトップ管理エージェントを使用したログイン

デスクトップ管理エージェントをインストールし、このエージェントを介してネットワークにログインするようにユーザに求める場合は、デスクトップ管理エージェントがネットワークに対して認証する仕組みを理解する必要があります。認証のためにデスクトップ管理エージェントをセットアップする方法の詳細については、『Novell ZENworks 7 Desktop Management インストールガイド』の「デスクトップ管理エージェントと ZENworks Middle Tier Server による認証」を参照してください。

次の図は、ユーザがファイアウォールの外側のデスクトップ管理エージェントを使用して eDirectory に認証するプロセスを示しています。このプロセスは、ユーザがファイア ウォールの内側に存在している場合と似ています。

図 5-2 ファイアウォールの外側にあるデスクトップ管理エージェントを使用した eDirectory 認証

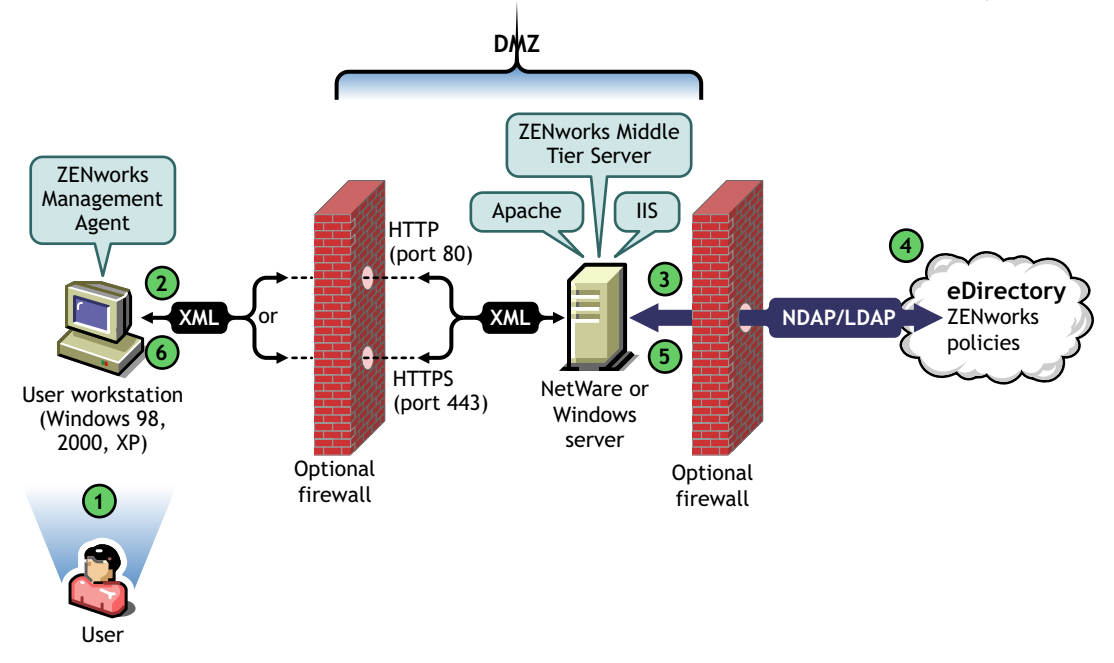

表 5-2 ファイアウォールの外側にあるデスクトップ管理エージェントを使用した eDirectory 認証の手順

| 手順 | 説明                                                                                                    |
|----|----------------------------------------------------------------------------------------------------|
| 1  | ユーザは、ZENworks 管理エージェントにアクセスし、ユーザ ID とパスワードを入力します。                                                                                                    |
| 2  | エージェントは、ユーザアカウント情報を収集します。パブリック / プライベートキーとセッ<br>ションキーの暗号化方式により、アカウント情報が HTTP または HTTPS を介して ( 企業ファ<br>イアウォールを介して ) ZENworks Middle Tier Server に安全に渡されます。 |
|    | 注:アカウント情報は、転送機構が HTTP または HTTPS のいずれの場合でも、前記の暗号化<br>方式により常に保護されます。                                                                                        |

| 手順 | 説明                                                                                                    |
|----|----------------------------------------------------------------------------------------------------|
| 3  | ZENworks Middle Tier Server Web サービスは、ファイアウォールを介してアカウント情報を<br>受信し、それをアンパースした後、NDAP/LDAP パケットに変換したうえで、NDAP/LDAP<br>を使用してバックエンドファイアウォール内のポートを介して eDirectory に渡します。 |
|    | 注: ZENworks Middle Tier Server で NetWare® ライセンスが消費されることはありません。<br>ライセンス接続は、Desktop Management Server によって消費されます。                                                 |
| 4  | eDirectory は、NDAP/LDAP パケットを受信した後、ログインアカウント情報が有効であることを確認したうえで、認証応答パケットを NDAP/LDAP 経由で ZENworks Middle Tier Server に送信します。                                        |
| 5  | ZENworks Middle Tier Server は、返された LDAP パケットまたは NDAP パケットを再び<br>XML に暗号化してから、その XML 確認パケットを HTTP または HTTPS 経由で ZENworks<br>管理エージェントに送信します。                       |
| 6  | エージェントはその XML パケットを受信した後、それをアンパースし、バイナリ形式に変換<br>します。これにより、ワークステーションのユーザがログインの成功を確認できます。                                                                          |

eDirectory によって認証されたユーザは、システム管理者がそのユーザに権利を与えたツ リー内の任意のサーバに対して認証されます。

ZENworks Middle Tier Server は、eDirectory に認証するために、LDAP/NDAP を使用しま す。これらのプロトコルが検索機能を持つことがその理由です。ZENworks Middle Tier Server のインストール時に [*Clear Text Passwords (*クリアテキストパスワード)]を選択し た場合、認証要求ではツリー全体から認証ユーザを検索するために、コンテキストを含ま ないユーザ ID のみを使用できます。クリアテキストパスワードを使用しない場合は、 ユーザが完全識別名を使用してログインするか、またはディレクトリ内の特定のコンテキ ストを表す認証ドメインにユーザを制限する必要があります。

ZENworks ファイルへのアクセスにおける ZENworks Middle Tier Server の認証および役割の詳細については、53 ページのセクション 3.3 「Desktop Management Server とは」を参照してください。

## 5.1.3 ワークステーションへのローカルログイン

ユーザがローカルワークステーションにのみログインすることによりデスクトップ管理 エージェントへのログインを避ける場合でも、アプリケーションにアクセスするには eDirectory に認証する必要があります。

ユーザのデスクトップまたはシステムトレイに [Application Explorer] アイコンが表示されている場合、ユーザはそのアイコンを右クリックすることにより ZENworks Middle Tier

Server にログインできます。ユーザがこの方法でログインすると、Novell セキュリティサービス (Novell Security Service) のログイン GINA が表示されます。

図 5-3 [Novell Security Services Login (Novell セキュリティサービスログイン)] ダイアログボックス

|              |                           |     |            |         | x |
|--------------|---------------------------|-----|------------|---------|---|
| Nove<br>Secu | ell。<br>rity Servio       | ces | Ν          | Novell. |   |
|              | 領域<br>ユーザ名(山)<br>パスワード(P) |     | ★55°,4711. |         |   |

ユーザがセキュリティサービスのログイン GINA にユーザ ID とパスワードを入力する と、そのアカウント情報は ZENworks Middle Tier Server に渡され、次に認証のために eDirectory に渡されます。このログイン GINA の認証プロセスは、デスクトップ管理エー ジェントのログイン GINA で使用される認証プロセスと同じです。詳細については、63 ページの「デスクトップ管理エージェントを使用したログイン」を参照してください。

# 5.2 eDirectory からの属性の読み込み

ユーザが eDirectory に認証された後、Workstation Manager (またはそのいずれかのヘル パー.dll) は eDirectory 内のオブジェクトにアクセスするために、eDirectory に対する認証 時と似た手順を使用します。この第2のアクセスの目的は、eDirectory から属性を読み込 むことです。属性とは、ディレクトリオブジェクトまたはコンテナ内で設定され、ワーク ステーションに適用されることが想定された設定です。

認証プロセスの順を追った簡単な説明については、61 ページのセクション 5.1 「eDirectory に対する認証」を参照してください。

## 5.3 ポリシーファイルとアプリケーションファイル へのアクセス

ユーザの認証が終了すると、ZENworks Desktop Management は、ユーザが使用するために 定義したポリシーファイルとアプリケーションファイルにアクセスできます。これによ り、ユーザのワークステーションの設定、リモート管理、またはインベントリ化が可能に なり、適切なソフトウェアアプリケーションをユーザのデスクトップに送ることができま す。

## 5.3.1 ポリシーファイル

ポリシーは、Windows ワークステーションの機能または環境設定を定義します。この機 能または環境設定は、eDirectory への認証およびポリシーへの関連付けが行われたユーザ またはワークステーションに基づいて管理できます。大半の場合、ワークステーションま たはユーザのポリシーの設定時に、この環境設定は属性として eDirectory に保存されま す。この属性は、クライアントまたはエージェント内のさまざまな.dll によって読み込ま れた後、ログイン時に Workstation Manager によってワークステーションに取り込まれま す。この環境設定は、ワークステーションのレジストリ内に保存されます。

ただし、ワークステーションの環境設定によっては、eDirectory内には保存されません。 iPrint ポリシー、グループポリシー、およびデスクトップ初期設定ポリシーでは、クライ アントまたはデスクトップ管理エージェントがアクセスする必要があり、ワークステー ションに適用する必要のあるファイルへの定義済みパスが必要になります。ファイルアク セスが必要なポリシーの詳細については、127ページの第10章「ワークステーション管 理の理解」を参照してください。

## 5.3.2 アプリケーションファイル

ZENworks 7 Desktop Management では、ユーザまたはワークステーションに関連付けられ ている 32 ビットの Windows アプリケーションオブジェクトを管理できます。 ConsoleOne® を使用することにより、多数のアプリケーションオブジェクトを設定し、そ れをユーザ、ワークステーション、グループ、またはコンテナに関連付けることができま す。

Novell Application Launcher<sup>™</sup> は、Novell Client または ZENworks Middle Tier Server のいずれ かを使用することで、NetWare サーバまたは Windows サーバ上のアプリケーションファ イルにアクセスします。これにより、ファイルの配布、起動、キャッシュ、またはアンイ ンストールが可能になります。詳細については、285 ページの第 23 章「Novell Application Launcher: 認証とファイルシステムへのアクセス権の管理」を参照してください。

## 5.3.3 ファイアウォールの内側でのクライアントの使用によるファ イルへのアクセス

次の図に、eDirectory で定義されたパスからポリシーファイルまたはアプリケーション ファイルにアクセスするためにファイアウォール内部のクライアントを使用するプロセス を示します。

図 5-4 ファイアウォール内部にある Novell Client を使用したポリシーファイルまたはアプリケーション ファイルへのアクセス

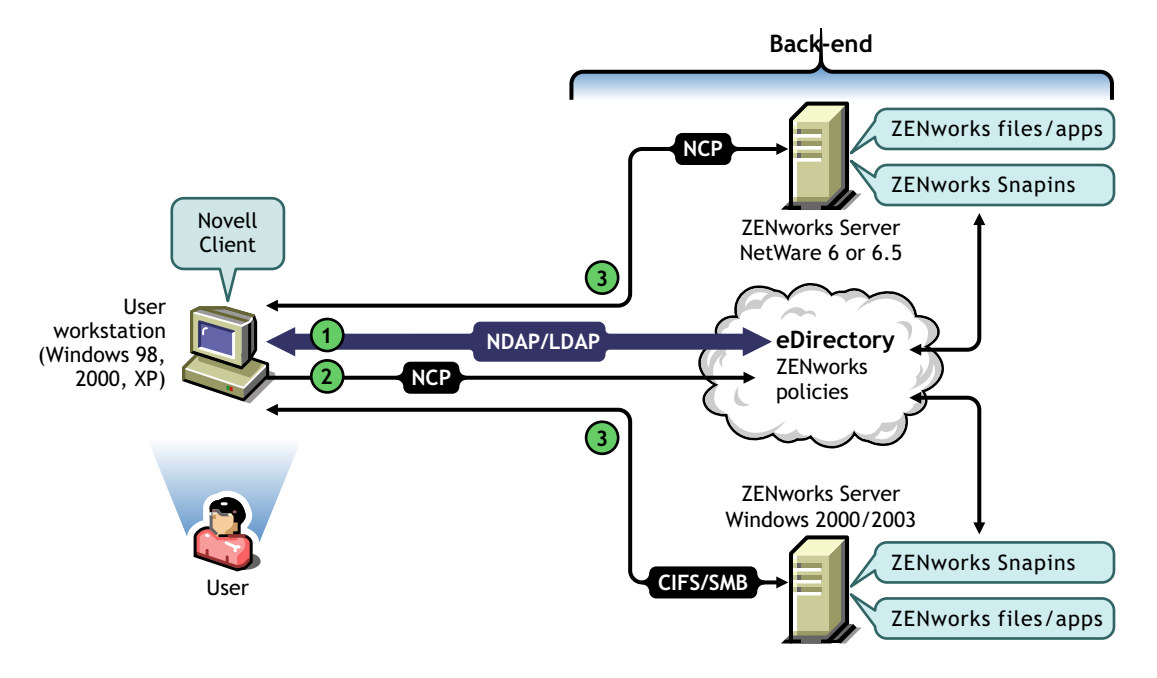

**表 5-3** ファイアウォール内部にある *Novell Client* を使用したポリシーファイルまたはアプリケーション ファイルへのアクセスのプロセスの手順

| 手順 | 説明                                                                                                    |
|----|----------------------------------------------------------------------------------------------------|
| 1  | 適切な権利を持つユーザが Novell Client GINA のログインフィールドに eDirectory アカウント<br>情報を入力すると、NDAP/LDAP 接続を通じて eDirectory に認証されます。                                                    |
|    | 詳細については、 <mark>61 ページのセクション 5.1「eDirectory に対する認証」</mark> を参照してください。                                                                                             |
| 2  | ワークステーションにインストールされた Workstation Manager または Application Launcher<br>がファイルへのアクセスの必要性について判断した後、NCP パケットまたは CIFS パケット内<br>で Novell Client から eDirectory への要求を送信します。 |
| 3  | NCP パケットまたは CIFS パケットを通じてファイルがワークステーションに送信されます。                                                                                                    |

## 5.3.4 ファイアウォールの外側でのデスクトップ管理エージェント の使用によるファイルアクセス

次の図に、ファイアウォール外部のデスクトップ管理エージェントを使用して、 eDirectory で定義されたパスからポリシーファイルまたはアプリケーションファイルにア クセスするプロセスを示します。

図 5-5 ファイアウォール外部のデスクトップ管理エージェントを使用してポリシーファイルまたはアプ リケーションファイルにアクセスするプロセス

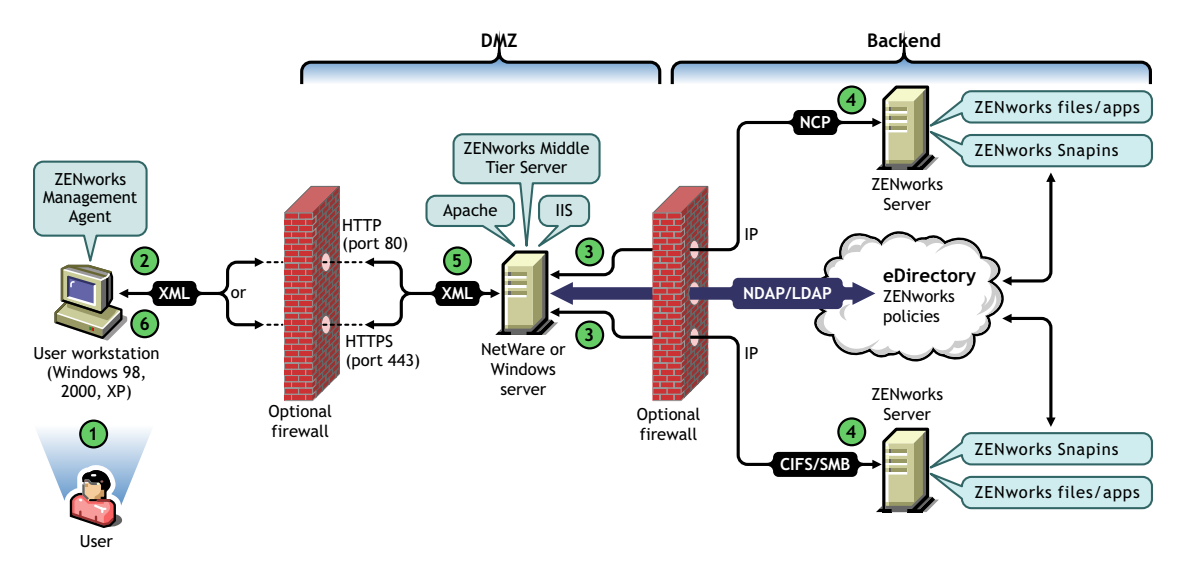

表 5-4 ファイアウォール外部のデスクトップ管理エージェントを使用してポリシーファイルまたはアプ リケーションファイルにアクセスするプロセスの手順

| 1 | 適切な権利を持つユーザが Novell Client GINA または Microsoft Client GINA のログインフィー<br>ルドに eDirectory アカウント情報を入力すると、NDAP/LDAP 接続を通じて eDirectory に認証<br>されます。                                                                                                    |
|---|----------------------------------------------------------------------------------------------------|
|   | 詳細については、 <mark>61 ページのセクション 5.1「eDirectory に対する認証」</mark> を参照してください。                                                                                                    |
| 2 | ワークステーションにインストールされた Workstation Manager(またはそのいずれかのヘル<br>パー .dll)または Application Launcher は、ファイルへのアクセスの必要性について判断した後、<br>企業ファイアウォール内の指定のポートを介して ZENworks Middle Tier Server に要求を渡すた<br>めに、HTTP プロトコルまたは HTTPS プロトコルを使用して XML パケットで ZENworks<br>Middle Tier Server に要求を送信します。 |
| 3 | ZENworks Middle Tier Server の Web サービスは、この要求を受信した後、それをアンパース<br>し、NDAP/LDAP パケットに変換してから、NDAP/LDAP を使用して要求を eDirectory に接続<br>します。                                                                                                    |
| 4 | 目的のファイルの場所がアクセスされた後、ファイルが NCP パケットまたは CIFS パケットに<br>格納されて ZENworks Middle Tier Server に返信されます。                                                                                                    |
|   | CIFS は、Middle Tier Server が Windows サーバで動作している場合にのみ使用できます。                                                                                                    |
#### 手順 説明

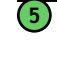

ZENworks Middle Tier Server は、ファイルが格納されている返された NCP パケットまたは CIFS パケットを再び XML に変換してから、その XML パケットを HTTP または HTTPS 経由 で ZENworks 管理エージェントに送信します。

 デスクトップ管理エージェントは、受け取ったファイルを含む XML パケットをアンパースし、 それをワークステーションで適用するバイナリ形式に変換します。

ファイアウォールの内側のユーザによるファイルアクセスの詳細については、57ページの第4章「ZENworks Multiple UNC Provider の理解」を参照してください。

# Novell Client がワークステーションにインストールされている場合、ワークステーション管理は Middle Tier を使用しない

Novell Client およびデスクトップ管理エージェントがワークステーション(たとえば、 ラップトップワークステーション)にインストールされている場合に、そのワークステー ションを企業ファイアウォールの外側に持ち出すと、ログイン時に従来の Novell Client ロ グインのみが表示されるので、ユーザは[ワークステーションのみ]を選択してローカル にログインできます。

このシナリオでは、Desktop Management のワークステーション管理は Middle Tier を使用 して eDirectory にアクセスしないので、Workstation Manager は切断モードになります。し たがって、Workstation Manager がユーザオブジェクトまたはワークステーションオブジェ クトに対する eDirectory 接続を持たないので、キャッシュされたポリシーだけが適用され ます。これは、アプリケーション管理が動作する方法と似ています。ユーザが [ワークス テーションのみ] でログインした場合、「接続解除可能」のマークが付いたインストール 済みアプリケーション、または接続されたときに強制的にキャッシュされたアプリケー ションだけが表示されます。

このシナリオでは、アプリケーション管理とワークステーション管理の間に1つだけ違い があります。デスクトップ管理エージェントと Novell Client が両方ともインストールされ ている場合に、エージェントが Middle Tier Server アドレスで設定されていれば、ユーザ は Novell Client を使って [ワークステーションのみ] でログインした後で、Application Launcher を使って Middle Tier にログインできます。この場合、Application Launcher は、 Novell Client ではなく Middle Tier Server を通じて eDirectory およびファイルシステムにア クセスするときに、接続モードで動作します。ただし、Workstation Manager がシステム起 動時に、キャッシュされたアプリケーションを動作させるために、すでに NAL Workstation Helper を開始しているので、アプリケーションに関連付けられたワークス テーションは動作しません。

注:ユーザが [ワークステーションのみ] を使用してログインした後で、Novell Client を 通じて eDirectory への接続が確立される場合は、接続が確立されてから 60 秒以内に、 Workstation Manager がワークステーションオブジェクトとしてログインし、ワークステー ションパッケージからポリシーが取得されます。

# Middle Tier Server アドレスを配信 するための DHCP オプションの実装

A

多くの企業の従業員は頻繁に「外出」しており、仕事の現場間を往復しなければならない 一方で、企業内のその他の各個人と連絡を絶やさず情報を共有する必要があります。こう した常に移動する従業員は、日常的にラップトップコンピュータを使用して、情報の共有 に努めています。

企業のネットワークに Novell® ZENworks® がインストールされており、移動中の従業員 のラップトップコンピュータに ZENworks 管理エージェントがインストールされている場 合、この従業員は、ZENworks Middle Tier Server を介してログインすることにより、電子 メールの処理や文書作成のアプリケーションをインストールして実行できます。

ただし、企業ネットワークの DNS がサブゾーンに分割されていない場合、移動中のユー ザは、自分の「ホーム」Middle Tier Server を介してログインすることが必要になる場合が あります。この「ホーム」が数百マイルも離れていて、WAN リンクの使用が必要になる 可能性もあります。移動中のユーザがオフサイトの Middle Tier にログインしようとし、 選択の元となる Middle Tier Server 名のリストが利用できる場合でも、不便で時間がかか り、費用がかさむため、思い描いたとおりにはなりません。

注:この節の情報は、ZENworks 7 Desktop Management with Support Pack 1 にも適用されます。

### A.1 概要

この章では、ローカル DHCP サーバをセットアップしてローカル Middle Tier Server のア ドレスを外部に送信し、移動中のユーザが企業ネットワークのローカルノードとして便利 にすばやく認証して、低速な WAN リンクを介した遠くの Middle Tier による認証を回避 できるようにする方法について説明します。

この方法が適切に実装されると、ユーザのローカル ZENworks 管理エージェントは、その Middle Tier 情報を、設定済みサイトの DHCP オプションを使用して取得します。ワーク ステーションは、ローカル DHCP サーバから得られた情報に基づいて、Middle Tier Server を介して ZENworks Management Server および eDirectory と通信します。

重要:この方法は、ZENworks デスクトップ管理エージェントのインストール時に、ワー クステーション管理機能を選択していない場合は使用できません。エージェントのインス トールの詳細については、『Novell ZENworks 7 Desktop Management インストールガイド』 の「Windows ベースのインストール」にある「デスクトップ管理エージェントのインス トールと設定」を参照してください。

たとえば、ユーザの本拠地がトロントの場合、このユーザのラップトップコンピュータが トロントのオフィスで認証するときは、トロントの Middle Tier Server を使用します。こ のユーザは、ブラジルのサンパウロに出張した場合、サンパウロの DHCP サーバから IP アドレスを受け取ると、サンパウロの Middle Tier Server 情報を受信します。

## A.2 新しい DHCP オプションの作成

ネットワーク環境で使用する予定の各 DHCP サーバでは、「ZENworks」という新しい事 前定義 DHCP オプション 100 を作成し、有効にしておく必要があります。DHCP サーバ は、サブネット内で稼動しているワークステーションがブートして IP アドレスを要求す るたびに、前記のオプションと、管理者が入力した設定済みの文字列値(ローカルの Middle Tier Server アドレスまたは DNS 名)とを組み合わせて、エージェントに送信しま す。

注: (NetWare<sup>®</sup>、Windows、または SLES 9 SP1/OES Linux サーバに)新しい DHCP オプ ションを作成する場合は、データ値を文字列として設定したことを確認してください。詳 細については、Novell Knowledgebase の TID 10092121 (http://support.novell.com/cgi-bin/ search/searchtid.cgi?/10092121.htm) を参照してください。

## A.3 DHCP オプションの変更

デフォルトでは、ZENworks デスクトップ管理エージェントが検索する DCHP オプション 番号は 100 ですが、このオプション番号は、ワークステーションの HKLM\Software\Novell\ZENworks レジストリキーに次の DWORD 値を追加すれば変更で きます。

MiddleTierDhcpOptionNumber

この値の数値データ(つまり、オプション番号)は任意の番号に設定できますが、この数 値データが、サーバにある DHCP オプション文字列と一致することも確認する必要があ ります。

### A.4 レジストリの Middle Tier アドレスの確認

作成した DHCP オプションが Middle Tier アドレスに使用されることを確認するには、 ワークステーションの HKLM\Software\Novell\ZENworks レジストリキーの中から次の STRING 値を検索します。

MiddleTierAddress

この値のデータは、DHCPから送信される Middle Tier アドレスに変更できます。レジストリキーを削除した場合は、次回の再起動時に DHCP オプションのアドレスを使用して再作成されます。

## ZENworks ツリーの使用

この節では、次のトピックについて説明します。

- 73 ページのセクション B.1「ZENworks ツリーの理解」
- 73 ページのセクション B.2 「Active Directory 環境の ZENworks ツリー」
- 74 ページのセクション B.3 「eDirectory 環境の ZENworks ツリー」

注:この節の情報は、ZENworks 7 Desktop Management with Support Pack 1 にも適用されます。

## B.1 ZENworks ツリーの理解

企業のディレクトリ構造 (eDirectory® または Active Directory のいずれの使用も可能)を変 更しようとする場合は、Novell® ZENworks® で管理されるオブジェクトの保持とポリシー の設定に使用する専用のツリーを eDirectory に作成する必要があります。この専用の 「ZENworks ツリー」を使用して、現在のツールに影響を与えずに ZENworks Desktop Management を展開し、現在の企業ツリーに配置されている管理プロセスや認証プロセス を識別します。

ZENworks ツリーの作成後に、ZENworks Desktop Management Server および ZENworks Middle Tier Server をインストールし、ZENworks デスクトップ管理エージェントのインス トールプログラムで指定して、ZENworks Desktop Management のユーザとワークステー ションが適切に設定および認証されるようにします。

ZENworks ツリーは ZENworks でのみ使用するため、ZENworks の自動ワークステーショ ンインポート機能によって作成されるワークステーションオブジェクトはこのツリー内に のみ存在します。ポリシー、ワークステーションイメージオブジェクト、データベースオ ブジェクト、およびアプリケーションオブジェクトは、このツリーにのみ作成されます。 DirXML® Identity Manager (ZENworks 7 に付属)を使用すると、企業ツリーと ZENworks ツリー間のユーザオブジェクトを同期して、ユーザはデスクトップポリシーおよびアプリ ケーションとの関連付けができるようになり、インポートされたワークステーションはポ リシーおよびアプリケーションと関連付けられるようになります。

### B.2 Active Directory 環境の ZENworks ツリー

ZENworks が Windows (Active Directory) 環境で機能するようにするには、eDirectory をイ ンストールし、Active Directory と同期して、ZENworks オブジェクトを管理する必要があ ります。詳細については、『*Novell ZENworks 7 Desktop Management* インストールガイド』 の「Windows ベースのインストール」にある「Windows ネットワーク環境でのインス トール」を参照してください。

ダイナミックローカルユーザの要件を満たしていない場合、パススルーモードに設定された ZENworks 管理エージェントを設定して、ユーザのログイン時に Windows ログインを表示できます。Windows ユーザアカウント情報が (Novell NSure® Identity Manager 2 によるユーザオブジェクトの同期後に) ZENworks ツリーから要求されるアカウント情報と一致する場合、ユーザは Active Directory と ZENworks ツリーで認証されます。アカウント情

報が一致しない場合、ユーザは、ZENworks 管理エージェントのログインダイアログボックスに再度アカウント情報を入力するよう求められます。

次の図は、Active Directory 環境で ZENworks ツリーを使用する場合の簡略化されたプロセ スを示しています。

図 B-1 Active Directory 環境での ZENworks の使用

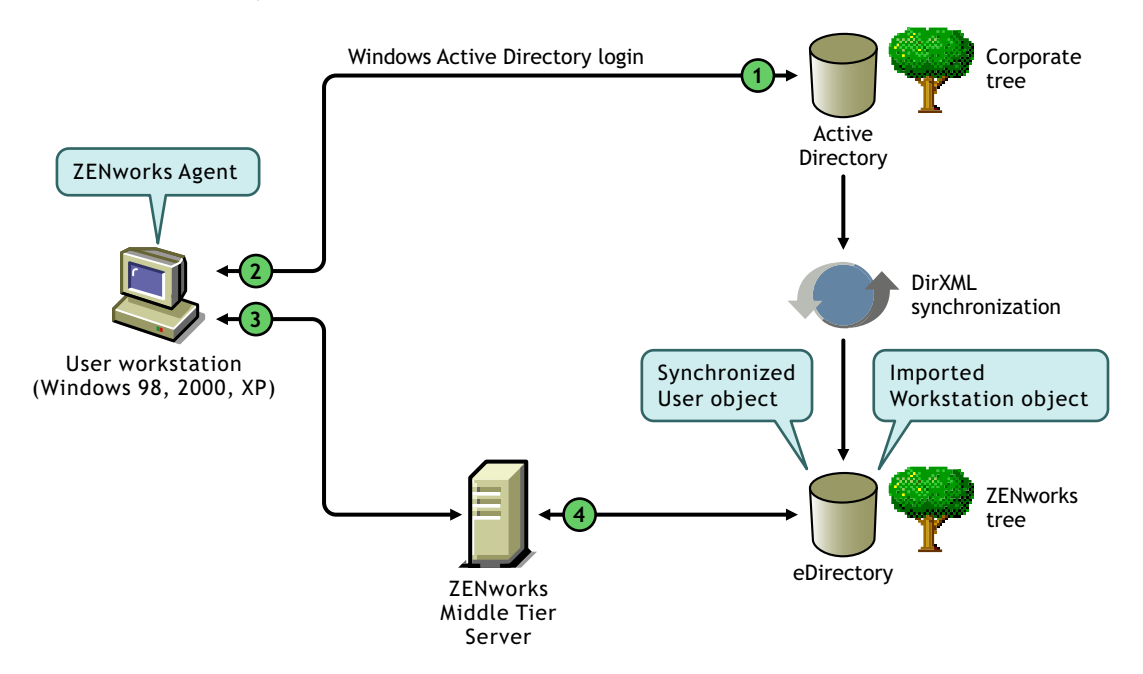

表 B-1 Active Directory 環境での ZENworks の使用プロセスの手順

| 手順 | 説明                                                                      |
|----|-------------------------------------------------------------------------|
| 1  | ユーザが Active Directory に対して認証を行います。                                      |
| 2  | ZENworks デスクトップ管理エージェントが、認証で使用されたユーザのアカウント情報<br>を取得します。                 |
| 3  | ZENworks デスクトップ管理エージェントが、アカウント情報を ZENworks Middle Tier<br>Server に渡します。 |
| 4  | ユーザが、ZENworks Middle Tier Server を経由して ZENworks ツリーに対し認証を行います。          |

パススルーログインの詳細については、『*Novell ZENworks 7 Desktop Management* インス トールガイド』の「認証のセットアップ」にある「同期パススルーログイン」を参照して ください。

### B.3 eDirectory 環境の ZENworks ツリー

eDirectory 企業ツリーの場合は、Novell Client または ZENworks 管理エージェントのどち らを ZENworks Middle Tier Server と組み合わせて使用しても、ユーザは個々の ZENworks ツリー(企業ツリーと同期されたユーザオブジェクトを含む)を認証できます。 この節では、次のトピックについて説明します。

- 75ページのセクション B.3.1 「Novell Client の使用」
- ◆ 75ページのセクション B.3.2「デスクトップ管理エージェントの使用」

### B.3.1 Novell Client の使用

Novell Client を使用してログインする場合、ユーザはユーザアカウント情報を提供し、企業ツリーおよび指定された ZENworks ツリーに対する認証を行います。

次の図は、Novell Client を使用して ZENworks ツリーと企業ツリーに対し認証を同時に行う場合の簡略化されたプロセスを示しています。

図 B-2 Novell Client を使用して ZENworks ツリーに対する認証を行います。

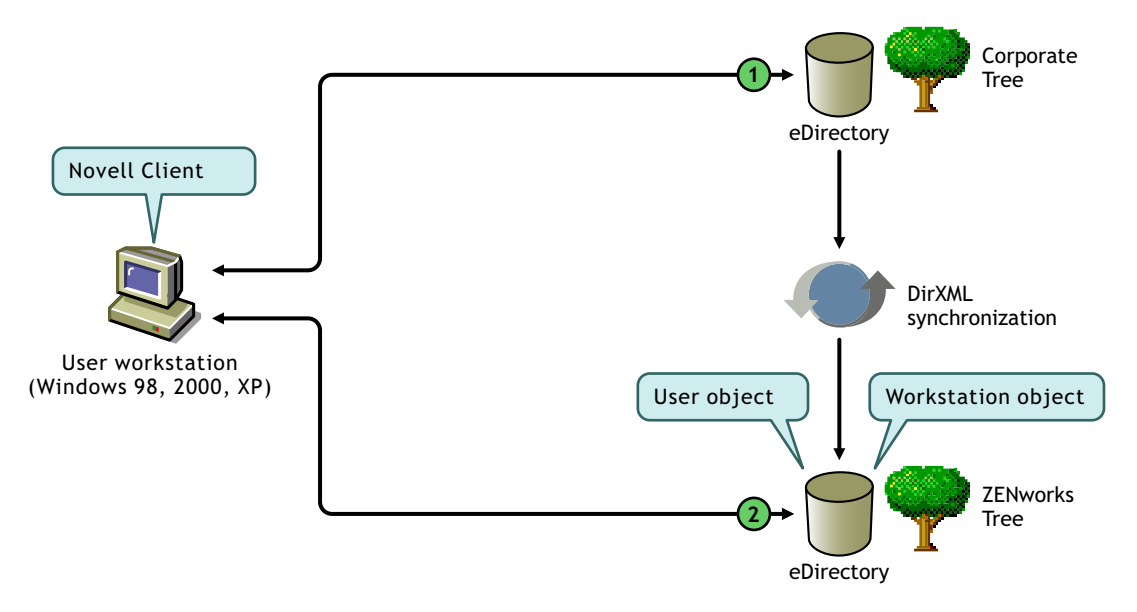

表 B-2 Novell Client を使用して ZENworks ツリーに対して認証するプロセスの手順

| 手順 | 説明                            |
|----|-------------------------------|
| 1  | ユーザが企業ツリーに対して認証を行います。         |
| 2  | ユーザが ZENworks ツリーに対して認証を行います。 |

### B.3.2 デスクトップ管理エージェントの使用

ZENworks デスクトップ管理エージェントがワークステーションにインストールされてい る場合にのみ、パススルーがセットアップされているかどうかに応じて、ローカルログイ ンダイアログ(パススルーに失敗した場合はエージェントのログイン)で提供されるアカ ウント情報が ZENworks ログインによってキャプチャされ、企業ツリーと ZENworks ツ リーの両方の認証に使用されます。

#### プライマリドメインとセカンダリドメインの認証

ZENworks ツリーをセットアップし、デスクトップ管理エージェントと Middle Tier Server を使用して認証する場合は、最初の認証サイトである「プライマリ認証ドメイン」に ZENworks ツリーを指定し、次の認証サイトである「セカンダリ認証ドメイン」に企業 eDirectory ツリーを指定できます。認証ドメインのセットアップの詳細については、47 ページの「[認証ドメイン] (Xtier 2.6.2 をインストールした場合)」を参照してください。

eDirectory オブジェクトがプライマリドメインに存在し、認証に成功した場合、ZENworks Middle Tier Server は、セカンダリドメインに同じオブジェクトがあるかどうかを調べま す。このオブジェクトがセカンダリドメインに存在する場合、セカンダリドメインの認証 は成功します。オブジェクトがセカンダリドメインにない場合、そのドメインについての み、eDirectory の認証が失敗します。

重要:認証が正常に完了するためには、プライマリドメインのコンテキスト構造とセカン ダリドメインのコンテキスト構造(ユーザまたはワークステーションなどの、認証を行う リーフオブジェクトを含む)が一致する必要があります。

次の図は、デスクトップ管理エージェントを使用してプライマリドメインに対し認証を 行った場合の簡略化されたプロセスを示しています。

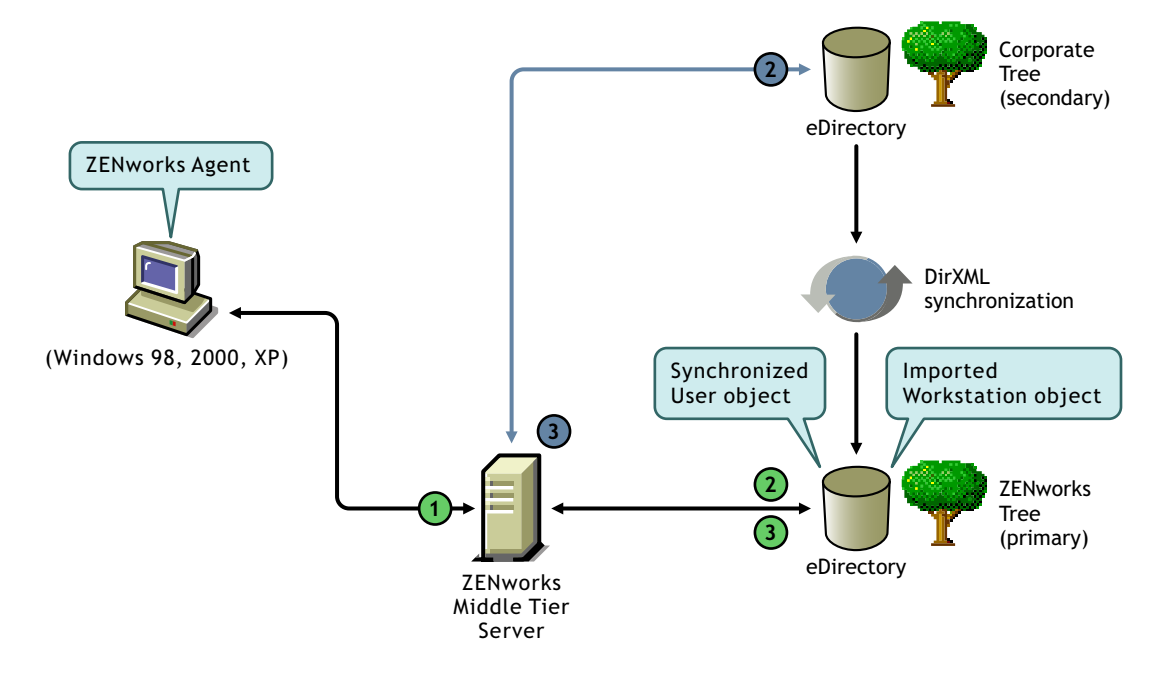

図 B-3 デスクトップ管理エージェントを使用してプライマリドメインに対し認証を行います。

表 B-3 デスクトップ管理エージェントを使用してプライマリドメインに対し認証するプロセスの手順

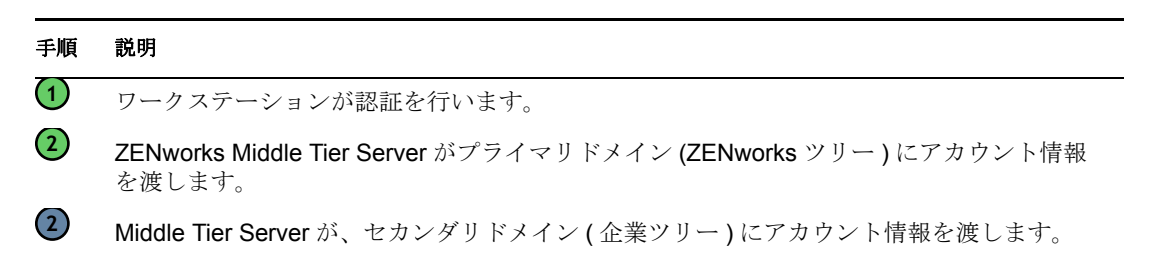

#### 手順 説明

(3)

③ ワークステーションが、Middle Tier Server を経由して ZENworks ツリーに対し認証を行います。

ワークステーションが、Middle Tier Server からの認証に失敗しました。

たとえば、ワークステーションを含むすべての ZENworks オブジェクトが ZENworks ツ リーにあり、その他の重要な eDirectory オブジェクト (GroupWise オブジェクトなど)が 企業ツリーにある場合は特に、プライマリ/セカンダリドメインをセットアップすると便 利です。この場合、プライマリ認証はワークステーションが存在する ZENworks ツリーに 対して行われ、次にワークステーションが存在する企業ツリーに対して行われます。多く の ZENworks アプリケーションとポリシー (特にワークステーションインベントリポリ シー)はワークステーションにのみ関連付けられています。ポリシーまたはアプリケー ションのいずれもワークステーションに関連付けられていない場合は、ZENworks ツリー をプライマリ認証ドメインとして指定する必要はありません。

# 電子メールおよびドットで区切られ た名前によるログインのサポート

С

必要に応じて、電子メール送信時の使い慣れた構文を使用して ZENworks Middle Tier Server 経由でネットワークにログインしたり、認証方法に合わせて詳細な名前または簡易 化された名前を使用してログインしたりできます。

デフォルトで、ZENworks 7 Desktop Management では電子メール形式やドット区切り形式 の名前によるログインは無効ですが (Middle Tier Server でユーザを検索するために使用さ れる処理が複雑なためと、この処理によりネットワークトラフィックが発生するため)、 デスクトップ管理エージェントを使用する場合には、どちらのログイン方法も使用できま す。

重要:この機能(ドット形式名のサポート)はユーザ名にのみ適用され、ユーザのコンテ キストには適用されません。ZENworks Middle Tier Server は、eDirectory ツリーのルートコ ンテキスト内ではドット形式名の認証はサポートしていません。つまり、Middle Tier 用に 設定した認証コンテキストには、埋め込みドットを含めることはできません。詳細につい ては、Novell Support Knowledgebase (http://support.novell.com/search/kb\_index.jsp) で TID 10098582 を参照してください。

この節では、これらのログイン方法について説明し、このログイン方法を使用するように ワークステーションを設定する方法を説明します。この章は次の項目で構成されていま す。

- 79ページのセクション C.1「電子メール形式の名前」
- 80ページのセクション C.2「非電子メール形式の名前」
- 80ページのセクション C.3「電子メールおよびドットで区切られた名前によるログインのサポートの有効化」

注:この節の情報は、ZENworks 7 Desktop Management with Support Pack 1 にも適用されます。

### C.1 電子メール形式の名前

電子メール形式の名前には、次の特徴があります。

- 短縮名とみなされ、部分的なコンテキストや識別名とはみなされない。
- エスケープされたピリオド「"\."」は含まない。
- ◆ LDAP の共通名属性で検索される。

電子メール形式名の例をいくつか次に示します。

tjones@example.com tom.jones@example.com tom.v.jones@example.com tom@jones@miami.example.com

### C.2 非電子メール形式の名前

非電子メール形式の名前とは、次のような特徴を持つ名前のことです。

- ◆ 先頭または末尾がピリオド。この形式のログイン名は、"完全修飾識別名"(FQDN) と みなされます。
- ピリオドとエスケープされたピリオド("\.")の両方を含む。この形式のログイン名は、 「完全修飾名」とみなされます。

非電子メール形式名の例をいくつか次に示します。

tom\.v\.jones.miami.example.acme\_inc.(FQDN) tom\.v\.jones.miami.example(FQDN) tom.v.jones.miami.example tom.v.jones tom@jones

名前がピリオドを含む場合、Middle Tier Server は最初にこの名前を FQDN として認証を 試みます。認証に失敗すると、Middle Tier は、左から右に、エスケープされたピリオド "\."を含む名前の認証を試みます。この認証に失敗すると、Middle Tier は設定済みの各 ベース DN から LDAP 検索を実行します。

# C.3 電子メールおよびドットで区切られた名前によるログインのサポートの有効化

認証ドメインキーの認証 DNS または IP アドレスエントリでは、DWORD 値を追加することにより、ドットで区切られた名前のサポートと電子メール名のサポートを制御できます。次の表には、これらの値とその可能な設定を示します。

表 C-1 ドット形式名と電子メール名サポートの制御に使用される DWORD 値と設定

| ログイン名サポートの種類 | 設定           |
|--------------|--------------|
| ドット形式名サポート   | 1または0(デフォルト) |
| 電子メール名サポート   | 1または0(デフォルト) |

認証 DNS または IP アドレスキーのコンテキストエントリでは、DWORD 値を追加するこ とにより、入力した名前がコンテキストに対する付加データとして試行されるかどうか、 およびコンテキストからの LDAP 検索を試行するかどうかを制御できます。次の表には、 これらの値とその可能な設定を示します。

表 C-2 ドット形式名と電子メール名検索の制御に使用される DWORD 値と設定

| 検索試行の種類   | 設定           |
|-----------|--------------|
| コンテキストの追加 | 1(デフォルト)または0 |
| LDAP 検索   | 1(デフォルト)または0 |

ドット形式名サポートの値として、認証ドメインのエントリに1(有効)を指定すると、 認証コンテキストのLDAP検索は必ず試行されます。

注:レジストリでは、キー名に「"\"」を使用できません。つまり、環境設定にはドット形 式のコンテキストを使用できません。

# **ZENworks 7 Desktop Management** が使用するポート

この付録では、Novell® ZENworks® Desktop Management が使用する IP ポートについて説 明します。さまざまな ZENworks コンポーネントが使用するために開いているおよび使用 可能な IP ポートも含みます。

| ポートを使用する ZENworks コンポーネント                                                                  | 使用するポート                | サービス       | Protocols |
|--------------------------------------------------------------------------------------------|------------------------|------------|-----------|
| ソースファイルサーバ上の ZENworks Middle<br>Tier Server                                                | 524                    | NCP        | TCP、UDP   |
| ドメインを認証するための ZENworks Middle<br>Tier Server                                                | 389, 636               | LDAP       | ТСР       |
| ソースファイルサーバ上の ZENworks Middle<br>Tier Server                                                | 445                    | CIFS       |           |
| ZENworks Middle Tier Server カゝら Desktop<br>Management Server - AWI                         | 8039                   |            |           |
| NCP を使用する Novell Application Launcher™<br>(サーバおよびクライアント)                                   | 524                    | NCP        | TCP、UDP   |
| Web サーバ (Middle Tier Server からインター<br>ネット)                                                 | 80, 8080, 443,<br>8089 | HTTP、HTTPS | ТСР       |
| リモートコントロール                                                                                 | 80                     | HTTP       | TCP、UDP   |
| リモートコントロール                                                                                 | 524                    | NCP        | TCP、UDP   |
| リモートコントロール管理エージェント(クラ<br>イアント)                                                             | 1761 (設定可能)            |            | TCP、UDP   |
| Remote Control Listener Port (ConsoleOne® カ<br>ら)                                          | 1762(設定可能)             |            | ТСР       |
| Service Location Protocol(サーバ)                                                             | 427                    |            | TCP、UDP   |
|                                                                                            | 1024-1500              |            | UDP       |
| ZENworks Preboot Services (ZENworks 起動前<br>サービス ): DHCP/ プロキシ DHCP サーバ -<br>PXE ( サーバ )    | 67                     |            | TCP、UDP   |
| ZENworks Preboot Services (ZENworks 起動前<br>サービス): DHCP/ プロキシ DHCP サーバ - ク<br>ライアント要求 (サーバ) | 68                     |            | TCP、UDP   |
| ZENworks PXE TFTP サーバ                                                                      | 69                     |            | UDP       |
| PXE RPC Port Map Server (Sun RPC)                                                          | 111                    |            | UDP       |

表 D-1 ZENworks 7 Desktop Management が使用するポート

| ポートを使用する ZENworks コンポーネント                                              | 使用するポート       | サービス           | Protocols |
|------------------------------------------------------------------------|---------------|----------------|-----------|
| MTFTP Listener(サーバ)                                                    | 360           |                | UDP       |
| PXE (Windows サーバ)                                                      | 524           |                |           |
| PXE イメージングサーバエンジン                                                      | 997           |                |           |
| ZENworks イメージングサーバ                                                     | 998           |                | ТСР       |
| ZENworks Preboot Services (ZENworks 起動前<br>サービス ): DHCP/ プロキシ DHCP サーバ | 4011          |                | UDP       |
| PXE トランザクションサーバ                                                        | 18753         |                | UDP       |
| ワークステーションインポートサーバ (AWI<br>サーバ )                                        | 8039          |                | TCP       |
| MS SQL インベントリデータベース JDBC ド<br>ライバ (サーバ )                               | 1433          |                |           |
| Oracle インベントリデータベース JDBC ドラ<br>イバ (サーバ)                                | 1521          |                |           |
| ZENworks インベントリデータベース (サーバ)                                            | 2544          |                | TCP       |
| ZENworks インベントリデータベース (サーバ)                                            | 2638 ( 設定可能 ) | sybaseanywhere | TCP       |
| ZENworks インベントリ Sybase データベース                                          | 2639(設定可能)    |                | ТСР       |
| ZENworks インベントリ Sybase データベース                                          | 2640 ( 設定可能 ) |                | TCP       |
| ZENworks Inventory Service                                             | 8080          | HTTP           | TCP       |
| ZEnworks インベントリプロキシポート                                                 | 65000         |                | TCP       |

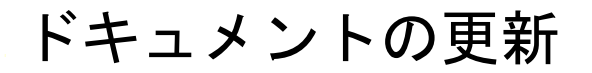

この節には、Novell® ZENworks®7の最初のリリース (2005 年 8 月 26 日) 以降に、『管理 ガイド』ガイドのこの項に加えられたドキュメント内容の変更について説明します。ド キュメントの最新の更新情報をここで入手できます。

ここに記載されている変更内容はすべて、ドキュメントに適用されています。マニュアルは、Web上でHTMLとPDFの2つの形式で提供されています。どちらの形式のドキュメントも、ここに記載されている変更内容が反映され、最新の状態に保たれています。

更新情報は、変更が公開された日付に応じてグループ化されています。日付の付いた節の 中では、「ZENworks 7 Personality Migration」の目次に記載されている節名に基づいて、ア ルファベット順に変更を示しています。

参照している PDF ドキュメントが最新であるかどうかは、タイトルページに記載された 発行日で確認できます。

このドキュメントは次の日付に更新されました。

- 85 ページのセクション E.1 「2006 年 5 月 1 日 (Support Pack1)」
- ◆ 85 ページのセクション E.2 「31.01.06」
- ◆ 86 ページのセクション E.3 「23.12.05」
- ◆ 86ページのセクション E.4 「09.12.05」

### E.1 2006 年 5 月 1 日 (Support Pack1)

各項に次の注意が追加されました。

注:この節の情報は、ZENworks 7 Desktop Management with Support Pack 1 にも適用されます。

### E.2 31.01.06

次の節が更新されました。変更内容は次のとおりです。

◆ 85 ページのセクション E.2.1 「ZENworks 7 Desktop Management が使用するポート」

#### E.2.1 ZENworks 7 Desktop Management が使用するポート

この節では次の箇所が変更されました。

| 変更内容                                                   | 場所             |
|--------------------------------------------------------|----------------|
| 83 ページの付録 D「ZENworks 7 Desktop<br>Management が使用するポート」 | 付録が新しく追加されました。 |

F

## E.3 23.12.05

次の節が更新されました。変更内容は次のとおりです。

 86 ページのセクション E.3.1 [ZENworks Middle Tier Server および Desktop Management Server の理解」

### E.3.1 ZENworks Middle Tier Server および Desktop Management Server の理解

この節では次の箇所が変更されました。

| 変更内容                                                | 場所                                                                                          |
|-----------------------------------------------------|---------------------------------------------------------------------------------------------|
| 43 ページのセクション 3.1「ZENworks<br>Middle Tier Server とは」 | OES Linux および SLES 9 SP1 サーバへの ZENworks<br>Middle Tier Server のインストールを反映するように情<br>報を追加しました。 |

### E.4 09.12.05

Novellのマニュアル標準の改訂に準拠するように、このガイドのページデザインを変更しました。

# **ZENworks Desktop Management** Server のインストールの確認

Novell® ZENworks® 7 Desktop Management マニュアルのこのセクションでは、ZENworks コンポーネントのインストールが成功しているかを確認し、一部のコンポーネントの設定 を変更する方法を説明します。この章では、次の内容について説明します。

- 89 ページの第6章「サーバへの Desktop Management コンポーネントのインストールの 確認」
- 105ページの付録 F「ドキュメントの更新」

# サーバへのDesktop Managementコ ンポーネントのインストールの確認

『Novell® ZENworks® 7 Desktop Management 管理ガイド』のこの章では、Windows、 NetWare®、または Linux サーバへインストールされた Desktop Management コンポーネン トを確認する方法を説明します。この章には、次の項目が含まれています。

- 89 ページのセクション 6.1 「NetWare または Windows サーバへインストールされた ZENworks コンポーネントのバージョンの確認」
- 101ページのセクション 6.2「ログを使用した NetWare または Windows サーバ上の ZENworks の確認」
- 101 ページのセクション 6.3 「Linux インストールにより起動される識別プロセス」
- 104ページのセクション 6.4「Linux サーバヘインストールされた ZENworks コンポーネントのバージョンの確認」

### 6.1 NetWare または Windows サーバヘインストー ルされた ZENworks コンポーネントのバージョン の確認

NetWare または Windows サーバヘインストールされた ZENworks Desktop Management およびそのコンポーネントのバージョンを確認するには、次を参照してください。

- 89 ページのセクション 6.1.1 [Zenver.exe の使用]
- 89ページのセクション 6.1.2「バージョン情報を含むレジストリエントリ」

注:この節の情報は、ZENworks 7 Desktop Management with Support Pack 1 にも適用されます。

### 6.1.1 Zenver.exe の使用

NetWare または Windows サーバで実行される ZENworks Desktop Management のバージョン を簡単に確認するには、ZENworks がインストールされたサーバの \public ディレクトリに ある zenver.exe を実行します。ZENworks Desktop Management のメジャーバージョンと Support Pack のバージョンが、コマンドラインに表示されます。

### 6.1.2 バージョン情報を含むレジストリエントリ

この節には、ZENworks 7 Desktop Management のインストールプログラムによって作成さ れるレジストリエントリ (ワークステーションおよびサーバ)の一覧が含まれます。これ らのエントリには、このリリースの製品バージョン情報が含まれています。ワークステー ションインベントリスキャナソフトウェアは、これらのエントリを使用して、インストー ル済みのデスクトップ管理コンポーネントおよびバージョンを判断し、レポートします。 Novell サポートに問い合わせる必要がある場合は、このバージョン情報をサポート技術者 に伝えることにより、発生している問題の理解および解決に役立てることができます。 この章では、次の内容について説明します。

- ◆ 90ページの「Windows ワークステーション上で提供されるバージョン情報」
- ◆ 93 ページの 「Windows サーバ上で提供されるバージョン情報」
- 97 ページの「NetWare サーバ上で提供されるバージョン情報」

注:レジストリ内でのビルド日付の形式は ymmdd です。

#### Windows ワークステーション上で提供されるバージョン情報

この節のレジストリ情報では、Windows ワークステーション上で次のインストール済み ZENworks エージェントに対して提供される、レジストリデータに従って構成されていま す。

- 90ページの「ワークステーションにインストール済みの ZENworks デスクトップ管理 エージェント」
- 91 ページの「Windows ワークステーション上のインベントリエージェント」
- ◆ 91 ページの「Windows ワークステーション上のリモート管理エージェント」
- ◆ 91 ページの「Windows ワークステーション上のアプリケーション管理エージェント」
- ◆ 92 ページの「Windows ワークステーション上のイメージングエージェント」
- ◆ 92 ページの 「Windows ワークステーション上の Workstation Manager エージェント」

#### ワークステーションにインストール済みの ZENworks デスクトップ管理エージェント

1つ以上の ZENworks 7 デスクトップ管理エージェントがワークステーションにインストール済みであることを示すレジストリキーおよび値を、次の表に示します。

| レジストリキー                                                                                                    | 值                                                                     |
|----------------------------------------------------------------------------------------------------|-----------------------------------------------------------------------|
| HKEY_LOCAL_MACHINE\Software\Novell\ZENworks\ZfD\Agent\Version                                                                | 7. ビルド. リビジョン                                                         |
| HKEY_LOCAL_MACHINE\Software\Novell\ZENworks\ZfD\Agent\Suppor t Pack                                                          | 0                                                                     |
| HKEY_LOCAL_MACHINE\Software\Novell\ZENworks\ZfD\Agent\Display<br>Name                                                        | ZENworks Desktop<br>Management Agent<br>(ZENworks デスクトップ管<br>理エージェント) |
| $\label{eq:hkey_local_machine} \\ HKey_local_MACHINE \ Software \ Novell \ ZEN \ works \ ZfD \ Agent \ Install \ part \ ath$ | インストールパス - インス<br>トールルートディレクトリ                                        |
|                                                                                                    | 例:                                                                    |
|                                                                                                    | C:\program<br>files\novell\zenworks                                   |
| HKEY_LOCAL_MACHINE\Software\Novell\ZENworks\ZfD\Agent\Langau                                                                 | 言語ID                                                                  |
| ge                                                                                                    | 例:1033 (英語の場合)                                                        |
| HKEY_LOCAL_MACHINE\Software\Novell\ZENworks\ZfD\Agent\Produc<br>tGUID                                                        | MSI 製品 GUID                                                           |

#### Windows ワークステーション上のインベントリエージェント

ZENworks 7 Desktop Management インベントリエージェントがインストール済みであることを示すレジストリキーおよび値を、次の表に示します。

| レジストリキー                                                                         | 值                            |
|---------------------------------------------------------------------------------|------------------------------|
| HKEY_LOCAL_MACHINE\Software\Novell\ZENworks\ZfD\Agent\Inventory\Version         | 7. ビルド. リビ<br>ジョン            |
| HKEY_LOCAL_MACHINE\Software\Novell\ZENworks\ZfD\Agent\Inventory\Support<br>Pack | 0                            |
| HKEY_LOCAL_MACHINE\Software\Novell\ZENworks\ZfD\Agent\Inventory\Display<br>Name | デスクトップ管<br>理インベントリ<br>エージェント |
| HKEY_LOCAL_MACHINE\Software\Novell\ZENworks\ZfD\Agent\Inventory\InstallPat h    | インストールパ<br>ス                 |

Windows ワークステーション上のリモート管理エージェント

ZENworks 7 Desktop Management リモート管理エージェントがインストール済みであるこ とを示すレジストリキーおよび値を、次の表に示します。

| レジストリキー                                                                                 | 値                                                     |
|-----------------------------------------------------------------------------------------|-------------------------------------------------------|
| HKEY_LOCAL_MACHINE\Software\Novell\ZENworks\ZfD\Agent\Remote<br>Management\Version      | 7.build.revision                                      |
| HKEY_LOCAL_MACHINE\Software\Novell\ZENworks\ZfD\Agent\Remote<br>Management\Support Pack | 0                                                     |
| HKEY_LOCAL_MACHINE\Software\Novell\ZENworks\ZfD\Agent\Remote<br>Management\Display Name | ZENworks<br>Desktop<br>Management<br>リモート管理<br>エージェント |
| HKEY_LOCAL_MACHINE\Software\Novell\ZENworks\ZfD\Agent\Remote<br>Management\InstallPath  | インストール<br>パス                                          |

#### Windows ワークステーション上のアプリケーション管理エージェント

ZENworks 7 Desktop Management アプリケーション管理エージェントがインストール済み であることを示すレジストリキーおよび値を、次の表に示します。

| レジストリキー                                                                                      | 值                 |
|----------------------------------------------------------------------------------------------|-------------------|
| HKEY_LOCAL_MACHINE\Software\Novell\ZENworks\ZfD\Agent\Application<br>Management\Version      | 7. ビルド. リビ<br>ジョン |
| HKEY_LOCAL_MACHINE\Software\Novell\ZENworks\ZfD\Agent\Application<br>Management\Support Pack | 0                 |

| レジストリキー                                                                                      | 値                                       |
|----------------------------------------------------------------------------------------------|-----------------------------------------|
| HKEY_LOCAL_MACHINE\Software\Novell\ZENworks\ZfD\Agent\Application<br>Management\Display Name | <b>ZDM</b> アプリ<br>ケーション管<br>理エージェン<br>ト |
| HKEY_LOCAL_MACHINE\Software\Novell\ZENworks\ZfD\Agent\Application<br>Management\InstallPath  | インストール<br>パス                            |

Windows ワークステーション上のイメージングエージェント

ZENworks 7 Desktop Management イメージングエージェントがインストール済みであることを示すレジストリキーおよび値を、次の表に示します。

| レジストリキー                                                                       | 値                        |
|-------------------------------------------------------------------------------|--------------------------|
| HKEY_LOCAL_MACHINE\Software\Novell\ZENworks\ZfD\Agent\Imaging\Version         | 7. ビルド. リ<br>ビジョン        |
| HKEY_LOCAL_MACHINE\Software\Novell\ZENworks\ZfD\Agent\Imaging\Support<br>Pack | 0                        |
| HKEY_LOCAL_MACHINE\Software\Novell\ZENworks\ZfDAgent\Imaging\Display<br>Name  | ZDM イメージ<br>ングエージェ<br>ント |
| HKEY_LOCAL_MACHINE\Software\Novell\ZENworks\ZfD\Agent\Imaging\InstallPath     | インストール<br>パス             |

#### Windows ワークステーション上の Workstation Manager エージェント

ZENworks 7 Desktop Management Workstation Manager エージェントがインストール済みで あることを示すレジストリキーおよび値を、次の表に示します。

| レジストリキー                                                                                   | 值                                        |
|-------------------------------------------------------------------------------------------|------------------------------------------|
| HKEY_LOCAL_MACHINE\Software\Novell\ZENworks\ZfD\Agent\Workstation<br>Manager\Version      | <b>7</b> . ビルド. リ<br>ビジョン                |
| HKEY_LOCAL_MACHINE\Software\Novell\ZENworks\ZfD\Agent\Workstation<br>Manager\Support Pack | 0                                        |
| HKEY_LOCAL_MACHINE\Software\Novell\ZENworks\ZfD\Agent\Workstation<br>Manager\Display Name | ZDM<br>Workstation<br>Manager エー<br>ジェント |
| HKEY_LOCAL_MACHINE\Software\Novell\ZENworks\ZfD\Agent\Workstation<br>Manager\InstallPath  | インストール<br>パス                             |

#### Windows サーバ上で提供されるバージョン情報

この節のレジストリ情報では、次のようなインストール済み ZENworks サーバに関して、 Windows サーバ上で提供されるレジストリデータが一覧表示されています。

- 93 ページの「Windows サーバにインストール済みの ZENworks Desktop Management サーバコンポーネント」
- 93 ページの「Windows サーバ上のアプリケーション管理サーバコンポーネント」
- 94 ページの「Windows サーバ上のリモート管理サーバコンポーネント」
- 94 ページの「Windows サーバ上の NAL データベースサーバコンポーネント」
- 94 ページの「Windows サーバ上のインベントリデータベースサーバコンポーネント」
- 95 ページの「Windows サーバ上のインベントリサーバコンポーネント」
- 95 ページの「Windows サーバ上のインベントリ (XML) プロキシサーバコンポーネント」
- 96 ページの「Windows サーバ上のイメージングサーバコンポーネント」
- ◆ 96 ページの「Windows サーバ上の起動前サービスサーバコンポーネント」
- 96ページの「Windows サーバ上のワークステーションのインポート / 削除サーバコン ポーネント」
- 97 ページの「Windows サーバ上の ZENworks Middle Tier サーバ」

#### Windows サーバにインストール済みの ZENworks Desktop Management サーバコンポー ネント

いずれかの ZENworks 7 Desktop Management サーバコンポーネントが Windows サーバにインストール済みの場合にすべての ZENworks 6.5 Desktop Management サーバコンポーネントによって使用されるレジストリキーおよび値を、次の表に示します。

| レジストリキー                                                      | 值               |
|--------------------------------------------------------------|-----------------|
| HKEY_LOCAL_MACHINE\Software\Novell\ZENworks\ZfD\Langauge     | 言語ID            |
|                                                              | 例 :1033 (英語の場合) |
| HKEY_LOCAL_MACHINE\Software\Novell\ZENworks\ZfD\Version      | 7. ビルド. リビジョン   |
| HKEY_LOCAL_MACHINE\Software\Novell\ZENworks\ZfD\Support Pack | 0               |

#### Windows サーバ上のアプリケーション管理サーバコンポーネント

ZENworks 7 Desktop Management アプリケーション管理サーバコンポーネントが Windows サーバにインストール済みであることを示すレジストリキーおよび値を、次の表に示します。

| レジストリキー                                                                               | 值                 |
|---------------------------------------------------------------------------------------|-------------------|
| HKEY_LOCAL_MACHINE\Software\Novell\ZENworks\ZfD\App Management<br>Server\Version      | 7. ビルド. リビ<br>ジョン |
| HKEY_LOCAL_MACHINE\Software\Novell\ZENworks\ZfD\App Management<br>Server\Support Pack | 0                 |

| レジストリキー                                                                               | 値                              |
|---------------------------------------------------------------------------------------|--------------------------------|
| HKEY_LOCAL_MACHINE\Software\Novell\ZENworks\ZfD\App Management<br>Server\Display Name | ZENworks アプ<br>リケーション管<br>理サーバ |
| HKEY_LOCAL_MACHINE\Software\Novell\ZENworks\ZfD\App Management<br>Server\Install Path | インストールパ<br>ス                   |

#### Windows サーバ上のリモート管理サーバコンポーネント

ZENworks 7 Desktop Management リモート管理サーバコンポーネントが Windows サーバに インストール済みであることを示すレジストリキーおよび値を、次の表に示します。

| レジストリキー                                                                                  | 値                                                  |
|------------------------------------------------------------------------------------------|----------------------------------------------------|
| HKEY_LOCAL_MACHINE\Software\Novell\ZENworks\ZfD\Remote Management<br>Server\Version      | 7. ビルド. リ<br>ビジョン                                  |
| HKEY_LOCAL_MACHINE\Software\Novell\ZENworks\ZfD\Remote Management<br>Server\Support Pack | 0                                                  |
| HKEY_LOCAL_MACHINE\Software\Novell\ZENworks\ZfD\Remote Management<br>Server\Display Name | ZENworks<br>Desktop<br>Management<br>リモート管理<br>サーバ |
| HKEY_LOCAL_MACHINE\Software\Novell\ZENworks\RMPath                                       | インストール<br>パス                                       |

#### Windows サーバ上の NAL データベースサーバコンポーネント

ZENworks 7 Desktop Management NAL データベースサーバコンポーネントが Windows サーバにインストール済みであることを示すレジストリキーおよび値を、次の表に示します。

| レジストリキー                                                                             | 値                     |
|-------------------------------------------------------------------------------------|-----------------------|
| HKEY_LOCAL_MACHINE\Software\Novell\ZENworks\ZfD\NAL Database<br>Server\Version      | 7. ビルド. リビ<br>ジョン     |
| HKEY_LOCAL_MACHINE\Software\Novell\ZENworks\ZfD\NAL Database<br>Server\Support Pack | 0                     |
| HKEY_LOCAL_MACHINE\Software\Novell\ZENworks\ZfD\NAL Database<br>Server\Display Name | ZDM NAL データ<br>ベースサーバ |
| HKEY_LOCAL_MACHINE\Software\Novell\ZENworks\NALDBPath                               | インストールパ<br>ス          |

#### Windows サーバ上のインベントリデータベースサーバコンポーネント

ZENworks 7 Desktop Management インベントリデータベースサーバコンポーネントが Windows サーバにインストール済みであることを示すレジストリキーおよび値を、次の 表に示します。

| レジストリキー                                                                                   | 値                           |
|-------------------------------------------------------------------------------------------|-----------------------------|
| HKEY_LOCAL_MACHINE\Software\Novell\ZENworks\ZfD\Inventory Database<br>Server\Version      | <b>7</b> . ビルド. リビ<br>ジョン   |
| HKEY_LOCAL_MACHINE\Software\Novell\ZENworks\ZfD\Inventory Database<br>Server\Support Pack | 0                           |
| HKEY_LOCAL_MACHINE\Software\Novell\ZENworks\ZfD\Inventory Database<br>Server\Display Name | ZDM インベン<br>トリデータ<br>ベースサーバ |
| HKEY_LOCAL_MACHINE\Software\Novell\ZENworks\InvDBPath                                     | インストール<br>パス                |

Windows サーバ上のインベントリサーバコンポーネント

ZENworks 7 Desktop Management インベントリサーバコンポーネントが Windows サーバに インストール済みであることを示すレジストリキーおよび値を、次の表に示します。

| レジストリキー                                                                          | 値                 |
|----------------------------------------------------------------------------------|-------------------|
| HKEY_LOCAL_MACHINE\Software\Novell\ZENworks\ZfD\Inventory Server\Version         | 7. ビルド. リ<br>ビジョン |
| HKEY_LOCAL_MACHINE\Software\Novell\ZENworks\ZfD\Inventory Server\Support<br>Pack | 0                 |
| HKEY_LOCAL_MACHINE\Software\Novell\ZENworks\ZfD\Inventory Server\Display<br>Name | ZDM インベン<br>トリサーバ |
| HKEY_LOCAL_MACHINE\Software\Novell\ZENworks\InvSrvPath                           | インストール<br>パス      |

Windows サーバ上のインベントリ (XML) プロキシサーバコンポーネント

ZENworks 7 Desktop Management インベントリ (XML) プロキシサーバコンポーネントが Windows サーバにインストール済みであることを示すレジストリキーおよび値を、次の 表に示します。

| レジストリキー                                                                         | 值                   |
|---------------------------------------------------------------------------------|---------------------|
| HKEY_LOCAL_MACHINE\Software\Novell\ZENworks\ZfD\XMLProxy Server\Version         | 7. ビルド. リビ<br>ジョン   |
| HKEY_LOCAL_MACHINE\Software\Novell\ZENworks\ZfD\XMLProxy Server\Support<br>Pack | 0                   |
| HKEY_LOCAL_MACHINE\Software\Novell\ZENworks\ZfD\XMLProxy Server\Display<br>Name | ZDM XML プロ<br>キシサーバ |
| HKEY_LOCAL_MACHINE\Software\Novell\ZENworks\ZWSPath                             | インストール<br>パス        |

#### Windows サーバ上のイメージングサーバコンポーネント

ZENworks 7 Desktop Management イメージングサーバコンポーネントが Windows サーバに インストール済みであることを示すレジストリキーおよび値を、次の表に示します。

| レジストリキー                                                                        | 值                          |
|--------------------------------------------------------------------------------|----------------------------|
| HKEY_LOCAL_MACHINE\Software\Novell\ZENworks\ZfD\Imaging Server\Version         | 7. ビルド. リ<br>ビジョン          |
| HKEY_LOCAL_MACHINE\Software\Novell\ZENworks\ZfD\Imaging Server\Support<br>Pack | 0                          |
| HKEY_LOCAL_MACHINE\Software\Novell\ZENworks\ZfD\Imaging Server\Display<br>Name | ZENworks イ<br>メージング<br>サーバ |
| HKEY_LOCAL_MACHINE\Software\Novell\ZENworks\ZfD\Imaging Server\Install Path    | インストール<br>パス               |

Windows サーバ上の起動前サービスサーバコンポーネント

ZENworks 7 Desktop Management 起動前サービス (PXE) サーバコンポーネントが Windows サーバにインストール済みであることを示すレジストリキーおよび値を、次の表に示します。

| レジストリキー                                                                    | 值                          |
|----------------------------------------------------------------------------|----------------------------|
| HKEY_LOCAL_MACHINE\Software\Novell\ZENworks\ZfD\PXE Server\Version         | 7. ビルド. リビ<br>ジョン          |
| HKEY_LOCAL_MACHINE\Software\Novell\ZENworks\ZfD\PXE Server\Support<br>Pack | 0                          |
| HKEY_LOCAL_MACHINE\Software\Novell\ZENworks\ZfD\PXE Server\Display<br>Name | <b>ZENworks PXE</b><br>サーバ |
| HKEY_LOCAL_MACHINE\Software\Novell\ZENworks\ZfD\PXE Server\Install Path    | インストールパス                   |

#### Windows サーバ上のワークステーションのインポート / 削除サーバコンポーネント

ZENworks 7 Desktop Management インポート / 削除サーバコンポーネントが Windows サーバにインストール済みであることを示すレジストリキーおよび値を、次の表に示します。

| レジストリキー                                                                                   | 値                                            |
|-------------------------------------------------------------------------------------------|----------------------------------------------|
| HKEY_LOCAL_MACHINE\Software\Novell\ZENworks\ZfD\Workstation Import<br>Server\Version      | 7. ビルド. リ<br>ビジョン                            |
| HKEY_LOCAL_MACHINE\Software\Novell\ZENworks\ZfD\Workstation Import<br>Server\Support Pack | 0                                            |
| HKEY_LOCAL_MACHINE\Software\Novell\ZENworks\ZfD\Workstation Import<br>Server\Display Name | <b>ZENworks</b><br>ワークステー<br>ションイン<br>ポートサーバ |

| レジストリキー                                                            | 值      |
|--------------------------------------------------------------------|--------|
| HKEY_LOCAL_MACHINE\Software\Novell\ZENworks\ZfD\Workstation Import | インストール |
| Server\Install Path                                                | パス     |

#### Windows サーバ上の ZENworks Middle Tier サーバ

ZENworks 7 Middle Tier サーバが Windows サーバにインストール済みであることを示すレジストリキーおよび値を、次の表に示します。

| レジストリキー                                                                            | 値                                 |
|------------------------------------------------------------------------------------|-----------------------------------|
| HKEY_LOCAL_MACHINE\Software\Novell\ZENworks\ZfD\Middle Tier<br>Server\Version      | 7. ビルド. リビ<br>ジョン                 |
| HKEY_LOCAL_MACHINE\Software\Novell\ZENworks\ZfD\Middle Tier<br>Server\Support Pack | 0                                 |
| HKEY_LOCAL_MACHINE\Software\Novell\ZENworks\ZfD\Middle Tier<br>Server\Display Name | ZENworks<br>Middle Tier<br>Server |
| HKEY_LOCAL_MACHINE\Software\Novell\ZENworks\ZfD\Middle Tier<br>Server\InstallPath  | インストール<br>パス                      |

#### NetWare サーバ上で提供されるバージョン情報

この節のレジストリ情報では、次のようなインストール済み ZENworks サーバに関して、 NetWare® サーバ上で提供されるレジストリデータが一覧表示されています。

- 97 ページの「NetWare サーバにインストール済みの ZENworks Desktop Management サーバコンポーネント」
- 98 ページの「NetWare 上のアプリケーション管理サーバコンポーネント」
- 98 ページの「NetWare 上のリモート管理サーバコンポーネント」
- 98 ページの「NetWare 上の NAL データベースサーバコンポーネント」
- 99 ページの「NetWare 上のインベントリデータベースサーバコンポーネント」
- 99 ページの「NetWare 上のインベントリサーバコンポーネント」
- 99 ページの「NetWare 上のインベントリ (XML) プロキシサーバコンポーネント」
- 100 ページの「NetWare 上のイメージングサーバコンポーネント」
- ◆ 100 ページの 「NetWare 上の起動前サービスサーバコンポーネント」
- ◆ 100 ページの「NetWare 上のワークステーションのインポート / 削除サーバコンポーネ ント」
- 101 ページの「NetWare 上の ZENworks Middle Tier サーバ」

#### NetWare サーバにインストール済みの ZENworks Desktop Management サーバコンポー ネント

ZENworks 7 Desktop Management サーバが NetWare サーバにインストール済みであること を示すレジストリキーおよび値を、次の表に示します。

| レジストリキー                                   | 值              |
|-------------------------------------------|----------------|
| Software\Novell\ZENworks\ZfD\Language     | 言語ID           |
|                                           | 例:1033 (英語の場合) |
| Software\Novell\ZENworks\ZfD\Version      | 7. ビルド. リビジョン  |
| Software\Novell\ZENworks\ZfD\Support Pack | 0              |

#### NetWare 上のアプリケーション管理サーバコンポーネント

ZENworks 7 Desktop Management アプリケーション管理サーバコンポーネントが NetWare サーバにインストール済みであることを示すレジストリキーおよび値を、次の表に示します。

| レジストリキー                                                         | 值                                     |
|-----------------------------------------------------------------|---------------------------------------|
| Software\Novell\ZENworks\ZfD\App Management Server\Version      | 7. ビルド. リビジョ<br>ン                     |
| Software\Novell\ZENworks\ZfD\App Management Server\Support Pack | 0                                     |
| Software\Novell\ZENworks\ZfD\App Management Server\Display Name | <b>ZENworks</b> アプリ<br>ケーション管理サー<br>バ |
| Software\Novell\ZENworks\ZfD\App Management Server\InstallPath  | インストールパス                              |

#### NetWare 上のリモート管理サーバコンポーネント

ZENworks 7 Desktop Management リモート管理サーバコンポーネントが NetWare サーバに インストール済みであることを示すレジストリキーおよび値を、次の表に示します。

| レジストリキー                                                            | 值                                            |
|--------------------------------------------------------------------|----------------------------------------------|
| Software\Novell\ZENworks\ZfD\Remote Management Server\Version      | 7. ビルド. リビジョ<br>ン                            |
| Software\Novell\ZENworks\ZfD\Remote Management Server\Support Pack | 0                                            |
| Software\Novell\ZENworks\ZfD\Remote Management Server\Display Name | ZENworks Desktop<br>Management リモー<br>ト管理サーバ |
| Software\Novell\ZENworks\ZfD\RMPath                                | インストールパス                                     |

NetWare 上の NAL データベースサーバコンポーネント

ZENworks 7 Desktop Management NAL データベースサーバコンポーネントが NetWare サーバにインストール済みであることを示すレジストリキーおよび値を、次の表に示します。

| レジストリキー                                                       | 值                         |
|---------------------------------------------------------------|---------------------------|
| Software\Novell\ZENworks\ZfD\NAL Database Server\Version      | <b>7</b> . ビルド. リビ<br>ジョン |
| Software\Novell\ZENworks\ZfD\NAL Database Server\Support Pack | 0                         |
| Software\Novell\ZENworks\ZfD\NAL Database Server\Display Name | ZDM NAL デー<br>タベースサーバ     |
| Software\Novell\ZENworks\ZfD\NALDBPath                        | インストールパ<br>ス              |

#### NetWare 上のインベントリデータベースサーバコンポーネント

ZENworks 7 Desktop Management インベントリデータベースサーバコンポーネントが NetWare サーバにインストール済みであることを示すレジストリキーおよび値を、次の表 に示します。

| レジストリキー                                                             | 值                           |
|---------------------------------------------------------------------|-----------------------------|
| Software\Novell\ZENworks\ZfD\Inventory Database Server\Version      | 7. ビルド. リビ<br>ジョン           |
| Software\Novell\ZENworks\ZfD\Inventory Database Server\Support Pack | 0                           |
| Software\Novell\ZENworks\ZfD\Inventory Database Server\Display Name | ZDM インベン<br>トリデータベー<br>スサーバ |
| Software\Novell\ZENworks\ZfD\InvDBPath                              | インストールパ<br>ス                |

#### NetWare 上のインベントリサーバコンポーネント

ZENworks 7 Desktop Management インベントリサーバコンポーネントが NetWare サーバに インストール済みであることを示すレジストリキーおよび値を、次の表に示します。

| レジストリキー                                                    | 値                         |
|------------------------------------------------------------|---------------------------|
| Software\Novell\ZENworks\ZfD\Inventory Server\Version      | <b>7</b> . ビルド. リビ<br>ジョン |
| Software\Novell\ZENworks\ZfD\Inventory Server\Support Pack | 0                         |
| Software\Novell\ZENworks\ZfD\Inventory Server\Display Name | ZDM インベン<br>トリサーバ         |
| Software\Novell\ZENworks\ZfD\InvSrvPath                    | インストールパ<br>ス              |

#### NetWare 上のインベントリ (XML) プロキシサーバコンポーネント

ZENworks 7 Desktop Management インベントリサーバコンポーネントが NetWare サーバに インストール済みであることを示すレジストリキーおよび値を、次の表に示します。

| レジストリキー                                                   | 值                   |
|-----------------------------------------------------------|---------------------|
| Software\Novell\ZENworks\ZfD\XMLProxy Server\Version      | 7. ビルド. リビジョン       |
| Software\Novell\ZENworks\ZfD\XMLProxy Server\Support Pack | 0                   |
| Software\Novell\ZENworks\ZfD\XMLProxy Server\Display Name | ZDM XML プロキシサー<br>バ |
| Software\Novell\ZENworks\ZfD\ZWSPath                      | インストールパス            |

NetWare 上のイメージングサーバコンポーネント

ZENworks 7 Desktop Management イメージングサーバコンポーネントが NetWare サーバに インストール済みであることを示すレジストリキーおよび値を、次の表に示します。

| レジストリキー                                                  | <br>値                  |
|----------------------------------------------------------|------------------------|
| Software\Novell\ZENworks\ZfD\Imaging Server\Version      | 7. ビルド. リビジョン          |
| Software\Novell\ZENworks\ZfD\Imaging Server\Support Pack | 0                      |
| Software\Novell\ZENworks\ZfD\Imaging Server\Display Name | ZENworks イメージング<br>サーバ |
| Software\Novell\ZENworks\ZfD\Imaging Server\InstallPath  | インストールパス               |

#### NetWare 上の起動前サービスサーバコンポーネント

ZENworks 7 Desktop Management 起動前サービスサーバコンポーネントが NetWare サーバ にインストール済みであることを示すレジストリキーおよび値を、次の表に示します。

| レジストリキー                                              | 值                |
|------------------------------------------------------|------------------|
| Software\Novell\ZENworks\ZfD\PXE Server\Version      | 7. ビルド. リビジョン    |
| Software\Novell\ZENworks\ZfD\PXE Server\Support Pack | 0                |
| Software\Novell\ZENworks\ZfD\PXE Server\Display Name | ZENworks PXE サーバ |
| Software\Novell\ZENworks\ZfD\PXE Server\InstallPath  | インストールパス         |

#### NetWare 上のワークステーションのインポート / 削除サーバコンポーネント

ZENworks 7 Desktop Management ワークステーションのインポート / 削除サーバコンポー ネントが NetWare サーバにインストール済みであることを示すレジストリキーおよび値 を、次の表に示します。

| レジストリキー                                                             | 值                 |
|---------------------------------------------------------------------|-------------------|
| Software\Novell\ZENworks\ZfD\Workstation Import Server\Version      | 7. ビルド. リビ<br>ジョン |
| Software\Novell\ZENworks\ZfD\Workstation Import Server\Support Pack | 0                 |

| レジストリキー                                                             | 値                                             |
|---------------------------------------------------------------------|-----------------------------------------------|
| Software\Novell\ZENworks\ZfD\Workstation Import Server\Display Name | <b>ZENworks</b> ワー<br>クステーション<br>インポートサー<br>バ |
| Software\Novell\ZENworks\ZfD\Workstation Import Server\InstallPath  | インストールパ<br>ス                                  |

#### NetWare 上の ZENworks Middle Tier サーバ

ZENworks 7 Middle Tier サーバが NetWare サーバにインストール済みであることを示すレジストリキーおよび値を、次の表に示します。

| レジストリキー                                                      | 值                              |
|--------------------------------------------------------------|--------------------------------|
| Software\Novell\ZENworks\ZfD\Middle Tier Server\Version      | 7. ビルド. リビ<br>ジョン              |
| Software\Novell\ZENworks\ZfD\Middle Tier Server\Support Pack | 0                              |
| Software\Novell\ZENworks\ZfD\Middle Tier Server\Display Name | ZENworks Middle<br>Tier Server |
| Software\Novell\ZENworks\ZfD\Middle Tier Server\InstallPath  | インストールパス                       |

## 6.2 ログを使用した NetWare または Windows サー バ上の ZENworks の確認

NetWare または Windows サーバにインストールされたすべての ZENworks Desktop Management コンポーネントの場所およびデバッグログの場所については、Novell Knowledgebase の TID 10093312 (http://support.novell.com/cgi-bin/search/searchtid.cgi?/ 10093312.htm) を参照してください。この情報は、インストール後に ZENworks コンポー ネントの状態を確認し、問題を解決する場合に役立ちます。

### 6.3 Linux インストールにより起動される識別プロ セス

「デーモン」または「スクリプト」と呼ばれる次のプロセスは、Linux サーバに ZENworks 7 Desktop Mangement をインストールすることによって開始されます。開始されるプロセ スは、インストールされる ZENworks コンポーネントによって異なります。これらのプロ セスは、ZENworks スクリプトのストレージエリア (/etc/init.d ディレクトリ)にあります。

これらのプロセスの多くには、実行を設定するための、.confファイルまたは.properties ファイルがあります。ログファイルには、コマンドラインからプロセスを実行する際に使 用できるパラメータの情報が含まれます。

これらのプロセスの1つが、ログファイルの作成です。.confファイルと.propertiesファイルには、ログファイルの場所と設定可能なログレベルの情報が含まれます。ログレベルの設定については、次の表を参照してください。

次の表は、ZENworks プロセスに関する有用な情報の一部をまとめたものです。

| プロセススクリプ<br>ト名               | <b>ZENworks</b><br>サービスまた<br>はデーモン                                                                     | 設定ファイル                                                            | ログファイル                                                                   |
|------------------------------|----------------------------------------------------------------------------------------------------|-------------------------------------------------------------------|--------------------------------------------------------------------------|
| novell-zdm-awsi              | ZENworks<br>Auto<br>Workstation<br>Import/<br>Removal<br>(ZENworks<br>自動ワークス<br>テーションイ<br>ンポート/削<br>除) | /etc/opt/novell/zenworks/zdm/<br>novell-zdm-awsi.conf             | /var/opt/novell/log/zenworks/<br>awsi.log and awsr.log                   |
|                              |                                                                                                    |                                                                   | (ロクレベル 0-3 を設定可能)                                                        |
| novell-proxydhcp             | ZENworks<br>Preboot                                                                                    | /etc/opt/novell/novell-<br>proxydhcp.conf                         | /var/opt/novell/log/novell-<br>proxydhcp.log                             |
|                              | Services<br>(ZENworks<br>起動前サービ<br>ス)                                                                  |                                                                   | (ログレベル 0-4 を設定可能)                                                        |
| novell-tftp                  | ZENworks<br>Preboot                                                                                    | /etc/opt/novell/novell-tftp.conf                                  | /var/opt/novell/log/novell-tftp.log                                      |
|                              | Services<br>(ZENworks<br>起動前サービ<br>ス)                                                                  |                                                                   | (ロクレベル 0-4 を設定可能)                                                        |
| novell-<br>zmgprebootpolicy  | ZENworks<br>Preboot<br>Services                                                                        | /etc/opt/novell/zenworks/preboot/<br>novell-zmgprebootpolicy.conf | /var/opt/novell/log/zenworks/<br>preboot/novell-<br>zmgprebootpolicy.log |
|                              | (ZENworks<br>起動前サービ<br>ス)                                                                              |                                                                   | (ログレベル <b>0-4</b> を設定可能)                                                 |
| novell-zimgserv <sup>1</sup> | ZENworks<br>Imaging<br>Service(ZEN<br>works イメー<br>ジングサービ<br>ス)                                        | /etc/opt/novell/zenworks/preboot/<br>novell-zimgserv.conf         | /var/opt/novell/log/zenworks/<br>preboot/novell-zimgdbg.log              |
| novell-zdm-wol               | ZENworks<br>Remote<br>Management<br>(ZENworks<br>リモート管理<br>)                                           | /etc/opt/novell/zenworks/rm/<br>*.properties                      | /var/opt/novell/log/zenworks/rm/<br>novell-zdm-wol.log                   |
| novell-tomcat4               | ZENworks<br>Middle Tier<br>Server                                                                      | /etc/opt/novell/novell-<br>tomcat4.conf                           | /var/opt/novell/tomcat4/<br>catalina.out                                 |
| apache2                      | ZENworks<br>Middle Tier<br>Server                                                                      | /etc/apache2/httpd.conf                                           | /var/log/apache2/error_log                                               |

表 6-1 Linux 上での ZENworks プロセスの概要

| プロセススクリプ<br>ト名        | <b>ZENworks</b><br>サービスまた<br>はデーモン | 設定ファイル                                        | ログファイル                                                                 |
|-----------------------|------------------------------------|-----------------------------------------------|------------------------------------------------------------------------|
| novell-xregd          | ZENworks<br>Middle Tier<br>Server  | .confファイルなし                                   | /var/log/messages <sup>2</sup>                                         |
|                       |                                    | 他の環境設定ユーティリティ <sup>3</sup>                    |                                                                        |
| novell-xsrvd          | ZENworks<br>Middle Tier<br>Server  | /etc/opt/novell/xtier/xsrvd/<br>xsrvd.conf    | /var/log/messages and /var/opt/<br>novell/xtier/xterror <i>nn</i> .log |
|                       |                                    | 他の環境設定ユーティリティ <sup>3</sup>                    | (ログファイル名の <i>nn</i> 変数は 1-<br>10 の数字を表します )                            |
| novell-zdm-<br>sybase | ZENworks<br>Inventory<br>Service   | 該当なし                                          | 該当なし                                                                   |
| novell-zfs            | ZENworks<br>Inventory<br>Service   | /etc/opt/novell/zenworks/<br>zws.properties   | 該当なし                                                                   |
| novell-zdm-inv        | ZENworks<br>Inventory<br>Service   | /etc/opt/novell/zenworks/inv/<br>*.properties | /var/opt/novell/log/zenworks/inv/<br>novell-zdm-inv.log                |

<sup>1</sup>novell-zimgserv は、Linux では ZENworks デスクトップ管理サービスのデーモンとして実行されません。Novell eDirectory™ にロードされ、eDirectory のサブプロセスとして実行されます。

 $^{2}$ メッセージログは、novell-xregd デーモンおよび novell-xsrvd デーモンが使用する一般的 なログです。

<sup>3</sup>novell-xregd および novell-xsrvd を起動するには、SSH セッションから regedit および xsrvcfg ユーティリティを起動します。特に、これらのユーティリティを使用すると、認 証ドメインを設定できます。regedit ユーティリティ(レジストリサービス)を使用するに は、適切な権利が必要です。このユーティリティは、/opt/novell/xtier/bin/regedit にありま す。xrvcfg ユーティリティの詳細については、Novell Open Enterprise Server (Linux)の Readme にある「Novell NetStorage (http://www.novell.com/documentation/oes/oes\_readme/data/ oes\_readme.html#bu7fccs)」の節を参照してください。

### 6.3.1 個々の ZENworks プロセスの制御

ディレクトリをプロセスの場所に変更して、次のコマンドを入力するときに、各プロセス に対していくつかのコマンドラインパラメータを使用できます。

./process\_script -parameter\_name

これらのプロセスに対して次のコマンドラインパラメータを使用できます。それぞれ、文字どおりの動作を目的としています。

start stop

status restart

### 6.3.2 すべての ZENworks プロセスの開始と停止

すべての ZENworks プロセスを一度に開始するには ./ZDMstart を、一度に停止するには ./ ZDMstop を使用します。この2つのユーティリティは、/opt/novell/zenworks/bin ディレク トリにあります。./ZDMstart -status コマンドを使用すると、すべての ZENworks プロセス のステータスを表示できます。

## 6.4 Linux サーバヘインストールされた ZENworks コンポーネントのバージョンの確認

/opt/novell/zenworks/bin ディレクトリにある novell-zdm-version を実行して、Linux サーバ ヘインストールされた ZENworks コンポーネントのバージョンを一覧表示できます。この ユーティリティで使用できるパラメータの一覧を確認するには、次のいずれかのコマンド を入力します。

./novell-zdm-version -h

./novell-zdm-version -help

このユーティリティのヘルプには次の内容が一覧表示されます。

```
Usage:novell-zdm-version [options]Options:
-l[ist]:List component names with their display names
-c[omponent] <c> :Show version information for component <c> only
-p[ackages] :Show package versions for each specified component
-d[etails]
                 :Display all ZENworks-installable packages per
component
-s[howcommon] :Show information about common components
                 :Display this help messageNotes:
-h[elp]
      1) Use the -l[ist] option to get a mapping from component names
to display names. The component names are used with the -c[omponent]
option.
      2) The -d[etails] option shows additional package dependency
information for each component displayed. It implies the -p[ackages]
option.
```

3) The -s[howcommon] option displays information about components (or packages) that are not directly selectable from the installer.
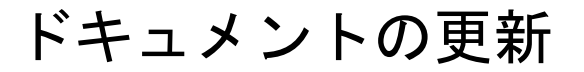

この節には、Novell® ZENworks®7の最初のリリース (2005 年 8 月 26 日) 以降に、『管理 ガイド』ガイドのこの項に加えられたドキュメント内容の変更について説明します。ド キュメントの最新の更新情報をここで入手できます。

ここに記載されている変更内容はすべて、ドキュメントに適用されています。マニュアルは、Web上でHTMLとPDFの2つの形式で提供されています。どちらの形式のドキュメントも、ここに記載されている変更内容が反映され、最新の状態に保たれています。

更新情報は、変更が公開された日付に応じてグループ化されています。日付の付いた節の 中では、「ZENworks 7 Personality Migration」の目次に記載されている節名に基づいて、ア ルファベット順に変更を示しています。

参照している PDF ドキュメントが最新であるかどうかは、タイトルページに記載された 発行日で確認できます。

このドキュメントは次の日付に更新されました。

- 105 ページのセクション F.1 「2006 年 5 月 1 日 (Support Pack 1)」
- ◆ 105 ページのセクション F.2 「23.12.05」
- ◆ 106ページのセクション F.3 「09.12.05」

## F.1 2006 年 5 月 1 日 (Support Pack 1)

各項に次の注意が追加されました。

注:この節の情報は、ZENworks 7 Desktop Management with Support Pack 1 にも適用されます。

## F.2 23.12.05

次の節が更新されました。変更内容は次のとおりです。

 105ページのセクション F.2.1「サーバへの Desktop Management コンポーネントのイン ストールの確認」

## **F.2.1** サーバへの Desktop Management コンポーネントのインス トールの確認

この節では次の箇所が変更されました。

|                                                                              | 変更内容                                                                              |
|------------------------------------------------------------------------------|-----------------------------------------------------------------------------------|
| 104 ページのセクション 6.4<br>「Linux サーバヘインストールさ<br>れた ZENworks コンポーネント<br>のバージョンの確認」 | すべてのサーバプラットフォームについてバージョンを判断する方<br>法がすべて同じ章に記載されるように、この節の情報をより一般的<br>な名前の章に移動しました。 |

## F.3 09.12.05

Novell のマニュアル標準の改訂に準拠するように、このガイドのページデザインを変更しました。

# 自動ワークステーションインポート/

## 削除 (Automatic Workstation Import/Removal)

Novell® ZENworks® Desktop Management の自動ワークステーションインポート機能および自動ワークステーション削除機能を使用すると、ユーザのワークステーションを、手作業を必要とせずに簡単に管理できます。

自動ワークステーションインポートでは、ワークステーションを Novell eDirectory™ にインポートして自動的に統合します。自動ワークステーション削除は、ディレクトリおよび インベントリデータベースから古くなったワークステーションデータを削除します。

自動ワークステーションインポート機能によって作成されたワークステーションオブジェ クトを使用すると、ソフトウェアおよびコンピュータの設定を Novell Application Launcher<sup>™</sup>およびワークステーション管理ポリシーによってワークステーションまで配布 できます。Novell Application Launcher の詳細については、227 ページのパート V 「Application Management (アプリケーション管理)」を参照してください。ワークステー ション管理ポリシーの詳細については、125 ページのパート IV 「Workstation Management ( ワークステーション管理)」を参照してください。

次の章は、自動ワークステーションインポート機能および自動ワークステーション削除機 能を理解し、それを展開および使用するうえで役立ちます。

- 109ページの第7章「自動ワークステーションインポート/削除の理解」
- 115ページの第8章「自動ワークステーションインポートおよび自動ワークステーション削除のセットアップ」
- 121ページの第9章「ワークステーション登録ファイル」
- 123 ページの付録 G「ドキュメントの更新」

# 自動ワークステーションインポート/ 削除の理解

Novell® ZENworks® Desktop Management の自動ワークステーションインポート機能には 自動ワークステーション削除機能も含まれており、オブジェクトの作成から削除に至る ワークステーションのライフサイクル全体を管理する機能を提供します。

次の節は、自動ワークステーションインポート機能および自動ワークステーション削除機 能を理解するうえで役立ちます。

- 109ページのセクション 7.1「ワークステーションのインポートおよび登録の理解」
- 111ページのセクション 7.2「サーバの考慮事項」

注:この節の情報は、ZENworks 7 Desktop Management with Support Pack 1 にも適用されます。

## 7.1 ワークステーションのインポートおよび登録の 理解

ZENworks Desktop Management Server のインストール環境を使用して自動ワークステーションインポート機能をインストールすると、ワークステーションのインポートは一手順の処理で実行されます。デスクトップ管理エージェントにあるワークステーション登録プログラムは、自動ワークステーションインポートサービス (Automatic Workstation Import service) にアクセスします。このサービスにより、Novell eDirectory<sup>TM</sup> 内にワークステーションオブジェクトが作成され、そのワークステーションが登録されます。Novell Client<sup>TM</sup> またはデスクトップ管理エージェントと ZENworks Desktop Management の併用の詳細については、27 ページのパート I 「ZENworks 7 Desktop Management の理解」を参照してください。自動ワークステーションインポートのインストールガイド』の「ZENworks Desktop Management Server のインストール」を参照してください。

未登録のワークステーションを eDirectory にインポートする実際のプロセスは、ワークス テーションがファイアウォールの内外のいずれに位置する場合でも、ワークステーション の物理的な場所に依存します。

ワークステーションがファイアウォールの内部に位置する場合、ワークステーションは自動ワークステーションインポートサービスに直接アクセスします。この条件では、 ZENworksの以前のバージョンと同様に、ホスト名 (zenwsimport) を自動ワークステーショ ンインポートサービスに解決することが必要です。

ワークステーションがファイアウォールの外部に位置する場合、ワークステーションはデ スクトップ管理エージェントを使用して HTTP 経由で ZENworks Desktop Management Middle Tier Server にアクセスします。次に、Middle Tier Server がプロキシとして機能し、 自動ワークステーションインポートサービスに要求を渡します。この条件では、Middle Tier Server 上のホスト名 (zenwsimport) をインポートサービスの動作するサーバに解決す ることが必要です。Middle Tier Server からこのサーバに ping して、正しいアドレスが参 照されていることを確認してください。 詳細情報については、次の節を参照してください。

- 110ページの「インポートサービスの使用」
- 110ページの「インポートされたワークステーションの登録」
- 111 ページの「ワークステーションオブジェクトの削除」

## 7.1.1 インポートサービスの使用

自動ワークステーションインポートサービスによりネットワークトラフィックが生成され ます。ただし、自動ワークステーションインポートサービスが使用されるのは、次のいず れかの場合に限られます。

ワークステーションが起動し、対応するワークステーションオブジェクトが存在しない場合。

通常は、ワークステーションの初回登録時です。自動ワークステーションインポート サービスは、まずツリーにワークステーションオブジェクトを作成し、オブジェクト にデフォルト値を適用して、現在の登録情報によってプロパティを更新します。

ワークステーションオブジェクトが作成された場所や、その名前を確認するには、 ワークステーションインポートポリシーを使用します。

ワークステーションがツリーへのログインを試行し、そのワークステーションオブジェクトが移動または名前変更されている場合。

登録プログラムは、インポートサービスを呼び出して、ワークステーションをワーク ステーションオブジェクトと同期させます。

ここに挙げた場合以外でワークステーションがネットワークにログインしたときは、常に ワークステーション登録プログラムがそのワークステーションを登録し、ワークステー ションオブジェクトを更新します。これらの操作にインポートサービスは関係しません。 したがって、ワークステーションインポートサービスのネットワークトラフィックが問題 になることはありません。ワークステーションオブジェクトを認証および更新するワーク ステーションにも、ある程度のネットワークトラフィックが発生します。

詳細については、147 ページのセクション 13.4「ワークステーションインポートポリ シー」を参照してください。

## 7.1.2 インポートされたワークステーションの登録

ワークステーションがインポートされた後に必要な作業は、そのワークステーションがツ リーにログインするたびに登録することだけです。ワークステーション登録プログラム は、次のいずれかの状況になると、ワークステーションオブジェクトを更新します。

- ◆ Workstation Manager プログラムの起動
- ユーザのツリーへのログイン
- ◆ Windows 2000/XP ユーザのログアウト

ワークステーション登録プログラムは、ワークステーションの登録時間、ネットワークア ドレス、最後のサーバ、および最後のユーザに関する情報を更新します。

ワークステーション登録プログラムがインポートサービスにアクセスする必要はないの で、ネットワークトラフィックは最小限に抑えられます。

## 7.1.3 ワークステーションオブジェクトの削除

インベントリレポートの正確性を高めるために、ディレクトリから未使用のワークステー ションオブジェクトを定期的に削除する必要があります。

自動ワークステーション削除では、ワークステーションオブジェクトをディレクトリから 自動的に削除できるように、ワークステーションの削除ポリシーを使用して、それらのオ ブジェクトが不要になる時期を判断します。

有効なワークステーション削除ポリシー内で指定した期間、ワークステーションが登録されない場合にワークステーションオブジェクトを自動的に削除できます。

不要と判断されるまでに、ワークステーションを未登録のままにしておける日数を指定す ることができます。

詳細については、153ページのセクション13.5「ワークステーションの削除ポリシー」を 参照してください。

## 7.2 サーバの考慮事項

自動ワークステーションインポート機能および自動ワークステーション削除機能をセット アップする場合、サーバ側では次の点を考慮してください。

- 111ページの「展開するサーバの選択」
- 111 ページの「DNS 名または Hosts ファイルの使用」
- 113ページの「ワークステーションの削除のスケジュール設定」

## 7.2.1 展開するサーバの選択

通常は、削除されるワークステーションよりインポートされるワークステーションの方が 多くなります。したがって、自動ワークステーションインポートサービスをセットアップ するサーバの方が、自動ワークステーション削除サービス (Automatic Workstation Removal service) をセットアップするサーバより多くなります。

ネットワークトラフィックを最小限に抑えるために、自動ワークステーションインポート サービスのインストール先となるサーバは、WANの場所ごとに1台以上にしてくださ い。一般に自動ワークステーション削除ではそれほど多くのネットワークトラフィックが 発生しないため、こちらはWANリンク全体にわたって使用してもかまいません。

サーバパッケージを ZENworks Desktop Management 4.x 以降で作成した場合は、このパッケージと ZENworks for Desktops 3.x インポートサーバを関連付けることはできません。 ZENworks Desktop Management 4.x 以降のインポートサーバと関連付ける必要があります。

### 7.2.2 DNS 名または Hosts ファイルの使用

自動ワークステーションインポートをセットアップするときに、ワークステーションごとに hosts ファイルをセットアップして維持する代わりに、自動的にホスト名が検出されるように、TCP/IP アドレスに対しては DNS を使用します。

ネットワークで DNS 名を使用すると、ワークステーションのインポート操作を自動管理 することができます。ワークステーションがインポートサービスに WAN リンク経由では なくローカルでアクセスできるように、DNS 管理者と確認したうえで、ワークステー ションインポートサービスの IP アドレスを物理的な場所に従ってセットアップしてください。

複数のドメインの使用、プライマリゾーンやセカンダリゾーンの使用によって、ドメイン やゾーンに応じて異なる IP アドレスを設定することができます。たとえば、次の構文を 使用して、自動ワークステーションインポートに対する DNS を指定することもできます。

zenwsimport.context string.com

Hosts ファイルを使用すると、特定のワークステーションには特定のワークステーション インポートサービスを適用するなどの例外を処理することができます。テストラボでのイ ンポートのように、手作業でワークステーションをインポートする場合は、hosts ファイ ルを使用すると便利です。ローカルワークステーションでの hosts ファイルの設定につい ては、112ページの「ローカルワークステーションでの hosts ファイルの設定」を参照し てください。

### ローカルワークステーションでの hosts ファイルの設定

ローカルワークステーションでワークステーションインポートを設定するには、ローカル ワークステーションで hosts ファイルを開き、編集します。

Windows 98 の場合、hosts ファイルは次の場所にあります。

Win98 drive:\Win98 directory\hosts

重要:Windowsのデフォルトの hosts ファイル名は hosts.sam です。独自のホストファイル に名前を付ける場合、拡張子.sam を使用しないでください。hosts.sam を hosts という名 前に変更するか、hosts.sam をコピーして、コピー後のファイル名を変更します。Windows 98のデフォルト設定では、ファイル名の拡張子が既知の種類である場合に、その拡張子 が表示されないようになっています。そのため、hosts.sam ファイルの名前を hosts に正し く変更できるように、ファイル名の拡張子が表示されることを確認する必要があります。

Windows 2000/XP の場合、hosts ファイルは次の場所にあります。

Win drive:\Win directory\SYSTEM32\drivers\etc\hosts

この「hosts」はファイル名で、フォルダ名ではありません。

次に、自動ワークステーションインポートの hosts ファイルに追加するテキストの例を示します。

151.155.155.55 zenwsimport

この例では、TCP/IP アドレスは、自動ワークステーションインポートサービス (Automatic Workstation Import service)を実行するサーバのアドレスです。「zenwsimport」は サーバ名ではなく、この TCP/IP アドレスに解決される DNS 名です。つまり、 zenwsimport は、自動ワークステーションインポートサービスを実行しているサーバを識 別するためのラベルです。

## 7.2.3 ワークステーションの削除のスケジュール設定

業務時間終了後など、ネットワークがビジー状態ではない時間帯に定期的にワークステー ションが削除されるように、スケジュールを設定しておく必要があります。 Novell® ZENworks® Desktop Management をインストールするときに、選択したサーバに 対してインポートと削除の役割を指定できます。したがって、ZENworks Desktop Management インストールプログラムの実行前までに、インポートサービスを実行する サーバ、削除サービスを実行するサーバ、または両方を実行するサーバを決定しておきま す。各サービスを実行するサーバの選択について詳細は、111ページの「展開するサーバ の選択」を参照してください。

自動ワークステーションインポート/削除を展開するには、次の手順に従うことをお勧め します。

- 1. 自動ワークステーションインポート / 削除サービスソフトウェアをインストールしま す。詳細については、『*Novell ZENworks 7 Desktop Management* インストールガイド』 の「ZENworks Desktop Management Server のインストール」を参照してください。
- 自動ワークステーションインポート / 削除ポリシーをセットアップします。詳細については、116ページのセクション 8.1「自動ワークステーションインポート / 削除ポリシーのセットアップ」を参照してください。
- 3. DNS 名をセットアップして、ログ作成機能をカスタマイズします。

hosts ファイルは各ワークステーションで手作業で管理しなければならないため、 ワークステーションの登録には、hosts ファイルではなく DNS 名を使用することをお 勧めします。

Novell Client<sup>™</sup> およびデスクトップ管理エージェント、あるいはそのいずれかをワークステーションにインストールします。詳細については、『Novell ZENworks 7 Desktop Management インストールガイド』の「ユーザワークステーションのハードウェア要件」と「ユーザワークステーションのソフトウェア要件」を参照してください。

この手順を完了すると、自動ワークステーションインポート / 削除が機能するようになります。

以降の節で説明する作業を完了するには、ZENworks Desktop Management のインストール 時に自動ワークステーションインポート / 削除ソフトウェアのインストールを済ませてい ることが必要です。詳細については、『*Novell ZENworks 7 Desktop Management* インストー ルガイド』の「ZENworks Desktop Management Server のインストール」を参照してくださ い。

次の節では、自動ワークステーションインポート / 削除のセットアップに役立つ手順を説 明します。

- 116ページのセクション8.1「自動ワークステーションインポート/削除ポリシーのセットアップ」
- 116ページのセクション 8.2「サーバで実行するための自動ワークステーションイン ポート / 削除のセットアップ」

- 118ページのセクション 8.3「Novell Client および ZENworks デスクトップ管理エージェントの使用」
- 118ページのセクション 8.4「自動ワークステーションインポート/削除の動作検証」

注:この節の情報は、ZENworks 7 Desktop Management with Support Pack 1 にも適用されます。

## 8.1 自動ワークステーションインポート/削除ポリ シーのセットアップ

次の節は、必要なポリシーを設定し、関連付ける際に役立ちます。

- 116ページの「自動ワークステーションインポートポリシーの設定」
- 116ページの「自動ワークステーション削除ポリシーの設定」
- 116ページの「サーバパッケージの関連付け」

## 8.1.1 自動ワークステーションインポートポリシーの設定

自動ワークステーションインポートを機能させるためには、ワークステーションインポートポリシーを設定する必要があります。このポリシーにより、ワークステーションオブジェクトの命名方法と、Novell eDirectory™内の配置場所が決定します。

ワークステーションインポートポリシーの設定に関する概念と手順については、147ページのセクション 13.4 「ワークステーションインポートポリシー」を参照してください。

## 8.1.2 自動ワークステーション削除ポリシーの設定

ワークステーションの自動削除を行うためには、ワークステーションの削除ポリシーを設 定する必要があります。このポリシーによって、不要なワークステーションオブジェクト を eDirectory から削除するタイミングが決定されます。

ワークステーション削除ポリシーの設定に関する概念と手順については、153ページのセクション 13.5「ワークステーションの削除ポリシー」を参照してください。

## 8.1.3 サーバパッケージの関連付け

設定して有効にしたインポートポリシーと削除ポリシーは、それぞれのサーバパッケージ をサーバと関連付けるまで機能しません。詳細については、158ページのセクション 13.7 「サーバパッケージの関連付け」を参照してください。

## 8.2 サーバで実行するための自動ワークステーショ ンインポート/削除のセットアップ

次の手順では、自動ワークステーションインポートのインストール時に[インポート]、 [削除]、または[インポート/削除]オプションが選択されていることを前提とします。 詳細については、『*Novell ZENworks 7 Desktop Management* インストールガイド』の 「ZENworks Desktop Management Server のインストール」を参照してください。 自動ワークステーションインポートを展開するときに最も重要な点は、DNS 名が自動的 に検出されるように、TCP/IP アドレスに DNS を使用することです。ワークステーション ごとに hosts ファイルをセットアップして維持する方法よりも、この方法をお勧めしま す。

自動ワークステーションインポートをセットアップするには、各インポートサービスサー バごとに、次の手順を行います。

1 自動ワークステーションインポートで使用する DNS 名をセットアップします。

DNS エントリまたはローカル hosts ファイルのエントリのいずれかを使用できます。 www.novell.com は、DNS 名の例です。

次に、自動ワークステーションインポートの hosts ファイルに追加するテキストの例 を示します。

151.155.155.55 zenwsimport

この例の TCP/IP アドレスは、自動ワークステーションインポートサービスを実行しているサーバのものです。「zenwsimport」はサーバ名ではなく、この TCP/IP アドレスに解決される DNS 名です。つまり、zenwsimport は、自動ワークステーションインポートサービスを実行しているサーバを識別するためのラベルです。

Windows 98 の場合、hosts ファイルは次の場所にあります。

Win98 drive:\Win98 directory\hosts

重要:Windowsのデフォルトのhostsファイル名はhosts.samです。独自のホストファ イルに名前を付ける場合、拡張子.samを使用しないでください。hosts.samをhosts という名前に変更するか、hosts.samをコピーして、コピー後のファイル名を変更し ます。Windows 98のデフォルト設定では、ファイル名の拡張子が既知の種類である 場合に、その拡張子が表示されないようになっています。そのため、hosts.samファ イルの名前をhostsに正しく変更できるように、ファイル名の拡張子が表示されるこ とを確認する必要があります。

Windows 2000/XP の場合、hosts ファイルは次の場所にあります。

Win drive:\Win directory\SYSTEM32\drivers\etc\hosts

この「hosts」はファイル名で、フォルダ名ではありません。

2 DNS 名または TCP/IP アドレスを確認するには、ワークステーションのコマンドプロ ンプトで、次のように入力します。

ping zenwsimport

## 8.3 Novell Client および ZENworks デスクトップ 管理エージェントの使用

最新の Novell Client または ZENworks デスクトップ管理エージェントでインポートする各 ワークステーションは、更新することが必要です。これは、Workstation Manager をワーク ステーションに配置するために必要な操作です。詳細については、27 ページのパート I 「ZENworks 7 Desktop Management の理解」を参照してください。

## 8.4 自動ワークステーションインポート/削除の動 作検証

この時点で、スケジューラが実行されている場合は、次のいずれかのイベントが発生した ときに、インポートポリシーに応じて自動的にワークステーションインポートが行われま す。

- スケジューラサービス (Scheduler service) の開始 (98/2000/XP)
- ◆ ユーザのログイン (98/2000/XP)

### 自動ワークステーションインポート/削除の動作検証

自動ワークステーションインポート/削除の動作を検証するには次の操作を行います。

- ◆ NetWare® インポート / 削除サービスを実行するサーバごとに、<Ctrl>+<Esc> キーを押 して [ZENworks ワークステーションインポート] 画面を確認します。
- ◆ インポート/削除サービスを実行する Windows 2000/XP サーバごとに、次の各サービス を確認します。

ZENworks Workstation Import

または

ZENworks Workstation Removal

 SLES 9 SP1 または OES Linux サーバそれぞれに対して、bash プロンプトで /etc/init.d/ novell-zdm-awsi status を実行します。インポートサービスが、現在動作中かどうかを 示すメッセージを返します。

Windows サーバまたは NetWare サーバで自動ワークステーションインポート / 削除が実行 されていない場合は、サーバを再起動します。Linux サーバ上でこれらが実行されていな い場合は、次に説明する方法でサービスを再起動します。

### ワークステーションでのワークステーションインポートの強制実行

ワークステーションの次の場所にある zwsreg.exe を実行することにより、インポートまた は登録をワークステーションで強制的に実行することができます。

drive:\program files\novell\zenworks\zwsreg.exe

### NetWare サーバでのインポート / 削除サービスの停止

NetWare サーバでインポート / 削除サービスを停止するには、java -show コマンドで表示 されたプロセス ID を使用する代わりに、次のコマンドを使用します。サーバコンソール で次のコマンドを入力します。

java -killzenwsimp

java -killzenwsrem

これらのコマンドは、sys:\system\zfdstop.ncfファイルにも含まれています。

### Linux サーバでのインポート / 削除サービスの停止と再起動

SLES 9 SP1 サーバまたは OES Linux サーバ上でインポート / 削除サービスを停止するには、次のコマンドを使用します。

- **1** Linux のサーバプロンプトで、/etc/init.d に移動します。
- **2**「./novell-zdm-awsi stop」と入力します。

サービスを開始するには、bash プロンプトで /etc/init.d/novell-zdm-awsi start または /etc/ init.d/novell-zdm-awsi restart を実行します。

実行中のサービスを再起動するには、bash プロンプトで /etc/init.d/novell-zdm-awsi restart を実行します。

ワークステーション登録ファイル

Novell® ZENworks® Desktop Management のワークステーション登録には、zwsreg.exe、zenwsreg.dll、および zenwsrgr.dll の 3 つの実行可能ファイルが必要です。

次の節では、この3つのファイルについて説明します。

- 121ページのセクション 9.1「登録ファイルの機能」
- 121ページのセクション 9.2「登録ファイルの場所」
- ◆ 121 ページのセクション 9.3 「Zwsreg.exe の使用」
- 122ページのセクション 9.4 「Zenwsreg.dll の使用」

注:この節の情報は、ZENworks 7 Desktop Management with Support Pack 1 にも適用されます。

## 9.1 登録ファイルの機能

**Zwsreg.exe:** zenwsreg.dll を呼び出します。

zenwsreg.dll: ワークステーションの登録処理を実行します。

**zenwsrgr.dll:** zenwsreg.dll によって使用される文字が含まれます。この文字列は、言語を 翻訳する場合に使用できます。

## 9.2 登録ファイルの場所

Windows 98 クライアントワークステーション:

ドライブ :\program files\novell\zenworks\zwsreg.exe

- ドライブ :\program files\novell\zenworks\zenwsreg.dll
- ドライブ :\program files\novell\zenworks\nls\english\zenwsrgr.dll

Windows 2000/XP クライアントワークステーション

ドライブ :\program files\novell\zenworks\zwsreg.exe

ドライブ :\program files\novell\zenworks\zenwsreg.dll

ドライブ :\program files\novell\zenworks\nls\english\zenwsrgr.dll

## 9.3 Zwsreg.exe の使用

以前のバージョンの ZENworks for Desktops では、wsreg32.exe および unreg32.exe がワーク ステーションのインポート / 削除機能を提供していました。ZENworks Desktop Management 4.x 以降では、この2ファイルとも zwsreg.exe によって置き換えられました。

zwsreg の構文は次のとおりです。

zwsreg option

zwsreg で使用可能なオプションは次のとおりです。

表 9-1 Zwsreg.exe の起動オプション

| オプション                           | 説明                                                                                                    |
|---------------------------------|----------------------------------------------------------------------------------------------------|
| -importserver server_ip_address | インポートサーバの IP アドレスを指定します。インポートサー<br>バに None または 0 を指定すると、インポートサーバをセット<br>アップしなくてもワークステーションをインポートできます。<br>ただし、ユーザに十分な権限があり、Novell Client™ がワークス<br>テーションにインストールされていることが必要です。 |
| -importpolicy <i>policy_DN</i>  | 有効なワークステーションインポートポリシーの DN を指定し<br>ます。                                                                                                    |
| -importws new_workstation_DN    | インポートするワークステーションの DN を指定します。有効<br>なワークステーションインポートポリシーに優先するカスタム<br>ワークステーション DN を指定できます。                                                                                    |
| -version 3_or_4                 | インポート対象のワークステーションが ZENworks for Desktops<br>3 ワークステーションまたは ZENworks for Desktops 4 ワークス<br>テーションのいずれであるかを指定します。4 の設定がデフォル<br>トで、ZENworks for Desktops 4 以降に適用されます。         |
| -unreg                          | レジストリをクリアします。                                                                                                    |

## 9.4 Zenwsreg.dllの使用

Zenwsreg.dll は、次のいずれかのイベントが発生したときに、Workstation Manager スケジューラによって呼び出されます。

- ワークステーションの起動
- → ユーザログイン
- → ユーザのログアウト
- 登録サービス (Registration service) のシャットダウン

前記のいずれかのイベントが検出されると、次の一連のファイルが呼び出されます。

Windows 98: wm95.exe > wm98sast.exe > zenwsreg.dll.

Windows 2000/XP: wm.exe > wmrundll.exe > zenwsreg.dll.

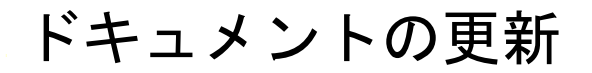

この節には、Novell® ZENworks®7の最初のリリース(2005年8月26日)以降に、『管理 ガイド』ガイドのこの項に加えられたドキュメント内容の変更について説明します。ド キュメントの最新の更新情報をここで入手できます。

ここに記載されている変更内容はすべて、ドキュメントに適用されています。マニュアルは、Web上でHTMLとPDFの2つの形式で提供されています。どちらの形式のドキュメントも、ここに記載されている変更内容が反映され、最新の状態に保たれています。

更新情報は、変更が公開された日付に応じてグループ化されています。日付の付いた節の 中では、「ZENworks 7 Personality Migration」の目次に記載されている節名に基づいて、ア ルファベット順に変更を示しています。

参照している PDF ドキュメントが最新であるかどうかは、タイトルページに記載された 発行日で確認できます。

このドキュメントは次の日付に更新されました。

- 123 ページのセクション G.1 「2006 年 5 月 1 日 (Support Pack 1)」
- ◆ 123 ページのセクション G.2 「09.12.05」

## G.1 2006 年 5 月 1 日 (Support Pack 1)

各項に次の注意が追加されました。

注:この節の情報は、ZENworks 7 Desktop Management with Support Pack 1 にも適用されます。

## G.2 09.12.05

Novell のマニュアル標準の改訂に準拠するように、このガイドのページデザインを変更しました。

# Workstation Management (ワーク ステーション管理)

# IV

Novell® ZENworks® デスクトップ管理ワークステーション管理コンポーネントの機能の 多くは、ユーザワークステーションをディレクトリにインポートし、ユーザオブジェクト およびワークステーションオブジェクトに関連付けるポリシーをセットアップするときに ConsoleOne® で行う予備的な管理作業に依存しています。

ネットワークのワークステーションを管理するには、まずワークステーション管理につい て理解し、ポリシーをセットアップする必要があります。ワークステーション管理を展開 した後は、有効なポリシーおよびポリシーパッケージの関連付けに関するレポートの生 成、ディレクトリ内のあるコンテナから別のコンテナへのポリシーパッケージのコピーな ど、定期的なメンテナンス操作を実行できます。

詳細については、次の章を参照してください。

- 127 ページの第10章「ワークステーション管理の理解」
- 137ページの第11章「ポリシーパッケージの作成」
- 139ページの第12章「コンテナパッケージ内での検索ポリシーのセットアップ」
- 143 ページの第13章「サーバパッケージのポリシーのセットアップ」
- ◆ 159 ページの第 14 章「SLP のプロパティパッケージポリシーのセットアップ」
- 163ページの第15章「ユーザパッケージおよびワークステーションパッケージのポリシーのセットアップ」
- 209ページの第16章「ポリシーレポートの生成」
- 211 ページの第17章「ポリシーパッケージのコピー」
- 213 ページの第18章「Workstation Scheduler (ワークステーションスケジューラ)」
- 223 ページの付録 H「ドキュメントの更新」

# ワークステーション管理の理解

次の節は、Novell® ZENworks® 7 Desktop Management のワークステーション管理コンポー ネントをネットワークに完全展開するための理解および計画に役立ちます。

- ◆ 127ページのセクション 10.1「ワークステーション管理のコンポーネントと機能」
- ◆ 130 ページのセクション 10.2 「ZENworks Database」
- 131 ページのセクション 10.3 「ZENworks Desktop Management のポリシーおよびポリ シーパッケージ」

注:この節の情報は、ZENworks 7 Desktop Management with Support Pack 1 にも適用されます。

## **10.1** ワークステーション管理のコンポーネントと 機能

ワークステーション管理は、ネットワーク内のワークステーションデスクトップの環境設 定および維持にかかる全体的なコストを削減し、その手順の複雑さを解消するために役立 ちます。Desktop Management のポリシーは、サーバ、ユーザ、ワークステーションの環 境設定、処理、動作などの管理を自動化する機能を提供します。Desktop Management の ポリシーをセットアップするには、ConsoleOne®を使用します。つまり、ユーザやワーク ステーションの環境を設定するために、システム管理者の場所にある各ワークステーショ ンを使用する必要はありません。

ワークステーション管理を使用することによって、次のことができます。

- ローミングプロファイルを有効にし、ユーザのデフォルトのデスクトップ初期設定を 指定します。
- 拡張可能ポリシー(Windows 98 の場合)およびグループポリシー(Windows 2000/XP の場合)を使用し、Windows レジストリで設定されたアプリケーション機能をすべて制御します。
- ユーザのワークステーションをリモートで管理するためのリモートコントロールやリ モートビューなどのパラメータを設定する。
- ワークステーションのイメージングに関するパラメータを設定します。
- ユーザがディレクトリに認証した後、Windows 2000/XP ワークステーション上に作成 されたユーザを設定する。
- 収集するインベントリ情報を指定するパラメータを設定します。
- 新しいワークステーションを自動的にツリーにインポートし、使用しなくなったワークステーションを自動的に削除するためのパラメータを設定する。
- Novell iPrint クライアントを使用して印刷するためのユーザパラメータを設定する。
   Novell iPrint クライアントにより、プリンタの物理的な場所にかかわらず、ユーザは 任意の iPrint プリンタに印刷できる。
- ユーザのターミナルサーバ接続を設定する。

次の節では、ワークステーション管理のコンポーネントとその機能に関する基本的な説明 を行います。

- 128ページの「コンポーネント」
- 128ページの「機能」

### 10.1.1 コンポーネント

ワークステーション管理には次のコンポーネントがあります。

- 128ページの「ワークステーションの常駐モジュール」
- 128 ページの 「ConsoleOne Snap-Ins」

### ワークステーションの常駐モジュール

ワークステーションの常駐モジュールは、ユーザをワークステーション (Windows 2000/ XPのみ)およびネットワークに対して認証し、環境設定情報をディレクトリとの間で送 受信します。Windows 2000/XPでは、ワークステーション管理は管理者の権利を使用して 実行されます。管理者の権利を使用すると、ユーザアカウントを動的に作成および削除で きます。ただし、ディレクトリと対話できることが前提です。

### **ConsoleOne Snap-Ins**

この ConsoleOne スナップインとは、CosoleOne を介してワークステーション管理用のさ まざまなディレクトリオブジェクトを生成、表示、設定するために使用する Java ファイ ルのことです。ConsoleOne の詳細については、ConsoleOne Documentation Web サイト (http://www.novell.com/documentation) を参照してください。

### 10.1.2 機能

ワークステーション管理の機能を使用すると、Windows 98/2000/XP のデスクトップポリ シーをディレクトリに格納して環境を設定し、クライアントに適用することができます。 クライアントワークステーションは、ユーザを拡張したものと考えることができます。

ワークステーション管理には次の機能があります。

- 128ページの「複数プラットフォームのサポート」
- ▶ 129 ページの 「Windows 2000/XP のサポート」
- 129ページの「ワークステーションプロファイルの管理」
- 129ページの「スケジュールされたアクション」
- 129ページの「サーバポリシーとクライアントポリシー」
- 130ページの「ディレクトリ内への拡張可能ポリシーの保存」
- ◆ 130 ページの 「ZENworks Desktop Management のレポート」

#### 複数プラットフォームのサポート

ワークステーション管理ソフトウェアでは、単一の管理ユーティリィティとして ConsoleOne を使用することにより、ディレクトリ内で Windows 98/2000/XP のすべての ユーザアカウント情報とデスクトップ情報を一元管理できます。 環境設定情報は、ポリシーパッケージオブジェクトに格納されています。たとえば、 Windows 98、Windows 2000、Windows XP、および Microsoft Terminal Server 用のポリシー が含まれているポリシーパッケージオブジェクトがあり、これらのオブジェクトをそれぞ れのワークステーションにダウンロードすることができます。

Windows NT<sup>\*</sup> プラットフォームでの Desktop Management のサポートに関する詳細については、『*Novell ZENworks 7 Desktop Management* インストールガイド』の「Windows NT 4 ワークステーションとの相互運用性」を参照してください。

### **Windows 2000/XP** のサポート

Windows 2000/XP 環境でワークステーション管理を使用すれば、各ワークステーションの ローカル SAM (Security Access Manager) に、ドメインや多数のユーザアカウントが存在す る必要はなくなります。

Windows グループポリシーは、Windows 2000/XP および Active Directory に対応した拡張 可能ポリシーの拡張機能です。

ワークステーション管理では、ユーザ情報、デスクトップの設定、OSの設定、ワークス テーション情報がディレクトリに格納されます。これにより、2000/XP環境では、ユーザ のディレクトリユーザアカウントがこれらの設定情報に関連付けられていれば、そのユー ザは、ワークステーション管理によって環境が設定されている任意の 2000/XP ワークス テーションを使用してネットワークにアクセスできるようになります。

ログインしたユーザのアカウントがログイン先のワークステーション上に存在しない場合、ワークステーション管理では、関連付けられているユーザ情報に基づいてアカウントが自動的に作成されます。ユーザがネットワークにログインすると、関連付けられているポリシーがワークステーションにダウンロードされ、どのワークステーションを使用した場合でもユーザ用の一貫したデスクトップが表示されます。

### ワークステーションプロファイルの管理

システム管理者は、必須ユーザプロファイルを作成し、コマンドコンソール、ディスプレ イコントロール属性など、ユーザインタフェースのオプションを制御することができま す。設定されたこれらの属性は、適切な権利を与えられない限り、ユーザが変更すること はできません。

### スケジュールされたアクション

この機能を使用すると、ワークステーションが稼働していない夜間などの特定の時間帯に アクションを実行するスケジュールを設定できます。こうしたアクションは、ユーザがそ のワークステーションからネットワークにログインしなくても実行できます。ワークス テーションの電源が入っていれば、ワークステーション管理によって、ディレクトリへの ワークステーションの認証が行われ、アクションが実行されます。

### サーバポリシーとクライアントポリシー

Desktop Management では、ポリシーを使用して、サーバプロセスおよびクライアントプロセスの自動管理を行います。ワークステーションインポート / 削除の自動化、ユーザおよびワークステーションの管理、ワークステーションのインベントリ情報の提供などを行うポリシーを設定することができます。

### ディレクトリ内への拡張可能ポリシーの保存

ワークステーション管理では、Microsoft POLEDIT ユーティリティではなく、ConsoleOne を使用して拡張可能ポリシーを作成することができます。このポリシー作成方法には、次の3つの利点があります。

- ネットワーク上の各サーバの sys:\public ディレクトリにポリシーファイルをコピーする必要がなくなるので、初期セットアップ時の作業量が少なくなります。
- ◆ ポリシーはディレクトリに格納されるため、変更は一度だけで済みます。
- ポリシーに加えた変更は、複数のパーティションに分割されているネットワーク全体 にわたって自動的に複製されるため、障害対策も自動的に実現します。

### **ZENworks Desktop Management** $\mathcal{O} \cup \mathcal{R} - \mathcal{F}$

Desktop Management には、有効なポリシーやポリシーパッケージの関連付けを参照できる、定義済みのレポートが用意されています。いずれのレポートも、選択されたコンテナを対象範囲としています。オプションでそのサブコンテナも範囲にすることができます。

有効なポリシーのレポートには、次の情報が表示されます。

バージョン ツリー コンテナ オブジェクト DN プラットフォーム 有効なポリシーの DN

パッケージの関連付けのレポートには、次の情報が表示されます。

```
ツリー
コンテナ
パッケージ DN
関連付け
```

レポート結果は、メモ帳を使用して表示され、ConsoleOne を実行しているワークステーションにテキストファイルとして自動的に保存されます。詳細については、209ページの 第16章「ポリシーレポートの生成」を参照してください。

## **10.2 ZENworks Database**

ZENworks データベースは、Desktop Management のレポート情報をログに記録するために 使用されます。したがって、ワークステーション管理でレポートを実行するには、設定済 みのデータベースオブジェクトと、そのオブジェクトに関連付けられている ZENworks データベースポリシーが必要です。

Desktop Management のインストール時に Sybase\* データベース管理システムをインストー ルする場合、データベースオブジェクトの場所を識別できるように ZENworks データベー スポリシーを設定する必要があります。データベースオブジェクトにより、データベース ファイル (mgmtdb.db) の場所がわかります。 Sybase データベースを使用している場合は、インベントリオプションを選択しておくと、 インストール中にデータベースオブジェクトが作成されます。作成されたデータベースオ ブジェクトにはデフォルト値が格納されます。

Oracle\* または Microsoft SQL データベースを使用している場合は、データベースオブジェ クトおよびデータベースを作成して設定する必要があります。

Sybase および Oracle の両データベースオブジェクトの設定および ZENworks データベー スポリシーの設定について詳細は、155ページのセクション 13.6「ZENworks データベー スポリシー」を参照してください。

## **10.3 ZENworks Desktop Management** のポリシー およびポリシーパッケージ

Desktop Management のワークステーション管理コンポーネントをすべて展開するには、 必要なポリシーとポリシーパッケージの設定、有効化、関連付けを ConsoleOne で行う必 要があります。

ポリシーとは、アプリケーションの利用とアクセス、ファイルアクセス、各デスクトップ の外観や内容など、ワークステーション、ユーザ、およびサーバの設定および制御の方法 を定義する一連のルールのことです。ポリシーはポリシーパッケージ内に含まれ、ポリ シーパッケージ内で管理およびカスタマイズされます。

Novell eDirectory<sup>™</sup> オブジェクトであるポリシーパッケージには、1 つ以上の個別ポリシー が含まれます。ポリシーパッケージにより、機能に従ってポリシーがグループ化されるの で、管理がより簡単になります。管理者はポリシーパッケージを使用してポリシー設定を 変更すると共に、ポリシー設定による他の eDirectory オブジェクトへの影響についても指 定できます。

Desktop Management のポリシーとポリシーパッケージを理解するには、次の節を参照してください。

- 131ページの「ポリシーパッケージ」
- 132 ページの 「ZENworks Desktop Management のポリシー」
- 132ページの「複数ポリシー」
- 133 ページの「ポリシーの有効化」
- 133 ページの「ポリシースケジュール」
- 134ページの「ポリシーパッケージの関連付け」
- 135ページの「検索ポリシー」
- 135 ページの「有効なポリシー (Effective Policies)」
- 136ページの「拡張可能ポリシー」

## 10.3.1 ポリシーパッケージ

Desktop Management のポリシーは、管理しやすいように、ポリシーパッケージというグ ループにまとめられています。ポリシーパッケージは ConsoleOne を使用して作成および 管理します。

各ポリシーパッケージのプロパティページにはプラットフォームに固有のタブが1つ以上 あり、そのタブには、そのプラットフォームやパッケージに固有のポリシーが1つ以上含 まれています。これらのページは、一般、NetWare、Windows(9x/NT/2000/XP) または Windows ターミナルサーバ (2000/XP) など、各オペレーティングシステムを識別できるよ うになっています。[一般] ページで有効にしたポリシーは、他のページで示されている すべてのプラットフォームに適用されます。特定のプラットフォームページで設定したポ リシー設定は、[一般] ページに指定されている類似の設定よりも優先されます。

Desktop Management のポリシーパッケージの内訳は、次のとおりです。

コンテナパッケージ (Container Package) サーバパッケージ (Server Package) SLP のプロパティパッケージ (Service Location Package) ユーザパッケージ (User Package) ワークステーションパッケージ (Workstation Package)

コンテナパッケージと SLP のプロパティパッケージは、ZENworks Server Management で 使用されるポリシーパッケージと同一のものです。サーバパッケージも ZENworks Server Management にありますが、ZENworks Desktop Management のサーバパッケージに格納さ れているポリシーとは異なります。ユーザパッケージとワークステーションパッケージ は、Desktop Management 固有のパッケージです。詳細については、137 ページの第 11 章 「ポリシーパッケージの作成」を参照してください。

## 10.3.2 ZENworks Desktop Management のポリシー

ポリシーとは、アプリケーションの利用とアクセス、ファイルアクセス、各デスクトップ の外観や内容など、ワークステーション、ユーザ、およびサーバの設定および制御の方法 を定義する一連のルールのことです。ポリシーはポリシーパッケージ内に含まれ、ポリ シーパッケージ内で管理およびカスタマイズされます。Desktop Management のポリシー は、サーバ、ユーザ、ワークステーションの環境設定、処理、動作などの管理を自動化す る機能を提供します。たとえば、ユーザがログインしたコンピュータにかかわらず、その ユーザのデスクトップの外観を指定するユーザポリシーをセットアップできます。また は、ログインしたユーザにかかわらず、コンピュータのデスクトップの外観を指定する ワークステーションポリシーをセットアップすることもできます。

次の設定を定義するポリシーを使用できます。

- ワークステーションオブジェクトをツリーにインポートするためのパラメータ
- ツリーの中で有効なポリシーを検索する範囲
- ハードウェアおよびソフトウェアのインベントリを収集するためのパラメータ
- ワークステーションをリモートコントロールするためのパラメータ
- イベントとアクションのスケジュール設定

各ポリシーのプロパティには1つ以上のタブがあります。ここでは、ユーザオブジェクト、ワークステーションオブジェクト、グループオブジェクト、コンテナオブジェクトに関連する設定や環境設定を、ポリシーの種類に応じて指定できます。詳細については、 137ページの第11章「ポリシーパッケージの作成」を参照してください。

### 10.3.3 複数ポリシー

複数ポリシーは、同じポリシーパッケージ内で、または有効ポリシーとして、何度も使用 することができるポリシーです。Desktop Management は、スケジュールされたアクショ ンというデフォルト名で、ユーザポリシーパッケージとワークステーションポリシーパッ ケージの両方に1つの複数ポリシーを持っています。

異なるスケジュールで実行するさまざまなアクションを設定する場合が考えられるため、 スケジュールされたアクションのポリシーをポリシーパッケージに追加するときは、スケ ジュール設定の対象となっているアクションを表す名前を付けておく必要があります。

Desktop Management では、ユーザパッケージおよびワークステーションパッケージ内の すべてのプラットフォームに対して、スケジュールされたアクション(複数ポリシー)を 適用することができます。ユーザパッケージ内のスケジュールされたアクションのポリ シーの詳細については、183ページのセクション15.6「スケジュールされたアクションの ポリシー(ユーザパッケージおよびワークステーションパッケージ)」を参照してくださ い。

## 10.3.4 ポリシーの有効化

ワークステーション管理を変更する必要がある場合は、ポリシー設定の3つの状態を表す チェックボックスを使用して、ポリシーの有効と無効を切り替えたり、変更したりするこ とができます。

表 10-1 ポリシー設定の状態

| 状態 | Description                                                                                                    |
|----|----------------------------------------------------------------------------------------------------|
| 有効 | ポリシーの設定を有効にします。ただし、設定が実際に適用されるのは、ポリシー<br>パッケージがオブジェクトに関連付けられてからです。                                                                                                    |
| 無効 | ポリシーを無効にします。ただし、ConsoleOne でポリシーを無効にしても、ワーク<br>ステーションにおけるそのポリシーの効力が、ただちに消えるわけではありません。<br>各ポリシーの設定はワークステーションのレジストリに保存されているので、ワーク<br>ステーションでは、消去されたはずの設定でこのポリシーが実行されます。 |
| 無視 | ワークステーションによる処理は、直前に適用されたポリシー設定に従って続行され<br>るため、ポリシーの無効化または有効化は指定されません。                                                                                                 |

ポリシーパッケージの作成時は、デフォルトでは、そのパッケージに含まれるポリシーは 無効になっています。ポリシーを有効にした後も、一部のデフォルト設定は変更されませ ん。

ポリシーは次の場合に有効にすることができます。

- ポリシーパッケージを作成するとき
- ポリシーパッケージを変更するとき

ポリシーは、ポリシーが一覧表示されているほとんどのリストから、随時有効にすること もできます。

## 10.3.5 ポリシースケジュール

ー部のポリシーには、一定の時間帯に実行されるように、スケジュールを設定することが できます。すべてのポリシーパッケージには、その作成中に、デフォルトの実行スケ ジュールが指定されます。つまり、そのパッケージに含まれている適用可能なポリシーは すべて、デフォルトのスケジュールどおりに実行されます。ただし、ポリシーパッケージ のスケジュール全体を変更することや、パッケージ内のあるポリシーを、そのパッケージの残りのポリシーとは異なるタイミングで実行するように設定することができます。

ポリシーを有効にしたが、そのスケジュールは設定できなかった場合、このポリシーは、 [デフォルトパッケージスケジュール] で定義されている現行のスケジュールに従って実 行されます。

### 10.3.6 ポリシーパッケージの関連付け

ポリシーを有効にしたら、このポリシーは、関連付けによって有効にする必要がありま す。ポリシーの設定、有効化、スケジュール設定を行っただけでは、ポリシーのセット アップが済んだことにしかなりません。ポリシーが実際に適用されるのは、サーバオブ ジェクト、コンテナオブジェクト、ユーザオブジェクト、グループオブジェクト、または ワークステーションオブジェクトなどのディレクトリオブジェクトに関連付けたときで す。

ポリシーパッケージの関連付けは、ディレクトリでの権利の継承と同じようにツリーの下 位へも適用されるため、ポリシーパッケージは、直接オブジェクトに関連付けることがで きます。ポリシーパッケージは、オブジェクトのペアレントコンテナなどに間接的に関連 付けることもできます。

Desktop Management でオブジェクトに関連付けられているポリシーパッケージを表示す るときは、検索順序が検索ポリシーで変更されている場合を除き、表示の対象となる関連 付け済みのポリシーパッケージが、そのオブジェクトを始点として次の順序でツリーの上 位に向かって検索されます。

- 1. 対象のオブジェクト自体
- 2. そのオブジェクトがメンバーシップを所有しているグループ
- 3. そのオブジェクトからツリーの上位に向かって [ルート] に至るまでに存在するコン テナ

ディレクトリで異なるユーザに異なる権利を割り当てる場合と同様に、ほとんどのユーザ に対しては一般的なポリシーを設定し、特別なユーザに対して特別なポリシーを設定する ことができます。

ポリシーパッケージとオブジェクトを関連付けるには、その両方に対する書き込み権が必要です。

ポリシーパッケージは、次の場合に、サーバオブジェクト、コンテナオブジェクト、ユー ザオブジェクト、グループオブジェクト、またはワークステーションオブジェクトに関連 付けることができます。

- ポリシーパッケージを作成または変更するとき
- サーバオブジェクト、コンテナオブジェクト、ユーザオブジェクト、ワークステーションオブジェクトを作成または変更するとき
- ユーザオブジェクトまたはワークステーションオブジェクトがメンバーシップを所有しているグループまたはコンテナにポリシーパッケージを関連付けるとき

重要:ポリシーパッケージを別名オブジェクトに関連付けないでください。別名オブジェ クトはサポートされていません。

## 10.3.7 検索ポリシー

検索ポリシーは、ツリー内を効率よく検索するために使用されます。検索ポリシーで特に 指定されていない限り、オブジェクトに関連付けられているポリシーパッケージの検索 は、そのオブジェクトから開始して、ツリーの上位に向かって実行されます。Desktop Managementに検索ポリシーが定義されていないときは、ルートオブジェクト見つかるま で、ツリー全体にわたって検索が行われます。これでは、不要なネットワークトラフィッ クが生じてしまいます。そこで、必要に応じて検索ポリシーを使用することを検討してく ださい。

検索ポリシーにその他の指定がない限り、オブジェクトに直接関連付けられているポリ シーパッケージ内のすべての有効なポリシーは、ツリーの上位にあるポリシーパッケージ 内の、そのポリシーと矛盾するポリシーよりも優先されます。

検索ポリシーの設定について詳細は、139ページの「コンテナパッケージ内での検索ポリシーのセットアップ」を参照してください。

## 10.3.8 有効なポリシー (Effective Policies)

ディレクトリオブジェクトの有効なポリシーとは、設定および有効化され、そのオブジェ クトに関連付けられているポリシーのことです。ディレクトリでは有効な権利がツリーの 下位にも適用されますが、それと同様に、ポリシーパッケージの関連付けもツリーの下位 に適用されます。

次の節では、有効なポリシーについて詳しく説明します。

- 135ページの「有効なポリシーの決定方法」
- 135ページの「パッケージの関連付けから有効なポリシーを決定する方法」

### 有効なポリシーの決定方法

Desktop Management では、あるオブジェクトの有効なポリシーを決定する場合、そのオ ブジェクトに割り当てられているすべてのポリシーパッケージから検討し始めます。次に ツリー内でグループオブジェクトに関連付けられたポリシーパッケージを検索し、その次 にコンテナに関連付けられたポリシーパッケージを検索します(リーフオブジェクトから 開始してツリーのルート方向に上がっていく順序で検索されるものとする)。

### パッケージの関連付けから有効なポリシーを決定する方法

ポリシーパッケージの関連付けはツリーの下位にも適用されますが、Desktop Management のポリシーの管理では例外が考慮されるため、下位パッケージの関連付けは上位パッケー ジの関連付けよりも優先されます。つまり、ユーザオブジェクトに直接関連付けられてい るパッケージの設定の方が、ユーザのコンテナオブジェクトに関連付けられているパッ ケージの類似した設定よりも優先されます。 次に、ポリシーパッケージの関連付けを図示します。

図 10-1 ポリシーパッケージの関連付けを示すディレクトリツリー

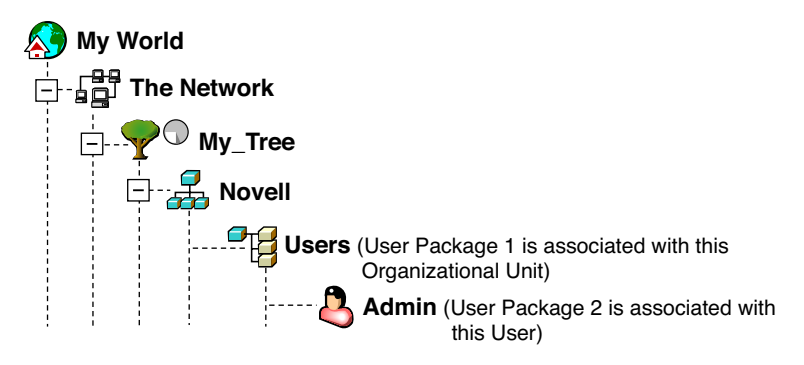

この図で、ユーザパッケージ1には、有効になっているポリシーが3つあるとします。 Windows デスクトップ初期設定、インベントリ、リモートコントロールの3つです。 ユーザパッケージ2には有効にされたポリシーが1つしかありません。Windows デスク トップ初期設定です。ユーザオブジェクトにとっては、ユーザパッケージ2のWindows デスクトップ初期設定ポリシーの設定が、ユーザパッケージ1の類似ポリシーの設定より も優先されます。

ユーザに対する有効なポリシーは、ポリシーパッケージ2のWindows デスクトップ初期 設定ポリシーと、ポリシーパッケージ1のインベントリおよびリモートコントロールの両 ポリシーです。このユーザオブジェクトの[関連付け]タブには、有効になっているポリ シーとしてユーザパッケージ2のWindows デスクトップ初期設定ポリシーが表示されま す。ユーザパッケージ1にある、有効になっている2つのポリシー(ヘルプデスクおよび リモートコントロールの両ポリシー)もユーザオブジェクトの[関連付け]タブに表示さ れます。つまり、有効なポリシーは、直接的または間接的にオブジェクトに関連付けられ ている全ポリシーパッケージ内にあり、そのオブジェクトにとって有効なポリシーすべて ということになります。

### 拡張可能ポリシー

どのような Windows 互換ソフトウェアプログラムの場合でも、拡張可能ポリシーを使用 すると、Windows レジストリに設定されているアプリケーションの機能を制御できます。 Desktop Management では、ネットワーク全体にわたって拡張可能ポリシーを簡単にカス タマイズして展開できるため、具体的な業務に適応することができます。

拡張可能ポリシーは Windows XP ではサポートされていません。Windows XP システムに 対してポリシーを設定する場合は、Windows グループポリシーを使用してください。 Windows 2000 以降のシステムに対しても、拡張可能ポリシーの代わりに Windows グルー プポリシーを使用することをお勧めします。Windows 9.x プラットフォームには、引き続 き拡張可能ポリシーを使用してください。

詳細については、167 ページのセクション 15.2.1「拡張可能ポリシーの理解」を参照して ください。

ポリシーパッケージの作成

Novell® ZENworks® 7 Desktop Management が正しく機能するためには、ポリシーパッケージを作成して、計画したポリシーの設定、有効化、スケジュール設定、関連付けを実行できるようにする必要があります。

Desktop Management のポリシーの多くは、インストールオプションとして [ワークス テーション管理] を選択した場合にのみ使用できるようになります。インストールの手順 については、『Novell ZENworks 7 Desktop Management インストールガイド』の 「ZENworks Desktop Management Server のインストール」を参照してください。

注:この節の情報は、ZENworks 7 Desktop Management with Support Pack 1 にも適用されます。

Novell eDirectory<sup>™</sup> オブジェクトであるポリシーパッケージには、1 つ以上の個別ポリシー が含まれます。ポリシーパッケージにより、機能に従ってポリシーがグループ化されるの で、管理がより簡単になります。管理者はポリシーパッケージを使用してポリシー設定を 変更すると共に、ポリシー設定による他の eDirectory オブジェクトへの影響についても指 定できます。

ポリシーパッケージを保持する部門 (OU) を作成する必要があります。この OU を配置す る場所を決定するときは、次の点に考慮してください。

- ツリー内にパーティションが存在するかどうか
- eDirectory 内で課せられる完全識別名の256文字の制限
- ・ポリシーパッケージの検索順と検索範囲の決定に使用される検索ポリシー

ツリー内を効率よく検索するために、ポリシーパッケージを関連付けるオブジェクトを含むパーティションのルートにこのポリシーパッケージ OU を作成し、ポリシーパッケージ があるコンテナで検索を停止するように検索ポリシーを設定することをお勧めします。これにより、次の利点が得られます。

- ◆使用するパーティションのルートと検索ポリシーにより、ツリー内の検索効率が高まります。
- パーティションのルートに OU を配置することで、複数ポリシーの命名で使用できる 文字数が最大になります。

OU とポリシーパッケージを作成する

- **1** ConsoleOne® で、ポリシーパッケージのコンテナの配置先にするコンテナを右クリックし、[新規] > [組織] の順にクリックします。
- **2** コンテナに短い名前を付け、[OK] をクリックします。

同じツリー内に ZENworks Desktop Management、ZENworks Handheld Management、および ZENworks Server Management の3 種類のポリシーを混在できるため、Desktop Management ポリシーのコンテナを区別できる名前(デスクトップポリシーなど)を使用してください。

**3** ポリシーパッケージを格納する新しいコンテナを右クリックし、[新規] > [ポリ シーパッケージ]の順にクリックします。

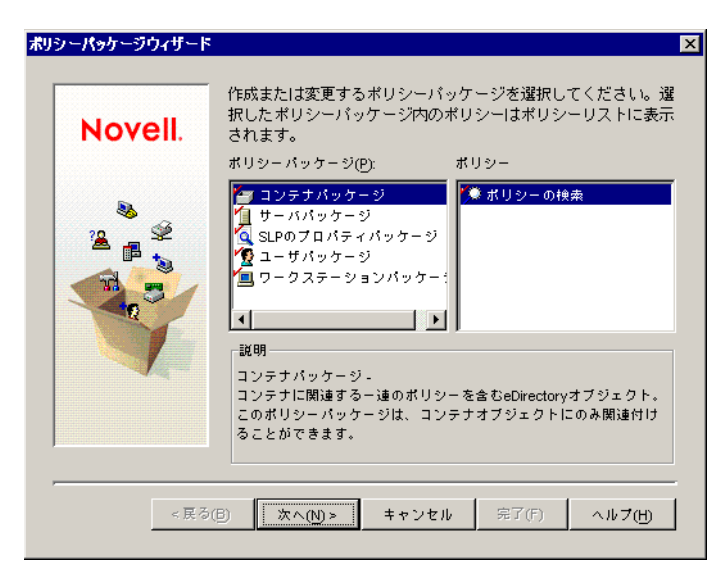

4 次のいずれかのポリシーパッケージを選択します。

```
コンテナパッケージ
サーバパッケージ
SLP のプロパティパッケージ
ユーザパッケージ
ワーワークステーションパッケージ
```

各ポリシーパッケージに格納されているポリシーのリストを表示するには、左側の [ポリシーパッケージ] リストにある目的のポリシーパッケージを選択して、右側の [ポリシー] リストに使用可能なポリシーを表示します。

5 [次へ]をクリックし、パッケージに短い名前を付けます。[次へ]をクリックし、 [別のポリシーパッケージを作成]をクリックします。パッケージをすべて作成した 後で、[完了]をクリックします。

パッケージの短い名前として、次のような名前を付けることができます。

コンテナ サーバ 場所 ユーザ ワークステーション

6 作成するポリシーパッケージごとに、ステップ4からステップ5を繰り返します。

# コンテナパッケージ内での検索ポリ シーのセットアップ

コンテナパッケージには、検索ポリシーのみが含まれています。検索ポリシーは、ツリー 内で有効なポリシーを検索する範囲を制限するために使用します。

検索ポリシーには次の利点があります。

- セキュリティが強化されている。
- 検索順序を変更できる。
- Novell® eDirectory™内の検索範囲を制限して、不要なLANトラフィックの発生を防 ぐことにより、検索のパフォーマンスが向上する。

検索ポリシーは、コンテナと関連付けられているポリシーパッケージを検索します。検索 ポリシーを有効にするため、検索ポリシーを任意のコンテナに関連付けます。

検索の開始場所から上位または下位の方向で、検索範囲として含めるレベル数を指定する ことができます。

表 12-1 検索ポリシーのレベル

| 数値                           | Description                                                                                                    |
|------------------------------|----------------------------------------------------------------------------------------------------|
| 0                            | 検索範囲を選択されたレベルに制限します。                                                                                                    |
| 1                            | 選択されたレベルの1つ上のレベルまで検索します。                                                                                                    |
|                              | たとえば、サーバのペアレントコンテナを選択した場合は、ペアレントレベルの1つ上<br>のレベルまで検索されます。                                                                         |
| -1                           | 選択されたレベルの1つ下のレベルまで検索します。                                                                                                    |
|                              | たとえば、[ルート] を選択した場合に「-1」を指定すると、[ルート] の 1 つ下のレベ<br>ルまで検索されます。                                                                      |
| 検索ポリ<br>まで検索<br>るコンテ<br>ジが検索 | シーが有効になっていない場合は、デフォルトでは、親コンテナから [ルート]<br>するように設定されています。ツリーの情報に向かって [ルート] に至るまでの<br>ナがチェックされ、それぞれのコンテナに関連付けられているポリシーパッケー<br>されます。 |
| デフォル<br>トに関連<br>いるグル         | ~トの検索ポリシーは、ユーザオブジェクトまたはワークステーションオブジェク<br>~付けられているポリシーパッケージを認識してから、そのオブジェクトが属して<br>~一プやコンテナを検索します。                                |
|                              |                                                                                                    |

デフォルトの検索順序は、[オブジェクト] > [グループ] > [コンテナ] > [ルート] で すが、この順序は変更できます。これらの検索場所を1つに限定することもできます。た とえば、検索順を[オブジェクト] > [コンテナ] > [ルート] に設定することによって、 グループオブジェクトを検索対象から外すことができます。 また、検索範囲を [ルート] までではなく、関連付けられているコンテナ内、または選択 されたコンテナ内に限定することによって、不要な LAN トラフィックの発生を防ぐこと もできます。

あるオブジェクトに関連付けられているポリシーパッケージを表示する場合、Desktop Management では、表示するポリシーパッケージを検索するために、ツリーの[ルート] に至るまでに存在する次のオブジェクトが次の順序で確認されていきます。

- そのオブジェクト
- そのオブジェクトがメンバーシップを所有しているグループ
- そのオブジェクトのペアレントコンテナ

検索ポリシーは、他のポリシーを検索する場合に使用される範囲を制限するために必要で す。検索ポリシーは、コンテナレベルにセットアップしてください。ネットワークトラ フィックを最小限に抑えるために、必要に応じて任意の数の検索ポリシーをセットアップ できます。

検索ポリシーをセットアップするには

**1** ConsoleOne® で、コンテナパッケージを右クリックし、[プロパティ] をクリックし ます。

コンテナパッケージをまだ作成していなかった場合は、137ページの「ポリシーパッケージの作成」を参照してください。

- 2 [使用可能] 列の下にある検索ポリシーのチェックボックスを選択します。 この操作により、ポリシーが選択されると同時に有効になります。
- 3 [プロパティ]をクリックして [検索レベル]ページを表示します。

| プロパティ:コンテナパッケージ:一般:ポリシーの検索                                                                                                    | ×       |
|----------------------------------------------------------------------------------------------------|---------|
| <b>検索レベル</b> 検索増序 リフレッシュ間隔 NDS権利 ▼ その他 ファイル/フォルダへの権利<br>検索レベル                                                                                                    |         |
| ポリシーを検索する最高階層( <u>S</u> ):                                                                                                    | <b></b> |
| jan and a state and a state |         |
| <br>検索レベル(L):                                                                                                    | <u></u> |
| □<br>(0は現在のレベル、1は1つ上のレベル、-1は1つ下のレベルです。 レベルの範囲は-25から25までです)                                                                                                    |         |
|                                                                                                    |         |
|                                                                                                    |         |
|                                                                                                    |         |
| ページオブション(P) OK キャンセル 適用                                                                                                    | へルプ(H)  |

4 ドロップダウンリストを使用して、検索範囲を選択します。 [ルート]:オブジェクトからツリーのルートまで検索します。
[オブジェクトコンテナ]:サーバ、ユーザ、またはワークステーションオブジェクトのペアレントコンテナまで検索します。

[関連付けられたコンテナ]: この検索ポリシーが関連付けられているコンテナまで 検索します。[関連付けられたコンテナ]レベルは、以前のバージョンの ZENworks for Desktops にあったパーティションに代わるものです。

旧バージョンからアップグレードしている場合で、検索ポリシー内でパーティション を使用するときは、コンテナパッケージがパーティションルートにのみ関連付けられ ていることを確認してください。

[選択されたコンテナ]:オブジェクトから選択されたコンテナまで検索します。

- 5(条件付き)[選択されたコンテナ]を選択した場合は、コンテナを参照して選択します。
- 6 検索範囲を制限するには、[検索レベル] ボックスで、次のような数値を指定します。

| 数値 | Description                                               |
|----|-----------------------------------------------------------|
| 0  | 検索範囲を選択されたレベルに制限します。これがデフォルトの設定です。                        |
| 1  | 選択されたレベルの1つ上のレベルまで検索します。                                  |
|    | たとえば、サーバのペアレントコンテナを選択した場合は、ペアレントレベルの<br>1 つ上のレベルまで検索されます。 |
| -1 | 選択されたレベルの1つ下のレベルまで検索します。                                  |
|    | たとえば、[ルート] を選択した場合に「-1」を指定すると、[ルート] の1つ下<br>のレベルまで検索されます。 |

適切な管理方法としてデフォルト設定の0をお勧めしますが、-25~25の範囲の数 値を指定することもできます。

7 [検索順序] タブをクリックします。

| フロパティ:コンテナパッケージ:一般:ポリシーの検索               |               |            |                | ×              |
|------------------------------------------|---------------|------------|----------------|----------------|
| 検索レベル <b>検索順序</b> リフレッシュ間隔 NDS権利<br>検索順序 | 利 ▼   その他   フ | ァイル/フォルダへの | )権利            |                |
| ポリシーの検索順序(P):                            |               |            |                |                |
| ガループ<br>ブループ<br>コンテナ                     |               |            |                |                |
| <u> 1</u>                                |               |            | 追加( <u>A</u> ) | 削除( <u>R</u> ) |
|                                          |               |            |                |                |
|                                          |               |            |                |                |
|                                          |               |            |                |                |
|                                          |               |            |                |                |
|                                          |               |            |                |                |
|                                          |               |            |                |                |
|                                          | OK            | キャンセル      | 適用             | ヘルプ(円)         |

8 必要に応じて、方向キー、[追加] ボタン、および [削除] ボタンを使用して、ポリ シーの検索順序を指定します。

デフォルトの検索順序は、[オブジェクト] > [グループ] > [コンテナ] の順です。 9 [リフレッシュ間隔] タブをクリックします。

| プロパティ:コンテナパッケージ:一般:ポリシーの検索 🛛 🛛 🗙                                                                                     |
|----------------------------------------------------------------------------------------------------|
| 検索レベル 検索順序 <b>リフレッシュ間ណ</b> NDS権利 ▼   その他   ファイル/フォルダへの権利  <br>リフレッシュ間隔                                               |
| ₩ ポリシーマネージャはeDirectoryからポリシーをリフレッシュします(R)                                                                            |
|                                                                                                    |
| TRAN                                                                                                    |
| リフレッシュ間隔を設定すると、eDirectoryからポリシーをリフレッシュする間隔がポリシーマネージャに伝達<br>されます(すべてをOIC設定すると、ポリシーマネージャはeDirectoryからポリシーをリフレッシュしません)。 |
|                                                                                                    |
|                                                                                                    |
|                                                                                                    |
|                                                                                                    |
|                                                                                                    |
|                                                                                                    |
|                                                                                                    |
| ページオフジョン(P)… OK キャンセル 適用 ヘルブ(H)                                                                                      |

10 サーバがポリシーをリフレッシュする頻度を指定します。

デフォルトでは、[ポリシーマネージャは eDirectory からポリシーをリフレッシュします]オプションが有効になり、リフレッシュ間隔は1時間に設定されます。時間の 増分を両方(日数および時間)とも「0」に設定すると、[ポリシーマネージャは eDirectory からポリシーをリフレッシュします]オプションを有効にしてある場合で も、ポリシーはリフレッシュされません。

- **11** [*OK*] をクリックします。
- 12 [関連付け] タブをクリックし、[追加] をクリックします。
- 13 検索ポリシーに関連付けるコンテナオブジェクトを参照して選択します。
- 14 作業が終了したら、[OK] をクリックします。

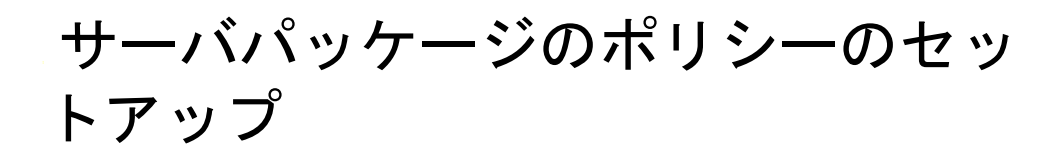

サーバパッケージには、ZENworks® Desktop Management サーバの機能に対して使用される6つのポリシーがあります。ポリシーは、設定して有効にしても、そのポリシーパッケージとコンテナオブジェクトまたはサーバオブジェクトを関連付けていなければ機能しません。使用可能なポリシーの設定とその関連付けについて詳細は、次の節を参照してください。

- ◆ 143 ページのセクション 13.1 「ディクショナリ更新ポリシー(Dictionary Update Policy)」
- 145 ページのセクション 13.2 「イメージングサーバポリシー」
- 146ページのセクション 13.3「インベントリのロールアップポリシー」
- 147ページのセクション13.4「ワークステーションインポートポリシー」
- 153 ページのセクション 13.5 「ワークステーションの削除ポリシー」
- 155 ページのセクション 13.6 [ZENworks データベースポリシー]
- 158ページのセクション 13.7「サーバパッケージの関連付け」

注: Distributed Server Package は、ZENworks Desktop Management では使用されません。こ れは、ZENworks Server Management の Policy and Distribution Services によってのみ使用さ れます。

注:この節の情報は、ZENworks 7 Desktop Management with Support Pack 1 にも適用されます。

# 13.1 ディクショナリ更新ポリシー (Dictionary Update Policy)

このポリシーでは、ソフトウェアディクショナリリストのソースがある場所を指定できま す。ソフトウェアディクショナリには、ドライブ上で検出されれば、既知のソフトウェア パッケージを構成するファイルのリストが含まれます。ソフトウェアディクショナリは、 個別のワークステーションに保存されます。これは、ワークステーションに存在するソフ トウェアパッケージを判断するために、スキャンプロセスを実行するためです。

ディクショナリを更新して、追加の内部ソフトウェアパッケージファイルを含めることが できます。このポリシーは、ワークステーションエージェントに対して、検索するソース の場所と、個々のディクショナリファイルを更新する頻度を指示します。

ディクショナリアップデートポリシーを設定する

**1** ConsoleOne® で、[サーバパッケージ]を右クリックし、[プロパティ]をクリックし てから、対象のプラットフォームのページをクリックします。

特定のプラットフォームに設定したポリシーは、[一般] タブに設定されているポリ シーよりも優先されます。 **2** [ディクショナリアップデートポリシー]を選択し、[プロパティ] をクリックしま す。

| <mark>ゴパティ:Server Package_NO57-2K3JP4-NDS</mark><br><b>ディクショナリアップデートボリシー ▼</b><br>ディクショナリアップデートポリシー | 一般:ディクショナリ<br>NDS権利 →   そ | アップデート፣<br>その他   フ | 例シー<br>ァイル/フォルダ/ | ∖の権利 ┃   |              |
|----------------------------------------------------------------------------------------------------|---------------------------|--------------------|------------------|----------|--------------|
| □ アップデート元としてロールアップ                                                                                  | サーバを使用する                  | യ                  |                  |          |              |
| ソースサーバの環境設定                                                                                         |                           |                    |                  |          |              |
| ソースサーバのサービスオブジェクトる                                                                                  | 選択します。<br>                |                    |                  |          | <b>P</b>     |
| サーバのIPアドレス/DNS名:                                                                                    |                           |                    |                  | <b>_</b> | ;;; \$\$₩(B) |
| プロキシサーバの設定                                                                                          |                           |                    |                  |          |              |
| IPアドレス/DNS者( <u>A</u> ):                                                                            |                           |                    |                  |          |              |
| <b>ポ</b> − ト( <u>O</u> ):                                                                           |                           |                    |                  |          |              |
|                                                                                                    |                           |                    |                  |          |              |
| ページオブション(P                                                                                          |                           | 0K                 | キャンセル            | 通用       | へルブ(H)       |

3 次のフィールドに情報を入力します。

[アップデート元としてロールアップサーバを使用する]:このオプションを選択す ると、ディクショナリ更新サービスで、ディクショナリ更新のソースとしてロール アップポリシーで設定したインベントリサーバが使用されます。このオプションを選 択しないと、ディクショナリ更新サービスで次の設定が使用されます。

注:スタンドアロンサーバではこのオプションは選択しないでください。ポリシーの 次の設定は手動で設定する必要があります。

[ソースサーバの環境設定 (Source Server Configuration)]

- [ソースサービスオブジェクト]:ディクショナリのアップデートを提供するインベントリサーバの DN を参照して選択します。
- ◆ [サーバの IP アドレス /DNS 名]: ディクショナリの更新を提供するインベント リサーバの IP アドレスまたは DNS 名を選択します。

[プロキシサーバの設定]:ディレクトリ更新を提供するインベントリサーバがファ イアウォールの外側にある場合は、プロキシサーバの IP アドレスとポート番号を指 定します。

- [IP アドレス /DNS 名]: プロキシサーバの IP アドレスまたは DNS 名を指定します。
- ◆ [Port]: プロキシサービスのポート番号を指定します。

[Page Options (ページオプション)]: この種のオブジェクトに関するプロパティページの配列方法を指定します。この初期設定は保存されて、次回にこのコンピュータで Novell® ConsoleOne® を起動したときに使用されます。

**4** [ディクショナリアップデートポリシー] タブをクリックして、[ディクショナリアッ プデートスケジュール] をクリックします。

| パティ:Server Packae | e_NO57-2K3JP4- | -NDS:一般:ディクシ | ョナリアップデートォ   | 刺シー     |           |      |   |
|-------------------|----------------|--------------|--------------|---------|-----------|------|---|
| イクショナリアッ          | ブデートポリシー       | - ▼ NDS権利 ▼  | ・【その他】フ      | ァイルフォルダ | への権利      |      |   |
| イクショナリアップ         | /テートスケジュー      | - 10         |              |         |           |      |   |
| ディクショナリアッ         | ブデートポリシー       | スケジュールスナ     | ップインの説明      |         |           |      |   |
| スケジュールタイ          | ブ(1): 週        |              |              |         |           |      | 1 |
| スケジュールをア          | クティブにする曜       | 日を選択してくだ     | <b>ອັ</b> ບ: |         |           |      |   |
| =                 | 月              | 火            | 水            | *       | 1 <u></u> | 1 ±  | 1 |
|                   |                |              |              |         |           |      |   |
| ページオブション()        | 9              |              | oĸ           | キャンセ)   | レ 通用      | へルフ( | H |

5 [スケジュールタイプ] ドロップダウンリストを使用して、スケジュールを選択しま す。

曜日

月

年

Never

- 6 スケジュールをアクティブにする日付を選択します。
- 7 [適用] をクリックします。

# 13.2 イメージングサーバポリシー

ワークステーションのイメージを作成する場合は、このポリシーを設定して有効にします。これは、このポリシーによってイメージが作成されるワークステーションに、どのイメージを適用するかを決めるルールを設定するポリシーです。詳細については、701ページの第58章「イメージングポリシーのセットアップ」を参照してください。

#### 13.3 インベントリのロールアップポリシー

ワークステーションのインベントリ情報を追跡するには、インベントリのロールアップポ リシーを設定して有効にします。インベントリの詳細については、881ページのパート VIII「Workstation Inventory (ワークステーションインベントリ)」を参照してください。

次の手順を実行している間に [ヘルプ] ボタンをクリックすると、各ダイアログボックス に関する詳細情報を参照できます。

インベントリのロールアップポリシーをセットアップするには

**1** ConsoleOne® で、サーバパッケージを右クリックし、[プロパティ] をクリックして から、対象のプラットフォームのページをクリックします。

特定のプラットフォームに設定したポリシーは、[一般]ページに設定されているポ リシーよりも優先されます。

**2** [使用可能] 列の下にある、インベントリロールアップポリシーのチェックボックス を選択します。

この操作により、ポリシーが選択されると同時に有効になります。

3 [プロパティ] をクリックします。

| プロパティ・サーバパッケージ・一般・インベントリロールアップポリシー |
|------------------------------------|
| <b>ロールアップボリシー ▼</b> NDS権利 ▼        |
|                                    |
| 対象サーバの設定                           |
| 次のレベルの対象サーバのサービスオブジェクトを選択します。      |
| 対象サービスオブジェクト(D): 語:参照(6)           |
|                                    |
| サーバのPアドレス/DNS名(S):                 |
| プロキシサーバの設定                         |
| IPアドレス/DNS客(A):                    |
| ポート( <u>(</u> ):                   |
|                                    |
|                                    |
|                                    |
|                                    |

4 次のフィールドに情報を入力します。

[対象サービスオブジェクト]:選択したインベントリサーバの次のレベルにある サーバの DN を参照して選択します。

[サーバの IP アドレス /DNS 名]: 次のレベルにあるインベントリサーバの DNS 名の IP アドレスを選択します。

[IP アドレス /DNS 名]: インベントリサーバがファイアウォールの外部にある場合 は、プロキシサーバの IP アドレスまたは DNS 名を指定します。 [**Port**]:インベントリサーバがファイアウォールの外部にある場合は、プロキシサー バのポート番号を指定します。

**5** [ロールアップポリシー] タブの下向き矢印をクリックし、[ロールアップスケジュー ル] をクリックします。

| ブロバティ・サーババッケージ:一般:インベントリロールアップポリシー                    |                   | ×          |  |  |  |
|-------------------------------------------------------|-------------------|------------|--|--|--|
| ロールアップボリシー ▼ NDS権利 ▼ その他 ファイル/フォルダへの権利                |                   |            |  |  |  |
| ロールアップスケジュール                                          |                   |            |  |  |  |
| ロールアップポリシースケジュールスナップインの説明                             |                   |            |  |  |  |
|                                                       |                   |            |  |  |  |
| スケジュールタイプ(T): 毎日                                      |                   | <b>•</b>   |  |  |  |
| スケジュールをアクティブにする曜日を選択してください:                           |                   |            |  |  |  |
| 日 月 火 水 木                                             | 金                 | ±          |  |  |  |
| スケジュールをアクティブにする時間帯:                                   |                   |            |  |  |  |
| 開始時刻(S): 08:00 (08:00AM) 🔠 終了時刻(E): 17:00 (05:00PM) 🔠 |                   |            |  |  |  |
| ▶ 期間内にランダムに実行する(R)                                    |                   |            |  |  |  |
|                                                       |                   |            |  |  |  |
| □ 以下の間隔でアクションを繰り返す(Y): □ □ 時間(U) □ □ 分(M) □           | ■ <sup>物(C)</sup> |            |  |  |  |
|                                                       |                   |            |  |  |  |
|                                                       |                   |            |  |  |  |
|                                                       |                   |            |  |  |  |
|                                                       |                   |            |  |  |  |
|                                                       |                   |            |  |  |  |
|                                                       |                   |            |  |  |  |
|                                                       | · 通用              | <br>ヘルプ(H) |  |  |  |

6 [スケジュールタイプ] ドロップダウンリストを使用して、スケジュールを選択します。

曜日

月

年

Never

各スケジュールタイプおよびそのオプションの詳細については、[ロールアップスケ ジュール]ページの [ヘルプ] ボタンをクリックしてください。

- **7** [*OK*] をクリックしてポリシーを保存します。
- 8 インベントリのロールアップポリシーを設定するプラットフォームごとに、ステップ 1からステップ7を繰り返します。
- 9 このパッケージの全ポリシーの設定が終了したら、158 ページのセクション 13.7 「サーバパッケージの関連付け」の手順を実行し、ポリシーパッケージを関連付けま す。

### 13.4 ワークステーションインポートポリシー

ワークステーションインポートポリシーは、自動的なワークステーションのインポートを 制御するパラメータを設定します。このポリシーを有効にしないと、自動ワークステー ションインポートが機能しません。詳細については、109ページのセクション 7.1「ワー クステーションのインポートおよび登録の理解」を参照してください。 ワークステーションオブジェクトの命名規則や作成場所を決定するルールを設定すること ができます。ワークステーションオブジェクトを専用のコンテナに作成するのか、ユーザ オブジェクトが属しているコンテナに作成するのかを決定することもできます。

ユーザオブジェクトがツリー内のさまざまなコンテナに分散している場合は、ワークス テーションオブジェクトを共通コンテナで管理する方が簡単です。

また、ユーザオブジェクトとワークステーションオブジェクトを同じコンテナに入れてお くと、一層管理しやすくなります。

次の手順を実行している間に [ヘルプ] ボタンをクリックすると、各ダイアログボックス に関する詳細情報を参照できます。

ワークステーションインポートポリシーをセットアップするには

**1** ConsoleOne® で、サーバパッケージを右クリックし、[プロパティ] をクリックして から、対象のプラットフォームのページをクリックします。

特定のプラットフォームに設定したポリシーは、[一般] タブに設定されているポリ シーよりも優先されます。

**2** [使用可能] 列の下にあるワークステーションインポートポリシーのチェックボック スを選択します。

この操作により、ポリシーが選択されると同時に有効になります。

3 [プロパティ]をクリックして [コンテナ]ページを表示します。

| プロパティ:サーバパッケージ:一般:ワークステーションインボート      |            |                |                   | ×    |
|---------------------------------------|------------|----------------|-------------------|------|
| コンテナ   ブラットフォーム: ▼   制限   NDS権利 ▼   そ | の他   ファイル. | フォルダへの権利       | 1                 |      |
|                                       |            |                |                   |      |
| ワークステーションの作成の権利が必要なコンテナまた             | はペアレントコ    | ンテナ            |                   |      |
| ワークステーションコンテナ(W):                     |            |                |                   |      |
|                                       |            |                |                   | - 11 |
|                                       |            |                |                   |      |
|                                       |            |                |                   |      |
|                                       |            |                |                   |      |
|                                       |            |                |                   |      |
|                                       |            |                |                   |      |
|                                       |            |                |                   |      |
|                                       |            |                |                   |      |
|                                       |            |                |                   |      |
|                                       |            |                |                   |      |
|                                       |            |                |                   |      |
|                                       |            |                |                   |      |
| I                                     |            |                |                   | _    |
|                                       | 追加(D)      | 削除( <u>R</u> ) | すべて削除( <u>M</u> ) |      |
|                                       |            |                |                   |      |
|                                       | OK         | キャンセル          | 適用 へル             | 7(H) |

**4** [追加] をクリックし、ワークステーションオブジェクトを作成するための権利が必要とされる eDirectory<sup>™</sup> コンテナを選択し、[OK] をクリックします。

5 [制限] タブをクリックします。

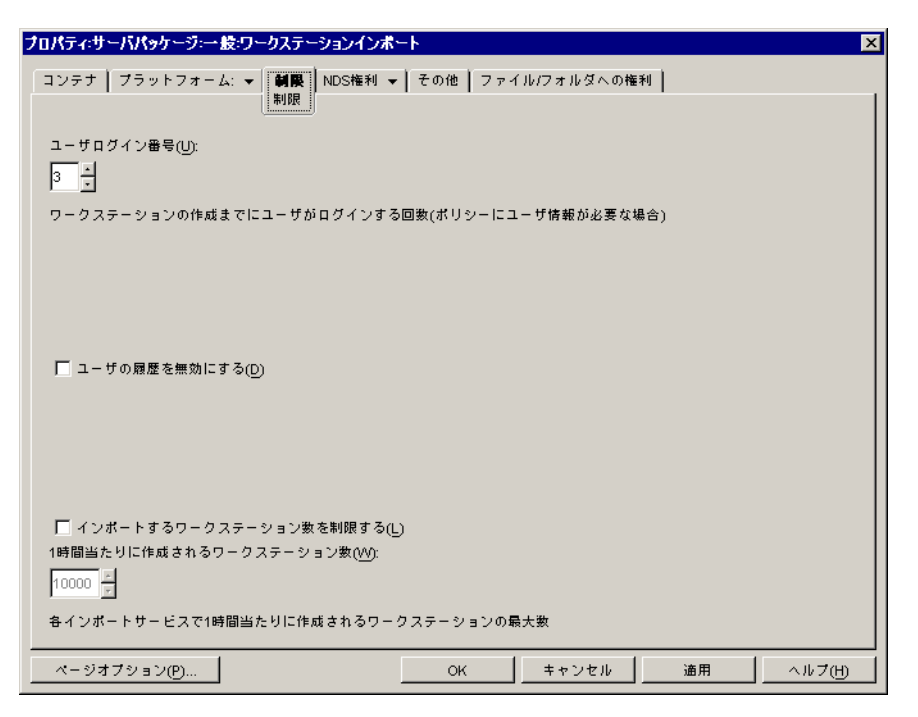

6 次のフィールドに情報を入力します。

[ユーザログイン回数]:ワークステーションインポートポリシーでユーザ情報が必要とされる場合、この数値は、ユーザのワークステーションオブジェクトが作成されるまでにユーザに必要なログイン回数を表します。

[ユーザの履歴を無効にする]:ユーザがワークステーションにログインするたびに、 ワークステーションオブジェクトの[ユーザ履歴]ページが更新されるため、管理者 は、そのワークステーションにログインしたユーザ全員の一覧を表示できます。ワー クステーションのユーザ履歴を収集しない場合は、このオプションを有効にしてくだ さい。

このオプションを使用すると、このオプションを有効にした後でインポートされたす べてのワークステーションに関するユーザ履歴の収集が無効になります。このオプ ションを有効にする前にインポートしたワークステーションのユーザ履歴収集を無効 にするには、該当のワークステーションオブジェクトを右クリックし、[プロパ ティ]、[ユーザ履歴]タブの順にクリックして、[履歴に追加しない]チェックボッ クスを選択します。

[インポートするワークステーション数を制限する]:サーバの負荷を分散させるに は、このオプションを有効にして、インポートするワークステーションの数を制限し ます。このオプションを選択すると、[*I*時間当たりに作成されるワークステーショ ン数]チェックボックスが使用可能になります。

[1時間当たりに作成されるワークステーション数]:1時間当たりに作成可能なワークステーションオブジェクト数の制限を指定します。

**7** [プラットフォーム] タブをクリックし、該当するプラットフォームに応じて、[一般]、[*WinNT*]、[*Win2000*]、[*WinXP*]、または [*Win9x*] をクリックします。

| プロパティ・サーバパッケージ:一般ワークステーションインボート 🛛 🗙                                    |
|------------------------------------------------------------------------|
| コンテナ <b>ブラットフォーム:▼</b>   制限   NDS権利 ▼   その他   ファイル/フォルダへの権利  <br>一般    |
| 場所   ネーミング   グループ                                                      |
| ☑ ワークステーションのインボートを許可する(L)                                              |
| ワークステーションオブジェクトの作成先(C):                                                |
| 選択されたコンテナ ▼                                                            |
| <u> </u>                                                               |
| Ea-                                                                    |
| ワークステーションはパスフィールドに指定されたコンテナ内に作成されます。パスフィールドはD8の完<br>全識別名のパスである必要があります。 |
| ページオブション(P) OK キャンセル 適用 ヘルプ(H)                                         |

8 次のフィールドに情報を入力します。

[Enable Platform Settings to Override General Settings]: このチェックボックスが表示されるのは、[WinNT]、[Win2000]、[WinXP]、および [Win9x] の各プラットフォームページのみで、[一般] ページには表示されません。4 つの特定プラットフォームページのいずれかで設定した設定内容によって [一般] ページの設定を無効にするには、このチェックボックスを選択します。

[ワークステーションのインポートを許可する]: このオプションを有効にすると、 登録されているワークステーションをインポートできるようになります。

[ワークステーションオブジェクトの作成先]:ドロップダウンリストから次のいず れかのオプションを選択します。

- [Selected Container]:[パス] フィールドに指定したコンテナにワークステー ションオブジェクトが作成されます。絶対パスを指定します。
- [Server Container]: インポートサービスを実行しているサーバのコンテナ内に ワークステーションオブジェクトが作成されます。サーバコンテナからの相対パ スを指定できます。
- [ユーザコンテナ]: ログインしているユーザのユーザオブジェクトが置かれて いるコンテナにワークステーションオブジェクトが作成されます。ユーザコンテ ナからの相対パスを指定できます。
- [Associated Object Container]:ワークステーションインポートポリシーに関連 付けられているコンテナにワークステーションオブジェクトが作成されます。関 連付けられているコンテナからの相対パスを指定できます。

[Path]:相対パスを使用している場合は、文字列を入力します。パスの末尾に複数 のピリオドを指定すると、そのピリオド数で相対レベル数が決まります。絶対パスを 使用している場合は、コンテナを選択します。 9 [ネーミング] タブをクリックします。

| プロパティ・サーバパッケージ・一般・ワークステーションインボート 🛛 🛛 🗙                     |
|------------------------------------------------------------|
| コンテナ <b>ブラットフォーム: ▼</b> 制限 NDS権利 ▼ その他 ファイル/フォルダへの権利<br>一般 |
| 場所 ネーミング グループ                                              |
| ワークステーション名:                                                |
| コンピュータ+MACアドレス                                             |
| 名前フィールドを追加して次の順で挿入する(N):                                   |
| цорана<br>MAC7ドレス                                          |
| ▲ ▲ · · · · · · · · · · · · · · · · · ·                    |
|                                                            |
| ページオフション(P) OK キャンセル 適用 ヘルプ(H)                             |

10 次のフィールドに情報を入力します。

[ワークステーション名]: [名前フィールドを追加して次の順で挿入する] リストに 現在定義されている、ワークステーションの命名規則を表示します。ユーザオブジェ クトの後にある名前を使用して命名した2つのワークステーションオブジェクトが同 じコンテナ内にある場合など、名前が重複する可能性がある場合は、ここで指定した 名前の末尾に3桁の番号が追加されます。

[名前フィールドを追加して次の順で挿入する]:このリストには、少なくとも1つ のエントリが表示されている必要があります。デフォルトでは、[コンピュータ] と [ネットワークアドレス] がリストに表示されます。[追加] をクリックして、次の名 前フィールドを選択します。ワークステーションオブジェクトを作成した後は、この 情報はスタティックであり、変更されません。

| 名前フィールド     | Description                                                              |
|-------------|--------------------------------------------------------------------------|
| コンピュータ      | Windows のコンピュータ名です。通常は Windows のインストール<br>プロセス時に命名されています。                |
| MAC Address | ワークステーションの MAC アドレスを指定します。このアドレス<br>は、ワークステーションのネットワークカードに固有のアドレスで<br>す。 |
| Container   | ユーザオブジェクトが存在するコンテナです。                                                    |

| 名前フィールド    | Description                                                                    |
|------------|--------------------------------------------------------------------------------|
| <ユーザ定義>    | ここには独自の情報を入力できます。DS オブジェクト名に有効な文<br>字を使用する必要があります。次の文字は使用しないでください。             |
|            | <ul> <li>アンダースコア(_)</li> </ul>                                                 |
|            | <ul> <li>◆ アスタリスク (*)</li> </ul>                                               |
|            | ◆ より小さい (<)                                                                    |
|            | ◆ より大きい <b>(&gt;)</b>                                                          |
|            | <ul> <li>◆ セミコロン (;)</li> </ul>                                                |
|            | <ul> <li>◆ シャープマーク (#)</li> </ul>                                              |
| ユーザ        | ログインしているユーザの名前です。                                                              |
| IP Address | ワークステーションの IP (インターネットプロトコル ) アドレスで<br>す。                                      |
| DNS        | DNS (ドメインネームシステム)の名前 (IP アドレスに関連付けられ<br>ている論理名)です。                             |
| サーバ        | ワークステーションの優先サーバです。                                                             |
| OS         | ワークステーションのオペレーティングシステム (Windows 98、<br>Windows NT、Windows 2000、Windows XP) です。 |
| CPU        | 中央処理装置の種類 <b>(386、486、Pentium<sup>*</sup></b> など ) です。                         |

11 [グループ] タブをクリックします。

| プロパティ:サーバパッケージ:一般:ワークステーションインボート ×<br>コンテナ プラットフォーム: ▼ 割限   NDS権利 ▼   その他   ファイル/フォルダへの権利  <br>一般 |
|---------------------------------------------------------------------------------------------------|
| 場所 ネーミング グルーフ ワークステーションはインボート時に以下のグループに追加されます。                                                    |
|                                                                                                   |
| <b>〕追加①…</b> 削除(匠)    すべて削除( <u>M</u> )…                                                          |
|                                                                                                   |

- **12** [追加] をクリックし、このワークステーションオブジェクトのインポート先にする ワークステーショングループを参照して選択します。
- **13** [OK] をクリックしてポリシーを保存します。

- **14** ワークステーションインポートポリシーを設定するプラットフォームごとに、ステッ プ1からステップ13を繰り返します。
- **15** このパッケージの全ポリシーの設定が終了したら、158 ページのセクション 13.7 「サーバパッケージの関連付け」の手順を実行し、ポリシーパッケージを関連付けま す。

#### 13.5 ワークステーションの削除ポリシー

指定した期間にわたって使用されなかったワークステーションオブジェクトを自動的に削除するには、ワークステーションの削除ポリシーを設定して有効にします。ワークステーションの削除について詳細は、107ページのパート III「自動ワークステーションインポート / 削除 (Automatic Workstation Import/Removal)」を参照してください。

次の手順を実行している間に [ヘルプ] ボタンをクリックすると、各ダイアログボックス に関する詳細情報を参照できます。

ワークステーションの削除ポリシーをセットアップするには

**1** ConsoleOne® で、サーバパッケージを右クリックし、[プロパティ] をクリックして から、対象のプラットフォームのページをクリックします。

特定のプラットフォームに設定したポリシーは、[一般] タブに設定されているポリ シーよりも優先されます。

**2** [使用可能] 列の下にある、ワークステーションの削除ポリシーのチェックボックス を選択します。

この操作により、ポリシーが選択されると同時に有効になります。

3 [プロパティ]をクリックして [コンテナ]ページを表示します。

| プロパティ:サーバパッケージ:一般:ワークステーションの削除                               | ×                                |
|--------------------------------------------------------------|----------------------------------|
| <b>コンテナ</b> 制限   スケジュール   NDS権利 ▼   その他   ファイル/フォルダイ<br>コンテナ | への権利                             |
| ワークステーションを削除するコンテナまたはペアレントコンテナ                               |                                  |
| ワークステーションコンテナ( <u>W</u> ):                                   |                                  |
|                                                              |                                  |
|                                                              |                                  |
|                                                              |                                  |
|                                                              |                                  |
|                                                              |                                  |
|                                                              |                                  |
|                                                              |                                  |
|                                                              |                                  |
|                                                              |                                  |
| 1                                                            |                                  |
| □ サブコンテナからワークステーションを削除する(R)                                  |                                  |
| <u>注意和[[[]]</u>                                              | 削除( <u>R</u> ) すべて削除( <u>M</u> ) |
| ページオブション(P) OK キ                                             | キンセル 適用 ヘルプ(H)                   |

**4** [追加] をクリックし、削除するワークステーションが配置されているコンテナを選択して、[*OK*] をクリックします。

必要に応じて、[サブコンテナからワークステーションを削除する] チェックボック スを選択します。

5 [制限] タブをクリックします。

| プロパティ:サーバパッケージ:一般:ワークステーションの削除                        | ×      |
|-------------------------------------------------------|--------|
| コンテナ <b>制限</b> スケジュール NDS権利 ▼ その他 ファイル/フォルダへの権利<br>制限 |        |
| 未使用のワークステーションを削除するまでの日数( <u>D</u> )<br>©0 <u>↓</u>    |        |
| ワークステーションが未登録のまま削除されるまでの日数                            |        |
|                                                       |        |
|                                                       |        |
|                                                       |        |
|                                                       |        |
|                                                       |        |
|                                                       |        |
| ページオブション(P) OK キャンセル 適用                               | ヘルプ(円) |

- 6 ワークステーションオブジェクトが未登録のまま、削除されるまでツリーに残る日数 を指定します。
- 7 [スケジュール] タブをクリックします。

| プロパティ・サーバパッケージ・一般・ワークステーションの削除 🛛 🗙                              |
|-----------------------------------------------------------------|
| コンテナ 制限 <b>スケジュール</b> NDS権利 ▼   その他   ファイル/フォルダへの権利  <br>スケジュール |
| ワークステーションの削除を開始する年(通常は現在の年)                                     |
| 年(Y):<br>2004 <u>×</u>                                          |
| ポリシーを実行する日付を選択してください:                                           |
| 日付(四): 6月 15 📃                                                  |
| ポリシー開始,除了時間:                                                    |
| 開始時刻(S): 23:00 (11:00PM)       期間(T): 04:00                     |
| 繰り返し間隔日数(代):                                                    |
|                                                                 |
| 指定した日数ごとにこのアクションを繰り返す(1=毎日、7=毎週)                                |
| │ 削除するワークステーション数を制限する(L)                                        |
| 1 セッション当たりに削除されるワークステーション数( <u>₩)</u> :                         |
| 10000                                                           |
| 各削除サービスで1削除セッション当たりに削除されるワークステーションの最大数                          |
|                                                                 |
|                                                                 |
| ページオブション(P)         OK         キャンセル         適用         ヘルブ(H)  |

8 次のフィールドに情報を入力します。

[年]:ワークステーションの削除を開始する年。

[日付]:ポリシーを実行する日付。

[開始時刻]:ポリシーを実行できる開始時刻。

[期間]:タイムウィンドウの長さ。

[繰り返し間隔日数]:開始日から始めて、ここで指定した間隔でワークステーションオブジェクトの削除を繰り返します。

[削除するワークステーション数を制限する]:サーバの負荷を分散させるには、このオプションを有効にして、1回のセッションで削除するワークステーションの数を 制限します。このオプションを選択すると、[1セッション当たりに削除されるワー クステーション数]オプションが使用可能になります。

[1 セッション当たりに削除されるワークステーション数]:1 セッション当たりに削除できるワークステーションオブジェクト数の上限を設定するための数を指定します。

- **9**[*OK*]をクリックしてポリシーを保存します。
- 10 ワークステーション削除ポリシーを設定するプラットフォームごとに、ステップ1か らステップ9を繰り返します。
- 11 このパッケージの全ポリシーの設定が終了したら、158 ページのセクション 13.7 「サーバパッケージの関連付け」の手順を実行し、ポリシーパッケージを関連付けま す。

#### 13.6 ZENworks データベースポリシー

このポリシーは、ZENworks データベースオブジェクトの場所を識別します。ZENworks データベースのインストールを選択した場合は、このポリシーを設定して有効にする必要 があります。

注: ZENworks for Desktops の旧バージョンでは、SLP のプロパティパッケージを使用して ZENworks データベースポリシーの設定と有効化を行っていました。ZENworks for Desktops 4.x 以降では、このポリシーの設定と有効化をサーバパッケージで行うことがで きます。

サーバパッケージにある ZENworks データベースポリシーを使用すると、インベントリ データベースのみを設定できます。SLP のプロパティパッケージにある ZENworks データ ベースポリシーを使用すると、インベントリデータベースとアプリケーション管理データ ベースの両方を設定できます。

ZENworks for Desktops 3.x の既存の ZENworks データベースポリシーに対する後方互換性 が重要な場合は、SLP のプロパティパッケージ内でこのポリシーを設定した方がよい場合 があります。ただし、サーバパッケージ内でこのポリシーを設定すると管理可能性が向上 します。サーバパッケージ内で ZENworks データベースポリシーを設定すると、コンテナ ではなく個別のサーバにポリシーを関連付けることができます。

Sybase: Sybase データベースを使用している場合は、Desktop Management インベントリを インストールするかどうかに応じて、データベースオブジェクトがデフォルトのプロパ ティ値でインストールされている場合があります。いずれの場合でも、156ページの 「Sybase 用の ZENworks データベースオブジェクトの設定」の手順に従った後、158ペー ジの「ZENworks データベースポリシーのセットアップ」に進んでください。 **Oracle:** Oracle データベースを使用している場合は、データベースオブジェクトを作成し、 必要なプロパティ値を入力する必要があります。この場合は、157ページの「Oracle 用の ZENworks データベースオブジェクトの設定」の手順に従った後、158ページの 「ZENworks データベースポリシーのセットアップ」に進んでください。

#### 13.6.1 Sybase 用の ZENworks データベースオブジェクトの設定

次の手順を実行している間に [ヘルプ] ボタンをクリックすると、各ダイアログボックス に関する詳細情報を参照できます。

**1** ConsoleOne で、データベースオブジェクトを右クリックし、[プロパティ] をクリックします。

[ZENworks データベース] タブが表示されます。

2 適切なフィールドに情報を入力します。ユーザ名とパスワードの組み合わせは変更し ないでください。

[Database (Read-Write) User Name]:データベースファイルへの読み込みおよび書き 込みアクセスを保証します。

[**Database (Read-Write) Password**]:データベースファイルへの読み込みおよび書き 込みアクセスを保証します。

[Database (Read Only) User Name]:データベースファイルへの読み込みアクセスの みを保証します。

**[Database (Read Only) Password]**:データベースファイルへの読み込みアクセスのみ を保証します。

[Database (Write Only) User Name]:データベースファイルへの書き込みアクセスの みを保証します。

[Database (Write Only) Password]:データベースファイルへの書き込みアクセスの みを保証します。

- **3** デフォルトの JDBC\* ドライバタイプの情報を変更するには、[JDBC ドライバ情報] タブをクリックし、次のフィールドを編集します。
  - ドライバ プロトコル サブプロトコル サブネーム ポート フラグ データベースサービス名
- **4** データベースファイルに ODBC ドライバを使用する場合は、[ODBC ドライバ情報] タブをクリックし、次のフィールドに情報を入力します。

ドライバファイル名 データソース名 接続パラメータ

5 [OK] をクリックしてデータベースプロパティの変更内容を保存します。

158 ページの「ZENworks データベースポリシーのセットアップ」に進みます。

#### 13.6.2 Oracle 用の ZENworks データベースオブジェクトの設定

次の手順を実行している間に [ヘルプ] ボタンをクリックすると、各ダイアログボックス に関する詳細情報を参照できます。

- **1** ConsoleOne で、データベースオブジェクトの作成先にするコンテナを右クリックし、 [新規] > [オブジェクト] > [ZENworks データベース] > [OK] の順にクリックし ます。
- **2** データベースオブジェクトの名前を指定し、[作成後に詳細を設定] をクリックして、 [*OK*] をクリックします。

[ZENworks データベース] タブが表示されます。

- **3** データベースファイルを保存するサーバの DN を選択します。
- 4 (省略可能)サーバの IP アドレスを指定します。
- 5 適切なフィールドに情報を入力します。ユーザ名とパスワードの組み合わせは変更し ないでください。

[Database (Read-Write) User Name]:データベースファイルへの読み込みおよび書き 込みアクセスを保証します。

[Database (Read-Write) Password]:データベースファイルへの読み込みおよび書き 込みアクセスを保証します。

[Database (Read Only) User Name]:データベースファイルへの読み込みアクセスのみを保証します。

**[Database (Read Only) Password]**:データベースファイルへの読み込みアクセスのみ を保証します。

[Database (Write Only) User Name]:データベースファイルへの書き込みアクセスの みを保証します。

[Database (Write Only) Password]:データベースファイルへの書き込みアクセスの みを保証します。

- 6 JDBC ドライバタイプを指定するには、[JDBC ドライバ情報]タブをクリックし、 [フィールドに Oracle データベースのデフォルト値を入力します] ラジオボタンをク リックして、[今すぐに入力する] をクリックします。
- **7** デフォルトの JDBC ドライバタイプ情報を変更するには、次のフィールドを編集します。
  - ドライバ プロトコル サブプロトコル サブネーム ポート
- **8** データベースファイルに ODBC ドライバを使用する場合は、[ODBC ドライバ情報] タブをクリックし、次のフィールドに情報を入力します。

ドライバファイル名 データソース名 接続パラメータ

**9** [*OK*] をクリックしてデータベースプロパティの変更内容を保存します。

158 ページの「ZENworks データベースポリシーのセットアップ」に進みます。

#### 13.6.3 ZENworks データベースポリシーのセットアップ

次の手順を実行している間に [ヘルプ] ボタンをクリックすると、各ダイアログボックス に関する詳細情報を参照できます。

**1** ConsoleOne で、サーバパッケージまたは SLP のプロパティパッケージを右クリックし、[プロパティ] をクリックします。

[一般] タブが表示されます。

**2**[使用可能]列の下にある ZENworks データベースポリシーのチェックボックスをオンにします。

この操作により、ポリシーが選択されると同時に有効になります。

- 3 [プロパティ] をクリックします。
- 4 データベース DN を選択し、[OK] をクリックします。
- 5 このパッケージの全ポリシーの設定が終了したら、162ページのセクション14.5 「SLP のプロパティパッケージの関連付け」の手順を実行し、ポリシーパッケージを 関連付けます。

#### 13.7 サーバパッケージの関連付け

ポリシーは、設定して有効にしても、そのポリシーパッケージとコンテナオブジェクトまたはサーバオブジェクトを関連付けなければ機能しません。

- **1** ConsoleOne で、サーバパッケージを右クリックし、[プロパティ] をクリックします。
- 2 [関連付け] タブ > [追加] の順にクリックします。
- **3** パッケージを関連付けるコンテナまたはサーバを参照して選択し、[OK] をクリックします。

# SLP のプロパティパッケージポリ シーのセットアップ

SLP のプロパティパッケージには、[一般] プラットフォームページに表示される4つの ポリシーが含まれています。ポリシーは、設定して有効にしても、そのポリシーパッケー ジとサーバコンテナオブジェクトを関連付けていなければ機能しません。使用可能なポリ シーの設定とその関連付けについて詳細は、次の節を参照してください。

- 159 ページのセクション 14.1 「SMTP ホストポリシー (SMTP Host Policy)」
- 160ページのセクション 14.2「SNMP トラップターゲットポリシー(SNMP Trap Targets Policy)」
- 161 ページのセクション 14.3 「XML ターゲットポリシー」
- 155 ページのセクション 13.6 [ZENworks データベースポリシー]
- ◆ 162ページのセクション 14.5「SLP のプロパティパッケージの関連付け」

#### 14.1 SMTP ホストポリシー (SMTP Host Policy)

次の手順を実行している間に [ヘルプ] ボタンをクリックすると、各ダイアログボックス に関する詳細情報を参照できます。

SMTP ホストポリシーをセットアップするには

**1** ConsoleOne® で、SLP のプロパティパッケージを右クリックし、[プロパティ] をク リックします。

[一般] タブが表示されます。

2 [使用可能] 列の下にある SMTP ホストポリシーのチェックボックスを選択します。 この操作により、ポリシーが選択されると同時に有効になります。 3 [プロパティ]をクリックして [SMTP ホスト]ページを表示します。

| プロパティ:SLPのプロパティパッケージ:一般:SMTPホスト |        |       |    | ×      |
|---------------------------------|--------|-------|----|--------|
| SMTPホスト NDS権利 ▼ その他 ファイル/フォル    | ルダへの権利 |       |    |        |
| SMTPAR                          |        |       |    |        |
| SMTPホスト(S):                     |        |       |    |        |
|                                 |        |       |    |        |
|                                 |        |       |    |        |
|                                 |        |       |    |        |
|                                 |        |       |    |        |
|                                 |        |       |    |        |
|                                 |        |       |    |        |
|                                 |        |       |    |        |
|                                 |        |       |    |        |
|                                 |        |       |    |        |
|                                 |        |       |    |        |
|                                 |        |       |    |        |
|                                 |        |       |    |        |
|                                 |        |       |    |        |
|                                 |        |       |    |        |
| ページオブション(P                      | OK     | キャンセル | 適用 | ヘルプ(円) |

- **4** リレーホストサーバの TCP/IP アドレスまたは DNS 名を指定して、[OK] をクリックします。
- 5 このパッケージの全ポリシーの設定が終了したら、162ページのセクション 14.5 「SLP のプロパティパッケージの関連付け」の手順を実行し、ポリシーパッケージを 関連付けます。

#### 14.2 SNMP トラップターゲットポリシー (SNMP Trap Targets Policy)

SNMPを使用している場合は、このポリシーを設定して有効にする必要があります。 SNMPトラップの送信先にするターゲット(つまり場所)を設定するには、このポリシー を使用します。各ターゲットは有効な TCP/IP アドレスまたは DNS 名であることが必要 です。

SNMP トラップターゲットポリシーをセットアップするには

**1** ConsoleOne® で、SLP のプロパティパッケージを右クリックし、[プロパティ] をク リックします。

[一般] タブが表示されます。

**2** [使用可能] 列の下にある SNMP トラップターゲットポリシーのチェックボックスを 選択します。

この操作により、ポリシーが選択されると同時に有効になります。

3 [プロパティ] をクリックします。

| プロパティ:SLPのプロパティバッケージ:一般:SNMPトラップ: | ターゲット      |       |    | ×            |
|-----------------------------------|------------|-------|----|--------------|
| SNMPトラップボリシー NDS権利 ▼ その他 フォ       | ァイル/フォルダへの | )権利   |    |              |
| SNMPトラップポリシー                      |            |       |    |              |
| <u>S</u> NMPトラップターゲット(S):         |            |       |    |              |
|                                   |            |       |    | 追加(A)        |
|                                   |            |       |    | 11/10 (TD)   |
|                                   |            |       |    | <u>削筛(K)</u> |
|                                   |            |       |    |              |
|                                   |            |       |    |              |
|                                   |            |       |    |              |
|                                   |            |       |    |              |
|                                   |            |       |    |              |
|                                   |            |       |    |              |
|                                   |            |       |    |              |
|                                   |            |       |    |              |
|                                   |            |       |    |              |
|                                   |            |       |    |              |
|                                   |            |       |    |              |
| 1                                 |            |       |    |              |
| ページオブション(P)                       | OK         | キャンセル | 適用 | へルプ(H)       |

- 4 [追加] をクリックし、新しいターゲットを入力して、[OK] をクリックします。
- 5 必要なトラップターゲットごとに、ステップ4を繰り返します。
- **6** [*OK*] をクリックしてポリシーを保存します。
- 7 このパッケージの全ポリシーの設定が終了したら、162ページのセクション14.5 「SLP のプロパティパッケージの関連付け」の手順を実行し、ポリシーパッケージを 関連付けます。

#### 14.3 XML ターゲットポリシー

XML (Extensible Markup Language) は、インターネット、イントラネット、その他の場所 で共通の情報形式を作成し、形式とデータの両方を共有するための柔軟な手段です。アプ リケーション管理の情報をインターネットを介して XML 形式でエクスポートおよび表示 する場合は、このポリシーを設定して有効にする必要があります。XML ターゲットポリ シーでは、この情報を表示するために使用する URL を割り当てることができます。

次の手順を実行している間に [ヘルプ] ボタンをクリックすると、各ダイアログボックス に関する詳細情報を参照できます。

XML ターゲットポリシーをセットアップするには

**1** ConsoleOne® で、SLP のプロパティパッケージを右クリックし、[プロパティ] をク リックします。

[一般] タブが表示されます。

**2** [使用可能] 列の下にある XML ターゲットポリシーのチェックボックスを選択しま す。

この操作により、ポリシーが選択されると同時に有効になります。

3 [プロパティ] をクリックします。

| プロパティ:SLPのプロパティパッケージ:一般:XMLターゲット |         |       |    | ×      |
|----------------------------------|---------|-------|----|--------|
| XMLターゲット NDS権利 ▼ その他 ファイル/フ      | オルダへの権利 |       |    |        |
| XML9-79F                         |         |       |    |        |
| URLター ゲット(U):                    |         |       |    |        |
|                                  |         |       |    | 追加(A)  |
|                                  |         |       |    | 削除(R)  |
|                                  |         |       |    |        |
|                                  |         |       |    |        |
|                                  |         |       |    |        |
|                                  |         |       |    |        |
|                                  |         |       |    |        |
|                                  |         |       |    |        |
|                                  |         |       |    |        |
|                                  |         |       |    |        |
|                                  |         |       |    |        |
|                                  |         |       |    |        |
|                                  |         |       |    |        |
|                                  |         |       |    |        |
|                                  | OK      | キャンセル | 適用 | へルプ(H) |

- **4**[追加] クリックし、URL を入力して、[OK] をクリックします。
- **5** [OK] をクリックしてポリシーを保存します。
- 6 このパッケージの全ポリシーの設定が終了したら、162ページのセクション 14.5 「SLP のプロパティパッケージの関連付け」の手順を実行し、ポリシーパッケージを 関連付けます。

#### 14.4 ZENworks データベースポリシー

ZENworks® for Desktops の旧バージョンでは、SLP のプロパティパッケージのみを使用して ZENworks データベースポリシーの設定と有効化を行っていました。サーバパッケージ でも ZENworks データベースポリシーの設定と有効化が可能になりました。詳細について は、155 ページのセクション 13.6「ZENworks データベースポリシー」を参照してください。

# 14.5 SLP のプロパティパッケージの関連付け

ポリシーは、設定して有効にしても、そのポリシーパッケージとコンテナオブジェクトを 関連付けなければ機能しません。

- **1** ConsoleOne® で、SLP のプロパティパッケージを右クリックし、[プロパティ] をクリックします。
- 2 [関連付け] タブをクリックし、[追加] をクリックします。
- 3 パッケージを関連付けるコンテナを参照して選択し、[OK]をクリックします。

# ユーザパッケージおよびワークス テーションパッケージのポリシーの セットアップ

# 15

ユーザパッケージおよびワークステーションパッケージのポリシーのセットアップと関連 付けについては、次の節を参照してください。

- 163 ページのセクション 15.1 「プラットフォームページ」
- 167ページのセクション 15.2「拡張可能コンピュータポリシー / 拡張可能ユーザポリシー (ワークステーションパッケージ / ユーザパッケージ)」
- 171ページのセクション 15.3「ダイナミックローカルユーザポリシー(ユーザパッケージ)」
- 177 ページのセクション 15.4 「Novell iPrint ポリシー(ユーザパッケージおよびワーク ステーションパッケージ)」
- 183 ページのセクション 15.5「リモートコントロールポリシー(ユーザパッケージおよびワークステーションパッケージ)」
- 183 ページのセクション 15.6「スケジュールされたアクションのポリシー(ユーザパッケージおよびワークステーションパッケージ)」
- ◆ 187ページのセクション 15.7「拡張可能ユーザポリシー(ユーザパッケージ)」
- 187ページのセクション 15.8 「Windows デスクトップ初期設定ポリシー(ユーザパッケージ)」
- ◆ 190 ページのセクション 15.9 「Windows グループポリシー(ユーザパッケージおよび ワークステーションパッケージ)」
- 204 ページのセクション 15.10「ワークステーションイメージングポリシー(ワークス テーションパッケージ)」
- 204 ページのセクション 15.11「ワークステーションインベントリポリシー(ワークス テーションパッケージ)」
- 205ページのセクション 15.12「ZENworks デスクトップ管理エージェントポリシー( ワークステーションパッケージ)」
- 208ページのセクション 15.13「ユーザパッケージまたはワークステーションパッケージの関連付け」

注:この章の情報は、ZENworks® 7 Desktop Management with Support Pack 1 にも適用されます。

# 15.1 プラットフォームページ

Desktop Management では、さまざまな個別コンピュータプラットフォーム、プラット フォームの組み合わせおよび [一般] プラットフォームに適用されるポリシーが提供され ます。[一般] プラットフォームを使用すると、すべてのプラットフォームに適用される ポリシーを設定できます。 プラットフォームページを表示するには

- **1** ConsoleOne® で、ユーザパッケージまたはワークステーションパッケージを右クリックし、[プロパティ] をクリックします。
- 2 [ポリシー] タブの下向き矢印をクリックし、目的のプラットフォームを選択します。
- **図 15-1** [ユーザパッケージ] プロパティページ

| ブロパティ・ユーザパッケージ                                                                         |                                |                              |                                         |                                       | ×                       |
|----------------------------------------------------------------------------------------|--------------------------------|------------------------------|-----------------------------------------|---------------------------------------|-------------------------|
|                                                                                        | ■利 ▼   子の住                     | NU ファイル/フォ                   | ルダへの権利                                  |                                       |                         |
| - 49                                                                                   | 1                              | - 1                          |                                         |                                       |                         |
| Mindows 97                                                                             |                                |                              |                                         |                                       |                         |
| Windows X                                                                              |                                |                              |                                         |                                       |                         |
| Vindows NT-2000-AP                                                                     | ポリシー                           |                              |                                         | スケジュール                                |                         |
| Windows N1                                                                             |                                |                              | ポリシーが有効                                 | めではありません。                             |                         |
| Windows 2000                                                                           | リシー                            |                              | ポリシーが有効                                 | めではありません。                             |                         |
| Windows XP                                                                             | ブ初期設定                          |                              | N/A                                     |                                       |                         |
| Windows 2000/2003ターミナルサーバ                                                              | ルユーザ                           |                              | N/A                                     |                                       |                         |
| Windows 2000 ターミナルサーバ                                                                  | ルポリシー                          |                              | N/A                                     |                                       |                         |
| Windows 2003ターミナルサーバ                                                                   | シー                             |                              | ポリシーが有効                                 | めではありません。                             |                         |
|                                                                                        | _                              |                              |                                         |                                       |                         |
| デフォルトバッケージスケジュール<br>イベントの実行: システムのシャッ<br>ポリシーを適用するには、Windows<br>3.xクライアントまたはZENworksデス | <br>トダウン<br>NT4ワークス<br>ミクトップ管理 | (ティ①<br>テーションにZE<br>聖エージェント4 | リセット(®)<br>Nworks for Deskt<br>がインストールa | <u>}追加(A)</u><br><br>ops<br>されている必要がi | 前除(M)<br>編集(E)<br>あります。 |
| ページオブション(P)                                                                            |                                | OK                           | キャンセル                                   | 適用                                    | ヘルブ(出)                  |

次の表には、各プラットフォームページ、各プラットフォームページを格納しているパッ ケージ、および簡単な説明を示します。

表 15-1 プラットフォームページおよび含めることができるパッケージ

| プラットフォームページ | パッケージ                             | 説明                                                                                                    |
|-------------|-----------------------------------|----------------------------------------------------------------------------------------------------|
| 一般          | ユーザパッケージおよび<br>ワークステーションパッ<br>ケージ | <ul> <li>[一般] ページで使用可能なポリシーが表示されます。</li> <li>このページに設定したポリシーはすべてのプラットフォームに適用されます。ただし、プラットフォーム別のページに同じポリシーを設定した場合は、[一般] ページに設定したポリシーよりもプラットフォーム別のページに設定したポリシーの方が優先されます。</li> </ul> |

| プラットフォームページ        | パッケージ                             | 説明                                                                                                    |
|--------------------|-----------------------------------|----------------------------------------------------------------------------------------------------|
| Windows 9x         | ユーザパッケージおよび<br>ワークステーションパッ        | Windows 9.x コンピュータの使用可能なポリ<br>シーを表示します。                                                                                                    |
|                    | ケーン                               | Microsoft 社は Windows 95 をサポートしなく<br>なりましたが、Windows 95 コンピュータまた<br>はユーザと関連付けられている ZENworks の<br>以前のインストール環境で作成された既存の<br>Windows 95/98 ポリシーは、引き続き機能し<br>ます。Desktop Management では、Windows<br>95 コンピュータまたはユーザ向けに新しいポ<br>リシーを作成することはできません。                                                                                                    |
| Windows NT-2000-XP | ユーザパッケージおよび<br>ワークステーションパッ<br>ケージ | Windows NT/2000/XP コンピュータの使用可能<br>なポリシーを表示します。                                                                                                    |
|                    | <i>y</i> - <i>y</i>               | Windows NT/2000/XP コンピュータをそれぞれ<br>別個のプラットフォームとみなさない場合は、<br>このページを使用します。このページは、<br>ZENworks for Desktops の旧バージョンを使用<br>しているユーザおよびワークステーションに<br>ポリシーを設定する場合にも使用できます。                                                                                                    |
|                    |                                   | デスクトップ管理エージェントのない Novell<br>Client™ を使用する場合は、次に示す個別のプ<br>ラットフォーム (Windows NT、Windows<br>2000、または Windows XP) 上ではなく、この<br>ページ上でポリシーを設定して有効化する必<br>要があります。                                                                                                    |
|                    |                                   | 以前のバージョンの ZENworks for Desktops か<br>らアップグレードした場合は、このプラット<br>フォームページに既存のポリシーが表示され<br>ます。Windows NT/2000/XP プラットフォーム<br>を個別のプラットフォームに分離する新しい<br>プラットフォームページは、ZENworks for<br>Desktops 4 の新規拡張機能でした。ZENworks<br>for Desktops の旧バージョンからのポリシー<br>は、このプラットフォームページで引き続き<br>管理できます。または、次に示す特定のプ<br>ラットフォームページのいずれかを使用する<br>ことにより、個別のプラットフォームに適用<br>される新しいポリシーを設定して有効化でき<br>ます。 |
|                    |                                   | Windows NT プラットフォームでの Desktop<br>Management のサポートに関する詳細につい<br>ては、『Novell ZENworks 7 Desktop<br>Management インストールガイド』の<br>「Windows NT 4 ワークステーションとの相互<br>運用性」を参照してください。                                                                                                    |

| プラットフォームページ                   | パッケージ                             | 説明                                                                                                    |
|-------------------------------|-----------------------------------|----------------------------------------------------------------------------------------------------|
| Windows NT                    | ユーザパッケージおよび<br>ワークステーションパッ        | Windows NT コンピュータの使用可能なポリ<br>シーを表示します <sup>1</sup> 。                                                                                                    |
|                               | ケーシ                               | Windows NT プラットフォームでの Desktop<br>Management のサポートに関する詳細につい<br>ては、『Novell ZENworks 7 Desktop<br>Management インストールガイド』の<br>「Windows NT 4 ワークステーションとの相互<br>運用性」を参照してください。                      |
| Windows 2000                  | ユーザパッケージおよび<br>ワークステーションパッ<br>ケージ | <b>Windows 2000</b> コンピュータの使用可能なポリ<br>シーを表示します <sup>1</sup> 。                                                                                                    |
| Windows XP                    | ユーザパッケージおよび<br>ワークステーションパッ<br>ケージ | Windows XP コンピュータで使用可能なポリ<br>シーが表示されます <sup>1</sup> 。                                                                                                    |
| Windows 2000-2003<br>ターミナルサーバ | ユーザパッケージのみ                        | Windows 2000 ターミナルサーバまたは<br>Windows 2003 ターミナルサーバで使用可能な<br>ポリシーが表示されます <sup>2</sup> 。                                                                                                    |
|                               |                                   | ターミナルサーバの管理を容易にするために、<br>両方のプラットフォームに適用されるポリ<br>シーを設定する場合は、このページを使用し<br>てください。Windows 2000 ターミナルサーバ<br>と Windows 2003 ターミナルサーバを別個の<br>プラットフォームとして扱う場合は、どちら<br>か特定のプラットフォームページを使用して<br>ください。 |
| Windows 2000 ターミ<br>ナルサーバ     | ユーザパッケージのみ                        | Windows 2000 Terminal Server で使用可能なポ<br>リシーが表示されます <sup>2</sup> 。                                                                                                    |
| Windows 2003 ターミ<br>ナルサーバ     | ユーザパッケージのみ                        | Windows 2003 Terminal Server で使用可能なポ<br>リシーが表示されます <sup>2</sup> 。                                                                                                    |

<sup>1</sup>このページで有効にしたポリシーは、ZENworks for Desktops 4 以降にアップグレードされたワークステーションにのみ適用されます。以前のバージョンの ZENworks for Desktops を使用するワークステーションのポリシーを設定するには、[Windows NT/2000/XP] ページを使用します。

<sup>2</sup> ZENworks の旧バージョンではターミナルサーバがサポートされないため、このページ で有効化されたポリシーは、ZENworks for Desktops 4 以降にアップグレードされている ワークステーションにのみ適用されます。

ターミナルサーバのポリシーを設定して有効にするには、デスクトップ管理エージェント を実行している必要があります。

ターミナルサーバは、スケジュールアクションおよびリモートコントロールのポリシーを サポートしていません。

#### 15.2 拡張可能コンピュータポリシー / 拡張可能ユー ザポリシー (ワークステーションパッケージ / ユー ザパッケージ)

どのような Windows 互換ソフトウェアプログラムの場合でも、拡張可能ポリシーを使用 すると、Windows レジストリに設定されているアプリケーションの機能を制御できます。 Desktop Management では、ネットワーク全体にわたって拡張可能ポリシーを簡単にカス タマイズして展開できるため、具体的な業務に適応することができます。

注:拡張可能コンピュータポリシーは、ワークステーションパッケージに格納されていま す。拡張可能ユーザポリシーは、ユーザパッケージに格納されています。この節の情報は 両方のパッケージに適用されますが、この2つのパッケージには違いがあります。ワーク ステーションパッケージの拡張可能コンピュータポリシーを設定すると、このポリシー は、関連付けられているワークステーションにログインするすべてのユーザに適用されま す。ユーザパッケージの拡張可能ユーザポリシーを設定すると、このポリシーは、ユーザ が使用するワークステーションに関係なく、すべての関連ユーザに適用されます。

詳細情報については、以下を参照してください。

- 167ページのセクション 15.2.1「拡張可能ポリシーの理解」
- 168ページのセクション 15.2.2「拡張可能ポリシーの設定」

#### 15.2.1 拡張可能ポリシーの理解

Desktop Management は、次の操作によって Microsoft 社のデスクトップ拡張機能を活用し、 ディレクトリで有効にすることができる拡張可能ポリシーを提供しています。

- ポリシーエディタ機能をディレクトリに移動する
- ◆ アプリケーションの Windows レジストリ情報をディレクトリに移動する
- ディレクトリで拡張可能ポリシーファイルを指定できるようにする

詳細については、次の節を参照してください。

- 167 ページの「拡張可能ポリシーの仕組み」
- ◆ 168 ページの 「.ADM ファイル」

#### 拡張可能ポリシーの仕組み

Windows 対応のソフトウェアアプリケーションをインストールする場合、そのアプリ ケーションのインストールプログラムは、Microsoft 社のポリシーエディタ (poledit.exe) を 使用して、アプリケーションの .adm ファイルを読み取り、ワークステーションの Windows レジストリを更新する .pol ファイルを作成します。ところが、Desktop Management で管理されているワークステーションにアプリケーションをインストールす る場合は、.adm ファイルを読み取り、必要な変更をワークステーションの Windows レジ ストリに加えるために、Desktop Management ポリシーエディタ (wmpolsnp.exe) が使用され ます。

Microsoft 社のポリシーエディタを使用すると、.adm ファイルによって作成されるポリ シーを変更できますが、変更の適用はワークステーション単位に限定されます。あるアプ リケーションが Desktop Management のアプリケーション管理コンポーネントによってイ ンストールされた場合、Desktop Management のポリシーエディタを使用すると、このア プリケーションのディレクトリ対応ポリシーは、一度に1台のワークステーションに手動 で適用されるのではなく、ネットワーク全体に自動的に適用されます。

拡張可能ポリシーは Windows XP ではサポートされていません。Windows XP システムに 対してポリシーを設定する場合は、Windows グループポリシーを使用してください。 Windows 2000 以降のシステムに対しても、拡張可能ポリシーの代わりに Windows グルー プポリシーを使用することをお勧めします。Windows 9.x/NT プラットフォームには、引 き続き拡張可能ポリシーを使用してください。

拡張可能ポリシーは累積形式ではありません。検索ポリシーで特に指定されていない限 り、オブジェクトに関連付けられているポリシーパッケージの検索は、そのオブジェクト から開始して、ツリーの上位に向かって実行されます。拡張可能ポリシーは累積形式では ないため、ツリーの中でオブジェクトに対する最初の有効なポリシーが見つかると、その ポリシーの設定が適用されます。

#### .ADM ファイル

拡張子が .adm のファイルには、ユーザおよびワークステーションに対してカスタマイズ できる属性があります。既存の .adm ファイルを追加してこれらのファイルを設定するこ とにより、拡張ポリシーを作成できます。拡張可能ユーザポリシーと拡張可能コンピュー タポリシーのいずれを設定するかに応じて、カスタマイズできる属性が異なります。

.adm ファイルは、ZENworks データベースでポリシーを作成するための静的テンプレート です。Desktop Management でポリシーを編集すると、.adm ファイルではなく、データ ベースに変更が加えられます。ただし、Desktop Management で .adm ファイルを使用した ら、この .adm ファイルはディレクトリから削除しないでください。ポリシーを Desktop Management から削除する場合、レジストリの変更内容を元に戻すためにこのファイルが 必要になるからです。

使用する .adm ファイルを用意したら、容易に参照できる場所にこれらのファイルを配置 します。ポリシーを作成した後は、ポリシーを変更するまで .adm ファイルを使用するこ とはないため、このファイルはサーバ上に保存できます。

Desktop Management では、[拡張可能ポリシー]ページを表示すると、次の場所にあるす べてのポリシーが自動的に表示されるため、このページを参照することをお勧めします。

sys:\public\mgmt\consoleone\1.2\bin\zen\adm files

これは、ConsoleOne をサーバから実行した場合に、Desktop Management に付属する.adm ファイルが格納されるデフォルトの場所です。ワークステーションから ConsoleOne を実 行する場合、ワークステーション上の consoleone\1.2\bin\zen ディレクトリに.adm が配置 されます。

#### 15.2.2 拡張可能ポリシーの設定

拡張可能コンピュータポリシー/拡張可能ユーザポリシーは、[一般] または [Windows XP] のプラットフォームページにはありません。

拡張可能コンピュータポリシーまたは拡張可能ユーザポリシーをセットアップするには

1 ConsoleOne で、ユーザパッケージまたはワークステーションパッケージを右クリックし、[プロパティ]をクリックして、該当するプラットフォームページをクリックします。

Windows NT プラットフォームでの Desktop Management のサポートに関する詳細については、『Novell ZENworks 7 Desktop Management インストールガイド』の「Windows NT 4 ワークステーションとの相互運用性」を参照してください。

**2** [使用可能] 列の下にある、拡張可能コンピュータポリシーまたは拡張可能ユーザポ リシーのチェックボックスを選択します。

この操作により、ポリシーが選択されると同時に有効になります。

**3** [プロパティ] をクリックして、[拡張可能ユーザポリシー] ページまたは [拡張可能 コンピュータポリシー] ページを表示します。

| プロパティ:ユーザパッケージ:NT-2000-XP                                                                                        | ?:拡張可能ユーザポリシー                           | ×   |
|----------------------------------------------------------------------------------------------------|-----------------------------------------|-----|
| Workstation Managerボリシー<br>拡張可能ユーザポリシー                                                                           | リシースケジュール NDS権利 ★ その他 ファイル/フォルダへの権利     |     |
| ADMファイル:                                                                                                    | ポリシー:                                   |     |
| .\zen\admfiles\admin.adm<br>.\zen\admfiles\common.adm<br>.\zen\admfiles\winnt.adm<br>.\zen\admfiles\zakwinnt.adm | <ul> <li>▲ ADMファイルが選択されていません</li> </ul> |     |
| 」<br>追加(D)」<br>単際(R)<br>■ eDirectory認証時に拡張可能ポリシ                                                                  |                                         |     |
| Windows XPでは、拡張可能ポリシ<br>XPシステムのポリシーを設定するI                                                                        | /ーはサポートされていません。Windows                  |     |
| ページオブション(P)                                                                                                    | OK キャンセル 適用 ヘ                           | ルプ田 |

[拡張可能ユーザポリシー]ページ/[拡張可能コンピュータポリシー]ページは、3 つの領域に分割されています。

- [ADM ファイル]: [ADM ファイル] リストボックスには、デフォルトでは、 Desktop Management プラグインによって ConsoleOne に自動的に取り込まれる 4 つの.adm ファイル (admin.adm、common.adm、winnt.adm、および zakwinnt.adm) が表示されます。[追加] ボタンを使用すると、ZENworks アプリケーション管 理を使用してインストールしたアプリケーションの.adm ファイルをリストに追 加できます。[削除] ボタンを使用すると、リストから.adm ファイルを削除でき ます。.adm ファイルをディレクトリから手動で削除しないでください。削除す る場合は、先に ConsoleOne で [ADM ファイル] リストから.adm ファイルを削 除してください。.adm ファイルを先にディレクトリから削除すると、ポリシー を有効にするようにレジストリが変更されたままになります。
- [ポリシー]:[ADM ファイル] リストボックスで.adm ファイルを選択すると、 そのレジストリの内容が[ポリシー] リストボックスに表示されます。ポリシー ツリーを展開して参照し、各ポリシーの属性を有効または無効にすることができ ます。
- ◆ [設定]:このページの右下にあるポリシー固有の [設定] ボックスには、有効 または無効にできるチェックボックス付きのその他の属性オプションが表示され

ます。情報を入力するためのフィールドや、属性のオプションを選択するための ドロップダウンリストも表示されます。

4 ポリシーのプロパティを編集するには、[ADM ファイル] ボックス内のポリシーをク リックし、[ポリシー] および [設定] リストボックスでポリシー設定を参照して編 集します。

各チェックボックスは、次の状態を示します。

| チェックボッ<br>クス | 状態 | 説明                                                                                                    |
|--------------|----|----------------------------------------------------------------------------------------------------|
|              | 有効 | 属性はクライアントで有効です。この属性に対して入力したすべ<br>ての値が適用されます。                                                                       |
|              | 無効 | 属性はクライアントで無効です。                                                                                                    |
| ■または         | 無視 | 属性は無視されます ( クライアントでは変更されません )。属性<br>がクライアントですでに有効になっている場合は、有効のままに<br>なります。属性がクライアントですでに無効になっている場合<br>は、無効のままになります。 |

- 5(省略可能)ユーザまたはワークステーションの認証時に拡張可能ポリシーを配布する場合は、[eDirectory 認証時に拡張可能ポリシーを常に更新する]チェックボックスを選択します。
- 6 追加する拡張可能ポリシーごとに、ステップ4とステップ5を繰り返します。
- 7 [ポリシースケジュール] タブをクリックします。

| プロパティ・ユーザパッケージ:User Extensible Policies                               | ×         |
|-----------------------------------------------------------------------|-----------|
| アクション <b>ボリシースケジュール</b> NDS権利 ▼   その他   ファイル/フォルダへの権利  <br>ポリシースケジュール |           |
| ポリシースケジュールタイプ(T): パッケージスケジュール                                         | <b>_</b>  |
| イベントの実行: ユーザのログイン                                                     |           |
|                                                                       | 詳細設定(火)   |
| ページオブション(P) OK キャンセル                                                  | 通用 ヘルプ(H) |

拡張可能ポリシーを作成するときに、実行スケジュールを設定しておかなければ、そ のポリシーは機能するようにはなりません。ハードコードされているポリシーの中に は、ログイン時に明示的に実行されるものもあります。そのようなポリシーに対して はスケジュールは設定しません。 8 次に示すスケジュールタイプを選択します。

パッケージスケジュール イベント 曜日 週 月 年

これらの各スケジュールの詳細については、[スケジュール] タブの [ヘルプ] ボタ ンをクリックしてください。

Windows 98 の拡張可能ユーザポリシーの場合、[ポリシースケジュール] ページで [ユーザのログイン] を選択した場合でも、[配色] の設定はユーザがログアウトする まで適用されません。ユーザが再度ログインすると、設定は正しくなっています。た だし、先に[コントロールパネル] > [ユーザ] で、ユーザプロファイルをワークス テーションに作成した場合、設定はユーザが最初にログインしたときに適用されま す。

9 [適用] をクリックします。

[適用]を選択するまでは、ポリシーの変更内容は一時的な場所に保持されます。このため、2つの.admファイルに同じチェックボックスアイテム属性(Windows\*のレジストリエントリが同じもの)が定義されている場合は、1つの.admファイルを変更すると他方のファイルにもその内容が反映されます。

- **10** 拡張可能ユーザポリシー / 拡張可能コンピュータポリシーを設定するプラットフォー ムごとに、ステップ1からステップ9を繰り返します。
- 11 このパッケージの全ポリシーの設定が終了したら、208 ページのセクション 15.13 「ユーザパッケージまたはワークステーションパッケージの関連付け」の手順を実行 し、ポリシーパッケージを関連付けます。

#### 15.3 ダイナミックローカルユーザポリシー(ユーザ パッケージ)

DLU(ダイナミックローカルユーザ)は、ワークステーションの SAM データベースに一時的または永続的に作成されるユーザオブジェクトです。

ー時的なユーザ(アカウント)は一時ユーザと呼ばれ、その有効期間は管理者が決定しま す。この種のアカウントを使用することで、SAM が巨大化するのを防ぐことができます。

管理している環境に、共有のワークステーションまたはターミナルサーバにログオンする ユーザが数名存在する場合は、DLU(ダイナミックローカルユーザ)ポリシーを設定して 有効化できます。このポリシーを設定して有効化すると、Desktop Management は、ユー ザがシステムにログインしている間に、ローカルワークステーションまたはターミナル サーバにユーザアカウントを動的に作成します。

Windows NT/2000/XP ワークステーションおよび Windows 2000/2003 Terminal Server の場 合、ダイナミックローカルユーザポリシーを使用すると、Windows NT/2000/XP ワークス テーションおよび Windows 2000/2003 Terminal Server で作成されたユーザがディレクトリ に認証された後、これらのユーザを設定できます。ユーザを環境設定オブジェクトに関連 付けると、NWGINA (NetWare® Graphical Identification and Authentication) によって環境設 定オブジェクトから情報が検索され、ワークステーション上にユーザアカウントを作成で きます。 ユーザが DLU として定義されておらず、ワークステーション上にアカウントも持ってい ない場合、そのユーザのアカウントは作成できません。したがって、あらかじめアカウン トを持っていない限り、ユーザはワークステーションにログインすることができません。 または、管理者がワークステーション上に手動でユーザのアカウントを作成する必要があ ります。ユーザが DLU として定義されていない場合は、ログインダイアログボックスの [Windows NT/2000/XP] タブに表示されるそのユーザのアカウント情報を使用して、ワー クステーションに対して認証が行われます。

ユーザが DLU として定義されている場合は、管理者がユーザをセットアップした方法に 応じて、ディレクトリまたはユーザパッケージに置かれているユーザのアカウント情報が 使用されます。

ユーザポリシーパッケージに DLU を設定して NT/2000/XP ワークステーションまたは Windows 2000/2003 Terminal Server へのユーザのアクセスを管理する場合や、NetWare アカ ウント情報以外のアカウント情報を使用する場合、ワークステーションのユーザアカウン トは一時ユーザアカウントとして作成され、ランダムで不明なパスワードが設定されま す。一時ユーザ情報のキャッシュも有効になっている場合、そのユーザアカウントは、 キャッシュファイルの有効期間中ワークステーションに保存されます。ただし、パスワー ドが不明なため、これらのアカウントにはアクセスできません。

NewtWare 以外のアカウント情報を持つユーザに対して一時ユーザキャッシュを使用する 場合は、ユーザがディレクトリにも同時にログインしており、同時に[既存のユーザアカ ウントを管理する]チェックボックスが選択されている場合でない限り、それらのユーザ アカウントにはアクセスできません。

[ログイン制限] ページを使用することにより、DLU ログインアクセスを一部のワークス テーションに対して許可したり、制限したりできます。[除外されるワークステーション] リストに含まれるワークステーションおよびコンテナでは DLU アクセスを使用できませ ん。[含まれるワークステーション] リストに含まれるワークステーション、またはこの リストに含まれるコンテナに属するワークステーションでは、DLU アクセスを使用でき ます。

グループの優先度を正しく管理するために、DLUと関連付けられているユーザは、複数のグループのメンバーにはしないでください。

ダイナミックローカルユーザポリシーをセットアップするには

**1** ConsoleOne で、サーバパッケージを右クリックし、[プロパティ] をクリックしてから、対象のプラットフォームのページをクリックします。

Windows NT プラットフォームでの Desktop Management のサポートに関する詳細については、『*Novell ZENworks 7 Desktop Management* インストールガイド』の「Windows NT 4 ワークステーションとの相互運用性」を参照してください。

**2** [使用可能] 列の下にある、ダイナミックローカルユーザポリシーのチェックボック スを選択します。

この操作により、ポリシーが選択されると同時に有効になります。

3 [プロパティ] をクリックします。

| ロバティ:ユーザバッケージ:Windows XP:ダイナミックローカルユーザ 🛛 🗙                                     |  |  |  |  |  |
|--------------------------------------------------------------------------------|--|--|--|--|--|
| <b>ダイナミックローカルユーザ ▼</b> NDS権利 ▼ その他   ファイル/フォルダへの権利                             |  |  |  |  |  |
|                                                                                |  |  |  |  |  |
| ダイナミックローカルユーザを有効にする(E)                                                         |  |  |  |  |  |
| Windowsワークステーションヘログイン後にユーザーを設定します                                              |  |  |  |  |  |
| □  既存のユーザアカウントを管理する(M)                                                         |  |  |  |  |  |
| □ eDirectoryアカウント情報を使用する(U)                                                    |  |  |  |  |  |
| ▶ 一時的ユーザ(ログアウト後に削除する)(⊻)                                                       |  |  |  |  |  |
| ユーザ名(N):<br>氏名(F):<br>説明(D):                                                   |  |  |  |  |  |
| 所属(B):<br>メンバー未登録(O):<br>Administrators<br>Guests<br>Power Users<br>Replicator |  |  |  |  |  |
| <u> </u>                                                                       |  |  |  |  |  |
| カスタム(S)                                                                        |  |  |  |  |  |
| ページオブション(P) OK キャンセル 適用 ヘルブ(H)                                                 |  |  |  |  |  |

4 次のフィールドに情報を入力します。

[ダイナミックローカルユーザを有効にする]:ワークステーションの SAM データ ベースに一時的または永続的に格納するユーザオブジェクトを作成できるようにしま す。

NWGINA では、ローカルユーザを作成するかどうかを指定する必要があります。

このチェックボックスをオフにすると、ユーザはローカル SAM に作成されません。 代わりに、NWGINA ログインインタフェースに示されているアカウント情報を使用 して既存のユーザが検索されます。

[ダイナミックローカルユーザを有効にする] チェックボックスを選択すると、 NWGINA は設定オブジェクトからユーザ名を取得し、そのユーザ名がすでにローカ ル SAM 内に存在するかどうかを照会します。ユーザ名が存在する場合は、そのユー ザがワークステーションまたはターミナルサーバに対して認証され、アクセス権が付 与されます。ユーザ名が存在しない場合は、ローカルワークステーションの SAM ま たはターミナルサーバの SAM にユーザが作成されます。

ローカルワークステーションまたはターミナルサーバにパスワード制限ポリシーが設定されている場合、ダイナミックローカルユーザは使用されません。DLU がローカルアカウントに使用するパスワードは、ローカルワークステーションのパスワード制限を満たしている必要があります。

[既存のユーザアカウントを管理する]:既存のユーザアカウントを使用して管理で きるようにします。管理するユーザオブジェクトがすでに存在する場合は、このオプ ションを有効にします。ワークステーション管理で指定されたワークステーショング ループの割り当てが適用され、ユーザがアカウントにログインすると、永続的なアカ ウントが一時的なアカウントに変更されます。このアカウントは、ユーザがログアウ トした後でワークステーションから削除されます。

このチェックボックスと [一時的ユーザ] チェックボックスの両方が選択されている 場合に、eDirectory™で指定されているのと同じアカウント情報を使う永続的なロー カルアカウントをユーザが持っていると、その永続的なアカウントは一時的なアカウ ントに変更されます。このアカウントは管理されますが、一時ユーザキャッシュの有 効期限が切れるか、ユーザがログアウトすると削除されます。

ここで変更した設定により、ワークステーションまたはターミナルサーバの現在のア カウント設定が上書きされます。このオプションが無効になっている場合は、ワーク ステーション管理で既存のユーザオブジェクトを管理できません。

[eDirectory アカウント情報を使用する]:ユーザの NT/2000/XP アカウント情報では なく、eDirectory アカウント情報を使用してログインできるようにします。ユーザア カウントを作成するときに、NWGINA では、eDirectory 認証で使用されているものと 同じアカウント情報か、環境設定オブジェクトで指定されている定義済みのアカウン ト情報のいずれかが使用されます。eDirectory のアカウント情報を使用してワークス テーションのユーザアカウントを作成する場合、NWGINA は、ユーザの eDirectory アカウントに対してログイン名、フルネーム、および説明を照会します。NT/2000/ XP ユーザアカウントのパスワードは、eDirectory ユーザアカウントのパスワードと 同じです。

eDirectoryのアカウント情報を使わない場合は、アカウントは一時的なものになり、 アクセスできなくなります。[フルネーム]と[説明]も指定すると、より詳しい ユーザ情報を提示できます。

eDirectoryのアカウント情報を使用しない場合に、ユーザオブジェクトが存在していない([既存のユーザアカウントを管理する] チェックボックスが選択されていない)と、ユーザアカウントは一時的なユーザアカウントとして作成されます。つまり、このユーザアカウントはログアウト時に自動的に削除されます。これは、[eDirectory アカウント情報を使用する] チェックボックスが無効になっていると、[一時的ユーザ] チェックボックスが自動的に有効になるためです。

[一時的ユーザ(ログアウト後に削除する)]:ログインに一時的なユーザアカウント を使用できるようにします。NWGINAによりローカルワークステーションで作成さ れるユーザアカウントは、一時的または永続的のいずれかになります。

[一時的ユーザ(ログアウト後に削除する)] チェックボックスと [既存のユーザアカ ウントを管理する] チェックボックスの両方を選択した場合は、ユーザが DLU を 使ってログインする前にアカウントが存在していても、一時的ユーザアカウントは ユーザがログアウトすると削除されることに注意してください。

ユーザ名:NT/2000/XP ユーザ名です。ダイナミックローカルユーザでログインする ユーザ名の長さは、コンテキスト部を除いて 20 文字未満であることが必要です。

User Manager を介して手動で作成したユーザには、長い名前を付けることはできません。

[フルネーム]:ユーザのフルネームです。

説明:このユーザアカウントを識別できるように、わかりやすい説明を入力します。

[所属]:このユーザがメンバーシップを所有するグループが表示されます。 NWGINAによってワークステーションユーザが作成される場合は、任意のユーザグ ループに対してグループメンバーシップを指定できます。ユーザが追加されたグルー プは、[所属]リストに表示されます。デフォルトの設定は、[ユーザ]グループに追 加されるユーザを対象としています。その他のグループは、グループを選択して[追 加]をクリックすることにより追加できます。グループを選択して[削除]をクリッ クすると、グループを削除できます。

[メンバー未登録]:有効なグループのうち、このユーザがメンバーとして割り当て られていないグループが表示されます。 [カスタム]:[カスタムグループ]ページを開きます。このページでは、新しいカス タムグループの追加、既存のカスタムグループの削除、既存のカスタムグループのプ ロパティの表示や変更を実行できます。使用可能なオプションの詳細については、 [カスタムグループのプロパティ]ダイアログボックスの[ヘルプ]ボタンをクリッ クしてください。

5(省略可能)DLUのアクセスを特定のワークステーションに制限する場合は、[ダイナ ミックローカルユーザ]タブの下向き矢印、[ログイン制限]を順にクリックします。

| プロパティ:ユーザパッケージ:NT-2000-XP:ダイナミックローカルユ | -f ×                      |
|---------------------------------------|---------------------------|
| <b>ダイナミックローカルユーザ ▼</b><br>ログイン制限      | ァイルクォルダへの権利               |
| □ ログイン制限を有効にする(N)                     |                           |
| ▶ 未登録のワークステーションを制限する(凹)               |                           |
| F除外されるワークステーション<br>追加(D)…<br>削除(E)    | 含まれるワークステーション             |
| ページオブション(P)                           | OK <b>キャンセル 適用 ヘルブ(H)</b> |

5a 特定のワークステーションに対する DLU のアクセスを制限するには、[ログイン制限を有効にする] チェックボックスを選択します。

[ログイン制限を有効にする]チェックボックスを選択すると、[追加]ボタンと [削除]ボタンが使用可能になります。

5b 未登録のワークステーションに対する DLU のアクセスを制限するには、[未登録のワークステーションを制限する] チェックボックスを選択します。

ZENworks for Desktops の以前のリリースでは、eDirectory に登録されていなかっ たワークステーションは [含まれるワークステーション] リストに表示できな かったため、DLU によるアクセスはできませんでした。このオプションを有効 にすると、従来のリリースの ZENworks for Desktops と同様に、すべての未登録 のワークステーションに DLU アクセスが与えられません。[未登録のワークス テーションを制限する] チェックボックスを選択しなかった場合は、未登録のす べてのワークステーションが [含まれるワークステーション] リストに表示され ない場合でも、未登録のすべてのワークステーションに対して DLU によるアク セスが許可されます。

**5c** 必要に応じて、[除外されるワークステーション] リストボックスの下にある [追加] ボタンと [削除] ボタンを使用します。

[除外されるワークステーション] リストボックスには、DLUのアクセス先から 除外するワークステーションおよびコンテナが表示されます。このリストボック スに表示されているワークステーション、または表示されているコンテナの一部 になっているワークステーションでは、DLUによるアクセスは使用できません。 [含まれるワークステーション] リストに個々のワークステーションを含めるこ とにより、例外を設けられます。こうすることにより、DLUによるアクセスは これらのワークステーションに対してのみ許可されますが、コンテナにある残り のワークステーションに対する DLU アクセスは除外されます。

**5d** 必要に応じて、[含まれるワークステーション] リストボックスの下にある [追加] ボタンと 「削除] ボタンを使用します。

[含まれるワークステーション] リストボックスには、DLUのアクセス先として 許可するワークステーションおよびコンテナが表示されます。このリストボック スに表示されているワークステーション、または表示されているコンテナの一部 になっているワークステーションでは、DLUによるアクセスが使用できます。 [除外されるワークステーション] リストに個々のワークステーションを含める ことにより、例外を設けられます。こうすることにより、DLUによるアクセス はこれらのワークステーションに対してのみ除外されますが、コンテナにある残 りのワークステーションに対する DLU アクセスは許可されます。

6 (省略可能)Windows NT/2000/XP ワークステーションおよびターミナルサーバ上で、 DLUのファイルシステムへのアクセス権を管理する場合は、[ダイナミックローカル ユーザ] タブの下向き矢印をクリックし、[ファイル権利] をクリックします。

| オロパティ:ユーザパッケージ:NT-2000-X | P:ダイナミックローカルユーザ             | ×      |
|--------------------------|-----------------------------|--------|
| ダイナミックローカルエーザ マ ND       | S権利 ▼ 【その他 】ファイル/フォルダへの権利 】 |        |
| ファイル権利                   |                             |        |
| ファイル権利任主                 |                             |        |
|                          |                             | _      |
|                          |                             |        |
|                          |                             |        |
|                          |                             |        |
|                          |                             |        |
|                          |                             |        |
|                          |                             |        |
|                          |                             |        |
| 1                        |                             |        |
|                          | <b>追加(A)</b> 編集(T) 削除(D)    |        |
|                          |                             |        |
| ファイル権利(L)<br>            |                             |        |
| □ フル制御(F)                | ■読む( <u>ℝ</u> )             |        |
| ■ 書き込み( <u>//)</u>       | ■ 実行(E)                     |        |
| ■ アクセス権の付与(M)            | ▶ 所有権の取得( <u>○</u> )        |        |
|                          |                             |        |
| ページオブション(P)              | OK キャンセル 適用                 | ヘルプ(円) |

ディレクトリ全体または個別のファイルへのアクセス権を制御できます。たとえば、 ダイナミックローカルユーザポリシーによって、アプリケーションを実行するために 必要なディレクトリへのアクセス権が付与されないグループのメンバーとしてユーザ が作成された場合は、このページを使用することにより、必要なディレクトリ権利を 明示的に付与できます。または、ユーザがディレクトリに対する[フル制御]の権利 を保持している場合は、このページを使用すると、このディレクトリのどのファイル に対しても権利を制限できます。

6a ファイルシステム権利が明示的に割り当てられたディレクトリおよびファイルを 変更するには、[追加] ボタンを使用します。
ディレクトリまたはファイルの入力または選択を求められます。ディレクトリま たはファイルパスは、権利が割り当てられるワークステーションまたはターミナ ルサーバを基準にする必要があります。ディレクトリまたはファイルをリストに 追加したら、ディレクトリまたはファイルを選択し、[ファイル権利] ボックス を使用して適切なファイル権利([フル制御]、[読む]、[書き込み]、[実行]、 [アクセス権の付与]、[所有権の取得])を割り当てます。

ファイルシステム権利が明示的に割り当てられているディレクトリおよびファイ ルが、[ファイル権利] リストに表示されます。このリストでディレクトリまた はファイルを選択すると、割り当てられている権利が、リストの下にある[ファ イル権利] ボックスに表示されます。これらの権利([フル制御]、[読む]、[書 き込み]、[実行]、[アクセス権の付与]、[所有権の取得])のそれぞれの説明に ついては、Microsoft Windows オペレーティングシステムの資料を参照してくだ さい。

**6b** 必要に応じてエントリの位置を移動するには、[ファイル権利] リストボックスの右側にある矢印ボタンを使用します。

ディレクトリ権利は、ディレクトリの表示順に上から下に割り当てられます。 ディレクトリの権利は継承されるため、ディレクトリおよびそのサブディレクト リをリストに表示する場合、サブディレクトリはペアレントディレクトリの後に 登録する必要があります。こうすることにより、明示的に割り当てられたサブ ディレクトリの権利が、そのペアレントディレクトリから継承した権利によって 無効になることを避けられます。

リスト上の位置に関係なく、ファイル権利は常にディレクトリ権利よりも優先されます。たとえば、c:\program files ディレクトリに [フル制御] の権利を割り当て、c:\program files\sample.txt ファイルに [読む] と [実行] の権利を割り当てた場合、c:\program files\sample.txt ファイルのリスト上の位置が c:\program files ディレクトリの前後いずれの場合でも、ユーザには、c:\program files\sample.txt ファイルに対して [読む] と [実行] の権利が割り当てられます。

NTFS ファイルシステムでは権利の継承をブロックできます。Windows XP では デフォルトで、Windows ディレクトリの権利の継承が許可されていません。

- **7** [*OK*] をクリックしてポリシーを保存します。
- 8 ダイナミックローカルユーザポリシーを設定するプラットフォームごとに、ステップ 1からステップ7を繰り返します。
- 9 このパッケージの全ポリシーの設定が終了したら、208ページのセクション 15.13 「ユーザパッケージまたはワークステーションパッケージの関連付け」の手順を実行 し、ポリシーパッケージを関連付けます。

# 15.4 Novell iPrint ポリシー (ユーザパッケージおよ びワークステーションパッケージ)

Novell® iPrint ポリシーを使用すると、ワークステーションに配置できる Novell iPrint クラ イアントを設定できます。Novell iPrint クライアントを使用すると、プリンタの物理的な 位置にかかわらず、ユーザはほかのプリンタとまったく同じ要領で、インターネットを利 用して iPrint プリンタに印刷できます。

注: Novell iPrint ポリシーは、ユーザパッケージとワークステーションパッケージの両方 に含まれています。この節の情報は両方のパッケージに適用されますが、この2つのパッ ケージには違いがあります。ユーザパッケージに収録されている Novell iPrint ポリシーを 設定すると、このポリシーは、ユーザが使用するワークステーションに関係なく、すべて の関連ユーザに適用されます。ワークステーションパッケージ内の Novell iPrint ポリシー を設定すると、ポリシーは関連するワークステーションにログインしているすべてのユー ザに適用されます。

重要:NetWare 6.5 SP2 以降を実行していない場合は、最新の Novell iPrint ユーティリティ ファイルを TID 2968629 (http://support.novell.com/cgi-bin/search/searchtid.cgi?/2968629.htm) からダウンロードする必要があります。詳細については、179 ページのステップ4 を参照 してください。

Novell iPrint は、NetWare 6 (Support Pack 2 以降)および Open Enterprise Server Linux に付属 していますが、別途購入することもできます。Novell iPrint は、NetWare 5.1 (Support Pack 5 以降)でも動作します。Desktop Management の Novell iPrint ポリシーによって、以前の ZENworks プリンタポリシーはすべて置き換えられます。ZENworks for Desktops の旧バー ジョンからアップグレードする場合で、以前のプリンタポリシーを実行する場合、 Desktop Management ではそのプリンタポリシーがサポートされます。iPrint の詳細につい ては、iPrint 製品の Web ページ (http://www.novell.com/products/netware/printing/index.html) を参照してください。

Novell iPrint ポリシーを使用する場合は、次のことに注意してください。

- NetWare サーバ: iPrint クライアントを使用するには、1 つ以上の NetWare サーバが システムに必要です。iPrint クライアントを使用しないことを選択する場合でも、依 然として Desktop Management 外の従来の Microsoft の印刷設定を使用できます。
- デスクトップ管理エージェント: iPrint クライアントを実行するワークステーション ごとにデスクトップ管理エージェントをインストールする必要もあります。Novell Client のみを使用するワークステーション上では、ポリシーが動作しないためです。
- ユーザパッケージに含まれるWindows NT/2000/XPプラットフォーム用Novell iPrintポ リシー:Windows NT/2000/XP ワークステーションに配布されるユーザパッケージの 一部として Novell iPrint ポリシーを設定する場合、iprint.ini ファイル (iprint.ini ファイ ルのデフォルトの場所については、179ページのステップ4を参照)の AllowUserPrinters の値をそのデフォルト値である0から1に変更する必要がありま す。
- Novell iPrint ポリシーと、ダイナミックローカルユーザポリシーまたは Windows デスクトップ初期設定ポリシーを共に使用:ダイナミックローカルユーザまたは Windows デスクトップ初期設定ポリシーを使用してユーザプロファイルを管理する場合は、Windows ネイティブの Microsoft Internet Print Provider (inetpp.dll) レジストリ参照の名前を変更する必要があります。このレジストリ参照を変更すると、ユーザがログアウトしたときにユーザプロファイルが適切に閉じられたり、削除されたりします。ユーザプロファイルが開いた状態でユーザがワークステーションに再びログインすると、ユーザプロファイルがロックされているため、複数のユーザアカウントが作成されます。

この問題を回避するには、次のレジストリ値を変更します。

HKEY\_Local\_Machine\SYSTEM\CurrentControlSet\Control\Print\Providers\Internet Print Provider\Name

inetpp.dll を inetpp.old に変更します。

iPrint クライアントをユーザのワークステーションに配布するには、ZENworks アプリ ケーション管理を使用することもできます。詳細については、323 ページの第 28 章「[配 布]:単純なアプリケーション」を参照してください。単純なアプリケーションオブジェ クトで iPrint クライアントを配布する場合は、179ページのステップ4の「Novell iPrint ク ライアントのインストールパス」で説明されている手順に従い、iPrint クライアントイン ストールファイル (nipp-s.exe) がサーバの独自のディレクトリにあることを確認します。

Novell iPrint ポリシーをセットアップするには

1 ConsoleOne で、ユーザパッケージまたはワークステーションパッケージを右クリックし、[プロパティ]をクリックして、該当するプラットフォームページをクリックします。

注: Windows NT プラットフォームでの Desktop Management のサポートに関する詳細 については、『*Novell ZENworks 7 Desktop Management* インストールガイド』の 「Windows NT 4 ワークステーションとの相互運用性」を参照してください。

- **2** [使用可能] 列の下にある、Novell iPrint ポリシーのチェックボックスを選択します。 この操作により、ポリシーが選択されると同時に有効になります。
- **3** [プロパティ] をクリックして [Client インストール] ページを表示します。

| ロバティ・ユーザパッケージ・NT-2000-XP:Novell iPrintポリシー                     | × |
|----------------------------------------------------------------|---|
| Novell iPrintボリシー ▼ ポリシースケジュール   NDS権利 ▼   その他   ファイル/フォルダへの権利 |   |
| Clientインストール                                                   |   |
|                                                                |   |
|                                                                | 2 |
| ・<br>使用言語(L) バージョン(∀):                                         |   |
| 英語                                                             | ÷ |
| ── バージョンがこれ以上の場合クライアントを再インストールする(N)                            |   |
| -<br>▼ 再起動を強制する(F)                                             |   |
| iPrintポリシーの重要な互換性条件についてはヘルプ素参照してください                           |   |
|                                                                |   |
|                                                                |   |
|                                                                |   |
|                                                                |   |
|                                                                |   |
|                                                                |   |
|                                                                |   |
|                                                                |   |
|                                                                |   |
|                                                                | 1 |
| ページオブション(P)<br>のK キャンセル 適用                                     | U |

4 次のフィールドに情報を入力します。

[Novell iPrint クライアントのインストールパス]: iPrint クライアントのインストー ルファイル (nipp-s.exe) へのパスを指定します。このファイルは、サーバ独自のディ レクトリの場所にある唯一のファイルである必要があります。ユーザがこのディレク トリに対する権利を持っていることを確認します。

NetWare 6.5 SP2 以降を実行していない場合は、最新の Novell iPrint クライアントイン ストールファイルを Novell Knowledgebase (http://support.novell.com/search/ kb\_index.jsp?sourceidint=hdr\_support\_kb) の TID 2968629 からダウンロードする必要が あります。 ダウンロード可能な iPrint クライアントインストールファイルは、自己解凍ユーティ リティであり、nipp-s.exe ファイルとその他のファイルを、そのファイルが実行され るディレクトリに配置します。

最新の nipp.exe を解凍した後に、ユーザが権限を所有する空のディレクトリに nipps.exe をコピーします (NetWare 6.5 SP 2 では sys:\apache2\htdocs\ippdocs に解凍済み)。 たとえば、sys:\login の下に iprint ディレクトリを作成して、ファイルを sys:\login\iprint\ にコピーします。

[使用言語]:ドロップダウンリストから言語を選択します。最新の Novell iPrint クラ イアントインストールファイルを使用している場合は、インストールされる言語が、 ワークステーションの設定に基づいて自動的に検出されます。デフォルトは英語で す。iPrint クライアントがワークステーションに配布され、そのワークステーション がローカライズされていない言語に設定されている場合(たとえば日本語など)、 iPrint の英語版がインストールされます。

[バージョン]:この iPrint ポリシーのバージョン番号を指定します。このフィールド に入力するバージョン番号は、iPrint クライアントの実際のバージョンを反映したも のではありません。iPrint クライアントをアップグレードするワークステーションま たはユーザに新しい iPrint ポリシーを強制する場合は、バージョン番号を増やす必要 があります (たとえば1から2に増やします)。このバージョン番号は Windows レジ ストリに保存されます。[バージョンが新しい場合クライアントを再インストールす る]チェックボックスを選択した場合は、レジストリに保存されたバージョン番号が [バージョン]フィールドの番号より小さいと、iPrint クライアントがインストールさ れます。

[バージョンがこれ以上の場合クライアントを再インストールする]:このチェック ボックスを選択すると、[Novell iPrint クライアントのインストールパス] に一覧表示 された iPrint クライアントの方がワークステーションにインストールされた iPrint ク ライアントよりも新しい場合に、iPrint クライアントが再インストールされます。

[再起動を強制する]:iPrint クライアントのインストール後に各ワークステーション の再起動を強制する場合は、このオプションを有効にします。このオプションでは、 デフォルトの設定(有効)を使用することをお勧めします。勤務時間後にサイレント インストールを実行する場合は、デフォルトの設定を使用する必要があります。ワー クステーションから iPrint クライアントをアンインストールする場合、またはワーク ステーションに iPrint クライアントを再インストールする場合にも、エラーの発生を 回避するためにデフォルトの設定を使用する必要があります。 5 [Novell iPrint ポリシー] タブの下向き矢印をクリックし、[設定] をクリックします。

| プロパティ:ユーザパッケージ:NT-2000-XP:Novell iPrintポリシー                                                                                                    | × |
|----------------------------------------------------------------------------------------------------|---|
| Novell iPrintボリシー ▼<br>設定                                                                                                    |   |
| インストールするブリンタ(先頭はデフォルトのブリンタ):                                                                                                    |   |
| <b>追加(<u>A</u>)</b> 削除( <u>R</u> ) デフォルトに設定( <u>D</u> )                                                                                                    |   |
| <ul> <li>「デフォルトの強制(D)</li> <li>□ このプリンタリストに含まれていないインストール済みのiPrintプリンタをすべて削除する(M)</li> <li>(注:<br/>ユーザiPrintポリシーではユーザブリンタのみが削除され、ワークステーションiPrintポリシーではワークステーションブリンタ</li> <li>ファイアウォール外から印刷するためのアドレス(必要に応じてプロキシ、ファイアウォール、またはNATアドレスとポート番号)</li> <li>□ iPrintポリシーの重要な互換性条件についてはヘルブを参照してください</li> </ul> |   |
| ページオブション(P)         OK         キャンセル         適用         ヘルプ(H)                                                                                                    |   |

6 [追加] をクリックし、[インストールするプリンタ] リストボックスに追加するプリ ンタを参照します。

または

[インストールするプリンタ] リストボックスから削除するプリンタを選択し、[削除] をクリックします。

ユーザのドライバ署名設定によっては、プリンタをインストールすると、「このドラ イバにはデジタル署名がありません」というメッセージが表示されることがありま す。ユーザに対してこのメッセージが表示されないようにし、同時にユーザがドライ バを必ずインストールするようにするには、各ワークステーションの[コントロール パネル] でこの設定を変更するか([スタート] > [設定] > [コントロールパネル] > [システム] > [ハードウェア] > [ドライバの署名])、または Desktop Management の Windows グループポリシーを使用してこの設定を変更します。

7 デフォルトのプリンタを選択するには、[インストールするプリンタ] リストボック スでプリンタを選択して、[デフォルトに設定] をクリックします。

ユーザは、別のプリンタを選択してデフォルトとして使用することもできます。

8 デフォルトプリンタの選択を強制する場合は、[デフォルトの強制] チェックボック スを選択します。

ユーザがデフォルトプリンタを変更している場合には、スケジュールに従ってこのポ リシーを実行するたびに、選択したデフォルトプリンタがデフォルトとして設定され ます。

[デフォルトの強制] プリンタ設定を適用できるのは、ユーザがログインしている場合に限られます。システムの起動時に実行するようにポリシーがスケジュールされている場合、この設定は機能しません。

**9**(省略可能)[このプリンタリストに含まれていないインストール済みの *iPrint* プリンタをすべて削除する]チェックボックスを選択します。

手順 179 ページのステップ4 で [バージョンがこれ以上の場合クライアントを再イン ストールする] チェックボックスを選択した場合、Novell iPrint ポリシーの旧バー ジョンによってワークステーションに配布されたすべての iPrint プリンタは、[イン ストールするプリンタ] リストボックスに表示されていない限り削除されます。

[このプリンタリストに含まれていないインストール済みの *iPrint* プリンタをすべて 削除する] チェックボックスの使用に関する次のプラットフォーム固有の情報につい て注意してください。

- ユーザパッケージに含まれる Windows NT/2000/XP および Windows 2000/2003 Terminal Server プラットフォーム: Windows NT/2000/XP プラットフォームおよび Windows 2000/2003 Terminal Server では、ユーザパッケージに格納されているNovell iPrint ポリシーを設定する場合、このオプションを有効にすると、ユーザパッケージの Novell iPrint ポリシーによってワークステーションまたはターミナルサーバに配布されていた iPrint プリンタのみが削除されます。
- ワークステーションパッケージに含まれる Windows NT/2000/XP プラットフォーム: Windows NT/2000/XP プラットフォームでは、ワークステーションパッケージに格納されている Novell iPrint ポリシーを設定する場合、このオプションを有効にすると、ワークステーションパッケージの Novell iPrint ポリシーによってワークステーションに配布されていた iPrint プリンタのみが削除されます。これに加えて、ワークステーションパッケージに格納されている Novell iPrint ポリシーでこのオプションを有効にし、そのワークステーションのユーザが制約を受けている場合、このユーザにはその iPrint プリンタを削除する十分な権利が与えられません。
- ユーザまたはワークステーションパッケージに含まれる Windows 9x プラット フォーム: Windows 9x プラットフォームでは、ユーザパッケージまたはワーク ステーションパッケージに格納されている Novell iPrint ポリシーを設定する場 合、プリンタは、そのインストール元になるパッケージの種類にかかわらず、 ワークステーションプリンタとしてインストールされます。このオプションをオ ンにすると、いずれのパッケージの Novell iPrint ポリシーを使用して配布された かに関係なく、すべて iPrint プリンタが削除されます。
- **10**(省略可能)ワークステーションが物理的にファイアウォールの外側にある場合は、 [*Internet accessible Address for Printing*(アクセス可能な印刷用インターネットアドレス)]フィールドを使用して、プロキシ、ファイアウォール、ネットワークアドレス 変換(NAT)のいずれかのアドレスを指定して、その後にコロン(:)とポート番号を指 定します。

Novell iPrint プリンタを使用するワークステーションがファイアウォールの外側にあ る場合は、ポート 631 を開く必要があります。Novell iPrint プリンタ以外の安全なプ リンタを使用するワークステーションがファイアウォールの外側にある場合は、ポー ト 443(安全なプリンタがファイアウォールを通過する標準のポート番号)を開く必 要があります。

ワークステーションがファイアウォールの外側に置かれていない場合、このフィール ドは空のままにしておいてください。

NetWare 6.5 を使用する場合、ワークステーションがファイウォールの外側にあると きは、Novell iPrint ポリシーを使用するためにサーバプロキシを設定する必要があり ます。

**11**(省略可能)[ポリシースケジュール]ページをクリックして、Novell iPrint ポリシーのスケジュールを設定します。

ワークステーションパッケージの一部として Novell iPrint ポリシーを設定し、その パッケージをシステム起動時に実行するようにスケジュールした場合、システム起動 時に iPrint ポリシーが実行しますが、プリンタを配布することはできません。プリン タをワークステーションに配布するには、ワークステーションにユーザがログインし ていることが必要です。このことは、ユーザパッケージの一部として Novell iPrint ポ リシーを設定する場合は、問題にはなりません。これは、ユーザパッケージポリシー をシステム起動時に実行するようにスケジュールできないためです。

通常はシステム起動時に実行するようにワークステーションパッケージをスケジュー ルする場合、ユーザがワークステーションにログインしたとき、またはユーザがワー クステーションにログインしているその他の時点で iPrint ポリシーを実行するスケ ジュールを作成する必要があります。ワークステーションパッケージの iPrint ポリ シーがユーザのログイン時に実行されるようにこのポリシーのスケジュールを設定す る場合は、[偽装]の設定がデフォルトのまま、つまり [System Impersonation(システ ム偽装)]([詳細設定]>[偽装])であることを確認してください。iPrint ポリシー をユーザのログイン時に実行するよう設定した場合、対話ユーザだと iPrint ポリシー の実行は失敗します。

- **12** [*OK*] をクリックしてポリシーを保存します。
- **13** Novell iPrint ポリシーを設定するプラットフォームごとに、ステップ1からステップ 12を繰り返します。
- 14 このパッケージの全ポリシーの設定が終了したら、208 ページのセクション 15.13 「ユーザパッケージまたはワークステーションパッケージの関連付け」の手順を実行 し、ポリシーパッケージを関連付けます。

注: Windows98 では、iPrint クライアントのインストールがワークステーションのすべて のユーザプロファイルに適用されます。Windows 98 ワークステーション上で iPrint クライ アントをインストールする前に別のユーザプロファイルがセットアップされている場合、 ログインユーザの [スタート] メニューではなく、デフォルトユーザの [スタート] メ ニューに [Novell iPrint Client (Novell iPrint クライアント)] が表示されます。このような 理由があるために、Windows 98 ワークステーションから [スタート] メニューの [Novell iPrint Client Uninstall (Novell iPrint クライアントのアンインストール)] オプションを使用 して iPrint クライアントをアンインストールする場合、デフォルトユーザとしてログイン する必要があります。Windows NT/2000/XP ワークステーションでは、iPrint クライアント をインストールした後、ログインユーザの [スタート] メニューに [Novell iPrint Client (Novell iPrint クライアント)] が表示されます。

# **15.5** リモートコントロールポリシー(ユーザパッ ケージおよびワークステーションパッケージ)

リモート管理セッション用のパラメータを設定します。このポリシーは、各プラット フォームのページで使用できます。詳細については、819ページのパート VII「リモート 管理」を参照してください。

# 15.6 スケジュールされたアクションのポリシー( ユーザパッケージおよびワークステーションパッ ケージ)

スケジュールされたアクションのポリシーは、指定した特定のアクションに対してスケ ジュールを設定するポリシーです。1つのアクションに15個までのアイテムを定義でき ます。 注:スケジュールアクションポリシーは、ユーザパッケージとワークステーションパッ ケージの両方に含まれています。この節の情報は両方のパッケージに適用されますが、こ の2つのパッケージには違いがあります。ユーザパッケージに収録されているスケジュー ルされたアクションのポリシーを設定すると、このポリシーは、ユーザが使用するワーク ステーションに関係なく、すべての関連ユーザに適用されます。ワークステーションパッ ケージ内のスケジュールアクションポリシーを設定すると、関連するワークステーション にログインしているすべてのユーザにポリシーが適用されます。

スケジュールされたアクションはターミナルサーバセッションには適用されないため、 [Windows 2000-2003 Terminal Server]、[Windows 2000 Terminal Server]、[Windows 2003 Terminal Server] の各プラットフォームページでは、[追加] ボタンが無効になっていま す。ターミナルサーバのデスクトップが起動する前に実行されているポリシーのみがター ミナルサーバセッションに適用されます。

スケジュールされたアクションのポリシーは、複数ポリシーです。つまり、ポリシーパッ ケージに何回でも追加することができます。複数ポリシーは、同じポリシーパッケージ内 で何度も使用することができるポリシーです。

異なるスケジュールで実行するさまざまなアクションを設定する場合が考えられるため、 スケジュールされたアクションのポリシーをポリシーパッケージに追加するときは、スケ ジュール設定の対象となっているアクションを表す名前を付けておく必要があります。

スケジュールされたアクションのポリシーは、各プラットフォームのページで使用できます。

スケジュールされたアクションのポリシーを設定するには

1 ConsoleOne で、ユーザパッケージまたはワークステーションパッケージを右クリックし、[プロパティ]をクリックして、該当するプラットフォームページをクリックします。

特定のプラットフォームに設定したポリシーは、[一般]ページに設定されているポ リシーよりも優先されます。

Windows NT プラットフォームでの Desktop Management のサポートに関する詳細については、『*Novell ZENworks 7 Desktop Management* インストールガイド』の「Windows NT 4 ワークステーションとの相互運用性」を参照してください。

- **2** スケジュールされたアクションのポリシーを追加するには、[追加] をクリックし、 ポリシーにわかりやすい名前を付けた後、[*OK*] をクリックします。
- **3** [使用可能] 列の下にある、新規に作成された、スケジュールされたアクションのポ リシーのチェックボックスを選択します。

この操作により、ポリシーが選択されると同時に有効になります。

4 [プロパティ]をクリックして [アクション]ページを表示します。

| <b>ブロ</b><br>ブ<br>ア | <b>パティ:ユーザパッケージ:s</b><br><b>アクション</b> ポリシース・<br>アクション | c <b>hed</b><br>ケジュール NDS権利 ★ | │その他│ ファイル/フ | オルダへの権利         | ×              |
|---------------------|-------------------------------------------------------|-------------------------------|--------------|-----------------|----------------|
|                     | アクション(N)                                              |                               |              |                 |                |
|                     | 名前                                                    | 作業ディレクトリ                      | パラメータ        | 優先度             | 終了時刻           |
|                     |                                                       |                               |              |                 |                |
|                     |                                                       | 追加( <u>A</u> )                | 削除(尺)        | ブロバティ( <u>)</u> | 無効( <u>D</u> ) |
|                     | □ 指定された順序で                                            | <b>美</b> 行(①)                 |              | 上へ()」           | ) <u> </u>     |
|                     | ページオブション(P)                                           |                               | OK           | キャンセル 適用        | へルプ(H)         |

- 5 [追加] をクリックします。
- 6 次のフィールドに情報を入力します。

[名前]:アクションアイテムの名前。

[アプリケーション作業ディレクトリ]:通常は、このアクション用の実行ファイル が置かれているパスを指定します。ただし、プログラムに必要な場合は、別のパスを 指定できます。

[パラメータ]:アクションアイテムに渡すパラメータを入力します。詳細については、[作業ディレクトリ]フィールドで指定する実行可能ファイルに関するドキュメントを参照してください。

[優先度]:ワークステーションへのユーザのアクセスに関して、このアクションに 割り当てる重要度を入力します。

[終了時刻]:アクションを実行できる時間の長さを指定します。この時間が経過すると、システムがアクションを停止します。指定されている時間よりも長く実行すると、アクションの実行に関して問題が発生し、アクションが強制終了されることが想定されます。

- **7** [*OK*] をクリックします。
- 8 リストに表示されている順序でアイテムを実行する場合は、[指定された順序で実行] チェックボックスを選択します。リスト内の順序は、[上へ] ボタンおよび [下へ] ボタンを使用して変更できます。

9 [ポリシースケジュール] タブをクリックします。

| ታበለティ:ユーザパッケージ:sched 🛛 🔀                                     |
|--------------------------------------------------------------|
| アクション <b>ポリシースケジュール</b> NDS権利 ▼ その他 ファイル/フォルダへの権利 ポリシースケジュール |
| ポリシースケジュールタイプ(): パッケージスケジュール                                 |
| イベントの実行: ユーザのログイン                                            |
| 詳細談定(火)                                                      |
| ページオブション(P) OK キャンセル 適用 <u>ヘルプ(H)</u>                        |

10 次に示すスケジュールタイプを選択します。

パッケージスケジュール イベント 曜日 週 月 年 これらの各スケジュールの詳細については、[スケジュール] タブの [ヘルプ] ボタ ンをクリックしてください。 [イベント] スケジュールタイプを選択してから [ユーザのログアウト] または [シ ステムのシャットダウン] を選択すると、ユーザがログアウトするかシステムが

ステムのシャットダウン]を選択すると、ユーザがログアウトするかシステムが シャットダウンするまで一部のアクションは実行されません。ユーザのログアウトま たはシステムのシャットダウンでスケジュールしたアクションが予期したとおりに機 能しない場合は、スケジュールを別のタイプに変更してみてください。

- **11** [*OK*] をクリックしてポリシーを保存します。
- **12** スケジュールされたアクションのポリシーを設定するプラットフォームごとに、ス テップ1からステップ11を繰り返します。
- 13 このパッケージの全ポリシーの設定が終了したら、208 ページのセクション 15.13 「ユーザパッケージまたはワークステーションパッケージの関連付け」の手順を実行 し、ポリシーパッケージを関連付けます。

# 15.7 拡張可能ユーザポリシー(ユーザパッケージ)

拡張可能ユーザポリシーについては、167ページのセクション 15.2「拡張可能コンピュー タポリシー / 拡張可能ユーザポリシー (ワークステーションパッケージ / ユーザパッケー ジ)」を参照してください。

# **15.8 Windows** デスクトップ初期設定ポリシー( ユーザパッケージ)

Windows デスクトップ初期設定ポリシーでは、ローミングプロファイルを有効にし、デ スクトップ設定を適用できます。

ユーザのプロファイルには、デスクトップの色、パターン、デスクトップアイコンなど、 画面の機能を定義する情報が含まれています。

通常、このユーザプロファイルは1つのワークステーションまたはターミナルサーバでの み機能します。ただし、ネットワークに保存されているプロファイル(ローミングプロ ファイル)では、ユーザがログインした場所に関係なく、1人のユーザに関する情報を保 持します。したがって、ユーザがログインするネットワーク上の各ワークステーションま たは各ターミナルサーバの画面は、必ず同じ外観になります。アプリケーションがネット ワーク上に格納されている場合、ユーザには、そのアプリケーションへのアクセス権も必 要です。

ローミングプロファイルまたは必須プロファイルを有効にし、そのプロファイルを保存す る場所を指定できます。プロファイルに加えた変更がどのように処理されるかは、プロ ファイルのタイプによって異なります。

ZENworks for Desktops 4.x では、ローミングプロファイルのダウンロードに長時間を要す るような低速リンクが検出された場合、レジストリキーを設定してローミングプロファイ ルを自動的にダウンロードすることも、ローカルに保存されたプロファイルを使用するこ とも、操作手順を示すダイアログボックスを表示して、ダウンロードを続行するかローカ ルに保存されたプロファイルを使用するかをユーザが選択することもできました。この機 能は、ZENworks 7 Desktop Management ではサポートされなくなりました。ローミングプ ロファイルの処理は、すべて Microsoft のプロセスによって実行されるようになりました。

低速リンクの検出に関するこの機能は、Microsoft ネイティブサポートによって提供され ます。低速リンクの検出を設定するには、現在は Microsoft 社のグループポリシーエディ タを使用する必要があります。

重要:ローミングプロファイルを NetWare ファイルシステムに格納する場合は、Novell Client または CIFS が必要です。CIFS を NetWare サーバにインストールして使用すると、 ワークステーションは Novell Client を使わずに NetWare ファイルシステムにアクセスでき ます。

ただし、ワークステーションが Novell Client ではなく Microsoft SMB クライアントを実行 している場合は、Windows サーバにローミングプロファイルを格納できます。

Windows デスクトップ初期設定ポリシーをセットアップするには

**1** ConsoleOne で、サーバパッケージを右クリックし、[プロパティ] をクリックしてから、対象のプラットフォームのページをクリックします。

Windows NT プラットフォームでの Desktop Management のサポートに関する詳細については、『Novell ZENworks 7 Desktop Management インストールガイド』の「Windows NT 4 ワークステーションとの相互運用性」を参照してください。

**2** [使用可能] 列の下にある、Windows デスクトップ初期設定ポリシーのチェックボックスを選択します。

この操作により、ポリシーが選択されると同時に有効になります。

3 [プロパティ]をクリックして [ローミングプロファイル]ページを表示します。

| クロバティ:ユーザバッケージ:Windows XP:Windowsデスクトップ初期設定     | ×      |
|-------------------------------------------------|--------|
| <b>デスクトップ初期設定 ▼</b> NDS権利 ▼ その他   ファイル/フォルダへの権利 |        |
| Roaming 7 D 7 7 1 JL                            |        |
| <u> ∏ R</u> oamingプロファイル(R)                     |        |
| ■ Roamingブロファイルの保存を有効にする(E)                     |        |
| ■ ターミナルサーバのプロファイルバスを上書きする(○)                    |        |
| ● ユーザブロファイルをユーザのホームディレクトリに保存する(山)               |        |
| C ネットワークディレクトリの場所にユーザブロファイルを保存する(P)             |        |
| バス(A):                                          |        |
|                                                 |        |
|                                                 |        |
|                                                 |        |
|                                                 |        |
|                                                 |        |
|                                                 |        |
|                                                 |        |
| ページオブション(P) OK キャンセル 適用                         | ヘルプ(円) |

4 ローミングプロファイルを有効にするには、次のフィールドに適切なパラメータを設定します。

[ローミングプロファイル]:このチェックボックスを選択すると、ローミングプロファイルが有効になります。このチェックボックスを選択しないと、このページの他のオプションは指定できません。

[ローミングプロファイルの保存を有効にする]:このチェックボックスを選択する と、ローミングプロファイルの保存機能が有効になります。このオプションを指定す ると、任意のワークステーションからアクセスできるネットワークサーバにプロファ イルを保存できます。次のオプションを選択してローミングプロファイルの管理方法 を指定します。

- [ターミナルサーバのプロファイルパスを上書きする]:独自のプロファイルを 持つターミナルサーバにユーザがアクセスする場合、このオプションを有効にす ると、ターミナルサーバのプロファイルが無効になり、[パス]ボックスで指定 したネットワークディレクトリの場所またはユーザのホームディレクトリに保存 されたローミングプロファイルを使用できます。
- [ユーザプロファイルをユーザのホームディレクトリに保存する]:ネットワークのローミングプロファイルをユーザのホームディレクトリに保存します。これにより、ユーザはネットワーク上のすべてのワークステーションで同じデスクトップ環境を使用することができます。あるワークステーションのユーザ環境を変更すると、その変更内容は、ネットワーク上のユーザのホームディレクトリに

格納されているプロファイルに保存されます。ユーザが次にどのワークステー ションでログインしても、プロファイルで指定されている環境を利用できます。

- 「ネットワークディレクトリの場所にユーザプロファイルを保存する]:ネット ワークディレクトリにユーザプロファイルを保存します。このオプションを選択 した場合、ユーザプロファイルはネットワークに格納され、この場所をローミン グプロファイルで参照しているユーザはこのプロファイルを共有します。ユーザ がプロファイルに行った変更はすべて、ネットワークディレクトリの場所に保存 されます。
- [パス]:ユーザのプロファイルへの UNC パスを指定します。
- **5** [デスクトップ初期設定] タブの下向き矢印をクリックし、[設定] をクリックします。

| プロパティ・ユーザパッケージ:      | Windows XP:Windowsデス | りトップ初期設定            |        | ×      |
|----------------------|----------------------|---------------------|--------|--------|
| デスクトップ初期設定、<br>設定    | ▼ NDS権利 ▼ その他 7      | ァイル/フォルダへの権利        |        |        |
| נעיד<br>בעיד<br>ארעב | <b>王</b><br>表示(D)    |                     |        |        |
|                      |                      |                     |        |        |
|                      | ☐ eDirectory認証時      | に常にデスクトップ設定を更新する(U) |        |        |
| ページオブション(P)          |                      | OK キャンセル            | <br>通用 | ヘルブ(円) |

6 [コンソール] ボタンまたは [表示] ボタンのいずれかをクリックすると、それぞれ の機能で設定可能なオプションを表示するダイアログボックスが表示されます。

このページには、Windows 98 または Windows NT/2000/XP のデスクトップ機能を表す アイコンが表示されます。

これらの機能やオプションの詳細については、Microsoft Windows のマニュアルを参照してください。

- **7**(省略可能)[*eDirectory*認証時に常にデスクトップ設定を更新する]チェックボックスを選択します。
- **8** [*OK*] をクリックしてポリシーを保存します。
- 9 デスクトップ初期設定を設定するプラットフォームごとに、ステップ1からステップ
   8 を繰り返します。
- 10 このパッケージの全ポリシーの設定が終了したら、208 ページのセクション 15.13 「ユーザパッケージまたはワークステーションパッケージの関連付け」の手順を実行 し、ポリシーパッケージを関連付けます。

# 15.9 Windows グループポリシー (ユーザパッケー ジおよびワークステーションパッケージ)

Windows 2000/XP ワークステーション(ユーザパッケージおよびワークステーションパッケージ)および Windows 2000/2003 Terminal Server(ユーザパッケージのみ)のグループポリシーを指定して編集できます。

注: Windows グループポリシーは、ユーザパッケージとワークステーションパッケージの いずれにも収録されています。ユーザパッケージの Windows グループポリシーを設定す ると、このポリシーは、ユーザが使用するワークステーションに関係なく、すべての関連 ユーザに適用されます。ワークステーションパッケージの Windows グループポリシーを 設定すると、このポリシーは、関連付けられているワークステーションにログインするす べてのユーザに適用されます。

詳細情報については、以下を参照してください。

- ◆ 190 ページのセクション 15.9.1 「Windows グループポリシーの理解」
- 192ページのセクション 15.9.2「ユーザパッケージの Windows グループポリシーの設定」
- ◆ 196ページのセクション 15.9.3 「ワークステーションパッケージの Windows グループポ リシーの設定」
- 199ページのセクション 15.9.4「既存の Windows グループポリシー(ユーザパッケージ およびワークステーションパッケージ)の編集」
- 201 ページのセクション 15.9.5 「Windows グループポリシー(ユーザパッケージおよび ワークステーションパッケージ)のインポート」

## 15.9.1 Windows グループポリシーの理解

Windows グループポリシーは、Windows 2000/XP および Active Directory に対応した拡張 可能ポリシーの拡張機能です。Windows グループポリシーと Desktop Management 拡張可 能ポリシーでは、[ユーザの構成] > [管理用テンプレート]の下位にある設定のように、 一部のポリシー設定が異なります。拡張可能ポリシーの詳細については、167 ページのセ クション 15.2 「拡張可能コンピュータポリシー / 拡張可能ユーザポリシー (ワークステー ションパッケージ/ユーザパッケージ)」を参照してください。

注: Windows 2000 ドメインコントローラ上では、ConsoleOne を使用してグループポリ シーを設定できません。ConsoleOne を通じてグループポリシーを編集する場合は、 Windows 2000 ワークステーションを使用して Windows 2000 グループポリシーを編集し、 Windows XP ワークステーションを使用して Windows XP グループポリシーを編集します。

ワークステーションが Active Directory ドメインのメンバーになっているが、ワークス テーションと Active Directory ドメインとの接続が解除されている場合、ユーザパッケー ジとワークステーションパッケージの両方に格納されている Windows グループポリシー は適用されません。

予期しない動作が発生する可能性があるため、Active Directory によってグループポリシー がすでに配布されているワークステーションまたはユーザに対して、ZENworks Desktop Management を使用してグループポリシーを配布すること、またはその逆はサポートされ ていません。ZENworks Desktop Management では、Active Directory の設定の配布はサポー トされています。詳細については、201 ページのセクション 15.9.5「Windows グループポ リシー(ユーザパッケージおよびワークステーションパッケージ)のインポート」を参照 してください。

このポリシーを Desktop Management にインポートする場合は、次の理由から、ネット ワークに割り当てられたドライブではなく、UNC パスを使用する必要があります。

- ユーザが各自のログインスクリプトを変更して、ドライブの割り当てを変更することができる。
- ワークステーションオブジェクトは、ユーザがログインする前にログインする場合が 多いので、ドライブの割り当てを利用することができない。

UNC パスを使用しておけば、サーバが使用可能であれば、ポリシーを見つけることができます。

グループポリシーは、ZENworks for Desktops 3 のリリース以降大幅に変更されています。 詳細については、次の節を参照してください。

- 191 ページの「追加形式のグループポリシー」
- 191 ページの「リビジョンチェック」
- 191 ページの「グループポリシーのキャッシュ」
- 192ページの「持続設定および一時設定」
- 192 ページの「ターミナルサーバでのグループポリシーの使用」

### 追加形式のグループポリシー

最新のグループポリシーは追加形式になりました。つまり、複数のWindows グループポ リシーの設定が、個別にではなく、累積的に有効になります。複数のWindows グループ ポリシーの設定がユーザおよびワークステーションに影響する可能性があります。ポリ シーの適用は、まずローカルWindows グループポリシーの設定から開始され、ポリシー の検索順序とは逆方向に進められます。つまり、最初に適用されるポリシーの設定の優先 度が最も低くなり、その値は、同じ設定を含む他のポリシーによって上書きされます。

セキュリティ設定は追加形式ではなく、最後に有効なポリシーによって設定されます。

#### リビジョンチェック

最新の Windows グループポリシーでは、有効なポリシーのリビジョンが追跡されるよう になりました。有効なポリシーのリストとそのリビジョンが同じである限り、Windows グループポリシーは処理されず、キャッシュに入れられたグループポリシーが使用されま す。

注:[ポリシーの編集] ボタンをクリックするたびに、Windows グループポリシーのリビ ジョンが変更されるので、ポリシーの再処理を実行できます。

#### グループポリシーのキャッシュ

最後に処理された Windows グループポリシーは、ローカルのキャッシュに入れられます。 これにより、必要な場合にのみ Windows グループポリシーが処理されるので、ネット ワークトラフィックの軽減に役立ちます。ユーザ A が新しいコンピュータにログインす ると、そのユーザの有効なグループポリシーが処理され、キャッシュに入れられます。 ユーザAがログアウトした後、ユーザAと同じ有効なグループポリシーを持つユーザB がログインした場合は、Windows グループポリシーが再処理されるのではなく、ローカ ルのキャッシュに入れられたグループポリシーが復元されます。有効なポリシーのリスト に相違がある場合、またはいずれかのポリシーのリビジョンが変更された場合に、 Windows グループポリシーが再処理されます。

Desktop Management の Windows グループポリシーの実装では、新しい機能が追加されました。ワークステーションがネットワークから切断された場合でも、ユーザパッケージおよびワークステーションパッケージの Windows グループポリシー設定は、有効な状態を両方とも持続できます。

## 持続設定および一時設定

管理者は、Windows グループポリシーが持続的または一時的のいずれであるかを調べま す。持続設定では、Windows グループポリシーの設定時に、ユーザがネットワークでは なくワークステーションのみにログインしてしまった場合でも、その設定が維持されま す。

一時設定では、次の場合に元のローカルな Windows グループポリシー設定が復元されます。

- ユーザがログアウトした場合(ユーザのグループポリシー設定は削除されます)
- システムがシャットダウンした場合(ワークステーションのグループポリシー設定は 削除されます)

#### ターミナルサーバでのグループポリシーの使用

管理者は、Windows 2000 Terminal Server および Windows 2003 Terminal Server のユーザ パッケージにある Windows グループポリシーを設定できます。ターミナルサーバの管理 を容易にするために、両方のプラットフォームに適用するポリシーを設定する場合は、 [Windows 2000-2003 Terminal Server] プラットフォームページを使用することもできま す。

ターミナルサーバに Windows グループポリシーを設定する場合は、次の点を考慮してください。

- ◆ [適用された設定タイプ]:ターミナルサーバに適用されるのは、[適用された設定タイプ]の下位にある [ユーザの環境設定]の設定のみです。[コンピュータの環境設定]および [セキュリティの設定]は、ターミナルサーバには使用できません。
- ◆ [Logoff Scripts( ログオフスクリプト)]:ログオフスクリプトはターミナルサーバ環 境ではサポートされていません。

## 15.9.2 ユーザパッケージの Windows グループポリシーの設定

**1** ConsoleOne で、サーバパッケージを右クリックし、[プロパティ] をクリックしてから、対象のプラットフォームのページをクリックします。

適切なプラットフォームページを選択するには、次の点を考慮してください。

「Windows NT]: Windows NT プラットフォームでの Desktop Management のサポートに関する詳細については、『Novell ZENworks 7 Desktop Management インストールガイド』の「Windows NT 4 ワークステーションとの相互運用性」を参照してください。

 「Windows NT-2000-XP] プラットフォームページ: Windows 2000 と Windows XP では、セキュリティ設定の保存方法が異なるため、「Windows NT-2000-XP] プ ラットフォームページを使用して Windows グループポリシーを編集することは できません。Windows 2000 の場合、セキュリティ設定は gpttml.inf ファイルに保 存されますが、Windows XP では xpsec.dat ファイルに保存されます。いずれの ファイルも \group policies\machine\microsoft\windows nt\secedit ディレクトリにあ ります。

ZENworks 7 では、[Windows NT-2000-XP] プラットフォームページの[編集] オプションが無効になっているので、いずれかのプラットフォームページを使用 してグループポリシーを編集する必要があります。

**2** [使用可能] 列の下にある、Windows グループポリシーのチェックボックスを選択します。

この操作により、ポリシーが選択されると同時に有効になります。

3 [プロパティ]をクリックして [Windows グループポリシー]ページを表示します。

| プロパティ・ユーザパッケージ:Windows 2000:Windowsグループポリシー                   | ×      |
|---------------------------------------------------------------|--------|
| Workstation Managerボリシー<br>Windowsグループポリシー                    | u      |
| 「 <b>グループポリシーの管理</b><br>既存/新規のグループポリシーのネットワーク上の場所( <u>N</u> ) | 参照(B)  |
| ポリシーの編集(E) ポリシーのインボート()                                       |        |
| ユーザのログアウト時にグルーブポリシーを無効にしない(G)                                 |        |
| □ ユーザの環境設定をキャッシュする(R)                                         |        |
| 「適用された設定タイプー                                                  |        |
| ▶ ユーザの環境設定(山)                                                 |        |
| □ コンビュータの環境設定(M)                                              |        |
| ■ セキュリティの設定(S)                                                |        |
|                                                               |        |
|                                                               |        |
|                                                               |        |
| ページオブション(P) OK キャンセル 適用                                       | ヘルプ(円) |

4 新規または既存のグループポリシーのネットワーク上の場所を指定します。

このネットワーク上の場所にアクセスするための十分な権利をユーザが持っていることを確認します。

[既存/新規のグループポリシーのネットワーク上の場所]フィールドに環境変数を 使用する場合は、ConsoleOneを実行している管理ワークステーションと、グループ ポリシーを受け取るすべてのワークステーションで環境変数を設定しておく必要があ ります。ConsoleOneを終了して再起動すると、設定した環境変数が認識されます。

5 (条件付き) Active Directory からグループポリシーをインポートするには、[ポリシー のインポート] をクリックします。

詳細については、201 ページのセクション 15.9.5「Windows グループポリシー(ユー ザパッケージおよびワークステーションパッケージ)のインポート」を参照してくだ さい。

- 6 (条件付き)既存のグループポリシーを編集する場合は、[ポリシーの編集]をクリックします。
   詳細については、199ページのセクション15.9.4 「既存の Windows グループポリシー(ユーザパッケージおよびワークステーションパッケージ)の編集」を参照してください。
- 7(省略可能)[ユーザのログアウト時にグループポリシーを無効にしない]チェック ボックスを選択すると、ユーザがログアウトした後もローカル Windows デスクトッ プ上で配布されたグループポリシーが引き続き有効になります。

重要:ユーザグループポリシーが共通ワークステーション上の複数のユーザに配布される環境では、[ユーザのログアウト時にグループポリシーを無効にしない]の設定と[ユーザの環境設定をキャッシュする]の設定の両方を使用することはお勧めしません。

8(省略可能)[ユーザの環境設定をキャッシュする]チェックボックスを選択します。 ユーザの環境設定をキャッシュに入れることは、[ユーザのログアウト時にグループ ポリシーを無効にしない]チェックボックスを選択することとは異なります。 [ユーザのログアウト時にグループポリシーを無効にしない]オプションを設定する と、管理者は、最後にログオンしたユーザのグループポリシー設定を維持できます。 この方法に伴う制限は、ローカルに(ワークステーションにのみ)ログインしたすべ てのユーザに、同じワークステーション上でネットワークにログインした最後のユー ザのグループポリシー設定が渡されることです。ある特定のワークステーション上で ネットワークにログインした最後のユーザが管理者であった場合、それ以降ローカル にログインするすべてのユーザは管理者のポリシー設定を受け取ることになります。 この状況を避けるには、「ユーザの環境設定をキャッシュする]チェックボックスを

この状況を避けるには、「ユーサの環境設定をキャッシュする」テェックホックスを オンにして、各ユーザの設定をキャッシュできるようにします。

ユーザパッケージの Windows グループポリシーでキャッシュ設定を有効にする場合 は、次の点を考慮してください。

- ユーザ設定のキャッシュ機能は、NetWare または Windows のいずれでもバックエンドで機能します。バックエンドで Windows サーバを使用する場合は、次のことを考慮してください。
  - ユーザは、キャッシュに入れられたドメインアカウントではなく、ローカル ユーザアカウントでログインする必要があります。Windows グループポリ シー設定は、ユーザがドメインにログインしている限り、ドメインアカウン トに適用されます。ユーザがドメインにログインしないで、キャッシュに入 れられたドメインアカウントを使用した場合、Desktop Management の Windows グループポリシー設定は適用されません。
  - アクティブディレクトリサーバ上にグループポリシーファイルを保存する場合、アクティブディレクトリのユーザ名およびパスワードと eDirectory のアカウント情報が一致する必要があります。
- ユーザは、一意のローカルユーザアカウントを持つ必要があります。Windows グ ループポリシー設定は、ローカルユーザのプロファイル内のキャッシュに入れら れます。したがって、ユーザの持つ有効な Windows グループポリシーが異なる 場合、そのユーザは異なるローカルユーザアカウントを持つ必要があります。
- 各ユーザは、設定をキャッシュに入れるコンピュータ上にプロファイルを持つ必要があります。ローカルユーザアカウントを使用するか、またはDLU(ダイナミックローカルユーザ)アカウントを使用することにより、このプロファイルを提供できます。ただしこのアカウントを削除することはできません。一時的ユー

ザアカウントを使用したか、またはキャッシュに入れられた期限切れの一時的 ユーザアカウントを使用したために、DLU ポリシーによってローカルユーザア カウントが削除されると、ユーザはローカルにログインできなくなります。

\user\registry.pol ファイルに含まれている設定のみがキャッシュに入れられます。
 この設定は、グループポリシーエディタ内の[ユーザ設定]にほぼ相当します。
 ただし、\user の Scripts フォルダに保存されるためにキャッシュに入れられない
 ログオン/ログオフスクリプトは除きます。

[ユーザの環境設定をキャッシュする] チェックボックスを選択すると、各ユーザの 有効な Windows グループポリシーのユーザ環境設定が各ユーザのローカルプロファ イルに保存されます。各ユーザがローカルにログインすると、そのユーザのプロファ イル内でキャッシュに入れられた registry.pol のコピーからユーザ設定が読み込まれ たうえで適用されます。\user フォルダ内の registry.pol ファイルに保存されている設 定のみがキャッシュに入れられます。ログオン / ログオフスクリプト、コンピュータ 設定、セキュリティ設定などのその他の設定はキャッシュに入れられません。

重要:ユーザグループポリシーが共通ワークステーション上の複数のユーザに配布される環境では、[ユーザのログアウト時にグループポリシーを無効にしない]の設定と[ユーザの環境設定をキャッシュする]の設定の両方を使用することはお勧めしません。

9 [適用された設定タイプ] グループボックスで、目的のオプションを有効にします。

これらのオプションでは、Windowsのユーザ、コンピュータ、およびセキュリティ の設定がユーザポリシーまたはワークステーションポリシーと共に配布されます。こ の動作は、ユーザ設定がユーザパッケージと共に配布され、コンピュータ設定および セキュリティ設定がワークステーションパッケージと共に配布されていた以前のリ リースの動作とは異なります。

[ユーザの環境設定]:[ユーザの環境設定]の下位にある設定をWindows グループポリシーと共に配布する場合に選択します。

[コンピュータの環境設定]:[コンピュータの環境設定]([セキュリティの設定]を除く)の下位にある設定をWindows グループポリシーと共に配布する場合に選択します。

セキュリティの設定:Windows のセキュリティ設定を Windows グループポリシーと 共に配布する場合に選択します。このオプションを選択すると、[アカウントポリ シー]、[ローカルポリシー]、[公開キーのポリシー]、[ローカルコンピュータの IP セキュリティポリシー] など、[コンピュータの構成] > [Windows の設定] > [セ キュリティの設定] の下位にあるすべてのセキュリティ設定が適用されます。個々の ポリシーを適用することはできません。ポリシーは追加形式ではありません。

ターミナルサーバに適用されるのは、[適用された設定タイプ]の下位にある[ユー ザの環境設定]の設定のみです。[コンピュータの環境設定]および[セキュリティ の設定]は、ターミナルサーバには使用できません。

10 [ポリシースケジュール] タブをクリックし、スケジュールの種類を選択します。

パッケージスケジュール イベント 曜日 週 月 [詳細設定]をクリックすると、[完了]、[フォルト]、[偽装]、[優先度]、[時間制限]など、追加設定を指定できます。これらの各設定の詳細については、それぞれの ページで[ヘルプ]ボタンをクリックしてください。

- **11** [OK] をクリックしてポリシーを保存します。
- 12 このパッケージの全ポリシーの設定が終了したら、208 ページのセクション 15.13 「ユーザパッケージまたはワークステーションパッケージの関連付け」の手順を実行 し、ポリシーパッケージを関連付けます。

## **15.9.3** ワークステーションパッケージの Windows グループポリ シーの設定

**1** ConsoleOne で、ワークステーションパッケージを右クリックし、[プロパティ] をク リックして、該当するプラットフォームページをクリックします。

適切なプラットフォームページを選択するには、次の点を考慮してください。

- 「Windows NT]: Windows NT プラットフォームでの Desktop Management のサポートに関する詳細については、『Novell ZENworks 7 Desktop Management インストールガイド』の「Windows NT 4 ワークステーションとの相互運用性」を参照してください。
- 「Windows NT-2000-XP] プラットフォームページ: Windows 2000 と Windows XP では、セキュリティ設定の保存方法が異なるため、「Windows NT-2000-XP] プ ラットフォームページを使用して Windows グループポリシーを編集することは できません。Windows 2000 の場合、セキュリティ設定は gpttml.inf ファイルに保 存されますが、Windows XP では xpsec.dat ファイルに保存されます。いずれの ファイルも \group policies\machine\microsoft\windows nt\secedit ディレクトリにあ ります。

ZENworks 7 では、[Windows NT-2000-XP] プラットフォームページの [編集] オプションが無効になっているので、いずれかのプラットフォームページを使用 してグループポリシーを編集する必要があります。

**2** [使用可能] 列の下にある、Windows グループポリシーのチェックボックスを選択します。

この操作により、ポリシーが選択されると同時に有効になります。

3 [プロパティ]をクリックして [Windows グループポリシー]ページを表示します。

| rkstation Manager市リシー              | ポリシースケジュー                             | ・ル   NDS権利 ▼  | その他   ファ | イル/フォルダへの権: | FU    |
|------------------------------------|---------------------------------------|---------------|----------|-------------|-------|
| ndowsクルーフホリシー                      |                                       |               |          |             |       |
| グループポリシーの管理                        |                                       |               |          |             |       |
| 既存/新規のグループポリシーの                    | ネットワーク上の場                             | 所( <u>N</u> ) |          |             |       |
|                                    |                                       |               |          |             | 参照(B) |
| ポリシーの編集(E)                         | ポリシーのインボー                             | ŀ⊕            |          |             |       |
| 「ロークステーション設定を低                     | 持する^^^                                |               |          |             |       |
| 「通用された設定タイプーーー                     |                                       |               |          |             |       |
| □ ユーザの環境設定(U)                      |                                       |               |          |             |       |
| ▶ コンピュータの環境設定                      | MD                                    |               |          |             |       |
| ー<br>■ セキュリティの設定(S)                | _                                     |               |          |             |       |
|                                    |                                       |               |          |             |       |
| ブループポリシーのループ/                      | ックサポート(L)                             |               |          |             |       |
| <ul> <li>C ユーザのポリシー設定を適</li> </ul> | ーーーーーーーーーーーーーーーーーーーーーーーーーーーーーーーーーーーーー | F)(R)         |          |             |       |
| C ワークステーションのポリ                     | 、<br>シー設定を最後に通                        | 5月する(統合モー     | F)(G)    |             |       |
|                                    |                                       |               |          |             |       |
|                                    |                                       |               |          |             |       |
|                                    |                                       |               |          |             |       |
|                                    |                                       |               |          |             |       |

4 新規または既存のグループポリシーのネットワーク上の場所を指定します。

このネットワーク上の場所にアクセスするための十分な権利をユーザが持っていることを確認します。

[既存/新規のグループポリシーのネットワーク上の場所]フィールドに環境変数を 使用する場合は、ConsoleOne を実行している管理ワークステーションと、グループ ポリシーを受け取るすべてのワークステーションで環境変数を設定しておく必要があ ります。ConsoleOne を終了して再起動すると、設定した環境変数が認識されます。

5 (条件付き) Active Directory からグループポリシーをインポートするには、[ポリシー のインポート]をクリックします。

詳細については、201 ページのセクション 15.9.5「Windows グループポリシー(ユー ザパッケージおよびワークステーションパッケージ)のインポート」を参照してくだ さい。

6 (条件付き)既存のグループポリシーを編集する場合は、[ポリシーの編集] をクリックします。

詳細については、199 ページのセクション 15.9.4「既存の Windows グループポリシー (ユーザパッケージおよびワークステーションパッケージ)の編集」を参照してくだ さい。

7(省略可能)[ワークステーション設定を保持する]チェックボックスを選択します。 このオプションを設定すると、ワークステーションパッケージのWindows グループ ポリシー内で Desktop Management によってサポートされているすべてのワークス テーション設定(ユーザ、コンピュータ、およびセキュリティの設定)を、ネット ワーク接続の有無にかかわらず、有効な状態で維持(キャッシュに格納)できます。 ワークステーションパッケージの Windows グループポリシーでキャッシュ設定を有効にする場合は、次の点を考慮してください。

- ワークステーション設定の保持機能は、NetWare または Windows のいずれでも バックエンドで機能します。バックエンドで Windows サーバを使用しており、 同時に Windows グループポリシーファイルを Windows サーバに保存する場合 は、ワークステーションをそのドメインのメンバーにする必要があります。
- ワークステーションの保持設定を使用するには、設定をキャッシュに格納する対象のワークステーションに関連付けられた Windows グループポリシー内で、[グループポリシーのループバックサポート]オプションを有効にできません(これには、[置換モード]オプションまたは[統合モード]オプションのいずれかが含まれます)。ループバックサポートを有効にしないことで、ユーザのポリシー内の環境設定とワークステーションパッケージの Windows グループポリシー内の環境設定で矛盾する設定が存在する場合は、常にユーザのポリシー内の環境設定が優先されます。

[ワークステーション設定を保持する] チェックボックスを選択すると、ワークス テーションがワークステーションオブジェクトとしてネットワークにログインできな い場合でも(たとえば、ワークステーションのネットワークへの接続が解除されてい る場合)、*windows\_directory*/system32\group policy.wkscache 内にすでに保存されてい る、ワークステーションの有効な Windows グループポリシー設定が適用されます。

8 [適用された設定タイプ] グループボックスで、目的のオプションを有効にします。

これらのオプションでは、Windowsのユーザ、コンピュータ、およびセキュリティ の設定がユーザポリシーまたはワークステーションポリシーと共に配布されます。こ の動作は、ユーザ設定がユーザパッケージと共に配布され、コンピュータ設定および セキュリティ設定がワークステーションパッケージと共に配布されていた以前のリ リースの動作とは異なります。

[ユーザの環境設定]:[ユーザの環境設定]の下位にある設定を Windows グループポリシーと共に配布する場合に選択します。

[コンピュータの環境設定]:[コンピュータの環境設定]([セキュリティの設定]を 除く)の下位にある設定を Windows グループポリシーと共に配布する場合、このオ プションを選択します。

セキュリティの設定: Windows のセキュリティ設定を Windows グループポリシーと
共に配布する場合、このオプションを選択します。このオプションを選択すると、
[アカウントポリシー]、[ローカルポリシー]、[公開キーのポリシー]、[ローカルコンピュータの IP セキュリティポリシー] など、[コンピュータの構成] > [Windows
の設定] > [セキュリティの設定]の下位にあるすべてのセキュリティ設定が適用されます。個々のポリシーを適用することはできません。ポリシーは追加形式ではありません。

9(省略可能)[グループポリシーのループバックサポート]チェックボックスを選択して、モードを選択します。

このオプションを有効にすると、ワークステーションパッケージポリシーがユーザ パッケージポリシーよりも優先されます。ループバックサポートには、次に示す置換 と統合の2つのモードがあります。

[ユーザのポリシー設定を適用しない(置換モード)]: すべてのユーザポリシー設定 を無視し、ワークステーションポリシー設定を適用する場合、このオプションを選択 します。

[ワークステーションのポリシー設定を最後に適用する(統合モード)]:最初にユー ザポリシー設定を適用し、次にワークステーションポリシー設定を適用する場合、こ のオプションを選択します。このモードでは、ユーザ設定が適用されますが、ワーク ステーション設定と競合する設定は、ワークステーション設定によって置き換えられ ます。矛盾しないユーザ設定は有効な状態で保持されます。

10 [ポリシースケジュール] タブをクリックし、スケジュールの種類を選択します。

```
パッケージスケジュール
イベント
曜日
周
```

年

グループポリシー設定がロードされる前に Windows デスクトップファイルのロード が完了するため、ワークステーションパッケージ内のグループポリシーによっては、 それがユーザログイン時に実行されるようにスケジュールされている場合に奇妙な動 作を示すことがあります。特に、ログインスクリプトを使用することによってユーザ のログイン時にプログラムが実行されるようスケジュールを設定した場合、デスク トップ設定の変更([マイネットワーク]の非表示や、デスクトップ上の全アイコン の非表示など)は適用されず、プログラムは実行されません。ユーザがログオフして 再びログオンすると、設定は正しく表示されます。

このような動作を防止するには、ワークステーションパッケージ内で、ユーザログイン時に実行されるようにグループポリシーを設定することを避けます。その代わりに、システム起動時、日単位またはその他の定期的なスケジュールでグループポリシーを実行するように設定します。

起動スクリプトを実行するようグループポリシーを設定し、これらのポリシーがシス テムの起動時に実行されるようにスケジュールを設定する場合は、197ページのス テップ 7 で [ワークステーション設定を保持する] オプションを選択します。 Windows 2000/XP による起動スクリプトの検索と実行は、Workstation Manager がポリ シーを認証して適用する前に行なわれるため、起動スクリプトの実行を設定したグ ループポリシーをシステムの起動時に実行するようにスケジュールすると、実行でき ない場合があります。[ワークステーション設定を保持する] オプションを選択する と、ワークステーションパッケージグループポリシーの設定(および起動スクリプト) は、キャッシュに格納され、次のシステム起動時に正常に適用されます。

[詳細設定]をクリックすると、[完了]、[フォルト]、[偽装]、[優先度]、[時間制限]など、追加設定を指定できます。これらの各設定の詳細については、それぞれの ページで[ヘルプ]ボタンをクリックしてください。

- **11** [*OK*] をクリックしてポリシーを保存します。
- 12 このパッケージの全ポリシーの設定が終了したら、208 ページのセクション 15.13 「ユーザパッケージまたはワークステーションパッケージの関連付け」の手順を実行 し、ポリシーパッケージを関連付けます。

# **15.9.4** 既存の Windows グループポリシー (ユーザパッケージおよびワークステーションパッケージ)の編集

1 ConsoleOne で、ユーザパッケージまたはワークステーションパッケージを右クリックし、[プロパティ]をクリックして、該当するプラットフォームページをクリックします。

**2**[使用可能]列の下にある、Windows グループポリシーのチェックボックスを選択します。

この操作により、ポリシーが選択されると同時に有効になります。

- 3 [プロパティ]をクリックして [Windows グループポリシー]ページを表示します。
- 4 新規または既存のグループポリシーのネットワーク上の場所を指定します。
- 5 [ポリシーの編集] をクリックします。

[ポリシーの編集] ボタンをクリックすると、MMC エディタが起動します。このエ ディタを使用して、ユーザパッケージポリシーやワークステーションパッケージポリ シーを編集できます。詳細については、ダイアログボックスの [ヘルプ] をクリック してください。ポリシーの編集が終わったら、[閉じる] ボタンをクリックします。

グループポリシーを編集する際には、次の点に注意してください。

- ディレクトリパス:正しいディレクトリパスを選択していることを確認してください。パスを間違えると、データが破損する場合があります。選択したディレクトリのすべてのファイルと、\adm、\user、および\machineの各サブディレクトリにあるすべてのファイルが削除され、その後に、選択したディレクトリにアクティブディレクトリグループポリシーがコピーされます。
- Windows XP で編集できないセキュリティ設定: Windows XP に変更があったために、現時点では Desktop Management を使用して次の Windows XP セキュリティ設定を編集できません。
  - ◆ [コンピュータの環境設定] > [Windows 設定] > [セキュリティの設定] > [アカウントポリシー] > [パスワードポリシー] :

[パスワードは要求する複雑さを満たす] [暗号化を元に戻せる状態でドメ インのすべてのユーザのパスワードを保存する]

[セキュリティの設定] > [ローカルポリシー] > [セキュリティオプション]:

[ネットワークアクセス]: 匿名の *SID* と名前の変換を許可する] [アカウント: [アカウント: *Administrator* アカウントの状態] [アカウント: *Guest* アカウントの状態]

- ZENworks 7 におけるオペレーティングシステムのバージョンおよびサービス パックレベルのチェック: ZENworks 7 には、グループポリシーを編集するすべ てのプラットフォーム (Windows 2000、Windows XP、および Windows Server 2003) において、グループポリシーの編集中にオペレーティングシステムのバー ジョンおよびサービスパックレベルをチェックする新しい機能が追加されまし た。たとえば、Windows XP SP1 以前のワークステーションで作成されたグルー プポリシーを Windows XP SP2 ワークステーションで編集しようとすると、 ZENworks が警告ダイアログボックスを表示します。ZENworks でも、Windows XP または Windows XP SP1 がインストールされているワークステーションを使 用している場合、Windows XP SP2 ワークステーションで作成されたグループポ リシーを編集できないようになっています。
- ZENworks 7 を使用したグループポリシー設定の無効化: ZENworks 7 では、特定のグループポリシー設定を無効にした後も、ポリシーの編集が可能になる機能が追加されました。

以前のバージョンの ZENworks では、特定の設定を無効にするとグループポリ シーエディタが無効になり、それからはそのポリシーを編集できなくなりまし た。その設定を次に示します (OS やサービスパックレベルによっては、表示さ れない設定もあります)。

◆ [ユーザの環境設定] > [管理用テンプレート] > [Windows Components(Windows コンポーネント)] > [Microsoft Management Console(Microsoft 管理コンソール)]:

[*Restrict the user from entering author mode (*ユーザが作成モードに入るのを 制限する)] [*Restrict users to the explicitly permitted list of snap-ins (*ユーザが スナップインの明示的に許可されたリストに含まれることを制限する)]

 
 ・ [ユーザの環境設定] > [管理用テンプレート] > [Windows Components (Windows コンポーネント)] > [Microsoft Management Console (Microsoft 管理 コンソール)] > [Restricted/Permitted Snap-ins (制限/許可されたスナップイ ン)] > [Group Policy (グループポリシー)]:

[*Group Policy Management ( グループ*ポリシー管理*)*] [*Group Policy Object Editor ( グループ*ポリシーオブジェクトエディタ*)*]

 
 ・ [ユーザの環境設定] > [管理用テンプレート] > [Windows Components (Windows コンポーネント)] > [Microsoft Management Console (Microsoft 管理 コンソール)] > [Restricted/Permitted Snap-ins (制限/許可されたスナップイ ン)] > [Group Policy (グループポリシー)] > [Group Policy snap-in extensions (グループポリシースナップイン拡張)]:

[Administrative Templates (Computers)(管理用テンプレート(コンピュータ))] [Administrative Templates (Users)(管理用テンプレート(ユーザ))]

[Folder Redirection (フォルダのリダイレクト)] [Internet Explorer Maintenance (Internet Explorer のメンテナンス)] [Remote Installation Services (リモートインストールサービス)] [Scripts (Logon/Logoff)(スクリプト(ロ グオン/ログオフ))] [Scripts (Startup/Shutdown)(スクリプト(起動/シャッ トダウン))] [セキュリティの設定] [Software Installation (Computers)(ソ フトウェアのインストール(コンピュータ))] [Software Installation (Users)( ソフトウェアのインストール(ユーザ))] [Wireless network (IEEE 802.11) Policies(ワイヤレスネットワーク (IEEE 802.11) ポリシー)]

以上のいずれかの設定を無効にした後でポリシーを編集しようとすると、ポリ シーによってスナップインが制限されたという内容のエラーメッセージが表示さ れます。さらに、グループポリシーエディタは開きません。

ZENworks7ではこの問題を回避するために、これらの設定がグループポリシーから削除され、ローカルの一時的な場所に保存されます。ユーザがエディタを閉じると、新しく設定されたグループポリシーの設定と一時ファイルの設定が統合されます。エディタを使用している間にこれらの設定を変更し、それが一時ファイルに保存されている設定と競合した場合には、一時ファイルに移動された元の設定ではなく新しい設定が優先されます。

**6**[OK]をクリックしてポリシーを保存します。

## 15.9.5 Windows グループポリシー (ユーザパッケージおよびワー クステーションパッケージ)のインポート

1 ConsoleOne で、ユーザパッケージまたはワークステーションパッケージを右クリックし、[プロパティ]をクリックして、該当するプラットフォームページをクリックします。

**2**[使用可能]列の下にある、Windows グループポリシーのチェックボックスを選択します。

この操作により、ポリシーが選択されると同時に有効になります。

- 3 [プロパティ]をクリックして [Windows グループポリシー]ページを表示します。
- 4 新規または既存のグループポリシーのネットワーク上の場所を指定します。
- **5** Active Directory からグループポリシーをインポートする場合は、[ポリシーのイン ポート]をクリックし、フィールドに入力します。
  - 5a 次のインポートオプションを選択します。

[Active Directory フォルダ全体をインポートする]:このオプションを選択する と、Active Directory フォルダにあるすべてのグループポリシーをインポートでき ます。このオプションを選択した場合は、[ソースの場所] フィールドを使用し て、Active Directory で作成したグループポリシーのうち、[グループポリシーの 移行先] フィールドに表示されているディレクトリに移行するグループポリシー が格納されているフォルダへの UNC パスを指定します。アクティブディレクト リグループポリシーのインポート元にするディレクトリについて一意の名前を 知っているか、参照することが必要です。一意な名前は、アクティブディレクト リグループポリシーのプロパティで確認できます。

[Import Security Settings (セキュリティ設定のインポート)]:このオプションを 選択すると、ファイルからセキュリティ設定をインポートできます。このオプ ションを選択した場合は、[ソースの場所]フィールドを使用して、Active Directory で作成したセキュリティ設定のうち、[グループポリシーの移行先] フィールドに表示されているディレクトリに移行するセキュリティ設定が格納さ れているファイルへの UNC パスを指定します。グループポリシーにインポート するファイルの一意の名前を知っているか、参照することが必要です。

インポートされたセキュリティ設定を使用すると、管理者は他のセキュリティ設 定には影響を与えずに、特定のセキュリティ設定だけを設定できます。セキュリ ティ設定は、アクティブディレクトリグループポリシーからインポートするか、 または MMC (Microsoft 管理コンソール)のセキュリティテンプレートスナップ インを使用して生成することができます。詳細については、203ページの 「MMC(Microsoft 管理コンソール)のセキュリティテンプレートスナップインを 使用したセキュリティ設定の作成」を参照してください。

セキュリティ設定が格納されているアクティブディレクトリグループポリシーを インポートするか、セキュリティ設定ファイルをインポートすると、インポート された設定は、zensec.inf という新しいファイルに保存されます。

zensec.infのセキュリティ設定は、MMC でグループポリシーを編集するときに表示される通常のセキュリティ設定の代わりに使用されます。MMC に表示される セキュリティ設定は正確ではなく、変更内容が適用されません。インポートされ たセキュリティ設定がグループポリシーの編集時に検出されると、メッセージ ボックスが表示され、zensec.infのセキュリティ設定が通常のセキュリティ設定 の代わりに使用されることと、ユーザは zensec.inf ファイルの設定を表示できる ことが通知されます。

重要:グループポリシーに対しては、割り当て済みのドライブではなく、UNC パスを使用してください。

**5b** [インポート] をクリックします。

この操作により、[グループポリシーの移行先]フィールドに指定したディレクトリにアクティブディレクトリグループポリシーがコピーされます。指定したディレクトリが存在しない場合、そのディレクトリは作成されます。

警告:[グループポリシーの移行先]フィールドには必ず正しいディレクトリパスを選択してください。間違ったパスを選択するとデータが壊れる可能性があります。選択したディレクトリのすべてのファイルと、\adm、\user、および\machineの各サブディレクトリにあるすべてのファイルが削除され、その後に、選択したディレクトリにアクティブディレクトリグループポリシーがコピーされます。

**6**[*OK*]をクリックしてポリシーを保存します。

## MMC(Microsoft 管理コンソール)のセキュリティテンプレートスナップインを使用した セキュリティ設定の作成

MMC では、既存のセキュリティ設定を編集するのではなく、設定を新規作成することを お勧めします。既存のセキュリティ設定を編集する場合、不要なデフォルト設定が含まれ ているため、処理に多大な時間がかかる場合があります。設定を新規作成することで、こ うした問題を回避できます。

注:セキュリティテンプレートを作成するには、管理者または Administrators グループの メンバーとしてログインする必要があります。また、ネットワークポリシー設定によって は、セキュリティテンプレートを作成できない場合があります。

セキュリティテンプレートスナップインを使用してセキュリティ設定を新規作成する

- **1** [スタート] ボタンをクリックしてから、[ファイル名を指定して実行] をクリックします。
- **2**「mmc」と入力して [*OK*] をクリックします。
- **3** [ファイル] > [スナップインの追加と削除] の順にクリックして [スナップインの 追加と削除] ダイアログボックスを表示します。
- 4 [スタンドアロン] ページで、[追加] をクリックします。
- 5 [スタンドアロンスナップインの追加] ダイアログボックスで、[セキュリティテンプ レート] をクリックして [追加] をクリックした後、[閉じる] をクリックして [ス タンドアロンスナップインの追加] ダイアログボックスを閉じます。
- **6** [スナップインの追加と削除] ダイアログボックスで、[*OK*] をクリックします。
- 7 (オプション)コンソールツリーで [セキュリティテンプレート] を右クリックし、 [新しいテンプレートの検索パス] をクリックして、新しい場所を選択します。 新しい場所のパスにあるフォルダがコンソールツリーに表示されます。
- 8 新しいテンプレートを保存するフォルダを右クリックし、[新しいテンプレート] を クリックします。
- **9** テンプレート名と説明を入力し、[*OK*] をクリックします。
- 10 コンソールツリーで、新しいセキュリティテンプレートをダブルクリックしてセキュ リティ領域を表示し、設定するセキュリティ設定が右側のペインに表示されるまで移 動します。

- 11 設定するセキュリティ設定をダブルクリックし、[テンプレート] チェックボックスの[このポリシーの設定を定義する]をオンにし、設定を編集してから[OK]をクリックします。
- **1** [スタート] ボタンをクリックしてから、[ファイル名を指定して実行] をクリックします。
- **2**「mmc」と入力して [*OK*] をクリックします。
- **3** [ファイル] > [スナップインの追加と削除] の順にクリックして [スナップインの 追加と削除] ダイアログボックスを表示します。
- 4 [スタンドアロン] ページで、[追加] をクリックします。
- 5 [スタンドアロンスナップインの追加] ダイアログボックスで、[セキュリティテンプ レート] をクリックして [追加] をクリックした後、[閉じる] をクリックして [ス タンドアロンスナップインの追加] ダイアログボックスを閉じます。
- **6** [スナップインの追加と削除] ダイアログボックスで、[OK] をクリックします。
- 7 (オプション)コンソールツリーで [セキュリティテンプレート] を右クリックし、 [新しいテンプレートの検索パス] をクリックして、新しい場所を選択します。 新しい場所のパスにあるフォルダがコンソールツリーに表示されます。
- 8 新しいテンプレートを保存するフォルダを右クリックし、[新しいテンプレート] を クリックします。
- **9** テンプレート名と説明を入力し、[*OK*] をクリックします。
- 10 コンソールツリーで、新しいセキュリティテンプレートをダブルクリックしてセキュリティ領域を表示し、設定するセキュリティ設定が右側のペインに表示されるまで移動します。
- 11 設定するセキュリティ設定をダブルクリックし、[テンプレート] チェックボックスの [このポリシーの設定を定義する] をオンにし、設定を編集してから [OK] をクリックします。

# 15.10 ワークステーションイメージングポリシー( ワークステーションパッケージ)

ワークステーションのイメージングに関するパラメータを設定します。このポリシーは、 各プラットフォームのページに表示されます。イメージングに関する一般的な情報につい ては、659ページのパート VI「ワークステーションおよびサーバイメージング」を参照 してください。

セットアップ手順は、採用するイメージングの展開戦略によって異なります詳細については、701ページの第58章「イメージングポリシーのセットアップ」を参照してください。

# 15.11 ワークステーションインベントリポリシー( ワークステーションパッケージ)

ワークステーションごとに、どのハードウェアおよびソフトウェアのインベントリデータ を表示するかを設定します。詳細については、881ページのパート VIII「Workstation Inventory (ワークステーションインベントリ)」を参照してください。

# 15.12 ZENworks デスクトップ管理エージェントポリシー(ワークステーションパッケージ)

ZENworks デスクトップ管理エージェントポリシーでは、デスクトップ管理エージェント を設定できます。このエージェントを使用すると、Novell Client を使用せずに Desktop Management を使用できます。デスクトップ管理エージェントを使用すると、ユーザは、 DNS 名または IP アドレスを使用して Desktop Management Middle Tier Server にアクセスで きます。ZENworks デスクトップ管理エージェントポリシーを使用するには、デスクトッ プ管理エージェントをインストールしておく必要があります。このポリシーは、Novell Client のみがインストールされている環境では使用できません。詳細については、27 ペー ジのパート I 「ZENworks 7 Desktop Management の理解」を参照してください。

ZENworks デスクトップ管理エージェントポリシーをセットアップするには

**1** ConsoleOne で、ワークステーションパッケージを右クリックし、[プロパティ] をク リックして、該当するプラットフォームページをクリックします。

Windows NT プラットフォームでの Desktop Management のサポートに関する詳細については、『*Novell ZENworks 7 Desktop Management* インストールガイド』の「Windows NT 4 ワークステーションとの相互運用性」を参照してください。

- **2** [使用可能] 列の下にある、ZENworks デスクトップ管理エージェントポリシーの チェックボックスを選択します。
- この操作により、ポリシーが選択されると同時に有効になります。
- 3 [プロパティ]をクリックして [設定]ページを表示します。

| ロバティ:ワークステーションパッケージ:NT-2000-XP:ZENworksデスクトップ管理エージェントポリシー             |
|-----------------------------------------------------------------------|
| ZEHworksデスクトップ管理エージェントボリシー<br>設定                                      |
| 注:開達付けられているワークステーションには、変更した設定だけでなく、すべての設定が適用されます。<br>☆グローバル設定         |
| ■ Middle Tierアドレスの適用(P)                                               |
| ZENworks Middle Tier ServerのDNS名またはIPアドレス(D)                          |
|                                                                       |
| Workstation Manager固有の設定                                              |
| e <u>D</u> irectory更新聞際(分)(D) 1380 -                                  |
| <br>ZENworks認証ダイアログを表示する()注: Client32がインストールされている場合は、Client32ログインを表示… |
| ■ 認証ダイアログでのZENworks Middle Tier Serverアドレスの変更を許可する(L)                 |
| 常駐ワークステーションの初期画面ビットマップ(NT/2000/XPのみ)(S)                               |
| 初期画面キャプション(NT/2000/XPのみ)(E)                                           |
| ログインウィンドウのビットマップ(NT/2000/XPのみ)(L)                                     |
| ダイナミックローカルユーザのポリシー設定(NT/2000/XPのみ)                                    |
| □ 一時的ユーザキャッシュを有効にする(B)                                                |
| ー時的ユーザのキャッシュ期間(日)(C) 5                                                |
|                                                                       |
| ページオブション(P) OK キャンセル 適用 ヘルブ(H)                                        |

**4** [*Middle Tier* アドレスの適用] チェックボックスを選択して、次のフィールドに情報 を入力します。

[ZENworks Middle Tier Server の DNS 名または IP アドレス]: Middle Tier Server の DNS 名または IP アドレスを指定します。

ここに指定する DNS 名または IP アドレスにより、すべての Desktop Management コ ンポーネント(ワークステーションインベントリ、ワークステーション管理、アプリ ケーション管理、およびリモート管理)がファイアウォールの外部で機能するために 使用するアクセスポイントが指定されます。

関連付けられたワークステーションには、空白ではない値のみが渡されます。 [ZENworks Middle Tier Server の DNS 名または IP アドレス]フィールドを空欄のまま にすると、この設定は、関連付けられたワークステーションに反映されません。

この DNS 名または IP アドレスを変更すると、関連付けられた全ワークステーション について、次回の起動時にこの設定が適用されます。したがって、クライアントを使 用しない環境では、以前の場所へのアクセスを除去する前に、関連付けられたワーク ステーションが新しい DNS 名または IP アドレスに移行するまで、十分な時間をとる 必要があります。

[eDirectory 更新間隔(分)]: 矢印を使用して eDirectory の更新間隔を設定します。 ここで設定する間隔により、eDirectory 内の新しいポリシーや編集されたポリシーな ど、更新された情報をエージェントで検索する頻度が決定されます。

[ZENworks 認証ダイアログを表示する]:起動時に ZENworks 認証ダイアログボック スを表示する場合は、このチェックボックスを選択します。

[認証ダイアログでの ZENworks Middle Tier Server アドレスの変更を許可する]:

Middle Tier Server のアドレスを変更して別の Middle Tier Server を参照することをユー ザに許可する場合は、このチェックボックスを選択します。このチェックボックスを 選択すると、ユーザは ZENworks 認証ダイアログボックスの [オプション] ボタンを クリックして、別の Middle Tier Server のアドレスを入力できます。

[常駐ワークステーションの初期画面ビットマップ]:Windows NT/2000/XP の起動時 の初期画面に表示されるビットマップファイルの名前を指定します。関連付けられた ワークステーションの Windows NT/2000/XP ディレクトリに存在するどのファイルで も指定できます。ビットマップを使用しない場合は、このフィールドを空白のままに しておきます。

[初期画面キャプション]:Windows NT/2000/XP の起動時の初期画面でヘッダに表示 されるテキストを指定します。

[ログインウィンドウのビットマップ]:ログインウィンドウに表示するビットマッ プファイル名を指定します。関連付けられたワークステーションの Windows NT/ 2000/XP ディレクトリに存在するどのファイルでも指定できます。ビットマップを使 用しない場合は、このフィールドを空白のままにしておきます。

[一時的ユーザキャッシュを有効にする]:このチェックボックスを選択すると、一時的ユーザキャッシュが有効になります。このオプションを使うと、ワークステーションにキャッシュされている一時的ユーザのアカウント情報を、指定された期間だけワークステーションに保持しておくことができます。つまり、一時的ユーザをログインやログアウトのたびに作成したり、削除したりする必要がありません。これによって、NWGINAでユーザのデスクトップを再作成する時間が短縮されるので、一時的ユーザがすばやくログインできるようになります。

DLU(ダイナミックローカルユーザ)ポリシーは、ユーザが eDirectory に認証された 後に Windows NT/2000/XP ワークステーション上に作成されるユーザを設定します。

ワークステーションがネットワークから切断されていて、ユーザがワークステーションのユーザとして登録されていない場合でも、ユーザはキャッシュによってワークス テーションを使い続けることができます。

[一時的ユーザのキャッシュ期間(日)]:矢印を使用して、一時的ユーザの情報を削除する頻度を選択できます。指定した時間が経過し、ユーザが指定時間内に

eDirectory で認証されなかった場合は、すべての一時的ユーザの情報がワークステーションから削除されます。ただし、ユーザが指定時間内に eDirectory で認証された場合は、このオプションを使用して指定した日数に応じてカウントダウンが再開されます。

5 [ポリシースケジュール] タブをクリックします。

| コパティ・ワークステーションパッケージ:NT-2000-XP:ZENworksデスクトップ管理エージェントポリシー                            |
|--------------------------------------------------------------------------------------|
| ZENworksデスクトップ管理エージェントポリシー<br>ポリシースケジュール NDS権利 ▼   その他   ファイル/フォルダ( ()<br>ポリシースケジュール |
| ポリシースケジュールタイプ([]: パッケージスケジュール                                                        |
| 每日実行:月火水木金開始時刻:05:00PM 期間 6時間 59分                                                    |
|                                                                                      |
|                                                                                      |
|                                                                                      |
| 詳細設定(火)                                                                              |
|                                                                                      |
| ページオブション(P) OK キャンセル 適用 ヘルブ(H)                                                       |

6 次に示すスケジュールタイプを選択します。

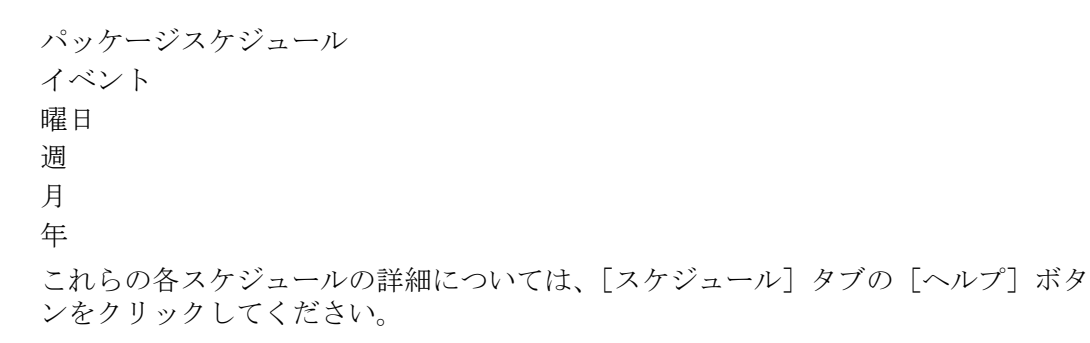

- **7** [*OK*] をクリックしてポリシーを保存します。
- 8 ZENworks デスクトップ管理エージェントポリシーを設定するプラットフォームごと に、ステップ1からステップ7を繰り返します。
- 9 このパッケージの全ポリシーの設定が終了したら、208ページのセクション 15.13 「ユーザパッケージまたはワークステーションパッケージの関連付け」の手順を実行し、ポリシーパッケージを関連付けます。

## **15.13** ユーザパッケージまたはワークステーション パッケージの関連付け

ポリシーは、設定して有効にしても、そのポリシーパッケージとコンテナオブジェクトを 関連付けなければ機能しません。

- **1** ConsoleOne で、ユーザパッケージまたはワークステーションパッケージを右クリックし、[プロパティ]をクリックします。
- 2 [関連付け] タブ> [追加] の順にクリックします。
- **3** パッケージを関連付けるコンテナ、グループ、ユーザ、またはワークステーションオ ブジェクトを参照して選択し、[*OK*]をクリックします。

# ポリシーレポートの生成

Novell®ZENworks® 7 Desktop Management では、有効なポリシーおよびポリシーパッケージの関連付けを表示する 2 つの定義済みレポートを ConsoleOne® を通じて利用できます。

選択したコンテナに基づいて、いずれかのレポートを実行できます。そのコンテナのサブ コンテナを含めることもできます。

レポート結果は、自動的にメモ帳に表示され、ConsoleOne を実行しているワークステーションの \temp ディレクトリにテキストファイルとして保存されます。

次の節では、Desktop Management のレポート機能について説明します。

- 209ページのセクション 16.1「有効なポリシーのレポート」
- 209ページのセクション 16.2「パッケージの関連付けのレポート」

注:この節の情報は、ZENworks 7 Desktop Management with Support Pack 1 にも適用されます。

## 16.1 有効なポリシーのレポート

有効なポリシーのレポートには、リストに表示されたオブジェクトに対して有効なポリ シーが示されます。このビューには次の情報が表示されます。

## Version

## Tree Container オブジェクト DN プラットフォーム 有効なポリシーの DN

有効なポリシーのレポートを実行するには

- **1** ConsoleOne で、[ツール] > [ZENworks ユーティリティ] > [ポリシーとパッケージ のレポート] の順にクリックします。
- 2 [レポート] フィールドで、レポートのコンテキストを参照して選択します。
- 3 コンテキスト内のすべてのサブコンテナを含める場合は、[サブコンテナも含める] をクリックします。
- **4** [有効なポリシーレポート] をクリックし、[*OK*] をクリックします。

レポート結果はメモ帳に表示され、ユーザのワークステーションの \temp\effectivepolicies.txt に自動的に保存されます。

# 16.2 パッケージの関連付けのレポート

パッケージの関連付けのレポートには、リストに表示されたコンテナ、サブコンテナ、お よびオブジェクトに対して関連付けられているポリシーパッケージが示されます。この ビューには次の情報が表示されます。 Tree Container パッケージ DN 関連付け

ポリシーパッケージの関連付けのレポートを実行するには

- **1** ConsoleOne で、[ツール] > [*ZENworks* ユーティリティ] > [ポリシーとパッケージ のレポート] の順にクリックします。
- 2 [レポート] フィールドで、レポートのコンテキストを参照して選択します。
- **3** コンテキスト内のすべてのサブコンテナを含める場合は、[サブコンテナも含める] をクリックします。
- **4** [パッケージ関連付けのレポート]をクリックし、[OK]をクリックします。

レポート結果はメモ帳に表示され、ユーザのワークステーションの \temp\packageassociations.txt に自動的に保存されます。

ポリシーパッケージのコピー

Novell®ZENworks® 7 Desktop Management には、ディレクトリコンテナ間でポリシーパッ ケージをコピーする場合に役立つユーティリィティが用意されています。ConsoleOne® ス ナップインを通じてポリシーパッケージのコピーユーティリィティを実行できます。 Windows ベースのバージョンのコピーユーティリィティも使用できます。

次の節では、ポリシーパッケージのコピーユーティリィティを実行する手順について説明 します。

- 211 ページのセクション 17.1「ConsoleOne ポリシーパッケージのコピーユーティリィ ティの使用」
- 211 ページのセクション 17.2「Windows ポリシーパッケージのコピーユーティリィティの使用」

注:この節の情報は、ZENworks 7 Desktop Management with Support Pack 1 にも適用されます。

# 17.1 ConsoleOne ポリシーパッケージのコピー ユーティリィティの使用

ポリシーパッケージのコピーユーティリィティは、ConsoleOne スナップインを通じて実行できます。このスナップインは、zencopypol.jar ファイルと zencopypolreg.jar ファイルから成ります。

ポリシーパッケージのコピーユーティリィティを ConsoleOne から実行するには

- **1** ConsoleOne で、[ツール] > [ZENworks ユーティリティ] > [ポリシーパッケージの コピー] の順にクリックします。
- ポリシーパッケージまたはポリシーパッケージを含むコンテナを参照して選択します。
- 3 このポリシーパッケージのコピー先のコンテナを参照して選択します。
- 4 [追加] をクリックし、コンテナを [選択したコンテナ] リストに追加します。 ポリシーパッケージまたはポリシーコンテナを複数のコンテナにコピーする場合は、 ステップ 3 およびステップ 4 を繰り返します。
- **5** [*OK*] をクリックします。

# **17.2 Windows** ポリシーパッケージのコピーユー ティリィティの使用

Windows ベースのポリシーパッケージのコピーユーティリティは、 *windows\_drive*\sys\public\mgmt\consoleone\1.2\bin ディレクトリにあります。

ポリシーパッケージのコピーユーティリィティを Windows から実行するには

1 copypol.exe をダブルクリックします。

- 2 Novell eDirectory™ コンテナから別のコンテナにコピーするポリシーパッケージまた はポリシーパッケージを含むコンテナの名前を指定します。
- 3 コンテナの名前を指定します。
- **4** [追加] をクリックし、コンテナの名前を [選択されたコンテナ] リストに追加します。

ポリシーパッケージまたはポリシーコンテナを複数のコンテナにコピーする場合は、 ステップ3およびステップ4を繰り返します。

**5** [*OK*] をクリックします。

Windows ベースのポリシーパッケージのコピーユーティリィティは、Windows コマンド ラインからでも実行できます。コンテナ間でのポリシーパッケージのコピー、またはコン テナ間でのすべてのポリシーパッケージのコピーを実行できます。

あるコンテナ内のポリシーパッケージを別のコンテナにコピーするには、次の構文を使用 します。

copypol policy\_package\_DN /d destination\_container

あるコンテナ内のすべてのポリシーパッケージを別のコンテナにコピーするには、次の構 文を使用します。

copypol container DN /d destination container

次のコマンドラインスイッチを使用できます。

表 17-1 Windows のポリシーパッケージのコピーユーティリティで使用できるコマンドラインスイッチの リスト

| スイッチ | Description                                                        |
|------|--------------------------------------------------------------------|
| /d   | ポリシーパッケージのコピー先のコンテナを指定します。                                         |
| /h   | ポリシーパッケージのコピーユーティリィティを非表示モードで実行します。                                |
| /r   | 同じ名前を持つポリシーパッケージがコンテナ内にすでに存在する場合に、コピー先<br>のコンテナ内のポリシーパッケージを置き換えます。 |
| /t   | ポリシーパッケージのコピー先のツリーを指定します。                                          |
| /v   | コピープロセスの結果を検証するためのログファイルを表示します。                                    |
## Workstation Scheduler(ワークス テーションスケジューラ)

# 18

Novell® ZEnworks® 7 デスクトップ管理スケジューラを使用すると、ワークステーション 上で複数のアクションを実行するよう設定できます。ポリシーを使用するか、または手動 でスケジューラを使って、アクションを実行することができます。旧バージョンの ZENworks for Desktops では、Windows のタスクバーからスケジューラを使用できました。 システム管理者の多くは、ユーザがスケジューラにアクセスできることを望まないため に、タスクバーによるスケジューラの表示は撤廃されました。ただしスケジューラ (wmsched.exe)は、ワークステーションクライアントの一部としてインストールされます。

ここでは、ワークステーションスケジューラを理解して手動で使用するために役立つ次の トピックについて説明します。ワークステーションスケジューラをポリシーで管理する方 法の詳細については、183ページのセクション15.6「スケジュールされたアクションのポ リシー(ユーザパッケージおよびワークステーションパッケージ)」を参照してください。

- 213ページのセクション 18.1 「ワークステーションスケジューラの理解」
- 214ページのセクション 18.2 「ワークステーションスケジューラの使用」

注:この章の情報は、ZENworks 7 Desktop Management with Support Pack 1 にも適用されます。

## 18.1 ワークステーションスケジューラの理解

この節では、次のトピックについて説明します。

- 213ページの「アクション」
- 214ページの「アクションを実行するための権利」
- ◆ 214 ページの 「Windows 2000/XP でのスケジューラの使用」
- 214 ページの「Microsoft SAGE との互換性」

### 18.1.1 アクション

アクションは、1 つまたは複数のアクションアイテムのリスト (.exe ファイル、.dll ファイル、ActiveX\*、JavaScript\* など)を保持するオフジェクトです。アクションは、ワークステーションスケジューラの実行元のワークステーションにのみ適用されます。

アクションおよびアクションアイテムには実行順序を決定する優先度を指定できます。 ワークステーション上で特定のイベントが発生した時にアクションを自動的に実行するようにスケジュールすることや、定期的に実行することもできます。

アクションやアクションアイテムの、実行が完了するまでの時間を指定することができま す。指定した時間内にアクションが実行できない場合の動作は、中断する、1分ごとに再 試行する、または再スケジュールすることを指定することができます。 アクションが指定した時間内に完了しなかった場合に、アクションを中断するかどうかを 指定することができます。アクションが正常に完了した場合は、アクションを再度実行し ないように指定することもできます。

アクションアイテムの実行前に、アクションが特定の番号にダイヤルする必要があるかど うかも指定できます。

適切な権利を持っていれば、アクションに関する説明やプロパティなどを表示、編集する ことができます。後の日付や時刻、または特定のイベントの発生時に実行されるようにス ケジュールされているアクションに対しても、削除したり、有効/無効にしたり、その場 で実行することができます。

アクションアイテムに関連するプロパティは、削除、無効化 / 有効化、順序の変更、表示、または変更ができます。

### 18.1.2 アクションを実行するための権利

アクションがワークステーションの環境を変更するための必要な権利を持つには、ユーザ が適切なワークステーションアクセス権を持つことが必要です。

### 18.1.3 Windows 2000/XP でのスケジューラの使用

Windows 2000/XP では、アクションの実行のために、ユーザがワークステーションまたは ネットワークにログインする必要はありません。アクションは、誰もワークステーション を操作していない場合でも実行されます。ただし、アクションを実行するためには、ワー クステーションの電源が入っていることが必要です。アクション実行時に、ワークステー ションの電源が入っていなかった場合には、指定された時間帯の中で、アクションの実行 が再スケジュールされます。その時間帯内にワークステーションが起動されなかった場合 の対処として、アクションを1分ごとに再試行する、次回に実行されるようにスケジュー ルし直す、または破棄することを指定できます。

### 18.1.4 Microsoft SAGE との互換性

スケジューラは、Microsoft SAGE for Windows 98 と互換性があり、SAGE 対応のプログラムを実行することができます。

## 18.2 ワークステーションスケジューラの使用

この節では、次のトピックについて説明します。

- 215ページの「アクションの追加」
- 216ページの「アクションアイテムの追加」
- 217ページの「アクションの無効化/有効化」
- 218ページの「アクションアイテムの無効化/有効化」
- 218ページの「アクションの削除」
- 218ページの「アクションアイテムの削除」
- 218ページの「アクションの即座の実行」
- 218ページの「アクション実行のスケジュール」

- 220ページの「詳細なアクションプロパティの設定」
- 221 ページの「アクションの詳細情報 / プロパティの表示 / 編集」
- 221 ページの「アクションアイテムの詳細情報 / プロパティの表示 / 編集」
- 221ページの「ユーザが定義したアクションアイテムのプロパティの表示または編集」

#### 18.2.1 アクションの追加

アクションアイテムを設定するには、そのアクションアイテムをリストに追加する必要が あります。ネットワーク管理者(またはスーパバイザ権を持つユーザ)は、ConsoleOne® でこの作業を行ってから、目的のユーザワークステーションにアクションアイテムを送る ことができます。ユーザは、自分のワークステーションで実行するアクションアイテム を、ワークステーションスケジューラを使って設定することもできます。

- 1 スケジューラをロード (wmsched.exe を実行) します。
- **2**[追加]をクリックして、[アクションのプロパティ]ダイアログボックスを表示します。
- 3 [一般] ページで、次のフィールドに情報を入力します。

[名前]:アクションの名前。ConsoleOne の場合は、この名前にアクションオブジェ クトのフルコンテキストが含まれます。ワークステーションスケジューラの場合は、 このフィールドに入力した名前がそのまま使用されます。

[優先度]:アクションが実行される順番。優先度の高いアクションが先に実行され ます。2つのアクションが同じ優先度を持つ場合、アクションリスト(スケジューラ 実行時に最初に表示されるウィンドウにある)に表示されている順番で実行されま す。選択した優先度は、アクションの中のアクションアイテムすべてに適用されま す。ただし、個々のアクションアイテムに優先度が設定されている場合には、その設 定が優先されます。

[偽装]:このアクションに含まれるすべてのアクションアイテムに対して与える、 ワークステーションへのアクセス権 (Windows NT/2000/XP のみ。)

[再起動後にアクションを持続させる]:アクションはワークステーションに保存され、ワークステーションの再起動後、スケジューラによって指定時刻にアクションを 再度実行することができます。このオプションが選択されていない場合は、Windows NT/2000/XPを終了するとアクションも無効になります。

- 4 [アクション] ページで、[追加] をクリックします。
- 5 [項目のプロパティ] ダイアログボックスで、次のフィールドに入力します。

[名前]:実行するプログラムの名前を指定します。このプログラムは、ユーザの指定したパスに存在しないとアクションアイテムとして実行されません。

[作業ディレクトリ]:アクションアイテムを指定すると、作業ディレクトリが自動 的に設定されます。このフィールドにパスを入力することにより、別の作業ディレク トリを指定できます。

[パラメータ]:アプリケーションに渡すためのコマンドライン引数として使用できる情報です。たとえば、notepad.exeを起動して、自動的に readme.txt ファイルを開くには、[パラメータ]フィールドで「readme.txt」と指定します。

[優先度]:アクションとアクションアイテムには、[アクションのデフォルト]、[標準以上]、[標準]、および[標準以下]の4つの優先度を使用できます。アクション アイテムには、それを格納しているアクションオブジェクトと同じ優先度が仮定され ます。つまり、アクションのデフォルトの優先度が設定されます。また、個別に他の 優先度を設定すれば、デフォルトの設定より優先させることもできます。

通常の業務時間内にアクションを実行させる場合、ユーザのワークステーションのパフォーマンスに影響しないように、[標準以下]の優先度を設定します。

複数のアクション/アクションアイテムが同じ優先度を持つ場合、最初に定義された 方(リストに最初に表示されている方)が先に実行されます。

6 [一定時間実行されたらアクションを終了する] チェックボックスを選択し、適切な時間(分)を選択します。

このオプションを指定すると、指定した時間が経過してもアクションが実行されてい る場合、そのアクションは終了されます。この場合、アクションは、スケジュールさ れた次の時間に実行するようにスケジュールし直されます。

[分] フィールドには、アクションおよびそのアクションに関連付けられたアクショ ンアイテムを実行するための合計時間(分)を指定します。これらのアクションおよ びアクションアイテムを実行するために十分な時間を指定しなかった場合は、作業が 完了しないまま終了してしまう可能性があります。

**7** [*OK*] を2回クリックします。

スケジューラの [アクション] リストにアクションが追加されます。これで、次の作 業を実行できるようになりました。

- ◆ アクション実行時間の指定([スケジュール]ページ)。
- このアクションへのアイテムの追加([項目]ページ)。
- ◆ アクションを実行できない場合の動作の指定([詳細]ページ)。

#### 18.2.2 アクションアイテムの追加

ここで説明する手順は、アクションアイテムを含めるアクションが、事前に作成されていることを前提にしています。まだアクションを作成していない場合は、215ページの「アクションの追加」を参照してください。

- **1** スケジューラで、アクションを選択し、[プロパティ] > [項目] > [追加] の順にク リックします。
- 2 [項目のプロパティ] ダイアログボックスで、次のフィールドに入力します。

[Name]:実行するプログラムの名前を参照して選択するか、または入力します。このプログラムは、ユーザの指定したパスに存在しないとアクションアイテムとして実行されません。

[アプリケーション作業ディレクトリ]:アクションアイテムを参照して選択すると、 作業ディレクトリが自動的に設定されます。このフィールドにパスを入力することに より、別の作業ディレクトリを指定できます。

[作業ディレクトリ]フィールドにはローカルデバイスを指定する必要があります。 ネットワークパスを作業ディレクトリとして使うことはできません。

[パラメータ]:アプリケーションに渡すためのコマンドライン引数として使用できる情報です。たとえば、notepad.exeを起動して、自動的に readme.txt ファイルを開くには、[パラメータ]フィールドで「readme.txt」と指定します。

DOS バッチファイルであるアクションアイテムを追加する場合は、DOS ウィンドウ を開いて実行する必要があります。/c パラメータを指定すると、バッチファイルの実 行後、DOS ウィンドウは自動的に閉じます。[パラメータ]フィールドには、先頭か ら /c パラメータ、1 つのスペース、バッチファイル名の順に入力する必要があります。

たとえば、test\_c.bat という DOS バッチファイルを実行するには、アクションアイテ ム追加時に、このアクションアイテムの[項目プロパティ]ダイアログボックスに、 次の項目を指定します。

- ◆ [名前]:CMD.exe (DOS ウィンドウを開く Windows NT/2000/XP コマンドの名前)ま たは start (DOS ウィンドウを開く Windows 98 コマンドの名前)。
- ◆ [作業ディレクトリ]: このフィールドには、cmd.exe または start の場所を指定する 必要がない限り、何も入力しないでください。
- ◆ [パラメータ]:/c test\_c.bat。完全なファイル名と拡張子を指定する必要があります。バッチファイルの実行後すぐに DOS ウィンドウを閉じる場合は、/c パラメータを指定する必要があります。
- ◆ [優先度]: [アクションのデフォルト]のままにするか、他のいずれかの設定を 選択します。

[優先度]:アクションとアクションアイテムには、[アクションのデフォルト]、[標準以上]、[標準]、および[標準以下]の4つの優先度を使用できます。アクション アイテムには、それを格納しているアクションオブジェクトと同じ優先度が仮定され ます。つまり、アクションのデフォルトの優先度が設定されます。また、個別に他の 優先度を設定すれば、デフォルトの設定より優先させることもできます。

通常の業務時間内にアクションを実行させる場合、ユーザのワークステーションのパフォーマンスに影響しないように、[標準以下]の優先度を設定します。

複数のアクション/アクションアイテムが同じ優先度を持つ場合、最初に定義された 方(リストに最初に表示されている方)が先に実行されます。

3 [一定時間実行されたらアクションを終了する] チェックボックスを選択し、適切な 時間(分)を選択します。

このオプションを指定すると、指定した時間が経過してもアクションが実行されてい る場合、そのアクションは終了されます。この場合、アクションは、スケジュールさ れた次の時間に実行するようにスケジュールし直されます。

[分] フィールドには、アクションおよびそのアクションに関連付けられたアクショ ンアイテムを実行するための合計時間(分)を指定します。これらのアクションおよ びアクションアイテムを実行するために十分な時間を指定しなかった場合は、作業が 完了しないまま終了してしまう可能性があります。

**4** 設定を保存してアクションの編集を続けるには、[適用] をクリックします。 または

アクションアイテムのプロパティの設定が終了したら、「OK」をクリックします。

[アクション] アイテムのリストにアクションアイテムが表示されます。

すぐに実行されるようにスケジュールされているアクションアイテムがある場合、それらは[*OK*]または[適用]をクリックすると実行されます。

5 アイテムをすべて追加するまで、ステップ2からステップ4を繰り返します。

#### 18.2.3 アクションの無効化/有効化

- 1 スケジューラをロード (wmsched.exe を実行) します。
- 2 アクションをクリックします。

3 [有効] または [無効] をクリックします。

#### 18.2.4 アクションアイテムの無効化/有効化

- 1 スケジューラをロード (wmsched.exe を実行) します。
- 2 アクションをクリックして、[プロパティ]をクリックします。
- **3**[項目]ページをクリックし、アクションアイテムを選択して、[無効]または[有効]をクリックします。

#### 18.2.5 アクションの削除

この手順を元に戻すことはできません。[削除]をクリックしたときにも、アクションの 削除を確認するプロンプトは表示されません。一度削除したアクションを復元するには、 アクションを追加し直す必要があります。

- **1** アクションをクリックします。
- 2 [削除] をクリックします。

#### 18.2.6 アクションアイテムの削除

この手順を元に戻すことはできません。[削除]をクリックしたときにも、アクションア イテムの削除を確認するプロンプトは表示されません。一度削除したアクションアイテム を復元するには、アクションアイテムを追加し直す必要があります。

- **1** アクションをクリックして、[プロパティ] をクリックします。
- 2 [項目] をクリックし、アクションアイテムを選択して、[削除] をクリックします。

#### 18.2.7 アクションの即座の実行

- **1** アクションをクリックします。
- 2 [実行] をクリックします。

#### 18.2.8 アクション実行のスケジュール

アクションの実行日時を指定したり、アクションの実行時にシステム側に必要な情報を指 定するには、[スケジュール]ページのフィールドを使用します。

[スケジュール] ページには、[イベント]、[曜日]、[週]、[月]、および[年]の5つの スケジュールオプションがあります。選択するオプションと、関連付ける設定によって、 アクションがいつ実行されるかが決まります。

ー度に使用できるスケジュールオプションは1つのみです。たとえば、[曜日]オプションを選択すると、[詳細]タブのオプションを使用しない限り、その他のオプションはすべて無視されます。

時刻は 24 時間表記で表示されます (たとえば、9:00 は午前 9 時を、13:30 は午後 1 時 30 分を表します)。

アクションが正常に開始されるまでの間、スケジューリング情報は無視されます。

アイテムのスケジュールを設定するには

- 1 スケジュールを設定するアクションを選択します。
- **2** [プロパティ] > [スケジュール] の順にクリックします。
- 3 目的のスケジュールオプションを選択します。
  - 「イベント]:イベントのスケジュール設定により、アクションの実行のきっかけとなるワークステーションイベントを指定できます。イベントに基づいてアクションのスケジュールを設定するには、「イベント」ボタンをクリックして、認識されたイベントを次のリストから選択します。

[スケジューラサービスの起動]:スケジューラの起動時にアクションが実行されます。対話ユーザの権利を使ってアクションを実行する場合は、アクションを開始するために[スケジューラサービスの起動]イベントを選択できません。これらのイベントが発生したとき、対話ユーザはまだ認証されていません。[スケジューラサービスの起動]では、システム権利が必要です。

[ユーザのログイン]:ユーザが正常にログインした後、ログインスクリプトが 実行される前に、アクションが実行されます。

[ユーザデスクトップの起動]:ログインスクリプトの実行が終了した後に、ア クションが実行されます (Windows 98 には適用されません)。

[ワークステーションのロック]:ワークステーションがロックされたときにア クションが実行されます (Windows 98 には適用されません)。

[ワークステーションのロック解除]:ワークステーションのロックが解除され たときにアクションが実行されます (Windows 98 には適用されません)。

[スクリーンセーバの起動 (Screen Saver Is Activated)]:スクリーンセーバが起動 するとアクションが実行されます。

[ユーザのログアウト]:ログアウトの完了時にアクションが実行されます。

[システムのシャットダウン]:すべてのアプリケーションが正常に終了した後、 システムがシャットダウンする前に、アクションが実行されます。対話ユーザの 権利を使ってアクションを実行する場合は、アクションを開始するために[シス テムのシャットダウン]イベントを選択できません。これらのイベントが発生し たときは、対話ユーザが認証されていません。[システムシャットダウン]では、 システム権利が必要です。

「曜日]:各日の指定した開始時刻から終了時刻までの間にアクションを実行するようスケジュールを設定できます。アクションが正常に開始した後に、そのアクションを一定間隔で繰り返し実行させることもできます。たとえば、月曜、水曜、および金曜の12時30分から13時の間に、10分間隔でアクションを開始できます。アクションのスケジュールを日単位で設定するには、「曜日」をクリックし、次のオプションから選択します。

[以下の曜日にこのアクションを実行する]:アクションを実行する曜日を指定 します。

[以下の時間内にアクションを開始する (HH:MM)]:アクションの開始が可能な時間帯を時間 (HH) および分 (MM) で指定します。

[以下の間隔でアクションを繰り返す (HH:MM:SS)]:システムがアクションを 繰り返す間隔を、時間 (HH)、分 (MM)、秒 (SS) で指定します。

[週]:アクションのスケジュールを毎週特定の曜日に設定します。アクションのスケジュールを週単位で設定するには、[週]をクリックし、次のオプションから選択します。

[毎週以下の曜日にこのアクションを実行する]:アクションを実行する曜日を 指定します。

[以下の時間内にアクションを開始する (**HH:MM**)]:アクションを開始する時間 (HH) および分 (MM) を指定します。

[月]:アクションを実行する日付、およびアクションを開始する時間帯を指定できます。たとえば、アクションを毎月4日の8:00から10:15の間に実行するよう指定することができます。時間帯は24時間制で指定します。必要であれば、その月の日数に関係なく、アクションを毎月の最終日に実行するよう指定することもできます。アクションのスケジュールを月単位で設定するには、[月]をクリックし、次のオプションから選択します。

[このアクションを毎月 \_\_ 日に実行する]:アクションが毎月自動的に実行される日付を指定します。使用できるいずれかのオプションボタンをクリックします。

- [毎月\_日に実行する]:指定した日にアクションが実行されます。
- ◆ [月の最終日に実行する]:その月の日数に関係なく、毎月の最終日にアク ションが実行されます。

[以下の時間内にアクションを開始する (**HH:MM**)]:アクションを開始する時間 (HH) および分 (MM) を指定します。

[年]:アクションを実行する月日および時刻を指定することができます。アクションのスケジュールを1年単位で設定するには、[年]をクリックし、次のオプションから選択します。

[毎年以下の日付にこのアクションを実行する]:アクションを実行する月日を 指定することができます。

[以下の時間内にアクションを開始する]:アクションを開始する時間帯(最も早い時間と遅い時間)を24時間表記で指定します。たとえば、アクションを午後5時半以降、午後8時以前に開始するには、それぞれ17:30と20:00を指定します。

**4** [*OK*] をクリックします。

定義したスケジュールは、アクションに含まれるすべてのアクションアイテムに適用され、パッケージのスケジュールよりも優先されます。

### 18.2.9 詳細なアクションプロパティの設定

指定した時間内にアクションが完了しなかった場合、または正常に完了した場合に、アク ションのスケジュールに対する動作を指定するには、[詳細]ページのフィールドを使用 します。

- 1 アクションをクリックし、[プロパティ] > [詳細] の順にクリックします。
- 2 システム側がアクションを実行できない場合の処理を指定します。
  - ◆ [アクションを無効にする]:アクションが無効になり、以降は実行されません( もう一度有効にすると実行されます)。
  - ◆ [毎分ごとに再試行する]:60 秒ごとにアクションが試行されます。
  - ◆ [エラーを無視して通常通りに再スケジュール]:アクションの実行中に発生したエラーは無視され、同じ日時にアクションが再スケジュールされます。

- 3 すべてのアクションアイテムが正常に起動したら、[完了後にアクションを無効にする] チェックボックスを選択して、このアクションの再スケジュール機能を無効にします。
- 4 [一定時間実行されたらアクションを終了する] チェックボックスを選択し、時間( 分)を選択します。

この機能により、指定した時間が経過してもアクションが実行されている場合、その アクションは終了されます。この場合、アクションは、スケジュールされた次の時間 に実行するようにスケジュールし直されます。

アクションの実行時間を制限する場合は、このチェックボックスを選択します。[分] フィールドには、アクションおよびそのアクションに関連付けられたアクションアイ テムを実行するための合計時間(分)を指定します。これらのアクションおよびアク ションアイテムを実行するために十分な時間を指定しなかった場合は、作業が完了し ないまま終了してしまう可能性があります。

この機能によって、アクションが完了せずに停止しても、システムに影響しないよう にすることができます。ただし、このオプションを選択しても、適用されるのは現在 実行していないアクションに限られます。このチェックボックスを選択しても、スケ ジューラによってすでにロードされている現在実行中のアクションを終了することは できません。実行中のアクションが DOS バッチファイルなどの DOS ウィンドウを開 くアクションの場合も、アクションの完了後に DOS ウィンドウが自動的に閉じるこ とはありません。ただし、アクションアイテムを追加したときに、[パラメータ] フィールドに /c パラメータを追加していた場合は自動的に閉じます。

#### 18.2.10 アクションの詳細情報 / プロパティの表示 / 編集

- **1** アクションをクリックして、[プロパティ] をクリックします。
- このアクションに関連する詳細またはプロパティが含まれているページをクリックします。
- 3 必要な変更を行います。
- **4** [*OK*] をクリックします。

#### 18.2.11 アクションアイテムの詳細情報 / プロパティの表示 / 編集

- **1** アクションをクリックして、[プロパティ] をクリックします。
- 2 [項目] をクリックし、アクションアイテムを選択して、[プロパティ] をクリックし ます。
- 3 必要な変更を行います。
- **4** [*OK*] をクリックします。

## **18.2.12** ユーザが定義したアクションアイテムのプロパティの表示 または編集

- 1 ワークステーションでスケジューラを開きます。
- 2 アクションアイテムを選択し、[プロパティ]をクリックします。
- 3 必要な変更を行います。
- **4** [*OK*] をクリックします。

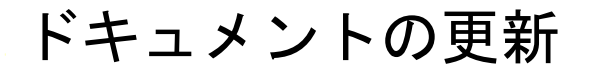

この節には、Novell® ZENworks®7の最初のリリース(2005年8月26日)以降に、『管理 ガイド』ガイドのこの項に加えられたドキュメント内容の変更について説明します。ド キュメントの最新の更新情報をここで入手できます。

ここに記載されている変更内容はすべて、ドキュメントに適用されています。マニュアルは、Web上で.htmlと.pdfの2つの形式で提供されています。どちらの形式のドキュメントも、ここに記載されている変更内容が反映され、最新の状態に保たれています。

更新情報は、変更が公開された日付に応じてグループ化されています。日付の付いた節の 中では、ZENworks 7 Workstation Management の目次に記載されている節名に基づいて、ア ルファベット順に変更を示しています。

参照している PDF ドキュメントが最新であるかどうかは、タイトルページに記載された 発行日で確認できます。

このドキュメントは次の日付に更新されました。

- 223 ページのセクション H.1 「2006 年 5 月 1 日 (Support Pack 1)」
- ◆ 223 ページのセクション H.2 「28.04.06」
- ◆ 224 ページのセクション H.3 「28.02.06」
- ◆ 224 ページのセクション H.4 「09.12.05」

## H.1 2006 年 5 月 1 日 (Support Pack 1)

注:この節の情報は、ZENworks 7 Desktop Management with Support Pack 1 にも適用されます。

## H.2 28.04.06

次の節が更新されました。変更内容は次のとおりです。

- 143 ページのセクション 13.1 「ディクショナリ更新ポリシー(Dictionary Update Policy)」
- 177 ページのセクション 15.4 「Novell iPrint ポリシー(ユーザパッケージおよびワーク ステーションパッケージ)」

### H.2.1 ディクショナリ更新ポリシー (Dictionary Update Policy)

この節では次の箇所が更新されました。

| 場所                                                                       | 変更内容                                |
|--------------------------------------------------------------------------|-------------------------------------|
| -<br>143 ページのセクション 13.1「ディ<br>クショナリ更新ポリシー (Dictionary<br>Update Policy)」 | ディクショナリアップデートポリシーを説明する節を追加しま<br>した。 |

## H.2.2 Novell iPrint ポリシー (ユーザパッケージおよびワークス テーションパッケージ)

この節では次の箇所が更新されました。

#### 変更内容

```
177 ページのセクション 15.4 「Novell Windows 2000 ターミナルサーバでの Novell iPrint ポリシーの
iPrint ポリシー (ユーザパッケージお 使用に関する古い情報を削除しました。
よびワークステーションパッケージ
```

## H.3 28.02.06

場所

次の節が更新されました。変更内容は次のとおりです。

◆ 224 ページのセクション H.3.1 [ZENworks Windows グループポリシー(ユーザパッケージおよびワークステーションパッケージ)」

## H.3.1 ZENworks Windows グループポリシー (ユーザパッケージ およびワークステーションパッケージ)

この節では次の箇所が更新されました。

| 場所                                            | 変更内容                                                                                         |
|-----------------------------------------------|----------------------------------------------------------------------------------------------|
| 190 ページのセクション 15.9.1<br>「Windows グループポリシーの理解」 | ZENworks グループポリシーと、Active Directory で設定したグ<br>ループポリシーは同じ環境内では使用できないことをユーザに<br>警告する段落を追加しました。 |

## H.4 09.12.05

Novellのマニュアル標準の改訂に準拠するように、このガイド全体のページデザインを変更しました。

次の節が更新されました。変更内容は次のとおりです。

◆ 224 ページのセクション H.4.1 「ユーザパッケージおよびワークステーションパッケージのポリシーのセットアップ」

## H.4.1 ユーザパッケージおよびワークステーションパッケージのポ リシーのセットアップ

この節では次の箇所が更新されました。

#### 変更内容

の Windows グループポリシー ( ユー ンパッケージ)の編集」

199 ページのセクション 15.9.4「既存 コードが修正されて該当しなくなったため、マニュアルのこの パートのサブセクションの1つ「Windows XP SP2と ザパッケージおよびワークステーショ ZENworks 7 の使用」のシナリオを削除しました。

## Application Management (アプリ ケーション管理)

次の章では、Novell® ZENworks® Desktop Management のアプリケーション管理機能と、 アプリケーションを管理するために必要な作業について説明します。

- 229 ページの第 19 章「Novell Application Launcher: コンポーネントの概要」
- 239 ページの第 20 章「Novell Application Launcher: インストールと起動」
- 255 ページの第 21 章「Novell Application Launcher: 設定」
- ◆ 273 ページの第 22 章「Novell Application Launcher: ビューのカスタマイズ」
- 285ページの第23章「Novell Application Launcher: 認証とファイルシステムへのアクセス権の管理」
- ◆ 297 ページの第 24 章「Novell Application Launcher: キャッシュの管理」
- 309 ページの第 25 章「Novell Application Launcher: アプリケーションの整理」
- ◆ 317 ページの第 26 章「ZENworks Launch ガジェット : 設定」
- ◆ 321 ページの第 27 章「[配布]: 概要」
- 323ページの第28章「[配布]:単純なアプリケーション」
- 331ページの第29章「[配布]:複雑なアプリケーション」
- 343 ページの第30章 「[配布]: ターミナルサーバアプリケーション」
- ◆ 349ページの第 31 章「[配布]:Web アプリケーション」
- 355ページの第32章「[配布]:アプリケーションをターミナルサーバへ」
- 357 ページの第 33 章「高度な配布: 配布ルールの作成」
- 369 ページの第34章「高度な配布:BITSを使用したアプリケーションの転送」
- 381ページの第35章「高度な配布:アプリケーションの事前インストール」
- 393ページの第36章「高度な配布:障害対策機能、負荷分散機能、およびサイトリストの設定」
- 405ページの第37章「高度な配布:アプリケーションの依存関係とチェーンの設定」
- ◆ 415 ページの第 38 章「[Users]: ターミナルサーバユーザのサポート」
- ◆ 421 ページの第 39 章「[Users]: 切断状態のユーザのサポート」
- ◆ 427 ページの第 40 章「[Users]: リモートユーザのサポート」
- 437 ページの第41章「ローグプロセスの制御」
- 445ページの第42章「アプリケーションの検証」
- 447ページの第43章「アプリケーションのアンインストール」
- 455 ページの第44章「アプリケーションイベントのレポーティング」
- 485ページの第45章「ソフトウェアライセンスのメータリング」
- 489 ページの第 46 章「リファレンス :AdminStudio ZENworks Edition」
- 491 ページの第 47 章「リファレンス:ZENworks SnAppShot」

- 497 ページの第48章「リファレンス:アプリケーションオブジェクトの設定」
- 623 ページの第49章「リファレンス:マクロ」
- 639 ページの第 50 章「リファレンス: Novell Application Launcher のツール」
- 647 ページの第 51 章「リファレンス:アプリケーションオブジェクトの場所」
- 649 ページの第 52 章「リファレンス: Novell Application Launcher の認証フック」
- 653 ページの付録 I「ドキュメントの更新」

## Novell Application Launcher: コン ポーネントの概要

Novell® ZENworks® Desktop Management は、アプリケーションをワークステーションに 配布するのに使用するワークステーションベースのソフトウェア Novell Application Launcher<sup>™</sup>を備えています。

Application Launcher は、Windows 98 SE、Windows 2000、および Windows XP をサポート する 32 ビットアプリケーションです。Application Launcher はワークステーション上で実 行され、Novell eDirectory™ を読み込んで、ログインユーザとワークステーションが権利 を持つアプリケーションにアクセスできるようにします。ユーザまたはワークステーショ ンが eDirectory に認証されない場合、Application Launcher はローカルワークステーション にキャッシュされた eDirectory 情報を使用します。Application Launcher は、その後も、ア プリケーションファイルのインストールから、必要なドライブのマッピング、アプリケー ションのアンインストールに至るまで、アプリケーションのすべての使用状況を管理しま す。

Application Launcher を構成している要素は、ユーザワークステーション上でアプリケー ションを表示、管理、および起動するのに使用できる3つのユーザビュー (Application Window、Application Explorer、および Application Browser)です。必要に応じ、3つの ビューすべてを同じコンピュータで同時に使用できます。

この3つのユーザビューのほかに、Application Launcher にはエンジンアプリケーション、 Windows サービス、および ZENworks Workstation Manager プラグインが含まれています。

次の節には、各コンポーネントの理解に役立つ情報が記載されています。

- ◆ 229 ページのセクション 19.1 「Application Window」
- 231 ページのセクション 19.2 「Application Explorer」
- 232 ページのセクション 19.3 「Application Browser」
- 236 ページのセクション 19.4 「Application Launcher エンジン」
- 237 ページのセクション 19.5 「Application Launcher Service for Windows (Windows 用の Application Launcher サービス)」
- 237 ページのセクション 19.6 「Application Launcher Workstation Helper」

## **19.1 Application Window**

Application Window は、他の Application Launcher ビューよりも優れたユーザデスクトップ 管理制御を提供するスタンドアロンデスクトップウィンドウです。

詳細情報については、以下を参照してください。

- 230ページのセクション 19.1.1 「Application Window の説明」
- 230ページのセクション 19.1.2「Application Window を使用して実行できる作業」
- 231 ページのセクション 19.1.3 「Application Window の使用に適したケース」

## 19.1.1 Application Window の説明

**☑ 19-1** Application Window

| NovellによるAdmin.jpncxt用の配格<br>ファイル(E) 編集(E) 表示(M) ヘルプ(                                                                 | <b>アプリケーショ</b> ン<br>日) | y                 |                  |        |          |
|----------------------------------------------------------------------------------------------------|------------------------|-------------------|------------------|--------|----------|
| <ul> <li>○ 「「○」 すべて</li> <li>○ 「○ DOC_TREE</li> <li>□ 「○ DOC_TREE</li> <li>□ 「○ DU丁-ション</li> <li>□ ペ パーンナル</li> </ul> | Microsoft<br>Excel     | Microsoft<br>Word | Web<br>Requisiti | Vinzip |          |
| 4オブジェクトが選択されています                                                                                                    |                        |                   |                  |        | Novell 📈 |

Application Window は 2 つのペインに分割されています。フォルダビューと呼ばれる左のペインには次の情報が表示されます。

- [すべて] フォルダ:ユーザまたはワークステーションに関連付けられたアプリケーションがすべて含まれています。これは、管理者によって制御されている機能です。デフォルトでは、この機能は有効になっています。つまり、このフォルダは表示されています。この機能は、必要に応じて無効にできます。登録方法については、258ページのセクション21.3「[ユーザ]の設定」を参照してください。
- eDirectory ツリー:各ツリーには、ツリーの中にあるアプリケーションのうち、ユー ザまたはワークステーションに関連付けられたものが含まれています。Application Window には、ユーザとワークステーションに対して認証されているツリーのみ表示 されます。
- 「パーソナル」フォルダ:アプリケーションを整理するためのパーソナルフォルダを 作成するスペースをユーザに提供します。これは、管理者によって制御されている機 能です。デフォルトでは、この機能は無効になっています。つまり、このフォルダは 表示されません。パーソナルフォルダの有効化について詳細は、258ページのセク ション21.3「[ユーザ]の設定」を参照してください。

左のペインでツリーまたはフォルダを選択すると、右のペインに、選択したツリーやフォ ルダの中にあるアイテム(フォルダやアプリケーション)が表示されます。

Application Window を設定してフォルダビュー ( 左のペイン ) を非表示にすることもできます。

## **19.1.2 Application Window** を使用して実行できる作業

Application Windows を使うと、次のタスクを実行できます。

 右側のペインでアプリケーションのアイコンをダブルクリックすることにより、アプリケーションを実行します。Application Launcher は、アプリケーションおよび eDirectory におけるアプリケーションの設定に応じて、ワークステーションへのファ イルのインストールまたはドライブのマッピングを行ったり、ワークステーション環 境設定ファイルまたはその設定を変更したりする場合があります。

- アプリケーションのプロパティを表示します。プロパティには、アプリケーションの 説明、アプリケーションのヘルプ担当者についての情報、アプリケーションを使用で きる時間、アプリケーションに必要なワークステーションの要件などが含まれます。
- インストールされたアプリケーションに関する問題を検証(修復)します。アプリケーションを検証すると、Application Launcher によりアプリケーションがワークステーションに再配布されます。
- アプリケーションをアンインストールします。これは、管理者によって制御されている機能です。デフォルトでは、この機能は無効です。この機能は、アプリケーションごとに有効化できます。詳細については、447ページのセクション43.1「アプリケーションのアンインストール機能の有効化」を参照してください。
- パーソナルフォルダを作成してアプリケーションを整理します。これは、管理者によって制御されている機能です。デフォルトでは、この機能は無効です。パーソナルフォルダの有効化について詳細は、258ページのセクション 21.3「[ユーザ]の設定」を参照してください。
- Novell Client<sup>™</sup> または ZENworks Middle Tier Server を介して eDirectory にログインします。これは、管理者によって制御されている機能です。デフォルトでは、この機能は無効です。
- Application Launcher を eDirectory から切断し、オフラインで作業します。Application Launcher を eDirectory から切断しても、ユーザは eDirectory からログアウトされません。

## 19.1.3 Application Window の使用に適したケース

Application Window を使用すると、他の2つのビューよりも柔軟にユーザワークステーションを管理できます。ユーザワークステーション機能の一部またはすべてを制限する場合は、このビューを使用する必要があります。

たとえば、Application Window では、配布したすべてのアプリケーションが Application Window のみに表示されるようにすることができます。同時に、アプリケーションをウィンドウに配置する方法を決定することもできます。

より柔軟に管理したい場合は、Windows のデスクトップを Application Window に置き換え ることができます。こうすると、ユーザのアクセスを Application Window に表示されたア プリケーションのみに制限できます。登録方法については、243 ページのセクション 20.4 「Application Launcher を Windows シェルとして使用する」を参照してください。

## **19.2 Application Explorer**

Application Explorer は、Windows のエクスプローラと統合して、Application Window と類 似したスタンドアロンウィンドウや、Windows のデスクトップ、[スタート] メニュー、 システムトレイ、およびクイック起動バーからアプリケーションを使用できるようにしま す。

詳細情報については、以下を参照してください。

- 232 ページのセクション 19.2.1 「Application Explorer の説明」
- 232 ページのセクション 19.2.2 「Application Explorer の使用に適したケース」

## 19.2.1 Application Explorer の説明

次の Application Explorer ウィンドウの例では、DOC\_TREE に含まれているアプリケー ションが表示されています。これら4つのアプリケーションは[スタート]メニューにも 表示されています。そのうちの2つはデスクトップ上に、1つはクイック起動バーに、も う1つはシステムトレイにも表示されています。

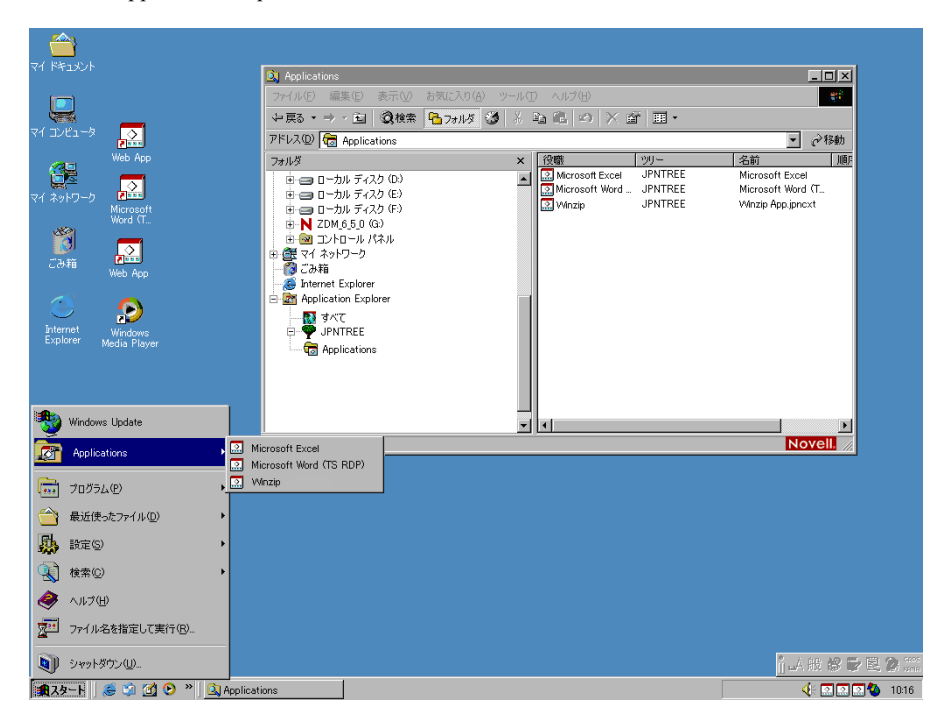

**図 19-2** Application Explorer ウィンドウ

Application Explorer ウィンドウは、Application Window と同じ機能を備えています (229 ページのセクション 19.1 「Application Window」を参照)。Application Explorer ウィンドウ は Windows のエクスプローラの拡張機能なので、フォルダビュー(左のペイン)の表示/ 非表示の切り替えなど、Windows のエクスプローラ固有の機能も備えています。

## 19.2.2 Application Explorer の使用に適したケース

ユーザワークステーションを完全に制御する必要がなく、アプリケーションのショート カットを配置できるすべての場所([スタート]メニュー、Windowsのデスクトップなど)を利用したい場合は、Application Explorer を使用することをお勧めします。

## **19.3 Application Browser**

次に示す Application Browser は、Application Window や Application Explorer ウィンドウに 似た Web ブラウザビューです。

詳細情報については、以下を参照してください。

- 233 ページのセクション 19.3.1 「Application Browser の説明」
- 234 ページのセクション 19.3.2 「Application Browser を使用して実行できる作業」

- 234 ページのセクション 19.3.3 「Application Browser の使用に適したケース」
- 234 ページのセクション 19.3.4 「Windows XP SP2 以降での Application Browser の実行」

## 19.3.1 Application Browser の説明

図 19-3 Application Browser ビュー

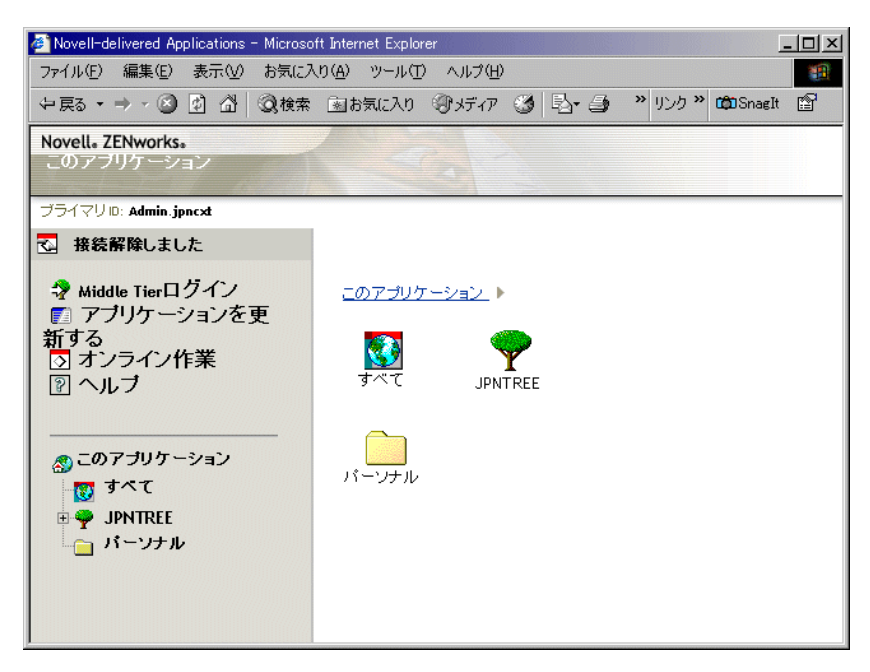

Application Browser の機能は、Application Window や Application Explorer に比べ制限されています。このビューには次の情報が表示されます。

- 「すべて」フォルダ:配布されたアプリケーションがすべて含まれています。これは、 管理者によって制御されている機能です。デフォルトでは、この機能は有効になって います。つまり、このフォルダは表示されています。この機能は、必要に応じて無効 にできます。登録方法については、258ページのセクション21.3「[ユーザ]の設定」 を参照してください。
- eDirectory ツリー:各ツリーには、ツリーの中にあるアプリケーションのうち、ユー ザまたはワークステーションに配布されているものが含まれています。Application Launcherは、ユーザに対して認証済みのツリーのみ表示します。
- 「パーソナル」フォルダ:アプリケーションを整理するためのパーソナルフォルダを 作成するスペースをユーザに提供します。これは、管理者によって制御されている機 能です。デフォルトでは、この機能は無効になっています。つまり、このフォルダは 表示されません。パーソナルフォルダの有効化について詳細は、258ページのセク ション 21.3「[ユーザ]の設定」を参照してください。

Application Browser では、[パーソナル]フォルダは表示と起動のためだけに使用されます。サブフォルダを作成または削除したり、アプリケーションを削除したりする場合は、Application Window または Application Explorer を使用する必要があります。

## **19.3.2 Application Browser** を使用して実行できる作業

Application Browser を使うと、次のタスクを実行できます。

- 右側のペインでアプリケーションのアイコンをダブルクリックすることにより、アプリケーションを実行します。Application Launcherは、アプリケーションおよび eDirectoryにおけるアプリケーションの設定に応じて、ワークステーションへのファイルのインストールまたはドライブのマッピングを行ったり、ワークステーション環境設定ファイルまたはその設定を変更したりする場合があります。
- アプリケーションのプロパティを表示します。プロパティには、アプリケーションの 説明、アプリケーションのヘルプ担当者についての情報、アプリケーションを使用で きる時間、アプリケーションに必要なワークステーションの要件などが含まれます。
- インストールされたアプリケーションに関する問題を検証(修復)します。アプリケーションを検証すると、Application Launcher によりアプリケーションがワークステーションに再配布されます。
- アプリケーションをアンインストールします。これは、管理者によって制御されている機能です。デフォルトでは、この機能は無効です。この機能は、アプリケーションごとに有効化できます。詳細については、447ページのセクション 43.1「アプリケーションのアンインストール機能の有効化」を参照してください。

## **19.3.3 Application Browser**の使用に適したケース

Application Browser の主な目的は、Web ブラウザ環境でアプリケーションを提供することです。Application Browser は単独で起動できます。Novell Portal Services や Novell exteNd Director<sup>™</sup> などの Web ポータルと統合して、ユーザに使用を許可した Web コンテンツと一緒にアプリケーションを表示することもできます。

## 19.3.4 Windows XP SP2 以降での Application Browser の実行

Windows XP Support Pack 2 (SP2) でセキュリティの変更が実装されたので、Windows XP SP2 以降のワークステーションでは Application Browser の動作が異なっています。管理者 として、3 つの変更について影響を受けるユーザに通知する必要があります。

詳細情報については、以下を参照してください。

- 234 ページの「Internet Explorer の情報バーとアドオンのインストール」
- 235 ページの「Internet Explorer のローカルコンピュータゾーンのロックダウンとアク ティブコンテンツのブロック」

#### Internet Explorer の情報バーとアドオンのインストール

ActiveX コントロールがワークステーションに存在していない場合に、Web ページが ActiveX コントロールを参照すると、ActiveX コントロールをダウンロードするかどうか を尋ねるメッセージが表示されます。Windows XP SP2 では、このプロンプトが情報バー に表示されます。情報バーは Internet Explorer ツールバーと Web ページの間に表示されま す。通知が表示された後、次のナビゲーションで画面から消えます。

注:情報バーの表示はデフォルトで有効になっていますが、情報バーを表示しないように デフォルト設定を変更することができます。コントロールのパブリッシャ (Novell など) を、ユーザが信頼済みとして指定している場合、ActiveX コントロールは情報バーの表示 なしで自動的にインストールされます。

Windows XP SP2 以降を実行しているユーザが Application Browser に最初にアクセスした とき(ただし、ユーザがデフォルト設定を使用し、Novell に信頼済みマークが付けられて いない場合)に、次のエラーメッセージが Web ページに表示され、情報バーはその真上 に表示されます。

In Commention Incom

図 19-4 Internet Explorer に表示される情報バー

| Information bar                                                                                                    |              |  |  |
|----------------------------------------------------------------------------------------------------|--------------|--|--|
| 街 Novell Delivered Applications - Microsoft Internet Explorer                                                                                                    | - 0 🛛        |  |  |
| Eile Edit View Favorites Tools Help                                                                                                    | <b>A</b>     |  |  |
| 🎯 · 💿 · 🖹 🖻 🏠 🔎 🛠 🎯 🙆 · 🌺 🗟 · 📒                                                                                                    | 2 🕍 🖏        |  |  |
| 🗐 This site might require the following ActiveX control: 'ZfdInstalMgr.cab' from 'Novell, Inc.'. Click here to                                                                                                    | ) install 🗙  |  |  |
| Installing Novell ZENworks Desktop Management. Please wait                                                                                                    |              |  |  |
| Error: Plugin Install Error                                                                                                    |              |  |  |
| <ul> <li>The Novell ZENworks Desktops Management plugin could not be installed. Likely causes include:</li> <li>The page references an incorrect install source.</li> <li>You do not have sufficient rights to perform the operation.</li> <li>Your security settings prevent you from completing necessary actions.</li> </ul> |              |  |  |
| Please contact the system administrator for more help.                                                                                                    |              |  |  |
| 😯 Done                                                                                                    | 🔮 Internet 🛒 |  |  |

情報バーをクリックし、[ActiveX コントロールのインストール] をクリックすると、次 のダイアログボックスが表示されます。このダイアログボックスから ActiveX コントロー ルをインストールします。

図 19-5 [Internet Explorer - セキュリティの警告] ダイアログボックス

| Internet Explorer - セキュリティの警告                                                    | X                                                             |
|----------------------------------------------------------------------------------|---------------------------------------------------------------|
| <b>このソフトウェアをインストールしますか?</b><br>名前: ZfdInstallMer.cab<br>発行元: <u>Novell, Inc.</u> | 「インストールするの」「インストールしないの)」                                      |
| ・ ノロルロ・クラコンの表示し<br>インターネットのファイルは役に立ちますが、<br>性があります。信頼する発行元のソフトウ                  | このファイルの種類はコンピュータに問題を起こす可能<br>エアのみ、インストールしてください。 <u>た該性の説明</u> |

#### Internet Explorer のローカルコンピュータゾーンのロックダウンとアクティブコンテン ツのブロック

Internet Explorer が Web ページを開くときに、ページの Internet Explorer セキュリティゾーン (Internet Explorer の [ツール] > [インターネットオプション]) に基いてページで実行

できるアクションを制限します。Windows XP SP2 以降では、ローカルコンピュータの ロックダウンが Windows XP の以前のバージョンよりも厳しくなっています。

ZENworks Application Browser はローカルにインストールされた HTML コントロールであ り、ActiveX コントロールを含んでいるため、ローカルコンピュータのロックダウン機能 を新しいアクティブコンテンツのブロック機能と組み合わせた場合、Windows XP SP2 以 降のワークステーションでの Application Browser の動作は今までとは異なります。

ユーザが URL を Application Browser の [アドレス] ボックスに入力するか、Application Browser の [お気に入り] リスト内のリンクをクリックすると、Internet Explorer には フォーマットされていない HTML ページが表示され、「セキュリティ保護のため、コン ピュータにアクセスできるアクティブ コンテンツは表示されないよう、Internet Explorer で制限されています。オプションを表示するには、ここをクリックしてください。」とい うメッセージが情報バーに表示されます。

この状況を回避し、ユーザが ZENworks Application Browser に簡単にアクセスできるよう にするために、Application Browser ビューでは、ローカルコンピュータのロックダウン機 能がワークステーションで有効になっているかどうかを自動的に検出します。有効になっ ている場合は、次の中間ページを表示します。

図 19-6 Internet Explorer セキュリティ警告ページ

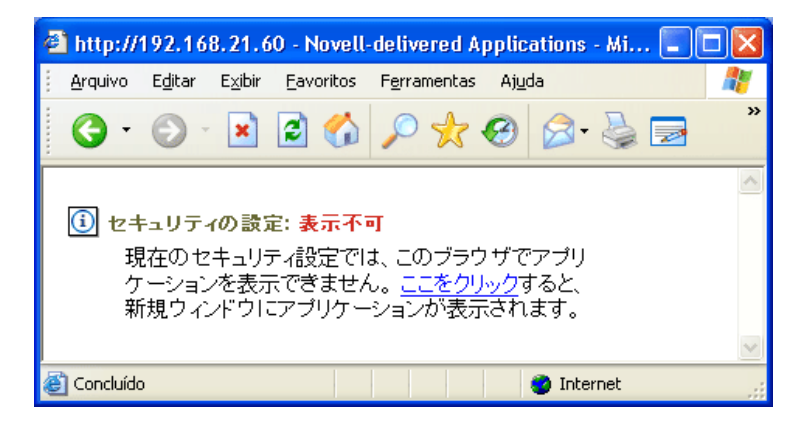

ユーザがこのページのリンクをクリックすると、Application Browser ビューによって新し いウィンドウが表示され、そのウィンドウからアプリケーションにアクセスできます。

Internet Explorer の[標準のボタン] ツールバーで [*Application Browser*] アイコンをク リックして Application Browser を開いた場合、中間ページは表示されず、Application Browser ビューが正常に表示されます。

## 19.4 Application Launcher エンジン

Application Launcher エンジン(単に Application Launcher とも呼ばれます)は、ワークス テーションのユーザに関連付けられたアプリケーションの管理に必要なタスクを実行しま す。これには、アプリケーションの配布、実行、動作検証、アンインストール、キャッ シュなどのタスクがあります。

起動されているビュー (Application Window、Application Explorer、または Application Browser) に関係なく、Application Launcher はバックグラウンドで起動されます。 Application Launcher は eDirectory(ユーザまたはワークステーションが eDirectory に対して 承認されていない場合はワークステーションのローカルキャッシュディレクトリ)にアク セスして、ユーザに表示するアプリケーションを決定し、その他の設定済みタスクを実行 します。

## 19.5 Application Launcher Service for Windows (Windows 用の Application Launcher サービス)

Windows 98 では、Application Launcher はアプリケーションの管理に必要なすべてのタス クを実行できます。Windows 2000/XP では、ユーザは、Application Launcher がタスクを実 行するのに必要な、ワークステーションに対するすべての権限を持っていない場合があり ます。常に必要な権限を持っているようにするために、Application Launcher には、次の作 業を実行する NAL Service と呼ばれる Windows サービス (nalntsrv.exe) が含まれています。

- 配布、キャッシュ、アンインストール:ログインユーザのファイルシステムに対する アクセス権に関係なく、アプリケーションをワークステーションに配布またはキャッシュしたり、ワークステーションからアンインストールできるようにします。たとえ ば、特定のローカルディレクトリに対してユーザの権限を制限している場合は、アプ リケーションをワークステーションにインストールするために必要なファイルシステ ムおよびレジストリに対する権限が、そのユーザに与えられていない場合がありま す。NAL Service はシステム空間で実行されるため、アプリケーションのインストー ルが可能になります。
- ・ 起動:ログインユーザのアカウント情報ではなく、システムユーザのアカウント情報 に基づいてアプリケーションの起動と実行を設定できるようにします。これにより、 ログインユーザの権限に関係なく、アプリケーションにファイルシステムとレジスト リへのフルアクセス権が与えられます。

システムユーザとしてアプリケーションを起動する場合には、保護されたシステム ユーザモードと保護なしのシステムユーザモードの2つのセキュリティモードを選択 できます。

ユーザがアプリケーションと対話する必要がない(たとえば、サービスパックを適用 する)場合には、保護されたシステムユーザモードを使用できます。インタフェース は表示されません。

ユーザがプログラム(たとえば、ワードプロセッサ)と対話する必要がある場合は、 保護なしのシステムユーザモードを使用できます。通常のインタフェースが表示され ます。

## **19.6 Application Launcher Workstation Helper**

Application Launcher と NAL サービスは、ログインユーザに関連付けられたアプリケー ションのすべてのタスクを管理します。しかし、システム管理者は、アプリケーションと ユーザを関連付けるほかに、アプリケーションとワークステーションを関連付けることが できます。これを行うには、ワークステーションがワークステーションオブジェクトとし て eDirectory に含まれ、Workstation Manager がワークステーションで実行されている必要 があります 107 ページのパート III「自動ワークステーションインポート / 削除 (Automatic Workstation Import/Removal)」を参照)。

Workstation Manager は起動すると、Application Launcher Workstation Helper (zenappws.dll) をロードします。Workstation Helper は、ワークステーションとして(ワークステーション オブジェクトを介して) eDirectory に対して認証を行います。Workstation Helper は、ワー クステーションに関連付けられたアプリケーションを検索して、そのアプリケーションに 関連付けられた設定済みの管理タスクを実行します。たとえば、真夜中にアプリケーショ ンをあらかじめインストールするようスケジュールした場合(「業務時間外」の配布ともいいます)、Workstation Helper がアプリケーションをワークステーションに配布します。 アプリケーションをすぐに起動するように設定した場合、Workstation Helper はアプリケーションを起動します。

Workstation Helper にはユーザインタフェースがありません。ワークステーションに関連 付けられているアプリケーションは、Application Launcher が実行している場合のみ表示さ れます。Application Launcher は起動すると、ワークステーションに関連付けられているア プリケーションのリストを Workstation Helper から受け取ります。Application Launcher は、 ユーザに関連付けられているアプリケーションとまったく同じように、ワークステーショ ンに関連付けられているアプリケーションを表示します。

Workstation Helper は次の3 つの場合に更新されます(つまり eDirectory を再読み取りして ワークステーションに関連付けられたアプリケーションオブジェクトを変更します)。1) Application Launcher が起動した場合、2) Application Launcher が手動で更新された場合、3) Workstation Helper のスケジュールされた更新時間になった場合(269 ページのセクション 21.7 [ワークステーション] の設定」を参照)。

## Novell Application Launcher: イン ストールと起動

次の節では、Novell® Application Launcher™のインストールと起動について説明します。

- 239 ページのセクション 20.1 「Application Launcher のインストール」
- 239 ページのセクション 20.2 「Application Launcher プラグインのインストール」
- 240ページのセクション 20.3 「Application Launcher の起動」
- 243 ページのセクション 20.4 [Application Launcher を Windows シェルとして使用する]
- ◆ 244 ページのセクション 20.5 「Application Window のコマンドラインスイッチ」
- ◆ 252 ページのセクション 20.6 「Application Explorer のコマンドラインスイッチ」

Application Launcher の詳細については、229 ページの第 19 章「Novell Application Launcher: コンポーネントの概要」を参照してください。

## **20.1 Application Launcher** のインストール

Application Launcher は、ZENworks® デスクトップ管理エージェントのインストールプロ グラムによってインストールされます。Application Launcher の3つのビュー (Application Window、Application Explorer、Application Browser)、および NAL Service for Windows と Application Launcher Workstation Helper がインストールされます。

デスクトップ管理エージェントのインストールプログラムは、各ユーザのワークステー ションで実行する必要があります。インストールの方法については、『Novell ZENworks 7 Desktop Management インストールガイド』の「デスクトップ管理エージェントのインス トールと設定」を参照してください。

注: Novell Client<sup>™</sup>を使用して、Application Launcher が Novell eDirectory<sup>™</sup>に対して認証され、NetWare® サーバにアクセスできるようにするには、Novell Client をユーザワークス テーションにインストールする必要があります。Novell Client の要件とインストールの方 法については、『Novell ZENworks 7 Desktop Management インストールガイド』の「ユーザ ワークステーションの要件」を参照してください。Novell Client ではなく ZENworks Middle Tier Server を使用する場合で、Middle Tier Server がまだインストールされていない 場合は、『ZENworks 7 Desktop Management インストールガイド』の「ZENworks Middle Tier Server のインストール」を参照してください。

## **20.2 Application Launcher** プラグインのインストール

Novell Application Launcher プラグインは、簡素化されたバージョンの Novell Application Launcher で、ユーザに関連付けられたアプリケーションの配布のみを必要とするワーク ステーション上で、ZENworks デスクトップ管理エージェントの代わりに使用できます。 管理エージェントをワークステーションに Web ベースで配布するときにも使用できます。 Novell Application Launcher プラグインは、Application Explorer ビューと Application Browser ビューのみを含んでいます。Application Window ビュー、Application Launcher Service for Windows (naIntsrv.exe)、Application Launcher Workstation Helper (zenappws.dll) は 含んでいません。Workstation Manager、ワークステーションインベントリ、リモート管 理、ワークステーションイメージングなどの他の Desktop Management コンポーネントも 含んでいません。

Novell Application Launcher プラグインのインストール方法については、『*Novell ZENworks* 7 *Desktop Management* インストールガイド』の「Novell Application Launcher プラグインの インストール」を参照してください。

## 20.3 Application Launcher の起動

次の節では、Application Launcher を手動で起動する方法とアプリケーションの起動を自動 化する方法について説明します。

- 240 ページのセクション 20.3.1 「Windows 2000/XP のファイルシステムに対する権利」
- 241 ページのセクション 20.3.2 「Application Launcher を手動で起動」
- 243 ページのセクション 20.3.3 「Application Launcher の起動の自動化」

## 20.3.1 Windows 2000/XP のファイルシステムに対する権利

Application Launcher が、アプリケーションを配布するのに必要なローカルファイルシステムに対するアクセス権を持つようにするには、ユーザがワークステーションに対して次の 権限を持っていることを確認します。

- NALキャッシュディレクトリ(通常はc:\nalcache)への読み取りアクセス権以上の権限。
   詳細については、301ページのセクション 24.2 「NAL キャッシュに対するファイル システム権利」を参照してください。
- ユーザの一時ディレクトリ(通常はc:\documents and settings\username\local settings\temp) へのフルコントロールアクセス。
- ユーザの一時ディレクトリ(通常は c:\documents and settings\username\application data\microsoft\crypto)へのフルコントロールアクセス。これは、ユーザがネットワー ククライアントなしでデスクトップ管理エージェントを使用している場合にのみ必要 です。
- ◆ HKEY\_CURRENT\_USER\Software\NetWare\NAL\1.0レジストリキーへの読み取り\書き 込みの権限。
- HKEY\_LOCAL\_MACHINE\Software\NetWare\NAL\1.0 レジストリキーへの読み取りの 権限
- HKEY\_LOCAL\_MACHINE\Software\Novell\ZENworks レジストリキーへの読み取りの 権限

ワークステーションの機能を制限していない場合、該当する権限はユーザグループのメン バーシップによって与えることができます。

NAL サービス (Application Launcher のコンポーネント)が、アプリケーションを配布して、「システム」領域で実行するよう設定されたアプリケーションを起動できるようにするためには、システムユーザにワークステーションの全領域へのフルアクセス権を与える必要があります。デフォルトでは、このアクセス権は Administrators グループのメンバー

であるシステムユーザに与えられます。Administrators グループまたはシステムユーザア カウントに与えられるこのデフォルトの権利を制限しないでください。

Application Launcher のファイルシステムに対するアクセス権の要件については、285 ページの第 23 章「Novell Application Launcher: 認証とファイルシステムへのアクセス権の管理」を参照してください。

### 20.3.2 Application Launcher を手動で起動

使用するビュー (Application Window、Application Explorer、または Application Browser) に よって Application Launcher の起動方法は異なります。

詳細情報については、以下を参照してください。

- ◆ 241 ページの 「Application Window」
- 242 ページの 「Application Explorer」
- ◆ 243 ページの 「Application Browser」

#### **Application Window**

Application Launcher を起動して Application Window ビューを表示するには

**1** [スタート] メニュー> [プログラム] > [Novell ZENworks Desktop Management] > [Application Window] の順にクリックします。

または

c:\program files\novell\zenworks ディレクトリから nalwin.exe または nalwin32.exe を実行します。

または

ZENworks Desktop Management Server 上の sys:\public ディレクトリから nal.exe を実行 します。

以前のリリースでは、nal.exe は Novell Application Launcher ファイルをワークステー ションにコピーしてから、Application Window を起動していました。ZENworks for Desktops 4 以降のリリースでは、nal.exe はファイルをワークステーションにコピーせ ず、Novell Application Launcher ファイルがワークステーションにインストールされて いる場合にのみ、Application Window を起動します。ZENworks Desktop Management Server 上の nal.exe ファイルの主な目的は、旧バージョン用に作成されたログインス クリプトとの後方互換性を維持することです。

重要:ZENworks for Desktops version 4.x 以前がインストールされているサーバから nal.exe を実行しないでください。ZENworks for Desktops 3.x nal.exe を実行すると、 ワークステーションの Novell Application Launcher コンポーネントがダウングレード され、Application Launcher プロセスでエラーが発生します。

重要:nal.exeを sys:\public ディレクトリから実行すると「The ordinal 6625 could not be located in the dynamic link library MFC42.DLL(ダイナミックリンクライブラリ MFC42.DLL に序数 6625 が見つかりません)」というエラーメッセージが表示される 場合は、サーバの sys:\public\mfc42.dll ファイルを更新する必要があります。適切な バージョンの mfc42.dll は、ZENworks デスクトップ管理エージェントによってワーク

ステーションにインストールされます。ワークステーションの c:\winnt\system32 ディレクトリからサーバの sys:\public\mfc42.dll ディレクトリにファイルをコピーできます。

Application Window の起動時に使用可能なコマンドラインスイッチについて詳細は、244 ページのセクション 20.5 「Application Window のコマンドラインスイッチ」を参照してく ださい。

#### **Application Explorer**

Application Launcher を起動して Application Explorer ビューを表示するには

**1** [スタート] メニュー> [プログラム] > [Novell ZENworks Desktop Management] > [Application Explorer] の順にクリックします。

または

c:\program files\novell\zenworks ディレクトリから nalview.exe または naldesk.exe を実行 します。

または

ZENworks Desktop Management Server 上の sys:public ディレクトリから nalexpld.exe を 実行します。

以前のリリースでは、nalexpld.exe は Novell Application Launcher ファイルをワークス テーションにコピーしてから、Application Explorer を起動していました。ZENworks for Desktops 4 以降のリリースでは、nalexpld.exe はファイルをワークステーションに コピーせず、Novell Application Launcher ファイルがワークステーションにインストー ルされている場合にのみ、Application Explorer を起動します。Desktop Management Server 上の nalexpld.exe ファイルの主な目的は、旧バージョン用に作成されたログイ ンスクリプトとの後方互換性を維持することです。

重要:ZENworks for Desktops version 4.x 以前がインストールされているサーバから nal.exe を実行しないでください。ZENworks for Desktops 3.x nal.exe を実行すると、 ワークステーションの Novell Application Launcher コンポーネントがダウングレード され、Application Launcher プロセスでエラーが発生します。

重要:nalexpld.exe を sys:\public ディレクトリから実行すると「The ordinal 6625 could not be located in the dynamic link library MFC42.DLL(ダイナミックリンクライブラリ MFC42.DLL に序数 6625 が見つかりません)」というエラーメッセージが表示される 場合は、サーバの sys:\public\mfc42.dll ファイルを更新する必要があります。適切な バージョンの mfc42.dll は、ZENworks デスクトップ管理エージェントによってワーク ステーションにインストールされます。ワークステーションの c:\winnt\system32 ディレクトリからサーバの sys:\public\mfc42.dll ディレクトリにファイルをコピーできま す。

Application Window の起動時に使用可能なコマンドラインスイッチについて詳細は、252 ページのセクション 20.6「Application Explorer のコマンドラインスイッチ」を参照してく ださい。

#### **Application Browser**

Application Launcher を起動して Application Browser ビューを表示するには

**1** Web ブラウザを起動して、標準のボタンのツールバー上にある [Application Browser] アイコンをクリックします。

### 20.3.3 Application Launcher の起動の自動化

Application Launcher を自動的に起動するには、次のような方法があります。

- ユーザの Windows ログオンスクリプトまたはネットワークログインスクリプトに Application Window、Application Explorer、または Application Browser の起動コマンド を入力します。
- Application Window または Application Explorer のショートカットを Windows の[スタートアップ] フォルダに追加します。デスクトップ管理エージェントのインストールプログラムで、[スタートアップ] フォルダにいずれかのショートカットを追加するかどうか選択できます。

## **20.4 Application Launcher** を Windows シェルとして使用する

Windows エクスプローラ (デフォルトの Windows シェル)の代わりに Application Launcher を使用して、ワークステーション上のアプリケーションへのユーザアクセスをより厳しく 制限することができます。こうすると、標準の Windows デスクトップの代わりに Application Window ビューが表示されます。

- 243ページのセクション20.4.1 [Application Launcher を Windows 98 のシェルとしてセットアップする]
- 244 ページのセクション 20.4.2 [Application Launcher を Windows 2000/XP のシェルとしてセットアップする]

## **20.4.1 Application Launcher** を Windows 98 のシェルとしてセットアップする

- **1** テキストエディタでワークステーションの system.ini ファイル (通常は c:\windows\system.ini) を開きます。
- **2** shell=explorer.exe という行を次の行で置き換えます。

shell=c:\progra~1\novell\zenworks\nalwin.exe

Application Window を起動時に最大化する場合は、nalwin.exe に /max スイッチを追加 します (例:nalwin.exe /max)。

- **3** system.ini ファイルを保存して閉じます。
- **4** Windows を再起動します。

重要: Application Window シェルの下では、Application Launcher の起動はサポートされて いません。Windows 98 コンピュータで Application Launcher を起動しようとすると、一般 保護エラーが発生する場合があります。

Application Launcher が誤って起動されないようにする必要があります。たとえば、[ス タート] メニュー([スタート] > [プログラム] > [ZENworks Desktop Management] の順 にクリック)から Application Explorer と Application Window のショートカットを削除し、 ユーザが c:\program files\novell\zenworks ディレクトリを参照できないようにします。 nalwin.exe、nal.exe、nalwin32.exe、および naldesk.exe がユーザのログインスクリプト (Windows ログインスクリプト、Novell ログインスクリプトなど)で実行されないことを 確認します。

## **20.4.2 Application Launcher** を Windows 2000/XP のシェルとし てセットアップする

**1** Windows 2000/XP ワークステーションで regedit.exe を実行して、次の設定を検索します。

HKEY\_LOCAL\_MACHINE\SOFTWARE\Microsoft\Windows NT\CurrentVersion\Winlogon

**2** SHELL 値を explore.exe から次のように変更します。

c:\program files\novell\zenworks\nalwin.exe

Application Window を起動時に最大化する場合は、nalwin.exe に /max スイッチを追加 します (例:nalwin.exe /max)。

- **3** regedit.exe を終了します。
- **4** Windows を再起動します。

## **20.5 Application Window** のコマンドラインスイッチ

Application Window の起動時には次のコマンドラインスイッチを使用できます。

Application Window は、ワークステーションの c:\program files\novell\zenworks ディレクト リにある nalwin.exe ファイルまたは nalwin32.exe ファイル、または ZENworks Desktop Management Server の sys:public ディレクトリにある nal.exe ファイルを使用して起動でき ます。次に説明するスイッチは、3 つのファイルすべてで機能します。

重要:コマンドラインスイッチを使ってアプリケーションを配布 (/a)、アンインストール (/l)、または検証 (/v) する場合、アプリケーションがワークステーションに関連付けられ ている場合でも、Application Launcher はその処理をワークステーション空間ではなくユー ザ空間で実行します。そのため、ログインユーザは、アプリケーションを配布、アンイン ストール、または検証するために必要な eDirectory 権限およびファイルシステム権限を 持っている必要があります。

### 表 20-1 Application Window のコマンドラインスイッチ

| スイッチ                                                                 | 説明                                                                                                    |
|----------------------------------------------------------------------|----------------------------------------------------------------------------------------------------|
| :                                                                    | 最初のスプラッシュスクリーンをスキップします。                                                                                                    |
| 例 :nalwin :                                                          |                                                                                                    |
| /a=" <i>tree:.app_object_dn</i> "<br>例 :nalwin /a="nov:.ms word.app" | 指定されたアプリケーションオブジェクトを配布および起動しま<br>す。この処理は、そのアプリケーションがユーザまたはワークス<br>テーションに関連付けられているかどうかに関わらず、ユーザが<br>そのアプリケーションを配布および起動するために必要なファイ<br>ルシステム権限と、アプリケーションオブジェクトのプロパティ<br>の読み取り権限を持っていれば実行されます。                                                                     |
|                                                                      | 指定されたアプリケーションを配布および起動した後も、<br>Application Launcher は終了せず、ユーザまたはワークステーショ<br>ンに関連付けられたアプリケーションを Application Window に表<br>示します。これを避けるには、 <i>I</i> f スイッチを使って eDirectory か<br>ら関連アプリケーションを読み込まないようにするか、 <i>I</i> h スイッ<br>チを使って Application Window を非表示にすることができます。 |
|                                                                      | <i>Tree</i> は、アプリケーションオブジェクトが存在する eDirectory ツ<br>リーです。ツリー名を指定しない場合、デフォルトのツリーが使<br>用されます。                                                                                                    |
|                                                                      | <b>App_object_dn</b> はアプリケーションオブジェクトの完全識別名で<br>す。                                                                                                    |
|                                                                      | <b>注:</b> ツリー名またはアプリケーションオブジェクト名で空白を使<br>用する場合にのみ引用符が必要です。                                                                                                    |
| /c=" <i>window_title</i> "<br>例 :nalwin /c="%cn%'s Apps"             | 指定されたテキストを Application Window のタイトルとして使用<br>します。デフォルトのウィンドウタイトルは「Novell による User<br>用の配布アプリケーション」で、User はユーザの識別名です。                                                                                                    |
|                                                                      | 指定したテキストに、eDirectory 情報を表示するマクロ (変数)を<br>含めることができます。例の /c="%cn%'s Apps" では、タイトルに<br>はユーザの共通名が代わりに表示されます (たとえば「JSmith's<br>Apps」)。                                                                                                    |
|                                                                      | <b>注:</b> 引用符で囲む必要があるのは、ウィンドウタイトルにスペー<br>スが入っている場合のみです。                                                                                                    |
|                                                                      | マクロの詳細については、 <mark>623 ページの第 49 章「リファレンス</mark> :<br><b>マクロ」</b> を参照してください。                                                                                                    |

| スイッチ                                       | 説明                                                                                                    |
|--------------------------------------------|----------------------------------------------------------------------------------------------------|
| /f<br>例 :nalwin /f /h                      | Application Launcher による eDirectory の読み込みを無効にして、<br>ログインユーザまたはワークステーションに関連付けられている<br>アプリケーションのリストを取得できないようにします。この操<br>作は、/a、/v、または /l スイッチを使用して、特定のアプリケー<br>ションを単に配布、検証、またはアンインストールする際に役立<br>ちます。例では、Application Window が非表示の状態で (/h)、ログ<br>インユーザまたはワークステーションに関連付けられたすべての<br>アプリケーションを eDirectory から読み込まずに (/f)、Application<br>Launcher が起動します。/a=.word.apps を使用すれば、Word アプ<br>リケーションが配布および起動されます。                                                 |
|                                            | このスイッチを使用する場合は、/h スイッチも使用する必要があ<br>ります。                                                                                                    |
| /h                                         | Application Window を非表示にします。                                                                                                    |
| 例 :nalwin /h                               | このスイッチは、 <mark>/f スイッチを使用するときに必要で、/a、/v、お<br/>よび /l</mark> スイッチと併用すると役立ちます。                                                                                                    |
| /I="tree:.app_object_dn"                   | 指定されたアプリケーションオブジェクトをアンインストールし<br>ます。                                                                                                    |
| β <sup>4</sup> .naiwin /i− novins word.app | <ul> <li>指定されたアプリケーションをアンインストールした後も、</li> <li>Application Launcher は終了せず、ユーザまたはワークステーションに関連付けられたアプリケーションを Application Window に表示します。これを避けるには、/f スイッチを使って eDirectory から関連アプリケーションを読み込まないようにするか、/h スイッチを使って Application Window を非表示にすることができます。</li> <li>Tree は、アプリケーションオブジェクトが存在するツリーの名前です。ツリー名を指定しない場合、デフォルトのツリーが使用されます。</li> <li>App_object_dn はアプリケーションオブジェクトの完全識別名です。</li> <li><b>注</b>: ツリー名またはアプリケーションオブジェクト名で空白を使用する場合にのみ引用符が必要です。</li> </ul> |
| /max<br>例 :nalwin /max                     | Application Window の最初のロード時にウィンドウを最大化し、<br>前回の Application Window セッションの終了時に保存したウィン<br>ドウの状態 (サイズと位置)を無効にします。                                                                                                    |
| /min<br>例 :nalwin /min                     | Application Window の最初のロード時にウィンドウを最小化し、<br>前回の Application Window セッションの終了時に保存したウィン<br>ドウの状態 (サイズと位置)を無効にします。                                                                                                    |
| /nd<br>例 :nalwin /nd                       | ダイヤルアップ接続検出時の警告ダイアログボックスの表示をス<br>キップします。                                                                                                    |
| /norm<br>例 :nalwin /norm                   | [ウィンドウのサイズと位置を保存する]の設定(ユーザオブジェ<br>クト> [ZENworks] タブ > [Application Launcher の環境設定]<br>ページ > [追加] ボタン > [ウィンドウ] タブの順にクリック)が<br>オフになっている場合、Application Window の最初のロード時に<br>ウィンドウを元の状態(サイズと位置)で表示します。デフォルト<br>では、[ウィンドウのサイズと位置を保存する]の設定はオフに<br>なっています。                                                                                                    |

| スイッチ                                             | 説明                                                                                              |
|--------------------------------------------------|-------------------------------------------------------------------------------------------------|
| /nq                                              | /p スイッチとのみ一緒に使用して、Application Launcher がパラ<br>メータ文字列から引用符を削除するようにします。この例では、/                    |
| 例:nalwin.exe /a=.word.app /p="file<br>1.txt" /nq | nqを使用しない場合、アプリケーションに渡されるパラメータは<br>「file 1.txt」です。/nq スイッチを使用した場合、パラメータは file<br>1.txt として渡されます。 |

| <ul> <li><i>ip=param1p=*param1 param2 param3</i></li> <li>用定されたパラメータを、起動したアプリケーションに渡します<br/><i>a</i>をたは // と一緒に使用する場合にのみ有効です。指定された<br/>フメータ(<i>i</i>欠方マション) ダブシートでは変換済のパラ<br/>ノータ(<i>i</i>欠方マション) ダブシートでは変換済のパラ<br/>ノータ(<i>i</i>欠方マション) ダブシートでは変換済のパラ<br/>ノータ(<i>i</i>欠方マション) ダブシート(<i>i</i>ご元がらます。スイッチを使用す:<br/>ときは次の規則が適用されます。</li> <li>Application Launcher it., <i>fp=</i>の後から最初のスペースに至<br/>までのすべてのテマストを読み込みます。最初のスペースに<br/>なのパラメータ文字列の構わりと見なされます。スペース<br/>そのパラメータ文字列の構わりと見なされます。スペース<br/>そのパラメータ文字列の構わりと見なされます。スペース<br/>な合しパラメータ文字列の構わりと見なされます。スペース<br/>な合しパラメータ文字列の構わりと見なされます。スペース<br/>なるしパラメーク文字列の構わりと見なされます。スペース<br/>なのパラメーク文字列の構わりを見ないます。スペース<br/>などの引かります。</li> <li>例 1.natwin.exe /a=.word.app /p=*/f=file.txt</li> <li>word.app に渡されるパラメーク:*/f=file.txt</li> <li>M 2.natwin.exe /a=.word.app /p=*/f=file.txt</li> <li>M 3.natwin.exe /a=.word.app /p=*/f=file.txt</li> <li>M 1.natwin.exe /a=.word.app /p=*/f=file.txt</li> <li>M 1.natwin.exe /a=.word.app /p=*/f=file.txt</li> <li>M 1.natwin.exe /a=.word.app /p=*/f=file.txt</li> <li>M 1.natwin.exe /a=.word.app /p=*/f=file.txt</li> <li>M 1.natwin.exe /a=.word.app /p=*/file.txt</li> <li>M 1.natwin.exe /a=.word.app /p=*/file.txt</li> <li>M 1.n</li></ul>                                                        | スイッチ                                                                        | 説明                                                                                                    |
|----------------------------------------------------------------------------------------------------|-----------------------------------------------------------------------------|----------------------------------------------------------------------------------------------------|
| <ul> <li>Application Launcher は、/p= の後から最初のスペースに至までのすべてのテキストを読み込みます。最初のスペースにそれでのテキストを読み込みます。最初のスペースに至までのすべてのテキストを読み込みます。最初のスペースにそれで、そのメラメータ文字列の場合は、その文字列を体を引用符で囲むと要があります。</li> <li>例 1:nalwin.exe /a= word.app /p=file.txt</li> <li>word.app に渡されるパラメータ file.txt</li> <li>例 2:nalwin.exe /a= word.app /p=file.txt /m /w"</li> <li>Word.app に渡されるパラメータ file.txt /m /w"</li> <li>例 3:nalwin.exe /a= word.app /p=file.txt /m /w"</li> <li>例 3:nalwin.exe /a= word.app /p=file.txt /m /w"</li> <li>Ø 1:nalwin.exe /a= word.app /p=file.txt /m /w"</li> <li>Ø 1:nalwin.exe /a= word.app /p=file.txt /m /w"</li> <li>Ø 1:nalwin.exe /a= word.app /p=file.txt /m /w"</li> <li>Ø 1:nalwin.exe /a= word.app /p=file 1.txt</li> <li>word.app に渡されまでに切られた3: onパラメータズ=列にてスペースが含まれていたいがの、引用符は必要がきまれてい、マイルスの最初の部分だけがつ、プリケーションに渡されます。</li> <li>● 引用符をアプリケーションに渡されます。</li> <li>● 引用符をアプリケーションに渡されます。</li> <li>● 引用符をアプリケーションに渡されます。</li> <li>● 引用符をコンパラメータ file 1.txt /mq</li> <li>word.app に渡されるパラメータ /file1.txt /mq</li> <li>word.app に渡されるパラメータ /file1.txt /mq</li> <li>word.app に渡されたパラメータ /file1.txt /mq</li> <li>word.app に渡されるパラメータ /file1.txt /m/q</li> <li>Ø 5:nalwin.exe /a= word.app /p="/file.txt /m /w" /nq</li> <li>word.app に渡されるパラメータ /file1.txt /m/q</li> <li>Ø 6:nalwin.exe /a=word.app /p="/file.txt /m /w" /nq</li> <li>word.app に渡されるパラメータ /file1.txt /m/q</li> <li>Ø 6:nalwin.exe /a=word.app /p="/file1.txt /m/q" /mq</li> <li>word.app に渡されるパラメータ /file1.txt /m/q</li> <li>Ø 6:nalwin.exe /a=word.app /p="/file1.txt /m/q" /mq</li> <li>word.app に渡されるパラメータ /file1.txt /m/q</li> <li>Ø 6:nalwin.exe /a=word.app /p="/file1.txt /m/q</li> <li>Ø 6:nalwin.exe /a=word.app /p="/file1.txt /m/q</li> <li>Ø 6:nalwin.exe /a=word.app /p="/file1.txt /m/q</li> <li>Ø 6:nalwin.exe /a=word.app /p="/file1.txt /m/q</li> <li>Ø 6:nalwin.exe /a=word.app /p="/file1.txt /m/q</li> <li>Ø 6:nalwin.exe /a=word.app /p="/file1.txt /m/q</li> <li>Ø 6:nalwin.exe /a=word.app /p="/file1.txt /m/q</li> <li>Ø 6:nalwin.exe /a=word.app /p="/file1.txt /m/q</li> <li>Ø 6:nalwin.exe /a=word.app /p="/file1.txt /m/q</li> <li>Ø 6:nal</li></ul>                                                                                                    | /p=param /p="param1 param2<br>param3"<br>例 :nalwin /a=.word.app /p=file.txt | 指定されたパラメータを、起動したアプリケーションに渡します。<br>/a または /v と一緒に使用する場合にのみ有効です。指定されたパ<br>ラメータは、アプリケーションオブジェクトで定義済みのパラ<br>メータ([実行オプション]タブ>[アプリケーション]ページ><br>[パラメータ]フィールド)に追加されます。スイッチを使用する<br>ときは次の規則が適用されます。                                         |
| <ul> <li>例 1:nalwin.exe /a=.word.app /p=file.txt</li> <li>word.app に渡されるパラメータ:file.txt</li> <li>例 2:nalwin.exe /a=.word.app /p='file.txt /m /w'</li> <li>word.app に渡されるパラメータ:"filefle.txt /m /w'</li> <li>例 3:nalwin.exe /a=.word.app /p=file 1.txt</li> <li>word.app に渡されるパラメータ:"filefle.txt /m /w'</li> <li>例 3:nalwin.exe /a=.word.app /p=file 1.txt</li> <li>word.app に渡されるパラメータ:"file</li> <li>例 1 では、パラメータ文字列にスペースが含まれていないが</li> <li>め、引用符は必要ありません。例 2 では、パラメータ文字列に<br/>こスペースで区切られた 3 つのパラメータが含まれていないが、ため、引用符が必要です。例 3 では、パラメータ文字列に<br/>コスペースで区切られた 3 つのパラメータが含まれていますが、引用料<br/>は使用さていないため、ファイル名が含まれていますが、引用料<br/>は使用さていないため、ファイル名の含わていますが、引用料<br/>は使用されていないため、ファイル名の含わていますが、引用料<br/>は使用されていないため、ファイル名の急初の部分だけが5<br/>ブリケーションに渡されます。</li> <li>引用符をアブリケーションに渡されいよう</li> <li>「の quotes] スイッチを使用します。</li> <li>例 4:nalwin.exe /a=.word.app /p='file 1.txt' /nq</li> <li>word.app に渡されるパラメータ /f=file.txt /m /w' /nq</li> <li>word.app に渡されるパラメータ /f=file.txt /m /w'</li> <li>例 5:nalwin.exe /a=.word.app /p='file 1.txt' /ng</li> <li>word.app に渡されるパラメータ /f=file 1.txt' /ng</li> <li>word.app に渡されるパラメータ /f=file 1.txt' /ng</li> <li>word.app に渡されるパラメータ /f=file 1.txt' /ng</li> <li>word.app に渡されるパラメータ /f=file 1.txt' /ng</li> <li>word.app に渡されるパラメータ /f=file 1.txt' /ng</li> <li>word.app に渡されるパラメータ /f=file 1.txt' /ng</li> <li>word.app に渡されるパラメータ /f=file 1.txt' /ng</li> <li>word.app に渡されるパラメータ /f=file 1.txt' /ng</li> <li>word.app に渡されるパラメータ /f=file 1.txt' /ng</li> <li>mord.app に渡されるパラメータ /f=file 1.txt' /ng</li> <li>mord.app に渡されるパラメータ /f=file 1.txt' /ng</li> <li>mord.app に渡されるパラメータ /f=file 1.txt' /ng</li> <li>mord.app に渡されるパラメータ /f=file 1.txt' /ng</li> <li>mord.app に渡されるパラメータ /f=file 1.txt' /ng</li> <li>mord.app に渡されるパラメータ /f=file 1.txt' /ng</li> <li>mord.app に渡されるパラメータ /f=file 1.txt' /ng</li> <li>mord.app に渡されるパラメータ /f=file 1.txt' /ng</li> <li>mord.app に渡されるパラメータ /f=file 1.txt' /ng</li> <li>mord.app に渡されるパラメータ /f=file 1.txt' /ng</li> <li>mord.app に渡されるパラメータ /f=file 1.txt' /ng</li> <li>mord.app に渡されるパラメータ /f=file 1.txt' /ng</li> <li>mord.app に渡されるパラメータ /f=file 1.txt' /ng</li> <li>mord.app に渡されるパラメータ</li></ul>                                                                                                    |                                                                             | <ul> <li>Application Launcher は、/p=の後から最初のスペースに至る<br/>までのすべてのテキストを読み込みます。最初のスペースが<br/>そのパラメータ文字列の終わりと見なされます。スペースを<br/>含むパラメータ文字列の場合は、その文字列全体を引用符で<br/>囲む必要があります。</li> </ul>                                                         |
| word.appに渡されるパラメータ:file.txt<br>例 2:nalwin.exe /a=.word.app /p="/f=file.txt /m / w"<br>word.app に渡されるパラメータ:"/f=file.txt /m /w"<br>例 3:nalwin.exe /a=.word.app /p=file 1.txt<br>word.app に渡されるパラメータ:file<br>例 1 では、パラメータ文字列にスペースが含まれていない<br>め、引用符は必要ありません。例 2 では、パラメータ文字列<br>にはスペースで医切られた 3 つのパラメータが含まれてい<br>ため、引用符が必要です。例 3 では、パラメータ文字列に<br>スペースを使用したファイル名が含まれていますが、引用符<br>は使用きれていないため、ファイル名の最初の部分だけが<br>フリケーションに渡されます。<br>・ 引用符をアプリケーションに渡さないようにする場合は、/r<br>(no quotes) スイッチを使用します。<br>例 4:nalwin.exe /a=.word.app /p="file 1.txt"/nq<br>word.app に渡されるパラメータ :file 1.txt<br>例 5:nalwin.exe /a=.word.app /p="file.txt" /nq<br>word.app に渡されるパラメータ :file 1.txt<br>例 5:nalwin.exe /a=.word.app /p="file.txt" /nq<br>word.app に渡されるパラメータ :file 1.txt<br>例 5:nalwin.exe /a=.word.app /p="file.txt" /nq<br>word.app に渡されるパラメータ :file 1.txt<br>例 5:nalwin.exe /a=.word.app /p="file.txt" /ng<br>word.app に渡されるパラメータ :file 1.txt<br>/m /m (ng tidp 2 と同じになります。<br>の 6:nalwin.exe /a=.word.app /p="file 1.txt" /ng<br>word.app に渡されるパラメータ :file 1.txt" /ng<br>word.app に渡されるパラメータ :file 1.txt" /ng<br>word.app に渡されるパラメータ :file 1.txt" /ng<br>word.app に渡されるパラメータ :file 1.txt /ng<br>/m (ng tidp 2 と同じになります。<br>の 6:nalwin.exe /a=.word.app /p="file 1.txt /n/g" /nq<br>word.app に渡されるパラメータ :file 1.txt /n/g<br>/m file 1.txt /n/g<br>/m (ng tidp 2 と同じになります。<br>の 6:nalwin.exe /a=.word.app /p="file 1.txt /ng<br>/m (ng tidp 2 と同じになります。<br>の 7:nalwin.exe /a=.word.app /p="file 1.txt /ng<br>/m (ng tidp 2 と同じになります。<br>の 7:nalwin.exe /a=.word.app /p="file 1.txt /ng<br>/m (ng tidp 2 と同じになります。<br>の 7:nalwin.exe /a=.word.app /p="file 1.txt /ng<br>/m (ng tidp 2 と同じになります。<br>の 7:nalwin.exe /a=.word.app /p="file 1.txt /ng<br>/m (ng tidp 2 と同じになります。<br>の 7:nalwin.exe /a=.word.app /p="file 1.txt /ng<br>/m (ng tidp 2 と同じになります。<br>の 7:nalwin.exe /a=.word.app /p="file 1.txt /ng<br>/m (ng tidp 2 と同じとていります。<br>の 7:nalwin.exe /a=.word.app /p="file 1.txt /ng<br>/m (ng tidp 2 と同じとていります。<br>の 7:nalwin.exe /a=.word.app /p="file 1.txt /ng<br>/m (ng tidp 2 と同じとていります。<br>の 7:nalwin.exe /a=.word.app /p="file 1.txt /ng<br>/m (ng tidp 2 と同じとていりょう /net /net /ng<br>/m (ng tidp 2 と同じとていります /ng tidp 2 とのじとのいり /ng tidp 2 とのじ /ng tidp 2 とのじ /ng tidp 2 とのじ /ng tidp 2 とのじ /ng tidp 2 とのじ |                                                                             | 例 1:nalwin.exe /a=.word.app /p=file.txt                                                                                                    |
| 例 2:nalwin.exe /a=.word.app /p="/f=file.txt /m /w"word.app に渡されるパラメータ :"/f=file.txt /m /w"例 3:nalwin.exe /a=.word.app /p=file 1.txtword.app に渡されるパラメータ :file例 1 では、パラメータ文字列にスペースが含まれていないすめ、引用符は必要ありません。(例 2 では、パラメータ文字列に<br>にはスペースで区切られた 3 つのパラノータガ含まれていごため、引用符は必要です。例 3 では、パラメータ文字列に<br>スペースを使用したファイル名が含まれていますが、引用符<br>は使用されていないため、ファイル名の最初の部分だけがご<br>ブリケーションに渡されよう。・ 引用符をアブリケーションに渡さないようにする場合は、fr<br>(no quotes) スイッチを使用します。・ 引用符をアブリケーションに渡されるパラメータ :file 1.txt例 5:nalwin.exe /a=.word.app /p="file 1.txt" /nq<br>word.app に渡されるパラメータ :f=file.txt /m /w" /nq<br>word.app に渡されるパラメータ :f=file.txt /m /w"<br>/mg<br>Stick いように /ng が含まれています。・ 引用符を含むパラメータ :f=file.txt /m /w" /ng<br>word.app に渡されるパラメータ :f=file.txt /m /w" /nq<br>word.app に渡されるパラメータ :f=file.txt /m /w<br>例 5 は例 2 と同じになります。ただし、例 5 には、引用符<br>渡されないように /ng が含まれています。・ 引用符を含むパラメータ :f=file.txt /r /q<br>mg 5 はの 2 と同じになります。・ 引用符を含むパラメータ :f=file.txt /r /q<br>mg 5 はの 2 上の = /f=file.txt /r /q<br>mg 5 はの 2 上の = /f=file.txt /r /q<br>mg 5 はの 2 上の = /f=file.txt /r /g /nq<br>word.app に渡されるパラメータ :f=file.txt /r /g<br>mg 6 では、フェイル名 file 1.txt /ng /mg<br>word.app に渡されるパラメータ :f=file.txt /ng<br>mg 6 では、フェイル名 file 1.txt /cq<br>mg 6 では、フェイル名 file 1.txt /cq<br>mg 6 では、スペースを含むフェイル名 を引用符で囲む必要<br>があります。・ 全パラメータを合わせた最大文字数は 256 文字です。                                                                                                    |                                                                             | word.app に渡されるパラメータ :file.txt                                                                                                    |
| <ul> <li>word.app に渡されるパラメータ:"f=file.txt /m /w"</li> <li>例 3:nalwin.exe /a=.word.app /p=file 1.txt</li> <li>word.app に渡されるパラメータ file</li> <li>例 1 では、パラメータ文字列にスペースが含まれていないが<br/>め、引用符は必要ありません。例2 では、パラメータ文字到に<br/>にはスペースで区切られた 3 つのパラメータが含まれていまいが<br/>ため、引用符が必要です。例3 では、パラメータ文字列に<br/>スペースを使用したファイル名が含まれていますが、引用料<br/>は使用されていないため、ファイル名の最初の部分だけがひ<br/>ブリケーションに渡されます。</li> <li>引用符をアプリケーションに渡さないようにする場合は、/r<br/>(no quotes) スイッチを使用します。</li> <li>例 4:nalwin.exe /a=.word.app /p="file 1.txt" /nq<br/>word.app に渡されるパラメータ :file 1.txt<br/>例 5:nalwin.exe /a=.word.app /p="file.txt" /m /w" /nq<br/>word.app に渡されるパラメータ :file 1.txt</li> <li>例 5:nalwin.exe /a=.word.app /p="f=file.txt" /m /w"</li> <li>例 5 に倒 2 と同じになります。ただし、例5 には、引用符<br/>渡されないように /nq が含まれています。</li> <li>引用符を含むパラメータをアプリケーションに渡されています。</li> <li>何 6:nalwin.exe /a=word.app /p="f=file 1.txt" /r /q" /nq<br/>word.app に渡されるパラメータ :f=file 1.txt" /r /q" /nq<br/>word.app に渡されるパラメータ :f=file 1.txt /r /q" /nq<br/>word.app に渡されるパラメータ :f=file 1.txt /r /q</li> <li>例 7:nalwin.exe /a=word.app /p="f=file 1.txt /r /q</li> <li>例 7:nalwin.exe /a=word.app /p="f=file 1.txt /r /q</li> <li>例 7:nalwin.exe /a=word.app /p="f=file 1.txt /r /q</li> <li>例 7:nalwin.exe /a=word.app /p="f=file 1.txt /r /q</li> <li>例 6:nalwin.exe /a=word.app /p="f=file 1.txt /r /q</li> <li>例 7:nalwin.exe /a=word.app /p="f=file 1.txt /r /q</li> <li>例 7:nalwin.exe /a=word.app /p="f=file 1.txt /r /q</li> <li>例 7:nalwin.exe /a=word.app /p="f=file 1.txt /r /q</li> <li>例 7:nalwin.exe /a=word.app /p="f=file 1.txt /r /q</li> <li>例 6:ret、ファイル名 file 1.txt にスペースが含まれるため、<br/>アプリケーションがこれを受け取るには、引用符で回知の<br/>ります。例 7 では、ファイル名を含むファイル名を引用符で回知の<br/>りません。</li> <li>全パラメータを合わせた最大文字数は 256 文字です。</li> </ul>                                                                                                    |                                                                             | 例 2:nalwin.exe /a=.word.app /p="/f=file.txt /m / w"                                                                                                    |
| (例 3:nalwin.exe /a=.word.app /p=file 1.txt<br>word.app に渡されるパラメータ file<br>例 1 では、パラメータ文字列にスペースが含まれていない<br>め、引用符は必要ありません。例 2 では、パラメータ文字列に<br>にはスペースで区切られた 3 つのパラメータが含まれていますが、<br>うめ、引用符が必要です。例 3 では、パラメータ文字列に<br>スペースを使用したファイル名が含まれていますが、引用<br>れは使用されていないため、ファイル名の最初の部分だけが<br>ブリケーションに渡されます。<br>の 4:nalwin.exe /a=.word.app /p="file 1.txt" /nq<br>word.app に渡されるパラメータ file 1.txt<br>例 5:nalwin.exe /a=.word.app /p="file 1.txt" /nq<br>word.app に渡されるパラメータ :file 1.txt<br>例 5:nalwin.exe /a=.word.app /p="file 1.txt" /nq<br>word.app に渡されるパラメータ :file 1.txt<br>例 5:nalwin.exe /a=.word.app /p="/f=file.txt /m /w" /nq<br>word.app に渡されるパラメータ :file 1.txt<br>例 5:nalwin.exe /a=.word.app /p="/f=file 1.txt" /nq<br>word.app に渡されるパラメータ :file 1.txt" /nq<br>word.app に渡されるパラメータ :file 1.txt" /nq<br>word.app に渡されるパラメータ :file 1.txt" /n/q<br>例 6:nalwin.exe /a=word.app /p="/f=file 1.txt" /n/q<br>例 7:nalwin.exe /a=word.app /p="/f=file 1.txt" /n/q<br>例 7:nalwin.exe /a=word.app /p="/f=file 1.txt /n/q" /nq<br>word.app に渡されるパラメータ :file 1.txt /n/q" /nq<br>word.app に渡されるパラメータ :file 1.txt /n/q" /nq<br>word.app に渡されるパラメータ :file 1.txt /n/q" /nq<br>word.app に渡されるパラメータ :file 1.txt /n/q<br>例 6 では、ファイル名 file 1.txt /n/g<br>例 6 では、ファイル名 file 1.txt /n/q<br>例 6 では、ファイル名 file 1.txt /n/q<br>例 6 では、ファイル名 file 1.txt /n/q<br>の 7 では、アイル名 file 1.txt /n /q<br>の 5 では、アイル名 file 1.txt /n /q<br>の 7 では、アイル名 file 1.txt /n /q<br>の 7 では、アイル名 file 1.txt /n /q<br>の 7 では、アイル名 file 1.txt /n /q<br>の 7 では、アイル名 file 1.txt /n /q<br>の 7 では、アイル名 file 1.txt /n /q<br>の 7 では、アイル名 file 1.txt /n /q<br>の 7 では、アイル名 file 1.txt /n /q<br>の 7 では、アイル名 file 1.txt /n /q<br>の 7 では、アイル名 file 1.txt /n /q<br>の 7 では、アイル名 file 1.txt /n /q<br>の 7 では、アイル名 file 1.txt /n /q<br>の 7 では、アイリケーションがこれを受け取るには、引用符で回む必要                                                                                                    |                                                                             | word.app に渡されるパラメータ:"/f=file.txt /m /w"                                                                                                    |
| <ul> <li>word.appに渡されるパラメータ:file</li> <li>例1では、パラメータ文字列にスペースが含まれていないりめ、引用符は必要ありません。例2では、パラメータ文字打にはスペースを包切られる3つのパラメータが含まれていため、引用符が必要です。例3では、パラメータ文字列にはスペースを使用したファイル名が含まれていますが、引用行は使用されていないため、ファイルAの最初の部分だけが、ブリケーションに渡されます。</li> <li>●引用符をアプリケーションに渡さないようにする場合は、fr (no quotes) スイッチを使用します。</li> <li>●引用符をアプリケーションに渡さないようにする場合は、fr (no quotes) スイッチを使用します。</li> <li>例4:nalwin.exe /a=.word.app /p="file 1.txt" /nq word.app に渡されるパラメータ:ife=file.txt /m / w" /nq word.app に渡されるパラメータ:file 1.txt 例 5:nalwin.exe /a=.word.app /p="file 1.txt" /nq word.app に渡されるパラメータ:file 1.txt /ng iffe=file.txt /m /w" /ng word.app に渡されるパラメータをアプリケーションに渡すには、コスケーブされる二重引用符 ('')を使用します。</li> <li>●引用符を含むパラメータをアプリケーションに渡すには、コスケーブされる二重引用符 ('')を使用します。</li> <li>●引用符を含むパラメータをアプリケーションに渡すには、コスケーブされる「ラメータ:file-file 1.txt' /r /q" /nq word.app に渡されるパラメータ:file-file 1.txt' /r /q" /nq word.app に渡されるパラメータ:file-file 1.txt' /r /q" /nq word.app に渡されるパラメータ:file 1.txt /r /q /nq Word.app に渡されるパラメータ:file 1.txt /r /q /nq Word.app に渡されるパラメータ:file 1.txt /r /q /nq Word.app に渡されるパラメータ:file 1.txt /r /q /ng Word.app に渡されるパラメータ:file 1.txt /r /q /ng Word.app に渡されるパラメータ:file 1.txt /r /q /ng Word.app に渡されるパラメータ:file 1.txt /r /q /ng Word.app に渡されるパラメータ:file 1.txt /r /g /ng Word.app に渡されるパラメータ:file 1.txt /r /g /ng Word.app に渡されるパラメータ:file 1.txt /r /g /ng Word.app に渡されるパラメータ:file 1.txt /r /g /ng Word.app に渡されるパラメータ:file 1.txt /r /g /ng Word.app に渡されるパラメータ:file 1.txt /r /g /ng Word.app に渡されるパラメータ:file 1.txt /r /g /ng Word.app に渡されるパラメータ:file 1.txt /r /g /ng Word.app に渡されるパラメータ:file 1.txt /r /g /ng Word.app になり、アプリケーションがこれを受け取るには、引用符で囲む必要 があります。</li> <li>◆ 全パラメータを合わせた最大文字数は 256 文字です。</li> </ul>                                                                                                    |                                                                             | 例 3 nalwin exe /a= word app /n=file 1 txt                                                                                                    |
| <ul> <li>Wold.ap/Legettor/アメーク.ine</li> <li>例1では、パラメータ文字列にスペースが含まれていない<br/>め、引用符は必要のりません。例2では、パラメータ文字列に<br/>はスペースを使用したファイル名が含まれていますが、引用符<br/>は使用されていないため、ファイル名の最初の部分だけがフ<br/>ブリケーションに渡されます。</li> <li>引用符をアプリケーションに渡さないようにする場合は、/r<br/>(no quotes) スイッチを使用します。</li> <li>引用符をアプリケーションに渡さないようにする場合は、/r<br/>(no quotes) スイッチを使用します。</li> <li>例 4:nalwin.exe /a=.word.app /p="file 1.txt" /nq<br/>word.app に渡されるパラメータ :file 1.txt</li> <li>例 5:nalwin.exe /a=.word.app /p="file.txt" /n/q<br/>word.app に渡されるパラメータ :file 1.txt</li> <li>例 5:nalwin.exe /a=.word.app /p="/f=file.txt /m /w" /nq<br/>word.app に渡されるパラメータ :file 1.txt</li> <li>例 5:td例 2 と同じになります。ただし、例5 には、引用符<br/>渡されないように /nq が含まれています。</li> <li>引用符を含むパラメータをアプリケーションに渡すには、ニ<br/>スケープされる二重引用符 (")を使用します。</li> <li>例 6:nalwin.exe /a=word.app /p="/f=file 1.txt" /r /q" /nq<br/>word.app に渡されるパラメータ :fi="file 1.txt" /r /q" /nq<br/>word.app に渡されるパラメータ /f="file 1.txt" /r /q" /nq</li> <li>Word.app に渡されるパラメータ /f=file 1.txt /r /q" /nq</li> <li>Word.app に渡されるパラメータ file 1.txt /r /q" /nq</li> <li>Word.app に渡されるパラメータ /f=file 1.txt /r /q</li> <li>例 6 では、ファイル名 file 1.txt にスペースが含まれるため、<br/>アプリケーションがこれを受け取るには、引用符で囲む必要<br/>があります。例7 では、アプリケーションがファイル名を引用符で囲む必要<br/>があります。</li> <li>全パラメータを合わせた最大文字数は 256 文字です。</li> </ul>                                                                                                    |                                                                             | word ann に渡されるパラメータ ifile                                                                                                    |
| <ul> <li>・ 引用符をアブリケーションに渡さないようにする場合は、/r<br/>(no quotes) スイッチを使用します。</li> <li>例 4:nalwin.exe /a=.word.app /p="file 1.txt" /nq<br/>word.app に渡されるパラメータ:file 1.txt</li> <li>例 5:nalwin.exe /a=.word.app /p="/f=file.txt /m /w" /nq<br/>word.app に渡されるパラメータ:f=file.txt /m /w"</li> <li>例 5 は例 2 と同じになります。ただし、例 5 には、引用符(渡されないように /nq が含まれています。</li> <li>・ 引用符を含むパラメータをアプリケーションに渡すには、ニ<br/>スケーブされる二重引用符 ('')を使用します。</li> <li>例 6:nalwin.exe /a=word.app /p="/f='file 1.txt'" /r /q" /nq<br/>word.app に渡されるパラメータ:/f="file 1.txt /r /q" /nq</li> <li>word.app に渡されるパラメータ:/f="file 1.txt /r /q" /nq</li> <li>word.app に渡されるパラメータ:/f=file 1.txt /r /q</li> <li>例 7:nalwin.exe /a=word.app /p="/f=file 1.txt /r /q"</li> <li>例 6 では、ファイル名 file 1.txt にスペースが含まれるため、<br/>アプリケーションがこれを受け取るには、引用符で囲む必要<br/>があります。例 7 では、アプリケーションがファイル名を引用符で囲む必要<br/>はありません。</li> <li>全パラメータを合わせた最大文字数は 256 文字です。</li> </ul>                                                                                                    |                                                                             | Word.app に渡されるハノメータ ine<br>例1では、パラメータ文字列にスペースが含まれていないた<br>め、引用符は必要ありません。例2では、パラメータ文字列<br>にはスペースで区切られた3つのパラメータが含まれている<br>ため、引用符が必要です。例3では、パラメータ文字列には<br>スペースを使用したファイル名が含まれていますが、引用符<br>は使用されていないため、ファイル名の最初の部分だけがア<br>プリケーションに渡されます。 |
| <ul> <li>例 4:nalwin.exe /a=.word.app /p="file 1.txt" /nq</li> <li>word.app に渡されるパラメータ :file 1.txt</li> <li>例 5:nalwin.exe /a=.word.app /p="/f=file.txt /m /w" /nq</li> <li>word.app に渡されるパラメータ :/f=file.txt /m /w</li> <li>例 5 は例 2 と同じになります。ただし、例 5 には、引用符(/渡されないように /nq が含まれています。</li> <li>引用符を含むパラメータをアプリケーションに渡すには、ニスケープされる二重引用符 ('') を使用します。</li> <li>例 6:nalwin.exe /a=word.app /p="/f="file 1.txt" /r /q" /nq</li> <li>word.app に渡されるパラメータ :/f="file 1.txt" /r /q" /nq</li> <li>word.app に渡されるパラメータ :/f=file 1.txt /r /q" /nq</li> <li>word.app に渡されるパラメータ :/f=file 1.txt /r /q</li> <li>例 7:nalwin.exe /a=word.app /p="/f=file 1.txt /r /q</li> <li>例 7:nalwin.exe /a=word.app /p="/f=file 1.txt /r /q</li> <li>例 7:nalwin.exe /a=word.app /p="/f=file 1.txt /r /q</li> <li>例 6 では、ファイル名 file 1.txt にスペースが含まれるため、アプリケーションがこれを受け取るには、引用符で囲む必要があります。</li> <li>チベラメータを合わせた最大文字数は 256 文字です。</li> </ul>                                                                                                    |                                                                             | <ul> <li>◆ 引用符をアプリケーションに渡さないようにする場合は、/nq<br/>(no quotes) スイッチを使用します。</li> </ul>                                                                                                    |
| <ul> <li>word.app に渡されるパラメータ:file 1.txt</li> <li>例 5:nalwin.exe /a=.word.app /p="/f=file.txt /m / w" /nq</li> <li>word.app に渡されるパラメータ:ff=file.txt /m /w</li> <li>例 5 は例 2 と同じになります。ただし、例 5 には、引用符(渡されないように /nq が含まれています。</li> <li>引用符を含むパラメータをアプリケーションに渡すには、ニスケープされる二重引用符(")を使用します。</li> <li>例 6:nalwin.exe /a=word.app /p="/f=\"file 1.txt" /r /q" /nq</li> <li>word.app に渡されるパラメータ:ff="file 1.txt" /r /q" /nq</li> <li>word.app に渡されるパラメータ:ff=file 1.txt /r /q</li> <li>例 6 では、ファイル名 file 1.txt にスペースが含まれるため、アプリケーションがこれを受け取るには、引用符で囲む必要があります。例 7 では、アプリケーションがファイル名を引用符で囲む必要はありません。</li> <li>全バラメータを合わせた最大文字数は 256 文字です。</li> </ul>                                                                                                    |                                                                             | 例 4:nalwin.exe /a=.word.app /p="file 1.txt" /nq                                                                                                    |
| <ul> <li>例 5:nalwin.exe /a=.word.app /p="/f=file.txt /m / w" /nq</li> <li>word.app に渡されるパラメータ:/f=file.txt /m /w</li> <li>例 5 は例 2 と同じになります。ただし、例 5 には、引用符(渡されないように /nq が含まれています。</li> <li>引用符を含むパラメータをアプリケーションに渡すには、ニスケープされる二重引用符 (\")を使用します。</li> <li>例 6:nalwin.exe /a=word.app /p="/f=\"file 1.txt" /r /q" /nq</li> <li>word.app に渡されるパラメータ:/f="file 1.txt /r /q" /nq</li> <li>word.app に渡されるパラメータ:/f=file 1.txt /r /q" /nq</li> <li>word.app に渡されるパラメータ:/f=file 1.txt /r /q</li> <li>例 6 では、ファイル名 file 1.txt にスペースが含まれるため、アプリケーションがこれを受け取るには、引用符で囲む必要があります。例 7 では、アプリケーションがファイル名を引用符で囲む必要はありません。</li> <li>全パラメータを合わせた最大文字数は 256 文字です。</li> </ul>                                                                                                    |                                                                             | word.app に渡されるパラメータ :file 1.txt                                                                                                    |
| <ul> <li>word.app に渡されるパラメータ:/f=file.txt /m /w</li> <li>例 5 は例 2 と同じになります。ただし、例 5 には、引用符(渡されないように /nq が含まれています。</li> <li>引用符を含むパラメータをアプリケーションに渡すには、ニスケープされる二重引用符 (\")を使用します。</li> <li>例 6:nalwin.exe /a=word.app /p="/f=\"file 1.txt\" /r /q" /nq</li> <li>word.app に渡されるパラメータ :/f="file 1.txt /r /q" /nq</li> <li>word.app に渡されるパラメータ :/f=file 1.txt /r /q" /nq</li> <li>word.app に渡されるパラメータ :/f=file 1.txt /r /q</li> <li>例 6 では、ファイル名 file 1.txt にスペースが含まれるため、アプリケーションがこれを受け取るには、引用符で囲む必要があります。例7 では、アプリケーションがファイル名を引用符で囲む必要はありません。</li> <li>全パラメータを合わせた最大文字数は 256 文字です。</li> </ul>                                                                                                    |                                                                             | 例 5:nalwin.exe /a=.word.app /p="/f=file.txt /m / w" /nq                                                                                                    |
| <ul> <li>例5は例2と同じになります。ただし、例5には、引用符(渡されないように/nqが含まれています。</li> <li>引用符を含むパラメータをアプリケーションに渡すには、ニスケープされる二重引用符(\")を使用します。</li> <li>例6:nalwin.exe /a=word.app /p="/f=\"file 1.txt" /r /q" /nq</li> <li>word.app に渡されるパラメータ:/f="file 1.txt" /r /q" /nq</li> <li>word.app に渡されるパラメータ:/f=file 1.txt /r /q" /nq</li> <li>word.app に渡されるパラメータ:/f=file 1.txt /r /q</li> <li>例6では、ファイル名 file 1.txt にスペースが含まれるため、<br/>アプリケーションがこれを受け取るには、引用符で囲む必要があります。例7では、アプリケーションがファイル名を引用符で囲む必要があります。</li> <li>全パラメータを合わせた最大文字数は 256 文字です。</li> </ul>                                                                                                    |                                                                             | word.app に渡されるパラメータ :/f=file.txt /m /w                                                                                                    |
| <ul> <li>引用符を含むパラメータをアプリケーションに渡すには、ニスケープされる二重引用符(")を使用します。</li> <li>例 6:nalwin.exe /a=word.app /p="/f=\"file 1.txt\" /r /q" /nq</li> <li>word.app に渡されるパラメータ :/f="file 1.txt" /r /q</li> <li>例 7:nalwin.exe /a=word.app /p="/f=file 1.txt /r /q" /nq</li> <li>word.app に渡されるパラメータ :/f=file 1.txt /r /q" /nq</li> <li>word.app に渡されるパラメータ :/f=file 1.txt /r /q</li> <li>例 6 では、ファイル名 file 1.txt にスペースが含まれるため、</li> <li>アプリケーションがこれを受け取るには、引用符で囲む必要があります。例 7 では、アプリケーションがファイル名を引用符で囲む必要はありません。</li> <li>全パラメータを合わせた最大文字数は 256 文字です。</li> </ul>                                                                                                    |                                                                             | 例5は例2と同じになります。ただし、例5には、引用符は<br>渡されないように /nq が含まれています。                                                                                                    |
| <ul> <li>例 6:nalwin.exe /a=word.app /p="/f=\"file 1.txt\" /r /q" /nq</li> <li>word.app に渡されるパラメータ:/f="file 1.txt" /r /q</li> <li>例 7:nalwin.exe /a=word.app /p="/f=file 1.txt /r /q" /nq</li> <li>word.app に渡されるパラメータ:/f=file 1.txt /r /q</li> <li>例 6 では、ファイル名 file 1.txt にスペースが含まれるため、</li> <li>アプリケーションがこれを受け取るには、引用符で囲む必要があります。例 7 では、アプリケーションがファイル名を引</li> <li>け取るには、スペースを含むファイル名を引用符で囲む必要はありません。</li> <li>全パラメータを合わせた最大文字数は 256 文字です。</li> </ul>                                                                                                    |                                                                             | <ul> <li>◆ 引用符を含むパラメータをアプリケーションに渡すには、エ<br/>スケープされる二重引用符(")を使用します。</li> </ul>                                                                                                    |
| <ul> <li>word.app に渡されるパラメータ:/f="file 1.txt" /r /q</li> <li>例 7:nalwin.exe /a=word.app /p="/f=file 1.txt /r /q" /nq</li> <li>word.app に渡されるパラメータ:/f=file 1.txt /r /q</li> <li>例 6 では、ファイル名 file 1.txt にスペースが含まれるため、</li> <li>アプリケーションがこれを受け取るには、引用符で囲む必要があります。例 7 では、アプリケーションがファイル名を引け取るには、スペースを含むファイル名を引用符で囲む必要はありません。</li> <li>全パラメータを合わせた最大文字数は 256 文字です。</li> </ul>                                                                                                    |                                                                             | 例 6:nalwin.exe /a=word.app /p="/f=\"file 1.txt\" /r /q" /nq                                                                                                    |
| <ul> <li>例 7:nalwin.exe /a=word.app /p="/f=file 1.txt /r /q" /nq word.app に渡されるパラメータ :/f=file 1.txt /r /q</li> <li>例 6 では、ファイル名 file 1.txt にスペースが含まれるため、アプリケーションがこれを受け取るには、引用符で囲む必要があります。例 7 では、アプリケーションがファイル名を引け取るには、スペースを含むファイル名を引用符で囲む必要はありません。</li> <li>全パラメータを合わせた最大文字数は 256 文字です。</li> </ul>                                                                                                    |                                                                             | word.app に渡されるパラメータ :/f="file 1.txt" /r /q                                                                                                    |
| <ul> <li>word.app に渡されるパラメータ:/f=file 1.txt /r /q</li> <li>例 6 では、ファイル名 file 1.txt にスペースが含まれるため、<br/>アプリケーションがこれを受け取るには、引用符で囲む必要があります。例 7 では、アプリケーションがファイル名をうけ取るには、スペースを含むファイル名を引用符で囲む必要はありません。</li> <li>全パラメータを合わせた最大文字数は 256 文字です。</li> </ul>                                                                                                    |                                                                             | 例 7:nalwin.exe /a=word.app /p="/f=file 1.txt /r /q" /nq                                                                                                    |
| <ul> <li>例6では、ファイル名 file 1.txt にスペースが含まれるため、<br/>アプリケーションがこれを受け取るには、引用符で囲む必要<br/>があります。例7では、アプリケーションがファイル名を引<br/>け取るには、スペースを含むファイル名を引用符で囲む必要<br/>はありません。</li> <li>全パラメータを合わせた最大文字数は 256 文字です。</li> </ul>                                                                                                    |                                                                             | word.app に渡されるパラメータ :/f=file 1.txt /r /q                                                                                                    |
| はありません。<br>◆ 全パラメータを合わせた最大文字数は 256 文字です。                                                                                                    |                                                                             | 例 6 では、ファイル名 file 1.txt にスペースが含まれるため、<br>アプリケーションがこれを受け取るには、引用符で囲む必要<br>があります。例 7 では、アプリケーションがファイル名を受<br>け取るには、スペースを含むファイル名を引用符で囲む必要                                                                                                |
|                                                                                                    |                                                                             | はめりません。<br>◆ 全パラメータを合わせた最大文字数は 256 文字です。                                                                                                    |
| スイッチ         | 説明                                                                                                    |
|--------------|----------------------------------------------------------------------------------------------------|
| /r           | Application Launcher の起動フラグを0にリセットします。この処                                                                                                    |
| 例 :nalwin /r | 理は、Application Launcher が正常終了した場合は自動的に行われ<br>ますが、Application Launcher が異常終了した場合(ユーザが<br><ctrl>+<alt>+<del> キーを使って nalwin.exe を終了した場合など<br/>)は、起動フラグがリセットされません。このため、ワークステー<br/>ションが再起動されるか、このスイッチが使われるまで、<br/>Application Launcher は起動できません。</del></alt></ctrl> |

| スイッチ                                                   | 説明                                                                                                    |
|--------------------------------------------------------|----------------------------------------------------------------------------------------------------|
| /restrictonline=0 1 2 3<br>例 :nalwin /restrictonline=1 | eDirectory 接続が使用可能になったときの、Application Launcher<br>の状態(オンラインまたはオフライン)を決定します。このスイッ<br>チは、eDirectory の認証が ZENworks デスクトップ管理エージェ<br>ントを経由して直接行われる場合のみサポートされています。<br>ZENworks Middle Tier Server を経由して eDirectory の認証が行わ<br>れる場合はサポートされていません。 |
|                                                        | このスイッチの4つの使用可能な値について、次に説明します。<br>それぞれの値で、起動時と実行時の両方の動作について説明しま<br>す。実行時の動作は、最初の起動時に、Application Launcher に<br>よって eDirectory の接続での変更が検出された場合に適用されま<br>す。                                                                                 |
|                                                        | /restrictonline=0                                                                                                    |
|                                                        | <ul> <li>起動時:接続がダイヤルアップを経由したものでない限り、<br/>eDirectoryの接続が検出された場合に、Application Launcher<br/>がオンラインモードになります。その場合、Application<br/>Launcherは、オンラインにするか、またはオフラインのまま<br/>にしておくかをユーザに確認します。</li> </ul>                                            |
|                                                        | <ul> <li>実行時:接続の種類(直接またはダイヤルアップ)に関わらず、eDirectoryの接続が検出された場合、Application<br/>Launcherは自動的にオンラインモードになります。</li> </ul>                                                                                                    |
|                                                        | /restrictonline=0 の値を指定すると、Application Launcher の<br>デフォルトの動作と同じ動作になります。つまり、0 の値を<br>使用すると、スイッチを使用しない状態と同じになります。                                                                                                    |
|                                                        | /restrictonline=1                                                                                                    |
|                                                        | <ul> <li>起動時:接続がダイヤルアップを経由したものでない限り、</li> <li>eDirectoryの接続が検出された場合に、Application Launcher<br/>がオンラインモードになります。その場合、Application<br/>Launcherはオフラインモードのままになります。</li> </ul>                                                                  |
|                                                        | <ul> <li>実行時:起動時の動作と同様になります。接続がダイヤル<br/>アップを経由したものでない限り、eDirectoryの接続が検出<br/>された場合に、Application Launcher がオンラインモードに<br/>なります。その場合、Application Launcher はオフライン<br/>モードのままになります。</li> </ul>                                                |
|                                                        | /restrictonline=2                                                                                                    |
|                                                        | ◆ <b>起動時:</b> この場合、値は使用されません。                                                                                                    |
|                                                        | ◆ 実行時:この場合、値は使用されません。                                                                                                    |
|                                                        | /restrictonline=3                                                                                                    |
|                                                        | <ul> <li>起動時:接続がダイヤルアップを経由したものでない限り、</li> <li>eDirectoryの接続が検出された場合に、Application Launcher<br/>がオンラインモードになります。その場合、Application<br/>Launcher はオフラインモードのままになります。/<br/>restrictonline=1と同じ起動時の動作。</li> </ul>                                 |
|                                                        | <ul> <li>◆ 実行時: Application Launcher をオンラインモードで起動した<br/>場合、eDirectoryの接続が使用可能である限りオンライン</li> </ul>                                                                                                    |

場合、eDirectoryの接続が使用可能である限りオンライン モードのままです。Application Launcher をオフラインモー ドで起動した場合、eDirectoryの接続が使用可能になったと しても、オフラインモードのままです。

| スイッチ                      | 説明                                                                                                    |
|---------------------------|----------------------------------------------------------------------------------------------------|
| /singletree="tree"        | ユーザが他のツリーで認証されているかどうかにかかわらず、指                                                                                                    |
| 例 :nalwin /singletree=nov | 定の eDirectory ツリーのみを読み込みます。このオブションは、<br>ワークステーションに関連付けられているアプリケーションでは<br>なく、ユーザに関連付けられているアプリケーションにのみ適用<br>されます。たとえば、ワークステーションのワークステーション<br>オブジェクトが TREE1 にあるとします。TREE2 に対する認証を<br>受けたユーザが TREE2 を指定して Application Launcher を起動<br>(nalwin /singletree=TREE2) すると、Application Launcher は、<br>TREE2 からユーザに関連付けられたアプリケーション、TREE1<br>からワークステーションに関連付けられたアプリケーションを表<br>示します。 |
|                           | <b>注:</b> ツリー名で空白を使用する場合にのみ引用符が必要です。                                                                                                    |
| /s<br>例 :nalwin /s        | Application Window が Windows シェルとして動作するように指定<br>します。たとえば、[ファイル] メニューの [Application<br>Launcher を終了する] オプションは [シャットダウン] に変わ<br>り、標準の Windows シャットダウンオプションが使用できるよう<br>になります。                                                                                                    |
|                           | これは、Windows シェルが実際に置き換えられたわけではありま<br>せん。Application Window を最小化すると、通常のデスクトップ<br>にアクセスできます。Application Window を Windows シェルに置<br>き換える方法については、243 ページのセクション 20.4<br>「Application Launcher を Windows シェルとして使用する」を参照<br>してください。                                                                                                    |
|                           | 注:Windows 98 ワークステーションでは、[シャットダウン] ><br>[すべてのプログラムを終了し、別のユーザとしてログオンする]<br>の順に選択した場合、ログインダイアログボックスが表示されて<br>いる間、Windows デスクトップは表示されたままです。通常は、<br>デスクトップは表示されません。                                                                                                    |
| /time=n                   | 指定した秒数の間、Application Launcher の起動を遅らせます。                                                                                                    |
| または                       | このスイッチは、Application Launcher がアプリケーションをロー                                                                                                    |
| /time <i>n</i>            | 下するまでの時間を延はす場合にのみ使用します。たとえば、他の複数のプログラムがログインスクリプトから起動され、それらの                                                                                                    |
| 例 :nalwin /time=30        | すべてのプログラムでスプラッシュスクリーンが表示される場合<br>は、すべてのスクリーンが同時に表示されないほうがよい場合が<br>あります。/a スイッチを使ってアプリケーションをログインスク<br>リプトから起動する場合も、ログインスクリプト内の他のコマン<br>ドがすべて実行されてから、アプリケーションを起動するほうが<br>よい場合があります。                                                                                                    |
| /u                        | すべてのアプリケーションを終了し、Application Window を終了<br>して、メモリから Application Launcher をアンロードします                                                                                                    |
| 例 :nalwin /u              |                                                                                                    |

| スイッチ                          | 説明                                                                                                    |
|-------------------------------|----------------------------------------------------------------------------------------------------|
| /v="app_object_dn"            | 指定されたアプリケーションを検証して起動します。                                                                                                    |
| 例 :nalwin /v="nov:.snap.apps" | 指定されたアプリケーションを検証および起動した後も、<br>Application Launcher は終了せず、ユーザまたはワークステーショ<br>ンに関連付けられたアプリケーションを Application Window に表<br>示します。これを避けるには、/f スイッチを使って eDirectory か<br>ら関連アプリケーションを読み込まないようにするか、/h スイッ<br>チを使って Application Window を非表示にすることができます。 |
|                               | <i>Tree</i> は、アプリケーションオブジェクトが存在するツリーの名前<br>です。ツリー名を指定しない場合、デフォルトのツリーが使用さ<br>れます。                                                                                                    |
|                               | Application_object_dn はアプリケーションオブジェクトの完全識<br>別名です。                                                                                                    |
|                               | <b>注:</b> ツリー名またはアプリケーションオブジェクト名で空白を使<br>用する場合にのみ引用符が必要です。                                                                                                    |

## **20.6 Application Explorer** のコマンドラインス イッチ

Application Explorer の起動時には次のコマンドラインスイッチを使用できます。

Application Explorer は、ワークステーションの c:\program files\novell\zenworks ディレクト リにある nalview.exe ファイルまたは naldesk.exe ファイル、または ZENworks Desktop Management Server の sys:public ディレクトリにある nalexpld.exe ファイルを使用して起動 できます。次に説明するスイッチは、3 つのファイルすべてで機能します。

| スイッチ           | 説明                            |
|----------------|-------------------------------|
| /nd            | ダイヤルアップ接続検出時の警告ダイアログボックスの表示をス |
| 例 :nalview /nd | キップします。                       |
| /ns            | 最初のスプラッシュスクリーンをスキップします。       |
| 例 :nalview /ns |                               |

表 20-2 Application Explorer のコマンドラインスイッチ

| スイッチ                         | 説明                                                                                                    |
|------------------------------|----------------------------------------------------------------------------------------------------|
| /restrictonline=0 1 2 3      | eDirectory 接続が使用可能になったときの、Application Launcher の状態(オンラインまたはオフライン)を決定します。このスイッ                                                                                                    |
| py indiview resultionine - i | チは、eDirectory の認証が ZENworks デスクトップ管理エージェ<br>ントを経由して直接行われる場合のみサポートされています。<br>ZENworks Middle Tier Server を経由して eDirectory の認証が行わ<br>れる場合はサポートされていません。                                               |
|                              | このスイッチの4つの使用可能な値について、次に説明します。<br>それぞれの値で、起動時と実行時の両方の動作について説明しま<br>す。実行時の動作は、最初の起動時に、Application Launcher に<br>よって eDirectory の接続での変更が検出された場合に適用されま<br>す。                                           |
|                              | /restrictonline=0                                                                                                    |
|                              | <ul> <li>起動時:接続がダイヤルアップを経由したものでない限り、<br/>eDirectoryの接続が検出された場合に、Application Launcher<br/>がオンラインモードになります。その場合、Application<br/>Launcherは、オンラインにするか、またはオフラインのま<br/>まにしておくかをユーザに確認します。</li> </ul>      |
|                              | <ul> <li>◆ 実行時:接続の種類(直接またはダイヤルアップ)に関わらず、eDirectoryの接続が検出された場合、Application<br/>Launcherは自動的にオンラインモードになります。</li> </ul>                                                                               |
|                              | /restrictonline=0 の値を指定すると、Application Launcher の<br>デフォルトの動作と同じ動作になります。つまり、0 の値を<br>使用すると、スイッチを使用しない状態と同じになります。                                                                                   |
|                              | /restrictonline=1                                                                                                    |
|                              | <ul> <li>起動時:接続がダイヤルアップを経由したものでない限り、</li> <li>eDirectoryの接続が検出された場合に、Application Launcher<br/>がオンラインモードになります。その場合、Application<br/>Launcherはオフラインモードのままになります。</li> </ul>                            |
|                              | <ul> <li>実行時:起動時の動作と同様になります。接続がダイヤル<br/>アップを経由したものでない限り、eDirectoryの接続が検出<br/>された場合に、Application Launcher がオンラインモードに<br/>なります。その場合、Application Launcher はオフライン<br/>モードのままになります。</li> </ul>          |
|                              | /restrictonline=2                                                                                                    |
|                              | ◆ <b>起動時:</b> この場合、値は使用されません。                                                                                                    |
|                              | ◆ <b>実行時:</b> この場合、値は使用されません。                                                                                                    |
|                              | /restrictonline=3                                                                                                    |
|                              | <ul> <li>起動時:接続がダイヤルアップを経由したものでない限り、<br/>eDirectoryの接続が検出された場合に、Application Launcher<br/>がオンラインモードになります。その場合、Application<br/>Launcherはオフラインモードのままになります。/<br/>restrictonline=1と同じ起動時の動作。</li> </ul> |
|                              | <ul> <li>実行時: Application Launcher をオンラインモードで起動した場合、eDirectoryの接続が使用可能である限りオンライン</li> </ul>                                                                                                    |

た場合、eDirectoryの接続が使用可能である限りオンライン モードのままです。Application Launcher をオフラインモー ドで起動した場合、eDirectoryの接続が使用可能になったと しても、オフラインモードのままです。

| スイッチ                       | 説明                                                                                                    |
|----------------------------|----------------------------------------------------------------------------------------------------|
| /singletree="tree"         | ユーザが他のツリーで認証されているかどうかにかかわらず、指                                                                                                    |
| 例 :nalview /singletree=nov | 定の eDirectory ツリーのみを読み込みます。このオプションは、<br>ワークステーションに関連付けられているアプリケーションでは<br>なく、ユーザに関連付けられているアプリケーションにのみ適用<br>されます。たとえば、ワークステーションのワークステーション<br>オブジェクトが TREE1 にあるとします。TREE2 に対する認証を<br>受けたユーザが TREE2 を指定して Application Launcher を起動<br>(nalview /singletree=TREE2) すると、Application Launcher は、<br>TREE2 からユーザに関連付けられたアプリケーション、TREE1<br>からワークステーションに関連付けられたアプリケーションを表<br>示します。 |
|                            |                                                                                                    |

# Novell Application Launcher: 設定

Novell® Application Launcher<sup>™</sup> 設定を使用して、Application Launcher の動作方法を設定することができます。次の節では、環境設定の使用に関する情報と手順について説明します。

- 255 ページのセクション 21.1「環境設定の適用方法」
- 255 ページのセクション 21.2 「Application Launcher 環境設定の表示」
- 258ページのセクション21.3「[ユーザ]の設定」
- 264ページのセクション 21.4「[ウィンドウ]の設定」
- ・266ページのセクション21.5「[エクスプローラ]の設定」
- 268 ページのセクション 21.6 「[Browser] の設定」
- 269ページのセクション 21.7 [ワークステーション]の設定」
- 271ページのセクション 21.8「環境設定ツリーの最上部の指定」

## 21.1 環境設定の適用方法

オブジェクトレベルまたはコンテナレベルで環境設定を指定できます。Application Launcher は起動すると、ログインユーザに適用する設定がないか、ユーザオブジェクト から Novell eDirectory™ ツリーの検索を開始します。ユーザオブジェクトに対して設定が 定義されていない場合、Application Launcher はユーザオブジェクトのペアレントコンテナ を検索して、そのレベルで設定が定義されていないかどうか調べます。定義されていない 場合は、環境設定ツリーの最上部として指定されたコンテナオブジェクト (271 ページの セクション 21.8「環境設定ツリーの最上部の指定」を参照)に達するまで、eDirectory ツ リーの上方に向かって検索し続けます。設定が定義されていない場合は、設定が未定義ま たは"未設定"と見なされ、事前に設定されたデフォルト値が適用されます。すべての環境 設定には事前に設定されたデフォルト値があります。

Application Launcher と Application Launcher Workstation Helper は同じプロセスに従って、 ワークステーションオブジェクトから始まって、ワークステーションの環境設定を決定し ます。

## 21.2 Application Launcher 環境設定の表示

**1** ConsoleOne® で、新しい設定を適用するユーザ、ワークステーション、またはコンテ ナオブジェクトを右クリックし、[プロパティ] をクリックします。 **2** [*ZENworks*] タブ、[*Application Launcher* の環境設定] の順にクリックして、 [Application Launcher の環境設定] ページを表示します。

| プロパティ:novell                                          | ×                  |  |  |
|-------------------------------------------------------|--------------------|--|--|
| 一般 ▼ ZENworks ▼ リモート管理 制<br>Application Launcherの環境設定 | 限 ▼                |  |  |
| 指定方法( <u>M</u> ): オブジェクトのカスタム環境設定を表示/編集します            |                    |  |  |
| 名前                                                    | 値                  |  |  |
|                                                       |                    |  |  |
|                                                       |                    |  |  |
|                                                       |                    |  |  |
|                                                       |                    |  |  |
|                                                       |                    |  |  |
|                                                       |                    |  |  |
|                                                       |                    |  |  |
|                                                       |                    |  |  |
|                                                       |                    |  |  |
|                                                       |                    |  |  |
| □ 環境設定ツリーの最上部として使用する(U)                               |                    |  |  |
| 19 HP (T) (22 f                                       |                    |  |  |
|                                                       |                    |  |  |
| ページオブション(P)                                           | 0% キャンセル 適用 ヘルプ(円) |  |  |

[Application Launcher の環境設定] ページには、カレントオブジェクトの環境設定を 表示する3種類のモードがあります。デフォルトでは、[オブジェクトのカスタム環 境設定を表示/編集します] モードが選択されます。

3 [オブジェクトのカスタム環境設定を表示/編集します] モードが選択されているこ とを確認します。このモードは、オブジェクトの環境設定オプションを設定するため のモードです。3 種類のモードの詳細は次のとおりです。

[オブジェクトのカスタム環境設定を表示/編集します](デフォルトモード):この モードでは、追加されたすべてのカスタム環境設定と設定値がウィンドウに表示され ます。カスタマイズされた設定のみが表示されます。デフォルト値を使用したり、ペ アレントコンテナ(または、それより上位のコンテナ)からの値を継承した設定は表 示されません。

環境設定をカスタマイズしたり、カスタマイズされた環境設定を編集するには、この モードを使用する必要があります。

[オブジェクトの有効な設定を表示する]:このモードでは、有効な値が設定されているすべての環境設定オプションがウィンドウに表示されます。有効な設定とは、オブジェクトに直接適用されるカスタム設定、ペアレントコンテナから継承する設定、またはデフォルトの設定値によって決定される設定です。このモードは、オブジェクトに適用されているすべての設定を確認する際に役立ちます。

[環境設定ツリーを表示する]:このモードでは、オプションの環境設定を決定する ために使用されている eDirectory ツリーの一部がウィンドウに表示されます。(カレ ントオブジェクトまたはペアレントコンテナの)カスタム設定を使用している環境設 定オプションのみが表示されます。このモードは、どのオブジェクトから設定を継承 しているかを確認する際に役立ちます。 **4** [追加] をクリックして、[Application Launcher の環境設定] ダイアログボックスを表示します。

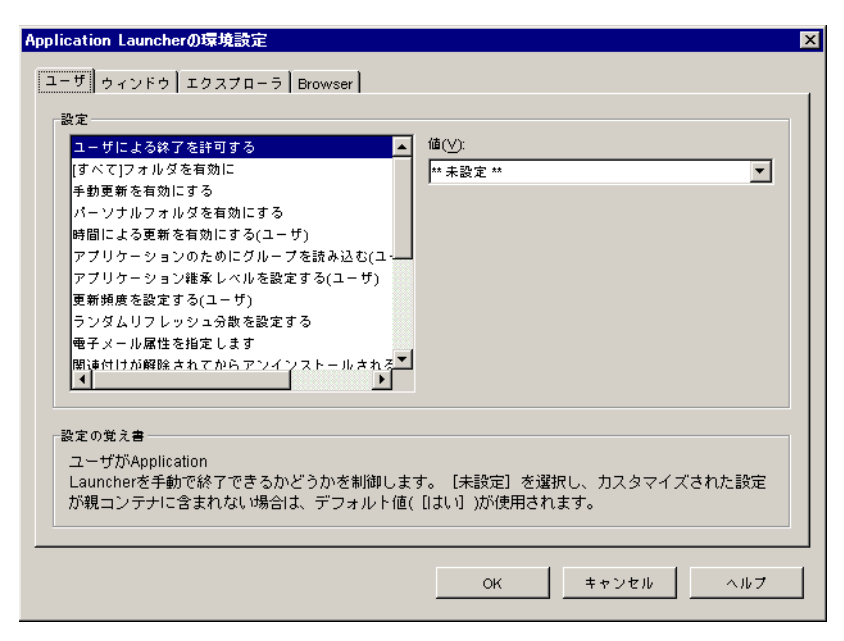

[Application Launcher の環境設定] ダイアログボックスには、オブジェクトのタイプ に応じて次の4つまたは5つのタブが表示されます。

[ユーザ]:[ユーザ]の設定は、開いているビュー (Application Window、Application Explorer、Application Browser) に関係なく Application Launcher に適用されます。

[ウィンドウ]:[ウィンドウ]の設定は Application Window ビューに適用されます。 [エクスプローラ]:[エクスプローラ]の設定は Application Explorer ビューに適用さ れます。

[Browser]: [Browser]の設定は Application Browser ビューに適用されます。

[ワークステーション]: [Wrokstation] の設定は Application Launcher Workstation Helper に適用されます。ワークステーションがワークステーションオブジェクトとし て eDirectory にインポートされ、Workstation Manager がワークステーションで実行中 の場合にのみ、これらの設定は使用されます。

**5** Application Launcher の一般的な設定を行う場合は、258ページのセクション 21.3 「[ユーザ]の設定」を参照してください。

または

Application Window ビューの設定を行う場合は、264 ページのセクション 21.4「[ウィンドウ]の設定」を参照してください。

または

Application Explorer ビューの設定を行う場合は、266 ページのセクション 21.5 [エク スプローラ]の設定」を参照してください。

または

Application Browser ビューの設定を行う場合は、268 ページのセクション 21.6 「[Browser] の設定」を参照してください。

または

Workstation Helper の設定を行う場合は、269 ページのセクション 21.7 「[ワークス テーション]の設定」を参照してください。

# 21.3 [ユーザ]の設定

[ユーザ]の設定は、開いているビュー (Application Window、Application Explorer、 Application Browser) に関係なく Application Launcher に適用される一般的な環境設定です。

- [Application Launcher の環境設定] ダイアログボックスが開いていることを確認します。このダイアログボックスが開いていない場合は、255ページのセクション 21.2 「Application Launcher 環境設定の表示」を参照してください。
- **2** [ユーザ] をクリックして、Application Launcher に適用される、一般的な環境設定を 表示します。

| <u>ت</u>                                                                                                    |                                                 |
|----------------------------------------------------------------------------------------------------|-------------------------------------------------|
| ユーザによる終了を許可する<br>(すべて)フォルダを有効に<br>手動更新を有効にする<br>時間による更新を有効にする(ユーザ)<br>アブリケーションのためにグルーブを読み込む(ユー<br>アブリケーション雑承レベルを設定する(ユーザ)<br>更新娟度を設定する(ユーザ)<br>ランダムリフレッシュ分散を設定する<br>電子メール属性を指定します<br>間達付けが網路されてからアンインストールされる | ▲ 備(⊻):<br>★ 未設定 林<br>▼                         |
| 定の覚え書<br>ユーザがApplication<br>Launcherを手動で終了できるかどうかを制御し<br>が親コンテナに含まれない場合は、デフォルトf                                                                                                    | ます。 [未設定] を選択し、カスタマイズされた設定<br>値( [はい] )が使用されます。 |

3 次の設定を指定します。

[ユーザによる終了を許可する]:ユーザが Application Launcher を終了できるかどう かを指定します。[いいえ] を選択すると、[Exit Application Launcher (Application Launcher の終了)] オプションが、Application Window および Application Explorer ウィンドウの [ファイル] メニューから削除されます。

設定できる値は、[はい]、[いいえ]、および [未設定] です。[未設定] を選択して も、カスタム設定の含まれるペアレントコンテナがない場合は、デフォルト値([は い])が採用されます。

[[すべて] フォルダを有効に]:[すべて] フォルダをユーザに対して表示するかど うかを指定します。[すべて] フォルダには、アプリケーションの eDirectory ツリー やフォルダ構造に関係なく、ユーザがアクセスできるすべてのアプリケーションが表 示されます。

設定できる値は、[はい]、[いいえ]、および [未設定]です。[未設定]を選択して も、カスタム設定の含まれるペアレントコンテナがない場合は、デフォルト値([は い])が採用されます。 [手動更新を有効にする]:デフォルトでは、Application Launcher はユーザのワーク ステーションで起動すると、ユーザに関連付けられたすべてのアプリケーションに関 する eDirectory 情報を読み込みます。Application Launcher の開始後にアプリケーショ ンの eDirectory の情報が変更された場合、Application Launcher がその情報を更新する まで、変更内容はユーザのワークステーションに表示されません。

前回 Application Launcher が eDirectory を読み込んだ後に、アプリケーション情報に対して行われた変更内容を配布するように、ユーザが Application Launcher を手動更新できるかどうかを指定します。

[手動更新を有効にする]と[時間による更新を有効にする]は、いずれも更新処理 を制御するオプションですが、それぞれ独立して機能します。一方のオプションを使 用するために、他方を選択する必要はありません。

設定できる値は、[はい]、[いいえ]、および [未設定]です。[未設定]を選択して も、カスタム設定の含まれるペアレントコンテナがない場合は、デフォルト値([は い])が採用されます。

[パーソナルフォルダを有効にする]: Application Launcher で [パーソナル]フォル ダを表示するかどうかを指定します。[パーソナル]フォルダが表示されている場合、 ユーザは最もよく使用するアプリケーションをこのフォルダ内に移動して、整理する ことができます。サブフォルダを作成することもできます。

このオプションが有効になっている場合、Application Window、Application Explorer ウィンドウ、Application Browser のすべてで [パーソナル] フォルダが表示されま す。しかし、Application Browser ではパーソナルフォルダは作成できません。

Application Browser では、Application Window や Application Explorer ウィンドウで作成したパーソナルフォルダは表示されますが、別のパーソナルフォルダは作成できません。

設定できる値は、[はい]、[いいえ]、および [未設定]です。[未設定]を選択して も、カスタム設定の含まれるペアレントコンテナがない場合は、デフォルト値([い いえ])が採用されます。

[時間による更新を有効にする]:デフォルトでは、Application Launcher は起動する と、ユーザに関連付けられたすべてのアプリケーションに関する eDirectory 情報を読 み込みます。Application Launcher の開始後にアプリケーションの eDirectory の情報が 変更された場合、Application Launcher がその情報を更新するまで、変更内容はユーザ のワークステーションに表示されません。

ユーザが手動でアプリケーションを更新する必要がないように、Application Launcher によって自動的にアプリケーションを更新するかどうかを指定します。

設定できる値は、[はい]、[いいえ]、および [未設定] です。[未設定] を選択して も、カスタム設定の含まれるペアレントコンテナがない場合は、デフォルト値([い いえ])が採用されます。このオプションを [はい] に設定すると、[更新頻度を設 定する] オプションによって、Application Launcher がアプリケーションを更新する頻 度が決定されます。

[Read Group Objects for Applications(アプリケーションのためにグループオブジェクトを読み込む)]: Application Launcher でグループオブジェクトを読み取り、グルー プのメンバーシップを介してユーザがアプリケーションに関連付けられていることを 確認するかどうかを指定します。グループは、ユーザとアプリケーションを間接的に 関連付ける場合に便利ですが、Application Launcher でグループオブジェクトを読み取 ると、パフォーマンスが低下する可能性もあります。

設定できる値は、[はい]、[いいえ]、および [未設定] です。[未設定] を選択して も、カスタム設定の含まれるペアレントコンテナがない場合は、デフォルト値([は い])が採用されます。 [アプリケーションの継承レベルを設定する]:ユーザに関連付けられたアプリケー ションを検索する場合に、検索対象にするペアレントコンテナの数を指定します。

設定できる値は、-1、1から999、および [未設定] です。「-1」と入力すると、 eDirectory ツリーのルートが検索されます。[未設定] を選択しても、カスタム設定 の含まれるペアレントコンテナがない場合は、デフォルト値([1])が採用されま す。

[更新頻度を設定する]:このオプションは、Application Launcher が時間による更新 を行うように設定されている([時間による更新を有効にする]オプションを参照) 場合にのみ適用されます。

ユーザに関連付けられている新しいまたは変更されたアプリケーションオブジェクト を検索する場合に、Application Launcher が eDirectory を検索する頻度を指定します。 変更内容をすぐに反映させるようにする場合は、更新間隔を短くしておくと便利で す。ただし、更新間隔を短くすると、ネットワークのトラフィックが増大します。

設定できる値は、0から999,999,999(秒)、および [未設定]です。[未設定]を選択 しても、カスタム設定の含まれるペアレントコンテナがない場合は、デフォルト値 (43200秒、つまり12時間)が採用されます。

[ランダムリフレッシュ分散を設定する]:デフォルトでは、Application Launcher は 起動すると、すぐに eDirectory を読み込んで、ユーザに関連付けられたすべてのアプ リケーションに対する情報を取得します。このオプションを使用すると、起動時に ユーザのローカルキャッシュディレクトリからアプリケーション情報を取得し、後で eDirectory からその情報を更新するように Application Launcher を設定することができ ます。こうすることにより、朝のログイン時間などのピーク時間に (Application Launcher による eDirectory の読み込みによって発生する)ネットワークトラフィック を減らすことができます。

設定できる値は、[未設定] と [カスタム] です。[カスタム] を選択した場合は、 Application Launcher が最初の更新時間を決定する範囲を指定します。たとえば、 「3600」秒(1時間)と指定すると、Application Launcher は 0 から 3600 までの数字を ランダムに選択して、起動後その時間が経過すると最初の更新を行います。範囲 フィールドに「0」と入力すると、Application Launcher は起動直後に更新します。

[未設定] を選択しても、カスタム設定が含まれるペアレントコンテナがない場合は、 デフォルト値([0])が採用されます。つまり、Application Launcher は起動時に更新 します。

[電子メール属性を指定します]:アプリケーションオブジェクトの[プロパティ] ダイアログボックスにある[ヘルプ担当者]タブに電子メール名を表示するときに使 用する eDirectory 属性を指定します。アプリケーションに問題が発生した場合、ユー ザは、電子メールで担当者に問い合わせることができます。表示される電子メール名 は、ここで指定する eDirectory 属性から引き出されます。担当者として定義されてい るすべてのユーザに選択されている属性を読み取るために必要な eDirectory 権利が、 ユーザに割り当てられていることが必要です。

設定できる値は、すべての eDirectory 属性および [未設定] です。[未設定] を選択 しても、カスタム設定の含まれるペアレントコンテナがない場合は、デフォルト値 ( [インターネットメールアドレス])が採用されます。

[関連付けが解除されてからアンインストールされるまでの日数]:ユーザとアプリ ケーションとの関連付けが解除されてから何日後に Application Launcher がアプリ ケーションをアンインストールするかを指定します。

設定できる値は、-1から730(秒)、および [未設定] です。ユーザとアプリケーションとの関連付けが解除されたらすぐにアプリケーションをアンインストールする場合は、「0」と指定します。LAN環境などの可用性の高い環境にいるユーザに対しての

み、0を使用する必要があります。ワイヤレスネットワーク接続を使用してないワー クステーションのユーザ、または ZENworks Middle Tier Server を経由して eDirectory に接続しているワークステーションのユーザに対しては、この設定を使用しないでく ださい。これらのいずれかの環境での設定として0を使用すると、アプリケーション のリフレッシュ中にワークステーションのネットワーク接続が失われた場合、アプリ ケーションがアンインストールされます。-1 の設定または1以上の設定を使用する ことをお勧めします。

ユーザとの関連付けが解除されたときにアプリケーションをアンインストールしない 場合は、-1を指定します。[未設定]を選択しても、カスタム設定の含まれるペアレ ントコンテナがない場合は、デフォルト値([-1])が採用されます。

注:このオプションを使用するには、アプリケーションのアンインストール機能を有効にしておく必要があります。詳細については、447ページの第43章「アプリケーションのアンインストール」を参照してください。

[Application Launcher の自動起動]:この設定は、ZENworks 6.5 より古いバージョン の Application Launcher にのみ適用されます。ZENworks 6.5 では、この設定は、 ZENworks デスクトップ管理エージェントインストールプログラムでの起動オプショ ンを指定する機能に置き換わっています。

ZENworks 6.5 よりも古いバージョンの Application Launcher を使用する場合は、ユー ザが Windows ワークステーションにログオンしたときに Application Launcher が自動 的に起動されるよう、Application Launcher をユーザの [スタートアップ] フォルダに 追加するかどうか指定します。Application Launcher は起動すると、[スタートアップ] フォルダに追加されたときに使用されていたビュー(Application Window または Application Explorer)を表示します。

設定できる値は、[はい]、[いいえ]、および [未設定]です。[未設定]を選択して も、カスタム設定の含まれるペアレントコンテナがない場合は、デフォルト値([い いえ])が採用されます。

[リムーバブルキャッシュからの読み込みを有効にする]: Application Launcher が、 CD、Jaz\*、Zip\* ドライブなどのリムーバブルメディア上のキャッシュディレクトリ から情報を読み込めるようにするかどうかを指定します。

このオプションを [いいえ] に設定すると、ユーザはリムーバブルメディアからアプ リケーションを起動したり、アンインストールできなくなります。ただし、 Application Launcher は依然としてローカルハードドライブのキャッシュを読み込むこ とができます。

設定できる値は、[はい]、[いいえ]、および [未設定]です。[未設定]を選択して も、カスタム設定の含まれるペアレントコンテナがない場合は、デフォルト値([は い])が採用されます。

[キャッシュへの書き込みを有効にする]: Application Launcher が情報をキャッシュ ディレクトリに書き込めるようにするかどうかを指定します。

キャッシュディレクトリの主な目的は、ユーザが eDirectory から切断されても、オフ ラインで作業できるようにすることです。このオプションを [いいえ] に設定する と、ローカルキャッシュが無効になり、ユーザは eDirectory またはリムーバブル キャッシュに接続しない限り、アプリケーションを使用できなくなります。ユーザが 手動でオフラインに切り替えないようにするため、Application Launcher の [オフライ ン作業] 機能も同時に無効になります。

設定できる値は、[はい]、[いいえ]、および [未設定] です。[未設定] を選択して も、カスタム設定の含まれるペアレントコンテナがない場合は、デフォルト値([は い])が採用されます。 [チェックポイントの [延期] ボタンを有効にする]:低速リンクを介して大きなア プリケーションを配布するには、長い時間がかかります。ユーザがワークステーショ ンへのアプリケーションの配布を延期できる [延期] ボタンを表示するかどうかを指 定します。[延期] ボタンを有効にすると、ユーザのワークステーションがリモート モードで動作しているのを Application Launcher が検出した場合([リモートアクセス 検出方法を設定する] オプションを参照)のみこのボタンが表示されます。

設定できる値は、[はい]、[いいえ]、および [未設定]です。[未設定]を選択して も、カスタム設定の含まれるペアレントコンテナがない場合は、デフォルト値([は い])が採用されます。

[常に参照を評価する]:eDirectory への呼び出しを行うときに、eDirectory レプリカの場所を評価して、その時点で最もアクセスしやすいレプリカを使用するのか、それとも、最初に eDirectory レプリカが見つかった時点ですべての eDirectory 呼び出しを強制的に実行するのかを指定します。

設定できる値は、[はい]、[いいえ]、および [未設定]です。[未設定]を選択して も、カスタム設定の入ったペアレントコンテナがない場合は、デフォルト値([いい え])が採用され、すべての eDirectory 呼び出しでは強制的に同じレプリカが使用さ れます。

[自動アイコンクリーンアップを有効にする]:この設定は、Application Launcher が ターミナルサーバ (Microsoft Windows ターミナルサーバまたは Citrix<sup>\*</sup> MetaFrame\*) 上 で実行されている場合のみ適用されます。

Application Launcher の終了時に、ユーザのターミナルサーバセッションデスクトップ からアプリケーションアイコンを削除するかどうかを指定します。通常、このオプ ションを [はい] に設定して、アプリケーションアイコンをクリーンアップします。 しかし、同じユーザ名でログインしてアプリケーションを実行するターミナルサーバ ユーザが複数いる場合は、このオプションを無効にする必要があります。無効にしな い場合は、あるユーザが Application Launcher を終了すると、すべてのユーザのター ミナルサーバセッションデスクトップからアプリケーションアイコンが削除されま す。

設定できる値は、[はい]、[いいえ]、および [未設定] です。[未設定] を選択して も、カスタム設定の含まれるペアレントコンテナがない場合は、デフォルト値([は い])が採用されます。

[リモートアクセス検出方法を設定する]: Application Launcher は、アクティブなダ イヤルアップ接続を検出するとリモートモードで起動します。アクティブなダイヤル アップ接続が検出されなかった場合は、ユーザのワークステーションがローカルモー ドまたはリモートモードで動作していることを検出するかどうかを指定できます。設 定できる値は次のとおりです。

- ◆ [ユーザは常にローカル]: Application Launcher は、ユーザがローカルユーザであるかのように機能します。
- ◆ [ユーザは常にリモート]: Application Launcher は、ユーザがリモートユーザであるかのように機能します。
- ◆ [プロンプト]: Application Launcher は、ユーザにローカルまたはリモートのい ずれかを選択するように求めます。
- ◆ [最大インタフェース速度を使用して自動検出する]: Application Launcher は、 ネットワークインタフェースカードの最大速度を検出し、その速度からユーザが ローカルまたはリモートのいずれであるかを判別します。このオプションを選択 する場合、ローカルステータスとリモートステータスを判別する接続速度(しき い値)を設定する必要があります。

重要:この機能は Windows の sensapi.dll を使用します。Windows NT 4 では、こ の DLL は Internet Explorer 6 を使用している場合のみインストールされます。こ の機能が Windows NT 4 ワークステーションで動作しない場合は、IE 6 にアップ デートして DLL をインストールします。

「ネットワーク ID を使用して検出する]: Application Launcher は、ユーザがローカルまたはリモートのいずれであるかを判別するために、ワークステーションのネットワーク ID(ネットワークアドレスとも呼ばれます)を使用します。

このオプションを選択する場合、ユーザがローカルまたはリモートのいずれであ るかを判別するためのネットワーク ID を入力する必要があります。ネットワー ク ID を特定するには、32 ビット IP アドレスおよび 32 ビットサブネットマスク のビット論理比較演算 AND を実行し、その結果得られる 32 ビットネットワー ク ID をドット区切りの 10 進表記に変換します。AND 比較演算では、比較され る 2 つのビットが両方とも 1 の場合のみ、比較結果は真(1) になります。それ以 外の場合、結果は偽(0) になります。例:

10000001 00111000 10111101 00101001 (IP アドレス : 129.56.189.41)

11111111 1111111 11110000 00000000 (サブネットマスク: 255.255.240.0)

10000001 00111000 10110000 00000000 (ネットワーク ID: 129.56.176.0)

指定のネットワーク ID と一致するネットワーク ID を持つワークステーション をローカルとして判断する場合は、[Network ID Is Equal to This Network ID (ネッ トワークはこのネットワーク ID に一致)]を選択します。

指定のネットワーク ID と一致しないネットワーク ID を持つワークステーショ ンをローカルとして判断する場合は、[このネットワーク ID に一致しない] を 選択します。

◆ [未設定]:[未設定]を選択しても、カスタム設定の含まれる親コンテナがない 場合は、デフォルト値([ユーザは常にローカル])が採用されます。

[すべてのポップアップウィンドウを前画面に表示する]:起動されたアプリケー ションを、現在開いている他のデスクトップウィンドウの前面に表示するかどうかを 指定します。設定できる値は、[はい]、[いいえ]、および[未設定]です。[未設定] を選択しても、カスタム設定の含まれるペアレントコンテナがない場合は、デフォル ト値([はい])が採用されます。

Windows 98 ワークステーションでは、デフォルトのシステム設定ですでにポップ アップウィンドウが強制的に最前面に表示されるので、この設定は影響がありませ ん。しかし、Windows 2000 および Windows XP のデフォルトのシステム設定では、 すべてのポップアップウィンドウは現在のアプリケーションのアクティブウィンドウ の後ろに表示されます。Application Launcher を使用すると、起動されたアプリケー ションは Application Launcher ウィンドウの後ろに表示されます。このオプションを 有効にして Windows レジストリの設定を変更すると、すべてのポップアップウィン ドウは、アプリケーションの起動によって生成されたウィンドウでなくても、最前面 に表示されます。これは、Microsoft Tweak UI ユーティリティ (tweakui.exe)を使用し てレジストリの設定を変更した場合と似た結果になります。

[[Middle Tier ログイン] を有効にする]:ユーザが(まだ Middle Tier セッションを 実行していない場合に)Middle Tier サーバを介してログインできるようにする Application Launcher メニュー項目を追加するかどうかを指定します。設定できる値 は、[はい]、[いいえ]、および[未設定]です。> [未設定] を選択しても、カスタ ム設定の含まれるペアレントコンテナがない場合は、デフォルト設定([はい])が 採用されます。

[BITS を有効にする]: Application Launcher が BITS (Microsoft Background Intelligent Service)を使用してユーザのアプリケーションをワークステーションに転送できるようにするかどうかを指定します。使用可能なネットワーク帯域幅を他のアプリケーションと奪い合う Application Launcher の標準の転送モードと異なり、BITS はアイドル状態のネットワーク帯域幅を使用してファイルを転送し、使用できるアイドル状態のネットワーク帯域幅の量に基づきファイルの転送率を増減させます。たとえば、ネットワークアプリケーションが消費する帯域幅が増えると、BITS はその転送率を下げます。

設定できる値は、[はい]、[いいえ]、および [未設定] です。[未設定] を選択して も、カスタム設定の含まれる親コンテナがない場合は、デフォルト設定([いいえ]) が採用されます。

Application Launcher で BITS を使用できるようにするために必要な追加の設定作業に ついては、369ページの第 34 章「高度な配布:BITS を使用したアプリケーションの 転送」を参照してください。

[ユーザによる BITS 転送の上書きを許可する]:アプリケーションの転送のためにア イドル状態のネットワーク帯域幅が BITS によって使用されるため、ユーザがアプリ ケーションの起動を試みたときにアプリケーションを使用できない場合があります。 次の中から、この場合に実行するアクションを指定します。

- [はい] (デフォルト): Application Launcher は BITS ジョブをキャンセルしてアプリ ケーション自体を転送します。
- ◆ [いいえ]:BITS が転送の制御を維持します。ユーザは転送が完了するまでアプリ ケーションを起動することはできません。
- [プロンプト]:BITS 転送を中断してただちに Application Launcher でアプリケーションをダウンロードするかどうかに関して、ユーザにメッセージを表示します。

## 21.4 [ウィンドウ] の設定

[ウィンドウ]の設定は、Application Window ビューのみ適用される環境設定です。 Application Window ビューを開くと、これらの設定が、[ユーザ]ページで設定した設定 (258ページのセクション 21.3「[ユーザ]の設定」を参照)とともに適用されます。

**1** [Application Launcher の環境設定] ダイアログボックスが開いていることを確認しま す。このダイアログボックスが開いていない場合は、255 ページのセクション 21.2 「Application Launcher 環境設定の表示」を参照してください。 **2** [ウィンドウ] をクリックして、Application Window ビューに適用する環境設定を表示します。

| 設定<br>フォルダビューを有効にする<br>ログインの有効化<br>起動時にフォルダビューを展開する<br>ウィンドウのサイズと位置を保存する | 値(⊻):<br><sup>[*1</sup> 未設定 <sup>*A</sup>         |
|--------------------------------------------------------------------------|---------------------------------------------------|
| 」盛かし絵の表示フロハティ<br>達かし絵ソースのバス                                              |                                                   |
|                                                                          |                                                   |
| Application<br>Launcherでフォルダを表示するかどうかを制御<br>定が親コンテナに含まれない場合は、デフォル        | いします。 [未設定] を選択し、カスタマイズされた設<br>ト値( [はい] )が使用されます。 |

3 次の設定を指定します。

[フォルダビューを有効にする]: Application Window にフォルダリストを表示するか どうかを指定します。このオプションを有効にすると、Application Window は2つの ペインに分割されます。右のペインにはフォルダリストが表示され、左のペインには 選択したフォルダ内のアプリケーションが表示されます。このオプションを無効にす ると、Application Window は1つのペインのみで構成され、すべてのアプリケーショ ンがそのペイン内に表示されます。

この設定に対する変更は、Application Window を終了して再起動するまで有効になりません。

設定できる値は、[はい]、[いいえ]、および [未設定]です。[未設定]を選択して も、カスタム設定の含まれるペアレントコンテナがない場合は、デフォルト値([は い])が採用されます。

[ログインの有効化]:ユーザが Novell Client<sup>™</sup> を実行して eDirectory にログインでき るように、Application Window で [ファイル] メニューに [Client32 ログイン] オプ ションを追加するかどうかを指定します。[ログイン] オプションを有効にする前に、 Application Launcher がユーザのワークステーション上にあるログインプログラム (loginw32.exe) を検出できることを確認します。たとえば、ログインプログラムの ディレクトリ (通常は c:\winnt\system32) が PATH 環境変数に含まれているかどうかで 確認できます。

設定できる値は、[はい]、[いいえ]、および [未設定]です。[未設定]を選択して も、カスタム設定の含まれるペアレントコンテナがない場合は、デフォルト値([い いえ])が採用されます。

[起動時にフォルダビューを展開する]:このオプションは、フォルダビューが有効 になっている([フォルダビューを有効にする]オプションを参照)場合のみ適用さ れます。

Application Window を開くときにフォルダツリー全体を展開するかどうかを指定します。

設定できる値は、[はい]、[いいえ]、および [未設定]です。[未設定]を選択して も、カスタム設定の含まれるペアレントコンテナがない場合は、デフォルト値([い いえ])が採用されます。

[ウィンドウのサイズと位置を保存する]: Application Window のサイズと位置の設定 を保存するかどうかを指定します。

設定できる値は、[はい]、[いいえ]、および [未設定]です。[未設定]を選択して も、カスタム設定の含まれるペアレントコンテナがない場合は、デフォルト値([は い])が採用されます。

[透かし絵の表示プロパティ]:この設定は、透かし絵を指定した([透かし絵ソースのパス]オプションを参照)場合のみ適用されます。透かし絵を Application Window の左上隅に配置するには、[デフォルト]を選択します。透かし絵をウィンドウ全体に並べて表示するには、[並べて表示]を選択します。デフォルト設定は[デフォルト]です。

[透かし絵ソースのパス]: Application Launcher ウィンドウの背景の壁紙として使用 するグラフィックファイルの保存場所を指定します。172 KBよりも大きいグラ フィックファイルは、背景の壁紙として使用できません。有効なファイルパス規則( たとえば、URL、マップされたドライブ、または UNC パス)と壁紙用のグラフィッ クタイプ(たとえば、.bmp、.gif、または.jpg)を使用できます。

ZENworks デスクトップ管理エージェントはネットワークドライブマッピングまたは UNC パスをサポートしていません。ユーザが透かし絵ソースファイルへのアクセス を可能にするネットワーククライアントをインストールしている場合のみ、これらの マッピングタイプを使用できます。インストールされていない場合には、アプリケー ションオブジェクトを使用して透かし絵を各ワークステーションに配布し、この[透 かし絵ソースのパス]フィールドを使用してローカルソースへのパスを入力すること もできます。

設定できる値は、[未設定] と [カスタム] です。デフォルト値([未設定])では、 ユーザのコンテナから設定が継承されます。この設定を無効にするには、[カスタム] を選択して、該当するファイルパスを指定します。

## 21.5 [エクスプローラ]の設定

[エクスプローラ]の設定は、Application Explorer ビューのみ適用される環境設定です。 Application Explorer ビューを開くと、これらの設定オプションが、[ユーザ]ページで設 定した設定 (258 ページのセクション 21.3「[ユーザ]の設定」を参照)とともに適用され ます。

 [Application Launcher の環境設定]ダイアログボックスが開いていることを確認します。このダイアログボックスが開いていない場合は、255ページのセクション 21.2 「Application Launcher 環境設定の表示」を参照してください。 **2** [エクスプローラ] をクリックして、Application Explorer ビューに適用する環境設定 を表示します。

| - 5 「ウィフトウ」エフスフローフ」Browser<br>設定<br><mark>デスクトップにアイコンを表示する</mark><br>システムトレイアイコンを表示<br>デスクトップアイコンの名前 | 值(⊻):<br><sup>▲4</sup> 未設定 <sup>▲4</sup>                    |
|----------------------------------------------------------------------------------------------------|-------------------------------------------------------------|
| 設定の覚え書<br>Application<br>Explorerアイコンをワークステーションの <del>T</del><br>択し、カスタマイズされた設定が親コンテ<br>ます。          | デスクトップに置くかどうかを制御します。[未設定]を選<br>ナに含まれない場合は、デフォルト値([はい〕)が使用され |
|                                                                                                    |                                                             |

3 次の設定を指定します。

[デスクトップにアイコンを表示する]: Application Explorer のアイコンをユーザのデ スクトップに表示するかどうかを指定します。ユーザは、Application Explorer アイコ ンを使用することによって、Application Explorer ウィンドウを開くことができます。 設定できる値は、[はい]、[いいえ]、および [未設定] です。[未設定] を選択して も、カスタム設定の含まれるペアレントコンテナがない場合は、デフォルト値([は い])が採用されます。

[システムトレイアイコンを表示]: Application Explorer のアイコンを Windows のシ ステムトレイに表示するかどうかを指定します。ユーザは、Application Explorer アイ コンを使用することによって、Application Explorer ウィンドウを開くことができま す。

設定できる値は、[はい]、[いいえ]、および [未設定]です。[未設定]を選択して も、カスタム設定の含まれるペアレントコンテナがない場合は、デフォルト値([は い])が採用されます。

[デスクトップアイコンの名前]:この設定を使用すると、Application Explorer のアイ コンの名前を変更できます。デフォルト名は Application Explorer です。

設定できる値は、[未設定] と [カスタム] です。[未設定] を選択しても、カスタム 設定の含まれるペアレントコンテナがない場合は、デフォルト値([Application Explorer])が採用されます。別の名前を使用するには、[カスタム] を選択して、ア イコンのタイトルを入力します。

## **21.6** [Browser] の設定

[Browser]の設定は、Application Browser ビューのみ適用される環境設定です。 Application Browser ビューを開くと、これらの設定が、[ユーザ]ページで設定した設定 (258ページのセクション 21.3「[ユーザ]の設定」を参照)とともに適用されます。

- **1** [Application Launcher の環境設定] ダイアログボックスが開いていることを確認しま す。このダイアログボックスが開いていない場合は、255ページのセクション 21.2 「Application Launcher 環境設定の表示」を参照してください。
- **2** [*Browser*] をクリックして、Application Browser ビューに適用する環境設定を表示します。

| Application Launcherの環境設定                                                                                                    | ×   |  |  |
|----------------------------------------------------------------------------------------------------|-----|--|--|
| ユーザ ウィンドウ エクスプローラ Browser<br>設定<br>ブラウザの終了時にApplication Launcherを終了する<br><sup>(値</sup> (火):<br><sup>(1)</sup> 未設定 <sup>14</sup>                                                                                                    | T   |  |  |
|                                                                                                    |     |  |  |
| 設定の覚え書<br>(この設定は以前のZENworks 6.5エージェントにのみ適用されます) Application<br>Browserを終了するためにユーザがWebブラウザを終了したときにApplication<br>Launcherをシャットダウンするかどうかを制御します。これは、Application<br>BrowserによってApplication<br>Launcherが起動された場合にのみ適用されます。 [未設定] を選択し、カスタマイズされた設定が親<br>コンテナに含まれない場合は、デフォルト値([いいえ])が使用されます。 |     |  |  |
| OK                                                                                                    | ヘルブ |  |  |

3 次の設定を指定します。

[ブラウザの終了時に Application Launcher を終了する]:この設定は、ZENworks 7 より古いバージョンの Application Launcher にのみ適用されます。ZENworks 7 では、 Application Launcher でこの設定を使用しなくなりました。6.5 以降のバージョンでは、 代わりに、呼び出された回数をトラッキングして、最後のビュー (Application Explorer、Application Window、または Application Browser)の終了後にのみシャット ダウンされます。

ZENworks 7 より前のバージョンでは、ユーザが Web ブラウザで Application Browser ビューを開くと、必要に応じて Application Launcher が起動されます。ユーザが Web ブラウザを閉じて Application Browser を終了する場合に Application Launcher を シャットダウンするかどうかを指定します。

ユーザが Application Browser を使用していて、残りのどちらのビュー (Application Window または Application Explorer) も使用しない場合のみ、このオプションを [はい] に設定する必要があります。ユーザが Application Window ビューまたは Application Explorer ビューも使用している場合には、Web ブラウザの終了時に Application Launcher を終了すると、Application Window ビューまたは Application Explorer ビューも閉じられます。

設定できる値は、[はい]、[いいえ]、および [未設定]です。[未設定]を選択して も、カスタム設定の含まれるペアレントコンテナがない場合は、デフォルト値([い いえ])が採用されます。

## 21.7 [ワークステーション]の設定

[ワークステーション]の設定は Application Launcher Workstation Helper に適用される環境 設定です。

- **1** [Application Launcher の環境設定] ダイアログボックスが開いていることを確認しま す。このダイアログボックスが開いていない場合は、255 ページのセクション 21.2 「Application Launcher 環境設定の表示」を参照してください。
- **2** [ワークステーション] をクリックして、Application Launcher Workstation Helper に適用する環境設定を表示します。

| Application Launcherの環境設定                                                                                                    | ×                                                                                           |
|----------------------------------------------------------------------------------------------------|---------------------------------------------------------------------------------------------|
| ワークステーション                                                                                                    |                                                                                             |
|                                                                                                    |                                                                                             |
| ヘルパーを有効にする(ワークステーション)<br>時間による更新を有効にする(ワークステーション)<br>アブリケーションのグルーブを読み込む(ワークステー<br>アブリケーションの継承レベルを設定する(ワークステ<br>更新頻度を設定します(ワークステーション)<br>関連付けが解除されてからアンインストールされるま<br>キャッシュへの書き込みを有効にする(ワークステーシ | 値( <u>火):</u><br>▲ 未設定 **                                                                   |
| 設定の覚え書<br>Workstation Manager で Application Management<br>Manager Scheduler<br>に追加するかどうかを制御します。これは、アプリ<br>めに必要です。 [未設定] を選択し、カスタマイス<br>フォルト値([はい])が使用されます。                                    | :Workstation Helper をロードし、Workstation<br>リケーションをワークステーションに関連付けるた<br>てされた設定が親コンテナに含まれない場合は、デ |
|                                                                                                    | OK キャンセル ヘルブ                                                                                |

3 次の設定を指定します。

[ヘルパーを有効にする]:Workstation Helper を有効にするかどうかを指定します。 Application Launcher はログインユーザに代わって eDirectory を読み込みますが、 Workstation Manager Scheduler の下で実行されている Workstation Helper は、ワークス テーションに代わって eDirectory を読み込み、アプリケーション情報を Application Launcher に渡します。ワークステーションに関連付けられているアプリケーション を配布して、Application Launcher で表示できるようにするには、Workstation Helper を有効にする必要があります。

設定できる値は、[はい]、[いいえ]、および [未設定]です。[未設定]を選択して も、カスタム設定の含まれるペアレントコンテナがない場合は、デフォルト値([は い])が採用されます。

[時間による更新を有効にする]:Workstation Helper が eDirectory からのアプリケー ション情報を定期的に更新するかどうかを指定します。更新するようにすると、 Workstation Helper は、ワークステーションに関連付けられた新しいアプリケーショ ンオブジェクトや、現在関連付けられているオブジェクトの更新情報を取得できま す。 設定できる値は、[はい]、[いいえ]、および [未設定]です。[未設定]を選択して も、カスタム設定の含まれるペアレントコンテナがない場合は、デフォルト値([は い])が採用されます。[更新頻度を設定する]オプションで、Workstation Helper が アプリケーションの情報を更新する頻度を設定できます。

注:Workstation Helper の時間による更新を有効にしても、それによって得られたワー クステーションに関連付けられたアプリケーションに関する新たな情報が、 Application Launcher によって表示されるようにはなりません。Application Launcher が ワークステーションで実行されている場合、ワークステーションに関連付けられたア プリケーションに関する新たな情報が Application Launcher によって表示されるのは、 ユーザが手動更新を実行するか、[ユーザ] タブの [時間による更新を有効にする ( ユーザ)] 設定オプション (258 ページのセクション 21.3 「[ユーザ] の設定」の「時 間による更新を有効にする」を参照)で定義された Application Launcher の時間によ る更新が実行された後です。Application Launcher は、自身が更新を行うときに、 Workstation Helper からワークステーションに関連付けられたアプリケーションの情 報を受け取ります。

[Read Group Objects for Applications(アプリケーションのためにグループオブジェクトを読み込む)]:Workstation Helper でグループオブジェクトを読み取り、グループ のメンバーシップを介してワークステーションがアプリケーションに関連付けられて いることを確認するかどうかを指定します。グループは、ワークステーションとアプ リケーションを間接的に関連付ける場合に便利ですが、グループオブジェクトを読み 取るとパフォーマンスが低下する可能性もあります。

設定できる値は、[はい]、[いいえ]、および [未設定] です。[未設定] を選択して も、カスタム設定の含まれるペアレントコンテナがない場合は、デフォルト値([い いえ])が採用されます。

[アプリケーションの継承レベルを設定する]:ワークステーションに関連付けられているアプリケーションを検索する場合に、検索するペアレントコンテナの数を指定します。

設定できる値は、-1から999(秒)、および [未設定]です。[未設定]を選択しても、 カスタム設定の含まれるペアレントコンテナがない場合は、デフォルト値([1])が 採用されます。

[更新頻度を設定する]:この設定は、Workstation Helper が時間による更新を行うように設定されている([時間による更新を有効にする]オプションを参照)場合にのみ適用されます。

ワークステーションに関連付けられている新しいまたは変更されたアプリケーション オブジェクトを検索する場合に、Workstation Helper が eDirectory を検索する頻度を指 定します。変更内容をすぐに反映させるようにする場合は、更新間隔を短くしておく と便利です。ただし、更新間隔を短くすると、ネットワークのトラフィックが増大し ます。

設定できる値は、0から999,999,999(秒)、および [未設定]です。[未設定]を選択 しても、カスタム設定の含まれる親コンテナがない場合は、デフォルト値([43200] =12時間)が採用されます。

[関連付けが解除されてからアンインストールされるまでの日数]:ワークステー ションとアプリケーションとの関連付けが解除されてから何日後にアプリケーション をアンインストールするかを指定します。

設定できる値は、-1 から 730(秒)、および [未設定] です。ワークステーションとア プリケーションとの関連付けが解除されたらすぐにアプリケーションをアンインス トールする場合は、「0」と指定します。LAN 環境などの可用性の高い環境にある ワークステーションに対してのみ、0を使用する必要があります。ワイヤレスネット ワーク接続を使用してないワークステーション、または ZENworks Middle Tier Server を経由して eDirectory に接続しているワークステーションに対しては、この設定を使 用しないでください。これらのいずれかの環境での設定として0を使用すると、アプ リケーションのリフレッシュ中にワークステーションのネットワーク接続が失われた 場合、アプリケーションがアンインストールされます。-1の設定または1以上の設 定を使用することをお勧めします。

ワークステーションとの関連付けが解除されたときにアプリケーションをアンインス トールしない場合は、-1を指定します。[未設定]を選択しても、カスタム設定の含 まれるペアレントコンテナがない場合は、デフォルト値([-1])が採用されます。

[キャッシュへの書き込みを有効にする]:Workstation Helper が情報をキャッシュ ディレクトリに書き込めるようにするかどうかを指定します。このオプションの主な 目的は、ローカルキャッシュを無効にして、ユーザが強制的に eDirectory またはリ ムーバブルメディア上のキャッシュディレクトリを介してアプリケーションにアクセ スするようにすることです。

設定できる値は、[はい]、[いいえ]、および [未設定]です。[未設定]を選択して も、カスタム設定の含まれるペアレントコンテナがない場合は、デフォルト値([は い])が採用されます。

[BITS を有効にする]: BITS (Microsoft Background Intelligent Service) を使用してユー ザのアプリケーションをワークステーションに転送できるようにするかどうかを指定 します。使用可能なネットワーク帯域幅を他のアプリケーションと奪い合う Application Launcher の標準の転送モードと異なり、BITS はアイドル状態のネット ワーク帯域幅を使用してファイルを転送し、使用できるアイドル状態のネットワーク 帯域幅の量に基づきファイルの転送率を増減させます。たとえば、ネットワークアプ リケーションが消費する帯域幅が増えると、BITS はその転送率を下げます。

設定できる値は、[はい]、[いいえ]、および [未設定] です。[未設定] を選択して も、カスタム設定の含まれる親コンテナがない場合は、デフォルト設定([いいえ]) が採用されます。

Application Launcher で BITS を使用できるようにするために必要な追加の設定作業に ついては、369 ページの第 34 章「高度な配布:BITS を使用したアプリケーションの 転送」を参照してください。

## 21.8 環境設定ツリーの最上部の指定

Application Launcher は、eDirectory ツリーでユーザの Application Launcher の環境設定を検 索する場合、ユーザオブジェクトから検索を開始します。オブジェクトに対してオプショ ンが設定されていない場合は、オブジェクトのペアレントコンテナを検索し、そのレベル でオプションが設定されているかどうかを調べます。設定されていない場合は、 eDirectory ツリーの最上部として指定されているオブジェクト [ルート] に達するまで、 ツリーの上方に向かってオプションの設定を検索し続けます。Application Launcher Workstation Helper は同じプロセスに従って、ワークステーションオブジェクトから始 まって、ワークステーションの環境設定を検索します。

環境設定ツリーの最上部として、ユーザ、ワークステーション、またはコンテナオブジェ クトを指定できます。たとえば、Application Launcher によってユーザのオブジェクトのみ を読み込み、その環境設定を確認する場合は、ユーザオブジェクトを環境設定ツリーの最 上部に指定します。Application Launcher によって、ユーザのオブジェクトとそのペアレン トコンテナオブジェクトを読み込み、それらの環境設定を確認する場合は、ペアレントコ ンテナオブジェクトを環境設定ツリーの最上部に指定します。 すべてのユーザとワークステーションが環境設定ツリーに対して同じ最上部を使用する必要はありません。たとえば、Application Launcherによって、特定のユーザの環境設定のみを読み込むように指定し、ペアレントコンテナ内の他のすべてのユーザに対しては、環境設定ツリーの最上部としてユーザオブジェクトを指定し、その他のユーザに対しては最上部としてペアレントコンテナを指定します。

環境設定ツリーの最上部としてオブジェクトを指定するには

- **1** ConsoleOne で、環境設定ツリーの最上部として指定するユーザ、ワークステーション、またはコンテナオブジェクトを右クリックし、[プロパティ]をクリックします。
- **2** [*ZENworks*] タブ、[*Application Launcher* の環境設定] の順にクリックして、 [Application Launcher の環境設定] ページを表示します。

| プロパティ:novell                                 | ×                                       |
|----------------------------------------------|-----------------------------------------|
| -般 ▼ ZENworks ▼<br>Application Launcherの環境設定 | 艮 ✔ ┃ メンバーシップ ✔ ┃ 同等セキュリティ保有者 ┃ □   【 ▶ |
| 指定方法(M):オブジェクトのカスタム環境設定を表示/編集しま              | ₫ <b></b>                               |
| 名前                                           | 値                                       |
|                                              |                                         |
|                                              |                                         |
|                                              |                                         |
|                                              |                                         |
|                                              |                                         |
|                                              |                                         |
|                                              |                                         |
|                                              |                                         |
|                                              |                                         |
|                                              |                                         |
| ■ 環境設定ツリーの最上部として使用する(U)                      |                                         |
| <b>)自加(D)</b> 编5                             | (E) 削除(T) すべてクリア(C)                     |
|                                              |                                         |
| ページオブション(P)                                  | K キャンセル 適用 ヘルプ(H)                       |

- **3** [環境設定ツリーの最上部として使用する] チェックボックスを選択して、このオブ ジェクトを環境設定ツリーの最上部として指定します。
- **4** [*OK*] をクリックします。

# Novell Application Launcher: ビューのカスタマイズ

次の節では、Application Window、Application Explorer、および Application Browser ビュー を変更して外観をカスタマイズする方法について説明します。

- 273 ページのセクション 22.1 「Application Window ビューおよび Application Explorer ビューのカスタマイズ」
- ◆ 274 ページのセクション 22.2 「Application Browser ビューのカスタマイズ」

## **22.1 Application Window** ビューおよび Application Explorer ビューのカスタマイズ

次のグラフィック要素を置き換えて、Application Window ビューと Application Explorer ビューの外観をカスタマイズすることができます。

- 起動画面 (Application Window および Application Explorer)
- 接続モードと切断モードを表すのに使用される Application Explorer のデスクトップア イコン
- アイドル状態、オフライン状態、および更新中を表すのに使用される Application Explorer のシステムトレイアイコン
- 配布およびキャッシュ処理中に使用される AVI ファイル (Application Window および Application Explorer)
- アンインストール処理中に使用される AVI ファイル (Application Window および Application Explorer)
- Application Window および Application Explorer ウィンドウの右下隅に表示される Novell® バナー
- 更新のアニメーション表示に使用される 12 個のシステムトレイアイコン (Application Window および Application Explorer)

各グラフィックファイルは固有の名前を持ち、c:\program files\novell\zenworks\graphics ディレクトリに入れる必要があります。

1 次の表の情報を使用して、必要なグラフィック要素を新規作成します。

| 要素                   | ファイル名              |
|----------------------|--------------------|
| 起動画面                 | splash.bmp         |
| デスクトップアイコン - 接続モード   | desktop.ico        |
| デスクトップアイコン - 切断モード   | offlinedesktop.ico |
| システムトレイアイコン - アイドル状態 | systray.ico        |
| システムトレイアイコン - 切断モード  | offlinesystray.ico |

| 要素                          | ファイル名                        |
|-----------------------------|------------------------------|
| 配布およびキャッシュ処理                | progress.avi                 |
| アンインストール処理                  | uninstall.avi                |
| Novell バナー                  | minibanner.bmp               |
| システムトレイアイコン - 更新アニメー<br>ション | refresh1.bmp - refresh12.bmp |

- **2** 各ユーザのワークステーション上で c:\program files\novell\zenworks ディレクトリの下 に \graphics ディレクトリを作成します (たとえば、c:\program files\novell\zenworks\graphics)。
- 3 新しいグラフィックファイルを \graphics ディレクトリにコピーします。

ヒント:手動で各ユーザのワークステーション上にディレクトリを作成し、ファイルをコ ピーしないで済むようにするには、\graphics ディレクトリを作成してそこにファイルをコ ピーする、簡単なアプリケーションオブジェクトを作成します。アプリケーションオブ ジェクトを各ユーザ(またはワークステーション)に関連付けて、[強制実行]の特性を 選択します。

## 22.2 Application Browser ビューのカスタマイズ

myapps.html、refresh.html、および hf\_style.css ファイルを使用して、Application Browser ビューの機能と外観をカスタマイズすることができます。次の表に、各ファイルが制御す る対象を示します。

| 表 | 22-1 | Application | Browser | フ | <i>T</i> | イ | Ĵ | L |
|---|------|-------------|---------|---|----------|---|---|---|
|---|------|-------------|---------|---|----------|---|---|---|

| ファイル         | 制御対象                                                                                                    |
|--------------|----------------------------------------------------------------------------------------------------|
| myapps.html  | <ul> <li>◆ アクセスする ZENworks<sup>®</sup> Middle Tier Server</li> </ul>                                         |
|              | <ul> <li>         ・ ビューが Web ポータルに対応しているかどうか     </li> </ul>                                                 |
|              | ◆ バナーのグラフィック                                                                                                 |
|              | ◆ バナーの高さ                                                                                                    |
|              | ◆ ビューがフォルダツリーを含むかどうか                                                                                         |
|              | ◆ アプリケーションアイコンの表示方法                                                                                          |
|              | ◆ 表示されるナビゲーション要素                                                                                             |
| refresh.html | <ul> <li>Application Launcher が起動してアプリケーション情報を取得するときに</li> <li>Application Browser ビューに表示されるメッセージ</li> </ul> |
| hf_style.css | ◆ ビューの HTML 要素(見出し、テキストなど)に適用されるすべてのスタイル                                                                     |

次の節では、ファイルを使用して Application Browser ビューをカスタマイズするのに役立 つ情報について説明します。

- 275ページのセクション 22.2.1「ファイルの場所」
- ◆ 276 ページのセクション 22.2.2 「myapps.html ファイルの変更」

- 279ページのセクション 22.2.3「refresh.html ファイルの作成」
- ・ 280 ページのセクション 22.2.4 「Hf\_style.css ファイルの作成」

### 22.2.1 ファイルの場所

myapps.html、refresh.html、およびhf\_style.cssファイルは、次の表に示すように、2つの場所に配置されているか、それらの場所に配置することができます。

表 22-2 Application Browser ファイルの場所

| ファイル         | 場所                                                                                                |  |  |  |
|--------------|---------------------------------------------------------------------------------------------------|--|--|--|
| myapps.html  | ◆ ZENworks Middle Tier Server 上の web_server_root\nwdocs ディレクトリ                                    |  |  |  |
|              | <ul> <li>ローカルワークステーション上の c:\program</li> <li>files\novell\zenworks\nls\/anguage ディレクトリ</li> </ul> |  |  |  |
| refresh.html | このファイルは、作成されない限り存在しません。作成したファイルは、次のい<br>ずれかのディレクトリに配置する必要があります。                                   |  |  |  |
|              | <ul> <li>ZENworks Middle Tier Server上のweb_server_root\nwdocs\nal_htmlディレク<br/>トリ</li> </ul>       |  |  |  |
|              | <ul> <li>ローカルワークステーション上の c:\program files\novell\zenworks\nal_html<br/>ディレクトリ</li> </ul>          |  |  |  |
| hf_style.css | このファイルは、作成されない限り存在しません。作成したファイルは、次のい<br>ずれかのディレクトリに配置する必要があります。                                   |  |  |  |
|              | <ul> <li>ZENworks Middle Tier Server上のweb_server_root\nwdocs\nal_htmlディレク<br/>トリ</li> </ul>       |  |  |  |
|              | ◆ ローカルワークステーション上の c:\program files\novell\zenworks\nal_html<br>ディレクトリ                             |  |  |  |

#### myapps.html ファイル

myapps.html ファイルは Application Browser ビューを開きます。このファイルは、次のい ずれかのコンポーネントとともにインストールされます。

- デスクトップ管理エージェント: myapps.html ファイルは、デスクトップ管理エージェントのインストールプログラムによって、Application Launcher の一部としてインストールされます。デスクトップ管理エージェントのインストール方法については、 『Novell ZENworks 7 Desktop Management インストールガイド』の「デスクトップ管理エージェントのインストールガイド』の「デスクトップ管理エージェントのインストールと設定」を参照してください。
- NAL プラグイン: NAL プラグインは、Application Explorer ビューと Application Browser ビューのみを含む、Application Launcher の簡易バージョンです。NAL プラグ イン (myapps.html ファイルを含む)は、ZENworks Middle Tier Server にインストール されます。ユーザが Web サーバ上の myapps.html ファイルに最初にアクセスすると、 myapps.html ファイルとともに Middle Tier Server にインストールされていた NAL プ ラグインインストールマネージャ (zfdwebinstallmgr.dll)により、NAL プラグイン (myapps.html を含む)がユーザのワークステーションにインストールされます。

Middle Tier Server のインストール方法については、『*Novell ZENworks 7 Desktop Management* インストールガイド』の「ZENworks Middle Tier Server のインストール」を参照してください。NAL プラグインのインストール方法と使用方法については、

『*Novell ZENworks 7 Desktop Management* インストールガイド』の「Novell Application Launcher プラグインのインストール」を参照してください。

Middle Tier Server の myapps.html ファイルを変更した場合、変更された myapps.html ファ イルがあるサーバからファイルにアクセスしたユーザは、そのファイルを自分のワークス テーションの c:\program files\novell\zenworks\nls\*language* ディレクトリにダウンロードし ます。これにより、ユーザが Middle Tier Server またはローカルドライブのどちらから Application Browser にアクセスするかに関係なく、同じ myapps.html の設定が使用されま す。

自分のワークステーション上の myapps.html ファイルにアクセスする方法のみで Application Browser を起動するユーザがいる場合は、それぞれのワークステーション上の myapps.html ファイルを変更する必要があります。ファイルの1つのコピーを変更し、ア プリケーションオブジェクトを使用して、そのコピーを各ユーザのワークステーションに 配布することができます。

#### Refresh.html および Hf\_style.css ファイル

refresh.html および hf\_style.css ファイルは、作成するまで存在しません。作成して該当するディレクトリに配置すると、Application Browser の内部設定の代わりに使用されます。

refresh.html および hf\_style.css ファイルを ZENworks Middle Tier Server に追加すると、ユー ザがサーバ上の myapps.html ファイルにアクセスしたときに、これらのファイルはユーザ のワークステーションにダウンロードされて整合性が維持されます。

ユーザが ZENworks Middle Tier Server から myapps.html ファイルにアクセスしていない場 合は、これらのファイルを各ユーザのワークステーションに追加する必要があります。 myapps.html の配布時に Application Launcher によってこれらのファイルを同時に配布する こともできます。

### 22.2.2 myapps.html ファイルの変更

myapps.html ファイルは、Application Browser ビューの生成に使用される ActiveX コント ロール (axnalserver.dll) をロードします。ActiveX コントロールに渡されるパラメータを変 更して Application Browser ビューをカスタマイズすることができます。次の9つのパラ メータがあります。

```
<!--param name=\"SingleTree\" value=\"ZENWORKS_TREE\"-->
<!--param name=\"PortalView\" value=\"false\"-->
<!--param name=\"BannerURL\" value=\"http://www.company.com/
banner.html\"-->
<!--param name=\"BannerHeight\" value=\"80\"-->
<!--param name=\"ShowTree\" value=\"true\"-->
<!--param name=\"ShowTasks\" value=\"false\"-->
<!--param name=\"AppDisplayType\" value=\"0\"-->
<!--param name=\"ShowAppFrameNavigation\" value=\"true\"-->
<!--param name=\"ShowIEToolbarButton\" value=\"true\"-->
```

NAL プラグインインストールマネージャを使って myapps.html ファイルを Middle Tier Server からダウンロードする場合は、これ以外にインストールマネージャが使用する次の 2 つのパラメータをカスタマイズできます。

```
<!--param name=\"MiddleTierAddress\" value=\"$$IPADDR$$\"-->
<!--param name=\"Nt4PluginVersion\" value=\"4,0,1,0\"-->
```

デフォルトではパラメータはコメントアウトされているので、ActiveX コントロールは事前に設定された内部値を使用します。

パラメータを変更するには

**1** !-- (コメントの先頭)と -- (コメントの最後)を削除して、パラメータを有効にします。例:

<param name=\"SingleTree\" value=\"novell tree\"</pre>

**2** パラメータの value を変更します。次に各パラメータについて説明します。

SingleTree: このパラメータを使用すると、アプリケーション情報を読み込む対象となる単一の Novell eDirectory™ ツリーを指定できます。このパラメータを使用する場合、Application Launcher ではユーザが認証する他のツリーが無視されます。

このパラメータは、インストール時のみ適用されます。インストール後にこのパラメータを変更しても、影響はありません。

**PortalView:** このパラメータを使用して、Application Browser ビューのバナー部分を削除することによってポータルのサポートを改善できます。value の設定値は [*True*] または [*False*] です。[*true*] に設定すると、バナー部分は削除されます。

**BannerURL:** このパラメータは、PortalView パラメータが [*false*] に設定されている 場合のみ適用されます。

このパラメータを使用して別のバナーを指定することができます。たとえば、Novell ロゴの代わりに自分の会社のロゴを含むバナーを使用できます。valueの設定値は、 HTMLページまたはグラフィックファイル(GIF、JPEG など)への URL にする必要 があります。HTMLページを指定した場合、ページは BannerHeight パラメータで指 定された高さに切り取られます。グラフィックファイルを指定した場合、バナー部分 はグラフィックファイル全体が収まるようにスクロールします。バナー部分をスク ロール可能にしたくない場合は、グラフィックの高さが BannerHeight パラメータで 指定された高さを超えないようにする必要があります。

**BannerHeight:** このパラメータは、PortalView パラメータが [*false*] に設定され、デフォルトの Novell バナーが *BannerView* パラメータによって無効になっている場合のみ適用されます。

このパラメータを使用してバナー部分の高さを決定します。value の設定値は5から 200にする必要があります。5未満の値は5に切り上げられます。200を超える値は 200に切り下げられます。

ShowTree: このパラメータは、Application Browser ビューが左のペイン(フォルダビューとも呼ばれます)を含むかどうかを決定します。value の設定値は [*True*] および [*False*] です。[*true*] の場合はフォルダビューが表示され、[*false*] の場合は削除されます。

ShowTasks: このパラメータは、フォルダビュー(左のペイン)が、[オンライン作業]、[オフライン作業]、[*Middle Tier* ログイン]、[*Middle Tier* ログアウト]、[アプリケーションを更新する]、および [ヘルプ] オプションを含むかどうかを決定します。value の設定値は [*True*] および [*False*] です。[*true*] の場合はオプションが表示され、[*false*] の場合は削除されます。

AppDisplayType: このパラメータは、アプリケーションが Application Browser ビューの右のペインにどのように表示されるかを決定します。value の設定値は [0] および [1] です。デフォルト値の [0] では、アプリケーションアイコンは、Windows エクスプローラの [大きいアイコン] の表示と同じように、大きなアイコンとして表示されます。設定値 [1] では、アプリケーションは、Windows エクスプローラの [一覧] の表示と同じように、表形式で一覧表示されます。

ShowAppFrameNavigation: このパラメータは、Application Browser ビューの右のペインにナビゲーションが含まれるかどうかを決定します。value の設定値は [*True*] および [*False*] です。[*true*] に設定すると、右のペインにナビゲーションが含まれます。ナビゲーションのタイプは、AppDisplayType パラメータの設定によって異なります。

- AppDisplayType パラメータが [0] ([大きいアイコン])に設定されている場合、 ナビゲーションはブレッドクラムとして表示されます (ZENworks Tree > Application Folder > Application A など)。
- AppDisplayTypeパラメータが [1]([小さいアイコン])に設定されている場合、 ナビゲーションは、アプリケーションリストの一番上に上向き矢印として表示されます。

このパラメータの値を [false] に設定すると、Application Browser ビューで [All] フォルダが開きます。つまり、すべてのアプリケーションアイコンが右のペインに表 示されます。ConsoleOne のユーザの [Application Launcher の環境設定] で [All] フォルダが無効になっている場合、このパラメータは無視されます(つまり、デフォ ルト値の [true] が使用されます)。

ShowIEToolbarButton: このパラメータは、Internet Explorer のツールバーに [Application Browser] ボタンを追加するかどうかを決定します。[Application Browser] ボタンは、ローカルバージョンの myapps.html ファイルを起動します。 value の設定値は [*True*] および [*False*] です。デフォルトの設定は [true] で、 ツールバーに [Application Browser] ボタンが追加されます。[*false*] に設定すると、 ツールバーから [Application Browser] ボタンが削除されます。この設定を変更する 場合、ユーザは必ず Internet Explorer を終了して、変更を有効にするために再度開く 必要があります。

**MiddleTierAddress:** このパラメータは、eDirectory へのアクセスとして ZENworks Middle Tier Server を設定した場合にのみ適用されます。

MiddleTierAddress パラメータを使用して、ユーザが認証を受ける Middle Tier Server の IP アドレスを指定することができます。Middle Tier Server アドレスが Windows レ ジストリに含まれていない場合にのみ使用されます。ユーザが ZENworks デスクトッ プ管理エージェントインストールプログラムの実行時にアドレスを入力した場合、リ ジストリにはこのアドレスが含まれています。

Nt4PluginVersion: ZENworks 7 NAL プラグインは Windows NT 4 ワークステーション ではサポートされません (Windows NT 4 サポートの詳細については、『*Novell ZENworks 7 Desktop Management* インストールガイド』の「ZENworks for Desktops 4.x との相互運用性」の「Windows NT 4 ワークステーションとの相互運用性」を参照し てください)。ただし、ZfD 4.0.1 NAL プラグインは引き続き Windows NT 4 ワークステーションで使用できます。このパラメータにより、Windows NT ワークステーション上で実行できる ZfD 4.0.1 NAL プラグインの最も古いバージョンが決まります。

たとえば、デフォルトのパラメータ設定 (4,0,1,0) の場合、ワークステーションにイン ストールされていることが要求されるのは、オリジナルの ZENworks for Desktops 4.0.1 NAL プラグインだけです。4,0,1,0 より新しいバージョン番号 (4,0,1,1 や 4,0,1,2 など)に更新した ZENworks for Desktops 4.0.1 NAL プラグイン (zfd40.cab) を Middle Tier Server に配置した場合、ZfD 4.0.1.0 NAL プラグインがあるワークステーション は、このパラメータを新しいバージョンに変更した場合のみ、新しいバージョンに アップグレードされます。つまり、新しいバージョンの NAL プラグインを Middle Tier Server に配置したときにアップグレードが自動的に行われるわけではありませ ん。ワークステーションをアップグレードするには、このパラメータで指定するバー ジョン番号を大きくすることにより、強制的にアップグレードする必要があります。 3 ファイルを保存します。

### 22.2.3 refresh.html ファイルの作成

Application Launcher は初めて起動したときに、eDirectory とローカルキャッシュを読み 取って、表示する必要のあるアプリケーションに関する情報がないか確認します。 Application Browser ビューを開いて Application Launcher を起動した場合、Application Launcher がアプリケーション情報を取得している間、次のメッセージがビューに表示さ れます。

図 22-1 アプリケーション進捗メッセージ

▶ In Progress: アブリケーションリストが生成されています。

起動時に表示されるメッセージとグラフィックを含む refresh.html ファイルを作成して、 このメッセージを置き換えることができます。

- 1 使用するファイルを作成します。次のガイドラインに注意します。
  - ファイルには、テキスト、グラフィック、およびその他の標準的な HTML 要素を 含めることができます。
  - 参照するファイルが使用可能であることを確認します。refresh.html ファイルが ZENworks Middle Tier Server ではなくワークステーションからアクセスされる場 合は、相対 URL の代わりに絶対 URL を使用します。たとえば、イメージを参照 する場合、<IMG SRC="banner.jpg"> ではなく <IMG SRC="http://www.novell.com/ graphics/banner.jpg"> を使用します。refresh.html ファイルから参照されるファイ ルは、場所に関係なく、refresh.html ファイルと一緒にユーザのワークステー ションにダウンロードされます。参照は、ワークステーション上のファイルを指 すように変更されます。1つ下のレベルにある参照ファイルのみがダウンロード されます。たとえば、refresh.html が message.html を参照し、これが banner.jpg を 参照している場合、message.html はダウンロードされますが、banner.jpg はダウ ンロードされません。
- 2 refresh.html ファイルに名前を付けます。
- **3** 次の2つの場所のいずれかに nal html ディレクトリを作成します。
  - ZENworks Middle Tier Server上のweb\_server\_root/nwdocsディレクトリの下(たとえば apache/nwdocs/nal\_html)。nal\_htmlディレクトリとその中のファイルは、myapps.htmlファイルの場合と同じように、各ユーザのワークステーションにコピーされます。詳細については、275ページの「ファイルの場所」を参照してください。
  - 各ユーザのワークステーションの c:\program files\novell\zenworks ディレクトリ( ユーザが Middle Tier Server から myapps.html ページにアクセスしない場合)。
- **4** refresh.html ファイルを nal\_html ディレクトリにコピーします。

### 22.2.4 Hf\_style.css ファイルの作成

Application Browser は内部のデフォルトのカスケードスタイルシート (.css) を使用して、 見出しや段落テキストなどの要素の外観を決定します。使用したいスタイル定義を含む hf\_style.css ファイルを作成して、デフォルトのスタイルシートを置き換えることができま す。

- **1** カスケードスタイルシートを作成します。例またはテンプレートとして、下に示すデフォルトの Application Browser カスケードスタイルシートを使用できます。
- 2 hf\_style.css ファイルに名前を付けます。
- **3**次の2つの場所のいずれかに nal html ディレクトリを作成します。
  - ZENworks Middle Tier Server上のweb\_server\_root/nwdocsディレクトリの下(たとえば apache\nwdocs\nal\_html)。\nal\_htmlディレクトリとその中のファイルは、myapps.htmlファイルの場合と同じように、各ユーザのワークステーションにコピーされます。詳細については、275ページの「ファイルの場所」を参照してください。
  - 各ユーザのワークステーションの c:\program files\novell\zenworks ディレクトリ( ユーザが ZENworks Middle Tier Server から myapps.html ページにアクセスしない 場合)。
- 4 hf\_style.css ファイルを \nal\_html ディレクトリにコピーします。

### デフォルトの Application Browser カスケードスタイルシート

a { color:#039; font-family:"Trebuchet MS", Arial, Helvetica, Geneva, Swiss, SunSans-Regular; text-decoration:underline }body { font family:"Trebuchet MS", Arial, Helvetica, Geneva, Swiss, SunSans-Regular }p, option, li, ol, ul { color:black; font-size:0.9em; fontfamily:"Trebuchet MS", Arial, Helvetica, Geneva, Swiss, SunSans-Regular }th { font-family:"Trebuchet MS", Arial, Helvetica, Geneva, Swiss, SunSans-Regular }.datalink { color:#039; text-decoration: underline; margin-top:2px }.errorlink { color:#c82727; textdecoration:underline; margin-top:2px }.errorhead { color:#c82727; font-style:normal; font-weight:800; font-size:1.2em; line-height: 1.5em; margin-bottom:1.5em }.formcolumnhead1 { color:#556c79; fontweight:bold; font-size:0.7em; text-align:center }.formhead1 { color:white; font-weight:bold; font-size:1em; line-height:1.2em; background-color:#6b8899; text-align:left; text-indent:0.5em; letter-spacing:0.1em; vertical-align:middle }.formhead1b { color: white; font-weight:bold; font-size:1em; line-height:1.2em; background-color:#6b8899; text-align:left; text-indent:0.5em; letter-spacing:0.1em; vertical-align:middle }.formhead2 { color: black; font-weight:bold; font-size:1em; line-height:1.2em; text -align:left; vertical-align:middle }.formdescriptext { color: #355263; font-size:0.8em; margin-left:1em }.head1 { color:black; font-weight:bold; font-size:1.3em; line-height:1.3em; font-family: "Trebuchet MS", Arial, Helvetica, Geneva, Swiss, SunSans-Regular; margin-bottom:0.6em }.headla { color:#663; font-weight:bold; font-size:1.3em; line-height:1.3em; font-family:"Trebuchet MS", Arial, Helvetica, Geneva, Swiss, SunSans-Regular; margin-bottom: 0.6em; margin-left:1em }.head1b { color:black; font-weight:bold;

font-size:1.3em; line-height:1.3em; font-family:"Trebuchet MS", Arial, Helvetica, Geneva, Swiss, SunSans-Regular }.head1w { color: white; font-weight:bold; font-size:1.3em; line-height:1.3em; font -family:"Trebuchet MS", Arial, Helvetica, Geneva, Swiss, SunSans { color:black; font-weight:bold; font-size:1.2em; -Regular }.head2 font-family:"Trebuchet MS", Arial, Helvetica, Geneva, Swiss, SunSans-Regular; margin-top:0.4em }.head2a { color:#663; font -weight:bold; font-size:1.2em; font-family:"Trebuchet MS", Arial, Helvetica, Geneva, Swiss, SunSans-Regular; margin-top:0.4em }.head2b { color:black; font-weight:600; font-size:1.2em; font-family: "Trebuchet MS", Arial, Helvetica, Geneva, Swiss, SunSans-Regular; letter-spacing:0.1em; margin-top:0.4em; margin-bottom:0.3em; border-bottom:2px solid #6c8899 }.head2tm6 { color:black; font -weight:bold; font-size:1.2em; font-family:"Trebuchet MS", Arial, Helvetica, Geneva, Swiss, SunSans-Regular; margin-top:0.6em }.head2w { color:#fff; font-weight:bold; font-size:1.2em; font-family: "Trebuchet MS", Arial, Helvetica, Geneva, Swiss, SunSans-Regular }.head2indent { color:black; font-weight:bold; font-size:1.2em; font-family:"Trebuchet MS", Arial, Helvetica, Geneva, Swiss, SunSans-Regular; margin-top:0.4em; margin-left:0.5em }.head3 { color:black; font-weight:bold; font-size:1em; font-family: "Trebuchet MS", Arial, Helvetica, Geneva, Swiss, SunSans-Regular; margin-top:0.3em }.head3a { color:#663; font-weight:bold; font -size:1em; font-family:"Trebuchet MS", Arial, Helvetica, Geneva, Swiss, SunSans-Regular; margin-top:0.3em }.head3b { color:black; font-weight:bold; font-size:1em; font-family:"Trebuchet MS", Arial, Helvetica, Geneva, "Trebuchet MS", Arial, Helvetica, Geneva, Swiss, SunSans-Regular; }.head3center { color:black; font-weight: bold; font-size:1em; font-family:"Trebuchet MS", Arial, Helvetica, Geneva, Swiss, SunSans-Regular; text-align:center }.head3indent { color:black; font-weight:bold; font-size:lem; font-family: "Trebuchet MS", Arial, Helvetica, Geneva, Swiss, SunSans-Regular; margin-top:0.3em; margin-left:1em }.head3tm6 { color:black; font -weight:bold; font-size:lem; font-family:"Trebuchet MS", Arial, Helvetica, Geneva, Swiss, SunSans-Regular; margin-top:0.6em }.head3w { color:#fff; font-weight:bold; font-size:1em; font-family: "Trebuchet MS", Arial, Helvetica, Geneva, Swiss, SunSans-Regular }.head4 { color:black; font-weight:bold; font-size:0.85em; font -family:"Trebuchet MS", Arial, Helvetica, Geneva, Swiss, SunSans -Regular; margin-top:0.2em }.head4b { color:#663; font-weight: bold; font-size:0.85em; font-family:"Trebuchet MS", Arial, Helvetica, Geneva, "Trebuchet MS", Arial, Helvetica, Geneva, Swiss, SunSans-Regular; margin-top:0.2em }.head4tm6 { color:black; font -weight:bold; font-size:0.85em; font-family:"Trebuchet MS", Arial, Helvetica, Geneva, Swiss, SunSans-Regular; margin-top:0.6em }.head5 { color:black; font-weight:600; font-size:0.75em; font-family: "Trebuchet MS", Arial, Helvetica, Geneva, Swiss, SunSans-Regular; margin-top:0.2em }.head5b { color:#663; font-weight:600; font -size:0.75em; font-family:"Trebuchet MS", Arial, Helvetica, Geneva, "Trebuchet MS", Arial, Helvetica, Geneva, Swiss, SunSans-Regular; margin-top:0.2em }.head5tm6 { color:black; font-weight:600; font -size:0.75em; font-family:"Trebuchet MS", Arial, Helvetica, Geneva, Swiss, SunSans-Regular; margin-top:0.6em; margin-left:2em }.hint1 { color:#663; font-size:12px; line-height:14px; font-family:

"Trebuchet MS", Arial, Helvetica, Geneva, Swiss, SunSans-Regular }.hint1centered { color:#663; font-size:12px; line-height:14px; font-family:"Trebuchet MS", Arial, Helvetica, Geneva, Swiss, SunSans-Regular; text-align:center }.hint1right { color: #663; font-size:12px; line-height:14px; font-family:"Trebuchet MS", Arial, Helvetica, Geneva, Swiss, SunSans-Regular; text-align:right }.inactive { color:#738c9c }.indent1 { margin-top:0.3em; margin -left:lem }.indent1b { line-height:18pt; margin-top:0.5em; margin -left:lem }.indent1c { margin-top:0.8em; margin-left:lem }.iconindent1 { margin-left:18px }.iconindent2 { margin-left:34px }.indent2 { margin-top:0.3em; margin-left:2em }.indent3 { margin -top:0.3em; margin-left:3em }.indentall { margin-left:0.5em }.listhead1 { color:black; font-style:normal; font-weight: 800; font-size:12pt; text-indent:.3em; }.mainnavlink { font-weight: bold; font-size:15pt; line-height:18pt; }.margintop1 { margin-top: 0.3em }.margintop2 { margin-top:0.5em }.margintop3 { margin-top: lem }.marginleft1 { margin-left:1em }.marginleft1b { font-size: 0.85em; margin-left:1em }.marginleft2 { margin-left:2em }.marginleft3 { margin-left:3em }.marginleft4 { margin-left:4em }.navlink { color:#030; font-weight:normal; text-decoration: underline }.nonproportional { color:black; font-size:12pt; font -family:"Courier New", Courier, Monaco }.rowaltcolor { color: #efeee9 }.serverhead1 { color:#c82727; font-weight:800; font-size: 1.3em; font-family:"Trebuchet MS", Arial, Helvetica, Geneva, Swiss, SunSans-Regular }.smalltext { font-size:0.7em; line-height:1em; font-family:"Trebuchet MS", Arial, Helvetica, Geneva, Swiss, SunSans-Regular }.mediumtext { font-size:0.85em; line-height:1em; font-family:"Trebuchet MS", Arial, Helvetica, Geneva, Swiss, SunSans-Regular }.smalltext2c { color:#355263; font-size:0.7em; line-height:1.1em; font-family:"Trebuchet MS", Arial, Helvetica, Geneva, Swiss, SunSans-Regular; width:400px }.textblue1 { color: #355263; font-size:1em; font-family:"Trebuchet MS", Arial, Helvetica, Geneva, Swiss, SunSans-Regular }.smalltext2a { color: #663; font-size:0.9em; line-height:1.1em; font-family:"Trebuchet MS", Arial, Helvetica, Geneva, Swiss, SunSans-Regular }.smalltext2b { color:black; font-weight:bold; font-size:0.8em; line-height: 1.1em; font-family:"Trebuchet MS", Arial, Helvetica, Geneva, Swiss, SunSans-Regular }.subtitle1 { color:black; font-weight:bold; font -size:14px; line-height:14px; font-family:"Trebuchet MS", Arial, Helvetica, Geneva, Swiss, SunSans-Regular }.subtitle2 { color: white; font-weight:bold; font-size:14px; line-height:14px; font -family:"Trebuchet MS", Arial, Helvetica, Geneva, Swiss, SunSans -Regular }.headpb { color:black; font-weight:bold; font-size:15px; text-align:left; vertical-align:top; letter-spacing:2px;}.tabls { color:white; font-weight:bold; font-size:12px; line-height:17px; text-decoration:none; background-color:#6b8899; text-align:center }.tablu { color:black; background-color:#DFDDD5; font-size:12px; text-decoration:none; font-weight:bold; text-align:center }.tab2s { color:white; font-weight:bold; font-size:11px; text-decoration: none; background-color:#6b8899 }.tab2u { color:white; font-weight: normal; font-size:11px; text-decoration:none; background-color: #6b8899 }span.tablu { color:black }span.tab2u { text-decoration: underline }span.tab2s {text-decoration:underline }.tablecolumnhead1 { color:#663; font-weight:bold; font-size:0.7em; text-align:

center }.tablecolumnhead2 { color:#663; font-weight:600; font -size:0.75em }.tablehead1 { font-weight:bold; font-size:1em; line-height:1.1em; background-color:#cc9; text-align:left; text -indent:0.5em; letter-spacing:0.1em }.tablehead1b { font-weight: bold; font-size:1em; line-height:1.1em; background-color:#cc9; text-align:left; text-indent:0.5em }.tablesubhead1 { color:black; font-weight:bold; font-size:0.85em; background-color:#efeee9; text-align:left; text-indent:0.5em }.tablehead3 { color:black; font-weight:bold; margin-left:.5em }.tabb { font-weight:bold; font-size:14pt;}.tabw { color:white; font-weight:bold; font-size: 14pt; }.task1 { margin-top:0.3em; margin-left:1em; font-size:0.8em }.task2 { margin-top:0.3em; margin-left:2em; font-size:0.8em }.windowheaddgrey { color:#5a5958; font-weight:bold; font-size: 18pt; line-height:18pt; letter-spacing:1px }.windowheadblack { color:#5a5958; font-weight:bold; font-size:18pt; line-height: 18pt; letter-spacing:1px }.windowheadwhite { color:white; font -weight:bold; font-size:18pt; line-height:18pt; letter-spacing:1px }.width350 { width:350px }.width400 { width:400px }.width450 { width:450px }.width500 { width:500px }
## Novell Application Launcher: 認証 とファイルシステムへのアクセス権 の管理

23

アプリケーションを管理するために、Novell® Application Launcher™では、Novell eDirectory™、ワークステーションのローカルファイルシステム、および場合によっては ネットワークサーバのファイルシステムへのアクセス権が必要になります。

次の節では、Application Launcher がアプリケーションを配布、起動、キャッシュ、および アンインストールするために必要な認証とファイルシステムに対する権利を管理するのに 役立つ情報について説明します。

- 285ページのセクション 23.1 「Novell eDirectory に対する認証の概要」
- 286ページのセクション 23.2「ファイルシステムへのアクセス権の概要」
- 288ページのセクション23.3「ユーザに関連付けられたアプリケーションの認証およびファイルシステムへのアクセス権」
- 291ページのセクション23.4「ワークステーションに関連付けられたアプリケーションの認証およびファイルシステムへのアクセス権」

## 23.1 Novell eDirectory に対する認証の概要

Application Launcher は eDirectory に対して認証を行って、ログインユーザまたはワークス テーションが使用できるアプリケーションに関する情報を取得します。

Application Launcher は Novell Client<sup>™</sup> を使用して、eDirectory に対する認証を行うことが できます。Novell Client は NCP<sup>™</sup> (NetWare<sup>®</sup> Core Protocol<sup>™</sup>) を使用して eDirectory にアク セスするので、ファイアウォール内のローカルエリアネットワークで動作しているワーク ステーションの場合に最も良く機能します。

ローカルエリアネットワーク内のワークステーションに Novell Client を配布していない場 合や、ファイアウォール経由で eDirectory に対して認証する必要があるユーザがいる場合 には、Application Launcher は ZENworks Middle Tier Server を使用することもできます。 Novell Application Launcher は、標準の HTTP または HTTPS プロトコルを使用してファイ アウォール内の ZENworks Middle Tier Server と通信し、このサーバがユーザに代わって eDirectory にアクセスします。Middle Tier Server の設定方法については、『*Novell ZENworks* 7 *Desktop Management* インストールガイド』の「ZENworks Middle Tier Server のインス トール」を参照してください。

重要:eDirectory ツリーに Admin としてログインする場合は、ツリーのルートに対する権利が必要です。

#### Application Launcher キャッシュに関する注意

eDirectory から切断されている間、ユーザが Application Launcher からアプリケーションを 実行できるようにするために、Application Launcher はローカルワークステーション上に、 NAL キャッシュと呼ばれるキャッシュディレクトリを作成します。

NAL キャッシュには、アプリケーションの表示と起動に必要な情報が含まれています。 ユーザが eDirectory で認証されない場合、Application Launcher は NAL キャッシュの情報 を使用します。つまり、ユーザが自分のワークステーションにアプリケーションをインス トールした後は、eDirectory で認証されるかどうかに関係なく、そのユーザはそのアプリ ケーションを使用できるようになります。

アプリケーションを強制的にユーザのワークステーションにキャッシュすると、アプリ ケーションがまだインストールされていない場合でも、ユーザは eDirectory から切断され ているときにそのアプリケーションを使用できるようになります。この場合、キャッシュ にはアプリケーションのインストールに必要なすべての情報とファイルが含まれます。

キャッシュの詳細については、297 ページの第 24 章「Novell Application Launcher: キャッシュの管理」を参照してください。

## 23.2 ファイルシステムへのアクセス権の概要

アプリケーションの配布、起動、キャッシュ、またはアンインストール中、Application Launcher ではローカルファイルシステムへのアクセス権と、場合によっては、NetWare サーバや Windows サーバなどのネットワークファイルシステムへのアクセス権が必要で す。

#### ローカルファイルシステムへのアクセス権

ローカルファイルシステムへのアクセス権は、ログインした Windows ユーザアカウント および Windows のシステムユーザアカウントを介して提供されます。

Application Launcher が正しく機能するには、ログインユーザは次の権限を持っている必要 があります。

- NALキャッシュディレクトリ(通常はc:\nalcache)への読み取りアクセス権以上の権限。
   詳細については、301ページのセクション 24.2 「NAL キャッシュに対するファイル システム権利」を参照してください。
- ユーザの一時ディレクトリ(通常はc:\documents and settings\username\local settings\temp) へのフルコントロールアクセス。
- ユーザの一時ディレクトリ(通常は c:\documents and settings\username\application data\microsoft\crypto)へのフルコントロールアクセス。これは、ユーザがネットワー ククライアントなしでデスクトップ管理エージェントを使用している場合にのみ必要 です。
- HKEY\_CURRENT\_USER\Software\NetWare\NAL\.1.0 レジストリキーへの読み取り\書 き込みの権限
- HKEY\_LOCAL\_MACHINE\Software\NetWare\NAL\1.0 レジストリキーへの読み取りの 権限
- HKEY\_LOCAL\_MACHINE\Software\Novell\ZENworks レジストリキーへの読み取りの 権限

さらに、システムユーザは、ワークステーションの全領域へのフルアクセス権を必要とし ます。デフォルトでは、このアクセス権は Administrators グループのメンバーであるシス テムユーザに与えられます。Administrators グループまたはシステムユーザアカウントに 与えられるこのデフォルトの権利を制限しないでください。

#### ネットワークファイルシステムへのアクセス権

ネットワークファイルシステムへのアクセス権は、Novell Client や Client for Microsoft Networks などのネットワーククライアントを介して提供されます。Novell Client は NetWare サーバへのファイルシステムアクセス権を提供し、Client for Microsoft Networks は Windows サーバへのファイルシステムアクセス権を提供します。どちらのクライアン トもローカルエリアネットワーク環境で正常に機能します。

Application Launcher がファイアウォール経由でファイルシステムにアクセスする必要がある場合や、ネットワーククライアントを使用しない場合は、ZENworks Middle Tier Server を使用すると、制限付きでネットワークサーバのファイルシステムにアクセスできます。Middle Tier Server の設定方法については、『Novell ZENworks 7 Desktop Management インストールガイド』の「ZENworks Middle Tier Server のインストール」を参照してください。

#### クライアントなし環境でのファイルシステムアクセスの制限

ZENworks Middle Tier Server には、Novell Client や Microsoft Client などのフルネットワー ククライアントと同様のファイルシステムに対するアクセス機能はありません。Middle Tier Server は、ネットワークサーバ上の場所からユーザのワークステーションにファイル をコピーすることはできますが、ネットワークサーバ上にあるファイルを開いたり実行し たりすることはできません。この制限により、クライアントのない環境や、ネットワーク クライアントが適切なネットワークサーバ接続を確立できない環境(ファイアウォールを 経由する場合など)で Application Launcher を実行すると、次のような配布および起動に 関する問題が発生します。

- Application Launcher は、アプリケーションがネットワークサーバ上にある(つまり、 [実行オプション] > [アプリケーション]の順にクリックして表示されたページの [ファイルへのパス]フィールドが、ネットワーク上の場所を指している)場合、そのアプリケーションを起動できません。
- Application Launcher が MSI アプリケーションを配布するためには、MSI アプリケーションに対して [強制キャッシュ] がオンになっている必要があります。Application Launcher は強制的にキャッシュされたアプリケーションを、ワークステーションの NAL キャッシュディレクトリにコピーします。Microsoft Windows Installer が、 キャッシュからワークステーションにアプリケーションをインストールします。

#### ファイルパスの構文

アプリケーションを配布または起動するためのネットワークファイルパスを指定する場合は、マップされたドライブまたは UNC パスのいずれかを使用できます。有効なパス構文は次のとおりです。

#### server\volume:path

\\server\_name\volume\path \\IP\_address\volume\path volume\_object\_name:path directory\_map\_object\_name:path

#### *driveletter:\path*

マップされたドライブを使用する場合は、ユーザのワークステーションが、ConsoleOne を実行するサーバと同じドライブマッピングを持っている必要があります。

UNC パスを使用する場合、Windows 2000 サーバ上で動作するアプリケーションでは、 Windows の UNC パスの解決方法に起因して起動に時間がかかることがあります。詳細に ついては、Microsoft Knowledge Base Article Q150807 (http://support.microsoft.com/support/kb/ articles/Q150/8/07.asp) を参照してください。

## 23.3 ユーザに関連付けられたアプリケーションの 認証およびファイルシステムへのアクセス権

次の節で説明するように、ユーザに関連付けられたアプリケーションを管理する場合に使用される Application Launcher コンポーネント、認証方法、およびファイルシステムへの アクセス権は、Windows 98 オペレーティングシステムと Windows 2000/XP オペレーティ ングシステムで異なります。

- 288 ページのセクション 23.3.1 「Windows 98 (ユーザに関連付けられたアプリケーション)」
- 289ページのセクション 23.3.2 「Windows 2000/XP (ユーザに関連付けられたアプリケーション)」

#### 23.3.1 Windows 98 (ユーザに関連付けられたアプリケーション)

次の表は、ユーザに関連付けられたアプリケーションを Windows 98 ワークステーション で管理する場合に Application Launcher が使用するコンポーネント、認証方法、および ファイルシステムへのアクセス権を示しています。

| イベント   | 実行担当コンポー<br>ネント         | eDirectory 認証                        | ワークステーショ<br>ンのファイルシス<br>テムへのアクセス<br>権 | NetWare サーバ<br>のファイルシステ<br>ムへのアクセス権                               | Windows サーバ<br>のファイルシステ<br>ムへのアクセス権                        |
|--------|-------------------------|--------------------------------------|---------------------------------------|-------------------------------------------------------------------|------------------------------------------------------------|
| 配布     | Application<br>Launcher | eDirectory ユー<br>ザ (ユーザオブ<br>ジェクト )  | Windows ユーザ<br>1                      | eDirectory ユー<br>ザに割り当てら<br>れたフォルダお<br>よびファイルの<br>権利 <sup>2</sup> | Active Directory<br>ユーザに割り当<br>てられたアクセ<br>ス許可 <sup>3</sup> |
| 起動(標準) | Application<br>Launcher | eDirectory ユー<br>ザ ( ユーザオブ<br>ジェクト ) | Windows ユーザ                           | eDirectory ユー<br>ザに割り当てら<br>れたフォルダお<br>よびファイルの<br>権利              | Active Directory<br>ユーザに割り当<br>てられたアクセ<br>ス許可              |
| 起動 (   | 標準の起動と同し                | ×                                    |                                       |                                                                   |                                                            |

表 23-1 Windows 98 (ユーザに関連付けられたアプリケーション)

| イベント         | 実行担当コンポー<br>ネント         | eDirectory 認証                        | ワークステーショ<br>ンのファイルシス<br>テムへのアクセス<br>権 | NetWare サーバ<br>のファイルシステ<br>ムへのアクセス権                  | Windows サーバ<br>のファイルシステ<br>ムへのアクセス権           |
|--------------|-------------------------|--------------------------------------|---------------------------------------|------------------------------------------------------|-----------------------------------------------|
| キャッシュ        | Application<br>Launcher | eDirectory ユー<br>ザ ( ユーザオブ<br>ジェクト ) | Windows ユーザ                           | eDirectory ユー<br>ザに割り当てら<br>れたフォルダお<br>よびファイルの<br>権利 | Active Directory<br>ユーザに割り当<br>てられたアクセ<br>ス許可 |
| アンインス<br>トール | Application<br>Launcher | eDirectory ユー<br>ザ ( ユーザオブ<br>ジェクト ) | Windows ユーザ                           | 対象外                                                  | 対象外                                           |

<sup>1</sup> Windows 2000/XP とは異なり、Windows 98 オペレーティングシステムでは個別ユーザの ためのファイルシステムセキュリティが提供されていません。各 Windows 98 ユーザアカ ウントは、ローカルファイルシステムに対してフルアクセスを持ちます。したがって、 Application Launcher は必要とするすべてのファイルシステムアクセス権を持つことになり ます。

<sup>2</sup> NetWare サーバファイルの権利は、アプリケーションオブジェクトを通じて割り当てる ことができます([共通] タブ>[ファイル権利] ページ)。アプリケーションオブジェク トに関連付けられたすべてのオブジェクトがこの権利を受け取ります。ユーザオブジェク トを通じて直接ユーザに権利を割り当てることもできますし([Rights to Files and Folder( ファイルおよびフォルダに対する権利)] タブ>[Trustee File System Rights (ファイルシス テムに対するトラスティ権利)] ページ)、適切な権利がすでに割り当てられたグループ にユーザを追加するなど、その他の方法を使用することもできます。

<sup>3</sup> Windows サーバファイルの許可は、ユーザの Active Directory アカウントを通じて割り 当てる必要があります。このアカウントではユーザの eDirectory アカウントと同じユーザ 名とパスワードを使用する必要があります。ユーザ、ワークステーション、Middle Tier Server(使用する場合)、および Windows サーバは、同じ Windows ドメインのメンバーで あることが必要です。Novell DirXML を使用して eDirectory と Active Directory の間でユー ザアカウント情報を同期する方法については、『*Novell ZENworks 7 Desktop Management イ* ンストールガイド』の「Windows ネットワーク環境での ZENworks 7 Desktop Management のインストール」の「Nsure Identity Manager 2.02 Bundle Edition のインストール」を参照 してください。

<sup>4</sup> [強制実行] を選択すると、アプリケーションが利用可能になった後に自動的に配布されます。アプリケーションの強制実行の設定について詳細は、556 ページの「[関連付け] ページ」を参照してください。

### 23.3.2 Windows 2000/XP (ユーザに関連付けられたアプリケー ション)

次の表は、ユーザに関連付けられたアプリケーションを Windows 2000/XP ワークステー ションで管理する場合に Application Launcher が使用するコンポーネント、認証方法、お よびファイルシステムへのアクセス権を示しています。

| イベント                         | 実行担当コンポー<br>ネント                                                              | eDirectory 認証             | ワークステーショ<br>ンのファイルシス<br>テムへのアクセス<br>権                                                              | NetWare サーバ<br>のファイルシステ<br>ムへのアクセス権                               | Windows サーバ<br>のファイルシステ<br>ムへのアクセス権                        |
|------------------------------|------------------------------------------------------------------------------|---------------------------|----------------------------------------------------------------------------------------------------|-------------------------------------------------------------------|------------------------------------------------------------|
| 配布                           | NAL サービス                                                                     | eDirectory ユー<br>ザ        | Windows システ<br>ムユーザ <sup>1</sup>                                                                   | eDirectory ユー<br>ザに割り当てら<br>れたフォルダお<br>よびファイルの<br>権利 <sup>2</sup> | Active Directory<br>ユーザに割り当<br>てられたアクセ<br>ス許可 <sup>3</sup> |
| 起動(標準)                       | Application<br>Launcher<br>または<br>NAL サービス(<br>保護あり/保護<br>なしのシステム<br>ユーザとして実 | eDirectory ユー<br>ザ        | <ul> <li>Windows ユーザ</li> <li>または</li> <li>Windows システムユーザ(保護<br/>あり/保護なしのシステムユーザとして実行し</li> </ul> | eDirectory ユー<br>ザに割り当てら<br>れたフォルダお<br>よびファイルの<br>権利              | Active Directory<br>ユーザに割り当<br>てられたアクセ<br>ス許可              |
| 起動 ( 強制実<br>行 <sup>5</sup> ) | 行した場合 <sup>4</sup> )<br>標準の起動と同し                                             | Š.                        | た場合)                                                                                               |                                                                   |                                                            |
| キャッシュ                        | NAL サービス                                                                     | eDirectory ユー<br>ザ        | Windows システ<br>ムユーザ                                                                                | eDirectory ユー<br>ザに割り当てら<br>れたフォルダお<br>よびファイルの<br>権利              | Active Directory<br>ユーザに割り当<br>てられたアクセ<br>ス許可              |
| アンインス<br>トール                 | NAL サービス                                                                     | <b>eDirectory</b> ユー<br>ザ | Windows システ<br>ムユーザ                                                                                | 対象外                                                               | 対象外                                                        |

表 23-2 Windows 2000/XP (ユーザに関連付けられたアプリケーション)

Application Launcher とその関連プログラム (NAL サービスおよび Workstation Helper)を 正しく機能させるには、Windows システムユーザアカウントがワークステーションの全 領域に対する完全な権利を持つ必要があります。デフォルトでは、このアクセス権は Administrators グループのメンバーであるシステムユーザに与えられます。Administrators グループまたはシステムユーザアカウントに与えられるこのデフォルトの権利を制限しな いでください。

さらに、Application Launcher では、ユーザの Windows アカウントが次の権利を有することが必要です。

- NALキャッシュディレクトリ(通常はc:\nalcache)への読み取りアクセス権以上の権限。
   詳細については、301ページのセクション24.2「NAL キャッシュに対するファイルシステム権利」を参照してください。
- ユーザの一時ディレクトリ(通常はc:\documents and settings\username\local settings\temp) へのフルコントロールアクセス。
- ユーザの一時ディレクトリ(通常は c:\documents and settings\username\application data\microsoft\crypto)へのフルコントロールアクセス。これは、ユーザがネットワー ククライアントなしでデスクトップ管理エージェントを使用している場合にのみ必要 です。

- HKEY\_CURRENT\_USER\Software\NetWare\NAL\.1.0 レジストリキーへの読み取り\書 き込みの権限
- ◆ HKEY\_LOCAL\_MACHINE\Software\NetWare\NAL\1.0 レジストリキーへの読み取りの 権限
- HKEY\_LOCAL\_MACHINE\Software\Novell\ZENworks レジストリキーへの読み取りの 権限

<sup>2</sup> NetWare ファイルシステムの権利は、アプリケーションオブジェクトを通じて割り当て ることができます([共通] タブ>[ファイル権利] ページ)。アプリケーションオブジェ クトに関連付けられたすべてのユーザがこの権利を受け取ります。ユーザオブジェクトを 通じて直接ユーザに権利を割り当てることもできますし([*Rights to Files and Folder (ファ* イルおよびフォルダに対する権利)] タブ>[*Trustee File System Rights (ファイルシ*ステム に対するトラスティ権利)] ページ)、適切な権利がすでに割り当てられたグループに ユーザを追加するなど、その他の方法を使用することもできます。

<sup>3</sup> Windows サーバファイルの許可は、ユーザの Active Directory アカウントを通じて割り 当てる必要があります。このアカウントではユーザの eDirectory アカウントと同じユーザ 名とパスワードを使用する必要があります。ユーザ、ワークステーション、Middle Tier Server(使用する場合)、および Windows サーバは、同じ Windows ドメインのメンバーで あることが必要です。Novell DirXML を使用して eDirectory と Active Directory の間でユー ザアカウント情報を同期する方法については、『Novell ZENworks 7 Desktop Management イ ンストールガイド』の「Windows ネットワーク環境での ZENworks 7 Desktop Management の インストール」の「Nsure Identity Manager 2.02 Bundle Edition の インストール」を参照 してください。

<sup>4</sup> 保護されたシステムユーザおよび保護なしのシステムユーザの設定は、Windows 2000/ XP 上で実行するアプリケーションにのみ適用されます。この両設定により、アプリケー ションはログインユーザとして"ユーザ"空間で実行するのではなく、Windows システム ユーザとして"システム"空間で実行します。これらの設定は、ワークステーションのファ イルシステムに対して制限されたアクセス権を持つユーザでも、アプリケーションの実行 を可能にするためのものです。詳細については、544 ページの「[使用環境] ページ」を 参照してください。

<sup>5</sup> [強制実行]を選択すると、アプリケーションが利用可能になった後に自動的に配布されます。アプリケーションの強制実行の設定について詳細は、556ページの「[関連付け] ページ」を参照してください。

## 23.4 ワークステーションに関連付けられたアプリ ケーションの認証およびファイルシステムへのアク セス権

次の節で説明するように、ワークステーションに関連付けられたアプリケーションを管理 する場合に使用される Application Launcher コンポーネント、認証方法、およびファイル システムへのアクセス権は、Windows 98 オペレーティングシステムと Windows 2000/XP オペレーティングシステムで異なります。

- 292ページのセクション 23.4.1 「Windows 98 (ワークステーションに関連付けられたア プリケーション)」
- 293 ページのセクション 23.4.2 「Windows 2000/XP(ワークステーションに関連付けられたアプリケーション)」

# **23.4.1 Windows 98 (**ワークステーションに関連付けられたアプリケーション)

次の表は、ワークステーションに関連付けられたアプリケーションを Windows 98 ワーク ステーションで管理する場合に Application Launcher が使用するコンポーネント、認証方 法、およびファイルシステムへのアクセス権を示しています。

| イベント                         | 実行担当コン<br>ポーネント         | eDirectory 認証                                          | ワークステーショ<br>ンのファイルシス<br>テムへのアクセス<br>権 | NetWare サーバ<br>のファイルシステ<br>ムへのアクセス権                                         | Windows サーバ<br>のファイルシステ<br>ムへのアクセス権                        |
|------------------------------|-------------------------|--------------------------------------------------------|---------------------------------------|-----------------------------------------------------------------------------|------------------------------------------------------------|
| 配布                           | Workstation<br>Helper   | eDirectory ワー<br>クステーション (<br>ワークステー<br>ションオブジェ<br>クト) | Windows ユーザ<br>1                      | eDirectory ワー<br>クステーション<br>に割り当てられ<br>たフォルダおよ<br>びファイルの権<br>利 <sup>2</sup> | Active Directory<br>ユーザに割り当<br>てられたアクセ<br>ス許可 <sup>3</sup> |
| 起動(標準)                       | Application<br>Launcher | eDirectory ワー<br>クステーション(<br>ワークステー<br>ションオブジェ<br>クト)  | Windows ユーザ                           | eDirectory ワー<br>クステーション<br>に割り当てられ<br>たフォルダおよ<br>びファイルの権<br>利              | Active Directory<br>ユーザに割り当<br>てられたアクセ<br>ス許可              |
| 起動 ( 強制実<br>行 <sup>4</sup> ) | Workstation<br>Helper   | eDirectory ワー<br>クステーション(<br>ワークステー<br>ションオブジェ<br>クト)  | Windows ユーザ                           | eDirectory ワー<br>クステーション<br>に割り当てられ<br>たフォルダおよ<br>びファイルの権<br>利              | Active Directory<br>ユーザに割り当<br>てられたアクセ<br>ス許可              |
| キャッシュ                        | Workstation<br>Helper   | eDirectory ワー<br>クステーション(<br>ワークステー<br>ションオブジェ<br>クト)  | Windows ユーザ                           | <b>eDirectory</b> ワー<br>クステーション<br>に割り当てられ<br>たフォルダおよ<br>びファイルの権<br>利       | Active Directory<br>ユーザに割り当<br>てられたアクセ<br>ス許可              |
| アンインス<br>トール                 | Workstation<br>Helper   | eDirectory ワー<br>クステーション(<br>ワークステー<br>ションオブジェ<br>クト)  | Windows ユーザ                           | 対象外                                                                         | 対象外                                                        |

表 23-3 Windows 98 (ワークステーションに関連付けられたアプリケーション)

<sup>1</sup> Windows 2000/XP とは異なり、Windows 98 オペレーティングシステムでは個別ユーザ のためのファイルシステムセキュリティが提供されていません。各 Windows 98 ユーザア カウントは、ローカルファイルシステムに対してフルアクセスを持ちます。したがって、 Application Launcher および Workstation Helper は必要とするすべてのファイルシステムア クセス権を持つことになります。

<sup>2</sup> NetWare ファイルシステムの権利は、アプリケーションオブジェクトを通じて割り当てることができます([共通] タブ>[ファイル権利] ページ)。アプリケーションオブジェ

クトに関連付けられたすべてのワークステーションがこの権利を受け取ります。ワークス テーションオブジェクトを通じて直接ワークステーションに権利を割り当てることもでき ますし([Rights to Files and Folder (ファイルおよびフォルダに対する権利)]タブ> [Trustee File System Rights (ファイルシステムに対するトラスティ権利)]ページ)、適切 な権利がすでに割り当てられたグループにワークステーションを追加するなど、その他の 方法を使用することもできます。

<sup>3</sup> Windows サーバファイルの許可は、ユーザの Active Directory アカウントを通じて割り 当てる必要があります。このアカウントではユーザの eDirectory アカウントと同じユーザ 名とパスワードを使用する必要があります。ユーザ、Middle Tier Server(使用する場合)、 および Windows サーバは、同じ Windows ドメインのメンバーであることが必要です。 Novell DirXML を使用して eDirectory と Active Directory の間でユーザアカウント情報を同 期する方法については、『*Novell ZENworks 7 Desktop Management イン*ストールガイド』の 「Windows ネットワーク環境でのインストール」の「Nsure Identity Manager 2.02 Bundle Edition のインストール」を参照してください。

これは、Windows 2000/XP ワークステーションに配布された、ワークステーションに関連 付けられたアプリケーションの場合 (293 ページの 「Windows 2000/XP (ワークステーショ ンに関連付けられたアプリケーション)」を参照)と異なります。Windows 98 では、ユー ザとワークステーション (システム)が区別されません。したがって、ログイン時には ワークステーションのアカウント情報ではなく、ユーザのアカウント情報を使用する必要 があります。Windows サーバへのアクセスが ZENworks Middle Tier Server を通じて提供さ れる場合、ZENworks Middle Tier Server によって使用されるドメインユーザアカウントに 適切な許可を割り当てる必要があります。

<sup>4</sup> [強制実行]を選択すると、アプリケーションが利用可能になった後に自動的に配布されます。アプリケーションの強制実行の設定について詳細は、556ページの「[関連付け] ページ」を参照してください。

### **23.4.2 Windows 2000/XP (**ワークステーションに関連付けられた アプリケーション)

次の表は、ワークステーションに関連付けられたアプリケーションを Windows 2000/XP ワークステーションで管理する場合に Application Launcher が使用するコンポーネント、 認証方法、およびファイルシステムへのアクセス権を示しています。

| イベント         | 実行担当コンポー<br>ネント | eDirectory 認証                                         | ワークステーショ<br>ンのファイルシス<br>テムへのアクセス<br>権 | NetWare サーバ<br>のファイルシステ<br>ムへのアクセス権                                         | Windows サーバ<br>のファイルシステ<br>ムへのアクセス権                                  |
|--------------|-----------------|-------------------------------------------------------|---------------------------------------|-----------------------------------------------------------------------------|----------------------------------------------------------------------|
| Distribution | NAL サービス        | eDirectory ワー<br>クステーション<br>(ワークステー<br>ションオブジェ<br>クト) | Windows システ<br>ムユーザ <sup>1</sup>      | eDirectory ワー<br>クステーション<br>に割り当てられ<br>たフォルダおよ<br>びファイルの権<br>利 <sup>2</sup> | Active Directory<br>ワークステー<br>ションに割り当<br>てられたアクセ<br>ス許可 <sup>3</sup> |

表 23-4 Windows 2000/XP(ワークステーションに関連付けられたアプリケーション)

| イベント                         | 実行担当コンポー<br>ネント                                                                                     | eDirectory 認証                                         | ワークステーショ<br>ンのファイルシス<br>テムへのアクセス<br>権                                                    | NetWare サーバ<br>のファイルシステ<br>ムへのアクセス権                                                                                                    | Windows サーバ<br>のファイルシステ<br>ムへのアクセス権                                                                                                    |
|------------------------------|----------------------------------------------------------------------------------------------------|-------------------------------------------------------|------------------------------------------------------------------------------------------|----------------------------------------------------------------------------------------------------|----------------------------------------------------------------------------------------------------|
| 起動(標準)                       | Application<br>Launcher<br>または<br>NALサービス(<br>保護あり/保護<br>なしのシステム<br>ユーザとして実<br>行した場合 <sup>4</sup> ) | eDirectory ワー<br>クステーション<br>(ワークステー<br>ションオブジェ<br>クト) | Windows ユーザ<br>または<br>Windows システ<br>ムユーザ (保護<br>あり / 保護なし<br>のシステムユー<br>ザとして実行し<br>た場合) | eDirectory ユー<br>ザに割りコオルダス<br>はファイルの<br>権利<br>eDirectory ワー<br>クステーショル<br>クステー当ルルルの<br>たファイルの<br>システムの<br>システムの<br>ジステムの<br>ジステムの<br>システム<br>シス<br>で<br>まな<br>し<br>で<br>ジン<br>に<br>た<br>の<br>ジェ<br>の<br>や<br>の<br>と<br>の<br>の<br>の<br>の<br>の<br>の<br>の<br>の<br>の<br>の<br>の<br>の<br>の<br>の<br>の<br>の | Active Directory<br>ユーザに割り当て<br>ス許でにたアクセス<br>または<br>Active Directory<br>ワクステーシンにたての<br>シストの可くのです。<br>シストのでの<br>れたデム<br>エークンスになって<br>シストのでの<br>シストのでの<br>シストのでの<br>シストの<br>シストの<br>した場合) |
| 起動 ( 強制実<br>行 <sup>5</sup> ) | NAL サービス                                                                                            | eDirectory ワー<br>クステーション<br>(ワークステー<br>ションオブジェ<br>クト) | Windows システ<br>ムユーザ                                                                      | <b>eDirectory</b> ワー<br>クステーション<br>に割り当てられ<br>たフォルダおよ<br>びファイルの権<br>利                                                                                                    | Active Directory<br>ワークステー<br>ションに割り当<br>てられたアクセ<br>ス許可                                                                                                    |
| キャッシュ                        | NAL サービス                                                                                            | eDirectory ワー<br>クステーション<br>(ワークステー<br>ションオブジェ<br>クト) | Windows システ<br>ムユーザ                                                                      | eDirectory ワー<br>クステーション<br>に割り当てられ<br>たフォルダおよ<br>びファイルの権<br>利                                                                                                    | Active Directory<br>ワークステー<br>ションに割り当<br>てられたアクセ<br>ス許可                                                                                                    |
| アンインス<br>トール                 | NAL サービス                                                                                            | eDirectory ワー<br>クステーション<br>(ワークステー<br>ションオブジェ<br>クト) | Windows システ<br>ムユーザ                                                                      | 対象外                                                                                                    | 対象外                                                                                                    |

<sup>1</sup> Application Launcher とその関連プログラム (NAL サービスおよび Workstation Helper) を 正しく機能させるには、Windows システムユーザアカウントがワークステーションの全 領域に対する完全な権利を持つ必要があります。デフォルトでは、このアクセス権は Administrators グループのメンバーであるシステムユーザに与えられます。Administrators グループまたはシステムユーザアカウントに与えられるこのデフォルトの権利を制限しな いでください。

さらに、Application Launcher では、Windows ユーザアカウントが次の権利を有すること が必要です。

- NALキャッシュディレクトリ(通常はc:\nalcache)への読み取りアクセス権以上の権限。
   詳細については、301ページのセクション 24.2「NAL キャッシュに対するファイル システム権利」を参照してください。
- ユーザの一時ディレクトリ(通常はc:\documents and settings\username\local settings\temp) へのフルコントロールアクセス。

- ユーザの一時ディレクトリ(通常は c:\documents and settings\username\application data\microsoft\crypto)へのフルコントロールアクセス。これは、ユーザがネットワー ククライアントなしでデスクトップ管理エージェントを使用している場合にのみ必要 です。
- ◆ HKEY\_CURRENT\_USER\Software\NetWare\NAL\.1.0 レジストリキーへの読み取り∖書 き込みの権限
- HKEY\_LOCAL\_MACHINE\Software\NetWare\NAL\1.0 レジストリキーへの読み取りの 権限
- HKEY\_LOCAL\_MACHINE\Software\Novell\ZENworks レジストリキーへの読み取りの 権限

<sup>2</sup> NetWare サーバファイルの権利は、アプリケーションオブジェクトを通じて割り当てる ことができます([共通] タブ>[ファイル権利] ページ)。アプリケーションオブジェク トに関連付けられたすべてのワークステーションがこの権利を受け取ります。ワークス テーションオブジェクトを通じて直接ワークステーションに権利を割り当てることもでき ますし([Rights to Files and Folder (ファイルおよびフォルダに対する権利)] タブ> [Trustee File System Rights (ファイルシステムに対するトラスティ権利)] ページ)、適切 な権利がすでに割り当てられたグループにワークステーションを追加するなど、その他の 方法を使用することもできます。

<sup>3</sup> Windows サーバファイルの許可は、ワークステーションの Active Directory アカウント を通じて割り当てる必要があります。ワークステーション、Middle Tier Server(使用する 場合)、および Windows サーバは、同じ Windows ドメインのメンバーであることが必要 です。これは、Windows 98 ワークステーションに配布された、ワークステーションに関 連付けられたアプリケーションの場合 (292 ページの「Windows 98 (ワークステーション に関連付けられたアプリケーションの場合 (292 ページの「Windows 98 (ワークステーション に関連付けられたアプリケーション)」を参照)と異なります。Windows 98 では、ユーザ とワークステーション(システム)が区別されません。したがって、ログイン時にはワー クステーションのアカウント情報ではなく、ユーザのアカウント情報を使用する必要があ ります。Windows サーバへのアクセスが ZENworks Middle Tier Server を通じて提供される 場合、ZENworks Middle Tier Server によって使用されるドメインユーザアカウントに適切 な許可を割り当てる必要があります。

<sup>4</sup> 保護されたシステムユーザおよび保護なしのシステムユーザの設定により、アプリケーションはログインユーザとして「ユーザ」空間で実行するのではなく、Windowsシステムユーザとして「システム」空間で実行します。これらの設定は、ワークステーションのファイルシステムに対して制限されたアクセス権を持つユーザでも、アプリケーションの実行を可能にするためのものです。詳細については、544 ページの「[使用環境]ページ」を参照してください。

<sup>5</sup> [強制実行]を選択すると、アプリケーションが利用可能になった後に自動的に配布されます。アプリケーションの強制実行の設定について詳細は、556ページの「[関連付け] ページ」を参照してください。

## **Novell Application Launcher:**

## キャッシュの管理

Novell® Application Launcher<sup>™</sup> は、NAL キャッシュと呼ばれるキャッシュディレクトリを ワークステーションの Windows システムドライブ (system32 ディレクトリを含むドライブ )上に作成します。NAL キャッシュを使用して、Application Launcher は次のタスクを実行 できます。

- ユーザまたはワークステーションが Novell eDirectory™ に認証されない場合に、アプリケーションを表示、起動、インストール、および修復します。
- ワークステーションにインストールしたアプリケーションをアンインストールします。
- ユーザログインのピーク時のネットワークトラフィックを最小限に抑えるために起動
   時の eDirectory の読み込みを遅らせます。
- リモートモード中に、アプリケーションのファイルと情報のダウンロードを初めから
   やり直す代わりに、途中から再開します。
- eDirectory にアクセスしてアプリケーション情報を取得する回数を最小限に抑えて、 ネットワークトラフィックを減らします。

次の節では、NAL キャッシュの内容と NAL キャッシュの管理に役立つタスクについて詳しく説明します。

- ◆ 298 ページのセクション 24.1 「NAL キャッシュの構造と内容」
- 301 ページのセクション 24.2 「NAL キャッシュに対するファイルシステム権利」
- 302 ページのセクション 24.3 「アプリケーションのキャッシュ」
- 303ページのセクション 24.4「キャッシュ場所の変更」
- 305ページのセクション24.5「キャッシュを無効にする」

## 24.1 NAL キャッシュの構造と内容

デフォルトでは次の例に示すように、NAL キャッシュディレクトリはドライブのルート に隠しディレクトリ \nalcache として作成されます。

図 24-1 ローカルドライブの NAL キャッシュディレクトリ

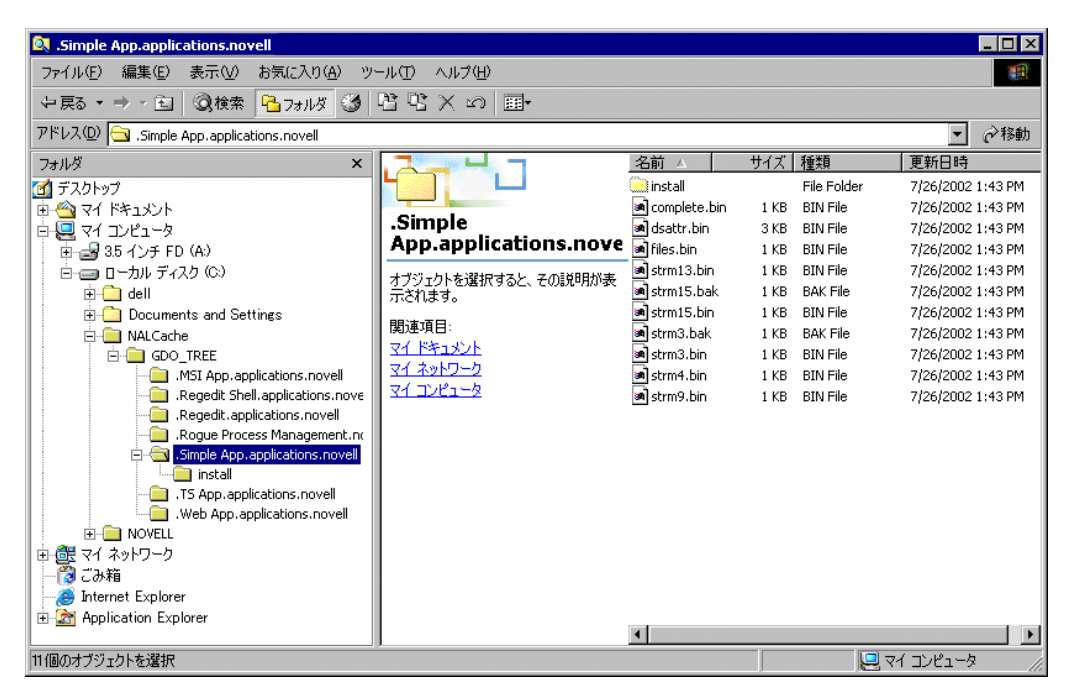

アプリケーションがユーザまたはワークステーションに関連付けられると、Application Launcher は \nalcache ディレクトリの下にアプリケーション用のディレクトリを作成しま す。アプリケーションのディレクトリには、アプリケーションオブジェクトの eDirectory 識別名と同じ名前 (たとえば Simple App.applications.novell) が付けられ、起動キャッシュ とインストールキャッシュを構成するファイルが含まれています。これら2つのキャッ シュについては次の節で説明します。

- 298 ページのセクション 24.1.1 「起動キャッシュ」
- 300ページのセクション24.1.2「インストールキャッシュ」

#### 24.1.1 起動キャッシュ

アプリケーションの起動キャッシュ内のファイルには、Application Launcher がアプリケー ションを起動、実行、およびアンインストールするのに必要な情報が含まれています。ア プリケーションがワークステーションに配布されるときに、Application Launcher はアプリ ケーションの起動キャッシュを自動的に作成します。Application Launcher がまだアプリ ケーションをワークステーションに配布していない場合、起動キャッシュには、アプリ ケーションのアイコンをワークステーションのデスクトップに表示するのに必要な情報の みが含まれています。

起動キャッシュファイルはアプリケーションディレクトリ (nalcache\edirectory\_tree\app\_object ディレクトリ)の直下に置かれます。次の表は起動 キャッシュファイルを示しています。アプリケーションオブジェクトの設定によっては、 一部のファイルが必要でない場合があり、それらのファイルは起動キャッシュに含まれま せん。

#### 表 24-1 起動キャッシュ

| ファイル                    | 説明                                                                                                    |  |  |  |
|-------------------------|----------------------------------------------------------------------------------------------------|--|--|--|
| complete.bin            | アプリケーションオブジェクトの完全な eDirectory 名が含まれています。こ<br>のファイルがない場合、Application Launcher は不正なキャッシュと見なし<br>て、キャッシュを再作成します。                                                                                                    |  |  |  |
| dsattr.bin              | アプリケーションオブジェクトのすべての eDirectory 属性が含まれていま<br>す。                                                                                                    |  |  |  |
| delta.bin               | デルタキャッシュとしてキャッシュにフラグを付けます。キャッシュは、<br>Application Launcher がアプリケーションのアイコンをデスクトップに表示<br>するために必要な情報のみを含み、Application Launcher がまだアプリケー<br>ションをワークステーションに配布していない場合のみ存在することを意味<br>します。Application Launcher がアプリケーションを配布した後、このファ<br>イルは削除されます。 |  |  |  |
| files.bin               | キャッシュファイルのファイル必須要素が含まれています。                                                                                                    |  |  |  |
| folders.bin             | アプリケーションオブジェクトが表示される Application Launcher ウィンド<br>ウのフォルダと[スタート]メニューのフォルダの一覧が含まれています。                                                                                                    |  |  |  |
| strm1.bin               | アプリケーションオブジェクトのアイコンが含まれています。                                                                                                    |  |  |  |
| strm2.bin               | テキストファイルのすべての変更内容が含まれています。                                                                                                    |  |  |  |
| strm3.bin <sup>1</sup>  | ワークステーションにコピーされるすべてのファイルが含まれています。                                                                                                    |  |  |  |
| strm4.bin <sup>1</sup>  | 初期配布時に行われるレジストリの変更内容が含まれています。                                                                                                    |  |  |  |
| strm5.bin <sup>1</sup>  | 初期配布時に行われる INI の変更内容が含まれています。                                                                                                    |  |  |  |
| strm6.bin <sup>1</sup>  | 初期配布時に行われるショートカットの変更内容が含まれています。                                                                                                    |  |  |  |
| strm7.bin               | マクロ情報が含まれています。                                                                                                    |  |  |  |
| strm8.bin               | スケジュール情報が含まれています。                                                                                                    |  |  |  |
| strm9.bin               | システム要件情報が含まれています。                                                                                                    |  |  |  |
| strm10.bin              | 管理者のメモが含まれています。                                                                                                    |  |  |  |
| strm11.bin              | シャットダウンスクリプトが含まれています。                                                                                                    |  |  |  |
| strm12.bin              | スタートアップスクリプトが含まれています。                                                                                                    |  |  |  |
| strm13.bin <sup>1</sup> | アプリケーションを起動するたびに行われるレジストリの変更内容が含まれ<br>ています。                                                                                                    |  |  |  |
| strm14.bin <sup>1</sup> | アプリケーションを起動するたびに行われる INI の変更内容が含まれていま<br>す。                                                                                                    |  |  |  |
| strm15.bin <sup>1</sup> | アプリケーションが起動されるたびにワークステーションにコピーされる<br>ファイルが含まれています。                                                                                                    |  |  |  |
| strm16.bin              | アプリケーションを起動するたびに行われるテキストファイルの変更内容が<br>含まれています。                                                                                                    |  |  |  |

| ファイル                    | 説明                                 |
|-------------------------|------------------------------------|
| strm17.bin <sup>1</sup> | アプリケーションを起動するたびに変更されるアイコンが含まれています。 |
| strm18.bin              | 実行される環境変数設定が含まれています。               |
| strm19.bin              | 配布前のスクリプトが含まれています。                 |
| strm20.bin              | 配布後のスクリプトが含まれています。                 |
| strm21.bin              | インストール前のスケジュール情報が含まれています。          |

<sup>1</sup>アプリケーションファイル、INI 設定、ショートカットアイコン、レジストリ設定を含 むファイル以外のすべてのファイルは、Application Launcher が時間による更新または手動 更新を実行するたびに更新されます。更新されなかったファイルは、バージョン番号(ア プリケーションオブジェクト> [配布オプション] タブ> [オプション] ページの順に選 択)が変わるまで変更されません。これにより、Application Launcher は必要に応じて、ア プリケーション(ファイル、INI 設定、ショートカット、レジストリ設定を含む)を正常 にアンインストールすることができます。

#### 24.1.2 インストールキャッシュ

インストールキャッシュには、アプリケーションをインストールまたは検証(修復)する のに必要なアプリケーションソースファイルが含まれています。次の2つの状況では、 Application Launcher により、アプリケーションのインストールキャッシュが作成されま す。

- アプリケーションが [強制キャッシュ] に設定されている。アプリケーションがユー ザまたはワークステーションに関連付けられている限り、Application Launcher には、 強制キャッシュアプリケーションのインストールキャッシュが含まれます。
- アプリケーションが [強制キャッシュ] に設定されていないが、Application Launcher がリモートモードで実行されており、アプリケーションが起動している。この場合、 Application Launcher によってアプリケーションがインストールキャッシュにコピーされ、配布されます(これによって起動キャッシュが生成されます)。アプリケーションの起動後、Application Launcher によってインストールキャッシュが削除されます。

nalcache\edirectory\_tree\app\_object\install ディレクトリに、インストールキャッシュが作成 されます。

インストールキャッシュ内のファイルは圧縮されていますが、それでもワークステーショ ンのローカルドライブで大きなディスク容量が必要です。したがって、eDirectoryから切 断されているときにユーザがアプリケーションをインストールまたは検証する必要がある 場合のみ、アプリケーションをキャッシュするようにします。

アプリケーションは、インストールキャッシュにキャッシュされていなくても、切断モー ドで実行できます。アプリケーションを切断モードで実行するには、ワークステーション に配布(インストール)しておく必要があります。アプリケーションをインストール キャッシュにキャッシュすることによってできることは、アプリケーションを切断モード でインストールまたは検証(修復)することのみです。

# **24.2 NAL** キャッシュに対するファイルシステム権利

ZENworks 6.5 Support Pack 1 (SP1) より前は、ZENworks デスクトップ管理エージェントインストールプログラムによって NAL キャッシュディレクトリ (通常は c:\nalcache) が作成され、自動的にフルコントロールアクセスが割り当てられました。

そのため、ワークステーションにデスクトップ管理エージェントをインストールすると、 ロックダウンされたワークステーションでも、インストールプログラムによって NAL キャッシュディレクトリが作成され、フルコントロールアクセスが割り当てられました。 そのため、ファイルシステム権利を変更することなく、Novell Application Launcher から NAL キャッシュにアクセスすることができました。

ZENworks 6.5 SP1 からは、ZENworks デスクトップ管理エージェントインストールプログ ラムによって NAL キャッシュディレクトリ (一般的には c:\nalcache) に対するファイルシ ステム権利がユーザに割り当てられなくなりました。SP1 では、デフォルトの場所 (c:\nalcache) を使用する場合、NAL キャッシュディレクトリはドライブのルートに割り当 てられている権利を直接継承します。ユーザが NAL キャッシュにアクセスするには、 NAL キャッシュディレクトリに対する読み取り権以上の権利が必要になります。

この変更の結果、次の点について考慮する必要があります。

- ZENworks 6.5 (またはそれ以前)のデスクトップ管理エージェントがインストールされたことがあるワークステーションに、ZENworks 7 のデスクトップ管理エージェントをインストールする場合、NALキャッシュファイルシステムのアクセスに関する問題は発生しません。元のインストールで作成された NAL キャッシュにはフルコントロール権があり、アップグレード後も同じ権利が使用されます。
- ZENworks 6.5 (またはそれ以前)のデスクトップ管理エージェントがインストールされたことがないワークステーションに、ZENworks 7 のデスクトップ管理エージェントをインストールする場合、NALキャッシュディレクトリに対するファイルシステム権利が割り当てられません。NALキャッシュディレクトリでは、ドライブのルートに割り当てられている権利が継承されます。

そのため、ロックダウンされたワークステーション上の NAL キャッシュにユーザが アクセスすると問題が発生することがあります。たとえば、ユーザがドライブのルー トに対する読み取り権以上の権利を持たない場合には、NAL キャッシュディレクト リにアクセスできないため、Novell Application Launcher ではキャッシュを使用できま せん。

NAL キャッシュディレクトリを手動で作成し、ZENworks 7 のデスクトップ管理エージェントをインストールする前に権利を割り当てた場合、または既存のディレクトリに対する権利を変更した場合は、インストール後もその権利は有効になります。ユーザは、NAL キャッシュに対する読み取り権以上の権利が必要であることに注意してください。その権利がない場合、Novell Application Launcher ではキャッシュを使用できません。

## 24.3 アプリケーションのキャッシュ

アプリケーションはデフォルトではキャッシュされません。eDirectory から切断されてい るときにユーザがアプリケーションをインストールまたは検証できるようにするには、ア プリケーションをキャッシュするように設定する必要があります。

- **1** ConsoleOne® で、アプリケーションオブジェクトを右クリックし、[プロパティ] を クリックします。
- 2 [識別] タブをクリックして [アイコン] ページを表示します。
- 3 [接続解除可能] ボックスが選択されていることを確認します。

アプリケーションをキャッシュするには、アプリケーションを接続解除可能に設定す る必要があります。アプリケーションが接続解除可能に設定されていなければ、[強 制キャッシュ]オプションを使用することができません。

4 [関連付け] タブをクリックして [関連付け] ページを表示します。

| プロパティ:SnapShot          | ×                                                                    |
|-------------------------|----------------------------------------------------------------------|
| 識別 ★   配布オブション ★   実行オブ | /ョン ▼ <b>関連付け</b> 可用性 ▼   共通 ▼   陸害対策 ▼   NDS権利 ▼   その ( ▼ )<br>関連付け |
| 関連付け                    |                                                                      |
|                         | 」 名前<br>Admin novell                                                 |
|                         | admin.noven                                                          |
|                         |                                                                      |
|                         |                                                                      |
|                         |                                                                      |
|                         |                                                                      |
|                         |                                                                      |
|                         |                                                                      |
|                         |                                                                      |
| 「これ以降の割り当てのデフォルト――      |                                                                      |
| 🛞 🔲 強制実行(F)             | 💷 🗹 NAL 🦹 🗖 スタートメニュー(S)                                              |
|                         | □□□□□□□□□□□□□□□□□□□□□□□□□□□□□□□□□□□□                                 |
| 🖹 🔲 強制キャッシュ(C)          |                                                                      |
|                         |                                                                      |
| ページオブション(P)             | OK キャンセル 適用 ヘルプ(H)                                                   |

5 [関連付け] リストで、アプリケーションをキャッシュに入れるワークステーション のユーザの [強制キャッシュ] ボックスをオンにします。

注:アプリケーションが [配布(常時)] に設定され([配布オプション] タブ > [オ プション] ページ)、Application Launcher がリモートモードで実行されている場合、 実際の設定にかかわらず、Application Launcher は [強制キャッシュ] および [Check Point Restart (チェックポイント再起動)] オプションを有効にした場合と同じ処理を 行います。

**6**[OK]をクリックして変更内容を保存します。

アプリケーションは、次回の Application Launcher の再起動または更新時にユーザの ローカルドライブにキャッシュされます。 ユーザ、ワークステーション、グループ、ワークステーショングループ、またはコンテナ オブジェクトに対して [ZENworks] タブ > [アプリケーション] ページの順に選択して、 同じタスクを実行できます。

## 24.4 キャッシュ場所の変更

298 ページのセクション 24.1 「NAL キャッシュの構造と内容」で説明したように、 キャッシュはデフォルトでは、ワークステーションの Windows ドライブのルートに隠し ディレクトリ (\nalcache) として作成されます。

ワークステーションのレジストリを変更してキャッシュ場所を変更できます。次回の Application Launcher の更新(時間による更新、手動更新、または再起動)時に、キャッ シュは新しい場所に作成されます。古いキャッシュディレクトリは自動的に削除されません。

キャッシュディレクトリの場所を変更するには

- **1** regedit.exe を使用して Windows レジストリを開きます。
- 2 次のキーを見つけます。

HKEY LOCAL MACHINE\SOFTWARE\NetWare\NAL\1.0

3 次の情報に従って、新しい文字列値をキーに追加します。

[値の種類]:String

[値の名前]: MasterCache

[値のデータ]:キャッシュで使用するディレクトリを指定します。キャッシュの ファイルおよびサブディレクトリと他のファイルおよびディレクトリとの混合を避け るために、空のディレクトリを指定した方がよい場合もあります。たとえば、 c:\novell ディレクトリ下にキャッシュを配置する場合、c:\novell ではなく、 c:\novell\nalcache を指定できます。このフィールドではマクロを使用しないでくださ い。マクロはサポートされていません。

- 4 レジストリの変更内容を保存します。
- 5 Application Launcher を更新または再起動します。

#### Application Launcher を使用したキャッシュ位置の変更

Application Launcher を使用してキャッシュ位置を変更することもできます。手順は次のとおりです。

- 1 ConsoleOne で、単純なアプリケーションオブジェクトを作成します。登録方法については、323ページの第28章「[配布]:単純なアプリケーション」を参照してください。
- アプリケーションオブジェクトを右クリックし、[プロパティ]をクリックしてオブジェクトのプロパティページを表示します。

**3** [配布オプション] > [レジストリ] の順にクリックして [レジストリ] ページを表示します。

| プロパティ:SnapShot 🛛 🗶                                                                         |  |  |  |  |  |
|--------------------------------------------------------------------------------------------|--|--|--|--|--|
| 識別 ▼ <b>記布オブション ▼</b> 実行オブション ▼   関連付け   可用性 ▼   共通 ▼   陸害対策 ▼   NDS権利 ▼   その (▲)<br>レジストリ |  |  |  |  |  |
| レジストリ設定(R):<br>一 HKEY_CLASSES_ROOT<br>一 HKEY_CURRENT_USER<br>一 HKEY_LOCAL_MACHINE          |  |  |  |  |  |
| HKEY_USERS                                                                                 |  |  |  |  |  |
|                                                                                            |  |  |  |  |  |
|                                                                                            |  |  |  |  |  |
| <u>ファイル(F) 浅加(D) 発型(M) 前端(D</u> )<br>渡想したは、フ辺日たたは渡辺道日の下のは、フ辺日の配在オブミッシュ                     |  |  |  |  |  |
| オブション().                                                                                   |  |  |  |  |  |
| ■ ユーザごとに配布をトラッキングする(U) ■配布(常時)(A)                                                          |  |  |  |  |  |
| ページオブション(P) OK キャンセル 適用 ヘルブ(H)                                                             |  |  |  |  |  |

4 次のレジストリキーを追加します。

HKEY LOCAL MACHINE\SOFTWARE\NetWare\NAL\1.0

5 次の情報に従って、新しい文字列値をキーに追加します。

[値の種類]:String

[値の名前]:MasterCache

[値のデータ]:キャッシュで使用するディレクトリを指定します。キャッシュの ファイルおよびサブディレクトリと他のファイルおよびディレクトリとの混合を避け るために、空のディレクトリを指定した方がよい場合もあります。たとえば、 c:\novell ディレクトリ下にキャッシュを配置する場合、c:\novell ではなく、 c:\novell\nalcache を指定できます。このフィールドではマクロを使用しないでくださ い。マクロはサポートされていません。 6 [関連付け] をクリックして [関連付け] ページを表示します。

| プロパティ:SnapShot         |                                 |                                                | ×                               |
|------------------------|---------------------------------|------------------------------------------------|---------------------------------|
| 識別 ▼   配布オブション ▼   実行れ | tブション ▼ <b>関連付け</b> 可用性<br>関連付け | ▼   共通 ▼   陸舎対策 ▼   NDS権利                      | । <b>▼</b> [ ₹ α] ( <b>    </b> |
| 開達付け<br>               | admin.noveli                    |                                                |                                 |
| - これ以降の割り当てのデフォルト-     | ■ ▼ NAL                         | <u>38加(0)</u><br>通 □ スタートメニュー<br>■ □ クイック起動(2) | (J)<br>(E)<br>(E)               |
| ページオブション(P)            | ОК                              | キャンセル 適用                                       | ヘルプ(円)                          |

- 7 変更内容の配布先のユーザを追加します。
- 8 ユーザへの関連付けのたびに、[強制実行]オプションを選択して、ユーザが操作しなくても変更が行われるようにします。
- **9** [*OK*] をクリックして情報を保存します。

## 24.5 キャッシュを無効にする

Application Launcher がアプリケーション情報をキャッシュに書き込む機能をオフにして、 キャッシュを無効にすることができます。キャッシュを無効にする場合には、次の点に注 意します。

- キャッシュの主な目的は、ユーザがオフライン、つまり eDirectory から切断された状態でも作業できるようにすることです。キャッシュを無効にすると、ユーザは、eDirectory またはリムーバブルキャッシュに接続しない限り、アプリケーションを使用できなくなります。ユーザが手動でオフラインに切り替えないようにするため、キャッシュが無効化されると、Application Launcherの[オフライン作業]機能も無効になります。
- アンインストール、ランダム更新、およびチェックポイント再開機能は動作しません。これらの機能は、Application Launcher がキャッシュにアクセスできるかどうかに依存しています。

キャッシュを無効にするには

**1** ConsoleOne で、コンテナ内のすべてのユーザに対してキャッシュを無効にする場合 は、コンテナオブジェクトを選択します。

または

個々のユーザに対してキャッシュを無効にする場合は、ユーザオブジェクトを選択します。

- **2** オブジェクトを右クリックし、[プロパティ] をクリックしてオブジェクトのプロパ ティページを表示します。
- **3** [*ZENworks*] タブ、[*Application Launcher* の環境設定] の順にクリックして、 [Application Launcher の環境設定] ページを表示します。

| プロパティ:novell                                 | ×                                                                                                    |
|----------------------------------------------|----------------------------------------------------------------------------------------------------|
| -般 ▼ ZENworks ▼<br>Application Launcherの環境設定 | 艮 ▼ │ メンバーシップ ▼ │ 同等セキュリティ保有者 │ □, 〔 ( ▶                                                                                                    |
| 指定方法(M): オブジェクトのカスタム環境設定を表示/編集しま             | ġ 💽                                                                                                    |
| 名前                                           | 值                                                                                                    |
|                                              |                                                                                                    |
|                                              |                                                                                                    |
|                                              |                                                                                                    |
|                                              |                                                                                                    |
|                                              |                                                                                                    |
|                                              |                                                                                                    |
|                                              |                                                                                                    |
|                                              |                                                                                                    |
|                                              |                                                                                                    |
| 環境設定ツリーの最上部として使用する(U)                        | ,,,,,,,,,,,,,,,,,,,,,,,,,,,,,,,,,,,,,,,,,,,,,,,,,,,,,,,,,,,,,,,,,,,,,,,,,,,,,,,,,,,,,,,,,,,,,,,,,,,,,,,,,,,,,,,,,,,,,,,,,,,,,,,,,,,,,,,,,,,,,,,,,,,,,,,,,,,,,,,,,,,,,,,,,,,,,,,,,,,,,,,,,,,,,,,,,,,,,,,,,,,,,,,,,,,,,,,,,,,,,,,,,,,,,,,,,,,,,,,,,,,,,,,,,,,,,,,,,,,,,,,,,,,,,,,,,,,,,,,,,,,,,, |
| <b>注血加(D)</b> 新居多                            | (E) 削除(T) すべてクリア(C)                                                                                                    |
| ページオブション(P) (                                | ※ <b>キャンセル 適用 ヘルプ(H)</b>                                                                                                    |

**4**[追加]をクリックして、[Application Launcher の環境設定]ページを表示します。

| ユーザによる終了を許可する           | ▲ 値(∀):                        |
|-------------------------|--------------------------------|
| すべて]フォルダを有効に            |                                |
| 手動更新を有効にする              |                                |
| パーソナルフォルダを有効にする         |                                |
| 寺間による更新を有効にする(ユーザ)      |                                |
| アプリケーションのためにグループを言      | 読み込む(ユ-━━━                     |
| アプリケーション継承レベルを設定する      | る(ユーザ)                         |
| 更新頻度を設定する(ユーザ)          |                                |
| ランダムリフレッシュ分散を設定する       |                                |
| 19-1日本で1月1日を1月1日です。     |                                |
| 創連付けが解除されてからアンインス↓<br>▲ | ▶ -    = 1,7 ₹ ]               |
|                         |                                |
| モの見え書                   |                                |
| 2ーザがApplication         |                                |
| auncherを手動で終了できるかどう     | かを制御します。 L未設定」を選択し、カスタマイズされた設定 |
| が親コフナナに含まれない場合は、        | テフォルト1但( liaい) )が使用されます。       |
|                         |                                |

5 [ユーザ] または [ワークステーション] タブの [設定] リストで、[キャッシュへの 書き込みを有効にする] オプションを選択します。 注:[キャッシュへの書き込みを有効にする]オプションは、[ユーザ]タブと[ワー クステーション]タブの両方で利用可能になっています。キャッシュへの書き込みを 無効にする対象が、ユーザに関連付けられたアプリケーションか、またはワークス テーションに関連付けられたアプリケーションかによって、適切なタブを使用してく ださい。ユーザに関連付けられたアプリケーションとワークステーションに関連付け られたアプリケーションの両方でキャッシュを無効にする場合は、この節の手順を [ユーザ]タブと[ワークステーション]タブの両方で実行する必要があります。

- 6 [値] フィールドで [いいえ] を選択します。
- 7 [OK] をクリックして変更内容を保存します。

変更内容は、次回の Application Launcher の再起動または更新時に適用されます。

## Novell Application Launcher: アプ リケーションの整理

Novell® ZENworks® Desktop Management では、アプリケーションオブジェクトをフォル ダに入れて整理することができます。フォルダは、Novell Application Launcher<sup>TM</sup> ウィンド ウ (Application Window、Application Explorer ウィンドウ、および Application Browser ウィ ンドウ)と Windows の [スタート] メニューに表示されます。

次の節では、アプリケーションの整理に使用できるフォルダの種類、アプリケーション フォルダオブジェクトを作成するための手順、およびアプリケーションオブジェクトをア プリケーションフォルダまたはカスタムフォルダに追加するための手順について説明しま す。

- 309ページのセクション25.1「フォルダの種類」
- 310ページのセクション 25.2「アプリケーションフォルダの作成と削除」
- 312ページのセクション 25.3「アプリケーションフォルダへのアプリケーションの追加」
- 315ページのセクション 25.4「カスタムフォルダにアプリケーションを追加する」

## 25.1 フォルダの種類

次の4種類のフォルダを使用してアプリケーションを整理することができます。

- 「アプリケーションフォルダ」(管理者が作成):アプリケーションフォルダは Novell eDirectory™オブジェクトとして作成されます。1つのアプリケーションフォルダオ ブジェクトは、1つまたは複数のフォルダ(多層フォルダ構造)によって構成されま す。一度アプリケーションフォルダオブジェクトを作成すると、アプリケーションオ ブジェクトをいくつでもフォルダに追加できます。ユーザ間で同じフォルダを使用す る場合、推奨のフォルダタイプはアプリケーションフォルダオブジェクトです。アプ リケーションフォルダオブジェクトを作成する方法については、310ページのセク ション 25.2「アプリケーションフォルダの作成と削除」を参照してください。アプリ ケーションをアプリケーションフォルダに追加する方法については、312ページのセ クション 25.3「アプリケーションフォルダへのアプリケーションの追加」を参照して ください。
- 「カスタムフォルダ」(管理者が作成):カスタムフォルダは、eDirectoryの単一のアプリケーションオブジェクト専用に作成されるフォルダです。他のアプリケーションオブジェクトをこのフォルダに入れることはできません。カスタムフォルダは、フォルダ内に作成することができます。つまり、カスタムフォルダの構造を作成することができます。たとえば、電卓とメモ帳を同じフォルダ内に入れることはできませんが、同じカスタムフォルダ内にサブフォルダを2つ作成して、この2つのプログラムを2つのサブフォルダ内に入れることができます。つまり、winapps\calculator\calc.exe および winapps\notepad\notepad.exe のようになります。アプリケーション用のカスタムフォルダを作成する方法については、315ページのセクション 25.4「カスタムフォル ダにアプリケーションを追加する」を参照してください。
- ◆ [パーソナルフォルダ] (ユーザが作成): パーソナルフォルダは、個々のユーザが Application Launcher 内に作成します。ユーザは、他のフォルダからパーソナルフォル

ダにアプリケーションオブジェクトを移動できます。デフォルトでは、パーソナル フォルダの作成機能は無効になっています。この機能を有効にする方法については、 255ページの「Novell Application Launcher: 設定」を参照してください。

 [システムフォルダ](システムが作成):システムフォルダは、アプリケーション フォルダまたはカスタムフォルダに追加されていないアプリケーションオブジェクト を格納するために、Application Launcher が自動的に作成するフォルダです。
 アプリケーションオブジェクトがユーザと関連付けられている場合、アプリケーショ ンオブジェクトのシステムフォルダには、ユーザオブジェクトの[氏名]フィールド で指定した名前(たとえば、John Smith)が与えられます。アプリケーションオブジェ クトが別の eDirectory オブジェクト(グループ、ワークステーション、コンテナなど )と関連付けられている場合、システムフォルダにはオブジェクトの[説明]フィー ルドで指定した名前(たとえば、System Test Group)が与えられます。[氏名]フィー ルドまたは[説明]フィールドで何も指定していない場合、システムフォルダにはオ ブジェクトの完全識別名が付けられます。たとえば、ユーザオブジェクトによって ユーザと関連付けられているアプリケーションオブジェクトは、ユーザの完全識別名 の付いたシステムフォルダに入れられます。グループによってユーザと関連付けられ ているアプリケーションオブジェクトは、グループの完全識別名の付いたフォルダ内 に入れられます。

## 25.2 アプリケーションフォルダの作成と削除

- 1 ConsoleOne® で、アプリケーションフォルダオブジェクトを作成するコンテナを右ク リックし、[新規]、[オブジェクト]の順にクリックして、[新規オブジェクト]ダイ アログボックスを表示します。
- **2** [アプリケーションフォルダ] を選択して [*OK*] をクリックし、[新規アプリケー ションフォルダ] ダイアログボックスを表示します。

|                          | ×     |
|--------------------------|-------|
| 名前(N):                   | ОК    |
|                          | キャンセル |
| ■ 作成後に詳細を設定(D)           | ヘルプ田  |
| ▶ 別の アプリケーションフォルダ を作成(C) |       |

**3** [名前] フィールドに、オブジェクトの名前を指定します。名前は eDirectory のみに 表示されます。Application Launcher ウィンドウや、ユーザのワークステーションの [スタート] メニューに表示される名前と同じである必要はありません。 **4** [*Define additional properties*] チェックボックスを選択して [*OK*] をクリックし、ア プリケーションフォルダオブジェクトの [説明] ページを表示します。

| プロパティ:Applications                    |           |       |          | ×      |
|---------------------------------------|-----------|-------|----------|--------|
| ■ フォルダ   NDS権利 ▼   その他   ファイル/フ<br>説明 | オルダへの権利 ┃ |       |          |        |
| [秋明(D):                               |           |       | *        |        |
|                                       |           |       | <u>•</u> |        |
|                                       |           |       |          |        |
| ページオブション(P)                           | OK        | キャンセル | 適用       | ヘルプ(円) |

- 5 必要に応じて、[説明] ボックスに説明を入力します。
- 6 [フォルダ] タブをクリックし、[フォルダ] ページを表示します。

| 0,45 | r:Applications                        |
|------|---------------------------------------|
| 識別   | <b>フォルダ</b> NDS権利 ▼ その他 ファイル/フォルダへの権利 |
|      | 771/14                                |
| フォ   | bダ(F)                                 |
|      | ₩-₩                                   |
|      |                                       |
|      |                                       |
|      |                                       |
|      |                                       |
|      |                                       |
|      |                                       |
|      |                                       |
|      |                                       |
|      |                                       |
|      |                                       |
| -    |                                       |
|      | <b>追加(①) ▼</b> 変更( <u>M</u> ) 削除(①)   |
| 一選   | Rされたアプリケーションが使用するフォルダの格納先             |
|      | C Application Launcher<br>■ フタートメニュー  |
|      |                                       |
|      |                                       |
| ~    | ジオブション(P) OK キャンセル 適用 ヘルプ(H)          |

[フォルダ] ツリーにはルートと呼ばれるエントリが1つ含まれています。ルートは、 Windowsの[スタート] メニューおよび Application Launcher ウィンドウを表します。 7 [追加]、[変更]、および [削除] オプションを使用して、必要なフォルダ構造を作成 します。

[追加]:フォルダを追加するには、新規フォルダを作成するフォルダ(またはルート)を選択し、[追加]>[フォルダ]の順にクリックします。次に、新しいフォルダの 名前を入力して <Enter> キーを押します。

次の文字は、Windows のフォルダ名およびファイル名には使用できません。

 $\setminus$  / : \* ? " < > |

これらの文字のいずれかをフォルダ名に使用すると、アンダースコア() で置き換えられます。

[変更]:フォルダの名前を変更するには、[フォルダ] ツリーからフォルダを選択 し、[変更]をクリックします。次に、新しい名前を入力して <Enter> キーを押しま す。

[削除]:フォルダを削除するには、[フォルダ] ツリーからフォルダを選択し、[削除] をクリックします。変更内容は、次回の Application Launcher の再起動時に適用 されます。

- **8** フォルダ構造の作成が完了したら、[OK] をクリックします。
- 9 アプリケーションをフォルダに追加するには、312ページのセクション 25.3「アプリケーションフォルダへのアプリケーションの追加」に進みます。

## **25.3** アプリケーションフォルダへのアプリケー ションの追加

アプリケーションオブジェクトをアプリケーションフォルダに追加する方法は2つありま す。アプリケーションフォルダオブジェクトの[フォルダ]ページでアプリケーションオ ブジェクトを追加する方法と、アプリケーションオブジェクトの[フォルダ]ページで 個々のアプリケーションオブジェクトにリンクさせる方法です。アプリケーションフォル ダオブジェクトを使用すると、アプリケーションフォルダに複数のアプリケーションオブ ジェクトを一度に追加できます。アプリケーションオブジェクトを使用すると、アプリ ケーションオブジェクトを1つだけ追加できます。

- 312ページのセクション 25.3.1「アプリケーションフォルダオブジェクトを使用してア プリケーションを追加する」
- 313ページのセクション 25.3.2「アプリケーションオブジェクトを使用してアプリケーションをフォルダに追加する」

## 25.3.1 アプリケーションフォルダオブジェクトを使用してアプリケーションを追加する

**1** ConsoleOne で、アプリケーションオブジェクトを追加するアプリケーションフォル ダオブジェクトを右クリックし、[プロパティ]をクリックします。 2 [フォルダ] タブをクリックし、[フォルダ] ページを表示します。

| プロパティ:Applications                                                                            | × |
|-----------------------------------------------------------------------------------------------|---|
| 識別 <b>フォルダ</b> NDS権利 ▼ その他 ファイル/フォルダへの権利<br>フォルダ                                              | 1 |
| フォルダ(E)                                                                                       |   |
|                                                                                               |   |
| <u> 追加(D) ▼ 変更(M)</u><br>選択されたアプリケーションが使用するフォルダの格納先<br>■ Application Launcher<br>選び コスタートメニュー |   |
| ページオブション(P) OK キャンセル 適用 ヘルブ(H)                                                                | 1 |

- 3 [フォルダ] ツリーで、アプリケーションオブジェクトを追加するフォルダを選択し ます。
- 4 [追加]、[アプリケーション]の順にクリックして、アプリケーションオブジェクト を参照して選択し、[OK]をクリックして、フォルダリストのフォルダにアプリケー ションを追加します。
- 5 アプリケーションオブジェクトの追加が完了したら、[OK] をクリックして変更内容 を保存します。

# 25.3.2 アプリケーションオブジェクトを使用してアプリケーションをフォルダに追加する

**1** ConsoleOne で、フォルダに追加するアプリケーションオブジェクトを右クリックし、 [プロパティ]をクリックします。 2 [識別] タブ > [フォルダ] をクリックし、[フォルダ] ページを表示します。

| 11代ティ:SnapShot                                                                            | ×                                     |
|-------------------------------------------------------------------------------------------|---------------------------------------|
| 第27 → 配布オブション → 実行オブション → 開達付け 可用性 → 共通 → 陸害対象<br>フォルダ                                    | इ. ▼   NDS権利 ▼   そく ( <b>( )</b>      |
| フォルダ(F)                                                                                   | (①)<br>(①)<br>(①)<br>(①)<br>(①)       |
| ┌選択されたフォルダの変更                                                                             | 追加(E)                                 |
|                                                                                           | フォルダの削除( <u>O</u> )<br>変更( <u>M</u> ) |
| <ul> <li>選択されたフォルダを以下の個所で使用する</li> <li>□ Application Launcher 選び □ スタートメニュー(S)</li> </ul> |                                       |
| ページオブション(P) OK キャンセル                                                                      | 通用 ヘルブ(H)                             |

- **3** [追加] ボタン> [リンクフォルダ] の順にクリックして、[オブジェクトの選択] ダ イアログボックスを表示します。
- 4 アプリケーションオブジェクトを追加するアプリケーションフォルダオブジェクトを 参照して選択し、[OK] をクリックして [フォルダオブジェクトの構造] ダイアログ ボックスを表示します。
- 5 アプリケーションオブジェクトを追加するフォルダを選択して、[OK] をクリックして[フォルダ]リストに追加します。

ルートフォルダを選択した場合、アプリケーションオブジェクトは[スタート]メ ニューおよび Application Launcher ウィンドウのルートに直接表示されます。

デフォルトでは、アプリケーションオブジェクトは [スタート] メニューおよび Application Launcher ウィンドウ上の選択したフォルダ内に表示されます。

- 6 Application Launcher ウィンドウのフォルダにアプリケーションオブジェクトを入れない場合は、[選択されたフォルダを以下の個所で使用する] ボックスで [Application Launcher] を選択解除します。Windows の [スタート] メニューのフォルダにアプリケーションオブジェクトを入れない場合は、[スタートメニュー] を選択解除します。 アプリケーションオブジェクトがフォルダに含まれている場合、フォルダは Application Launcher ウィンドウおよび [スタート] メニューにのみ表示されます。ア プリケーションオブジェクトが1つもフォルダにリンクされていない場合は、フォル ダは表示されません。
- 7 [OK] をクリックして変更内容を保存します。

## **25.4** カスタムフォルダにアプリケーションを追加 する

- **1** ConsoleOne で、フォルダに追加するアプリケーションオブジェクトを右クリックし、 [プロパティ]をクリックします。
- 2 [識別] タブ > [フォルダ] をクリックし、[フォルダ] ページを表示します。

| 代ティ:SnapShot                                                   |                       |
|----------------------------------------------------------------|-----------------------|
| 【794 ▼ 配布オブション ▼   実行オブション ▼   関連付け   可用性 ▼   共通 ▼   降害<br>オルダ | 対策 ▼   NDS権利 ▼   そく [ |
| フォルダ(F)                                                        |                       |
|                                                                | 追加(D)                 |
|                                                                | 削除(T)                 |
|                                                                |                       |
|                                                                |                       |
| 選択されたフォルダの変更                                                   |                       |
|                                                                |                       |
|                                                                | 追加(E)                 |
|                                                                |                       |
|                                                                |                       |
|                                                                | 変更(M)                 |
|                                                                |                       |
|                                                                |                       |
|                                                                |                       |
| · 選択されたフォルダを以下の個所で使用する                                         |                       |
| (1) L Application Launcher 通口 パメートメーナー(2)                      |                       |
|                                                                |                       |
| ページオブション(P) OK キャンセル                                           | 通用 ヘルプ(H)             |

- **3** [追加] ボタン> [カスタムフォルダ] の順にクリックします。[新規フォルダ] とい うエントリが [フォルダ] リストに追加されます。
- **4** [選択されたフォルダの変更] リストで [新規フォルダ] エントリを選択し、[変更] をクリックします。フォルダ名を入力して <Enter> キーを押します。
- 5 サブフォルダを追加する場合は、フォルダを選択して、[追加]をクリックします。 サブフォルダ名を入力して <Enter> キーを押します。 サブフォルダを追加すると、アプリケーションオブジェクトは最下位のフォルダに表示されます。
- 6 [OK] をクリックして変更内容を保存します。

ZENworks Launch ガジェット: 設定

Novell® ZENworks® Desktop Management には、ZENworks Launch ガジェットが含まれています。これは、Novell exteNd Director<sup>TM</sup> 4.1 SE ポータル内からユーザに関連付けられたアプリケーションを起動するために使用されます。Launch ガジェットをまだインストールしていないが今後使用したい場合は、『*Novell ZENworks 7 Desktop Management イン*ストールガイド』の「ZENworks Launch ガジェットのインストール」を参照してください。

Launch ガジェットには、ガジェットの動作を指定するための複数の設定項目が用意されています。設定を行うには、次の手順に従ってください。

- 317ページのセクション26.1「ガジェットの環境設定の変更」
- 320ページのセクション 26.2「ポータルに対する Citrix MetaFrame サーバの追加」

## 26.1 ガジェットの環境設定の変更

exteNd Director ポータル管理ユーティリティ内では、次の 2 つの場所で Launch ガジェットの環境設定を変更できます。ZENworks アプリケーションページと ZENworks Launch ガジェットオブジェクト。

- ZENworks アプリケーションオブジェクト: Launch ガジェットのインストールにより、ZENworks アプリケーションページが作成され、Launch ガジェット(OD\_ZenLaunchGadget)がそのページに割り当てられます。ZENworks アプリケーションページのガジェット環境設定は変更することができます。変更内容はそのページ上のガジェットにのみ適用されます。ガジェットを別のページに割り当てると、変更内容はそのページには適用されません。登録方法については、317ページの「ZENworks アプリケーションページでのガジェットの設定」を参照してください。
- Launch ガジェットオブジェクト:そのガジェットが割り当てられているすべての ページに設定を適用する場合、Launch ガジェットオブジェクト上で環境設定を変更 できます。登録方法については、318ページの「Launch ガジェットオブジェクトで のガジェットの設定」を参照してください。

#### 26.1.1 ZENworks アプリケーションページでのガジェットの設定

- 1 ポータル管理者としてポータルにログインします。
- 2 [ポータルを管理] をクリックします。
- **3** [*Pages* (ページ)] をクリックします。
- **4** [ZENworks Application (ZENworks アプリケーション)] ページを選択し、[編集] を クリックします。
- 5 ガジェット割り当てリストで、[ZENworks Applications (ZENworks アプリケーション)]を選択して[編集]をクリックし、[Gadget Assignment Configuration (ガジェット割り当て設定)]ページを表示します。
- **6** 環境設定を変更します。各設定の説明については、318 ページの「ZENworks Launch ガジェット (OD\_ZENLaunchGadget)の設定」を参照してください。

#### 26.1.2 Launch ガジェットオブジェクトでのガジェットの設定

- 1 ポータル管理者としてポータルにログインします。
- 2 [ポータルを管理] をクリックします。
- 3 [Gadgets (ガジェット)] をクリックします。
- **4** [OD\_ZENLaunchGadget] を選択し、[編集] をクリックします。
- **5** [設定] をクリックして、[Gadget Configuration (ガジェットの設定)] ページを表示 します。
- 6 環境設定を変更します。各設定の説明については、318ページの「ZENworks Launch ガジェット (OD\_ZENLaunchGadget)の設定」を参照してください。

### 26.1.3 ZENworks Launch ガジェット (OD\_ZENLaunchGadget) の設定

Launch ガジェットには、次の環境設定が含まれています。

[表示名]:ガジェットをポータルページに表示するときに使用する名前を指定します。 このフィールドを使用できるのは、ガジェットオブジェクトではなくガジェット割り当て を編集する場合です。

[ウィンドウの高さ]:アプリケーションを表示するウィンドウの高さを指定します。ア プリケーションのリストが長すぎてウィンドウに収まらない場合は、垂直スクロールバー を利用できます。デフォルト設定は198 ピクセルです。

[Novell Client Authentication Host Server(Novell Client 認証ホストサーバ)]: Novell Client™ を通じて eDirectory に対する認証を行うときに使用するサーバの DNS ホスト名の IP アドレスを指定します。この設定により、ユーザの現在の Novell Client 環境設定は上書き(および変更)されます。

[XTier Authentication Host Server(XTier 認証ホストサーバ)]: ZENworks Middle Tier Server がインストールされているサーバの DNS ホスト名の IP アドレスを指定します。 Middle Tier Server がインストールされているサーバでは、Novell Client がなくても Novell eDirectory にアクセスすることができます。この設定により、ユーザの現在の Middle Tier Server 環境設定は上書き(および変更)されます。

[XTier Port (XTier ポート)]: Middle Tier Server がインストールされているサーバの数を 指定します。この設定により、ユーザの現在の Middle Tier Server 環境設定は上書き(およ び変更)されます。

[Display Thin-Client Applications (シンクライアントアプリケーションの表示)]:ターミ ナルサーバアプリケーションをリストに表示するかどうかを指定します。デフォルトは [*TRUE*] です。

[Display Workstation Installed Applications (ワークステーションにインストールされたア プリケーションの表示)]:デスクトップアプリケーションをリストに表示するかどうか を指定します。デフォルトは [TRUE] です。

[**Display Large Icons**(大きいアイコンの表示)]:アプリケーションアイコンを Windows の小さいアイコン形式で表示するか大きいアイコン形式で表示するかを指定します。デ フォルトでは [*FALSE*] が選択されており、小さいアイコン形式が使用されます。 [Number of Columns (列の数)]: この設定は、[Display Large Icons (大きいアイコンの表示)] が [TRUE] に設定されている場合にのみ適用されます。アイコンを表示するときに使用する列の数を指定します。デフォルトでは、[4] が選択されています。

[ICA Template File (ICA テンプレートファイル)]: Citrix ICA Client プログラムのデフォルトの初期設定情報を含むファイルを指定します。ファイル内のこの設定は、MA データベース、NFuse.conf、およびガジェットの設定によって上書きされます。デフォルトのファイルは OnDemandTemplate.ica であり、

tomcat\webapps\nps\portal\gadgets\com.novell.ondemand.gadgets.ZenLaunchGadget  $\vec{r} + \nu \rho$ 

[ICA Window Type (ICA ウィンドウタイプ)]:アプリケーションの起動時に ICA クライ アントが使用するウィンドウのタイプを指定します。デフォルトは、シームレスです。次 の値も指定できます。パーセント、ピクセル、フルスクリーン。パーセントを指定する場 合は、[ICA Percent (ICA パーセント)]の設定を使用してサイズを指定する必要がありま す。ピクセルを指定する場合は、[ICA Width (ICA 幅)]および [ICA Height (ICA 高さ)] の設定を使用してサイズを指定する必要があります。

[ICA Width (ICA 幅)]: この設定は、[ICA Window Type (ICA ウィンドウタイプ)]をピ クセルに設定した場合にのみ適用されます。ICA クライアントウィンドウの幅をピクセル 単位で指定します。デフォルトは 640 ピクセルです。

[ICA Height (ICA 高さ)]:この設定は、[ICA Window Type (ICA ウィンドウタイプ)]を ピクセルに設定した場合にのみ適用されます。ICA クライアントウィンドウの高さをピク セル単位で指定します。デフォルトは 480 ピクセルです。

[ICA Percent (ICA パーセント)]: この設定は、[ICA Window Type (ICA ウィンドウタイプ)] をパーセントに設定した場合にのみ適用されます。ICA クライアントウィンドウで 使用されるユーザの画面のパーセンテージを指定します。デフォルトは 25% です。

[ICA Color Depth (ICA カラー設定)]:アプリケーションの起動時に ICA クライアントが 使用するカラー設定を指定します。次の値を指定できます。

- ◆ 1—16 色
- ◆ 2-256 色
- 4 ハイカラー(16 ビット)
- 8 ハイカラー(24 ビット)

デフォルトでは、[2] が選択されています。

[ICA Audio (ICA オーディオ)]:オーディオに対する ICA クライアントサポートをオン にするかオフにするかを指定します。デフォルトではオフになっています。

[**Production Context Attribute(**運用コンテキスト属性)]:この設定は、複数の eDirectory ツリーがある環境にのみ適用されます。通常、このタイプの環境では、1 つのツリーが認 証に使用され、Nsure™ Identity Manager を使って運用ツリーと同期されます。

Launch ガジェットが運用ツリーに対する認証を行えるようにするためには、ConsoleOne® スキーママネージャを使用して、新しい属性 (ProductionContext など)を作成し、その属 性をユーザオブジェクト (クラス)に割り当てる必要があります。属性を単一の値を持つ 文字列として作成します。属性を作成してユーザオブジェクトに割り当てたら、その属性 の値を運用ツリー内のユーザのベースコンテキストに設定します。型なしのドット表記で 指定します。例:users.department.company ConsoleOne で属性を設定したら、この設定を使用して属性名 (ProductionContext など)を 指定します。

## **26.2** ポータルに対する Citrix MetaFrame サーバの 追加

ZENworks Launch ガジェットをポータルにインストールする際には、Citrix IMA データ ベースを格納するサーバの DNS 名または IP アドレスを指定しました。複数の Citrix ファームがある場合は、IMA データベースを格納するサーバごとに特定のアドレスが必 要です。

追加のサーバを定義する必要がある場合は、ポータル設定を通じて定義できます。

- 1 ポータル管理者としてポータルにログインします。
- 2 [ポータルを管理] をクリックします。
- **3** [*Portal*(ポータル)] をクリックして [Edit Portal(ポータルの編集)] ページを表示 します。
- **4** [設定] の見出しの下で、[設定] をクリックして [Portal Configuration (ポータルの 設定)] ページを表示します。
- **5** [*XML\_SERVER\_PORT*] フィールドに、セミコロン (;) で区切った新しいサーバの DNS 名または IP アドレスを追加します。例:

123.456.79.90;123.456.78.91;123.456.78.92

6 [保存] をクリックして変更内容を保存します。
# [配布]:概要

Novell® ZENworks® Desktop Management を使用すると、Windows 98 ワークステーション および Windows 2000/XP ワークステーション上のユーザにアプリケーションを配布でき ます。

アプリケーションの配布プロセスは、すでにインストールされているネットワークアプリケーション、Webアプリケーション、ターミナルサーバアプリケーションに対するショートカットの作成のように簡単な場合もあれば、ワークステーションへのアプリケーションファイルのインストール、ワークステーションのレジストリと環境設定の変更、ドライブパスのマッピングのように複雑な場合もあります。次の節では、配布するアプリケーションを設定する前に理解しておく必要がある基本的な情報について説明します。

- 321ページのセクション 27.1「アプリケーションのタイプ」
- 322ページのセクション 27.2「ユーザに関連付けられたアプリケーションとワークス テーションに関連付けられたアプリケーション」

これらの節に記載されている情報を理解したら、配布するアプリケーションの設定について、次の各章を参照する必要があります。

- 323ページの第28章「[配布]:単純なアプリケーション」
- 331 ページの第 29 章 「[配布]: 複雑なアプリケーション」
- 343ページの第30章「[配布]:ターミナルサーバアプリケーション」
- ◆ 349ページの第 31 章「[配布]:Web アプリケーション」

# 27.1 アプリケーションのタイプ

配布するアプリケーションは、次の4つのタイプに分類されます。

- 単純なアプリケーション:配布するために、Novell Application Launcher™ でワークス テーションにコピーする必要のあるファイルはまったく(またはほとんど)なく、変 更する必要のあるワークステーションのレジストリ、INI ファイル、環境変数もまっ たく(またはほとんど)ありません。Windowsのメモ帳はその一例です。
- 複雑なアプリケーション:配布するために、Application Launcher で多くのファイルを ワークステーションにコピーし、ワークステーションの多くの環境設定を変更する必 要があります。このタイプのアプリケーションには、.msi ファイルが含まれている か、使用しています。Novell GroupWise® または Microsoft Office はその一例です。
- Web アプリケーション:配布するために、Application Launcher では、起動するとワークステーションのWebブラウザを開いて、Webベースのアプリケーション(またはその他のWebコンテンツ)を表示するアプリケーションアイコンを表示する必要があります。ワークステーションにコピーする必要のあるファイルはなく、環境設定も変更されません。
- ターミナルサーバアプリケーション:配布するために、Application Launcher では、起動すると、ターミナルサーバとのクライアントセッションを開始し、アプリケーションを起動する(またはデスクトップを表示する)アプリケーションアイコンを表示する必要があります。ユーザのローカルワークステーション上ではなく、ターミナルサーバ上で実行される Novell GroupWise または Microsoft Office は、その一例です。

#### 27.2 ユーザに関連付けられたアプリケーションと ワークステーションに関連付けられたアプリケー ション

配布するアプリケーションを設定する場合、そのアプリケーションはユーザおよびワーク ステーションのいずれにも関連付けることができます。

ユーザに関連付けられたアプリケーションの場合、eDirectory へのユーザログインに使用 するワークステーションに関係なく、そのユーザはアプリケーションを使用できます。

ワークステーションに関連付けられたアプリケーションの場合、ユーザはそのワークス テーションでのみアプリケーションを使用できます。アプリケーションに関連付けられて いない別のワークステーションにユーザが移動した場合、そのユーザはアプリケーション を使用できなくなります。

アプリケーションをワークステーションに関連付けるように選択する場合は、次のことに 注意する必要があります。

- アプリケーションに関連付けられた各ワークステーションは、ワークステーションオ ブジェクトとして eDirectory™ にインポートする必要があります。ワークステーショ ンのインポートの詳細については、107 ページのパート III「自動ワークステーション インポート / 削除 (Automatic Workstation Import/Removal)」を参照してください。
- アプリケーションを Windows 98 ワークステーションに関連付ける場合、そのワーク ステーションのすべてのユーザをアプリケーションオブジェクトのトラスティとして 追加する必要があります。Windows 2000/XP の場合とは異なり、Windows 98 では ユーザとワークステーションを区別しないので、ワークステーションに関連付けられ たアプリケーションを Windows 98 ワークステーション上で配布または起動する場 合、Application Launcher は常にユーザの eDirectory アカウント情報を使用します。ト ラスティ権利は自動的には付与されません。ワークステーション上でアプリケーショ ンを実行する各ユーザに対して、ConsoleOne® を使用して手動でデフォルトのトラス ティ権利を付与する必要があります。トラスティ権利をユーザに割り当てていない場 合、配布や起動はできません。
- Application Launcher Workstation Helper は、Workstation Manager の下で実行され、 eDirectory に対するワークステーションの認証、およびワークステーションに関連付 けられたアプリケーションに関する情報の取得を行います。ただし、Workstation Helper にはユーザインタフェースがありません。ワークステーションに関連付けられ たアプリケーションをユーザが表示するためには、ユーザは Application Launcher を 起動する必要がありますが、eDirectory にログインする必要はありません。 Workstation Helper は、ワークステーションに関連付けられたアプリケーションのリ ストを Application Launcher に渡します。Application Launcher は、それらのアプリ ケーションを表示します。
- Application Launcher は、ワークステーションに関連付けられたアプリケーション、および eDirectory にログインしたユーザに関連付けられたアプリケーションを表示します。これにより、ログインしているユーザに関係なく、ワークステーション上で実行するアプリケーションを設定することができます。個々のユーザは、特定のアプリケーションにアクセスすることができます。

[配布]:単純なアプリケーション

Novell® ZENworks® Desktop Management を使用すると、Windows 98 ワークステーション および Windows 2000/XP ワークステーション上のユーザに単純なアプリケーションを配 布できます。

単純なアプリケーションの場合には、ワークステーションにコピーする必要のあるファイルはまったく(またはほとんど)なく、変更する必要のあるワークステーションのレジストリ、INIファイル、環境変数もまったく(またはほとんど)ありません。

次の表に、単純なアプリケーションの配布例を示します。

表 28-1 単純なアプリケーションの配布

| 例                                       | 配布に必要なタスク                                                                                                    |
|-----------------------------------------|----------------------------------------------------------------------------------------------------|
| 新規アプリケーションをユーザ<br>のワークステーションから実行<br>する  | <b>3</b> つのファイルで構成されたアプリケーションをユーザのワークス<br>テーションにコピーします。ワークステーションの環境設定を変更す<br>る必要はありません。                                               |
| 既存のアプリケーションをユー<br>ザのワークステーションから実<br>行する | 既存のアプリケーション (たとえば、Windows のメモ帳 )を<br>Application Launcher からアクセスできるようにします。                                                            |
| ソフトウェアパッチ                               | ソフトウェアパッチをユーザのワークステーションにコピーして、自<br>動的に適用します。                                                                                          |
| データベースアプリケーション<br>をネットワークから実行する         | ネットワークデータベースアプリケーションをユーザのワークステー<br>ション上で使用できるようにします。ファイルをワークステーション<br>にコピーする必要はありません。データベースアプリケーションの実<br>行可能ファイルを指すショートカットのみが必要になります。 |

次の節では、単純なアプリケーションの配布方法について説明します。

- 323ページのセクション28.1「単純なアプリケーションの準備」
- 324 ページのセクション 28.2 「eDirectory でのアプリケーションの設定」
- 328ページのセクション 28.3「ファイルシステムへのアクセス権の設定」
- 328ページのセクション 28.4 「eDirectory 権利の設定」
- 328ページのセクション28.5「次のタスク」

# 28.1 単純なアプリケーションの準備

通常、単純なアプリケーションの配布を準備する場合、次の規則が適用されます。

配布するためにApplication Launcherでファイルをワークステーションにコピーする必要がある場合は、Application Launcher が使用可能な NetWare® または Windows サーバ上にファイルを配置します。Application Launcher がネットワークリソースにアクセスするための要件について詳細は、285ページの「Novell Application Launcher:認証とファイルシステムへのアクセス権の管理」を参照してください。

 アプリケーションがネットワークから実行される場合は、Application Launcher が使用 可能な NetWare または Windows サーバにアプリケーションをインストールします。 Application Launcher がネットワークリソースにアクセスするための要件について詳細 は、285 ページの「Novell Application Launcher: 認証とファイルシステムへのアクセ ス権の管理」を参照してください。

単純なアプリケーション用の eDirectory オブジェクトを作成した後 (324 ページのセク ション 28.2 「eDirectory でのアプリケーションの設定」を参照)、Application Launcher が ファイルをワークステーションにコピーしたり、アプリケーションの実行可能ファイルへ のショートカットを作成したり、アプリケーションを正しく配布するのに必要なその他の タスクを実行するように、アプリケーションオブジェクトを設定することができます。必 要に応じて、アプリケーションオブジェクトを設定して、アプリケーションが必要とする ワークステーション設定(レジストリ設定、INI 設定など)を変更することもできます。

# 28.2 eDirectory でのアプリケーションの設定

アプリケーションの配布準備が終了したら (323 ページのセクション 28.1「単純なアプリ ケーションの準備」を参照)、eDirectory™でアプリケーションオブジェクトとしてアプリ ケーションを作成し、アプリケーションの配布ルールを定義し、アプリケーションとユー ザおよびワークステーションを関連付けることができます。

任意のコンテナにアプリケーションオブジェクトを作成できます。Application Launcher は ログインユーザやワークステーションに代わってオブジェクトにアクセスするので、ワイ ドエリア接続ではなくローカルエリア接続を介して、ユーザまたはワークステーションが 使用できるパーティション(パーティションのレプリカ)を含むコンテナにオブジェクト を入れる必要があります。詳細については、647ページの第51章「リファレンス:アプ リケーションオブジェクトの場所」を参照してください。

eDirectory でアプリケーションオブジェクトを作成して設定するには

1 ConsoleOne®で、アプリケーションオブジェクトを作成するコンテナを右クリックし、[新規]、[アプリケーション]の順にクリックして、[新しいアプリケーションオブジェクト] ダイアログボックスを表示します。

| 新しいアプリケーションオブジ       | 新しいアプリケーションオブジェクト 🛛 🗙                                           |  |  |
|----------------------|-----------------------------------------------------------------|--|--|
|                      | アプリケーションオブジェクトを作成してください。                                        |  |  |
|                      | ④ 単純なアプリケーション(AOT/AXT/MSIファイル以外)(S)                             |  |  |
|                      | ○ .A <u>O</u> T/AXTファイルか含まれるアプリケーション<br>○ .NO(ファイルか含まれるアプリケーション |  |  |
|                      | ○ MSJアデイルが含まれるアプリケーション ○ 展友のアプリケーションオブジェクトを使用するアプリケーション(P)      |  |  |
|                      | C Webアプリケーション(M)                                                |  |  |
|                      | ー<br>C ターミナルサーバアプリケーション(I)                                      |  |  |
|                      |                                                                 |  |  |
|                      |                                                                 |  |  |
|                      |                                                                 |  |  |
|                      |                                                                 |  |  |
| 続けるには[汰へ]をクリックしてください |                                                                 |  |  |
|                      | < 戻る(E) <u>次へ(N)</u> > キャンセル 完了(F) ヘルプ(H)                       |  |  |
|                      |                                                                 |  |  |

- **2** [新しいアプリケーションオブジェクト] ダイアログボックスで、[単純なアプリケー ション(.*AOT*/.*AXT*/.*MSI*以外)] オプションを選択し、[次へ] をクリックします。
- **3** [オブジェクト名] フィールドにアプリケーションオブジェクトの名前を入力します。 アプリケーションオブジェクトの名前は、次の規則に従って入力します。
  - コンテナ内で一意の名前にします。
  - ◆特殊文字を使用することもできます。ただし、正符号(+)、等号(=)、ピリオド(.) を使用するときは、その前に円マーク(\)を付けます。
  - 次の文字は、アプリケーションオブジェクトの名前では使用できますが、 Windowsのフォルダおよびファイルの名前では使用できません。

 $\setminus$  / : \* ? " < > |

アプリケーションオブジェクトの名前でこれらの文字を使用した場合、Novell Application Launcher ではなく Windows によって制御される場所 (Windows デスクトップなど)に表示されるときに、これらの文字がアンダースコア() で置き換えられます。

 大文字と小文字、アンダースコアと空白は最初に入力したとおりに表示されますが、区別はされません。たとえば、ZENworks\_Desktop\_Managementと ZENWORKS DESKTOP MANAGEMENT は、同一の名前として認識されます。

ここで入力したアプリケーションオブジェクトの名前は、eDirectory に表示されま す。デフォルトでは、ユーザのワークステーション上で Application Launcher に表示 されるアプリケーションオブジェクトのアイコンのタイトルにも、この名前が使われ ます。アプリケーションオブジェクトの作成後にも、必要に応じてアイコンのタイト ルを変更できます (アプリケーションオブジェクト> [識別] タブ > [アイコン] ページ)。

**4** [次へ] をクリックして [ファイルへのパス] フィールドを表示し、アプリケーションの実行可能ファイルを実行する場所へのパスを入力します。

パスを指定するときは、次の事項に注意します。

- パスには実行可能ファイルを含めます。
- 配布処理の一部として、Application Launcher が実行可能ファイルをワークステーション上のターゲットディレクトリにコピーする場合は、その場所をパスとして指定します。
- Application Launcher がアプリケーションをネットワークサーバから起動できるようにするには、ワークステーションに適切なネットワーククライアント (Novell Client™ または Client for Microsoft Networks) がインストールされている必要があります。これは、ZENworks デスクトップ管理エージェントおよび Middle Tier Server では、ネットワークサーバのファイルを開いたり、実行したりできないためです。ファイルのコピーのみがサポートされています。クライアントを使用しない環境では、アプリケーションをネットワークサーバから起動する代わりに、Application Launcher でアプリケーションファイルをローカルワークステーションにコピーしてから、ローカルでアプリケーションを起動します。クライアントを使用しない環境でのファイルシステムへのアクセスについて詳細は、286ページのセクション 23.2「ファイルシステムへのアクセス権の概要」を参照してください。
- ネットワークサーバへのパスを指定する場合は、マップされたドライブ、または (サーバの名前または IP アドレスを含む)UNC パスを使用できます。UNC パス

を使用する場合で、ワークステーションに複数のクライアントがインストールさ れている場合は、Windows の MUP が適切なネットワーククライアントへの UNC パスを解決する必要があるため、マップされたドライブを指定するよりも アプリケーションの起動に時間がかかる可能性があります。詳細については、 Microsoft Knowledge Base Article Q150807 (http://support.microsoft.com/support/kb/ articles/Q150/8/07.asp) を参照してください。

**5** [次へ] をクリックし、ワークステーションがアプリケーションの要件を満たすかどうかを決定するために Application Launcher が使用するルールを定義します。

この配布ルールにより、アプリケーションをサポートできないワークステーションに は、Application Launcher によってアプリケーションが配布されないことが保証されま す。たとえば、アプリケーションが Windows 2000/XP 上でのみ動作する場合は、 Windows 98 ワークステーションへの配布を禁止するオペレーティングシステムルー ルを作成します。

注:アプリケーションが利用できるようになる前に定義されていたオペレーティング システムの要件は削除されます。

ZENworks の旧バージョンでは、配布および起動用にアプリケーションが利用可能に なる前に、システム要件で OS プラットフォームを定義する必要がありました。この 要件は削除されました。

新しい動作では次のようなロジックが使用されます。アプリケーションが特定のオペレーティングシステムのみで実行する場合、オペレーティングシステムの配布ルールを定義する必要があります。アプリケーションが特定のオペレーティングシステムを必要としない場合は、配布ルールを定義する必要はありません。オペレーティングシステムの配布ルールが定義されていないアプリケーションはデフォルトで、サポートの対象になるすべてのプラットフォーム (Windows 98、Windows 2000、およびWindows XP) で利用できます。

配布ルールを追加するには

5a [追加]をクリックし、定義するルールのタイプを選択します。

- 5b 要件に関する情報を入力します(この要件の詳細については、[ヘルプ]をク リックするか、560ページの「[配布ルール]ページ」を参照してください)。 [OK]をクリックして要件をリストに追加します。 後でアプリケーションの配布ルールを追加する場合は、アプリケーションオブ ジェクトの[配布ルール]ページを使用します。詳細については、560ページの 「[配布ルール]ページ」を参照してください。
- 6 [次へ] をクリックし、アプリケーションオブジェクトを、アプリケーションの配布 先であるユーザまたはワークステーションに関連付けます。手順は次のとおりです。
  - 6a [追加] をクリックし、ユーザオブジェクトまたはワークステーションオブジェ クトを参照します。

アプリケーションに関連付ける各ワークステーションは、事前にワークステー ションオブジェクトとして eDirectory にインポートしておく必要があります。ア プリケーションに関連付けるワークステーションが、ワークステーションオブ ジェクトとしてインポートされていない場合は、107ページのパート III「自動 ワークステーションインポート / 削除 (Automatic Workstation Import/Removal)」を 参照してください。

グループオブジェクト、ワークステーショングループオブジェクト、およびコン テナオブジェクト(部門、組織、または国)も選択できます。コンテナオブジェ クトを選択した場合、そのコンテナの全ユーザオブジェクトおよびワークステー ションオブジェクトについて、アプリケーションに関連付けるかどうかを選択で きます。

eDirectoryのアプリケーションオブジェクトを関連付ける場合は、グループや ワークステーショングループなどのコンテナオブジェクトにアプリケーションオ ブジェクトを関連付ける方法をお勧めします。多数(たとえば、250以上)のア プリケーションをユーザオブジェクトまたはワークステーションオブジェクトに 関連付けると、サーバの利用率が増加する可能性があります。

重要:アプリケーションオブジェクトを別名オブジェクトに関連付けないでくだ さい。別名オブジェクトはサポートされていません。

6b ユーザまたはワークステーションをリストに追加した後、アプリケーションに適用する特性([強制実行]、[NAL]、[スタートメニュー]、[デスクトップ]、[シ ストレイ]、[クイック起動]、[強制キャッシュ])を設定するために、ユーザま たはワークステーションの該当するチェックボックスをオンにします。これらの 各特性について詳細は、[ヘルプ]をクリックするか、556ページの「[関連付 け]ページ」を参照してください。

後でアプリケーションに追加のユーザまたはワークステーションを関連付ける場合は、アプリケーションオブジェクトの[関連付け]ページを使用します。詳細については、556ページの「[関連付け]ページ」を参照してください。

- 7 [次へ] をクリックし、アプリケーションオブジェクトの設定を確認したら、[終了] をクリックしてアプリケーションオブジェクトを作成します。
- 8 アプリケーションの配布処理の一部として、Application Launcher がファイルをワーク ステーションにコピーする必要がある場合は、アプリケーションオブジェクトを右ク リックして[プロパティ]をクリックし、以降の手順を完了します。

または

アプリケーションをネットワークから実行する場合、またはアプリケーションがワー クステーション上にすでに置かれている場合は、以降の手順をスキップして、328 ページのセクション 28.3「ファイルシステムへのアクセス権の設定」に進みます。

**9** [配布オプション] タブをクリックし、[アプリケーションファイル] をクリックしま す。

Application Launcher によってファイルをワークステーションにコピーするには、[ア プリケーションファイル]リストにファイルを追加する必要があります。

- 10 [追加]、[ファイル]の順にクリックし、次のフィールドに値を入力します。
   [ソースファイル]:ワークステーションにコピーするファイル(たとえば、 \\server1\sys\public\notepad\notepad.exe)を選択します。
   [ターゲットファイル]:ファイル名を含めて、ファイルのコピー先のフルパス(たとえば、c:\notepad\notepad.exe)を入力します。
- **11** [*OK*] をクリックして、ファイルをリストに追加します。
- 12 コピーするファイルごとに、ステップ10とステップ11を繰り返します。
- **13** ファイルの追加が完了したら、[*OK*] をクリックしてアプリケーションオブジェクトの情報を保存します。
- 14 ファイルシステムへのアクセス権の設定に進みます。

# 28.3 ファイルシステムへのアクセス権の設定

Application Launcher によって NetWare、Windows または Linux サーバからアプリケーショ ンを配布または起動するには、サーバのファイルシステムに対する適切な権限が必要で す。アプリケーションを関連付けしたユーザおよびワークステーションに対して、ファイ ルシステムへのアクセス権を設定していない場合は、285 ページの第 23 章「Novell Application Launcher: 認証とファイルシステムへのアクセス権の管理」を参照してくださ い。

# 28.4 eDirectory 権利の設定

デフォルトでは、ユーザまたはワークステーションをアプリケーションオブジェクトに関 連付けると、ユーザオブジェクトまたはワークステーションオブジェクトにはそのオブ ジェクトへのトラスティ権利が割り当てられます。これにより、ユーザのワークステー ションにアプリケーションを配布して起動するのに必要な eDirectory 権利が、Application Launcher に与えられます。

しかし、Windows 98 ワークステーションにインストールされた、ワークステーションに 関連付けられたアプリケーションの場合は、アプリケーションを配布または起動するユー ザにトラスティ権利を手動で割り当てる必要もあります。Windows 98 ではユーザとワー クステーションを区別しないので、ワークステーションに関連付けられたアプリケーショ ンを Windows 98 ワークステーション上で配布または起動する場合、Application Launcher は常にユーザの eDirectory アカウント情報を使用します。トラスティ権利をユーザに割り 当てていない場合、配布や起動はできません。

トラスティ権利をユーザに割り当てるには

- **1** ConsoleOne で、アプリケーションオブジェクトを右クリックし、[プロパティ] をク リックします。
- **2** [NDS Rights (NDS 権利)] タブ > [Trustees of This Object (このオブジェクトのトラス ティ)] の順にクリックします。
- **3** [Add Trustee (トラスティを追加)] をクリックしてトラスティとして追加するユーザ を選択し、[OK] をクリックしてそのユーザをトラスティリストに追加します。追加 するすべてのユーザに対してこの手順を繰り返します。
- **4** [OK] をクリックして変更内容を保存します。

#### **28.5** 次のタスク

配布したアプリケーションを効率的に管理するために、アプリケーションオブジェクトを 設定して次のタスクを実行することができます。

- アプリケーションのファイルをローカルワークステーションに自動的にキャッシュします(配布でアプリケーションのインストールが必要な場合)。こうすると、ユーザは eDirectory およびネットワークとの接続が切断されている場合でも、アプリケーションをインストールしたり、アプリケーションの問題を修復することができます。297 ページの第 24 章「Novell Application Launcher: キャッシュの管理」を参照してください。
- アプリケーションオブジェクトを、Application Window、Application Explorer ウィンドウ、Application Browser ウィンドウ内のフォルダ、または Windows の [スタート] メ

ニューのフォルダに追加します。309 ページの第 25 章「Novell Application Launcher: アプリケーションの整理」を参照してください。

- 依存している他のアプリケーションを自動的に配布して実行します。405ページの第 37章「高度な配布:アプリケーションの依存関係とチェーンの設定」を参照してください。
- ワークステーションでのアプリケーションの配布、キャッシュ、およびアンインストールなどのイベントの成功または失敗に関するレポートを作成します。455ページの第44章「アプリケーションイベントのレポーティング」を参照してください。
- アプリケーションに使用されているライセンス数を追跡します。485ページの第45章 「ソフトウェアライセンスのメータリング」を参照してください。
- アプリケーションの使用をユーザに許可するスケジュールを決定します。575ページの「[スケジュール]ページ」を参照してください。
- アプリケーションのファイルパッケージのバックアップコピーをセットアップして、 障害対策を有効にします。394ページの「単純なアプリケーションまたは AOT/AXT アプリケーションの障害対策機能のセットアップ」を参照してください。
- 同じアプリケーションに対して複数のアプリケーションオブジェクトを定義して、負荷分散を有効にします。397ページのセクション 36.2「負荷分散機能のセットアップ」を参照してください。
- サイトリストを設定して、サイトからサイトに移動するユーザが、継続してアプリケーションにアクセスできるようにします。402ページのセクション 36.3「サイトリストのセットアップ」を参照してください。
- 多くの追加アプリケーションオブジェクトプロパティを定義して、アプリケーションの動作を制御します。すべてのアプリケーションオブジェクトプロパティの詳細については、497ページの第48章「リファレンス:アプリケーションオブジェクトの設定」を参照してください。

[配布]:複雑なアプリケーション

Novell® ZENworks® Desktop Management を使用すると、Windows 98 ワークステーション および Windows 2000/XP ワークステーション上のユーザに複雑なアプリケーションを配 布できます。

複雑なアプリケーションとは、アプリケーション配布時に Application Launcher で多くの ファイルをワークステーションにコピーし、ワークステーションの多くの環境設定を変更 する必要があるアプリケーションです。Novell GroupWise® または Microsoft Office はその 一例です。

次の節では、配布用の複雑なアプリケーションを設定する方法について説明します。

- 331ページのセクション29.1「ソフトウェアパッケージの理解」
- 333 ページのセクション 29.2 「ソフトウェアパッケージの準備」
- 333 ページのセクション 29.3 「eDirectory でのアプリケーションの設定」
- 340ページのセクション 29.4「ファイルシステムへのアクセス権の設定」
- 340ページのセクション 29.5「eDirectory 権利の設定」
- 341ページのセクション29.6「次のタスク」

# 29.1 ソフトウェアパッケージの理解

Novell GroupWise や Microsoft Office などの複雑なアプリケーションでは、多くのファイル をワークステーションにインストールし、ワークステーションの多くの環境設定を変更す る必要があります。複雑なアプリケーションが正しく配布およびインストールされるよう にするために、ZENworks Desktop Management ではソフトウェアパッケージの使用がサ ポートされています。

ソフトウェアパッケージには、ファイル、環境設定、およびアプリケーションのインストールに必要な説明が含まれています。次の節では、ZENworks Desktop Management でサポートされている2つのタイプのソフトウェアパッケージについて説明します。

- 332 ページのセクション 29.1.1 「Microsoft Windows Installer パッケージ」
- ◆ 332 ページのセクション 29.1.2 「ZENworks snAppShot パッケージ」

上記の節の情報のほかに、次の記事には、ソフトウェアパッケージおよびそれらを作する ための ZENworks ユーティリィティに関する優れた情報が含まれています。

- Novell snAppShot versus FLEXnet AdminStudio's Repackager (http://www.macrovision.com/ company/news/newsletter/tips/novell\_vs\_adminstudio.shtml)
- Consistently Consistent (http://www.novell.com/connectionmagazine/2004/11/ tech\_talk\_2.html)

#### 29.1.1 Microsoft Windows Installer パッケージ

Microsoft Windows Installer は、Windows 2000 および Windows XP オペレーティングシステムの一部として付属しているインストールおよび設定のサービスです。Windows 98 のサービスパックでも提供されています。

Windows Installer によって使用されているソフトウェアパッケージは、Windows Installer パッケージまたは MSI パッケージ(ファイルの拡張子が.msi であるため)と呼ばれます。 Windows Installer パッケージは、一般的であり、Windows アプリケーションの標準として 認められています。ネイティブの Windows Installer の使用と関連する利点のため、できる 限り Windows Installer パッケージを使用することを Novell ではお勧めします。

#### ベンダから提供された MSI パッケージ

アプリケーションをワークステーションにインストールするために Windows Installer に よって必要とされるファイルおよび環境設定を含む Windows Installer パッケージが、多く のソフトウェアベンダによって提供されています。この場合、パッケージをカスタマイズ しない限り、パッケージをすぐに配布できます。

#### カスタマイズされた MSI パッケージ

組織内の異なるグループで同じアプリケーションを使用することがよくありますが、同じ 機能セットを必要とするとは限りません。Windows Installerの利点の1つは、10個のグ ループで、10個の異なる機能セットまたは同じアプリケーションに対して別の修正を必 要としている場合、各グループに異なる変換ファイル (MST)を適用して、10個のすべて のユーザグループに同じ MSI パッケージを展開できます。

変換ファイルとは、MSIインストールに適用された変更のコレクションです。これには、 機能がインストールされるかどうか、どのようにインストールされるか、どのファイル、 ショートカット、およびレジストリエントリが含まれるか、および[プログラムの追加と 削除]のアプレット情報などの、すべての変更情報が含まれています。

ベンダから提供された MSI パッケージを持っている場合、FLEXnet AdminStudio 7.5 ZENworks Edition を使用して、変換を作成および管理できます。AdminStudio ZENworks Edition の使用の詳細については、489 ページの第 46 章「リファレンス:AdminStudio ZENworks Edition」を参照してください。

#### Windows Installer 以外のインストール

すべての Windows アプリケーションが、Windows Installer によってインストールされるように設計されているとは限りません。多くのアプリケーションで、MacroVision InstallShield などの他のソフトウェアインストーラが使用されます。

AdminStudio ZENworks Edition には、Windows Installer 以外のアプリケーションの MSI パッケージを作成することができる Repackaging ウィザードが含まれています。 AdminStudio ZENworks Edition の使用の詳細については、489 ページの第46章「リファレンス: AdminStudio ZENworks Edition」を参照してください。

#### 29.1.2 ZENworks snAppShot パッケージ

Windows Installer パッケージは、アプリケーションの配布のためのお勧めするパッケージ 形式です。アプリケーション用の Windows Installer パッケージを作成できない場合、 ZENworks snAppShot ユーティリィティを使用してソフトウェアパッケージを作成できます。

ZENworks snAppShot は、Windows Installer より前に作成されました。これにより、 snAppShot パッケージまたは AOT パッケージ/AXT パッケージという、独自仕様のソフ トウェアパッケージを作成できます。AOT はアプリケーションオブジェクトテンプレー ト (Application Object Template) の頭文字を示し、AXT はアプリケーションオブジェクト テンプレート (Application Object Text Template) の頭文字を示します。両方のパッケージに は、同じ情報が含まれています。ただし、AOT パッケージは編集不可能なバイナリ形式 であり、AXT パッケージは編集可能なテキストベース形式です。

snAppShot の詳細については、491 ページの第 47 章「リファレンス :ZENworks SnAppShot」を参照してください。

# 29.2 ソフトウェアパッケージの準備

Windows Installer パッケージを作成またはカスタマイズするには、489ページの第46章「リファレンス:AdminStudio ZENworks Edition」を参照してください。

または

ZENworks snAppShot パッケージを作成するには、491 ページの第 47 章「リファレンス: ZENworks SnAppShot」を参照してください。

2 Windows Installer パッケージまたは ZENworks snAppShot パッケージを保存する NetWare、Linux、または Windows サーバが、Application Launcher で使用可能である ことを確認します。

Application Launcher がネットワークリソースにアクセスするための要件について詳細 は、285ページの第23章「Novell Application Launcher: 認証とファイルシステムへの アクセス権の管理」を参照してください。

# 29.3 eDirectory でのアプリケーションの設定

アプリケーションの配布準備が終了したら (331 ページのセクション 29.1「ソフトウェア パッケージの理解」を参照)、eDirectory でアプリケーションオブジェクトとしてアプリ ケーションを作成し、アプリケーションの配布ルールを定義し、アプリケーションとユー ザおよびワークステーションを関連付けることができます。

任意のコンテナにアプリケーションオブジェクトを作成できます。Application Launcher は ログインユーザやワークステーションに代わってオブジェクトにアクセスするので、ワイ ドエリア接続ではなくローカルエリア接続を介して、ユーザまたはワークステーションが 使用できるパーティション(パーティションのレプリカ)を含むコンテナにオブジェクト を入れる必要があります。詳細については、647 ページの第51章「リファレンス:アプ リケーションオブジェクトの場所」を参照してください。

eDirectory でアプリケーションオブジェクトを作成して設定するには

1 ConsoleOne®で、アプリケーションオブジェクトを作成するコンテナを右クリックし、[新規]、[アプリケーション]の順にクリックして、[新しいアプリケーションオブジェクト] ダイアログボックスを表示します。

| 新しいアプリケーションオブジ | ւշի                                                                                                    | × |
|----------------|----------------------------------------------------------------------------------------------------|---|
|                | アブリケーションオブジェクトを作成してください:<br>© 単純なアブリケーション(AOT/AXT/MSJファイル以外)(S)<br>C .A <u>O</u> T/AXTファイルが含まれるアブリケーション<br>C MSIファイルが含まれるアブリケーション<br>C 既存のアブリケーションオブジェクトを使用するアブリケーション(P)<br>C Webアブリケーション(M)<br>C ターミナルサーバアブリケーション(T) |   |
|                | 続けるには[次へ]をクリックしてください                                                                                                    | _ |
|                | < 戻る(2) (次へ(1))> キャンセル 完了(F) へルプ(1)                                                                                                    |   |

2 作成するアプリケーションオブジェクトのタイプに該当するオプションを選択します。

[.AOT/.AXT ファイルが含まれるアプリケーション]:snAppShot を使用して作成したり、別のアプリケーションオブジェクトからエクスポートした.aot または.axt ファイルを指定します。.aot または.axt ファイルを使用して、アプリケーションオブジェクトのプロパティフィールドに入力します。334 ページのセクション 29.3.1 [ZENworks snAppshot ファイルからアプリケーションオブジェクトを作成する」に進みます。

[.MSI ファイルが含まれるアプリケーション]: Microsoft Windows Installer (.msi) ファ イルを指定します。.msi ファイルを使用して、アプリケーションオブジェクトのプロ パティフィールドに入力します。337 ページのセクション 29.3.2 「Windows Installer (.MSI) ファイルからアプリケーションオブジェクトを作成する」に進みます。

#### 29.3.1 ZENworks snAppshot ファイルからアプリケーションオブ ジェクトを作成する

- **1**(条件付き)[新しいアプリケーションオブジェクト]ダイアログボックスが開いて いない場合は、333ページのセクション 29.3「eDirectory でのアプリケーションの設 定」を参照してください。
- 2 [新しいアプリケーションオブジェクト] ダイアログボックスで、[.AOT/.AXT ファイ ルが含まれるアプリケーション] オプションをクリックし、[次へ] をクリックしま す。
- **3**.aot または.axt ファイルへのパスを指定します。

または

参照ボタンをクリックし、ファイルを参照して選択します。

このファイルは、snAppShotを使用して作成したときに保存したネットワーク上の場所にあります。ファイルを参照する場合、[開く]ダイアログボックスはデフォルトで、表示するファイルの種類として\*.axtに設定されています。.aotファイルを作成した場合、.aotファイルを選択するには、表示するファイルの種類を\*.aotまたは [すべてのファイル] に変更する必要があります。

4 [次へ] をクリックし、次のフィールドを変更してアプリケーションオブジェクトを カスタマイズします。

[オブジェクト名]:このフィールドのデフォルトは、snAppShotの実行時に指定した アプリケーションオブジェクト名です。必要に応じて、名前を変更できます。名前 は、次の規則に従って入力します。

- コンテナ内で一意の名前にします。
- ◆特殊文字を使用することもできます。ただし、正符号(+)、等号(=)、ピリオド(.) を使用するときは、その前に円マーク(\)を付けます。
- 次の文字は、アプリケーションオブジェクトの名前では使用できますが、 Windowsのフォルダおよびファイルの名前では使用できません。

 $\setminus$  / : \* ? " < > |

アプリケーションオブジェクトの名前でこれらの文字を使用した場合、Novell Application Launcher<sup>™</sup>ではなく Windows によって制御される場所 (Windows デス クトップなど)に表示されるときに、これらの文字がアンダースコア () で置き 換えられます。

 大文字と小文字、アンダースコアと空白は最初に入力したとおりに表示されますが、区別はされません。たとえば、ZENworks\_Desktop\_Managementと ZENWORKS DESKTOP MANAGEMENT は、同一の名前として認識されます。

ここで入力したアプリケーションオブジェクトの名前は、eDirectory に表示されま す。デフォルトでは、ユーザのワークステーション上で Application Launcher に表示 されるアプリケーションオブジェクトのアイコンのタイトルにも、この名前が使われ ます。アプリケーションオブジェクトの作成後にも、必要に応じてアイコンのタイト ルを変更できます (アプリケーションオブジェクト> [識別] タブ > [アイコン] ページを使用します)。

[SOURCE\_PATH (インストールファイル (.fil) へのパス)]: このフィールドのデ フォルトは、snAppShot の実行時にアプリケーションのファイル (.fil) を保存した場所 です。パスが正しいことを確認する必要があります。パスにドライブマッピングを使 用している場合は、1) すべてのワークステーションに、ソース場所への同じドライ ブがマップされていることを確認するか、2) ドライブマッピングを UNC など別の形 式に変更することができます。有効な入力形式については、286 ページのセクション 23.2 「ファイルシステムへのアクセス権の概要」の「ファイルパスの構文」を参照し てください。

ここで入力したパスは、アプリケーションオブジェクトの[マクロ]リスト([共通]タブ>[マクロ]ページ)に SOURCE\_PATH マクロとして追加され、ソース場所 へのパスが必要なすべてのフィールドで使用されます。

[TARGET\_PATH(クライアントワークステーションディレクトリへのパス)]:この パスは、アプリケーションファイルをインストールするワークステーション上の場所 を指定します。デフォルトでは、.aot または.axt で定義されたパスに設定されます。 このパスは、snAppShotの実行時にアプリケーションがインストールされた場所を示 します。これがアプリケーションをインストールする適切なワークステーションディ レクトリであることを確認する必要があります。 ここで入力したパスは、アプリケーションオブジェクトの[マクロ]リスト([共 通]タブ>[マクロ]ページ)に TARGET\_PATH マクロとして追加され、インストー ル先へのパスが必要なすべてのフィールドで使用されます。

**5** [次へ] をクリックし、ワークステーションがアプリケーションの要件を満たすかど うかを決定するために Application Launcher が使用するルールを定義します。

この配布ルールにより、アプリケーションをサポートできないワークステーションに は、Application Launcher によってアプリケーションが配布されないことが保証されま す。たとえば、アプリケーションが Windows 2000/XP 上でのみ動作する場合は、 Windows 98 ワークステーションへの配布を禁止するオペレーティングシステムルー ルを作成します。

注:アプリケーションが利用できるようになる前に定義されていたオペレーティング システムの要件は削除されます。

ZENworks の旧バージョンでは、配布および起動用にアプリケーションが利用可能に なる前に、システム要件で OS プラットフォームを定義する必要がありました。この 要件は削除されました。

新しい動作では次のようなロジックが使用されます。アプリケーションが特定のオペレーティングシステムのみで実行する場合、オペレーティングシステムの配布ルールを定義する必要があります。アプリケーションが特定のオペレーティングシステムを必要としない場合は、配布ルールを定義する必要はありません。オペレーティングシステムの配布ルールが定義されていないアプリケーションはデフォルトで、サポートの対象になるすべてのプラットフォーム (Windows 98、Windows 2000、およびWindows XP) で利用できます。

配布ルールを追加するには

- 5a [追加] をクリックし、定義するルールのタイプを選択します。
- 5b 要件に関する情報を入力します(この要件の詳細については、「ヘルプ」をクリックするか、560ページの「「配布ルール」ページ」を参照してください)。 [OK]をクリックして要件をリストに追加します。 後でアプリケーションの配布ルールを追加する場合は、アプリケーションオブジェクトの「配布ルール」ページを使用します。詳細については、560ページの「[配布ルール]ページ」を参照してください。
- 6 [次へ] をクリックし、アプリケーションオブジェクトを、アプリケーションの配布 先であるユーザまたはワークステーションに関連付けます。手順は次のとおりです。
  - 6a [追加] をクリックし、ユーザオブジェクトまたはワークステーションオブジェ クトを参照します。グループオブジェクト、ワークステーショングループオブ ジェクト、およびコンテナオブジェクト(部門、組織、または国)も選択できま す。コンテナオブジェクトを選択した場合、そのコンテナの全ユーザオブジェク トおよびワークステーションオブジェクトについて、アプリケーションに関連付 けるかどうかを選択できます。

アプリケーションに関連付ける各ワークステーションは、事前にワークステー ションオブジェクトとして eDirectory にインポートしておく必要があります。ア プリケーションに関連付けるワークステーションが、ワークステーションオブ ジェクトとしてインポートされていない場合は、107 ページのパート III「自動 ワークステーションインポート / 削除 (Automatic Workstation Import/Removal)」を 参照してください。

eDirectory のアプリケーションオブジェクトを関連付ける場合は、グループや ワークステーショングループなどのコンテナオブジェクトにアプリケーションオ ブジェクトを関連付ける方法をお勧めします。多数(たとえば、250以上)のア プリケーションをユーザオブジェクトまたはワークステーションオブジェクトに 関連付けると、サーバの利用率が増加する可能性があります。

重要:アプリケーションオブジェクトを別名オブジェクトに関連付けないでくだ さい。別名オブジェクトはサポートされていません。

6b ユーザまたはワークステーションをリストに追加した後、アプリケーションに適 用する特性([強制実行]、[NAL]、[スタートメニュー]、[デスクトップ]、[シ ストレイ]、[クイック起動]、[強制キャッシュ])を設定するために、ユーザま たはワークステーションの該当するチェックボックスをオンにします。これらの 各特性について詳細は、[ヘルプ]をクリックするか、556ページの「[関連付 け]ページ」を参照してください。

後でアプリケーションに追加のユーザまたはワークステーションを関連付ける場合は、アプリケーションオブジェクトの[関連付け]ページを使用します。詳細については、556ページの「[関連付け]ページ」を参照してください。

- **7** [次へ] をクリックし、アプリケーションオブジェクトの設定を確認したら、[終了] をクリックしてアプリケーションオブジェクトを作成します。
- **8** 328 ページのセクション 28.3 「ファイルシステムへのアクセス権の設定」に進みます。

#### **29.3.2 Windows Installer (.MSI)** ファイルからアプリケーションオ ブジェクトを作成する

- **1**(条件付き)[新しいアプリケーションオブジェクト]ダイアログボックスが開いていない場合は、333ページのセクション 29.3「eDirectory でのアプリケーションの設定」を参照してください。
- **2** [新しいアプリケーションオブジェクト] ダイアログボックスで、[.*MSI* ファイルが 含まれるアプリケーション] オプションをクリックし、[次へ] をクリックします。
- **3** [.msi ファイルのパス] フィールドに、ワークステーションへの配布時にソースファ イルとして使用する.msi ファイルへの完全なパスを指定します。

マッピングされたドライブや UNC パスを使用できます。ドライブマッピングを使用 する場合は、すべてのワークステーションで同じドライブがソース場所にマッピング されていることを確認します。ここで入力したパスは、アプリケーションオブジェク トの[パッケージソース]リスト([共通] タブ > [ソース])に追加されます。

注:アプリケーションオブジェクトを作成した後で.msiファイル名を変更すること はできませんが、.msiファイルへのパスは変更できます。.msiファイル名を変更する と、インストールが失敗します。

4 [次へ] をクリックし、次のフィールドを変更してアプリケーションオブジェクトを カスタマイズします。

[オブジェクト名]:このフィールドのデフォルトは、.msiファイルで定義されているアプリケーションオブジェクト名です。必要に応じて、名前を変更できます。名前は、次の規則に従って入力します。

- コンテナ内で一意の名前にします。
- 特殊文字を使用することもできます。ただし、正符号(+)、等号(=)、ピリオド(.) を使用するときは、その前に円マーク()を付けます。

 次の文字は、アプリケーションオブジェクトの名前では使用できますが、 Windowsのフォルダおよびファイルの名前では使用できません。

アプリケーションオブジェクトの名前でこれらの文字を使用した場合、Novell Application Launcher ではなく Windows によって制御される場所 (Windows デスクトップなど)に表示されるときに、これらの文字がアンダースコア () で置き換えられます。

 大文字と小文字、アンダースコアと空白は最初に入力したとおりに表示されますが、区別はされません。たとえば、ZENworks\_Desktop\_Managementと ZENWORKS DESKTOP MANAGEMENT は、同一の名前として認識されます。

ここで入力したアプリケーションオブジェクトの名前は、eDirectory に表示されま す。デフォルトでは、ユーザのワークステーション上で Application Launcher に表示 されるアプリケーションオブジェクトのアイコンのタイトルにも、この名前が使われ ます。アプリケーションオブジェクトの作成後にも、必要に応じてアイコンのタイト ルを変更できます (アプリケーションオブジェクト> [識別] タブ > [アイコン] ページを使用します)。

[管理者パッケージのパス]:このパスは、管理目的で使用する MSI パッケージの場所を示します。ConsoleOne は、この場所にある.msi ファイルを使用してアプリケーションオブジェクトに情報を入力します。このフィールドは、.msi パッケージを読み込むために ConsoleOne によってのみ使用されます。Novell Application Launcher は、アプリケーションを配布するためにこのフィールドを使用しません。Application Launcher は、前のページに存在する [.msi ファイルのパス] フィールドで定義されたパスを使用してアプリケーションを配布します。

このパスは、デフォルトでは、前のページにある[.msiファイルのパス]フィールド に定義されたパスに設定されます。パスは必要に応じて変更してください。マッピン グされたドライブや UNC パスを使用できます。ドライブマッピングを使用する場合 は、すべての ConsoleOne ワークステーションで同じドライブが配布元の場所にマッ ピングされていることを確認します。このフィールドではマクロを使用できません。 ここで入力したパスは、アプリケーションオブジェクトの[管理パッケージのパス] フィールド(「識別]タブ>「パッケージ情報]ページ])に追加されます。

注:このフィールドでマクロを使用しないでください。使用すると、アプリケーショ ンオブジェクトの作成に失敗します。ConsoleOne がアプリケーションオブジェクト を作成した後に、ソース場所のマクロ([共通] タブ > [マクロ])を定義し、必要に 応じて、他のアプリケーションオブジェクトのフィールド([パッケージソース]リ ストなど)で使用できます。

**5** [次へ] をクリックし、ワークステーションがアプリケーションの要件を満たすかどうかを決定するために Application Launcher が使用するルールを定義します。

この配布ルールにより、アプリケーションをサポートできないワークステーションに は、Application Launcher によってアプリケーションが配布されないことが保証されま す。たとえば、アプリケーションが Windows 2000/XP 上でのみ動作する場合は、 Windows 98 ワークステーションへの配布を禁止するオペレーティングシステムルー ルを作成します。

配布ルールを追加するには

5a [追加]をクリックし、定義するルールのタイプを選択します。

- 5b 要件に関する情報を入力します(この要件の詳細については、「ヘルプ」をクリックするか、560ページの「「配布ルール」ページ」を参照してください)。 [OK]をクリックして要件をリストに追加します。 後でアプリケーションの配布ルールを追加する場合は、アプリケーションオブジェクトの「配布ルール」ページを使用します。詳細については、560ページの「[配布ルール]ページ」を参照してください。
- 6 [次へ] をクリックし、アプリケーションオブジェクトを、アプリケーションの配布 先であるユーザまたはワークステーションに関連付けます。手順は次のとおりです。
  - 6a [追加] をクリックし、ユーザオブジェクトまたはワークステーションオブジェ クトを参照します。

アプリケーションに関連付ける各ワークステーションは、事前にワークステー ションオブジェクトとして eDirectory にインポートしておく必要があります。ア プリケーションに関連付けるワークステーションが、ワークステーションオブ ジェクトとしてインポートされていない場合は、107 ページのパート III「自動 ワークステーションインポート / 削除 (Automatic Workstation Import/Removal)」を 参照してください。

グループオブジェクト、ワークステーショングループオブジェクト、およびコン テナオブジェクト(部門、組織、または国)も選択できます。コンテナオブジェ クトを選択した場合、そのコンテナの全ユーザオブジェクトおよびワークステー ションオブジェクトについて、アプリケーションに関連付けるかどうかを選択で きます。

eDirectoryのアプリケーションオブジェクトを関連付ける場合は、グループや ワークステーショングループなどのコンテナオブジェクトにアプリケーションオ ブジェクトを関連付ける方法をお勧めします。多数(たとえば、250以上)のア プリケーションをユーザオブジェクトまたはワークステーションオブジェクトに 関連付けると、サーバの利用率が増加する可能性があります。

重要:アプリケーションオブジェクトを別名オブジェクトに関連付けないでくだ さい。別名オブジェクトはサポートされていません。

6b ユーザまたはワークステーションをリストに追加した後、アプリケーションに適用する特性([強制実行]、[NAL]、[スタートメニュー]、[デスクトップ]、[シストレイ]、[クイック起動]、[強制キャッシュ])を設定するために、ユーザまたはワークステーションの該当するチェックボックスをオンにします。これらの各特性について詳細は、[ヘルプ]をクリックするか、556ページの「[関連付け]ページ」を参照してください。

MSI アプリケーションでは、ソース.msi ファイルへのネットワーククライアン トアクセス権がユーザまたはワークステーションにない場合、[強制キャッシュ] オプションを使用する必要があります。Microsoft Windows Installer では、ネット ワーククライアントによって提供されるファイルアクセス権が必要ですが、 ZENworks デスクトップ管理エージェントによって提供されるファイルアクセス 権は必要ありません。次に例を示します。

 ファイアウォールの外側のユーザがMSIアプリケーションを必要としていますが、ファイルウォールの内側のサーバ上にあるソース.msiファイルへのネットワーククライアントアクセス権を持っていません。このような場合、ユーザがZENworks Middle Tier サーバにログインすると、Application Launcher によって MSI アプリケーションが表示されます。配布が正常に実行されるためには、MSI アプリケーションに [強制キャッシュ]を指定して、ソース.msiファイルがユーザのキャッシュディレクトリに (Middle Tier サーバを介して)コピーされ、そのキャッシュディレクトリから配布される ようにする必要があります。

 ファイアウォールの内側のユーザがMSIアプリケーションを必要としています。これらのユーザは、Novell Client<sup>™</sup>をインストールしていないため、 ZENworks Middle Tier Server にログインして、eDirectoryの認証を受けます。 ユーザは Active Directory ドメインに属しており、ソース.msi ファイルは ユーザがアクセス権を持っている Windows 共有ディレクトリにあります。 Microsoft ネットワーククライアントによってソース.msi ファイルが提供されるため、アプリケーションの強制キャッシュが有効にされていなくても配 布が実行されます。

後でアプリケーションに追加のユーザまたはワークステーションを関連付ける場合は、アプリケーションオブジェクトの[関連付け]ページを使用します。詳細については、556ページの「[関連付け]ページ」を参照してください。

**7** [次へ] をクリックし、アプリケーションオブジェクトの設定を確認したら、[終了] をクリックしてアプリケーションオブジェクトを作成します。

MSI アプリケーションのアプリケーションオブジェクトを作成した後に、アプリ ケーションの新たな MSI パッケージ (.msi ファイル)を受け取った場合、新たな .msi ファイルを使用して新たなアプリケーションオブジェクトを再度作成する必要があり ます。元の .msi ファイルを新たなファイルと置き換えることはできません。

たとえば、デスクトップ管理エージェントは、アプリケーションオブジェクトを通じ て配布可能な.msiファイル(zfdagent.msi)としてパッケージ化されます。(更新また はサポートパックを通じて)新たなzfdagent.msiファイルを受け取るたびに、その ファイルのための新たなアプリケーションオブジェクトを作成する必要があります。 これにより、.msiファイルに含まれるGUID(global unique identifier)が、アプリケー ションオブジェクト内とワークステーション上にあるGUIDと同期化されるため、ア プリケーションのインストールとアンインストールを正常に行うことができます。

8 328 ページのセクション 28.3「ファイルシステムへのアクセス権の設定」に進みま す。

# 29.4 ファイルシステムへのアクセス権の設定

Application Launcher によって NetWare または Windows サーバからアプリケーションを配 布または起動するには、サーバのファイルシステムに対する適切な権限が必要です。アプ リケーションを関連付けしたユーザおよびワークステーションに対して、ファイルシステ ムへのアクセス権を設定していない場合は、285 ページの第23章「Novell Application Launcher: 認証とファイルシステムへのアクセス権の管理」を参照してください。

# 29.5 eDirectory 権利の設定

デフォルトでは、ユーザまたはワークステーションをアプリケーションオブジェクトに関 連付けると、ユーザオブジェクトまたはワークステーションオブジェクトにはそのオブ ジェクトへのトラスティ権利が割り当てられます。これにより、ユーザのワークステー ションにアプリケーションを配布して起動するのに必要な eDirectory 権利が、Application Launcher に与えられます。

しかし、Windows 98 ワークステーションにインストールされた、ワークステーションに 関連付けられたアプリケーションの場合は、アプリケーションを配布または起動するユー ザにトラスティ権利を手動で割り当てる必要もあります。Windows 98 ではユーザとワー クステーションを区別しないので、ワークステーションに関連付けられたアプリケーショ ンを Windows 98 ワークステーション上で配布または起動する場合、Application Launcher は常にユーザの eDirectory アカウント情報を使用します。トラスティ権利をユーザに割り 当てていない場合、配布や起動はできません。

トラスティ権利をユーザに割り当てるには

- **1** ConsoleOne で、アプリケーションオブジェクトを右クリックし、[プロパティ] をクリックします。
- **2** [*NDS Rights(NDS* 権利 *)*] タブ > [*Trustees of This Object(* このオブジェクトのトラス ティ *)*] の順にクリックします。
- **3** [Add Trustee(トラスティを追加)] をクリックしてトラスティとして追加するユーザ を選択し、[OK] をクリックしてそのユーザをトラスティリストに追加します。追加 するすべてのユーザに対してこの手順を繰り返します。
- **4** [OK] をクリックして変更内容を保存します。

#### **29.6** 次のタスク

配布したアプリケーションを効率的に管理するために、アプリケーションオブジェクトを 設定して次のタスクを実行することができます。

- アプリケーションのファイルをローカルワークステーションに自動的にキャッシュします(配布でアプリケーションのインストールが必要な場合)。こうすると、ユーザは eDirectory およびネットワークとの接続が切断されている場合でも、アプリケーションをインストールしたり、アプリケーションの問題を修復することができます。297 ページの「Novell Application Launcher: キャッシュの管理」を参照してください。
- アプリケーションオブジェクトを、Application Window、Application Explorer ウィンドウ、Application Browser ウィンドウ内のフォルダ、または Windows の [スタート] メニューのフォルダに追加します。309 ページの第25章「Novell Application Launcher: アプリケーションの整理」を参照してください。
- すべての依存先アプリケーションがアプリケーションよりも先に自動的に配布される ことを確認してください。たとえば、AppA が AppB と AppC に依存している場合は、 AppB と AppC が AppA よりも前にインストールされていることを確認します。405 ページの第 37 章「高度な配布:アプリケーションの依存関係とチェーンの設定」を 参照してください。
- ワークステーションでのアプリケーションの配布、キャッシュ、およびアンインストールなどのイベントの成功または失敗に関するレポートを作成します。455ページの第44章「アプリケーションイベントのレポーティング」を参照してください。
- アプリケーションに使用されているライセンス数を追跡します。485ページの第45章 「ソフトウェアライセンスのメータリング」を参照してください。
- アプリケーションの使用を許可するスケジュールを決定します。575ページの「[ス ケジュール]ページ」を参照してください。
- アプリケーションのファイルパッケージのバックアップコピーをセットアップして、 障害対策を有効にします。393ページのセクション 36.1「障害対策機能のセットアッ プ」を参照してください。
- 同じアプリケーションに対して複数のアプリケーションオブジェクトを定義して、負荷分散を有効にします。397ページのセクション 36.2「負荷分散機能のセットアップ」を参照してください。

- サイトリストを設定して、サイトからサイトに移動するユーザが、最も近いサーバからアプリケーションをインストールできるようにします。402ページのセクション 36.3「サイトリストのセットアップ」を参照してください。
- 多くの追加アプリケーションオブジェクトプロパティを定義して、アプリケーションの動作を制御します。すべてのアプリケーションオブジェクトプロパティの詳細については、497ページの第48章「リファレンス:アプリケーションオブジェクトの設定」を参照してください。

# [配布]: ターミナルサーバアプリ ケーション

Novell® ZENworks® Desktop Management を使用すると、Windows 98 ワークステーション および Windows 2000/XP ワークステーション上のユーザにターミナルサーバアプリケー ションを配布できます。

ターミナルサーバアプリケーションを配布するために、Application Launcher でアプリケー ションアイコンを表示する必要があります。アプリケーションアイコンは、起動時にター ミナルサーバへのクライアントセッションを開き、アプリケーションを開始します。ユー ザのローカルワークステーション上ではなく、ターミナルサーバ上で実行される Novell GroupWise® または Microsoft Office は、その一例です。

次の順序でタスクを実行し、ターミナルサーバアプリケーションを配布します。

- 343 ページのセクション 30.1 「ターミナルサーバアプリケーションの準備」
- 344 ページのセクション 30.2 「eDirectory でのアプリケーションの設定」
- 347 ページのセクション 30.3 「eDirectory 権利の設定」
- 348ページのセクション 30.4「次のタスク」

Application Launcher がユーザのワークステーションからターミナルサーバアプリケーションを正常に起動できるようにするためには、ユーザのワークステーションを正しく設定しておく必要があります。登録方法については、415ページの第38章「[Users]:ターミナルサーバユーザのサポート」を参照してください。

# 30.1 ターミナルサーバアプリケーションの準備

ターミナルサーバアプリケーションは、Microsoft Windows ターミナルサーバまたは Citrix MetaFrame サーバ上にホストされているアプリケーションです。ユーザは、自分のワーク ステーション上のターミナルサーバクライアントセッションを介してアプリケーションを 実行します。

ユーザに配布するためにターミナルサーバアプリケーションを準備するには

- アプリケーションをターミナルサーバにインストールします。アプリケーションを ターミナルサーバに配布する方法については、355ページの「[配布]:アプリケー ションをターミナルサーバへ」を参照してください。
- 2 ユーザのワークステーションに、ICA クライアント (Citrix MetaFrame サーバの場合)、または RDP クライアント (Windows ターミナルサーバの場合)がインストールされていることを確認します。詳細については、415ページのセクション 38.1「RDP クライアントと ICA クライアントのインストール」を参照してください。
- 3 アプリケーションを実行するのに必要なファイルシステムに対する権利を与えるター ミナルサーバアカウントをユーザが持っていることを確認します。必要に応じて、す べてのユーザに対して1つのアカウントを設定することができます。詳細について は、416ページのセクション38.3「ターミナルサーバユーザアカウントの管理」を参 照してください。

# 30.2 eDirectory でのアプリケーションの設定

アプリケーションの配布準備が終了したら (343 ページのセクション 30.1「ターミナル サーバアプリケーションの準備」を参照)、eDirectory でアプリケーションオブジェクト としてアプリケーションを作成し、アプリケーションの配布ルールを定義し、アプリケー ションとユーザおよびワークステーションを関連付けることができます。

任意のコンテナにアプリケーションオブジェクトを作成できます。Application Launcher は ログインユーザやワークステーションに代わってオブジェクトにアクセスするので、ワイ ドエリア接続ではなくローカルエリア接続を介して、ユーザまたはワークステーションが 使用できるパーティション(パーティションのレプリカ)を含むコンテナにオブジェクト を入れる必要があります。詳細については、647 ページの第51章「リファレンス:アプ リケーションオブジェクトの場所」を参照してください。

eDirectory™でアプリケーションオブジェクトを作成して設定するには

1 ConsoleOne®で、アプリケーションオブジェクトを作成するコンテナを右クリックし、[新規]、[アプリケーション]の順にクリックして、[新しいアプリケーションオブジェクト]ダイアログボックスを表示します。

| 新しいアプリケーションオブジェクト |                                                                                                    |
|-------------------|----------------------------------------------------------------------------------------------------|
|                   | アブリケーションオブジェクトを作成してください:<br>〇 単純なアブリケーション(AOT/AXT/MSIファイル以外)(S)                                                           |
|                   | <ul> <li>C AQT/AXTファイルが含まれるアプリケーション</li> <li>MSIファイルが含まれるアプリケーション</li> <li>C 既存のアプリケーションオブジェクトを使用するアプリケーション(P)</li> </ul> |
|                   | C <u>W</u> ebアブリケーション(M)<br>C ターミナルサーバアブリケーション(∐                                                                          |
|                   |                                                                                                    |
|                   | 続けるには[次へ]をクリックしてください                                                                                                    |
|                   | < 戻る(B) (次へ(N)> キャンセル 完了(F) ヘルプ(H)                                                                                        |

- **2** [新しいアプリケーションオブジェクト] ダイアログボックスで、[ターミナルサーバ アプリケーション] オプションを選択し、[次へ] をクリックします。
- 3 アプリケーションオブジェクトの名前を指定します。

アプリケーションオブジェクトの名前は、次の規則に従って入力します。

- コンテナ内で一意の名前にします。
- 特殊文字を使用することもできます。ただし、正符号(+)、等号(=)、ピリオド(.) を使用するときは、その前に円マーク()を付けます。
- 次の文字は、アプリケーションオブジェクトの名前では使用できますが、 Windowsのフォルダおよびファイルの名前では使用できません。

 $\setminus$  / : \* ? " < > |

アプリケーションオブジェクトの名前でこれらの文字を使用した場合、Novell Application Launcher<sup>™</sup>ではなく Windows によって制御される場所 (Windows デス クトップなど)に表示されるときに、これらの文字がアンダースコア (\_) で置き 換えられます。

 大文字と小文字、アンダースコアと空白は最初に入力したとおりに表示されますが、区別はされません。たとえば、ZENworks\_Desktop\_Managementと ZENWORKS DESKTOP MANAGEMENT は、同一の名前として認識されます。

ここで入力したアプリケーションオブジェクトの名前は、eDirectory に表示されま す。デフォルトでは、ユーザのワークステーション上で Application Launcher に表示 されるアプリケーションオブジェクトのアイコンのタイトルにも、この名前が使われ ます。アプリケーションオブジェクトの作成後にも、必要に応じてアイコンのタイト ルを変更できます (アプリケーションオブジェクト> [識別] タブ > [アイコン] ページを使用します)。

**4** [次へ] をクリックし、次の情報を入力して、アプリケーションを実行するターミナ ルサーバクライアントセッションを設定します。

[ICA セッション]: ICA (Independent Computing Architecture) クライアントセッション で実行するアプリケーションがターミナルサーバに必要な場合に、このオプションを 選択します。Citrix MetaFrame では、ICA クライアントセッションが必要です。次の 各フィールドに情報を入力します。

- [発行されたアプリケーション名]:デフォルトでは、このフィールドには前の 手順で入力したアプリケーションオブジェクト名が表示されます。Citrix で定義 されているアプリケーション名と一致しない名前は、Citrixの発行されたアプリ ケーション名に変更してください。
- [アプリケーションをホストするサーバ]:アプリケーションをホストする Citrix サーバを追加します。サーバを追加するには、[追加] ボタンをクリックし、 サーバの IP アドレスまたはホスト名を指定してから [OK] をクリックします。

ここで定義したサーバは、アプリケーションが Application Launcher または NAL プラグインから起動する場合にのみ使用されます。ZENworks Launch ガジェット は、この環境設定で定義されたサーバを使用します。ZENworks Launch ガジェッ トの環境設定に関する詳細については、317 ページの第 26 章「ZENworks Launch ガジェット:設定」を参照してください。

[RDP セッション]:ターミナルサーバが RDP (Remote Desktop Protocol) クライアン トセッション内でアプリケーションを実行する必要がある場合に、このオプションを 選択します。Microsoft Windows ターミナルサーバでは、RDP クライアントセッショ ンが必要です。

• [Terminal Server Address and Port(ターミナルサーバのアドレスとポート)]:

ターミナルサーバの IP アドレスまたはホスト名を指定します。ターミナルサー バがデフォルトのポート 3389 を使用していない場合は、[ポート] フィールドを 編集して正しいポート番号を指定します。

- 「サーバドメイン]:ターミナルサーバが、Windows NT ドメインまたは Active Directory ドメインに含まれている場は、ドメイン名を指定します。ユーザの eDirectory のユーザ名およびパスワードがドメインのユーザ名およびパスワード と一致している場合は、ユーザは RDP セッションが開始されたときにサーバへ のログインを求められません。
- [アプリケーションパス]:アプリケーションの実行可能ファイルのパスを指定 します。ターミナルサーバで ConsoleOne を実行している場合は、ファイルを参 照して選択できます。

- [作業ディレクトリ]:アプリケーションの作業ファイルを保存するディレクト リへのパスを指定します。
- **5** [次へ] をクリックし、ワークステーションがアプリケーションの要件を満たすかどうかを決定するために Application Launcher が使用するルールを定義します。

この配布ルールにより、アプリケーションをサポートできないワークステーションに は、Application Launcher によってアプリケーションが配布されないことが保証されま す。たとえば、アプリケーションが Windows 2000/XP 上でのみ動作する場合は、 Windows 98 ワークステーションへの配布を禁止するオペレーティングシステムルー ルを作成します。

注:アプリケーションが利用できるようになる前に定義されていたオペレーティング システムの要件は削除されます。

ZENworks の旧バージョンでは、配布および起動用にアプリケーションが利用可能に なる前に、システム要件で OS プラットフォームを定義する必要がありました。この 要件は削除されました。

新しい動作では次のようなロジックが使用されます。アプリケーションが特定のオペレーティングシステムのみで実行する場合、オペレーティングシステムの配布ルールを定義する必要があります。アプリケーションが特定のオペレーティングシステムを必要としない場合は、配布ルールを定義する必要はありません。オペレーティングシステムの配布ルールが定義されていないアプリケーションはデフォルトで、サポートの対象になるすべてのプラットフォーム (Windows 98、Windows 2000、およびWindows XP) で利用できます。

配布ルールを追加するには

5a [追加] をクリックし、定義するルールのタイプを選択します。

「「配布ルール」ページ」を参照してください。

- 5b 要件に関する情報を入力します(この要件の詳細については、[ヘルプ]をクリックするか、560ページの「[配布ルール]ページ」を参照してください)。 [OK]をクリックして要件をリストに追加します。 後でアプリケーションの配布ルールを追加する場合は、アプリケーションオブジェクトの[配布ルール]ページを使用します。詳細については、560ページの
- 6 [次へ] をクリックし、アプリケーションオブジェクトを、アプリケーションの配布 先であるユーザまたはワークステーションに関連付けます。手順は次のとおりです。
  - 6a [追加] をクリックし、ユーザオブジェクトまたはワークステーションオブジェ クトを参照します。

アプリケーションに関連付ける各ワークステーションは、事前にワークステー ションオブジェクトとして eDirectory にインポートしておく必要があります。ア プリケーションに関連付けるワークステーションが、ワークステーションオブ ジェクトとしてインポートされていない場合は、107 ページのパート III「自動 ワークステーションインポート / 削除 (Automatic Workstation Import/Removal)」を 参照してください。

グループオブジェクト、ワークステーショングループオブジェクト、およびコン テナオブジェクト(部門、組織、または国)も選択できます。コンテナオブジェ クトを選択した場合、そのコンテナの全ユーザオブジェクトおよびワークステー ションオブジェクトについて、アプリケーションに関連付けるかどうかを選択で きます。

eDirectory のアプリケーションオブジェクトを関連付ける場合は、グループや ワークステーショングループなどのコンテナオブジェクトにアプリケーションオ ブジェクトを関連付ける方法をお勧めします。多数(たとえば、250以上)のア プリケーションをユーザオブジェクトまたはワークステーションオブジェクトに 関連付けると、サーバの利用率が増加する可能性があります。

重要:アプリケーションオブジェクトを別名オブジェクトに関連付けないでくだ さい。別名オブジェクトはサポートされていません。

6b ユーザまたはワークステーションをリストに追加した後、アプリケーションに適 用する特性([強制実行]、[*N4L*]、[スタートメニュー]、[デスクトップ]、[シ ストレイ]、[クイック起動]、[強制キャッシュ])を設定するために、ユーザま たはワークステーションの該当するチェックボックスをオンにします。これらの 各特性について詳細は、[ヘルプ]をクリックするか、556ページの「[関連付 け]ページ」を参照してください。

後でアプリケーションに追加のユーザまたはワークステーションを関連付ける場合は、アプリケーションオブジェクトの[関連付け]ページを使用します。詳細については、556ページの「[関連付け]ページ」を参照してください。

**7** [次へ] をクリックし、アプリケーションオブジェクトの設定を確認したら、[終了] をクリックしてアプリケーションオブジェクトを作成します。

## 30.3 eDirectory 権利の設定

デフォルトでは、ユーザまたはワークステーションをアプリケーションオブジェクトに関 連付けると、ユーザオブジェクトまたはワークステーションオブジェクトにはそのオブ ジェクトへのトラスティ権利が割り当てられます。これにより、ユーザのワークステー ションにアプリケーションを配布して起動するのに必要な eDirectory 権利が、Application Launcher に与えられます。

しかし、Windows 98 ワークステーションにインストールされた、ワークステーションに 関連付けられたアプリケーションの場合は、アプリケーションを配布または起動するユー ザにトラスティ権利を手動で割り当てる必要もあります。Windows 98 ではユーザとワー クステーションを区別しないので、ワークステーションに関連付けられたアプリケーショ ンを Windows 98 ワークステーション上で配布または起動する場合、Application Launcher は常にユーザの eDirectory アカウント情報を使用します。トラスティ権利をユーザに割り 当てていない場合、配布や起動はできません。

トラスティ権利をユーザに割り当てるには

- **1** ConsoleOne で、アプリケーションオブジェクトを右クリックし、[プロパティ] をク リックします。
- **2** [NDS Rights (NDS 権利)] タブ > [Trustees of This Object (このオブジェクトのトラス ティ)] の順にクリックします。
- **3** [Add Trustee (トラスティを追加)] をクリックしてトラスティとして追加するユーザ を選択し、[OK] をクリックしてそのユーザをトラスティリストに追加します。追加 するすべてのユーザに対してこの手順を繰り返します。
- 4 [OK] をクリックして変更内容を保存します。

## 30.4 次のタスク

配布したアプリケーションを効率的に管理するために、アプリケーションオブジェクトを 設定して次のタスクを実行することができます。

- アプリケーションのファイルをローカルワークステーションに自動的にキャッシュします(配布でアプリケーションのインストールが必要な場合)。こうすると、ユーザは eDirectory およびネットワークとの接続が切断されている場合でも、アプリケーションをインストールしたり、アプリケーションの問題を修復することができます。297 ページの「Novell Application Launcher: キャッシュの管理」を参照してください。
- アプリケーションオブジェクトを、Application Window、Application Explorer ウィンドウ、Application Browser ウィンドウ内のフォルダ、または Windows の [スタート] メニューのフォルダに追加します。309 ページの第25章「Novell Application Launcher: アプリケーションの整理」を参照してください。
- 依存している他のアプリケーションを自動的に配布して実行します。405ページの第 37章「高度な配布:アプリケーションの依存関係とチェーンの設定」を参照してください。
- ワークステーションでのアプリケーションの配布、キャッシュ、およびアンインストールなどのイベントの成功または失敗に関するレポートを作成します。455ページの第44章「アプリケーションイベントのレポーティング」を参照してください。
- アプリケーションの使用をユーザに許可するスケジュールを決定します。575ページの「[スケジュール]ページ」を参照してください。
- 多くの追加アプリケーションオブジェクトプロパティを定義して、アプリケーションの動作を制御します。すべてのアプリケーションオブジェクトプロパティの詳細については、497ページの第48章「リファレンス:アプリケーションオブジェクトの設定」を参照してください。

[配布]:Web アプリケーション

Novell® ZENworks® Desktop Management を使用すると、Windows 98 ワークステーション および Windows 2000/XP ワークステーション上のユーザに Web アプリケーションを配布 できます。

Web アプリケーションを配布するために、Application Launcher でアプリケーションアイ コンを表示する必要があります。アプリケーションアイコンは、起動時にワークステー ションの Web ブラウザを開き、Web ベースのアプリケーション(またはその他の Web コ ンテンツ)を表示します。ワークステーションにコピーする必要のあるファイルはなく、 環境設定も変更されません。

次の順序でタスクを実行し、Web アプリケーションを配布します。

- 1. 349 ページのセクション 31.1 「Web アプリケーションの準備」
- 2. 349 ページのセクション 31.2 「eDirectory でのアプリケーションの設定」
- 3. 352 ページのセクション 31.3 「eDirectory 権利の設定」
- 4. 353 ページのセクション 31.4 「次のタスク」

### 31.1 Web アプリケーションの準備

Web アプリケーションは、Web ブラウザで URL を介して起動できるアプリケーション( または Web コンテンツ)です。Application Launcher が表示するショートカットによって、 Web アプリケーションの URL をユーザが使用できるようにするだけです。ユーザが ショートカットを選択すると、Application Launcher はユーザの Web ブラウザを起動し、 この Web ブラウザに Web アプリケーションが表示されます。

ユーザに配布するために Web アプリケーションを準備するには

- 1 Web アプリケーションを該当する Web サーバにインストールします。
- 2 Novell iChain® などのセキュリティ製品を使用して、Web コンテンツに対して安全な 認証とアクセスを提供する場合は、Web アプリケーションを配布するユーザに対し てアクセス権を定義していることを確認します。

# 31.2 eDirectory でのアプリケーションの設定

アプリケーションの配布準備が終了したら (349 ページのセクション 31.1 「Web アプリ ケーションの準備」を参照)、eDirectory でアプリケーションオブジェクトとしてアプリ ケーションを作成し、アプリケーションの配布ルールを定義し、アプリケーションとユー ザおよびワークステーションを関連付けることができます。

任意のコンテナにアプリケーションオブジェクトを作成できます。Application Launcher は ログインユーザやワークステーションに代わってオブジェクトにアクセスするので、ワイ ドエリア接続ではなくローカルエリア接続を介して、ユーザまたはワークステーションが 使用できるパーティション(パーティションのレプリカ)を含むコンテナにオブジェクト を入れる必要があります。詳細については、647ページの第51章「リファレンス:アプリケーションオブジェクトの場所」を参照してください。

eDirectory でアプリケーションオブジェクトを作成して設定するには

1 ConsoleOne®で、アプリケーションオブジェクトを作成するコンテナを右クリックし、[新規]、[アプリケーション]の順にクリックして、[新しいアプリケーションオブジェクト] ダイアログボックスを表示します。

| 新しいアプリケーションオブジ | 新しいアプリケーションオブジェクト 🛛 🛛                  |  |  |
|----------------|----------------------------------------|--|--|
|                | アプリケーションオブジェクトを作成してください                |  |  |
|                | ● 単純なアプリケーション(.AOT/.AXT/.MSIファイル以外)(S) |  |  |
|                | ◯ .A <u>O</u> T/.AXTファイルが含まれるアプリケーション  |  |  |
|                | ○ MSIファイルが含まれるアプリケーション                 |  |  |
|                | ○ 既存のアブリケーションオブジェクトを使用するアブリケーション(P)    |  |  |
|                | ◯ Webアプリケーション(W)                       |  |  |
|                | ー<br>○ ターミナルサーバアブリケーション(T)             |  |  |
|                | -                                      |  |  |
|                |                                        |  |  |
|                |                                        |  |  |
|                |                                        |  |  |
|                |                                        |  |  |
|                | 続けるには[次へ]をクリックしてください                   |  |  |
|                |                                        |  |  |
|                |                                        |  |  |
|                |                                        |  |  |

- **2** [新しいアプリケーションオブジェクト] ダイアログボックスで、[*Web* アプリケー ション] オプションを選択し、[次へ] をクリックします。
- 3 アプリケーションオブジェクトの名前を入力します。

アプリケーションオブジェクトの名前は、次の規則に従って入力します。

- コンテナ内で一意の名前にします。
- 特殊文字を使用することもできます。ただし、正符号(+)、等号(=)、ピリオド(.) を使用するときは、その前に円マーク()を付けます。
- 次の文字は、アプリケーションオブジェクトの名前では使用できますが、 Windowsのフォルダおよびファイルの名前では使用できません。

 $\setminus$  / : \* ? " < > |

アプリケーションオブジェクトの名前でこれらの文字を使用した場合、Novell Application Launcher<sup>™</sup> ではなく Windows によって制御される場所 (Windows デス クトップなど)に表示されるときに、これらの文字がアンダースコア () で置き 換えられます。

 大文字と小文字、アンダースコアと空白は最初に入力したとおりに表示されますが、区別はされません。たとえば、ZENworks\_Desktop\_Managementと ZENWORKS DESKTOP MANAGEMENT は、同一の名前として認識されます。

ここで入力したアプリケーションオブジェクトの名前は、eDirectory™に表示されま す。デフォルトでは、ユーザのワークステーション上で Application Launcher に表示 されるアプリケーションオブジェクトのアイコンのタイトルにも、この名前が使われ ます。アプリケーションオブジェクトの作成後にも、必要に応じてアイコンのタイト ルを変更できます(アプリケーションオブジェクト> [識別] タブ> [アイコン] ページを使用します)。

- 4 [次へ] をクリックして、Web アプリケーションの URL を入力します。
   Web アプリケーションへの URL でも、アプリケーションへのアクセスを提供する
   Web ページへの URL でもかまいません。
- **5** [次へ] をクリックし、ワークステーションがアプリケーションの要件を満たすかどうかを決定するために Application Launcher が使用するルールを定義します。

この配布ルールにより、アプリケーションをサポートできないワークステーションに は、Application Launcher によってアプリケーションが配布されないことが保証されま す。たとえば、アプリケーションが Windows 2000/XP 上でのみ動作する場合は、 Windows 98 ワークステーションへの配布を禁止するオペレーティングシステムルー ルを作成します。

注:アプリケーションが利用できるようになる前に定義されていたオペレーティング システムの要件は削除されます。

ZENworksの旧バージョンでは、配布および起動用にアプリケーションが利用可能に なる前に、システム要件で OS プラットフォームを定義する必要がありました。この 要件は削除されました。

新しい動作では次のようなロジックが使用されます。アプリケーションが特定のオペレーティングシステムのみで実行する場合、オペレーティングシステムの配布ルールを定義する必要があります。アプリケーションが特定のオペレーティングシステムを必要としない場合は、配布ルールを定義する必要はありません。オペレーティングシステムの配布ルールが定義されていないアプリケーションはデフォルトで、サポートの対象になるすべてのプラットフォーム (Windows 98、Windows 2000、およびWindows XP) で利用できます。

配布ルールを追加するには

- 5a [追加]をクリックし、定義するルールのタイプを選択します。
- 5b 要件に関する情報を入力します(この要件の詳細については、[ヘルプ]をク リックするか、560ページの「[配布ルール]ページ」を参照してください)。 [*OK*]をクリックして要件をリストに追加します。

後でアプリケーションの配布ルールを追加する場合は、アプリケーションオブ ジェクトの [配布ルール] ページを使用します。詳細については、560 ページの 「[配布ルール] ページ」を参照してください。

- 6 [次へ] をクリックし、アプリケーションオブジェクトを、アプリケーションの配布 先であるユーザまたはワークステーションに関連付けます。手順は次のとおりです。
  - **6a**[追加]をクリックし、ユーザオブジェクトまたはワークステーションオブジェ クトを参照します。

アプリケーションに関連付ける各ワークステーションは、事前にワークステー ションオブジェクトとして eDirectory にインポートしておく必要があります。ア プリケーションに関連付けるワークステーションが、ワークステーションオブ ジェクトとしてインポートされていない場合は、107 ページのパート III「自動 ワークステーションインポート / 削除 (Automatic Workstation Import/Removal)」を 参照してください。

グループオブジェクト、ワークステーショングループオブジェクト、およびコン テナオブジェクト(部門、組織、または国)も選択できます。コンテナオブジェ クトを選択した場合、そのコンテナの全ユーザオブジェクトおよびワークステー ションオブジェクトについて、アプリケーションに関連付けるかどうかを選択できます。

eDirectoryのアプリケーションオブジェクトを関連付ける場合は、グループや ワークステーショングループなどのコンテナオブジェクトにアプリケーションオ ブジェクトを関連付ける方法をお勧めします。多数(たとえば、250以上)のア プリケーションをユーザオブジェクトまたはワークステーションオブジェクトに 関連付けると、サーバの利用率が増加する可能性があります。

重要:アプリケーションオブジェクトを別名オブジェクトに関連付けないでくだ さい。別名オブジェクトはサポートされていません。

6b ユーザまたはワークステーションをリストに追加した後、アプリケーションに適 用する特性([強制実行]、[NAL]、[スタートメニュー]、[デスクトップ]、[シ ストレイ]、[クイック起動]、[強制キャッシュ])を設定するために、ユーザま たはワークステーションの該当するチェックボックスをオンにします。これらの 各特性について詳細は、[ヘルプ]をクリックするか、556ページの「[関連付 け]ページ」を参照してください。

後でアプリケーションに追加のユーザまたはワークステーションを関連付ける場合は、アプリケーションオブジェクトの[関連付け]ページを使用します。詳細については、556ページの「[関連付け]ページ」を参照してください。

**7** [次へ] をクリックし、アプリケーションオブジェクトの設定を確認したら、[終了] をクリックしてアプリケーションオブジェクトを作成します。

### 31.3 eDirectory 権利の設定

デフォルトでは、ユーザまたはワークステーションをアプリケーションオブジェクトに関 連付けると、ユーザオブジェクトまたはワークステーションオブジェクトにはそのオブ ジェクトへのトラスティ権利が割り当てられます。これにより、ユーザのワークステー ションにアプリケーションを配布して起動するのに必要な eDirectory 権利が、Application Launcher に与えられます。

しかし、Windows 98 ワークステーションにインストールされた、ワークステーションに 関連付けられたアプリケーションの場合は、アプリケーションを配布または起動するユー ザにトラスティ権利を手動で割り当てる必要もあります。Windows 98 ではユーザとワー クステーションを区別しないので、ワークステーションに関連付けられたアプリケーショ ンを Windows 98 ワークステーション上で配布または起動する場合、Application Launcher は常にユーザの eDirectory アカウント情報を使用します。トラスティ権利をユーザに割り 当てていない場合、配布や起動はできません。

トラスティ権利をユーザに割り当てるには

- **1** ConsoleOne で、アプリケーションオブジェクトを右クリックし、[プロパティ] をク リックします。
- **2** [NDS Rights (NDS 権利)] タブ > [Trustees of This Object (このオブジェクトのトラス ティ)] の順にクリックします。
- **3** [Add Trustee (トラスティを追加)] をクリックしてトラスティとして追加するユーザ を選択し、[OK] をクリックしてそのユーザをトラスティリストに追加します。追加 するすべてのユーザに対してこの手順を繰り返します。
- 4 [OK] をクリックして変更内容を保存します。

# 31.4 次のタスク

配布したアプリケーションを効率的に管理するために、アプリケーションオブジェクトを 設定して次のタスクを実行することができます。

- アプリケーションのファイルをローカルワークステーションに自動的にキャッシュします(配布でアプリケーションのインストールが必要な場合)。こうすると、ユーザは eDirectory およびネットワークとの接続が切断されている場合でも、アプリケーションをインストールしたり、アプリケーションの問題を修復することができます。297 ページの第 24 章「Novell Application Launcher: キャッシュの管理」を参照してください。
- アプリケーションオブジェクトを、Application Window、Application Explorer ウィンドウ、Application Browser ウィンドウ内のフォルダ、または Windows の [スタート] メニューのフォルダに追加します。309 ページの第25章「Novell Application Launcher: アプリケーションの整理」を参照してください。
- 依存している他のアプリケーションを自動的に配布して実行します。405ページの第 37章「高度な配布:アプリケーションの依存関係とチェーンの設定」を参照してください。
- ワークステーションでのアプリケーションの配布、キャッシュ、およびアンインストールなどのイベントの成功または失敗に関するレポートを作成します。455ページの第44章「アプリケーションイベントのレポーティング」を参照してください。
- アプリケーションの使用をユーザに許可するスケジュールを決定します。575ページの「[スケジュール]ページ」を参照してください。
- 多くの追加アプリケーションオブジェクトプロパティを定義して、アプリケーションの動作を制御します。すべてのアプリケーションオブジェクトプロパティの詳細については、497ページの第48章「リファレンス:アプリケーションオブジェクトの設定」を参照してください。

# [配布]: アプリケーションをターミ ナルサーバへ

Novell® ZENworks® Desktop Management では、ターミナルサーバ環境にホストされているアプリケーションを管理することができます。ZENworks Desktop Management は、ホストターミナルサーバにアプリケーションを配布し、Novell Application Launcher™ を介してユーザがホストされたアプリケーションを使用できるようにする両方の機能を備えています。

この章では、アプリケーションをホストターミナルサーバに配布する方法について説明します。ターミナルサーバアプリケーションのユーザへの配布については、323ページの第28章「[配布]:単純なアプリケーション」および331ページの第29章「[配布]:複雑なアプリケーション」を参照してください。

アプリケーションをターミナルサーバに配布するのは、アプリケーションをユーザまたは ワークステーションに配布するのと同じです。つまり、前の各節で説明したプロセスに 従って配布できます。ただし、次の点に注意する必要があります。

- 単純なアプリケーション、AOT/AXT アプリケーション、または MSI アプリケーションをターミナルサーバに配布できます。
- ユーザへの関連付けまたはワークステーションへの関連付けを使用してアプリケーションを配布できます。

ユーザへの関連付けを使用するには、Application Launcher をターミナルサーバにイン ストールし、Novell eDirectory™でターミナルサーバのユーザオブジェクトを作成し、 該当するアプリケーションをターミナルサーバのユーザオブジェクトと関連付ける必 要があります。

ワークステーションへの関連付けを使用するには、ターミナルサーバに Application Launcher と Workstation Manager をインストールし、ワークステーションオブジェク トとしてターミナルサーバを eDirectory にインポートし、該当するアプリケーション をターミナルサーバのワークステーションオブジェクトと関連付ける必要がありま す。

- ユーザに関連付けられたアプリケーションおよびワークステーションに関連付けられたアプリケーションの両方について、ターミナルサーバに正常に配布するために、Windows 管理者アカウントを使用してターミナルサーバコンソールでログオンする必要があります。
- Application Launcher は、ターミナルサーバ上に NAL キャッシュディレクトリを作成しません。NAL キャッシュディレクトリがないため、次の事項が適用されます。
  - MSI アプリケーションをターミナルサーバに配布するには、適切なネットワーク クライアント (Microsoft Client または Novell Client™) をターミナルサーバにイン ストールする必要があります。MSI ソースパッケージのコピー先となる NAL キャッシュがないため、ZENworks Middle Tier Server を通じて配布を行うことは できません。この問題の回避策としては、単純なアプリケーションオブジェクト を作成します。このアプリケーションオブジェクトにより、.msi パッケージを ターミナルサーバに配布し、Windows Installer を起動してパッケージをインス トールします。
  - 強制キャッシュは機能しません。

- アンインストールは機能しません。アプリケーションファイルは手動でアンイン ストールする必要があります。
- MSI アプリケーションの場合、マルチセッションアクセス用としてアプリケーション をインストールするには、配布前のスクリプトで change user /install コマンドを使用 し、配布後のスクリプトで change user /execute コマンドを使用します。これにより、 アプリケーションは各ユーザのホームディレクトリではなく、systemroot にインス トールされます。
- ターミナルサーバの配布ルールを使用して、アプリケーションがターミナルサーバの みに配布されるようにすることができます。ターミナルサーバの配布ルールについて は、560ページの「[配布ルール]ページ」を参照してください。
- アプリケーションを(インストール時ではなく)ユーザが起動したときに配布されるようにするには、ユーザが適切なファイルシステムおよびレジストリへのアクセス権を持っている必要があります。MSIアプリケーションをターミナルサーバにインストールするには、ユーザが Administrators グループのメンバーである必要があります。 Microsoft Windows Installer では、非管理者ユーザはターミナルクライアントセッションからインストールを実行できません。
高度な配布:配布ルールの作成

Novell® ZENworks® Desktop Management では、アプリケーションの配布を制御するルールを作成することができます。

Novell Application Launcher<sup>™</sup> または Workstation Helper は、アプリケーションがユーザか ワークステーションのいずれかに関連付けられる場合に、ワークステーションにルールを 適用します。ワークステーションが配布ルールの条件を満たさない場合、アプリケーショ ンは配布されません。

オペレーティングシステムの種類とバージョン、利用可能なハードディスク容量、および 特定のファイルの有無など、さまざまな基準に基づいて配布ルールを作成することができ ます。簡単なルールを作成することも、きわめて複雑なルールを作成することもできま す。次の節では、配布に関するニーズに最も合致するルールを作成する場合に役立つ情報 について説明します。

- 357ページのセクション 33.1「配布ルールの種類」
- 358ページのセクション 33.2「AND/OR ブール演算子とグループ」
- 359ページのセクション 33.3 「配布ルールとレガシーシステム要件」
- 360ページのセクション 33.4 「配布ルールの例」
- 361ページのセクション 33.5「配布ルールの作成」
- 363ページのセクション 33.6「レガシーシステム要件のインポートによる配布ルールの作成」
- 367 ページのセクション 33.7 「レガシーシステム要件の保持」

#### 33.1 配布ルールの種類

さまざまなルールを使って、アプリケーションをワークステーションに配布するかどうか 決定することができます。こうしたルールは、個別に使用することも、より複雑なルール を作成するために複数のルールを組み合わせて使用することもできます。次に、各ルール について簡単に説明します。

- ◆ [アプリケーション]:特定のアプリケーションの有無に基づいて配布を実行します。
   このアプリケーションはアプリケーションオブジェクトを通じて配布されている必要があります。
- [クライアント]:ワークステーションから eDirectory への認証が、Novell Client™ を 介して実行されているか、ZENworks Middle Tier Server を介して実行されているかに 基づいて配布を実行します。
- ◆ [接続速度]:ワークステーションのネットワーク接続速度に基づいて配布を実行します。
- [ディスク領域]:ワークステーションで利用可能なディスク領域の容量に基づいて 配布を実行します。
- [環境変数]:特定の環境変数の有無に基づいて配布を実行します。
- [ファイルの日付]:特定のファイルの日付に基づいて配布を実行します。
- ◆ [ファイルの存在の有無]:特定のファイルの有無に基づいて配布を実行します。

- ◆ [ファイルサイズ]:特定のファイルのサイズに基づいて配布を実行します。
- ◆ [ファイルバージョン]:特定のファイルのバージョンに基づいて配布を実行します。
- [メモリ]:ワークステーションのメモリ容量に基づいて配布を実行します。
- ◆ [オペレーティングシステム]:特定のオペレーティングシステムに基づいて配布を 実行します。
- ◆ [プロセッサ]:特定のプロセッサの種類に基づいて配布を実行します。
- ◆ [レジストリ]:特定のレジストリ値の有無に基づいて配布を実行します。
- ◆ [リモートアクセス]: Application Launcher の処理モード(リモートモードまたはロー カル (LAN) モード)に基づいて配布を実行します。
- ◆ [ターミナルサーバ]: Microsoft Terminal Services の有無に基づいて配布を実行しま す。

# 33.2 AND/OR ブール演算子とグループ

AND/OR ブール演算子を使用することにより、個別のルールまたはルールのグループを 組み合わせて、より柔軟な配布条件を作成することができます。

#### AND 演算子

AND 演算子を使用した場合、組み合わせた両方のルールを満たさない限り、配布が実行 されることはありません。例:

Processor type (Processor) >= Pentium III AND System memory (RAM) >= 512

前の例で、アプリケーションがワークステーションに配布されるには、両方のルールの値 が true になる必要があります。つまり、ワークステーションに Pentium III 以降のプロ セッサ、および 512MB 以上の RAM が搭載されている必要があります。

#### OR 演算子

OR 演算子を使用した場合、組み合わせたルールのいずれかが満たされると、配布が実行 されます。例:

Processor type (Processor) >= Pentium III OR System memory (RAM) >= 512

前の例で、アプリケーションがワークステーションに配布されるには、いずれか一方の ルールの値が true になる必要があります。つまり、ワークステーションに Pentium III 以 降のプロセッサ、512MB 以上の RAM のいずれかが搭載されている必要があります。

#### グループ

AND および OR 演算子の両方を使って、ルールのグループを構成することができます。 例:

( Processor type(Processor) >= Pentium III AND System memory(RAM) >= 1024) OR ( Processor type(Processor) >= Pentium IV AND System memory(RAM) >= 512)

前の例で、アプリケーションがワークステーションに配布されるには、いずれか一方のグ ループの値が true になる必要があります。つまり、ワークステーションに Pentium III プ ロセッサと 1GB の RAM が搭載されているか、Pentium 4 プロセッサと 512MB の RAM が 搭載されている必要があります。

#### ネストされたグループ

グループを2つのレベルでネストすることができます。次の例では、Group3とGroup4がGroup2内にネストされています。

Group1 OR (Group2 AND (Group3 OR Group4))

# 33.3 配布ルールとレガシーシステム要件

ZENworks 6.5 より前のバージョンでは、配布ルールはシステム要件として認識されており、AND/OR 演算子のいずれも使用することはできず、ルールのグループを作成することもできませんでした。ZENworks 6.5 の配布ルールでは演算子とグループが新たに導入されたため、ZENworks 7 より前のバージョンの Application Launcher は配布ルールを認識することができません。

ZENworks 6.5 より前のバージョンの Application Launcher が、引き続き ZENworks 7 環境で 確実に動作できるよう、ZENworks 6.5 よりも前のシステム要件がレガシーシステム要件 として保持されます。したがって、バージョンが混在している環境では、配布ルールとレ ガシーシステム要件の併用方法を決定する必要があります。次の選択肢があります。

- 配布ルールのみを定義します。ZENworks 6.5 以降のバージョンの Application Launcher は、配布ルールを読み込むことができます。ZENworks 6.5 より前のバージョンでは、 配布ルールを読み込めず、アプリケーションを配布できません。
- 配布ルールとレガシーシステム要件を定義します。ZENworks 6.5 以降のバージョンは 配布ルールを使用し、ZENworks 6.5 より前のバージョンはレガシーシステム要件を 使用します。この方法を使用すると、ZENworks 6.5 より前のバージョンの Application Launcher ではレガシーシステム要件を維持し、ZENworks 6.5 以降ではグ ループ化、論理演算子、および新しいルールを使用するよう設定できます。この方法 を使用する場合は、まずレガシーシステム要件を定義してから、この要件を使用して 配布ルールに設定値を入力します。配布ルールの設定後に、必要に応じて配布ルール を変更できます。
- レガシーシステム要件のみを定義します。ZENworks 6.5 以降のバージョンと ZENworks 6.5 より前のバージョンの両方で、レガシーシステム要件が使用されます。 この方法では、配布ルールとシステム要件のメンテナンスの手間が軽減されますが、 新しいグループ化、演算子、およびルールは使用できなくなります。配布ルールを1 つでも定義すると、ZENworks 6.5 以降のバージョンの Application Launcher は配布 ルールを使用し、レガシーシステム要件を使用しないという点に注意してください。 ZENworks 7 Application Launcher では、最初に配布ルールの有無をチェックし、配布 ルールが見つからない場合にのみ、レガシーシステム要件をチェックします。

ZENworks for Desktops 4.0.1 バージョンの Novell Application Launcher を使って引き続き管理する Windows NT 4 ワークステーションが環境に含まれる場合、レガシーシステム要件を保持する必要があります。ZENworks 7 における Windows NT 4 のサポートに関する詳細については、『*Novell ZENworks 7 Desktop Management* インストールガイド』の「相互運用性」に記載されている「ZENworks for Desktops 4.x との相互運用性」の「Windows NT 4 ワークステーションとの相互運用性」を参照してください。

### 33.4 配布ルールの例

ブール演算子の AND および OR を使用して、アプリケーションの配布を制御するルール を定義することができます。ルールグループを使用して、配布を追加制御することもでき ます。AND/OR ブール演算子およびグループの使用例を次に示します。

#### 33.4.1 OR 演算子を使用する簡単なルール

ワークステーションで Pentium III 以降のプロセッサか、Windows 2000 オペレーティング システムのいずれかが必要であるとします。次のルールを使用します。

Processor type(Processor) >= Pentium III OR OS version(Windows NT/ 2000/XP) >= 5.00.2195

このルールを作成するには

- 1 [配布ルール] ページで [追加] ボタンをクリックし、[プロセッサ] を選択します。
- **2** [プロセッサルール] ダイアログボックスで、[より大きいか等しい (>=)] を選択し、 [*Pentium III*] を選択します。[*OK*] をクリックし、[このアプリケーションの可用性 を制御するルールを追加します。] リストにルールを追加します。
- 3 [配布ルール] ページで [追加] ボタンをクリックし、[オペレーティングシステム] を選択します。
- 4 [オペレーティングシステムルール] ダイアログボックスで、[Windows NT/2000/XP] を選択し、[より大きいか等しい (>=)]を選択して、「5.00.2195」と入力します。
   [OK] をクリックし、[このアプリケーションの可用性を制御するルールを追加します。] リストにルールを追加します。

ルールは AND 演算子を使用してリストに追加されます。

5 リストの [OS バージョン] ルールの前にある AND 演算子を OR 演算子に変更しま す。

#### 33.4.2 簡単なグループ

ワークステーションで Pentium III 以降のプロセッサか、少なくとも 512MB のメモリがある Windows 2000 オペレーティングシステムのいずれかが必要であるとします。次のルールを使用します。

Processor type(Processor) >= Pentium III OR (OS version(Windows NT/ 2000/XP) >= 5.00.2195 AND System memory(RAM) >= 512)

このルールを作成するには

- 1 [配布ルール] ページで [追加] ボタンをクリックし、[プロセッサ] を選択します。
- [プロセッサルール]ダイアログボックスで、[より大きいか等しい (>=)]を選択し、 [Pentium III]を選択します。[OK]をクリックし、[このアプリケーションの可用性 を制御するルールを追加します。]リストにルールを追加します。
- 3 [配布ルール] ページの [追加] ボタンをクリックし、[新規グループ] を選択して、 [このアプリケーションの可用性を制御するルールを追加します。] リストに新規グ ループを追加します。

以前リストに追加されたグループがなければ、新規グループに [グループ1] という ラベルが付けられます。デフォルトでは、新規グループには AND 演算子が割り当て られます。

- **4** リストに含まれる [グループ 1] の場所を特定し、AND 演算子を OR 演算子に変更 します。
- 5 リストの [グループ1] の横にある [グループに追加] ボタンをクリックし、[オペレーティングシステム] を選択します。
- 6 [オペレーティングシステムルール] ダイアログボックスで、[Windows NT/2000/XP]
   を選択し、[より大きいか等しい (>=)]を選択して、「5.00.2195」と入力します。
   「OK]をクリックし、リストの「グループ1]の下にルールを追加します。
- **7** リストの [グループ1] の横にある [グループに追加] ボタンをクリックし、[メモリ] を選択します。
- 8 [メモリルール] ダイアログボックスで、[より大きいか等しい (>=)] を選択し、 「512」と入力します。[OK] をクリックし、リストの [グループ 1] の下にルールを 追加します。

### 33.5 配布ルールの作成

次の手順は、既存のレガシーシステム要件を含まない配布ルールの作成方法を示します (359ページのセクション33.3「配布ルールとレガシーシステム要件」を参照)。アプリ ケーションにレガシーシステム要件が設定されている場合、それらの要件をインポートし て、配布ルールのベースとして使用することができます。登録方法については、363ペー ジのセクション33.6「レガシーシステム要件のインポートによる配布ルールの作成」を参 照してください。

- 1 ConsoleOne®で、配布ルールを作成するアプリケーションオブジェクトを右クリックし、[プロパティ]をクリックしてアプリケーションオブジェクトのプロパティページを表示します。
- **2**[可用性] タブ>[配布ルール] の順にクリックし、[配布ルール] ページを表示しま す。

アプリケーションオブジェクトに対しレガシーシステム要件は設定されているが、配 布ルールは設定されていない場合、レガシーシステム要件を配布ルールにインポート するかどうかを確認するメッセージが表示されます。配布ルールのベースとしてレガ シーシステム要件を使用する場合は、[はい]をクリックします。レガシーシステム 要件を配布ルールのベースとして使用しない場合は、[いいえ]をクリックします。 後で考えが変わってインポートすることにした場合、[配布ルール]ページの[レガ シー設定をインポートする]を使用して、要件をインポートすることができます。

| プロパティ:SnapShot       |                                     |                               | ×                           |
|----------------------|-------------------------------------|-------------------------------|-----------------------------|
| 識別 ▼   配布オブション ▼   1 | 実行オブション ▼   関連付け                    | <b>可用性 ▼</b> 共通 ▼ 陸部<br>配布ルール | 皆対策 ★   NDS権利 ★   そ (   ▲ ) |
| このアプリケーションの可用性       | を制御するルールを追加します。<br>  <sub>44々</sub> | オペレーク                         |                             |
| \$47                 | 11-0                                | 4AV=X                         |                             |
|                      |                                     |                               |                             |
|                      |                                     |                               |                             |
|                      |                                     |                               |                             |
|                      |                                     |                               |                             |
|                      |                                     |                               |                             |
|                      |                                     |                               |                             |
|                      |                                     |                               |                             |
|                      |                                     |                               |                             |
|                      |                                     |                               |                             |
|                      |                                     |                               |                             |
|                      |                                     |                               |                             |
| 🥅 常にアイコンを表示する        |                                     |                               |                             |
| レガシ-                 | - ▼ ファイル(F) ▼                       | 追加(D) 💌 👳                     | 更例 削除①                      |
| ページオブション(P)          | (                                   | OK キャンセル                      | 適用 ヘルプ(H)                   |

- 3 [追加] ボタンを使用して、ルールと新しいグループを追加します。
  - ルールを追加するには:[追加]をクリックし、ルールを選択します。ルールの 定義に使用できるダイアログボックスが表示されます。ルールに関する簡単な説 明については、357ページのセクション33.1「配布ルールの種類」を参照してく ださい。ルールに関する詳細については、ルールのダイアログボックスに表示さ れる[ヘルプ]ボタンをクリックするか、560ページの「[配布ルール]ページ」 を参照してください。
  - グループを追加するには:[追加]をクリックし、[新規グループ]を選択します。
  - グループにルールを追加するには:リスト内のグループを選択し、[グループに 追加]をクリックして、ルールを選択します。
  - グループにグループを追加するには:リスト内のグループを選択し、[グループ に追加]をクリックして、[新規グループ]を選択します。

AND/OR 演算子およびグループの使用方法に関する例については、358 ページのセクション 33.2「AND/OR ブール演算子とグループ」と 360 ページのセクション 33.4 「配布ルールの例」を参照してください。

4 (条件付き)ワークステーションが配布ルールの条件を満たしていなくてもアプリ ケーションのアイコンを表示するよう Application Launcher を設定する場合、[常にア イコンを表示する]オプションを選択します。

このオプションを選択していて、いくつかのルールが満たされていない場合、アイコンは使用できない状態で表示されます。使用できない状態のアイコンを右クリックして[詳細]を選択し、[要件]を選択すると、アプリケーションに定義されているすべての配布要件がリストに表示されます。

5 完了したら、[OK] をクリックして変更内容を保存します。

# **33.6** レガシーシステム要件のインポートによる配 布ルールの作成

アプリケーションのレガシーシステム要件をインポートして、配布ルールのベースとして使用することができます。

アプリケーションにレガシーシステム要件が設定されているが、配布ルールは設定されていない場合、アプリケーションオブジェクトの[配布ルール]ページを開くときに、レガシーシステム要件を配布ルールにインポートするかどうかを確認するメッセージが表示されます。

アプリケーションにすでに配布ルールが定義されている場合は、そのアプリケーションオ ブジェクトの[配布ルール]ページを開こうとしたときに、レガシーシステム要件をイン ポートするかどうかを確認するメッセージが表示されることはありません。ただし、[配 布ルール]ページの[レガシー設定をインポートする]オプションを使用して、要件をイ ンポートすることは可能です。

次の節では、この両方のシナリオを実行する場合の手順について説明します。

- ◆ 363 ページのセクション 33.6.1 [[配布ルール] ページを開くときの要件のインポート」
- ◆ 365ページのセクション 33.6.2「「配布ルール」ページを開いた後の要件のインポート」

#### 33.6.1 [配布ルール] ページを開くときの要件のインポート

- 1 ConsoleOne で、レガシーシステム要件をインポートして配布ルールを作成するアプ リケーションオブジェクトを右クリックし、[プロパティ]をクリックしてアプリ ケーションオブジェクトのプロパティページを表示します。
- **2**[可用性] タブ>[配布ルール] の順にクリックし、[配布ルール] ページを表示します。

アプリケーションオブジェクトに対しレガシーシステム要件は設定されているが、配 布ルールは設定されていない場合、レガシーシステム要件を配布ルールにインポート するかどうかを確認するメッセージが表示されます。

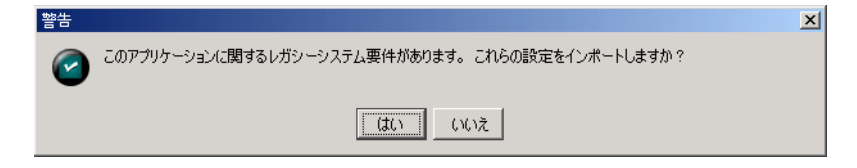

3 [はい] をクリックして、要件をインポートします。

| ロパティ:SnapShot                             |                                |                          | ×                |
|-------------------------------------------|--------------------------------|--------------------------|------------------|
| 激別 ★   配布オブション ★   実行オブショ                 | ョン ▼   関連付け   <b>可用</b><br>配布ル | ŧ ▼   共通 ▼   障害対策<br>/-ル | ▼ NDS権利 ▼ そく (●) |
| このアプリケーションの可用性を制御する)<br>タイプ<br>グループ 1<br> | レールを追加します。<br>件名<br>グループに追加 ▼  | オペレータ                    | 值                |
| AND M VAFAXEU                             | RAM                            | >=                       | 512              |
|                                           |                                |                          |                  |
|                                           |                                |                          |                  |
| 05パージョン(Windows 2000/XP) >=               |                                |                          |                  |
| AND 223229(NAM) 2- 012                    |                                |                          |                  |
| 」<br>▼ 常にアイコンを表示する                        |                                |                          |                  |
| レガシー ▼ :                                  | ファイル(F) 🔻 追加(                  | D ▼ 変更(M)                | 削除( <u>T</u> )   |
| ページオプション(P)                               | OK                             | キャンセル                    | 適用 ヘルプ(H)        |

- 4 必要に応じて配布ルールを変更します。
  - ルールを追加するには:[追加]をクリックし、ルールを選択します。ルールの 定義に使用できるダイアログボックスが表示されます。ルールに関する簡単な説 明については、357ページのセクション33.1「配布ルールの種類」を参照してく ださい。ルールに関する詳細については、ルールのダイアログボックスに表示さ れる[ヘルプ]ボタンをクリックするか、560ページの「[配布ルール]ページ」 を参照してください。
  - ◆ グループを追加するには:[追加]をクリックし、[新規グループ]を選択します。
  - グループにルールを追加するには:リスト内のグループを選択し、[グループに 追加]をクリックして、ルールを選択します。
  - グループにグループを追加するには:リスト内のグループを選択し、[グループ に追加]をクリックして、[新規グループ]を選択します。

AND/OR 演算子およびグループの使用方法に関する例については、358 ページのセク ション 33.2 「AND/OR ブール演算子とグループ」と 360 ページのセクション 33.4 「配布ルールの例」を参照してください。

5 配布ルールの条件を満たしていないワークステーションではアプリケーションのアイ コンを表示しないよう Application Launcher を設定する場合、[常にアイコンを表示す る] オプションの選択を解除します。

レガシーシステム要件をインポートした場合(ステップ3)は、それまですべてのレ ガシーシステム要件で[常にアイコンを表示する]オプションをオフにしていたとし ても、このオプションは自動的にオンになります。以前設定された動作を維持するの に、このオプションの選択解除が必要になる場合があります。

このオプションを選択していて、いくつかのルールが満たされていない場合、アイコンは使用できない状態で表示されます。使用できない状態のアイコンを右クリックし

て[詳細]を選択し、[要件]を選択すると、アプリケーションに定義されているす べての配布要件がリストに表示されます。

6 完了したら、[OK] をクリックして変更内容を保存します。

#### 33.6.2 [配布ルール] ページを開いた後の要件のインポート

- **1** ConsoleOne で、レガシーシステム要件をインポートして配布ルールを作成するアプ リケーションオブジェクトを右クリックし、[プロパティ]をクリックしてアプリ ケーションオブジェクトのプロパティページを表示します。
- **2** [可用性] タブ> [配布ルール] の順にクリックし、[配布ルール] ページを表示します。

| ロパティ:SnapShot    |                                                             |                               | >                    |
|------------------|-------------------------------------------------------------|-------------------------------|----------------------|
| 識別 ★ 配布オブション ★ 5 | &行オブション ★ ┃ 関連付け                                            | <b>可用性 ▼</b> 井通 ▼ 陸舎<br>配布ルール | 対策 ▼ NDS権利 ▼ F € 【 ● |
| このアプリケーションの可用性:  | を制御するルールを追加します。<br>(4-2-2-2-2-2-2-2-2-2-2-2-2-2-2-2-2-2-2-2 | <b>+ % 1 - 7</b>              | 4.                   |
| 217              | 1+26                                                        | 440-3                         | 1.                   |
|                  |                                                             |                               |                      |
|                  |                                                             |                               |                      |
|                  |                                                             |                               |                      |
|                  |                                                             |                               |                      |
|                  |                                                             |                               |                      |
|                  |                                                             |                               |                      |
|                  |                                                             |                               |                      |
|                  |                                                             |                               |                      |
|                  |                                                             |                               |                      |
| ▶ 常にアイコンを表示する    |                                                             |                               |                      |
| レガシー             | - ▼ ファイル(F) ▼                                               | 追加(D) 🔻 変更                    | E(M) 削除(T)           |
| ページオブション(P)      | 0                                                           | OK キャンセル                      | 適用 ヘルプ(H)            |

**3** [レガシー] ボタンをクリックし、[レガシー設定をインポートする] をクリックしま す。 すでに配布ルールが定義されている場合、レガシーシステムルールで上書きするかど うかを確認するメッセージが表示されます。配布ルールが定義されていない場合、シ ステム要件は、確認メッセージを表示することなくインポートされます。

| プロパティ:SnapShot                                         |                                                        |                    | ×                      |
|--------------------------------------------------------|--------------------------------------------------------|--------------------|------------------------|
| 激別 ▼ 配布オブション ▼ 実行オブション<br>このアブリケーションの可用性を制御する。         | aン <b>▼   関連付け   <b>可用性</b><br/>配布ル<br/>レールを追加します。</b> | → 共通 → 降害対策<br>- ル | ▼   NDS権利 ▼   そく ( ( ) |
| タイプ                                                    | 件名                                                     | オペレータ              | 値                      |
| グループ 1                                                 | グループに追加 💌                                              |                    |                        |
| 🖉 OSバージョン                                              | Windows 2000/XP                                        | >=                 |                        |
| AND <u>-</u> ლ システムメモリ                                 | RAM                                                    | >=                 | 512                    |
| 0Sバージョン(Windows 2000/XP) >=<br>AND システムメモリ(RAM) >= 512 |                                                        |                    |                        |
| ✓ 常にアイコンを表示する<br>レガシー ▼                                | ファイル(F) 💌 追加(                                          | ⊃) ▼               | 削除(T)                  |
| ページオブション(P)                                            | ок                                                     | キャンセル              | 適用 ヘルプ(H)              |

- 4 必要に応じて新規配布ルールを変更します。
  - ルールを追加するには:[追加]をクリックし、ルールを選択します。ルールの 定義に使用できるダイアログボックスが表示されます。ルールに関する簡単な説 明については、357ページのセクション33.1「配布ルールの種類」を参照してく ださい。ルールに関する詳細については、ルールのダイアログボックスに表示さ れる[ヘルプ]ボタンをクリックするか、560ページの「[配布ルール]ページ」 を参照してください。
  - グループを追加するには:[追加]をクリックし、[新規グループ]を選択します。
  - グループにルールを追加するには:リスト内のグループを選択し、[グループに 追加]をクリックして、ルールを選択します。
  - グループにグループを追加するには:リスト内のグループを選択し、[グループ に追加]をクリックして、[新規グループ]を選択します。

AND/OR 演算子およびグループの使用方法に関する例については、358 ページのセク ション 33.2「AND/OR ブール演算子とグループ」と 360 ページのセクション 33.4 「配布ルールの例」を参照してください。

5 配布ルールの条件を満たしていないワークステーションではアプリケーションのアイ コンを表示しないよう Application Launcher を設定する場合、[常にアイコンを表示す る] オプションの選択を解除します。

レガシーシステム要件をインポートした場合 (ステップ3)は、それまですべてのレ ガシーシステム要件で[常にアイコンを表示する]オプションをオフにしていたとし ても、このオプションは自動的にオンになります。以前設定された動作を維持するの に、このオプションの選択解除が必要になる場合があります。 このオプションを選択していて、いくつかのルールが満たされていない場合、アイコンは使用できない状態で表示されます。使用できない状態のアイコンを右クリックして[詳細]を選択し、[要件]を選択すると、アプリケーションに定義されているすべての配布要件がリストに表示されます。

6 完了したら、[OK] をクリックして変更内容を保存します。

# 33.7 レガシーシステム要件の保持

ご自分の環境に ZENworks 7 より前のバージョンの Application Launcher が存在する場合、 このバージョンの Application Launcher をサポートできるよう、引き続きアプリケーショ ンのレガシーシステム要件を保持する必要があります。ZENworks 7 より前のバージョン の Application Launcher は、配布ルールをサポートしていません。

アプリケーションのレガシーシステム要件を追加、削除、変更するには

- ConsoleOne で、追加、削除、または変更するレガシーシステム要件が設定されたア プリケーションオブジェクトを右クリックし、[プロパティ]をクリックしてアプリ ケーションオブジェクトのプロパティページを表示します。
- **2** [可用性] タブ > [配布ルール] の順にクリックし、[配布ルール] ページを表示します。

| プロパティ:SnapShot       |                  |                                | ×                         |
|----------------------|------------------|--------------------------------|---------------------------|
| 識別 ▼   配布オブション ▼   ≦ | 奥行オブション ▼   関連付け | <b>可用性 ▼</b> 共通 ▼ 陸害類<br>配布ルール | オ策 ▼   NDS権利 ▼   そく ( ∢ ▶ |
| このアプリケーションの可用性       | を制御するルールを追加します。  |                                |                           |
| タイプ                  | 件名               | オペレータ                          | 值                         |
|                      |                  |                                |                           |
|                      |                  |                                |                           |
|                      |                  |                                |                           |
|                      |                  |                                |                           |
|                      |                  |                                |                           |
|                      |                  |                                |                           |
|                      |                  |                                |                           |
|                      |                  |                                |                           |
|                      |                  |                                |                           |
|                      |                  |                                |                           |
| └ 常にアイコンを表示する        |                  |                                |                           |
| レガシ-                 | - ▼ ファイル(F) ▼    | 追加(D) 🔻 変更                     | M 削除(T)                   |
| ページオブション(P)          | (                | OK キャンセル                       | 適用 ヘルプ(H)                 |

**3** [レガシー] ボタンをクリックし、[レガシー設定を編集する] をクリックして、[レ ガシーシステム要件] ダイアログボックスを表示します。

| + -   | 1         |          |            |                | 1     |
|-------|-----------|----------|------------|----------------|-------|
| 表示    | 917       | <u> </u> | 件名         | オペレータ          |       |
| False | OSバー:<br> | ション Wind | lows NT/20 | >=             | 64.0  |
| True  |           | a.z RAM  |            | >=             | 512   |
|       |           |          |            |                |       |
|       |           |          |            |                |       |
|       |           |          |            |                |       |
|       |           |          |            |                |       |
|       |           |          |            |                |       |
|       |           |          |            |                |       |
|       |           |          |            |                |       |
|       |           |          |            |                |       |
|       |           |          |            |                |       |
|       |           |          |            |                |       |
|       |           |          |            |                |       |
|       |           |          |            |                |       |
|       |           |          |            |                |       |
|       |           |          |            |                |       |
|       |           |          |            |                |       |
|       |           |          |            |                |       |
|       |           |          |            |                |       |
|       |           |          |            |                |       |
|       |           |          |            |                |       |
|       |           |          |            |                |       |
|       |           |          |            |                |       |
| ファイ   | ′ル© ▼     | 追加(D)    | •          | 変更( <u>M</u> ) | 削除(T) |
|       |           |          |            |                |       |

- 4 必要に応じてシステム要件を変更します。
  - 要件を追加するには:[追加]をクリックし、要件を選択します。要件の定義に 使用できるダイアログボックスが表示されます。要件に関する詳細については、 要件のダイアログボックスに表示される[ヘルプ]ボタンをクリックしてください。
  - ◆要件を削除するには:リストから要件を選択し、[削除]をクリックします。
  - 要件を変更するには:リストから要件を選択し、[変更]をクリックします。要件に関する詳細については、要件のダイアログボックスに表示される[ヘルプ]ボタンをクリックしてください。
- 5 完了したら、[OK] をクリックして変更内容を保存します。

# 高度な配布 :BITS を使用したアプリ ケーションの転送

この機能は、Novell® ZENworks® 7 with Support Pack 1 またはそれ以降でのみ使用可能です。

Novell Application Launcher™は、BITS (Microsoft\* Background Intelligent Transfer Service)を 使用して、アプリケーションをワークステーションに転送することができます。使用可能 なネットワーク帯域幅を他のアプリケーションと奪い合う Application Launcher と異なり、 BITS はアイドル状態のネットワーク帯域幅を使用してファイルを転送し、使用できるア イドル状態のネットワーク帯域幅の量に基づきファイルの転送率を増減させます。たとえ ば、ネットワークアプリケーションが消費する帯域幅が増えると、BITS はその転送率を 下げます。

次の節では、基礎的な情報および BITS を使用したセットアップに関する詳細について説明します。リストに表示されている順序で進めてください。

- 1. 369 ページのセクション 34.1 「Application Launcher による BITS の使用方法の理解」
- 2. 371 ページのセクション 34.2 「BITS v2.0 のインストール」
- 3. 372 ページのセクション 34.3 「Application Launcher が BITS を使用するように有効化」
- 4. 374 ページのセクション 34.4「BITS によって転送されるようにアプリケーションを 設定する」
- 5. 375 ページのセクション 34.5 「BITS ジョブのデフォルトの設定の変更」
- 6. 377 ページのセクション 34.6 「BITS の最大ネットワーク帯域幅の設定の変更」

# **34.1 Application Launcher** による BITS の使用方 法の理解

次の節では、Application Launcher と BITS との間でのやり取りについて説明します。

- 369 ページのセクション 34.1.1 「Application Launcher と BITS のプロセス」
- 370 ページのセクション 34.1.2 「Application Launcher の転送と BITS の転送」
- 370ページのセクション 34.1.3 「BITS ジョブ設定」
- 371ページのセクション 34.1.4 「BITS の最大の帯域幅の設定」
- 371ページのセクション34.1.5「スケーラビリティ」

一般的な BITS の概念および機能の詳細については、MSDN Library の「Background Intelligent Transfer Service (http://msdn.microsoft.com/library/default.asp?url=/library/en-us/bits/bits/bits\_start\_page.asp)」を参照してください。

#### 34.1.1 Application Launcher と BITS のプロセス

```
後に 372 ページのセクション 34.3 「Application Launcher が BITS を使用するように有効
化」および 374 ページのセクション 34.4 「BITS によって転送されるようにアプリケー
```

ションを設定する」で説明するように、Application Launcher がアプリケーションを転送す るために BITS を使用する場合、Application Launcher とアプリケーションの両方で BITS が有効になっている必要があります。

Application Launcher とアプリケーションで BITS が有効になると、アプリケーションの内 容(ファイル、アプリケーションオブジェクト設定など)が含まれる BITS ジョブ、およ びジョブ設定([再試行の最小間隔]、[進捗がない場合のタイムアウト]、および[優先 度])が Application Launcher によって作成され、次に BITS のジョブがキューに入ります。 BITS は、アプリケーションの内容をローカルドライブの一時ディレクトリ (c:\systemroot\temp\\$jobid\$。systemroot は Windows のシステムディレクトリ、jobid は BITS ジョブの ID を示します)に転送します。BITS が転送を完了すると、Application Launcher がアプリケーションの内容を NAL キャッシュにコピーし、インストールまたは起動時に アプリケーションを配布します。

BITS がジョブを処理するしくみの詳細については、「Life Cycle of a BITS Job (http:// msdn.microsoft.com/library/en-us/bits/life\_cycle\_of\_a\_bits\_job.asp)」を参照してください。

#### 34.1.2 Application Launcher の転送と BITS の転送

次のいずれかの状況では、BITS を使用せずに、Application Launcher がアプリケーション を転送します。

- ワークステーションに BITS v2.0 がインストールされていない。
- アプリケーションの内容の転送中に BITS で致命的なエラーが発生した。
- ◆ アプリケーションの内容の転送中に BITS で一時的なエラーが発生し、持ち時間内に 転送が先に進まない([進捗がない場合のタイムアウト]の設定)。
- BITS が転送を完了する前に、ユーザがアプリケーションを起動した。これは Application Launcher のデフォルトの動作です。ただし、転送の制御を再開しないよう に Application Launcher を設定できます。その場合、BITS で転送が終了するまでは ユーザはアプリケーションを起動できません。または、BITS 転送を中断してただち に Application Launcher でアプリケーションをダウンロードするかどうかに関して、 ユーザに対して Application Launcher にメッセージを表示させることもできます。372 ページの「Application Launcher が BITS を使用するように有効化」を参照してくださ い。

#### 34.1.3 BITS ジョブ設定

Application Launcher によってジョブが作成され、BITS に渡されるとき、アプリケーションの内容(ファイル、アプリケーションオブジェクト設定など)だけでなく、次の3つの 設定も渡されます。

- ◆ [再試行の最小間隔]:アプリケーションの転送中にエラーが発生した場合、BITSは エラーを致命的エラーまたは一時的エラーに分類します。BITSは致命的なエラーを 回復することはできません。致命的なエラーはユーザの介入が必要です。BITSは一時的エラーのみ回復可能です。この設定により、一時的エラーの発生から、アプリ ケーションの再転送を行うまでのBITSの最小待ち時間を指定できます。デフォルト 値は 600 秒 (10 分)です。
- [進捗がない場合のタイムアウト]:一時的エラー発生後に転送が進まない場合、この設定により、BITS にアプリケーションの転送を継続させる日数を指定できます。
   たとえば、デフォルトの設定(14日)に設定すると、BITS はエラー発生後14日間転

送を試みます。14日間の間に転送が進んだ場合、カウンタがリセットされます。転送が進まないために BITS がタイムアウトになると、転送の制御は Application Launcher に戻り、アプリケーション自体が転送されます。

「優先度]:この設定により、BITSの転送に優先度レベルを割り当てることができます。1つのフォアグラウンド優先度と3つのバックグラウンド優先度(低、標準、高)から選択できます。フォアグラウンドは最も高い優先度であり、次に3つのバックグラウンド優先度が続きます。デフォルトは[バックグラウンド]の[標準]です。

これらの設定は各アプリケーションで設定可能です([アプリケーションオブジェクト] > [配布オプション] タブ > [BITS 設定] ページ)。デフォルトの設定を使用するか、またはアプリケーションまたはユーザの必要性に基づいて設定を変更できます。これらの設定の詳細については、375 ページのセクション 34.5 「BITS ジョブのデフォルトの設定の変更」を参照してください。

#### 34.1.4 BITS の最大の帯域幅の設定

BITS によって使用されているワークステーションのアイドル状態のネットワーク帯域幅 の最大量に対するグループポリシーの設定が、Windows XP には含まれています。デフォ ルトではこの設定は行われません。これにより BITS は、使用可能なすべてのワークス テーションのアイドル状態の帯域幅を使用できます。

多くのワークステーション上で BITS を実行している場合、ネットワークに影響がある場合があります。この影響を減らすためには、使用量が多いときに BITS が使用できる帯域幅の量を制限できます。Windows グループポリシーを使用して、BITS の最大帯域幅の設定を管理するために ZENworks を使用する際の詳細については、377 ページのセクション34.6「BITS の最大ネットワーク帯域幅の設定の変更」を参照してください。

重要: Windows 2000 には、BITS の最大帯域幅のグループポリシーの設定は含まれていません。

#### **34.1.5** スケーラビリティ

多くのアプリケーションを一度に配布したり、多くのファイルを持つアプリケーション配 布する場合、Microsoft によって提供されている「BITS scalability guidelines (http:// msdn.microsoft.com/library/en-us/bits/bits/best\_practices\_when\_using\_bits.asp)」で最初に確認 する必要があります。

# 34.2 BITS v2.0 のインストール

**1** BITS を使用する任意のワークステーション上に、BITS v2.0(最低要件)をインストールします。

BITS v2.0 は Microsoft Windows XP SP2 にすでに含まれています。SP2 以降がインストールされている Windows XP ワークステーションに BITS をインストールする必要 はありません。

Windows XP、Windows XP SP1、または Windows 2000 SP4 がインストールされている ワークステーションの場合は、Microsoft Support (http://support.microsoft.com/ default.aspx?kbid=842773) から BITS v2.0 をダウンロードできます。

2 BITS がワークステーション上で実行されていることを確認します。

BITS は Windows サービスです。Windows コントロールパネルの[管理ツール]の [サービス] で、BITS が実行されていることを確認できます。

3 次の節 Application Launcher が BITS を使用するように有効化に進みます。

# 34.3 Application Launcher が BITS を使用するように有効化

デフォルトでは、Application Launcher は BITS を使用するように設定されていません。 BITS を有効にするには、ConsoleOne で Application Launcher の設定を変更する必要があり ます。

すべての Application Launcher の設定では、ユーザオブジェクト、ワークステーションオ ブジェクト、またはコンテナ(部門、組織、グループなど)オブジェクトの BITS 設定を 変更できます。たとえば、特定のユーザに対して BITS を有効にする場合、そのユーザオ ブジェクトのみの設定を変更できます。ただし、特定のコンテナのすべてのユーザに対し て BITS を有効にする場合、そのコンテナオブジェクトの設定を変更できますが、その場 合、コンテナ内のすべてのユーザがコンテナの設定を継承します。

Application Launcher を有効にするには

- **1** ConsoleOne® で、BITS を有効にするユーザ、ワークステーション、またはコンテナ オブジェクトを右クリックし、[プロパティ] をクリックします。
- **2** [*ZENworks*] タブ > [Application Launcher の環境設定] の順にクリックして、 [Application Launcher の環境設定] ページを表示します。

| プロパティ:Users                                  | ×                                      |
|----------------------------------------------|----------------------------------------|
| -般 ▼ ZEHworks ▼<br>Application Launcherの環境設定 | nagement   制限 ▼   メンバーシップ ▼   同等也 () ▶ |
| 指定方法( <u>M</u> ): オブジェクトのカスタム環境設定を表示         |                                        |
| 名前                                           | 値                                      |
|                                              |                                        |
|                                              |                                        |
|                                              |                                        |
|                                              |                                        |
|                                              |                                        |
|                                              |                                        |
|                                              |                                        |
|                                              |                                        |
|                                              |                                        |
| 1                                            |                                        |
| ■ 環境設定ツリーの最上部として使用する(U)                      |                                        |
| <b>追加(D)</b>                                 | 毛(E) 削除(I) すべてクリア(C)                   |
| ページオブション(P                                   | の化 キャンセル 適用 ヘルプ(仕)                     |

**3** [追加] をクリックして、[Application Launcher の環境設定] ダイアログボックスを表示します。

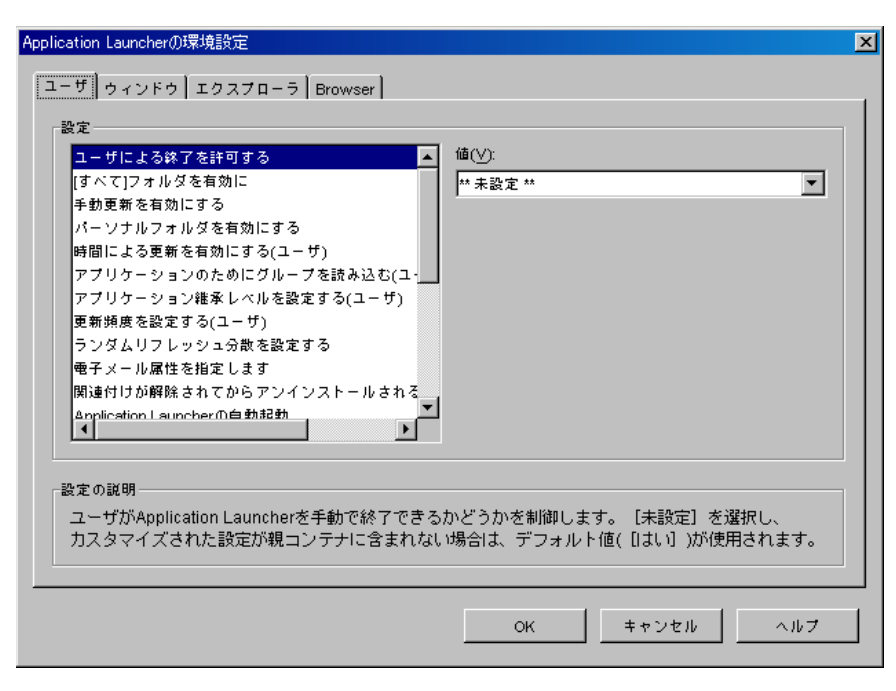

設定するオブジェクトのタイプに応じて、[ユーザ] タブまたは [ワークステーショ ン] タブを使用できない場合があります。[ユーザ] タブはワークステーションまた はワークステーショングループオブジェクトには表示されません。また、[ワークス テーション] タブはユーザまたはユーザグループオブジェクトには表示されません。

**4**(条件付き)ユーザ、ユーザグループ、またはユーザを持つコンテナに対して Application Launcher を設定する場合、[ユーザ] タブを開いて、次の2つを設定しま す。

[BITS を有効にする]:このオプションを [はい] に設定すると、ユーザに関連付け られたアプリケーションを転送するために、有効化された Application Launcher で BITS が使用されます。

[ユーザによる BITS 転送の上書きを許可する]:アプリケーションの転送のためにア イドル状態のネットワーク帯域幅が BITS によって使用されるため、ユーザがアプリ ケーションの起動を試みたときにアプリケーションを使用できない場合があります。 次の中から、この場合に実行するアクションを指定します。

- [はい(デフォルト)]:Application LauncherはBITSジョブをキャンセルしてアプリケーション自体を転送します。
- [いいえ]:BITS が転送の制御を維持します。ユーザは転送が完了するまでアプリケーションを起動することはできません。
- 「プロンプト]:BITS 転送を中断してただちに Application Launcher でアプリケー ションをダウンロードするかどうかに関して、ユーザにメッセージを表示しま す。
- **5**(条件付き)ワークステーション、ワークステーショングループ、またはワークス テーションを持つコンテナに対して Application Launcher を設定する場合、[ワークス テーション] タブを開いて、次の設定を行います。

[BITS を有効にする]:このオプションを [はい] に設定すると、ワークステーショ ンに関連付けられたアプリケーションを転送するために、有効化された Application Launcher で BITS が使用されます。

- **6** [OK] をクリックして変更を保存し、[OK] をクリックしてオブジェクトのプロパ ティページを閉じます。
- 7 次の節 BITS によって転送されるようにアプリケーションを設定するに進みます。

# 34.4 BITS によって転送されるようにアプリケー ションを設定する

Application Launcher では、そのユーザまたはワークステーションとアプリケーションとの 関連が「強制キャッシュ」とマークされている場合のみ、ユーザまたはワークステーショ ンにアプリケーションを転送する際に BITS が使用されます。そうでない場合、 Application Launcher によってアプリケーションが転送されます。

[To mark an application association as Force Cache (アプリケーションを [強制キャッシュ] にする )]:

1 ConsoleOne で、BITS サポートを設定するアプリケーションオブジェクトを右クリックし、[プロパティ]をクリックしてアプリケーションオブジェクトのプロパティページを表示します。

| プロパティ:SnapShot             | x                                                                   |
|----------------------------|---------------------------------------------------------------------|
| 識別  ▼   配布オブション  ▼   実行オブシ | ョン ▼ <b>関連付け</b> 可用性 ▼   共通 ▼   陸吉対策 ▼   NDS権利 ▼   その ( ● ▶<br>関連付け |
| 関連付け                       |                                                                     |
|                            | 名前<br>š admin.novell                                                |
|                            |                                                                     |
|                            |                                                                     |
|                            |                                                                     |
|                            |                                                                     |
|                            |                                                                     |
|                            |                                                                     |
| -これ以降の割り出てのデフォルト           |                                                                     |
| <ul> <li></li></ul>        | I NAL                                                               |
|                            | □□□□□□□□□□□□□□□□□□□□□□□□□□□□□□□□□□□□                                |
| 🖹 🔲 強制キャッシュ(C)             |                                                                     |
|                            |                                                                     |
| ページオブション(P)                | OK キャンセル 適用 ヘルプ(H)                                                  |

2 [関連付け] タブをクリックして [関連付け] ページを表示します。

3 アプリケーションの内容を転送するために BITS を使用する各関連付け(ユーザまたはワークステーション)で、関連付けの [強制キャッシュ] ボックスを選択します。 たとえば上記の画面ショットでは、BITS を使用して admin.novell ユーザのワークステーションに,アプリケーションを転送する場合、[強制キャッシュ] ボックスを 選択する必要があります。 「強制キャッシュ」とマークされている関連付けに対してのみ、Application Launcher では BITS が使用されます。「強制キャッシュ」とマークされていないすべての関連 付けでは、Application Launcher によってアプリケーションが転送されます。

4 Application Launcher が BITS にハンドオフする BITS ジョブのデフォルトの設定([再 試行の最小間隔]、[進捗がない場合のタイムアウト]、および[優先度])を変更す る場合、関連するユーザまたはワークステーションの1つにアプリケーションが転送 される必要があるときにはいつでも、次の節 BITS ジョブのデフォルトの設定の変更 に進んでください。[OK]をクリックして変更内容を保存し、アプリケーションオブ ジェクトのプロパティページを閉じます。

# 34.5 BITS ジョブのデフォルトの設定の変更

BITS を使用してアプリケーションを転送するとき、アプリケーションの内容(ファイル、 アプリケーションオブジェクト設定など)が含まれる BITS ジョブ、およびジョブ設定( [再試行の最小間隔]、[進捗がない場合のタイムアウト]、および[優先度])が Application Launcher によって作成され、次に BITS のジョブがキューに入ります。必要に 応じて、アプリケーションのジョブ設定を変更できます。

- 1 ConsoleOne で、BITS ジョブ設定を変更するアプリケーションオブジェクトを右ク リックし、[プロパティ]をクリックしてアプリケーションオブジェクトのプロパ ティページを表示します。
- **2** [配布オプション] タブ > [*BITS* 設定] をクリックし、[BITS 設定] ページを表示します。

| プロパティ:BITS                      |            |               |             | ×                           |
|---------------------------------|------------|---------------|-------------|-----------------------------|
| 激別 ▼ <b>記布オブション ▼</b><br>BITS設定 | 関連付け   可用性 | ▼   共通 ▼   陸智 | 皆対策 ▼ NDS権利 | ▼ दि <i>ज</i> ुं ( <b>)</b> |
| - 再試行の最小間隔:                     |            |               |             |                             |
| 600 秒(E)                        |            |               |             |                             |
| -<br>注: 最小間隔は60秒です。             |            |               |             |                             |
| ┌ 進捗がない場合のタイムアウト: ─────         |            |               |             |                             |
| ● システム設定を使用(通常は14日)(S)          |            |               |             |                             |
| 〇 カスタム設定を使用(C) 14               | E(D)       |               |             |                             |
| ┌ 優先度:                          |            |               |             |                             |
| 〇 前呆(F)                         |            |               |             |                             |
| ○ バックグラウンド(低)(L)                |            |               |             |                             |
| ⑥ バックグラウンド(通常)(デフォルト値)(N)       |            |               |             |                             |
| ○ バックグラウンド(高)(H)                |            |               |             |                             |
|                                 |            |               |             |                             |
|                                 |            |               |             |                             |
|                                 |            |               |             |                             |
|                                 |            |               |             |                             |
| ページオブション(P)                     | OK         | キャンセル         | · 通用        | ヘルプ(円)                      |

3 必要に応じて、次のオプションを設定します。

[再試行の最小間隔]:アプリケーションの転送中にエラーが発生した場合、BITS は エラーを致命的エラーまたは一時的エラーに分類します。BITS は致命的なエラーを 回復することはできません。致命的なエラーはユーザの介入が必要です。BITS は一 時的エラーのみ回復可能です。 ー時的エラーの発生から、アプリケーションの再転送を行うまでの BITS の最小待ち 時間を指定するには、このオプションを使用します。デフォルト値は 600 秒、つまり 10 分です。最小値は 60 秒です。最大設定値は 2,147,483,647 秒です。

[進捗がない場合のタイムアウト]:一時的エラー発生後に転送が進まない場合、 BITS にアプリケーションの転送を継続させる日数を指定するには、このオプション を使用します。たとえば、14日に設定すると、BITS はエラー発生後14日間転送を 試みます。14日間の間に転送が進んだ場合、カウンタがリセットされます。

- [システム設定を使用(通常は14日)]:Windows システムの設定を使用するには、 このオプションを選択します。Windows システムの設定は、BITSのデフォルト 設定(14日)、または(デフォルトでは設定されない)Windows グループポリシー 内の非アクティブジョブ設定用のタイムアウト(日数)になります。このオプ ションを選択する場合、Windows グループポリシーの設定に値が割り当てられ ている場合を除き、BITSのデフォルト設定(14日)が使用されます。Windows グループポリシーエディタ(gpedit.msc)を使用して、Windows グループポリシー 設定を表示および変更できます。
- ◆ [カスタム設定を使用]:このオプションを選択すると、手動でタイムアウト期間を入力できます。
  - 最小設定値は0日です。一時的エラー発生後、BITS に再度アプリケーション を転送させたくない場合は「0」と入力します。この場合、転送の制御がた だちに BITS から Application Launcher に戻ります。
  - 最大設定値は 24,855 日です。ただし、BITS はこの数値を Windows グループポ リシーの [非アクティブなジョブのタイムアウト(日)] 設定の数値と比較 します。[非アクティブなジョブのタイムアウト(日)] 設定がこの数値より 小さい場合、BITS はポリシーの設定を使用します。たとえば、この設定に 45 日を入力し、ポリシーが 30 日に設定されている場合、BITS は 30 日を使 用します。[非アクティブなジョブのタイムアウト(日)] 設定が未定義(デ フォルトの状態)の場合、ポリシー設定はデフォルトで 90 日に設定されま す。たとえば、この場合、この設定に 91 日を入力すると、BITS はポリシー の設定(90 日)を使用します。

転送が進まないために BITS がタイムアウトになると、転送の制御は Application Launcher に戻り、アプリケーション自体が転送されます。

[優先度]:BITSの転送に割り当てられた優先度を指定する場合は、このオプションを使用します。1つのフォアグラウンド優先度と3つのバックグラウンド優先度(低、標準、高)から選択できます。

フォアグラウンド優先度を選択すると、BITS はアプリケーションをフォアグラウン ドで転送します。フォアグラウンド転送の優先度は最高で、他のバックグラウンド転 送より先に処理されます。フォアグラウンド転送は他のアプリケーションとネット ワーク帯域幅を奪い合うので、ユーザのネットワーク使用の妨げとなることがありま す。転送のタイミングが重要であるか、またはユーザが実際に待っている場合を除 き、バックグラウンド優先度を使用してください。

3つのバックグラウンド優先度では、優先度のレベルは転送の実行時に、キュー内の 他の転送との関連で決定されます。優先度の高い転送の方が優先度の低い転送よりも 先に行われます。優先度のレベルが同じ転送は転送時間を共有し合い、大きな転送に より転送キューがブロックされるのを防ぎます。優先度の低い転送は、すべての優先 度の高い転送が完了またはエラー状態になるまで、転送時間を与えられません。

4 完了したら、[OK] をクリックして変更内容を保存します。

# 34.6 BITS の最大ネットワーク帯域幅の設定の変更

BITS によって使用されているワークステーションのアイドル状態のネットワーク帯域幅 の最大量に対するグループポリシーの設定が、Windows XP には含まれています。デフォ ルトではこの設定は行われません。これにより BITS は、使用可能なすべてのワークス テーションのアイドル状態の帯域幅を使用できます。

多くのワークステーション上で BITS を実行している場合、ネットワークに影響がある場合があります。この影響を減らすためには、使用量が多いときに BITS が使用できる帯域幅の量を制限できます。

次の節では、BITS の最大帯域幅を設定するための Windows グループポリシーの使用の手順について説明します。説明では、ZENworks のポリシーの使用方法に精通していることを想定しています。追加の説明が必要な場合は、163 ページの第15 章「ユーザパッケージおよびワークステーションパッケージのポリシーのセットアップ」を参照してください。

**1** Windows XP ワークステーションの ConsoleOne で、[ワークステーションパッケージ] を右クリックし、[プロパティ]をクリックし、[ポリシー] タブ > [*Windows XP*] を クリックします。

ワークステーションパッケージをまだ作成していない場合、137ページの第11章 「ポリシーパッケージの作成」を参照してください。

| プロパティ・ワークステーシ                                                                                                    | aンパッケージ                      | X               |  |  |
|----------------------------------------------------------------------------------------------------|------------------------------|-----------------|--|--|
| <b>ボリシー →  </b> 関連付け   NDS権利 →   その他   ファイル/フォルダへの権利                                                                                                    |                              |                 |  |  |
| Windows XP                                                                                                    |                              |                 |  |  |
| Windows XPワーク                                                                                                    | クステーションポリシー(L):              |                 |  |  |
| 使用可能                                                                                                    | ポリシー                         | スケジュール          |  |  |
|                                                                                                    | 🕵 Novell iPrintポリシー          | ポリシーが有効ではありません。 |  |  |
|                                                                                                    | 🖪 Remote Control Policy      | 該当なし            |  |  |
|                                                                                                    | 👰 Windowsグループポリシー            | ポリシーが有効ではありません。 |  |  |
|                                                                                                    | 👰 ZENworksデスクトップ管理エージェントポリシー | ポリシーが有効ではありません。 |  |  |
|                                                                                                    | 🌄 ワークステーションインペントリポリシー        | ポリシーが有効ではありません。 |  |  |
| ブロバティ(① リセット(① 追加(A) <sup>-</sup> <sup>-</sup> <sup>-</sup> <sup>-</sup> <sup>-</sup> <sup>-</sup> <sup>-</sup> <sup>-</sup> <sup>-</sup> <sup>-</sup>                                          |                              |                 |  |  |
| 編集(E)…<br>このページで有効化されたポリシーは、ZENworks for Desktops4<br>以P&Cアップグレードされたワークステーションにのみ適用されます。ZENworks for<br>Desktopsの以前のバージョンを使用しているワークステーションに対してポリシーを有効化する場合は、[Win<br>dows NT/2000/XP] タブを使用してください。 |                              |                 |  |  |
| ページオプション                                                                                                    | Ф                            | キャンセル 適用 ヘルプ(H) |  |  |

**2** [*Windows* グループポリシー]を有効にし、[プロパティ]をクリックして [Windows グループポリシー] ページを表示します。

| プロパティワークステーションパッケージ:Windows XP:Windowsグループポリシー | ×      |
|------------------------------------------------|--------|
|                                                | 4      |
| Windowsグループポリシー                                |        |
| _ グループポリシーの管理                                  |        |
| 腰存/新規のグループポリシーのネットワーク上の場所(N)                   |        |
|                                                | 参照(B)  |
| ポリシーの編集(E) ポリシーのインボート()                        |        |
| ■ ワークステーション認定を保持する( <u>M)</u>                  |        |
| 通用された設定タイプー                                    |        |
| □ ユーザの環境設定(□)                                  |        |
| ▶ コンビュータの環境設定( <u>M</u> )                      |        |
| ■ セキュリティの認定(6)                                 |        |
| ブルーブポリシーのルーブバックサポート(L)                         |        |
| ○ ユーザのポリシー設定を適用しない(置換モード)(配)                   |        |
| ○ ワークステーションのポリシー設定を最後に適用する(統合モード)(G)           |        |
|                                                |        |
|                                                |        |
|                                                |        |
|                                                |        |
| ページオプション(P) OK キャンセル 適用                        | ヘルプ(円) |

- **3** 新しいグループポリシーファイルを作成する場所を入力するか、または既存のグルー プポリシーファイルを選択します。
- **4** [ポリシーの編集] をクリックし、Windows グループポリシーエディタを起動します。

| ファイル(E) 操作( <u>A</u> ) 表示( <u>V</u> ) ^ | ルプ(田)                                                                                                |                                                |  |
|-----------------------------------------|----------------------------------------------------------------------------------------------------|------------------------------------------------|--|
|                                         |                                                                                                    |                                                |  |
|                                         | <ul> <li>         ・クレーンジュータボリシー         ・項目を選択するとは知りが表示されます。         ・         ・         ・</li></ul> | 名前<br><u> 通</u> コンゼュータの構成<br><u> 通</u> ユーザーの構成 |  |
|                                         | ∖ 孤張 ∧ 標準 /                                                                                          |                                                |  |

**5** コンソールツリーを展開して BITS 設定を表示します([Local Computer Policy(ローカルコンピュータポリシー)]>[コンピュータの環境設定]>[管理用テンプレート]>[ネットワーク]>[Background Intelligent Transfer Service])。

| ファイル(E) 操作(A) 表示(V) ∧                                                                                                    | ,ルプ(円)                                                            |                                                                                                    |                            |
|----------------------------------------------------------------------------------------------------|-------------------------------------------------------------------|----------------------------------------------------------------------------------------------------|----------------------------|
| ← → 🗈 🖪 😼 🔮                                                                                                    |                                                                   |                                                                                                    |                            |
| ファイル(E) 操作(A) 表示(M) ^         マーカル コンピュータ ポリシー         日 回 回 回 (2)         「日 回 ロカル コンピュータ ポリシー         日 回 フンピュータの構成         (中 コンフトワコアの協定         日 回 ジフトワコアの協定         日 回 ジフトワコアの協定         日 回 ジフトワコアの協定         日 回 ジステム         日 ジステム         日 コンピュータの構成         日 コンピュータの構成         日 コンピュータの構成         日 ジントウコアの設定         日 ジントウコアの設定         日 ジステム         日 コンピュータの構成         日 ジントウコアの設定         日 ジントウコアの設定         日 ジントウコアの設定         日 ジントウコアの設定 | いレブ(日)<br>Eackground Intelligent Transfer X<br>項目を選択すると説明が表示されます。 | Service<br>設定<br>全日TIS が使用する最大のネットワークの帯域幅<br>全日TIS が使用する最大のネットワークの帯域幅<br>全日TIS が使用する最大のネットワークの帯域幅<br>のまたので、<br>していたいで、<br>していたいで、<br>していで、<br>していたいで、<br>していたいで、<br>していていで、<br>していでいで、<br>していで | <u>  状態 </u><br>未構成<br>未構成 |
|                                                                                                    |                                                                   |                                                                                                    |                            |
|                                                                                                    | ↓ 拡張 〈 標準 /                                                       |                                                                                                    |                            |

- 6 [Maximum network bandwidth that BITS uses (BITS が使用する最大のネットワークの帯 域幅)]の設定をダブルクリックし、必要に応じて設定します。設定の詳細について は、[ヘルプ]を参照してください。
- 7 終了したら変更を保存し、グループポリシーエディタを終了します。
- 8 追加の変更を行い、ポリシーのスケジュールを設定し、必要に応じて関連付けます。 詳細については、163ページの第15章「ユーザパッケージおよびワークステーショ ンパッケージのポリシーのセットアップ」を参照してください。

# 高度な配布:アプリケーションの事前 インストール

Novell® ZENworks<sup>™</sup> Desktop Management を使用することにより、ユーザがはじめてアプ リケーションを起動する前に、ワークステーションにアプリケーションの部分を配布する ことができます。配布のタイミングを指定できるので、アプリケーションをオフライン( 業務時間外)で配布し、ユーザが配布のために業務を待機しなくてはならない事態を回避 することができます。たとえば、翌日の始業時にアプリケーションをすぐに使用できるよ うに、前日の終業後にアプリケーションをインストールしておくことができます。

インストールを事前に実行すると、ワークステーションに関連するすべての配布処理(ファイルのコピーや、テキストファイル、iniファイル、およびワークステーションのレジストリ設定の変更)がアプリケーションの起動前に実行されます。ユーザがアプリケーションを起動すると、ユーザ固有の配布プロセス(ユーザのレジストリキーの変更など)が完了されます。

次の節では、アプリケーションの事前インストールについて説明します。

- 381ページのセクション 35.1「ユーザに関連付けられたアプリケーションとワークス テーションに関連付けられたアプリケーション」
- 382 ページのセクション 35.2「アプリケーションの即座の事前インストール」
- 384ページのセクション 35.3「アプリケーションの事前インストールのスケジュール 設定」

### 35.1 ユーザに関連付けられたアプリケーションと ワークステーションに関連付けられたアプリケー ション

ユーザまたはワークステーションのいずれかに関連付けられたアプリケーションを事前に インストールできます。

- ユーザに関連付けられたアプリケーションの場合は、ユーザがログインしており、 Application Launcher が実行されている必要があります。Application Launcher は、アプ リケーションを配布するために、ログインしたユーザのアカウント情報(認証および ファイルシステムアクセス権)を使用します。
- ワークステーションに関連付けられたアプリケーションの場合は、ワークステーションは実行されている必要がありますが、Application Launcher は実行されている必要がありません。

アプリケーションが MSI 以外のアプリケーション (AOT アプリケーションなど) である場合、NAL Workstation Helper はワークステーションのアカウント情報を使用してアプリケーションを配布します。

アプリケーションが MSI アプリケーションである場合、NAL Workstation Helper はロ グインしたユーザのアカウント情報を使用します。MSI アプリケーションの業務時 間外配布を実行する場合などに、ユーザがログインする必要がないようにワークス テーションのアカウント情報を使用するには、[ワークステーションが関連付けられ ている場合に、ワークステーションセキュリティスペースで配布する]オプション( [配布オプション] タブ > [オプション] ページ)を有効にする必要があります。

# 35.2 アプリケーションの即座の事前インストール

事前インストールをスケジュール設定するのではなく、可能な限り迅速に事前インストー ルを実行することができます。

すでにアプリケーションに関連付けられているが、まだそのアプリケーションをインス トールしていないユーザおよびワークステーションの場合、事前インストールは、次に Application Launcher が更新するとき(ユーザに関連付けられたアプリケーションの場合)、 または NAL Workstation Helper が更新するとき(ワークステーションに関連付けられたア プリケーションの場合)に実行されます。

事前インストールを有効にした後にアプリケーションを関連付けたユーザおよびワークス テーションの場合、事前インストールは、関連付けが実行されて、Application Launcher が 起動または更新した直後(ユーザに関連付けられたアプリケーションの場合)または NAL Workstation Helper が起動または更新した直後(ワークステーションに関連付けられたアプ リケーションの場合)に実行されます。

可能な限り迅速にアプリケーションを事前インストールできるようにするには

- 1 ConsoleOne<sup>™</sup>で、事前インストールするアプリケーションオブジェクトを右クリックし、[プロパティ]をクリックしてアプリケーションオブジェクトのプロパティページを表示します。
- **2** [配布オプション] タブ > [プリインストールスケジュール] の順にクリックして、 [プリインストールスケジュール] ページを表示します。

| プロパティ:SnapShot<br>識別 ▼ <b>記布オブション</b> ▼ ま行オブシ | /ョン ▼   関連付け | ↓ 可用性 ▼ ↓ ‡ | t通 ▼ È 障害対策 、 | ×<br>NDS権( () |
|-----------------------------------------------|--------------|-------------|---------------|---------------|
| ブリインストールスケジュール                                |              | 1           |               |               |
| □ アプリケーションの事前インストール(R)                        |              |             |               |               |
| スケジュールタイプ: なし                                 |              |             |               | <b>Y</b>      |
|                                               |              |             |               |               |
|                                               |              |             |               |               |
|                                               |              |             |               |               |
|                                               | スケジュールなし     |             |               |               |
|                                               |              |             |               |               |
|                                               |              |             |               |               |
|                                               |              |             |               |               |
| ページオブション(P)                                   | OK           | キャンセル       |               | へルプ(H)        |

**3** [アプリケーションの事前インストール] チェックボックスを選択して、オプション を有効にします。

| プロパティ:SnapShot                               |                          | ×                         |
|----------------------------------------------|--------------------------|---------------------------|
| 識別 ▼ <b>記布オブション ▼</b> 実行オプ<br>フリインストールスケジュール | ション ★   関連付け   可用性 ★   共 | 通 ▼   陸吉対策 ▼   NDS権   ( ) |
| アプリケーションの事前インストール(R)                         |                          |                           |
| スケジュールタイプ: なし                                |                          |                           |
|                                              |                          |                           |
|                                              |                          |                           |
|                                              | スケジュールなし                 |                           |
|                                              |                          |                           |
|                                              |                          |                           |
|                                              |                          |                           |
| ページオブション(P)                                  | OK キャンセル                 | 通用 ヘルブ(H)                 |

- 4 [スケジュールタイプ] は [なし] のままにします。
- 5 (条件付き)ワークステーションに関連付けられた MSI アプリケーションを事前イン ストールしており、ログインしているユーザではなくワークステーションのアカウン ト情報を使用する場合、[ワークステーションが関連付けられている場合に、ワーク ステーションセキュリティスペースで配布する]オプションを有効にする必要があり ます。

デフォルトでは、ワークステーションが関連付けられた MSI アプリケーションは ユーザセキュリティスペースで配布されます。つまり、Application Launcher はユーザ のアカウント情報とファイルシステムアクセス権を使用します。ユーザがワークス テーションにログインしていることを必要としない業務時間外配布を行う場合、 Application Launcher からではなく、NAL Workstation Helper から配布を実行するよう 変更することができます。NAL Workstation Helper は、システムスペースで実行し、 ワークステーションのアカウント情報を使用します。

すべての MSI アプリケーションが、ワークステーションのアカウント情報を使用し てインストールできるわけではありません。MSI アプリケーションのなかには、 (Windows レジストリ内の HKCU ハイブの読み書きなどのために) ログインユーザへ の依存関係を持つものがあります。このような場合は、このオプションを選択解除し て、ワークステーションセキュリティスペースではなくユーザセキュリティスペース で配布できるようにします。

ワークステーションのアカウント情報を使用した事前インストールを有効にするには

5a [配布オプション] タブ > [オプション] の順にクリックし、[配布オプション] ページを表示します。

| プロパティ:MSOffice2000                                                                               |
|--------------------------------------------------------------------------------------------------|
| 讃別 ▼   <b>記布オブション ▼</b>   実行オブション ▼   関連付け   可用性 ▼   共通 ▼   降害対策 ▼   NDS権利 ▼   その ( ( )<br>オブション |
| バージョン番号(Y): GUID:<br>0 112BD233-ABB2-4DBC-83D2-6F95C7B89E85 変更(M)                                |
| オブション:                                                                                           |
| □ 配布(常時)(A)                                                                                      |
| [ 配布前に確認する(②)                                                                                    |
| ┌再起勤:                                                                                            |
| ④ 必要な場合のみ(1)                                                                                     |
| C #時(L)                                                                                          |
| C 配布しない(N)                                                                                       |
| 再起動を要求する:                                                                                        |
| <ul> <li>プロンプト(R)</li> </ul>                                                                     |
| ○ メッセージを表示しない(T)                                                                                 |
|                                                                                                  |
| ページオブション(P) OK キャンセル 適用 ヘルプ(H)                                                                   |

**5b** [ワークステーションが関連付けられている場合に、ワークステーションセキュ リティスペースで配布する] チェックボックスを選択し、オプションを有効にし ます。

NAL Workstation Helper は、ユーザのアカウント情報ではなく、ワークステー ションのアカウント情報を使用してアプリケーションを配布します。つまり、 ファイルシステムに対する適切な権利をワークステーションに割り当て、ソース .msi ファイルが置かれているネットワーク上の場所にワークステーションがアク セスできるようにする必要があります。

- 5c (条件付き)インストール中にアプリケーションの再起動が求められた場合、[再 起動] グループボックスで [必要な場合のみ] または [常時] を選択し、[再起 動を要求する] グループボックスで [メッセージを表示しない] を選択する必要 があります。
- 6 完了したら、[OK]をクリックして変更内容を保存します。

# 35.3 アプリケーションの事前インストールのスケ ジュール設定

事前インストールのスケジュール設定を実行することにより、アプリケーションをオフラ イン(業務時間外)で配布し、ユーザが配布のために業務を待機しなくてはならない事態 を回避することができます。たとえば、翌日アプリケーションをすぐに使用できるよう に、業務時間終了後にそのアプリケーションをインストールしておくことができます。

ユーザに関連付けられたアプリケーションを、予定した時刻に事前インストールするに は、Application Launcher がユーザのワークステーションで実行している必要があります。 ワークステーションに関連付けられたアプリケーションを、予定した時刻に事前インストールする場合、Application Launcher が実行している必要はありません。事前インストールは、Workstation Manager で実行している NAL Workstation Helper によって処理されます。

- 1 ConsoleOne で、事前インストールするアプリケーションオブジェクトを右クリックし、[プロパティ]をクリックしてアプリケーションオブジェクトのプロパティページを表示します。
- **2** [配布オプション] タブ > [プリインストールスケジュール] の順にクリックして、 [プリインストールスケジュール] ページを表示します。

| プロパティ:SnapShot                  |            |           |              | ×          |
|---------------------------------|------------|-----------|--------------|------------|
| 識別 ▼   <b>記布オブション</b> ▼ 実行オブション | ション ▼│関連付け | ┃可用性 ▾┃ 共 | 通 ▼ │ 障害対策 → | ▼ NDS榷( <► |
| <u>[]]]]]]]]]]</u>              |            |           |              |            |
| □ アプリケーションの事前インストール(R)          |            |           |              |            |
| スケジュールタイプ: なし                   |            |           |              | ~          |
|                                 |            |           |              |            |
|                                 |            |           |              |            |
|                                 |            |           |              |            |
|                                 |            |           |              |            |
|                                 |            |           |              |            |
|                                 | スケジュールなし   |           |              |            |
|                                 |            |           |              |            |
|                                 |            |           |              |            |
|                                 |            |           |              |            |
|                                 |            |           |              |            |
|                                 |            |           |              |            |
| ページオブション(P)                     | OK         | キャンセル     | 通用           | へルプ(円)     |

**3** [アプリケーションの事前インストール] チェックボックスを選択して、オプション を有効にします。

| プロパティ:SnapShot                                |              |            |            | ×        |
|-----------------------------------------------|--------------|------------|------------|----------|
| 識別 ▼ <b>記布オブション ▼</b> 実行オブミ<br>ブリインストールスケジュール | ション ▼   関連付け | 可用性 ▾   共通 | ▼ │ 障害対策 ▼ | NDS榷( ∢► |
| アブリケーションの事前インストール(R)                          |              |            |            |          |
| スケジュールタイプ:  なし                                | スケジュールなし     |            |            | ×        |
| ページオブション(P)                                   | ок           | キャンセル      | · 通用       | ヘルプ(円)   |

次の2種類のスケジュールタイプから選択することができます。[指定された日] および [日付の範囲]。

- ・[指定された日]:アプリケーションの事前インストールを実行する特定の日時 を指定する場合、このスケジュールタイプを使用します。最大 350 の異なる日時 を指定することができます。
- ◆ [日付の範囲]:アプリケーションの事前インストールを実行する各週の曜日の 範囲を指定する場合、このスケジュールタイプを使用します。
- 4 (条件付き)[指定された日] スケジュールを使用する場合、ステップ 4a からステッ プ 4c までの手順を完了します。[日付の範囲] スケジュールを使用する場合は、ス テップ 5 に進んでください。

**4a** [スケジュールタイプ] リストから [指定された日] を選択して、[指定された 日] のオプションを表示します。

| プロパティ:SnapShot N                                                                               |
|------------------------------------------------------------------------------------------------|
| 激別 ▼ <b>記布オブション</b> ▼   実行オブション ▼   開達付け   可用性 ▼   共通 ▼   陸吉対策 ▼   NDS権( ▼ ▼<br>プリインストールスケジュール |
| アプリケーションの事前インストール(B)                                                                           |
| スケジュールタイプ: 指定された日 ・・・・・・・・・・・・・・・・・・・・・・・・・・・・・・・・・・・・                                         |
| 〕<br>注加(①<br>肖(除(①)                                                                            |
| 選択された日の時間:<br>開始時間: 00:00 (12:00AM) (2) 終了時刻: 00:00 (12:00AM) (2)                              |
| ユーザアクセスの分散期間(S): 0 子 分<br>ページオブション(P) OK キャンセル 適用 ヘルブ(t)                                       |

- 4b 次の各フィールドに情報を入力します。
  - [日付の範囲]:[日付の範囲]リストには、アプリケーションが事前にインストールされる日付がすべて表示されます。日付を追加するには、[追加]をクリックし、日付を選択して[OK]をクリックします。選択した日付がリストに表示されます。
  - ◆ [選択された日の時間]:適用できる開始時刻と終了時刻を選択します。選択した時刻は、[日付の範囲] リスト内のすべての日付に適用されます。

注:時刻は5分単位で増分します。最早開始時刻は00:00(午前12時)、最 遅終了時刻は23:55(午後11時55分)です。つまり、午後11時55分から深 夜12時までの5分間は、アプリケーションが使用不可能な時間範囲になり ます。アプリケーションを終日使用可能にする場合は、スケジュールタイプ として[日付の範囲]を使用する必要があります。詳細については、389 ページのステップ 5b を参照してください。

[ユーザアクセスの分散期間(分)]:[ユーザアクセスの分散期間]オプションを使用すると、ユーザのアクセス時間を指定した時間(分単位)に分散できるので、アプリケーションがすべてのユーザに対して同時に使用可能になることを回避できます。アプリケーションが使用可能になったらすぐにすべてのユーザがアプリケーションを起動し、アプリケーションがネットワークから配布または実行されることが予想される場合は、このオプションを使用してネットワークの負荷が過大にならないように設定することができます。たとえば、アプリケーションが配布される適度な数のユーザがいる場合(た)

たこえば、アプリケーションが配用される適度な数のエーリがいる場合(た とえば 100 人)、アプリケーションをランダムに配布するために 1 時間 (60 分)のブロックの時間(スケジュールされた開始時刻に開始)を指定できま す。このようにして、スケジュールされた開始時刻の後の最初の 60 分の間 に、すべてのユーザがアプリケーションへのアクセスを取得します。 アプリケーション配布によるサーバへの負荷を実質的に軽減する場合、また は帯域幅の考慮事項がある場合、使用可能な時間にアプリケーション配布を ランダムに行うことができます。アプリケーションを使用できる時間全体( [指定された日] および [選択された日の時間])にアクセス時間を分散す るには、そのアプリケーションに指定された使用可能な時間の合計(分に換 算)を使用します。この場合、指定した各日付に対して、最大の時間を使用 可能にする必要があります。たとえば、米国の通常の営業日(午前 8:00 ~ 午後 5:00 の9時間)に対してアプリケーションが設定されている場合、ア プリケーションを使用できる時間の合計を次のように計算します。

指定した時間数 x1 時間ごとに 60 分 =1 日当たりの使用可能な時間の合計

この式を使用すると、上記の例は次のような計算になります。

9x60(1時間の分数)=1日あたり540分の使用可能時間

この例では、[ユーザアクセスの分散期間] フィールドに「540分」と入力 すると、スケジュールされた日に使用可能にした 540分の間中、アプリケー ションがランダムに配布されます。これは、アンチウィルスの更新のような 定期的に配布される必要があるアプリケーションには適していません。ま た、これは単なる例です。指定した時間の間、配布をいつでもスケジュール できます。

[選択された日の時間]の設定では、最後の5分はスケジュールできません。 したがって、アプリケーションのスケジュールがその日の午後11:55に終了 する場合は、この5分について考慮する必要があります。

**4c** ステップ6に進みます。

- 5 (条件付き)[日付の範囲]スケジュールを使用するには、ステップ 5a からステップ 5c までの手順を完了します。[指定された日]スケジュールを使用するには、ステップ4に戻ります。
  - **5a** [スケジュールタイプ] リストから [日付の範囲] を選択して、[日付の範囲] の オプションを表示します。

| ロパティ:Sna          | pShot                       |                                   |                                        |                                                                                                    |            |           | l.              |
|-------------------|-----------------------------|-----------------------------------|----------------------------------------|----------------------------------------------------------------------------------------------------|------------|-----------|-----------------|
| 識別 ▼ 配<br>ブ       | <b>術オブシ</b> ョ<br>リインスト      | ■ン<br>ールスケジュー♪                    | ▼ 実行オプシ<br>レ                           | ョン ▼│関連付                                                                                                    | け   可用性 👻  | 共通 ▼   障害 | 対策 ▼ ÎNDS権( 【】) |
| ▶ アブリ             | ケーション                       | の事前インストー                          | ·ル®                                    |                                                                                                    |            |           |                 |
| スケジュ              | ールタイプ<br>帝囲                 | : <mark>日付の範囲</mark>              |                                        |                                                                                                    |            |           | <b></b>         |
| スケシ               | ュールをフ                       | 開始<br>Pクティブにする                    | ∃ 04/06/16<br>曜日を選択して・                 | <ul> <li>         ・ 読書         ・ 読書          ・         ・         ・</li></ul> | 04/06/16   |           |                 |
|                   | Β                           | 月                                 | 火                                      | 7K                                                                                                    | *          | 金         | ±               |
| - 選択さ<br>開始<br>ユー | hた範囲の)<br>時間: 00:0<br>ザアクセス | 時間:<br>00 (12:00AM)<br>の分散期間(分)(P | <u>(円)</u> 終了時刻:<br>) <mark>(</mark> ) | 00:00 (12:00A                                                                                                    | M) (C)<br> |           |                 |
|                   | すべてのク                       | ライアントでこの                          | )スケジュールを                               | GMTで使用する(                                                                                                    | <u>п</u>   |           |                 |
| ページオフ             | ション(P).                     |                                   |                                        | ок                                                                                                    | キャンセル      | 通 適用      | ヘルプ(円)          |

- 5b 次の各フィールドに情報を入力します。
  - [日付の範囲]:日付の範囲を定義するには、開始日と終了日を選択し、指定された期間内で曜日(日曜から土曜まで)を選択します。デフォルトでは、すべての曜日が選択されています。特定の曜日を選択するには、そのボタンをクリックします。
  - ・[選択された範囲の時間]:適用できる開始時刻と終了時刻を選択します。 このオプションは、日付の範囲が1日だけか、複数の日付か、7日間すべて であるかによって異なります。日付の範囲が1日から6日間の間の場合(7 日間すべてではない場合)、アプリケーションは選択した日付の開始時刻か ら終了時刻の間で使用できます。たとえば、月曜日の8:00から5:00までア プリケーションを使用可能にした場合、アプリケーションはその時間帯で使 用できます。一方、日付の範囲として7日間すべてを選択すると、開始時刻 と終了時刻は無視され、アプリケーションは毎日24時間使用可能になりま す。
  - ・[ユーザアクセスの分散期間(分)]:[ユーザアクセスの分散期間]オプションを使用すると、ユーザのアクセス時間を指定した時間(分単位)に分散できるので、アプリケーションがすべてのユーザに対して同時に使用可能になることを回避できます。アプリケーションが使用可能になったらすぐにすべてのユーザがアプリケーションを起動し、アプリケーションがネットワークから配布または実行されることが予想される場合は、このオプションを使用してネットワークの負荷が過大にならないように設定することができます。

たとえば、アプリケーションが配布される適度な数のユーザがいる場合(た とえば100人)、アプリケーションをランダムに配布するために1時間(60 分)のブロックの時間(スケジュールされた開始時刻に開始)を指定できま す。このようにして、スケジュールされた開始時刻の後の最初の60分の間 に、すべてのユーザがアプリケーションへのアクセスを取得します。

サーバ上のアプリケーション配布の負荷を軽減する場合、または帯域幅の考 慮事項がある場合、使用可能な時間にアプリケーション配布をランダムに行 うことができます。アプリケーションを使用できる時間全体([日付の範 囲]および[選択された日の時間])にアクセス時間を分散するには、その アプリケーションに指定された使用可能な時間の合計(分に換算)を使用し ます。たとえば、24時間全体に対してワークステーションに関連するアプ リケーションが設定されている場合、3 交代の日、そのアプリケーションの 使用可能な時間の合計を次のように計算できます。

日付範囲の日数 x I 日当たりの使用可能な時間 = 使用可能な時間の合計 この式を使用し、時間を分に変換すると、上記の例の計算は次のようになり ます。

7(日)x24(時間)=168時間の使用可能時間

168 x 60 (1 時間の分数)=10,080 分の使用可能時間

[ユーザアクセスの分散期間]フィールドに「10800分」と入力すると、使 用可能にした 10800分の間中アプリケーションがランダムに配布されます。 これは、アンチウィルスの更新のような定期的に配布される必要があるアプ リケーションには適していません。

「すべてのクライアントでこのスケジュールを GMT で使用する]:スケジュールは、ワークステーションのタイムゾーンに基づいています。複数のタイムゾーンにまたがるネットワークで、アプリケーションの実行を午後1時に設定すると、アプリケーションは各タイムゾーンの午後1時に実行されます。このオプションを選択すると、タイムゾーンが異なる地域のワークス

テーションで、アプリケーションを同時に実行させることができます(たと えば、ローマ時間の午後1時とロサンゼルス時間の午前4時)。

5c ステップ6に進みます。

6 (条件付き)ワークステーションに関連付けられた MSI アプリケーションを事前イン ストールしており、ログインしているユーザではなくワークステーションのアカウン ト情報を使用する場合、[ワークステーションが関連付けられている場合に、ワーク ステーションセキュリティスペースで配布する] オプションを有効にする必要があり ます。

デフォルトでは、ワークステーションが関連付けられた MSI アプリケーションは ユーザセキュリティスペースで配布されます。つまり、Application Launcher はユーザ のアカウント情報とファイルシステムアクセス権を使用します。ユーザがワークス テーションにログインしていることを必要としない業務時間外配布を行う場合、 Application Launcher からではなく、NAL Workstation Helper から配布を実行するよう 変更することができます。NAL Workstation Helper は、システムスペースで実行し、 ワークステーションのアカウント情報を使用します。

すべての MSI アプリケーションが、ワークステーションのアカウント情報を使用し てインストールできるわけではありません。MSI アプリケーションのなかには、 (Windows レジストリ内の HKCU ハイブの読み書きなどのために) ログインユーザへ の依存関係を持つものがあります。このような場合は、このオプションを選択解除し て、ワークステーションセキュリティスペースではなくユーザセキュリティスペース で配布できるようにします。

- ワークステーションのアカウント情報を使用した事前インストールを有効にするには
- 6a [配布オプション] タブ > [オプション] の順にクリックし、[オプション] ページを表示します。

| ロバティ:MSOffice2000            |                                  |               |                |           |                         |
|------------------------------|----------------------------------|---------------|----------------|-----------|-------------------------|
| 識別 ▼ <b>配布オブション</b><br>オブション | ・ ▼   実行オブション ▼   関              | 1連付け   可用性 ▼  | ┃ 共通 ★┃ 障害対    | 策 ▼ NDS権利 | च   <del>र</del> जु   ∢ |
| バージョン番号(⊻):<br>0 ↓           | GUID:<br>112BD233-ABB2-4DBC-83D2 | -6F95C7B89E85 | 変更( <u>M</u> ) |           |                         |
| 「オブション:                      |                                  |               |                |           |                         |
| □ 配布(常時)(A)                  |                                  |               |                |           |                         |
| 🥅 配布前に確認する                   | 0                                |               |                |           |                         |
| ┌再起動:                        |                                  |               |                |           |                         |
| ● 必要な場合のみ([                  | )                                |               |                |           |                         |
| ○ 常時(L)                      |                                  |               |                |           |                         |
| C 配布しない(N)                   |                                  |               |                |           |                         |
| 再起動を要求する:                    |                                  |               |                |           |                         |
| ● ブロンブト(R)                   |                                  |               |                |           |                         |
| ○ メッセージを表示                   | きしない(①                           |               |                |           |                         |
|                              |                                  |               |                |           |                         |
| ページオブション(P)                  |                                  | ОК            | キャンセル          | 適用        | ヘルプ(円)                  |

**6b** [ワークステーションが関連付けられている場合に、ワークステーションセキュ リティスペースで配布する] チェックボックスを選択し、オプションを有効にし ます。 NAL Workstation Helper は、ユーザのアカウント情報ではなく、ワークステー ションのアカウント情報を使用してアプリケーションを配布します。つまり、 ファイルシステムに対する適切な権利をワークステーションに割り当て、ソース .msiファイルが置かれているネットワーク上の場所にワークステーションがアク セスできるようにする必要があります。

インストール中にアプリケーションの再起動が求められた場合、[再起動] グ ループボックスで[必要な場合のみ]または[常時]を選択し、[再起動を要求 する] グループボックスで[メッセージを表示しない]を選択する必要がありま す。

7 [OK] をクリックして変更内容を保存します。
# 高度な配布:障害対策機能、負荷分散 機能、およびサイトリストの設定

36

Novell® ZENworks® Desktop Management は、重要なアプリケーションをいつでもユーザ に配布できるようにするためのさまざまな手段を提供します。これらの機能について、次 の節で説明します。

- 393 ページのセクション 36.1 「障害対策機能のセットアップ」
- 397ページのセクション 36.2「負荷分散機能のセットアップ」
- 402 ページのセクション 36.3 「サイトリストのセットアップ」

### 36.1 障害対策機能のセットアップ

ネットワークに障害が起きると、インストールパッケージを利用できなくなる場合があり ます。アプリケーションのインストールパッケージが利用できないときでもアプリケー ションを配布できるようにするため、インストールパッケージのバックアップをとること ができます。バックアップの方法はアプリケーションのタイプによって異なります。次の 節では、その方法について説明します。

- 393 ページのセクション 36.1.1「MSI アプリケーションの障害対策機能のセットアップ」
- 394ページのセクション 36.1.2「単純なアプリケーションまたは AOT/AXT アプリケーションの障害対策機能のセットアップ」

ZENworks Desktop Management は、Web アプリケーションとターミナルサーバアプリケー ションの障害対策機能を備えていません。

### 36.1.1 MSI アプリケーションの障害対策機能のセットアップ

MSI アプリケーションの障害対策、つまりソースの復元は、複数のインストールパッ ケージを別々のサーバ上の場所から利用できるようにすることにより実現します。配布の 途中で、あるソースに障害が起こると、Application Launcher は、別のソースから配布を試 みます。

MSI アプリケーションの障害対策機能をセットアップする

- 1 追加の MSI インストールパッケージを任意のサーバ上の場所に作成します。
- 2 ConsoleOne®で、障害対策機能を有効にする MSI アプリケーションオブジェクトを右 クリックし、[プロパティ]をクリックしてアプリケーションオブジェクトのプロパ ティページを表示します。

3 [共通] タブ > [ソース] の順にクリックして、[ソース] ページを表示します。

| プロパティ:SnapShot                                                                  | ×             |
|---------------------------------------------------------------------------------|---------------|
| 識別 ▼   配布オブション ▼   実行オブション ▼   関連付け   可用性 ▼   <b>共通 ▼</b>   降告対策 ▼   NDS<br>ソース | 権利 ▼   その/ ◀▶ |
| - パッケージソースリスト:                                                                  |               |
|                                                                                 |               |
|                                                                                 |               |
|                                                                                 | *             |
|                                                                                 | *             |
|                                                                                 |               |
|                                                                                 |               |
|                                                                                 | Bé (T)        |
|                                                                                 |               |
| ページオブション(P) OK キャンセル 適用                                                         | ヘルプ(H)        |

[ソース] ページには、MSI アプリケーションオブジェクトが作成されたときに指定 されたソース場所が、デフォルトで表示されます。

- **4** [追加] をクリックして追加の MSI インストールパッケージのソースパスを指定し、 [*OK*] をクリックします。ソースがリストに追加されます。
- 5 すべての利用可能なソースを追加するまでステップ4を繰り返します。
- 6 矢印ボタンを使用して、使用する順にソースを並べます。

リストの最初に表示されたソースが最初に使用され、2番目のソースがその次、という順序で、配布が正常に実行されるか、すべてのソースが使用されるまで処理が行われます。

7 [OK] をクリックして変更内容を保存します。

# 36.1.2 単純なアプリケーションまたは AOT/AXT アプリケーションの障害対策機能のセットアップ

単純なアプリケーションや AOT/AXT アプリケーションの障害対策は、複数のインストー ルパッケージを別々のソース場所に配置することによって実現します。配布の途中で、あ るアプリケーションのソースに障害が起こると、Application Launcher は、別のソースから 配布を試みます。

アプリケーションに障害対策機能をセットアップする場合に、追加のインストールパッ ケージを直接的にリンクするか、そのインストールパッケージを使用して作成した追加の アプリケーションオブジェクトをリンクできます。たとえば、

\\server1\vol1\public\zenworks\app1 にインストールパッケージがある App1 に障害対策機能 をセットアップする場合を考えてみましょう。追加のソース場所として、次の3つを作成 するとします。

\\server2\vol1\public\zenworks\app1

# \\server3\vol1\public\zenworks\app1 \\server4\vol1\public\zenworks\app1

これら追加のインストールパッケージをそれぞれ App1 のソースとして定義するか、各イ ンストールパッケージを使用した 3 つのアプリケーションオブジェクトを新たに作成して App1 にリンクすることができます。

追加のインストールパッケージをそれぞれ Appl のソースとして定義すると、1 つのアプ リケーションオブジェクトのみの設定で済むという利点があります。どのインストール パッケージを使用する場合でも、Appl オブジェクトの配布設定が適用されます。

インストールパッケージを使用して追加のアプリケーションオブジェクトを定義すると、 各インストールパッケージについて異なるアプリケーションオブジェクト設定を定義でき ます。追加のソースではなく追加のアプリケーションオブジェクトを使用するよう選択し た場合は、次の制限に注意してください。

- 1レベルでの耐障害性のみがサポートされます。Application Launcher がバックアップのアプリケーションオブジェクトにフェールオーバーし、そこでも障害が発生した場合、バックアップのアプリケーションオブジェクトに障害対策機能がセットアップされていても、配布は失敗します。
- [リモートモード]および [強制キャッシュ]による配布では、アプリケーションオブジェクトを通じた障害対策がサポートされていません。どちらの場合も、 Application Launcher がインストールパッケージファイルをワークステーションのキャッシュにコピーして、そのキャッシュからインストールを行う必要があり、その場合、追加のアプリケーションオブジェクトではなく追加のソースを使用する必要があります。

単純なアプリケーションまたは AOT/AXT アプリケーションに障害対策機能をセットアッ プするには

- 1 追加のインストールパッケージを任意のサーバ上の場所にコピーします。
- 2 (条件付き)追加のインストールパッケージを使用してそれぞれのアプリケーション オブジェクトを作成し、リンクする場合は、アプリケーションオブジェクトを作成し ます。必要に応じて、324ページのセクション 28.2 「eDirectory でのアプリケーションの設定」を参照してください。
- 3 ConsoleOne で、障害対策機能を有効にするアプリケーションオブジェクトを右ク リックし、[プロパティ]をクリックしてアプリケーションオブジェクトのプロパ ティページを表示します。
- 4 (条件付き)インストールパッケージのみを使用する(アプリケーションオブジェクトを使用しない)場合は、インストールパッケージをアプリケーションの追加のソースとして定義します。手順は次のとおりです。

4a [共通] タブ > [ソース] の順にクリックして、[ソース] ページを表示します。

| プロパティ:SnapShot                   |                                                   |                           |            | ×              |
|----------------------------------|---------------------------------------------------|---------------------------|------------|----------------|
| 識別 ▼   配布オブション ▼   実行オブション ▼   関 | 1連付け   可用性 ▼                                      | <b>共通 ▼</b> 障害対策 ▼<br>ソース | - NDS権利 ▼  | ₹0) <b>∢</b> ► |
| パッケージソースリスト:                     |                                                   |                           |            | A<br>          |
|                                  | <u>نۇ</u> ئۇر ئۇر ئۇر ئۇر ئۇر ئۇر ئۇر ئۇر ئۇر ئۇر | 宽更( <u>M</u> )            | 削除(J)      |                |
| ページオブション(P)                      | ок                                                | キャンセル                     | <b></b> 通用 | ヘルプ(H)         |

- **4b** [追加] をクリックして追加のインストールパッケージのソースパスを指定し、 [*OK*] をクリックします。ソースがリストに追加されます。
- 4c すべての利用可能なソースを追加するまでステップ 4b を繰り返します。
- 5 [障害対策] タブ > [障害対策] の順にクリックして、[障害対策] ページを表示しま す。

| プロパティ:SnapShot                   |           |             |                           |         | ×          |
|----------------------------------|-----------|-------------|---------------------------|---------|------------|
| 激別 ▼   配布オブション ▼   実行オブション ▼   開 | 連付け   可用性 | ▼   共通 ▼    | <b>障害対策 ▼</b>    <br>障害対策 | NDS権利 ▼ | ಕಥ(∢∙      |
| ▶ 障害対策を有効にする                     |           |             |                           |         |            |
| € ソースリストを使用する                    |           |             |                           |         |            |
| V-2U2F                           |           |             |                           |         |            |
|                                  |           |             | 追加                        | 削除      | ▲<br>▼     |
| アプリケーションリストを使用する                 |           |             |                           |         |            |
| 「アプリケーションリスト ―――                 |           |             |                           |         |            |
|                                  |           |             | 追加                        | 削除      | ▲<br>▼     |
|                                  |           |             | 100.710                   |         |            |
|                                  | OK        | <br>  キャンセル | , 適用                      |         | <br>ヘルプ(H) |

6 次の各フィールドに情報を入力します。

[障害対策を有効にする]:このオプションを選択すると、障害対策機能が有効になります。他の耐障害性オプションは、このオプションが有効になっている場合に限り 使用できます。

[ソースリストを使用する]: Application Launcher でソースのリストをバックアップ として使用する場合は、このオプションを選択します。最低1つのインストールパッ ケージソースを作成しておく必要があります(ステップ4を参照)。

ソースを [ソースリスト] に追加するには、[追加] をクリックし、ソースを参照し て選択し、[*OK*] をクリックします。

ソースを削除するには、[ソースリスト]からソースを選択し、[削除]をクリックします。

アプリケーションの配布が失敗すると、Application Launcher は、リストに表示されている順序(上から下)で、別のソースの使用を試みます。ソースの順序を変更するには、[ソースリスト]からソースを選択し、上向き矢印をクリックしてソースをリストの上方に移動させるか、下向き矢印をクリックしてリストの下方に移動させます。

[アプリケーションリストを使用する]:このオプションは、Application Launcher で バックアップのインストールパッケージとしてアプリケーションオブジェクトを使用 する場合に選択します。アプリケーションの追加アプリケーションオブジェクトを事 前に作成しておく必要があります。インストールパッケージは、このアプリケーショ ンとは別のサーバまたはボリュームに保存されている必要があります (ステップ2を 参照)。

アプリケーションオブジェクトを [アプリケーションリスト] に追加するには、[追加] をクリックし、アプリケーションオブジェクトを参照して選択し、[OK] をクリックします。

[アプリケーションリスト] からアプリケーションオブジェクトを削除するには、ア プリケーションオブジェクトを選択し、[削除] をクリックします。

アプリケーションの配布が失敗すると、Application Launcher は、リストに表示されて いる順序(上から下)で、アプリケーションオブジェクトの使用を試みます。[アプ リケーションリスト]の順序を変更するには、[アプリケーションリスト]からアプ リケーションオブジェクトを選択し、上向き矢印をクリックしてアプリケーションオ ブジェクトをリストの上方に移動させるか、下向き矢印をクリックしてリストの下方 に移動させます。

7 [OK] をクリックして変更内容を保存します。

### 36.2 負荷分散機能のセットアップ

多くのユーザに対して同時にアプリケーションを配布すると、遅延が発生する場合があり ます。遅延の可能性を抑えるため、追加のインストールパッケージを複数のサーバに配置 することによって、サーバ間で負荷を分散させることができます。負荷分散のセットアッ プ方法は、MSI アプリケーションと単純なアプリケーションまたは AOT/AXT アプリケー ションで異なります。次の節では、その方法について説明します。

- 398ページのセクション 36.2.1「MSI アプリケーションの負荷分散機能のセットアップ」
- 399ページのセクション 36.2.2「単純なアプリケーションまたは AOT/AXT アプリケーションの負荷分散機能のセットアップ」

ZENworks Desktop Management は、Web アプリケーションとターミナルサーバアプリケー ションの負荷分散機能を備えていません。

### 36.2.1 MSI アプリケーションの負荷分散機能のセットアップ

MSI アプリケーションの負荷分散は、複数のインストールパッケージを別々のサーバ上の場所から利用できるようにすることにより実現します。配布の途中で、あるソースがビジー状態になっている場合、Application Launcher は、別のソースから配布を試みます。

MSI アプリケーションの負荷分散機能をセットアップする

- 1 追加の MSI インストールパッケージを任意のサーバ上の場所に作成します。
- 2 ConsoleOne で、負荷分散機能を有効にする MSI アプリケーションオブジェクトを右 クリックし、[プロパティ] をクリックしてアプリケーションオブジェクトのプロパ ティページを表示します。
- 3 [共通] タブ > [ソース] の順にクリックして、[ソース] ページを表示します。

| プロパティ:SnapShot                                                        | ×              |
|-----------------------------------------------------------------------|----------------|
| 識別 ▼ 配布オブション ▼ 実行オブション ▼ 関連付け 可用性 ▼ <b>共通 ▼</b> 陸吉対策 ▼ NDS権利 ▼<br>ソース | ₹0) <b>∢</b> ► |
| パッケージソースリスト:                                                          | 7              |
|                                                                       |                |
|                                                                       |                |
|                                                                       |                |
|                                                                       | -              |
|                                                                       |                |
|                                                                       |                |
|                                                                       |                |
| 追加(D) 変更(M) 削除(D)                                                     |                |
| ページオブション(P) OK キャンセル 適用 ぐ                                             |                |

[ソース] ページには、MSI アプリケーションオブジェクトが作成されたときに指定 されたソース場所が、デフォルトで表示されます。

- **4** [追加] をクリックして追加の MSI インストールパッケージのソースパスを指定し、 [*OK*] をクリックします。ソースがリストに追加されます。
- 5 すべての利用可能なソースを追加するまでステップ4を繰り返します。

負荷分散の場合は、ソースのリスト内での表示順序は関係ありません。Application Launcher は、ランダムにソース場所を選択します。

このリストを障害対策にも使用する場合は、リストの表示順序によってソースの使用 順序が決まります。詳細については、393ページのセクション 36.1.1「MSI アプリ ケーションの障害対策機能のセットアップ」を参照してください。 6 [障害対策] タブ> [負荷バランス] の順にクリックして、[負荷バランス] ページを 表示します。

| プロパティ:Desktop Management Agent   |            |                         |            | ×       |
|----------------------------------|------------|-------------------------|------------|---------|
| 配布オブション ▼   実行オブション ▼   関連付け   『 | 可用性 ▼│共通 ▼ | <b>障害対策 ▼</b><br>負荷バランス | NDS権利 ✔ その | 0他   フポ |
| 国 街分散を有効にする                      |            |                         |            |         |
| () ジースリストを使用する<br>ソースリスト         |            |                         |            |         |
|                                  |            |                         |            |         |
|                                  |            |                         | 追加         | 削除      |
| 🖲 アプリケーションオブジェクトを使用する            |            |                         |            |         |
| ~ アブリケーションリスト                    |            |                         |            |         |
|                                  |            |                         | 追加         | 町時:     |
| ページオブション(P)                      | ок         | キャンセル                   | 適用         | ヘルプ(円)  |

- **7** [負荷分散を有効にする] チェックボックスを選択して、このオプションを有効にします。
- 8 [OK] をクリックして変更内容を保存します。

# **36.2.2** 単純なアプリケーションまたは **AOT/AXT** アプリケーションの負荷分散機能のセットアップ

単純なアプリケーションやAOT/AXT アプリケーションの負荷分散は、複数のインストー ルパッケージを別々のソース場所に配置することによって実現します。配布の途中で、あ るアプリケーションのソースがビジー状態になっている場合、Application Launcher は、別 のソースから配布を試みます。

アプリケーションに負荷分散機能をセットアップする場合に、追加のインストールパッ ケージを直接的にリンクするか、そのインストールパッケージを使用して作成した追加の アプリケーションオブジェクトをリンクできます。たとえば、 \\server1\vol1\public\zenworks\app1 にインストールパッケージがある App1 に負荷分散機能

をセットアップする場合を考えてみましょう。追加のソース場所として、次の3つを作成 するとします。

\server2\vol1\public\zenworks\app1
\server3\vol1\public\zenworks\app1
\server4\vol1\public\zenworks\app1

これら追加のインストールパッケージをそれぞれ App1 のソースとして定義するか、各イ ンストールパッケージを使用した 3 つのアプリケーションオブジェクトを新たに作成して App1 にリンクすることができます。 追加のインストールパッケージをそれぞれ Appl のソースとして定義すると、1 つのアプ リケーションオブジェクトのみの設定で済むという利点があります。どのインストール パッケージを使用する場合でも、Appl オブジェクトの配布設定が適用されます。

インストールパッケージを使用して追加のアプリケーションオブジェクトを定義すると、 各インストールパッケージについて異なるアプリケーションオブジェクト設定を定義でき ます。

単純なアプリケーションまたは AOT/AXT アプリケーションに負荷分散機能をセットアッ プするには

- 1 追加のインストールパッケージを任意のサーバ上の場所にコピーします。
- 2 (条件付き)追加のインストールパッケージを使用してそれぞれのアプリケーション オブジェクトを作成し、リンクする場合は、アプリケーションオブジェクトを作成し ます。必要に応じて、324ページのセクション 28.2 「eDirectory でのアプリケーションの設定」を参照してください。
- 3 ConsoleOne で、負荷分散機能を有効にするアプリケーションオブジェクトを右ク リックし、[プロパティ]をクリックしてアプリケーションオブジェクトのプロパ ティページを表示します。
- 4(条件付き)インストールパッケージのみを使用する(アプリケーションオブジェクトを使用しない)場合は、インストールパッケージをアプリケーションの追加のソースとして定義します。手順は次のとおりです。

| 4a | [共通] | タブ > [ | [ソース] | の順にクリッ | クして、 | 「ソース」 | ページを表示します。 |
|----|------|--------|-------|--------|------|-------|------------|
|----|------|--------|-------|--------|------|-------|------------|

| プロパティ:SnapShot |                    |                                |                     | ×              |
|----------------|--------------------|--------------------------------|---------------------|----------------|
| 識別 ▼   配布オブション | ▼   実行オブション ▼   関) | 連付け   可用性 ▼   <b>共通</b><br>ソーク | ▼   陸害対策 ▼   NDS権利  | । च हिल∖ ( ( ⊾ |
| パッケージソースリスト    | :                  |                                |                     |                |
|                |                    | <b>注 加(①)</b>                  | 奕更( <u>M</u> ) 肖印森( | *<br>*         |
|                |                    |                                |                     |                |
| ページオブション(P)    |                    | OK = + + 1                     | ノセル 適用              | ヘルプ(円)         |

- **4b** [追加] をクリックして追加のインストールパッケージのソースパスを指定し、 [*OK*] をクリックします。ソースがリストに追加されます。
- 4c すべての利用可能なソースを追加するまでステップ 4b を繰り返します。

5 [障害対策] タブ > [負荷バランス] の順にクリックして、[負荷バランス] ページを 表示します。

| プロパティ:SnapShot                   |                  |                              | ×                       |
|----------------------------------|------------------|------------------------------|-------------------------|
| 識別 ▼   配布オブション ▼   実行オブション ▼   関 | 1連付け   可用性 ▼   ≠ | ·通 ▼ <b>障害対策 ▼</b><br>負荷バランス | NDS権利 ▼   そく <b>∢</b> ▶ |
| 🥅 負荷分散を有効にする                     |                  |                              |                         |
| € ソースリストを使用する                    |                  |                              |                         |
| - V- AUAF                        |                  |                              |                         |
|                                  |                  |                              |                         |
|                                  |                  |                              | 追加 削除                   |
| アプリケーションオブジェクトを使用する              |                  |                              |                         |
| アプリケーションリスト                      |                  |                              |                         |
|                                  |                  |                              |                         |
|                                  |                  |                              | 追加 削除                   |
| ページオブション(P)                      | OK =             | キャンセル                        | 月 ヘルプ(円)                |

6 次の各フィールドに情報を入力します。

[負荷分散を有効にする]:このオプションを選択すると、負荷分散機能が有効になります。他の負荷分散オプションは、このオプションが有効になっている場合に限り 使用できます。

[ソースリストを使用する]: Application Launcher でパッケージソースのリストを負荷分散に使用する場合は、このオプションを選択します。最低1つのインストール パッケージソースを作成しておく必要があります(ステップ4を参照)。

ソースを [ソースリスト] に追加するには、[追加] をクリックし、ソースを参照し て選択し、[*OK*] をクリックします。

ソースを削除するには、[ソースリスト]からソースを選択し、[削除]をクリックします。

[アプリケーションリストを使用する]: Application Launcher でアプリケーションオ ブジェクトのリストを負荷分散に使用する場合は、このオプションを選択します。ア プリケーションの追加アプリケーションオブジェクトを事前に作成しておく必要があ ります。インストールパッケージは、このアプリケーションとは別のサーバまたはボ リュームに保存されている必要があります(ステップ2を参照)。

アプリケーションオブジェクトを [アプリケーションリスト] に追加するには、[追 加] をクリックし、アプリケーションオブジェクトを参照して選択し、[OK] をク リックします。

[アプリケーションリスト]からアプリケーションオブジェクトを削除するには、ア プリケーションオブジェクトを選択し、[削除]をクリックします。

7 [OK] をクリックして変更内容を保存します。

### 36.3 サイトリストのセットアップ

サイトリストを使用して、あるサイト(サイト1)のアプリケーションを別のサイト(サイト2)のアプリケーションにリンクすることができます。ソースインストールパッケージ が異なるサイトにあるサーバに保存されているアプリケーションをリンクすることによっ て、ユーザに最も近いサーバからアプリケーションを配布することができます。

たとえば、Sitel および Site2 の 2 つの異なるサイトがあるとします。両方のサイトの従業 員が、同じスプレッドシートプログラムを使用しています。サイト1にはサイト1のサー バからスプレッドシートプログラムを配布するためのアプリケーションオブジェクト (App1) があり、サイト2にはサイト2のサーバからこのプログラムを配布するためのア プリケーションオブジェクト (App2) があります。App1を App2 にリンクした場合、サイ ト1の従業員がサイト2 に移動して App1を起動すると、サイト2のサーバから App2 が インストールされます。同様に、サイト2の従業員がサイト1に移動して App2を起動す ると、サイト1のサーバから App2 がインストールされます。

サイトリストは、未配布のキャッシュされていないアプリケーションにのみ適用される配 布手段です。アプリケーションがユーザのワークステーションにすでに配布またはキャッ シュされている場合は、サイトリストには関係なく、そのアプリケーションが使用されま す。

#### Novell Client & ZENworks Middle Tier Server

ユーザが Novell Client<sup>™</sup> ではなく ZENworks Middle Tier Server を介して Novell eDirectory<sup>™</sup> にログインしている場合、サイトリストの機能はやや異なります。ユーザの場所を決定す るために Novell Client が使用されるのとは異なり、Middle Tier Server で場所が決定されま す。つまり、ZfD Middle Tier Server に最も近いアプリケーションが使用されます。これ は、ユーザに最も近いアプリケーションが必ずしも該当するわけではありません。先の例 では、サイト1のユーザはサイト2のサーバからではなく、引き続きサイト1のサーバか らアプリケーションを配布されます。

#### サイトリストの作成方法

ー度にリンクできるアプリケーションオブジェクトは1つのみです。ただし、最初にリン クしたアプリケーションオブジェクトは、2番目にリンクしたアプリケーションオブジェ クトのリンク先のアプリケーションオブジェクトに自動的にリンクされます。たとえば、 3つの同一アプリケーションオブジェクトが (App 1、App 2、App 3)、それぞれ異なるサ イトにあるとします。App1を App2 にリンクすると、各アプリケーションオブジェクト に対して次のようなサイトリストが作成されます。

| App1 リスト | App2 リスト | App3 リスト |
|----------|----------|----------|
| App2     | App1     | (なし)     |

アプリケーションオブジェクトは、他の1つのアプリケーションオブジェクトにしかリン クできないため、App3をApp1またはApp2のいずれか一方にリンクする必要がありま す。そのようにリンクすると、各アプリケーションオブジェクトに対して次のようなサイ トリストが作成されます。

| App1 リスト | App2 リスト | App3 リスト |
|----------|----------|----------|
| App2     | App1     | App1     |

| App1 リスト | App2 リスト | App3 リスト |
|----------|----------|----------|
| Арр3     | Арр3     | App2     |

#### アプリケーションオブジェクトの GUID の同期

各アプリケーションオブジェクトには、GUID と呼ばれるグローバルで一意な識別子が割 り当てられます。アプリケーションがワークステーションに配布されると、その GUID が Windows レジストリに追加されます。この処理により、Application Launcher は、このア プリケーションがワークステーションに配布されたことを認識します。

サイトリストを使用する場合、同一サイトリストに属するすべてのアプリケーションオブ ジェクトに同じ GUID を設定する必要があります。同じ GUID が設定されていない場合、 Application Launcher は、アプリケーションの配布およびアンインストールを正しく処理す ることができなくなります。例:

- サイト1とサイト2の各サイトに、App1とApp2という名前の同じアプリケーションが 設定されています。この2つのアプリケーションは、同じサイトリストに属していま すが、App1のGUIDは1234、App2のGUIDは5678に設定されています。サイト1 のユーザはApp1に関連付けられますが、アプリケーションをインストールしていま せん。サイト1のユーザがサイト2に移動して、App1をインストールしようとしま す。App2が最も近いアプリケーションになるため、App2がインストールされ、 GUID 5678がワークステーションのレジストリに追加されます。このユーザがサイト 1に戻り、App1を起動します。App2のGUIDはレジストリに存在しますが、App1 のGUID(1234)はレジストリに存在しません。したがってApplication Launcherは、 App1とApp2が同じアプリケーションだとしても、App1をワークステーションに配 布します。
- 前で説明したのと同じ現象が発生しています。ただし今回は、サイト1に戻った後に ユーザは App1 をアンインストールしようとします。App1 の GUID がレジストリに 存在しないため、Application Launcher はこのアプリケーションをアンインストールで きません。
- サイト1とサイト2の各サイトに、同じアプリケーションチェーンが設定されています。サイト1のチェーン内にある各アプリケーションの GUID と、サイト2の対応する各アプリケーションの GUID とを同期する必要があります。チェーンアプリケーションの詳細については、406ページのセクション 37.2「アプリケーションチェーン」を参照してください。

前の問題は、各サイトリストの両方のアプリケーションに同じ GUID を設定することで解決できます。GUID の同期に関する詳細については、640 ページのセクション 50.4「配布GUID を管理する」を参照してください。

#### アプリケーションのサイトリストの作成

- 1 ConsoleOne で、サイトリストに含まれるすべてのアプリケーションに同じ GUID が 設定されていることを確認します。GUIDの同期に関する詳細については、640ペー ジのセクション 50.4「配布 GUID を管理する」を参照してください。
- 2 サイトリストを作成するアプリケーションオブジェクトを右クリックし、[プロパティ]をクリックしてアプリケーションオブジェクトのプロパティページを表示します。

**3** [障害対策] タブ> [サイトリスト] の順にクリックして、[サイトリスト] ページを 表示します。

| プロパティ:SnapShot                    |                    |                               | ×                                     |
|-----------------------------------|--------------------|-------------------------------|---------------------------------------|
| 識別 ▼   配布オブション ▼   実行オブション ▼   開) | 重付け   可用性 ★   共通 ★ | <b>障害対策 ▼</b> NDS権利<br>サイトリスト | <ul> <li>₹ &lt; </li> <li></li> </ul> |
| アプリケーションサイトリスト                    |                    |                               |                                       |
|                                   |                    |                               |                                       |
|                                   |                    |                               |                                       |
|                                   |                    |                               |                                       |
|                                   |                    |                               |                                       |
|                                   |                    |                               |                                       |
|                                   |                    |                               |                                       |
|                                   |                    |                               |                                       |
|                                   |                    |                               |                                       |
|                                   |                    |                               |                                       |
|                                   |                    | <b>ປນຽເມ</b> ປັນ              | ク解除(リ)                                |
| ページオブション(P)                       | OK キャンセ            | :ル 適用                         | ヘルプ(円)                                |

4 アプリケーションオブジェクトを [アプリケーションサイトリスト] に追加するには、[リンク] をクリックし、リンク先のアプリケーションオブジェクトを参照して 選択し、[OK] をクリックします。

追加したアプリケーションオブジェクトが他のアプリケーションオブジェクトにもリ ンクされている場合、それらのアプリケーションオブジェクトもリストに追加されま す。

- 5 ここまでの手順を繰り返して、別のアプリケーションオブジェクトにリンクします。
- 6 操作が終了したら [OK] をクリックします。

#### **ZENworks Server Management** との統合

ZENworks Server Management を使用して、アプリケーションのソースファイルを他のサー バに配布し、そのアプリケーションオブジェクトを eDirectory ツリー内の別の場所に複製 することができます。この配布プロセスの一部として、サイトリストを自動的に生成する ことができます。詳細については、『*Novell ZENworks 7 Server Management* 管理ガイド』の 「Policy and Distribution Services」の「Desktop Application Distribution」を参照してくださ い。

# 高度な配布:アプリケーションの依存 関係とチェーンの設定

# 37

他のアプリケーション(またはファイル)に依存するアプリケーションがある場合には、 他のアプリケーションを依存関係として追加して、追加したアプリケーションを使用可能 にすることができます。

次の節では、依存関係の作成および管理に関する情報と手順について説明します。

- ◆ 405 ページのセクション 37.1「主アプリケーションと依存先アプリケーション」
- 406 ページのセクション 37.2 「アプリケーションチェーン」
- 407ページのセクション 37.3「依存関係を持つアプリケーションの配布、起動、およびアンインストール時の注意事項」
- ◆ 408ページのセクション 37.4「アプリケーションの依存関係の追加」
- ◆ 410ページのセクション 37.5「アプリケーションの依存関係の削除」
- 411ページのセクション 37.6「依存関係を持つアプリケーションの削除」
- 411ページのセクション 37.7「アプリケーションチェーンの作成」
- 412ページのセクション 37.8「アプリケーションチェーンの表示」

# 37.1 主アプリケーションと依存先アプリケーション

アプリケーションの依存関係を処理する場合、主アプリケーションとは、アプリケーションの依存関係を設定するアプリケーションです。依存関係として定義されるアプリケー ションは、依存先アプリケーションと呼ばれます。次の図にこの関係を示します。

図 37-1 Application A が主アプリケーション、Application B、C、および D が依存先アプリケーション

会 Application A (プライマリ)
 会 Application B (議存)
 会 Application C (議存)
 会 Application D (議存)

主アプリケーションは、前の例に示すように、依存先アプリケーションを1つ持つことも あれば、複数の依存先アプリケーションを持つこともあります。 次の図に示すように、1つのアプリケーションが主アプリケーションと依存先アプリケー ションの両方になることもできます。

**図 37-2** Application A が主アプリケーション、Application B、B1、B2、C、およびD が依存先アプリケーション

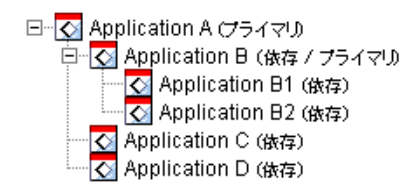

前の例で、Application B は Application A の依存先アプリケーションの 1 つです。同時に、 Application B は、Application B1 および Application B2 の 2 つのアプリケーションに対する 依存関係も持っています。

# 37.2 アプリケーションチェーン

アプリケーションチェーンは、依存関係によってリンクされた2つ以上のアプリケーショ ンです。最も簡単な形式では、次の図に示すように、アプリケーションチェーンは2つの レベルで構成されます。

図 37-3 2 レベルのアプリケーションチェーン

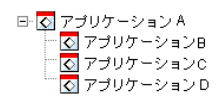

しかし、アプリケーションの依存関係を入れ子にした場合、アプリケーションチェーンは 拡大して多くのレベルを含むことができます。次の例では、Application A は Application B に依存しています。Application B はさらに、Application B1 と Application B2 に依存してい ます。その結果、Application A を実行するには、Application C と D のほかに、3 つのアプ リケーション (B、B1、B2) がすべてなければなりません。

図 37-4 2 レベルのアプリケーションチェーン

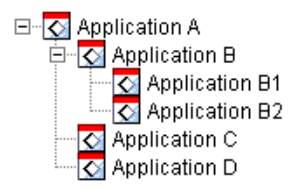

場合によっては、次の例のように、1つのアプリケーションが複数のアプリケーション チェーンに属していることがあります。Application D は、Application A と Application E の 両方に対する依存先アプリケーションです。

図 37-5 2 つの異なるアプリケーションチェーンに属するアプリケーション

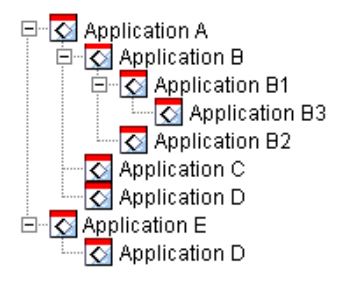

# **37.3** 依存関係を持つアプリケーションの配布、起動、およびアンインストール時の注意事項

アプリケーションの依存関係を設定する場合は、次の点に注意する必要があります。

- ・ [配布]:ユーザがアプリケーションを起動したときに、その依存先アプリケーションがまだユーザのワークステーションに配布されていない場合、Novell Application Launcher™ はそれらのアプリケーションを配布します。依存先アプリケーションのバージョンが更新される(アプリケーションオブジェクト> [配布オプション] タブ> [オプション] ページ)か、配布が失敗した場合を除いて、Application Launcher は依存先アプリケーションを一度しか配布しません。Application Launcher が依存先アプリケーションを配布できない(たとえば、ユーザのワークステーションが依存先アプリケーションのシステム要件を満たしていない)場合、主アプリケーションは起動されません。
- 「リムーバブルメディアによる配布]: CD などのリムーバブルメディア (433 ページの「リムーバブルメディアによるアプリケーションの配布」を参照)またはアドオンイメージ (594 ページの「「イメージング」ページ」を参照)を使用してアプリケーションを配布する場合には、依存先アプリケーションをリムーバブルメディアまたは別のアドインイメージに含める必要があります。そうしないと、主アプリケーションは配布できません。
- [Distribution to Disconnected Workstations (切断されているワークステーションへの配布)]:切断モードでワークステーションを実行するには、ワークステーションを切断する前に、アプリケーションをワークステーションのキャッシュに格納する必要があります(キャッシュに格納しない場合は、アプリケーションをリムーバブルメディアで配布する必要があります)。依存先アプリケーションをワークステーションのキャッシュに格納した後で依存先アプリケーションの変更を行った場合は、依存先アプリケーションの所キャッシュを行うために主アプリケーションのバージョン番号を更新する必要があります。
- 「起動]:アプリケーションが起動されるたびに、Application Launcher は、依存先ア プリケーションに対して定義された起動操作を実行します。たとえば、依存先アプリ ケーションに起動前スクリプトと起動後スクリプト(アプリケーションオブジェクト [実行オプション] タブ> [スクリプトを実行する] ページ)が定義されている場合、 Application Launcher は起動前スクリプトを実行し、(依存先アプリケーションの[ア プリケーション] ページの[ファイルへのパス] フィールドに表示される実行可能

ファイルまたはアプリケーションファイルに基づいて)依存先アプリケーションを起 動し、起動後スクリプトを実行します。

セットアッププログラムなどの依存アプリケーションを1回だけ実行する必要がある 場合は、依存アプリケーションをそのように設定します(アプリケーションオブジェ クト[実行オプション]タブ>[アプリケーション]ページ)。

 [アンインストール]:アプリケーションをアンインストールする(アプリケーション オブジェクト [共通] タブ> [アンインストール] ページまたはアプリケーションオ ブジェクト> [関連付け] タブ> [関連付け] ページ)場合、依存先アプリケーショ ンは、別のアプリケーションによって使用されていないときだけアンインストールさ れます。

### 37.4 アプリケーションの依存関係の追加

依存関係をアプリケーションに追加する前に、次の点を考慮してください。

- 依存先アプリケーションはアプリケーションオブジェクトとしてすでに存在している 必要があります。そうでない場合は、324ページのセクション 28.2 「eDirectory での アプリケーションの設定」を参照してください。
- デフォルトでは、主アプリケーションに関連付けられた各ユーザは、依存先アプリケーションのトラスティとして追加されます。これにより、依存先アプリケーション で必要な eDirectory™ 権利がユーザに与えられます。依存先アプリケーションを Application Launcher で表示しない場合は、ユーザを依存先アプリケーションに直接関 連付ける(依存先アプリケーションオブジェクト>[関連付け]タブ)必要はありま せん。

依存関係をアプリケーションに追加するには

**1** ConsoleOne® で、アプリケーションオブジェクトを右クリックし、[プロパティ] を クリックしてアプリケーションオブジェクトのプロパティページを表示します。 **2** [実行オプション] タブ> [アプリケーションの依存関係] の順にクリックし、[アプ リケーションの依存関係] ページを表示します。

| プロパティ:SnapShot            |                                   |          |           |           | ×              |
|---------------------------|-----------------------------------|----------|-----------|-----------|----------------|
| 識別 ▼   配布オブション ▼          | <b>実行オブション ▼</b><br>アブリケーションの依存関係 | 関連付け     | 可用性 ▾ ┃ 共 | 通 ▼│ 障害対策 | ▼ NDS権利( ▼ ►   |
| アプリケーションの依存関係             |                                   | 名前       |           |           |                |
|                           |                                   |          |           |           | *<br>*         |
| 🗣 配布をすぐに統行する<br>() 再起動の待機 | チェーンを表示する(                        | <u>s</u> | )追加(D)    |           | 削除(1)          |
| ページオブション(P)               |                                   | ок       | キャンセル     |           | <u> ヘルプ(H)</u> |

- 3 依存先アプリケーションをリストに追加します。手順は次のとおりです。
  - **3a**[追加]をクリックし、アプリケーションオブジェクトを参照して選択し、[*OK*] をクリックします。
  - 3b 必要に応じて、依存先アプリケーションの次の配布属性を変更します。

[配布をすぐに続行する]:デフォルトでは、Application Launcher は、アプリ ケーションを配布および実行してから処理を続行します。依存先アプリケーショ ンの配布と実行が完了したかどうかに関係なく、Application Launcher が次の処理 に進むようにする場合は、このオプションを選択します。

たとえば、レジストリエディタ (regedit) がメモ帳に依存している場合、デフォル トアクションで Application Launcher はメモ帳を配布し(必要な場合)、メモ帳を 起動し、ユーザがメモ帳を終了するのを待ってから、レジストリエディタを起動 します。しかし、[配布をすぐに続行する] オプションを選択すると、 Application Launcher はメモ帳を配布して起動し、メモ帳の配布と起動が成功した

場合、すぐにレジストリエディタに進みます。つまり、アプリケーションの終了 が実行されるまで待つことはありません。

[再起動の待機]:アプリケーションの配布時にワークステーションの再起動が 必要になる場合、このオプションを選択すると、1)再起動を必要とするリスト 内の別のアプリケーション(このオプションを選択していない場合)を配布する まで、または2)リスト内のすべてのアプリケーションを配布するまで、 Application Launcher は再起動を延期します。このオプションは、アプリケーショ ンのアンインストール時にも適用されます。

- **3c** ステップ 3a およびステップ 3b を繰り返して、別のアプリケーションを追加します。
- 4 配布して起動する順に依存先アプリケーションを並べます。

依存アプリケーションは、リスト上の表示順序に従って上から下に順番に配布および 起動されます。ただし、アプリケーションに依存関係が含まれる場合は、依存アプリ ケーションを配布および起動してから、主アプリケーションを配布および起動する必 要があります。この順序は、上方向と下方向の矢印を使用して変更できます。

5 [OK] をクリックして変更内容を保存します。

# 37.5 アプリケーションの依存関係の削除

アプリケーションで別のアプリケーションに対する依存関係がなくなった場合は、依存関 係を削除することができます。依存関係を削除する前に、次の点に注意してください。

- アプリケーションの依存関係を削除しても、依存先アプリケーションのファイルは( 初期配布時にそのファイルのインストールが含まれていた場合)ワークステーション からアンインストールされません。依存先アプリケーションをワークステーションか らアンインストールするには、主アプリケーションをアンインストールし、依存関係 を削除してから、主アプリケーションを再配布する必要があります。
- 変更内容を認識させるには、ユーザが Application Launcher を再起動または更新する必要があります。再起動または更新されるまで、アプリケーションの依存関係は存続します。

アプリケーションの依存関係を削除するには

- **1** ConsoleOne で、アプリケーションオブジェクトを右クリックし、[プロパティ] をク リックしてアプリケーションオブジェクトのプロパティページを表示します。
- **2** [実行オプション] タブ> [アプリケーションの依存関係] の順にクリックし、[アプ リケーションの依存関係] ページを表示します。

| プロパティ:Application B            |                               |                  |                  | x               |
|--------------------------------|-------------------------------|------------------|------------------|-----------------|
| 識別 ▼ 配布オブション ▼ <b>実行</b><br>アブ | <b>オブション ▼</b><br>リケーションの依存関係 | 関連付け 可用性         | き ✔ │ 共通 ✔ │ 障害対 | b策 ▼ NDS権利( ▼ ▶ |
| アブリケーションの依存開係                  | Management Agent.jpncxt       | 名前               |                  | *               |
| 🔁 配布をすぐに統行する<br>🍞 再起動の待機       | チェーンを表示する(S)                  | ) <u>16 10 (</u> | <u> </u>         | 削除( <u>T</u> )  |
| ページオブション(P)                    |                               | OK <b>+</b> +    | ァンセル 適用          | ヘルプ(H)          |

**3** [アプリケーションの依存関係] リストで、削除する依存先アプリケーションを選択 して、[削除] をクリックします。

## 37.6 依存関係を持つアプリケーションの削除

依存関係を持つアプリケーションのアプリケーションオブジェクトを削除する前に、依存 関係を削除する必要があります。このようにすると、依存先アプリケーションのオブジェ クトからユーザの権利が適切に削除されます。

たとえば、Application A が Application B と Application C の 2 つの依存先アプリケーショ ンを持っている場合、Application A に関連付けられたユーザには、Application B オブジェ クトと Application C オブジェクトへのトラスティ権利が自動的に割り当てられます。 Application A の依存関係リストから Application B と Application C を削除した後に、 Application A のオブジェクトを削除した場合のみ、これらの権利は削除されます。

依存関係を削除する前に誤ってアプリケーションを削除しても、依存先アプリケーション からユーザのトラスティ権利を手動で削除できます (ConsoleOne> 依存先アプリケーショ ンオブジェクト > [NDS Rights (NDS 権利)] タブ > [Trustees of This Object (このオブジェ クトのトラスティ)] ページ)。

# 37.7 アプリケーションチェーンの作成

次の図のような2つのレベルのみで構成されたアプリケーションチェーンは、依存先アプリケーション(B、C、およびD)を主アプリケーション(A)の依存関係リストに追加するだけで作成されます。登録方法については、408ページのセクション37.4「アプリケーションの依存関係の追加」を参照してください。

図 37-6 2 レベルのアプリケーションチェーン

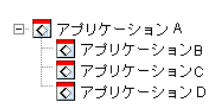

次の図のような3つのレベル以上で構成されたアプリケーションチェーンを作成するに は、各レベルで依存関係を設定する必要があります。

図 37-7 2 レベルのアプリケーションチェーン

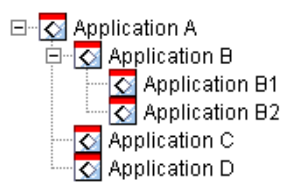

たとえば、前に図に示されたアプリケーションチェーンを作成するには、次の手順に従って操作します。

- **1** Application B のアプリケーションオブジェクトで、Application B1 および B2 を依存先 アプリケーションとして追加します。
- **2** Application A のアプリケーションオブジェクトで、Application B、Application C、および Application D を依存先アプリケーションとして追加します。

アプリケーションを依存先アプリケーションとして追加する方法については、408ページ のセクション 37.4「アプリケーションの依存関係の追加」を参照してください。

# 37.8 アプリケーションチェーンの表示

アプリケーションがメンバー(主アプリケーションまたは依存先アプリケーション)に なっているチェーンを表示できます。

- **1** ConsoleOne で、アプリケーションオブジェクトを右クリックし、[プロパティ] をク リックしてアプリケーションオブジェクトのプロパティページを表示します。
- **2** [実行オプション] タブ > [アプリケーションの依存関係] の順にクリックし、[アプ リケーションの依存関係] ページを表示します。

| プロパティ:Application B       |                               |               |                | ×             |
|---------------------------|-------------------------------|---------------|----------------|---------------|
| 識別 ▼   配布オブション ▼ 実行<br>アブ | <b>オプション →</b><br>リケーションの依存関係 | 関連付け   可用性    | ▼   共通 ▼   陸害対 | 策 ▼ NDS権利 ( ● |
| SnapShot jpncxt           | Management Agent.jpncxt       | 名前            |                | *             |
| ・ 配布をすぐに統行する<br>・ 再起動の待機  | チェーンを表示する( <u>S</u> )         | <u>نڈ است</u> | v              | 削除( <u>T)</u> |
| ページオブション(P)               |                               | ОК <b>+</b> ү | ンセル 適用         | ヘルプ(円)        |

**3** [チェーンを表示する] をクリックして [アプリケーション依存チェーン] ダイアロ グボックスを表示します。

| アプリケーション依存チェーン                          | ×      |
|-----------------------------------------|--------|
| └── 💽 Application D.applications.novell |        |
|                                         |        |
|                                         | 0) ヘルブ |

この例では、Application B (現在のアプリケーションまたは現在のノード)は Application A の依存先アプリケーションです。Application B1 および Application B2 の 2 つの依存先アプリケーションを持っています。 4 チェーンの表示が終了したら、[OK] をクリックします。

# [Users]: ターミナルサーバユーザ のサポート

Novell® ZENworks® Desktop Management を使用すると、ターミナルサーバユーザへのア プリケーションの配布を柔軟に設定することができます。次の節では、配布方法を設定す るのに役立つ情報について説明します。

- 415ページのセクション 38.1「RDP クライアントと ICA クライアントのインストール」
- 416 ページのセクション 38.2 「Novell Application Launcher の実行場所の決定」
- 416ページのセクション 38.3 「ターミナルサーバユーザアカウントの管理」
- 417ページのセクション 38.4「アプリケーションの配布時に使用する最適な種類のアプリケーションオブジェクトおよびファイルパッケージを決定する」
- 419ページのセクション 38.5「ファイアウォール経由のターミナルサーバアクセスを 可能にする」

## 38.1 RDP クライアントと ICA クライアントのイン ストール

Application Launcher でターミナルサーバアプリケーションを起動するには、ユーザはワー クステーション上に適切な RDP クライアントまたは ICA クライアントをインストールし ておく必要があります。Novell Application Launcher™は、ターミナルサーバのアプリケー ションオブジェクトで定義されているプロトコルに基づいて、RDP クライアントか ICA クライアントのいずれかを呼び出します。呼び出された RDP クライアントまたは ICA ク ライアントは、ターミナルサーバへのクライアントセッションを確立し、アプリケーショ ンを起動します。

RDP および ICA のフルクライアント、または Web クライアントを使用できます。

- フルクライアントを使用する場合は、Citrix または Microsoft Terminal Services のマニュ アルでインストールに関する情報を参照してください。
- Webクライアントを使用する場合は、次のCitrixのWebサイトおよびMicrosoftのWebサイトからクライアントをダウンロードできます。

Citrix ICA wficac.cab: (http://www.citrix.com)

注:「Minimal Web Client 7.00」オプションを選択します。

Microsoft RDP msrdp.cab: (http://www.microsoft.com/windowsxp/pro/downloads/rdwebconn.asp)

注:tswebsetup.exe ファイルをダウンロードして、このファイルから msrdp.cab ファイルを抽出します。

# 38.2 Novell Application Launcher の実行場所の決 定

ターミナルサーバ環境では、各ユーザのワークステーションまたは各ターミナルサーバ上 で Application Launcher を実行できます。必要に応じて、一部のユーザはワークステー ション上で、残りのユーザはターミナルサーバ上で実行するよう設定することもできま す。

### ユーザワークステーションに Application Launcher がある場合

Application Launcher がワークステーションにインストールされている場合、ユーザは、非 ターミナルサーバ環境の場合とまったく同じようにワークステーションから Application Launcher を起動します。

ユーザは、(切断モードで実行している場合を除いて)Novell eDirectory™ に対して認証が 可能でなければなりません。つまり、ワークステーションに Novell Client™ がインストー ルされているか、ZENworks Middle Tier Server をインストールする必要があります。

Application Launcher は、使用可能な非ターミナルサーバアプリケーションと同じように使用可能なターミナルサーバアプリケーションを表示します。ただし、ユーザがターミナルサーバを起動すると、Application Launcher はクライアントセッションを開始し、次にセッション内でアプリケーションが起動されます。ユーザがアプリケーションを終了すると、Application Launcher はクライアントセッションを終了します。

### ターミナルサーバに Application Launcher がある場合

Application Launcher がターミナルサーバにインストールされている場合、ユーザがクライ アントセッションを開始し、クライアントセッション内で Application Launcher を起動し ます。

ユーザは、クライアントセッション経由で eDirectory に対して認証が可能でなければなり ません。つまり、ワークステーションに Novell Client がインストールされているか、 ZENworks Middle Tier Server をインストールする必要があります。

Application Launcher はターミナルサーバ上に NAL キャッシュディレクトリを作成しない ことに注意する必要があります。つまり、Application Launcher は、切断モードで実行した り、ターミナルサーバにインストールしたアプリケーションをアンインストールしたり、 ランダム更新開始機能を使用したりできません。NAL キャッシュとそれによって使用可 能な機能の詳細については、297 ページの第 24 章「Novell Application Launcher: キャッ シュの管理」を参照してください。

注: Windows 2000 Service Pack 4 (SP4) をインストールした後で、一部のプログラムが正常 に動作しない場合があります。たとえば、Novell Application Launcher ウィンドウが Windows 2000 ターミナルサーバを表示できない場合があります。この問題を修正するに は、TID 10085889 (http://support.novell.com/cgi-bin/search/searchtid.cgi?/10085889.htm) を参照 してください。

### 38.3 ターミナルサーバユーザアカウントの管理

ターミナルサーバからアプリケーションを実行するには、ユーザがターミナルサーバユー ザアカウント(ローカルユーザアカウントまたはドメインユーザアカウント)および eDirectory ユーザアカウントを持っていなければなりません。ターミナルサーバユーザア カウントは、ターミナルサーバにホストされたアプリケーションを実行するのに必要な ファイルシステムへのアクセス権を提供します。通常、これにはユーザが [Terminal Server User (ターミナルサーバユーザ)]、[パワーユーザ]、または [ユーザ] グループの メンバーになっている必要があります。

また、ユーザがターミナルサーバから Application Launcher を実行している場合、ターミ ナルサーバユーザアカウントは (デフォルトでは、c:\program files\novell\zenworks ディレ クトリにインストールされる) Application Launcher ファイルへのファイルシステムアクセ ス権を提供する必要があります。

#### 複数のユーザが同じターミナルサーバユーザアカウントを持っている場合

Application Launcher は、複数ユーザによる同じユーザアカウントを使用したターミナル サーバへのログインをサポートしています。しかし、複数のユーザが同じターミナルサー バユーザアカウントを使用して、同時にログインする場合には、次の点に注意してください。

- すべてのユーザは、同じユーザアカウントを使用して eDirectory にログインする必要 があります。そうしないと、Application Launcher は、最後に Application Launcher を 起動または更新したユーザのアプリケーションのみを表示し、そのユーザの環境設定 を使用します。
- すべてのユーザが Application Launcher を実行している必要があります。1 人以上の ユーザが Application Launcher を実行していない場合、アプリケーションアイコン (Application Launcher によって配布)が、すべてのユーザのデスクトップと [クイッ ク起動] バーに表示されません。アイコンは、Application Launcher のウィンドウとシ ステムトレイには表示されたままです。回避策としては、Application Launcher が [ス タート] メニュー、システムトレイ、および Application Launcher のウィンドウのみ にアプリケーションアイコンを表示するように各アプリケーションオブジェクトを設 定します。
- ◆ [自動アイコンクリーンアップを有効にする]オプションを [いいえ] に設定します (ConsoleOne> ユーザオブジェクト > [ZENworks] タブ > [Application Launcher の環境 設定]ページ > [追加] ボタン > [ユーザ] タブ)。このように設定すると、ユーザ が Application Launcher を終了しても、Application Launcher はアプリケーションアイ コンを削除しません。詳細については、258ページのセクション 21.3「[ユーザ]の 設定」を参照してください。

### **38.4** アプリケーションの配布時に使用する最適な 種類のアプリケーションオブジェクトおよびファイ ルパッケージを決定する

ターミナルサーバアプリケーションの配布用に作成するアプリケーションオブジェクトお よびファイルパッケージの種類は、いくつかの要因によって決定されます。次のリスト で、使用できるアプリケーションオブジェクトとパッケージの種類、およびそれらを使用 する場合について説明します。

ターミナルサーバアプリケーション:アプリケーションがターミナルサーバにインストールされており、Application Launcher がターミナルサーバではなくユーザのワークステーションにインストールされている場合は、ターミナルサーバのアプリケーションオブジェクトを使用します。ユーザが自分のワークステーションで Application Launcher を起動し、ターミナルサーバのアプリケーションオブジェクトをダブルク

リックすると、Application Launcher はワークステーション上の RDP クライアントま たは ICA クライアントを呼び出します。呼び出されたクライアントは、ターミナル サーバとのクライアントセッションを開始し、セッション内でアプリケーションを起 動します。

ユーザが Application Launcher をクライアントセッション内で実行するときは、ター ミナルサーバのアプリケーションオブジェクトを使用しないようにします。アプリ ケーションをホストしているターミナルサーバが Application Launcher を実行してい るサーバと異なる場合でも、この処理はサポートされていません。これを実行する と、ユーザは"アプリケーションオブジェクトの属性を取得することができません"と いうエラーメッセージを受け取ります。対処方法は、1) アプリケーションを単純な アプリケーションオブジェクトとして設定するか、2) Application Launcher をターミ ナルサーバではなくユーザワークステーション上で実行し、アプリケーションをター ミナルサーバのアプリケーションオブジェクトとして設定します。

ターミナルサーバのアプリケーションオブジェクトの作成手順については、324ペー ジのセクション 28.2「eDirectory でのアプリケーションの設定」を参照してください。

単純なアプリケーション:アプリケーションがすでにターミナルサーバにインストールされていて、ユーザがターミナルサーバから Application Launcher を実行する(つまり、ユーザがターミナルサーバとのクライアントセッションを開始して、クライアントセッションで Application Launcher を実行する)場合は、単純なアプリケーションオブジェクトを使用します。単純なアプリケーションオブジェクトは、ターミナルサーバ上のアプリケーションの実行可能ファイルを指すだけです。

ユーザがアプリケーションを起動したときに Application Launcher によってアプリ ケーションをターミナルサーバにインストールする場合にも、単純なアプリケーショ ンオブジェクトを使用できます。最小限のファイルをコピーしたり、環境設定を変更 する必要のあるアプリケーションの場合のみ、単純なアプリケーションオブジェクト を使用します。それ以外の場合は、AOT/AXT アプリケーションオブジェクトまたは MSI アプリケーションオブジェクトを使用する必要があります。

単純なアプリケーションオブジェクトの作成手順については、324ページのセクション 28.2 「eDirectory でのアプリケーションの設定」を参照してください。

 .AOT/.AXT アプリケーション:ユーザがターミナルサーバから Application Launcher を実行する場合で、ユーザがアプリケーションを起動するときにアプリケーションを ターミナルサーバに配布したいが、アプリケーションが複雑すぎて、単純なアプリ ケーションオブジェクトとして配布できない場合は、AOT/AXT アプリケーションオ ブジェクトを使用します。

ユーザは、ファイルとレジストリ設定をアプリケーションオブジェクトで定義された 場所にコピーするのに必要な、ファイルシステムおよびレジストリに対する権限を 持っていなければなりません。複数のユーザがアプリケーションをインストールする 場合、最初の配布後にユーザ固有のファイルとレジストリ設定のみが配布されます。

AOT/AXT アプリケーションオブジェクトおよびファイルパッケージの作成手順については、324ページのセクション 28.2「eDirectory でのアプリケーションの設定」を参照してください。

 .MSI アプリケーション:ユーザがターミナルサーバから Application Launcher を実行 する場合で、アプリケーションが MSI (Microsoft Windows Installer) アプリケーション で、ユーザがアプリケーションを起動するときにアプリケーションをターミナルサー バに配布する場合は、MSI アプリケーションオブジェクトを使用します。 ユーザは [Administrators] グループのメンバーでなければなりません。Microsoft Windows Installer では、非管理者ユーザはターミナルサーバクライアントセッション によってインストールを実行できません。

MSI アプリケーションオブジェクトおよびファイルパッケージの作成手順について は、324ページのセクション 28.2「eDirectory でのアプリケーションの設定」を参照 してください。

### 38.5 ファイアウォール経由のターミナルサーバア クセスを可能にする

ユーザがファイアウォールを経由してターミナルサーバにアクセスできるようにするには、TCP/IPパケットの送受信用に次のファイアウォールポートを開く必要があります。

- 3389: RDP クライアントと Windows ターミナルサービスは、このポートを介してパケットを送受信します。これは標準 RDP ポートです。非標準 RDP ポートを使用している場合は、そのポートを開きます。
- 1494 (受信専用): ICA クライアントは、このポートを介して Citrix MetaFrame サーバ にパケットを送信します。これは標準 ICA ポートです。非標準 ICA ポートを使用し ている場合は、このポートを開けます。Citrix ファイアウォールの要件について詳細 は、Citrix のマニュアルを参照してください。
- 1023 以上(送信専用): Citrix MetaFrame サーバは、これらのポートを介して ICA クラ イアントにパケットを送信します。Citrix ファイアウォールの要件について詳細は、 Citrix のマニュアルを参照してください。

# [Users]:切断状態のユーザのサ ポート

Novell® Application Launcher<sup>™</sup>を使用すると、ユーザは Novell eDirectory<sup>™</sup> から切断された 状態でも、アプリケーションを配布、起動、検証、およびアンインストールすることがで きます。つまり、ユーザは、eDirectory に接続しているかどうかに関わらず、同じアプリ ケーションを実行できます。

次の節では、Application Launcher の切断モードについて理解し、切断状態のユーザをサポートするために役立つ情報と手順について説明します。

- 421 ページのセクション 39.1 「切断モードの概要」
- 424 ページのセクション 39.2「アプリケーションを切断可能として設定する」
- 424 ページのセクション 39.3 「Application Launcher が自動的に起動するように設定する」
- 424 ページのセクション 39.4「切断状態のワークステーションにアプリケーションを 配布する」

### 39.1 切断モードの概要

ユーザまたはワークステーションのどちらも eDirectory で認証されない場合、Application Launcher は切断モードで実行されます。ユーザの認証は、ユーザが Novell Client™ または ZENworks® Middle Tier Server を介して eDirectory にログインした場合に必ず行われます。 ワークステーションの認証は、1) ワークステーションがワークステーション eDirectory オ ブジェクトとしてインポートされた場合で、2) Workstation Manager がインストールされて いて、認証を実行できる場合のみ行われます。

#### 切断モードの指標

Application Launcher が切断モードで実行されていることを判定するには、次のような方法 があります。

 [ファイル] メニュー: Application Window、Application Explorer ウィンドウ、および Application Browser ウィンドウの [ファイル] メニューに、[オフライン作業] オプ ションまたは [オンライン作業] オプションが表示されます。Application Launcher が 切断モードの場合には、[オンライン作業] が表示されます。 図 **39-1** [ファイル] メニューに [オンライン作業] オプションが表示された Application Explorer ウィン ドウ

| 🔓 Application Explorer                           | -O×       |
|--------------------------------------------------|-----------|
| ファイル(F) 編集(E) 表示(V) お気に入り(A) ツール(T) ヘルプ(H)       | -         |
|                                                  | ) an ai   |
|                                                  | ⊘移動       |
| - 印かホロン<br>リオーム(位)                               |           |
|                                                  |           |
| ZENworks Middle Tier Serverロヴイン(T)<br>オンライン作業(W) |           |
| 閉じる(C)<br>Analisation Launcherを終了する(2)           |           |
| Upproducer control of City 1 2 0 2               |           |
|                                                  |           |
|                                                  |           |
|                                                  |           |
|                                                  |           |
|                                                  |           |
|                                                  |           |
|                                                  |           |
|                                                  |           |
|                                                  |           |
|                                                  |           |
| ।<br>347972bh                                    | ovell. // |

 [Application Explorer]: Application Explorer のデスクトップアイコンが変化します。 次の左側のアイコンは、接続モードを表しています。右側のアイコンは、切断モード を表しています。

🕞 🔊

Application Explorer のシステムトレイアイコンも変化します。次の左側のアイコン は、接続モードを表しています。右側のアイコンは、切断モードを表しています。

5

#### NAL キャッシュ

切断モードでは、Application Launcher は、ワークステーションのローカルドライブ上の NAL キャッシュからアプリケーション情報を読み込みます。ワークステーションに配布 またはキャッシュされたアプリケーションは、引き続きワークステーション上に表示され ます。NAL キャッシュは切断モードの重要なコンポーネントです。まだ目を通していな い場合は、297 ページの第 24 章「Novell Application Launcher: キャッシュの管理」の説明 を参照してください。

#### オフライン作業

Application Launcher には、ユーザが eDirectory に認証されているときに、Application Launcher を強制的に切断モードにできる [オフライン作業] オプションが含まれていま す。[オフライン作業] を使用すると、Application Launcher はアプリケーション情報がな いか、eDirectory ではなく、ワークステーションの NAL キャッシュディレクトリの読み 取りを開始します。対応する [オンライン作業] オプションを使用して、接続モードに戻 ることができます。

#### 切断状態のアプリケーション

アプリケーションオブジェクトの作成時に、アプリケーションは切断可能として自動的に 設定されます。切断可能なアプリケーションをワークステーションに配布したり、強制的 にキャッシュした後は、ユーザが eDirectory から切断されても、Application Launcher は引 き続きアプリケーションオブジェクトアイコンを表示します。ユーザがアプリケーション オブジェクトアイコンをダブルクリックすると、Application Launcher はアプリケーション を起動します。

アプリケーションが切断可能として指定されていない場合には、ユーザが eDirectory から 切断されると、Application Launcher はアプリケーションオブジェクトアイコンを表示しま せん。

切断されたワークステーションで実行できるアプリケーションのみが、切断可能として設 定します。ネットワークリソースに依存するアプリケーションは、ネットワークリソース が使用できなくなった場合には切断可能として設定できません。次のようなアプリケー ションがこれに相当します。

- ネットワークデータベースにアクセスするアプリケーション
- クライアント/サーバアプリケーション
- ネットワークドライブのマッピングまたはプリントキャプチャに依存するアプリケーション
- アプリケーションオブジェクトのプロパティフィールドで(%CN%以外の)eDirectoryマ クロを使用するアプリケーション
- ネットワークとの常時接続を必要とするアプリケーション

# 39.2 アプリケーションを切断可能として設定する

デフォルトでは、アプリケーションオブジェクトの作成時に、アプリケーションは切断可 能なものとして指定されます。この設定を確認したり、アプリケーションを切断可能でな いものとして指定するには、次の手順に従います。

**1** ConsoleOne® で、アプリケーションオブジェクトを右クリックし、[プロパティ] を クリックして [アイコン] ページを表示します。

| プロパティ:Desktop Management Agent                                      | ×  |
|---------------------------------------------------------------------|----|
| 識別 ▼ 配布オブション ▼ 実行オブション ▼ 関連付け   可用性 ▼ 共通 ▼ 陸舎対策 ▼ NDS権利 ▼   そく アイコン | ٩Þ |
| アプリケーションアイコンのタイトル(A): ZENworks Desktop Management Agent             |    |
| - アプリケーションアイコン<br>変更(M)                                             |    |
| ✓ 接続解除可能(D)                                                         |    |
| □ 強制実行時に待機(\/)                                                      |    |
| ▶ 強制実行の順序を決定する(0)                                                   |    |
| 順序(0): 0 ア                                                          |    |
| ✓ 進捗表示(S)                                                           |    |
|                                                                     |    |
|                                                                     |    |
|                                                                     |    |
| ページオブション(P) OK キャンセル 適用 ヘルプ                                         | H  |

**2** [接続解除可能] オプションを選択して、アプリケーションを切断可能にします。 または

オプションの選択を解除して、アプリケーションを切断できないようにします。 **3**[*OK*]をクリックして変更内容を保存します。

# **39.3 Application Launcher** が自動的に起動するように設定する

ユーザが切断モードのときに Application Launcher を自動的に起動させるには、ZENworks デスクトップ管理エージェントのインストール時に、Application Launcher を Windows の [スタートアップ]フォルダに追加することができます。詳細については、『*Novell ZENworks 7 Desktop Management* インストールガイド』の「デスクトップ管理エージェン トのインストールと設定」を参照してください。

# **39.4** 切断状態のワークステーションにアプリケーションを配布する

切断状態のワークステーションに Application Launcher がインストールされて実行されて いれば、CD、Jaz ディスク、Zip ディスクなどのリムーバブルメディアを使用して、ワー クステーションにアプリケーションを配布することができます。リムーバブルメディア は、アプリケーションのインストールと実行に必要なアプリケーションオブジェクト設定 とアプリケーションソースファイルを含む、2番目のワークステーションキャッシュとし て機能します。

たとえば、ネットワークに接続することがまれなモバイルユーザが存在し、他のユーザに 配布したアプリケーションをそのユーザが必要とする場合を考えてください。このアプリ ケーションを CD に焼き付けて、該当ユーザのもとに送付します。CD をワークステー ションのドライブに挿入すると、Application Launcher は CD を読み込んで、設定した場所 (Application Launcher ウィンドウ、[スタート]メニュー、デスクトップなど)にアプリ ケーションオブジェクトのアイコンを表示します。ユーザがアプリケーションを起動する と、アプリケーションオブジェクトの環境設定に従って、アプリケーションがワークス テーションに配布されます。

アプリケーションを含むリムーバブルメディアの作成方法に関する詳細については、642 ページのセクション 50.6「仮想 CD の作成」を参照してください。

# [Users]:リモートユーザのサポー ト

Novell® ZENworks® Desktop Management は、リモート(低速)接続を介して Novell eDirectory™に接続するユーザをサポートする機能を備えています。次の節では、これらの機能を使用するのに役立つ情報と手順について説明します。

- 427ページのセクション40.1「Application Launcher がリモート接続を検出する方法の設定」
- 429ページのセクション 40.2 「アプリケーションの無効化」
- 430ページのセクション 40.3 「代替アプリケーションの設定」
- 432 ページのセクション 40.4「アプリケーションの配布」

## **40.1 Application Launcher** がリモート接続を検出 する方法の設定

Application Launcher は起動すると、ローカル(高速接続)モードまたはリモート(低速接続)モードのどちらで実行しているかを特定します。Application Launcher は、アクティブ なダイヤルアップ接続を検出するとリモートモードで起動します。アクティブなダイヤル アップ接続が検出されなかった場合、Application Launcher はいくつかの方法を使用して、 ローカルモードまたはリモートモードのどちらで動作しているかを特定できます。 ConsoleOne® で Application Launcher を設定して、Application Launcher が使用する方法を指 定できます。

**1** ConsoleOne で、コンテナ内のすべてのユーザに対して Application Launcher を設定す る場合は、コンテナオブジェクトを選択します。

または

ユーザごとに設定する場合は、ユーザオブジェクトを選択します。

**2** オブジェクトを右クリックし、[プロパティ] をクリックしてオブジェクトのプロパ ティページを表示します。 **3** [*ZENworks*] タブ、[*Application Launcher* の環境設定] の順にクリックして、 [Application Launcher の環境設定] ページを表示します。

| プロパティ:novell                                                                       | ×                   |  |  |
|------------------------------------------------------------------------------------|---------------------|--|--|
| - 般 ▼ ZENworks ▼ Uモート管理 NR ▼ メンバーシップ ▼ 同等セキュリティ保有者 I V ▼ Application Launcherの環境設定 |                     |  |  |
| 指定方法(M): オブジェクトのカスタム環境設定を表示/編集します ▼                                                |                     |  |  |
| 名前                                                                                 | 値                   |  |  |
|                                                                                    |                     |  |  |
|                                                                                    |                     |  |  |
|                                                                                    |                     |  |  |
|                                                                                    |                     |  |  |
|                                                                                    |                     |  |  |
|                                                                                    |                     |  |  |
|                                                                                    |                     |  |  |
|                                                                                    |                     |  |  |
|                                                                                    |                     |  |  |
| ▶ 環境設定ツリーの最上部として使用する(U)                                                            |                     |  |  |
| <b>追加(D)</b> 编辑                                                                    | (E) 削除(T) すべてクリア(C) |  |  |
|                                                                                    |                     |  |  |
| ページオブション(P                                                                         | DK キャンセル 適用 ヘルプ(H)  |  |  |

**4**[追加]をクリックして、[Application Launcher の環境設定]ページを表示します。

| Application Launcherの環境設定                                                                                                    | ×                                             |
|----------------------------------------------------------------------------------------------------|-----------------------------------------------|
| Application Laurcherの環境設定<br>ユーザ ウィンドウ エクスフローラ Browser<br>設定<br>ユーザによる終了を許可する<br>「<br>「オペマ]フォルダを有効にする<br>パーソナルフォルダを有効にする<br>パーソナルフォルダを有効にする<br>時間による夏新を有効にする(ユーザ)<br>アブリケーションのためにグループを読み込む(ユ・<br>アブリケーション純承レベルを設定する(ユーザ)<br>更新規度を設定する(ユーザ) | ×<br>値(火):<br><sup>11</sup> 未設定 <sup>11</sup> |
| 更新頻度を設定する(ユーザ)<br>ランダムリフレッシュ分散を設定する<br>電子メール属性を指定します<br>間違付けが解除されてからアンインストールされる <sup>▼</sup><br>・<br>・<br>・<br>・<br>・<br>・<br>・<br>・<br>・<br>・<br>・<br>・<br>・<br>・<br>・<br>・<br>・<br>・<br>・                                                | オ 【土設定】を溜切」 カフタライブはわた設定                       |
| Cauncher 2 手動でいた」で2 5かに クル・2 mile 0 4<br>が親コンテナに含まれない場合は、デフォルト値(                                                                                                    | OK     キャンセル     ヘルブ                          |

- **5** [ユーザ] タブの [設定] リストで、[リモートアクセス検出方法を設定する] オプ ションを選択します。
- 6 [値] フィールドで、次の設定のいずれかを選択します。

[ユーザは常にローカル]: Application Launcher は、ユーザがローカルユーザである かのように機能します。
[ユーザは常にリモート]: Application Launcher は、ユーザがリモートユーザである かのように機能します。

[プロンプト]: Application Launcher は、ユーザにローカルまたはリモートのいずれ かを選択するように求めます。

[最大インタフェース速度を使用して自動検出する]: Application Launcher は、ネットワークインタフェースカードの最大速度を検出し、その速度からユーザがローカル またはリモートのいずれであるかを判別します。このオプションを選択する場合、 ローカルステータスとリモートステータスを判別する接続速度(しきい値)を設定す る必要があります。

[ネットワーク ID を使用して検出する]: Application Launcher は、ユーザがローカル またはリモートのいずれであるかを判別するために、ワークステーションのネット ワーク ID( ネットワークアドレスとも呼ばれます)を使用します。

このオプションを選択する場合、ユーザがローカルまたはリモートのいずれであるか を判別するためのネットワーク ID を指定する必要があります。ネットワーク ID を 特定するには、32 ビット IP アドレスおよび 32 ビットサブネットマスクのビット論 理比較演算 AND を実行し、その結果得られる 32 ビットネットワーク ID をドット区 切りの 10 進表記に変換します。AND 比較演算では、比較される 2 つのビットが両方 とも 1 の場合のみ、比較結果は真 (1) になります。それ以外の場合、結果は偽 (0) に なります。例:

| 10000001 00111000 10111101 00101001 | (IP アドレス : 129.56.189.41)  |
|-------------------------------------|----------------------------|
| 11111111 11111111 11110000 00000000 | (サブネットマスク : 255.255.240.0) |
| 10000001 00111000 10110000 00000000 | (ネットワーク ID: 129.56.176.0)  |

指定のネットワーク ID と一致するネットワーク ID を持つワークステーションを ローカルとして判断する場合は、[Network ID Is Equal to This Network ID( ネットワー クはこのネットワーク ID に一致)]を選択します。

指定のネットワーク ID と一致しないネットワーク ID を持つワークステーションを ローカルとして判断する場合は、[Network ID Is Not Equal to This Network ID( ネット ワーク ID はこのネットワーク ID に一致しない)]を選択します。

**7** [OK] をクリックして変更内容を保存します。

## 40.2 アプリケーションの無効化

デフォルトでは、Application Launcher は、ローカルモードまたはリモートモードで実行さ れているかどうかに関係なく、アプリケーションアイコンを表示します。リモートモード のときに Application Launcher でアプリケーションを表示しないようにする場合は、アプ リケーションオブジェクトの配布ルールを使用して、アプリケーションを無効にすること ができます。

**1** ConsoleOne で、アプリケーションオブジェクトを右クリックし、[プロパティ] をク リックしてアプリケーションオブジェクトのプロパティページを表示します。 **2**[可用性] タブ>[配布ルール] の順にクリックし、[配布ルール] ページを表示します。

| プロパティ:SnapShot         |                  |                                 | ×                              |
|------------------------|------------------|---------------------------------|--------------------------------|
| 識別 ★   配布オブション ★   S   | 8行オブション ✔   関連付け | <b>可用性 ▼</b> 共通 ▼   陸吉<br>配布ルール | 対策 ▼   NDS権利 ▼   そく ( <b>)</b> |
| このアプリケーションの可用性を        | と制御するルールを追加します。  |                                 |                                |
| タイプ                    | 件名               | オペレータ                           | 值                              |
|                        |                  |                                 |                                |
|                        |                  |                                 |                                |
|                        |                  |                                 |                                |
|                        |                  |                                 |                                |
|                        |                  |                                 |                                |
|                        |                  |                                 |                                |
|                        |                  |                                 |                                |
|                        |                  |                                 |                                |
|                        |                  |                                 |                                |
|                        |                  |                                 |                                |
|                        |                  |                                 |                                |
| 」<br>□ 逆にアイコンを表示する     |                  |                                 |                                |
| 1 miles 1 4 5 cleans 5 |                  | 1040 (D)                        | Ean Willow                     |
|                        | 77110            |                                 |                                |
| ページオブション(P)            |                  | DK キャンセル                        | 適用 ヘルプ(H)                      |

**3** [追加] > [リモートアクセス] の順にクリックして、[Remote Access Requirements ( リモートアクセスの要件)] ダイアログボックスを表示します。

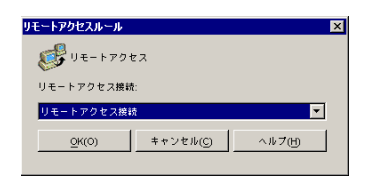

4 Application Launcher がリモートモードの場合のみアプリケーションアイコンを有効に する場合は、[リモートアクセス接続]オプションを選択します。 または

Application Launcher がローカル (LAN) モードのときだけアプリケーションアイコン を有効にする場合は、[LAN 接続] オプションを選択します。

- 5 [OK] をクリックして、ルールを配布ルールのリストに追加します。
- **6** [*OK*] をクリックして変更内容を保存し、アプリケーションオブジェクトのプロパティページを閉じます。

# 40.3 代替アプリケーションの設定

アプリケーションを完全に無効にする(前のセクションアプリケーションの無効化を参照)代わりに、ローカルモードのときにはアプリケーションのあるインスタンスを実行し、 リモートモードのときには別のインスタンスを実行したい場合があります。これを実現す るために、代替の"リモートモード"アプリケーションを指すように"ローカルモード"アプ リケーションを設定することができます。ユーザがリモートモードで"ローカルモード"ア プリケーションを起動すると、Application Launcher は代替の"リモートモード"アプリケー ションを代わりに起動します。通常、この代替アプリケーションになるのは、低速な接続 での使用を考慮したターミナルサーバアプリケーションまたは Web アプリケーションで す。

たとえば、ユーザがローカルモードでアプリケーションにアクセスしている場合には、 ネットワークサーバインストールからアプリケーションを実行するようにします。しか し、ユーザがリモートモードでアプリケーションにアクセスしている場合には、ターミナ ルサーバから実行するようにします。これを実現するには、ネットワークアプリケーショ ン用とターミナルサーバアプリケーション用の2つのアプリケーションオブジェクトを作 成し、ターミナルサーバアプリケーションを、ネットワークサーバアプリケーションのリ モート代替アプリケーションに指定します。

アプリケーションのリモート代替アプリケーションを設定するには

- **1** リモート代替アプリケーションが eDirectory でアプリケーションオブジェクトとして 設定されていることを確認します。
- 2 ConsoleOne で、リモート代替アプリケーションを設定するアプリケーションオブ ジェクトを右クリックし、[プロパティ]をクリックしてアプリケーションオブジェ クトのプロパティページを表示します。
- **3** [障害対策] タブ> [リモート代替アプリケーション] の順にクリックして、[リモー ト代替アプリケーション] ページを表示します。

| プロパティ:SnapShot                                                        | ×               |
|-----------------------------------------------------------------------|-----------------|
| 関連付け 可用性 ▼ 共通 ▼ <b>降害対策 </b> ▼ NDS権利 ▼ その他 ファイル/フォル<br>リモート代替アプリケーション | ダへの権利 (・)       |
| リモート実行時に使用するアプリケーションオブジェクト( <u>O</u> )                                |                 |
| ▶ リモート実行時にこの代替アブリケーションを常に使用する(L)                                      |                 |
|                                                                       |                 |
|                                                                       |                 |
|                                                                       |                 |
|                                                                       |                 |
|                                                                       |                 |
|                                                                       |                 |
| ページオブション(P) OK キャンセル 適用                                               | <u>_ ヘルプ(H)</u> |

4 次の各フィールドに情報を入力します。

[リモート実行時に使用するアプリケーションオブジェクト]:代替アプリケーションにするアプリケーションオブジェクトを選択します。通常、この代替アプリケーションになるのは、低速な接続での使用を考慮したターミナルサーバアプリケーションまたは Web アプリケーションです。

[リモート実行時にこの代替アプリケーションを常に使用する]:デフォルトでは、 ユーザのワークステーションにオリジナルのアプリケーションがインストールされて いる場合に、Application Launcher はこの代替アプリケーションを使用せず、代わりに ローカルにインストールされたアプリケーションを使用します。ただし、代替アプリ ケーションの使用時に限って使用できるデータベースやその他のネットワークリソー スにアクセスする必要がある場合は、このオプションを選択して、ローカルにインス トールされたアプリケーションではなく代替アプリケーションを使用するように Application Launcher を強制します。

5 [OK] をクリックして変更内容を保存します。

### 40.4 アプリケーションの配布

リモートユーザが初めてアプリケーションを実行しようとした場合、Application Launcher は、低速接続経由でアプリケーションをユーザに配布します。多くのファイルをワークス テーションにコピーする必要がある場合は、この配布プロセスに時間がかかります。

配布プロセスの処理時間を短縮するために、ユーザがローカルモードのときにユーザの ワークステーションにアプリケーションをキャッシュしたり、CD、Jaz ディスク、Zip ディスクなどのリムーバブルメディアを使用して、ユーザにアプリケーションを配布する ことができます。ユーザがリモートの配布プロセスを制御できるようにするために、ダウ ンロードファイルのチェックポイント再開機能を有効にすることができます。次の節では それらの手順について説明します。

- 432ページのセクション 40.4.1「キャッシュへのアプリケーションの追加」
- 433ページのセクション 40.4.2「リムーバブルメディアによるアプリケーションの配布」
- 434 ページのセクション 40.4.3「ダウンロードファイルのチェックポイント再開機能の 有効化」

### 40.4.1 キャッシュへのアプリケーションの追加

低速接続を使用する代わりに、ローカル NAL キャッシュからアプリケーションをインス トールまたは検証できるようにすることができます。そのためには、ユーザがローカル (LAN)接続経由で接続しているときに、アプリケーションのソースファイルをワークス テーションのローカル NAL キャッシュディレクトリにコピーする必要があります。

NAL キャッシュの詳細については、297 ページの第 24 章「Novell Application Launcher: キャッシュの管理」を参照してください。

アプリケーションをキャッシュするには

**1** ConsoleOne で、アプリケーションオブジェクトを右クリックし、[プロパティ] をクリックします。

2 [関連付け] タブをクリックして [関連付け] ページを表示します。

| プロパティ:SnapShot           |                                |                                    | х |
|--------------------------|--------------------------------|------------------------------------|---|
| 識別 ★   配布オブション ★   実行オブシ | ョン ▼ <b>関連付け</b> 可用性 ▼<br>関連付け | 共通 ▼   降害対策 ▼   NDS権利 ▼   その) [ <] | • |
| 関連付け                     |                                |                                    |   |
| 🔶 🔲 🗿 🧭 🖬 🔁              |                                | 名前                                 |   |
|                          | admin.novell                   |                                    |   |
|                          |                                |                                    |   |
|                          |                                |                                    |   |
|                          |                                |                                    |   |
|                          |                                |                                    |   |
|                          |                                |                                    |   |
|                          |                                |                                    |   |
|                          |                                |                                    |   |
|                          |                                | 追加(D) 削除(T)                        |   |
| ┌これ以降の割り当てのデフォルト────     |                                |                                    |   |
| 谷 □ 強制実行(E)              |                                | 3 「スタートメニュー(S)                     |   |
| ☑ □ デスクトップ(E)            | 亟 🗖 シストレイ(Y)                   | ■1   □ クイック起動(@)                   |   |
| 🖹 🔲 強制キャッシュ(C)           |                                |                                    |   |
|                          |                                |                                    |   |
| ページオブション(P)              | ок                             | キャンセル 適用 ヘルブ(円)                    |   |

**3** [関連付け] リストで、アプリケーションをキャッシュに入れるワークステーション のユーザの [強制キャッシュ] ボックスをオンにします。

注:アプリケーションをキャッシュするには、アプリケーションを[接続解除可能] に設定する必要があります。アプリケーションが[接続解除可能]に設定されていな ければ、[強制キャッシュ]オプションを使用することができません。登録方法につ いては、424ページのセクション 39.2「アプリケーションを切断可能として設定す る」を参照してください。 [配布(常時)]オプションを選択した場合にリモート接続が検出されると、アプリ ケーションオブジェクトの設定時に[強制キャッシュ]および[Check Point Restart ( チェックポイント再起動)]オプションを有効にしなかった場合でも、有効になって いる場合と同じ処理を行います。

**4** [OK] をクリックして変更内容を保存します。

アプリケーションは、次回の Application Launcher の再起動または更新時にユーザのローカルドライブにキャッシュされます。

### 40.4.2 リムーバブルメディアによるアプリケーションの配布

ワークステーションに Application Launcher がインストールされて実行されていれば、 CD、Jaz ディスク、Zip ディスクなどのリムーバブルメディアを使用して、ワークステー ションにアプリケーションを配布することができます。リムーバブルメディアは、アプリ ケーションのインストールと実行に必要なアプリケーションオブジェクト設定とアプリ ケーションソースファイルを含む、2番目のワークステーションキャッシュとして機能し ます。

たとえば、ネットワークに接続することがまれなモバイルユーザが存在し、他のユーザに 配布したアプリケーションをそのユーザが必要とする場合を考えてください。このアプリ ケーションを CD に焼き付けて、該当ユーザのもとに送付します。CD をワークステー ションのドライブに挿入すると、Application Launcher は CD を読み込んで、設定した場所 (Application Launcher ウィンドウ、[スタート] メニュー、デスクトップなど)にアプリ ケーションオブジェクトのアイコンを表示します。ユーザがアプリケーションを起動する と、アプリケーションオブジェクトの環境設定に従って、アプリケーションがワークス テーションに配布されます。

アプリケーションを含むリムーバブルメディアの作成方法に関する詳細については、642 ページのセクション 50.6「仮想 CD の作成」を参照してください。

# **40.4.3** ダウンロードファイルのチェックポイント再開機能の有効化

リモートユーザが初めてアプリケーションを実行しようとした場合、(アプリケーション がユーザのローカルドライブにキャッシュされていないときには)Application Launcher は、低速接続経由でアプリケーションをユーザに配布します。多くのファイルをワークス テーションにコピーする必要がある場合は、このダウンロードプロセスに時間がかかりま す。

ユーザがアプリケーションのダウンロードプロセスを中断して、後でダウンロードの中断 時点からダウンロードプロセスを再開できるように、Application Launcher ではチェックポ イント再開機能をサポートしています。デフォルトでは、この機能は有効になっていま す。チェックポイント再開機能が有効でない場合、Application Launcher は、中断時点から 再開せずに、初めからダウンロードプロセスをやり直します。

注: [配布(常時)] オプションを選択した場合にリモート接続が検出されると、アプリ ケーションオブジェクトの設定時に [強制キャッシュ] および [*Check Point Restart (* チェックポイント再起動)] オプションを有効にしなかった場合でも、有効になっている 場合と同じ処理を行います。

チェックポイント再開機能が有効になっていることを確認したり、無効にするには

1 ConsoleOne で、コンテナ内のすべてのユーザに対してチェックポイント再開機能を 設定する場合は、コンテナオブジェクトを選択します。

または

ユーザごとにチェックポイント再開機能を設定する場合は、ユーザオブジェクトを選 択します。

2 オブジェクトを右クリックし、[プロパティ]をクリックしてオブジェクトのプロパティページを表示します。

**3** [*ZENworks*] タブ > [*Application Launcher* の環境設定] の順にクリックして、 [Application Launcher の環境設定] ページを表示します。

| プロ | lパティ:novell                                   | ×                                       |
|----|-----------------------------------------------|-----------------------------------------|
| [- | - 般 ▼ ZENworks ▼<br>Application Launcherの環境設定 | 艮 ✔   メンバーシップ ✔   同等セキュリティ保有者   □   ( ▶ |
|    | 指定方法(M): オブジェクトのカスタム環境設定を表示/編集しま              | ₫ <b></b>                               |
|    | 名前                                            | 值                                       |
|    |                                               |                                         |
|    |                                               |                                         |
|    |                                               |                                         |
|    |                                               |                                         |
|    |                                               |                                         |
|    |                                               |                                         |
|    |                                               |                                         |
|    |                                               |                                         |
|    |                                               |                                         |
|    |                                               |                                         |
|    | ▶ 環境設定ツリーの最上部として使用する(U)                       |                                         |
|    | 28 hm (P)) 福祉                                 |                                         |
|    |                                               |                                         |
|    | ≪−ジオブション(®                                    | K キャンセル 適用 ヘルフ(H)                       |

**4** [追加] をクリックして、[Application Launcher の環境設定] ページを表示します。

| Application Launcherの環境設定 🛛 🛛 🗙                                                                                                    |
|----------------------------------------------------------------------------------------------------|
| ユーザ ウィンドウ エクスブローラ Browser                                                                                                    |
| _ 設定                                                                                                    |
| ユーザによる終了を許可する (j ∧ て)フォルダを有効に 手動更新を有効にする 時間による更新を有効にする 時間による更新を有効にする(ユーザ) アプリケーション30ためにグループを読み込む(ユー アプリケーション3後入レフルジェ分散を設定する (ユーザ) 更新頻度を設定する(ユーザ)                                                      |
| <ul> <li>モ子メール属性を指定します<br/>間ipi(H)が解除されてからアンインストールされる▼</li> <li>設定の覚え書<br/>ユーザがApplication<br/>Launcherを手動で終了できるかどうかを制御します。[未設定]を選択し、カスタマイズされた設定<br/>が親コンテナに含まれない場合は、デフォルト値([lはい])が使用されます。</li> </ul> |
| OK キャンセル ヘルフ                                                                                                    |

- **5** [ユーザ] タブの [設定] リストで、[チェックポイントの [延期] ボタンを有効にする] オプションを選択します。
- 6 [値] フィールドで、機能を有効にする場合は [はい]、無効にする場合は [いいえ]、 現在のオブジェクトのペアレントコンテナから設定を継承する場合は [未設定] を選 択します。
- 7 [OK] をクリックして変更内容を保存します。

# ローグプロセスの制御

Novell® Application Launcher<sup>™</sup>を設定してローグプロセスを管理することができます。 ローグプロセスとは、Application Launcher または LocalSystem ユーザによって起動されな いプロセスのことです。

次の節では、ローグプロセス管理を理解して実装するのに役立つ情報について説明します。

- 437ページのセクション 41.1「ローグプロセス管理のタスク」
- 437 ページのセクション 41.2 「ローグプロセス管理の動作方法」
- 438ページのセクション 41.3「ローグプロセス管理のセットアップ」

## 41.1 ローグプロセス管理のタスク

ローグプロセスを管理するために、Application Launcher では次のタスクを実行できます。

- ローグプロセスの使用を追跡および記録します。
- すべてのローグプロセスを無視します(実行を許可します)。
- すべてのローグプロセスを終了します。
- 例外リストを適用します。ローグプロセスが無視されている場合、例外リストに含まれているプロセスは終了されます。ローグプロセスが終了される場合、例外リストに含まれているプロセスは無視されます。

たとえば、ローグプロセスの追跡のみが必要な場合は、ローグプロセス情報をネットワー クサーバ上のテキストファイルに記録するが、プロセスの実行を許可するように Application Launcher を設定できます。しかし、ローグプロセスの使用をシャットダウンす る場合は、プロセス情報を記録し、プロセスの終了も行うように Application Launcher を 設定できます。

ローグプロセス管理を有効にした場合には、使用している環境設定によって、Application Launcher はすべてのローグプロセスを無視するか、すべてのローグプロセスを終了しま す。しかし、Application Launcher で一部を除くすべてのローグプロセスを無視または終了 する場合は、例外リストを作成できます。

たとえば、標準の Windows のゲーム(ソリティア、マインスイーパ、フリーセル、およびピンボール)を除くすべてのローグプロセスを許可する場合、すべてのローグプロセスを無視するよう Application Launcher を設定して、Windows の4つのゲームを含む例外リストを作成するとよいでしょう。Application Launcher は、4つのゲームを除くすべてのローグプロセスを許可します。

ゲームの実行可能ファイルの名前を変更することによってユーザが例外リストをバイパス できないよう、Application Launcher では、起動されたプロセスの現在の実行可能ファイル 名と元のファイル名 (内部ファイル名)を例外リストでチェックします。

# 41.2 ローグプロセス管理の動作方法

Windows オペレーティングシステムは、現在実行中のすべてのプロセスを追跡します。 Windows のタスクマネージャの [プロセス] タブを表示して(タスクバーを右クリック し、[タスクマネージャ] > [プロセス] の順にクリックして)、このリストを表示することができます。

各プロセスは、プロセス識別子 (PID) と親プロセス識別子 (親 PID) の両方を持っていま す。親 PID は、そのプロセスを起動したプロセスを識別します。Application Launcher は Windows API を使用して、3 秒ごとに PID と親 PID を含むプロセスリストを取得します。 Application Launcher は親 PID を使用して、プロセスがローグプロセスかどうかを判断し ます。親 PID が Application Launcher の PID でない場合、またはプロセスが LocalSystem ユーザとして実行されていない場合、プロセスはローグプロセスです。

Application Launcher はローグプロセスを識別した後、例外リストで指定されたプロセスを 考慮して、適切な管理アクション(プロセスの無視または終了)を実行します。ログ作成 が有効の場合、ローグプロセス情報のログファイルへの書き込みも行います。

## 41.3 ローグプロセス管理のセットアップ

ローグプロセス管理は、Windows のレジストリを使用して有効化、および設定します。 次の節では、Windows 98 および Windows 2000/XP ワークステーションでレジストリを手 動で変更する方法と、アプリケーションオブジェクトを作成し、Application Launcher に よってレジストリの変更を配布する方法について説明します。

- 438ページのセクション 41.3.1「手動によるレジストリの変更」
- 440ページのセクション 41.3.2「アプリケーションオブジェクトを作成してレジストリの変更を配布する」

### 41.3.1 手動によるレジストリの変更

- **1** regedit.exe を使用して Windows レジストリを開きます。
- 2 次のキーを見つけます。

HKEY\_CURRENT\_USER\Software\NetWare\NAL\1.0

**3** 1.0 キーの下に Process Management キーを追加します。

HKEY\_CURRENT\_USER\Software\NetWare\NAL\1.0\Process Management

**4** 次の情報を使用して、Default Action 値を Process Management キーに追加します。 [値の種類]:DWORD

[値の名前]: Default Action

[値のデータ]: Application Launcher ですべてのローグプロセスを無視するには、「0」 を入力します。Application Launcher ですべてのローグプロセスを終了するには、「1」 を入力します。

**5** 次の情報を使用して、Report Terminated 値を Process Management キーに追加します。 [値の種類]:DWORD

[値の名前]: Report Terminated

[値のデータ]: Application Launcher が終了するローグプロセスのレポートを無効に するには、「0」を入力します。終了するローグプロセスのレポートを有効にするに は、「1」を入力します。

6 次の情報を使用して、Report Ignored 値を Process Management キーに追加します。 「値の種類]:DWORD

[値の名前]:Report Ignored

[値のデータ]: Application Launcher が無視するローグプロセスのレポートを無効に するには、「0」を入力します。無視するローグプロセスのレポートを有効にするに は、「1」を入力します。

7 Report Terminated 値または Report Ignored 値を追加することによりレポートを有効にした場合は、レポートを送信する場所を指定する必要があります。手順は次のとおりです。

**7a** Process Management キーに Reporting Targets キーを追加します。

HKEY\_CURRENT\_USER\Software\NetWare\NAL\1.0\Process
Management\Reporting Targets

**7b** データベースのレポート機能を設定するには、次の情報に従って Reporting Targets キーに Database 値を追加します。

[値の種類]:DWORD

[値の名前]: Database

[値のデータ]:データベースのレポート機能を無効にするには、「0」を入力します。データベースのレポート機能を有効にするには、「1」を入力します。このオプションを有効にすると、Application Launcher はユーザに関連付けられた SLP パッケージによって定まるデータベースに書き込みます。詳細については、460ページの「ZENworks データベースポリシーの有効化」を参照してください。

データベースからレポートを作成するために使用できるクエリについて詳細は、 477 ページのセクション 44.6「データベースからのレポートの作成」を参照して ください。

**7c** SNMP レポート機能を設定するには、次の情報に従って Reporting Targets キーに *SNMP* 値を追加します。

[値の種類]:DWORD

[値の名前]:SNMP

[値のデータ]:SNMP レポート機能を無効にするには、「0」を入力します。 SNMP レポート機能を有効にするには「1」を入力します。このオプションを有 効にすると、Application Launcher はユーザに関連付けられた SLP パッケージに よって定まる SNMP トラップターゲットに送信します。詳細については、464 ページの「SNMP トラップターゲットポリシーの有効化」を参照してください。

**7d** XML レポート機能を設定するには、次の情報に従って Reporting Targets キーに *XML* 値を追加します。

[値の種類]:DWORD

[値の名前]:XML

[値のデータ]:XML レポート機能を無効にするには、「0」を入力します。XML レポート機能を有効にするには「1」を入力します。このオプションを有効にす ると、Application Launcher はユーザに関連付けられた SLP パッケージによって 定まる XML ターゲットに送信します。詳細については、464 ページの「SNMP トラップターゲットポリシーの有効化」を参照してください。

XML レポートをデータベース内に処理する場合、データベースからレポートを 生成するために使用可能なクエリについて、477 ページのセクション 44.6「デー タベースからのレポートの作成」を参照してください。

**7e** ログファイルのレポート機能を設定するには、次の情報に従って Reporting Targets キーに *File* 値を追加します。

[値の種類]:String

[値の名前]:File

[値のデータ]:ログファイルで使用するフルパスとファイル名を指定します。 マッピングドライブのほか、ローカルドライブまたはネットワークドライブへの UNCパスを指定できます(例:\\server1\vol1\process\rogue.txt)。値を入力しない場 合、ログファイルのレポート機能は無効になります。

ログファイルに書き込まれる情報について詳細は、481ページのセクション 44.7 「ログファイルレポートの理解」を参照してください。

**8** 例外リストを使用する場合は、Process Management キーの下に Exception List キーを 作成します。

HKEY\_CURRENT\_USER\Software\NetWare\NAL\1.0\Process
Management\Exception List

Default Action の設定  $( \overline{x} - \overline{y} - \overline{y} - 4 )$  は、例外リストに追加したプロセスに適用する処理を決定します。Default Action を 0 (プロセスの無視)に設定した場合、例外リストに追加したプロセスはすべて、無視されずに終了されます。Default Action を 1 (プロセスの終了)に設定した場合、例外リストに追加したプロセスはすべて、終了されずに無視されます。

9 リストに追加するプロセスごとに、対応する DWORD 値を Exception List キーに追加 します。

[値の種類]:DWORD

[値の名前]:プロセスのファイル名を入力します。実行可能ファイルの表示名また はオリジナルのファイル名のいずれかを入力できます。プロセスがオリジナルのファ イル名を持つ場合、その名前が実行可能ファイルの[プロパティ]ダイアログボック スの[バージョン]タブに表示されます(実行可能ファイルを右クリックし、[プロ パティ]>[バージョン]の順にクリックします)。ファイルのパスを入力しないで ください。ファイル名だけを入力します。

[値のデータ]:このフィールドには何も入力しないでください。

10 レジストリの変更内容を保存します。

# **41.3.2** アプリケーションオブジェクトを作成してレジストリの変更を配布する

1 ConsoleOne® で、次の情報を使用して単純なアプリケーションオブジェクトを作成します(必要に応じて、323ページの第28章「[配布]:単純なアプリケーション」を参照)。

[オブジェクト名]:一意の eDirectory オブジェクト名 (たとえば、ローグプロセス管理)を指定します。

[ファイルへのパス]:このフィールドには何も指定しないでください。

[配布ルール]:レジストリの変更をワークステーションに配布する前に特定のルールを適用する場合は、そのルールを定義します。後で配布先を選択することもできます。

[関連付け]:変更内容の配布先のユーザまたはワークステーションを選択します。 後で配布先を選択することもできます。

- アプリケーションオブジェクトを作成したら、オブジェクトを右クリックし、[プロ パティ]をクリックしてオブジェクトのプロパティページを表示します。
- 3 [配布オプション]、[レジストリ] の順にクリックして [レジストリ] ページを表示 します。
- 4 次のレジストリキーを作成します。

HKEY CURRENT USER\Software\NetWare\NAL\1.0\Process Management

キーを作成するには

- **4a** HKEY\_CURRENT\_USER キーを選択し、[追加]、[キー] の順にクリックして [新規キー] という新しいエントリキーを追加します。
- **4b** キーの名前を「Software」に変更します。
- **4c** ステップ 4a とステップ 4b で説明した手順を繰り返して、キー構造全体を作成します。
- 5 Default Action 値を Process Management キーに追加します。手順は次のとおりです。
  - **5a** Process Management キーを選択し、[追加]、[*DWORD*] の順にクリックして [DWORD 値の編集] ダイアログボックスを表示し、フィールドに次のように入 力します。

[値の名前]: Default Action

[値のデータ]: Application Launcher ですべてのローグプロセスを無視するには、 「0」を入力します。Application Launcher ですべてのローグプロセスを終了するに は、「1」を入力します。

- **5b** [*OK*] をクリックして、*Default Action* 値を Process Management キーに追加します。
- 6 Process Management キーに *Report Terminated* 値を追加します。手順は次のとおりです。
  - **6a** Process Management キーを選択し、[追加]、[*DWORD*] の順にクリックして [DWORD 値の編集] ダイアログボックスを表示し、フィールドに次のように入 力します。

[値の名前]: Report Terminated

[値のデータ]: Application Launcher が終了するローグプロセスのレポートを無 効にするには、「0」を入力します。終了するローグプロセスのレポートを有効に するには、「1」を入力します。

**6b** [*OK*] をクリックして、Report Terminated 値を Process Management キーに追加します。

- 7 Process Management キーに Report Ignored 値を追加します。手順は次のとおりです。
  - **7a** Process Management キーを選択し、[追加]、[*DWORD*] の順にクリックして [DWORD 値の編集] ダイアログボックスを表示し、フィールドに次のように入 力します。

[値の名前]:Report Ignored

[値のデータ]: Application Launcher が無視するローグプロセスのレポートを無効にするには、「0」を入力します。無視するローグプロセスのレポートを有効にするには、「1」を入力します。

- **7b** [OK] をクリックして、*Report ignored* 値を Process Management キーに追加します。
- 8 Report Terminated 値または Report Ignored 値を追加することによりレポートを有効にした場合は、レポートを送信する場所を指定する必要があります。手順は次のとおりです。
  - 8a Process Management キーに Reporting Targets キーを追加します。

HKEY\_CURRENT\_USER\Software\NetWare\NAL\1.0\Process
Management\Reporting Targets

**8b** データベースのレポート機能を設定するには、次の情報に従って Reporting Targets キーに Database 値を追加します。

[値の種類]:DWORD

[値の名前]: Database

[値のデータ]:データベースのレポート機能を無効にするには、「0」を入力します。データベースのレポート機能を有効にするには、「1」を入力します。このオプションを有効にすると、Application Launcher はユーザに関連付けられた SLP パッケージによって定まるデータベースに書き込みます。詳細については、460 ページの「ZENworks データベースポリシーの有効化」を参照してください。

データベースからレポートを作成するために使用できるクエリについて詳細は、 477 ページのセクション 44.6「データベースからのレポートの作成」を参照して ください。

**8c** SNMP レポート機能を設定するには、次の情報に従って Reporting Targets キーに SNMP 値を追加します。

[値の種類]:DWORD

[値の名前]:SNMP

[値のデータ]:SNMP レポート機能を無効にするには、「0」を入力します。 SNMP レポート機能を有効にするには「1」を入力します。このオプションを有 効にすると、Application Launcher はユーザに関連付けられた SLP パッケージに よって定まる SNMP トラップターゲットに送信します。詳細については、464 ページの「SNMP トラップターゲットポリシーの有効化」を参照してください。

**8d** XML レポート機能を設定するには、次の情報に従って Reporting Targets キーに *XML* 値を追加します。

[値の種類]:DWORD

[値の名前]:XML

[値のデータ]:XML レポート機能を無効にするには、「0」を入力します。XML レポート機能を有効にするには「1」を入力します。このオプションを有効にす ると、Application Launcher はユーザに関連付けられた SLP パッケージによって 定まる XML ターゲットに送信します。詳細については、464 ページの「SNMP トラップターゲットポリシーの有効化」を参照してください。

XML レポートをデータベース内に処理する場合、データベースからレポートを 生成するために使用可能なクエリについては、477 ページのセクション 44.6 「データベースからのレポートの作成」を参照してください。

**8e** ログファイルのレポート機能を設定するには、次の情報に従って Reporting Targets キーに *File* 値を追加します。

[値の種類]:String

[値の名前]:File

[値のデータ]:ログファイルで使用するフルパスとファイル名を指定します。 マッピングドライブのほか、ローカルドライブまたはネットワークドライブへの UNC パスを指定できます(例:\\server1\voll\process\rogue.txt)。値を入力しない場 合、ログファイルのレポート機能は無効になります。

ログファイルに書き込まれる情報について詳細は、481ページのセクション 44.7 「ログファイルレポートの理解」を参照してください。

**9** 例外リストを使用する場合は、Process Management キーの下に *Exception List* キーを作成します。

HKEY\_CURRENT\_USER\Software\NetWare\NAL\1.0\Process
Management\Exception List

Default Action の設定(ステップ4)は、例外リストに追加したプロセスに適用する処理を決定します。Default Action を0(プロセスの無視)に設定した場合、例外リストに追加したプロセスはすべて、無視されずに終了されます。Default Action を1(プロセスの終了)に設定した場合、例外リストに追加したプロセスはすべて、終了されずに無視されます。

- **10** リストに追加するプロセスごとに、対応する文字列値を *Exception List* キーに追加します。手順は次のとおりです。
  - **10a** Exception list キーを選択し、[追加]、[*DWORD*]の順にクリックして [DWORD 値の編集] ダイアログボックスを表示し、フィールドに次のように入力します。

[値の名前]:プロセスのファイル名を入力します。実行可能ファイルの表示名 またはオリジナルのファイル名のいずれかを入力できます。プロセスがオリジナ ルのファイル名を持つ場合、その名前が実行可能ファイルの[プロパティ]ダイ アログボックスの[バージョン]タブに表示されます(実行可能ファイルを右ク リックし、[プロパティ][バージョン]の順にクリックします)。ファイルのパ スを入力しないでください。ファイル名だけを入力します。

[値のデータ]:このフィールドには何も入力しないでください。

**10b** [*OK*] をクリックして、値を Exception List キーに追加します。

- 11 [関連付け] タブをクリックして [関連付け] ページを表示します。
- 12 変更内容の配布先のユーザおよびワークステーションを追加します。ユーザが操作し なくても変更されるようにするには、各関連付けに対して [強制実行] オプションを 有効にします。
- **13** [OK] をクリックして、変更内容をアプリケーションオブジェクトに保存します。

レジストリの変更は、次回の Application Launcher の更新時に関連付けられたユーザに配 布され、次回の Application Launcher Workstation Helper の更新時に関連付けられたワーク ステーションに配布されます。

アプリケーションの検証

Novell® ZENworks® Desktop Management は、Novell Application Launcher™ を通じて配布さ れたアプリケーションを検証、および必要に応じて修復する機能を備えています。デフォ ルトでは、Application Launcher がアプリケーションを起動できない場合、アプリケーショ ンの検証を促すメッセージがユーザに表示されます。

次の節では、アプリケーションの自動検証(アプリケーションの自己修復ともいう)がどのように動作するのかについて、およびユーザが Application Launcher を使用して手動で アプリケーションを検証する方法について理解するために役立つ情報を提供します。

- 445ページのセクション 42.1「Application Launcher が壊れたアプリケーションを検出す る方法」
- 445 ページのセクション 42.2「アプリケーションファイルの検証方法」
- 445 ページのセクション 42.3「自動検証が失敗する理由」
- ◆ 446 ページのセクション 42.4「Application Launcher によるアプリケーションの検証」

# **42.1 Application Launcher** が壊れたアプリケー ションを検出する方法

Application Launcher は、壊れたアプリケーションを起動時に検出します。呼び出したアプ リケーションファイルが起動できない(つまり、Application Launcher が CreateProcess を呼 び出すと FALSE が返される)場合、Application Launcher は、アプリケーションが壊れて おり、検証の必要があると見なします。この場合、Application Launcher は、問題が存在す ることを示すメッセージをユーザに表示し、アプリケーションを検証するかどうか選択を 促します。

# 42.2 アプリケーションファイルの検証方法

アプリケーションが正常に起動しない場合に、ユーザがアプリケーションを検証することを選択すると、Application Launcher は、アプリケーションのすべてのファイルをワークステーションに再配布します。再配布の方法は、Application Launcher が接続モードで動作している場合とで異なります。

- ◆ 接続モードでは、アプリケーションファイルはネットワークから再配布されます。
- 切断モードでは、アプリケーションファイルがローカルのNALキャッシュディレクトリ(通常は c:\nalcache)にキャッシュされている場合は、その場所から再配布されます。アプリケーションファイルがキャッシュされていない場合は、Application Launcher が接続モードになるまで、アプリケーションの検証はできません。

### 42.3 自動検証が失敗する理由

場合によっては、Application Launcher がアプリケーションのインストールファイルにアク セスできる(接続モードの場合はネットワークから、切断モードの場合は NAL キャッ シュから)ときでも、壊れたアプリケーションの自動修復ができない場合があります。そ の原因は、Application Launcher が壊れたアプリケーションを検出する方法にあります。 Application Launcher は、ファイルが正常に起動できると(つまり、CreateProcess を呼び出したときに True が返されると)、起動が成功したと見なします。しかし、Application Launcher が呼び出したファイルが、実際にはアプリケーションを起動せず、アプリケーションを起動するための他のファイルを呼び出す場合があります。そのファイルが壊れているか、存在しないか、起動しない場合、アプリケーションの起動は失敗し、アプリケーションの検証をユーザに促すメッセージも表示されません。例:

- WinZip の wz32.dll を削除してから winzip32.exe を起動した場合、Application Launcher は、winzip32.exe を正常に呼び出すことができるため、起動が成功したと見なしま す。しかし、wz32.dll が存在しないため、winzip32.exe が wz32.dll を呼び出した時点 で、起動は失敗します。Application Launcher は、起動できないアプリケーションに対 してのみ自動的に検証を促すメッセージを表示するため、winzip32.exe を正常に起動 できる場合は、アプリケーションの自動修復が行われません。
- consoleone.exe を削除してから、ConsoleOneの起動を試みたとします。Application Launcher は Java を呼び出し、次に Java が ConsoleOne® を起動するため、起動は失敗 します。しかし Application Launcher は、Java の起動に成功したため、ConsoleOneの 自動検証を行いません。

このような場合、Application Launcher は次のようなメッセージを表示します。

Error message:Application Launcher Status - Could not launch Application\_Object\_Name (id=xxx) The filename, directory name, or volume label syntax is incorrect.

このシナリオに当てはまるアプリケーションでは、自動的にアプリケーションの検証を促 すメッセージは表示されませんが、ユーザは手動で検証を起動することができます。その 方法の詳細については、次の節 (Application Launcher によるアプリケーションの検証)を 参照してください。

# **42.4 Application Launcher** によるアプリケーションの検証

ユーザは、Application Launcher の [検証] オプションを使用することにより、壊れたアプリケーションの修復を開始できます。そのためにユーザが行う操作は、次のとおりです。

- 1 アプリケーションアイコンを右クリックします。
- 2 [検証] をクリックします。

アプリケーションのアンインストー ル

Novell® ZENworks® Desktop Management を介して配布されたアプリケーションは、アン インストールすることができます。アプリケーションによってインストールまたは変更さ れたファイル、ショートカット、INI エントリ、レジストリエントリをすべてアンインス トールするかどうかを選択できます。

各ユーザワークステーションのローカル NAL キャッシュディレクトリには、ワークス テーションにインストールされているアプリケーションに関する情報が保存されていま す。アプリケーションをアンインストールすると、このキャッシュの情報に基づいてワー クステーションから対応するファイルと設定が削除されます。アプリケーションのソース ファイルがワークステーションのローカルキャッシュにコピーされている場合は、ソース ファイルも削除されます。ローカルキャッシュの詳細については、297 ページの第 24 章 「Novell Application Launcher: キャッシュの管理」を参照してください。

デフォルトでは、アプリケーションをアンインストールする機能は無効になっています。 そのため、最初にアンインストール機能を有効にする必要があります。有効にすると、 ユーザまたはワークステーションとの関連付けを解除してアプリケーションをアンインス トールしたり、一定期間使用されない場合にアンインストールされるようにアプリケー ションを設定したり、ユーザが Novell Application Launcher™ を使用してアプリケーション をアンインストールしたりできるようになります(この機能を有効にしている場合)。詳 細については、次の節を参照してください。

- ◆ 447 ページのセクション 43.1「アプリケーションのアンインストール機能の有効化」
- 450ページのセクション 43.2「ユーザまたはワークステーションとの関連付けの解除 によるアプリケーションのアンインストール」
- ◆ 451 ページのセクション 43.3 「未使用のアプリケーションのアンインストール」
- 452ページのセクション43.4「Application Launcher によるアプリケーションのアンイン ストール」
- 453ページのセクション 43.5「ターミナルサーバからのアプリケーションのアンイン ストール」

### **43.1** アプリケーションのアンインストール機能の 有効化

アプリケーションをアンインストールする場合は、重要なファイルがワークステーション から削除されないように、アプリケーションオブジェクトを慎重に設定する必要がありま す。そのため、デフォルトではアプリケーションをアンインストールする機能は無効に なっています。

アプリケーションのアンインストール機能を有効にするには

**1** ConsoleOne® で、アプリケーションオブジェクトを右クリックし、[プロパティ] を クリックします。 **2** [共通] タブ> [アンインストール] の順にクリックし、[アンインストール] ページ を表示します。

| プロパティ:SnapShot                                     |                                            | ×                                      |
|----------------------------------------------------|--------------------------------------------|----------------------------------------|
| 識別 ▼ 配布オブション ▼                                     | - 実行オプション → 関連付け   可用性                     |                                        |
|                                                    |                                            |                                        |
| <ul> <li>アンインストールを積</li> <li>コーザによる手動アン</li> </ul> | <b>1効にする(E)</b><br>パインストールを有効にする(N)        |                                        |
| ▼ アンインストールの前                                       | iにユーザに確認する( <u>R</u> )<br>評別する(C)          |                                        |
| ▼ アンインストールの前                                       | iにアブリケーションを終了する(T)<br>アドゥレアブリケーションを終了する(T) |                                        |
| 771W                                               | 次の属性を持つファイルをアンインスト                         | - Ib                                   |
| <br>■ N1ファイル<br>■ レジストリ                            | ▼常にコピー(L) ▼存在しない場合にコピー(D)                  | □ 存在する場合にコピー()) ■ 新しければコピー( <u>V</u> ) |
|                                                    | □存在して新しければコピー(X)                           | ▶ 新しいバージョンの場合にコピー(⊻)                   |
|                                                    | ▶ ユーザへ確認(@)                                | ■ 異なる場合にコピー(F)                         |
| ページオブション(P)                                        | ОК                                         | キャンセル 適用 ヘルプ(H)                        |

- **3** [アンインストールを有効にする] ボックスをクリックして、このオプションを有効 にします。
- 4 ユーザがアプリケーションをアンインストールできるようにするには、[ユーザによる手動アンインストールを有効にする]をクリックして、このオプションを有効にします。

ユーザによるアプリケーションのアンインストール方法については、452ページのセクション 43.4「Application Launcher によるアプリケーションのアンインストール」を参照してください。

5 その他のアンインストールオプションを適切に設定します。

[アンインストールの前にユーザに確認する]:このオプションを選択すると、ワークステーションからアプリケーションを削除する前に、ユーザに確認を求めるメッセージが表示されます。確認メッセージに対して[いいえ]を選択すると、アプリケーションは削除されません。

[再起動前にユーザに確認する]:アプリケーションをアンインストールする場合に、 ワークステーションの再起動が必要になる場合があります。このオプションを選択す ると、ワークステーションを再起動する前にユーザに確認を求めるメッセージが表示 されます。確認メッセージに対してユーザが[いいえ]を選択すると、次回に手動で 再起動するまでアンインストールは実行されません。

[アンインストールの前にアプリケーションを終了する]:このオプションを選択す ると、Application Launcher は、アプリケーションファイルのアンインストールを開始 する前にアプリケーションを終了します(アプリケーションが実行されている場合)。 [次の期間内に使用されていないアプリケーションをアンインストールする:xx 日]: このオプションを選択すると、指定された日数(デフォルトは 30 日)アプリケー ションを実行していない場合に、そのアプリケーションを自動的に削除します。詳細 については、451ページのセクション 43.3「未使用のアプリケーションのアンインス トール」を参照してください。

6 ファイル、ショートカット、INI 設定、レジストリ設定をアンインストールするかど うかを決定するときに使用する属性を選択します。

[ファイル]:[ファイル]をクリックして、アプリケーションファイルを削除するか どうかを決めるために使用する属性を選択します。この属性は、[アプリケーション ファイル]ページ([配布オプション]タブ)に一覧表示されている属性に対応して います。デフォルトでは、アプリケーションのインストール時にインストールされた ファイルだけが削除され、同じファイルを必要とする別のアプリケーションによっ て、そのアプリケーションのインストール時よりも前にすでにインストールされてい るファイルは削除されないように選択されています([常にコピー]、[存在しない場 合にコピー]、および[新しければコピー])。

[ショートカット]:[ショートカット]をクリックして、アプリケーションのショー トカットを削除するかどうかを決めるために使用する属性を選択します。この属性 は、[ショートカット/アイコン]ページ([配布オプション]タブ)に一覧表示され ている属性に対応しています。

[INI ファイル]: [INI ファイル]をクリックして、INI 設定を削除するかどうかを決めるために使用する属性を選択します。この属性は、[INI 設定] ページ([配布オプション]タブ)に一覧表示されている属性に対応しています。デフォルトでは、アプリケーションのインストール時に作成された設定だけが削除され、同じ設定を必要とする別のアプリケーションによって、そのアプリケーションのインストール時よりも前にすでに作成されていた設定は削除されないように選択されています([常に作成]、[存在する場合に作成]、および[作成するか、既存のセクションに追加]>)。

[レジストリ]:[レジストリ]をクリックして、レジストリ設定を削除するかどうか を決めるために使用する属性を選択します。この属性は、[レジストリ設定]ページ ([配布オプション]タブ)に一覧表示されている属性に対応しています。デフォル トでは、対象アプリケーションのインストール時に作成された設定だけが削除され、 同じ設定を必要とする別のアプリケーションによって、対象アプリケーションのイン ストール時よりも前にすでに作成されていた設定は削除されないように選択されてい ます([常に作成]、[存在する場合に作成])。

[これらのレジストリハイブからキーおよび値をアンインストールする] オプション を使用すると、ワークステーションへのアプリケーションの配布中に Application Launcher によって追加されたレジストリ設定を削除するときに、2 つの特別なレジス トリハイブ、HKEY\_LOCAL\_MACHINE および HKEY\_CURRENT\_USER を削除対象 として含めるか除外するかを選択することができます。デフォルトの設定では、 HKEY\_CURRENT\_USER ハイブからは設定が削除されますが、 HKEY LOCAL MACHINE ハイブからは削除されません。

このオプションは、アンインストール中に Windows\* のシステム設定が削除されない ようにする場合に役立ちます。このことは、snAppShot™を使用してアプリケーショ ンのインストールをキャプチャした場合は特に重要です。snAppShotでアプリケー ションのインストールをキャプチャする場合、インストール中に変更された設定がす ベてキャプチャされます。インストール処理中にワークステーションを再起動する必 要がある場合、これらの変更の対象には、アプリケーションに適用する設定だけでな く、Windows システムに適用する設定も含まれます。Windows のシステム設定を削 除すると、ワークステーションの起動時に問題が発生する可能性があります。これら のシステム設定は、削除してもワークステーションが正常に動作することが判明して いる場合にのみ削除することをお勧めします。

このオプションを使用するには、HKEY\_LOCAL\_MACHINE ハイブおよび HKEY\_CURRENT\_USER ハイブから削除されるレジストリ設定を確認し、アプリ ケーション以外に適用されるすべての設定を削除する必要があります。レジストリの 設定は、[レジストリ設定]ページ([配布オプション]タブ)に表示されます。 7 [OK] をクリックして変更内容を保存します。

# **43.2** ユーザまたはワークステーションとの関連付けの解除によるアプリケーションのアンインストール

デフォルトでは、アプリケーションとユーザまたはワークステーションの関連付けが解除 された時点で、Application Launcher はアプリケーションオブジェクトを表示しなくなりま すが、アプリケーションのファイル、ショートカット、INI 設定、およびレジストリ設定 は、ワークステーションから削除されません。

ユーザまたはワークステーションとの関連付けが解除された時点でアプリケーションをア ンインストールするよう設定するには

- 1 アプリケーションのアンインストール機能を有効にします。手順は次のとおりです。
  - **1a** ConsoleOne で、アプリケーションオブジェクトを右クリックし、[プロパティ] をクリックします。
  - **1b** [共通] タブ > [アンインストール] の順にクリックし、[アンインストール] ページを表示します。
  - 1c [アンインストールを有効にする] オプションを選択します。
  - 1d 必要に応じて他のアンインストール設定を指定します。447ページのセクション 43.1「アプリケーションのアンインストール機能の有効化」または[アンインス トール]ページの[ヘルプ]を参照してください。
  - 1e [OK] をクリックして変更内容を保存します。
- **2** アプリケーションを残さずにアンインストールするよう Application Launcher を設定 します。手順は次のとおりです。

Application Launcher の設定は、関連付けを解除した時点でアンインストールを実行す る各ユーザまたはワークステーションについて行う必要があります。これは、ユー ザ、ワークステーション、グループ、ワークステーショングループ、またはコンテナ の各オブジェクトを通じて行うことができます。

- 2a ユーザ、ワークステーション、グループ、ワークステーショングループ、または コンテナのオブジェクトを右クリックして、[プロパティ]をクリックします。
- **2b** [*ZENworks*] タブ > [*Application Launcher* の環境設定] の順にクリックして、 [Application Launcher の環境設定] ページを表示します。
- **2c** [追加] ボタンをクリックして、[Application Launcher の環境設定] ダイアログ ボックスを表示します。
- 2d [ユーザ] タブ、[関連付けが解除されてからアンインストールされるまでの日 数] 設定の順に選択します。
- **2e** [値] フィールドで [カスタム] を選択し、関連付けが解除されてからアプリ ケーションをアンインストールするまでの日数を指定します。

Application Launcher の更新または再起動の直後にアンインストールを実行する場合は、0を指定します。

- **2f** ワークステーションに関連付けられたアプリケーションのアンインストールを設 定する場合は、[ユーザ] タブではなく [ワークステーション] タブを使ってス テップ 2d とステップ 2e を繰り返します。
- **2g** [*OK*] をクリックします。[*OK*] を再度クリックすると変更内容が保存されます。

次にユーザまたはワークステーション (Application Launcher を設定している場合) とアプ リケーションとの関連付けを解除したときに、アプリケーションがワークステーションか らアンインストールされます。

# **43.3** 未使用のアプリケーションのアンインストール

アプリケーションをインストールして数回だけ実行し、その後長期間、アプリケーション を使用しない場合があります。これらのアプリケーションは、ワークステーションの貴重 なディスク容量をむだに消費しています。

ディスク容量を空けるために、Application Launcher を使用して、長期間使用していないア プリケーションをアンインストールできます。デフォルトは 30 日間ですが、必要に応じ て設定は変更できます。たとえば、あるアプリケーションは 15 日間使用していない場合 に削除し、別のアプリケーションは 90 日間実行されていない場合に削除するように指定 できます。

未使用のアプリケーションをアンインストールした後も、ユーザまたはワークステーショ ンとそのアプリケーションオブジェクトの関連付けが解除されない限り、Application Launcher は、ワークステーション上にアプリケーションオブジェクトのアイコンを引き 続き表示します。ユーザがそのアイコンをダブルクリックすると、アプリケーションが再 びインストールされます。

未使用のアプリケーションを一定期間後に削除するように設定するには

**1** ConsoleOne で、アプリケーションオブジェクトを右クリックし、[プロパティ] をクリックします。

**2** [共通] タブ> [アンインストール] の順にクリックし、[アンインストール] ページ を表示します。

| プロパティ:SnapShot                                                                 |                                                                                                    | ×                                                                                                    |
|--------------------------------------------------------------------------------|----------------------------------------------------------------------------------------------------|----------------------------------------------------------------------------------------------------|
| 識別 ▼ 配布オブション ▼                                                                 | -<br>  実行オブション ▼   関連付け   可用性                                                                                                    | E ▼ 英適 ▼ 陸吉対策 ▼ NDS権利 ( ● )                                                                                                    |
|                                                                                |                                                                                                    | <u> </u>                                                                                                    |
| 🔲 アンインストールを積                                                                   | i効にする(E)                                                                                                    |                                                                                                    |
| 🔲 ユーザによる手動アン                                                                   | インストールを有効にする(N)                                                                                                    |                                                                                                    |
| ▶ アンインストールの前                                                                   | iにユーザに確認する( <u>R</u> )                                                                                                    |                                                                                                    |
| ▶ 再起動前にユーザに研                                                                   | 認する( <u>O</u> )                                                                                                    |                                                                                                    |
| ▶ アンインストールの前                                                                   | iにアプリケーションを終了する( <u>T</u> )                                                                                                    |                                                                                                    |
| ▶ 次の期間内に使用され                                                                   | 。<br>こていないアプリケーションをアンイン・(世                                                                                                    | ) 30 🛛 🗖                                                                                                    |
| <ul> <li>ファイル</li> <li>● ショートカット</li> <li>■ NIファイル</li> <li>■ レジストリ</li> </ul> | <ul> <li>次の属性を持つファイルをアンインスト</li> <li>◎ 常にコピー(1)</li> <li>◎ 存在しない場合にコピー(2)</li> <li>◎ 存在して新しければコピー(3)</li> <li>◎ ユーザへ確認(9)</li> </ul> | <ul> <li>ル</li> <li>「存在する場合にコピー())</li> <li>「新しければコピー(<u>い</u>)</li> <li>「新しいバージョンの場合にコピー(<u>y</u>)</li> <li>「異なる場合にコピー(<u>r</u>)</li> </ul> |
| ページオブション(P)                                                                    | ОК                                                                                                    | キャンセル 適用 ヘルプ(円)                                                                                                    |

- **3** [アンインストールを有効にする] オプションが有効になっていない場合は、チェッ クボックスを選択して有効にします。
- **4** [次の期間内に使用されていないアプリケーションをアンインストールする:*XX*日] をクリックしてオプションを有効にし、日数を選択します。
- 5 アプリケーションのファイル、ショートカット、INI 設定、レジストリ設定を削除するかどうかを設定するために使用する属性を選択していない場合は、それらの属性を選択します。各オプションの詳細については、447ページのセクション 43.1「アプリケーションのアンインストール機能の有効化」または[アンインストール]ページの[ヘルプ]を参照してください。
- 6 [OK] をクリックして変更内容を保存します。

## **43.4 Application Launcher** によるアプリケーショ ンのアンインストール

デフォルトでは、ユーザは配布済みアプリケーションをアンインストールできません。た だし、ユーザによるアプリケーションのアンインストールを有効に設定しておくと (447 ページのセクション 43.1「アプリケーションのアンインストール機能の有効化」を参照 )、ユーザは Application Launcher を使用してアプリケーションをアンインストールできま す。

 ユーザのワークステーションでアプリケーションオブジェクトを右クリックし、[ア ンインストール]をクリックします。

Application Launcher によってアプリケーションがアンインストールされる場合、ワークス テーションからすべてのアプリケーションファイルと設定が削除されます。ただし、アプ リケーションオブジェクトとユーザの関連付けが解除されていない場合、アプリケーショ ンオブジェクトのアイコンはワークステーションに表示されたままになります。ユーザ は、このアイコンを使用して後からアプリケーションを再インストールできます。

# **43.5** ターミナルサーバからのアプリケーションの アンインストール

Application Launcher は、アプリケーションをワークステーションに配布すると、ワークス テーション上に NAL キャッシュディレクトリ (通常は c:\nalcache) を作成します。NAL キャッシュディレクトリには、アプリケーションを正常にアンインストールするために必 要な情報が含まれています。

ただし、Application Launcher は、アプリケーションをターミナルサーバに配布する場合 は、NAL キャッシュディレクトリを作成しません。つまり、Application Launcher は、ア プリケーションをターミナルサーバからアンインストールするための情報を持ちません。 したがって、Application Launcher を使用して、ターミナルサーバにインストールしたアプ リケーションをアンインストールすることはできません。ターミナルサーバ上でアプリ ケーションが不要になったときは、そのアプリケーションを手動でアンインストールする 必要があります。

アプリケーションイベントのレポー ティング

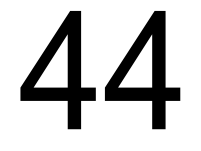

Novell® Application Launcher<sup>™</sup>では、起動、配布、フィルタ処理、アンインストール、 キャッシュ、および終了などのアプリケーションイベントの成否に関するレポートを作成 できます。

Application Launcher は、イベントを Sybase ODBC 対応データベースやテキストログファ イルに書き込んだり、SNMPトラップとして管理コンソールに送信したり、XML データ として Web URL に送信して処理することができます。イベントレポート機能はアプリ ケーションごとに設定されるので、アプリケーションごとにレポーティング方法を変更す ることができます。同じアプリケーションに4つの方法すべてを使用することもできま す。

次の節では、各タイプのイベントレポート機能をセットアップする方法と、1つまたは複数のレポーティング方法を使用できるようにアプリケーションオブジェクトを設定する方法について説明します。

- ◆ 456 ページのセクション 44.1 「データベースを使用するレポート機能のセットアップ」
- ◆ 464 ページのセクション 44.2「SNMP トラップを使用するレポート機能のセットアップ」
- ◆ 467ページのセクション 44.3「ログファイルを使用するレポート機能のセットアップ」
- ◆ 468 ページのセクション 44.4「XML を使用するレポート機能のセットアップ」
- 474ページのセクション 44.5「レポート機能を使用するためのアプリケーションの設定」
- 477ページのセクション44.6「データベースからのレポートの作成」
- 481 ページのセクション 44.7「ログファイルレポートの理解」
- 483ページのセクション 44.8「Windows Installer の詳細ログ作成機能の有効化」

注:これらの節で説明するレポート機能は、Application Launcher によって起動されたアプ リケーション(つまり、アプリケーションオブジェクトを持つアプリケーション)のみに 適用されます。Application Launcher は、起動しないアプリケーションに関するレポートも 作成できます。これらのアプリケーションはローグプロセスと呼ばれます。ローグプロセ スのレポート機能の設定については、437ページの第41章「ローグプロセスの制御」を 参照してください。

MSI アプリケーションオブジェクトの場合は、Windows Installer が情報をユーザのワーク ステーション上のログファイルに出力できるよう、詳細ログ作成機能を有効にすることも ます。詳細については、次の節を参照してください。

483 ページのセクション 44.8 「Windows Installer の詳細ログ作成機能の有効化」

# 44.1 データベースを使用するレポート機能のセットアップ

Sybase ODBC 対応データベースへのレポート機能をセットアップするには、次の作業を 実行します。

- 456 ページのセクション 44.1.1 「Sybase データベースのインストール」
- ◆ 456ページのセクション44.1.2「ワークステーションへの ODBC ドライバのインストール」
- ◆ 457 ページのセクション 44.1.3 「ZENworks データベースオブジェクトの作成」
- 459 ページのセクション 44.1.4「データベースの ODBC 情報の設定」
- ◆ 460 ページのセクション 44.1.5「ODBC プロパティに対する権利のユーザへの付与」
- ◆ 460ページのセクション 44.1.6「ZENworks データベースポリシーの有効化」
- 463 ページのセクション 44.1.7「データベースを使用したレポート機能を実現するためのアプリケーションオブジェクトの設定」

### 44.1.1 Sybase データベースのインストール

*Novell ZENworks 7 Desktop Management* CD に含まれている Sybase データベースは、 ZENworks Application Management のダイレクト ODBC レポートがサポートされている唯 ーのデータベースです。Sybase データベースのインストール方法については、『*Novell ZENworks 7 Desktop Management* インストールガイド』の「ZENworks Desktop Management Server のインストール」を参照してください。

Sybase は、ワークステーションインベントリデータベースにも使用されます。アプリ ケーション管理のレポート機能でデータベースを使用し、ワークステーションインベント リも使用する場合は、この2つの目的に同じデータベースを使用できます。各コンポーネ ントでは独自のデータベースが作成されます。アプリケーション管理では nal.db データ ベースファイルが作成され、ワークステーションインベントリでは mgmtdb.db データ ベースファイルが作成されます。

アプリケーション管理のレポート機能の主な要件はデータベースがユーザと同じサイトに あることなので、ワークステーションインベントリを使用するために必要な手順に従って データベースを配備した後で、アプリケーション管理のレポート機能で使用するデータ ベースをその中から選択します。ワークステーションインベントリのデータベースの展開 については、897ページの第73章「ワークステーションインベントリのセットアップ」 を参照してください。

### 44.1.2 ワークステーションへの ODBC ドライバのインストール

Application Launcher は ODBC ドライバを使用して、アプリケーションのイベント情報を データベースに書き込みます。イベント情報を記録する各ワークステーションに、Sybase データベースの正しい ODBC ドライバがインストールされていることを確認する必要が あります。

デフォルトでは、Sybase データベースの正しい ODBC ドライバ (dbodbc7.dll) がインス トールされます。しかし、Windows 98 の場合には、Windows の最小インストール中にイ ンストールされない 2 つの DLL (odbccp32.dll および odbcint.dll) を別にインストールする 必要があります。これらのファイルは、Microsoft の Web サイトまたは他のファイルダウ ンロードサイトからダウンロードします。こうしたファイルをインストールするには、 Windows のシステムディレクトリ (たとえば、c:\windows\system) にコピーします。アプ リケーションオブジェクトを使用して、ファイルを該当するワークステーションに配布す ることもできます。Windows 2000/XP の場合には、ファイルをインストールする必要はあ りません。ファイルはすでにインストールされています。

### 44.1.3 ZENworks データベースオブジェクトの作成

ZENworks®に付属の Sybase データベースをすでにインストールして使用している場合は、 インストールプログラムによって eDirectory にデータベースオブジェクト (Desktop Management Database\_*servername*) が作成されます。その場合は、次の節 459 ページの 「データベースの ODBC 情報の設定」に進んでください。

別のデータベースを使用している場合は、データベースを表す ZENworks データベースオ ブジェクトを eDirectory に作成する必要があります。

ZENworks データベースオブジェクトを作成するには

- 1 ConsoleOne®で、オブジェクトを作成するコンテナを右クリックし、[新規]、[オブジェクト]の順にクリックして、[新規オブジェクト]ダイアログボックスを開きます。
- **2** [*ZENworks* データベース] を選択して [*OK*] をクリックし、[新規 ZENworks データ ベース] ダイアログボックスを表示します。

| ●新規 ZENworksデータベース         | ×     |
|----------------------------|-------|
| 名前侧                        | ОК    |
|                            | キャンセル |
| ▶ 作成後に詳細を設定(D)             | ヘルプ田  |
| ̄ 別の ZENworksデータベース を作成(C) |       |

**3** [名前] ボックスに、データベースの名前 (Desktop Management Database\_ZENServer など)を入力します。

**4** [作成後に詳細を設定] チェックボックスを選択し、[*OK*] をクリックして、 [ZENworks データベース] プロパティページを表示します。

| プロパティ:Desktop Management Database_JPNW | 2003SRV-NDS |           |            | ×               |
|----------------------------------------|-------------|-----------|------------|-----------------|
| ZENworksデータペース<br>Jdbcドライバ情報 Odbo      | cドライバ情報 │RM | 監査 一般 NDS | 権利 ▼   その他 | ファイル, <b>()</b> |
| サー バ <u>D</u> N(D):                    |             |           |            |                 |
| サーバのIPアドレスまたはDNS名:                     |             |           |            | •               |
| データベース(読み書き可能)ユーザ名( <u>U)</u> :        |             |           |            |                 |
| データベース(読み書き可能)パスワード( <u>B</u> ):       |             |           |            |                 |
| データベース(読み込み専用)ユーザ名( <u>S</u> ):        |             |           |            |                 |
| データベース(読み込み専用)パスワード( <u>A</u> ):       |             |           |            |                 |
| データベース(書き込み専用)ユーザ名(N):                 |             |           |            |                 |
| データベース(書き込み専用) パスワード(W):               |             |           |            |                 |
|                                        |             |           |            |                 |
|                                        |             |           |            |                 |
|                                        |             |           |            |                 |
|                                        |             |           |            |                 |
|                                        |             |           |            |                 |
| ページオブション(P)                            | OK          | キャンセル     | <b></b>    | ヘルプ(円)          |

- 5 [サーバ DN] フィールドで、データベースが物理的にインストールされ、実行され ているサーバを表すサーバオブジェクトを参照して選択します。
- 6 読み書き可能、読み取り専用、および書き込み専用ユーザに対する次のユーザ名 フィールドとパスワードフィールドに情報を入力します。

[データベース(読み書き可能)ユーザ名]:データベースへの読み取りと書き込みの 両方のアクセス権を与えるユーザ名を指定します。Desktop Management Server インス トールプログラムによって作成された Sybase データベースを使用している場合、 ユーザ名は「MW\_READER」です。

[データベース(読み書き可能)パスワード]:読み書き可能なユーザのパスワードを 指定します。Desktop Management Server インストールプログラムによって作成された Sybase データベースを使用している場合、パスワードは「novell」です。

[データベース(読み込み専用)ユーザ名]:データベースへの読み込みアクセス権の みを与えるユーザ名を指定します。Desktop Management Server インストールプログラ ムによって作成された Sybase データベースを使用している場合、ユーザ名は 「MW\_READER」です。

[データベース(読み込み専用)パスワード]:読み取り専用ユーザのパスワードを指定します。Desktop Management Server インストールプログラムによって作成された Sybase データベースを使用している場合、パスワードは「novell」です。

[データベース(書き込み専用)ユーザ名]:データベースへの書き込みアクセス権の みを与えるユーザ名を指定します。Desktop Management Server インストールプログラ ムによって作成された Sybase データベースを使用している場合、ユーザ名は 「MW\_UPDATER」です。

[データベース(書き込み専用)パスワード]:書き込み専用ユーザのパスワードを指定します。Desktop Management Server インストールプログラムによって作成された Sybase データベースを使用している場合、パスワードは「novell」です。 7 [OK] をクリックして情報を保存します。

### 44.1.4 データベースの ODBC 情報の設定

Application Launcher は ODBC ドライバを使用して、イベント情報をデータベースに書き 込みます。Application Launcher が必要とする ODBC ドライバ情報をデータベースオブ ジェクトに設定しておくことも必要です。

ODBC 情報を設定するには

- 1 データベースオブジェクトを右クリックし、[プロパティ] をクリックします。
- **2** [Odbc ドライバ情報] タブをクリックします。

| プロパティ:Desktop Managem | ent Database_JPNW2 | 003SRV-NDS    |              |         | ×           |
|-----------------------|--------------------|---------------|--------------|---------|-------------|
| ZENworksデータベース   Jdk  | ocドライバ情報 Odbc ド    | ライパ情報<br>RM監査 | │ 一般 │ NDS権利 | ▼ その他 : | ファイル〈 ��    |
|                       | <u></u>            |               |              |         |             |
| ドライバファイル名(F):         |                    |               |              |         |             |
| データソース名( <u>S</u> ):  |                    |               |              |         |             |
| 接続パラメータ(N):           |                    |               |              |         |             |
|                       |                    |               |              |         |             |
|                       |                    |               |              |         |             |
|                       |                    |               |              |         |             |
|                       |                    |               |              |         |             |
|                       |                    |               |              |         |             |
|                       |                    |               |              |         |             |
|                       |                    |               |              |         |             |
|                       |                    |               |              |         |             |
|                       |                    |               |              |         |             |
|                       |                    |               |              |         |             |
|                       |                    |               |              |         |             |
|                       |                    |               | +            | `± m    | A 11 7 4 15 |
|                       |                    | OK            | +*28/        | шан     | ~~U)        |

3 次の各フィールドに情報を入力します。

[ドライバファイル名]:データベースにアクセスするために Application Launcher が 使用するワークステーションの ODBC ドライバファイル名を指定します。Sybase の 場合は、このフィールドに入力する必要はありません。Application Launcher がインス トールされているドライバを自動的に検出します。

[データソース名]:「NAL Reporting」と入力します。

[接続パラメータ]:データベースに接続するための適切なコマンドを指定します。 Sybaseの場合、次のようなコマンドを入力します。

CommLinks=TCPIP{Host=IPAddress:2638};AutoStop=Yes;Integrated=No;DB
N=NAL;ENG=IPAddress

*IPAddress* は、データベースがインストールされているサーバの実際の IP アドレスに置き換えます。

4 [OK] をクリックして、ODBC ドライバ情報を保存します。

### 44.1.5 ODBC プロパティに対する権利のユーザへの付与

前の節でデータベースオブジェクトに定義した ODBC プロパティに対する読み込みおよ び比較の権利をユーザに与える必要があります。これにより、Application Launcher で、 データベースにアクセスするために必要な ODBC 情報を取得できるようになります。

権利を付与するには

- **1** ZENworks データベースオブジェクトを右クリックし、[オブジェクトのトラスティ] をクリックします。
- 2 [トラスティの追加] をクリックします。
- **3** [*PUBLIC*(パブリック)]を選択し、[*OK*]をクリックすると、トラスティのリスト に [PUBLIC(パブリック)]が追加されます。

[PUBLIC (パブリック)] をトラスティとして追加すると、データベースオブジェクトのすべてのプロパティに対する読み込みと比較の権利がすべてのユーザに与えられます。この「すべてのプロパティ」には、データベースにアクセスするために使用されるユーザ名やパスワードも含まれます。これを避けるには、[PUBLIC (パブリック)] アクセスを3つの ODBC プロパティに制限する必要があります。

- **4** [プロパティ] リストで [*All Attribute Rights (*すべての属性に対する権利*)*]を選択し、[プロパティの削除] をクリックしてリストから削除します。
- **5** [プロパティの追加] をクリックして、[プロパティの追加] ダイアログボックスを表示します。[*zendbODBCConnectionParameters*] を選択し、[*OK*] をクリックして [プロパティ] リストに追加します。

デフォルトの権利、つまり[読む]と[比較]だけで十分です。これらの権利を変更 する必要はありません。

6 ステップ 5 を繰り返して、次のプロパティを追加します(デフォルトの権利[読む] と[比較]は変更しない)。

zendbODBCDataSouceName zendbODBCDriverFileName ホストサーバ ネットワークアドレス zendbUser zendbPassword

7 [OK] をクリックします。[OK] を再度クリックすると変更内容が保存されます。

### 44.1.6 ZENworks データベースポリシーの有効化

Application Launcher でデータベースを使用できるようにするには、次の作業を実行します。

ConsoleOne で、SLPのプロパティパッケージのデータベースポリシーを有効にします。データベースポリシーは、使用している ZENworks データベースの場所を単に指定するだけです。SLPのプロパティパッケージにはデータベースポリシーが1つしかなく、各データベースポリシーでは1つのデータベースしか指定できません。SLPのプロパティパッケージをまだ作成していない、または現在のパッケージのデータベースポリシーが他のデータベースに使用されている場合は、SLPのプロパティパッケージを新しく作成する必要があります。手順については、次で説明します。

 データベースに送信するレポートがあるユーザまたはワークステーションのコンテナ にSLPを関連付けます。この関連付けによって、ユーザまたはワークステーション に関するイベントのレポートを生成するときに、Application Launcher が使用するデー タベースが特定されます。

ZENworks データベースポリシーを有効にして、コンテナと関連付けるには

**1** ConsoleOne® で、使用する SLP のプロパティパッケージを右クリックし、[プロパティ] をクリックします。

または

SLP のプロパティパッケージがない場合は、新しいパッケージを作成するコンテナを 右クリックし、[新規] > [ポリシーパッケージ] の順にクリックします。ポリシー パッケージウィザードに従って、SLP のプロパティパッケージを作成します。

| プロパティ:SLPのプロ/  | ペティパッケージ                |            |            |         | ×      |
|----------------|-------------------------|------------|------------|---------|--------|
| ボリシー 関連付け      | け   NDS権利 ❤   その他   ファイ | ル/フォルダへの権利 | 1          |         |        |
| - <del>R</del> |                         |            | •          |         |        |
| ミロのプロパーィオ      | 110-0x                  |            |            |         |        |
| 法用可能           |                         |            | 1          | 고도하고드바  |        |
| 100 H 110      | A 99-                   |            |            | X921-10 |        |
|                | SMIPホスト<br>〇〇 SMIPホスト   |            | N/A<br>N/A |         |        |
|                | W YMI ターゲット             |            | N/A<br>N/A |         |        |
|                | TENbworks データベース        |            | N/A        |         |        |
|                |                         |            |            |         |        |
|                |                         |            |            |         |        |
|                |                         |            |            |         |        |
|                |                         |            |            |         |        |
|                |                         |            |            |         |        |
|                |                         |            |            |         |        |
|                |                         |            |            |         |        |
|                |                         |            |            |         |        |
|                |                         |            |            |         |        |
|                |                         |            |            |         |        |
|                |                         |            |            |         |        |
|                |                         |            |            |         |        |
|                |                         |            |            |         |        |
|                |                         |            |            |         |        |
| ,              |                         |            |            | 1       |        |
|                |                         |            | プロパラ       | Fr∰ U   | セット(R) |
|                |                         |            |            |         |        |
| ページオブション       | e                       | ок         | キャンセル      | 通用      | ヘルプ田   |

**2**[一般]ページで、[使用可能]列のチェックボックスを選択し、[ZENworks データベース]ポリシーを有効にします。

**3** リストから [*ZENworks* データベース] ポリシーを選択し、[プロパティ] をクリック して、*ZENworks* データベースのプロパティページを表示します。[アプリケーショ ン管理] タブをクリックして [アプリケーション管理] ページを表示します。

| プロパティ:SLPのプロパティパッケージ:一般:ZENworksデータベース 🛛 🔀 |            |         |       |            |      |        |  |
|--------------------------------------------|------------|---------|-------|------------|------|--------|--|
| インペントリ管理                                   | アブリケーション管理 | NDS権利 👻 | その他 フ | ァイル/フォルダへ0 | )権利  |        |  |
|                                            | ]          |         |       |            |      |        |  |
| データベースDN:                                  |            |         |       |            |      | 調      |  |
|                                            |            |         |       |            |      |        |  |
|                                            |            |         |       |            |      |        |  |
|                                            |            |         |       |            |      |        |  |
|                                            |            |         |       |            |      |        |  |
|                                            |            |         |       |            |      |        |  |
|                                            |            |         |       |            |      |        |  |
|                                            |            |         |       |            |      |        |  |
|                                            |            |         |       |            |      |        |  |
|                                            |            |         |       |            |      |        |  |
|                                            |            |         |       |            |      |        |  |
|                                            |            |         |       |            |      |        |  |
|                                            |            |         |       |            |      |        |  |
| ページオブション                                   | /®         |         | ок    | キャンセル      | · 通用 | ヘルプ(円) |  |

- 4 [データベース DN] フィールドで、アプリケーションイベントのレポート機能で使用するデータベースオブジェクトを参照して選択します。459ページの「データベースの ODBC 情報の設定」で設定したオブジェクトと同じオブジェクトを選択してください。
- **5** [*OK*] をクリックして [一般] ページに戻ります。

6 [関連付け] をクリックして [関連付け] ページを表示します。

| プロパティ:SLPのプロパティパッケージ             |             | ×              |
|----------------------------------|-------------|----------------|
| ポリシー <b>関連付け</b> NDS権利 ❤ その他 ファイ | (ル/フォルダへの権利 |                |
| 関連付け                             |             |                |
| 関連付け( <u>C</u> )                 |             |                |
|                                  |             |                |
|                                  |             |                |
|                                  |             |                |
|                                  |             |                |
|                                  |             |                |
|                                  |             |                |
|                                  |             |                |
|                                  |             |                |
|                                  |             |                |
|                                  |             |                |
|                                  |             |                |
|                                  |             |                |
| 1                                | ブロパティの      | States Billion |
|                                  | 5 H / 10 H  |                |
| ページオブション(P)                      | OK キャンセル    | 適用 ヘルプ(H)      |

このページを使用して、データベースに送信するレポートの対象になるユーザまたは ワークステーションが配置されているコンテナに SLP のプロパティパッケージを関 連付けます。ユーザオブジェクトおよびワークステーションオブジェクトが配置され ているコンテナがペアレントコンテナに複数含まれている場合は、各コンテナを選択 する代わりに、ペアレントコンテナを選択することができます。

- 7 [追加] をクリックし、追加するコンテナを参照して選択します。[OK] をクリック して、選択したコンテナをリストに追加します。
- 8 ステップ7を繰り返して、さらにコンテナを追加します。
- 9 コンテナを追加し終わったら、[OK]をクリックして情報を保存します。

### **44.1.7** データベースを使用したレポート機能を実現するためのア プリケーションオブジェクトの設定

レポート機能に使用するデータベースの設定が完了したら、イベントのレポート機能を使 用するアプリケーションオブジェクトを設定できます。イベントのレポート機能はアプリ ケーションごとに設定します。したがって、イベントのレポートを収集するアプリケー ションと、収集しないアプリケーションを選択できます。

データベースレポート機能、SNMP トラップレポート機能、またはログファイルレポート 機能を使用するためにアプリケーションを設定する方法については、474ページのセク ション 44.5「レポート機能を使用するためのアプリケーションの設定」を参照してください。

# **44.2 SNMP** トラップを使用するレポート機能の セットアップ

SNMP トラップを収集する管理コンソールがある場合は、Application Launcher を使用して 管理コンソールに SNMP トラップを送信できます。

SNMP トラップを使用するレポート機能をセットアップするには、次の作業を実行します。

- ◆ 464 ページのセクション 44.2.1「SNMP トラップターゲットポリシーの有効化」
- 466 ページのセクション 44.2.2「SNMP トラップを使用したレポート機能を実現するためのアプリケーションオブジェクトの設定」

### 44.2.1 SNMP トラップターゲットポリシーの有効化

アプリケーション管理のイベントのレポート機能で SNMP トラップを使用できるように するには、次の作業を実行してください。

- ConsoleOne で、SLP のプロパティパッケージの SNMP トラップターゲットポリシーを 有効にします。SNMP トラップターゲットポリシーは、トラップを表示する管理コン ソールの IP アドレスを単に指定するだけです。SLP のプロパティパッケージには SNMP トラップターゲットポリシーを1つしか含めることができません。SLP のプロ パティパッケージをまだ作成していない、または現在のパッケージの SNMP トラッ プターゲットポリシーが他のデータベースに使用されている場合は、SLP のプロパ ティパッケージを新しく作成する必要があります。手順については、次で説明しま す。
- SNMP トラップターゲットポリシーの適用対象になるユーザまたはワークステーションが配置されているコンテナと SLP のプロパティパッケージを関連付けます。この 関連付けによって、ユーザまたはワークステーションに関するイベントのレポートを 生成するときに、Application Launcher が使用する SNMP トラップターゲットが特定 されます。

SNMP トラップターゲットポリシーを有効にして、コンテナと関連付けるには

**1** ConsoleOne で、使用する SLP のプロパティパッケージを右クリックし、[プロパティ] をクリックします。

または
SLP のプロパティパッケージがない場合は、新しいパッケージを作成するコンテナを 右クリックし、[新規] > [ポリシーパッケージ] の順にクリックします。ポリシー パッケージウィザードに従って、SLP のプロパティパッケージを作成します。

| ナ | プロパティ:SLPのプロパティパッケージ 🛛 🗙 |                            |                  |  |
|---|--------------------------|----------------------------|------------------|--|
|   | <b>ボリシ</b> ー 関連付!<br>一般  | ナ NDS権利 ▼ その他 ファイル/フォルダへの権 | eu               |  |
|   | SLPのプロパティポ               | (リシー(L):                   |                  |  |
|   | 使用可能                     | ポリシー                       | スケジュール           |  |
|   |                          | 🗊 SMTPホスト                  | N/A              |  |
|   |                          | 💇 SNMPトラップターゲット            | N/A              |  |
|   |                          | WP XMLターゲット                | N/A              |  |
|   |                          | 🎬 ZENworksデータベース           | N/A              |  |
|   |                          |                            |                  |  |
|   |                          |                            |                  |  |
|   |                          |                            |                  |  |
|   |                          |                            |                  |  |
|   |                          |                            |                  |  |
|   |                          |                            |                  |  |
|   |                          |                            |                  |  |
|   |                          |                            |                  |  |
|   |                          |                            |                  |  |
|   |                          |                            |                  |  |
|   |                          |                            |                  |  |
|   |                          |                            |                  |  |
|   |                          |                            |                  |  |
|   | 1                        |                            |                  |  |
|   |                          |                            | プロパティ([] リセット(R) |  |
|   |                          |                            |                  |  |
|   |                          |                            |                  |  |

- **2** [一般] ページで、[使用可能] 列のチェックボックスを選択し、[SNMP トラップ ターゲット] ポリシーを有効にします。
- **3** リストからポリシーを選択し、[プロパティ] をクリックして、[SNMP トラップター ゲット] リストを表示します。

| SNMPトラップボリシー<br>SNMPトラップオリシー         NDS権利 < その他 ファイル/フォルダへの権利 |
|----------------------------------------------------------------|
| <u>SNMPトラップターゲット(S):</u>                                       |
| ())))))))))))))))))))))))))))))))))))                          |
| Ϊ/R(E)                                                         |
|                                                                |
|                                                                |
|                                                                |
|                                                                |
|                                                                |
|                                                                |
|                                                                |
|                                                                |
|                                                                |
|                                                                |
| ページオブション(P) のK キャンセル 適用 ヘルブ(H)                                 |

- **4** [追加] をクリックして [SNMP ターゲット] ダイアログボックスを表示します。管理コンソールが実行されているワークステーションまたはサーバの IP アドレスを指定して [*OK*] をクリックすると、指定した IP アドレスがリストに追加されます。
- 5 ステップ4を繰り返して、さらにターゲットを追加します。
- 6 ターゲットを追加し終わったら、[OK] をクリックして [一般] ページに戻ります。
- 7 [関連付け] をクリックして [関連付け] ページを表示します。

| プロパティ:SLPのプロパティパッケージ                     |            | ×                         |
|------------------------------------------|------------|---------------------------|
| ポリシー <b>関連付け</b> NDS権利 ▼ その他 ファイ<br>関連付け | ル/フォルダへの権利 |                           |
| 関連付け(C)                                  |            |                           |
|                                          |            |                           |
|                                          |            |                           |
|                                          |            |                           |
|                                          |            |                           |
|                                          |            |                           |
|                                          |            |                           |
|                                          |            |                           |
|                                          | プロパティの     | 2P to c o D Bill R2 (bio) |
|                                          | <u> </u>   | нижцер                    |
| ページオブション(P)                              | OK キャンセル   | 通用 ヘルブ(H)                 |

このページを使用して、SNMPトラップターゲットポリシーの適用対象になるユーザ またはワークステーションが配置されているコンテナとSLPのプロパティパッケー ジを関連付けます。ユーザオブジェクトおよびワークステーションオブジェクトが配 置されているコンテナがペアレントコンテナに複数含まれている場合は、各コンテナ を選択する代わりに、ペアレントコンテナを選択することができます。

- 8 [追加] をクリックし、追加するコンテナを参照して選択します。[*OK*] をクリックして、選択したコンテナをリストに追加します。
- 9 ステップ8を繰り返して、さらにコンテナを追加します。
- **10** コンテナを追加し終わったら、[OK] をクリックして情報を保存します。

# 44.2.2 SNMP トラップを使用したレポート機能を実現するための アプリケーションオブジェクトの設定

SNMP トラップターゲットポリシーを有効にして、管理コンソールを実行させると、 SNMP トラップレポート機能を使用できるようにアプリケーションオブジェクトを設定で きます。イベントのレポート機能はアプリケーションごとに設定します。したがって、イ ベントのレポートを収集するアプリケーションと、収集しないアプリケーションを選択で きます。

SNMP トラップレポート機能、データベースレポート機能、またはログファイルレポート 機能を使用するためにアプリケーションを設定する方法については、474ページのセク ション 44.5 「レポート機能を使用するためのアプリケーションの設定」を参照してください。

# 44.3 ログファイルを使用するレポート機能のセットアップ

Application Launcher を使用して、イベントをログファイルに記録できます。ユーザのワークステーション上にある個々のログファイルや、ネットワークサーバ上の共通ログファイルを使用できます。共通ログファイルを使用する場合は、そのログファイルの読み取りと書き込みを行う権利がユーザに必要ですが、Application Launcher によって、ログファイルの場所に対してユーザが自動的に認証されます。

ログファイルを使用するレポート機能をセットアップするには、次の作業を実行します。

- 467 ページのセクション 44.3.1「共通ログファイルの場所のセットアップ」
- 467ページのセクション 44.3.2「ログファイルを使用したレポート機能を実現するためのアプリケーションオブジェクトの設定」

### 44.3.1 共通ログファイルの場所のセットアップ

ログファイルを使用するレポート機能には、2つのオプションがあります。個々のユーザ に関わるイベントを各ユーザのローカルドライブ上のファイルに個別に記録するか、全 ユーザに関わるイベントをネットワーク上の共通ファイルに記録するか、いずれかを実行 するように Application Launcher を設定できます。

ネットワーク上の共通の場所にあるファイルにイベントを記録するように Application Launcher を設定する場合は、ネットワークディレクトリを作成し、そのディレクトリに あるファイルに対する読み取りと書き込みの権利をユーザに与える必要があります。

ログファイル名はアプリケーションごとに設定されるため、各アプリケーション用のログ ファイルを作成する(アプリケーションオブジェクトごとに異なるログファイル名を指定 する)か、全アプリケーションに共通するログファイルを作成する(すべてのアプリケー ションオブジェクトに対して同じログファイル名を指定する)ことができます。ファイル をユーザのローカルドライブに保存するように Application Launcher が設定されている場 合を除いて、ログファイルをユーザごとに作成することはできません。

### **44.3.2** ログファイルを使用したレポート機能を実現するためのア プリケーションオブジェクトの設定

共通ログファイルの場所を設定すると(共通ログファイルを使用する場合)、ログファイ ルによるレポート機能を使用するためにアプリケーションオブジェクトを設定できます。 イベントのレポート機能はアプリケーションごとに設定します。したがって、イベントの レポートを収集するアプリケーションと、収集しないアプリケーションを選択できます。

ログファイルレポート機能、データベースレポート機能、または SNMP トラップレポー ト機能を使用するためにアプリケーションを設定する方法については、474 ページのセク ション 44.5「レポート機能を使用するためのアプリケーションの設定」を参照してください。

# 44.4 XML を使用するレポート機能のセットアップ

Application Launcher は HTTP または HTTPS プロトコルを使用して、イベント情報を XML データとして Desktop Management Application Reporting サーブレット (zfdamrServlet) に送 信できます。サーブレットはメッセージを処理して、ZENworks に同梱されている Sybase データベースなどの JDBC 対応データベースに追加します。

XML を使用するレポート機能をセットアップするには、次の作業を実行します。

- ◆ 468 ページのセクション 44.4.1 「Reporting サーブレットの要件を満たす」
- ◆ 469 ページのセクション 44.4.2 「Linux への Reporting サーブレットのインストール」
- 469ページのセクション44.4.3 [NetWare または Windows への Reporting サーブレットの インストール]
- ◆ 469 ページのセクション 44.4.4「Apache で使用する Reporting サーブレットの設定」
- 470 ページのセクション 44.4.5 [Reporting サーブレットの設定]
- ◆ 471 ページのセクション 44.4.6 「XML ターゲットポリシーの有効化」
- 473ページのセクション 44.4.7「XML を使用したレポート機能を実現するためのアプリケーションオブジェクトの設定」

# 44.4.1 Reporting サーブレットの要件を満たす

Reporting サーブレットを使用するには、次のいずれかのサーバ環境が必要です。表示されているバージョン番号は最低限のバージョン要件です。

表 44-1 Reporting サーブレットの要件

| サーバ                                             | Java サーブレットエ<br>ンジン | JVM                                       |
|-------------------------------------------------|---------------------|-------------------------------------------|
| NetWare® 6.5 (Support Pack 1 またはそれ以降)           | Tomcat 4.1x         | Novell JVM <sup>*</sup> for NetWare 1.4.2 |
| NetWare 6 (Support Pack 2 またはそれ以降) <sup>1</sup> | Tomcat 3.3a         | Novell JVM for NetWare 1.3.1              |
| Windows 2003 ( 最新のサービスパックを適用 )                  | Tomcat 3.3a         | Sun JDK <sup>*</sup> 1.3.1_01             |
| Windows 2000 ( 最新のサービスパックを適用 )                  | Tomcat 3.3a         | Sun JDK 1.3.1_01                          |
| SUSE Linux Enterprise Server (SLES) 9 SP1       | Tomcat 4.1x         | JVM 1.4.2 <sup>2</sup>                    |
| Novell Open Enterprise Server (Linux) 1.0       | Tomcat 4.1x         | JVM 1.4.2 <sup>3</sup>                    |

<sup>1</sup> Support Pack 2 またはそれ以降が必要です。Support Pack 2 またはそれ以降が適用されていない場合、Reporting サーブレットのサーバ利用率は 100% に上昇して、そのまま変わりません。

<sup>2</sup> JVM は、ZENworks 7 Middle Tier Server のインストールプログラムによって SLES 9 SP1 サーバにインストールされます。

<sup>3</sup> JVM は、Novell Open Enterprise Server に同梱され、Novell Open Enterprise Server のインストールプログラムによってインストールされます。

NetWare 6.5 への Tomcat のインストールについては、NetWare 6.5 のマニュアル (http:// www.novell.com/documentation/nw65/index.html) を参照してください。

NetWare 6 への Tomcat のインストールについては、NetWare 6 のマニュアル (http:// www.novell.com/documentation/lg/nw6p) を参照してください。

Windows 2000 への Tomcat のインストールについては、Apache Tomcat の Web サイト (http://jakarta.apache.org/tomcat) を参照してください。

OES Linux は Tomcat をインストールした状態で出荷されます。

### 44.4.2 Linux への Reporting サーブレットのインストール

- 1 Reporting サーブレットをインストールするサーバ環境が、前の節 (Reporting サーブレットの要件を満たす)に表示されたソフトウェア要件を満たしていることを確認します。
- **2** Desktop Management サーバの /opt/novell/zenworks/zdm/winutils/nalreporting ディレクト リから /var/opt/novell/tomcat4/webapps に zfdamrServlet.war ファイルをコピーします。
- **3** Tomcat を再起動して、zfdamrServlet.war ファイルを展開します。Linux で Tomcat を 再起動するには、コマンドラインで「/usr/share/tomcat/bin/startup.sh」と入力します。 または

Tomcat を再起動しない場合は、Tomcat に同梱されているツールを使用して、ファイルを展開します。

# **44.4.3 NetWare** または Windows への Reporting サーブレットの インストール

- 1 Reporting サーブレットをインストールするサーバ環境が、前の節 (Reporting サーブレットの要件を満たす)に表示されたソフトウェア要件を満たしていることを確認します。
- **2** Desktop Management サーバの sys:\public\reporting\canned\nal レポートディレクトリから sys:\tomcat\4\webapps に zfdamrServlet.war ファイルをコピーします。
- 3 Tomcat を再起動して、zfdamrServlet.war ファイルを展開します。

または

Tomcat を再起動しない場合は、Tomcat に同梱されているツールを使用して、ファイルを展開します。

# 44.4.4 Apache で使用する Reporting サーブレットの設定

- **1** sys:/apache2/conf/httpd.confファイルを開きます。
- 2 ファイルの最下部に次の行を追加します。

Include sys:/public/Reporting/canned/Nal Reports/zfdamrServlet.conf

- 3 httpd.conf ファイルを保存します。
- 4 Apache Web サーバを再起動します。

### **44.4.5 Reporting** サーブレットの設定

Reporting サーブレットでは、レポートイベントの書き込み先のデータベースに関する情報が必要です。この情報を指定するには、次の手順に従います。

- **1** web.xml ファイルを開きます。このファイルは Tomcat の webapps\zfdamrservlet\webinfディレクトリにあります。
- 2 Sybase データベースを使用している場合は、dbipパラメータを検索して、パラメータの値をデータベースサーバの IP アドレスに変更します。Sybase データベースの場合、変更する必要があるパラメータは IP アドレスだけです。 または

まだは

Sybase 以外のデータベースを使用している場合は、使用するデータベースに合わせて、下で説明するパラメータを変更します。Microsoft SQL データベースを使用している場合は、TID 10094306 (http://support.novell.com/cgi-bin/search/searchtid.cgi?/ 10094306.htm)の説明に従ってください。

dbuser: データベースへの書き込みアクセス権を持つユーザ名を指定します。読み取 りアクセス権は必要ありません。設定済みのユーザ名 (MW\_DBA) は、Desktop Management Server インストールプログラムによって作成される Sybase データベース に対するデフォルトの読み書き可能ユーザ名です。ZENworks Sybase データベースを 使用していて、デフォルトの読み書き可能ユーザ名を変更していない場合は、このパ ラメータを変更する必要はありません。

dbpasswd: dbuser パラメータで指定したユーザ名に対するパスワードを指定します。 設定済みのパスワード (novell) は、Desktop Management Server インストールプログラ ムによって作成される Sybase データベースに対するデフォルトの読み書き可能ユー ザのパスワードです。ZENworks Sybase データベースを使用していて、デフォルトの 読み書き可能ユーザのパスワードを変更していない場合は、このパラメータを変更す る必要はありません。

dbip: データベースを実行しているサーバの IP アドレスを指定します。

**dbport:** データベースがリッスンしているポートを指定します。設定済みのポート (2638) は、Desktop Management Server インストールプログラムによって作成される Sybase データベースに対するデフォルトの NetWare サーバポートです。NetWare にイ ンストールされた ZENworks Sybase データベースを使用していて、デフォルトのポー トを変更していない場合は、このパラメータを変更する必要はありません。

**dbprotocol:** データベースへのアクセス時に使用するプロトコルを指定します。 Sybase の場合、「jdbc」です(あらかじめ設定された値)。

**dbsubprotocol:** データベースへのアクセス時に使用するサブプロトコルを指定します。Sybase の場合、「sybase」です(あらかじめ設定された値)。

**dbsubname:** データベースへのアクセス時に使用するサブネームを指定します。 Sybase の場合、「Tds」です(あらかじめ設定された値)。

dbdriver: データベースへのアクセス時に使用するフルクラスのドライバを指定しま す。このドライバは、dbprotocol パラメータに表示されたプロトコルをサポートして いる必要があります。Sybase の場合、com.sybase.jdbc2.jdbc.SybDriver です(あらかじ め設定された値)。

3 ファイルを保存します。

**4** Tomcat を再起動します。

### 44.4.6 XML ターゲットポリシーの有効化

Application Launcher で XML を使用してアプリケーションイベントをレポートできるよう にするには、次の作業を実行します。

- ConsoleOne で、SLPのプロパティパッケージのXMLターゲットポリシーを有効にします。XML ターゲットポリシーは、XML データの送信先になる Web の場所 (URL) を 識別します。アプリケーション管理 Reporting サーブレットを使用している場合は、 そのサーブレットの URL です。SLP のプロパティパッケージには XML ターゲット ポリシーを1つしか含めることができません。SLP のプロパティパッケージをまだ作 成していない、または現在のパッケージの XML ターゲットポリシーが他の場所を指 定するのに使用されている場合は、SLP のプロパティパッケージを新しく作成する必 要があります。手順については、次で説明します。
- Web URL に送信されるレポートの対象になるユーザまたはワークステーションが配置されているコンテナと SLP のプロパティパッケージを関連付けます。

XML ターゲットポリシーを有効にして、コンテナと関連付けるには

**1** ConsoleOne で、使用する SLP のプロパティパッケージを右クリックし、[プロパティ] をクリックします。

または

SLP のプロパティパッケージがない場合は、新しいパッケージを作成するコンテナを 右クリックし、[新規] > [ポリシーパッケージ] の順にクリックします。ポリシー パッケージウィザードに従って、SLP のプロパティパッケージを作成します。

| プロパティ:SLPのプロパティパッケージ 🛛 🗙                  |                  |    |                |                  |    |  |
|-------------------------------------------|------------------|----|----------------|------------------|----|--|
| 「「ボリシー」開造付け」 NDS権利 ▼ 「その他」 ファイル/フォルダへの権利」 |                  |    |                |                  |    |  |
| 一般                                        | -般               |    |                |                  |    |  |
|                                           |                  |    |                |                  |    |  |
| SLPのプロパティオ                                | ペリシー(L):         |    |                |                  |    |  |
| 使用可能                                      | ポリシー             |    | 23             | ケジュール            | ΙI |  |
|                                           | 🗊 SMTPホスト        |    | N/A            |                  |    |  |
|                                           | 💇 SNMPトラップターゲット  |    | N/A            |                  |    |  |
|                                           | MLターゲット          |    | N/A            |                  |    |  |
|                                           | 🎦 ZENworksテータベース |    | N/A            |                  |    |  |
|                                           |                  |    |                |                  |    |  |
|                                           |                  |    |                |                  |    |  |
|                                           |                  |    |                |                  |    |  |
|                                           |                  |    |                |                  |    |  |
|                                           |                  |    |                |                  |    |  |
|                                           |                  |    |                |                  |    |  |
|                                           |                  |    |                |                  |    |  |
|                                           |                  |    |                |                  |    |  |
|                                           |                  |    |                |                  |    |  |
|                                           |                  |    |                |                  |    |  |
|                                           |                  |    |                |                  |    |  |
|                                           |                  |    |                |                  |    |  |
|                                           |                  |    |                |                  |    |  |
| ,                                         |                  |    | et materia a m | 1 11 km 1 1000   |    |  |
|                                           |                  |    | ブロハティ()        | ) リセット(氏)        |    |  |
|                                           |                  |    |                |                  |    |  |
| ページオブション                                  | @                | OK | キャンセル          | ·<br>通用 【 ヘルプ(H) |    |  |
|                                           |                  |    |                |                  |    |  |

**2**[一般]ページで、[使用可能]列のチェックボックスを選択し、[XML ターゲット] ポリシーを有効にします。 **3** リストから [*XML* ターゲット] ポリシーを選択し、[プロパティ] をクリックして、 [XML ターゲット] プロパティページを表示します。

| ブロパティ:SLPのブロパティパッケージ:一般:XMLターゲッ         | k i i    |       |    | ×              |
|-----------------------------------------|----------|-------|----|----------------|
| XMLターゲット NDS権利 ▼ その他 ファイル/フ<br>XMLターゲット | 7オルダへの権利 |       |    |                |
|                                         |          |       |    |                |
|                                         |          |       |    | 追加(A)          |
|                                         |          |       |    | <br>削除(R)      |
|                                         |          |       |    |                |
|                                         |          |       |    |                |
|                                         |          |       |    |                |
|                                         |          |       |    |                |
|                                         |          |       |    |                |
|                                         |          |       |    |                |
|                                         |          |       |    |                |
|                                         |          |       |    |                |
|                                         |          |       |    |                |
|                                         |          |       |    |                |
|                                         |          |       |    |                |
| ページオブション(P)                             | OK       | キャンセル | 適用 | <u> へルプ(H)</u> |

**4** [追加] をクリックして [XML URL] ダイアログボックスを表示します。XML デー タの送信先の URL を入力して [*OK*] をクリックすると、入力した URL がリストに 追加されます。

URL にはポート番号が含まれている必要があります。デフォルトでは、Windows または NetWare ではポート 8080、および OES Linux および SLES ではポート 8180 です。これらの環境ではこのポートはデフォルトの Tomcat ポートであり、XML レポーティングの Service Location Policy が、Tomcat 上で実行されている zfdamrServlet を検索するために必要です。

Windows または NetWare 上の Reporting サーブレットの URL は次のとおりです。

http://ip address:8080/zfdamrServlet/run

Linux (OES Linux または SLES)の Reporting サーブレットの URL は次のとおりです。

http://ip address:8180/zfdamrServlet/run

ここで、*ip\_address* は、Reporting サーブレットが実行されているサーバの IP アドレスまたは DNS ホスト名です。

- 5 ステップ4を繰り返して、さらに URL を追加します。
- 6 URL を追加し終わったら、[OK] をクリックして [一般] ページに戻ります。

7 [関連付け] をクリックして [関連付け] ページを表示します。

| プロパティ:SLPのプロパティバッケージ             |                 | ×                   |
|----------------------------------|-----------------|---------------------|
| ポリシー <b>関連付け</b> NDS権利 ❤ その他 ファイ | ル/フォルダへの権利      |                     |
| 関連付け                             |                 |                     |
| 関連付け( <u>C</u> )                 |                 |                     |
|                                  |                 |                     |
|                                  |                 |                     |
|                                  |                 |                     |
|                                  |                 |                     |
|                                  |                 |                     |
|                                  |                 |                     |
|                                  |                 |                     |
|                                  |                 |                     |
|                                  |                 |                     |
|                                  |                 |                     |
|                                  |                 |                     |
|                                  |                 |                     |
|                                  | プロパティ( <u>)</u> | 追加( <u>A</u> )      |
| ページオブション(P)                      | OK キャンセル        | <br><br>通用   ヘルプ(H) |

このページを使用して、Web URL に送信する XML レポートの対象になるユーザま たはワークステーションが配置されているコンテナに SLP のプロパティパッケージ を関連付けます。ユーザオブジェクトおよびワークステーションオブジェクトが配置 されているコンテナがペアレントコンテナに複数含まれている場合は、各コンテナを 選択する代わりに、ペアレントコンテナを選択することができます。

- 8 [追加] をクリックし、追加するコンテナを参照して選択します。[OK] をクリック して、選択したコンテナをリストに追加します。
- **9** ステップ 8 を繰り返して、さらにコンテナを追加します。
- 10 コンテナを追加し終わったら、[OK]をクリックして情報を保存します。

# **44.4.7 XML**を使用したレポート機能を実現するためのアプリケーションオブジェクトの設定

XML ターゲットポリシーを有効にしたら、XML レポート機能を使用するためにアプリ ケーションオブジェクトを設定できます。イベントのレポート機能はアプリケーションご とに設定します。したがって、イベントのレポートを収集するアプリケーションと、収集 しないアプリケーションを選択できます。

XML レポート機能を使用するためにアプリケーションを設定する方法については、474 ページのセクション 44.5「レポート機能を使用するためのアプリケーションの設定」を参 照してください。

# **44.5** レポート機能を使用するためのアプリケーションの設定

Application Launcher では、どのレポーティング方法(データベース、SNMP トラップ、またはログファイル)をアプリケーションに使用するか、およびアプリケーションのどのようなイベントをレポートするかについての情報が必要です。この情報は、アプリケーションオブジェクトの[レポート中]ページ([共通] タブ)から入力できます。

- **1** ConsoleOne で、レポート機能を設定するアプリケーションオブジェクトを右クリックし、[プロパティ]をクリックします。
- **2** [共通] タブ > [レポート中] の順にクリックし、[レポート中] ページを表示します。

| <mark>プロパティ:SnapShot</mark><br>  識別  ▼   | ×<br>▼   実行オブション ▼   関連付け   可用性 ▼   <b>共適 ▼</b>   陸告対策 ▼   NDS権利 ▼   ∛ (♪<br>レポート中                                                                        |
|------------------------------------------|----------------------------------------------------------------------------------------------------|
|                                          | イベント<br>起動の成功<br>起動の失敗<br>配布の成功<br>配布の大敗<br>フィルタ処理(アイコンを除す)<br>フィルタ処理(アイコンを除す)<br>アンインストール成功<br>アンインストール成功<br>アンインストール失敗<br>キャッシュ成功<br>キャッシュ失敗<br>プロセスの終了 |
| ログファイルの場所(L):<br>デスティネーションキー<br>野 データベース | 耳<br>」SNMP Trap C ファイルにログを保存 EP XML                                                                                                    |
| ページオブション(P)                              | OK キャンセル 適用 ヘルプ(H)                                                                                                    |

3 次の各フィールドに情報を入力します。

[動作]:レポート対象にするイベント(起動、配布、フィルタ処理、アンインストール、キャッシュ、プロセスの終了)、およびイベントの送信先(データベース、 SNMPトラップ、ログファイル、XML)を選択します。必要に応じて、イベントを複数の場所に送信することもできます。たとえば、データベースとログファイルの両方に送信できます。次の表で、イベントと送信先について説明します。

| イベント  | 説明                                                                                   |
|-------|--------------------------------------------------------------------------------------|
| 起動の成功 | ユーザがアプリケーションオブジェクトをダブルクリックし、Application<br>Launcher がアプリケーションを正常に起動した場合に発生します。       |
| 起動の失敗 | ユーザがアプリケーションオブジェクトをダブルクリックしても、<br>Application Launcher がアプリケーションを起動できない場合に発生しま<br>す。 |

| イベント                   | 説明                                                                                                    |
|------------------------|----------------------------------------------------------------------------------------------------|
| 配布の成功                  | Application Launcher がワークステーションをアプリケーションに対応す<br>るように正常に変更したときに発生します。変更内容としては、ファイル<br>のインストール、設定(レジストリ、INIなど)の変更、ショートカットの<br>作成などがあります。                                                                                                    |
| 配布の失敗                  | Application Launcher がワークステーションをアプリケーションに対応す<br>るように変更できないときに発生します。変更内容としては、ファイルの<br>インストール、設定 (レジストリ、INI など)の変更、ショートカットの作<br>成などがあります。                                                                                                    |
| アンインストール成<br>功         | Application Launcher がワークステーションからアプリケーションを正常<br>にアンインストールしたときに発生します。                                                                                                    |
| アンインストール失<br>敗         | Application Launcher がワークステーションからアプリケーションをアン<br>インストールできないときに発生します。                                                                                                    |
| キャッシュ成功                | Application Launcher がアプリケーションをワークステーションに正常に<br>キャッシュしたときに発生します。                                                                                                    |
| キャッシュ失敗                | Application Launcher がアプリケーションをワークステーションにキャッ<br>シュできないときに発生します。                                                                                                    |
| フィルタ処理(アイ<br>コンを隠す)    | ワークステーションがアプリケーションオブジェクトの <b>1</b> つ以上の配布<br>ルール(アプリケーションオブジェクト <i>&gt; [可用性]</i> タブ <i>&gt; [配布ルール]</i><br>ページ)を満たしておらず、[常にアイコンを表示する]オプション([配<br>布ルール]ページ)が無効になっているために、Application Launcher がア<br>プリケーションオブジェクトをワークステーション上に表示できないとき<br>に発生します。アプリケーションオブジェクトのアイコンは、ワークス<br>テーション上では隠されて(非表示になって)います。 |
| フィルタ処理 ( アイ<br>コンを表示 ) | Application Launcher が無効 (灰色表示)のアプリケーションオブジェクトのみをワークステーションに表示できる場合に発生します。これは、ワークステーションが1つ以上の配布ルール (アプリケーションオブジェクト> [可用性]タブ> [配布ルール]ページ)を満たしておらず、[常にアイコンを表示する]オプション ([配布ルール]ページ)が有効になっているために発生します。無効なアイコンを右クリックしてから [詳細]をクリックすると、どのシステム要件が満たされていないのかを確認することができます。                                      |
| プロセスの終了                | ユーザまたは Application Launcher がアプリケーションを終了するときに<br>発生します。                                                                                                    |

| 送信先                 | 説明                                                                                                    |
|---------------------|----------------------------------------------------------------------------------------------------|
| データベース              | Application Launcher は、任意の ODBC 互換データベース (ZENworks に<br>付属の Sybase データベースなど) にイベントを書き込むことができます。<br>データベースを使用するには、次の処理を実行する必要もあります。                                                           |
|                     | <ul> <li>◆ アプリケーションイベントのレポートに使用できるように、</li> <li>ZENworks データベースオブジェクトを作成します。</li> </ul>                                                                                                    |
|                     | <ul> <li>必要に応じて、SLP (Service Location Package) を作成します。データ<br/>ベースに送信するレポートがあるユーザまたはワークステーションの<br/>コンテナに SLP を関連付けます。</li> </ul>                                                              |
|                     | <ul> <li>SLP のプロパティパッケージの ZENworks データベースポリシーを有効にします。</li> </ul>                                                                                                    |
|                     | <ul> <li>ZENworksデータベースポリシーをZENworksデータベースオブジェクトと関連付けます。</li> </ul>                                                                                                    |
|                     | <ul> <li>ユーザが適切な ODBC データベースドライバをインストールおよび設定していることを確認します。</li> </ul>                                                                                                    |
|                     | <ul> <li>データベースレポート機能の設定が完了したら、あらかじめ定義されているレポートを使用して特定のアプリケーションイベントに関する情報を確認することができます。レポートにアクセスするには、アプリケーションイベントのレポート用に作成した ZENworks データベースオブジェクトを右クリックし、[レポート中]をクリックします。</li> </ul>         |
| SNMP トラップ           | Application Launcher は、任意の SNMP 管理コンソールに SNMP トラップ<br>を送信できます。SNMP トラップを使用するには、SLP のプロパティパッ<br>ケージで SNMP トラップターゲットポリシーを有効にする必要がありま<br>す。最初に SLP を作成する必要がある場合もあります。                           |
|                     | <ul> <li>SNMP トラップターゲットポリシーの適用対象になるユーザまたは<br/>ワークステーションが配置されているコンテナと SLP のプロパティ<br/>パッケージを関連付けます。</li> </ul>                                                                                 |
|                     | <ul> <li>◆ トラップの送信先として SNMP トラップターゲット (IP アドレス)を追加します。</li> </ul>                                                                                                    |
|                     | ◆ SNMP トラップを表示する管理コンソールが必要です。                                                                                                    |
| ▶<br>テキストログ<br>ファイル | Application Launcher は、テキストログファイルにイベントを書き込むこと<br>ができます。後で説明する [ログファイルの場所] フィールドを使用して、<br>ログファイルの場所を指定します。                                                                                    |
| XML                 | Application Launcher は、標準の HTTP プロトコルまたは HTTPS プロトコ<br>ルを使用して、イベントを XML データとして URL に送信することができ<br>ます。Application Launcher でファイアウォール外部のユーザのためにイベ<br>ントをレポートする場合は、XML レポート機能を使用することをお勧めし<br>ます。 |
|                     | XML を使用するには、次の処理も実行する必要があります。                                                                                                    |
|                     | <ul> <li>SLPに含まれているXML URLポリシーを有効にします。最初にSLPを<br/>作成する必要がある場合もあります。</li> </ul>                                                                                                    |
|                     | <ul> <li>XML データとして送信するレポートがあるユーザまたはワークステーションのコンテナに SLP のプロパティパッケージを関連付けます。</li> </ul>                                                                                                    |
|                     | <ul> <li>XML 処理機能とデータ保存機能が設定済みであることを確認します。<br/>たとえば、アプリケーション管理 Reporting サーブレットと Sybase<br/>データベースを使用している場合は、それぞれが正しくセットアップ<br/>および設定されていることを確認します。</li> </ul>                               |

[ログファイルの場所]:ログファイルをイベントレポートの送信先として選択した 場合は、そのログファイルの場所と名前を入力するか、参照して選択します。ローカ ルドライブまたはネットワークドライブを指定できます。存在しない場所を入力した 場合は、Application Launcher がその場所を作成します。パス内で拡張文字を使用しな いでください。拡張文字はサポートされていません。

ネットワーク上の共通の場所にあるファイルにイベントを記録するようにApplication Launcherを設定する場合は、ネットワークディレクトリを作成し、そのディレクト リにあるファイルに対する読み取りと書き込みの権利をユーザに与える必要がありま す。ログファイル名はアプリケーションごとに設定されるため、各アプリケーション 用のログファイルを作成する(アプリケーションオブジェクトごとに異なるログファ イル名を指定する)か、全アプリケーションに共通するログファイルを作成する(す べてのアプリケーションオブジェクトに対して同じログファイル名を指定する)こと ができます。

重要:ユーザが、NetWare または Windows、または Linux のサーバへの書き込みが可能なネットワーククライアント (Novell Client™ や Microsoft Client for Networks など)を持っている場合、またはログファイルの場所としてローカルドライブを指定した場合のみ、ログファイルレポート機能を使用する必要があります。

**4** [OK] をクリックして変更内容を保存します。

# 44.6 データベースからのレポートの作成

Application Launcher によって記録されたアプリケーションイベントに関する情報を確認するには、ZENworks Database Management に含まれている定義済みレポートを使用するか、自分のデータベースツールを使用して独自のカスタムレポートを作成することができます。次の節ではそれらの手順について説明します。

- 477ページのセクション44.6.1「定義済みレポート」
- 477 ページのセクション 44.6.2 「カスタムレポート」
- 479 ページのセクション 44.6.3 「データベースのテーブルおよびフィールド」

### 44.6.1 定義済みレポート

ZENworks Desktop Management には、定義済みのレポートが含まれており、成功したアプリケーションイベントと失敗したアプリケーションイベントを確認することができます。

定義済みのレポートを生成するには、次の手順を実行します。

- デスクトップ管理データベースオブジェクトを右クリックし、[レポート中]をク リックします。
- **2** [使用可能なレポート] リストで、[*ZENworks Application Launcher*] カテゴリを展開 し、必要なレポートを選択します。
- 3 [選択したレポートの実行] をクリックします。

### 44.6.2 カスタムレポート

カスタムレポートを作成すると、定義済みレポートに含まれていない情報を検索したり、 様々な形式のレポートを生成したりできます。次のサンプルは、ZENworks に同梱されて いる Sybase データベースを使用する場合に、レポートの生成に使用できる SQL クエリを 示しています。詳細については、479ページの「データベースのテーブルおよびフィール ド」を参照してください。

### イベントのすべてのフィールド

次のクエリは、データベースに格納された成功イベント、失敗イベント、またはローグプ ロセス管理イベントのすべての情報フィールドを返します。イベントは、データベースに 入力された順にソートされます。

SELECT \* FROM T SUCCESS

SELECT \* FROM T FAILURE

SELECT \* FROM T\_INFO

### イベントのすべてのフィールド(特定のフィールドでソート)

特定のフィールドでリストをソートするには、次の例のように ORDER BY field\_name を 追加します。

SELECT \* FROM T SUCCESS ORDER BY zenWSTDN

SELECT \* FROM T FAILURE ORDER BY zenAppTDN

SELECT \* FROM T INFO ORDER BY zenUserTDN

有効なフィールド名は、479ページの「データベースのテーブルおよびフィールド」の表 に一覧表示されています。

#### 特定のイベントタイプの全フィールド

あるイベント(成功、失敗など)の特定のイベントタイプ(起動、配布など)のみを含めるには、次の例のように WHERE zenEvent Type="event type"を追加します。

SELECT \* FROM T SUCCESS WHERE zenEventType="Launch Success"

SELECT \* FROM T FAILURE WHERE zenEventType="Launch Failure"

SELECT \* FROM T INFO WHERE zenEventType="Process Terminated"

有効なイベントタイプは、479ページの「データベースのテーブルおよびフィールド」の 表に一覧表示されています。

### イベントの特定のフィールド

特定のフィールドのみを含めるには、次の例のように「\*」をカンマで区切られたフィー ルドリストに置き換えます。

SELECT zenEventType, zenDateTime, zenUserTDN, zenAppTDN FROM T\_SUCCESS WHERE zenEventType="Cache Success" ORDER BY zenUserTDN

# 44.6.3 データベースのテーブルおよびフィールド

データベースは次の3つのテーブルを含んでいます。

- T Success: 成功イベントに関する情報を格納します。
- T Failure: 失敗イベントに関する情報を格納します。
- T\_Info: ローグプロセス管理イベントに関する情報を格納します。ローグプロセス管理の詳細については、437ページの第41章「ローグプロセスの制御」を参照してください。

各データベーステーブルには 17 個の情報フィールドが含まれています。次の表に、 フィールドとそのフィールドを含むデータベーステーブルを一覧表示します。すべての フィールドのデータ型は varchar (256) です。

表 44-2 データベースのテーブルおよびフィールド

| フィールド        | テーブル                             | 説明                                                                                                    |
|--------------|----------------------------------|----------------------------------------------------------------------------------------------------|
| zenEventType | T_Success                        | 発生したイベント。                                                                                                    |
|              | T_Failure<br>T_Info              | ◆ 成功イベントタイプ (T_Success) は次のとおりです。                                                                                                    |
|              |                                  | Launch SuccessDistribute SuccessUninstall SuccessCache<br>SuccessProcess Terminated                                                        |
|              |                                  | ◆ 失敗イベントタイプ (T_Failure) は次のとおりです。                                                                                                    |
|              |                                  | Launch Failed Distribute Failed Uninstall Failed Cache Failed<br>Filter Hide Filter Show                                                   |
|              |                                  | ◆ ローグプロセス管理イベントタイプ (T_Info) は次のとおりです。                                                                                                    |
|              |                                  | Process Terminated Process Ignored                                                                                                    |
| zenDateTime  | T_Success<br>T_Failure<br>T_Info | イベントが発生した日時。                                                                                                    |
| zenUserTDN   | T_Success<br>T_Failure<br>T_Info | イベントが発生した対象ユーザの識別名とツリー。                                                                                                    |
| zenWSTDN     | T_Success<br>T_Failure<br>T_Info | イベントが発生したワークステーションの識別名とツリー。ワークス<br>テーションがワークステーションオブジェクトとして eDirectory にイ<br>ンポートされていない場合は、このフィールドに「WORKSTATION<br>NOT REGISTERED」が表示されます。 |

| フィールド                           | テーブル                                                                                              | 説明                                                                                                    |
|---------------------------------|---------------------------------------------------------------------------------------------------|----------------------------------------------------------------------------------------------------|
| zenWSAddr                       | T_Success<br>T_Failure<br>T_Info                                                                  | イベントが発生したワークステーションの IPX™ または IP アドレス。                                                                                  |
| zenAppTDN                       | T_Success<br>T_Failure                                                                            | イベントが発生した対象アプリケーションオブジェクトの識別名とツ<br>リー。                                                                                 |
|                                 | T_Info                                                                                            | ローグプロセスはアプリケーションオブジェクトを持たないので、<br>T_Info テーブルでは常にこのフィールドは「ZEN Process<br>Management」になります。                             |
| zenAppGUID                      | T_Success<br>T_Failure<br>T_Info                                                                  | アプリケーションオブジェクトに割り当てられた GUID。GUID は、<br>アプリケーションオブジェクトの[オプション]ページ ([配布オプ<br>ション]タブ ) に表示されます。                           |
|                                 |                                                                                                   | ローグプロセスはアプリケーションオブジェクトを持たないので、<br>T_lnfoテーブルでは常にこのフィールドは空になります。                                                        |
| zenAppVer                       | T_Success<br>T_Failure<br>T_Info                                                                  | アプリケーションオブジェクトに割り当てられたバージョン番号。0<br>~ 65535 の範囲の番号です。バージョン番号は、アプリケーション<br>オブジェクトの [オプション] ページ([配布オプション] タブ)に<br>表示されます。 |
|                                 |                                                                                                   | ローグプロセスはアプリケーションオブジェクトを持たないので、<br>T_lnfoテーブルでは常にこのフィールドは空になります。                                                        |
| zenMajor T_Success<br>T_Failure |                                                                                                   | 成功イベント (T_Success テーブル ) では、このフィールドは常に<br>「0」になります。                                                                    |
|                                 | Ι_ΙΠΤΟ                                                                                            | 失敗イベント (T_Failure テーブル ) では、このフィールドには、<br>Application Launcher によって生成されたエラーコードが表示されま<br>す。                             |
|                                 |                                                                                                   | ローグプロセスのイベント <b>(T_lnfo</b> テーブル <b>)</b> では、このフィールド<br>は空のままです。                                                       |
| zenMinor T_Success<br>T_Failure |                                                                                                   | 成功イベント (T_Success テーブル ) では、このフィールドは常に<br>「0」になります。                                                                    |
|                                 | 1_1110                                                                                            | 失敗イベント <b>(T_Failure</b> テーブル <b>)</b> では、このフィールドには追加の<br>エラーコード情報が表示されます。                                             |
|                                 |                                                                                                   | ローグプロセスのイベント (T_lnfo テーブル ) では、このフィールド<br>は空のままです。                                                                     |
| zenEventString1                 | ng1 T_Failure 失敗イベント (T_Failure テーブル ) では、このフィールド<br>T_Info 由について記述する追加情報が表示される場合があります            |                                                                                                    |
|                                 | ローグプロセスイベント (T_Info テーブル ) では、こ0<br>はローグプロセスの実行可能ファイルへのパスが表示                                      |                                                                                                    |
| zenEventString2                 | enEventString2 T_Failure 失敗イベント (T_Failure テーブル ) では、このフィールド<br>T_Info 由について記述する追加情報が表示される場合があります |                                                                                                    |
|                                 |                                                                                                   | ローグプロセスイベント <b>(T_lnfo</b> テーブル <b>)</b> では、このフィールドに<br>はプロセスの元のファイル名が表示されます。                                          |

| フィールド           | テーブル                             | 説明                                                                                                    |  |
|-----------------|----------------------------------|----------------------------------------------------------------------------------------------------|--|
| zenEventString3 | T_Failure<br>T_Info              | 失敗イベント (T_Failure テーブル ) では、このフィールドに失敗の理<br>由について記述する追加情報が表示される場合があります。                               |  |
|                 |                                  | ローグプロセスイベント (T_Info テーブル ) では、このフィールドに<br>はプロセス ID (PID) が含まれます。                                      |  |
| zenEventString4 | T_Failure<br>T_Info              | 失敗イベント (T_Failure テーブル) では、このフィールドに失敗の理<br>由について記述する追加情報が表示される場合があります。                                |  |
|                 |                                  | ローグプロセスイベント (T_Info テーブル ) では、このフィールドに<br>は親プロセス ID ( 親 PID) が含まれます。                                  |  |
| zenEventString5 | T_Failure<br>T_Info              | 失敗イベント (T_Failure テーブル ) では、このフィールドに失敗の理<br>由について記述する追加情報が表示される場合があります。                               |  |
|                 |                                  | ローグプロセスイベントでは、このフィールドにはイベントアクショ<br>ン「process ignored」または「process terminated successfully」が<br>表示されます。 |  |
| zenAppFlags     | T_Success<br>T_Failure<br>T_Info | 成功イベント (T_Success テーブル ) と失敗イベント (T_Failure テー<br>ブル ) では、このフィールドにはアプリケーションオブジェクトの<br>ビットマスクが表示されます。  |  |
|                 |                                  | ローグプロセスのイベント (T_Info テーブル ) では、このフィールド<br>は常に 0 です。                                                   |  |

# 44.7 ログファイルレポートの理解

1つのイベントのログファイルエントリを次に示します。エントリの各フィールドについて説明します。

"Launch Failure","11","7/25/2002 9:27:52 AM",
"JSMITH.NOVELL.NOVELL\_TREE",".WORKSTATION NOT
REGISTERED","137.65.45.25","NOTEPAD.APPS.NOVELL.NOVELL\_TREE","3054A94E
-BBFF-4851-9D8E-58973623B728","2","Could not launch
NOTEPAD.APPS.NOVELL.NOVELL\_TREE (using c:\winnt\notepa) (id=123)","The
filename, directory name, or volume label syntax is
incorrect.","c:\winnt\notepa","","","","","524288"

表 44-3 ログファイルフィールドと説明

| フィールド   | 例     | 説明                                                                                                    |
|---------|-------|----------------------------------------------------------------------------------------------------|
| イベントタイプ | 起動の失敗 | 発生したイベントの種類とその成否を示します。<br>次のようなイベントタイプがあります。                                                                                                    |
|         |       | Launch Success Launch Failure Distribution<br>Success Distribution Failure Filter Show Filter<br>Hide Uninstall Success Uninstall Failure Cache<br>Success Cache Failure Application Termination<br>Process Ignored Process Terminated |

| フィールド                       | 例                                                                 | 説明                                                                                                    |  |  |  |  |
|-----------------------------|-------------------------------------------------------------------|----------------------------------------------------------------------------------------------------|--|--|--|--|
| イベントタイプ<br>コード              | 11                                                                | イベントに割り当てられたコード。次のような<br>コードがあります。                                                                                                    |  |  |  |  |
|                             |                                                                   | 10 - Launch Success 11 - Launch Failure 20 -<br>Distribution Success 21 - Distribution Failure 30 -<br>Filter Hide 40 - Filter Show 50 - Uninstall Success<br>51 - Uninstall Failure 60 - Cache Success 61 -<br>Cache Failure 70 - Application Termination 80 -<br>Process Ignored 81 - Process Terminated |  |  |  |  |
| 日時                          | 7/25/2002 9:27:52 AM イベントが発生した日付 (7/25/2002) と時刻<br>(9:27:52 AM)。 |                                                                                                    |  |  |  |  |
| ユーザの識別名お<br>よびツリー           | JSMITH.NOVELL.NOVELL_TR<br>EE                                     | イベントが発生した対象ユーザの識別名とツ<br>リー。                                                                                                    |  |  |  |  |
| ワークステーショ<br>ンの識別名および<br>ツリー | WORKSTATION NOT<br>REGISTERED                                     | イベントが発生したワークステーションの識別/<br>とツリー。ワークステーションがワークステー<br>ションオブジェクトとして eDirectory にインポー<br>トされていない場合は、このフィールドに<br>「WORKSTATION NOT REGISTERED」が表示されます。                                                                                                    |  |  |  |  |
| ワークステーショ<br>ンのアドレス          | 137.65.45.25                                                      | イベントが発生したワークステーションの IPX ま<br>たは IP アドレス。                                                                                                    |  |  |  |  |
| アプリケーション<br>の識別名およびツ        | NOTEPAD.APPS.NOVELL.NO<br>VELL_TREE                               | イベントが発生した対象アプリケーションオブ<br>ジェクトの識別名とツリー。                                                                                                    |  |  |  |  |
| <u>у</u> —                  |                                                                   | ローグプロセスの場合、このフィールドには<br>「ZEN Process Management」が表示されます。                                                                                                    |  |  |  |  |
| アプリケーション<br>GUID            | 3054A94E-BBFF-4851-9D8E-<br>58973623B728                          | アプリケーションオブジェクトに割り当てられた<br>GUID。GUIDは、アプリケーションオブジェク<br>トの[オプション]ページ([配布オプション]<br>タブ)に表示されます。                                                                                                    |  |  |  |  |
|                             |                                                                   | ローグプロセスでは、このフィールドは空のまま<br>です。                                                                                                    |  |  |  |  |
| アプリケーション<br>のバージョン番号        | 2                                                                 | アプリケーションオブジェクトに割り当てられた<br>バージョン番号。0~65535の範囲の番号です。<br>バージョン番号は、アプリケーションオブジェク<br>トの [オプション] ページ([配布オプション]<br>タブ)に表示されます。                                                                                                    |  |  |  |  |
|                             |                                                                   | ローグプロセスでは、このフィールドは空のまま<br>です。                                                                                                    |  |  |  |  |
| エラーコード(メ<br>ジャー)            | NOTEPAD.APPS.NOVELL.NO<br>VELL_TREE を起動できません                      | 失敗イベントでは、Application Launcher によっ<br>て生成されたエラーコードが表示されます。                                                                                                    |  |  |  |  |
|                             | ぐした (C:\winnt\notepa を使用<br>) (id=123)                            | 成功イベントでは、このフィールドは常に「 <b>0</b> 」<br>になります。                                                                                                    |  |  |  |  |
|                             |                                                                   | ローグプロセスでは、このフィールドは空のまま<br>です。                                                                                                    |  |  |  |  |

| フィールド    | 例                                    | 説明                                                                                                    |  |  |
|----------|--------------------------------------|----------------------------------------------------------------------------------------------------|--|--|
| エラーコード(マ | The filename, directory name,        | 追加のエラーコード情報。                                                                                          |  |  |
| イナー)     | or volume label syntax is incorrect. | 成功イベントでは、このフィールドは常に「 <b>0</b> 」<br>になります。                                                             |  |  |
|          |                                      | ローグプロセスでは、このフィールドは空のまま<br>です。                                                                         |  |  |
| イベント文字列1 | c:\winnt\notepa                      | オプションのイベント情報。                                                                                         |  |  |
|          |                                      | ローグプロセスでは、このフィールドにはプロセ<br>スの実行可能ファイルへのパスが表示されます。                                                      |  |  |
| イベント文字列2 | 例はありません。                             | オプションのイベント情報。                                                                                         |  |  |
|          |                                      | ローグプロセスでは、このフィールドにはプロセ<br>スの元のファイル名が表示されます。                                                           |  |  |
| イベント文字列3 | 例はありません。                             | オプションのイベント情報。                                                                                         |  |  |
|          |                                      | ローグプロセスでは、このフィールドにはプロセ<br>ス ID (PID) が表示されます。                                                         |  |  |
| イベント文字列4 | 例はありません。                             | オプションのイベント情報。                                                                                         |  |  |
|          |                                      | ローグプロセスでは、このフィールドには親プロ<br>セス <b>ID ( 親 PID)</b> が表示されます。                                              |  |  |
| イベント文字列5 | 例はありません。                             | オプションのイベント情報。                                                                                         |  |  |
|          |                                      | ローグプロセスでは、このフィールドにはイベン<br>トアクション「process ignored」または<br>「process terminated successfully」が表示されま<br>す。 |  |  |
| アプリケーション | 524288                               | アプリケーションオブジェクトのビットマスク。                                                                                |  |  |
| フフク      |                                      | ローグプロセスでは、このフィールドは常に「 <b>0</b> 」<br>になります。                                                            |  |  |

# 44.8 Windows Installer の詳細ログ作成機能の有効 化

AOT/AXT パッケージではなく、MSI パッケージに基づいてアプリケーションを配布する 場合、Application Launcher は Microsoft Windows Installer を起動するので、MSI パッケージ 内の情報とファイルに従ってアプリケーションをインストールすることができます。デ フォルトでは、Windows Installer は、基本的な情報とメッセージを含む msixxxxx.log ファ イルを作成します。

インストールの問題を解決する必要がある場合は、Windows Installer に対して詳細ログ作 成機能をセットアップすることができます。Windows Installer は、ワークステーション上 のユーザの一時ディレクトリにログファイル zappmsi.log を作成します。

ワークステーションで詳細ログ作成機能を有効にするには

1 Windows レジストリを変更して次のキーを追加します。

HKEY LOCAL MACHINE\Software\NetWare\NAL\1.0\Debug

- Debug キーの下に、DWORD 値を追加します。値の名前を [MSI] に、値のデータを [1] に設定します。
- 3 レジストリを保存します。
- 4 ワークステーションを再起動します。

詳細ログ作成機能を有効にするワークステーションごとにレジストリを変更する必要があ ります。レジストリを変更する機能のみを持ったアプリケーションオブジェクトを作成す ることをお勧めします。

msixxxx.log ファイルまたは zappmsi.log ファイルに含まれる Windows Installer のエラー メッセージの詳細については、Microsoft Developer Network (MSDN) サイトにある Windows Installer のエラーメッセージに関するマニュアル (http://msdn.microsoft.com/library/ default.asp?url=/library/en-us/msi/erro\_89f7.asp) を参照してください。

Application Launcher から返される Windows Installer のエラーコードの詳細については、 Microsoft Developer Network サイトにあるエラーコードに関するマニュアル (http:// msdn.microsoft.com/library/default.asp?url=/library/en-us/msi/code\_13ub.asp) を参照してください。

# ソフトウェアライセンスのメータリ ング

Novell® ZENworks® Desktop Management を Novell Licensing Services と統合すると、アプ リケーションの使用状況を監視し、アプリケーションの使用許諾契約を守ることができま す。Novell Licensing Services の一部として設定されているアプリケーションを起動する と、Application Launcher™ によって、アプリケーションの実行前にライセンスが有効かど うかが確認されます。

ライセンスのメータリングは、シンプルなアプリケーション、AOT/AXT アプリケーション、および MSI アプリケーションにのみ適用されます。ターミナルサーバアプリケーションや Web アプリケーションで、ライセンスのメータリングを利用することはできません。

ソフトウェアのメータリングを設定するには、次の節で説明するタスクを実行します。

- 485 ページのセクション 45.1 「Novell Licensing Services のインストール」
- 485ページのセクション 45.2 「ライセンスコンテナとメータ許可証の作成」
- ◆ 486 ページのセクション 45.3 「Novell Client とライセンシングファイルのワークステーションへのインストール」
- 486ページのセクション 45.4「ライセンスメータリングを使用するアプリケーションの設定」

# **45.1 Novell Licensing Services** のインストール

Application Launcher を使用してソフトウェアライセンスをメータリングするには、Novell Licensing Services をインストールする必要があります。Novell Licensing Services は、 NetWare® 4.x、5.x、6.x や Novell Cluster Services™ に同梱されています。Novell Licensing Services のインストール方法については、Novell Licensing Services 5.02 のマニュアル (http://www.novell.com/documentation/lg/nls502/index.html) を参照してください。NetWare ま たは Cluster Services のリリースに同梱されている Novell Licensing Services を使用する場 合は、NOVELL: Product Documentation Web サイト (http://www.novell.com/documentation) に ある NetWare または Cluster Services のマニュアルを参照してください。

Novell Licensing Services の管理は NetWare Administrator を使用して実行されるので、ソフトウェアメータリングはすべての Windows の環境またはすべての Linux の環境では利用できません。

# 45.2 ライセンスコンテナとメータ許可証の作成

メータリングするアプリケーションごとにライセンスコンテナを作成する必要がありま す。ライセンスコンテナ内で、アプリケーションに対して有効なライセンス数を示すメー タ許可証を1つまたは複数作成します。たとえば、アプリケーションのライセンスを最初 に200持っていた場合、200ライセンスのメータ許可証を作成できます。後日、100ライ センスを追加購入した場合、100ライセンスの2つ目のメータ許可証を作成できます。ラ イセンスコンテナおよびメータ許可証の作成方法については、Novell Documentation Web サイト (http://www.novell.com/documentation) にある Novell Licensing Services のマニュアル を参照してください。

# **45.3 Novell Client** とライセンシングファイルの ワークステーションへのインストール

1 ユーザのワークステーションに Novell Client<sup>™</sup> がインストールされていることを確認 してください。

Novell Licensing Services には、Novell Client が必要です。最新のクライアントは、 Novell Product Downloads サイト (http://download.novell.com/index.jsp) からダウンロー ドできます。

- 2 nls32.dll と nlsapi32.dll をユーザのワークステーションにコピーします。
  - Windows 98 の場合は、c:\windows\system にコピーします。
  - Windows 2000/XP の場合は、c:\winnt\system32 にコピーします。

Novell Client を使用してライセンスのメータリングを行うには、nls32.dll が必要です。 nls32.dll ファイルは、*Novell ZENworks 7 Companion 1* CD の \licensing ディレクトリに あります。

注:nls32.dll ファイルと nlsapi32.dll ファイルは、ミスにより *Novell ZENworks 7 Companion 1* CD に収録されませんでした。この2つのファイルは、ZENworks 7 Desktop Management Support Pack 1 のダウンロードに含まれています。詳細について は、ZENworks 7 Desktop Management Support Pack 1 の Readme ファイルを参照してく ださい。

# 45.4 ライセンスメータリングを使用するアプリ ケーションの設定

Novell Licensing Services、Novell Client、および Novell Client が必要とする nls32.dll をイン ストールし、アプリケーション用にライセンスコンテナとメータ許可証が作成されたら、 Novell Licensing Services を使用するようにアプリケーションオブジェクトを設定する必要 があります。これによって、Application Launcher はアプリケーションに設定したライセン シングを強制できます。

Application Launcher がアプリケーションのライセンシングを強制できるようにするには

**1** ConsoleOne® で、アプリケーションオブジェクトを右クリックし、[プロパティ] を クリックします。 **2** [実行オプション] タブ > [ライセンスメータリング] の順にクリックし、[ライセン スメータリング] ページを表示します。

| 識別 ▼ 配布オブション ▼ 実行オブション ▼<br>うイセンスメータリング     □     □ □ □ □ □ □ □ □ □ □ □ □ □ □ |
|-------------------------------------------------------------------------------|
| 「「「あっつ」」」と、ションにDatavalle」(とうたいがく、クリングを使用する/US                                 |
| アプリケーションオブジェクトを次のライセンスコンテナに割り当てる(A):                                          |
| ■ NLSが使用可能でない場合はアブリケーションを実行しない(D)                                             |
|                                                                               |
|                                                                               |
|                                                                               |
|                                                                               |
|                                                                               |
|                                                                               |

- **3** [このアプリケーションに *Novell* ライセンシングおよびメータリングを使用する] チェックボックスを選択して、このオプションを有効にします。
- 4 [アプリケーションオブジェクトを次のライセンスコンテナに割り当てる]フィールドで[参照]ボタンをクリックし、アプリケーションのライセンスコンテナを選択します。
- **5** Novell Licensing Services が使用できないときに Application Launcher でアプリケーションを実行しないようにする場合は、[*NLS* が使用可能でない場合はアプリケーションを実行しない] チェックボックスを選択します。選択しない場合には、Application Launcher によってアプリケーションが実行されます。
- **6** [*OK*] をクリックします。

# リファレンス :AdminStudio ZENworks Edition

Novell® ZENworks®7には、Windows Installer (MSI) ソフトウェアパッケージを作成および管理できる FLEXnet AdminStudio 7.5 ZENworks Edition が含まれます。AdminStudio ZENworks Edition には次のツールが含まれています。

- **Repackager:** Novell ZENworks プロジェクト (.axt/.aot) およびその他のレガシーセット アップを Windows Installer パッケージ (.msi) にリパッケージおよび変換できます。
- Tuner: MSI パッケージをカスタマイズできます。たとえば、インストールされた機能を制限するカスタム変換を作成し、カスタムファイルをインストールに追加して、プロパティ値を設定できます。また、同じベース設定から複数のカスタマイズを作成することもできます。
- Distribution ウィザード: MSI パッケージを配布元に展開します。配布元からは MSI アプリケーションをインストールできます。また、Novell eDirectory™に MSI アプリ ケーションのアプリケーションオブジェクトを作成することもできます。
- 489 ページのセクション 46.1 「AdminStudio ZENworks Edition のインストール」
- 490 ページのセクション 46.2 「AdminStudio ZENworks Edition の使用」

# **46.1 AdminStudio ZENworks Edition** のインス トール

AdminStudio ZENworks Edition は、*Novell ZENworks 7 Software Packaging* CD に含まれています。

AdminStudio ZENworks Edition をインストールするには

- 1 AdminStudio ZENworks Edition をインストールする Windows ワークステーションがシ ステム要件を満たすことを確認します。詳細については、『AdminStudio ZENworks Edition Installation Guide (http://www.novell.com/documentation/beta/zenworks7/pdfdoc/ spinstall/AS6ZENWorksInstallGuide.pdf)』を参照してください。
- **2** Windows ワークステーションで、*Novell ZENworks 7 Software Packaging* CD を CD-ROM ドライブに挿入し、ZENworks 7 インストールプログラムを表示します。

winsetup.exe プログラムが自動的に実行されます。自動的に実行しない場合は、CD のルートからプログラムを起動します。

- **3** インストールプログラムのメインページで、[Software Packaging (ソフトウェアパッケージ)]をクリックして [Software Packaging (ソフトウェアパッケージ)] ページを表示します。
- **4** [AdminStudio ZENworks Edition] をクリックして AdminStudio インストールプログラ ムを起動します。
- **5** ソフトウェアキーを受信するように登録のプロセスを行い、画面の指示に従ってイン ストールを完了します。

# 46.2 AdminStudio ZENworks Edition の使用

1 AdminStudio ZENworks Edition をインストールした Windows ワークステーションで、 [スタート] メニュー> [プログラム] > [Macrovision] > [FLEXnet AdminStudio 7.5] の順にクリックし、次の画面を表示します。

| ⊆atalog ⊻iew <u>T</u> ools <u>H</u> elp                                                                                                    |                                                                                                    |                                                                                                    |                                                                                                    |
|----------------------------------------------------------------------------------------------------|----------------------------------------------------------------------------------------------------|----------------------------------------------------------------------------------------------------|----------------------------------------------------------------------------------------------------|
| <b>  🖬 ﷺ   ↓   ↓ ↑ ↓ + →</b>                                                                                                    | • 1                                                                                                    |                                                                                                    |                                                                                                    |
| 🚡 Start Page 🛛 😹 Assistant                                                                                                    | 🔀 Tools 📄 Projects 🛛 🚱 Workflow Templates 📄                                                                                                    |                                                                                                    |                                                                                                    |
| Application Tasks                                                                                                    | name task m                                                                                                    | get started                                                                                                    | Resources<br>> Help Library                                                                                                    |
| <ul> <li>Identify and resolve<br/>application conflicts</li> <li>Ensure package quality</li> <li>Prepare package for<br/>distribution</li> <li>Prepare Application for<br/>License Management</li> </ul> | tools gallery                                                                                                    | application<br>catalog                                                                                                    | > Support Central<br>> Web Community ::<br>> Webinars<br>> Downloads<br>Contact Us<br>> Gave Us Feedback                                            |
| Help Topics The How do I specify a default FLEXnet AdminStudio catalog? How do I identify and resolve application                                                                                        | pre-deployment and application configuration process.     Pa     Repackager     Editor     Ar     ConflictSolver     Ar     ConflictSolver     Solver     ConflictSolver     Solver     ConflictSolver     Solver     ConflictSolver     Solver     ConflictSolver     Solver     Solver | schages in catalog: 12<br>ackages added past month: 0<br>halyzed for conflicts: 0<br>ackages added past week: 0<br>halyzed for conflicts: 0<br>ackages added past day: 0<br>halyzed for conflicts: 0 | Join our Customer<br>Experience<br>Improvement Program<br>and help improve the<br>quality, reliability and<br>performance of FLEXnet<br>AdminStudio |
| How do I prepare packages for distribution?                                                                                                    | Keport Center     Additional tools can be accessed from the <u>Tools</u> tab.                                                                                                    | Manage Applications                                                                                                    | ×                                                                                                    |

[Tools Gallery (ツールギャラリー)] には、AdminStudio によって提供されたさまざま なツールが表示されます。Repackager、Tuner、および Distribution ウィザードは ZENworks Edition で利用できます。[Tools Gallery (ツールギャラリー)] には、 Repackager および手動配布ウィザードのみが表示されます。Tuner は [ツール] タブ で使用できます。

灰色表示されたツールは、Professional または Enterprise Edition の AdminStudio で利用 できます。エディションの比較および Professional または Enterprise Edition の購入の 詳細については、「FLEXnet AdminStudio ZENworks Edition site (http:// www.macrovision.com/products/flexnet\_adminstudio/adminstudio/editions/zenworks.shtml)」 を参照してください。

**2** AdminStudio の使用方法については、[ヘルプ] メニューをクリックし、[目次] をク リックして、ヘルプシステムを表示してください。

# リファレンス :ZENworks SnAppShot

Windows 98 または Windows 2000/XP ワークステーションにアプリケーションを配布する とき、Novell® ZENworks® Desktop Management では次の 2 つのタイプのソフトウェア パッケージがサポートされます。Microsoft Windows Installer (MSI) パッケージおよび ZENworks snAppShot<sup>™</sup> (AOT/AXT) パッケージ。

ネイティブの Windows Installer を使用する利点を考慮すると、snAppShot パッケージより も Windows Installer パッケージを使用することを Novell ではお勧めします。推奨に関す る詳細については、「Novell snAppShot versus FLEXnet AdminStudio's Repackager (http:// www.macrovision.com/company/news/newsletter/tips/novell\_vs\_adminstudio.shtml)」を参照し てください)。

ZENworks snAppShot を使用する場合、snAppShot に関する情報およびユーティリティの 使用に関する説明を次の節で行っています。

- ◆ 491 ページのセクション 47.1 「snAppShot の理解」
- ◆ 493 ページのセクション 47.2「snAppShot ワークステーションの準備」
- 493 ページのセクション 47.3「インストールパッケージの作成」
- 494 ページのセクション 47.4 「コマンドラインスイッチ」

# 47.1 snAppShotの理解

snAppShot は、アプリケーションのインストール時にワークステーションに加えられる変 更内容を記録します。インストールの進行に応じて、snAppShot はワークステーションの 環境設定についてインストール前とインストール後の状態の違いをキャプチャし、両者を 比較して、2つのアプリケーションオブジェクトテンプレート (.aot または .axt) ファイル、 1 つまたは複数のアプリケーションソース (.fil) ファイル、および1つのファイル定義 (filedef.txt) ファイルで構成されるアプリケーションインストールパッケージを作成しま す。

## 47.1.1 アプリケーションオブジェクトテンプレート

Novell eDirectory<sup>™</sup> でアプリケーションオブジェクトを作成するには、アプリケーション オブジェクトテンプレートファイルを使用します。どちらのアプリケーションオブジェク トテンプレート (.aot および .axt) ファイルにも、オブジェクト作成中にアプリケーション オブジェクトプロパティフィールドに入力する際に使用する次の情報が含まれています。

- アプリケーションオブジェクトに割り当てられる eDirectory 名とワークステーションショートカット名。
- アプリケーションのインストール中にワークステーションの環境設定(レジストリ設定、INI設定、テキストファイル修正など)を変更するのに必要な変更内容。
- インストール中に使用するマクロの定義。
- インストール時にワークステーションにコピーするアプリケーションファイルのリスト。ファイルのコピー元とコピー先の位置も含まれます。

.aot ファイルはバイナリファイルなので編集できませんが、.axt ファイルはテキストファ イルなので、テキストエディタを使用して変更できます。snAppShot で作成した後にアプ リケーションオブジェクトテンプレートを変更する必要が生じた場合は、.axt ファイルを 変更し、それを使用してアプリケーションオブジェクトを作成します。それ以外の場合 は、.aot ファイルの方が高速にインポートできるので、.aot ファイルを使用します。

### 47.1.2 アプリケーションのソースファイル

snAppShot は、ワークステーションにインストールされるアプリケーションファイルもす べて追跡します。これらのファイルは、アプリケーションのソースファイルとして、ネッ トワークのソース位置にコピーされ、1から始まる数値を使用した名前に変更されて、.fil というファイル拡張子が付けられます(たとえば、1.fil)。Novell Application Launcher™は、 アプリケーションをワークステーションにインストールするときに、このソースファイル を使用します。

### 47.1.3 アプリケーションのファイル定義ファイル

.fil ファイルを元のファイルにマッピングするために、snAppShot はファイル定義 (filedef.txt) ファイルを作成します。このテキストファイルは、.fil ファイルを元のファイ ルにマッピングするだけでなく、ファイルをワークステーションにインストールする際に 使用する、インストール先の位置および名前も指定します。例:

1.fil=c:\dmi\win32\\_deisl1.isu
2.fil=c:\dmi\win32\bin\wdmiutil.dll

### 47.1.4 snAppShot の制限

snAppShot を使用する前に、次の点に注意してください。

snAppShotは、Microsoft Windows Installerによってインストールされる MSI アプリケーションでは機能しません。これには、Microsoft Office 2000 や Microsoft Office XP などのアプリケーションがあります。

MSI アプリケーションでは、アプリケーションの一部が「オンデマンド」でインス トールされることがよくあります。つまり、MSI アプリケーションのインストール 時のスナップショットには、アプリケーションのすべての機能が含まれていない可能 性があります。このため、MSI アプリケーションは、AOT/AXT (snAppShot) アプリ ケーションとしてではなく、MSI アプリケーションとして配布する必要があります。 詳細については、331 ページの第 29 章「[配布]:複雑なアプリケーション」を参照 してください。

- SnAppShotは、hex(80000007)など、Windows XPの一部の新しいレジストリタイプを サポートしていません。snAppShotをWindows XPで使用する場合は、生成された .axt/.aotファイル(または作成されたアプリケーションオブジェクトの[レジストリ] ページ)に、アプリケーション配布先となるWindows XP ワークステーションの動作 に悪影響を及ぼす変更が含まれないよう注意する必要があります。
- snAppShotは、Windowsレジストリの容量が30MBを超える場合、失敗します。この場合、次のメッセージが表示されます。

A critical 'out of memory' error has occurred. snAppShot must

close.

このエラーが発生した場合、解決策として、代わりに AdminStudio ZENworks Edition を使用することをお勧めします。詳細については、『AdminStudio ZENworks Edition Installation Guide (http://www.novell.com/documentation/zenworks65/pdfdoc/spinstall/ AS\_ZENworksInstallGuide.pdf)』を参照してください。

- snAppShotは、Windowsターミナルサーバをサポートしていません。他のターミナル サーバに配布する AOT/AXT アプリケーションを作成するのに、ターミナルサーバ上 で snAppShotを使用しないでください。
- アプリケーションオブジェクトテンプレートは、バージョン 4.0.1 から 6.5 への移行に 伴い、システム要件や配布ルールの変更など、複数の機能変更が実施されました。
   ZENworks 6.5 以前の環境の場合は、.aot ファイルを作成するときに [Create Pre 6.5 Application Object Template File (6.5 以前のアプリケーションオブジェクトテンプレートファイルの作成)] オプションを選択して、この環境でファイルを使用できるよう にする必要があります。デフォルトオプションの [Create 6.5 Application Object Template File (6.5 アプリケーションオブジェクトテンプレートファイルの作成)] を 使用した場合、ZENworks 6.5 以前の環境では結果の.aot ファイルを使用できません。

# **47.2 snAppShot** ワークステーションの準備

ワークステーション上で snAppShot を実行してアプリケーションのインストールパッケー ジを作成する前に、次の操作を行う必要があります。

- ワークステーションが「クリーン」であることを確認します。クリーンなワークス テーションとは、オペレーティングシステムと Microsoft Client のみがインストール されているワークステーションです。
- ワークステーションが、アプリケーションを配布する代表的なタイプのワークステーションであることを確認します。たとえば、アプリケーションの配布先が Dell\* OptiPlex\*GX110 上の Windows 2000 ユーザである場合は、Windows 2000 が動作している Dell OptiPlex GX110 上で snAppShot を実行します。アプリケーション、またはインストール中に発生するイベントによっては、ワークステーションのタイプごとに異なるアプリケーションオブジェクトの作成が必要になる場合もあります。

# 47.3 インストールパッケージの作成

インストールパッケージを作成するために、snAppShot は次のプロセスを実行します。

- アプリケーションをインストールする前にワークステーションのイメージを作成します。スキャンするドライブと記録する環境設定(レジストリ設定、INI 設定など)を決定します。
- アプリケーションをインストールします。
- ワークステーションのイメージをもう1つ作成し、2つのイメージ間の相違点を記録し、インストールパッケージ(.aot と.axt ファイル、.fil ファイル、filedef.txt ファイル)をネットワークの指定した位置に作成します。

snAppShot を実行してインストールパッケージを作成するには

1 クリーンで代表的なワークステーション (493 ページのセクション 47.2 「snAppShot ワークステーションの準備」を参照)上で、ZENworks Desktop Management サーバから snAppShot (snapshot.exe)を起動します。 snapshot.exe の場所はサーバのオペレーティングシステムに依存します。

- [NetWare] :sys:\public\snapshot
- [Windows] :c:\novell\public\snapshot
- Linux:/opt/novell/zenworks/zdm/winutils/snapshot

snAppShotの起動時に使用できるスイッチの詳細については、494ページのセクション 47.4「コマンドラインスイッチ」を参照してください。

| Nov         | ell。ZENworks。 snApp                | Shot™                                                                                        | Ν         |
|-------------|------------------------------------|----------------------------------------------------------------------------------------------|-----------|
|             |                                    | 6.5.0.0                                                                                      |           |
| 9<br>9<br>9 | 標準(S)<br>カスタム(C)<br>クイック(E)        | snAppShotの機能:<br>1. アプリケーションのインストール前に、ワークステーションの環境設定<br>出します。                                | ≣を検       |
| 9<br>9      | はじめに( <u>G</u> )<br>終了( <u>X</u> ) | 2. アプリケーションのインストール後に、ワークステーションの環境設定<br>度検出します。                                               | 『を再       |
|             |                                    | <ol> <li>3.2つの使出結果を目動的に比較する。</li> <li>4.すべての環境設定の違いを</li> </ol>                              |           |
|             |                                    | デフ°リケーションオブジュントテンラプレート(.AOT)ファイルに記録し<br>す。.AOTファイルは、アプリケーションオブジュントをNDSに辿<br>る際の基本的な情報を提供します。 | ,ま<br>き加す |
|             |                                    |                                                                                              |           |

2 使用するモードを選択します。

[標準]:検出プロセス中に snAppShot のデフォルトの初期設定ファイルを使用しま す。ほとんどの場合、この初期設定で十分です。

[カスタム]:あらかじめ作成しておいた初期設定ファイルを検出プロセスに適用するか、snAppShotのデフォルトの初期設定ファイルを使用するかを選択できます。 [標準] モードとは異なり、[カスタム] モードでは特定の初期設定を変更して、ドラ イブ、ファイル、フォルダ、レジストリ設定、およびショートカットを検出すること ができます。

[クイック]:あらかじめ作成しておいた初期設定ファイルを選択します。初期設定 は変更できません。

**3** 画面の指示に従って、インストールパッケージを作成します。表示内容の詳細を確認 する場合は、[ヘルプ] ボタンをクリックします。

# 47.4 コマンドラインスイッチ

snAppShotには、コマンドラインで使用できる2つのスイッチがあります。構文は次のとおりです。

snapshot switch

### /u:filename.ini

このスイッチを使用して、snAppShotが初期設定を取得するファイルを指定できます。前の snAppShot セッション中に初期設定ファイルを作成しておく必要があります。このス イッチを使用するのは、snAppShotを実行し、[クイック]オプションを選択して、初期 設定ファイルを選択するのと同じです。

ファイルが snAppShot と同じディレクトリにない場合は、ファイルへのフルパスを指定します。

### /slow

デフォルトでは、snAppShot 検出プロセスは1バイトのオペレーティングシステム用に最 適化されています。2バイトのオペレーティングシステムで snAppShot を実行している場 合は、/slow スイッチを使用する必要があります。これにより snAppShot は、2バイト文 字用に最適化された文字列比較ルーチンを使用します。その結果、snAppShot の実行速度 が下がります。

# リファレンス:アプリケーションオブ ジェクトの設定

アプリケーションオブジェクトには多数の設定項目(プロパティ)があります。これらの 設定を変更して、アプリケーションを管理します。次の節では、アプリケーションオブ ジェクトプロパティページのそれぞれのタブについて説明します。

- 497ページのセクション48.1「[識別] タブ」
- 506ページのセクション 48.2「[配布オプション] タブ」
- 541 ページのセクション 48.3 「[実行オプション] タブ」
- 556ページのセクション 48.4「[関連付け] タブ」
- 560ページのセクション 48.5「「可用性」タブ」
- 582ページのセクション48.6「[共通] タブ」
- ◆ 605 ページのセクション 48.7 「[MSI] タブ」
- 612ページのセクション48.8「[ターミナルサーバクライアント]タブ」
- 614ページのセクション 48.9「[障害対策] タブ」

# 48.1 [識別] タブ

[識別] タブには次のページがあり、アプリケーションオブジェクトの表示方法を設定することができます。

- 497ページのセクション 48.1.1 [パッケージ情報]ページ」
- ◆ 498ページのセクション 48.1.2 「「アイコン」ページ」
- 501ページのセクション 48.1.3「[説明] ページ」
- ◆ 502 ページのセクション 48.1.4 「[フォルダ] ページ」
- 504ページのセクション 48.1.5「[連絡先] ページ」
- 505ページのセクション 48.1.6「[管理者のメモ] ページ」

### 48.1.1 [パッケージ情報] ページ

[パッケージ情報] プロパティページは、MSI アプリケーション用に作成されたアプリ ケーションオブジェクトでのみ使用できます。単純なアプリケーション、AOT/AXT アプ リケーション、Web アプリケーション、およびターミナルサーバアプリケーション用に 作成されたアプリケーションオブジェクトでは使用できません。

次の図に示す [パッケージ情報] プロパティページには、アプリケーションに関連付けら れた Microsoft Windows Installer パッケージファイル (.msi ファイル) に関する情報が表示 されます。このページは情報を参照するためのもので、このページを使用してパッケージ 情報を変更することはできません。

図 48-1 アプリケーションオブジェクト > [識別] タブ > [パッケージ情報] ページ

| プロパティ:ZENworks Desktop Management Agent                                                                                                    |          |            |        |          |           | ×     |
|----------------------------------------------------------------------------------------------------|----------|------------|--------|----------|-----------|-------|
| <b>識別   ▼</b>   配布オブション ▼  実行オブション -<br>パッケージ情報                                                                                                    | ▼   関連付け | 可用性        | ▼   共通 | ▼ │ 障害対策 | ▼   NDS権利 | ⊰ ⊲⊾  |
| 管理パッケージのパス:<br>J:PUBLIC\zenworks\Agent                                                                                                    |          | ii.        |        |          |           |       |
| その他の情報<br>パージョン: 6.5.5.40601<br>ペンダ名: Novell, Inc.<br>ロケール: English<br>ペルブリンク: http://support.novell.com<br>パッケージパス: J:PUBLICtzenworks\Agent\ZfDAgent.m: | si       |            |        |          |           |       |
| ページオブション(P)                                                                                                    | ОК       | <b> </b> + | ャンセル   | 通用       | ~1        | /プ(H) |

### パッケージパス

アプリケーションオブジェクトが使用する.msiファイルの場所を表示します。

### バージョン

.msiファイルのバージョンを表示します。

### ベンダ名

.msiファイルの作成者を表示します。

### ロケール

.msiファイルで定義されたロケールを表示します。

### ヘルプリンク

アプリケーションに関する情報やヘルプを提供する Web の場所を表示します。

## **48.1.2** [アイコン] ページ

[アイコン] プロパティページは、すべてのアプリケーションタイプ(シンプル、AOT/ AXT、MSI、Web およびターミナルサーバ)用のアプリケーションオブジェクトで使用で きます。 次の図に示す [アイコン] プロパティページでは、Novell® Application Launcher™ がワー クステーション上で表示する、アプリケーションオブジェクトのアイコンを定義します。 アプリケーションアイコンにタイトルを付け、アイコンに使用するグラフィックを選択 し、アイコンの表示順と強制実行の優先順位を設定することができます。ユーザが Novell eDirectory™ から切断した後も引き続きアプリケーションオブジェクトをワークステー ション上に表示するかどうかを指定することもできます。

| プロパティ:Desktop Management Agent 🗙                                               |
|--------------------------------------------------------------------------------|
| 離務 ▼   配布オブション ▼   実行オブション ▼   関連付け   可用性 ▼   共通 ▼   障害対策 ▼   NDS権利 ▼   そく (▼) |
|                                                                                |
| アプリケーションアイコンのタイトル(A): ZENworks Desktop Management Agent                        |
| _ アブリケーションアイコン──                                                               |
|                                                                                |
|                                                                                |
| ✓ 接較解除可能(D)                                                                    |
| □ 強制実行時に待機(\\)                                                                 |
| └ 強制実行の順序を決定する(○)                                                              |
| 順序(D): 0 👘                                                                     |
| ✓ 進捗表示(S)                                                                      |
|                                                                                |
|                                                                                |
|                                                                                |
|                                                                                |

図 48-2 アプリケーションオブジェクト> [識別] タブ> [アイコン] ページ

#### アプリケーションアイコンのタイトル

アプリケーションオブジェクトのアイコンタイトルとして使用するテキストを指定しま す。アイコンタイトルは、標準的な Windows のフォルダ名やファイル名の命名規則に 従っている必要があります。Windows のフォルダ名やファイル名として次のような無効 な文字を使用した場合、その文字は(ユーザのデスクトップ上では)アンダースコア() で表示されます。

 $\setminus$  / : \* ? " < > |

### アプリケーションアイコン

アプリケーションオブジェクトのアイコンとして表示するアイコンを選択します。アイコ ンを指定しないと、アプリケーションオブジェクトのデフォルトのアイコンが使用されま す。

#### 接続解除可能

eDirectory から切断されているワークステーション上でもアプリケーションを実行できる ことを示す場合は、このオプションを選択します。 切断モードの場合にユーザがアプリケーションを実行できるようにするには、アプリケーションをワークステーションにインストールまたはキャッシュしておく必要があります。 [強制実行]([関連付け]ページ)を選択すると、アプリケーションを強制的にワークス テーションにインストールすることができます。[強制キャッシュ]([関連付け]ページ )を選択すると、アプリケーションを強制的にワークステーションにキャッシュすること ができます。

#### 強制実行時に待機

このオプションは、アプリケーションおよび少なくとももう1つ別のアプリケーションで [強制実行]オプション([関連付け]ページ)を使用する場合にのみ適用されます。

このオプションを選択すると、先に開始されたアプリケーションが終了するまで、アプリ ケーションの実行を強制的に待機させることができます。アプリケーションの順序は、 [強制実行の順序を決定する]フィールドで定義します。最後のアプリケーションが終了 するまで、再起動ジョブはキューに入れられます。

#### 強制実行の順序を決定する

このオプションでは、[強制実行]として設定されたアプリケーションの起動順序を指定 します。このオプションを選択して機能を有効にし、[順序]リストを使用して、[強制実 行]の順序でのアプリケーションの位置を選択します。

[順序] ボックスに数値を入力することにより、アプリケーションの起動順序を指定しま す。ゼロという値を割り当てたアプリケーションの起動順序が1番になります。入力でき る最大値は9999999 です。たとえば、順序がそれぞれ0と1である2つのアプリケーショ ンの後に起動するアプリケーションの場合は、「順序] ボックスに「2」と入力します。

Application Launcher は、「強制実行時に待機」オプションが有効になっている限り、すで に起動されている別のアプリケーションの終了を待たずにアプリケーションを実行しま す。

### 進捗表示

このオプションを選択すると、ワークステーションにアプリケーションを配布するとき や、ワークステーションからアプリケーションを削除するときに、進捗状況バーが表示さ れます。レジストリの変更など、アプリケーションに対する細かい変更のみを配布するよ うな場合は、このオプションを選択しないでください。大きなアプリケーションを配布ま たは削除するときに、所要時間の目安をユーザに示す場合は、このオプションを選択しま す。

このオプションを選択していない場合に、インストール処理の完了のためにワークステー ションを再起動する必要があり、[再起動を要求する]([配布オプション]タブ>[オプ ション]ページ)が有効になっているときは、ユーザにはプロンプトは表示されず、ワー クステーションは自動的に再起動します。アンインストール処理の完了のためにワークス テーションを再起動する必要があり、[アンインストール前にユーザに確認する]([共 通]タブ>[アンインストール]ページ)が有効になっているときも同様です。

#### ユーザインタフェースレベル

このオプションが表示されるのは、アプリケーションオブジェクトが MSI (Microsoft Windows Installer) パッケージを使用する場合のみです。MSI アプリケーションオブジェクト配布の際に、Application Launcher はアプリケーションをインストールするためのWindows Installer を起動します。したがって、標準の Application Launcher インストール進
捗状況バーは表示されず、MSI パッケージ用に作成されたインストール用ユーザインタ フェースが Windows Installer で使用されます。次の各設定を使用して、インストールの際 に Windows Installer で表示されるユーザインタフェースの量を指定することができます。

- ◆ [デフォルト]: (Windows インストーラが選択した) 適切なユーザインタフェースレベルを表示します。
- ◆ [SILENT]: ユーザインタフェースを表示しません。
- ◆ [進行状況]: 簡潔な進捗情報およびエラーメッセージやプロンプトを表示します。
- ◆ [REDUCED]: ウィザードの各ダイアログボックスで使用するすべてのユーザインタ フェースを非表示にします。
- [フル]: すべてのユーザインタフェース(ウィザードの各ダイアログボックス、進捗 情報、エラーメッセージとプロンプトなど)を表示します。

Application Launcher は、選択された設定を起動パラメータとして Windows インストーラ に渡します。これらの設定の詳細については、Microsoft Windows インストーラのマニュ アルを参照してください。

## 48.1.3 [説明] ページ

[説明] プロパティページは、すべてのアプリケーションタイプ (シンプル、AOT/AXT、 MSI、Web およびターミナルサーバ ) 用のアプリケーションオブジェクトで使用できま す。

次の図に示す [説明] プロパティページでは、アプリケーションオブジェクトについて、 アプリケーションアイコンのタイトルに表示される情報よりも詳しい情報を参照できま す。

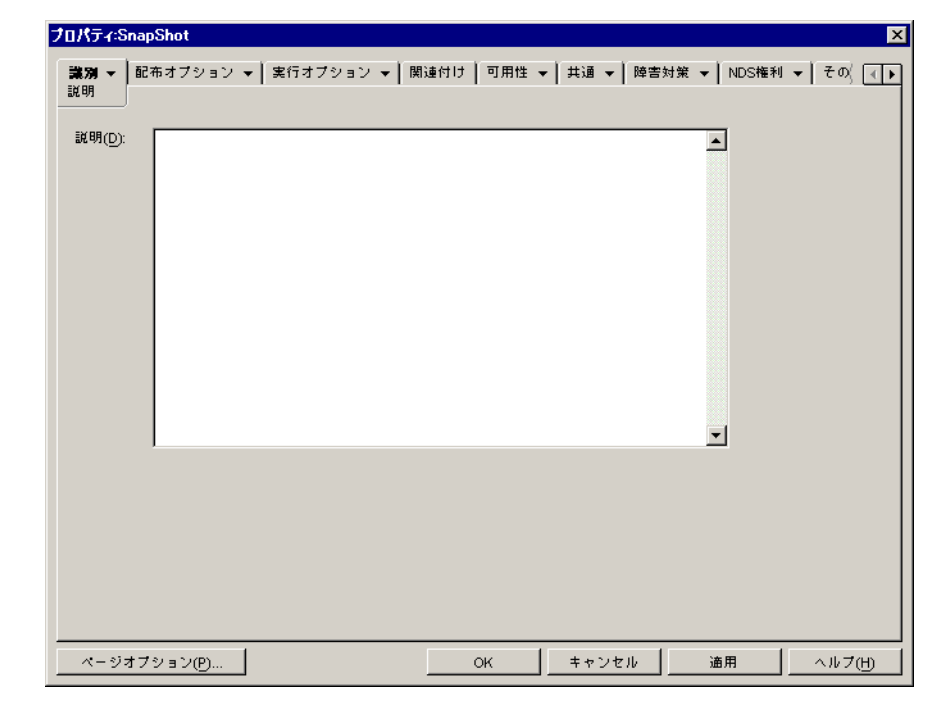

図 48-3 アプリケーションオブジェクト> [識別] タブ> [説明] ページ

[配布前に確認する] オプション([配布オプション] > [オプション] ページ)が有効に なっている場合は、Application Launcher によるアプリケーションの初回配布時に、この情 報が表示されます。アプリケーションオブジェクトのプロパティを参照して、この情報を 確認することもできます。プロパティを表示するには、ワークステーション上のアプリ ケーションオブジェクトを右クリックして、[プロパティ] をクリックします。

## 48.1.4 [フォルダ] ページ

[フォルダ] プロパティページは、すべてのアプリケーションタイプ(シンプル、AOT/ AXT、MSI、Web およびターミナルサーバ)用のアプリケーションオブジェクトで使用で きます。

次の図に示す [フォルダ] プロパティページでは、ワークステーションにアプリケーショ ンを配布するときに Application Launcher がアプリケーションを配置するフォルダを指定 できます。

| プロパティ:SnapShot                                                                                                    | ×                                                               |
|----------------------------------------------------------------------------------------------------|-----------------------------------------------------------------|
| 第23 ▼ 配布オブション ▼ 実行オブション ▼ 関連付け 可用性 ▼ 共通 ▼ 陸害対象<br>フォルダ                                                                                                    | १ ▼   NDS権利 ▼   そく ( <b>                                   </b> |
| Water A T 2 9 3 2 ◆ 実行オブショ 2 ◆ 開速付け 可用性 ◆ 共通 ◆ 陸書対策 ◆ NDS権利 ◆ そく ()     ()     ()     ()     ()     ()     ()     ()     ()     ()     ()     ()     ()     ()     ()     ()     ()     ()     ()     ()     ()     ()     ()     ()     ()     ()     ()     ()     ()     ()     ()     ()     ()     ()     ()     ()     ()     ()     ()     ()     ()     ()     ()     ()     ()     ()     ()     ()     ()     ()     ()     ()     ()     ()     ()     ()     ()     ()     ()     ()     ()     ()     ()     ()     ()     ()     ()     ()     ()     ()     ()     ()     ()     ()     ()     ()     ()     ()     ()     ()     ()     ()     ()     ()     ()     ()     ()     ()     ()     ()     ()     ()     ()     ()     ()     ()     ()     ()     ()     ()     ()     ()     ()     ()     ()     ()     ()     ()     ()     ()     ()     ()     ()     ()     ()     ()     ()     ()     ()     ()     ()     ()     ()     ()     ()     ()     ()     ()     ()     ()     ()     ()     ()     ()     ()     ()     ()     ()     ()     ()     ()     ()     ()     ()     ()     ()     ()     ()     ()     ()     ()     ()     ()     ()     ()     ()     ()     ()     ()     ()     ()     ()     ()     ()     ()     ()     ()     ()     ()     ()     ()     ()     ()     ()     ()     ()     ()     ()     ()     ()     ()     ()     ()     ()     ()     ()     ()     ()     ()     ()     ()     ()     ()     ()     ()     ()     ()     ()     ()     ()     ()     ()     ()     ()     ()     ()     ()     ()     ()     ()     ()     ()     ()     ()     ()     ()     ()     ()     ()     ()     ()     ()     ()     ()     ()     ()     ()     ()     ()     ()     ()     ()     ()     ()     ()     ()     ()     ()     ()     ()     ()     ()     ()     ()     ()     ()     ()     ()     ()     ()     ()     ()     ()     ()     ()     ()     ()     ()     ()     ()     ()     ()     ()     ()     ()     ()     ()     ()     ()     ()     ()     ()     ()     ()     ()     ()     ()     ()     ()     ()     ()     () |                                                                 |
| 選択されたフォルダの変更                                                                                                    |                                                                 |
|                                                                                                    | 追加(E)                                                           |
|                                                                                                    | フォルダの削除()                                                       |
|                                                                                                    | 変更( <u>M</u> )                                                  |
|                                                                                                    |                                                                 |
| 選択されたフォルダを以下の個所で使用する<br>「 Application Launcher <b>漫</b> 「 スタートメニュー(S)                                                                                                    |                                                                 |
| ページオブション(P) OK キャンセル                                                                                                    | 適用 ヘルブ(H)                                                       |

図 48-4 アプリケーションオブジェクト> [識別] タブ > [フォルダ] ページ

アプリケーションは、カスタムフォルダとリンクフォルダの2種類の異なるフォルダに追加できます。

カスタムフォルダは、特定のアプリケーションオブジェクト専用に作成されたフォルダで す。他のアプリケーションオブジェクトをこのフォルダに入れることはできません。カス タムフォルダは、フォルダ内に作成することができます。つまり、カスタムフォルダの構 造を作成することができます。たとえば、電卓とメモ帳を同じフォルダ内に入れることは できませんが、同じカスタムフォルダ内にサブフォルダを2つ作成して、この2つのプロ グラムを2つのサブフォルダ内に入れることができます。つまり、

winapps\calculator\calc.exe および winapps\notepad\notepad.exe のようになります。

リンクフォルダは、既存のアプリケーションフォルダオブジェクトへの関連付けに過ぎま せん。アプリケーションフォルダオブジェクトがすでに eDirectory に存在している必要が あります。アプリケーションフォルダオブジェクトに複数のフォルダ (フォルダ構造)が 含まれている場合は、アプリケーションを構造内の任意のフォルダに追加することができ ます。

配布するアプリケーションに対して複雑なフォルダ構造を作成する場合は、アプリケー ションフォルダオブジェクトを使用して、アプリケーションオブジェクトをそのアプリ ケーションフォルダオブジェクトにリンクすることをお勧めします。アプリケーション フォルダオブジェクトの場合は、そのフォルダ構造を一度だけ定義する必要があります が、カスタムフォルダの場合はアプリケーションオブジェクトごとに定義しなければなり ません。フォルダ構造にカスタムフォルダを使用する場合は、各アプリケーションオブ ジェクトのカスタムフォルダ構造を定義するときに、同じ名前を使用していることを確認 してください。異なる名前を使用すると、Application Launcher によって別のカスタムフォ ルダ構造が作成されます。

## フォルダ

[フォルダ] リストには、アプリケーションが追加されているカスタムフォルダとリンク フォルダ(アプリケーションフォルダオブジェクト)が表示されます。Application Launcher は、ワークステーションにアプリケーションを配布するときに、リストに表示 されているフォルダを必要に応じて作成します。

#### 追加

[追加]をクリックすると、[フォルダ]リストにカスタムフォルダまたはリンクフォルダ を追加できます。アプリケーションを複数のフォルダに表示する場合は、リストに各フォ ルダを追加します。

カスタムフォルダを追加すると、追加したフォルダが[新規フォルダ]というタイトルの リストに表示されます。リストからフォルダを選択して、[選択されたフォルダの変更] ボックスを使用してフォルダ名を変更したり、そのフォルダにサブフォルダを追加したり することができます(「選択されたフォルダの変更」を参照)。

#### 削除

[フォルダ] リストからフォルダを選択して [削除] をクリックすると、フォルダをリストから削除できます。変更内容は、次回の Application Launcher の再起動時に適用されます。

#### 選択されたフォルダの変更

[選択されたフォルダの変更] ボックスでは、[フォルダ] リストで選択したフォルダの情報(名前と構造)を変更できます。カスタムフォルダとリンクフォルダの情報を変更できます。ただし、リンクフォルダの情報を変更すると、そのフォルダはカスタムフォルダになります。

#### Add Folder(フォルダの追加)

フォルダツリーからフォルダを選択して [*Add Folder (フォルダの追加)*] をクリックする と、選択したフォルダにサブフォルダを追加できます。サブフォルダを追加した後に Application Launcher をリフレッシュすると、アプリケーションは選択したフォルダ内では なく追加したサブフォルダ内に表示されます。

#### フォルダの削除

フォルダツリーからフォルダを選択して[フォルダの削除]をクリックすると、フォルダ を削除できます。変更内容は、次回の Application Launcher の再起動時に適用されます。

### 変更

フォルダツリーからフォルダを選択して[変更]をクリックすると、フォルダの名前を変 更できます。

アプリケーションを既存フォルダの新規サブフォルダに追加するには、 「existing folder name\new subfolder name」と入力します。

### 選択されたフォルダを次の箇所で使用する

Windows の [スタート] メニューおよび Application Launcher ウィンドウ (Application Window および Application Explorer ウィンドウ)がアプリケーションオブジェクトの [関連付け] ページで有効に設定されている場合、Application Launcher ではそれらの場所に フォルダを表示できます。[フォルダ] リストからフォルダを選択して、そのフォルダを 使用する場所のチェックボックスを選択します。

どちらの場所も選択しない場合でも、Application Launcher では [スタート] メニューおよび Application Launcher のウィンドウにアプリケーションオブジェクトが表示されますが、 管理者が定義したフォルダには表示されません。

## 48.1.5 [連絡先] ページ

[連絡先] プロパティページは、すべてのアプリケーションタイプ (シンプル、AOT/ AXT、MSI、Web およびターミナルサーバ ) 用のアプリケーションオブジェクトで使用で きます。

[連絡先] プロパティページには、アプリケーションのサポートスタッフの名前、電子 メールアドレス、および電話番号のリストが表示されます。ユーザは、アプリケーション オブジェクトのプロパティからこの情報にアクセスすることができます。プロパティを表 示するには、ワークステーション上のアプリケーションオブジェクトを右クリックし、 [プロパティ] > [ヘルプ担当者]の順にクリックします。

図 48-5 アプリケーションオブジェクト > [識別] タブ > [連絡先] ページ

| フロパティミ             | inapShot                                |             |       |                 |      |       |          |        |            |          | ×  |
|--------------------|-----------------------------------------|-------------|-------|-----------------|------|-------|----------|--------|------------|----------|----|
| <b>識別 ▼</b><br>連絡先 | 配布オプシ                                   | av <b>+</b> | 実行オプシ | νaν <b>√</b>  Ι | 関連付け | 可用性 🖥 | - │ 共通 - | │ 障害対策 | ŧ ▼ NDSHan | № ▼ (その) | ∢► |
| このアフ               | <u>業給先</u><br>このアプリケーションで問題が発生した場合の担当者: |             |       |                 |      |       |          |        |            |          |    |
|                    |                                         |             |       |                 |      |       |          |        |            |          |    |
|                    |                                         |             |       |                 |      |       |          |        |            |          |    |
|                    |                                         |             |       |                 |      |       |          |        |            |          |    |
|                    |                                         |             |       |                 |      |       |          |        |            |          |    |
|                    |                                         |             |       |                 |      |       |          |        |            |          |    |
|                    |                                         |             |       |                 |      |       |          |        |            |          |    |
|                    |                                         |             |       |                 |      |       |          |        |            |          |    |
|                    |                                         |             |       |                 |      |       |          |        |            |          |    |
| 1                  |                                         |             |       |                 |      |       |          | 18     | ±0.000     | 問題な(用)   | -  |
|                    |                                         |             |       |                 |      |       |          | 15     |            | Hange(E) |    |
| <u> </u>           | オブション(P                                 | )           |       |                 |      | ж     | キャン      | tı     | 適用         | ヘルプ      | H  |

この情報を編集して、ユーザから担当のサポートスタッフに連絡できるようにすることが できます。サポート担当者の電子メールアドレスを入力しておくと、ユーザが [プロパ ティ]ダイアログボックスの [ヘルプ担当者] ページから直接電子メールを送信できるよ うになります。

注:担当者として定義されたユーザの [電子メールアドレス] フィールド(インターネットメールアドレス属性)および [Telephone (電話)] フィールド(電話番号属性)を読み込むための eDirectory 権限がユーザには必要です。

## 48.1.6 [管理者のメモ] ページ

[管理者のメモ] プロパティページは、すべてのアプリケーションタイプ(シンプル、 AOT/AXT、MSI、Web およびターミナルサーバ)用のアプリケーションオブジェクトで 使用できます。

次の図に示す[管理者のメモ]プロパティページでは、自分または他の管理者のためのメ モを記録できます。たとえば、アプリケーションの特殊な設定についてのメモを残してお くことができます。または、複数の管理者がいる場合、更新履歴やファイルの変更履歴を 記録しておくことができます。

図48-6 アプリケーションオブジェクト> [識別] タブ> [管理者のメモ] ページ

| プロパティ:SnapShot            | ×                                                                                        |
|---------------------------|------------------------------------------------------------------------------------------|
| <b>識別 ▼</b> 配布オ<br>管理者のメモ | オブション ✔│実行オブション ✔│開連付け│可用性 ✔│共通 ✔│降害対策 ✔│NDS権利 ✔╎ ◀✔                                     |
| 管理者のメモ(D):                | snAppShotは、Novell Application Launcherで配布されるアプリケーションのインストールパッケージを作成<br>するために使用されます。<br>▼ |
| ページオブション(P)               | ) OK キャンセル 適用 ヘルプ(H)                                                                     |

# 48.2 [配布オプション] タブ

[配布オプション] タブには次のページがあり、アプリケーションオブジェクトをユーザ に配布する方法を設定できます。

- ◆ 506ページのセクション 48.2.1 「[アイコン / ショートカット] ページ」
- 509ページのセクション48.2.2「[レジストリ]ページ」
- 513ページのセクション48.2.3「[アプリケーションファイル]ページ」
- 517ページのセクション 48.2.4「[INI 設定] ページ」
- 522 ページのセクション 48.2.5 [[テキストファイル] ページ」
- 525 ページのセクション 48.2.6 [[配布スクリプト] ページ」
- ◆ 529ページのセクション 48.2.7 [プリインストールスケジュール]ページ」
- 533 ページのセクション 48.2.8 [[配布前にプロセスを終了] ページ」
- ◆ 534 ページのセクション 48.2.9 「[オプション] ページ」
- ◆ 539 ページのセクション 48.2.10 「BITS 設定ページ」

## 48.2.1 [アイコン/ショートカット] ページ

[アイコン/ショートカット] プロパティページは、単純なアプリケーションおよび AOT/ AXT アプリケーション用に作成されたアプリケーションオブジェクトでのみ使用できま す。MSI アプリケーション、Web アプリケーション、およびターミナルサーバアプリ ケーション用に作成されたアプリケーションオブジェクトでは使用できません。 次の図に示す [アイコン / ショートカット] プロパティページでは、アプリケーションを ワークステーションに配布するときに Application Launcher が作成するアイコンとショー トカットを定義します。アプリケーションのアイコンは、プログラムグループの項目とし て、またはワークステーションのデスクトップ上やフォルダ内のショートカットとして追 加できます。既存のアイコン、ショートカット、およびプログラムグループを削除するこ ともできます。

図 48-7 アプリケーションオブジェクト> [配布オプション] タブ> [アイコン/ショートカット] ページ

| プロパティ:SnapShot                                                       | ×                                       |
|----------------------------------------------------------------------|-----------------------------------------|
| 激別 ▼<br>記布オブション ▼  実行オブション ▼  関連<br>アイコン/ショートカット<br>アイコンとショートカット(f): | i付け   可用性 ▼   共通 ▼   降害対策 ▼   NDS権利 ▼ \ |
| 名前                                                                   | \$17                                    |
|                                                                      |                                         |
| ファイル(F) 🍷 🗼                                                          | <b>೩加(D) ▼</b> 変更(M) 削除(D)              |
| ─選択された項目の配布オブション<br>□ ユーザごとに配布をトラッキングする(U)                           | □ 配布(常時)(為)                             |
| ページオブション(P)                                                          | OK キャンセル 適用 ヘルプ(H)                      |

このページで追加したアイコンおよびショートカットは、アプリケーションオブジェクト のアイコンとは別に作成されるものです。アプリケーションオブジェクトのアイコンは、 アプリケーションのインストールや実行などの各種アクションを呼び出しますが、この ページで定義するアイコンおよびショートカットは、アプリケーションの実行可能ファイ ルに直接リンクしており、アプリケーションを起動する機能しかありません。

アイコンおよびショートカットを他のオプションと組み合わせて使用すると、必要に応じ たユーザ環境を構築することができます。たとえば、作成するアイコンおよびショート カットを定義して、アプリケーションオブジェクトを一度だけ実行するように設定できま す([実行オプション]>[アプリケーション])。ユーザがアプリケーションオブジェク トを選択すると、Application Launcher は、アプリケーションを一度実行し、アイコンと ショートカットを作成して、アプリケーションオブジェクトのプロパティによって指定さ れているその他のタスクを実行します。それから、ワークステーションからそのアプリ ケーションオブジェクトのアイコンを削除します。その後でアプリケーションを起動する には、ユーザはアイコンまたはショートカットを選択しなければなりません。

重要: Application Launcher がショートカットを作成できない場合、アプリケーションは配 布されません。この場合、すべてのアプリケーションファイルおよび設定が削除されま す。ただし、ショートカットの作成に失敗する前に他のショートカットが作成されていた 場合は、それらのショートカットは削除されません。

#### アイコンとショートカット

このリストには、アプリケーションがワークステーションに配布されるときに作成される アイコンとショートカットが表示されます。

#### ファイル

[ファイル] > [検索] の順にクリックすると、特定の情報を備えたアイコンやショート カットを検索できます。

[ファイル] > [インポート] の順にクリックすると、別のアプリケーションオブジェクトからアイコンとショートカットをインポートすることができます。[開く] ダイアログボックスでは、デフォルトでファイルの種類として\*.axt が表示されます。.aot ファイルからインポートする場合、.aot ファイルを選択するためには、ファイルの種類の表示を [\*.aot] または [すべてのファイル] に変更する必要があります。

#### 追加

[追加]をクリックすると、新しいプログラムグループ、プログラムグループ項目、また はショートカットを追加できます。プログラムグループとプログラムグループの項目は Windows 98 ワークステーションではサポートされていますが、Windows 2000/XP ワーク ステーションではサポートされていません。ショートカットは、Windows のすべての バージョンでサポートされています。

重要:ショートカットのターゲットパスを定義するときに、アプリケーションが Windows 2000/XP ワークステーションに配布される場合は、マップされたドライブパスではなく UNC パスを使用する必要があります。Windows 2000/XP では、マップされたドライブパ スが長いと切り捨てられるため、機能しない無効なショートカットが作成されてしまいます。

#### 変更

[アイコンとショートカット] リストからアイコンまたはショートカットを選択して [変 更] をクリックすると、そのアイコンまたはショートカットに関連付けられている情報を 変更することができます。

#### 削除

[アイコンとショートカット] リストからアイコンまたはショートカットを選択して [削除] をクリックすると、そのアイコンまたはショートカットをリストから削除することができます。

#### ユーザごとに配布をトラッキングする

Roaming ユーザプロファイルを実装した場合は、このオプションを使用して、ユーザのロ グイン先の各ワークステーションに特定のアイコンおよびショートカットが配布されるこ とを確認します。

[アイコンとショートカット] リストで、目的のアイコンやショートカットを選択して [ユーザごとに配布をトラッキングする] を選択します。

### 配布(常時)

デフォルトでは、Application Launcher は [アイコンとショートカット] リストに定義され たアイコンおよびショートカットのみを次のタイミングで作成します。

- ワークステーション上でアプリケーションを最初に起動したとき。
- アプリケーションのバージョン番号([配布オプション] タブの [オプション] ページ)が変更された後、アプリケーションを最初に起動したとき。

アプリケーションを起動するたびにアイコンやショートカットを Application Launcher が 作成するようにするには、[アイコンとショートカット] リストでアイコンやショート カットを選択して、[配布(常時)] を選択します。

ユーザが各自のローカルコンピュータに NAL キャッシュディレクトリを持っている場合、Application Launcher はこの NAL キャッシュディレクトリに保存されている情報を使用して、アイコンやショートカットを作成します。ユーザが nalcache ディレクトリを持たない場合(たとえば、ユーザがターミナルサーバクライアントセッションを通じてApplication Launcher を実行している場合)、またはユーザに対してキャッシュの書き込みが無効である場合(ユーザオブジェクト> [ZENworks] タブ > [Application Launcher の環境設定] ページ > [キャッシュへの書き込みを有効にする] オプション)、Application Launcher は eDirectory に保存された情報を使用します。

## **48.2.2** [レジストリ] ページ

[レジストリ] プロパティページは、単純なアプリケーション、AOT/AXT アプリケー ション、および MSI アプリケーション用に作成されたアプリケーションオブジェクトで のみ使用できます。Web アプリケーションおよびターミナルサーバアプリケーション用 に作成されたアプリケーションオブジェクトでは使用できません。 次の図に示す[レジストリ]プロパティページでは、アプリケーションをワークステーションに配布するときに Application Launcher が実行するレジストリ変更を定義します。

図 48-8 アプリケーションオブジェクト> [配布オプション] タブ> [レジストリ] ページ

| カリパティ:SnapShot 2                                                                                                    |
|----------------------------------------------------------------------------------------------------|
| 識別 ▼ <b>記布オプション ▼</b> 実行オプション ▼ 関連付け   可用性 ▼   共通 ▼   降害対策 ▼   NDS権利 ▼   その ( )<br>しジストリ                                |
| レジストリ設定(R):                                                                                                    |
| HKEY_CLASSES_ROOT     HKEY_LORRENT_USER     HKEY_LOCAL_MACHINE     HKEY_USERS     HKEY_CURRENT_CONFIG     HKEY_DYN_DATA |
|                                                                                                    |
| ファイル(5) ▼ 道加(2) ▼ 変更(4) 削除(1)                                                                                           |
| 選択したリーフ項目または選択項目の下のリーフ項目の配布オプション                                                                                        |
| オブション():                                                                                                    |
| □ ユーザごとに配布をトラッキングする(U) ■ 配布(常時)(A)                                                                                      |
| ページオブション(P) OK キャンセル 適用 ヘルプ(H)                                                                                          |

## レジストリの設定

[レジストリ設定] ツリーには、アプリケーションをワークステーションに配布するとき に変更される、すべての設定が表示されます。アプリケーションオブジェクトの作成時に .aot ファイル、.axt ファイル、または.msiファイルを使用した場合は、このツリーには、 それらのテンプレートで定義されているすべてのレジストリ設定が自動的に表示されま す。

配布時に作成または削除する追加のレジストリ設定がある場合は、その設定を [レジスト リ設定] ツリーに追加して、該当するアクション(作成または削除)を [オプション] フィールドで指定する必要があります。

注: AOT/AXT アプリケーション用に作成されたアプリケーションオブジェクトの場合は、 Novell Application Launcher (NAL) が.INI 設定の配布とアプリケーションの配布を処理し ます。AOT/AXT アプリケーションのレジストリ設定を変更した後でレジストリ設定の配 布に失敗した場合は、アプリケーション自体にエラーが発生し、NAL はアプリケーショ ンのインストールをロールバックします。

MSI アプリケーション用に作成されたアプリケーションオブジェクトの場合は、NAL が アプリケーションのレジストリ設定の配布を処理し、Microsoft Windows Installer (MSI) が アプリケーションの配布を処理します。MSI アプリケーションのアプリケーションオブ ジェクトのレジストリ設定を変更した後でレジストリ設定の配布に失敗した場合、アプリ ケーションは Windows Installer によってインストールされますが、レジストリ設定はロー ルバックしません。その結果、アプリケーションにおけるレジストリ設定の使用状況に よっては、アプリケーションが適切に動作しなくなる場合があります。

## ファイル

このオプションを使用すると、[レジストリ設定] ツリーでキーや値を検索したり、設定 をツリーにインポートしたり、設定をツリーからエクスポートしたりすることができま す。

[ファイル]をクリックし、次のいずれかのオプションを選択します。

- ◆ [検索]:特定のキー、値の名前、値のデータをレジストリで検索します。
- ◆ [次を検索]:検索したキー、値の名前、値のデータに一致する次の候補を検索します。
- [インポート]:レジストリ設定を別のアプリケーションオブジェクトの.aotファイルや.axtファイル、またはレジストリファイル(.reg)からインポートします。[開く] ダイアログボックスでは、デフォルトでファイルの種類として\*.axtが表示されます。 .aotファイルまたは.regファイルからインポートする場合、適切なファイルを選択するためには、ファイルの種類の表示を[\*.aot]、[\*.reg]、または[すべてのファイル] に変更する必要があります。
- [エクスポート]:レジストリ設定をレジストリファイル(.reg)にエクスポートします。設定を.aotファイルまたは.axtファイルの形式にエクスポートするには、[ツール]>[Zenworks ユーティリティ]>[Application Launcher ツール]メニューにある [アプリケーションオブジェクトのエクスポート]オプションを使用して、アプリケーションオブジェクト全体をエクスポートする必要があります。

### 追加

このオプションを使用すると、レジストリ設定を [レジストリ設定] ツリーに追加できま す。[レジストリ設定] ツリーに表示されている設定だけが、アプリケーション配布の際 に作成または削除されます。

レジストリのキーまたは値を追加するには、キーを追加するレジストリフォルダを選択す るか、値を追加するキーを選択し、[追加] ボタンをクリックして、次のオプションのい ずれかを選択します。

- [キー]:選択したレジストリフォルダにキーを追加します。
- [バイナリ]:選択したキーにバイナリの値を追加します。
- ◆ [文字列の展開]: 選択したキーに展開文字列の値を追加します。Windows 98 のレジ ストリには、展開文字列設定がありません。この設定を使用した場合、Windows 98 ワークステーションへの配布時には設定が文字列設定に変更されます。
- ◆ [デフォルト]: 選択したキーにデフォルトの文字列値を追加します。
- ◆ [DWORD]: 選択したキーに DWORD 値を追加します。
- [Multi-String Value (マルチ文字列値)]:選択したキーに複数の値を持つ文字列を追加します。Windows 98 のレジストリには、複数の値を持つ文字列の設定がありません。この設定を使用した場合、Windows 98 ワークステーションへの配布時には設定がバイナリ設定に変更されます。
- [文字列]:選択したキーに文字列値を追加します。

[レジストリ設定] ツリーにキーまたは値を追加した後で、[配布オプション] リストを使 用して、追加したキーまたは値をワークステーションのレジストリに作成するか、レジス トリから削除するかを決定できます。 キー名、値の名前、値のデータにマクロを使用することができます。マクロの詳細については、623ページの第49章「リファレンス:マクロ」を参照してください。

#### 変更

変更するキーまたは値を選択して、[変更]をクリックします。

#### 削除

削除するキーまたは値を選択して、[削除]をクリックします。キーを削除すると、その キーの下位オブジェクトもすべて削除されます。

#### 配布オプション

[配布オプション]では、アプリケーション配布時における個々のレジストリ設定([レジストリ設定] ツリー内)の処理方法を指定できます。

### オプション

[レジストリ設定] ツリーでは、設定を選択してから、アプリケーションが配布されると きにその設定に対して実行するアクションを選択します。

- ◆ [常に作成]:設定がレジストリにすでに存在する場合でも、常に設定を作成します。 すでに存在する場合は、設定の現在の値が上書きされます。たとえば、PATH=C:\が すでに存在する場合、PATH=C:\TEMP に置き換えられます。
- [存在しない場合に作成]:設定が存在しない場合にのみ、設定が作成されます。
- ◆ [存在する場合に作成]:設定は既存する場合にのみ作成されます。設定の現在の値は上書きされます。たとえば、PATH=C:\がすでに存在する場合、PATH=C:\TEMPに置き換えられます。
- [削除]:設定は削除されます。レジストリ設定に下位の設定がある場合は、 Application Launcher によってその下位の設定も削除されます。
- 「存在する場合に追加し、そうでなければ作成]:このオプションは文字列値(文字 列、デフォルトの>文字列、拡張文字列、および複数の値を持つ文字列)だけに適用 されます。文字列値のデータは、既存の文字列に最後のエントリとして追加されま す。文字列値(またはキー)が存在しない場合は、作成されます。

文字列値を指定するとき、文字列に既存の値が存在する場合は、指定する文字列値の 前にセミコロン(;)区切り文字を含める必要があります。たとえば、レジストリに設 定 string1=valuel がすでに存在すると仮定します。ここにもう1つの値(value2)を追 加するとします。文字列値を指定するときには、;value2と指定して、文字列を string1=value1;value2にする必要があります。

 「存在する場合に付加し、そうでなければ作成]:このオプションは文字列値(文字 列、デフォルトの文字列、拡張文字列、および複数の値を持つ文字列)だけに適用さ れます。文字列値のデータは、既存の文字列に最初のエントリとして追加されます。 文字列値(またはキー)が存在しない場合は、作成されます。

文字列値を指定するとき、文字列に既存の値が存在する場合は、指定する文字列値の 後にセミコロン(;)区切り文字を含める必要があります。たとえば、レジストリに設 定 string1=value1 がすでに存在すると仮定します。ここにもう1つの値(value2)を付 加するとします。この文字列値を追加するには、value2;と指定し、結果の文字列が string1=value2;value1 になるようにします。

## ユーザごとに配布をトラッキングする

Roaming ユーザプロファイルを実装した場合は、このオプションを使用して、ユーザのロ グイン先の各ワークステーションに特定のレジストリ設定が配布されることを確認しま す。ローミングユーザプロファイルの一部として保存されていないレジストリ設定すべて に対して、このオプションを有効に設定する必要があります。

[レジストリ設定] リストで、目的のレジストリ変更を選択し、[ユーザごとに配布をト ラッキングする]を選択します。

#### 配布(常時)

デフォルトでは、Application Launcher は [レジストリ設定] リストに定義されたレジスト リ変更のみを次のタイミングで配布します。

- ワークステーション上でアプリケーションを最初に起動したとき。
- アプリケーションのバージョン番号([配布オプション] タブの [オプション] ページ)が変更された後、アプリケーションを最初に起動したとき。

アプリケーションを起動するたびにレジストリ変更を Application Launcher が配布するようにするには、[レジストリ設定]リストでレジストリ設定を選択して、[配布(常時)] チェックボックスを選択します。

ユーザが各自のローカルコンピュータに NAL キャッシュディレクトリを持っている場合、Application Launcher はこの NAL キャッシュディレクトリに保存されている情報を使用して、レジストリを変更します。ユーザが nalcache ディレクトリを持たない場合(たとえば、ユーザがターミナルサーバクライアントセッションを通じて Application Launcher を実行している場合)、またはユーザに対してキャッシュの書き込みが無効である場合(ユーザオブジェクト> [ZENworks] タブ> [Application Launcher の環境設定] ページ> [キャッシュへの書き込みを有効にする] オプション)、Application Launcher は eDirectory に保存された設定情報を使用します。

## 48.2.3 [アプリケーションファイル] ページ

[アプリケーションファイル] プロパティページは、単純なアプリケーションおよび AOT/AXT アプリケーション用に作成されたアプリケーションオブジェクトでのみ使用で きます。MSI アプリケーション、Web アプリケーション、およびターミナルサーバアプ リケーション用に作成されたアプリケーションオブジェクトでは使用できません。 このプロパティページでは、アプリケーションをワークステーションに配布するときに Application Launcher がインストールまたは削除するアプリケーションファイルを指定しま す。

| ロバティ:SnapShot                                           |                |          |                   |                |        | E              |
|---------------------------------------------------------|----------------|----------|-------------------|----------------|--------|----------------|
| 激別 ▼ <b>配布オブション</b><br>アプリケーションファイ)<br>アプリケーションファイル(L): | ▼】実行オブション<br>レ | ▼   関連付け | 可用性 👻             | 共通 →   №       | 聲書対策 ▼ | NDS権利 🧹 🔳      |
| 名前                                                      | ターゲット          | ・ディレクトリ  |                   |                | ソース    |                |
|                                                         |                |          |                   |                |        |                |
| ┌選択された項目のオブション:──<br>オブション():                           | ファイル(F) 、      | ▼追加(D)   | <b>~</b>          | 変更( <u>M</u> ) |        | 削除( <u>[</u> ) |
| □ ユーザごとに配布をトラッキ<br>□ 共有ファイル(S)                          | シグする(U)        | ₩ 配7     | F(常時)( <u>A</u> ) |                |        |                |
| ページオブション(P)                                             |                | ОК       | =<br>= + + D      | ren 📃          | 適用     | ヘルプ(円)         |

図 48-9 アプリケーションオブジェクト > [配布オプション] タブ > [アプリケーションファイル] ペー ジ

## アプリケーションファイル

[アプリケーションファイル] リストには、配布中にインストール、削除、またはコピー されるすべてのファイルおよびディレクトリが表示されます。アプリケーションファイル またはディレクトリごとに、名前、ターゲットディレクトリ(ファイルがインストールさ れるワークステーション上の場所)、およびソース(ファイルのインストール中に使用す るファイルまたはディレクトリ)が表示されます。

アプリケーションオブジェクトの作成時に .aot ファイルまたは .axt ファイルを使用した場合は、このリストには、それらのテンプレートで定義されているすべてのファイルおよび ディレクトリが自動的に表示されます。

## ファイル

このオプションを使用すると、[アプリケーションファイル] リスト内の項目を検索したり、ファイルとディレクトリをリストにインポートしたりすることができます。

[ファイル]をクリックし、次のいずれかのオプションを選択します。

- ・[検索]:リスト内の特定の項目を検索します。[名前]、[ターゲット>ディレクト リ]、または[ソース]の各フィールドに入力したテキストを検索できます。たとえ ば、Program Files ディレクトリにインストールされているファイルおよびディレクト リをすべて検索することができます。
- ◆ [次を検索]:検索の条件として指定した項目に一致する次の候補を検索します。

[インポート]:アプリケーションファイルとディレクトリを、別のアプリケーションオブジェクトの.aotファイルまたは.axtファイルからインポートします。[開く]ダイアログボックスでは、デフォルトでファイルの種類として\*.axtが表示されます。.aotファイルからインポートする場合、.aotファイルを選択するためには、ファイルの種類の表示を[\*.aot]または[すべてのファイル]に変更する必要があります。

### 追加

このオプションを使用すると、[アプリケーションファイル] リストにファイルやディレ クトリを追加できます。[アプリケーションファイル] リストに表示されているファイル とディレクトリのみが、配布中にワークステーションにインストール、ワークステーショ ンから削除、またはワークステーションにコピーされます。

• [ファイル]:ファイルをリストに追加するには、[追加]、[ファイル]の順にクリックして、[ファイルの編集]ダイアログボックスを開きます。

[ソースファイル] フィールドで、インストールのソースとして使用するファイルを 指定します。マッピングされたドライブ、UNC パス、またはマクロを使用できます。 または、ファイルを参照して選択することもできます(たとえば、 \server1\vol1\bookmarks\bookmark.htm または %SOURCE\_PATH%\bookmark.htm)。 ソースファイルは、単一のファイルがコピーされる場合もあれば、複数のファイルの 場合もあります(たとえば、%SOURCE\_PATH%\\*.\*)。snAppShot™ アプリケーション ソース(.fil) ファイルである場合もあります。

ワークステーションからファイルを削除する場合は、このフィールドは空欄にしてお きます。

[ターゲットファイル] フィールドでは、ソースファイルのコピー先になるワークス テーション上のファイルを指定します(たとえば、c:\program files\novell\browser\bookmark.htm)。マクロでターゲットパスを置き換えることもでき ます(たとえば、%TARGET\_PATH%\bookmark.htm)。ワイルドカード(\*.\*)を使用し て複数のファイルをコピーするときは、コピー先のディレクトリだけを指定します( たとえば、c:\program files\novell\browser\)。

ワークステーションからファイルを削除する場合は、そのファイルのワークステー ションにおけるフルパスを入力し、[削除するターゲットファイル]チェックボック スをオンにします。

◆ [ディレクトリ]:ディレクトリをリストに追加するには、[追加]、[ディレクトリ] の順にクリックして、[ディレクトリの編集] ダイアログボックスを開きます。

ディレクトリをコピーする場合は、[ソースディレクトリ] フィールドで、ソースと して使用されるディレクトリを指定します。マップされたドライブの UNC パスやマ クロを使用したり、ディレクトリ (c:\program files\novell など)を参照して選択するこ ともできます。マクロでディレクトリのパスを置き換えることもできます(たとえ ば、%DIRECTORY TARGET PATH%\novell)。

ディレクトリを作成または削除すると、[ソースディレクトリ]フィールドは無効になります。

[ターゲットディレクトリ]フィールドで、作成または削除するディレクトリを指定 したり、ソースディレクトリのコピー先のワークステーションのディレクトリ (c:\program files\novell など)を指定したりできます。マクロでディレクトリのパスを 置き換えることもできます(たとえば、%DIRECTORY\_TARGET\_PATH%\novell)。 ワークステーションにディレクトリを作成するには[ディレクトリの作成]を選択し ます。 ワークステーションからディレクトリを削除するには[ディレクトリの削除]を選択 します。

[ディレクトリのコピー]を選択して、ワークステーションにディレクトリをコピー します。[ディレクトリのコピー]を選択すると、[サブディレクトリを含む]オプ ションが利用可能になります。[ソースディレクトリ]フィールドに一覧表示された ディレクトリのサブディレクトリをコピーする場合は、[サブディレクトリを含む] チェックボックスをオンにします。

#### 変更

変更するファイルまたはフォルダを選択して、[変更] をクリックします。

削除

削除するファイルまたはフォルダを選択して、[削除]をクリックすると、[アプリケーションファイル]リストから選択したファイルやフォルダを削除できます。

### 選択された項目のオプション

これらのオプションを使用して、[アプリケーションファイル] リストに含まれている ファイルやディレクトリの個々の配布オプションを指定します。

#### オプション

[アプリケーションファイル] リストからフォルダを選択して、[オプション] リストから 次のオプションのいずれかを選択します。

- ◆ [常にコピー]:ファイルがワークステーション上に現在あるかどうかに関係なく ファイルをコピーします。
- ◆ [存在する場合にコピー]:ファイルがワークステーション上に現在ある場合にその ファイルをコピーします。
- ◆ [存在しない場合にコピー]:ファイルがワークステーション上に現在ない場合にそのファイルをコピーします。
- [新しければコピー]:既存ファイルの日時よりもファイルの日時が新しい場合、またはファイルが現在ワークステーション上にない場合に限り、ファイルをコピーします。
- ◆ [存在して新しければコピー]:ファイルがすでにワークステーション上にあり、その日時が古い場合に限り、ファイルをコピーします。
- [新しいバージョンの場合にコピー]:ファイルの内部バージョンが既存ファイルのバージョンより新しい場合に限り、ファイルをコピーします(バージョン情報がある場合)。これは、.exeまたは.dllのバージョンを、コンパイル済みのバージョン情報に基づいて更新する場合に便利です。
- ◆ [ユーザへ確認]:ファイルをコピーするかどうかを確認するメッセージを表示します。
- ◆ [異なる場合にコピー]:ファイルの日時またはサイズが既存ファイルの日時やサイズと異なっている場合に限り、ファイルをコピーします。
- [削除]:ワークステーションからファイルを削除します。

[アプリケーションファイル] リストからフォルダを選択して、[オプション] リストから 次のオプションのいずれかを選択します。

- ◆ [作成]:ワークステーション上にディレクトリを作成します。
- [削除]:ワークステーションからファイルを削除します。

### ユーザごとに配布をトラッキングする

ローミングユーザプロファイルを実装した場合は、このオプションを使用して、ユーザの ログイン先の各ワークステーションにアプリケーションファイルが配布されることを確認 します。ローミングユーザプロファイルの一部として保存されていないアプリケーション ファイルすべてに対して、このオプションを有効に設定する必要があります。

[アプリケーションファイル] リストで、目的のアプリケーションファイルを選択し、 [ユーザごとに配布をトラッキングする] を選択します。

#### 配布(常時)

デフォルトでは、Application Launcher は [アプリケーションファイル] リストに定義され たファイルとフォルダの変更のみを次のタイミングで配布します。

- ワークステーション上でアプリケーションを最初に起動したとき。
- アプリケーションのバージョン番号([配布オプション] タブの [オプション] ページ)が変更された後、アプリケーションを最初に起動したとき。

アプリケーションを起動するたびにファイルやフォルダを Application Launcher が配布す るようにするには、[アプリケーションファイル] でファイルやフォルダを選択して、[配 布(常時)]を選択します。

ユーザが各自のローカルコンピュータに NAL キャッシュディレクトリを持っている場合、Application Launcher はこの NAL キャッシュディレクトリに保存されている情報を使用して、ファイルやフォルダをインストールまたは削除します。ユーザが nalcache ディレクトリを持たない場合(たとえば、ユーザがターミナルサーバクライアントセッションを通じて Application Launcher を実行している場合)、またはユーザに対してキャッシュの書き込みが無効である場合(ユーザオブジェクト> [ZENworks] タブ> [Application Launcher の環境設定] ページ> [キャッシュへの書き込みを有効にする] オプション)、Application Launcher は eDirectory に保存された情報を使用します。

#### 共有ファイル

このオプションは、ファイルを共有ファイル(複数のアプリケーションで使用するファイル)として設定する場合に使用します。通常、共有ファイルはWindowsのDLLファイルです。snAppShotは、ワークステーションにインストールされているアプリケーションに変更点が見つかった場合に、共有ファイルを検出します。

## 48.2.4 [INI 設定] ページ

[INI 設定] プロパティページは、単純なアプリケーション、AOT/AXT アプリケーション、および MSI アプリケーション用に作成されたアプリケーションオブジェクトでのみ 使用できます。Web アプリケーションおよびターミナルサーバアプリケーション用に作 成されたアプリケーションオブジェクトでは使用できません。 次の図に示す [INI 設定] プロパティページでは、アプリケーションをワークステーションに配布するときに Application Launcher が作成または削除する INI 設定を定義します。

```
図 48-10 [INI 設定] ページ
```

| パティミ                                   | SnapShot                |              |                 |                  |                |
|----------------------------------------|-------------------------|--------------|-----------------|------------------|----------------|
| 識別 ▼                                   | <b>記布オブション ▼</b><br>N設定 | 実行オブション 👻 関) | 連付け   可用性 ▾   共 | 通 ▼   障害対策 ▼     | NDS権利 ▼ その ( 1 |
| INI設定(                                 | (S):                    |              |                 |                  |                |
|                                        |                         |              |                 |                  |                |
|                                        |                         |              |                 |                  |                |
|                                        |                         |              |                 |                  |                |
|                                        |                         |              |                 |                  |                |
|                                        |                         |              |                 |                  |                |
|                                        |                         |              |                 |                  |                |
|                                        |                         |              |                 |                  |                |
|                                        |                         | ファイル(E) 🔻    | - 追加(D)         | 変更(M)            | <b>削除(T)</b>   |
| ~~~~~~~~~~~~~~~~~~~~~~~~~~~~~~~~~~~~~~ | された項目の配布オプシ             | =>           |                 |                  |                |
| オブ                                     | ション():                  |              |                 |                  | 7              |
| <b>A</b>                               | L مرس                   |              | □ 配布(常時)(A      | )                |                |
| 7                                      | F~( <u>vv</u> )         |              | 🗖 ユーザごとに        | -<br>『配布をトラッキング® | 13(U)          |
|                                        |                         |              |                 |                  |                |
|                                        |                         |              |                 |                  |                |

#### INI 設定

[INI 設定] ツリーには、アプリケーションをワークステーションに配布するときに変更 する INI 設定が表示されます。アプリケーションオブジェクトの作成時に .aot ファイル、 .axt ファイル、または .msi ファイルを使用した場合は、このツリーには、それらのテンプ レートで定義されているすべての .INI 設定が自動的に表示されます。

配布時に作成または削除する追加の INI 設定がある場合は、その INI 設定を [*INII* 設定] ツリーに追加して、該当するアクション(作成または削除)を [オプション] フィールド で指定する必要があります。

[INI 設定] ツリーには複数の INI ファイルを含めることができ、各 INI ファイルは複数の セクションで構成することができます。設定を [INI 設定] ツリーに追加する場合、その 設定はファイルとセクションに追加する必要があります。つまり、新しい設定を追加する 前に、新しいファイルと新しいセクションを追加しておく必要があります。

たとえば、CLASSPATH=の設定を sample.ini ファイルの ENVIRONMENT セクションに 追加すると仮定します。この場合は、1)sample.ini ファイルのファイルエントリを [INI 設 定] ツリーに追加します。2)sample.ini ファイルの下に ENVIRONMENT セクションを追 加します。3)ENVIRONMENT セクションの下に CLASSPATH=の設定を追加します。 4)CLASSPATH=の設定を選択して、該当する作成アクションを [オプション] フィール ドで指定します。

CLASSPATH=の設定を追加するのではなく削除する場合も、実行するプロセスは同じで すが、該当する削除アクションを [オプション] フィールドで指定する点が異なります。 注: AOT/AXT アプリケーション用に作成されたアプリケーションオブジェクトの場合は、 Novell Application Launcher (NAL) が.INI 設定の配布とアプリケーションの配布を処理し ます。AOT/AXT アプリケーションの.INI 設定を変更した後で.INI 設定の配布に失敗した 場合は、アプリケーション自体にエラーが発生し、NAL はアプリケーションのインス トールをロールバックします。

MSI アプリケーション用に作成されたアプリケーションオブジェクトの場合は、NAL が .INI 設定の配布を処理し、Microsoft Windows Installer (MSI) がアプリケーションの配布を 処理します。MSI アプリケーションのアプリケーションオブジェクトの INI 設定を変更し た後で INI 設定の配布に失敗した場合、アプリケーションは Windows Installer によってイ ンストールされますが、INI 設定はロールバックしません。その結果、アプリケーション における INI 設定の使用状況によっては、アプリケーションが適切に動作しなくなる場合 があります。

### ファイル

このオプションを使用すると、ファイル、セクション、または値を [INI 設定] ツリーで 検索したり、設定をツリーにインポートしたり、設定をツリーからエクスポートしたり、 ファイルの INI 設定を確認したりすることができます。

[ファイル]をクリックし、次のいずれかのオプションを選択します。

- [検索]:特定のファイル、セクション、または値を検索します。
- [次を検索]:検索の条件として指定した項目に一致する次の候補を検索します。
- [インポート]: INI 設定を別のアプリケーションオブジェクトの.aot ファイルや.axt ファイル、または.iniファイルからインポートします。[開く] ダイアログボックス では、デフォルトでファイルの種類として\*.axt が表示されます。.aot ファイルまた は.iniファイルからインポートする場合、適切なファイルを選択するためには、ファ イルの種類の表示を [\*.aot]、[\*.ini]、または [すべてのファイル] に変更する必要 があります。
- [エクスポート]:設定を.iniファイルにエクスポートします。設定を.aotファイルまたは.axtファイルにエクスポートするには、[ツール] > [Zenworks ユーティリティ] > [Application Launcher ツール]メニューにある[アプリケーションオブジェクトのエクスポート]オプションを使用して、アプリケーションオブジェクト全体をエクスポートする必要があります。
- ・ [ファイル表示]:アプリケーションの配布時に変更する特定ファイルの INI 設定を表示します。[ファイル] > [ファイル表示] の順にクリックする前に、[INI 設定] ツリーからファイルを選択する必要があります。

## 追加

このオプションを使用して、.ini 設定を [INI 設定] ツリーに追加できます。[INI 設定] ツリーに表示されている設定だけが、アプリケーション配布時に作成または削除されま す。ファイルをツリーに追加したり、セクションをファイルに追加したり、値をセクショ ンに追加したりすることができます。

そのためには、ツリーから適切な項目を選択し、[追加] ボタンをクリックして、次のオ プションのいずれかを選択します。

 [ファイル]: [INI 設定] ツリーにファイルを追加します。ファイル名の指定だけで なく、ファイルの場所を指定することもできます。デフォルトでは、%\*WINDIR%マ クロが使用されます。これは、ワークステーションの Windows ディレクトリ(通常 は c:\windows または c:\winnt) を表しています。ファイルに名前を付けたら、その ファイルにセクションを追加することができます。

- [セクション]:選択したファイルにセクションを追加します。セクションに名前を 付けたら、そのセクションに値を追加することができます。
- ◆ [値]:選択したセクションに値を追加します。値の名前と値のデータを指定する必要があります。

[INI 設定] ツリーに値を追加したら、[配布オプション] リストを使用して、その値を ワークステーションに作成するかどうか、またはワークステーションから削除するかどう かを指定することができます。値を作成する必要があるがファイルまたはセクションがな い場合は、Application Launcher が、値を追加する前にそのファイルまたはセクションを作 成します。

セクション名、値の名前、値のデータにマクロを使用することができます。詳細については、623ページの第49章「リファレンス:マクロ」を参照してください。

## 変更

ファイルの名前、セクションの名前、または値の名前とデータを変更することができま す。変更するファイル、セクション、または値を選択して、[変更]をクリックします。

## 削除

[INI 設定] ツリーから削除するファイル、セクション、または値を選択して、[削除] を クリックします。ファイルやセクションを削除すると、それらの下位オブジェクトもすべ て削除されます。

#### 選択された項目の配布オプション

この配布オプションを使用すると、アプリケーション配布時における個々の INI 設定( [INI Settings] ツリー内)の処理方法を定義することができます。

#### オプション

このオプションを使用して、アプリケーションを配布するときに設定を作成するか削除するかを指定します。[INI 設定] ツリーから値を選択し、[オプション] リストから次のオ プションのいずれかを選択します。

- ◆ [常に作成] (デフォルト): 値がセクションに現在あるかどうかに関係なく値を作成 します。
- ◆ [存在しない場合に作成]:値がセクションに現在ない場合に限り、その値を作成します。
- ◆ [存在する場合に作成]:値がセクションに現在ある場合に限り、その値を作成しま す。
- ◆ [作成するか、既存のセクションに追加]:値が現在セクションにない場合にその値を作成します。値がある場合は、既存の値に加えてその値をセクションに追加します。これは、たとえば、「DEVICE=」の値が2つある場合など、同じ種類の値が複数必要なときに便利です。
- [作成するか、既存の値に追加]:値が現在セクションにない場合にその値を作成します。値がある場合は、新しい値のデータを既存の値に追加します。値のデータは、 先頭の文字がスペースなどの区切り文字でなければなりません。

- ◆ [削除]:セクションから値を削除します。
- E既存の値を削除]:セクションから値を削除するか、値に複数のデータエントリがある場合は、この値のデータエントリを値から削除します。たとえば、win.iniファイルに次の設定があるとします。Run = sol.exe calc.exe.このオプションを使用すると、次の部分は残したまま calc.exe だけを削除することができます。Run = sol.exe.値のデータは、先頭の文字がスペースなどの区切り文字でなければなりません。

#### 上へ / 下へ

これらのオプションを使用して、セクションや値を作成、変更、または削除する順番に配 置します。

[*INI* 設定] ツリーで、移動するセクションまたは値を選択して、[上へ] または [下へ] をクリックします。

#### 配布(常時)

デフォルトでは、Application Launcher は [INI 設定] リストに定義された変更のみを次の タイミングで配布します。

- ワークステーション上でアプリケーションを最初に起動したとき。
- アプリケーションのバージョン番号([配布オプション] タブの [オプション] ページ)が変更された後、アプリケーションを最初に起動したとき。

ユーザが各自のローカルコンピュータに NAL キャッシュディレクトリを持っている場 合、Application Launcher はこの NAL キャッシュディレクトリに保存されている情報を使 用して、INI 変更を実行します。ユーザが nalcache ディレクトリを持たない場合(たとえ ば、ユーザがターミナルサーバクライアントセッションを通じて Application Launcher を 実行している場合)、またはユーザに対してキャッシュの書き込みが無効である場合( ユーザオブジェクト > [ZENworks] タブ > [Application Launcher の環境設定] ページ > [キャッシュへの書き込みを有効にする] オプション)、Application Launcher は eDirectory に保存された情報を使用します。

アプリケーションを起動するたびに INI 変更を Application Launcher が配布するようにするには、[INI 設定]リストで INI 設定を選択して、[配布(常時)]を選択します。

注:アプリケーションオブジェクトを保存して再度開くと、[配布(常時)]がオンの設定 は、[配布(常時)]がオフの設定の後にまとめて表示されます。この場合、作成順や[上 へ]/[下へ]矢印を使用して変更した順序は無視されます。

たとえば、セクションに [配布 (常時)] がオンの 2 つの値 (DAValue1 および DAValue2) と [配布 (常時)] がオフの 2 つの値 (Value3 および Value4) がある場合、これらの値は Value3、Value4、DAValue1、DAValue2 の順に表示されます。

[上へ] および [下へ] 矢印を使用して2つのグループ内の順序を変更することはできま すが、[配布(常時)] が指定されたグループは常に2番目に表示されます。たとえば、前 の順番 (Value3、Value4、DAValue1、DAValue2) で最初の2つの値を相互に入れ替え、次 の2つの値も相互に入れ替えて、Value4、Value3、DAValue2、DAValue1の順に変更するこ とができます。ただし、この順番を変更して [配布(常時)] がオンの値を最初に移動し た場合 (DAValue2、DAValue1、Value4、Value3、アプリケーションオブジェクトを保存す ると、順番が元に戻ります (Value4、Value3、DAValue2、DAValue1)。

### ユーザごとに配布をトラッキングする

ローミングユーザプロファイルを実装した場合は、このオプションを使用して、ユーザの ログイン先の各ワークステーションに特定の.iniファイル設定が配布されることを確認し ます。ローミングユーザプロファイルの一部として保存されていないすべての.iniファイ ル設定に対して、このオプションを有効にする必要があります。

[*INI* 設定] ツリーで、追跡する設定を選択して、[ユーザごとに配布をトラッキングする] を選択します。

## 48.2.5 [テキストファイル] ページ

[テキストファイル] プロパティページは、単純なアプリケーションおよび AOT/AXT ア プリケーション用に作成されたアプリケーションオブジェクトでのみ使用できます。MSI アプリケーション、Web アプリケーション、およびターミナルサーバアプリケーション 用に作成されたアプリケーションオブジェクトでは使用できません。

次の図に示す [テキストファイル] プロパティページでは、アプリケーションをワークス テーションに配布するときに Application Launcher がテキストファイル (config.sys、 autoexec.bat など) に対して実行する変更を定義します。

図 48-11 アプリケーションオブジェクト> [配布オプション] タブ> [テキストファイル] ページ

| カリプティ・S    | inapShot   |           |      |        |                |                |         |             | × |
|------------|------------|-----------|------|--------|----------------|----------------|---------|-------------|---|
| 識別 👻       | 配布オブション、   | 実行オブション 🔻 | 関連付け | 可用性 ▼  | 共通 ▼           | 障害対策 ▼         | NDS権利 - | • सिद्ध ∢   | Þ |
| l          | テキストファイル   |           |      |        |                |                |         |             |   |
| テキスト       | -ファイル(E):  |           |      |        |                |                |         |             |   |
|            |            |           |      |        |                |                |         |             |   |
|            |            |           |      |        |                |                |         |             |   |
|            |            |           |      |        |                |                |         |             |   |
|            |            |           |      |        |                |                |         |             |   |
|            |            |           |      |        |                |                |         |             |   |
|            |            |           |      |        |                |                |         |             |   |
|            |            |           |      |        |                |                |         |             |   |
|            |            |           |      |        |                |                |         |             |   |
|            |            |           |      |        |                |                |         |             |   |
|            |            |           |      |        |                |                |         |             |   |
|            |            | ファイル(F)   | ▼ 追  | 加(D) 、 | •              | 変更( <u>M</u> ) | 削股      | ₩( <u>)</u> |   |
| 選択さ        | れた項目の配布オブ  | ション       |      |        |                |                |         |             |   |
|            | - ^ (U)    |           |      | ┏配布(常明 | ŧ)( <u>A</u> ) |                |         |             |   |
| <b>*</b> T | $\sim 000$ |           |      | □ ユーザご | とに配布を          | トラッキング         | する(U)   |             |   |
|            |            |           |      |        |                |                |         |             |   |
| ページ:       | オブション(P)   |           | 0    | ж      | キャンセル          | , ii           | 師       | ヘルプ田        |   |

## テキストファイル

[テキストファイル] ツリーには、Application Launcher が変更するテキストファイルが表示されます。ファイルへの各変更内容は、そのファイルの下位に表示されます。

### File

このオプションを使用すると、[テキストファイル] ツリーでファイルやテキストを検索 したり、[テキストファイル] ツリーにファイルをインポートしたりすることができます。 [ファイル]をクリックし、次のいずれかのオプションを選択します。

- ◆ [検索]:特定のファイルや情報を [テキストファイル] ツリーで検索します。
- [次を検索]:検索の条件として指定した項目に一致する次の候補を検索します。
- [インポート]:テキストファイルを、別のアプリケーションオブジェクトの.aot ファイルまたは.axtファイルからインポートします。[開く]ダイアログボックスで は、デフォルトでファイルの種類として\*.axtが表示されます。.aotファイルからイ ンポートする場合、.aotファイルを選択するためには、ファイルの種類の表示を [\*.aot]または[すべてのファイル]に変更する必要があります。

#### 追加

このオプションを使用すると、テキストファイルの変更内容を [テキストファイル] ツ リーに追加できます。アプリケーションが配布されるときに、[テキストファイル] ツ リーに表示されている内容だけが変更されます。

 [ファイル]:テキストファイルをツリーに追加するには、[追加] > [ファイル]の 順にクリックしてファイルエントリを作成します。ファイル名のみ、またはパスと ファイル名(たとえば、autoexec.batやc:\autoexec.bat)を入力することができます。 指定できるのは、ローカルワークステーションのドライブ、UNCサーバのパス、お よびマクロだけです。

できるだけパスを指定してください。ファイル名しか入力しない場合、Application Launcher では、ワークステーションの PATH 環境変数に指定されているすべてのディ レクトリが検索されます。一致するファイル名が見つからない場合は、ファイルが存 在しないと判断され、PATH 変数に指定されている最初のディレクトリにそのファイ ルが作成されます。

[変更]:[テキストファイル] リストに表示されているファイルに変更を加えるには、ファイルを選択し、[追加] > [変更] の順にクリックして、[テキストファイルの編集] ダイアログボックスを開きます。必要な変更を加えます。[テキストファイルの編集] ダイアログボックスの [ヘルプ] をクリックすると、ダイアログボックスの各フィールドについての情報を参照できます。

1つのテキストファイルに、複数の変更内容を追加できます。たとえば、ファイル内 のテキストを置換し、同じファイルの末尾にテキストを追加することができます。追 加するそれぞれの変更内容は、[テキストファイル] リストのテキストファイルの下 に表示されます。

重要:テキストを追加するなど、テキストファイルに変更を加える場合、一度に追加 できるのは1行だけです。<Enter>キーを押して改行を挿入すると、変更が保存され ます。

#### 変更

テキストファイルの名前を変更するには、[テキストファイル] ツリーからファイルを選択し、[変更]をクリックして新しい名前を指定します。

テキストファイルの変更内容を編集するには、[テキストファイル] ツリーから変更内容 を選択し、[変更] をクリックします。表示される [テキストファイルの編集] ダイアロ グボックスで、必要な変更を加えます。[テキストファイルの編集] ダイアログボックス の [ヘルプ] をクリックすると、ダイアログボックスの各フィールドについての情報を参 照できます。 削除

[テキストファイル] ツリーで、削除するテキストファイルまたはテキストファイルの変 更を選択して、[削除] をクリックします。

### 選択された項目の配布オプション

これらのオプションを使用して、テキストファイルやテキストファイルの変更それぞれに 配布オプションを設定します。表示されるオプションは、[テキストファイル] ツリーか らテキストファイルを選択したか、テキストファイルの変更を選択したかによって異なり ます。

#### 変更時に再起動不要

このオプションは、テキストファイルを選択した場合にのみ表示されます。選択したテキ ストファイルの変更後にユーザがコンピュータを再起動しないように設定する場合は、こ のオプションを選択します。[配布オプション] > [オプション] ページの [再起動] と [再起動を要求する] のオプションの方が、このオプションの設定よりも優先されます。

#### 上へ / 下へ

これらのオプションは、テキストファイルの変更を選択した場合にのみ表示されます。 [上へ]または[下へ]をクリックして、変更を適用する順番に並べます。

#### 配布(常時)

デフォルトでは、Application Launcher は [テキストファイル] リストに定義されたテキス トファイル変更を次のタイミングで配布します。

- ワークステーション上でアプリケーションを最初に起動したとき。
- アプリケーションのバージョン番号([配布オプション] タブの [オプション] ページ)が変更された後、アプリケーションを最初に起動したとき。

ユーザが各自のローカルコンピュータに NAL キャッシュディレクトリを持っている場合、Application Launcher はこの NAL キャッシュディレクトリに保存されている情報を使用して、変更を行います。ユーザが nalcache ディレクトリを持たない場合(たとえば、ユーザがターミナルサーバクライアントセッションを通じて Application Launcher を実行している場合)、またはユーザに対してキャッシュの書き込みが無効である場合(ユーザオブジェクト> [ZENworks] タブ> [Application Launcher の環境設定] ページ> [キャッシュへの書き込みを有効にする] オプション)、Application Launcher は eDirectory に保存された情報を使用します。

アプリケーションを起動するたびにテキストファイルの変更を Application Launcher が配 布するようにするには、[テキストファイル] リストで変更を選択して、[配布(常時)] を選択します。

注:アプリケーションオブジェクトを保存して再度開くと、[配布(常時)]を設定した変 更は、[配布(常時)]を設定しない変更の後にまとめて表示されます。この場合、作成順 や[上へ]や[下へ]の矢印を使用して変更した順序は無視されます。

たとえば、ファイルに [配布 (常時)] を設定した 2 つの変更 (DAMod1 および DAMod2) と [配布 (常時)] を設定しない 2 つの変更 (Mod3 および Mod4) がある場合、変更は Mod3、Mod4、DAMod1、DAMod2 の順に表示されます。 [上へ] および [下へ] 矢印を使用して2つのグループ内の順序を変更することはできま すが、[配布(常時)] が指定されたグループは常に2番目に表示されます。たとえば、前 の順序 (Mod3、Mod4、DAMod1、DAMod2) で最初の2つの変更を相互に入れ替え、次の 2つの変更も相互に入れ替えて、Mod4、Mod3、DAMod2、DAMod1の順にすることがで きます。しかし、[配布(常時)] が指定された変更を最初に表示するように変更した場合 (DAMod2、DAMod1、Mod4、Mod3の順)、アプリケーションオブジェクトの保存時に変 更の順序が Mod4、Mod3、DAMod2、DAMod1の順に戻されます。

## ユーザごとに配布をトラッキングする

ローミングユーザプロファイルを実装した場合は、このオプションを使用して、ユーザの ログイン先の各ワークステーションに特定のテキストファイル変更が配布されることを確 認します。ローミングユーザプロファイルの一部として保存されていない変更すべてに対 して、このオプションを有効に設定する必要があります。

[テキストファイル] リストで、目的の変更を選択し、[ユーザごとに配布をトラッキング する]を選択します。

## 48.2.6 [配布スクリプト] ページ

[配布スクリプト] プロパティページは、単純なアプリケーション、AOT/AXT アプリ ケーション、および MSI アプリケーション用に作成されたアプリケーションオブジェク トでのみ使用できます。Web アプリケーションおよびターミナルサーバアプリケーショ ン用に作成されたアプリケーションオブジェクトでは使用できません。

アプリケーション配布処理の一部として、Application Launcher ではスクリプトエンジンを 起動して、「配布前に実行」スクリプトと「配布後に実行」スクリプトを実行することが できます(スクリプト実行順序の詳細については、528ページの「スクリプトの実行順 序」を参照してください)。次の図に示す [配布スクリプト] プロパティページでは、 Application Launcher が使用するスクリプトエンジン、および実行するスクリプトを定義します。

図 48-12 アプリケーションオブジェクト > [配布オプション] タブ > [配布スクリプト] ページ

| ロバティミ | SnapShot                  |                               |           |          |               | ×         |
|-------|---------------------------|-------------------------------|-----------|----------|---------------|-----------|
| 識別 ▼  | <b>配布オブション</b><br>配布スクリプト | <ul> <li>実行オプション ▼</li> </ul> | 関連付け   可用 | 性★┃共通★┃降 | 書対策 ✔ │ NDS権利 | र दिल् ∢► |
| 配布前日  | こ実行(R):                   |                               |           |          |               |           |
|       |                           |                               |           |          |               |           |
|       |                           |                               |           |          |               |           |
| 配布後に  | こ実行( <u>D</u> ):          |                               |           |          |               |           |
|       |                           |                               |           |          |               |           |
| スクリア  | プトエンジンの場所                 | U:                            |           |          |               | [1]       |
| 2005  | プトファイルの拡張                 | 子を入力または選択する                   | \$(S):    |          |               |           |
|       |                           |                               |           |          |               |           |
| ページ   | オブション(P)                  |                               | OK        | キャンセル    | 適用            | ヘルプ(円)    |

Windows 2000/XP では、配布スクリプトは保護されたシステムスペースで実行されます。 つまり、ユーザがスクリプトコマンドやコマンドの結果を知ることはありません。した がって、ユーザの介入を必要としたり開始したりするコマンドを配布スクリプトに含めな いでください。そのようなコマンドを含むスクリプトは、ユーザの介入を必要としたり開 始したりする時点で停止します。たとえば、ユーザの介入を必要とするプログラムを実行 するコマンドは、プログラムが保護されたシステムスペースで実行されてユーザに対して は表示されないため、スクリプトに含めないでください。Windows 98 では、(システムス ペースがないため)配布スクリプトはユーザスペースで実行されます。

#### 配布前に実行

このテキストウィンドウを使用して、アプリケーションの配布前に実行するスクリプトコ マンドを入力します。スクリプト内で拡張文字を使用しないでください。拡張文字はサ ポートされていません。スクリプトの例については、527ページの「スクリプトの例」を 参照してください。

#### 配布後に実行

このテキストウィンドウを使用して、アプリケーションの配布後に実行するスクリプトコ マンドを入力します。スクリプト内で拡張文字を使用しないでください。拡張文字はサ ポートされていません。スクリプトの例については、527ページの「スクリプトの例」を 参照してください。

## スクリプトエンジンの場所

スクリプトエンジンにより、使用する必要があるスクリプトコマンドとスクリプト言語が 決まります。[スクリプトエンジンの場所]フィールドでスクリプトエンジンを定義しな い場合、Application Launcher は Novell Client™をスクリプトエンジンとして使用します( ワークステーションに Novell Client がインストールされている場合)。つまり、Novell Client のほとんどのログインスクリプトコマンドを使用することができます (528 ページ の「サポートされている Novell Client ログインスクリプトコマンド」を参照)。

Novell Client 以外のスクリプトエンジンを使用する場合は、その代替スクリプトエンジン を指定します。スクリプトエンジンは、ローカルドライブなど、ユーザが常に使用可能な 場所に置く必要があります。スクリプトエンジンをネットワークサーバ上に置くことがで きるのは、たとえば、Novell Client や Client for Microsoft Networks を通じて、ユーザがそ のサーバにドライブをマッピングできる場合に限られます。Application Launcher がスクリ プトエンジンを検出できない場合は、ユーザに対してエラーメッセージが表示され、アプ リケーションの配布は失敗します。

スクリプトエンジンとして Windows コマンドインタープリタを使用する場合は、次の例 に示すように /C スイッチを含める必要があります。

- Windows 2000/XP:%\*winsysdir%\cmd.exe /c
- Windows 98:%\*windir%\command.com/c

%\*winsysdir% 変数および %\*windir% 変数は、Windows システムディレクトリ(たとえば c:\winnt\system32)を指定します。/c スイッチは、コマンドインタープリタに対して、スク リプトを実行した後に停止するように指示します。/c スイッチを使用しない場合、スクリ プトは完了しません。

スクリプトの例については、527ページの「スクリプトの例」を参照してください。

## スクリプトファイルの拡張子

ファイル拡張子が必要になるのは、[スクリプトエンジンの場所]フィールドでスクリプ トエンジンを指定した場合のみです。

アプリケーションを配布するときに、Application Launcher は、*Run Before Distribution(*配 布前に実行)スクリプトおよび *Run After Distribution(*配布後に実行)スクリプトの一時ス クリプトファイルを作成します。これらのファイルはスクリプトエンジンに渡され、スク リプトエンジンによってスクリプトが実行されます。ファイル拡張子を指定する必要があ ります。スクリプトエンジンでスクリプトファイルを処理するためにはファイル拡張子が 必要です。

スクリプトの例については、527ページの「スクリプトの例」を参照してください。

## スクリプトの例

次のスクリプトは、スクリプトエンジンとして Windows 2000/XP のコマンドインタープ リタを使用します。配布の実行前に、c:\ディレクトリのリスティングがテキストファイ ルに保存され、autoexec.bat ファイルがバックアップされます。

### [配布前に実行] フィールド

dir c:\>c:\1.txt

copy autoexec.bat autoexec.bak /y

## [スクリプトエンジンの場所] フィールド

cmd.exe /c

## [スクリプトファイルの拡張子を入力または選択する] フィールド

.bat

## スクリプトの実行順序

Application Launcher は、アプリケーションの配布時および起動時に、最大4つの異なるスクリプトを実行できます。

- ◆ 配布スクリプト: [配布前に実行] および [配布後に実行] ( [配布オプション] タブ > [配布スクリプト] ページ)
- 実行スクリプト: [起動前に実行] および [起動後に実行] ([実行オプション] タブ > [スクリプトを実行する] ページ)

Application Launcher では、次の順にスクリプトが実行されます。

- 1. 起動前に実行スクリプトが実行されます。
- 2. 配布前に実行スクリプトが実行されます。
- 3. アプリケーションが配布されます(ファイルがコピーされ、設定が変更されます)。
- 4. 配布後に実行スクリプトが実行されます。
- 5. アプリケーションが起動します。
- 6. ユーザがアプリケーションを終了します。
- 7. 起動後に実行スクリプトが実行されます。

### サポートされている Novell Client ログインスクリプトコマンド

スクリプトエンジンとして Novell Client を使用する場合、次のコマンドを除くすべてのス クリプトコマンドを使用できます。

#### 表 48-1 サポートされている Novell Client ログインスクリプトコマンド

| CLS          | INCLUDE       | PCOMPATIBLE   |
|--------------|---------------|---------------|
| DISPLAY      | LASTLOGINTIME | SCRIPT_SERVER |
| EXIT         | NO_DEFAULT    | SET_TIME      |
| FDISPLAY     | NOSWAP        | SWAP          |
| IF MEMBER OF | PAUSE         | WRITE         |

Application Launcher は、画面に何も表示しません。スクリプトエラーも表示しません。

スクリプトのコマンド、構文、および例については、Novell Documentation Web サイト (http://www.novell.com/documentation)の Novell Client documentation (http://www.novell.com/ documentation/lg/noclienu/docui/index.html) を参照してください。

## 48.2.7 [プリインストールスケジュール]ページ

[プリインストールスケジュール] プロパティページは、単純なアプリケーション、AOT/ AXT アプリケーション、および MSI アプリケーション用に作成されたアプリケーション オブジェクトでのみ使用できます。Web アプリケーションおよびターミナルサーバアプ リケーション用に作成されたアプリケーションオブジェクトでは使用できません。

次の図に示す[プリインストールスケジュール]プロパティページでは、ユーザがはじめ てアプリケーションを起動する前に、アプリケーションの部分をワークステーションに配 布するように設定できます。配布のタイミングを指定できるので、アプリケーションをオ フライン(業務時間外)で配布し、ユーザが配布のために業務を待機しなくてはならない 事態を回避することができます。たとえば、翌日の始業時にアプリケーションをすぐに使 用できるように、前日の終業後にアプリケーションをインストールしておくことができま す。

| ▼ 能布すフジョン<br>ブリインストールスケジュ |                 | ┃ 判用注 ▼┃ 共 | 週 ▼   陴吉対東 、 | ▼   NDSHE} |
|---------------------------|-----------------|------------|--------------|------------|
| アプリケーションの事前インス <br>       | トール( <u>R</u> ) |            |              |            |
|                           |                 |            |              |            |
|                           |                 |            |              |            |
|                           |                 |            |              |            |
|                           | スケジュールなし        |            |              |            |
|                           |                 |            |              |            |
|                           |                 |            |              |            |
|                           |                 |            |              |            |

図 48-13 アプリケーションオブジェクト > [配布オプション] タブ > [プリインストールスケジュール] ページ

インストールを事前に実行すると、ワークステーションに関連するすべての配布処理( ファイルのコピーや、テキストファイル、.iniファイル、およびワークステーションのレ ジストリ設定の変更)がアプリケーションの起動前に実行されます。ユーザがアプリケー ションを起動すると、ユーザ固有の配布プロセス(ユーザのレジストリキーの変更など) が完了されます。 ワークステーションまたはユーザのいずれかに関連付けられたアプリケーションを事前に インストールできます。

- ユーザに関連付けられたアプリケーションの場合は、ユーザがログインしており、 Application Launcher が実行されている必要があります。Application Launcher は、アプ リケーションを配布するために、ログインしたユーザのアカウント情報(認証および ファイルシステムアクセス権)を使用します。
- ワークステーションに関連付けられたアプリケーションの場合は、ワークステーションは実行されている必要がありますが、Application Launcher は実行されている必要がありますが、Application Launcher は実行されている必要がありません。アプリケーションが MSI 以外のアプリケーション (AOT アプリケーションなど)である場合、NAL Workstation Helper はワークステーションのアカウント情報を使用してアプリケーションを配布します。アプリケーションが MSI アプリケーションである場合、NAL Workstation Helper はログインしたユーザのアカウント情報を使用します。MSI アプリケーションの業務時間外配布を実行する場合などに、ユーザがログインする必要がないようにワークステーションのアカウント情報を使用するには、[ワークステーションが関連付けられている場合に、ワークステーション セキュリティスペースで配布する]オプション([配布オプション]タブ>[オプション]ページ)を有効にする必要があります。

ワークステーションに関連付けられているアプリケーションを事前インストールする場合 は、次のことにも注意してください。

- 「ユーザごとに配布をトラッキングする」が選択されているショートカット、レジストリ設定、アプリケーションファイル、INI設定、およびテキストファイルの変更内容には、[配布(常時)]も選択する必要があります。選択しない場合は、これらが配布されません。選択するには、[アイコン/ショートカット]ページ、[レジストリ]ページ、[アプリケーションファイル]ページ、[INI設定]ページ、および[テキストファイル]ページで、[ユーザごとに配布をトラッキングする]オプションおよび[配布(常時)]オプションを使用します。
- Windows 2000/XP ワークステーションでは、ユーザがログインしていない場合は、 ユーザ固有のマクロ([共通]>[マクロ]ページ)がデフォルトのユーザディレクト リを指定します。これは、フォルダやアイコンを[スタート]メニューに追加する機 能に影響します。この問題を解決するには、次の2つの方法があります。1)アプリ ケーションオブジェクトのマクロエントリに[ユーザごとに配布をトラッキングす る]オプションを指定します。2)ユーザ固有のマクロをすべてのユーザに適用され るマクロに変更(たとえば、%\*PROGRAMS%を%\*COMMONPROGRAMS%に変更 )します。
- インストール中にアプリケーションの再起動が求められた場合、[再起動] グループ ボックスで[必要な場合のみ]または[常時]を選択し、[再起動を要求する] グ ループボックスで[メッセージを表示しない]を選択する必要があります。

## アプリケーションの事前インストール

このオプションを選択すると、アプリケーションは事前インストールされるようになりま す。このオプションを選択しない場合、スケジュールを設定した場合であってもアプリ ケーションは事前インストールされません。

## スケジュールタイプ

使用するスケジュールの種類を選択します。[なし]、[指定された日]、または[日付の範 囲]を選択できます。

### なし

このオプションは、スケジュールを指定しない場合に使用します。アプリケーションは、 ユーザまたはワークステーションと関連付けられた時点で事前インストールされます( [関連付け] ページ)。

## 指定された日

このオプションを使用して、アプリケーションを事前インストールする日付を指定しま す。指定できる日付の数は、350以下です。

- ◆ [日付の範囲]:[日付の範囲] リストには、アプリケーションが事前にインストール される日付がすべて表示されます。日付を追加するには、[追加] をクリックし、日 付を選択して [OK] をクリックします。すると、リストにその日付が表示されます。
- ◆ [選択された日の時間]:適用できる開始時刻と終了時刻を選択します。選択した時刻は、[日付の範囲] リスト内のすべての日付に適用されます。

注:時刻は5分単位で増分します。最早開始時刻は00:00(午前12時)、最遅終了時 刻は23:55(午後11時55分)です。つまり、午後11時55分から深夜12時までの5 分間は、アプリケーションが使用不可能な時間範囲になります。アプリケーションを 終日使用可能にする場合は、スケジュールタイプとして[日付の範囲]を使用する必 要があります。詳細については、577ページの「日付の範囲」を参照してください。

 「ユーザアクセスの分散期間(分)]:[ユーザアクセスの分散期間]オプションを使用 すると、ユーザのアクセス時間を指定した時間(分単位)に分散できるので、アプリ ケーションがすべてのユーザに対して同時に使用可能になることを回避できます。ア プリケーションが使用可能になったらすぐにすべてのユーザがアプリケーションを起 動し、アプリケーションがネットワークから配布または実行されることが予想される 場合は、このオプションを使用してネットワークの負荷が過大にならないように設定 することができます。

たとえば、アプリケーションが配布される適度な数のユーザがいる場合(たとえば 100人)、アプリケーションをランダムに配布するために1時間(60分)のブロックの 時間(スケジュールされた開始時刻に開始)を指定できます。このようにして、スケ ジュールされた開始時刻の後の最初の60分の間に、すべてのユーザがアプリケー ションへのアクセスを取得します。

アプリケーション配布によるサーバへの負荷を実質的に軽減する場合、または帯域幅 の考慮事項がある場合、使用可能な時間にアプリケーション配布をランダムに行うこ とができます。アプリケーションを使用できる時間全体([指定された日]および [選択された日の時間])にアクセス時間を分散するには、そのアプリケーションに 指定された使用可能な時間の合計(分に換算)を使用します。この場合、指定した各 日付に対して、最大の時間を使用可能にする必要があります。たとえば、米国の通常 の営業日(午前 8:00 ~午後 5:00 の 9 時間)に対してアプリケーションが設定されて いる場合、アプリケーションを使用できる時間の合計を次のように計算します。

指定した時間数 x1 時間ごとに 60 分 =1 日当たりの使用可能な時間の合計

この式を使用すると、上記の例は次のような計算になります。

9x60(1時間の分数)=540分の使用可能時間

この例では、[ユーザアクセスの分散期間]フィールドに「540分」と入力すると、 スケジュールされた日に使用可能にした 540分の間中、アプリケーションがランダム に配布されます。これは、アンチウィルスの更新のような定期的に配布される必要が あるアプリケーションには適していません。また、これは単なる例です。指定した時 間の間、配布をいつでもスケジュールできます。

[選択された日の時間]の設定では、最後の5分はスケジュールできません。した がって、アプリケーションのスケジュールがその日の午後11:55に終了する場合は、 この5分について考慮する必要があります。

#### 日付の範囲

このオプションを使用して、アプリケーションを事前インストールする日付の範囲を選択 します。このオプションを使用すると、指定した期間内の特定の曜日に限ってアプリケー ションを事前インストールすることもできます。

- ◆[日付の範囲]:日付の範囲を定義するには、開始日と終了日を選択し、指定された 期間内で曜日(日曜から土曜まで)を選択します。デフォルトでは、すべての曜日が 選択されています。特定の曜日を選択するには、そのボタンをクリックします。
- ・[選択された範囲の時間]:適用できる開始時刻と終了時刻を選択します。このオプションは、日付の範囲が1日だけか、複数の日付か、7日間すべてであるかによって異なります。日付の範囲が1日から6日間の間の場合(7日間すべてではない場合)、アプリケーションは選択した日付の開始時刻から終了時刻の間で使用できます。たとえば、月曜日の8:00から5:00までアプリケーションを使用可能にした場合、アプリケーションはその時間帯で使用できます。一方、日付の範囲として7日間すべてを選択すると、開始時刻と終了時刻は無視され、アプリケーションは毎日24時間使用可能になります。
- ・[ユーザアクセスの分散期間(分)]:[ユーザアクセスの分散期間]オプションを使用 すると、ユーザのアクセス時間を指定した時間(分単位)に分散できるので、アプリ ケーションがすべてのユーザに対して同時に使用可能になることを回避できます。ア プリケーションが使用可能になったらすぐにすべてのユーザがアプリケーションを起 動し、アプリケーションがネットワークから配布または実行されることが予想される 場合は、このオプションを使用してネットワークの負荷が過大にならないように設定 することができます。

たとえば、アプリケーションが配布される適度な数のユーザがいる場合(たとえば 100人)、アプリケーションをランダムに配布するために1時間(60分)のブロックの 時間(スケジュールされた開始時刻に開始)を指定できます。このようにして、スケ ジュールされた開始時刻の後の最初の60分の間に、すべてのユーザがアプリケー ションへのアクセスを取得します。

サーバ上のアプリケーション配布の負荷を軽減する場合、または帯域幅の考慮事項が ある場合、使用可能な時間にアプリケーション配布をランダムに行うことができま す。アプリケーションを使用できる時間全体([日付の範囲] および [選択された日 の時間])にアクセス時間を分散するには、そのアプリケーションに指定された使用 可能な時間の合計(分に換算)を使用します。たとえば、24時間全体に対してワーク ステーションに関連するアプリケーションが設定されている場合、3 交代の日、その アプリケーションの使用可能な時間の合計を次のように計算できます。

日付範囲の日数 x1 日当たりの使用可能な時間 = 使用可能な時間の合計

この式を使用し、時間を分に変換すると、上記の例の計算は次のようになります。

7(日)x24(時間)=168時間の使用可能時間

168 x 60 (1 時間の分数) = 10,080 分の使用可能時間

[ユーザアクセスの分散期間]フィールドに「10800分」と入力すると、使用可能に した 10800分の間中アプリケーションがランダムに配布されます。これは、アンチ ウィルスの更新のような定期的に配布される必要があるアプリケーションには適して いません。

 「すべてのクライアントでこのスケジュールを GMT で使用する]:スケジュールは、 ワークステーションのタイムゾーンに基づいています。複数のタイムゾーンにまたが るネットワークで、アプリケーションの実行を午後1時に設定すると、アプリケー ションは各タイムゾーンの午後1時に実行されます。このオプションを選択すると、 タイムゾーンが異なる地域のワークステーションで、アプリケーションを同時に実行 させることができます(たとえば、ローマ時間の午後1時とロサンゼルス時間の午前 4時)。

## 48.2.8 [配布前にプロセスを終了] ページ

次の図に示す [配布前にプロセスを終了] プロパティページでは、Application Launcher が ワークステーションにアプリケーションを配布する前に終了する実行可能ファイルおよび サービスを指定します。

| 1別 -    | 配布オブション 🚽   | 実行オブション → | 関連付け上可 | 用性→↓共通→        | ↓陸害対策 -       | NDS擁利 👻     | t 🖂  |
|---------|-------------|-----------|--------|----------------|---------------|-------------|------|
|         | 配布前にフロセスを終了 |           |        |                | The Barrise . | I noonani - |      |
|         |             | _         |        |                |               |             |      |
| 記布前日    | にプロセスを終了    |           |        |                |               |             |      |
|         | プロセス名または    | サービス名     |        | プロセス           | タイプ           |             |      |
|         |             |           |        |                |               |             |      |
|         |             |           |        |                |               |             |      |
|         |             |           |        |                |               |             |      |
|         |             |           |        |                |               |             |      |
|         |             |           |        |                |               |             |      |
|         |             |           |        |                |               |             |      |
|         |             |           |        |                |               |             | -    |
|         |             |           |        |                |               |             |      |
|         |             |           |        |                |               |             | · ·  |
|         |             |           |        |                |               |             |      |
|         |             |           |        |                |               |             |      |
|         |             |           |        |                |               |             |      |
|         |             |           |        |                |               |             |      |
|         |             |           |        |                |               |             |      |
|         |             |           |        |                |               |             |      |
|         |             |           |        |                |               |             |      |
|         |             |           |        | ** <b>=</b> 40 | 28 MD (D)     | Billio      |      |
|         |             |           | _      | x E(M)         | xemi(D)       |             |      |
|         |             |           |        |                |               |             |      |
| ∧* – ≈) | オプション(P)    |           | OK     | キャンセル          | · 適用          | 1 1         | 77HD |

図 48-14 アプリケーションオブジェクト> [配布オプション] > [配布前にプロセスを終了] ページ

Application Launcher は、ユーザスペースで実行されているプロセスを終了できます。また、システムスペースで実行されているサービスを終了することもできます(サービスが Microsoft 管理コンソールの [サービス] リストに表示され、そのサービス名を使用する 場合)。ただし、システムスペースで実行されている実行可能ファイルは終了できません

Application Launcher は、プロセスの終了時に、指定したファイル名に一致するすべてのプロセスを終了します。たとえば、終了するプロセスの実行可能ファイルとして notepad.exe を指定した場合は、notepad.exe のすべてのインスタンスが終了します。要するに、c:\notepad.exe と c:\winnt\notepad.exe が実行されている場合、両方の実行可能ファイルが終了します。プロセスの特定のインスタンスのみ(たとえば、c:\notepad.exe または c:\winnt\notepad.exe のみ)を終了することはできません。

### 追加

このオプションを使用すると、プロセスをリストに追加できます。リストに表示されているプロセスのみが、アプリケーションの配布前に終了されます。

[追加]をクリックして、[プロセスを編集する]ダイアログボックスを表示します。[プロセス名またはサービス名>]ボックスで、実行可能ファイル(.exe)の名前を入力するか、または(Microsoft 管理コンソールの[サービス]リストで定義された)サービス名を入力します。ファイルのフルパスを指定しないでください。指定すると、終了に失敗します。

プロセスが Windows サービスの場合は [サービス] をクリックし、[OK] をクリックし て [配布前にプロセスを終了] リストにプロセスを追加します。

#### 変更

プロセスの名前とタイプを変更できます。リストでプロセスを選択し、[変更]をクリックします。

### 削除

リストから削除するプロセスを選択し、[削除]をクリックします。

#### 上方向矢印と下方向矢印

リストからプロセスを選択し、上向き矢印をクリックすると、選択したプロセスがリストの上方に移動します。下向き矢印をクリックするとプロセスがリストの下方に移動します。Application Launcher は、リストに表示されている順序(上から下)でプロセスを終了します。

## **48.2.9** [オプション] ページ

[オプション] プロパティページは、すべてのアプリケーションタイプ(シンプル、AOT/ AXT、MSI、Web およびターミナルサーバ)用のアプリケーションオブジェクトで使用で きます。 次の図に示す [オプション] プロパティページでは、ワークステーションにアプリケー ションを配布するときに Application Launcher が使用する一般的なオプションを定義しま す。

図 48-15 アプリケーションオブジェクト > [配布オプション] タブ > [オプション] ページ

| プロパティ:M50ffice2000                                                             |
|--------------------------------------------------------------------------------|
| 激別 ▼ 記布オブション ▼ 第行オブション ▼ 第連付け   可用性 ▼   共通 ▼   降害対策 ▼   NDS権利 ▼   その (1) オブション |
| バージョン番号(Y): GUID:<br>0 112BD233-ABB2-4DBC-83D2-6F95C7B89E85 変更(M)              |
| - オブジョン:<br>□ 配布(常時)(A)                                                        |
| 」 配布前に確認する( <u>O</u> )<br>再起動:                                                 |
| ◎ 必要な場合のみ()                                                                    |
| € 常時(L)                                                                        |
| C 配布しない(N)                                                                     |
| 再起動を要求する:                                                                      |
| ⑦ ブロンブト(R)                                                                     |
| ◎ メッセージを表示しない(1)                                                               |
| ページオブション(P) OK キャンセル 適用 ヘルブ(H)                                                 |

## [GUID] と [バージョン番号]

Application Launcher は、アプリケーションの配布を管理するときにアプリケーションの GUID およびバージョン番号を使用します。Application Launcher は、ワークステーション にアプリケーションを配布するときに、ワークステーションの Windows レジストリに GUID とバージョン番号を追加します。GUID またはバージョン番号が変更されると、 Application Launcher はアプリケーションを再配布します。

GUID は、アプリケーションオブジェクトの作成時にランダムに生成されます。通常は、 GUID を変更する必要はありません。ただし、次のような場合にはアプリケーションの GUID を変更する必要があります。

- アプリケーションオブジェクトを間違えて eDirectory から削除した場合。アプリケーションオブジェクトを再作成しますが、その場合、アプリケーションオブジェクトには新しい別の GUID が割り当てられます。新しい GUID が生成されると、アプリケーションに関連付けられたすべてのユーザおよびワークステーションにアプリケーションが再配布されてしまいます。そのため、GUID マネージャ([変更] ボタンをクリックして起動)を使用して、新しい GUID を元の GUID に変更します。
- 障害対策、負荷分散、サイトリストなどを有効にするために、同じアプリケーション に対して複数のアプリケーションオブジェクトが存在する場合。すべてのアプリケー ションオブジェクトで同じ GUID を共有し、使用されるアプリケーションオブジェク トに関わらず、アプリケーションが一度だけ配布されるようにします。この場合、 GUID マネージャを使用して GUID を統一します。
- サイト1とサイト2の各サイトに、同じアプリケーションチェーンが設定されています。サイト1のチェーン内にある各アプリケーションのGUIDと、サイト2の対応す

る各アプリケーションの GUID とを同期する必要があります。GUID マネージャを使用して、複数の GUID を同期します。

バージョン番号は0から65535までの一意の番号です(0はアプリケーションオブジェクトを最初に作成したときに割り当てられます)。アプリケーションオブジェクトを更新するたびに、この数値を増分できます。アプリケーションオブジェクトの情報を変更する場合は、バージョン番号を増分し、アプリケーションが再配布されるようにする必要があります。Application Launcherは、新しいバージョン番号がワークステーションのWindowsレジストリにあるバージョン番号より大きい場合にのみ、アプリケーションを再配布します。

#### オプション

これらのオプションを使用すると、アプリケーションの実行時に、Application Launcher に よってアプリケーションを常に再配布するかどうかや、配布時にユーザへの確認メッセー ジを表示するかどうかを指定できます。Web アプリケーションおよびターミナルサーバ アプリケーション用に作成されたアプリケーションオブジェクトの場合、[オプション] フィールドは適用されないため表示されません。

#### 配布(常時)

デフォルトでは、Application Launcher は、アプリケーションオブジェクトに関連付けられ た配布の変更を次のタイミングで実行します。

- ワークステーション上でアプリケーションを最初に起動したとき。
- アプリケーションのバージョン番号が変更された後、アプリケーションを最初に起動したとき。

アプリケーションを起動するたびに Application Launcher がそのアプリケーションを再配 布するには、[配布(常時)]を選択します。

このオプションは、アプリケーションを実行するたびに常に最新のアプリケーション設定 とファイルを使用する場合に役立ちます。ユーザが各自のローカルコンピュータに NAL キャッシュディレクトリを持っている場合、この NAL キャッシュディレクトリのファイ ルと設定が配布されます。ユーザが NAL キャッシュディレクトリを持たない場合(ター ミナルサーバのクライアントセッションを通じて Application Launcher を実行している場 合など)、またはユーザに対してキャッシュの書き込みが無効に設定されている場合 (ユーザオブジェクト> [ZENworks] タブ> [Application Launcher の環境設定] ページ> [キャッシュへの書き込みを有効にする] オプション)、アプリケーションファイルと設定 は eDirectory の情報で更新されます。ユーザが各自のローカルコンピュータに NAL キャッシュディレクトリを持っている場合でも eDirectory の情報を配布するようにするに は、アプリケーションのバージョン番号を変更するか、または個々のユーザにアプリケー ションオブジェクトを右クリックして [検証] をクリックさせる必要があります。

特定のファイルや設定のみを毎回配布して更新することもできます。たとえば、特定のレジストリキーと値を毎回配布する場合は、その特定のキーと値に対して[レジストリ設定]ページ([配布オプション]タブ)の[配布(常時)]オプションを設定することができます。

この設定によりすべてのアプリケーションファイルと設定が毎回配布されるようになるため、この設定は[レジストリ]、[INI 設定]、[アプリケーションファイル]、[アイコン/ショートカット]、および[テキストファイル]の各ページ([配布オプション]タブ)の [配布(常時)]オプションよりも優先されます。
#### 配布前に確認する

配布時にユーザへの確認メッセージを表示する場合は、このオプションを選択します。こ のメッセージは、ユーザがアプリケーションアイコンを初めてクリックしたときに表示さ れ、それ以降は表示されません。アプリケーションをインストールするべきかどうかを ユーザが判断しやすくするために、メッセージには、[配布] ページ([識別] タブ)に入 力したテキストを表示できます。

# ワークステーションが関連付けられている場合に、ワークステーションセキュリティス ペースで配布する

このオプションの機能は、MSIアプリケーションと AOT/ 単純なアプリケーションの場合 で異なります。

[If the Application Is an MSI (アプリケーションが MSI の場合)]:デフォルトではこのオ プションは選択されていません。ワークステーションに関連付けられた MSI アプリケー ションは、通常ユーザセキュリティスペースで配布されます。つまり、その場合、 Application Launcher はユーザのアカウント情報およびファイルシステムアクセス権を使用 します。

このオプションを選択すると、ワークステーションセキュリティスペースでアプリケー ションを配布するように Application Launcher を設定することができます。Application Launcher は配布を NAL Workstation Helper に引き継ぎます。NAL Workstation Helper はシス テムスペースで実行され、ワークステーションのアカウント情報を使用します。このオプ ションを使用すると、1) アプリケーションの業務時間外配布を実行できるようになり、2) ユーザではなくワークステーションがソース .msi ファイルにアクセスできるようにする ことで、アプリケーションのソース .msi ファイルのセキュリティを強化できます。次に 例を示します。

- アプリケーションをワークステーションと関連付けて、ユーザが起動した時点でアプリケーションが配布済みであるようにする場合。このような方法を、業務時間外配布と呼びます。そのように設定するには、[関連付け]ページ([関連付け]タブ)でアプリケーションをワークステーションに関連付け、[プリインストールスケジュール]ページ([配布オプション]タブ)で配布スケジュールを設定して、このオプションを有効にします。スケジュールされた配布時刻にワークステーションが稼動していれば、NAL Workstation Helper は、通常 MSI アプリケーションのインストールに使用されるユーザスペースではなく、ワークステーションセキュリティスペースを使用してアプリケーションを配布します。
- アプリケーションをワークステーションに配布しても、ネットワーク上のアプリケーションのソースファイルに対しては、ユーザに権利を与えないようにする場合。そのように設定するには、[関連付け] ページ([関連付け] タブ)でアプリケーションをワークステーションに関連付け、このオプションを選択します。ユーザがアプリケーションを起動すると、Application Launcher は NAL Workstation Helper を呼び出します。Workstation Helper は、ワークステーションセキュリティスペースを使用してアプリケーションを配布します。

Application Launcher はユーザのアカウント情報ではなくワークステーションのアカウント 情報を使用してアプリケーションを配布することに留意してください。つまり、ファイル システムに対する適切な権利をワークステーションに割り当て、ソース.msiファイルが 置かれているネットワーク上の場所にワークステーションがアクセスできるようにする必 要があります。 このオプションですべての MSI アプリケーションがインストールされるわけではありま せん。MSI アプリケーションのなかには、(Windows レジストリ内の HKCU ハイブの読み 書きなどのために)ログインユーザへの依存関係を持つものがあります。このような場合 は、このオプションを選択解除して、ワークステーションセキュリティスペースではなく ユーザセキュリティスペースで配布できるようにします。

注:インストール中にアプリケーションの再起動が求められた場合、[再起動] グループ ボックスで[必要な場合のみ]または[常時]を選択し、[再起動を要求する] グループ ボックスで[メッセージを表示しない]を選択する必要があります。

[If the Application Is an AOT or a Simple Application (アプリケーションが AOT または簡 単なアプリケーションである場合)]:デフォルトではこのオプションが選択されていま す。ワークステーションに関連付けられた AOT または単純なアプリケーションは通常 ワークステーションセキュリティスペースで配布されます。つまり、その場合、 Application Launcher はワークステーションのアカウント情報およびファイルシステムアク セス権を使用します。

このオプションをオフにすることによって、ユーザセキュリティスペースでアプリケー ションを配布するように Application Launcher を設定することができます。アプリケー ションがワークステーションに関連付けられていても、Application Launcher が、ユーザス ペースで実行され、ユーザのアカウント情報を使用してファイルを配布します。

#### Reboot

ワークステーションの再起動のタイミングを選択します。使用できるオプションは次のと おりです。

- 「必要な場合のみ」: Windows の実行中には反映できない変更が実行された場合 (DLL を置換する場合など)に、Application Launcher はワークステーションを再起動します。
- ◆ [常時]: Application Launcher は、アプリケーションの配布後に必ずワークステーションを再起動します。
- [配布しない]: Application Launcher はワークステーションを再起動しません。変更 内容はワークステーションを次回再起動したときに有効になります。

NAL サービスは、「ユーザ」スペースではなく「システム」スペースで実行され、ワーク ステーションに関連付けられたアプリケーションを Windows 2000/XP ワークステーショ ンで配布します。[常時] オプションを選択した場合は、[再起動を要求する] オプション が[プロンプト] に設定(次を参照)されていても、NAL サービスはワークステーション を自動的に再起動します。つまり、NAL サービスは[再起動を要求する] の設定を無視 します。[必要な場合のみ]を選択した場合に再起動が必要になったときも、同様に NAL サービスはワークステーションを自動的に再起動します。

#### 再起動を要求する

ワークステーションの再起動を確認するメッセージを表示するかどうかを選択します。 [プロンプト]を選択したが [進捗表示] オプション([識別] タブ> [アイコン] ページ ) は選択しなかった場合、ユーザには確認メッセージは表示されません(つまり、[進捗表 示]を無効にする設定の方が、[再起動を要求する] オプションを有効にする設定よりも 優先されます)。

# 48.2.10 BITS 設定ページ

[BITS 設定] プロパティページは、単純なアプリケーション、AOT/AXT アプリケーショ ン、および MSI アプリケーション用に作成されたアプリケーションオブジェクトでのみ 使用できます。Web アプリケーションおよびターミナルサーバアプリケーション用に作 成されたアプリケーションオブジェクトでは使用できません。

[BITS 設定] ページでは、アプリケーションをワークステーションに転送する際に BITS (Microsoft Background Intelligent Transfer Service) で使用する設定を指定できます。BITS は、Novell Application Launcher およびアプリケーションが BITS を使用するように設定されている場合にのみ使われます (369 ページの第 34 章「高度な配布:BITS を使用したアプリケーションの転送」を参照)。

図 48-16 [アプリケーションオブジェクト]> [配布オプション] タブ> [BITS 設定] ページ

| プロパティ・BITS                                                                     | ×                 |
|--------------------------------------------------------------------------------|-------------------|
| 激別 ▼ <b>配布オブション ▼</b> 実行オブション ▼ 開達付け   可用性 ▼   共通 ▼   降害対策 ▼   NDS権利<br>BITS設定 | च टिजु <b>(</b> ► |
| - 再試行の最小間隔:                                                                    |                   |
| 600 秒(E)                                                                       |                   |
| 注:最小間隔は60秒です。                                                                  |                   |
| ┌ 進捗がない場合のタイムアウト: ────────────────────────────────────                         |                   |
| ● システム設定を使用(通常は14日)(S)                                                         |                   |
| ○ カスタム設定を使用(C) 14 日(D)                                                         |                   |
| ┌                                                                              |                   |
| ◎ 前呆(手)                                                                        |                   |
| ◎ バックグラウンド(低)(L)                                                               |                   |
| ● バックグラウンド(通常)(デフォルト値)(N)                                                      |                   |
| ◎ バックグラウンド(高)(田)                                                               |                   |
|                                                                                |                   |
|                                                                                |                   |
|                                                                                |                   |
|                                                                                |                   |
| OK                                                                             | (H)               |

#### [再試行の最小間隔]

アプリケーションの転送中にエラーが発生した場合、BITS はエラーを致命的エラーまた は一時的エラーに分類します。BITS は致命的なエラーを回復することはできません。致 命的なエラーは管理者が解決する必要があります。BITS は一時的エラーのみ回復可能で す。

ー時的エラーの発生から、アプリケーションの再転送を行うまでの BITS の最小待ち時間 を指定するには、このオプションを使用します。デフォルト値は 600 秒、つまり 10 分で す。最小設定値は 60 秒です。最大設定値は 2,147,483,647 秒です。

# [進捗がない場合のタイムアウト]

ー時的エラー発生後に転送が進まない場合、BITS にアプリケーションの転送を継続させる日数を指定するには、このオプションを使用します。

◆ [Use System Setting (Typically 14 Days) (システム設定を使用 (通常は 14 日))]:

Windows システムの設定を使用するには、このオプションを選択します。Windows システムの設定は、BITS のデフォルト設定(14日)、または(デフォルトでは未定義)Windows グループポリシー内の[非アクティブなジョブのタイムアウト(日)]設 定になります。このオプションを選択する場合、Windows グループポリシーの設定 に値が割り当てられている場合を除き、BITS のデフォルト設定(14日)が使用され ます。Windows グループポリシーエディタ (gpedit.msc)を使用して、Windows グルー プポリシー設定を表示および変更できます。

- [Use Custom Setting(カスタム設定を使用)]: このオプションを選択すると、手動で タイムアウト期間を入力できます。
  - ◆最小設定値は0日です。一時的エラー発生後、BITSに再度アプリケーションを転送させたくない場合は「0」と入力します。この場合、転送の制御がただちに BITSからApplication Launcherに戻ります。
  - 最大設定値は 24,855 日です。ただし、BITS はこの数値を Windows グループポリシーの [非アクティブなジョブのタイムアウト(日)] 設定の数値と比較します。 [非アクティブなジョブのタイムアウト(日)] 設定がこの数値より小さい場合、 BITS はポリシーの設定を使用します。たとえば、この設定に 45 日を入力し、ポリシーが 30 日に設定されている場合、BITS は 30 日を使用します。[非アクティブなジョブのタイムアウト(日)] 設定が未定義(デフォルトの状態)の場合、 ポリシー設定はデフォルトで 90 日に設定されます。たとえば、この場合、この設定に 91 日を入力すると、BITS はポリシーの設定 (90 日) を使用します。

タイムアウト期間の間に転送が進んだ場合、カウンタがリセットされます。転送が進まないために BITS がタイムアウトになると、転送の制御は Application Launcher に戻り、 Application Launcher の標準の配布プロセスを使用してアプリケーションが転送されます。

#### 優先度

転送の優先度レベルをアプリケーションに割り当てるには、このオプションを使用しま す。1 つのフォアグラウンド優先度と3 つのバックグラウンド優先度(低、標準、高)か ら選択できます。

フォアグラウンド優先度を選択すると、BITS はアプリケーションをフォアグラウンドで 転送します。フォアグラウンド転送の優先度は最高で、他のバックグラウンド転送より先 に処理されます。フォアグラウンド転送は他のアプリケーションとネットワーク帯域幅を 奪い合うので、ユーザのネットワーク使用の妨げとなることがあります。転送のタイミン グが重要であるか、またはユーザが実際に待っている場合を除き、バックグラウンド優先 度を使用してください。また、2GB を超えるファイルについては、BITS はフォアグラウ ンド優先度のみをサポートしています。

3つのバックグラウンド優先度では、優先度のレベルは転送の実行時に、キュー内の他の 転送との関連で決定されます。優先度の高い転送の方が優先度の低い転送よりも先に行わ れます。優先度のレベルが同じ転送は転送時間を共有し合い、大きな転送により転送 キューがブロックされるのを防ぎます。優先度の低い転送は、すべての優先度の高い転送 が完了またはエラー状態になるまで、転送時間を与えられません。

# 48.3 [実行オプション] タブ

[実行オプション] タブには、次のページがあり、ワークステーションでのアプリケー ション実行方法を設定することができます。

- 541 ページのセクション 48.3.1 [アプリケーション] ページ」
- 544 ページのセクション 48.3.2 「[使用環境] ページ」
- 546 ページのセクション 48.3.3 [[スクリプトを実行する] ページ」
- ◆ 550ページのセクション 48.3.4 「[環境変数] ページ」
- ◆ 551 ページのセクション 48.3.5 「Web URL」
- ◆ 552ページのセクション 48.3.6「[ライセンス / メータリング]ページ」
- 553 ページのセクション 48.3.7 [アプリケーションの依存関係]ページ」

# **48.3.1** [アプリケーション] ページ

[アプリケーション] プロパティページは、単純なアプリケーション、AOT/AXT アプリ ケーション、および MSI アプリケーション用に作成されたアプリケーションオブジェク トでのみ使用できます。Web アプリケーションおよびターミナルサーバアプリケーショ ン用に作成されたアプリケーションオブジェクトでは使用できません。

次の図に示す [アプリケーション] プロパティページでは、ワークステーションでアプリ ケーションを実行するときに Application Launcher が使用する一般的なオプションを定義 します。

図 48-17 アプリケーションオブジェクト > [実行オプション] タブ > [アプリケーション] ページ

| プロパティ:SnapShot                              |            |                 |                                           | ×           |
|---------------------------------------------|------------|-----------------|-------------------------------------------|-------------|
| 識別 ▼ 配布オブション ▼ <b>実行オブション ▼</b> アブリケーション    | 1連付け ┃ 可用性 | ★   共通 ★   陸部   | 售対策 ❤ │NDS権利                              | । च टिल् ∢► |
| ○ インストールのみ(実行可能ファイル不要)([)<br>● ファイルへのパス(E): |            |                 |                                           |             |
| %SOURCE_PATH%\snapshot\snapshot.exe         |            | 篩               |                                           |             |
| バラメータ( <u>M):</u><br>「<br>佐業ニマトカトリ(D):      |            |                 |                                           |             |
|                                             |            | <b>F</b> #:     |                                           |             |
| □ アブリケーションを一度だけ実行(R)                        |            | - 151 1 - 76 84 |                                           |             |
| アフリケーションかり − クステーションに開連付け                   | けられている場合は. | ユーザとして強制3       | €î7了\$\$(F)                               |             |
|                                             |            |                 |                                           |             |
|                                             |            |                 |                                           |             |
| ページオブション(P)                                 | OK         | キャンセル           | 適用 () () () () () () () () () () () () () | ヘルプ(円)      |

#### インストールのみ(実行可能ファイル不要)

配布後に Application Launcher が起動する実行可能ファイルを配布に含めない場合は、このオプションを選択します。たとえば、アプリケーションオブジェクトの目的が、ワークステーション上の一部のファイル(ドライバやフォントに関するもの)を更新することや、レジストリ設定などの一部のワークステーション設定を変更することに限定されている場合は、このオプションを使用します。

# ファイルへのパス

アプリケーションの配布後に Application Launcher が実行する実行可能ファイルへのパス を入力または参照します。通常このパスは、アプリケーションオブジェクトの作成時に定 義され、ネットワーク上の実行可能ファイルの場所、または配布後に実行可能ファイルが 保存されるワークステーション上の場所へのパスが含まれています。パスを入力する場 合、アプリケーション実行可能ファイル名には必ず .exe 拡張子を付けてください (たとえ ば、「notepad」ではなく、「notepad.exe」と入力してください)。

重要:ZENworks デスクトップ管理エージェントおよび Middle Tier Server は、ネットワー ク上の場所からのアプリケーションの起動をサポートしていません。実行可能ファイルが ネットワーク上に置かれている場合は、ユーザが NetWare® サーバまたは Windows サーバ から起動するためのネットワーククライアント (Novell Client や Microsoft Client for Networks) をインストールしている場合にのみ、このオプションを使用できます。

.exe 以外の種類のファイルに対するパスを入力することもできます。その場合、ユーザが アプリケーションオブジェクトをダブルクリックすると、Application Launcher はファイル を Windows システムに渡します。Windows システムでは、そのファイルの種類に関連付 けられているアプリケーションを使用して、ファイルを開くことができます。たとえば、 .txt ファイルを入力した場合、.txt ファイルに関連付けられているアプリケーションを使 用してファイルが開かれます。

マッピングされたドライブや UNC パスを使用できます。有効なパス構文は次のとおりです。

server\volume:path \\server\_name\volume\path \\IP\_address\volume\path volume\_object\_name:path directory\_map\_object\_name:path driveletter:\path

UNC パスを使用する場合、Windows 2000 サーバ上で動作するアプリケーションでは、 Windows の UNC パスの解決方法に起因して起動に時間がかかることがあります。詳細に ついては、Microsoft Knowledge Base Article Q150807 (http://support.microsoft.com/support/kb/ articles/Q150/8/07.asp) を参照してください。

このフィールドではマクロも使用できます。マクロの詳細については、623ページの第49 章「リファレンス:マクロ」を参照してください。

# パラメータ

[ファイルへのパス]フィールドで指定された実行可能ファイルに渡す必要があるコマンドラインパラメータを指定します。このフィールドに入力できる文字数は250以下です。

Application Launcher は、入力したとおりにパラメータを渡します。したがって、使用する パラメータ構文は、実行可能ファイルで必要とされる構文に正確に一致している必要があ ります。たとえば、word.exeの/f=filepathパラメータで、スペースを含むパスを引用符で 囲む必要がある場合は、次のように入力します。

/f="c:\my docs\sample.doc"

#### 作業ディレクトリ

[ファイルへのパス] フィールドで指定した実行可能ファイルの作業ディレクトリを指定 します。通常は、これは実行可能ファイルが保存されているディレクトリです。ただし、 アプリケーションの実行に必要な追加ファイルが別のディレクトリに保存されている場合 は、そのディレクトリを指定します。詳細については、Windowsのマニュアルを参照し てください。

有効なパス構文は次のとおりです。

server\volume:path \\server\volume\path volume\_object\_name:path directory\_map\_object\_name:path driveletter:\path

このフィールドではマクロも使用できます。マクロの詳細については、623ページの第49 章「リファレンス:マクロ」を参照してください。

#### アプリケーションを一度だけ実行

このオプションを選択すると、Application Launcher でアプリケーションを一度だけ実行 し、その後でアプリケーションオブジェクトのアイコンをワークステーションから削除す ることができます。アプリケーションオブジェクトのバージョン番号([配布オプショ ン]>[オプション] ページ)が更新されると、新しいバージョンを配布できるように、 アプリケーションオブジェクトのアイコンが再び表示されます。

このオプションは、アプリケーションオブジェクトの目的がソフトウェアをワークステー ションにインストールすることに限られている場合に役立ちます。アプリケーションの配 布後もアプリケーションオブジェクトのアイコンを表示したままにしておくと、配布中に アプリケーションのショートカットやプログラムグループアイコンを作成した場合([配 布オプション] > [アイコン/ショートカット] ページを参照)などに特にユーザの混乱 を招くことになります。

このオプションは、アプリケーションオブジェクトの他の設定と組み合わせて使用することもできます。たとえば、アプリケーションを [関連付け] ページで [強制実行] に設定 (Application Launcher でアプリケーションを使用できるようになり次第、ユーザによる操作を必要とせずにアプリケーションが実行されます) しておくと、アプリケーションは一度だけ強制的に実行されます。

# アプリケーションがワークステーションに関連付けられている場合はユーザとして強制実 行する

ワークステーションに関連付けられたアプリケーションが [強制実行]([関連付け]タ ブ>[関連付け]ページ)として設定されている場合、ワークステーションが起動すると すぐに(通常は、ユーザが Windows にログインする前に)Workstation Helper がアプリケー ションを起動します。つまり、強制実行するように指定した、ワークステーションに関連 付けられたアプリケーションのみが、ユーザの介入を必要としないアプリケーションにな ります。

ワークステーションに関連付けられたアプリケーションの強制実行を、Application Launcher が起動するまで遅らせる場合に、このオプションを選択します。この場合、 Workstation Helper ではなく Application Launcher がアプリケーションを配布および起動し ます。Application Launcher は、ワークステーションのファイルシステム権を使用してアプ リケーションを配布し、ユーザのファイルシステム権を使用してアプリケーションを起動 します。

基本的に、このオプションは、強制実行が指定され、ワークステーションに関連付けられ ているアプリケーションが、強制実行が指定され、ユーザに関連付けられているアプリ ケーションと同様に機能するように設定します。

# 48.3.2 [使用環境] ページ

[使用環境] プロパティページは、単純なアプリケーション、AOT/AXT アプリケーション、および MSI アプリケーション用に作成されたアプリケーションオブジェクトでのみ 使用できます。Web アプリケーションおよびターミナルサーバアプリケーション用に作 成されたアプリケーションオブジェクトでは使用できません。

次の図に示す [使用環境] プロパティページでは、Application Launcher がアプリケーションを実行する環境を定義します。

図 48-18 アプリケーションオブジェクト> [実行オプション] タブ> [使用環境] ページ

| パナイ:SnapShot                          |                                                                                      | 2         |
|---------------------------------------|--------------------------------------------------------------------------------------|-----------|
| 別 ▼   配布オブシ                           | ョン ▼ <b>実行オブション ▼</b> 開達付け   可用性 ▼   共通 ▼   降害対策 ▼   NDS権利<br>使用環境                   | च टिल् ∢∎ |
| 実行<br>・ 標準(N)<br>・ 最小化(I)<br>・ 最大化(X) | -Windows NT/2000/XP<br>16ビットアブリケーションの実行モード:<br>で 共有(S)<br>で 個別(E)                    |           |
| で 隠し(四)                               | 実行プログラムのセキュリティレベル:<br>② 通常の実行(②)<br>② 保護されたシステムユーザとして実行(Y)<br>③ 保護なしのシステムユーザとして実行(U) |           |
| ✓ ネットワークリ<br>監視するモジュー                 | -<br>ソースのクリーンアップ(L)<br>ル( <u>M)</u> :                                                |           |
| ページオプション(P                            | OK <u>キャンセル</u> 適用                                                                   | ヘルプ(円)    |

# 実行

アプリケーションの初期ウィンドウサイズを選択します。サイズは、[標準]、[最小化]、 [最大化]、[隠し]から選択します。[隠し]モードでは、ユーザインタフェースを使用で きない状態でアプリケーションが正常に実行されます。これは、ユーザによる操作を必要 とすることなく、アプリケーションで処理を実行するような場合に役立ちます。たとえ ば、タスクバーにリモートコントロールエージェント (Remote Control agent) を表示しない ようにする場合は、リモートコントロールエージェントに対してこのモードを使用できま す。

注:一部のアプリケーションは、[最小化]、[最大化]、または[隠し]モードで実行できません。アプリケーションによっては、初期ウィンドウサイズ設定が無視される場合があります。たとえば、calc.exeは[隠し]モードで実行できません。

#### Windows NT/2000/XP

これらのオプションを使用して、Windows 2000/XP ワークステーションでのアプリケーションの実行方法を指定します。

# 16 ビットアプリケーションの実行モード

16 ビットアプリケーションを Windows 2000/XP で実行するように設定している場合は、 共有または個別の WOW(Windows on Windows) セッションのいずれかを指定します。16 ビットアプリケーションを Windows 2000/XP で実行するには、Windows 3.1 の機能をエ ミュレートする VDM(Virtual DOS Machine) 上で実行する必要があります。16 ビットの Windows アプリケーションは専用の WOW セッションで実行できます。他の 16 ビットア プリケーションと WOW セッションを共有することもできます。WOW セッションを共有 すると、メモリを節約でき、同じ WOW セッション内のアプリケーション間で DDE や OLE を使用した対話を実現できます。アプリケーションを専用の WOW セッションで実 行する場合は、他の 16 ビットアプリケーションとは別に実行されるため、操作が安定し ます。専用 WOW セッションでは正常に実行されないアプリケーションもあるため、デ フォルトでは、16 ビットアプリケーションを共用 WOW セッションで実行するように設 定されています。

#### 実行プログラムのセキュリティレベル

Windows 2000/XP では、([アプリケーション] ページの [ファイルへのパス] フィール ドで定義された)アプリケーション実行可能ファイルを「ユーザ」スペースまたは「シス テム」スペースのいずれかで実行できます。デフォルトでは、[通常の実行] オプション が選択されています。このオプションを選択した場合、アプリケーションは「ユーザ」ス ペースで実行され、ログインユーザと同じワークステーションセキュリティレベルを継承 します。

ログインユーザのセキュリティレベルでは、アプリケーションを実行するための十分な権 利やファイルアクセスが許可されない場合、アプリケーションを「システム」スペースで 実行するように設定することができます。[通常の実行]オプション(「ユーザ」スペー ス)、および2つの「システム」スペースオプションについて次に説明します。

- 〔通常の実行〕:アプリケーションは、ログインユーザのアカウント情報を継承します。たとえば、レジストリおよびファイルシステムに対するアプリケーションの権利は、ログインユーザが持つ権利と同じになります。
- 「保護されたシステムユーザとして実行]:アプリケーションは、ローカルシステム ユーザ下で実行され、管理者レベルのアカウント情報を継承します。たとえば、アプ リケーションには、レジストリおよびファイルシステムへのフルアクセス権が設定さ れます。セキュリティレベルが [Secure(保護)] に設定されているため、アプリケー ションのインタフェースはユーザには表示されず、アプリケーションはタスクマネー

ジャにのみ表示されます。このオプションは、ワークステーションへのフルアクセス 権を必要とするが、ユーザによる操作は必要としないアプリケーション(サービス パックやアップデートなど)を配布するときに役立ちます。

 「保護なしのシステムユーザとして実行」:このオプションは、アプリケーションの インタフェースがユーザに表示される点を除けば、「保護されたシステムユーザとし て実行」と同じです。つまり、ダイアログボックスを表示して、必要に応じてユーザ に情報を要求することができます。これにより、ユーザは、アプリケーションによっ てワークステーション上で提供される機能をすべて実行できます。たとえば、 REGEDITを保護なしのシステムユーザとして実行すると、ワークステーションの ユーザは、任意のレジストリ値を編集することができます。

ターミナルサーバ環境では、ユーザがターミナルサーバクライアントセッションで Application Launcher を実行している場合、[保護されたシステムユーザとして実行] およ び[保護なしのシステムユーザとして実行] オプションを使用しないでください。これら のオプションを使用すると、NAL サービス(ターミナルサーバ上で実行)によってアプリ ケーションが起動されます。NAL サービスはシステムユーザとして実行されるため、起 動されたアプリケーションは、ターミナルサーバのタスクマネージャ([保護されたシス テムユーザとして実行]を指定した場合)またはターミナルサーバのデスクトップ([保 護なしのシステムユーザとして実行]を指定した場合)でのみ表示されます。ユーザの ターミナルサーバクライアントセッションには表示されません。

# ネットワークリソースのクリーンアップ

このオプションを選択すると、アプリケーションを実行するために設定したネットワーク 接続、ドライブマッピング、およびポートキャプチャをクリーンアップすることができま す。このオプションを選択しない場合、ネットワークリソースは引き続き有効です。 Application Launcher がアプリケーションを起動したときにリソースがすでに使用中である 場合、他のすべての配布済みアプリケーションがそのリソースの使用を終了するまで、そ のリソースはクリーンアップされません。Application Launcher が終了した時点で、配布さ れたアプリケーションがまだ実行中の場合は、割り当てられたリソースはそのまま維持さ れます。

#### 監視するモジュール

アプリケーションが起動されているとき、Application Launcher はそのアプリケーションの 実行可能ファイルを監視します。実行可能ファイルが終了すると、ネットワークリソース のクリーンアップ処理が始まります。ただし、実行可能ファイルの名前が、実際には環境 を設定し、他の実行可能ファイルを実行してから終了したした"ラッパ"である可能性もあ ります。Application Launcher が監視しているのがラッパプログラムである場合は、アプリ ケーションが終了する前に、ネットワークリソースのクリーンアップが開始してしまうこ とがあります。アプリケーションがラッパプログラムを使用しているかどうかは、各アプ リケーションのマニュアルを参照してください。ラッパプログラムが使用されている場合 は、実行中のままになるモジュールの名前を調べてください。表示されるテキストボック スにそのモジュールの名前を(拡張子を付けずに)入力します。

# **48.3.3** [スクリプトを実行する] ページ

[スクリプトを実行する] プロパティページは、単純なアプリケーション、AOT/AXT ア プリケーション、および MSI アプリケーション用に作成されたアプリケーションオブ ジェクトでのみ使用できます。Web アプリケーションおよびターミナルサーバアプリ ケーション用に作成されたアプリケーションオブジェクトでは使用できません。 アプリケーション起動処理の一部として、Application Launcher ではスクリプトエンジンを 起動して、「起動前に実行」スクリプトと「起動後に実行」スクリプトを実行することが できます(スクリプト実行順序の詳細については、549ページの「スクリプトの実行順 序」を参照してください)。次の図に示す[スクリプトを実行する]プロパティページで は、Application Launcher が使用するスクリプトエンジン、および実行するスクリプトを定 義します。

図 48-19 アプリケーションオブジェクト > [実行オプション] タブ > [スクリプトを実行する] ページ

| プロパティ:SnapShot                                                                       | ×           |
|--------------------------------------------------------------------------------------|-------------|
| 識別 ▼   配布オブション ▼ <b>実行オブション ▼</b>   関連付け   可用性 ▼   共通 ▼   陸舎対策 ▼   NDS<br>スクリプトを実行する | 崔利 ▼   ∛ ∢▶ |
| 起動前に実行( <u>R)</u> :                                                                  |             |
|                                                                                      |             |
|                                                                                      |             |
|                                                                                      |             |
| 超動後に実行( <u>)</u> :                                                                   |             |
|                                                                                      |             |
|                                                                                      |             |
|                                                                                      |             |
| スクリプトエンジンの場所止と                                                                       | E           |
| スクリプトファイルの拡張子を入力または遅択する(S):                                                          |             |
|                                                                                      | •           |
|                                                                                      |             |
| ページオブション(P) OK キャンセル 適用                                                              | ヘルプ(円)      |

Windows 2000/XP では、スクリプトは常にユーザスペースで実行されます。つまり、スク リプトはログインユーザに割り当てられているファイルシステムに対する権利を継承しま す。このことは、アプリケーションの実行可能ファイルがシステムスペースで実行される ように設定されている([実行オプション] タブ>[使用環境] ページ>[実行プログラ ムのセキュリティレベル] オプション)場合にも当てはまります。この動作は、保護され たシステムスペースで実行される配布スクリプト([配布オプション] タブ>[配布スク リプト] ページ)の動作とは異なります。

#### 起動前に実行

このテキストウィンドウを使用して、アプリケーションの起動前に実行するスクリプトコ マンドを入力します。スクリプト内で拡張文字を使用しないでください。拡張文字はサ ポートされていません。

スクリプトの例については、549ページの「スクリプトの例」を参照してください。

# 起動後に実行

このテキストウィンドウを使用して、ユーザがアプリケーションを終了した後に実行する スクリプトコマンドを入力します。スクリプト内で拡張文字を使用しないでください。拡 張文字はサポートされていません。

スクリプトの例については、549ページの「スクリプトの例」を参照してください。

起動後に実行スクリプトは、ネットワークリソースがクリーンアップ([実行オプショ ン]>[使用環境]ページ)される前に実行されます。ただし、[ネットワークリソースの クリーンアップ]オプションを使用しても、起動前に実行スクリプトによって作成された ドライブマッピングおよびポートキャプチャはクリーンアップされません。これらのリ ソースをクリーンアップするには、起動後に実行スクリプトに適切なコマンドを入力しま す。

# スクリプトエンジンの場所

スクリプトエンジンにより、使用する必要があるスクリプトコマンドとスクリプト言語が 決まります。[スクリプトエンジンの場所]フィールドでスクリプトエンジンを定義しな い場合、Application Launcher は Novell Client をスクリプトエンジンとして使用します ( ワークステーションに Novell Client がインストールされている場合)。つまり、Novell Client のほとんどのログインスクリプトコマンドを使用することができます (528 ページ の「サポートされている Novell Client ログインスクリプトコマンド」を参照)。

Novell Client 以外のスクリプトエンジンを使用する場合は、そのスクリプトエンジンを指 定します。スクリプトエンジンは、ローカルドライブなど、ユーザが常に使用可能な場所 に置く必要があります。スクリプトエンジンをネットワークサーバ上に置くことができる のは、たとえば、Novell Client や Client for Microsoft Networks を通じて、ユーザがその サーバにドライブをマッピングできる場合に限られます。Application Launcher がスクリプ トエンジンを検出できない場合は、ユーザに対してエラーメッセージが表示され、アプリ ケーションの起動は失敗します。

スクリプトエンジンとして Windows コマンドインタープリタを使用する場合は、次の例 に示すように /c スイッチを含める必要があります。

- Windows 2000/XP:%\*winsysdir%\cmd.exe /c
- Windows 98:%\*windir%\command.com/c

%\*winsysdir% 変数および %\*windir% 変数は、Windows システムディレクトリ (たとえば c:\winnt\system32)を指定します。/c スイッチは、コマンドインタープリタに対して、スク リプトを実行した後に停止するように指示します。/c スイッチを使用しない場合、スクリ プトは完了しません。

スクリプトの例については、549ページの「スクリプトの例」を参照してください。

#### スクリプトファイルの拡張子

ファイル拡張子が必要になるのは、[スクリプトエンジンの場所]フィールドでスクリプトエンジンを指定した場合のみです。

アプリケーションを起動するときに、Application Launcher は、配布前に実行スクリプトお よび配布後に実行スクリプトの一時スクリプトファイルを作成します。これらのファイル はスクリプトエンジンに渡され、スクリプトエンジンによってスクリプトが実行されま す。ファイル拡張子を指定する必要があります。スクリプトエンジンでスクリプトファイ ルを処理するためにはファイル拡張子が必要です。

スクリプトの例については、549ページの「スクリプトの例」を参照してください。

# スクリプトの例

次のスクリプトは、スクリプトエンジンとして Windows 2000/XP のコマンドインタープ リタを使用します。起動の実行前に、c:\ディレクトリのリスティングがテキストファイ ルに保存され、autoexec.bat ファイルがバックアップされます。

# [配布前に実行] フィールド

dir c:\>c:\1.txt
copy autoexec.bat autoexec.bak /y

# [スクリプトエンジンの場所] フィールド

cmd.exe /c

# [スクリプトファイルの拡張子を入力または選択する] フィールド

.bat

# スクリプトの実行順序

Application Launcher は、アプリケーションの配布時および起動時に、最大4つの異なるスクリプトを実行できます。

- 配布スクリプト: [配布前に実行] および [配布後に実行] ( [配布オプション] タブ > [配布スクリプト] ページ)
- 実行スクリプト: [起動前に実行] および [起動後に実行] ([実行オプション] タブ > [スクリプトを実行する] ページ)

Application Launcher では、次の順にスクリプトが実行されます。

- 1. 起動前に実行スクリプトが実行されます。
- 2. 配布前に実行スクリプトが実行されます。
- 3. アプリケーションが配布されます(ファイルがコピーされ、設定が変更されます)。
- 4. 配布後に実行スクリプトが実行されます。
- 5. アプリケーションが起動します。
- 6. ユーザがアプリケーションを終了します。
- 7. 起動後に実行スクリプトが実行されます。

# サポートされている Novell Client ログインスクリプトコマンド

スクリプトエンジンとして Novell Client を使用する場合、次のコマンドを除くすべてのス クリプトコマンドを使用できます。 表 48-2 サポートされている Novell Client ログインスクリプトコマンド

| CLS          | INCLUDE       | PCOMPATIBLE   |
|--------------|---------------|---------------|
| DISPLAY      | LASTLOGINTIME | SCRIPT_SERVER |
| EXIT         | NO_DEFAULT    | SET_TIME      |
| FDISPLAY     | NOSWAP        | SWAP          |
| IF MEMBER OF | PAUSE         | WRITE         |

Application Launcher は、画面に何も表示しません。スクリプトエラーも表示しません。

スクリプトのコマンド、構文、および例については、Novell Documentation Web サイト (http://www.novell.com/documentation)の Novell Client documentation (http://www.novell.com/ documentation/lg/noclienu/docui/index.html)を参照してください。

# 48.3.4 [環境変数] ページ

[環境変数] プロパティページは、単純なアプリケーション、AOT/AXT アプリケーション、および MSI アプリケーション用に作成されたアプリケーションオブジェクトでのみ 使用できます。Web アプリケーションおよびターミナルサーバアプリケーション用に作 成されたアプリケーションオブジェクトでは使用できません。

次の図に示す [環境変数] プロパティページでは、アプリケーションの実行前に Application Launcher が設定する環境変数を指定します。たとえば、PATH 環境変数にアプ リケーションの作業ディレクトリを指定することができます。

図 48-20 アプリケーションオブジェクト> [実行オプション] タブ> [環境変数] ページ

| プロパティ:SnapShot                         |                             | ×                               |
|----------------------------------------|-----------------------------|---------------------------------|
| 識別 ▼   配布オブション ▼ <b>実行オブ</b> シ<br>環境変数 | *ヨン ▼   関連付け   可用性 ▼   共通 * | ▼   障害対策 ▼   NDS権利 ▼   その   ∢ ▶ |
| 環境変数                                   |                             |                                 |
| 名前                                     | 値                           | セパレータ                           |
|                                        |                             |                                 |
|                                        |                             |                                 |
|                                        |                             |                                 |
|                                        |                             |                                 |
|                                        |                             |                                 |
|                                        |                             |                                 |
|                                        |                             |                                 |
|                                        |                             |                                 |
|                                        |                             |                                 |
|                                        |                             |                                 |
|                                        |                             |                                 |
|                                        |                             |                                 |
|                                        | ファイル(F) 🔻 追加(D)             | 変更( <u>M</u> ) 削除( <u>T</u> )   |
|                                        | ov [                        |                                 |
| ~->4>>=>(P)                            | OK = = + 2                  | <u>и жен ллл(H)</u>             |

重要: Windows 98 ワークステーションでは、Novell Client がインストールされていない場合、Application Launcher で環境変数を設定することはできません。Windows 2000/XP ワークステーションでは、この問題は発生しません。

#### 環境変数

[環境変数] リストには、アプリケーションの実行前に変更されるすべての変数が表示されます。Application Launcher は、このリストに表示されている変数だけを変更します。

# ファイル

このオプションを使用すると、[環境変数] リスト内の変数や変数データを検索したり、 別のアプリケーションオブジェクトからこのリストに変数をインポートしたりすることが できます。

[ファイル]をクリックし、次のいずれかのオプションを選択します。

- [検索]: [環境変数] リスト内の変数や変数データを検索します。
- ◆ [次を検索]:検索の条件として指定した項目に一致する次の候補を検索します。
- [インポート]:変数、別のアプリケーションオブジェクトの.aotファイルまたは.axt ファイルからインポートします。[開く]ダイアログボックスでは、デフォルトで ファイルの種類として\*.axtが表示されます。.aotファイルからインポートする場合、 .aotファイルを選択するためには、ファイルの種類の表示を[\*.aot]または[すべてのファイル]に変更する必要があります。

#### 追加

[環境変数] リストに変数を追加するには、[追加] をクリックして、[環境変数の編集] ダイアログボックスを開きます。変数の名前とデータを入力し、[区切り文字を使って既 存のデータに付加する] を選択します(ワークステーションの既存の変数にデータを追加 する場合のみ)。次に、区切り文字を入力して [OK] をクリックします。

#### 変更

変更する変数を [環境変数] リストから選択して [変更] をクリックします。

#### 削除

削除する変数を [環境変数] リストから選択して [削除] をクリックします。

# 48.3.5 Web URL

[Web URL] プロパティページは、Web アプリケーション用に作成されたアプリケーショ ンオブジェクトでのみ使用できます。単純な AOT/AXT アプリケーション、MSI アプリ ケーション、およびターミナルサーバアプリケーション用に作成されたアプリケーション オブジェクトでは使用できません。 次の図に示す [Web URL] プロパティページでは、Web アプリケーションの場所 (URL) を指定します。

図 48-21 アプリケーションオブジェクト > [実行オプション] タブ > [Web URL] ページ

| プロパティ:Web App                                                                         | ×         |
|---------------------------------------------------------------------------------------|-----------|
| 識別 ▼   配布オブション   <b>実行オブション ▼</b>   関連付け   可用性 ▼   共通 ▼   陸害対策   NDS権利 ▼  <br>Web URL | その他 🏾 🕻 🔳 |
| URL(U):                                                                               |           |
| THLD.//www.hoven.com                                                                  |           |
|                                                                                       |           |
|                                                                                       |           |
|                                                                                       |           |
|                                                                                       |           |
|                                                                                       |           |
|                                                                                       | ヘルプ(円)    |

#### URL

このフィールドのデフォルト値は、アプリケーションオブジェクトの作成時に入力した URLです。このURLは、Webアプリケーションのプライマリファイル、またはWebア プリケーションへのアクセスが可能なWebページを指定していなければなりません。 URLは、必要に応じて変更できます。

# URL をテストする

このボタンをクリックして、Web アプリケーションを起動します。この機能を実行する ためには、現在のワークステーションにWeb ブラウザがインストールされている必要が あります。

# 48.3.6 [ライセンス/メータリング] ページ

[ライセンス/メータリング] プロパティページは、すべてのアプリケーションタイプ( シンプル、AOT/AXT、MSI、Web およびターミナルサーバ)用のアプリケーションオブ ジェクトで使用できます。

次の図に示す [ライセンス/メータリング] プロパティページでは、Novell Licensing Services を使用してアプリケーションの使用状況を追跡し、アプリケーションのライセン ス契約を遵守するように、Application Launcher を設定します。Novell Licensing Services が あらかじめインストールされ、そのアプリケーション専用のライセンスコンテナとメータ リングする許可証が作成してあり、ユーザのワークステーションが Novell Client を実行し ている必要があります。ライセンスメータリング設定の詳細については、485ページの第 45章「ソフトウェアライセンスのメータリング」を参照してください。

図 48-22 アプリケーションオブジェクト > [実行オプション] タブ > [ライセンス / メータリング] ペー ジ

| フロパテ | ₁:SnapShot                        |                                 |                      |                  |            | ×      |
|------|-----------------------------------|---------------------------------|----------------------|------------------|------------|--------|
| 識別   | ▼   配布オブション ▼                     | <b>実行オブション</b><br>ライセンスメータリング   | 関連付け一可               | 用性 ▾│ 共通 ▾│      | 障害対策 ▼ NDS | 権利 ▼ ¦ |
|      | <b>このアプリケーションに</b><br>アプリケーションオブジ | Novellライセンシングおよ<br>ェクトを次のライセンスコ | びメータリングを<br>ンテナに割り当て | 使用する(U)<br>る(A): |            |        |
|      | _                                 |                                 |                      |                  |            | 8      |
|      | NLSが使用可能でなし                       | 場合はアプリケーション                     | を実行しない( <u>D</u> )   |                  |            |        |
|      |                                   |                                 |                      |                  |            |        |
|      |                                   |                                 |                      |                  |            |        |
|      |                                   |                                 |                      |                  |            |        |
|      |                                   |                                 |                      |                  |            |        |
|      |                                   |                                 |                      |                  |            |        |
|      |                                   |                                 |                      |                  |            |        |
| ~-   | - ジオブション(P)                       |                                 | ок                   | キャンセル            | <br>通用     | ヘルプ(円) |

# このアプリケーションに Novell ライセンシングおよびメータリングを使用する

このオプションを選択すると、アプリケーションのメータリングが有効になります。

# アプリケーションオブジェクトを次のライセンスコンテナに割り当てる

メータリングを有効にしたら、アプリケーション用のメータリングする許可証を作成した ライセンスコンテナを選択します。

#### NLS が使用可能でない場合はアプリケーションを実行しない

このオプションを選択すると、Novell Licensing Services が実行されていない場合には、 ユーザがアプリケーションを実行できないようになります。

# 48.3.7 [アプリケーションの依存関係] ページ

[アプリケーションの依存関係] プロパティページは、すべてのアプリケーションタイプ (シンプル、AOT/AXT、MSI、Web およびターミナルサーバ)用のアプリケーションオブ ジェクトで使用できます。

この節では、[アプリケーションの依存関係]プロパティページのフィールドについて説 明します。アプリケーションの依存関係を設定する方法の詳細については、405ページの 「高度な配布:アプリケーションの依存関係とチェーンの設定」を参照してください。 次の図に示す[アプリケーションの依存関係]プロパティページでは、このアプリケー ション(プライマリアプリケーション)の前に配布および起動する必要があるアプリケー ション(依存アプリケーション)のリストを作成することができます。

| 図 48-23 | アプリケーションオブジェクト > | [実行オプション] | タブ > | [アプリケーションの依存関係] |
|---------|------------------|-----------|------|-----------------|
| ページ     |                  |           |      |                 |

| くティ:SnapShot             |                                   |      |       |      |      |         |      |
|--------------------------|-----------------------------------|------|-------|------|------|---------|------|
| 別 ▼   配布オブション ▼          | <b>実行オブション ▼</b><br>アブリケーションの依存関係 | 関連付け | 可用性 ▼ | 共通 ▼ | 障害対策 | ▼ NDS権利 | N) ( |
| プリケーションの依存関係             |                                   |      |       |      |      |         |      |
| <u>₩</u> ]( <b>*</b> ]   |                                   | 名前   |       |      |      |         |      |
|                          |                                   |      |       |      |      |         |      |
|                          |                                   |      |       |      |      |         |      |
|                          |                                   |      |       |      |      |         |      |
|                          |                                   |      |       |      |      |         |      |
|                          |                                   |      |       |      |      |         | -    |
|                          |                                   |      |       |      |      |         | _    |
|                          |                                   |      |       |      |      |         |      |
|                          |                                   |      |       |      |      |         |      |
|                          |                                   |      |       |      |      |         |      |
|                          |                                   |      |       |      |      |         |      |
| ▶ 配布をすぐに統行する<br>■ 再起動の待機 |                                   |      |       |      |      |         |      |
|                          | チェーンを表示する( <u>S</u>               |      | 追加(D) |      |      | 削除(])   |      |
| ページオプション(P)              |                                   | ок   | キャンセ  |      | 適用   | N       | ブ田   |

1つまたは複数の依存アプリケーションを作成することができます。たとえば、プライマ リアプリケーション(アプリケーションA)が別のアプリケーション(アプリケーション B、アプリケーションC、およびアプリケーションD)に依存していると仮定します。こ れら3つのアプリケーションすべてをこのページの[アプリケーションの依存関係]リス トに追加すると、Application Launcher は、これら3つのアプリケーションすべてを依存ア プリケーションとして、アプリケーションAの実行前に配布および起動します。

依存アプリケーションは、単一のアプリケーションである場合とアプリケーションチェー ンである場合とがあります。アプリケーションチェーンが存在するのは、依存アプリケー ションがさらに別のアプリケーションに依存している場合です。この例で、アプリケー ション C がさらにアプリケーション C1 とアプリケーション C2 に依存しているとする と、アプリケーション B、C、C1、C2、および D はすべて、アプリケーション A の前に 配布および起動する必要があります。

アプリケーションの依存関係を設定する場合は、次の点に注意する必要があります。

- ・[配布]:依存アプリケーションのバージョンが更新(アプリケーションオブジェクト 「配布オプション]タブ>[オプション]ページ)されない限り、または配布に失敗 しない限り、Novell Application Launcher が依存アプリケーションを配布するのは、 ユーザがはじめてプライマリアプリケーションを起動するときだけです。Application Launcher が依存アプリケーションを配布できない場合(たとえば、使用するワークス テーションが依存アプリケーションのシステム要件を満たさない場合)、プライマリ アプリケーションは配布および起動されません。
- [リムーバブルメディアによる配布]:プライマリアプリケーションを、CD などのリ ムーバブルメディアを使用して配布する場合(433ページの「リムーバブルメディア

によるアプリケーションの配布」を参照)、またはイメージアドオンを使用して配布 する場合(594ページの「[イメージング] ページ」を参照)、リムーバブルメディア やアドオンには依存アプリケーションも含める必要があります。

- [Distribution to Disconnected Workstations(切断されているワークステーションへの配 布)]:切断モードでワークステーションを実行するには、ワークステーションを切 断する前に、アプリケーションをワークステーションのキャッシュに格納する必要が あります(キャッシュに格納しない場合は、アプリケーションをリムーバブルメディ アで配布する必要があります)。依存先アプリケーションをワークステーションの キャッシュに格納した後で依存先アプリケーションの変更を行った場合は、依存先ア プリケーションの再キャッシュを行うために主アプリケーションのバージョン番号を 更新する必要があります。
- [アンインストール]:プライマリアプリケーションをアンインストールする([共通] タブ> [アンインストール] ページまたは [関連付け] タブ> [関連付け] ページ)場合、別のアプリケーションで使用されていない依存アプリケーションもすべてアンインストールされます。

# [アプリケーションの依存関係] リスト

[アプリケーションの依存関係] リストには、プライマリアプリケーションと依存関係が あるアプリケーションが表示されます。このリストで依存アプリケーションは、プライマ リアプリケーションの起動時にワークステーションで配布および起動される順に下から上 の方向に表示されます。

#### 追加

アプリケーションをこのリストに追加するには、[追加]をクリックし、アプリケーションオブジェクトを参照して選択して、[OK]をクリックします。アプリケーションをこのリストに追加したら、次の2つの属性を変更することができます。

 ・ [配布をすぐに続行する]: Application Launcher でアプリケーションを配布および実行するが、その実行終了を待たずに次のアプリケーションの配布に進むように設定する場合は、このオプションを選択します。

このオプションを選択しない場合(デフォルト)、アプリケーションの配布と実行が 終了するのを待った後に、Application Launcher はリスト上の次のアプリケーションの 配布に進みます。すべてのファイル、レジストリの設定などが配布され、[ファイル へのパス]フィールド([実行]タブ>[アプリケーション]ページ)に一覧表示さ れているアプリケーション(またはファイル)の実行が終了した後に、Application Launcher は次の処理に進みます。

◆ [再起動の待機]:アプリケーションの配布時にワークステーションの再起動が必要になる場合、このオプションを選択すると、1)再起動を必要とするリスト内の別のアプリケーション(このオプションを選択していない場合)を配布するまで、または
 2)リスト内のすべてのアプリケーションを配布するまで、Application Launcher は再起動を延期します。このオプションは、アプリケーションのアンインストール時にも適用されます。

削除

依存アプリケーションをリストから削除するには、リストからアプリケーションを選択 し、[削除] をクリックします。

# チェーンを表示する

依存アプリケーションがアプリケーションチェーンで構成されているかどうかを確認する には、リストからアプリケーションを選択し、[チェーンを表示する]をクリックします。

#### 上方向矢印と下方向矢印

依存アプリケーションは、リスト上の表示順序に従って下から上に順番に配布および起動 されます。この順序は、上方向と下方向の矢印を使用して変更できます。

# 48.4 [関連付け] タブ

[関連付け] タブのページは1つだけです。このページでは、アプリケーションオブジェ クトをユーザおよびワークステーションと関連付けることができます。

556ページのセクション 48.4.1「[関連付け] ページ」

# 48.4.1 [関連付け] ページ

[関連付け] プロパティページは、すべてのアプリケーションタイプ (シンプル、AOT/ AXT、MSI、Web およびターミナルサーバ ) 用のアプリケーションオブジェクトで使用で きます。

次の図に示す[関連付け]プロパティページでは、アプリケーションオブジェクトを、ア プリケーション配布先のユーザおよびワークステーションと関連付けることができます。

アプリケーションオブジェクトをユーザやワークステーションオブジェクトに関連付ける には、該当するユーザやワークステーションを選択します。グループ、ワークステーショ ングループ、部門、組織、およびカントリの各オブジェクトを選択することにより、アプ リケーションオブジェクトをユーザやワークステーションのグループに関連付けることも できます。

注:eDirectoryのアプリケーションオブジェクトを関連付ける場合は、グループやワーク ステーショングループなどのコンテナオブジェクトにアプリケーションオブジェクトを関 連付ける方法をお勧めします。多数(たとえば、250以上)のアプリケーションをユーザ オブジェクトまたはワークステーションオブジェクトに関連付けると、サーバの利用率が 増加する可能性があります。 アプリケーションオブジェクトを別名オブジェクトに関連付けることもできますが、別名 オブジェクトは関連付けでサポートされるオブジェクトではないため、アプリケーション オブジェクトに関連付けないでください。

図 48-24 アプリケーションオブジェクト > [関連付け] タブ > [関連付け] ページ

| プロパティ:SnapShot           |                                |                           | ×                              |
|--------------------------|--------------------------------|---------------------------|--------------------------------|
| 識別 ▼   配布オブション ▼   実行オブシ | ョン ▼ <b>関連付け</b> 可用性 ▼<br>関連付け | ✔   共通 ✔   陸害対策 ✔   NDS権利 | । <b>▼</b>   ₹ 0%   <b>( )</b> |
| 関連付け 🚸 🗉 🏨 💋 📼 💵 🕒       |                                | 名前                        |                                |
|                          | 🍓 admin.novell                 |                           |                                |
|                          |                                |                           |                                |
|                          |                                |                           |                                |
|                          |                                |                           |                                |
|                          |                                |                           |                                |
| ,                        |                                | <u>追加(D)</u>              | 削除( <u>T</u> )                 |
| ┌これ以降の割り当てのデフォルト────     |                                |                           |                                |
|                          |                                | 🎉 🔲 ХФННУДАН              | s                              |
|                          | 亟 🗖 シストレイ(Y)                   | 🏬 🔲 クイック起動(@)             |                                |
| 🖹 🔲 強制キャッシュ(C)           |                                |                           |                                |
|                          |                                |                           |                                |
| ページオブション(P)              | ОК                             | キャンセル 適用                  | ヘルプ(円)                         |

#### 関連付け

[関連付け] リストには、アプリケーションオブジェクトと関連付けられたオブジェクト が表示され、このリストでオブジェクトを追加、削除することができます。

#### 追加

アプリケーションオブジェクトとオブジェクトを関連付けるには、[追加] をクリックし、 追加するオブジェクトを参照して選択し、[OK] をクリックします。すべてのオブジェク トに、[これ以降の割り当てのデフォルト] リストで選択されたデフォルトの特性([強 制実行]、[NAL]、[スタートメニュー]、[デスクトップ]、[シストレイ]、[クイック起 動]、[強制キャッシュ])が適用されます。オブジェクトを[関連付け] リストに追加し たら、適切なボックスを選択または選択解除することによって、オブジェクトの特性を変 更することができます。

#### 削除

アプリケーションオブジェクトとオブジェクトの関連付けを解除するには、[関連付け] リストからオブジェクトを選択し、[削除]をクリックします。

#### これ以降の割り当てのデフォルト

オブジェクトを[関連付け]リストに追加すると、そのオブジェクトには、このボックス で選択されているデフォルト特性が適用されます。これらの特性により、アプリケーショ ンオブジェクトのアイコンが表示される場所([NAL]、[スタートメニュー]、[デスク トップ]、[シストレイ]、および[クイック起動])、およびアプリケーションで実行され るアクション([強制実行] と [強制キャッシュ])が決まります。選択されている特性 を変更すると、それ以降に追加したオブジェクトには、変更後の特性が適用されます。

#### 強制実行

アプリケーションを自動的に実行します。ユーザに関連付けられたアプリケーションの場合、Application Launcher の起動直後にアプリケーションが実行されます。ワークステーションに関連付けられたアプリケーションの場合、そのワークステーションの起動(最初の起動または再起動)直後にアプリケーションが実行されます。

[強制実行] オプションをその他の設定と組み合わせて使用すると、独自の動作を設定す ることができます。たとえば、[強制実行]を[アプリケーションを一度だけ実行] オプ ション([実行オプション] タブ>[アプリケーション] ページ)と併用すると、アプリ ケーションオブジェクトは、配布された時点で一度だけ実行され、その後でワークステー ションから削除されます。または、アプリケーションオブジェクトを、あらかじめ指定し た時間になったらすぐに1回だけ実行するとします。この場合は、[強制実行] を選択し、 [アプリケーション] ページの[アプリケーションを一度だけ実行] オプション([実行 オプション] タブ)を選択して、[スケジュール] ページ([可用性] タブ)を使用してス ケジュールを定義します。

複数のアプリケーションを順序を指定して強制的に実行する場合は、各アプリケーション を [強制実行] に設定します。次に、[アイコン] ページ([識別] タブ)の [アイコン表 示の順序] オプションで各アプリケーションオブジェクトの順序を指定します。

重要:ワークステーションに関連付けられた MSI アプリケーションに [強制実行] オプ ションを使用するときは、[ワークステーションが関連付けられている場合に、ワークス テーションセキュリティスペースで配布する] オプション([配布オプション] タブ > [オプション] ページ)も有効にし、ファイルシステムに対する適切な権利をワークス テーションに割り当てて、ソース.msi ファイルが置かれているネットワーク上の場所に ワークステーションがアクセスできるようにする必要があります。そうしない場合は、配 布したアプリケーションの強制実行が失敗します。

インストール中にアプリケーションの再起動が求められた場合、[再起動] グループボッ クスで[必要な場合のみ]または[常時]を選択し、[再起動を要求する] グループボッ クスで[メッセージを表示しない]を選択する必要があります。

#### NAL

アプリケーションオブジェクトのアイコンを Application Window、Application Explorer ウィンドウ、および Application Browser ウィンドウに追加します。

#### スタートメニュー

ワークステーションで Application Explorer が実行されている場合は、このオプションを使 用して、アプリケーションオブジェクトを Windows の [スタート] メニューに追加でき ます。アプリケーションオブジェクトをフォルダに割り当てて、[スタート] メニューで そのフォルダ構造を使用する場合を除き、アプリケーションオブジェクトは [スタート] メニューの一番上に追加されます。アプリケーションオブジェクトの [フォルダ] ページ ([識別] タブ)を参照してください。

# デスクトップ

ワークステーションで Application Explorer が実行されている場合は、このオプションを使 用して、アプリケーションオブジェクトのアイコンを Windows のデスクトップに表示で きます。

#### シストレイ

ワークステーションで Application Explorer が実行されている場合は、このオプションを使 用して、アプリケーションオブジェクトのアイコンを Windows のシステムトレイに表示 できます。

# クイック起動

ワークステーションで Application Explorer が実行されている場合は、このオプションを使用して、アプリケーションオブジェクトのアイコンを Windows のクイック起動バーに表示できます。

# 強制キャッシュ

このオプションは、アプリケーションオブジェクトに対して[接続解除可能]が選択されている([識別] タブ > [アイコン] ページ)場合にのみ適用されます。

[強制キャッシュ] が有効にされていない場合、アプリケーションがワークステーション にすでに配布されて(インストールされて)いれば、接続解除中にアプリケーションを起 動することができます。[強制キャッシュ] を有効にすると、Application Launcher は、配 布に必要なアプリケーションソースファイルおよびその他のファイルをワークステーショ ンのキャッシュディレクトリに自動的にコピーします。これにより、Novell eDirectory か ら切断されている間にアプリケーションをインストールまたは修復することができます。 ファイルは、ワークステーションのローカルドライブの容量を節約するために圧縮されま す。アプリケーションのキャッシュの詳細については、421 ページの第 39 章「[Users]: 切断状態のユーザのサポート」を参照してください。

MSI アプリケーションを配布する際、ユーザまたはワークステーションがソース.msi ファイルへのネットワーククライアントアクセス権を持たない場合は、[強制キャッシュ] オプションを使用する必要があります。Microsoft Windows Installer では、ネットワークク ライアントによって提供されるファイルアクセス権が必要ですが、ZENworks デスクトッ プ管理エージェントによって提供されるファイルアクセス権は必要ありません。次に例を 示します。

- ファイアウォールの外側のユーザが MSI アプリケーションを必要としていますが、 ファイルウォールの内側のサーバ上にあるソース.msi ファイルへのネットワークク ライアントアクセス権を持っていません。このような場合、ユーザが ZENworks Middle Tier サーバにログインすると、Application Launcher によって MSI アプリケー ションが表示されます。配布が正常に実行されるためには、MSI アプリケーション に[強制キャッシュ]を指定して、ソース.msi ファイルがユーザのキャッシュディ レクトリに (Middle Tier サーバを介して) コピーされ、そのキャッシュディレクトリ から配布されるようにする必要があります。
- ファイアウォールの内側のユーザが MSI アプリケーションを必要としています。ユー ザは Novell Client をインストールしていないため、ZENworks Middle Tier Server にロ グインして eDirectory に対して認証します。ユーザは Active Directory ドメインに属し ており、ソース.msi ファイルはユーザがアクセス権を持っている Windows 共有ディ レクトリにあります。Microsoft ネットワーククライアントによってソース.msi ファ

イルが提供されるため、アプリケーションの強制キャッシュが有効にされていなくて も配布が実行されます。

# 48.5 [可用性] タブ

[可用性] タブには、次のページがあり、ワークステーションへのアプリケーションの配 布ルール、ユーザがアプリケーションを使用できる日時、およびユーザが使用できなく なったアプリケーションの終了時に Application Launcher がユーザに対して表示するメッ セージと警告を定義することができます。

- 560ページのセクション 48.5.1 「[配布ルール] ページ」
- ◆ 575ページのセクション 48.5.2 「[スケジュール] ページ」
- 578ページのセクション48.5.3「[終了]ページ」

# 48.5.1 [配布ルール] ページ

[配布] プロパティページは、すべてのアプリケーションタイプ(シンプル、AOT/AXT、 MSI、Web およびターミナルサーバ)用のアプリケーションオブジェクトで使用できま す。

次の図に示す [配布ルール] プロパティページでは、Application Launcher がワークステー ションにアプリケーションを配布するかどうかを決定するためにワークステーションに適 用するルールを定義します。

図 48-25 アプリケーションオブジェクト> [可用性] タブ> [配布ルール] ページ

| ナ | パティミ  | SnapShot      |              |               |                         |         |           | ×              |
|---|-------|---------------|--------------|---------------|-------------------------|---------|-----------|----------------|
|   | 識別 ▼  | 配布オブション ▼   ≦ | ≷行オブション ▼│ 関 | 連付け 可用<br>配布」 | <b>生 →</b>   共通・<br>レール | ▶ │ 障害対 | 策 ▼ NDS権利 | ॥ ▼े ₹९ं र►    |
|   | このア:  | プリケーションの可用性   | を制御するルールを追加  | ロします。         |                         |         |           |                |
|   |       | タイプ           | 件名           |               | オペレータ                   |         | 値         |                |
|   |       |               |              |               |                         |         |           |                |
|   |       |               |              |               |                         |         |           |                |
|   |       |               |              |               |                         |         |           |                |
|   |       |               |              |               |                         |         |           |                |
|   |       |               |              |               |                         |         |           |                |
|   |       |               |              |               |                         |         |           |                |
|   |       |               |              |               |                         |         |           |                |
|   |       |               |              |               |                         |         |           |                |
|   |       |               |              |               |                         |         |           |                |
|   |       |               |              |               |                         |         |           |                |
|   |       |               |              |               |                         |         |           |                |
|   |       |               |              |               |                         |         |           |                |
|   | 1 X I | - アイ コンを表示する  |              |               |                         |         |           |                |
|   |       | レガシ-          | · ▼ ファイル(E)  | 追加            |                         | 変更(     | <u>M</u>  | 削除( <u>T</u> ) |
| - | ページ   | オブション(P)      |              | OK            | <br>  キャン1              | 2.16    | <b></b>   | ヘルプ(日)         |
| _ | ページ   | オノジョン(P)      |              | OK            | <u>++&gt;1</u>          | 210     | 1田 (土)    | (H)            |

たとえば、ディスク領域ルールを定義して、ディスク空き容量が 2GB を超えるワークス テーションにのみアプリケーションを配布することができます。または、Pentium III 以上 のプロセッサを条件とするルールを定義することもできます。 ルールの作成時は、AND/OR ブール論理を使用できます。たとえば、使用できるディス ク容量が 2GB よりも大きく、プロセッサが Pentium III 以降である場合にのみアプリケー ションを配布するよう Application Launcher を設定するルールを定義できます。ルールの グループを作成することもできます。ブール論理およびグループを使用する配布ルールの 例については、564 ページの「配布ルールの例」を参照してください。

配布ルールは、ZENworks 7 以降のバージョンの Application Launcher でのみ使用されま す。ZENworks 7 より前のバージョンの Application Launcher では配布ルールを使用しない ため、レガシーシステム要件を使用する必要があります。ZENworks 7 より前のバージョ ンの Application Launcher が環境に含まれている場合は、「レガシー」でレガシーシステム 要件の使用方法についての情報を参照してください。

#### このアプリケーションの可用性を制御するルールを追加します

このリストには、アプリケーションの配布に関連するルールがすべて表示されます。各ルールについて、次の情報が表示されます。

- [タイプ]:オペレーティングシステムルール、メモリルール、ディスク領域ルール など、異なるタイプのルールを定義できます。この列には、ルールのタイプが表示さ れます。タイプの説明は、「追加」を参照してください。
- ◆ [件名]:この列には、ルールの件名が表示されます。たとえば、[タイプ] が OS バージョンの場合、[件名] は Windows 98 または Windows NT/2000/XP になります。
- [演算子]:この列には、割り当てられた値に対して満たすべき条件がある場合にその条件(より大きい、より小さい、等しいなど)が表示されます。
- [値]:この列には、件名と関連付けられている値がある場合にその値が表示されます。たとえば、件名が Windows NT/2000/XP の場合、アプリケーションを配布するためには、バージョンが 4.00.950 以上でなければなりません。

# 常にアイコンを表示する

ワークステーションが配布ルールで定義された要件を満たしているかどうかに関わらず、 アプリケーションオブジェクトのアイコンが常に表示されるよう Application Launcher を 設定する場合は、このオプションを選択します。

このオプションを選択していて、いくつかのルールが満たされていない場合、アイコンは 使用できない状態で表示されます。使用できない状態のアイコンを右クリックして[詳 細]を選択し、[要件]を選択すると、アプリケーションに定義されているすべての配布 要件がリストに表示されます。

#### レガシー

[レガシー] オプションを使用すると、ZENworks 7 以降のバージョンの Application Launcher と ZENworks 7 より前のバージョンの Application Launcher が混在する環境で、シ ステム要件を管理することができます。

 [レガシー設定を編集する]:このページの配布ルールに使用される新しいグループ 化と演算子 (AND/OR)を処理することができるのは、ZENworks 7 以降のバージョン の Application Launcher のみです。ZENworks 7 より前のバージョンとの後方互換性を 維持するためには、レガシーシステム要件を定義する必要があります。

[レガシー]>[レガシー設定を編集する]の順にクリックして、[レガシーシステム 要件]ダイアログボックスを表示します。ZENworks7より前のバージョンでアプリ ケーションオブジェクトを作成した場合は、以前定義したシステム要件がダイアログ ボックスに表示されます。ZENworks7でアプリケーションオブジェクトを作成した 場合には、ダイアログボックスは空になります。このダイアログボックスのオプショ ンを使用して、要件を追加、変更、または削除できます。

[レガシー設定をインポートする]:このオプションを選択すると、レガシーシステム要件が[このアプリケーションの可用性を制御するルールを追加します]リストにコピーされます。リストにすでにルールを追加済みの場合は、追加済みのルールがレガシー設定に置き換えられます。レガシーシステム要件をインポートするには、[レガシー]>[レガシー設定をインポートする]の順にクリックします。

新旧のバージョンが混在する環境では、新しい配布ルールとレガシーシステム要件を 併用する方法を指定する必要があります。一般的に、次の方法があります。

- 配布ルールのみを定義する。ZENworks 7 以降のバージョンの Application Launcher は、配布ルールを読み込むことができます。ZENworks 7 より前のバージョンで は、配布ルールを読み込めず、アプリケーションを配布できません。
- 配布ルールとレガシーシステム要件を定義する。ZENworks7以降のバージョンは配布ルールを使用し、ZENworks7より前のバージョンはレガシーシステム要件を使用します。この方法を使用すると、ZENworks7より前のバージョンのApplication Launcherではレガシーシステム要件を維持し、ZENworks7以降ではグループ化、論理演算子、および新しいルールを使用するよう設定できます。この方法を使用する場合は、まずレガシーシステム要件を定義してから、[レガシー設定をインポートする]オプションを使用して配布ルールに設定値を入力します。配布ルールの設定後に、必要に応じて配布ルールを変更できます。
- レガシーシステム要件のみを定義する。ZENworks7以降のバージョンと ZENworks7より前のバージョンの両方で、レガシーシステム要件が使用されま す。この方法では、配布ルールとシステム要件のメンテナンスの手間が軽減され ますが、新しいグループ化、演算子、およびルールは使用できなくなります。配 布ルールを1つでも定義すると、ZENworks7以降のバージョンのApplication Launcherは配布ルールを使用し、レガシーシステム要件を使用しないという点 に注意してください。ZENworks7 Application Launcher では、最初に配布ルール の有無をチェックし、配布ルールが見つからない場合にのみ、レガシーシステム 要件をチェックします。

#### ファイル

このオプションを使用すると、リスト内の要件を検索したり、要件を.aotファイルや.axtファイルにインポートしたりすることができます。

[ファイル]をクリックし、次のいずれかのオプションを選択します。

- ◆ [検索]:特定の情報を含む要件を検索します。たとえば、「Windows」、「>=」、また は「system memory」を含む要件を検索できます。
- [次を検索]:検索対象の要件に一致する次の候補を検索します。
- [インポート]:別のアプリケーションオブジェクトの.aot ファイルまたは.axt ファ イルから要件をインポートします。[開く]ダイアログボックスでは、デフォルトで ファイルの種類として\*.axt が表示されます。.aot ファイルからインポートする場合、 .aot ファイルを選択するためには、ファイルの種類の表示を[\*.aot]または[すべて のファイル]に変更する必要があります。

追加

[追加]をクリックして、次の配布ルールから選択します。

- ◆ [アプリケーション]:ワークステーションにおける特定アプリケーションの有無を 要件とします。このアプリケーションはアプリケーションオブジェクトを通じて配布 されている必要があります。詳細については、565ページの「アプリケーション」を 参照してください。
- [クライアント]:ワークステーションが Novell Client を実行していること(または実行していないこと)を要件とします。詳細については、566ページの「クライアント」を参照してください。
- [接続速度]:特定のネットワーク接続速度を要件とします。詳細については、566 ページの「接続速度」を参照してください。
- ◆ [ディスク領域]:ワークステーション上に特定のディスク空き容量があることを要件とします。詳細については、567ページの「ディスク領域」を参照してください。
- ◆ [環境変数]:特定の環境変数の有無を要件とします。詳細については、568ページの 「環境変数」を参照してください。
- [ファイルの日付]:ファイルが特定の日付であることを要件とします。詳細については、569ページの「ファイルの日付」を参照してください。
- [ファイルの存在の有無]:ファイルの有無を要件とします。詳細については、569 ページの「ファイルの存在の有無」を参照してください。
- [ファイルサイズ]:ファイルが特定のサイズであることを要件とします。詳細については、570ページの「ファイルサイズ」を参照してください。
- [ファイルバージョン]:ファイルが特定のバージョンであることを要件とします。 詳細については、571ページの「ファイルバージョン」を参照してください。
- 「新規グループ]:新しいルールグループを追加します。グループの使用方法の例は、 564ページの「配布ルールの例」を参照してください。
- ◆ [メモリ]:ワークステーション上に特定のメモリ容量があることを要件とします。 詳細については、571ページの「メモリ」を参照してください。
- ◆ [オペレーティングシステム]:特定のオペレーティングシステムを要件とします。 詳細については、572ページの「オペレーティングシステム」を参照してください。
- ◆ [プロセッサ]:特定のプロセッサの種類を要件とします。詳細については、573 ページの「プロセッサ」を参照してください。
- [レジストリ]:特定のレジストリ値の有無を要件とします。詳細については、574 ページの「レジストリ」を参照してください。
- ◆ [リモートアクセス]: Application Launcher が特定のモード(リモートモードまたは ローカル (LAN) モードのいずれか)で動作していることを要件とします。詳細に ついては、575ページの「リモートアクセス」を参照してください。
- [ターミナルサーバ]:ワークステーションがターミナルサーバであること(または ターミナルサーバでないこと)を要件とします。詳細については、575ページの 「ターミナルサーバ」を参照してください。

# 変更

リストからルールを選択して[変更]をクリックすると、情報を編集できます。

削除

リストからルールを選択して[削除]をクリックすると、要件を削除できます。

#### 配布ルールの例

ブール演算子の AND および OR を使用して、アプリケーションの配布を制御するルール を定義することができます。ルールグループを使用して、配布を追加制御することもでき ます。AND/OR ブール演算子およびグループの使用例を次に示します。

#### OR 演算子を使用する簡単なルール

ワークステーションで Pentium III 以降のプロセッサか、Windows 2000 オペレーティング システムのいずれかが必要であるとします。次のルールを使用します。

Processor type(Processor) >= Pentium III OR OS version(Windows NT/ 2000/XP) >= 5.00.2195

このルールを作成するには

- 1 [配布ルール] ページで [追加] ボタンをクリックし、[プロセッサ] を選択します。
- [プロセッサルール] ダイアログボックスで、[より大きいか等しい (>=)] を選択し、 [Pentium III] を選択します。[OK] をクリックし、[このアプリケーションの可用性 を制御するルールを追加します。] リストにルールを追加します。
- **3** [配布ルール] ページで [追加] ボタンをクリックし、[オペレーティングシステム] を選択します。
- 4 [オペレーティングシステムルール] ダイアログボックスで、[Windows NT/2000/XP] を選択し、[より大きいか等しい (>=)]を選択して、「5.00.2195」と入力します。
   [OK] をクリックし、[このアプリケーションの可用性を制御するルールを追加します。] リストにルールを追加します。

ルールは AND 演算子を使用してリストに追加されます。

5 リストの [OS バージョン] ルールの前にある AND 演算子を OR 演算子に変更しま す。

# 簡単なグループ

ワークステーションで Pentium III 以降のプロセッサか、少なくとも 512MB のメモリがある Windows 2000 オペレーティングシステムのいずれかが必要であるとします。次のルールを使用します。

Processor type(Processor) >= Pentium III OR (OS version(Windows NT/ 2000/XP) >= 5.00.2195 AND System memory(RAM) >= 512)

このルールを作成するには

- 1 [配布ルール] ページで [追加] ボタンをクリックし、[プロセッサ] を選択します。
- **2** [プロセッサルール] ダイアログボックスで、[より大きいか等しい (>=)] を選択し、 [*Pentium III*] を選択します。[*OK*] をクリックし、[このアプリケーションの可用性 を制御するルールを追加します。] リストにルールを追加します。

3 [配布ルール] ページの [追加] ボタンをクリックし、[新規グループ] を選択して、 [このアプリケーションの可用性を制御するルールを追加します。] リストに新規グ ループを追加します。

以前リストに追加されたグループがなければ、新規グループに [グループ 1] という ラベルが付けられます。デフォルトでは、新規グループには AND 演算子が割り当て られます。

- **4** リストに含まれる [グループ 1] の場所を特定し、AND 演算子を OR 演算子に変更 します。
- 5 リストの [グループ1] の横にある [グループに追加] ボタンをクリックし、[オペレーティングシステム]を選択します。
- 6 [オペレーティングシステムルール] ダイアログボックスで、[Windows NT/2000/XP]
   を選択し、[より大きいか等しい (>=)]を選択して、「5.00.2195」と入力します。
   [OK] をクリックし、リストの [グループ1]の下にルールを追加します。
- **7** リストの [グループ1] の横にある [グループに追加] ボタンをクリックし、[メモリ] を選択します。
- 8 [メモリルール] ダイアログボックスで、[より大きいか等しい (>=)] を選択し、 「512」と入力します。[OK] をクリックし、リストの [グループ1] の下にルールを 追加します。

# アプリケーション

次の図に示す [アプリケーションの依存関係] ダイアログボックス([配布ルール] ペー ジ> [追加] > [アプリケーション])では、ほかのアプリケーションがワークステーショ ンにインストールされているかどうかに基づいて配布を実行するよう設定できます。ほか のアプリケーションは、eDirectory にアプリケーションオブジェクトとして表示されてい る必要があります。

表示されていないアプリケーションが必要であると設定した場合、配布は失敗します。配 布が確実に実行されるようにするために、Application Launcher を使用して依存アプリケー ションをインストールできます。詳細については、553ページの「[アプリケーションの 依存関係]ページ」を参照してください。

図 48-26 [アプリケーションの依存関係] ダイアログボックス

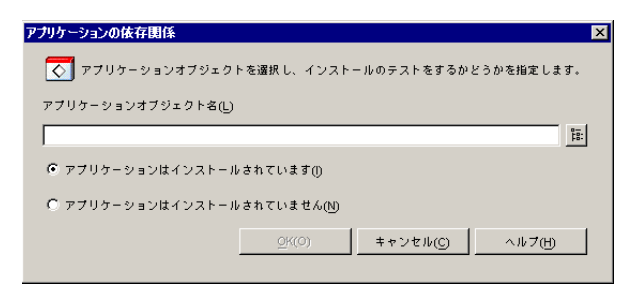

# アプリケーションオブジェクト名

Application Launcher がワークステーションでの有無をチェックするアプリケーションを参照し選択します。

# アプリケーションはインストールされています

選択したアプリケーションがワークステーションにインストール済みであることを要求す る場合は、このオプションを選択します。

# アプリケーションはインストールされていません

選択したアプリケーションがワークステーションにインストールされていないことを要求 する場合は、このオプションを選択します。

#### クライアント

次の図に示す [Novell クライアントルール] ダイアログボックス([配布ルール] ページ > [追加] > [クライアント])では、Novell Client がワークステーションにインストール されているかどうかに基づいて配布を実行するよう設定できます。

図 48-27 [Novell クライアントルール] ダイアログボックス

| Novellクライアントルール           | ×        |
|---------------------------|----------|
| OS クライアントルールを次に示します。      |          |
| クライアント依存:                 |          |
| 接続でNovellクライアントが使用されています。 | <b>T</b> |
| (0) キャンセル(C)              | ~#7H     |

# クライアント依存

Novell Client を実行しているワークステーションのみでアプリケーションを使用できるように指定する場合は、[接続で Novell クライアントが使用されています。]を選択します。

Novell Client を実行していないワークステーションのみでアプリケーションを使用できる ように指定する場合は、[接続で Novell クライアントが使用されていません。]を選択し ます。

#### 接続速度

[接続速度ルール]ダイアログボックス([配布ルール]ページ>[追加]>[接続速度]) では、ワークステーションのネットワーク接続速度に基づいて配布を実行するよう設定で きます。

たとえば、接続速度が 56Kbps 未満のリモートワークステーションがアプリケーションを 使用できないようにする場合は、配布の要件として接続速度 56 Kbps 以上を設定します。

図 48-28 [接続速度ルール] ダイアログボックス

| 接続速度ルール           | ×                 |
|-------------------|-------------------|
| 🧼 必要な接続速度を入力する    |                   |
| 速度                |                   |
| >=<br>            | <b></b>           |
|                   | Rops(+ LE 9 F #9) |
| 9/(0) ++ 7 E M(C) | (H)               |

#### 速度(条件文)

[Kbps(キロビット/秒)] フィールドに入力された速度と比較して、接続速度が、より小さい([<])、より小さいか等しい([<=])、より大きい([>])、より大きいか等しい([>=])のいずれであることを条件とするかを選択します。

#### Kbps(キロビット/秒)(条件)

接続速度をキロビット/秒単位で指定します。

# ディスク領域

次の図に示す[ディスク領域ルール]ダイアログボックス([配布ルール]ページ>[追加]>[ディスク領域])では、ワークステーションの空き容量に基づいて配布を実行す るよう設定できます。これにより、空き容量が不足しているワークステーションにアプリ ケーションを配布しないよう Application Launcher を設定できます。

図 48-29 [ディスク領域ルール] ダイアログボックス

| ディスク領域ルール 🛛 🗙                                                                    |
|----------------------------------------------------------------------------------|
| 🔎 ディスクドライブを入力し、必要な空き容量を指定してください。                                                 |
| ディスクドライブ( <u>D</u> ):                                                            |
| WindowsのSystem ディレクトリのドライブ 🗾 💌                                                   |
| =()                                                                              |
| >=                                                                               |
| MB                                                                               |
| <u>(()</u><br>(0)<br>(0)<br>(0)<br>(0)<br>(0)<br>(0)<br>(0)<br>(0)<br>(0)<br>(0) |

# ディスクドライブ

空き容量が必要なディスクを選択します。このリストのオプションは、次のとおりです。

- [A~Z]:ドライブA、B、Cなどにマッピングされたディスクを選択することができます。
- ◆ [Windows の System ディレクトリのドライブ]:Windows のシステムディレクトリ (winnt\system32 など) が置かれているディスクを選択することができます。
- [Windows ディレクトリのドライブ]: Windows のディレクトリ (winnt など) が置かれているディスクを選択することができます。
- ◆ [Temp ディレクトリのドライブ]: Windows の一時ディレクトリ (winnt\temp など) が置かれているディスクを選択することができます。

アプリケーションに対してディスク容量に関する要件を複数作成した場合、Application Launcher は、すべての要件を合わせて、必要になる合計のディスク容量を算出します。 たとえば、Windows ディレクトリのドライブ (C:ドライブ)に 20MB、一時ディレクトリ ドライブ (同じく C:ドライブ)に 10MB、D:ドライブに 50MB の空き領域が必要な場合 は、C:ドライブに 30MB、D:ドライブにインストールされます。

#### =(条件文)

[MB] フィールドに表示されている容量と比較して、使用できるディスク容量が、より 小さい、より小さいか等しい、等しい、より大きい、より大きいか等しいのいずれである ことを条件とするかを選択します。対応する演算子は次のとおりです。 より小さい:< より小さいか等しい:<= 等しい:= より大きいか等しい:>= より大きい:>

たとえば、少なくとも 50MB の空き領域が必要な場合は、[>=(より大きいか等しい)] を選択して、[MB] フィールドに「50」と入力します。

#### MB(条件)

必要なディスク容量を指定します。

#### 環境変数

次の図に示す [環境変数ルール] ダイアログボックス([配布ルール] ページ> [追加] > [環境変数])では、特定のデータを含む環境変数が存在するかどうかに基づいて配布を 実行するよう設定できます。

図 48-30 [環境変数ルール] ダイアログボックス

| 環境変数ルール                          | × |
|----------------------------------|---|
| ▶ 我達変数の情報を入力してください。              |   |
|                                  |   |
| (値の名前<br>                        |   |
|                                  |   |
|                                  |   |
| (● この名前は存在する(E) (○ この名前は存在しない(X) |   |
|                                  |   |
|                                  |   |
| F                                |   |
|                                  |   |
|                                  |   |
| OK(O) キャンセル(C) ヘルプ(H)            | 1 |
|                                  | 1 |

#### 値の名前

環境変数名を入力します。特定の変数がすでにワークステーションに存在することを要件 とする場合は、[この名前は存在する]オプションを選択します。特定の変数がワークス テーションに存在していないことを要件とする場合は、[この名前は存在しない]オプ ションを選択します。

#### 値のデータ

[データ] フィールドに入力されているデータに対して変数データが、等しい、等しくない、含んでいる、含んでいないのいずれであることを条件とするかを指定します。

# ファイルの日付

次の図に示す [ファイル日付ルール] ダイアログボックス([配布ルール] ページ> [追 加] > [ファイルの日付])では、ワークステーションにある特定のファイルの日付に基 づいて配布を実行するよう設定できます。

| 図 48-31  ファイル日付ルール  タイアロクホック | 「グボックス |
|------------------------------|--------|
|------------------------------|--------|

| 7ァイル日付ル〜ル 🗙                  |
|------------------------------|
| ファイルを選択し、最後に変更された日付と時刻を示します。 |
| ファイル(F)                      |
|                              |
| =())                         |
| on 💌                         |
| 日本回                          |
|                              |
| ○K(0) ★キンキルC √ルユA            |

# ファイル

Application Launcher が日付を確認するファイルを参照して選択します。

#### =(条件文)

[日付]フィールドに入力されている日付に対して、ファイルの日付が、より前、以前、 同日、以降、より後のいずれであることを条件とするかを選択します。たとえば、ファイ ルの日付が 2000 年 1 月 15 日以前である場合のみアプリケーションを配布するときは、 [>=以前]を選択してから、その日付を選択します。

# 日付(条件)

カレンダーを使用して適切な日付を選択します。

#### ファイルの存在の有無

次の図に示す[ファイル存在ルール]ダイアログボックス([配布ルール]ページ>[追加]>[ファイルの存在の有無])では、ワークステーションに特定のファイルが存在するかどうかに基づいて配布を実行するよう設定できます。

図 48-32 [ファイル存在ルール] ダイアログボックス

| ファイル存在ル〜ル 🛛                                                                              |
|------------------------------------------------------------------------------------------|
| 📃 ファイルを選択し、その存在が必要であるかどうかを指定します。                                                         |
| ファイル(F)                                                                                  |
| ji.                                                                                      |
| ⑦ ファイルが存在します(E) ○ ファイルは存在しません(X)                                                         |
| <u>(()</u><br>()<br>()<br>()<br>()<br>()<br>()<br>()<br>()<br>()<br>()<br>()<br>()<br>() |

# ファイル

Application Launcher がチェックするファイルを参照して選択します。

# ファイルが存在します

ファイルがワークステーションにすでに存在していることを条件とする場合は、このオプ ションを選択します。

# ファイルは存在しません

ファイルがワークステーションに存在していないことを条件とする場合は、このオプションを選択します。

# ファイルサイズ

次の図に示す [ファイルサイズルール] ダイアログボックス([配布ルール] ページ> [追加] > [ファイルサイズ])では、ワークステーションにある特定のファイルのサイズ に基づいて配布を実行するよう設定できます。

図 48-33 [ファイルサイズルール] ダイアログボックス

| ファイルサイズルール 🗙                |
|-----------------------------|
| - ファイルを選択し、そのファイルサイズを指定します。 |
| ファイル(F)                     |
|                             |
| =()                         |
| >=                          |
| サイズ (バイト)( <u>ブ</u> )       |
|                             |
| (0)                         |

#### ファイル

Application Launcher がサイズを確認するファイルを参照して選択します。

#### =(条件文)

[サイズ] フィールドに入力されているサイズに対してファイルサイズが、より小さい、 より小さいか等しい、等しい、より大きいか等しい、より大きいのいずれであることを条 件とするかを選択します。対応する演算子は次のとおりです。

```
より小さい:<
より小さいか等しい:<=
等しい:=
より大きいか等しい:>=
より大きい:>
```

たとえば、少なくとも 200KB のファイルサイズが必要な場合は、[>=(より大きいか等しい)]を選択して、[サイズ]フィールドに「200000」と入力します。

# Size

ファイルのサイズをキロバイト単位で指定します。

# ファイルバージョン

次の図に示す [ファイルバージョンルール] ダイアログボックス([配布ルール] ページ > [追加] > [ファイルバージョン])では、ワークステーションにある特定のファイルの バージョンに基づいて配布を実行するよう設定できます。

図 48-34 [ファイルバージョンルール] ダイアログボックス

| ファイルバージョンルール 🔀             |
|----------------------------|
| ファイルを選択し、ファイルのバージョンを指定します。 |
| ファイル(F)                    |
| 1                          |
| =()                        |
| >=                         |
| バージョン(1.12.2.234など)(⊻)     |
|                            |
| <u></u>                    |

# ファイル

Application Launcher がバージョンを確認するファイルを参照して選択します。

# =( 条件文 )

[バージョン]フィールドに入力されている番号に対してバージョン番号が、より小さい、より小さいか等しい、等しい、より大きいか等しい、より大きいのいずれであることを条件とするかを選択します。対応する演算子は次のとおりです。

より小さい:< より小さいか等しい:<= 等しい:= より大きいか等しい:>= より大きい:>

たとえば、少なくとも 1.12.2.34 以上のバージョンが必要な場合は、[>=(より大きいか等しい)]を選択して、[バージョン]フィールドに「1.12.2.34」と入力します。

# バージョン(条件)

ファイルのバージョンを指定します。

#### メモリ

次の図に示す [メモリルール] ダイアログボックス ( [配布ルール] ページ > [追加] > [メモリ] )では、ワークステーションで必要なメモリ (RAM)の容量に基づいて配布を実行するよう設定できます。

図 48-35 [メモリルール] ダイアログボックス

| メモリルール        |                 | ×         |
|---------------|-----------------|-----------|
|               | 量を入力してください。     |           |
| ×€UM          |                 |           |
| >=            |                 | •         |
|               |                 | MBORAM(R) |
| <u>O</u> K(O) | <b>キャンセル(C)</b> | ヘルプ(H)    |

#### メモリ (条件文)

[MBのRAM] フィールドに入力されているメモリ容量に対してメモリの合計が、より小 さい、より小さいか等しい、等しい、より大きいか等しい、より大きいのいずれであるこ とを条件とするかを選択します。対応する演算子は次のとおりです。

より小さい:< より小さいか等しい:<= 等しい:= より大きいか等しい:>= より大きい:>

たとえば、RAM に少なくとも 32MB の空き領域が必要な場合は、[>=(より大きいか等しい)]を選択して、[MBのRAM]フィールドに「32」と入力します。

#### MBのRAM(条件)

必要なメモリ容量を指定します。

#### オペレーティングシステム

次の図に示す [オペレーティングシステムルール] ダイアログボックス([配布ルール] >ページ [追加] > [オペレーティングシステム])では、ワークステーションのオペレー ティングシステムおよびバージョンに基づいて配布を実行するよう設定できます。

図 48-36 [オペレーティングシステムルール] ダイアログボックス

| オペレーティングシステムルール 🛛 🛛             |
|---------------------------------|
| OSy 推奨するオペレーティングシステムルールを次に示します。 |
| ブラットフォーム(P):                    |
| Windows 98 💌                    |
| パージョン                           |
| >=                              |
| バージョン(4.00.950など)(⊻)            |
|                                 |
| <u>O</u> K(O) キャンセル(C) ヘルブ(H)   |

プラットフォーム

ワークステーションで実行する必要があるオペレーティングシステム (Windows 98 または Windows NT/2000/XP) を選択します。

注:アプリケーションが利用できるようになる前に定義されていたオペレーティングシス テムの要件は削除されます。

ZENworks の旧バージョンでは、配布および起動用にアプリケーションが利用可能になる 前に、システム要件で OS プラットフォームを定義する必要がありました。この要件は削 除されました。

新しい動作では次のようなロジックが使用されます。アプリケーションが特定のオペレー ティングシステムのみで実行する場合、オペレーティングシステムの配布ルールを定義す る必要があります。アプリケーションが特定のオペレーティングシステムを必要としない 場合は、配布ルールを定義する必要はありません。オペレーティングシステムの配布ルー
ルが定義されていないアプリケーションはデフォルトで、サポートの対象になるすべての プラットフォーム (Windows 98、Windows 2000、および Windows XP) で利用できます。

## バージョン

[バージョン]フィールドに入力されている番号に対してバージョン番号が、より小さい、より小さいか等しい、等しい、より大きいか等しい、より大きいのいずれであることを条件とするかを選択します。

```
より小さい:<
より小さいか等しい:<=
等しい:=
より大きいか等しい:>=
より大きい:>
```

たとえば、少なくとも 4.00.950 以上のバージョンが必要な場合は、[>=(より大きいか等しい)]を選択して、[バージョン]フィールドに「4.00.950」と入力します。

## プロセッサ

次の図に示す [プロセッサルール] ダイアログボックス([配布ルール] ページ>[追加] > [プロセッサ])では、ワークステーションのプロセッサに基づいて配布を実行するよう設定できます。

図 48-37 [プロセッサルール] ダイアログボックス

| プロセッサルール             | × |
|----------------------|---|
| ■ プロセッサタイプを入力してください。 |   |
| プロセッサ(P):            |   |
| >=                   | - |
| Pentium              | • |
|                      | , |

## プロセッサ

プロセッサリストから選択されたプロセッサの種類 (386、486、Pentium、Pentium Pro、 Pentium II、Pentium III) に対してプロセッサが、より前、以前、等しい、以降、より後の いずれであることを条件とするかを選択します。

より小さい:< より小さいか等しい:<= 等しい:= より大きいか等しい:>= より大きい:>

たとえば、少なくとも Pentium II プロセッサが必要な場合は、[>=(より大きいか等しい)]を選択して、[Pentium II]を選択します。

## レジストリ

次の図に示す [レジストリルール] ダイアログボックス([配布ルール] ページ> [追加] > [レジストリ])では、特定のレジストリキーまたは値が存在するかどうかに基づいて 配布を実行するよう設定できます。

| 図 48-38  レジストリルール ダイアログボ |
|--------------------------|
|--------------------------|

| ·ジストリルール                                | × |
|-----------------------------------------|---|
| → レジストリキーを入力するか、必要に応じてテストする値とデータを入力します。 |   |
| +−<br>+−(K)                             |   |
|                                         |   |
|                                         |   |
| 植の名前                                    |   |
|                                         |   |
| ・<br>「 値が存在する(L) 「 値が存在しない(E)           |   |
| <u>لة</u>                               |   |
| =                                       |   |
| ,,<br>ſå(⊻)                             |   |
|                                         |   |
| C 文字列(5) ● DWORD                        |   |
| (C) キャンセル(C) ヘルプ(H)                     |   |

#### +-

配布前に確認するレジストリキーを参照して選択します。配布を実行するためにはキーが 存在する必要がある場合は、[キーが存在する]を選択します。配布を実行するためには キーが存在しない必要がある場合は、[キーが存在しない]を選択します。

#### 名前

確認の対象となる特定の値をキーが含んでいる場合は、その値を参照して選択します。配 布を実行するためには値が存在する必要がある場合は、[値が存在する]を選択します。 配布を実行するためには値が存在しない必要がある場合は、[値が存在しない]を選択し ます。

#### 値

[名前] フィールドで値を指定した場合は、その値のデータに使用する演算子 (<、<=、=、 !=、>=、>)を選択し、[値] フィールドにデータを入力します。次に、値のデータの種類 として[文字列] または [DWORD] を選択します。

演算子の定義は次のとおりです。

より小さい:< より小さいか等しい:<= 等しい:= より大きいか等しい:>= より大きい:>

#### リモートアクセス

次の図に示す [リモートアクセスルール] ダイアログボックス([配布ルール] ページ> [追加] > [リモートアクセス])では、Application Launcher がリモートモードまたはロー カル (LAN) モードのいずれかであるかに基づいて配布を実行するよう設定できます。い ずれのモードであるかを検出するために Application Launcher が使用する方法は、[リモー トアクセス検出] の設定(ユーザオブジェクト/ワークステーションオブジェクト/コン テナオブジェクト > [ZENworks] タブ > [Application Launcher の環境設定] ページ> [追 加] ボタン > [ユーザ] タブ)によって決まります。

図 48-39 [リモートアクセスルール] ダイアログボックス

| リモートアクセスルール 🗙     |
|-------------------|
| <i>愛</i> りモートアクセス |
| リモートアクセス接続:       |
| リモートアクセス接続        |
| <u></u>           |

## リモートアクセス接続

リモートアクセス接続または LAN 接続のいずれの接続を要求するかを選択します。たと えば、[リモートアクセス接続]を選択した場合は、Application Launcher がリモートモー ドで動作している場合に限り、アプリケーションがユーザに配布されます。

## ターミナルサーバ

次の図に示す [ターミナルサーバルール] ダイアログボックス([配布ルール] ページ> [追加] > [ターミナルサーバ])では、コンピュータがターミナルサーバである(つまり、 コンピュータで Windows ターミナルサービスがアクティブになっている)かどうかに基 づいて配布を実行するよう設定できます。

図 48-40 [ターミナルサーバルール] ダイアログボックス

| ターミナルサーバルール   |                   | ×      |
|---------------|-------------------|--------|
| OS ターミナルサー    | - 71.16 - 16      |        |
| ターミナルサーバルー    | ιŀ                |        |
| ターミナルサーバがあ    | い要です              |        |
| <u>O</u> K(O) | キャンセル( <u>C</u> ) | ヘルプ(H) |

アプリケーションをターミナルサーバのみに配布するように指定する場合は、[ターミナ ルサーバが必要です]を選択します。アプリケーションをターミナルサーバ以外のみに配 布するように指定する場合は、[ターミナルサーバは必要ありません]を選択します。

## **48.5.2** [スケジュール] ページ

[スケジュール] プロパティページは、すべてのアプリケーションタイプ(シンプル、 AOT/AXT、MSI、Web およびターミナルサーバ)用のアプリケーションオブジェクトで 使用できます。

次の図に示す [スケジュール] プロパティページでは、ユーザがアプリケーションを使用 できるようになる日時を定義します。Application Launcher は、このスケジュールで定義さ れた時間にのみアプリケーションアイコンを表示します。 スケジュールは、アプリケーションがインストールされているかどうかに関係なく適用さ れます。たとえば、ユーザがまだアプリケーションをインストールしていない場合は、ス ケジュールで定義された時間にのみアプリケーションをインストールできます。すでにイ ンストールされているアプリケーションは、スケジュールで指定された時間にのみ実行で きます。

| プロパティ:SnapShot                                                            |          | ×              |
|---------------------------------------------------------------------------|----------|----------------|
| 識別 ▼   配布オブション ▼   実行オブション ▼   関連付け   <b>可用性</b> ▼   共通 ▼   陸害対<br>スケジュール | !策 ▼│NDS | 権利 ▼   ┤ ( ▼ ) |
| スケジュール                                                                    |          |                |
| スケジュールタイプ:  なし                                                            |          |                |
|                                                                           |          |                |
| スケジュールなし                                                                  |          |                |
|                                                                           |          |                |
|                                                                           |          |                |
| ページオブション(P) OK キャンセル                                                      | · 通用     | へルブ(H)         |

図 48-41 アプリケーションオブジェクト> [可用性] タブ> [スケジュール] ページ

## スケジュールタイプ

使用するスケジュールの種類を選択します。[なし]、[指定された日]、または[日付の範 囲]を選択できます。

なし

このオプションは、スケジュールを指定しない場合に使用します。アプリケーションオブ ジェクトは、アプリケーションのシステム要件が満たされていて([可用性]>[システ ム要件]ページ)、アプリケーションがこのオブジェクトと関連付けられた([関連付け] ページ)時点で使用できるようになります。

## 指定された日

このオプションを使用して、アプリケーションオブジェクトを使用できるようにする特定 の日付を選択します。このオプションを選択したら、次のフィールドに入力します。

- ◆ [日付の範囲]:[日付の範囲]リストには、アプリケーションオブジェクトが使用できるようになる日付がすべて表示されます。日付を追加するには、[追加]をクリックし、日付を選択して [OK]をクリックします。リストにその日付が表示されます。指定できる日付の数は、350以下です。
- ◆ [選択された日の時間]:適用できる開始時刻と終了時刻を選択します。選択した時刻は、[日付の範囲] リスト内のすべての日付に適用されます。

注:時刻は5分単位で増分します。最早開始時刻は00:00(午前12時)、最遅終了時 刻は23:55(午後11時55分)です。つまり、午後11時55分から深夜12時までの5 分間は、アプリケーションが使用不可能な時間範囲になります。アプリケーションを 終日使用可能にする場合は、スケジュールタイプとして[日付の範囲]を使用する必 要があります。詳細については、577ページの「日付の範囲」を参照してください。

・[ユーザアクセスの分散期間(分)]:[ユーザアクセスの分散期間]オプションを使用 すると、ユーザのアクセス時間を指定した時間(分単位)に分散できるので、アプリ ケーションがすべてのユーザに対して同時に使用可能になることを回避できます。ア プリケーションが使用可能になったらすぐにすべてのユーザがアプリケーションを起 動し、アプリケーションがネットワークから配布または実行されることが予想される 場合は、このオプションを使用してネットワークの負荷が過大にならないように設定 することができます。

たとえば、アプリケーションが配布される適度な数のユーザがいる場合(たとえば 100人)、アプリケーションをランダムに配布するために1時間(60分)のブロックの 時間(スケジュールされた開始時刻に開始)を指定できます。このようにして、スケ ジュールされた開始時刻の後の最初の60分の間に、すべてのユーザがアプリケー ションへのアクセスを取得します。

アプリケーション配布によるサーバへの負荷を実質的に軽減する場合、または帯域幅 の考慮事項がある場合、使用可能な時間にアプリケーション配布をランダムに行うこ とができます。アプリケーションを使用できる時間全体([指定された日]および [選択された日の時間])にアクセス時間を分散するには、そのアプリケーションに 指定された使用可能な時間の合計(分に換算)を使用します。この場合、指定した各 日付に対して、最大の時間を使用可能にする必要があります。たとえば、米国の通常 の営業日(午前 8:00 ~午後 5:00 の 9 時間)に対してアプリケーションが設定されて いる場合、アプリケーションを使用できる時間の合計を次のように計算します。

指定した時間数 x1 時間ごとに 60 分 =1 日当たりの使用可能な時間の合計

この式を使用すると、上記の例は次のような計算になります。

9x60(1時間の分数)=540分の使用可能時間

この例では、[ユーザアクセスの分散期間]フィールドに「540分」と入力すると、 スケジュールされた日に使用可能にした 540分の間中、アプリケーションがランダム に配布されます。これは、アンチウィルスの更新のような定期的に配布される必要が あるアプリケーションには適していません。また、これは単なる例です。いつでも指 定した時間の間、配布をスケジュールできます。

[選択された日の時間]の設定では、最後の5分はスケジュールできません。した がって、アプリケーションのスケジュールがその日の午後11:55に終了する場合は、 この5分について考慮する必要があります。

#### 日付の範囲

このオプションを使用して、アプリケーションを使用できるようにする日付の範囲を選択 します。このオプションを使用すると、指定した期間内の特定の曜日にのみアプリケー ションを使用できるようにすることもできます。このオプションを選択したら、次の フィールドに入力します。

◆ [日付の範囲]:日付の範囲を定義するには、開始日と終了日を選択し、アプリケーションを使用できる日として指定された期間内で曜日(日曜から土曜まで)を選択します。デフォルトでは、すべての曜日が選択されています。特定の曜日を選択するには、そのボタンをクリックします。

- ・[選択された範囲の時間]:適用できる開始時刻と終了時刻を選択します。このオプションは、日付の範囲が1日だけか、複数の日付か、7日間すべてであるかによって異なります。日付の範囲が1日から6日間の間の場合(7日間すべてではない場合)、アプリケーションは選択した日付の開始時刻から終了時刻の間で使用できます。たとえば、月曜日の8:00から5:00までアプリケーションを使用可能にした場合、アプリケーションはその時間帯で使用できます。一方、日付の範囲として7日間すべてを選択すると、開始時刻と終了時刻は無視され、アプリケーションは毎日24時間使用可能になります。
- 「ユーザアクセスの分散期間(分)]: [ユーザアクセスの分散期間]オプションを使用すると、ユーザのアクセス時間を指定した時間(分単位)に分散できるので、アプリケーションがすべてのユーザに対して同時に使用可能になることを回避できます。 アプリケーションが使用可能になったらすぐにすべてのユーザがアプリケーションを 起動し、アプリケーションがネットワークから配布または実行されることが予想され る場合は、このオプションを使用してネットワークの負荷が過大にならないように設 定することができます。

たとえば、アプリケーションが配布される適度な数のユーザがいる場合(たとえば 100人)、アプリケーションをランダムに配布するために1時間(60分)のブロックの 時間(スケジュールされた開始時刻に開始)を指定できます。このようにして、スケ ジュールされた開始時刻の後の最初の60分の間に、すべてのユーザがアプリケー ションへのアクセスを取得します。

サーバ上のアプリケーション配布の負荷を軽減する場合、または帯域幅の考慮事項が ある場合、使用可能な時間にアプリケーション配布をランダムに行うことができま す。アプリケーションを使用できる時間全体([日付の範囲] および [選択された日 の時間])にアクセス時間を分散するには、そのアプリケーションに指定された使用 可能な時間の合計(分に換算)を使用します。たとえば、24時間全体に対してワーク ステーションに関連するアプリケーションが設定されている場合、3 交代の日、その アプリケーションの使用可能な時間の合計を次のように計算できます。

日付範囲の日数 x1 日当たりの使用可能な時間 = 使用可能な時間の合計

この式を使用し、時間を分に変換すると、上記の例の計算は次のようになります。

7(日)x24(時間)=168時間の使用可能時間

168 x 60 (1 時間の分数) = 10,080 分の使用可能時間

[ユーザアクセスの分散期間]フィールドに「10800分」と入力すると、使用可能に した 10800分の間中アプリケーションがランダムに配布されます。これは、アンチ ウィルスの更新のような定期的に配布される必要があるアプリケーションには適して いません。

 「すべてのクライアントでこのスケジュールを GMT で使用する]:スケジュールは、 ワークステーションのタイムゾーンに基づいています。複数のタイムゾーンにまたが るネットワークで、アプリケーションの実行を午後1時に設定すると、アプリケー ションは各タイムゾーンの午後1時に実行されます。このオプションを選択すると、 タイムゾーンが異なる地域のワークステーションで、アプリケーションを同時に実行 させることができます(たとえば、ローマ時間の午後1時とロサンゼルス時間の午前 4時)。

## 48.5.3 [終了] ページ

[終了] プロパティページは、すべてのアプリケーションタイプ(シンプル、AOT/AXT、 MSI、Web およびターミナルサーバ)用のアプリケーションオブジェクトで使用できま す。 次の図に示す [終了] プロパティページでは、ユーザが実行しているアプリケーションが 使用できない状態になった場合に、Application Launcher がそのアプリケーションをどのよ うに終了するかを定義します。アプリケーションが使用できなくなるのは、次の場合で す。

- ▲ ユーザとアプリケーションの関連付けが解除された場合。
- 使用できる期間が終了した場合。
- アプリケーションの配布ルールが変更され、ユーザのワークステーションが要件を満たさなくなった場合。

図 48-42 アプリケーションオブジェクト > [可用性] タブ > [終了] ページ

| プロパティ:SnapShot 🛛 🗙                                                                           |
|----------------------------------------------------------------------------------------------|
| 識別 ▼   配布オブション ▼   実行オブション ▼   関連付け   <b>可用性 ▼</b>   共通 ▼   陸害対策 ▼   NDS権利 ▼   その   (▶<br>終了 |
| 终了方法:                                                                                        |
|                                                                                              |
|                                                                                              |
|                                                                                              |
|                                                                                              |
|                                                                                              |
|                                                                                              |
| 2Y 08                                                                                        |
| このアプリケーションの終了オプションはアクティブではありません。終了の動作を設定するには、<br>目的の動作をドロップダウンリストから選択してください。                 |
|                                                                                              |
| ページオブション(P) OK キャンセル 適用 ヘルブ(H)                                                               |

#### 終了方法

アプリケーションが終了するときの動作を選択します。

#### なし

終了の動作を何も指定しない場合は、このオプションを選択します。

## アプリケーションの終了を促すメッセージを送信する

このオプションを選択すると、アプリケーションの終了手順を指示するメッセージを Application Launcher が表示するように指定できます。このメッセージは、ユーザがアプリ ケーションを終了するまで繰り返し表示されます。

[基本的なクローズメッセージ] ボックスで、Application Launcher がメッセージを表示す る回数を選択します。[メッセージ] ボタンをクリックしてカスタムのメッセージを定義 した場合以外は、次のようなデフォルトのメッセージが表示されます。

WARNING!Your access to this application has expired.Please close the

application to avoid losing your work.

## 終了メッセージを送信し、データの保存を促す

このオプションを選択すると、Application Launcher はアプリケーションを閉じるように ユーザに指示するメッセージを最初に表示します。ユーザがアプリケーションを終了しな い場合は、Application Launcher がアプリケーションを呼び出して終了します。未保存の データがない場合、アプリケーションはすぐに終了します。未保存のデータがある場合 は、ユーザがデータを保存できるように[保存]ダイアログボックスが表示されます。ア プリケーションが終了すると、ユーザがそのアプリケーションを再起動することはできま せん。

重要:アプリケーションによっては、[保存]ダイアログボックスに、[はい]ボタンと [いいえ]ボタンのほか、[キャンセル]ボタンが表示される場合があります。[キャンセ ル]ボタンをクリックすると、終了処理が中断され、アプリケーションは開いたままにな ります。アプリケーションの[保存]ダイアログボックスに[キャンセル]ボタンが表示 されている場合でも、アプリケーションを確実に終了したいときは、[終了メッセージを 送信し、データの保存を促してから、強制的に終了する]オプションを使用する必要があ ります。

このオプションを選択したら、次のフィールドに入力します。

「警告メッセージ」(オプション):アプリケーションの終了を促す警告を表示する場合は、「警告を送信する」オプションを選択し、警告メッセージの表示回数と表示間隔を指定します。[メッセージ]ボタンをクリックしてカスタムのメッセージを定義した場合以外は、次のようなデフォルトのメッセージが表示されます。

WARNING!Your access to this application has expired.Please close the application to avoid losing your work.

 ● [クローズメッセージの要求]:警告メッセージが指定された回数表示されてもユー ザがアプリケーションを終了しない場合や、警告メッセージオプションが有効になっ ていない場合は、このメッセージが表示されます。

[クローズメッセージの要求] ボックスには、アプリケーションの終了を促すメッ セージをユーザに対して表示する回数を入力します。このメッセージが表示されても ユーザがアプリケーションを終了しない場合は、Application Launcher がアプリケー ションの終了を試みます。[メッセージ] ボタンをクリックしてカスタムのメッセー ジを定義した場合以外は、次のようなデフォルトのメッセージが表示されます。

WARNING!Your access to this application has expired and the application will close shortly.Please save your work and exit the application.

## 終了メッセージを送信し、データの保存を促してから、強制的に終了する

このオプションを選択すると、Application Launcher はアプリケーションを閉じるように ユーザに指示するメッセージを最初に表示します。ユーザがアプリケーションを終了しな い場合は、Application Launcher がアプリケーションを呼び出して終了します。未保存の データがない場合、アプリケーションはすぐに終了します。未保存のデータがある場合 は、ユーザがデータを保存できるように[保存]ダイアログボックスが表示されます。 ユーザがどのオプション([はい]、[いいえ]、または[キャンセル])を選択しても、ア プリケーションは終了します。

このオプションを選択したら、次のフィールドに入力します。

(オプション):アプリケーションの終了を促す警告を表示する場合は、[警告を送信する]オプションを選択し、警告の表示回数と表示間隔を入力します。[メッセージ]ボタンをクリックしてカスタムのメッセージを定義した場合以外は、次のようなデフォルトのメッセージが表示されます。

WARNING!Your access to this application has expired.Please close the application to avoid losing your work.

 [クローズメッセージの要求]:警告メッセージが指定された回数表示されてもユー ザがアプリケーションを終了しない場合や、警告メッセージオプションが有効になっ ていない場合は、このメッセージが表示されます。

[クローズメッセージの要求] ボックスには、アプリケーションの終了を促すメッ セージをユーザに対して表示する回数を入力します。このメッセージが表示されても ユーザがアプリケーションを終了しない場合は、Application Launcher がアプリケー ションの終了を試みます。[メッセージ] ボタンをクリックしてカスタムのメッセー ジを定義した場合以外は、次のようなデフォルトのメッセージが表示されます。

WARNING!Your access to this application has expired and the application will close shortly.Please save your work and exit the application.

[アプリケーションの終了]: このメッセージは、Application Launcher がアプリケーションを閉じた後に表示されます。デフォルトの終了メッセージを使用しない場合は、[メッセージ] ボタンをクリックしてカスタムのメッセージを定義します。デフォルトのメッセージは次のとおりです。

The application you were running has expired.For additional usage, please contact your system administrator.

## 終了メッセージを送信してから、強制終了する

このオプションは、ユーザに対してアプリケーションの終了を促します。ユーザがアプリ ケーションを終了しない場合は、Application Launcher がアプリケーションを自動的に終了 し、終了メッセージを表示します。

このオプションを選択したら、次のフィールドに入力します。

「警告メッセージ」(オプション): アプリケーションの終了を促す警告を表示する場合は、「警告を送信する」オプションを選択し、警告の表示回数と表示間隔を入力します。ユーザがアプリケーションを終了しない場合は、Application Launcher が最後の警告メッセージを表示した後にアプリケーションを自動的に終了します。「メッセージ」ボタンをクリックしてカスタムのメッセージを定義した場合以外は、次のようなデフォルトのメッセージが表示されます。

WARNING!Your access to this application has expired.Please close

the application to avoid losing your work.

[アプリケーションの終了]:このメッセージは、Application Launcher がアプリケーションを閉じた後に表示されます。デフォルトの終了メッセージを使用しない場合は、[メッセージ]ボタンをクリックしてカスタムのメッセージを定義します。デフォルトのメッセージは次のとおりです。

The application you were running has expired. For additional usage, please contact your system administrator.

# 48.6 [共通] タブ

[共通] タブには、次のページがあります。

- 582ページのセクション 48.6.1 「[マクロ] ページ」
- 585ページのセクション48.6.2「[ドライブ/ポート]ページ」
- 589ページのセクション 48.6.3 「[ファイル権利] ページ」
- 590ページのセクション 48.6.4「[レポート中] ページ」
- 594 ページのセクション 48.6.5 [[イメージング] ページ」
- ◆ 598ページのセクション 48.6.6「[ソース]ページ」
- ◆ 599 ページのセクション 48.6.7 [[アンインストール] ページ」
- ◆ 602 ページのセクション 48.6.8「[アンインストールスクリプト] ページ」

## 48.6.1 [マクロ] ページ

[マクロ] プロパティページは、すべてのアプリケーションタイプ(シンプル、AOT/ AXT、MSI、Web およびターミナルサーバ)用のアプリケーションオブジェクトで使用で きます。

次の図に示す[マクロ]プロパティページには、アプリケーションオブジェクトと併用するために定義されたマクロが表示されます。マクロをサポートするアプリケーションオブ

ジェクトのフィールドの詳細については、636ページのセクション 49.8「マクロを使用で きるアプリケーションオブジェクトのプロパティ」を参照してください。

| プロパティ:SnapShot           |                                          | ×                       |
|--------------------------|------------------------------------------|-------------------------|
| 識別 ▼   配布オブション ▼   実行オブシ | ョン ▼   関連付け   可用性 ▼   <b>共通 、</b><br>マクロ | - 陸害対策 ▼ NDS権利 ▼ その (▲) |
| マクロ                      |                                          |                         |
| 名前<br>SOURCE_PATH        | 118<br>NSERVER1 ISYS/PUBLIC              | 74978                   |
|                          |                                          |                         |
|                          |                                          |                         |
|                          |                                          |                         |
|                          |                                          |                         |
|                          |                                          |                         |
|                          |                                          |                         |
|                          |                                          |                         |
|                          |                                          |                         |
|                          |                                          |                         |
|                          |                                          |                         |
|                          |                                          |                         |
| ,                        |                                          |                         |
|                          |                                          |                         |
| ページオブション(P)              | OKキャン                                    | セル 通用 ヘルプ(円)            |

図 48-43 アプリケーションオブジェクト > [共通] タブ > [マクロ] ページ

これらのマクロは、アプリケーションオブジェクトマクロと呼ばれ、値(通常は文字列値)に関連付けられている変数名です。

たとえば、.aotファイルや.axtファイルを使用してアプリケーションオブジェクトを作成 する場合は、SOURCE\_PATHマクロが自動的にリストに追加されますこのマクロは、ア プリケーションのインストール元にあるソースファイルの場所を定義しています。多くの 場合、アプリケーションオブジェクトの他のプロパティを定義するときには、ソースパス を入力する必要があります。SOURCE\_PATHマクロを作成しておくと、実際のソースパ スを入力しなくても、「%SOURCE\_PATH%」と入力するだけで済みます。

重要:これらのプロパティに対してマクロを使用するときは、マクロ名を%文字で囲む 必要があります(たとえば、%SOURCE\_PATH%)。

#### マクロ

[マクロ] リストには、アプリケーションオブジェクトと併用するために定義されたすべてのマクロが表示されます。

#### ファイル

このオプションを使用すると、特定のマクロ情報を検索したり、アプリケーションオブジェクトからマクロをインポートしたりすることができます。

[ファイル]をクリックし、次のいずれかのオプションを選択します。

◆ [検索]:[名前]、[値]、および [プロンプト]の各フィールドで特定の情報を検索 します。

- ◆ [次を検索]:検索対象の情報に一致する次の候補を検索します。
- [インポート]:別のアプリケーションオブジェクトの.aotファイルまたは.axtファ イルからマクロをインポートします。[開く]ダイアログボックスでは、デフォルト でファイルの種類として\*.axtが表示されます。.aotファイルからインポートする場 合、.aotファイルを選択するためには、ファイルの種類の表示を[\*.aot]または[す べてのファイル]に変更する必要があります。

### 追加

アプリケーションオブジェクトのマクロを定義して[マクロ]リストに追加します。文字 列の値マクロやプロンプトマクロを追加することができます。

#### 文字列の値

文字列の値マクロは、文字列値が関連付けられている変数を作成するときに使用します。 このマクロを使用すると、ある場所で値を定義した変数を複数の場所で使用することがで きます。

文字列の値マクロを作成するには、[追加] > [文字列の値]の順にクリックします。[文字列値の編集]ダイアログボックスが表示されます。[値の名前]ボックスに変数の名前を入力し、[値のデータ]ボックスに変数の値を入力します。[*OK*]をクリックして、このマクロを[マクロ]リストに追加します。

マクロの内部にマクロを配置することもできます。次の例では、TARGET\_PATHマクロ を定義するときに特別な Windows マクロ、\*WINDISK を使用しています。

Value Name:TARGET\_PATH Value Data:%\*WINDISK%\Program Files

文字列に別のマクロを埋め込むときは、この例のように、マクロを%文字で囲む必要があります。特別な Windows マクロ、eDirectory 属性マクロ、環境変数マクロ、ログインスクリプトマクロ、言語変数マクロ、およびその他のアプリケーションオブジェクトマクロを埋め込むことができます。これらの種類のマクロについては、623ページの第49章「リファレンス:マクロ」を参照してください。

## プロンプト

プロンプトマクロは、デフォルト値(ドライブまたは文字列)をそのまま使用するか、新しい値を入力するかをユーザに促すマクロを作成するときに使用します。要求マクロには、ドライブの要求マクロと文字列の要求マクロの2種類があります。MSIアプリケーションのインストールを制御するのは Windows Installer であり、Application Launcher ではないため、要求マクロは MSI アプリケーションでは機能しません。

ドライブの要求マクロを作成するには、[追加] > [プロンプト] > [ドライブ]の順にク リックします。[ドライブの要求マクロ] ダイアログボックスが表示されます。各フィー ルドに次のように入力します。

- ◆ [マクロ名]:マクロに任意の名前を付けます。スペースは使用しないでください。
- [プロンプト表示するテキスト]:ユーザに表示するテキストを指定します。たとえば、"このアプリケーションはC:ドライブにインストールされます。必要な場合は、別のドライブ文字を入力してください。

- ◆ [デフォルト値]:ユーザが別のドライブ文字を入力しなかった場合に使用するドラ イブを選択します。
- ◆ [最小空きディスク容量 (MB)]:アプリケーションをインストールするためにディスクに必要な最小空き容量を入力します。

文字列の要求マクロを作成するには、[追加] > [プロンプト] > [文字列]の順にクリッ クします。[文字列の要求マクロ]ダイアログボックスが表示されます。各フィールドに 次のように入力します。

- ◆ [マクロ名]:マクロに任意の名前を付けます。スペースは使用しないでください。
- [プロンプト表示するテキスト]:ユーザに表示するテキストを指定します。
- ◆ [デフォルト値]:プロンプト表示されるテキストに対してユーザが別の値を入力し なかった場合に使用する値を選択します。
- ◆ [最小空きディスク容量 (MB)]: アプリケーションをインストールするためにディス クに必要な最小空き容量を入力します。
- ◆ [文字列の最大の長さ]:プロンプトに対してユーザが入力できる最大文字数を指定 します。

#### 変更

情報を変更するマクロを選択して、[変更]をクリックします。

### 削除

削除するマクロを選択して、[削除]をクリックします。

## **48.6.2** [ドライブ/ポート] ページ

[ドライブ / ポート] プロパティページは、単純なアプリケーション、AOT/AXT アプリ ケーション、および MSI アプリケーション用に作成されたアプリケーションオブジェク トでのみ使用できます。Web アプリケーションおよびターミナルサーバアプリケーショ ン用に作成されたアプリケーションオブジェクトでは使用できません。

次の図に示す [ドライブ / ポート] プロパティページでは、アプリケーションについて、 ドライブのマッピングとポートのキャプチャを定義します。ドライブのマッピングとポー トのキャプチャを実行するのは、Application Launcher ではなく、ワークステーションの ネットワーククライアントです。したがって、ワークステーションには、マッピングと キャプチャを実行するためのネットワーククライアント (Novell Client や Microsoft Client など) が必要です。

図 48-44 アプリケーションオブジェクト > [共通] タブ > [ドライブ / ポート] ページ

| ロバティ:SnapShot                    |              |                         |                | ×              |
|----------------------------------|--------------|-------------------------|----------------|----------------|
| 識別 ▼   配布オブション ▼   実行オブション ▼   限 | 観連付け   可用性 ▼ | <b>共通 →</b><br>ドライブ/ポート | 障害対策 ▼         | NDS権利 〈 💽      |
| マッピングするドライブ:                     |              |                         |                |                |
|                                  |              |                         |                |                |
|                                  |              | 追加( <u>D</u> )          | 変更( <u>M</u> ) | 削除(L)          |
| キャプチャするポート:                      |              |                         |                |                |
|                                  |              |                         |                |                |
|                                  |              | 追加(D)                   | 変更( <u>0</u> ) | 削除( <u>T</u> ) |
| ページオブション(P)                      | ок           | キャンセル                   | 適用             | ヘルプ(円)         |

たとえば、データベースアプリケーションをドライブWから実行するように設定しているとします。が確実にアプリケーションの場所にマッピングされるようにするには、アプリケーションが存在するサーバ、ボリューム、およびディレクトリにドライブW:をマッピングします。Application Launcherは、アプリケーションを実行するときに、ドライブマッピングの設定時に定義された条件に基づいてドライブをマッピングします。

ドライブがマッピングされない場合は、ワードプロセッサで作成したファイルをユーザが 保存する際に、ネットワーク上の場所へのアクセスが必要になる可能性があります。ドラ イブをマッピングしておくと、アプリケーションが実行され次第、指定したマッピングが 有効になります。

デフォルトでは、ユーザがアプリケーションを終了するときに、ドライブのマッピングと ポートのキャプチャは解除されません。起動済みの複数のアプリケーションが同じドライ ブマッピングまたはポートキャプチャを使用する場合、そのドライブマッピングやポート キャプチャは、最後のアプリケーションが終了するまで解除されません。ドライブマッピ ングやポートキャプチャを解除したくない場合は、[ネットワークリソースのクリーン アップ]オプション([実行オプション]>[使用環境]ページ)を選択解除しておく必要 があります。

## マッピングするドライブ

[マップするドライブ] リストには、アプリケーションの起動前にマッピングされるドラ イブがすべて表示されます。 追加

[追加]をクリックすると、[マッピングするドライブ]ダイアログボックスが表示されます。次の各フィールドに情報を入力します。

- [ルート]:このオプションを選択すると、パスがドライブのルートとして認識されます。
- ◆ [オプション]:マッピングするドライブの種類を選択します。使用できる種類は次 のとおりです。
  - ◆ [ドライブ]: ドライブ文字 (A から Z) にマッピングする場合は、このオプションを 選択します。
  - ◆ [S1]:使用できる最初のサーチドライブにドライブを割り当てる場合は、このオ プションを選択します。
  - ◆ [S16]:使用できる最後のサーチドライブにドライブを割り当てる場合は、この オプションを選択します。

注:ZENworks for Desktops 4.x で開始したり、[S1] または [S16] オプションを 選択したりしても、システムのグローバルパスには影響しません。この NAL プ ロセスで起動されるアプリケーションでのみこの検索パスが使用され、NAL プ ロセス外のアプリケーションではこの検索パスは使用されません。

- ◆ [ドライブ]:ドライブ文字を割り当てます。ドライブ A から Z、または次に使用で きる順番のドライブから選択できます。
- ◆ [Path]:選択したドライブにマッピングするパスを入力するか、参照して選択しま す。パスを入力する場合は、次の構文を使用します。

server\volume:path
\\server\volume\path
volume\_object\_name:path
directory\_map\_object\_name:path
driveletter:\path

このフィールドではマクロも使用できます。マクロの詳細については、623ページの 第49章「リファレンス:マクロ」を参照してください。

- 「ドライブマッピングが存在しないか、または既存のマッピングと同じ場合にマップ」
   :既存のドライブマッピングがない場合、または既存のドライブマッピングと同じ マッピングを使用する場合に、Application Launcher でドライブをマッピングするよう に指定するには、このオプションを選択します。
- ◆ [既存のドライブマッピングを上書きする]:要求されたドライブ文字を使用してい るマッピングを Application Launcher で置換するには、このオプションを選択します。 たとえば、S: が \\server1\sys\public にマッピングされている場合に、新しくSドライ ブを \\server1\apps\timecard にマッピングするように指定しても、ドライブS: は \\server1\apps\timecard にマッピングされます。

[マップするドライブ] リストでは、このオプションが選択されているかどうかを確認できるように、マッピング情報に FORCE という語が追加されます。

● [既存のドライブがマップされていれば使用する]:既存のドライブマッピングが要求されたパスと異なっている場合に、既存のマッピングを使用するには、このオプションを選択します。たとえば、S:が\\server1\sys\public にマッピングされている場合に、新しくSドライブを\\server1\apps\timecard にマッピングするように指定しても、ドライブ S:は\\server1\sys\public にマッピングされたままになります。

[マップするドライブ] リストでは、このオプションが選択されているかどうかを確認できるように、マッピング情報に REUSE という語が追加されます。

#### 変更

[マップするドライブ] リストからドライブのマッピングを選択し、[変更] をクリックすると、[マップするドライブ] ダイアログボックスが表示されます。必要に応じてドライブマッピング情報を変更します。既述の各フィールドの説明を参照するか、またはダイアログボックスの「ヘルプ] ボタンをクリックしてください。

#### 削除

[マップするドライブ] リストでドライブのマッピングを選択して [削除] をクリックす ると、マッピングされたドライブが削除されます。

#### キャプチャするポート

[キャプチャするポート] リストには、アプリケーションの起動前にキャプチャされる ポートがすべて表示されます。

#### 追加

[追加]をクリックすると、[キャプチャするポート]ダイアログボックスが表示されま す。次の各フィールドに情報を入力します。

- ◆ [Port]: プリンタまたはキューに割り当てる LPT ポートを選択します。
- ◆ [プリンタまたはキュー]:選択するプリンタまたはキューを参照します。
   このフィールドではマクロも使用できます。マクロの詳細については、623ページの 第49章「リファレンス:マクロ」を参照してください。
- [キャプチャフラグ]:このオプションを使用すると、ユーザのワークステーション で定義されている通知、バナー、およびフォームフィードの設定を上書きすることが できます。ユーザがアプリケーションから印刷する場合は、必ず管理者が定義した設 定が使用されます。

[キャプチャフラグ] ボックスで、上書きするキャプチャ設定に対応する[上書き ワークステーション設定] ボックスを選択します。このボックスを選択すると、対応 するキャプチャ設定を選択できるようになります。設定を選択すると、その設定が有 効になります。選択を解除すると、その設定は無効になります。

たとえば、[通知]の[上書きワークステーション設定]ボックスを選択し、[通知] の[設定のキャプチャ]ボックスも選択した場合、ユーザが文書を印刷すると、ユー ザのワークステーションでのキャプチャ設定に関係なく、Novell Client では印刷ジョ ブの完了を示す[通知]警告パネルが表示されます。ただし、[通知]の[上書き ワークステーション設定]ボックスを選択し、[通知]の[設定のキャプチャ]ボッ クスを選択しない場合、ユーザが文書を印刷すると、ユーザのワークステーションで 使用されているキャプチャ設定に関係なく、Novell Client では印刷ジョブの完了を示 す[通知]警告パネルが表示されません。

#### 変更

[キャプチャするポート] リストからポートのキャプチャを選択し、[変更] をクリックすると、[キャプチャするポート] ダイアログボックスが表示されます。必要に応じてキャプチャ情報を変更します。既述の各フィールドの説明を参照するか、またはダイアログボックスの[ヘルプ] ボタンをクリックしてください。

削除

[キャプチャするポート] リストでポートのキャプチャを選択して [削除] をクリックすると、そのキャプチャされたポートが削除されます。

## 48.6.3 [ファイル権利] ページ

[ファイル権利] プロパティページは、単純なアプリケーション、AOT/AXT アプリケー ション、および MSI アプリケーション用に作成されたアプリケーションオブジェクトで のみ使用できます。Web アプリケーションおよびターミナルサーバアプリケーション用 に作成されたアプリケーションオブジェクトでは使用できません。

次の図に示す[ファイル権利]プロパティページでは、アプリケーションを実行するため にユーザに必要な、ファイル、ディレクトリ、およびボリュームに関する権利を指定しま す。このページは、NetWareのファイルシステム権利に対してのみ適用されます。 eDirectory を介して Microsoft Windows のファイルシステム権利を割り当てることはできま せん。

| パティ:SnapShot                               |                  |                             |                |
|--------------------------------------------|------------------|-----------------------------|----------------|
| 識別 <mark>▼   配</mark> 布オブション ▼  <br>ファイル権利 | 実行オプション ★   関連付け | 可用性 ▼ <b>共通 ▼</b><br>ファイル権利 | 障害対策 ✔ NDS権利 ✔ |
| タイプ                                        | 出来高              | 172                         | 追加(D)          |
|                                            |                  |                             | 育(PA(丁)        |
| - <b>権利</b><br>■ スーパバイザ<br>■ 作成            | 「読む」             | 「舎き」                        | 运 <i>进</i>     |
|                                            | アクセス制御           |                             | 法用   」         |

図 48-45 アプリケーションオブジェクト > [共通] タブ > [ファイル権利] ページ

ユーザのユーザオブジェクトがアプリケーションオブジェクに関連付けられているとき、 または、ユーザがメンバーとなっているグループ、部門、組織、カントリのオブジェクト がアプリケーションオブジェクトに関連付けられているときに、これらの NetWare 権利 がそのユーザに与えられます。オブジェクトとアプリケーションオブジェクトの関連付け が解除されると、ユーザの権利は失われます。

設定するファイル権利は、ユーザが実際にそのアプリケーションを使用するかどうかには 関係ありません。ユーザは、アプリケーションオブジェクトがユーザに関連付けられてか ら、その関連付けが解除されるまで、継続してファイル権利を保持します。

2つの異なるアプリケーションオブジェクトが同じファイル、ディレクトリ、またはボ リュームにファイル権利を与えている場合、ユーザがいずれか一方のアプリケーションオ ブジェクトに関連付けられていないときは、もう一方のアプリケーションオブジェクトと 関連付けられていても、ユーザは権利をすべて失います。

#### ファイル権利

[ファイル権利] リストには、権利が与えられるすべてのファイル、ディレクトリ、およ びボリュームが表示されます。ファイル、ディレクトリ、またはボリュームを選択する と、与えられている権利が [権利] のボックスに表示されます。適切なチェックボックス を選択または選択解除することによって、権利を与えたり、削除したりすることができま す。

## 追加

[追加]をクリックし、追加するファイル、ディレクトリ、またはボリュームを参照して 選択します。[*OK*]をクリックすると、追加したファイルなどがリストに表示されます。

#### 削除

リストから削除するファイル、ディレクトリ、またはボリュームを選択して、[削除]を クリックします。そのアプリケーションオブジェクトに関連付けられているユーザは、そ のファイル、ディレクトリ、またはボリュームに対する権利を失います。

#### 権利

ユーザに権利を与える対象のファイル、ディレクトリ、またはボリュームを[ファイル権利] リストから選択して、適切なチェックボックスを選択します。

## 48.6.4 [レポート中] ページ

[レポート中] プロパティページは、すべてのアプリケーションタイプ(シンプル、AOT/ AXT、MSI、Web およびターミナルサーバ)用のアプリケーションオブジェクトで使用で きます。

この節では、[レポート中] プロパティページのフィールドについて説明します。レポートの設定の詳細については、455 ページの「アプリケーションイベントのレポーティング」を参照してください。

次の図に示す[レポート中]プロパティページでは、Application Launcher がアプリケーションに関するイベント情報をレポートするように設定することができます。Application

Launcher によるレポートの対象となるイベントを定義することができます。イベントレ ポートの送信先を定義することもできます。

図 48-46 アプリケーションオブジェクト > [共通] タブ > [レポート中] ページ

| プロパティ:SnapShot          | ×                                                                                                    |
|-------------------------|----------------------------------------------------------------------------------------------------|
| 識別 ▼ 配布オブション ▼          | 実行オブション ▼   関連付け   可用性 ▼   <b>共適 ▼</b>   陸吉対策 ▼   NDS権利 ▼   { (▲)<br>レポート中                                                                  |
|                         | イベント<br>起動の成功<br>起動の失敗<br>配布の成功<br>配布の大敗<br>フィルタ処理(アイコンを隠す)<br>フィルタ処理(アイコンを読示)<br>アンインストール成功<br>アンインストール失敗<br>キャッシュ成功<br>キャッシュ失敗<br>プロセスの終了 |
| ログファイルの場所(L):           | ji:                                                                                                    |
| デスティネーションキー<br>単 データベース | 🗐 SNMP Trap 🗋 ファイルにログを保存 🖤 XML                                                                                                    |
| ページオブション(P)             | OK キャンセル 適用 ヘルブ(H)                                                                                                    |

レポートには次の情報が含まれます。イベントタイプ、日時、ユーザ識別名、ワークス テーション識別名、ワークステーションのアドレス、アプリケーション識別名、アプリ ケーションの GUID(Global Unique Identifier)、アプリケーションのバージョン文字列、お よびイベント文字列。

## イベント

レポートするイベントおよびそのイベントレポートの送信先を選択します。必要に応じ て、イベントレポートを複数の送信先に送信することができます。次の表で、すべてのイ ベントについて説明します。

表 48-3 イベントのレポート

| イベント  | 説明                                                                                                    |
|-------|----------------------------------------------------------------------------------------------------|
| 起動の成功 | ユーザがアプリケーションオブジェクトをダブルクリックし、Application<br>Launcher がアプリケーションを正常に起動した場合に発生します。                                                         |
| 起動の失敗 | ユーザがアプリケーションオブジェクトをダブルクリックしても、Application<br>Launcher がアプリケーションを起動できない場合に発生します。                                                        |
| 配布の成功 | Application Launcher がワークステーションをアプリケーションに対応するよう<br>に正常に変更したときに発生します。変更内容としては、ファイルのインストー<br>ル、設定(レジストリ、INIなど)の変更、ショートカットの作成などがありま<br>す。 |

| イベント                   | 説明                                                                                                    |
|------------------------|----------------------------------------------------------------------------------------------------|
| 配布の失敗                  | Application Launcher がワークステーションをアプリケーションに対応するよう<br>に変更できないときに発生します。変更内容としては、ファイルのインストー<br>ル、設定 (レジストリ、INI など)の変更、ショートカットの作成などがありま<br>す。                                                                                                    |
| アンインストール成<br>功         | Application Launcher がワークステーションからアプリケーションを正常にアン<br>インストールしたときに発生します。                                                                                                    |
| アンインストール失<br>敗         | Application Launcher がワークステーションからアプリケーションをアンインス<br>トールできないときに発生します。                                                                                                    |
| キャッシュ成功                | Application Launcher がアプリケーションをワークステーションに正常にキャッ<br>シュしたときに発生します。                                                                                                    |
| キャッシュ失敗                | Application Launcher がアプリケーションをワークステーションにキャッシュで<br>きないときに発生します。                                                                                                    |
| フィルタ処理(アイ<br>コンを隠す)    | アプリケーションオブジェクトのシステム要件をワークステーションが満たして<br>いない(アプリケーションオブジェクト>[可用性] タブ>[システム要件]<br>ページ)場合に、システム要件の[条件が満たされなくてもアプリケーションア<br>イコンを表示]オプションが[False]に設定されていることが原因で、<br>Application Launcher がアプリケーションオブジェクトをワークステーションに<br>表示できないときに発生します。アプリケーションオブジェクトのアイコンは、<br>ワークステーション上では隠されて(非表示になって)います。                       |
| フィルタ処理 ( アイ<br>コンを表示 ) | Application Launcher が無効(灰色表示)のアプリケーションオブジェクトのみ<br>をワークステーションに表示できる場合に発生します。この現象は、ワークス<br>テーションがシステム要件を満たしていない(アプリケーションオブジェクト><br>[可用性] タブ>[システム要件]ページ)場合に、システム要件の[条件が満<br>たされなくてもアプリケーションアイコンを表示]オプションが[True]に設<br>定されていることが原因で発生します。無効なアイコンを右クリックしてから<br>[詳細] をクリックすると、どのシステム要件が満たされていないのかを確認す<br>ることができます。 |
| プロセスの終了                | ユーザまたは Application Launcher がアプリケーションを終了するときに発生し<br>ます。                                                                                                    |

次の表で、すべての送信先について説明します。

#### 表 48-4 送信先のレポート

| 送信先              | 説明                                                                                                    |
|------------------|----------------------------------------------------------------------------------------------------|
| データベース           | Application Launcher は、任意の ODBC 互換データベース(ZENworks に付属の<br>Sybase* データベースなど) にイベントを書き込むことができます。データベー<br>スを使用するには、アプリケーション管理のレポート機能に使用する ZENworks<br>データベースオブジェクトも作成する必要があります。インベントリのレポート<br>機能に使用するデータベースオブジェクトと同じものは使用できません。 |
|                  | <ul> <li>◆ 必要に応じて、SLP (Service Location Package) を作成します。データベー<br/>スに送信するレポートがあるユーザまたはワークステーションのコンテナ<br/>に SLP を関連付けます。</li> </ul>                                                                                            |
|                  | ◆ SLPのプロパティパッケージのZENworksデータベースポリシーを有効にし<br>ます。                                                                                                    |
|                  | <ul> <li>◆ ZENworks データベースポリシーを ZENworks データベースオブジェクトと<br/>関連付けます。</li> </ul>                                                                                                    |
|                  | <ul> <li>◆ ユーザが適切な ODBC データベースドライバをインストールおよび設定していることを確認します。</li> </ul>                                                                                                    |
|                  | <ul> <li>◆ データベースレポート機能の設定が完了したら、あらかじめ定義されているレポートを使用して特定のアプリケーションイベントに関する情報を確認することができます。レポートにアクセスするには、アプリケーション管理レポート用に作成した ZENworks データベースオブジェクトをクリックし、[レポート中]をクリックします。</li> </ul>                                           |
| SNMP トラップ        | Application Launcher は、任意の SNMP 管理コンソールに SNMP トラップを送<br>信できます。SNMP トラップを使用するには、SLP のプロパティパッケージの<br>SNMP トラップターゲットポリシーを有効にする必要があります。最初に SLP<br>を作成する必要がある場合もあります。                                                             |
|                  | ◆ SNMP トラップターゲットポリシーを適用するユーザやワークステーショ<br>ンが存在するコンテナと SLP のプロパティパッケージを関連付けます。                                                                                                    |
|                  | ◆ トラップの送信先としてSNMPトラップターゲット(IPアドレス)を追加しま<br>す。                                                                                                    |
|                  | ◆ SNMP トラップを表示する管理コンソールが必要です。                                                                                                    |
| ■ テキストログ<br>ファイル | Application Launcher は、テキストログファイルにイベントを書き込むことができます。[ログファイルの場所]フィールドを使用して、ログファイルの場所を指定します。                                                                                                    |
| XML              | Application Launcher は、標準の HTTP プロトコルまたは HTTPS プロトコルを<br>使用して、イベントを XML データとして URL に送信することができます。<br>Application Launcher でファイアウォール外部のユーザのためにイベントをレ<br>ポートする場合は、XML レポート機能を使用することをお勧めします。                                     |
|                  | XML を使用するには、次の処理も実行する必要があります。                                                                                                    |
|                  | <ul> <li>SLP に含まれている XML URL ポリシーを有効にします。最初に SLP を作成<br/>する必要がある場合もあります。</li> </ul>                                                                                                    |
|                  | <ul> <li>XML データとして送信するレポートがあるユーザまたはワークステーションのコンテナに SLP のプロパティパッケージを関連付けます。</li> </ul>                                                                                                    |
|                  | <ul> <li>◆ XML 処理機能とデータ保存機能が設定済みであることを確認します。たと<br/>えば、アプリケーション管理 Reporting サーブレットと Sybase データベー<br/>スを使用している場合は、それぞれが正しくセットアップおよび構成され<br/>ていることを確認してください。</li> </ul>                                                         |

### ログファイルの場所

ログファイルをイベントレポートの送信先として選択した場合は、そのログファイルの場所と名前を入力するか、参照して選択します。ローカルドライブまたはネットワークドライブを指定できます。存在しない場所を入力した場合は、Application Launcher がその場所を作成します。パス内で拡張文字を使用しないでください。拡張文字はサポートされていません。

ネットワーク上の共通の場所にあるファイルにイベントを記録するように Application Launcher を設定する場合は、ネットワークディレクトリを作成し、そのディレクトリに あるファイルに対する読み取りと書き込みの権利をユーザに与える必要があります。ログ ファイル名はアプリケーションごとに設定されるため、各アプリケーション用のログファ イルを作成する(アプリケーションオブジェクトごとに異なるログファイル名を指定す る)か、全アプリケーションに共通するログファイルを作成する(すべてのアプリケー ションオブジェクトに対して同じログファイル名を指定する)ことができます。

重要: NetWare や Windows サーバへの書き込みを可能にする Novell Client や Microsoft Client などのネットワーククライアントがユーザにある場合、またはログファイルの場所 としてローカルドライブを指定する場合は、ログファイルのレポーティングのみを使用します。

## **48.6.5** [イメージング] ページ

[イメージング] プロパティページは、単純なアプリケーション、AOT/AXT アプリケー ション、および MSI アプリケーション用に作成されたアプリケーションオブジェクトで のみ使用できます。Web アプリケーションおよびターミナルサーバアプリケーション用 に作成されたアプリケーションオブジェクトでは使用できません。 次の図に示す [イメージング] プロパティページでは、アプリケーションオブジェクトの イメージファイルを作成することができます。イメージファイルは、ベースイメージファ イルへのアドオンイメージとして使用できます。

図 48-47 アプリケーションオブジェクト > [共通] タブ > [イメージング] ページ

| プロパティ:SnapShot          |                          |                                                                                                 | ×                   |
|-------------------------|--------------------------|-------------------------------------------------------------------------------------------------|---------------------|
| 識別 ▼   配布オブション ▼   実行オブ | ション ★   関連付け   可用性、      | <ul> <li>         ★通 ▼     </li> <li>         ★ ● ○ ○ ○ ○ ○ ○ ○ ○ ○ ○ ○ ○ ○ ○ ○ ○ ○ ○</li></ul> | 衺 ✔ │ NDS権利 ✔ ¦ 【 ▶ |
| 🛅 アプリケーションサイズ: 1.35 KB  |                          |                                                                                                 |                     |
| ディスク情報                  |                          |                                                                                                 |                     |
| 位置(L):                  |                          |                                                                                                 |                     |
| ドライブ喜量:<br>空き:<br>使用済み: | ■ 使用液水:不明                |                                                                                                 |                     |
|                         | <b>E 1</b> (1), <i>n</i> |                                                                                                 | イメージの作成(例)          |
| イメージ関連付けの場所             |                          |                                                                                                 |                     |
|                         |                          | 🎉 🗖 スター I                                                                                       | ~×==-(S)            |
| 🗹 🗖 デスクトップ(E)           | ॼ <b>ि</b> ୬ストレイ(Ƴ)      | <u>■</u> ] 🗖 クイック                                                                               | 7起動(Q)              |
| 🔁 🗖 強制キャッシュ(C)          |                          |                                                                                                 |                     |
|                         |                          |                                                                                                 |                     |
| ページオブション(P)             | ОК                       | キャンセル 通                                                                                         | 9月 ヘルブ(円)           |

アプリケーションに依存アプリケーションが含まれている場合(アプリケーションオブ ジェクト>[実行オプション]タブ>[アプリケーションの依存関係]ページ)、その依 存アプリケーションがワークステーションにまだ配布されていないときは、依存アプリ ケーションもアドオンイメージに含む必要があります。

#### アプリケーションサイズ

このフィールドには、アプリケーションオブジェクトのサイズが表示されます。このサイズには、([アプリケーションファイル]ページに一覧表示されている)すべてのアプリケーションオブジェクト情報およびアプリケーションソースファイルが含まれています。これは、圧縮オプションを使用しない場合のイメージファイルのサイズです。

MSI アプリケーションオブジェクトのイメージを作成するときに、ConsoleOne は、.msi ファイルで参照されるファイルまたは .msi ファイルに含まれているファイルを認識しま せん。このサイズには .msi ファイルが含まれ、.msi ファイルと同じまたは下位のレベル にあるすべてのファイルとフォルダも含まれます。関連ファイルがすべて .msi ファイル と一緒に含まれていることになりますが、関連しないファイルが含まれている可能性もあ ります。関連しないファイルが含まれることを避けるには、.msi ファイルの保存場所に .msi ファイルおよびその関連ファイルとフォルダのみを置くようにする必要があります。

## ディスク情報

これらのフィールドでは、イメージの保存場所とファイル名を指定して、イメージの保存 先ディスクに十分な空き容量があることを確認できます。

#### 場所

イメージの保存場所とファイル名を指定します。ベースイメージファイルと同じ場所にイメージを保存することもできます。ファイル名には、ファイル拡張子.zmg が必要です。

#### ドライブ容量、空き、使用済み

ファイルの場所を入力すると、これらのフィールドには、ディスク容量、ディスク上の使 用できる空き容量、およびディスク上の使用済み容量が表示されます。アプリケーション オブジェクトをディスク上の空き容量に保存できるかどうかを確認してください。

イメージの保存場所に加え、ワークステーションの Windows ドライブ (通常は c:\nalcache) にある NAL キャッシュディレクトリが、アプリケーションのソースファイル (.fil ファイル) およびアプリケーションオブジェクトの設定 (.aot ファイルや .axt ファイル )を保存するために一時的に使用されます。ソースファイルのサイズは一定ではありませ んが、設定ファイルのサイズは通常は 200KB を下回っています。ソースファイルを保存 するのに十分なディスク容量がワークステーションの Windows ドライブにあることを確 認してください。

## イメージ関連付けの場所

アプリケーションオブジェクトの関連付けの特性を指定します。これらの特性は、イメージがワークステーションに適用されるときに強制的に適用されます。

#### 強制実行

アプリケーションを自動的に実行します。ユーザに関連付けられたアプリケーションの場合、Application Launcher の起動直後にアプリケーションが実行されます。ワークステーションに関連付けられたアプリケーションの場合、そのワークステーションの起動(最初の起動または再起動)直後にアプリケーションが実行されます。

[強制実行] オプションをその他の設定と組み合わせて使用すると、独自の動作を設定す ることができます。たとえば、[強制実行] を [アプリケーションを一度だけ実行] オプ ション([実行オプション] タブ> [アプリケーション] ページ)と併用すると、アプリ ケーションオブジェクトは、配布された時点で一度だけ実行され、その後でワークステー ションから削除されます。または、アプリケーションオブジェクトを、あらかじめ指定し た時間になったらすぐに1回だけ実行するとします。この場合は、[強制実行] を選択し、 [アプリケーション] ページの [アプリケーションを一度だけ実行] オプション([実行 オプション] タブ)を選択して、[スケジュール] ページ([可用性] タブ)を使用してス ケジュールを定義します。

複数のアプリケーションを順序を指定して強制的に実行する場合は、各アプリケーション を [強制実行] に設定します。次に、[アイコン] ページ([識別] タブ)の [強制実行の 順序を決定する] オプションを使用して、各アプリケーションオブジェクトの順序を指定 します。

### NAL

アプリケーションオブジェクトのアイコンを Application Window、Application Explorer ウィンドウ、および Application Browser ウィンドウに追加します。

#### スタートメニュー

ワークステーションで Application Explorer が実行されている場合は、このオプションを使用して、アプリケーションオブジェクトを Windows の [スタート] メニューに追加でき

ます。アプリケーションオブジェクトをフォルダに割り当てて、[スタート] メニューで そのフォルダ構造を使用する場合を除き、アプリケーションオブジェクトは [スタート] メニューの一番上に追加されます。アプリケーションオブジェクトの [フォルダ] ページ ([識別] タブ)を参照してください。

### デスクトップ

ワークステーションで Application Explorer が実行されている場合は、このオプションを使 用して、アプリケーションオブジェクトのアイコンを Windows のデスクトップに表示で きます。

#### シストレイ

ワークステーションで Application Explorer が実行されている場合は、このオプションを使 用して、アプリケーションオブジェクトのアイコンを Windows のシステムトレイに表示 できます。

### クイック起動

アプリケーションオブジェクトのアイコンを Windows のクイック起動バーに表示できます。

#### 強制キャッシュ

アプリケーションのソースファイル、およびインストールに必要なその他のファイルを ワークステーションのキャッシュディレクトリに強制的にコピーします。これにより、 eDirectory から切断されている間にアプリケーションをインストールまたは修復すること ができます。ファイルは、ワークステーションのローカルドライブの容量を節約するため に圧縮されます。

#### イメージの作成

イメージの保存場所を定義してイメージの関連付けを選択したら、[イメージの作成] ボ タンをクリックしてイメージを作成します。ダイアログボックスが表示され、次の圧縮オ プションの中から選択するように要求されます。

- [なし]:イメージファイルを作成しますが、圧縮しません。作成されるイメージの サイズは圧縮オプションの中で最大になります。
- ◆ [圧縮時間を最適化する]:最小レベルの圧縮を適用します。イメージファイルの圧縮に要する時間は最小で済みますが、[圧縮時間とイメージサイズのバランスを取る] オプションや [イメージサイズを最適化する] オプションを選択して圧縮した場合に 比較して、圧縮後のファイルサイズは大きくなります。
- ◆ [圧縮時間とイメージサイズのバランスを取る]:イメージファイルの圧縮に要する 時間とファイルサイズのバランスを取るために、中レベルの圧縮を適用します。
- [イメージサイズを最適化する]:最大レベルの圧縮を適用します。イメージファイルのサイズは小さくなりますが、[圧縮時間を最適化する]オプションや[圧縮時間とイメージサイズのバランスを取る]オプションを選択した場合に比較して、ファイルの圧縮に要する時間は増大します。

## 48.6.6 [ソース] ページ

[ソース] プロパティページは、単純なアプリケーション、AOT/AXT アプリケーション、 および MSI アプリケーション用に作成されたアプリケーションオブジェクトでのみ使用 できます。Web アプリケーションおよびターミナルサーバアプリケーション用に作成さ れたアプリケーションオブジェクトでは使用できません。

次の図に示す [ソース] プロパティページでは、Application Launcher が配布するアプリ ケーションが含まれているインストールパッケージのネットワーク上の保存場所を指定し ます。アプリケーションオブジェクトを.aot ファイルまたは.axt ファイルから作成した場 合は、インストールパッケージは snAppShot パッケージ (.aot、.axt、および.fil の各ファ イル)でなければなりません。アプリケーションオブジェクトを.msi ファイルから作成 した場合、インストールパッケージは Microsoft Windows Installer パッケージ (.msi ファイ ル)でなければなりません。ソースリストは、オリジナルのソースの場所が使用できなく なった場合にのみ使用します。その場合、Application Launcher は、アクセスできるパッ ケージが見つかるまで、リストの先頭から下方向にパッケージを検索していきます。

| プロパティ:SnapShot                   |             |                               | ×               |
|----------------------------------|-------------|-------------------------------|-----------------|
| 識別 ★   配布オブション ★   実行オブション ★   関 | 連付け 可用性 ▼ 3 | <b>ț通 →</b> 陸害対策 →    <br>/-ス | NDS権利 ▼ (その) (● |
| - パッケージソースリスト:                   |             |                               |                 |
|                                  |             |                               |                 |
|                                  |             |                               | *               |
|                                  |             |                               |                 |
|                                  |             |                               |                 |
|                                  | 追加(D)       | 変更( <u>M</u> )                | 削除( <u>T</u> )  |
| ページオブション(P)                      | ок          | キャンセル 適用                      | 1 ヘルプ(円)        |

図 48-48 アプリケーションオブジェクト > [共通] タブ > [ソース] ページ

追加のソースの場所を定義する前に、オリジナルのパッケージを新しいソースの場所にコ ピーしておく必要があります。snAppShot パッケージの場合は、.aot、.axt、.fil、および .txt の各ファイルをコピーします。Windows Installer パッケージの場合は、管理インス トールフォルダとサブフォルダをコピーします。

.aot ファイルや.axt ファイルではなく、.msi ファイルを使用するアプリケーションオブ ジェクトの場合は、このソースリストが重要になります。Windows Installer はオンデマン ドインストール(ユーザが指定した機能やコンポーネントに合わせてファイルをインス トールする)をサポートしているため、ソースリストによって、初回インストール後のイ ンストール時にソースを復元することができます。オリジナルのソースの場所が使用でき なくなった場合、ソースリストが作成されていないと、オンデマンドインストールは実行 できません。しかし、追加のソースの場所を作成して、ソースリストでそれらの場所を定 義しておくと、オンデマンドインストールが正常に機能する可能性が高くなります。

重要:アプリケーションオブジェクトのプロパティフィールドで SORCE\_PATH マクロ( [共通] > [マクロ] ページ)を使用する場合は、すべて大文字を使用し、小文字は使用し ないようにしてください。オリジナルのソースの場所が SOURCE\_PATH マクロで参照さ れ、Application Launcher でその場所にアクセスできない場合、SOURCE\_PATH マクロが すべて大文字で定義されていれば、このリストにあるパッケージソースのみが使用されま す。

#### パッケージソースリスト

[パッケージソースリスト]には、アプリケーションに対して定義されている追加のパッケージソースの場所が表示されます。アプリケーションがワークステーションに配布されるときに、オリジナルのソースの場所が使用できない場合は、Application Launcher はリストに表示されている順序で追加のソースの場所を使用します。

Windows Installer を使用するアプリケーションを配布するときは、Application Launcher が Windows Installer にソースリストを渡します。Windows Installer はそのリストを使用して、 アプリケーションファイルのインストール元を決定します。

## 追加

ソースの場所をリストに追加するには、[追加]をクリックして、インストールパッケージがあるディレクトリを参照して選択し、[OK]をクリックします。

## 削除

リストからソースの場所を削除するには、削除する場所を選択して、[削除]をクリック します。

## 48.6.7 [アンインストール] ページ

[アンインストール] プロパティページは、すべてのアプリケーションタイプ(シンプル、 AOT/AXT、MSI、Web およびターミナルサーバ)用のアプリケーションオブジェクトで 使用できます。

この節では、[アンインストール] プロパティページのフィールドについて説明します。 アプリケーションのアンインストールの詳細については、447ページの「アプリケーショ ンのアンインストール」を参照してください。 次の図に示す[アンインストール]プロパティページでは、アプリケーションをアンス トールしたり、アプリケーションのアンインストールに関連する動作を定義したりしま す。

図 48-49 アプリケーションオブジェクト > [共通] タブ > [アンインストール] ページ

| プロパティ:SnapShot   |                                                            |                                              | ×        |
|------------------|------------------------------------------------------------|----------------------------------------------|----------|
| 識別 ▼   配布オブション ▼ | ▼ 【実行オブション ▼ 】関連付け 】 可用                                    | 性 👻 <b>共通 🔹</b> 陸害対策 👻 NI                    | DS権利( ▲▶ |
|                  |                                                            | <u></u>                                      |          |
| 🔲 アンインストールを種     | 軍効にする(E)                                                   |                                              |          |
| 🔲 ユーザによる手動アご     | ノインストールを有効にする( <u>N</u> )                                  |                                              |          |
| ▶ アンインストールの前     | fにユーザに確認する( <u>R</u> )                                     |                                              |          |
| ▶ 再起動前にユーザに8     | ŧ認する( <u>O</u> )                                           |                                              |          |
| ▶ アンインストールの前     | fにアプリケーションを終了する(T)                                         |                                              |          |
| 🔽 次の期間内に使用され     | ιていないアプリケーションをアンイン・(                                       | J) 30 E                                      |          |
| ファイル<br>ファイル     | <b>次の属性を持つファイルをアンインス</b><br>■ 常にコピー(L)<br>■ 存在しない場合にコピー(D) | ル<br>「存在する場合にコピー())<br>▼新しければコピー( <u>//)</u> | -        |
|                  | □存在して新しければコピー(X)                                           | ▶ 新しいバージョンの場合にコピー(⊻)                         |          |
|                  | ▶ ユーザへ確認(@)                                                | ▶ 異なる場合にコピー( <u>F</u> )                      |          |
|                  |                                                            |                                              |          |
| ページオブション(P)      | ок                                                         | キャンセル 適用                                     | ヘルプ(円)   |

Application Launcher は、アプリケーションをワークステーションに配布するときに、アプ リケーションを正常にアンインストールするために必要な情報を含むキャッシュディレク トリをワークステーション上に作成します。ただし、Application Launcher は、アプリケー ションをターミナルサーバに配布する場合はキャッシュディレクトリを作成しません。つ まり、Application Launcher は、アプリケーションをターミナルサーバからアンインストー ルするための情報を持ちません。したがって、この[アンインストール]ページのオプ ションは、アプリケーションがターミナルサーバにインストールされている場合は適用さ れません。ターミナルサーバ上でアプリケーションが不要になったときは、そのアプリ ケーションを手動でアンインストールする必要があります。

## アンインストールを有効にする

このオプションを選択した場合、アプリケーションをワークステーションから削除できる ようになります。他のアンインストールオプションは、このオプションが有効になってい なければ使用できません。

## ユーザによる手動アンインストールを有効にする

このオプションを選択した場合、ユーザは、使用しているワークステーションからアプリ ケーションを削除できるようになります。このオプションが有効になっていない場合、ア プリケーションを削除することができるのはシステム管理者だけです。

### アンインストールの前にユーザに確認する

このオプションを選択すると、ワークステーションからアプリケーションを削除する前 に、ユーザに確認を求めるメッセージが表示されます。確認メッセージに対して[いい え]を選択すると、アプリケーションは削除されません。

## アンインストールの前にアプリケーションを終了する

このオプションを選択すると、Application Launcher は、アプリケーションファイルのアン インストールを開始する前にアプリケーションを終了します(アプリケーションが実行さ れている場合)。

#### 次の期間内に使用されていないアプリケーションをアンインストールする XX日

このオプションを選択すると、指定された日数(デフォルトは 30 日)アプリケーション を実行していない場合に、そのアプリケーションを自動的に削除します。

#### ファイル

[ファイル]をクリックして、ファイルを削除するかどうかを決めるために使用する属性を選択します。この属性は、[アプリケーションファイル]ページ([配布オプション] タブ)に一覧表示されている属性に対応しています。デフォルトでは、アプリケーション のインストール時にインストールされたファイルだけが削除され、同じファイルを必要と する別のアプリケーションによって、そのアプリケーションのインストール時よりも前に すでにインストールされているファイルは削除されないように選択されています([常に コピー]、[存在しない場合にコピー]、および[新しければコピー])。

Application Launcher では、ワイルドカードを使用してワークステーションにコピーした ファイルはアンインストールされません。たとえば、

\\server\vol\public\zenworks\sysapps\\*.\* を c:\winnt\system32 にコピーするとします。アプリ ケーションをアンインストールしても、アプリケーションのファイルは c:\winnt\system32 から削除されません。アプリケーションをアンインストールする際、Application Launcher は、インストールプロセスとは逆の手順を単純に実行します。つまり、この例のファイル をアンインストールする場合であれば、ワイルドカード削除 (c:\winnt\system32\\*.\* を削除 )によってアンインストールを実行することになります。これは予期しない結果を生じる 場合があるため、Application Launcher ではワイルドカードを使用してコピーしたファイル をアンインストールしないように設計されています。

#### ショートカット

[ショートカット]をクリックして、アプリケーションのショートカットを削除するかどうかを決めるために使用する属性を選択します。この属性は、[ショートカット/アイコン]ページ([配布オプション]タブ)に一覧表示されている属性に対応しています。

#### INI ファイル

[INI ファイル]をクリックして、INI 設定を削除するかどうかを決めるために使用する属 性を選択します。この属性は、[INI 設定]ページ([配布オプション]タブ)に一覧表示 されている属性に対応しています。デフォルトでは、アプリケーションのインストール時 に作成された設定だけが削除され、同じ設定を必要とする別のアプリケーションによっ て、そのアプリケーションのインストール時よりも前にすでに作成されていた設定は削除 されないように選択されています([常に作成]、[存在する場合に作成]、および[作成 するか、既存のセクションに追加])。

### レジストリ

[レジストリ]をクリックして、レジストリ設定を削除するかどうかを決めるために使用 する属性を選択します。この属性は、[レジストリ設定]ページ([配布オプション]タ ブ)に一覧表示されている属性に対応しています。デフォルトでは、対象アプリケーショ ンのインストール時に作成された設定だけが削除され、同じ設定を必要とする別のアプリ ケーションによって、対象アプリケーションのインストール時よりも前にすでに作成され ていた設定は削除されないように選択されています([常に作成]、[存在する場合に作 成])。

#### これらのレジストリハイブからキーおよび値をアンインストールする

このオプションを使用すると、ワークステーションへのアプリケーションの配布中に Application Launcher によって追加されたレジストリ設定を削除するときに、2 つの特別な レジストリハイブ、HKEY\_LOCAL\_MACHINE および HKEY\_CURRENT\_USER を削除対 象として含めるか除外するかを選択することができます。デフォルトの設定では、 HKEY\_CURRENT\_USER ハイブからは設定が削除されますが、 HKEY\_LOCAL\_MACHINE ハイブからは削除されません。

このオプションは、アンインストール中に Windows\* のシステム設定が削除されないよう にする場合に役立ちます。このことは、snAppShot を使用してアプリケーションのインス トールをキャプチャした場合には特に重要です。snAppShot でアプリケーションのインス トールをキャプチャする場合、インストール中に変更された設定がすべてキャプチャされ ます。インストール処理中にワークステーションを再起動する必要がある場合、これらの 変更の対象には、アプリケーションに適用する設定だけでなく、Windows システムに適 用する設定も含まれます。Windows のシステム設定を削除すると、ワークステーション の起動時に問題が発生する可能性があります。これらのシステム設定は、削除してもワー クステーションが正常に動作することが判明している場合にのみ削除することをお勧めし ます。

このオプションを使用するには、HKEY\_LOCAL\_MACHINE ハイブおよび HKEY\_CURRENT\_USER ハイブから削除されるレジストリ設定を確認し、アプリケー ション以外に適用されるすべての設定を削除する必要があります。レジストリの設定は、 [レジストリ設定] ページ([配布オプション] タブ)に表示されます。

## 48.6.8 [アンインストールスクリプト] ページ

[アンインストールスクリプト] プロパティページは、単純なアプリケーション、AOT/ AXT アプリケーション、および MSI アプリケーション用に作成されたアプリケーション オブジェクトでのみ使用できます。Web アプリケーションおよびターミナルサーバアプ リケーション用に作成されたアプリケーションオブジェクトでは使用できません。

アンインストール処理の一部として、Application Launcher ではスクリプトエンジンを起動 して、「アンインストール前に実行」スクリプトと「アンインストール後に実行」スクリ プトを実行することができます。次の図に示す[アンインストールスクリプト]プロパ ティページでは、Application Launcher が使用するスクリプトエンジン、および実行するスクリプトを定義します。

図 48-50 アプリケーションオブジェクト > [共通] タブ > [アンインストールスクリプト]

| プロパティ:SnapShot 🗙                                                                     |
|--------------------------------------------------------------------------------------|
| 識別 ▼   配布オブション ▼   実行オブション ▼   開連付け   可用性 ▼ <b>共通</b> ▼   陸告対策 ▼ ( ▼ ) アンインストールスクリフト |
| アンインストール前に実行する(民):                                                                   |
|                                                                                      |
| アンインストール後に実行する(山):                                                                   |
|                                                                                      |
| スクリプトエンジンの場所(L): [詳:                                                                 |
| スクリプトファイルの拡張子を入力または選択する(S):                                                          |
|                                                                                      |
| ページオブション(P) OK キャンセル 適用 ヘルブ(H)                                                       |

Windows 2000/XP では、ユーザに関連付けられたアプリケーションとワークステーション に関連付けられたアプリケーションのいずれの場合も、アンインストールスクリプトは常 にユーザスペースで実行されます。この動作は起動スクリプト([実行オプション] タブ > [スクリプトを実行する])の動作と同じですが、保護されたシステムスペースで実行 される配布スクリプト([配布オプション] タブ > [配布スクリプト])の動作とは異なり ます。

#### アンインストール前に実行する

このテキストウィンドウを使用して、アプリケーションのアンインストール前に実行する スクリプトコマンドを指定します。スクリプト内で拡張文字を使用しないでください。拡 張文字はサポートされていません。スクリプトの例については、604ページの「スクリプ トの例」を参照してください。

## アンインストール後に実行する

このテキストウィンドウを使用して、アプリケーションのアンインストール後に実行する スクリプトコマンドを入力します。スクリプト内で拡張文字を使用しないでください。拡 張文字はサポートされていません。スクリプトの例については、604ページの「スクリプ トの例」を参照してください。

#### スクリプトエンジンの場所

スクリプトエンジンにより、使用する必要があるスクリプトコマンドとスクリプト言語が 決まります。[スクリプトエンジンの場所]フィールドでスクリプトエンジンを定義しな い場合、Application Launcher は Novell Client をスクリプトエンジンとして使用します ( ワークステーションに Novell Client がインストールされている場合)。つまり、Novell Client のほとんどのログインスクリプトコマンドを使用することができます(605 ページの「サポートされている Novell Client ログインスクリプトコマンド」を参照)。

Novell Client 以外のスクリプトエンジンを使用する場合は、その代替スクリプトエンジン を指定します。スクリプトエンジンは、ローカルドライブなど、ユーザが常に使用可能な 場所に置く必要があります。スクリプトエンジンをネットワークサーバ上に置くことがで きるのは、たとえば、Novell Client や Client for Microsoft Networks を通じて、ユーザがそ のサーバにドライブをマッピングできる場合に限られます。Application Launcher がスクリ プトエンジンを検出できない場合は、ユーザに対してエラーメッセージが表示され、アプ リケーションのアンインストールは失敗します。

スクリプトエンジンとして Windows コマンドインタープリタを使用する場合は、次の例 に示すように /c スイッチを含める必要があります。

- Windows 2000/XP:%\*winsysdir%\cmd.exe /c
- Windows 98:%\*windir%\command.com /c

%\*winsysdir% 変数および %\*windir% 変数は、Windows システムディレクトリ (たとえば c:\winnt\system32)を指定します。/c スイッチは、コマンドインタープリタに対して、スク リプトを実行した後に停止するように指示します。/c スイッチを使用しない場合、スクリ プトは完了しません。

スクリプトの例については、604ページの「スクリプトの例」を参照してください。

#### スクリプトファイルの拡張子

ファイル拡張子が必要になるのは、[スクリプトエンジンの場所]フィールドでスクリプトエンジンを指定した場合のみです。

アプリケーションをアンインストールするときに、Application Launcher は、[アンインス トール前に実行する] スクリプトおよび [アンインストール後に実行する] スクリプトの 一時スクリプトファイルを作成します。これらのファイルはスクリプトエンジンに渡さ れ、スクリプトエンジンによってスクリプトが実行されます。ファイル拡張子を指定する 必要があります。スクリプトエンジンでスクリプトファイルを処理するためにはファイル 拡張子が必要です。

スクリプトの例については、604ページの「スクリプトの例」を参照してください。

## スクリプトの例

次のスクリプトは、スクリプトエンジンとして Windows 2000/XP のコマンドインタープ リタを使用します。配布の実行前に、c:\ディレクトリのリスティングがテキストファイ ルに保存され、autoexec.bat ファイルがバックアップされます。

## [アンインストール前に実行する] フィールド

dir c:\>c:\1.txt
copy autoexec.bat autoexec.bak /y

## [スクリプトエンジンの場所] フィールド

cmd.exe /c

## [スクリプトファイルの拡張子を入力または選択する] フィールド

.bat

## サポートされている Novell Client ログインスクリプトコマンド

スクリプトエンジンとして Novell Client を使用する場合、次のコマンドを除くすべてのス クリプトコマンドを使用できます。

表 48-5 サポートされている Novell Client ログインスクリプトコマンド

| CLS          | INCLUDE       | PCOMPATIBLE   |
|--------------|---------------|---------------|
| DISPLAY      | LASTLOGINTIME | SCRIPT_SERVER |
| EXIT         | NO_DEFAULT    | SET_TIME      |
| FDISPLAY     | NOSWAP        | SWAP          |
| IF MEMBER OF | PAUSE         | WRITE         |

Application Launcher は、画面に何も表示しません。スクリプトエラーも表示しません。

スクリプトのコマンド、構文、および例については、Novell Documentation Web サイト (http://www.novell.com/documentation)の Novell Client documentation (http://www.novell.com/ documentation/lg/noclienu/docui/index.html) を参照してください。

# 48.7 [MSI] タブ

[MSI] タブは、MSI アプリケーション用に作成されたアプリケーションオブジェクトでのみ使用できます。

[MSI] タブには、次のページがあり、Microsoft Windows Installer を使用してインストール された MSI アプリケーションの配布を設定および管理することができます。

- ◆ 606 ページのセクション 48.7.1 [[プロパティ] ページ」
- 607ページのセクション 48.7.2「[変換] ページ」
- 609ページのセクション 48.7.3 「[検証] ページ」
- ◆ 611 ページのセクション 48.7.4 [[パッチ] ページ」

## **48.7.1** [プロパティ] ページ

次の図に示す[プロパティ]プロパティページでは、MSIパッケージに含まれているパ ブリックプロパティの値を上書きしたり、新しいパブリックプロパティを追加したりする ことができます。

| プロパティ:ZENworks Desktop Management Agent | ×                                |
|-----------------------------------------|----------------------------------|
| 関連付け   可用性 ✔   共通 ✔   障害対策 ✔   NDS権利 ✔  | その他 ファイル/フォルダへの権利 MSI ▼<br>フロパティ |
| プロパティ                                   |                                  |
| 名前                                      | 値                                |
|                                         |                                  |
|                                         | Dota2 (Dota2                     |
| ページオブション(P                              | OK キャンセル 適用 ヘルブ(H)               |

図 48-51 アプリケーションオブジェクト> [MSI] タブ> [プロパティ] ページ

MSI パッケージには、アプリケーションの管理インストール中に定義されたプロパティ 値が含まれています。これらのプロパティにより、Microsoft Windows Installer がユーザの ワークステーションにアプリケーションをインストールする方法が決まります。場合に よっては、一部のプロパティ値を変更することもできます。たとえば、ユーザの作業ファ イルを保存するデフォルトの場所をプロパティ値が定義している場合があります。そのプ ロパティを [プロパティ] リストに追加して、プロパティの値を変更することにより、 MSI パッケージで定義されているデフォルトの場所を変更することができます。

必要に応じて、MSI パッケージに含まれていなかったパブリックプロパティを追加する ことができます。その場合は、MSI パッケージに有効なプロパティのみを追加するよう に注意する必要があります。

#### 追加

プロパティデータを上書きするには、プロパティ値を変更して、そのプロパティ値を[プ ロパティ]リストに追加し、MSIパッケージで定義された値以外のプロパティ値を使用 することを Application Launcher が認識するようにします。そのためには、[追加]をク リックして、[追加するプロパティを選択してください]ダイアログボックスを表示しま す。[値の名前]フィールドで上書きするプロパティを選択し、[値のデータ]フィールド で新しい値を指定します。次に、[OK]をクリックすると、選択したプロパティが[プロ パティ]リストに追加されます。

まだ MSI パッケージに含まれていない新しいプロパティを定義するには、[追加]をク リックして、[追加するプロパティを選択してください] ダイアログボックスを表示しま す。[値の名前] フィールドに新しいプロパティの名前を入力し、[値のデータ] フィール ドでそのプロパティの値を指定します。[*OK*] をクリックすると、そのプロパティが [プ ロパティ] リストに追加されます。

プロパティと説明のリストは、Microsoft Developer Network (MSDN) (http:// msdn.microsoft.com/library/default.asp?url=/library/en-us/msi/setup/property\_reference.asp) を参 照してください。

新しいプロパティを追加して定義することができますが、SOURCELIST プロパティは、 Application Launcher で使用するため予約されています。

注:アプリケーション管理で MSI アプリケーションを配布し、インストールする際には、 AlwaysInstallElevated ポリシーが使用されます。このポリシーでは、昇格された(システム)権利を使用して MSI アプリケーションをインストールします。そのため、ALLUSERS プロパティ値を null に設定してアプリケーションをユーザ単位でインストールするため に、[値のデータ] フィールドを空にしておく必要があります。二重引用符("")を使用す ると、配布が失敗します。

## 変更

[プロパティ] リストに表示されているプロパティを変更するには、変更するプロパティ を選択して、[変更] をクリックし、[文字列値の編集] ダイアログボックスを表示しま す。値のデータを変更して [*OK*] をクリックします。

#### 削除

[プロパティ] リストからプロパティを削除するには、削除するプロパティを選択して、 [削除] をクリックします。プロパティを削除すると、その後アプリケーションをインス トールするときには、MSI パッケージで定義されているプロパティ値を使用することに なります。

## 48.7.2 [変換] ページ

次の図に示す [変換] プロパティページには、配布の際に Microsoft Windows Installer が MSI パッケージに適用する変換が一覧表示されます。変換により、MSI パッケージのプ

ロパティを追加、削除、または変更して、さまざまなユーザグループに合わせてインス トール処理をカスタマイズすることができます。

図 48-52 アプリケーションオブジェクト > [MSI] タブ > [変換] ページ

| パティ:ZENworks Desktop Management Age | ent                                          |   |
|-------------------------------------|----------------------------------------------|---|
| 達付け│可用性 ✔│共通 ✔│降害対策 ✔│NC            | OS権利 ▼   その他   ファイル/フォルダへの権利   MSI ▼  <br>変換 | • |
| 変換リスト:                              |                                              |   |
|                                     |                                              | * |
|                                     |                                              |   |

変換は、[変換] リストに表示されている順序で適用されます。2つの変換によって同じ パッケージプロパティが変更される場合、そのプロパティには、最後に実行された変換で 適用された値が保持されます。

.MSI パッケージに適用する変換の作成方法については、ソフトウェアアプリケーション に付属のマニュアルを参照してください。

#### 追加

[追加]をクリックし、[変換リスト]に追加する変換ファイル(.mst ファイル)を参照して選択します。[OK]をクリックすると、選択したファイルがリストに追加されます。変換ファイルが.msiファイルと同じディレクトリにある場合は、変換ファイルを参照して選択しなくても、[変換パス]フィールドにファイル名を入力するだけで済みます。ファイルを選択する場合は、結果のパスがすべてのユーザに共通のUNCパスまたはマッピングされたパスであることを確認してください。

### 削除

[変換リスト]から変換を選択し、[削除]をクリックして、その変換をリストから削除します。

### 上方向矢印と下方向矢印

[変換リスト]から変換を選択し、上方向矢印をクリックすると、選択した変換はリストの上方に移動します。下方向矢印をクリックすると、選択した変換はリストの下方に移動します。Microsoft Windows インストーラでは、一覧表示されている順(上から下)に変換が適用されます。
### 48.7.3 [検証] ページ

次の図に示す [検証] プロパティページでは、アプリケーションを検証するように指示を 受けたときに Microsoft Windows Installer が実行するアクションを定義します。

図 48-53 アプリケーションオブジェクト > [MSI] タブ > [検証] ページ

| プロパティ:ZENworks Desktop Management Agent 🔀                                      |
|--------------------------------------------------------------------------------|
| 関連付け   可用性 ▼   共通 ▼   降害対策 ▼   NDS権利 ▼   その他   ファイル/フォルダへの権利   MSI ▼   検証   検証 |
| ● ファイルが見つからない場合のみ再インストールする                                                     |
| ◯ ファイルが見つからない場合または古いバージョンである場合に再インストールする                                       |
| ○ ファイルが見つからない場合や、同じまたは古いバージョンである場合に再インストールする                                   |
| ◎ ファイルが見つからない場合または同じバージョンでない場合に再インストールする                                       |
| ◎ 実行可能ファイルを検証し、見つからないまたは破損している場合は再インストールする                                     |
| ◎ バージョンに関係なくすべてのファイルを再インストールする                                                 |
| ▶ 必要なユーザごとのレジストリエントリを確認する                                                      |
| ✔ 必要なコンピュータごとのレジストリエントリを確認する                                                   |
| ▼ ショートカットを確認する                                                                 |
| ▶ パッケージをインストールするために再キャッシュソースを使用する                                              |
|                                                                                |
|                                                                                |
| ページオブション(P) OK キャンセル 適用 ヘルプ(H)                                                 |

ユーザが MSI アプリケーションを検証するときに、Application Launcher は Windows Installer を起動します。オプションを何も選択していない場合、Windows Installer は完全 な検証を実行します。つまり、すべてのファイル、設定などが再インストールされること になります。オプションを選択した場合、Windows Installer は選択したオプションが指定 するアクションのみを実行します。

再インストールオプションは相互排他のオプションであるため、いずれか1つのオプショ ンしか選択できません。残りの4つのオプションは互いに独立したオプションであるた め、これらのオプションの一部またはすべてを選択することも、1つも選択しないことも 可能です。

#### ファイルが見つからない場合のみ再インストールする

失われているファイルがある場合のみ、そのファイルを再インストールするように Windows Installer に指示します。

#### ファイルが見つからない場合または古いバージョンである場合に再インストールする

ファイルが失われている場合、またはインストールされているファイルのバージョンが MSI パッケージに含まれているバージョンより古い場合に、そのファイルを再インス トールするように Windows Installer に指示します。

#### ファイルが見つからない場合や、同じまたは古いバージョンである場合に再インストール する

ファイルが失われている場合、またはインストールされているファイルのバージョンが MSI パッケージに含まれているバージョンと同じか古い場合に、そのファイルを再イン ストールするように Windows Installer に指示します。

#### ファイルが見つからない場合または同じバージョンでない場合に再インストールする

ファイルが失われている場合、またはインストールされているファイルのバージョンが MSI パッケージに含まれているバージョンと異なる場合に、そのファイルを再インス トールするように Windows Installer に指示します。

#### 実行可能ファイルを検証し、見つからないまたは破損している場合は再インストールする

ファイルが失われている場合、またはファイルが破損していることがチェックサムで検証 された場合、すべての実行可能ファイルに対するチェックサムを実行してファイルを再イ ンストールするように Windows Installer に指示します。MSI パッケージの File Table の *Attributes* 列に msidbFileAttributesChecksum があるファイルのみが修復されます。

#### バージョンに関係なくすべてのファイルを再インストールする

すべてのファイルを再インストールするように Windows Installer に指示します。

#### 必要なユーザごとのレジストリエントリを確認する

ユーザごとのエントリすべてを、MSI パッケージから Windows のシステムレジストリに 記述し直すように Windows Installer に指示します。ユーザごとのエントリとは、 HKEY\_CURRENT\_USER レジストリハイブおよび HKEY\_USERS レジストリハイブに含 まれているエントリです。

#### 必要なコンピュータごとのレジストリエントリを確認する

コンピュータごとのエントリすべてを、MSI パッケージから Windows のシステムレジス トリに記述し直すように Windows Installer に指示します。コンピュータごとのエントリと は、HKEY\_LOCAL\_MACHINE レジストリハイブおよび HKEY\_CLASSES\_ROOT レジス トリハイブに含まれているエントリです。

#### ショートカットを確認する

MSI アプリケーションのショートカットを再インストールして既存のショートカットや アイコンを上書きするように Windows Installer に指示します。

#### パッケージをインストールするために再キャッシュソースを使用する

ソースパッケージではなく、再キャッシュ (ローカル) ソースからファイルをインストー ルするように Windows Installer に指示します。

# 48.7.4 [パッチ] ページ

次の図に示す [パッチ] プロパティページには、配布の際に Microsoft Windows Installer が MSI パッケージに適用するパッチファイルが一覧表示されます。各パッチは、[MSI パッ チリスト] での表示順に適用されます。

図 48-54 アプリケーションオブジェクト > [*MSI*] タブ > [パッチ] ページ

| プロパティ:ZENworks Desktop Management A | gent                         |              | ×              |
|-------------------------------------|------------------------------|--------------|----------------|
| 関連付け   可用性 ★   共通 ★   陸害対策 ★        | NDS権利 <del>▼</del>   その他   フ | ァイル/フォルダへの権利 | MSI ▼<br>パッチ   |
| -MSパッチリスト:                          |                              |              |                |
|                                     |                              |              |                |
|                                     |                              |              | *              |
|                                     |                              |              | <b>•</b>       |
|                                     |                              |              |                |
|                                     |                              |              |                |
|                                     | 追加(D)                        | 変更(例)        | 削除( <u>T</u> ) |
| ページオブション(P)                         | ок                           | キャンセル 違      | i用 ヘルブ(H)      |

#### 追加

[追加] をクリックし、[MSI パッチリスト] に追加するパッチファイル (.msp ファイル、 またはその他の MSI ベースのパッチファイル) を参照して選択します。[OK] をクリック すると、選択したファイルがリストに追加されます。パッチファイルが .msp ファイルと 同じディレクトリにある場合は、パッチファイルを参照して選択しなくても、[MSI パッ チファイル] フィールドにファイル名を入力すれば済みます。ファイルを選択する場合 は、結果のパスがすべてのユーザに共通の UNC パスまたはマッピングされたパスである ことを確認してください。

#### 変更

[MSI パッチリスト]からパッチを選択し、[変更]をクリックして、パッチの場所を編集します。

#### 削除

[*MSI* パッチリスト]からパッチを選択し、[削除]をクリックして、そのパッチをリストから削除します。

#### 上方向矢印と下方向矢印

[MSI パッチリスト]からパッチを選択し、上方向矢印をクリックすると、選択したパッチはリストの上方に移動します。下方向矢印をクリックすると、選択したパッチはリスト

の下方に移動します。Microsoft Windows Installer では、パッチはリストでの表示順に従って上から順に適用されます。

# 48.8 [ターミナルサーバクライアント] タブ

[ターミナルサーバクライアント] タブは、ターミナルサーバアプリケーション用に作成 されたアプリケーションオブジェクトでのみ使用できます。

[ターミナルサーバクライアント] タブには、アプリケーションオブジェクトで定義され たクライアントプロトコルが ICA か RDP かによって、次のいずれかのページがありま す。

- 612 ページの 「[ICA 設定] ページ」
- 613 ページの 「[RDP 設定] ページ」

# 48.8.1 [ICA 設定] ページ

次の図に示す [ICA 設定] プロパティページでは、Citrix MetaFrame サーバからアプリ ケーションを起動する際に Citrix ICA クライアントが使用する設定を定義できます。

図 48-55 アプリケーションオブジェクト > [ターミナルサーバクライアント] タブ > [ICA 設定] ページ

| プロパティ:Microsoft Word (TS)          |                                           |                 |           | ×      |
|------------------------------------|-------------------------------------------|-----------------|-----------|--------|
| 共通 ▼   降害対策 ▼   NDS権利 ▼   その他   ファ | •イル/フォルダへの権利                              | ターミナルサ<br>ICA設定 | ナーバクライアント |        |
| CAアプリケー<br><b>山</b> 発行<br>Micr     | ・ション設定<br>されたアブリケーション<br>rosoft Word (TS) | <u>名(N)</u>     |           |        |
| アブリケーシ<br>192.<br>192.             | ョンをホストするサーバ(<br>168.1.255<br>68.1.254     | s<br>+<br>X     |           |        |
|                                    |                                           |                 |           |        |
|                                    |                                           |                 |           |        |
| ページオブション(P)                        | ок                                        | キャンセル           | 通用        | ヘルプ(円) |

#### 発行されたアプリケーション名

Citrix で定義されているアプリケーション名を正確に指定します。

#### アプリケーションをホストするサーバ

アプリケーションをホストする Citrix サーバを追加します。サーバを追加するには、[追加] ボタンをクリックし、サーバの IP アドレスまたはホスト名を指定してから [*OK*] を クリックします。

ここで定義したサーバは、アプリケーションが Application Launcher または NAL プラグインから起動する場合にのみ使用されます。ZENworks Launch ガジェットは、この環境設定で定義されたサーバを使用します。ZENworks Launch ガジェットの環境設定に関する詳細については、317ページの第26章「ZENworks Launch ガジェット:設定」を参照してください。

### 48.8.2 [RDP 設定] ページ

[RDP 設定] プロパティページでは、Windows ターミナルサーバからアプリケーションを 起動する際に RDP クライアントが使用する設定を定義できます。

図 48-56 アプリケーションオブジェクト > [ターミナルサーバクライアント] タブ > [RDP 設定] ページ

#### プログラム

[プログラム]設定では、アプリケーションが実行される場所を定義します。[プログラム]タブをクリックすると、次の設定が表示されます。

- 「Terminal server address and server port (ターミナルサーバのアドレスとサーバポート)]:ターミナルサーバの IP アドレスまたはホスト名を指定します。ターミナルサーバでデフォルトポートの 3389 を使用しない場合は、「サーバポート]フィールドを編集して正しいポート番号を指定します。
- ◆ [サーバドメイン]:ターミナルサーバが、Windows NT ドメインまたは Active Directory ドメインに含まれている場は、ドメイン名を指定します。ドメインのユー

ザ名およびパスワードが eDirectory のユーザ名およびパスワードと一致する場合、 ユーザはアプリケーションを起動する際にターミナルサーバへのログインを要求され ません。

- [アプリケーションパス]:アプリケーションの実行可能ファイルのパスを、ターミ ナルサーバを基準に指定します。ターミナルサーバで ConsoleOne を実行している場 合は、ファイルを参照して選択できます。
- ◆ [作業ディレクトリ]:アプリケーションの作業ファイルを保存するディレクトリへのパスを指定します。

#### 表示

[表示]では、RDP クライアントセッションに使用するウィンドウのサイズおよび色の数 を指定することができます。[表示]タブをクリックすると、次の設定が表示されます。

 ● [リモートデスクトップサイズ]: RDP クライアントセッションに使用するウィンド ウのサイズを選択します。ウィンドウサイズにより、情報が表示される際の画面解像 度と、ウィンドウに使用される画面領域のサイズが決定されます。解像度が高くなる ほど、ウィンドウサイズと情報の表示は小さくなります。

デフォルトでは、ユーザの RDP クライアント設定が使用されます。サイズは、フル スクリーン表示または別の標準画面解像度に変更できます。

◆ [色]: RDP クライアントセッションに使用する色の数を選択します。256 色、ハイカラー(15 ビット)、ハイカラー(16 ビット)、またはハイカラー(32 ビット)のいずれかを選択できます。デフォルトは256 色です。

# 48.9 [障害対策] タブ

[障害対策] タブには、次のページがあり、複数サーバ間でアプリケーションをホストするのに必要な負荷を分散させたり、サーバ障害が発生した場合にバックアップアプリケーションにアクセスできるようにしたりすることができます。

- 614ページのセクション 48.9.1「[障害対策] ページ」
- 616ページのセクション 48.9.2「[負荷バランス]ページ」
- ◆ 618ページのセクション 48.9.3 [[サイトリスト] ページ」
- 620ページのセクション 48.9.4 「[リモート代替アプリケーション]ページ」

### 48.9.1 [障害対策] ページ

[障害対策] プロパティページは、単純なアプリケーションおよび AOT/AXT アプリケー ション用に作成されたアプリケーションオブジェクトでのみ使用できます。MSI アプリ ケーション、ターミナルサーバアプリケーション、および Web アプリケーション用に作 成されたアプリケーションオブジェクトでは使用できません。

この節では、[障害対策] プロパティページのフィールドについて説明します。障害対策の設定の詳細については、393ページのセクション 36.1「障害対策機能のセットアップ」を参照してください。

次の図に示す [障害対策] プロパティページでは、このアプリケーションオブジェクトが 使用できなくなった場合に、Application Launcher がバックアップとして使用するインス トールパッケージソースまたはアプリケーションオブジェクトを指定します。Application Launcher は、[ソースリスト] または [アプリケーションリスト] に表示されている順序 (上から下)で、パッケージソースまたはアプリケーションオブジェクトを試します。

図 48-57 アプリケーションオブジェクト > [障害対策] タブ > [障害対策] ページ

| プロパティ:SnapShot                                                                             | ×     |
|--------------------------------------------------------------------------------------------|-------|
| 識別 ▼   配布オブション ▼   実行オブション ▼   開速付け   可用性 ▼   共通 ▼   <b>陣害対策 ▼</b>   NDS権利 ▼   ・<br>  陣害対策 | ₹σζ∢• |
| ▶ 陸舎対策を有効にする                                                                               |       |
| C ソースリストを使用する                                                                              |       |
| [ <sup>y-</sup> zリzト                                                                       |       |
|                                                                                            | *     |
| <u>注意</u> 为口                                                                               |       |
| ● アプリケーションリストを使用する                                                                         |       |
| アプリケーションリスト                                                                                |       |
|                                                                                            | *     |
| <u>注意</u> 为口                                                                               |       |
|                                                                                            | ルプ(円) |

[障害対策] ページは、アプリケーションのタイプによって異なります。シンプル/AOT/ AXT アプリケーションの場合、ページはこのようになります。Web アプリケーションの 場合は、ソースリスト機能がサポートされていないため、アプリケーションリストのみが ページに表示されます。

#### 障害対策を有効にする

このオプションを選択すると、障害対策機能が有効になります。他の耐障害性オプション は、このオプションが有効になっている場合に限り使用できます。

#### ソースリストを使用する

Application Launcher でインストールパッケージソースのリストをバックアップとして使用 する場合は、このオプションを選択します。パッケージソースを少なくとも1つは作成し ておく必要があります ([共通] > [ソース]ページ)。

#### 追加

パッケージソースを[ソースリスト]に追加するには、[追加]をクリックし、パッケージソースを参照して選択し、[*OK*]をクリックします。

#### 削除

[ソースリスト]からパッケージソースを削除するには、[ソースリスト]からパッケージ ソースを選択し、[削除]をクリックします。

#### 上方向矢印と下方向矢印

[ソースリスト]からパッケージソースを選択し、上方向矢印をクリックすると、選択したソースがリストの上方に移動します。下方向矢印をクリックするとソースがリストの下方に移動します。Application Launcher は、リストに表示されている順序(上から下)でソースの使用を試みます。

#### アプリケーションリストを使用する

Application Launcher でアプリケーションオブジェクトのリストをバックアップとして使用 する場合は、このオプションを選択します。アプリケーションの追加アプリケーションオ ブジェクトを事前に作成しておく必要があります。それらのアプリケーションファイル が、このアプリケーションとは別のサーバまたはボリュームに保存されている必要があり ます。アプリケーションが使用できない場合、Application Launcher は、指定された順序で 各アプリケーションオブジェクトを試します。

1 レベルでの耐障害性のみがサポートされます。Application Launcher がこのリスト内のいずれかのバックアップアプリケーションオブジェクトにフェールオーバーし、そのバック アップアプリケーションオブジェクトに障害が発生した場合、そのバックアップアプリ ケーションオブジェクトの耐障害性が有効であっても、配布は失敗します。

注: Application Launcher は、リモート接続を検出してリモートモードで動作している場合、耐障害性について[アプリケーションリスト]を使用しません。この場合、 Application Launcher は [ソースリスト]のみを使用します。

#### 追加

アプリケーションオブジェクトを[アプリケーションリスト]に追加するには、[追加] をクリックし、アプリケーションオブジェクトを参照して選択し、[*OK*]をクリックしま す。

#### 削除

アプリケーションオブジェクトを [アプリケーションリスト] から削除するには、[アプ リケーションリスト] からアプリケーションオブジェクトを選択し、[削除] をクリック します。

#### 上方向矢印と下方向矢印

[ソースリスト]からアプリケーションオブジェクトを選択し、上方向矢印をクリックすると、選択したアプリケーションオブジェクトはリストの上方に移動します。下方向矢印をクリックすると、選択したアプリケーションオブジェクトはリストの下方に移動します。Application Launcher は、リストに表示されている順序(上から下)で、アプリケーションオブジェクトの使用を試みます。

### 48.9.2 [負荷バランス]ページ

[負荷バランス] プロパティページは、単純なアプリケーション、AOT/AXT アプリケー ション、および MSI アプリケーション用に作成されたアプリケーションオブジェクトで のみ使用できます。ターミナルサーバアプリケーションおよび Web アプリケーション用 に作成されたアプリケーションオブジェクトでは使用できません。 この節では、[負荷バランス] プロパティページのフィールドについて説明します。負荷 バランスの設定の詳細については、397ページのセクション 36.2「負荷分散機能のセット アップ」を参照してください。

次に示す[負荷バランス]プロパティページを使って、アプリケーションの配布に関する 負荷を分散させることができます。負荷分散機能が有効になっている場合、Application Launcherは、アプリケーションを提供しているすべてのサーバからアプリケーション ファイルを配布し、複数のサーバ間で負荷を分散させます。

| クロパティ:SnapShot                                              |           |                  |                            |        |
|-------------------------------------------------------------|-----------|------------------|----------------------------|--------|
| 識別  ▼   配布オブション  ▼   実行オブション  ▼   開                         | 連付け   可用性 | ▼   共通 ▼   <br>1 | <b>障害対策 ▼</b> NE<br>■荷バランス | DS権利 ▼ |
| ▶ 負荷分散を有効にする                                                |           |                  |                            |        |
| € ソースリストを使用する                                               |           |                  |                            |        |
| <u></u>                                                     |           |                  |                            |        |
|                                                             |           |                  |                            |        |
|                                                             |           |                  | 追;                         | 加削除    |
| <ul> <li>アプリケーションオブジェクトを使用する</li> <li>アプリケーションスト</li> </ul> |           |                  |                            |        |
|                                                             |           |                  |                            |        |
|                                                             |           |                  | <u>نة</u>                  | 加削除    |
| ページオブション(P                                                  | OK        | キャンセル            | 適用                         | ヘルプ(円) |

図 48-58 アプリケーションオブジェクト > [障害対策] タブ > [負荷バランス] ページ

[負荷バランス] ページは、アプリケーションのタイプによって異なります。シンプル/ AOT/AXT アプリケーションの場合、ページはこのようになります。MSI アプリケーショ ンの場合、ページはこのようになりますが、[負荷分散を有効にする] オプションのみが 選択可能となります。Web アプリケーションの場合は、ソースリスト機能がサポートさ れていないため、アプリケーションリストのみがページに表示されます。

負荷分散機能を使用するには、アプリケーションに対して複数のインストールパッケージ ソースまたはアプリケーションオブジェクトが定義してあり、アプリケーションのソース ファイルが別々のサーバに保存されている必要があります。ユーザがアプリケーションを 起動すると、Application Launcher は、パッケージソースまたはアプリケーションオブジェ クトの中から1つを選択して使用します。そのパッケージソースまたはアプリケーション オブジェクトが使用できない場合、Application Launcher は、別のソースパッケージまたは アプリケーションオブジェクトを選択します。

#### 負荷分散を有効にする

このオプションを選択すると、負荷分散機能が有効になります。他の負荷分散オプション は、このオプションが有効になっている場合に限り使用できます。

MSI (Microsoft Windows Installer) パッケージを使用するアプリケーションオブジェクトの 場合、このページで有効になっているオプションは[負荷分散を有効にする] だけです。 [ソースリストを使用する] および [アプリケーションリストを使用する] は無効になっ ています。.MSI アプリケーションオブジェクトに対して負荷分散機能を有効にするには、 このオプションを選択してから、アプリケーションオブジェクトの [ソース] ページ( [共通] タブ)を使用して、アプリケーション用の追加インストールパッケージを作成す るソースの場所リストを定義します。Application Launcher は、ソースの場所をリストから ランダムに選択して負荷を分散します。

#### ソースリストを使用する

Application Launcher でパッケージソースのリストを負荷分散のために使用する場合は、このオプションを選択します。パッケージソースを少なくとも1つは作成しておく必要があります([共通]>[ソース]ページ)。

#### 追加

パッケージソースを [ソースリスト] に追加するには、[追加] をクリックし、パッケー ジソースを参照して選択し、[OK] をクリックします。

#### 削除

[ソースリスト]からパッケージソースを削除するには、[ソースリスト]からパッケージ ソースを選択し、[削除]をクリックします。

#### アプリケーションリストを使用する

Application Launcher でアプリケーションオブジェクトのリストを負荷分散のために使用す る場合は、このオプションを選択します。アプリケーションの追加アプリケーションオブ ジェクトを事前に作成しておく必要があります。それらのアプリケーションファイルが、 このアプリケーションとは別のサーバまたはボリュームに保存されている必要がありま す。

#### 追加

アプリケーションオブジェクトを [アプリケーションリスト] に追加するには、[追加] をクリックし、アプリケーションオブジェクトを参照して選択し、[OK] をクリックしま す。

#### 削除

アプリケーションオブジェクトを [アプリケーションリスト] から削除するには、[アプ リケーションリスト] からアプリケーションオブジェクトを選択し、[削除] をクリック します。

### **48.9.3** [サイトリスト] ページ

[サイトリスト] プロパティページは、単純なアプリケーション、AOT/AXT アプリケー ション、MSI アプリケーション、およびターミナルサーバアプリケーション用に作成さ れたアプリケーションオブジェクトでのみ使用できます。Web アプリケーション用に作 成されたアプリケーションオブジェクトでは使用できません。

この節では、[サイトリスト] プロパティページのフィールドについて説明します。サイトリストの設定の詳細については、402ページのセクション 36.3「サイトリストのセットアップ」を参照してください。

次の図に示す [サイトリスト] プロパティページでは、あるサイト(サイト1)のアプリ ケーションを別のサイト(サイト2)のアプリケーションにリンクすることができます。 ソースインストールパッケージが異なるサイトにあるサーバに保存されているアプリケー ションをリンクすることによって、ユーザに最も近いサーバからアプリケーションを配布 することができます。

| 48-59 アプリケーションオブジェクト | >「障害対策] タブ > | 「サイトリスト]ページ |
|----------------------|--------------|-------------|
|----------------------|--------------|-------------|

| プロパティ:SnapShot                    |                    |                               | ×                               |
|-----------------------------------|--------------------|-------------------------------|---------------------------------|
| 識別 ▼   配布オブション ▼   実行オブション ▼   関) | 連付け   可用性 ▼   共通 ▼ | <b>障害対策 →</b> NDS権利<br>サイトリスト | <ul> <li>₹&lt; &lt;▶</li> </ul> |
| アプリケーションサイトリスト                    |                    |                               |                                 |
|                                   |                    |                               |                                 |
|                                   |                    |                               |                                 |
|                                   |                    |                               |                                 |
|                                   |                    |                               |                                 |
|                                   |                    |                               |                                 |
|                                   |                    |                               |                                 |
|                                   |                    |                               |                                 |
|                                   |                    |                               |                                 |
|                                   |                    |                               |                                 |
|                                   |                    |                               |                                 |
|                                   |                    |                               |                                 |
|                                   |                    | <b>ບນອ້ເມ</b> ີ ບັນໃ          | 7解除(山)                          |
| ページオブション(P)                       | OK キャンセ            | ル 適用                          | ヘルプ(円)                          |

たとえば、Sitel および Site2 の 2 つの異なるサイトがあるとします。両方のサイトの従業 員が、同じスプレッドシートプログラムを使用しています。サイト1にはサイト1のサー バからスプレッドシートプログラムを配布するためのアプリケーションオブジェクト (App1) があり、サイト2にはサイト2のサーバからこのプログラムを配布するためのア プリケーションオブジェクト (App2) があります。App1を App2 にリンクした場合、サイ ト1の従業員がサイト2に移動して App1を起動すると、サイト2のサーバから App2 が インストールされます。同様に、サイト2の従業員がサイト1に移動して App2を起動す ると、サイト1のサーバから App2 がインストールされます。

サイトリストは、未配布のキャッシュされていないアプリケーションにのみ適用される配 布手段です。アプリケーションがユーザのワークステーションにすでに配布またはキャッ シュされている場合は、サイトリストには関係なく、そのアプリケーションが使用されま す。

#### Novell Client & ZENworks Middle Tier Server

ユーザが Novell Client ではなく ZENworks Middle Tier Server を通じて Novell eDirectory に ログインする場合、サイトリストの動作は少し異なります。ユーザの場所を決定するため に Novell Client が使用されるのとは異なり、Middle Tier Server で場所が決定されます。つ まり、ZfD Middle Tier Server に最も近いアプリケーションが使用されます。これは、ユー ザに最も近いアプリケーションが必ずしも該当するわけではありません。先の例では、サ イト1のユーザはサイト2のサーバからではなく、引き続きサイト1のサーバからアプリ ケーションを配布されます。

#### サイトリストの作成方法

ー度にリンクできるアプリケーションオブジェクトは1つのみです。ただし、最初にリン クしたアプリケーションオブジェクトは、2番目にリンクしたアプリケーションオブジェ クトのリンク先のアプリケーションオブジェクトに自動的にリンクされます。たとえば、 3つの同一アプリケーションオブジェクトが (App 1、App 2、App 3)、それぞれ異なるサ イトにあるとします。App1を App2 にリンクすると、各アプリケーションオブジェクト に対して次のようなサイトリストが作成されます。

| App1 リスト | App2 リスト | App3 リスト |
|----------|----------|----------|
| Арр2     | App1     | (なし)     |

アプリケーションオブジェクトは、他の1つのアプリケーションオブジェクトにしかリン クできないため、App3 を App1 または App2 のいずれか一方にリンクする必要がありま す。そのようにリンクすると、各アプリケーションオブジェクトに対して次のようなサイ トリストが作成されます。

| App1 リスト | App2 リスト | App3 リスト |
|----------|----------|----------|
| Арр2     | App1     | App1     |
| АррЗ     | Арр3     | App2     |

#### リンク

アプリケーションオブジェクトを [アプリケーションサイトリスト] に追加するには、 [リンク] をクリックし、リンク先のアプリケーションオブジェクトを参照して選択し、 [OK] をクリックします。選択されたアプリケーションオブジェクトがリンクされている その他のアプリケーションオブジェクトもすべて、リストに追加されます。

#### リンク解除

[リンク解除]をクリックすると、[アプリケーションサイトリスト]に表示されているア プリケーションオブジェクトへのリンクが削除されます。

### 48.9.4 [リモート代替アプリケーション]ページ

[リモート代替アプリケーション] プロパティページは、すべてのアプリケーションタイ プ(シンプル、AOT/AXT、MSI、Web およびターミナルサーバ)用のアプリケーションオ ブジェクトで使用できます。

次の図に示す [リモート代替アプリケーション] プロパティページでは、ユーザのワーク ステーションがローカルモードではなくリモートモードで実行されている場合に Application Launcher が起動する、代替アプリケーションを指定することができます。通 常、この代替アプリケーションになるのは、低速な接続での使用を考慮したターミナル サーバアプリケーションまたは Web アプリケーションです。

図 48-60 アプリケーションオブジェクト > [障害対策] タブ > [リモート代替アプリケーション] ページ

| プロパティ:SnapShot                                                  | ×       |
|-----------------------------------------------------------------|---------|
| 関連付け 可用性 ▼ 共通 ▼ <b>陣害対策                                    </b> | への権利│◀▶ |
| リモート実行時に使用するアプリケーションオブジェクト(0)                                   |         |
|                                                                 |         |
| リモート案17時にこの代替アフリケーションを常に使用する(L)                                 |         |
|                                                                 |         |
|                                                                 |         |
|                                                                 |         |
|                                                                 |         |
|                                                                 |         |
|                                                                 |         |
|                                                                 |         |
|                                                                 |         |
|                                                                 |         |
|                                                                 |         |
|                                                                 |         |
| ページオブション(P) OK キャンセル 適用                                         | へルプ(円)  |

#### リモート実行時に使用するアプリケーションオブジェクト

代替アプリケーションにするアプリケーションオブジェクトを選択します。

#### リモート実行時にこの代替アプリケーションを常に使用する

デフォルトでは、ユーザのワークステーションにオリジナルのアプリケーションがインス トールされている場合に、Application Launcher はこの代替アプリケーションを使用せず、 代わりにローカルにインストールされたアプリケーションを使用します。ただし、代替ア プリケーションの使用時に限って使用できるデータベースやその他のネットワークリソー スにアクセスする必要がある場合は、このオプションを選択して、ローカルにインストー ルされたアプリケーションではなく代替アプリケーションを使用するように Application Launcher を強制します。

# リファレンス:マクロ

Novell® Application Launcher<sup>™</sup> では、ConsoleOne<sup>®</sup> の [アプリケーションオブジェクト] ページで使用できるさまざまなプロパティでマクロまたは変数を使用できます。次の6種類のマクロを使用することができます。

- アプリケーションオブジェクトマクロ
- 特別な Windows マクロ
- ログインスクリプトマクロ
- Novell<sup>®</sup> eDirectory<sup>™</sup> 属性マクロ
- ◆ 環境変数マクロ
- ◆ 言語変数マクロ

各マクロを使用して、さまざまな機能を実行することができます。たとえば、アプリケー ションオブジェクトマクロは、基本的には管理者が値を割り当てることができる変数で す。アプリケーションオブジェクトマクロを使用すると、ある場所にあるマクロの値を変 更したり、そのマクロを使用したあらゆる場所で値を自動的に変更したりするなど、柔軟 に変更することができます。一方、特別な Windows マクロを使用すると、ワークステー ションに存在してワークステーション上の場所を定義する変数名 (%\*WINTEMP% など) を指定することによって、Windows 一時ディレクトリなどの Windows の場所を指定する ことができます。これにより、ワークステーション間に広がる場所を指定できるようにな ります。

注:マクロを使用すると、ZENworks®マクロルックアップがネットワークの eDirectory を チェックしてからローカル環境をチェックするために、ネットワークトラフィックが増加 することに注意してください。

次の節では、アプリケーションオブジェクトがサポートする5種類のマクロ、マクロの優 先順、およびマクロを使用できるアプリケーションオブジェクトのプロパティについて説 明します。

- 624 ページのセクション 49.1「アプリケーションオブジェクトマクロ」
- ◆ 626 ページのセクション 49.2 「特別な Windows マクロ」
- 629 ページのセクション 49.3 「ログインスクリプトマクロ」
- ◆ 631 ページのセクション 49.4 「eDirectory 属性マクロ」
- 633ページのセクション 49.5「環境変数マクロ」
- 633ページのセクション 49.6「言語変数マクロ」
- 636ページのセクション 49.7「マクロの優先順」
- 636ページのセクション 49.8「マクロを使用できるアプリケーションオブジェクトの プロパティ」
- 638ページのセクション 49.9「マクロ情報のリフレッシュ」

# 49.1 アプリケーションオブジェクトマクロ

アプリケーションオブジェクトマクロは、アプリケーションオブジェクトの[マクロ] ページで定義され、アプリケーションオブジェクトでのみ使用することができます。この マクロは、次の2つの例に示すように、関連付けられた値を持つ変数です。

| 変数          | 值                             |
|-------------|-------------------------------|
| SOURCE_PATH | \\server1\sys\public\zen\word |
| TARGET_PATH | c:\program files\word         |

この例では、SOURCE\_PATH は、Novell Application Launcher<sup>™</sup> がユーザのワークステー ションに配布するアプリケーションの格納元であるネットワーク上の場所を定義します。 TARGET\_PATH は、Application Launcher が配布するファイルのコピー先になるワークス テーションの場所を定義します。

管理者が割り当てたデフォルト値をユーザがそのまま使用するか、別の値を入力するかの 選択をユーザに促すマクロを作成することもできます。たとえば、ユーザに対してデフォ ルトになっているインストールドライブ(c:など)の使用を促すが、ユーザが別のドライ ブ(d:など)に変更することも可能にするマクロを使用することができます。

次の節では、アプリケーションオブジェクトマクロに別のマクロをネストする操作、およびアプリケーションオブジェクトマクロを定義する手順について説明します。

- 624 ページのセクション 49.1.1 「マクロのネスト」
- 624 ページのセクション 49.1.2「アプリケーションオブジェクトマクロの定義」

### **49.1.1** マクロのネスト

アプリケーションオブジェクトマクロを定義するときに、その定義に別のマクロを埋め込むことができます。次の例では、TARGET\_PATHマクロを定義するときに特別なWindowsマクロ、\*WINDISKを使用しています。

%\*WINDISK%\Program Files

アプリケーションオブジェクトのプロパティフィールドで TARGET\_PATH マクロを使用 するときに、Application Launcher は現在のワークステーションの Windows ドライブ文字 を %\*WINDISK%(c:\temp など) で置き換えます。

文字列に別のマクロを埋め込むときは、この例のように、マクロを%文字で囲む必要が あります。特別な Windows マクロ、eDirectory 属性マクロ、環境変数マクロ、ログインス クリプトマクロ、およびその他のアプリケーションオブジェクトマクロを埋め込むことが できます。

### 49.1.2 アプリケーションオブジェクトマクロの定義

- **1** ConsoleOne で、マクロを定義する対象のアプリケーションオブジェクトを右クリックし、[プロパティ]をクリックします。
- 2 [共通] タブ > [マクロ] の順にクリックします。[マクロ] ページが表示されます。

**3** 変数名と値で構成されたマクロ(文字列の値マクロ)を定義する場合は、625ページの「文字列の値(プロンプトなし)マクロの定義」に進みます。

または

デフォルト値をそのまま使用するか、別の値を入力するかの選択をユーザに促すマクロを定義する場合は、625ページの「プロンプトマクロの定義」に進みます。

#### 文字列の値(プロンプトなし)マクロの定義

- **1** [マクロ] ページで、[追加] > [文字列の値] の順にクリックします。[文字列値の 編集] ダイアログボックスが表示されます。
- **2** [値の名前] ボックスに、マクロ変数の名前を入力します (TARGET\_PATH など)。この名前にはスペースを使用しないでください。
- **3** [値のデータ] ボックスに、マクロ変数の値を入力します (c:\program files\word など)。
- **4** [OK] をクリックして、このマクロを [マクロ] リストに追加します。

有効なアプリケーションオブジェクトのプロパティでマクロを使用する方法については、 636ページのセクション 49.8「マクロを使用できるアプリケーションオブジェクトのプロ パティ」を参照してください。

#### プロンプトマクロの定義

プロンプトマクロは、MSI アプリケーションには適用されません。MSI アプリケーショ ン以外のすべてのアプリケーションでは、Application Launcher によってインストールプロ セスが制御されるためプロンプトを提供できます。MSI アプリケーションでは、 Application Launcher ではなく Windows Installer によってアプリケーションがインストール されるため、Application Launcher がプロンプトを表示する機会はありません。

- **1** [マクロ] ページで、[追加] > [要求] > [ドライブ] の順にクリックし、ユーザに ドライブの指定を促すマクロを作成します。または、[追加] > [要求] > [文字列] の順にクリックし、ユーザにテキストの入力を促すマクロを作成します。
- 2 次の各フィールドに情報を入力します。

[マクロ名]:マクロの内容を表す名前を指定します。この名前にはスペースを使用 しないでください。

[プロンプト表示するテキスト]:ユーザに表示するテキストを指定します。たとえば、インストールドライブを要求する場合、「このアプリケーションは C: ドライブにインストールされます。必要な場合は、別のドライブ文字を入力してください。」

[デフォルト値]:ドライブについてのプロンプトを表示するマクロの場合は、デフォルトのドライブとして表示するドライブを選択します。文字列についてのプロンプトを表示するマクロの場合は、デフォルトのテキストとして表示するテキストを指定します。

[最小空きディスク容量 (MB)]:ディスクに必要な最小空き容量を指定します。ユー ザは、最小空きディスク容量の要件を満たしていないドライブにはインストールでき ません。

[Maximum String Length in Chars (Prompted String Macro Only)(文字列の最大の長さ (文字列の要求マクロのみ))]:文字列についてのプロンプトに対してユーザが入力 できる最大文字数を指定します。

**3** [OK] をクリックして、このマクロを [マクロ] リストに追加します。

有効なアプリケーションオブジェクトのプロパティでマクロを使用する方法については、 636 ページのセクション 49.8「マクロを使用できるアプリケーションオブジェクトのプロ パティ」を参照してください。

# 49.2 特別な Windows マクロ

特別な Windows マクロとは、Windows 98 および Windows 2000/XP のディレクトリを定義 するマクロです。次に示す一般的なパスは、デフォルトのインストール場所に基づいてい るため、セットアップ方法によっては多少異なる場合があります。Windows 98 ワークス テーション上では、ユーザプロファイルが有効になっているかどうかによって、マクロの 動作が異なります。

Windows をドライブ D: にインストールしたとします (たとえば、d:\winnt)。ところが、 アプリケーションのインストール処理では、Windows がドライブ C:(たとえば、c:\winnt) にインストールされていることが予測されています。この場合、\*WinDisk マクロを使用 すると、要求されるインストール先を定義するマクロでドライブ D: を置き換えることが できます。

次の2つの節では、使用できる特別な Windows マクロについて説明します。

- 626 ページのセクション 49.2.1 「Windows 98 および Windows 2000/XP のマクロ」
- ◆ 628 ページのセクション 49.2.2 「Windows 2000/XP のマクロ」

有効なアプリケーションオブジェクトのプロパティでマクロを使用する方法については、 636ページのセクション 49.8「マクロを使用できるアプリケーションオブジェクトのプロ パティ」を参照してください。

### 49.2.1 Windows 98 および Windows 2000/XP のマクロ

特記がない限り、次の各マクロは Windows 98 および Windows 2000/XP に適用されます。

重要:アスタリスク(\*)は、これらのマクロを使用する場合の必須構文を示します。これ らのアスタリスク文字を、Novellの商標を示すアスタリスクと混同しないようにしてくだ さい。マクロをアプリケーションオブジェクトのプロパティフィールドで使用するとき は、マクロを%文字で囲む必要があります(%\*WinDisk%など)。

表 49-1 Windows 98 および Windows 2000/XP のマクロ

| マクロ                   | 説明                                                                                                    |
|-----------------------|----------------------------------------------------------------------------------------------------|
| %*AppData%            | アプリケーション固有のデータの共通リポジトリとして機能するファイルシ<br>ステムディレクトリ。通常は、c:\winnt\profiles\ <i>user name</i> \application data で<br>す。Windows NT バージョン <b>4</b> でのみ使用されます。              |
| %*CommonDesktop%      | すべてのユーザのデスクトップに表示されるファイルとフォルダが含まれて<br>いるファイルシステムディレクトリ。通常は、c:\winnt\profiles\all<br>users\desktop です。使用できない場合は、*DESKTOP 値が使用されます。                                  |
| %*CommonPrograms<br>% | すべてのユーザの [スタート] メニューに表示される共通プログラムグルー<br>プのディレクトリが含まれているファイルシステムディレクトリ。通常は、<br>c:\winnt\profiles\all users\start menu\programs です。使用できない場合は、<br>*PROGRAMS 値が使用されます。 |

| マクロ                     | 説明                                                                                                    |  |
|-------------------------|----------------------------------------------------------------------------------------------------|--|
| %*CommonStartMenu<br>%  | すべてのユーザのデスクトップに表示されるプログラムとフォルダが含まれ<br>ているファイルシステムディレクトリ。通常は、c:\winnt\profiles\all<br>users\start menu です。使用できない場合は、*STARTMENU 値が使用されま<br>す。                                                                                                    |  |
| %*CommonStartup%        | すべてのユーザの [スタートアップ] フォルダに表示されるプログラムが含<br>まれているファイルシステムディレクトリ。ユーザが Windows NT 4 にログ<br>インしたときや、Windows 98 が起動するときに、これらのプログラムが自動<br>的に起動します。通常、このディレクトリは、c:\winnt\profiles\all users\start<br>menu\programs\startup です。使用できない場合は、*STARTUP 値が使用され<br>ます。 |  |
| %*CommonWinDeskto<br>p% | Windows NT 共通のデスクトップディレクトリ (c:\winnt\profiles\all<br>users\desktop)。これは、後方互換性を提供するための Application Launcher<br>2.0 のマクロです。                                                                                                    |  |
| %*Cookies%              | ユーザのクッキーが含まれているファイルシステムディレクトリ。通常は、<br>c:\windows\cookies または c:\winnt\profiles\ <i>username</i> \cookies です。                                                                                                    |  |
| %*Desktop%              | デスクトップにファイルオブジェクトを物理的に保存するとき使用される<br>ファイルシステムディレクトリ(デスクトップフォルダ自体ではありませ<br>ん)。通常は、c:\windows\desktop または c:\winnt\profiles\ <i>username</i> \desktop<br>です。                                                                                           |  |
| %*Favorites%            | ユーザのお気に入り項目の共通リポジトリとして機能するファイルシステム<br>ディレクトリ。通常は、c:\windows\favorites または<br>c:\winnt\profiles\ <i>username</i> \favorites です。                                                                                                    |  |
| %*Fonts%                | フォントが含まれている仮想フォルダ。通常は、c:\windows\fonts または<br>c:\winnt\fonts です。                                                                                                    |  |
| %*History%              | ユーザがアクセスしたインターネットアドレスの履歴が含まれているファイ<br>ルシステムディレクトリ。通常は、c:\windows\history または<br>c:\winnt\profiles\ <i>username\</i> history です。                                                                                                    |  |
| %*NetHood%              | [ネットワークコンピュータ]に表示されるオブジェクトが含まれているファ<br>イルシステムディレクトリ。通常は、c:\windows\nethood または<br>c:\winnt\profiles\ <i>username</i> \nethood です。                                                                                                    |  |
| %*Personal%             | ドキュメントの共通リポジトリとして機能するファイルシステムディレクト<br>リ。通常は、c:\myfiles <b>または</b> c:\winnt\profiles\ <i>username</i> \personal です。                                                                                                    |  |
| %*PrintHood%            | プリンタリンクの共通リポジトリとして機能するファイルシステムディレク<br>トリ。通常は、c:\winnt\profiles\ <i>username</i> \printhood です。Windows NT 4 で<br>のみ使用されます。                                                                                                    |  |
| %* プログラム %              | ユーザのプログラムグループ (ファイルシステムディレクトリ) が含まれてい<br>るファイルシステムディレクトリ。通常は、c:\windows\start menu\programs<br>または c:\winnt\profiles\ <i>username</i> \start menu\programs です。                                                                                       |  |
| %*Recent%               | ユーザが最近使用したドキュメントが含まれているファイルシステムディレ<br>クトリ。通常は、c:\windows\recent または c:\winnt\profiles\ <i>username</i> \recent<br>です。                                                                                                    |  |
| %*SendTo%               | [送る] メニューの項目が含まれているファイルシステムディレクトリ。通常<br>は、c:\windows\sento または c:\winnt\profiles\ <i>username</i> \sendto です。                                                                                                    |  |
| %*StartMenu%            | [スタート] メニューの項目が含まれているファイルシステムディレクトリ。<br>通常は、c:\windows\start menu または c:\winnt\profiles\ <i>username</i> \start menu<br>です。                                                                                                    |  |

| マクロ           | 説明                                                                                                    |  |
|---------------|----------------------------------------------------------------------------------------------------|--|
| %*Startup%    | ユーザの [スタートアップ] プログラムグループに対応するファイルシステ<br>ムディレクトリ。通常は、c:\windows\start menu\programs\startup または<br>c:\winnt\profiles\ <i>username</i> \start menu\programs\startup です。 |  |
| %*TempDir%    | Windows 一時ディレクトリ (c:\windows\temP)。                                                                                                    |  |
| %*Templates%  | ドキュメントテンプレートの共通リポジトリとして機能するファイルシステ<br>ムディレクトリ。通常は、c:\windows\shellnew または c:\winnt\shellnew です。                                                                       |  |
| %*WinDesktop% | Windows デスクトップディレクトリ (c:\windows\desktop または<br>c:\winnt\profiles\ <i>username</i> \desktop for Windows NT 4)。これは、後方互換性を<br>提供するための Application Launcher 2.0 のマクロです。  |  |
| %*WinDir%     | Windows ディレクトリ。通常は、c:\windows または c:\winnt です。                                                                                                    |  |
| %*WinDisk%    | Windows ディレクトリのドライブ文字(コロン(:)を追加)。通常は、C: です。                                                                                                    |  |
| %*WinSysDir%  | Windows のシステムディレクトリ。通常は、c:\windows\system または<br>c:\winnt\system32 です。                                                                                                |  |
| %*WinSysDisk% | Windows のシステムディレクトリのドライブ文字(コロン(:)を追加)。通<br>常は、C: です。                                                                                                    |  |

# 49.2.2 Windows 2000/XP のマクロ

次の各マクロは Windows 2000/XP にのみ適用されます。

重要:アスタリスク(\*)は、これらのマクロを使用する場合の必須構文を示します。これ らのアスタリスク文字を、Novellの商標を示すアスタリスクと混同しないようにしてくだ さい。マクロをアプリケーションオブジェクトのプロパティフィールドで使用するとき は、マクロを%文字で囲む必要があります(%\*WinDisk%など)。

#### 表 49-2 Windows 2000/XP のマクロ

| マクロ                     | 説明                                                                                                    |
|-------------------------|----------------------------------------------------------------------------------------------------|
| %*AdminTools%           | 特定のユーザが Windows 2000/XP にログインしたときに、[コントロール パ<br>ネル] に表示される管理ツールが含まれているファイルシステムディレクト<br>リ。通常は、c:\documents and settings\ <i>username</i> \start<br>menu\programs\administrative tools です。 |
| %*CommonAdminTool<br>s% | Windows 2000/XP にログインするすべてのユーザの [コントロール パネル]<br>に表示される管理ツールが含まれているファイルシステムディレクトリ。通<br>常は、c:\documents and settings\all users\start menu\programs\administrative<br>tools です。             |
| %*CommonAppData%        | Windows 2000/XP にログインするすべてのユーザのアプリケーション固有の<br>データが含まれているファイルシステムディレクトリ。通常は、<br>c:\documents and settings\all users\application data です。                                                  |
| %*CommonDocuments<br>%  | Windows 2000/XP にログインするすべてのユーザが共有するドキュメントが<br>含まれているファイルシステムディレクトリ。通常は、c:\documents and settings\all users\documents です。                                                                 |

| マクロ                       | 説明                                                                                                    |
|---------------------------|----------------------------------------------------------------------------------------------------|
| %*CommonTemplates<br>%    | Windows 2000/XP にログインするすべてのユーザが共有するドキュメントテ<br>ンプレートが含まれているファイルシステムディレクトリ。通常は、<br>c:\documents and settings\all users\templates です。 |
| %*MyPictures%             | 特定のユーザのグラフィックファイルが含まれているファイルシステムディ<br>レクトリ。通常は、c:\documents and settings\ <i>username</i> \my documents\my<br>pictures です。         |
| %*ProgramFiles%           | プログラムファイルが含まれているファイルシステムディレクトリ。通常は、<br>c:\program files です。                                                                        |
| %*ProgramFilesComm<br>on% | 複数のアプリケーションが共有するプログラムファイルが含まれているファ<br>イルシステムディレクトリ。通常は、c:\program files\common です。                                                 |
| %*UserProfile%            | ログインしたユーザのプロファイルが含まれているファイルシステムディレ<br>クトリ。通常は、c:\documents and settingS\ <i>username</i> です。                                       |

# 49.3 ログインスクリプトマクロ

Novell Client のログインスクリプトコマンドでは、識別変数を使用してより効率的で柔軟 にログインスクリプトを作成できます。Application Launcher では、アプリケーションオブ ジェクトマクロで使用する多数のログインスクリプト識別変数をサポートしています(す べての識別変数をサポートしているわけではありません)。

- ◆ 629 ページのセクション 49.3.1「サポートされているログインスクリプト識別変数」
- 630ページのセクション 49.3.2「サポートされていないログインスクリプト識別変数」

有効なアプリケーションオブジェクトのプロパティでマクロを使用する方法については、 636ページのセクション 49.8「マクロを使用できるアプリケーションオブジェクトのプロ パティ」を参照してください。

# 49.3.1 サポートされているログインスクリプト識別変数

サポートされているログインスクリプト識別変数とその説明を次に示します。変数の別名 は括弧内に表示します。

表 49-3 サポートされているログインスクリプト識別変数

| マクロ                             | 説明                                                                                                    |
|---------------------------------|----------------------------------------------------------------------------------------------------|
| %COMPUTER_NAME%                 | コンピュータの名前。例 :work_pc。                                                                                   |
| %DAY%                           | 日付。例:01,10,15.                                                                                          |
| %FILESERVER%<br>(%FILE_SERVER%) | NetWare ファイルサーバまたは eDirectory で監視されている接続の名前。<br>例 :APPS_PROD。                                           |
| %FULL_NAME%                     | ユーザオブジェクトのフルネーム属性。これは、Application Launcher が<br>ユーザオブジェクトの eDirectory 属性をサポートすることにより、サポー<br>トされているものです。 |
| %HOUR24%<br>(%24HOUR%)          | 24時間表記の時刻。例:02,05,14,22.                                                                                |

| マクロ                                  | 説明                                                                                   |  |
|--------------------------------------|--------------------------------------------------------------------------------------|--|
| %HOUR% (%HOURS%)                     | 時刻。例:0=12,13=1.                                                                      |  |
| %LAST_NAME%                          | 現在のユーザの姓 ( ユーザの eDirectory Surname 属性 )。例 :Jones。                                    |  |
| %LOGIN_NAME%                         | ユーザの eDirectory オブジェクト名の最初の 8 バイト。例 :jsmith。                                         |  |
| %MINUTE%<br>(%MINUTES%)              | 現在の分。例: 02, 59.                                                                      |  |
| %MONTH%                              | 現在の月。例:1月の場合は01。                                                                     |  |
| %NDAY_OF_WEEK%                       | 数値で表した曜日。例:日曜日は1、月曜日は2。                                                              |  |
| %NETWORK%<br>(%NETWORK_ADDRES<br>S%) | ワークステーションのネットワークアドレス。例 : 01010120.                                                   |  |
| %OS_VERSION%                         | OS のバージョン。例 :v5.00 (Win3x は DOS のバージョン、Win 98 および<br>Win 2000/XP は Windows のバージョン )。 |  |
| %OS                                  | OS の種類。例 :MSDOS、WIN98、WINNT、WIN2000、WINXP。(Win3 は<br>MSDOS のバージョン。)                  |  |
| %PLATFORM%                           | 実行中のプラットフォーム。例 :WIN、W98、WNT、W2000、WXP。                                               |  |
| %PHYSICAL_STATION<br>% (%P_STATION%) | MAC アドレス。例:0000C04FD92ECA。                                                           |  |
| %REQUESTER_CONTE<br>XT%              | 選択されたツリーのリクエスタのコンテキスト。                                                               |  |
| %SECOND%<br>(%SECONDS%)              | 秒数。例:03,54.                                                                          |  |
| %SHORT_YEAR%                         | 短縮表記の年号。例:97,00.                                                                     |  |
| %WINVER%                             | Windows のバージョン。例 :v3.11、v4.00。                                                       |  |
| %WORKSTATION_ID%                     | ワークステーションオブジェクトの名前。                                                                  |  |
| %WORKSTATION_TRE<br>E%               | ワークステーションが配置されているツリーの名前。                                                             |  |
| %WORKSTATION_DN%                     | ワークステーションオブジェクトの識別名とコンテキスト。                                                          |  |
| %YEAR%                               | 完全表記の年号。例: 2000, 2001.                                                               |  |

# 49.3.2 サポートされていないログインスクリプト識別変数

Application Launcher がサポートしていないログインスクリプトマクロは次のとおりです。 ACCESS\_SERVER AM\_PM DAY\_OF\_WEEK DIALUP ERROR\_LEVEL GREETING\_TIME LOGIN\_ALIAS\_CONTEXT LOGIN\_CONTEXT MACHINE MEMBER OF NOT MEMBER OF NOT MEMBER OF MONTH\_NAME NETWARE\_REQUESTER OFFLINE PASSWORD\_EXPIRES REQUESTER\_VERSION SHELL\_TYPE SHELL\_VERSION SMACHINE STATION USER\_ID

# 49.4 eDirectory 属性マクロ

Application Launcher は、現在ログインしているユーザや現在のアプリケーションオブジェクトの属性、または他の eDirectory オブジェクトの属性から情報を引き出すマクロをサポートしています。

次の節では、マクロ構文を説明し、その例を示します。

- 631ページのセクション 49.4.1「構文」
- 632ページのセクション 49.4.2「例」

有効なアプリケーションオブジェクトのプロパティでマクロを使用する方法については、 636ページのセクション 49.8「マクロを使用できるアプリケーションオブジェクトのプロ パティ」を参照してください。

### 49.4.1 構文

eDirectory 属性マクロでは、次の構文を使用します。

%object name.container;eDirectory attribute%[XXX]

#### 表 49-4 マクロ構文

| 要素 | 説明                                               |
|----|--------------------------------------------------|
| %  | マクロとしてのフラグをテキストに設定します。マクロ全体を % 文字で囲<br>む必要があります。 |

| 要素                      | 説明                                                                                                    |
|-------------------------|----------------------------------------------------------------------------------------------------|
| .object_name.container; | 属性を読み取る対象の eDirectory オブジェクトを示します。                                                                                         |
|                         | 現在ログインしているユーザの属性を使用する場合は、この要素を省略しま<br>す。たとえば、%CN%は、現在ログインしているユーザの共通名を返しま<br>す。                                             |
| 7<br>.c<br>%            | アプリケーションオブジェクトの属性を使用する場合は、<br><i>.object_name.container</i> をアスタリスク (*) に置き換えます。たとえば、<br>%*;DN% は、アプリケーションオブジェクトの識別名を返します。 |
| eDirectory_attribute    | 読み取る属性を定義します。                                                                                                    |
|                         | ConsoleOne スキーママネージャ([ツール] メニューから選択)を使用して、eDirectory オブジェクトに関する使用可能な属性を確認することができます。                                        |

### 49.4.2 例

次の表は、eDirectory 属性マクロの例です。

| 表 49-5 | マクロ | の例 |
|--------|-----|----|
|--------|-----|----|

| マクロ             | 説明                                                                                                    |
|-----------------|----------------------------------------------------------------------------------------------------|
| %CN%            | 現在ログインしているユーザの共通名を返します。                                                                                                    |
| %DN%            | 現在ログインしているユーザの識別名を返します。                                                                                                    |
| %Full Name%     | 現在ログインしているユーザのフルネームを返します。これ<br>は、[ユーザオブジェクト] > [一般] タブ > [識別] ページ<br>> [氏名] フィールドで定義された名前です。                                                        |
| %Given Name%    | 現在ログインしているユーザの名(ファーストネーム)を返し<br>ます。これは、[ユーザオブジェクト] > [一般] タブ > [識<br>別] ページ > [指定した名前] フィールドで定義された名前<br>です。                                         |
| %Surname%       | 現在ログインしているユーザの姓(ラストネーム)を返しま<br>す。これは、[ユーザオブジェクト] > [一般] タブ > [識別]<br>ページ > [Last Name (姓)] フィールドで定義された名前で<br>す。                                     |
| %*;DN%          | (マクロを使用している)アプリケーションオブジェクトの識<br>別名を返します。                                                                                                    |
| %*;App:Caption% | アプリケーションオブジェクトを指定するアプリケーション<br>アイコンのタイトルを返します。これは、[アプリケーション<br>オブジェクト] > [識別] タブ > [アイコン] ページ > [アプ<br>リケーションアイコンのタイトル] フィールドで定義された<br>タイトルです。      |
| *;App:Path%     | アプリケーションオブジェクトに対して定義された、アプリ<br>ケーションの実行可能ファイルへのパスを返します。これは、<br>[アプリケーションオブジェクト] > [実行オプション] タブ<br>> [アプリケーション] ページ> [ファイルへのパス] フィー<br>ルドで定義されたパスです。 |

| マクロ                          | 説明                                                                                                    |
|------------------------------|----------------------------------------------------------------------------------------------------|
| %*;App:GUID%                 | アプリケーションオブジェクトの GUID を返します。これは、<br>[アプリケーションオブジェクト] > [配布オプション] タブ<br>> [オプション] ページ> [GUID] フィールドで定義された<br>GUID です。 |
| %.JSmith.Novell;Description% | Novell コンテナ内の JSmtih ユーザオブジェクトに関する説明<br>を返します。これは、[ユーザオブジェクト] > [一般] タブ<br>> [識別] ページ > [説明] フィールドで定義された説明です        |

# 49.5 環境変数マクロ

Application Launcher は、Windows 98 および Windows 2000/XP の有効な環境変数をすべて サポートしています。変数の値をアプリケーションオブジェクト名より長くすることはで きません。アプリケーションオブジェクト名よりも長くした場合、その変数は機能しませ ん。

次に例を示します。

- NWLANGUAGE
- TEMP
- PATH

環境変数を使用する場合は、環境変数を % 文字で囲む(%PATH% など)必要があります。

有効なアプリケーションオブジェクトのプロパティでマクロを使用する方法については、 636ページのセクション 49.8「マクロを使用できるアプリケーションオブジェクトのプロ パティ」を参照してください。

# 49.6 言語変数マクロ

同じアプリケーションを言語別に配布するためのアプリケーションオブジェクトの数を最 小限にするために、MSIアプリケーションオブジェクトの言語関連情報を言語変数で表 すことができます。言語変数は、簡単な AOT/AXT、ターミナルサーバ、または Web アプ リケーションではサポートされていません。

たとえば、各言語用の個別の.msiファイルを持つ、ZENworks デスクトップ管理エージェントの言語に適したバージョンを配布するとします。デフォルトでは、デスクトップ管理 エージェントの.msiファイルはデスクトップ管理サーバの

sys:\public\zenworks\zfdagent\*language* ディレクトリにインストールされます。「*language*」 は各サポート言語を表します。デスクトップ管理エージェントのアプリケーションオブ ジェクトでは、*language* ディレクトリのソースパスに言語変数を含めることができます。 例:

\\server\sys\public\zenworks\zfdagent\%LOCALE\_SYS\_NATIVE\_LANG%\zfdagen
t.msi

配布時に、Application Launcher は要求された言語情報をワークステーションのシステムから取得し、言語変数に代入します。

別の例として、app1.msi などの.msi ファイルがあるとします。特定の言語をインストー ルするときには、言語固有の変換(.mst)ファイルを適用する必要があります。この要件に 対応するには、各.mstファイルの言語ディレクトリを作成し、変換パスを指定するとき にその言語ディレクトリに対して変数を使用します。

\\server\sys\public\zenworks\app1\%LOCALE SYS NATIVE LANG%\app1.mst

言語変数は、他のマクロ変数(特別な Windows マクロや環境変数など)を使用できる同じ MSI アプリケーションオブジェクトのプロパティで使用できます。これらの場所のリス トは、636 ページのセクション 49.8「マクロを使用できるアプリケーションオブジェクト のプロパティ」を参照してください。

次の表は、使用できる言語変数と説明の一覧です。

| 言語変数                         | 説明                                                                                                    |
|------------------------------|----------------------------------------------------------------------------------------------------|
| %LOCALE_SYS_DEFAULT_ANSI_CP% | システムロケールと関連する ANSI ( 米国規格協会<br>) コードページを取得します。ロケールが ANSI<br>コードページを使用していない場合は、値が [0]<br>になります。                           |
|                              | 例:1252                                                                                                    |
| %LOCALE_SYS_DEFAULT_OEM_CP%  | システムロケールに関連付けられた OEM (Original<br>Equipment Manufacturer) コードページを取得しま<br>す。ロケールが OEM コードページを使用してい<br>ない場合は、値が [1] になります。 |
|                              | 例:437                                                                                                    |
| %LOCALE_SYS_LANGID%          | システムロケールの言語 ID を取得します。言語<br>ID は国または地域の言語を数値で示す標準の国際<br>表記です。                                                            |
|                              | 例:0409                                                                                                    |
| %LOCALE_SYS_ABBR_LANG%       | システム言語の略名を指定します。通常、ISO 規<br>格 639 に規定されている 2 文字の言語指定文字列<br>と、必要に応じて、サブ言語を示す 3 番目の文字<br>を追加して作成されます。                      |
|                              | 例 :ENU                                                                                                    |
| %LOCALE_SYS_ENG_LANG%        | ISO 標準 639 のシステム言語の完全な英語名を指<br>定します。これは、127 文字の ASCII サブセット<br>にマップできる文字に制限されています。                                       |
|                              | 例 :English                                                                                                    |
| %LOCALE_SYS_LANG%            | システム言語の完全なローカライズされた名前を<br>指定します。この名前は製品のローカリゼーショ<br>ンに基づき、ローカライズされたバージョンごと<br>に異なる場合があります。                               |
|                              | 例 :English (United States)                                                                                               |

表 49-6 言語変数マクロ

| 言語変数                          | 説明                                                                                            |
|-------------------------------|-----------------------------------------------------------------------------------------------|
| %LOCALE_SYS_ISO639_LANG%      | ISO 標準 639 にのみ基づいたシステム言語の省略<br>名を指定します。                                                       |
|                               | 例 :ja                                                                                         |
| %LOCALE_SYS_NATIVE_LANG%      | システム言語のネイティブ名を指定します。                                                                          |
|                               | 例 :English                                                                                    |
| %LOCALE_USER_DEFAULT_ANSI_CP% | ユーザロケールと関連する ANSI (米国規格協会)<br>コードページを取得します。ロケールが ANSI<br>コードページを使用していない場合は、値が [0]<br>になります。   |
|                               | 例:1252                                                                                        |
| %LOCALE_USER_DEFAULT_OEM_CP%  | ユーザロケールに関連付けられた OEM コード<br>ページを取得します。ロケールが OEM コード<br>ページを使用していない場合は、値が [1] になり<br>ます。        |
|                               | 例:850                                                                                         |
| %LOCALE_USER_LANGID%          | ユーザロケールの言語 ID を取得します。言語 ID<br>は国または地域の言語を数値で示す標準の国際表<br>記です。                                  |
|                               | 例 :0c09                                                                                       |
| %LOCALE_USER_ABBR_LANG%       | ユーザ言語の略名を指定します。通常、ISO 規格<br>639 に規定されている2文字の言語指定文字列と、<br>必要に応じて、サブ言語を示す3番目の文字を追<br>加して作成されます。 |
|                               | 例 :ENA                                                                                        |
| %LOCALE_USER_ENG_LANG%        | ISO 標準 639 のユーザ言語の完全な英語名を指定<br>します。これは、127 文字の ASCII サブセットに<br>マップできる文字に制限されています。             |
|                               | 例 :English                                                                                    |
| %LOCALE_USER_LANG%            | ユーザ言語の完全なローカライズされた名前を指<br>定します。この名前は製品のローカリゼーション<br>に基づき、ローカライズされたバージョンごとに<br>異なる場合があります。     |
|                               | 例 :English (Australia)                                                                        |
| %LOCALE_USER_ISO639_LANG%     | ISO 標準 639 にのみ基づいたユーザ言語の省略名<br>を指定します。                                                        |
|                               | 例 :ja                                                                                         |
| %LOCALE_USER_NATIVE_LANG%     | ユーザ言語のネイティブ名を指定します。                                                                           |
|                               | 例 :English                                                                                    |

# 49.7 マクロの優先順

マクロ名の重複を避けるために、Application Launcher は次の優先順を使用します。

- アプリケーションオブジェクトマクロ
- ◆特別な Windows マクロ
- ログインスクリプトマクロ
- ◆ eDirectory 属性マクロ
- ◆ 環境変数マクロ

マクロの種類の優先順は、ここに記載したとおりです。たとえば、アプリケーションオブ ジェクトマクロは、特別な Windows マクロよりも優先されます。特別な Windows マクロ は、ログインスクリプトマクロよりも優先されます。次も同じです。

# **49.8** マクロを使用できるアプリケーションオブ ジェクトのプロパティ

アプリケーションオブジェクトの各プロパティを定義するときには、マクロを使用することができます。

プロパティのフィールドにマクロを入力するときは、マクロを%文字で囲む必要があり ます(%TARGET\_PATH%や%\*WINDISK%など)。こうすることにより、Application Launcher でマクロを認識して処理できるようになります。

次の節では、マクロを使用できる各ページのフィールドについて説明します。

- 636ページのセクション 49.8.1「[共通] タブ」
- 637ページのセクション 49.8.2「[配布オプション] タブ」
- ◆ 638 ページのセクション 49.8.3 「[MSI] タブ」
- 638ページのセクション 49.8.4「[実行オプション] タブ」

#### 49.8.1 [共通] タブ

[共通] タブの次のフィールドでマクロを使用できます。

表 49-7 [共通] タブでのマクロの使用

| フィールド名         | フィールドへのアクセス                                        |
|----------------|----------------------------------------------------|
| マッピングするドライブ1パス | <i>[共通]</i> タブ <b>&gt;</b> <i>[ドライブ</i> / ポート] ページ |
|                | > [追加]                                             |

キャプチャするポート/ プリンタまたはキュー

636 Novell ZENworks 7 Desktop Management 管理ガイド

フィールド名

フィールドへのアクセス

ト] ページ

アンインストール前に実行する

アンインストール後に実行する

**注**:上記の2つのフィールドでマクロを使用するには、 Novell Client ではなく、[スクリプトエンジンの場所] フィールドで指定したスクリプトエンジンを使用する必 要があります。

パッケージソースパス

[共通] タブ > [ソース] > [追加]

[共通] タブ > [アンインストールスクリプ

## 49.8.2 [配布オプション] タブ

[配布オプション] タブの次のフィールドでマクロを使用できます。

表 49-8 [配布オプション] タブでのマクロの使用

| フィールド名                                                                                     | フィールドへのアクセス                                                    |
|--------------------------------------------------------------------------------------------|----------------------------------------------------------------|
| キー、 値名、および 値の データの文字列                                                                      | [配布オプション] タブ > [レジストリ] ページ                                     |
| <i>セクション、値の名前、および値のデー</i><br>夕の文字列                                                         | [配布オプション] タブ > [INI 設定] ページ                                    |
| ソースファイル                                                                                    | [配布オプション] タブ > [アプリケーションファイル]                                  |
| ターゲットファイル                                                                                  | ページ > <i>[追加] &gt; [ファイル]</i> または <i>[ディレクトリ]</i>              |
| ターゲットディレクトリ                                                                                |                                                                |
| ファイルにテキストを追加します                                                                            | [配布オプション] タブ > [テキストファイル] ページ >                                |
| ファイルからテキストを削除します                                                                           | <i>【追加】</i> >【変更】                                              |
| Find file and replace text in the file ( ファイ<br>ル内のテキストを検索置換します)                           |                                                                |
| All Icon/Shortcut properties(すべてのアイ<br>コンI ショートカットのプロパティ)                                  | <i>[配布オプション]</i> タブ <b>&gt;</b> <i>[アイコン I ショートカット]</i><br>ページ |
|                                                                                            | <br>注:[アイコン / ショートカット] ページは、MSI アプリ<br>ケーションでは使用できません。         |
| 配布前に実行                                                                                     |                                                                |
| 配布後に実行                                                                                     |                                                                |
| <b>注</b> :上記の2つのフィールドでマクロを使用するには、Novell Client ではなく、[スクリプトエンジンの場所]フィールドで指定したスクリプトエンジンを使用する |                                                                |

祖庭したハノリノトエンン

### 49.8.3 [MSI] タブ

[MSI] タブの次のフィールドでマクロを使用できます。

表 49-9 [MSI] タブでのマクロの使用

| フィールド名      | フィールドへのアクセス            |
|-------------|------------------------|
| 変換パス        | [MSI] タブ> [変換] > [追加]  |
| MSI パッチファイル | [MSI] タブ> [パッチ] > [追加] |

### 49.8.4 [実行オプション] タブ

[実行オプション] タブの次のフィールドでマクロを使用できます。

表 49-10 [実行オプション] タブでのマクロの使用

| フィールド名 |
|--------|
|--------|

フィールドへのアクセス

ン7ページ

| ファイルへのパス |  |
|----------|--|
|          |  |

パラメータ

作業ディレクトリ

起動前に実行

終了後に実行

[実行オプション] タブ > [スクリプトを実 行する] ページ

[実行オプション] タブ > [アプリケーショ

**注**:上記の2つのフィールドでマクロを使用するには、 Novell Client ではなく、[スクリプトエンジンの場所] フィールドで指定したスクリプトエンジンを使用する必 要があります。

# 49.9 マクロ情報のリフレッシュ

Application Launcher は、起動時に、ログインユーザやワークステーションに関連付けられているアプリケーションオブジェクトそれぞれに対して定義されているマクロ情報をキャッシュします。マクロ情報をリフレッシュするには、ユーザが Application Launcherを再起動する必要があります。

Novell Client もマクロ情報をキャッシュします。ユーザが Novell Client を通じて認証され ている場合、ユーザは Application Launcher を再起動する必要があるだけでなく、 eDirectory からログアウトして再度ログインする必要があります。

たとえば、%DN%(識別名)eDirectory 属性マクロをフォルダ名に使用しているときに、あ る eDirectory コンテナから別のコンテナにユーザオブジェクトを移動したとします。この 変更は、ユーザが Application Launcher を再起動するまでは、ユーザのワークステーショ ンに反映されません。ユーザが Novell Client を通じて認証されている場合は、さらに Novell Client を使用してログアウトした後に再度ログインする必要もあります。

# リファレンス :Novell Application Launcher のツール

Novell® ZENworks® Desktop Management には、ユーザが使用するアプリケーションの管理に役立つさまざまなツールが用意されています。これらのツールは、ConsoleOne®の [ツ-ル] > [ZENworks ユーティリティ] > [Application Launcher ツール] メニューにあります。次の節では、これらのツールについて説明します。

- 639ページのセクション 50.1「アプリケーションオブジェクトのエクスポート」
- 639ページのセクション 50.2「継承したアプリケーションの表示」
- 640ページのセクション 50.3「検索置換」
- ◆ 640 ページのセクション 50.4 「配布 GUID を管理する」
- ◆ 642 ページのセクション 50.5 「AOT/AXT ファイルツール」
- ◆ 642 ページのセクション 50.6「仮想 CD の作成」

# 50.1 アプリケーションオブジェクトのエクスポート

このツールを使用すると、アプリケーションオブジェクトのプロパティを新規.aotファイ ルや.axtファイルにエクスポートすることができます。デフォルトのエクスポートでは、 すべての一般プロパティ、INI 設定、レジストリ設定、テキストファイルの変更、ショー トカット、環境変数、およびアプリケーションファイルをエクスポートすることができま す。また、カスタムエクスポートを使用して、エクスポートする設定を選択することもで きます。

- **1** ConsoleOne で、アプリケーションオブジェクトを選択します。
- **2** [ツール] メニュー> [*ZENworks* ユーティリティ] > [*Application Launcher* ツール] > [アプリケーションオブジェクトのエクスポート] の順にクリックします。
- 3 使用するエクスポートオプションを選択して [次へ] をクリックし、プロンプトに 従ってエクスポートを完了します。

# 50.2 継承したアプリケーションの表示

このツールを使用すると、ユーザまたはワークステーションに関連付けられているアプリ ケーションを表示することができます。これには、ユーザまたはワークステーションが属 しているグループやコンテナに関連付けられているアプリケーションも含まれます。アプ リケーションは、[強制実行]、[NAL]、[デスクトップ]、[スタートメニュー]、および [システムトレイ] などの配信モード別に表示されます。

- **1** ConsoleOne で、ユーザオブジェクトまたはワークステーションオブジェクトを選択 します。
- **2** [ツール] メニュー> [*ZENworks* ユーティリティ] > [*Application Launcher* ツール] > [継承したアプリケーションの表示] の順にクリックします。

# 50.3 検索置換

このツールを使用すると、アプリケーションオブジェクトの一般的な設定、レジストリ設定、INI 設定、コピーファイル設定、アイコン設定、およびテキストファイル設定に含まれている文字列を検索して置換することができます。検索条件に一致する設定が見つかったら、その文字列を置換するかどうかを選択できます。

- **1** ConsoleOne で、アプリケーションオブジェクトを選択します。
- **2** [ツール] メニュー> [ZENworks ユーティリティ] > [Application Launcher ツール] > [検索置換] の順にクリックします。
- 3 [検索対象] ボックスに、検索する文字列を入力します。
- 4 [置換文字列] ボックスには、検索対象の文字列を置き換える新しい文字列を入力し ます。
- 5 大文字と小文字の区別が [検索対象] ボックスに入力した文字列と一致する検索結果 を要求する場合は、[大文字/小文字を区別する] ボックスを選択します。
- 6 検索対象のアプリケーションオブジェクトの設定を制限する場合は、[オプション] をクリックして、検索対象から除外する設定の選択を解除し、[OK] をクリックして [検索置換] ダイアログボックスに戻ります。
- 7 検索を開始するには、[次を検索]をクリックします。

ダイアログボックスが展開され、検索結果が表示されます。検索条件に一致する設定 が見つかった場合は、その設定のテキストが [検出されたテキスト] ボックスに表示 されます。

8 見つかった設定のテキストを [置換文字列] ボックスに表示されているテキストに置き換える場合は、[置換] をクリックします。

または

検索条件に一致するすべての設定のテキストを置き換える場合は、[すべて置換]を クリックします。

または

見つかった設定のテキストを置き換えない場合は、[次を検索]をクリックします。 9 すべての設定が検索されるまで、ステップ8を繰り返します。

# 50.4 配布 GUID を管理する

GUID マネージャを使用すると、アプリケーションの GUID (Global Unique Identifier)を変 更できます。新しい GUID をランダムに生成したり、新しい GUID を手動で指定したり、 別のアプリケーションの GUID と一致するように GUID を変更したりできます。アプリ ケーションの GUID は、次のような理由で変更する場合があります。

- アプリケーションオブジェクトが Novell eDirectory™ から誤って削除された場合。ア プリケーションオブジェクトを再作成すると、新しい一意の GUID がランダムに割り 当てられます。新しい GUID によって、アプリケーションに関連付けられたすべての ユーザおよびワークステーションにアプリケーションが再配布されるため、GUID マ ネージャを使用して新しい GUID を以前の GUID に変更します。
- 障害対策やサイトリストなどを有効にするために、同一のアプリケーションに複数の アプリケーションオブジェクトを使用している場合。使用するアプリケーションオブ ジェクトに関係なくアプリケーションが1回で配布されるように、すべてのアプリ

ケーションオブジェクトが確実に同じ GUID を持つようにします。この場合、GUID マネージャを使用して GUID を統一します。

未配布のアプリケーションの GUID を変更しても、再配布は行われません。ただし、配布 するアプリケーションの GUID を変更する前に、GUID の変更によって Application Launcher がアプリケーションを再配布する場合もあることを認識しておいてください。 特に、次のような場合に再配布が行われます。

- アプリケーションに新しい一意な GUID (他のどのアプリケーションとも共有しない GUID)を割り当てた場合。新しい一意な GUID を割り当てると、常に再配布が行わ れます。
- ワークステーションに配布されていない別のアプリケーションと同じ GUID をアプリ ケーションに割り当てた場合。たとえば、App1 は GUID 1234、App2 は GUID 5678 であるとします。App1 を App2 と同期すると、両方のアプリケーションの GUID が 5678 になります。App2 ではなく App1 を持っていたワークステーションには、App1 が再配布されます。

GUID マネージャを使用するには

- ConsoleOne で、変更対象とする GUID があるアプリケーションオブジェクトを選択 します。
- **2** [ツール] メニュー> [*ZENworks* ユーティリティ] > [*Application Launcher* ツール] > [配布 *GUID* を管理する] の順にクリックします。

または、アプリケーションオブジェクトを開き、[配布オプション] > [オプション] の順にクリックして [オプション] ページを表示します。次に、[*GUID*] フィールド の横にある [変更] ボタンをクリックすることによって、GUID マネージャにアクセ スすることもできます。

**3** [新しい *GUID* を受け取るアプリケーション] リストで、新しい GUID を割り当てる アプリケーションを追加します。

このリストには、GUIDマネージャを開く前に選択していたアプリケーションがすで に含まれています。

- 4 [GUID ソース] ボックスで、新しい GUID の割り当てに使用する方法を選択します。
   [新しい GUID をランダムに生成する]:GUID マネージャで新しい GUID をランダムに生成する場合は、このオプションを使用します。[新しい GUID を受け取るアプリケーション] リストに複数のアプリケーションを追加した場合は、次の2つのオプションから選択します。
  - ◆ [選択されたすべてのアプリケーションが同じ GUID を共有する]: ランダムに 生成された同じ GUID をすべてのアプリケーションに割り当てます。
  - ◆ [選択されたすべてのアプリケーションが新しい GUID を取得する]:ランダム に生成された異なる GUID を各アプリケーションに割り当てます。

[既存のアプリケーションから **GUID** を選択する]:一覧表示されたすべてのアプリ ケーションの **GUID** を既存のアプリケーションと同期する場合は、このオプションを 使用します。[参照] ボタンをクリックし、共有の対象とする **GUID** を持つアプリ ケーションオブジェクトを参照して選択します。ソースアプリケーションの **GUID** ( このオプションを使用して選択した **GUID**) は変更されません。[新しい *GUID* を受け 取るアプリケーション] リストに表示されたアプリケーションの **GUID** だけが変更さ れます。

[新しい GUID を手動で指定する]:一覧表示されているすべてのアプリケーションの特定の GUID を定義する場合は、このオプションを使用します。[変更]をクリッ

クし、GUIDの定義に使用する [GUID を編集する] ダイアログボックスを表示します。

5 対象のアプリケーションおよび GUID ソースを定義したら、[GUID を変更する]を クリックします。

# **50.5 AOT/AXT** ファイルツール

このツールを使用すると、.aot ファイルを.axt ファイルに変換、または.axt ファイルを.aot ファイルに変換することができます。

- **1** ConsoleOne で、[ツール] メニュー> [*ZENworks* ユーティリティ] > [*Application Launcher* ツール] > [*AOT/AXT* ファイルツール] の順にクリックします。
- **2**.aot ファイルを.axt ファイルに変換する場合は、[AOT -> AXT] をクリックします。 または

.axt ファイルを.aot ファイルに変換する場合は、[AXT -> AOT]をクリックします。

- **3**[開く]ダイアログボックスで、変換するファイルを参照して選択し、[開く]をクリックします。
- 4 [名前を付けて保存] ダイアログボックスで、新しいファイルの名前を入力し、[名前 を付けて保存] をクリックします。正しい拡張子 (.aot または .axt) が自動的に加えら れます。

# 50.6 仮想 CD の作成

このツールを使用すると、リムーバブルメディア (CD、Jaz ドライブ、Zip ドライブなど) に追加できる、アプリケーションのキャッシュを作成することができます。リムーバブル メディアは、アプリケーションのインストールと実行に必要なアプリケーションオブジェ クト設定とアプリケーションソースファイルを含む、2番目のワークステーションキャッ シュとして機能します。Application Launcher がインストールされているワークステーショ ンを使用するユーザは、このメディアを使用してアプリケーションをインストールおよび 実行することができます。

たとえば、ネットワークに接続することがまれなモバイルユーザが存在し、他のユーザに 配布したアプリケーションをそのユーザが必要とする場合を考えてください。このアプリ ケーションを CD に焼き付けて、該当ユーザのもとに送付します。CD をワークステー ションのドライブに挿入すると、Application Launcher は CD を読み込んで、設定した場所 (Application Launcher ウィンドウ、[スタート]メニュー、デスクトップなど)にアプリ ケーションオブジェクトのアイコンを表示します。ユーザがアプリケーションを起動する と、アプリケーションオブジェクトの環境設定に従って、アプリケーションがワークス テーションに配布されます。

アプリケーションに依存先アプリケーションがある場合 (405 ページの第 37 章「高度な配 布:アプリケーションの依存関係とチェーンの設定」を参照)、依存先アプリケーション がユーザのワークステーションにすでに配布されていない限り、依存先アプリケーション をリムーバブルメディアに含める必要があります。

リムーバブルメディアにキャッシュを作成するには

1 ConsoleOne で、[ツール] メニュー> [ZENworks ユーティリティ] > [Application Launcher ツール] > [仮想 CD の作成] の順にクリックし、CD 作成ウィザードを起 動します。次のページが表示されます。

| CD作成ウィザード |                        | ×                    |
|-----------|------------------------|----------------------|
| N         | 仮想CDIL追加するアブリケーション     | 5 <del>10</del>      |
|           | カラム名                   |                      |
|           | 統行するには[次へ]をクリックします。    | 追加 削除                |
|           | < 戻る(日) 茨へ(小)> キャンセル 5 | ат(F) <b>лиј(Н</b> ) |

**2**[追加]をクリックし、配布するアプリケーションのアプリケーションオブジェクト を参照して選択します。この手順を繰り返してアプリケーションを追加します。

MSI アプリケーションを追加する場合は、MSI ソースディレクトリに MSI パッケー ジファイルとサブディレクトリのみが含まれていることを確認します。CD 作成ウィ ザードでは、ソースディレクトリにあるすべてのファイルとサブディレクトリが含め られるため、Application Launcher は、ファイルまたはサブディレクトリが MSI パッ ケージの一部であるかどうかに関わらず、すべてのファイルとサブディレクトリをイ ンストールします。ソースディレクトリは、アプリケーションオブジェクトの[マク ロ] ページ([共通] タブ)で、SOURCE PATH 変数によって指定されます。

3 リストに追加するアプリケーションごとに、アプリケーションオブジェクトのアイコンを表示する場所を選択し、アプリケーションの強制実行および強制キャッシュを行うかどうかを選択します。次に、これらの設定について説明します。

[強制実行]: ◆アプリケーションを自動的に実行します。ユーザに関連付けられた アプリケーションの場合には、Novell Application Launcher™ が起動または更新すると すぐに実行されます。ワークステーションに関連付けられたアプリケーションの場 合、そのワークステーションの起動(最初の起動または再起動)直後、または NAL Workstation Helper の更新後にアプリケーションが実行されます。

[強制実行] オプションをその他の設定と組み合わせて使用すると、独自の動作を設 定することができます。たとえば、[強制実行]を[アプリケーションを一度だけ実 行] オプション(アプリケーションオブジェクト>[実行オプション] タブ>[アプ リケーション] ページ)と併用すると、アプリケーションオブジェクトは、配布され た時点で一度だけ実行され、その後でワークステーションから削除されます。また は、アプリケーションオブジェクトを、あらかじめ指定した時間になったらすぐに1 回だけ実行するとします。この場合、[強制実行]を選択し、[アプリケーション] ページの[アプリケーションを一度だけ実行] オプション(アプリケーションオブ ジェクト>[実行オプション] タブ)を選択して、[スケジュール] ページ(アプリ ケーションオブジェクト> [可用性] タブ)を使用してスケジュールを定義します。

[NAL]: IPアプリケーションオブジェクトのアイコンを Application Window、 Application Explorer、および Application Browser の各ウィンドウに追加します。 [スタートメニュー]: MApplication Explorer (実行している場合)で、アプリケーションオブジェクトを Windows の [スタート] メニューに追加します。

[デスクトップ]: Mapplication Explorer (実行している場合)で、アプリケーション オブジェクトのアイコンを Windows のデスクトップに表示します。

[システムトレイ]: ■ Application Explorer (実行している場合)で、アプリケーションオブジェクトのアイコンを Windows のシステムトレイに表示します。

[クイック起動]: Image Application Explorer (実行している場合)で、アプリケーション オブジェクトのアイコンを Windows のクイック起動バーに表示します。

[強制キャッシュ]: ■アプリケーショオブジェクトに対して [接続解除可能] が選 択されている場合(アプリケーションオブジェクト>[識別] タブ> [アイコン] ページ)にのみ適用されます。[強制キャッシュ]を有効にした場合、アプリケー ションを初めて起動したときに、Application Launcher がアプリケーションソースファ イルとインストールに必要なその他のファイルをワークステーションのキャッシュ ディレクトリにコピーします。これにより、ユーザは、eDirectory から切断されてい る間にアプリケーションをインストールまたは検証することができます。ファイル は、ワークステーションのローカルドライブの容量を節約するために圧縮されます。

ここで説明したリムーバブルメディアのアプリケーションに対する [強制キャッシュ] による動作は、ネットワーク (eDirectory) アプリケーションに対する動作とは 異なります。ネットワークアプリケーションの場合、Application Launcher はアプリ ケーションがまだ起動していなくても、認識したアプリケーションを直ちにキャッ シュに入れます。リムーバブルメディアアプリケーションの場合、Application Launcher はアプリケーションがはじめて起動されるまで、アプリケーションを キャッシュに入れません。これにより、ユーザは Application Launcher が最初にリ ムーバブルメディアを読み込むときに、複数のアプリケーションのキャッシュ処理が 終わるまで待たなくても済みます。

注: 仮想 CD を使用して配布するアプリケーションを収めるコンテナの名前には、ア スタリスク文字 (\*) を使用しないでください。Windows ではファイル名でアスタリス ク文字を使用することがサポートされていないため、アスタリスクがアンダースコア () に変更されます。その結果、強制キャッシュからエラー (D018) が返されます。

4 アプリケーションを追加し終えたら、「次へ」をクリックして次のページを表示します。

| CD作成ウィザード | ×                                                                                       |
|-----------|-----------------------------------------------------------------------------------------|
| Ν         | 仮想CDのディレクトリを選択してください。  CDを取り外してから、関連付けが解除されるまでの時間:  □ □ □ □ □ □ □ □ □ □ □ □ □ □ □ □ □ □ |
|           | <戻る(例) 次へ(例) キャンセル 完了(F) へルプ(H)                                                         |
5 次の各フィールドに情報を入力します。

[仮想 CD のディレクトリを選択してください]:アプリケーションキャッシュを作成する場所を選択します。選択した場所にキャッシュのための十分なディスク容量が存在することを確認します。十分なディスク容量が存在しない場合は、エラーが発生したことを通知するメッセージが表示されます。

このディレクトリへのパスを指定することもできます。ネットワークディレクトリへ のパスを指定する場合は、UNC パスではなく、マップされたドライブパスを使用す る必要があります。UNC パスはサポートされていません。

[CD を取り外してから、関連付けが解除されるまでの時間]:CD またはその他のメディアをワークステーションから取り外した後、ユーザが引き続きアプリケーション を使用できる時間を制限する場合、このオプションを選択した後、関連付けを解除す るまでの日数を選択します。

時間は、CD(またはリムーバブルメディア)がユーザのワークステーションから取り 外された時点から計算されます。デフォルトは 30 日間です。有効な範囲は、0 日か ら 65535 日までです。「0」を入力した場合、CD(またはリムーバブルメディア)を 取り外した後、Application Launcher がはじめて更新されたときに、アプリケーション の関連付けが解除されます。

関連付けが解除されると、Application Launcher は、アプリケーションのアイコンとア プリケーションファイルをワークステーションから削除します。

[CD 自動実行ファイルを作成する]:このオプションを選択すると、autorun.inf ファ イルが作成されます。autorun.inf ファイルは、仮想 CD に含まれているアプリケー ションオブジェクトが直ちに表示されるよう、Application Launcher の更新を開始しま す。ユーザのワークステーションが CD を自動的に実行するように設定されていない 場合、または別の種類のメディアを使用した場合は、ユーザが手作業で Application Launcher を更新する必要があります。この作業は、Application Launcher のアイコンを 右クリックし、[リフレッシュ] をクリックすることにより行います。

ZENworks 7 では、autorun.exe ファイルが Application Launcher の更新を開始するため に使用する方法が、旧バージョンと異なります。このため、ZENworks 7 の Application Launcher は、旧バージョンで作成した仮想 CD の自動更新を実行しませ ん。同様に、ZENworks 7 より古いバージョンの Application Launcher は、ZENworks 7 で作成した仮想 CD の自動更新を実行しません。自動更新は機能しませんが、ユーザ は CD を挿入し、手動で Application Launcher を更新して CD を読み込むことができま す。

- 6 [次へ] をクリックし、設定を確認したうえで、[終了] をクリックしてキャッシュを 作成します。
- 7 必要な場合は、キャッシュをリムーバブルメディアにコピーします(たとえば、CD に焼き付けるなど)。

注: CD 作成ソフトウェアの中には、ファイル名の先頭にピリオドを使用できないものが あります。仮想 CD を作成する際には、アプリケーションディレクトリファイルパスの名 前の先頭にピリオドを付けて仮想 CD が作成されます。使用している CD 作成ソフトウェ アでファイル名の先頭にピリオドを付けられず、ピリオドをアンダースコアなど他の文字 に変換した場合、その仮想 CD を使用できなくなります。

現在、ZENworks では K3B CD 作成ソフトウェアを使用した仮想 CD の作成はサポートしておりません。

# リファレンス:アプリケーションオブ 51 ジェクトの場所

配布する各アプリケーションは、Novell® eDirectory™ で作成するアプリケーションオブ ジェクトによって表されます。アプリケーションオブジェクトを使用すると、配布の設 定、および Novell Application Launcher™ によるアプリケーションの管理方法を定義する他 の設定を指定することができます。

アプリケーションオブジェクトを作成する前に、そのアプリケーションオブジェクトの配置先になる eDirectory ツリー内の場所を決めておく必要があります。原則としては、その アプリケーションのユーザと同じサイトにあるコンテナ内に、アプリケーションオブジェ クトを配置します。次の2つの節では、配置の例を示します。

- 647ページのセクション 51.1「単一サイト」
- 648ページのセクション 51.2「複数サイト」

# 51.1 単一サイト

eDirectory ツリーが1つのサイト内に収まっている場合は、アプリケーションオブジェクトを任意のコンテナ内に配置できます。たとえば、1つまたは2つの部門で構成される小 規模サイトの場合は、共通の APPS コンテナを作成しておくことができます。

```
図 51-1 部門内の共通の APPS コンテナ
```

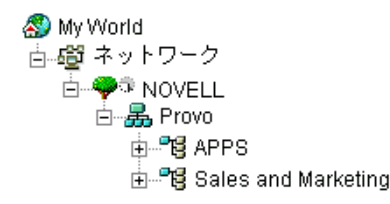

サイトが多数の部門に分割されている場合は、全社向けのアプリケーションオブジェクト 用に汎用の APPS コンテナを作成し、それぞれの部門向けのアプリケーション用には部門 専用の APPS コンテナを各部門のコンテナ内に作成することができます。

図 51-2 共通の APPS コンテナと部門専用の APPS コンテナ

```
My World
● 愛 ネットワーク
● 愛 Provo
● 愛 APPS
● 愛 IS&T
● 愛 IS&T
● 愛 Research
● 愛 Research_APPS
● 愛 Sales and Marketing
● 愛 Sales and Marketing_APPS
```

# 51.2 複数サイト

eDirectory ツリーが複数のサイトにまたがっている場合は、アプリケーションオブジェクトを使用するユーザがいるサイトのツリーにそのアプリケーションオブジェクトを配置し、そのサイトの eDirectory パーティションがそのサイトの1つまたは複数のサーバに複製されるようにすることをお勧めします。通常、この場合は、次の図に示すように複数のサイトに APPS コンテナが作成されます。

図 51-3 3 つの異なるサイトにある APPS コンテナ

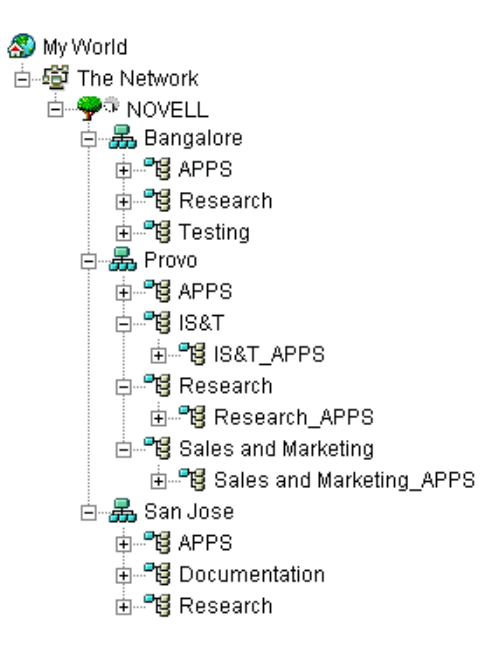

この図では、eDirectory ツリーは地理上の場所に応じて設定されていて、各部門のコンテ ナは異なるサイトに位置しています。このようなツリーの構成が、最も効率的で理想的で す。ツリーを地理上の場所に応じて構成していなくても、アプリケーションオブジェクト にアクセスするユーザと同じ場所にアプリケーションオブジェクトを配置できます。ただ し、その場合は、それらの場所を探し出すのが大変です。

全サイトのユーザに配布する必要があるアプリケーションも間違いなく出てきます。その 場合は、そのアプリケーションを配布するために複数のアプリケーションオブジェクト( 少なくとも各サイトに1つ)を作成する必要があります。

ユーザがアプリケーションにアクセスできるようにするには、ユーザとユーザのサイトに 配置されているアプリケーションオブジェクトを関連付けます。ユーザが自分のサイトに 配置されているアプリケーションにアクセスできるようにしておくと、アプリケーション へのアクセス速度が向上し、サイト間のネットワークトラフィックも軽減されます。

サイト間を移動するユーザがいる場合は、すべてのサイトからアクセスできるようにする アプリケーション用のサイトリストを設定することができます。アプリケーションのサイ トリストを設定しておくと、ユーザがどのアプリケーションオブジェクトに関連付けられ ているかに関係なく、ユーザは自分のいるサイトからアプリケーションにアクセスできる ようになります。サイトリストの詳細については、497 ページの第 48 章「リファレンス: アプリケーションオブジェクトの設定」を参照してください。

# リファレンス :Novell Application Launcher の認証フック

Novell® Application Launcher<sup>™</sup> には認証フックが含まれています。Novell Application Launcher フックを活用する、独自のダイナミックリンクライブラリ (DLL) を記述するこ とができます。Novell Application Launcher 認証フックを実装するためには、 ZENworks®Desktop Management、Novell Application Launcher、および DLL の開発につい て理解している必要があります。

DLL(通常はCで作成)には、関数 NWAPPAAuthenticateExtern が含まれている必要があ ります。この DLL を使用すると、zenlite.dll ライブラリにフックし、選択した条件に基づ いてアプリケーションの起動を認証することができます。Novell Licensing Services、 ZENworks OnDemand Services™、およびその他のアプリケーションでは、このサービスを 使用して、アプリケーションの起動前にユーザに対して入力を要求します。

現実的な例として、ネットワークへのアクセスが認証されたユーザは接続を維持すること ができますが、ユーザが一時的にワークステーションから離れた場合に、すばやく再認証 するための特定の方法(指紋の読み取り、その他のバイオメトリックデバイスなど)の実 行をユーザに要求する DLL を設定することができます。アプリケーションフックを使用 するその他の例は次のとおりです。

- ライセンシング:アプリケーションを使用するユーザの数を規制することができます。認証フックを使用して、データベース内またはテキストファイル内のアプリケーションユーザを追跡し、ユーザの数が定義済みの制限値に達したらアプリケーションを起動できないようにすることができます。
- 特別なアカウント情報:アプリケーションにアクセスする特定のユーザに対して、バイオメトリック情報などの特別なアカウント情報を要求するプロンプトを設定することができます。
- アプリケーションのグループ化:アプリケーションをグループ化(たとえば、購入情報や請求情報を必要とするアプリケーションなど)することができます。

開発と実装のガイドラインについては、次の節を参照してください。

- 649ページのセクション 52.1「認証フックの作成」
- 650ページのセクション 52.2「認証フックの登録」
- 650 ページのセクション 52.3 「認証関数 (NWAPPAuthenticateExtern)」

# 52.1 認証フックの作成

NWAPPAAuthenticateExtern という関数をエクスポートする標準の DLL を記述します。

その実装は管理者が実行します。NWAPPAuthenticateExtern 関数が FALSE を返した場合、 アプリケーションは起動(実行または配布)されず、関数はユーザに対してその理由を表示します。

渡される DLL パラメータが 512 バイトを超えることはありません (MAX\_DN\_BYTES で 指定)。 DLL の作成に役立つサンプルコードおよび Microsoft Developer Studio Project ファイルにつ いては、nalauthhook.zip (http://www.novell.com/documentation/lg/zdpr/zdpradmn/data/ nalauthhook.zip) をダウンロードしてください。

# 52.2 認証フックの登録

- **1** Windows レジストリの *HKCU\Software\NetWare\NAL\1.0* キーに Authentication DLL と いう文字列値を作成します。
- **2** 手順1で作成した Authentication DLL エントリの値として、認証フック DLL のフル パスを入力します。

DLL ライブラリが見つからない場合は、次のエラーメッセージが表示されます。

Could not locate Third Party Authentication DLL\n%s

DLL がライブラリ内に見つかっても NWAPPAuthenticateExtern 関数が見つからない場合( 関数がエクスポートされていない場合など)は、次のメッセージが表示されます。

Could not locate Entry Point in Third Party Authentication DLL\n%s

注:% は、ユーザが渡し、画面に出力される変数です。

# 52.3 認証関数 (NWAPPAuthenticateExtern)

NWAPPAuthenticateExtern 関数は、外部認証フックを zenlite.dll ライブラリに提供します。

#### 52.3.1 構文

```
#include <afxwin.h>
bool __stdcall NWAPPAuthenticateExtern
{
    char *szTreeName,
    char *DSName,
    char szWho
}
```

#### 52.3.2 パラメータ

#### szTreeName

(IN) DLL が置かれているクライアント上のディレクトリツリーの名前を指定します。

#### **DSName**

(IN) ユーザが使用できるアプリケーションオブジェクトの名前を指定します。たとえば、このアプリケーションは名前やパスワード、またはその他の認証方法(バイオメトリックスキャナによる指紋の読み取りなど)を要求することができます。

szWho

(IN) 完全修飾ユーザ名を指定します。

#### 52.3.3 戻り値

 TRUE
 アプリケーションを起動します。

 FALSE
 アプリケーションを起動しません。

#### 52.3.4 注釈

この関数の実装は管理者が実行します。MAX\_DN\_BYTES バイト (MAX\_DN\_BYTES = 512)を超える値を NWAPPAuthenticateExtern に渡すと、バッファがオーバーフローして、アクセス違反が返されます。

重要:この関数は必ずエクスポートしてください。

# ドキュメントの更新

この節には、Novell® ZENworks® 7 Desktop Management の最初のリリース (2005 年 8 月 26 日) 以降に、『管理ガイド』に加えられたドキュメント内容の変更について説明します。 ドキュメントの最新の更新情報をここで入手できます。

ここに記載されている変更内容はすべて、ドキュメントに適用されています。マニュアルは、Web上でHTMLとPDFの2つの形式で提供されています。どちらの形式のドキュメントも、ここに記載されている変更内容が反映され、最新の状態に保たれています。

更新情報は、変更が公開された日付に応じてグループ化されています。日付の付いた節の 中では、「ZENworks 7 Desktop Management」の目次に記載されている節名に基づいて、ア ルファベット順に変更を示しています。

参照している PDF ドキュメントが最新であるかどうかは、タイトルページに記載された 発行日で確認できます。

このドキュメントは次の日付に更新されました。

- 653 ページのセクション I.1 「30.06.06(Support Pack 1)」
- 655 ページのセクションⅠ.2「28.02.06」
- 656 ページのセクションⅠ.3「31.01.06」
- ◆ 658 ページのセクション I.4 「09.12.05」
- 658 ページのセクションⅠ.5 「24.10.05」
- 658 ページのセクション I.6 「30.09.05」

# I.1 30.06.06(Support Pack 1)

次の節が更新されました。変更内容は次のとおりです。

- 653 ページのセクション I.1.1 「Novell Application Launcher: インストールと起動」
- 654 ページのセクション I.1.2 「Novell Application Launcher: キャッシュの管理」
- ◆ 654 ページのセクション I.1.3 「高度な配布: BITS を使用したアプリケーションの転送」
- 654 ページのセクション I.1.4「リファレンス :ZENworks sNappShot」
- ◆ 654 ページのセクション I.1.5 「リファレンス :AdminStudio ZENworks Edition」
- ◆ 655 ページのセクション I.1.6「リファレンス:アプリケーションオブジェクトの設定」

#### I.1.1 Novell Application Launcher: インストールと起動

この節では次の箇所が更新されました。

| 場所                             | 変更内容                                 |
|--------------------------------|--------------------------------------|
| 244 ページのセクション 20.5「Application | /restrictonline=3 オプションを追加し、機能の変更を反映 |
| Window のコマンドラインスイッチ」           | するように説明を更新しました。                      |

|       | _    |
|-------|------|
| +18.  | m Fa |
| -1757 | 177  |
|       | // 1 |

変更内容

**252 ページのセクション 20.6「Application** /restrictonline=3 オプションを追加し、機能の変更を反映 Explorer のコマンドラインスイッチ」 するように説明を更新しました。

# I.1.2 Novell Application Launcher: キャッシュの管理

この節では次の箇所が更新されました。

| 場所                                    | 変更内容                                                                                                    |
|---------------------------------------|----------------------------------------------------------------------------------------------------|
| 300 ページのセクション 24.1.2「インス<br>トールキャッシュ」 | Application Launcher がリモートモードで動作している場<br>合、アプリケーションが起動される前にローカルワーク<br>ステーション上にアプリケーションのインストール<br>キャッシュが作成される方法についての情報を追加しま<br>した。 |

## I.1.3 高度な配布: BITS を使用したアプリケーションの転送

新しい機能を説明するために次の節が追加されています。

| 場所 | 変更内容         |
|----|--------------|
|    | 新しい節を追加しました。 |

#### I.1.4 リファレンス:ZENworks sNappShot

この節では次の箇所が更新されました。

| 場所                                                | 変更内容                                                                                                    |
|---------------------------------------------------|----------------------------------------------------------------------------------------------------|
| 491 ページの第 47 章「リファ<br>レンス :ZENworks<br>SnAppShot」 | できる限り、snAppShot パッケージではなく Windows Installer パッ<br>ケージを使用するよう推奨事項を追加しました。この推奨事項の理由<br>を説明した記事へのリンクを含めました。       |
| 493 ページのセクション 47.3<br>「インストールパッケージの作<br>成」        | <b>493 ページのステップ1</b> に、Windows および Linux サーバでの snapshot.exe の場所に関する情報を追加しました。さらに、 snAppShot のスクリーンショットを更新しました。 |

## I.1.5 リファレンス :AdminStudio ZENworks Edition

この節では次の箇所が更新されました。

場所 変更内容 489 ページの第 46 章「リファ バージョン情報を AdminStudio 7.5 ZENworks Edition に更新しました。 レンス :AdminStudio ZENworks Edition」

| 場所                    | 変更内容                                   |
|-----------------------|----------------------------------------|
| 490 ページのセクション 46.2    | 新しいバージョンを反映するように AdminStudio のスクリーンショッ |
| 「AdminStudio ZENworks | トを更新しました。さらに、AdminStudio のヘルプを参照できる場所  |
| Edition の使用」          | に関する情報を修正しました。                         |

# I.1.6 リファレンス:アプリケーションオブジェクトの設定

新しい機能を説明するために次の節が追加されています。

|                                           | 変更内容         |
|-------------------------------------------|--------------|
| -<br>539 ページのセクション<br>48.2.10「BITS 設定ページ」 | 新しい節を追加しました。 |

# I.2 28.02.06

次の節が更新されました。変更内容は次のとおりです。

- ◆ 655 ページのセクション I.2.1 「高度な配布:アプリケーションの事前インストール」
- ◆ 655 ページのセクション I.2.2「リファレンス:アプリケーションオブジェクトの設定」
- ◆ 656 ページのセクション I.2.3 「アプリケーションイベントのレポーティング」
- ◆ 656ページのセクション I.2.4「データベースを使用するレポート機能のセットアップ」

#### I.2.1 高度な配布: アプリケーションの事前インストール

この節では次の箇所が更新されました。

| 場所                                                     | 変更内容                                                                                           |
|--------------------------------------------------------|------------------------------------------------------------------------------------------------|
| 384 ページのセクション 35.3<br>「アプリケーションの事前イン<br>ストールのスケジュール設定」 | <i>[選択された日の時間] および[ユーザアクセスの分散期間]フィー</i><br>ルドに関して明確な情報を追加することによって、387 ページのス<br>テップ 4b を変更しました。 |
|                                                        | <i>[ユーザアクセスの分散期間]</i> フィールドに関して明確な情報を追加<br>することによって、389 ページのステップ 5b を変更しました。                   |

## I.2.2 リファレンス:アプリケーションオブジェクトの設定

この節では次の箇所が更新されました。

| 場所                               | 変更内容                                                                                    |
|----------------------------------|-----------------------------------------------------------------------------------------|
| 560 ページのセクション 48.5<br>「[可用性] タブ」 | 576 ページの「指定された日」において、機能をさらに明確に説明す<br>るために、[選択された日の時間]および[ユーザアクセスの分散期<br>間]フィールドを変更しました。 |
|                                  | 577 ページの「日付の範囲」において、機能をさらに明確に説明する<br>ために、[ユーザアクセスの分散期間] フィールドを変更しました。                   |

| 場所                                  | 変更内容                                                                                       |
|-------------------------------------|--------------------------------------------------------------------------------------------|
| 506 ページのセクション 48.2<br>「[配布オプション]タブ」 | 531 ページの「指定された日」において、機能をさらに明確に説明す<br>るために、[選択された日の時間] および [ユーザアクセスの分散期<br>間] フィールドを変更しました。 |
|                                     | 532 ページの「日付の範囲」において、機能をさらに明確に説明する<br>ために、[ユーザアクセスの分散期間] フィールドを変更しました。                      |

# **I.2.3** アプリケーションイベントのレポーティング

この節では次の箇所が更新されました。

| 場所                 | 変更内容                                           |
|--------------------|------------------------------------------------|
| 455 ページの第 44 章「アプリ | 2 番目の段落の最初の文章を、"「Application Launcher は、Sybase |
| ケーションイベントのレポー      | ODBC 互換のデータベースにイベントを書き込むことができます …」             |
| ティング」              | と読めるように修正しました。」テストの結果、ZENworks Application     |
|                    | Management ODBC レポーティングを完全にサポートするのは            |
|                    | Sybase のみであることが判明しています。                        |

# I.2.4 データベースを使用するレポート機能のセットアップ

この節では次の箇所が更新されました。

| 場所                                                | 変更内容                                                                                                    |
|---------------------------------------------------|----------------------------------------------------------------------------------------------------|
| 456 ページのセクション<br>44.1.1「Sybase データベース<br>のインストール」 | 「ODBC 対応データベースの使用」という節を削除しました。これは、<br>ZENworks Application Management で、Sybase 以外の ODBC データ<br>ベースがサポートされているということを意味するためです。テスト<br>の結果、ZENworks Application Management ODBC レポーティングを<br>完全にサポートするのは Sybase のみであることが判明しています。                                                |
| 456 ページのセクション<br>44.1.1「Sybase データベース<br>のインストール」 | この節の最初の文章を、"「Novell ZENworks 7 Desktop Management<br>CD に付属の Sybase データベースは、ZENworks Application<br>Management での直接的な ODBC レポーティングでサポートされてい<br>る唯一のデータベースです」と読めるように変更しました。テストの<br>結果、ZENworks Application Management ODBC レポーティングを完<br>全にサポートするのは Sybase のみであることが判明しています。 |

# I.3 31.01.06

次の節が更新されました。変更内容は次のとおりです。

- 657ページのセクション I.3.1「レポート機能を使用するためのアプリケーションの設定」
- ◆ 657ページのセクション I.3.2「ファイルシステムへのアクセス権の設定」
- 657 ページのセクション I.3.3 「INI 設定」
- 657 ページのセクション I.3.4 「Novell Licensing Services のインストール」
- 657ページのセクション I.3.5「リファレンス:マクロ」
- ◆ 658 ページのセクション I.3.6「レジストリの設定」

# I.3.1 レポート機能を使用するためのアプリケーションの設定

この節では次の箇所が更新されました。

変更内容

場所

**474 ページのセクション 44.5「レポート ステップ 3** の末尾にある注に Linux サーバへの参照を追加 機能を使用するためのアプリケーション を追加しました。 の設定」.

# I.3.2 ファイルシステムへのアクセス権の設定

この節では次の箇所が更新されました。

| <br>変更内容                                         | 場所                                                         |
|--------------------------------------------------|------------------------------------------------------------|
| -<br>328 ページのセクション 28.3「ファイル<br>システムへのアクセス権の設定」. | Linux サーバへの参照を追加。Linux サーバでは、ファイル<br>システムの権利を割り当てる必要もあります。 |

## I.3.3 INI 設定

この節では次の箇所が更新されました。

| 変更内容 | 場所                                                                   |
|------|----------------------------------------------------------------------|
|      | インストール時にエラーが発生した場合、INIの値はロール<br>バックされないことを明確化するために、注意に情報を追<br>加しました。 |

## I.3.4 Novell Licensing Services のインストール

この節では次の箇所が更新されました。

| 変更内容                                                      | 場所                                                                                |
|-----------------------------------------------------------|-----------------------------------------------------------------------------------|
| 485 ページのセクション 45.1「Novell<br>Licensing Services のインストール」. | Windows のみの環境または Linux のみの環境のどちらでも、<br>ライセンスメータリングは使用できないことを示すようテ<br>キストを明確化しました。 |

#### I.3.5 リファレンス:マクロ

この節では次の箇所が更新されました。

|                                  | 場所                                                                                                    |
|----------------------------------|----------------------------------------------------------------------------------------------------|
| 623 ページの第 49 章「リファレンス : マ<br>クロ」 | マクロを使用すると、ZENworks マクロルックアップが<br>ネットワークの eDirectory をチェックしてからローカル環<br>境をチェックするために、ネットワークトラフィックが増<br>加することを、章の概要部分に注意として追加しました。 |

## I.3.6 レジストリの設定

この節では次の箇所が更新されました。

| 変更内容                                  | 場所                                                                     |
|---------------------------------------|------------------------------------------------------------------------|
| 509 ページのセクション 48.2.2「[レジス<br>トリ] ページ」 | インストール時にエラーが発生した場合、レジストリの値<br>はロールバックされないことを明確化するために、注意に<br>情報を追加しました。 |

# I.4 09.12.05

Novell のマニュアル標準の改訂に準拠するように、ページデザインを変更しました。

# I.5 24.10.05

次の節が更新されました。変更内容は次のとおりです。

◆ 658ページのセクション I.5.1「アプリケーションイベントのレポーティング」

# I.5.1 アプリケーションイベントのレポーティング

この節では次の箇所が更新されました。

| 場所                |                | 変更内容                                                                               |
|-------------------|----------------|------------------------------------------------------------------------------------|
| 471 ページの<br>の有効化」 | 「XML ターゲットポリシー | Windows/NetWare および Linux において正しい Reporting<br>サーブレットの URL を示すよう、ステップ4を修正しまし<br>た。 |

# 1.6 30.09.05

次の節が更新されました。変更内容は次のとおりです。

• 658 ページのセクション I.6.1 「Novell Application Launcher: インストールと起動」

## I.6.1 Novell Application Launcher: インストールと起動

この節では次の箇所が更新されました。

| 変更内容                           | 場所                                   |
|--------------------------------|--------------------------------------|
| 244 ページのセクション 20.5「Application | /restrictonline=3 スイッチを削除しました。このスイッチ |
| Window のコマンドラインスイッチ」           | は、製品の機能が変更されたたため無効になりました。            |
| 252 ページのセクション 20.6「Application | /restrictonline=3 スイッチを削除しました。このスイッチ |
| Explorer のコマンドラインスイッチ」         | は、製品の機能が変更されたたため無効になりました。            |

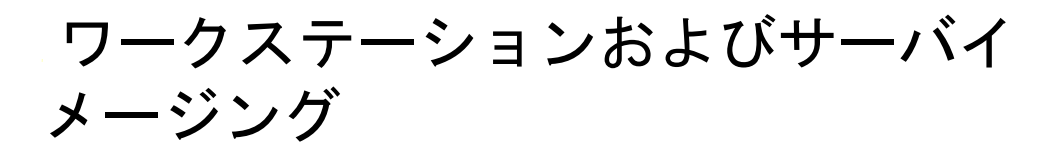

Novell® ZENworks® 7 Desktop Management では、Linux、NetWare、または Windows イ メージングサーバを使用して、Windows ワークステーションのイメージングを行うこと ができます。ZENworks 7 では、Linux イメージングサーバが新しく追加されました。

ZENworks 7 Desktop Management から、次に対して制限付きでイメージングサポートが提供されるようになりました。

- Linux および Windows サーバ 次の例外を除き、Linux および Windows サーバのイメージングが可能です。
  - ソフトウェア RAID 設定はサポートされません。なお、ハードウェア RAID はサ ポートされています。
  - LVM や EVMS などのボリュームマネージャはサポートされません。
  - 複数のサーバを展開することを目的とした Windows サーバイメージは、Windows が適切に SID を管理できるように、Microsoft sysprep ツールを使用して準備する 必要があります。

特定のサーバの障害回復を目的とした Windows サーバイメージには、sysprep は 必要ありません。

ただし、イメージング CD または DVD を使って、一度に1 つずつ手動でサーバのイ メージを作成する必要があります。

 Linux ワークステーション: Desktop Management では、Linux ワークステーションに 対して Novell eDirectory™ オブジェクトは作成されないため、ConsoleOne を使用して Linux ワークステーションのイメージを作成することはできません。したがって、多 くの Linux ワークステーションがある場合は、イメージング CD または DVD を使っ て一度に1つずつ手動でイメージを作成するよりも、ZENworks Linux Management を 使用した方が効率的です。

NetWare® サーバのイメージングはサポートされていません。特定の単純なサーバ設定で Desktop Management を使用して、NetWare サーバイメージを作成、展開できますが、 Novell はこれらの実務をサポートしていません。詳細については、Novell Support Knowledgebase (http://support.novell.com/search/kb\_index.jsp) で TID 10092081 を参照してく ださい。

次の各章では、Desktop Management のイメージングの手順および機能について説明します。

- 661 ページの第 53 章「一般的なイメージングの展開戦略」
- 667 ページの第54章「イメージングサーバの準備」
- 669 ページの第 55 章「イメージングブート方法の準備」
- ◆ 673 ページの第56章「ZENworks デスクトップ管理起動前サービスの使用」
- ◆ 699ページの第57章「イメージングを行うためのワークステーションのセットアップ」
- 701 ページの第58章「イメージングポリシーのセットアップ」
- 709ページの第59章「イメージの作成および復元」

ワークステーションおよびサーバイメージング 659

- 717ページの第60章「手動イメージング操作の実行」
- 727ページの第61章「接続解除時のイメージング操作のセットアップ」
- 735ページの第62章「イメージのマルチキャスト」
- 747ページの第63章「イメージングユーティリティおよびイメージングコンポーネント」
- ◆ 779 ページの第 64 章「ZENworks イメージングエンジンのコマンド」
- ◆ 797 ページの第65章「ZENworks イメージングリソースファイルの更新」
- 813ページの第66章「サポートされているイーサネットカード」
- ・ 815ページの第67章「デュアル NIC を実行するデバイスの IP アドレスへのアクセス」
- 817 ページの付録 J「ドキュメントの更新」

一般的なイメージングの展開戦略

次の概要では、企業に Novell® ZENworks® Desktop Management のイメージングコンポー ネントを展開する一般的なシナリオと、その場合に考えられるアプローチを説明します。 これを参照して、実行する手順(以降の節を参照)とその実行順序を決定してください。

- 661ページのセクション 53.1「新規ワークステーションを展開するにあたっての標準 イメージのインストール」
- ◆ 662 ページのセクション 53.2「将来の再イメージングのための既存のワークステーションの設定」
- 663 ページのセクション 53.3 「破損したワークステーションの再イメージング」
- 664 ページのセクション 53.4「研究室または教室のワークステーションの元の状態への復元」

注:この章の情報は、ZENworks 7 Desktop Management with Support Pack 1 にも適用されます。

# 53.1 新規ワークステーションを展開するにあたっての標準イメージのインストール

ワークステーションを新しく購入した場合は、それらを展開する前に標準のソフトウェア プラットフォームをインストールすると、再イメージングを自動で実行できるようになり ます。

- 1. 展開するワークステーションの種類ごとにモデルを作成します。
- デスクトップ管理ワークステーションイメージングサーバに各モデルワークステーションのイメージを作成します。詳細については、717ページのセクション 60.1「手動によるワークステーションのイメージの作成」を参照してください。

イメージには、イメージングエージェントが含まれているデスクトップ管理エージェ ントを含めておきます。ワークステーションに Novell Client<sup>™</sup> がインストールされて いるかどうかにかかわらず、ZENworks Desktop Management によって ZENworks が動 作します。セットアップで Novell クライアントが必要な場合は、Novell クライアン トのインストール後にデスクトップ管理エージェントをインストールして、最新のイ メージングエージェントが実行されていることを確認してください。詳細について は、『Novell ZENworks 7 Desktop Management インストールガイド』の「"デスクトップ 管理エージェントのインストールと設定"」を参照してください。

3. 起動前サービスを使用する場合は、イメージングサーバにデスクトップ管理起動前 サービス (PXE サポート)をインストールします。詳細については、669ページのセ クション 55.1「起動前サービス (PXE)の使用」を参照してください。

または

ブート可能 CD、ブート可能 DVD、またはハードディスクパーティションを使用する場合は、モデルイメージを保存するデスクトップ管理ワークステーションイメージングサーバを指定するブート CD またはブート DVD を作成します。詳細については、669 ページの「イメージングブート方法の準備」を参照してください。

 4. 未登録のワークステーション用のポリシーを作成します。このポリシーは、ハード ウェアに応じて、新しいコンピュータに適用するイメージを指定します。詳細につい ては、701ページのセクション 58.1「未登録のワークステーションに対するイメージ ングポリシー(サーバポリシー)の定義」を参照してください。

新しいワークステーションを導入するたびに、次の作業を実行します。

- 1. 起動前サービスを使用する場合は、ワークステーションが PXE に対応しているかどうかを確認します。PXE がデフォルトで無効になっている場合は、これを有効にします。詳細については、669 ページのセクション 55.1 「起動前サービス (PXE)の使用」を参照してください。
- 2. ワークステーションをネットワークに物理的に接続します。
- 3. 起動前サービスを使用する場合は、起動前サービスのイメージングサーバからワーク ステーションをブートします。

または

起動前サービスを使用しない場合は、イメージングブート CD または DVD からワー クステーションをブートし、ZENworks パーティションをインストールして、CD ま たは DVD の挿入を必要としない自動イメージングを有効にします。詳細について は、「」を参照してください。パーティションをインストールしたら、ZENworks パーティションからワークステーションを再起動します。

- 4. ワークステーションのイメージをポリシーで自動作成します。
- 5. コンピュータを展開したら、Novell eDirectory™ でそのコンピュータをワークステー ションオブジェクトとして登録します。詳細については、107ページのパート III「自 動ワークステーションインポート / 削除 (Automatic Workstation Import/Removal)」を参 照してください。

# 53.2 将来の再イメージングのための既存のワーク ステーションの設定

既存のワークステーションについても、ユーザの作業の中断を最小限に抑えながら、再イ メージングを実行できるように設定できます。

この場合、ローカルの管理者による段階的な操作が必要になります。各管理者は、次の作業を実行します。

- ACU (Automatic Client Update) を使用して、各ワークステーションを最新の Novell Client にアップグレードします。または、デスクトップ管理エージェントをインス トールします。ワークステーションに Novell Client がインストールされているかどう かにかかわらず、ZENworks Desktop Management によって ZENworks が動作します。 セットアップで Novell クライアントが必要な場合は、Novell クライアントのインス トール後にデスクトップ管理エージェントをインストールして、最新のイメージング エージェントが実行されていることを確認してください。詳細については、『Novell ZENworks 7 Desktop Management インストールガイド』の「"デスクトップ管理エー ジェントのインストールと設定"」を参照してください。
- アプリケーションオブジェクトを配布することにより、デスクトップ管理イメージン グエージェントを各ワークステーションにインストールします。詳細については、「」 を参照してください。

- 各ワークステーションをワークステーションオブジェクトとして eDirectory に登録します。詳細については、107ページのパート III「自動ワークステーションインポート / 削除 (Automatic Workstation Import/Removal)」を参照してください。
- ワークステーションが PXE に対応している場合は、PXE が有効になっていることを 確認し(669ページのセクション 55.1「起動前サービス (PXE)の使用」を参照)、デス クトップ管理起動前サービス (PXE サポート)がイメージングサーバにインストール されていることを確認します (673ページの第 56 章「ZENworks デスクトップ管理起 動前サービスの使用」を参照)。

または

イメージング CD または DVD を準備します。これは問題が発生した場合にユーザが 使用するものです(669ページの「イメージングブート方法の準備」を参照)。これ らのデバイスは、新しいワークステーションで使用するものと同一の新しいイメージ が保存されているイメージングサーバの場所を指定するものでも構いません。

5. 問題が発生した場合は、破損したワークステーションを再イメージングするための手順を実行します。詳細については、663ページのセクション 53.3 「破損したワークス テーションの再イメージング」を参照してください。

# 53.3 破損したワークステーションの再イメージン グ

設定が不正になったワークステーション、または破損したワークステーションは、データ を失うことも、ユーザの作業を必要以上に中断することもなく、修復することができま す。

- 登録済みワークステーション用のポリシーを作成します。作成にあたっては、新規( 未登録)ワークステーション用のポリシーを作成するときと同じイメージ選択論理を 使用してください。詳細については、704ページのセクション 58.2「登録済みワーク ステーションに対するイメージングポリシー(ワークステーションポリシー)の定 義」を参照してください。
- 2. ワークステーションを修復する必要がある場合は、ユーザに、保存しておきたいファ イルのバックアップをネットワーク上に作成させます。
- 次回のブート時にイメージを受信するように、Novell ConsoleOne®を使用して eDirectory 内のこのワークステーションオブジェクトにフラグを設定します。詳細に ついては、715ページのセクション 59.5「イメージングの自動作成または復元の実 行」を参照してください。
- 4. このワークステーションが比較的新しいもので、ZENworks パーティションを持って いるか、PXE が有効になっている場合は、ZENworks パーティションまたは起動前 サービスのイメージングサーバからブートしてください。起動前サービスを使用する 場合は、デスクトップ管理起動前サービス (PXE サポート) がイメージングサーバに インストールされていることを確認します。詳細については、673 ページの第 56 章 「ZENworks デスクトップ管理起動前サービスの使用」を参照してください。

または

このワークステーションが ZENworks パーティションを持たない古いものである場合 は、イメージングブート CD または DVD を使用してワークステーションをブートし てください。

イメージを適用したら、ネットワークにバックアップしたユーザファイルを復元します。

# 53.4 研究室または教室のワークステーションの元の状態への復元

各研究セッションの終了後には、セッション中に加えられた変更内容や追加内容をすべて 削除し、すべてのワークステーションを元の状態に戻すことができます。次の手順では、 ワークステーションが未登録である (eDirectory にインポートされていない)とします。

 新しいモデルワークステーションのイメージを作成して、デスクトップ管理ワークス テーションイメージングサーバに保存します。詳細については、717ページのセク ション 60.1「手動によるワークステーションのイメージの作成」を参照してください。

ACU (Automatic Client Update)を使用して、必要に応じ、各ワークステーションを最 新の Novell クライアントにアップグレードします。または、デスクトップ管理エー ジェントをインストールします。ワークステーションに Novell Client がインストール されているかどうかにかかわらず、ZENworks Desktop Management によって ZENworks が動作します。セットアップで Novell クライアントが必要な場合は、 Novell クライアントのインストール後にデスクトップ管理エージェントをインストー ルして、最新のイメージングエージェントが実行されていることを確認してください。詳細については、『Novell ZENworks 7 Desktop Management インストールガイド』 の「デスクトップ管理エージェントのインストールと設定」を参照してください。

- 2. 起動前サービスを使用する場合は、デスクトップ管理起動前サービス (PXE サポート)がイメージングサーバにインストールされていることを確認します。詳細については、673 ページの第56章「ZENworks デスクトップ管理起動前サービスの使用」を参照してください。
- PXE に対応しているワークステーションで起動前サービスを使用する場合は、PXE が有効になっていることを確認します。詳細については、669ページのセクション 55.1「起動前サービス (PXE)の使用」を参照してください。

または

起動前サービスまたは ZENworks パーティションを使用しない場合は、新しいイメージを保存するデスクトップ管理ワークステーションイメージングサーバを指定するイメージングブート CD または DVD を作成します。詳細については、669ページの「イメージングブート方法の準備」を参照してください。

 未登録のワークステーション用のポリシーを作成します。このポリシーは、復元する 新しいイメージを指定します。常に同じベースイメージを強制的に適用するオプショ ンを選択します。詳細については、701ページのセクション 58.1「未登録のワークス テーションに対するイメージングポリシー(サーバポリシー)の定義」を参照してく ださい。

研究室の各ワークステーションは、次のように展開します。

- 1. ワークステーションを研究室のネットワークに物理的に接続します。
- 2. 起動前サービスを使用する場合は、起動前サービスのイメージングサーバからワーク ステーションをブートします。

または

起動前サービスを使用していない場合は、イメージングブート CD または DVD から ワークステーションをブートし、ZENworks パーティションをインストールします。 詳細については、「」を参照してください。パーティションをインストールしたら、 ZENworks パーティションからワークステーションを再起動します。 3. 各研究セッションの終了時に、それぞれのワークステーションを再起動して、イメージをポリシーによって自動作成します。

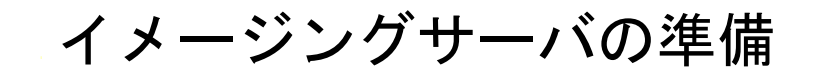

# 54

イメージングブート方法の準備

55

Novell® ZENworks® Desktop Management ZENworks イメージングエンジンは、実際にワー クステーションのイメージングを行う Linux アプリケーションです。したがって、イメー ジングの実行中は、ワークステーションを一時的に Linux でブートする必要があります。

起動前サービスを使用していない場合は、Linux カーネル、デスクトップ管理ワークス テーション ZENworks イメージングエンジン、およびネットワークドライバがインストー ルされているブートデバイスの準備が必要です。

詳細情報については、以下を参照してください。

- 669 ページのセクション 55.1 「起動前サービス (PXE) の使用」
- ◆ 670ページのセクション 55.2「イメージングブート CD または DVD の準備」
- ◆ 671 ページのセクション 55.3 「CD ブートディスクの準備」
- 671 ページのセクション 55.4 「Settings.txt ファイルの設定」
- ◆ 671ページのセクション 55.5「イメージングハードディスクパーティションの作成」

# 55.1 起動前サービス (PXE) の使用

PXE (Preboot Execution Environment) は、ワークステーションのオペレーティングシステム が起動する前に、ワークステーションがネットワークからプログラムをブートし、実行で きるようにするための業界標準プロトコルです。PXE では、DHCP と TFTP を使用しま す。PXE 環境は、フラッシュメモリ内の NIC または読み込み専用メモリから、あるいは システム BIOS と同じメモリからロードされます。

デスクトップ管理起動前サービスでは、PXEを使用してワークステーションに指定され ているイメージング処理があるかどうかを確認し、デスクトップ管理イメージング環境で ブートするために必要なファイルをワークステーションに提供します。

起動前サービスを使用するには、事前に次を実施する必要があります。

- イメージングサーバに、デスクトップ管理イメージング / 起動前サービス (PXE サポート) コンポーネントをインストールします。
- ◆ ワークステーションの PXE を有効にします。
- イメージングサーバまたは別のネットワークサーバに標準のDHCPサーバを配置します。

起動前サービスの要件およびインストールの詳細については、『Novell ZENworks 7 Desktop Management インストールガイド』を参照してください。起動前サービスの展開および管理の詳細については、673 ページの第 56 章「ZENworks デスクトップ管理起動前サービスの使用」を参照してください。

#### 55.1.1 ZENworks パーティションがインストール済みの場合

ZENworks Support Pack が適用されるときに、既存のパーティションは更新されません。

ZENworks パーティションがすでにインストールされているワークステーションで起動前 サービスを使用する場合は、このパーティションを無効にするか、削除することができま す。

ZENworks パーティションは、イメージングブートデバイスまたはブート方法を使用して Linux でブートしたときに、無効(または有効)に切り替えることができます。

ZENworks パーティション以外のイメージングブート方法からワークステーションを起動 する場合のみ、ZENworks パーティションを削除できます。

パーティションの無効化または削除の詳細については、712ページの「ワークステーションイメージオブジェクトの作成」のステップ9を参照してください。

重要:ZENworks パーティションを削除した場合、それ以降には必ず ZENworks パーティ ションのないワークステーションで作成されたイメージをワークステーションに適用して ください。デスクトップ管理イメージングパーティションがあるワークステーションで作 成されたイメージを使用すると、誤った MBR が復元されるため、ワークステーションを ブートできません。また、Windows NT、Windows 2000、または Windows XP を使用して いるコンピュータの場合は、ZENworks パーティションを削除すると、Windows をブート できなくなります。ZENworks パーティションを削除するのは、ワークステーションにイ メージを復元する場合のみにしてください。

# 55.2 イメージングブート CD または DVD の準備

CD または DVD にデータを焼き付けるソフトウェアおよびハードウェアがある場合は、 イメージング操作を実行するためのイメージングブート CD/DVD を作成することができ ます。

注: デスクトップ管理イメージングは、SCSI CD-ROM デバイスからのブートを現在サポートしていません。

デスクトップ管理ワークステーションイメージングサーバで bootcd.iso イメージを使用して、イメージングブート CD/DVD を作成できます。

注:サードパーティの CD イメージファイルユーティリティ WinIso がある場合は、この 節の手順の代わりに WinIso を使用して、settings.txt など必要なファイルをイメージング ブート CD に直接入れられます。

- イメージングブート CD または DVD を作成するには
  - 1 一時的な作業領域で、イメージングブートプロセスに適用する設定が含まれた settings.txt ファイルをコピーします。

このファイルは、イメージングサーバにインストールされている Desktop Management の \public\zenworks\imaging ディレクトリにあります。詳細については、 770 ページのセクション 63.5「イメージングの設定パラメータ (Settings.txt)」を参照 してください。

- 2 一時的な作業領域に、CD または DVD に保存するイメージファイルを追加します。
- **3** CD または DVD にデータを焼き付けるソフトウェアを使用して、bootcd.iso イメージ から CD/DVD を作成します。

bootcd.iso ファイルは、イメージングサーバにインストールされている Desktop Management の \public\zenworks\imaging ディレクトリにあります。

**4** CD/DVD にデータを焼き付けるソフトウェアを使用して、一時的な作業領域の内容 (settings.txt ファイル、Linux ネットワークドライバ、および Desktop Management のイ メージファイルなど)を CD/DVD のルートに追加します。

重要:これらのファイルを追加すると、CD/DVD がマルチセッション CD/DVD にな ります。このような CD/DVD からワークステーションをブートするには、CD/DVD ドライブがマルチセッション CD/DVD をサポートしている必要があります。

マルチセッション CD/DVD を作成できない場合、またはマルチセッション CD/DVD をサポートしていないドライブを使用していて、CD/DVD にイメージを保存する必 要がない場合でも、イメージングブート CD/DVD を作成できます。670 ページのス テップ 3 の説明に従って、bootcd.iso ファイルから CD/DVD を作成します。CD/DVD を使用してワークステーションをブートします。settings.txt を求めるメッセージが表 示されたら、このファイルが含まれているフロッピーディスクをフロッピーディスク ドライブに挿入します。

5 CD/DVD にデータを焼き付けるソフトウェアを使用して、CD/DVD を仕上げます。

接続を解除されている状態でイメージング操作を実行するために CD/DVD を使用する方 法については、727 ページの 「接続解除時のイメージング操作のセットアップ」を参照し てください。

# **55.3 CD** ブートディスクの準備

# 55.4 Settings.txt ファイルの設定

# **55.5** イメージングハードディスクパーティション の作成

# ZENworks デスクトップ管理起動前 サービスの使用

この章では、ネットワークでの Novell® ZENworks® デスクトップ管理起動前サービスの 使用について説明します。

イメージングを行う場合、次の4つの方法があります。起動前サービス、ブート可能 CD/ DVD、または Linux ハードディスクパーティション。詳細については、669 ページの 「イメージングブート方法の準備」を参照してください。

起動前サービスは柔軟性とオプションが最も優れているため、この方法を使用することを お勧めします。

詳細情報については、以下を参照してください。

- 673ページのセクション 56.1「デスクトップ管理起動前サービスの理解」
- 678ページのセクション 56.2「デスクトップ管理起動前サービスのインストールおよびセットアップ」
- 678 ページのセクション 56.3 「起動前サービスサーバのセットアップの確認」
- 682ページのセクション 56.4「ネットワーク環境でのデスクトップ管理起動前サービスの展開」
- 685 ページのセクション 56.5 「ワークステーションでの PXE の有効化」
- 687ページのセクション 56.6「デスクトップ管理起動前サービスの管理」
- 693ページのセクション 56.7「デスクトップ管理起動前サービス PXE-on-Disk ユーティ リティの使用」
- 697 ページのセクション 56.8「ZENworks Desktop Management 起動前サービスのメニューエディタユーティリティの使用」

# 56.1 デスクトップ管理起動前サービスの理解

この節では、ZENworks Desktop Management 起動前サービスを理解するために役立つ、次の情報を紹介します。

- 673 ページのセクション 56.1.1 「デスクトップ管理起動前サービスについて」
- 673 ページのセクション 56.1.2 「Linux サーバでのイメージング」
- ◆ 674 ページのセクション 56.1.3 「NetWare サーバまたは Windows サーバでのイメージング」

#### 56.1.1 デスクトップ管理起動前サービスについて

#### 56.1.2 Linux サーバでのイメージング

#### 56.1.3 NetWare サーバまたは Windows サーバでのイメージング

イメージング処理がどのように動作するのかを理解するために、次を確認します。

- 674ページの「起動前サービスの通常の動作」
- ◆ 674 ページの「NetWare および Windows イメージングサーバでの起動前サービスの処 理の説明」

#### 起動前サービスの通常の動作

PXE が有効なワークステーションがブートを開始するときには、DHCP 検出要求を送信 して起動前サービスのイメージングサーバの IP アドレスを決定します。DHCP サーバは クライアントが使用する IP アドレスで応答し、プロキシ DHCP サーバはトランザクショ ンサーバ、TFTP サーバ、および MTFTP (マルチキャスト TFTP) サーバの IP アドレスと、 起動前サービスクライアントのファイル名で応答します。

PXE ワークステーションは TFTP または MTFTP のいずれかを使用して、起動前サービス クライアント (dinic.sys) をダウンロードします。

起動前サービスクライアントがダウンロードされて実行されると、ワークステーションは 起動前サービストランザクションサーバをチェックし、実行するイメージング処理がある かどうかを確認します。実行するイメージング処理があれば、サーバからデスクトップ管 理ワークステーションイメージング環境 (linux.1、linux.2、および loadlin.exe) をダウン ロードします。これで、ワークステーションは Linux でブートされ、イメージング処理の 実行が可能になります。実行するイメージング処理がない場合は、これらのファイルはダ ウンロードされず、ワークステーションはそのオペレーティングシステムでのブートを続 行します。

#### NetWare および Windows イメージングサーバでの起動前サービスの処理の説明

次の図は、起動前サービス (PXE) クライアントワークステーションと起動前サービスの イメージングサーバ間のやり取りを示しています。このやり取りは、PXE クライアント ワークステーションの電源が投入されてブートが始まると開始され、そのワークステー ションでイメージング処理が始まると終了します。

3 つの図は、1 つのプロセス全体を示しています。最初の図は手順1~5、2 つ目の図は手順6~11、3 つ目の図は手順12~19 を示します。各番号は、図の後の表の説明文に対応しています。

DHCP サーバと起動前サービスのイメージングサーバは追加の設定を行うと同じサーバから実行できますが、この例では、ネットワーク上の2つの別々のサーバです。また、この例はクライアントワークステーションとサーバが同じセグメントにあることを前提としています。

- 675 ページの 「図1(手順1~5)」
- 676 ページの 「図2(手順6~11)」
- 677 ページの 「図3(手順12~19)」

#### 図1(手順1~5)

図 56-1 起動前サービスの処理、図1(手順1~5)

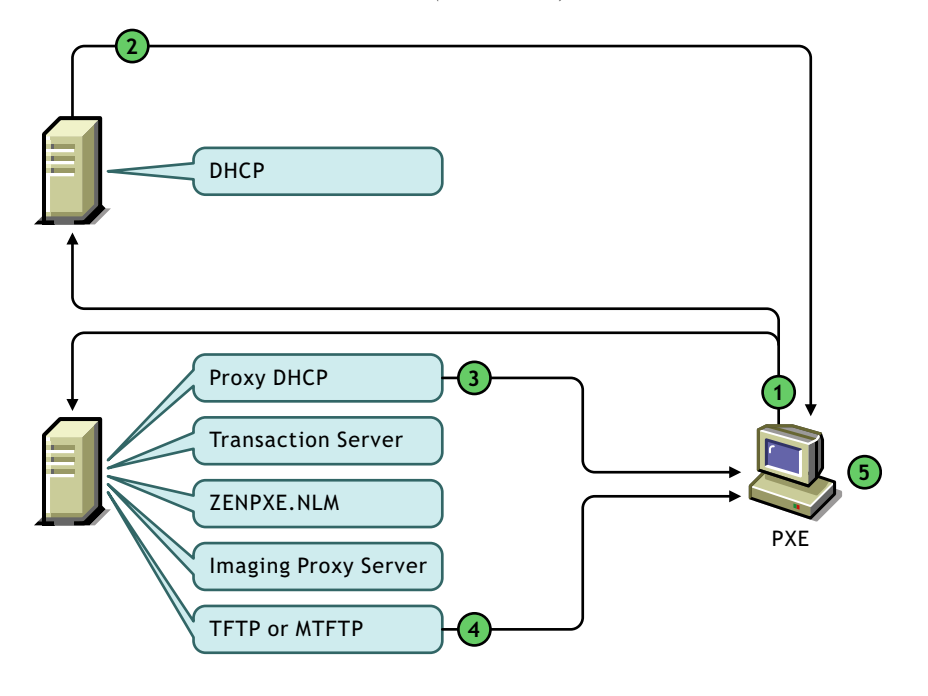

表 56-1 起動前サービスの処理、手順 *l*~5

| 手順 | 説明                                                                                                    |
|----|----------------------------------------------------------------------------------------------------|
| 1  | ワークステーションの電源が投入され、ブートが始まります。PXE (BIOS、ネットワークイン<br>タフェースカード、または PXE-on-Disk ブートディスクでトリガ ) は、ネットワークに DHCP<br>要求を送信します。DHCP 要求には、PXE 拡張が含まれています。                                                 |
| 2  | DHCP サーバはワークステーションが使用する IP アドレスで応答します。この手順は、手順3の前に発生する場合もあれば、後で発生する場合もあります。                                                                                                    |
| 3  | プロキシ DHCP サーバは、起動前サービストランザクションサーバ、起動前サービス TFTP/<br>MTFTP サーバの IP アドレス、および起動前サービスクライアント (dinic.sys) の名前で応答し<br>ます。                                                                             |
|    | 起動前サービスクライアントには、オペレーティングシステムがロードされる前に、ネット<br>ワークでワークステーションを使用できるようにする起動前コンポーネントが含まれています。<br>このコンポーネントによって、ワークステーションにオペレーティングシステムがインストー<br>ルされていなくても、ワークステーションはトランザクションサーバに確実に接続できます(<br>手順7)。 |
| 4  | TFTP または MTFTP を使用して、起動前サービスクライアント (dinic.sys) が PXE クライアン<br>トワークステーションにダウンロードされます。                                                                                                    |
|    | TFTP はワークステーションのブートプロセスを高速化するため、デフォルトでは TFTP が使<br>用されますが、MTFTP を使用するように設定を変更できます。詳細については、678 ページの<br>セクション 56.2「デスクトップ管理起動前サービスのインストールおよびセットアップ」を参<br>照してください。                               |
|    | 手順 1 で PXE-on-Disk ブートディスクを使用した場合、起動前サービスクライアントをダウン<br>ロードする必要はないため、この手順は発生しません。                                                                                                    |

#### 手順 説明

(5)

起動前サービスクライアントが PXE クライアントワークステーションにダウンロードされま す。

#### 図2(手順6~11)

図 56-2 起動前サービスの処理、図 2(手順 6~11)

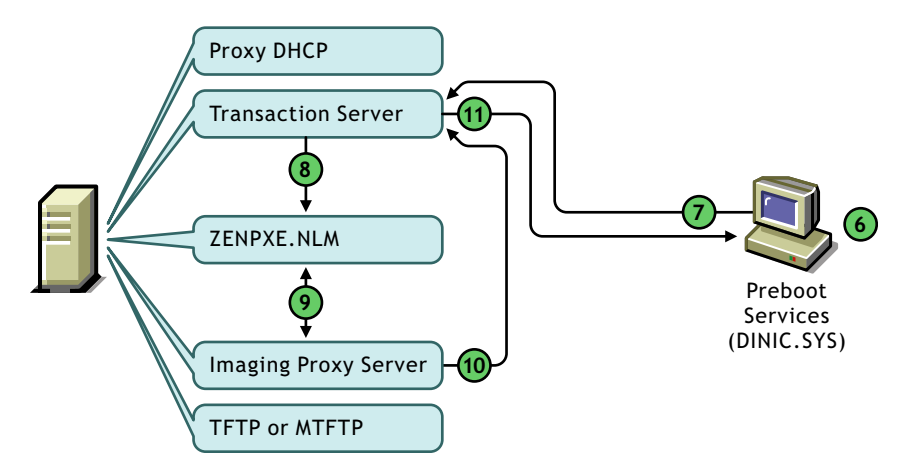

表 56-2 起動前サービスの処理、手順 6~11

# 手順 説明

- 起動前サービスクライアントは、トランザクションサーバに接続しサーバで認証を行います。起動前サービスクライアントは、このワークステーションで PXE メニューを表示する必要があるかどうかを確認する要求と共に、ワークステーションに関する情報をトランザクションサーバに送信します。
- 8 トランザクションサーバは、このワークステーションで PXE メニューを表示する必要があるか どうかを zenpxe.nlm に問い合わせます。

2 Zenpxe.nlm は、このワークステーションで PXE メニューを表示する必要があるかどうかをイ メージングプロキシサーバに問い合わせます。

イメージングプロキシサーバは、このワークステーションに適用するワークステーションオブ ジェクト、ワークステーションポリシー、またはサーバポリシーの PXE メニュー設定をチェッ クします。PXE メニューは、非表示にする、常に表示する、またはブート中にワークステー ションで特定のキー操作が行われた場合にのみ表示するように設定できます。

- イメージングプロキシサーバは、PXEメニュー設定に関する情報をトランザクションサーバに 送信します。
- トランザクションサーバは、PXEメニュー設定に関する情報を起動前サービスクライアントに送信します。

#### 図3(手順12~19)

図 56-3 起動前サービスの処理、図 3 (手順 12~19)

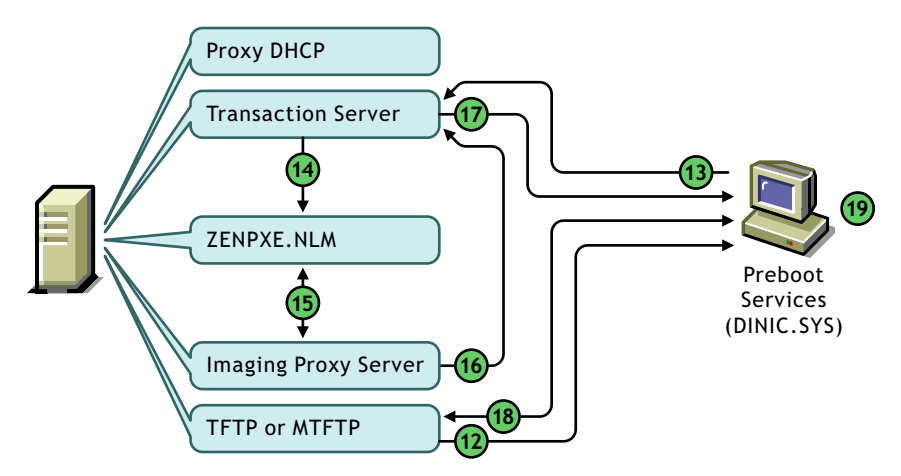

表 56-3 起動前サービスの処理、手順 12~19

| 手順   | 説明                                                                                                    |
|------|----------------------------------------------------------------------------------------------------|
| 12   | ワークステーションに PXE メニューが表示される必要がある場合、TFTP または MTFTP を経<br>由してワークステーションに送信されて表示されます。                                                                  |
|      | ユーザは、PXE メニューから選択できます。ユーザが自動モードまたは診断モードで続行する<br>ことを選択した場合、起動前サービスプロセスでは引き続き手順 13 が実行されます。ユーザ<br>が他を選択した場合は、起動前サービスプロセスは続行されません。                  |
|      | PXE メニューを表示しない場合 ( または、特定のキー操作を要求されたユーザがその操作を行<br>わない場合 )、起動前サービスプロセスではこの手順が省略され手順 13 が実行されます。                                                   |
| 13   | 起動前サービスクライアントは、このワークステーションに指定されているイメージング処理<br>があるかどうかを確認するために、トランザクションサーバに要求を送信します。                                                              |
| 14   | トランザクションサーバは、このワークステーションに指定されているイメージング処理があ<br>るかどうかを zenpxe.nlm に問い合わせます。                                                                        |
| (15) | Zenpxe.nlm は、このワークステーションに指定されているイメージング処理があるかどうかを<br>イメージングプロキシサーバに問い合わせます。                                                                       |
|      | イメージングプロキシサーバは、属性、マルチキャストセッション、およびイメージング規則<br>に制限されたチェックを実行します。(イメージング処理の詳しいチェックは、ワークステー<br>ションが Linux でブートされた後に ZENworks イメージングエンジンによって実行されます。) |
| (16) | イメージングプロキシサーバは、このワークステーションに指定されているイメージング処理<br>に関する情報をトランザクションサーバに送信します。                                                                          |
| (17) | トランザクションサーバは、このワークステーションに指定されているイメージング処理に関<br>する情報を起動前サービスクライアントに送信します。                                                                          |
| (18) | 起動前サービスクライアントは TFTP サーバに接続し、ブートに必要なファイル (linux.1、<br>linux.2、および loadlin.exe) をデスクトップ管理ワークステーションイメージング (Linux) 環境<br>にダウンロードします。                 |
| (19) | ワークステーションはデスクトップ管理イメージング環境でブートし、イメージング処理を続<br>行します。                                                                                              |

# 56.2 デスクトップ管理起動前サービスのインス トールおよびセットアップ

起動前サービスサーバのハードウェア要件については、『*Novell ZENworks 7 Desktop Management* インストールガイド』の「起動前サービス分割インストールのハードウェア 要件」を参照してください。

起動前サービスを使用するワークステーションの要件については、『*Novell ZENworks 7 Desktop Management* インストールガイド』の「ユーザワークステーションのハードウェア 要件」を参照してください。

デスクトップ管理起動前サービスのインストールおよびセットアップについては、 『*Novell ZENworks 7 Desktop Management* インストールガイド』の「Desktop Management Server のインストール手順」を参照してください。

# 56.3 起動前サービスサーバのセットアップの確認

この節では、デスクトップ管理起動前サービスのインストール後にその設定を確認する方法、および標準の DHCP サービスとプロキシ DHCP サービスを同じサーバ上にセット アップする方法について説明します。

- 678 ページのセクション 56.3.1 「起動前サービスコンポーネントの概要」
- 679ページのセクション 56.3.2「イメージングサーバのセットアップの確認」
- 680ページのセクション 56.3.3「同じサーバ上への、標準の DHCP サービスおよび Proxy DHCP サービスのセットアップ」

#### 56.3.1 起動前サービスコンポーネントの概要

起動前サービスのコンポーネントは、サポートされているイメージングサーバによって異なります。

- ◆ 678 ページの 「Linux イメージングサーバ用の起動前サービスのコンポーネント」
- 678 ページの「NetWare および Windows イメージングサーバ用の起動前サービスのコンポーネント」

Linux イメージングサーバ用の起動前サービスのコンポーネント

#### NetWare および Windows イメージングサーバ用の起動前サービスのコンポーネント

起動前サービスの一部として、次のコンポーネントがインストールされます。

- ◆ 679 ページの 「プロキシ DHCP サーバ」
- 679 ページの 「TFTP/MTFTP サーバ」
- 679ページの「トランザクションサーバ」

#### プロキシ DHCP サーバ

起動前サービスプロキシ DHCP サーバは標準の DHCP サーバと共に稼動し、TFTP サー バ、MTFTP サーバ、およびトランザクションサーバの IP アドレスを起動前サービスクラ イアントに通知します。また、プロキシ DHCP サーバは PXE クライアントに応答し、使 用するブートサーバ (TFTP または MTFTP) を示します。

#### TFTP/MTFTP サーバ

起動前サービス TFTP/MTFTP サーバは、イメージング処理の実行に必要なファイルを要 求する起動前サービスクライアントによって使用されます。TFTP サーバは、これらのイ メージングファイル (linux.1、linux.2、および loadlin.exe)の中央リポジトリも提供します。

PXE クライアントは、このサーバを使用して起動前サービスクライアントをダウンロードします。

TFTP はワークステーションのブートプロセスを高速化するため、デフォルトでは TFTP が使用されますが、MTFTP を使用するように設定を変更できます。

#### トランザクションサーバ

起動前サービスクライアントはトランザクションサーバに接続し、ワークステーションで 実行する必要のあるイメージング処理があるかどうかを確認します。

#### 56.3.2 イメージングサーバのセットアップの確認

イメージングサーバでのセットアップの確認の方法は、サーバのプラットフォームによっ て異なります。

- ◆ 679 ページの 「Linux サーバでのセットアップの確認」
- ◆ 679 ページの 「NetWare サーバでのセットアップの確認」
- ◆ 680 ページの 「Windows サーバでのセットアップの確認」

Linux サーバでのセットアップの確認

#### NetWare サーバでのセットアップの確認

デスクトップ管理起動前サービスコンポーネントをインストールしたら、次のサービスを サーバにインストールして実行する必要があります。

- pmap.nlm
- tftp.nlm
- pdhcp.nlm
- dts.nlm

pxestart.ncfファイルを使用すると、1つのコマンドで起動前サービスを開始できます。 pxestop.ncfファイルを使用すると、1つのコマンドで起動前サービスを停止できます。 環境でデフォルトのマルチキャスト IP をすでに使用している場合、または PXE インス トール済みファイルをデフォルトディレクトリから移動した場合を除き、これらのサービ スのデフォルト設定を変更する必要はありません。

これらのサービスの設定方法については、688ページの「NetWare での起動前サービスサーバの設定」を参照してください。

起動前サービスコンポーネントが、標準 DHCP サーバでもある NetWare® 6.x サーバにイ ンストールされている場合は、680 ページのセクション「NetWare 6.x DHCP サーバ」を参 照してください。

#### Windows サーバでのセットアップの確認

デスクトップ管理起動前サービスコンポーネントをインストールしたら、次のサービスを サーバにインストールして実行する必要があります。

- ◆ プロキシ DHCP サーバ
- ◆ MTFTP サーバ
- ◆ TFTP サーバ
- トランザクションサーバ

環境でデフォルトのマルチキャスト IP をすでに使用している場合、または PXE インス トール済みファイルをデフォルトディレクトリから移動した場合を除き、これらのサービ スのデフォルト設定を変更する必要はありません。

これらのサービスの設定方法については、682ページの「サーバの設定」を参照してください。

起動前サービスコンポーネントがインストールされた 2000/XP/2003 サーバが DHCP サー バでもある場合は、682 ページのセクション「Windows 2000 Advanced Server」を参照して ください。

# 56.3.3 同じサーバ上への、標準の DHCP サービスおよび Proxy DHCP サービスのセットアップ

標準の DHCP サービスおよび Proxy DHCP サービスが同じサーバ上にある場合、サーバの プラットフォームに応じて次の操作を行います。

- 680 ページの「Linux DHCP サーバ」
- 680 ページの 「NetWare 6.x DHCP サーバ」
- $682 \sim \mathcal{VO}$  [Windows 2000 Advanced Server]

#### Linux DHCP サーバ

#### NetWare 6.x DHCP サーバ

同じ NetWare 6.x DHCP サーバで標準 DHCP サービスとプロキシ DHCP サービスをセット アップするには、次の手順に従います。
重要:NetWare 5.1 の DHCP プロトコルはオプション 60 を配布しないため、標準 DHCP サーバをすでに実行している NetWare 5.x サーバにプロキシ DHCP サーバをインストール して実行することはできません。

NetWare 5.1 サーバを実行していても、DHCP サービスを NetWare 6.x にアップグレードしている場合は、681 ページのステップ 1 から 681 ページのステップ 6 に従ってください。 NetWare 6.x サーバを実行している場合は、681 ページのステップ 7 から開始してください。

- **1** NetWare 6.*x* hold DNS-DHCP 2 p = 7 p + 2 p + 2 p +
- **2** dhcpsrvr.nlm、dnipinst.nlm、および nddprefs.dat を、サーバの sys:\system ディレクトリ からバックアップの場所にコピーします。
- **3** dhcpsrvr.nlm、dnipinst.nlm、および nddprefs.dat を、NetWare 6.*x* CD の sys\system ディレクトリから、サーバの sys\system ディレクトリにコピーします。
- 4 DNS-DHCP コンソールを使用して、DNS および DHCP のレコードをエクスポートします。

DNS-DHCP ロケータとグループオブジェクト、および DNS ゾーンオブジェクトの Novell eDirectory™の場所を確認します。

- 5 システムコンソールで「load DNIPINST -R」と入力し、DNS-DHCP および関連するス キーマ拡張を削除します。
- 6 システムコンソールで「load DNIPINST」と入力し、最新の DNS-DHCP およびス キーマ拡張をインストールします。
- **7** DNS-DHCP コンソールを使用して、DNS および DHCP のレコードをインポートします。
- **8** DNS-DHCP コンソールで、ツールバーの [Global Preferences (グローバル初期設定)] をクリックし、[Global DHCP Options (グローバル DHCP オプション)] タブをク リックします。

DNS-DHCP コンソールで、左パネルのサブネットをクリックし、[Other DHCP Options (他の DHCP オプション)] タブをクリックします。

- 9 [変更] をクリックします。
- **10** [Available DHCP Options (使用可能な DHCP オプション)]の下の [Option 60 (オプ ション 60)] を選択し、[追加] をクリックします。
- **11** [*Vendor Class Identifier (ベンダクラス*識別子)] テキストボックスに「PXEClient」と 入力し、[*OK*] を2回クリックします。
- 12 このサーバが DNS サーバでもある場合には、システムコンソールで「load NAMED」 と入力します。
- 13 システムコンソールで「load DHCPSRVR」と入力します。
- 14 テキストエディタを使用して、sys\system\pdhcp.ini に次の変更を加えます。
   USE\_DHCP\_Port を 0 に設定します。
   USE\_BINL\_PORT が 1 に設定されていることを確認します。
- **15** pdhcp.nlm をアンロードし、再ロードします。

または

#### Windows 2000 Advanced Server

同じ Windows 2000 Advanced Server で標準 DHCP サービスとプロキシ DHCP サービスを セットアップするには、次の手順に従います。

- 1 コマンドプロンプトで、「netsh」と入力します。
- **2** netsh プロンプトで、「dhcp server」と入力します。
- **3** dhcp サーバプロンプトで、次のように入力します。

add optiondef 60 ClassID STRING 0 PXEClient

4 DHCP セットアップメニューで定義の種類を追加します。

# 56.4 ネットワーク環境でのデスクトップ管理起動 前サービスの展開

この節で説明するネットワーク展開戦略を実装するには、TCP/IP ネットワークプロトコルの完全な理解と、TCP/IP ルーティングおよび DHCP 検出プロセスに関する特別な知識が必要です。

単一のセグメントでのデスクトップ管理起動前サービス (PXE)の展開は、起動前サービ スのイメージングサーバの設定だけが必要な比較的簡単なプロセスです。しかし、ルー ティングされた環境で起動前サービスを展開する場合、起動前サービスのイメージング サーバ、およびサーバと PXE ワークステーション間にあるネットワークスイッチとルー タを設定する必要があるため、ローカルエリアネットワークに比べかなり複雑になりま す。

起動前サービスのネットワークトラフィックを正しく転送するようにルータまたはスイッ チを構成するには、DHCP プロトコル、DHCP リレーエージェント (DHCP relay agent)、 および IP 転送を完全に理解している必要があります。スイッチまたはルータの実際の設 定は、ハードウェアに関する詳しい知識を持つ人が行う必要があります。

最初に単一のセグメントで起動前サービスをセットアップし、サーバが正しく設定され動作していることを確認することを強くお勧めします。

この節では、次の情報について紹介します。

- 682ページのセクション 56.4.1「サーバの設定」
- 684 ページのセクション 56.4.2「ネットワーク設定」
- 684 ページのセクション 56.4.3 「スイッチおよびルータでのフィルタの設定」
- ◆ 685 ページのセクション 56.4.4「スイッチング環境のスパンツリープロトコル」

#### 56.4.1 サーバの設定

サーバの設定は、サーバのオペレーティングシステムに依存します。

- 683 ページの「Linux サーバの設定」
- ◆ 683 ページの 「NetWare サーバまたは Windows サーバの設定」

Linux サーバの設定

#### NetWare サーバまたは Windows サーバの設定

起動前サービス環境では、標準 DHCP サーバ、プロキシ DHCP サーバ、TFTP/MTFTP ブートサーバ、およびトランザクションサーバが正常に機能している必要があります。標 準 DHCP サーバ以外は、デスクトップ管理起動前サービスのインストール時にインス トールされます。

これらのサービスに関する一般的な情報については、次の節を参照してください。

- ◆ 683 ページの 「DHCP サーバ」
- ◆ 683 ページの「プロキシ DHCP サーバ」
- ◆ 684 ページの「TFTP サーバおよび MTFTP サーバ」
- ◆ 684 ページの「トランザクションサーバ」

これらのサービスのデフォルト設定を変更する必要はほとんどありません。設定情報の詳細が必要な場合は、689ページの「Windows での起動前サービスサーバの設定」または 688ページの「NetWare での起動前サービスサーバの設定」を参照してください。

#### DHCP サーバ

標準 DHCP サーバは、PXE ワークステーションに IP アドレスを割り当てるアクティブな スコープを使用して構成する必要があります。スコープオプションでは、PXE ワークス テーションで使用するゲートウェイまたはルータも指定します。

起動前サービス(具体的にはプロキシ DHCP サーバ)が DHCP サーバと同じサーバにイン ストールされている場合、特別なオプションタグを使用して DHCP サーバを設定する必 要があります。詳細については、682 ページのセクション「Windows 2000 Advanced Server」および 680 ページのセクション「NetWare 6.x DHCP サーバ」を参照してくださ い。

重要:標準DHCPサーバをすでに実行しているNetWare 5.xサーバに、プロキシDHCPサーバをインストールして実行することはできませんが、DHCPサーバのアップグレードは行えます。

#### プロキシ DHCP サーバ

起動前サービスのプロキシ DHCP サーバは、標準 DHCP サーバと共に稼動し、TFTP サー バ、MTFTP サーバ、およびトランザクションサーバの IP アドレスを PXE クライアント に通知します。また、プロキシ DHCP サーバは PXE クライアントに応答し、使用する ブートサーバ (TFTP または MTFTP) を示します。

デフォルト設定を変更する必要はほとんどありません。

プロキシ DHCP サーバをトランザクションサーバまたは TFTP サーバと同じサーバ上で 実行しない場合は、PXE ワークステーションが別のサーバを参照するようにプロキシ DHCP 設定を変更できます。 重要:標準 DHCP サーバをすでに実行している NetWare 5.x サーバに、プロキシ DHCP サーバをインストールして実行することはできません。

#### TFTP サーバおよび MTFTP サーバ

起動前サービスの TFTP/MTFTP サーバは、イメージング処理の実行に必要なファイルを 要求する起動前サービスクライアントによって使用されます。TFTP サーバは、これらの ファイルの中央リポジトリも提供します。

PXE クライアントはこれらのサーバのいずれかを使用して、起動前サービスクライアントをダウンロードします。

TFTP はワークステーションのブートプロセスを高速化するため、デフォルトでは TFTP が使用されますが、MTFTP を使用するように設定を変更できます。詳細については、689 ページの「Windows での起動前サービスサーバの設定」または 688 ページの「NetWare での起動前サービスサーバの設定」を参照してください。

#### トランザクションサーバ

起動前サービスクライアントはトランザクションサーバに接続し、ワークステーションで 実行する必要のあるイメージング処理があるかどうかを確認します。

デフォルト設定を変更する必要はほとんどありません。

トランザクションサーバが起動前サービスクライアントとの通信に使用する UDP ポート を変更することができます(デフォルトでは、UDP ポート 18753 です)。UDP ポートの変 更は、トランザクションサーバがサーバで実行している他のサービスと競合している場合 にのみ行ってください。詳細については、678 ページのセクション 56.2 「デスクトップ管 理起動前サービスのインストールおよびセットアップ」を参照してください。

#### 56.4.2 ネットワーク設定

#### 56.4.3 スイッチおよびルータでのフィルタの設定

一部のネットワークデバイスでは、デバイスを通過するネットワークトラフィックをフィ ルタします。起動前サービスでは、さまざまな種類のトラフィックを利用します。これら のトラフィックがすべて、起動前サービスセッションが成功するために、ルータまたはス イッチを無事通過できるようにする必要があります。起動前サービスセッションでは、次 の宛先ポートを使用します。

表 56-4 起動前サービスサーバコンポーネントによって使用されるポート

| コンポーネント             | ポート                    |
|---------------------|------------------------|
| DHCP/ プロキシ DHCP サーバ | UDP ポート 67、68、および 4011 |
| TFTP サーバ            | UDP ポート 69             |
| RPC Port Map Server | UDP ポート 111            |
| トランザクションサーバ         | UDP ポート 18753          |

#### 56.4.4 スイッチング環境のスパンツリープロトコル

一部のスイッチで使用できる STP(スパンツリープロトコル)は、ネットワーク内のルー プを検出するように設計されています。デバイス(通常はネットワークハブまたはワーク ステーション)がスイッチのポートに接続されると、スイッチはリンクがアクティブであ るデバイスを指し示しますが、スイッチはポートからネットワークの他の部分にフレーム を転送するのではなく、ループがないかどうか各フレームをチェックしてフレームをド ロップします。スイッチは 15 ~ 45 秒間このリッスン状態を維持できます。

これは、PXE によって発行された DHCP 要求がスイッチによってドロップされ、起動前 サービスセッションが失敗する原因となります。

通常、スイッチのリンクライトで STP の進捗状況を確認できます。ワークステーション が起動されていないときは、スイッチのリンクライトは当然点灯していません。ワークス テーションが起動されるとリンクライトが黄色に変わり、時間が経つと普通の緑のインジ ケータに変わります。リンクライトが黄色の間は、STP が進行中です。

この問題は、Ethernet スイッチに直接接続される PXE または起動前サービスクライアントにのみ影響します。この問題を解決するには、次のいずれかを実行します。

- スイッチ全体で STP をオフにします。
- PXE ワークステーションが接続されているネットワークスイッチのすべてのポートで、[STP]を[Port Fast (高速ポート)]に設定します。

問題が解決すると、そのポートに接続するワークステーションの起動後、ポートのリンク ライトがほとんどすぐに緑に変わります。

STP および DHCP への影響については、「Using PortFast and Other Commands to Fix End-Station Startup Connectivity Problems (http://www.cisco.com/univercd/cc/td/doc/cisintwk/itg\_v1/ tr1923.htm#xtocid897350)」を参照してください。

# 56.5 ワークステーションでの PXE の有効化

起動前サービスを使用してワークステーションのイメージを作成する場合、ワークステーションが PXE に対応しているかどうかを調べてから、PXE が有効になっていることを確認する必要があります。

PXE コードは比較的新しい (PC 99 対応以降の) ワークステーションの NIC で提供されて います。

この節では、次の情報について紹介します。

- ◆ 686 ページのセクション 56.5.1 「PXE 対応ワークステーションでの PXE の有効化」
- ◆ 686 ページのセクション 56.5.2 「ワークステーションでの PXE 有効化の確認」
- ◆ 687 ページのセクション 56.5.3 「ワークステーションが PXE に対応していない場合」

#### 56.5.1 PXE 対応ワークステーションでの PXE の有効化

PXE を有効にすると、ブートプロセスの時間が長くなる可能性があるため、ほとんどの NIC ではデフォルトで PXE が無効になっています。PXE 対応ワークステーションで PXE を有効にするには、次の手順に従います。

1 コンピュータのシステム BIOS にアクセスし、[Boot Sequence(ブートシーケンス)] のオプションを確認します。

ワークステーションの PXE をアクティブにする方法はメーカーによって異なりますが、一般的に次の方法のいずれかを使用します。

- ◆ 一部の BIOS では、PXE 機能を有効または無効にするための別々のエントリが BIOS 設定に含まれています。この場合、[PXE Boot (PXE ブート)] 設定または [Network Boot (ネットワークブート)] 設定を [使用可能] に設定します。
- エントリが展開し、ユーザがブート順序を設定できる BIOS もあります。たとえば、システムがハードドライブからブートを試みる前に、フロッピーディスクからブートを試みるように指定できます。この場合、システムがフロッピーディスクまたはハードディスクからブートを試みる前に、ネットワークブートを試みるように設定します。
- 2 PXE が [Boot Sequence (ブートシーケンス)] オプションに一覧表示されていない場合、および NIC がマザーボードに組み込まれている場合は、[Integrated Devices (統合デバイス)] セクションを確認します。通常、この BIOS は、PXE を有効にするオプションを含む形式のものです。PXE は、MBA (Managed Boot Agent) または起動前サービスなどの別名で呼ばれる場合があります。

[Integrated Devices (統合デバイス)] セクションで PXE を有効にしたら、[Boot Sequence (ブートシーケンス)] のオプションを確認し、PXE がブートシーケンスの 最初になるように移動します。

- 3 変更内容を保存し、システム BIOS を終了します。
- 4 ワークステーションを再起動します。

ワークステーションのマザーボードにネットワークアダプタおよび PXE が統合されてい ない場合は、インストール済みの NIC 管理ソフトウェアによって、ブートプロセスで PXE の設定を開始するように求めるメッセージが表示されます。

たとえば、PXE を認識する多くのネットワークアダプタでは、ユーザが PXE 機能を設定 できるように、ブートプロセスで、<Ctrl>+<S> キーを押すように求めるメッセージが表 示されます。PXE を構成するために、<Ctrl>+<Alt>+<B> キーまたは他のキーの組み合わ せを押すように求めるメッセージが表示されるネットワークアダプタもあります。

コンピュータシステムに統合 NIC がない場合は、NIC 管理ソフトウェアを使用して、 PXE をサポートするように NIC を設定する必要があります。PXE のサポートについては、 NIC のマニュアルを参照してください。

#### **56.5.2** ワークステーションでの PXE 有効化の確認

PXE をアクティブにすると、PXE が BIOS の [ブート] セクションで使用できるように なります。ワークステーションがブートプロセスで PXE セッションの確立を試みたとき に、そのワークステーションで PXE が正しく有効になります。ブートプロセスでワーク ステーションが一時停止し、画面に次のように表示されると、PXE が有効になったこと がわかります。 CLIENT MAC ADDR:00 E0 29 47 59 64

DHCP...

実際に表示されるメッセージはメーカーによって異なりますが、ワークステーションが DHCPを探すときにブートプロセスで明らかに一時停止するため、このメッセージを見分 けることができます。

#### 56.5.3 ワークステーションが PXE に対応していない場合

古いワークステーションの中には、PXE をサポートしていないものがあります。この場 合、そのワークステーションに PXE をインストールする必要があります。これには、次 のような方法があります。

- NIC ドライバまたは NIC ドライバを更新します。ネットワークアダプタのほとんどの メーカーでは、PXE のブート ROM チップを提供しています。これをネットワークア ダプタに組み込むことによって、ワークステーションの PXE を有効にできます。 NIC のメーカーまたは供給業者に連絡し、PXE ブート ROM を販売しているかどうか を確認してください。PXE を有効にするために、現在の NIC で最新のドライバが必 要になる場合もあります。
- BIOS のバージョンを更新します。ネットワークアダプタが埋め込まれたマザーボードを提供しているほとんどのメーカーが、ワークステーションの PXE を有効にするBIOS のアップグレードを提供しています。メーカーの Web サイトを確認するか、供給業者に BIOS のアップグレートについてお問い合わせください。
- ワークステーションで PXE が使用できない場合は、デスクトップ管理起動前サービスの PXE-on-Disk ユーティリティを使用します。このユーティリティを使用すると、 ワークステーションを PXE 環境に加えることができるブートディスクを作成できます。

PXE-on-Disk ユーティリティは、Desktop Management の起動前サービス (PXE サポート)の一部としてイメージングサーバにインストールされています。このユーティリティには、Imaging Boot Disk Creator の [*Create PXE Disk (PXE* ディスクの作成)] ボタンからアクセスできます (ConsoleOne で、[ツール] > [*ZENworks* ユーティリティ] > [イメージング] > [ブートディスクの作成または変更]の順にクリックします)。

PXE-on-Disk の使用方法の詳細については、693 ページのセクション 56.7「デスクトップ管理起動前サービス PXE-on-Disk ユーティリティの使用」を参照してください。

### 56.6 デスクトップ管理起動前サービスの管理

この節では、デスクトップ管理起動前サービスの管理および設定について説明します。 次のトピックが記載されています。

- 688 ページのセクション 56.6.1「Linux での起動前サービスサーバの設定」
- ◆ 688 ページのセクション 56.6.2 「NetWare での起動前サービスサーバの設定」
- ◆ 689 ページのセクション 56.6.3 「Windows での起動前サービスサーバの設定」
- ◆ 692 ページのセクション 56.6.4 「IP ポートの使用方法の設定」

#### 56.6.1 Linux での起動前サービスサーバの設定

#### **56.6.2 NetWare** での起動前サービスサーバの設定

デスクトップ管理起動前サービスをインストールした後に、サーバのデフォルト値を変更 する必要はほとんどありません。設定を変更する必要がある場合は、変更するサーバの適 切な.iniファイルを編集します。.iniファイルは、起動前サービスサーバの sys:\system ディレクトリにあります。

この節では、次のトピックについて説明します。

- ◆ 688 ページの 「MTFTP/TFTP モジュールの設定」
- ◆ 688 ページの「プロキシ DHCP モジュールの設定」
- ◆ 689ページの「トランザクションサーバモジュールの設定」
- 689 ページの「DHCP サーバの設定」

#### MTFTP/TFTP モジュールの設定

tftp.ini ファイルを変更することによって、MTFTP/TFTP モジュールがファイルアクセス に使用するパスを設定できます。使用できるオプションは次のとおりです。

**ReadPath:** MTFTP/TFTP モジュールがファイルアクセスに使用するパスを設定します。この設定のデフォルト値は sys:\tftp\です。

WriteProtect: この値を0に設定すると、MTFTP/TFTPモジュールは書き込み要求を受け入れます。値を1に設定すると、書き込み要求は拒否されます。

注:変数名 (ReadPath など)は、大文字と小文字を区別します。

#### プロキシ DHCP モジュールの設定

pdhcp.ini ファイルを変更することによって、プロキシ DHCP モジュールが使用するパラ メータを設定できます。使用できるオプションは次のとおりです。

[TRANSACTION\_SERVER\_IP]: 起動前クライアントはこの IP アドレスのサーバに接続 し、イメージング処理を確認します。

[TFTP\_SERVER\_IP]: PXE/ 起動前クライアントは、この IP アドレスのサーバに接続し、 起動前クライアント (dinic.sys) と ZENworks イメージングエンジン (イメージング処理が 必要な場合)をダウンロードします。

[PDHCP\_Server\_IP]:このアドレスを設定すると、プロキシDHCPサーバはサーバ上のこのIPアドレスへのバインドを試みます。IPアドレス設定は、サーバ上で有効なIPアドレスであることが必要です。

この設定を使用すると、サーバの物理的な LAN アダプタではなく、クラスタサーバ上の 仮想 LAN アダプタを使用することをプロキシ DHCP サーバに強制することができます。

この設定によって、マルチホームサーバの1つのインタフェースに対してのみ応答することを PDHCP サーバに強制することもできます。

[BOOT\_MENU\_TIMEOUT]: この設定では、PXE ワークステーションのブート時に PXE ブートメニューを表示する時間(秒単位)を制御します。

[USE\_DHCP\_PORT]: 0 に設定して BINL ポート (4011) にバインドします。この設定 は、同一のコンピュータでプロキシ DHCP と別の DHCP サーバを実行している場合にの み必要です。この設定を行うと、以前の USE BINL PORT の設定は無効になります。

[USE\_MTFTP]:このオプションを0に設定すると、マルチキャストTFTP 転送が無効に なります。これがデフォルトの設定です。

このオプションを1に設定すると、マルチキャスト TFTP 転送が有効になります。この モードでは、PXE クライアントは最初の dinic.sys ファイルを転送するためにマルチキャ ストグループに加わるのを待ちます。このオプションを有効にすると PXE のブートシー ケンスが 10 ~ 20 秒延びるため、このオプションはお勧めしません。

[MTFTP\_IP]:この値は、サーバが MTFTP 転送に使用するマルチキャスト IP を指定します。

[MTFTP\_SERVER\_PORT]: この値は、MTFTP 転送に使用するサーバポートを指定します。

[MTFTP\_CLIENT\_PORT]: この値は、MTFTP 転送に使用するクライアントポートを指定します。

[MTFTP OPEN TIMEOUT]: MTFTP セッションを開くまでの待機時間を設定します。

[MTFTP\_REOPEN\_TIMEOUT]: MTFTP セッションを再び開くまでの待機時間を設定 します。

注:変数名 (MTFTP IP など)は、大文字と小文字を区別します。

#### トランザクションサーバモジュールの設定

dts.ini ファイルを変更することによって、トランザクションサーバモジュールが使用する パラメータを設定できます。使用できるオプションは次のとおりです。

Server UdpPort: この値を使用する UDP ポート番号に設定します。

注:この変数名には大文字と小文字の区別があります。

#### **DHCP** サーバの設定

同じ NetWare 6 サーバ上で DHCP サーバとプロキシ DHCP サーバを実行する方法については、680ページのセクション「NetWare 6.x DHCP サーバ」を参照してください。

#### 56.6.3 Windows での起動前サービスサーバの設定

次の各節では、各種デスクトップ管理起動前サービスサーバの設定方法について説明しま す。

- 690 ページの「TFTP サーバの設定」
- ◆ 690 ページの 「MTFTP サーバの設定」
- ◆ 691 ページの「プロキシ DHCP サーバの設定」

• 692 ページの「DHCP サーバの設定」

#### TFTP サーバの設定

TFTP サーバのデフォルトの設定値を変更する必要はほとんどありません。デフォルト値を変更する必要がある場合は、次の手順に従います。

- 1 Windows デスクトップで、[スタート] > [プログラム] > [ZENworks Preboot Services (ZENworks 起動前サービス)] > [ZENworks Preboot Services Configuration (ZENworks 起動前サービスの設定)] > [TFTP Configuration (TFTP の設定)] の順にクリックし、 [TFTP Configuration (TFTP の設定)] ウィンドウを表示します。
- 2 次のフィールドに情報を入力します。

[TFTP Data Path (TFTP データパス)]:データパスは、TFTP サーバがクライアント によって要求または書き込みが行われたファイルを検索する対象となるディレクトリ を指定する必要があります。

3 [すべて保存] をクリックし、新しい設定を保存します。

または

変更内容を保存せずに設定ユーティリティを閉じる場合は、[終了]をクリックします。

#### MTFTP サーバの設定

MTFTP サーバのデフォルトの設定値を変更する必要はほとんどありません。デフォルト 値を変更する必要がある場合は、次の手順に従います。

1 Windows デスクトップで、[スタート] > [プログラム] > [ZENworks Preboot Services (ZENworks 起動前サービス)] > [ZENworks Preboot Services Configuration (ZENworks 起動前サービスの設定)] > [MTFTP Configuration (MTFTP の設定)] の順にクリック し、[MTFTP Configuration (MTFTP の設定)] ダイアログボックスを表示します。

| 🚏 MTFTP - Configuratio | on                                      |        |
|------------------------|-----------------------------------------|--------|
| Configuration op       | tions                                   |        |
| Multicast IP           | 234.0 .0 .0                             |        |
| Server Port            | 360                                     |        |
| Data read path         | C:\NOVELL\public\zenworks\imaging\tftp\ | Browse |
|                        | Save All                                | Exit   |

2 次のフィールドに情報を入力します。

[Multicast IP (マルチキャスト IP)]:マルチキャスト転送時の宛先として使用するアドレスを指定します。使用するアドレスが、マルチキャスト用に指定された IP アドレス範囲にあることを確認してください。この値を変更する場合は、プロキシ DHCP 設定の対応するエントリを必ず更新します。

[サーバポート]:サーバが要求を受信するポート番号を指定します。この値を変更 する場合は、プロキシ DHCP 設定の対応するエントリを必ず更新します。 [Data Read Path (データの読み取りパス)]:MTFTP サーバが、クライアントによって要求されたファイルを読み取る対象となるディレクトリを指定します。

3 [すべて保存] をクリックし、新しい設定を保存します。

または

変更内容を保存せずに設定ユーティリティを閉じる場合は、[終了]をクリックしま す。

#### プロキシ DHCP サーバの設定

プロキシ DHCP サーバは、起動前サービスクライアントが起動前サービスシステムに接続するために必要な情報をクライアントに提供します。

プロキシ DHCP サーバの設定を確認するには、次の手順に従います。

1 Windows デスクトップで、[スタート] > [プログラム] > [ZENworks Preboot Services (ZENworks 起動前サービス)] > [ZENworks Preboot Services Configuration (ZENworks 起動前サービスの設定)] > [Proxy DHCP Configuration (Proxy DHCP の設定)] の順 にクリックし、[Proxy DHCP Configuration (Proxy DHCP の設定)] ダイアログボック スを表示します。

| 📅 Proxy DHCP - Configuration                              |                              |
|-----------------------------------------------------------|------------------------------|
| IP Configuration                                          | PXE Client Settings          |
| Transaction Server IP 0 .0 .0 .0                          | MTFTP Server IP 234.0 .0 .0  |
| TFTP Server IP 0 .0 .0 .0                                 | MTFTP Server Port 360        |
| Proxy DHCP IP 0 .0 .0 .0                                  | MTFTP Client Port 10000      |
| Information<br>When an IP address of 0.0.0.0 is specified | MTFTP Open Timeout (s) 2     |
| server IP address to a PXE client.                        | MTFTP Re-open Timeout (s) 4  |
|                                                           | PXE Boot Menu Timeout (s) 1  |
|                                                           | <u>S</u> ave All <u>Exit</u> |

2次のフィールドを確認します。

[Transaction Server IP (トランザクションサーバの IP)]:起動前クライアントはこの IP アドレスのサーバに接続し、イメージング処理を確認します。

[TFTP Server IP (TFTP サーバの IP)]: PXE 起動前クライアントは、この IP アドレスのサーバに接続し、起動前クライアント (dinic.sys) とイメージングエンジン (イメージング処理が必要な場合)をダウンロードします。

[Proxy DHCP IP (プロキシ DHCP の IP)]: このアドレスを設定すると、プロキシ DHCP サーバはサーバ上のこの IP アドレスへのバインドを試みます。IP アドレス設 定は、サーバ上で有効な IP アドレスであることが必要です。

この設定を使用すると、サーバの物理的な LAN アダプタではなく、クラスタサーバ 上の仮想 LAN アダプタを使用することをプロキシ DHCP サーバに強制できます。

この設定によって、マルチホームサーバの1つのインタフェースに対してのみ応答す ることを PDHCP サーバに強制することもできます。

このダイアログボックスのすべての MTFTP 設定は、MTFTP 設定ユーティリティに 表示される設定と同じものです。[MTFTP Client Port (MTFTP クライアントポート)]、 [MTFTP Open Timeout (MTFTP オープンタイムアウト)]、[MTFTP Reopen Timeout (MTFTP 再オープンタイムアウト)]、および [PXE Boot Menu Timeout (PXE ブートメ ニュータイムアウト)] 設定のデフォルト値を変更しないでください。

- 3 [すべて保存] をクリックし、新しい設定を保存します。
  - または

変更内容を保存せずに設定ユーティリティを閉じる場合は、[終了]をクリックしま す。

設定ユーティリティの任意の IP アドレスフィールドを 0.0.0.0 に設定できます。サーバは これらのエントリを、サーバに最初にインストールされたネットワークアダプタの IP ア ドレスに置き換えます。

#### DHCP サーバの設定

PDHCP サーバと DHCP サーバを同じ物理サーバで実行する場合、DHCP サーバでは、 DHCP タグにオプション 60(10 進数) が追加されている必要があります。このオプション は文字列タイプであり、PXEClient という文字列が含まれていることが必要です。

詳細については、682 ページのセクション「Windows 2000 Advanced Server」を参照してく ださい。

#### 56.6.4 IP ポートの使用方法の設定

この節では、デスクトップ管理起動前サービスで使用するネットワークポートについて説 明します。この節の情報を使用すると、起動前サービスによって生じるネットワークトラ フィックを正しく転送するように、ルータまたはファイアウォールを設定できます。ルー タの設定方法の詳細については、682ページのセクション 56.4「ネットワーク環境でのデ スクトップ管理起動前サービスの展開」を参照してください。

詳細情報については、以下を参照してください。

- 692 ページの「使用できるポート」
- ◆ 692 ページの 「Linux でのポートの使用方法の変更」
- ◆ 692 ページの 「NetWare でのポートの使用方法の変更」
- ◆ 693 ページの 「Windows Server でのポート使用方法の変更」

使用できるポート

Linux でのポートの使用方法の変更

#### NetWare でのポートの使用方法の変更

- 1 dts.nlm モジュールと同じディレクトリにある dts.ini ファイルを編集します。
- **2** ServerUdpPortを使用するポート番号に設定します。
- 3 dts.nlm を停止して起動し、変更内容を有効にします。

#### Windows Server でのポート使用方法の変更

必要に応じて、トランザクションサーバと MTFTP サーバが別のポートを使用するように 設定できます。ポートを変更するには、次の手順に従います。

- 1 Windows サーバのデスクトップで、[スタート] > [プログラム] > [ZENworks Preboot Services (ZENworks 起動前サービス)] > [ZENworks Preboot Services Configuration (ZENworks 起動前サービスの設定)] > [preboot\_service\_configuration] の順にクリックします。
- 2 関連する設定を変更します。
- 3 サーバを停止して起動し、変更内容を有効にします。

# 56.7 デスクトップ管理起動前サービス PXE-on-Disk ユーティリティの使用

この節では、ZENworks デスクトップ管理起動前サービス PXE-on-Disk ユーティリティを 理解し、ワークステーションを環境設定してこのユーティリティを使用するうえで役立つ 情報を紹介します。

- 693 ページのセクション 56.7.1 「PXE-on-Disk Setup とは」
- ◆ 693 ページのセクション 56.7.2 「PXE-on-Disk ディスクの作成」
- ◆ 697 ページのセクション 56.7.3 「PXE-on-Disk ディスクを使用したブート」
- ◆ 697 ページのセクション 56.7.4 「PXE-on-Disk が正常に動作しない場合」

注:古いバージョンの ZENworks for Desktops から ZENworks Desktop Management にアップ グレードしている場合は、[スタート] メニューから [ZENworks PXE-on-Disk Manual (ZENworks PXE-on-Disk のマニュアル)] にアクセスできます。ただし、このユーティリ ティに関する最新の情報を入手する場合は、この『ZENworks 6.5 Desktop Management 管理 ガイド』を使用してください。

#### 56.7.1 PXE-on-Disk Setup とは

PXE-on-Disk Setup を使用すると、Windows ワークステーション上の PXE 非互換ネット ワークアダプタがデスクトップ管理起動前サービスサーバと通信できるようにするために 必要なすべてのファイルを含む、1.44MB のフロッピーディスクを作成できます。フロッ ピードライブに PXE-on-Disk ディスクを挿入してワークステーションをブートすると、 ワークステーションは PXE 対応のネットワークアダプタからブートされたときのように 機能します。

PXE-on-Disk Setup プログラムは、次のオペレーティングシステムで動作します。

- Windows 95/98/ME
- Windows 2000/XP

#### 56.7.2 PXE-on-Disk ディスクの作成

この節では、次のトピックについて説明します。

◆ 694 ページの 「Windows サーバ環境でのディスクの作成」

◆ 696 ページの 「NetWare サーバ環境でのディスク作成」

#### Windows サーバ環境でのディスクの作成

Windows サーバにデスクトップ管理起動前サービスコンポーネントをインストールする と、PXE-on-Disk 作成プログラムもインストールされ登録されます。Windows サーバから PXE-on-Disk ディスクを作成するには、次の手順に従います。

**1** Windows デスクトップで、[スタート] > [プログラム] > [ZENworks Preboot Services (ZENworks 起動前サービス)] > [PXE-on-Disk] の順にクリックして、[PXE-on-Disk Setup] ウィンドウを表示します。

または

ConsoleOne で、[ツール] > [ZENworks ユーティリティ] > [イメージング] > [ブー トディスクの作成または変更] > [PXE ディスクの作成] の順にクリックします。

| PXE-on-Disk [v1.2][bld:4]                                                                                                    | III×<br>IPXE-on-Disk<br>Setup |
|----------------------------------------------------------------------------------------------------|-------------------------------|
| Preparing to detect settings on your Floppy disk drive.<br>Insert a Floppy disk into drive [A:], then click "OK", or click "f | Cancel" to exit !PXE-on-Disk. |
|                                                                                                    | OK Cancel                     |

2 空のフォーマット済みの高密度フロッピーディスクをディスクドライブに挿入します。

**3** [*OK*] をクリックして、PXE 互換ネットワークアダプタについての [ドライバ] お よび [情報] のリストを表示します。

| Novell.                                                                                                    | PXE-on-Disk<br>Setup                                                                                                    |
|----------------------------------------------------------------------------------------------------|----------------------------------------------------------------------------------------------------|
| Driver List:<br>3C509x EtherLink 10 ISA Adapter<br>3C59x 3Com Fast Etherlink 10/100Mb Bus-Mas<br>CG90X 3Com Fast Etherlink XL / Etherlink XL At<br>3Com Megahertz 10/100 LAN CardBus PC Card<br>Actor BN12070-TX Series PCI Fast Ethernet A<br>Allied Telesyn AT-2000PNP Ethernet Adapter<br>AMD Pcnet family Ethernet Adapter<br>AMD Pcnet family Ethernet Adapter<br>DAVICOM DM9 PCI Series Ethernet Adapter<br>DEC 21x4x based Ethernet Controller<br>D-Link DFE-550 10/100 PCI Fast Ethernet Adapter<br>D-Link DFF-550TXD DirectPort PC Card<br>FE1000 PCMCIA Ethernet Card<br>IBM Token-Ring PCI Family Adapter<br>Intel PR0/100 PC Card Mobile Adapter 16-bit<br>Intel PR0/100 PC Card Mobile Adapter 32-bit<br>Intel PR0/100 PC Card Mobile Adapter 32-bit<br>Intel PR0/100 PC PC Adapter 32-bit<br>Intel PR0/100 PC PC Adapter 32-bit<br>Intel PR0/100 PC PC Adapter 32-bit<br>Intel PR0/100 PC PC Adapter 32-bit<br>Intel PR0/100 PC PC PC Adap | Information:         • IPXE-on-Disk software was not detected on drive [A:] -         1) Select the Adapter IPXE-on-Disk will be using.         2) Click Install.         Adapters detected:         • 3C90X 3Com Fast Etherlink XL / Etherlink XL Adapter         Image: Image: Imag |

サーバにインストールされているネットワークアダプタ(1つまたは複数)が検出され、その仕様がこのウィンドウの[情報]リストボックスに表示されます。ドライバのタイプによっては、重複して表示されるものもあります。たとえば、Accton En1207d と SMC 1211TX は同じものです。

- 4 [Driver List (ドライバリスト)]から、起動前サービスサーバに接続するクライアントワークステーション上にインストールされているネットワークアダプタドライバ(または一番近い同等品)の名前を選択します。
- 5 ディスクドライブにフォーマット済みで空の高密度フロッピーディスクを挿入し、 [インストール]をクリックして PXE-on-Disk ディスクの作成を開始します。
   インストールが終了すると、フロッピーディスクには対象のクライアントワークス テーション用の適切な PXE-on-Disk 情報が格納されています。
- 6 [閉じる] をクリックして、PXE-on-Disk ディスクの作成を完了します。

#### NetWare サーバ環境でのディスク作成

**1** sys:\public\zenworks\pxe ディレクトリから psetupn.exe を実行し、[PXE-on-Disk Setup] ウィンドウを開きます。

| 🚇 !PXE-on-Disk [v1.2][bld:4]                                       |                              |        |
|--------------------------------------------------------------------|------------------------------|--------|
| Mayall                                                             | PXE-on-Dis                   | sk     |
| Novell                                                             | Setup                        |        |
|                                                                    | Setup                        |        |
| Preparing to detect settings on your Floopy disk drive.            |                              |        |
| Insert a Floopu disk into drive [A:], then click "DK", or click "C | `ance!" to evit IPXE-on-Dick |        |
| more a hoppy disk into any e (A.), then ellek for , or ellek fe    |                              |        |
|                                                                    |                              |        |
|                                                                    |                              |        |
|                                                                    |                              |        |
|                                                                    |                              |        |
|                                                                    |                              |        |
|                                                                    |                              |        |
|                                                                    |                              |        |
|                                                                    |                              |        |
|                                                                    |                              | Cancel |
|                                                                    | <u></u>                      |        |
|                                                                    |                              |        |

- **2** 空のフォーマット済みの高密度フロッピーディスクをディスクドライブに挿入します。
- **3** [*OK*] をクリックして、PXE 互換ネットワークアダプタについての [ドライバ] お よび [情報] のリストを表示します。

| 🛃 !PXE-on-Disk [¥1.2][bld:4]                                                                                                    |                                                                                                    |
|----------------------------------------------------------------------------------------------------|----------------------------------------------------------------------------------------------------|
| Novell                                                                                                    | PXE-on-Disk!<br>Setup                                                                                                    |
| Driver List:<br>3 3C509x EtherLink 10 ISA Adapter<br>3 3C59x 3Com Fast Etherlink 10/100Mb Bus-Mas<br>3 3C59x 3Com Fast Etherlink 10/100Mb Bus-Mas<br>3 3Com Megahertz 10/100 LAN CardBus PC Card<br>Accton EN1207D-TX Series PCI Fast Ethernet Adapter<br>AMD Pcnet Ianily Ethernet Adapter<br>DAVICOM DM9 PCI Series Ethernet Adapter<br>DAVICOM DM9 PCI Series Ethernet Adapter<br>D DLink DFE-550 10/100 PCI Fast Ethernet Adapter<br>D Link DFE-550 10/100 PCI Fast Ethernet Adapter<br>D Link DFE-550 10/100 PCI Fast Ethernet Adapter<br>D Link DFE-550 10/100 PCI Fast Ethernet Adapter<br>D Link DFE-550 10/100 PCI Card<br>BM Token-Ring PCI Family Adapter<br>Intel PR0/100 PC Card Mobile Adapter 16-bit<br>Intel PR0/100 PC Card Mobile Adapter 32-bit<br>Copyright (c) 1999-2001, PreWorx (Pty) Ltd. | Information:         • IPXE-on-Disk software was not detected on drive [A:] • 1] Select the Adapter IPXE-on-Disk will be using.         2) Click Install.         Adapters detected:         • 3C90X 3Com Fast Etherlink XL / Etherlink XL Adapter         Install         Install         Install         Cancel |

使用するコンピュータのネットワークアダプタが検出され、その仕様がこのウィンド ウの[情報]リストボックスに表示されます。

4 [Driver List (ドライバリスト)]から、起動前サービスサーバに接続するクライアントワークステーション上にインストールされているネットワークアダプタドライバ(または一番近い同等品)の名前を選択します。

ドライバのタイプによっては、重複して表示されるものもあります。たとえば、 Accton En1207d と SMC 1211TX は同じものです。

- **5** [インストール] をクリックして、PXE-on-Disk ディスクの作成を開始します。 インストールが終了すると、フロッピーディスクには対象のクライアントワークス テーション用の適切な PXE-on-Disk 情報が格納されています。
- **6**[閉じる]をクリックして、PXE-on-Disk ディスクの作成を完了します。

#### 56.7.3 PXE-on-Disk ディスクを使用したブート

PXE-on-Disk ディスクを使用してクライアントワークステーションをブートする前に、デ スクトップ管理起動前サービスがネットワークサーバにインストールされていることを確 認する必要があります。このサーバは、クライアントワークステーションと通信し、ワー クステーションに実行するイメージ作成処理を渡すものです。ZENworks デスクトップ管 理起動前サービスをサーバにインストールする方法の詳細については、『*Novell ZENworks* 7 *Desktop Management イン*ストールガイド』の「Desktop Management Server のインストー ル手順」に記載された手順 12 を参照してください。

デスクトップ管理起動前サービスがサーバにインストールされていることを確認したら、 PXE-on-Disk ディスクを使用してクライアントワークステーションを再起動します。クラ イアントワークステーションの再起動中に、次の処理が実行されます。

- デスクトップ管理起動前サービスサーバとの接続を確立します。
- 予定されているイメージング処理を実行します。
- ブートサイクルを継続します。

#### 56.7.4 PXE-on-Disk が正常に動作しない場合

PXE-on-Disk が動作しない場合は、不適切なネットワークアダプタがインストールされて いるか、ワークステーションのブートに使用するフロッピーディスクに PXE-on-Disk がイ ンストールされていません。この問題を解決するには、PXE が有効なネットワークアダ プタをインストールするか、PXE-on-Disk セットアップユーティリティを使用してフロッ ピーディスクに PXE ファイルを再インストールします。693 ページの「PXE-on-Disk ディスクの作成」を参照してください。

# 56.8 ZENworks Desktop Management 起動前サービスのメニューエディタユーティリティの使用

この節では、ZENworksZENworks Desktop Management 起動前サービスのメニューエディ タユーティリティを理解し、使用するための情報を紹介しています。

- ◆ 698 ページのセクション 56.8.1 「起動前サービス (PXE) メニューとは」
- 698 ページのセクション 56.8.2 「起動前サービスメニューエディタとは」
- 698 ページのセクション 56.8.3 「起動前サービスメニューエディタの使用」

注:古いバージョンの ZENworks for Desktops から ZENworks Desktop Management にアップ グレードしている場合は、[スタート] メニューから [ZENworks Preboot Services Menu Editor Manual (ZENworks 起動前サービスメニューエディタのマニュアル)] にアクセスで きます。このユーティリティに関する最新の情報を入手するには、このガイド内の情報を 使用してください。

#### 56.8.1 起動前サービス (PXE) メニューとは

PXE 対応ワークステーションが起動すると、DHCP 情報をブロードキャストで照会し、 DHCP サーバおよびプロキシ DHCP サーバの両方から応答を受け取ります。その後、 ワークステーションは起動前サービスクライアントをダウンロードし、トランザクション サーバを確認して、必要なイメージング処理があるかどうかをします。イメージング処理 がある場合は、ワークステーションにデフォルトのデスクトップ管理起動前サービス (PXE) メニューが表示されます。このメニューには次のオプションが含まれています。

- ◆ ZENworks イメージングを自動モードで起動する
- ◆ ZENworks イメージングをメンテナンスモードで起動する
- ZENworks パーティションを無効にする
- ZENworks パーティションを有効にする
- 終了

#### 56.8.2 起動前サービスメニューエディタとは

#### 56.8.3 起動前サービスメニューエディタの使用

# イメージングを行うためのワークス 57

イメージングポリシーのセットアッ

次の節では、Novell® ZENworks® デスクトップ管理イメージングサービス用のポリシーの セットアップ方法とイメージングサーバの通常の設定の選択方法について説明します。 適用すべき手順は、採用しているイメージングの展開戦略によって異なります。詳細につい ては、661ページの第53章「一般的なイメージングの展開戦略」を参照してください。

詳細情報については、以下を参照してください。

- 701ページのセクション 58.1「未登録のワークステーションに対するイメージングポリシー(サーバポリシー)の定義」
- 704ページのセクション 58.2「登録済みワークステーションに対するイメージングポリシー(ワークステーションポリシー)の定義」
- 706ページのセクション 58.3「イメージファイルのファイル名の上書き許可と保存場所の制限(イメージングサーバ設定)」

# 58.1 未登録のワークステーションに対するイメージングポリシー(サーバポリシー)の定義

Windows ワークステーションが Novell eDirectory にワークステーションオブジェクトとし て登録されていない場合に、このワークステーションをイメージング方法から自動イメー ジングモードで起動すると、接続先のイメージングサーバによって eDirectory のイメージ ングサービスポリシーがチェックされ、ワークステーションに適用するイメージが決定さ れます。

ポリシーで指定されているベースイメージが、ZENworks イメージングエンジンから報告 されている現在ワークステーション上にあるベースイメージと同じであれば、イメージン グサーバはワークステーションに適用する新しいイメージを送信しません。ただし、ベー スイメージの強制的な再適用がポリシーに指定されている場合は送信が実行されます。 ベースイメージの強制的な適用がポリシーに指定されている場合、または現在ワークス テーション上にあるベースイメージがポリシーの指定するベースイメージとは異なる場合 は、イメージングサーバがポリシーに指定されている新しいベースイメージとアドオンイ メージを送信し、ZENworks イメージングエンジンがこれらのイメージをワークステー ションに適用します。

警告:ワークステーションにベースイメージなしのアドオンイメージだけを送信するイ メージングサーバポリシーを設定すると、ワークステーションではアドオンイメージを受 信しても、再起動してイメージを再度適用するという、再起動とイメージングのサイクル を繰り返すようになります。

ワークステーションのイメージセーフ領域からデータが失われているという情報が ZENworks イメージングエンジンからイメージングサーバに送られると、イメージング サーバは不足しているデータをイメージングサーバポリシーから取得して ZENworks イ メージングエンジンに送信し、イメージングエンジンはこのデータをイメージセーフ領域 に保存します。

- 1つまたは複数のイメージングサーバのイメージングサーバポリシーを定義するには
  - **1** ポリシーで使用できる複数のワークステーションイメージを準備します。詳細については、709ページの第59章「イメージの作成および復元」を参照してください。
  - 2 対象のイメージングサーバに対するポリシーを保持するサーバパッケージがまだ作成 されていない場合は、137ページの第11章「ポリシーパッケージの作成」の手順に 従って作成します。
  - 3 サーバパッケージを右クリックし、[プロパティ]をクリックします。
  - **4** イメージングサーバポリシーを有効にし、[プロパティ] をクリックして [ルール] ページを表示します。

| プロパティ:サーバパッケージ:一般:イメージングサーバボリシー          | ×                                     |
|------------------------------------------|---------------------------------------|
| Work To Do ▼ PXE設定   イメージセーフデータ ▼   セキュリ | ティ   NDS権利 マ   その他   ファイル/フォルダへの∜ (●) |
| 11-11                                    |                                       |
|                                          |                                       |
| ルールをチェックする順序(R):                         |                                       |
| 16 - 16                                  | イメージ                                  |
|                                          |                                       |
|                                          |                                       |
|                                          |                                       |
|                                          |                                       |
|                                          |                                       |
|                                          |                                       |
|                                          |                                       |
|                                          |                                       |
|                                          |                                       |
| 上へ(U) 下へ(M)                              | <b>追加(D)</b> 削除(R) プロパティ(D)           |
|                                          |                                       |
| □ ZENworks ベースイメージがマシンに使用された最後のベースイメー    | ジと一致しても、そのベースイメージを強制的に適用する            |
|                                          |                                       |
| このページの設定は、イメージセーフデータにワークステーションオブジェク      | フトか格納されていないマシンに使用されます。                |
|                                          |                                       |
| ページオフション(P) OK                           | キャンセル   適用   ヘルブ(H)                   |

5 [追加] をクリックし、[新規イメージ選択ルール] ダイアログボックスを表示しま す。

| €新規イメージ選択ルール           |   |      |    |      |       |             | ×        |
|------------------------|---|------|----|------|-------|-------------|----------|
| 使用するイメージ:              |   |      |    |      |       |             |          |
|                        |   |      |    |      |       |             | 8        |
| 次の条件が満たされた場合:          |   |      |    |      |       |             |          |
| CPU                    | • | 次を含む | •  |      |       |             |          |
| CPU                    | 7 | 次を含む | 7  |      |       |             | <b>_</b> |
| CPU                    | 7 | 次を含む | Y  |      |       |             | <b>v</b> |
| CPU                    | ~ | 次を含む | Ψ. |      |       |             | <b>v</b> |
| CPU                    | 7 | 次を含む | 7  |      |       |             | <b>v</b> |
| CPU                    | ~ | 次を含む | 7  |      |       |             |          |
| ルールの説明:<br>CPU 次を含む "" |   |      |    | <br> | <br>  |             |          |
| -                      |   |      |    |      |       |             |          |
|                        |   |      |    | OK   | キャンセル | <u>л</u> и: | 7H)      |

6 [使用するイメージ] フィールドの横の参照ボタンをクリックして、ワークステーションイメージオブジェクトを選択し(詳細については、712ページの「ワークステーションイメージオブジェクトの作成」を参照)、ドロップダウンフィールドと演算子を使用して、選択したイメージの使用条件を指定します(詳細については[ヘルプ]をクリック)。次に[OK]をクリックします。

必要に応じてここまでの手順を繰り返し、対象のイメージングサーバがサービスを提供するすべてのワークステーションにルールが適用されるようにします。

イメージングサーバでは、自動イメージング操作の実行中にこれらのルールを使用し て、ワークステーションに適用するイメージを決定します。ルールに指定されたさま ざまなハードウェア構成データは、ワークステーション ZENworks イメージングエン ジンによってワークステーション上で検出された実際のハードウェア構成データと比 較されます。特定のワークステーションでこのデータを表示するには、イメージング ブート CD または DVD を使用して手動モードでワークステーションをブートし、 img info コマンドを実行するか、「img」と入力してメニューから [情報] を選択しま す。

選択したルールがイメージ作成対象の未登録のワークステーションにのみ適用される ことを確認してください。注意して選択しないと、イメージが意図しない別のワーク ステーションに配布されてしまうことがあります。

7 (省略可能)ポリシーで指定されているベースイメージが現在ワークステーション上にあるベースイメージと同じでも、ポリシーに指定されているベースイメージをイメージングサーバが強制的に適用するようにする場合は、[ルール]ページの下部にある[Force Down a ZENworks Base Image to a Machine (ZENworks ベースイメージを強制的にマシンに適用する)]チェックボックスを選択します。

警告:ベースイメージを強制的に適用すると、ベースイメージがワークステーション に最後に適用された後で追加されたデータはすべて破棄されるため、このオプション の使用には注意が必要です。再起動時に毎回ワークステーションのイメージを適用し 直す研究室のような環境は別として、ほとんどの場合、このオプションはすべての ワークステーションではなく、特定のワークステーションのイメージを作成するとき にだけ使用します。このオプションを一時的な処置として使用する場合は、そのイ メージング処理が終了したら、忘れずにオプションの選択を解除してください。

- 8 (条件付き)起動前サービスを使用していて、以前は ZENworks パーティションから ワークステーションをブートしていた場合は、[イメージングパーティション] プロ パティページで ZENworks パーティションを無効にできます([Work To Do]の横の 下向き矢印をクリックして [イメージングパーティション] をクリックし、 [ZENworks イメージングパーティションがある場合は無効化する] チェックボックス を選択)。このオプションを使用するとパーティションは無効になりますが、削除さ れるわけではありません。
- 9 (省略可能)PXE 対応ワークステーションをブートするときに表示される PXE メニューの可用性を指定する場合は、[PXE 設定] タブをクリックしてオプションを選択します。詳細については、[ヘルプ] をクリックしてください。
   起動前サービスの使用時に、定義済みのデフォルトイメージではなく別のイメージを使用する場合は、そのイメージのファイルおよびパス名を指定します。
- [イメージセーフデータ]タブで、[IP 設定]ページ、[Windows ネットワーク]ページ、および [DNS 設定]ページに情報を入力します。
   これらのページによって、対象のイメージングサーバがサービスを提供する各ワークステーション上にはない可能性があるイメージセーフデータの値が提供されます。各ページの詳細については、「ヘルプ]をクリックしてください。

- **11** [*OK*] をクリックしてポリシーを保存します。
- 12 サーバパッケージのプロパティで、[関連付け] タブをクリックして、コンテナや対象となる一連のイメージングサーバを表すサーバオブジェクトを追加し、[OK] をクリックします。

イメージング操作を要求するクライアントが、自動イメージングモードでブートされた未 登録のワークステーションである場合を除き、関連付けられたイメージングサーバによっ て実際にポリシーがチェックされるわけではありません。

## 58.2 登録済みワークステーションに対するイメー ジングポリシー(ワークステーションポリシー)の 定義

Windows ワークステーションが eDirectory にワークステーションオブジェクトとして登録 されている場合に、このワークステーションをイメージング方法から自動イメージング モードでブートすると、イメージングサーバへの接続が確立されたうえで、ワークステー ションオブジェクトがチェックされ、イメージを受信するように管理者がフラグを設定し ているかどうかが確認されます。フラグが設定されていても、使用するイメージを管理者 が指定していない場合は、イメージングサーバがワークステーションオブジェクトに関連 付けられているワークステーションイメージングポリシーをチェックし、適用すべきイ メージを決定します。

1 つまたは複数のワークステーションに対するワークステーションイメージングポリシー を定義するには

- 1 ポリシーで使用できる複数のワークステーションイメージを準備します。詳細については、709ページの第59章「イメージの作成および復元」を参照してください。
- 2 対象のワークステーションのポリシーを保持するワークステーションパッケージがまだ作成されていない場合は、137ページの第11章「ポリシーパッケージの作成」の手順に従って作成します。
- 3 ワークステーションパッケージを右クリックし、[プロパティ]をクリックします。

4 ワークステーションイメージングポリシーを有効にし、[プロパティ]をクリックして[ルール]ページを表示します。

| ブロパティ・ワークステーションパッケージ・一般・ワー   | ウステーションイメージ     | ングボリシー         |                  | X      |
|------------------------------|-----------------|----------------|------------------|--------|
| Work To Do ▼ PXE設定 NDS権利 ▼ ₹ | 5の他 ファイル/フォ     | ルダへの権利         |                  |        |
|                              |                 |                |                  |        |
| ルールをチェックする順序( <u>R</u> ):    |                 |                |                  |        |
| 16 - 16                      |                 |                | イメージ             |        |
|                              |                 |                |                  |        |
|                              |                 |                |                  |        |
|                              |                 |                |                  |        |
|                              |                 |                |                  |        |
|                              |                 |                |                  |        |
|                              |                 |                |                  |        |
|                              |                 |                |                  |        |
|                              |                 |                |                  |        |
|                              |                 |                |                  |        |
|                              |                 |                | 1                |        |
| 上へ(                          | 9 <u>F</u> ~(1) | 追加(D)          | 削除( <u>R)</u> ブロ | 1パティ(① |
|                              |                 |                |                  |        |
| このページの設定は、イメージセーフデータにワークス    | テーションオブジェクトが格響  | 納されているマシンに使用さき | h.≢す。            |        |
| ページオブション(P)                  | ОК              | キャンセル          | <b></b>          | ヘルプ(円) |

5 [追加] をクリックし、[新規イメージ選択ルール] ダイアログボックスを表示しま す。

| C新規イメージ選択ル<br>使用するイメージ: | - <i>I</i> F |          |          | ×        |
|-------------------------|--------------|----------|----------|----------|
| [                       |              |          |          | <b>1</b> |
| 次の条件が満たされた場             | 合:           |          |          |          |
| СРИ                     | ▼ 次を含む       | •        |          |          |
| CPU                     | ▼ 次を含む       | <u>~</u> |          | <u></u>  |
| CPU                     | ▼ 次を含む       | <b>Y</b> |          | <b>v</b> |
| CPU                     | ▼ 次を含む       | <b>Y</b> |          | <b>v</b> |
| CPU                     | ▼ 次を含む       | <b>Y</b> |          | <b>v</b> |
| CPU                     | ▼ 次を含む       | <b>Y</b> |          |          |
| ルールの説明:                 |              |          |          |          |
| CPU 次を含む ""             |              |          |          |          |
|                         |              |          | OK キャンセル | へルブ(H)   |

6 [使用するイメージ]フィールドの横の参照ボタンをクリックして、ワークステーションイメージオブジェクトを選択し(詳細については、712ページの「ワークステーションイメージオブジェクトの作成」を参照)、ドロップダウンフィールドと演算子を使用して、選択したイメージの使用条件を指定します(詳細については[ヘルプ]をクリック)。次に[OK]をクリックします。 必要に応じてこの手順を繰り返し、各条件で使用されるイメージを指定します。 イメージングサーバでは、自動イメージング操作の実行中にこれらのルールを使用して、ワークステーションに適用するイメージを決定します。ルールに指定されたさま ざまなハードウェア構成データは、ワークステーションイメージングエンジンによっ てワークステーション上で検出された実際のハードウェア構成データと比較されま す。特定のワークステーションでこのデータを表示するには、イメージングブート CD または DVD を使用して手動モードでワークステーションをブートし、img info コ マンドを実行するか、「img」と入力してメニューから[情報]を選択します。 選択したルールがイメージ作成対象のワークステーションにのみ適用されることを確 認してください。注意して選択しないと、イメージが意図せずに別のワークステー ションに適用されることがあります。

- 7 (条件付き)起動前サービスを使用していて、以前は ZENworks パーティションから ワークステーションをブートしていた場合は、[イメージングパーティション]プロ パティページで ZENworks パーティションを無効にできます([Work To Do]の横の 下向き矢印をクリックして [イメージングパーティション]をクリックし、 [ZENworks イメージングパーティションがある場合は無効化する]チェックボックス を選択)。このオプションを使用するとパーティションは無効になりますが、削除さ れるわけではありません。
- 8 (省略可能)PXE 対応ワークステーションをブートするときに表示される PXE メ ニューの可用性を指定する場合は、[PXE 設定] タブをクリックしてオプションを選 択します。詳細については、[ヘルプ] をクリックしてください。 起動前サービスの使用時に、定義済みのデフォルトイメージではなく別のイメージを 使用する場合は、そのイメージのファイルおよびパス名を指定します。
- **9** [*OK*] をクリックしてポリシーを保存します。
- 10 サーバパッケージのプロパティで、[関連付け] タブをクリックして、コンテナ、 ワークステーショングループ、または対象となる一連のワークステーションを表す ワークステーションオブジェクトを追加し、[*OK*] をクリックします。

次回ブート時にワークステーションオブジェクトがイメージを受信するように管理者(または別の管理者)がフラグを設定していなければ、イメージングサーバによってポリシーが実際にチェックされることはありません。

# 58.3 イメージファイルのファイル名の上書き許可と保存場所の制限(イメージングサーバ設定)

イメージングサーバポリシーを構成するほとんどのルールは、イメージングサーバがワー クステーションのイメージの自動作成要求に応えるときにのみ適用されます。これらの ルールは、イメージングサーバがコマンドラインまたはメニューを使用した手動によるイ メージ作成要求に応える場合は有効になりません。

ただし、イメージングサーバポリシーの次の2点は、イメージングサーバがイメージの自動作成要求に応える場合、手動によるイメージ作成要求に応える場合、登録済みワークス テーションのブート時、および未登録のワークステーションのブート時を含め、常に適用 されるイメージングサーバ設定です。

- サーバ上の既存のイメージファイルを上書きする新規イメージファイルの作成を許可 するかどうか
- 新規イメージファイルの作成をサーバの特定の領域に制限するかどうか

1つまたは複数のイメージングサーバの通常動作を定義するには

- 1 対象のイメージングサーバに対するポリシーを保持するサーバパッケージがまだ作成 されていない場合は、137ページの第11章「ポリシーパッケージの作成」の手順に 従って作成します。
- 2 サーバパッケージを右クリックし、[プロパティ]をクリックします。
- 3 イメージングサーバポリシーを有効にして、[プロパティ] をクリックします。
- **4** [セキュリティ] タブの項目に情報を入力します。詳細については、[ヘルプ] をク リックしてください。
- **5** [*OK*] をクリックしてポリシーを保存します。
- 6 [関連付け] ページで、対象となる一連のイメージングサーバを表すコンテナオブ ジェクトやサーバオブジェクトを追加します。
- **7** [OK] をクリックして関連付けを保存します。

# イメージの作成および復元

Novell® ZENworks® Desktop Management には、ワークステーションのハードディスク、 および特定のアドオンアプリケーションやファイルセットのイメージを作成、圧縮するた めのツールが用意されています。Desktop Management には、このようなイメージをカス タマイズしたり、Novell eDirectory™ 経由での自動イメージング操作でイメージを使用で きるようにしたりするためのツールもあります。

デスクトップ管理イメージングでは、ネットワークに物理的に接続し、ワークステーションの最低限の要件を満たすデバイスをサポートしています。詳細については、『Novell ZENworks 7 Desktop Management インストールガイド』の「ユーザワークステーションのハードウェア要件」を参照してください。デスクトップ管理イメージングは、ワイヤレス接続を使用したイメージング操作(イメージの作成または復元)はサポートしていません。

注:デスクトップ管理イメージングは、System Commander などのブートマネージャを実行しているワークステーションをサポートしていません。ブートマネージャは MBR に独自の情報を作成し、ZENworks ブートシステムを上書きするため、ワークステーションはイメージングサーバと通信できなくなります。ご使用の環境でブートマネージャを使用している場合は、それを無効にするか削除してからイメージング操作を実行してください。

次の節では、これらのタスクの実行方法を説明します。

- ◆ 709ページのセクション 59.1「ワークステーション(ベース)イメージの作成」
- 710ページのセクション 59.2「アドオンイメージの作成」
- ◆ 710ページのセクション 59.3「Image Explorer を使用したイメージのカスタマイズ」
- 712ページのセクション 59.4「自動イメージングのためのイメージの準備」
- 715ページのセクション 59.5「イメージングの自動作成または復元の実行」

# 59.1 ワークステーション(ベース)イメージの作成

ベースイメージとは、ハードディスクなどの、ソースワークステーションの各種記憶媒体 にあるすべてのパーティションとデータのイメージです。通常、ベースイメージを作成す るのは、対象ワークステーションの記憶媒体の内容を完全に置き換える場合です。

ベースイメージの全体的な作成プロセスは次のとおりです。

- 1. イメージング方法からソースワークステーションをブートします。
- 2. デスクトップ管理ワークステーション ZENworks イメージングエンジンを実行して、 ワークステーションのイメージを作成します。

この作成は、手動、自動のどちらでも可能です。手動モードでは、ブートプロセスに 割り込み、Linux プロンプトが表示されたときにイメージングコマンドを発行しま す。詳細については、717ページのセクション 60.1「手動によるワークステーション のイメージの作成」を参照してください。自動モードの場合は、Novell ConsoleOne® を使用してワークステーションのワークステーションオブジェクトにフラグを設定し たうえで、途中で割り込むことなくブートプロセスを実行します。詳細については、 715ページのセクション 59.5「イメージングの自動作成または復元の実行」を参照してください。

# 59.2 アドオンイメージの作成

アドオンイメージとは、対象ワークステーションにインストールされた既存の Windows に適用されるアーカイブされたファイル群です。アドオンイメージは、場合によってはア プリケーションオーバーレイとも呼ばれます。アドオンイメージが更新するファイルを除 き、対象ワークステーション上の既存のパーティションとファイルは何も変更されませ ん。

通常、アドオンイメージはアプリケーションやユーティリティ、または単純に一連のデー タファイルや環境設定に対応しています。アドオンイメージの作成方法は次の2つありま す。どちらの方法を使用するかによってアドオンイメージの種類が決まります。

アプリケーションオブジェクトからアドオンイメージを作成する

この方法では、ConsoleOne でアプリケーションオブジェクトの [イメージング] プ ロパティページ([共通] タブ)を使用します。詳細については、このプロパティ ページの [ヘルプ] をクリックしてください。

この方法で作成されたアドオンイメージは、イメージ作成状態からワークステーションが再起動し、ユーザがローカルにログインして、Application Launcher/Explorer が起動され、新しいアプリケーションオブジェクトが実行されるまでインストールは完了しません。イメージの展開は、実質的にアプリケーションオブジェクト配布方法の1つとして用いることができます。

◆ Image Explorer を使用して新しいイメージアーカイブにファイルをドラッグする

この方法では、Image Explorer を起動し、インストール済みの既存の Windows から ファイルおよびフォルダを新しいイメージアーカイブにドラッグしてから、そのアー カイブを拡張子.zmg(大文字と小文字を区別)の付いたファイルとして保存します。 詳細については、747 ページのセクション 63.1 「Image Explorer (imgexp.exe)」を参照 してください。

通常、この方法で作成されたアドオンイメージについては、プロセス後に対象コン ピュータ上で処理する必要がありません。このアドオンイメージは、WinZipアーカ イブを圧縮解凍したときに似ていて、ハードディスク上の適切な場所にコピーされる 一連のファイルでしかありません。例外として、ワークステーションにイメージング エージェントがインストールされている場合には、イメージ作成後にワークステー ションを再起動したときに自動的にレジストリに適用されるWindows レジストリ (.reg)ファイルをアドオンイメージに含めることができます。詳細については、710 ページのセクション 59.3「Image Explorer を使用したイメージのカスタマイズ」を参 照してください。

# 59.3 Image Explorer を使用したイメージのカスタ マイズ

ここまでの節で説明された手順に従い作成したベースイメージまたはアドオンイメージ は、Image Explorer ユーティリティを使用してカスタマイズできます。具体的には、次の 操作を実行できます。

イメージの圧縮:イメージングプロセスでイメージを圧縮していない場合、イメージを元のファイルサイズから40~60%まで圧縮できます。これは以前のバージョン

の Desktop Management で作成されたイメージでも可能です。圧縮には3つのオプ ションがあります。[スピード重視]を指定すると、かかる時間は最小限で済みます が、作成される圧縮イメージファイルのサイズは最も大きくなります。[Optimize for Space(容量重視)]を指定すると、作成されるイメージファイルのサイズは最も小さ くなりますが、かなりの時間がかかる場合があります。[バランス]を指定すると、 圧縮時間とイメージファイルのサイズのバランスが取られます。イメージ作成時のデ フォルトはこのオプションです。

(デフォルトの [バランス] ではなく、ConsoleOne でワークステーションオブジェクトの [ZENworks イメージングの設定] プロパティページのオプションを使用して、別の圧縮オプションを指定することもできます)。

Desktop Management には、次の圧縮方法が用意されています。

- ・ 圧縮: Image Explorer で現在開いているイメージファイルを圧縮する場合は、このオプションを使用します。詳細については、752ページの「開いているイメージの圧縮」を参照してください。
- QuickCompress: ファイルが Image Explorer に完全にロードされるのを待たずに イメージファイルを圧縮する場合は、このオプションを使用します。詳細につい ては、752ページの「ファイルが Image Explorer にすべてロードされる前のイ メージの圧縮」を参照してください。
- イメージの分割:イメージ全体を複数の CD または DVD に分散できるように、複数のファイルに分割するワークステーションイメージファイルを指定できます。ワークステーションイメージの分割は、接続解除された環境でイメージを適用または復元する場合に役立ちます。詳細については、752ページの「イメージの分割」を参照してください。
- イメージ内のパーティションのサイズ変更:ワークステーション(ベース)イメージの場合、[元のサイズ] テキストボックスで値を編集することによって、イメージが復元されるときに ZENworks イメージングエンジンが作成するパーティションのサイズを変更できます。詳細については、753ページの「イメージのパーティションのサイズ調整」を参照してください。
- ・ 削除されたファイルのパージ:除外済みまたは非表示のファイルとフォルダを、開いているイメージから完全に削除することができます。ファイルが不要になった場合は、この作業によってイメージ内の空き容量を増やすことができます。詳細については、750ページの「開いているイメージからのファイルまたはフォルダの除外」を参照してください。
- イメージからの個々のファイルとフォルダの除外:この作業では、10の可能なファ イルセットのいずれかを指定することによって、特定のファイルまたはフォルダが除 外されたイメージのファイルセットを作成します。ファイルセットは、同じイメージ アーカイブの内部属性としてのみ存在します。詳細については、750ページの「開い ているイメージからの削除を設定したファイルおよびフォルダのパージ」を参照して ください。

重要:ベースイメージから BPB ファイルを除外しないでください。このファイルを 除外すると、ワークステーションがイメージの受信後に新しいオペレーティングシス テムをブートできなくなります。

 イメージへのファイルとフォルダの追加:デフォルトでは、追加するファイルや フォルダはすべてのファイルセットに含まれます。すべてのファイルセットに含めた くない場合は、それらのファイルやフォルダを明示的に指定して、1つまたは複数の ファイルセットから除外する必要があります。詳細については、749ページの「開い ているイメージへのファイルまたはフォルダの追加」を参照してください。  Windows レジストリ (.reg) ファイルの追加: イメージングエージェントがワークス テーションにインストールされている場合、追加される .reg ファイルに含まれてい るレジストリ設定は、イメージが適用され、対象ワークステーションで Windows が 再起動されてから適用されます。

他のファイルやフォルダを追加する場合と同様に、1 つまたは複数のファイルセット から明示的に除外しない限り、.reg ファイルもイメージのすべてのファイルセットに 追加されます。詳細については、750 ページの「開いているイメージ決定後に適用さ れる特定の Windows レジストリ設定の追加」を参照してください。

Image Explorer の起動方法については、747 ページのセクション 63.1 「Image Explorer (imgexp.exe)」を参照してください。

# 59.4 自動イメージングのためのイメージの準備

イメージング方法からワークステーションをブートし、自動イメージングモードでブート プロセスを続行できるようにすると、eDirectoryで定義したポリシーおよび設定により、 ワークステーションで実行されるイメージング操作が決定されます。

この操作でイメージを利用できるようにするには、eDirectoryでワークステーションイ メージオブジェクトとしてイメージを公開する必要があります。このような形でイメージ が公開されていない場合は、eDirectoryでイメージングポリシーおよびイメージング設定 を定義するときにイメージを参照することができません。

ワークステーションイメージオブジェクトを作成することにより、ベースイメージと1つ または複数のアドオンイメージを対象ワークステーションに適用できる単一1つのエン ティティとしてまとめることができます。適用する標準のイメージファイルを指定するこ とも、イメージング操作をさらにカスタマイズするためのスクリプトを作成することもで きます。また、イメージの特定のファイルセットの使用を指定することもできます。

次の節では、これらのタスクの実行方法を説明します。

- 712ページのセクション 59.4.1 「ワークステーションイメージオブジェクトの作成」
- 713ページのセクション 59.4.2「ベースイメージへのアドオンイメージの関連付け」
- 714ページのセクション 59.4.3「イメージのファイルセットの使用」

#### 59.4.1 ワークステーションイメージオブジェクトの作成

1 ワークステーションイメージオブジェクトが参照するベースイメージを作成します。

詳細については、709ページのセクション 59.1「ワークステーション(ベース)イ メージの作成」を参照してください。

一般的ではありませんが、1つまたは複数のアドオンイメージのみを参照するワーク ステーションイメージオブジェクトを作成することもできます。ただし、アドオンイ メージと同じ操作でベースイメージを適用する場合は、ワークステーションイメージ オブジェクトにこの両方のイメージを含める必要があります。

- **2** eDirectory ツリー内でサーバオブジェクトとしてアクセス可能なデスクトップ管理 ワークステーションイメージングサーバにイメージファイルをコピーします。
- **3** ConsoleOne で eDirectory ツリーを開き、ワークステーションイメージオブジェクトの 作成先となるコンテナを参照します。

- 4 コンテナを右クリックして、[新規]、[オブジェクト]の順にクリックし、オブジェ クトクラスのリストから[ワークステーションイメージ]を選択します。次に、 [OK]をクリックします。
- 5 新規オブジェクトの名前を指定します。

例 :Dell Image

- 6 [作成後に詳細を設定] をクリックし、[OK] をクリックします。
- 7 [標準のイメージングを使用する] をクリックします。

または

[スクリプトイメージングを使用する]をクリックし、使用するスクリプトを指定します。スクリプトの使用方法の例については、F1 ヘルプを参照してください。ステップ 10 に進みます。

注:スクリプトで記述されたイメージング操作は、bash プロンプトから imaging.s コ マンドを使用して実行できます。

- 8 [ベースイメージファイル]の下のフィールドの横にある参照ボタンをクリックし、 イメージが保存されているイメージングサーバを選択します。次に、イメージのパス とファイル名を選択または指定して[OK]をクリックします。 パスおよびファイル名の選択または指定の詳細については、[イメージファイルの場 所]ダイアログボックスの[ヘルプ]をクリックしてください。 ワークステーションイメージオブジェクトがアドオンイメージのみで構成される場合 は、[ベースイメージファイル]フィールドを空欄のままにし、713ページの「ベー スイメージへのアドオンイメージの関連付け」のステップ5に進みます。
- 9(条件付き)起動前サービスを使用していて、以前は ZENworks パーティションから ブートしていた場合は、イメージの適用と同時に ZENworks パーティションを削除で きます。この場合は、[ZENworks イメージングパーティションがある場合、ベースイ メージの適用時に削除する] チェックボックスを選択します。ZENworks パーティ ションを削除できるのは、ZENworks パーティション以外のイメージングブートデバ イスまたはブート方法からワークステーションをブートした場合のみです。

重要:ZENworks パーティションを削除した場合、それ以降には必ず ZENworks パー ティションのないワークステーションで作成されたイメージをワークステーションに 適用してください。デスクトップ管理イメージングパーティションがあるワークス テーションで作成されたイメージを使用すると、誤った MBR が復元されるため、 ワークステーションをブートできません。また、Windows 2000/XP がインストールさ れているコンピュータから ZENworks パーティションを削除すると、Windows はブー トできません。ZENworks パーティションを削除するのは、ワークステーションにイ メージを復元する場合のみにしてください。

**10** [*OK*] をクリックし、ワークステーションイメージングオブジェクトを保存します。

#### 59.4.2 ベースイメージへのアドオンイメージの関連付け

- **1** ベースイメージに関連付けるアドオンイメージを作成します。詳細については、710 ページのセクション 59.2「アドオンイメージの作成」を参照してください。
- 2 eDirectory ツリー内でサーバオブジェクトとしてアクセス可能なデスクトップ管理 ワークステーションイメージングサーバにイメージファイルをコピーします。 アドオンイメージはベースイメージと同じ場所にコピーしてください。

- 3 ConsoleOne で eDirectory ツリーを開き、ベースイメージを参照するワークステーションイメージオブジェクトを参照します。このオブジェクトをまだ作成していない場合は、712ページの「ワークステーションイメージオブジェクトの作成」の手順に従って作成します。
- 4 オブジェクトを右クリックし、[プロパティ]をクリックします。
- 5 [アドオンイメージファイル]の下の[追加]ボタンをクリックし、アドオンイメージが保存されているイメージングサーバを選択します。次に、イメージのパスおよびファイル名を選択または指定し、[OK]をクリックします。 パスおよびファイル名の選択または指定の詳細については、[イメージファイルの場所]ダイアログボックスの[ヘルプ]をクリックしてください。

ベースイメージには1つまたは複数のアドオンイメージを関連付けることができま す。アドオンイメージはこのページに記載されている順序でベースイメージの後に適 用されます。

**6**[*OK*]をクリックし、ワークステーションイメージングオブジェクトを保存します。

#### 59.4.3 イメージのファイルセットの使用

710 ページのセクション 59.3 「Image Explorer を使用したイメージのカスタマイズ」の説明のとおり、10 あるイメージの可能なファイルセットから個々のファイルとフォルダを 除外することができます。ファイルセットは、同じイメージアーカイブの内部属性として のみ存在します。

ワークステーションのイメージの作成には時間がかかるため、少数のワークステーション のイメージを作成し、そのイメージをカスタマイズして必要なすべてのファイルセットを 確保する方が効率的な場合もあります。すべてのファイルセットが別々の物理イメージ ファイルとして存在しているわけではない場合でも、別々の物理イメージファイルである かのようにアクセスできます。次に説明するように、バリアントの指定方法は、イメージ ング操作を手動または自動のどちらで実行するかによって異なります。

| イメージング操作の種類         | 使用するファイルセットの指定方法                                                                                                    |
|---------------------|----------------------------------------------------------------------------------------------------|
| 自動 (eDirectory ベース) | ワークステーションイメージオブジェクトで、 <i>[使用するファイル<br/>セット]</i> フィールドにファイルセットの番号を指定します。その<br>ワークステーションイメージオブジェクトを指定する eDirectory の<br>すべてのポリシーおよび設定で、指定されたファイルセットが使用<br>されます。 |
|                     | 同一のベースイメージで複数のファイルセットを指定する複数の<br>ワークステーションイメージオブジェクトを作成することができま<br>す。                                                                                         |

表 59-1 イメージング操作用のファイルセット

| イメージング操作の種類            | 使用するファイルセットの指定方法                                                                                                    |
|------------------------|----------------------------------------------------------------------------------------------------|
| 手動(コマンドラインまたは<br>メニュー) | img restore コマンドの s パラメータを使用します。たとえば、ファ<br>イルセット番号 3 を指定する場合は、次のようになります。                                                                                             |
|                        | img restorel dellnt4.zmg s3                                                                                                    |
|                        | または                                                                                                    |
|                        | bash プロンプトで「img」と入力してメニューを表示し、[Restore<br>an Image (イメージの復元)]、[Local Image (ローカルイメージ)]<br>の順に選択します。[Advanced Parameters (詳細パラメータ)]<br>フィールドに、sfileset (s3 など)と指定します。 |
|                        | 詳細については、 <b>779 ページの「ZENworks イメージングエンジン</b><br><b>のコマンド」</b> を参照してください。                                                                                             |

# 59.5 イメージングの自動作成または復元の実行

次に示すのは、ConsoleOne®で、次回のブート時にワークステーションのイメージを作成 または適用するためのフラグをワークステーションオブジェクトに設定し、そのイメージ ング操作が予想どおりに実行されることを確認するための手順です。

- 1 ワークステーションにイメージを適用するためのイメージング操作をトリガする場合は、次の手順に従います。別の操作をトリガする場合は、この手順を省略してください。
  - 1a ワークステーションに適用するイメージをまだ作成していない場合は、ここで作成します。作成したイメージは、イメージングサーバに必ず保存してください。 詳細については、717ページのセクション 60.1「手動によるワークステーションのイメージの作成」を参照してください。
  - 1b ConsoleOne で、eDirectory ツリーにワークステーションイメージオブジェクトを 作成します。ワークステーションに適用するイメージファイルを指定するよう に、このオブジェクトを設定します。詳細については、712ページの「ワークス テーションイメージオブジェクトの作成」を参照してください。イメージファイ ルを指定する方法については、[イメージファイルの場所] ダイアログボックス の[ヘルプ]をクリックしてください。
- **2** ConsoleOne で、ワークステーションオブジェクトを右クリックし、[プロパティ] を クリックします。
- 3 [ZENworks イメージングの設定]ページで、次のいずれかの操作を実行します。
  - 次回のブート時にワークステーションのイメージを作成する場合は、1つ目の チェックボックスを選択します。使用できるフィールドの横にある参照ボタンを クリックし、イメージングサーバおよび新しいイメージを保存するパスとファイ ル名を選択します。圧縮機能を使用する場合は、[圧縮の使用] チェックボック スを選択し、圧縮のオプションを選択します(詳細については [ヘルプ] をク リック)。次に、[OK] をクリックします。
  - 次回のブート時にワークステーションにイメージを適用する場合は、[次回の ブート時に、このワークステーションにイメージを挿入します]チェックボック スを選択し、有効なポリシーイメージまたはマルチキャストセッション以外のイ メージを使用することを示すボックスを選択します。次に、使用できるフィール

ドの横にある参照ボタンをクリックして、**手順 1b** で作成したワークステーショ ンイメージオブジェクトを選択し、[*OK*] をクリックします。

重要:イメージを保存するイメージングサーバまたはイメージを受信するワークス テーションにイメージ用の十分な空き容量があることを確認してください。十分な空 き容量がない場合、[Failed to write to proxy(プロキシへの書き込みエラー)]が表示 されます。

**4** [*OK*] をクリックして、イメージングの環境設定を保存します。 このイメージング操作がワークステーションで1度実行されると、Desktop Management が自動的にこれらのイメージング環境設定を消去するため、イメージン

グ操作が繰り返し実行されることはありません。 5 ワークステーションの再起動時にイメージング操作が予想どおりに実行されることを

ベースイメージおよびそのアドオンイメージをワークステーションに適用する場合、 ベースイメージを適用した後のプロセスの中止や、アドオンイメージの適用エラーが あると、ZENworks イメージングエンジンから「成功したイメージ」が Linux に通知 されます。

たとえば、新しい OS が含まれたベースイメージは正常に適用され、アドオンイメージがいくつか適用できなかったとします。この場合、ワークステーションを新しい OS で再起動するためには、ベースイメージが成功したことをイメージングサーバが Linux に通知する必要があります。

アドオンイメージが正常に適用されない場合、ConsoleOne 上ではそのジョブは完了 となりません。ConsoleOne でワークステーションオブジェクトのプロパティを表示 することによって、最後に正常に適用されるベースイメージとアドオンイメージを確 認できます(ワークステーションオブジェクトを右クリックして、[ZENworks イメー ジング] タブにある下向き矢印をクリックし、[履歴] をクリック)。

確認します。
手動イメージング操作の実行

60

次の節では、次の基本的なイメージング操作方法について説明します。

- 717ページのセクション 60.1 「手動によるワークステーションのイメージの作成」
- 721 ページのセクション 60.2 「手動によるワークステーションへのイメージの適用」

これらの手順は、イメージングサーバの準備(667ページの第54章「イメージングサーバ の準備」を参照)、ワークステーションでのイメージングに必要な準備(699ページの第 57章「イメージングを行うためのワークステーションのセットアップ」を参照)、および イメージングポリシーのセットアップ(701ページの第58章「イメージングポリシーの セットアップ」を参照)のすべてが完了していることを前提としています。

デスクトップ管理イメージングでは、ネットワークに物理的に接続する、ワークステー ションの最低限の要件を満たすデバイスをサポートしています。詳細については、 『Novell ZENworks 7 Desktop Management インストールガイド』の「ユーザワークステー ションのハードウェア要件」を参照してください。デスクトップ管理イメージングは、ワ イヤレス接続を使用したイメージング操作(イメージの作成または復元)はサポートして いません。

# **60.1** 手動によるワークステーションのイメージの作成

この節では、イメージング方法からブートしたうえで、特定のイメージングコマンドを入 力することによって、ワークステーションのイメージを作成する方法について説明しま す。イメージはイメージングサーバに保存されます。

イメージをイメージングサーバではなくローカルに保存する場合は、727 ページのセク ション 61.1「接続解除時のイメージング操作での CD または DVD の使用」および 729 ページのセクション 61.2「接続解除時のイメージング操作でのハードディスクまたは Jaz ドライブの使用」を参照してください。

イメージングサーバにイメージ用の十分な空き容量があることを確認してください。十分 な空き容量がない場合、[Failed to write to proxy (プロキシへの書き込みエラー)]が表示 されます。

詳細情報については、以下を参照してください。

- 718ページのセクション 60.1.1「bash プロンプトを使用した手動によるワークステーションのイメージの作成」
- 720ページのセクション 60.1.2「ZENworks イメージングエンジンメニューを使用した 手動によるワークステーションのイメージの作成」

# 60.1.1 bash プロンプトを使用した手動によるワークステーション のイメージの作成

1 次の方法のいずれかを使用してワークステーションをブートします。

- ワークステーションで PXE が有効になっている場合は、起動前サービスイメージ ングサーバからブートします。詳細については、669ページのセクション 55.1 「起動前サービス (PXE)の使用」を参照してください。
- イメージングブートCDまたはDVDを使用してワークステーションをブートします。詳細については、670ページのセクション 55.2「イメージングブート CD または DVD の準備」を参照してください。
- イメージングハードディスクパーティションからワークステーションをブートします。詳細については、671ページのセクション 55.5「イメージングハードディスクパーティションの作成」を参照してください。
- 2 ブートプロンプトで「manual」と入力します。

または

PXE メニューから [ZENworks イメージングをメンテナンスモードで起動する] を選択します。

**3**(省略可能)bash プロンプトに「img dump」と入力し、<Enter> キーを押します。

これにより、ワークステーションのパーティションスロットのリストが表示されま す。参照用に、パーティションの数とタイプ、およびアクティブになっているパー ティションを書き留めます。

- 4 次の書式のいずれかを使用して、bash プロンプトでコマンドを入力します。
  - イメージを作成し、イメージングサーバに保存する場合は、次のように入力します。

img makep serverIPaddr\_or\_DNSname //uncpath/newimg.zmg
[comp=comp level]

makep パラメータは「make on proxy (プロキシに作成)」の意味であり、イメージを作成してイメージング(プロキシ)サーバに保存する場合に使用します。

IP アドレスまたは DNS 名は、イメージングサーバのものにします。イメージン グプロキシサービスを実行しているサーバなら、どのサーバでも指定できます。

.zmg ファイル名拡張子では大文字と小文字が区別され、すべて小文字にする必要があります。

UNCパスは、取得するイメージファイルのパスで、イメージのファイル名と.zmg 拡張子も含みます。UNCパスの形式は次のとおりです。

//servername/volume\_or\_share/path\_to\_stored\_images/
imagename.zmg

コマンドラインで img makep を実行すると、パスの servername の部分が、パスのアドレス部分の値に置き換わります。

OES Linux の場合、イメージファイルへのパスはルート (/) から始まる必要があります。たとえば、パスは次のようになります。

//servername/media/nss/NSS\_volume/path\_to\_image/
imagefilename.zmg

パス内のディレクトリが存在することが必要です。パスとファイル名には、次の 文字を使用できます。

- 文字:a~z(大文字および小文字)
- ◆数字
- ◆特殊文字:\$%'- @{}~`!#()

comp level は、イメージの作成時に使用される圧縮量です。0~9のいずれかの 番号を指定します。0を指定した場合は、圧縮されません。1は、[スピード重 視] と同じ意味を持ちます。このパラメータを指定しない場合、これがデフォル トとして使用されます。6は、[バランス] と同じ意味を持ちます。9は、 [Optimize for Space(容量重視)] と同じ意味を持ちます。([スピード重視] を指 定すると、かかる時間は最小限で済みますが、作成されるイメージファイルのサ イズは最も大きくなります。[Optimize for Space(容量重視)] を指定すると、作 成されるイメージファイルのサイズは最も小さくなりますが、かなりの時間がか かる場合があります。[バランス] を指定すると、圧縮時間とイメージファイル のサイズのバランスが取られます)。

例:

img makep 137.65.95.127 //xyz srv/sys/imgs/cpqnt.zmg comp=6

イメージを作成し、ローカルに保存する場合は、次のように入力します。

img makel filepath [comp=comp level]

makel パラメータは「make locally(ローカルに作成)」の意味であり、イメージ を作成し、ハードディスクや Jaz ドライブなどのローカル(書き込み可能)デバ イスに保存する場合に使用します。

注:ドライブをマウントした後で makel コマンドを使用しなければ、イメージは RAM 内に作成され、ワークステーションの再起動時にイメージが失われます。

filepath は拡張子.zmg(大文字と小文字を区別)とパーティションのルートからの完全なパスを含むイメージファイル名です。

パス内のディレクトリが存在することが必要です。パスとファイル名には、次の 文字を使用できます。

- 文字:a~z(大文字および小文字)
- ◆数字
- 特殊文字:\$%'-\_@{}~`!#()

comp level は、イメージの作成時に使用される圧縮量です。0~9のいずれかの 番号を指定します。0を指定した場合は、圧縮されません。1は、[スピード重 視] と同じ意味を持ちます。このパラメータを指定しない場合、これがデフォル トとして使用されます。6は、[バランス] と同じ意味を持ちます。9は、 [Optimize for Space(容量重視)] と同じ意味を持ちます。([スピード重視] を指 定すると、かかる時間は最小限で済みますが、作成されるイメージファイルのサ イズは最も大きくなります。[Optimize for Space(容量重視)]を指定すると、作成されるイメージファイルのサイズは最も小さくなりますが、かなりの時間がかかる場合があります。[バランス]を指定すると、圧縮時間とイメージファイルのサイズのバランスが取られます)。

例:

img makel /imgs/dellnt.zmg comp=6

重要:UNCパスでは、例のようにスラッシュ(/)を使用します。Linuxでは、バック スラッシュは認識されません。このため、バックスラッシュを使用する場合は、 UNCパス全体を引用符で囲みます。指定するパスは、イメージングサーバに実際に 存在するパスであることが必要です。

使用できるパラメータと使用例の詳細については、781ページのセクション 64.3「作 成モード (img make)」を参照してください。

ハードディスクのデータの量によっては、イメージの作成に数分かかる場合がありま す。画面に何も表示されなくなった場合は、任意のキーを押してください。(Linux で は、数分経過するとスクリーンセービングモードに切り替わります)。

- 5 イメージが作成され、bash プロンプトが表示されたら、CD または DVD をドライブ から取り出してワークステーションを再起動します。
- 6(省略可能)イメージファイルがイメージングサーバに作成されたことを確認します。 イメージファイルのサイズも確認してください。

# 60.1.2 ZENworks イメージングエンジンメニューを使用した手動 によるワークステーションのイメージの作成

1 次の方法のいずれかを使用してワークステーションをブートします。

- ワークステーションで PXE が有効になっている場合は、イメージング / 起動前 サービスサーバからブートします。詳細については、669ページのセクション 55.1「起動前サービス (PXE)の使用」を参照してください。
- イメージングブートCDまたはDVDを使用してワークステーションをブートします。詳細については、670ページのセクション 55.2「イメージングブート CD または DVD の準備」を参照してください。
- イメージングハードディスクパーティションからワークステーションをブートします。詳細については、671ページのセクション 55.5「イメージングハードディスクパーティションの作成」を参照してください。
- 2 ブートプロンプトで「manual」と入力します。

または

PXE メニューから [ZENworks イメージングをメンテナンスモードで起動する] を選択します。

- 3「img」と入力し、ZENworks®イメージングエンジンメニューを表示します。
- 4 (省略可能) [システム情報]、[Drive Information (ドライブ情報)]の順にクリックし、ワークステーションのパーティションスロットのリストを表示します。
   参照用に、パーティションの数とタイプ、およびアクティブになっているパーティションを書き留めます。

- 5 [イメージング] をクリックし、[Make Image (イメージの作成)] をクリックします。
- 6 [Make Image Wizard (イメージの作成ウィザード)] ウィンドウで、イメージの保存 先([ローカル] または [サーバ])を指定し、[次へ] をクリックします。
   パス内のディレクトリが存在することが必要です。パスとファイル名には、次の文字 を使用できます。
  - 文字:a~z(大文字および小文字)
  - ◆数字
  - ◆特殊文字:\$%'- @{}~`!#()
- 7 イメージアーカイブへのパスを参照して指定します。
- 8 イメージに含めるパーティションを選択します。
- 9 圧縮オプションを選択します。
  - [なし]: 圧縮を使用しません。

[速度]: 圧縮時間は最小ですが、作成される圧縮されたイメージファイルは最大に なります。イメージ作成時のデフォルトはこのオプションです。

[バランス]: 圧縮時間とイメージファイルのサイズのバランスが取られます。

[Size]:最小のイメージファイルを作成しますが、圧縮時間がかかります。

- 10 [次へ] をクリックします。
- (省略可能)次のフィールドに情報を入力します。
   [著者]: このイメージの作成者の名前。
   [Computer]: イメージが作成されるコンピュータの名前。
   [Image Description(イメージの説明)]: イメージの説明。
   [コメント]: イメージに関する追加コメント。
- 12 [次へ] をクリックします。

ハードディスクのデータの量によっては、イメージの作成に数分かかる場合がありま す。画面に何も表示されなくなった場合は、任意のキーを押してください。(Linux で は、数分経過するとスクリーンセービングモードに切り替わります)。

- **13** イメージが作成されたら、ZENworks イメージングエンジンメニューを終了し、CD または DVD をドライブから取り出して、ワークステーションを再起動します。
- **14**(省略可能)イメージファイルがイメージングサーバに作成されたことを確認します。 イメージファイルのサイズも確認してください。

# 60.2 手動によるワークステーションへのイメージの適用

この節では、イメージング方法からブートしたうえで、特定のイメージングコマンドを入 力してワークステーションにイメージを適用する方法について説明します。イメージはイ メージングサーバから取得されます。

新しいイメージを受信するワークステーションにイメージ用の十分な空き容量があること を確認してください。十分な空き容量がない場合、[Failed to write to proxy(プロキシへの 書き込みエラー)]が表示されます。 詳細情報については、以下を参照してください。

- 722ページのセクション 60.2.1「bash プロンプトを使用した手動によるワークステーションへのイメージの適用」
- 724 ページのセクション 60.2.2「ZENworks イメージングエンジンメニューを使用した 手動によるワークステーションへのイメージの適用」

# 60.2.1 bash プロンプトを使用した手動によるワークステーション へのイメージの適用

1 ワークステーションに適用するイメージをまだ作成していない場合は、717ページの セクション 60.1「手動によるワークステーションのイメージの作成」の手順に従って イメージを作成します。

イメージが適用先と同じタイプのワークステーション(同じハードウェア構成)のも ので、イメージングサーバに保存されていることを確認します。同じワークステー ションについて以前作成したイメージを使用することもできます。

重要:ZENworks パーティションのないワークステーションにイメージを適用する場合は、そのイメージが ZENworks パーティションのないワークステーションで作成されたものであることを確認してください。デスクトップ管理イメージングパーティションがあるワークステーションで作成されたイメージを使用すると、誤った MBR が復元されるため、ワークステーションをブートできません。

**2**(省略可能)Windowsの起動ディスクからワークステーションをブートし、FDISKを 実行してハードディスクからすべてのパーティションを削除します。

FDISK は必ずしも実行する必要はありませんが、イメージング操作の前後でワーク ステーションのパーティションを比較できるようになるため、実行することをお勧め します。

- 3 次の方法のいずれかを使用してワークステーションをブートします。
  - ワークステーションで PXE が有効になっている場合は、イメージング / 起動前 サービスサーバからブートします。詳細については、669ページのセクション 55.1「起動前サービス (PXE)の使用」を参照してください。
  - イメージングブートCDまたはDVDを使用してワークステーションをブートします。詳細については、670ページのセクション 55.2「イメージングブート CD または DVD の準備」を参照してください。
  - イメージングハードディスクパーティションからワークステーションをブートします。詳細については、671ページのセクション55.5「イメージングハードディスクパーティションの作成」を参照してください。
- **4** ブートプロンプトで「manual」と入力します。
- 5 (省略可能) bash プロンプトで「img dump」と入力して < Enter> キーを押し、ワーク ステーションのパーティションスロットのリストを表示します。

参照用に、パーティションの数とタイプ、およびアクティブになっているパーティ ションを書き留めます。FDISK を使用してすべてのパーティションを削除した場合 は、各スロットが空になり、アクティブなパーティションはなくなります。

- 6 次の書式のいずれかを使用して、bash プロンプトでコマンドを入力します。
  - イメージングサーバからイメージを復元してワークステーションに適用する場合は、次のように入力します。

img restorep serverIPaddr or DNSname //uncpath/newimg.zmg

restorep パラメータは「restore from proxy (プロキシから復元)」の意味であり、 イメージング (プロキシ)サーバからイメージを取得して、そのイメージをこの ワークステーションに適用する場合に使用します。IP アドレスまたは DNS 名 は、イメージングサーバのものを指定します。UNC パスには、新しいイメージ の取得元の場所とファイル名を指定します。

例:

img restorep 137.65.95.127 //xyz\_srv/sys/imgs/cpqnt.zmg

 ローカルドライブからイメージを取得してワークステーションに適用する場合 は、次のように入力します。

img restorel filepath

restorel パラメータは「restore from local (ローカルから復元)」の意味であり、 ローカルデバイスからイメージを取得し、そのイメージをこのワークステーショ ンに適用します。*filepath* は取得するイメージのファイル名を表し、拡張子.zmg とパーティションのルートからの完全パスが含まれます。

重要:UNC パスでは、例のようにスラッシュ(/)を使用します。Linux では、バック スラッシュは認識されません。このため、バックスラッシュを使用する場合は、 UNC パス全体を引用符で囲みます。パス内のサーバに該当する部分が、イメージン グサーバの名前になっている必要があります。

ディレクトリ名に拡張文字またはダブルバイト文字が使用されているディレクトリか らイメージを手動で復元する場合は、Novell® ConsoleOne® を使用して自動イメージ 復元を実行する必要があります。詳細については、715 ページのセクション 59.5「イ メージングの自動作成または復元の実行」を参照してください。

使用できるパラメータと使用例の詳細については、785ページのセクション 64.4「復 元モード (img restore)」を参照してください。

イメージのサイズによっては、イメージの適用に数分かかる場合があります。実際、 イメージの適用に要する時間はイメージの作成に要する時間よりも多少長くなりま す。画面に何も表示されなくなった場合は、任意のキーを押してください。(Linux で は、数分経過するとスクリーンセービングモードに切り替わります)。

- 7 (省略可能)イメージが適用され、bash プロンプトが再び表示されたら、「img dump」 と入力して <Enter> キーを押します。
   前と同様に、ワークステーションのパーティションスロットのリストが表示されます。
   適用したイメージによって作成されアクティブになった新しいパーティションに
   関する情報が表示されます。
- **8** bash プロンプトで「lilo.s」と入力し、<Enter> キーを押します。

9 CD または DVD をドライブから取り出してワークステーションを再起動し、新しい イメージによってインストールされたオペレーティングシステムでワークステーションがブートすることを確認します。

# 60.2.2 ZENworks イメージングエンジンメニューを使用した手動 によるワークステーションへのイメージの適用

1 ワークステーションに適用するイメージをまだ作成していない場合は、717ページの セクション 60.1「手動によるワークステーションのイメージの作成」の手順に従って イメージを作成します。

イメージが適用先と同じタイプのワークステーション(同じハードウェア構成)のも ので、イメージングサーバに保存されていることを確認します。同じワークステー ションについて以前作成したイメージを使用することもできます。

重要:ZENworks パーティションのないワークステーションにイメージを適用する場 合は、そのイメージが ZENworks パーティションのないワークステーションで作成さ れたものであることを確認してください。デスクトップ管理イメージングパーティ ションがあるワークステーションで作成されたイメージを使用すると、誤った MBR が復元されるため、ワークステーションをブートできません。

**2**(省略可能)Windowsの起動ディスクからワークステーションをブートし、FDISKを 実行してハードディスクからすべてのパーティションを削除します。

FDISK は必ずしも実行する必要はありませんが、イメージング操作の前後でワーク ステーションのパーティションを比較できるようになるため、実行することをお勧め します。

- 3 次の方法のいずれかを使用してワークステーションをブートします。
  - ワークステーションで PXE が有効になっている場合は、イメージング / 起動前 サービスサーバからブートします。詳細については、669ページのセクション 55.1「起動前サービス (PXE)の使用」を参照してください。
  - イメージングブートCDまたはDVDを使用してワークステーションをブートします。詳細については、670ページのセクション 55.2「イメージングブート CD または DVD の準備」を参照してください。
  - イメージングハードディスクパーティションからワークステーションをブートします。詳細については、671ページのセクション55.5「イメージングハードディスクパーティションの作成」を参照してください。
- 4 ブートプロンプトで「manual」と入力します。

または

PXE メニューから [ZENworks イメージングをメンテナンスモードで起動する] を選 択します。

- 5「img」と入力し、ZENworks イメージングエンジンメニューを表示します。
- 6 (省略可能) [システム情報]、[Drive Information (ドライブ情報)]の順にクリックし、ワークステーションのパーティションスロットのリストを表示します。 参照用に、パーティションの数とタイプ、およびアクティブになっているパーティションを書き留めます。FDISK を使用してすべてのパーティションを削除した場合

は、各スロットが空になり、アクティブなパーティションはなくなります。

- 7 [イメージング] をクリックし、[Restore Image (イメージの復元)] をクリックします。
- 8 [Restore Image Wizard (イメージの復元ウィザード)] ウィンドウで、イメージのソースの場所([ローカル] または [サーバ])を指定し、[次へ] をクリックします。
- 9 イメージアーカイブへのパスを参照して指定します。
- 10 (省略可能)ファイルセットを指定します。
- **11**(省略可能)*sfileset*や *apartition:ppartition* などの詳細オプションを指定します。

このコマンドパラメータおよび関連する他の img コマンドパラメータの詳細につい ては、779ページの第 64 章「ZENworks イメージングエンジンのコマンド」を参照し てください。

12 [次へ] をクリックします。

イメージのサイズによっては、イメージの適用に数分かかる場合があります。実際、 イメージの適用に要する時間はイメージの作成に要する時間よりも多少長くなりま す。画面に何も表示されなくなった場合は、任意のキーを押してください。(Linux で は、数分経過するとスクリーンセービングモードに切り替わります)。

- 13 (省略可能) [システム情報]、[Drive Information (ドライブ情報)]の順にクリックし、ワークステーションのパーティションスロットのリストを表示します。
   前と同様に、ワークステーションのパーティションスロットのリストが表示されます。
   適用したイメージによって作成されアクティブになった新しいパーティションに
   関する情報が表示されます。
- 14 ZENworks イメージングエンジンメニューを終了します。
- 15 bash プロンプトで lilo.s を実行します。
- 16 CD または DVD をドライブから取り出し、ワークステーションを再起動します。新しいイメージによってインストールされたオペレーティングシステムでワークステーションがブートすることを確認します。

# 接続解除時のイメージング操作の セットアップ

接続解除した状態でのイメージング操作は、ネットワークが関与しないため、Novell® eDirectory™経由で自動化できないことから、手動で実行する必要があります。

接続解除時にワークステーション上でイメージング操作を実行するには、作成または適用 されるイメージを保存する記憶媒体を用意する必要があります。また、その記憶媒体は、 イメージングデバイスからワークステーションをブートするときに、Linuxの ZENworks®イメージングエンジンにローカルでアクセスできるようになっている必要が あります。次の節では、各種記憶媒体を使用した接続解除時の操作のセットアップおよび 実行方法について説明します。

- ◆ 727ページのセクション61.1「接続解除時のイメージング操作でのCDまたはDVDの使用」
- 729ページのセクション 61.2「接続解除時のイメージング操作でのハードディスクまたは Jaz ドライブの使用」

Linux の ZENworks イメージングエンジンにローカルでアクセスできる他の記憶媒体も使用できます。

# **61.1** 接続解除時のイメージング操作での CD または DVD の使用

Desktop Management では、作成されるイメージではなく、適用されるイメージの記憶媒体としてのみ CD および DVD を使用できます。

bash プロンプトまたは ZENworks イメージングエンジンメニューを使用して、ブート可能 な、またはブート可能ではないイメージング CD/DVD からイメージを適用できます。

詳細情報については、以下を参照してください。

- 727 ページのセクション 61.1.1 「bash プロンプトを使用したイメージの適用」
- 728ページのセクション 61.1.2「ZENworks イメージングエンジンメニューを使用した イメージの適用」

## 61.1.1 bash プロンプトを使用したイメージの適用

- **1** CD または DVD にデータを焼き付けるソフトウェアを使用して、ソースイメージを CD/DVD に焼き付けます。
- 2 次の方法のいずれかを使用してワークステーションをブートします。
  - ワークステーションで PXE が有効になっている場合は、イメージング / 起動前 サービスサーバからブートします。詳細については、669ページのセクション 55.1「起動前サービス (PXE)の使用」を参照してください。

- イメージングブートCDまたはDVDを使用してワークステーションをブートします。詳細については、670ページのセクション 55.2「イメージングブート CD または DVD の準備」を参照してください。
- イメージングハードディスクパーティションからワークステーションをブートします。詳細については、671ページのセクション 55.5「イメージングハードディスクパーティションの作成」を参照してください。
- 3 ブートプロンプトで「manual」と入力します。
- **4** ソースイメージが保存されている CD または DVD を挿入します。
- **5** Linux プロンプトが表示されたら「cdrom.s」と入力し、CD/DVD をマウントします。 これにより、CD または DVD が /mnt/cdrom にマウントされます。
- 6 次の書式でコマンドを入力します。

img restorel /mnt/cdrom/path/image.zmg

*path* および *image* には、CD/DVD のルートへのイメージの相対パスとイメージファ イル名を指定します。

7 イメージングが終了したらイメージングデバイス(使用する場合)を取り出し、次の 操作を実行して、新規イメージが適用されたワークステーションをブートします。

7a Linux プロンプトが表示されたら「lilo.s」と入力し、<Enter> キーを押します。

**7b** <Ctrl>+<Alt>+<Delete> キーを押します。

新しいオペレーティングシステムでワークステーションがブートしない場合 (Linux プロンプトが表示された場合)は、「lilo.s」コマンドを再度入力し、ワー クステーションの2度目の再起動を実行します。

# 61.1.2 ZENworks イメージングエンジンメニューを使用したイメージの適用

- **1** CD または DVD にデータを焼き付けるソフトウェアを使用して、ソースイメージを CD/DVD に焼き付けます。
- 2 次の方法のいずれかを使用してワークステーションをブートします。
  - ワークステーションで PXE が有効になっている場合は、イメージング / 起動前 サービスサーバからブートします。詳細については、669ページのセクション 55.1「起動前サービス (PXE)の使用」を参照してください。
  - イメージングブートCDまたはDVDを使用してワークステーションをブートします。詳細については、670ページのセクション 55.2「イメージングブート CD または DVD の準備」を参照してください。
  - イメージングハードディスクパーティションからワークステーションをブートします。詳細については、671ページのセクション55.5「イメージングハードディスクパーティションの作成」を参照してください。
- **3** ブートプロンプトで「manual」と入力します。
- **4** ソースイメージが保存されている CD または DVD を挿入します。
- **5** Linux プロンプトが表示されたら「cdrom.s」と入力し、CD/DVD をマウントします。 これにより、CD または DVD が /mnt/cdrom にマウントされます。

- 6「img」と入力し、ZENworks イメージングエンジンメニューを表示します。
- 7 [イメージング] をクリックし、[Restore Image (イメージの復元)] をクリックします。
- 8 [ローカル] をクリックし、[次へ] をにクリックします。
- 9 イメージアーカイブへのパスを参照して指定します。
- 10 (省略可能)ファイルセットを指定します。
- 11 (省略可能) sfileset や apartition:ppartition などの詳細オプションを指定します。 このコマンドパラメータおよび関連する他の img コマンドパラメータの詳細につい ては、779 ページの第 64 章「ZENworks イメージングエンジンのコマンド」を参照し てください。
- 12 [次へ] をクリックします。

イメージのサイズによっては、イメージの適用に数分かかる場合があります。実際、 イメージの適用に要する時間はイメージの作成に要する時間よりも多少長くなりま す。画面に何も表示されなくなった場合は、任意のキーを押してください。(Linux で は、数分経過するとスクリーンセービングモードに切り替わります)。

13 イメージングが終了したらイメージングデバイス(使用する場合)を取り出し、次の 操作を実行して、新規イメージが適用されたワークステーションをブートします。

**13a** Linux プロンプトが表示されたら「lilo.s」と入力し、<Enter> キーを押します。

**13b** <Ctrl>+<Alt>+<Delete> キーを押します。

新しいオペレーティングシステムでワークステーションがブートしない場合 (Linux プロンプトが表示された場合)は、「lilo.s」コマンドを再度入力し、ワー クステーションの2度目の再起動を実行します。

# 61.2 接続解除時のイメージング操作でのハード ディスクまたは Jaz ドライブの使用

デスクトップ管理ワークステーションイメージングデバイスからワークステーションを ブートするときには、IDE または SCSI のハードドライブや Iomega\* Jaz ドライブ上にあ る FAT16、FAT32、EXT2、または EXT3 のプライマリパーティションに、イメージを作 成したり、それらのパーティションから適用するイメージを取得したりすることができま す。ZENworks パーティションがインストールされている場合は、ローカルの ZENworks パーティションも使用できます。対象のパーティションには十分な空き容量があることが 必要です。

イメージ作成時には、イメージを保存するパーティションそのものはイメージから除外さ れます。イメージを適用しても、ソースパーティションは変更されません。

詳細情報については、以下を参照してください。

- 730ページのセクション 61.2.1「ハードディスクまたは Jaz ドライブ上でのイメージの 作成」
- 732ページのセクション 61.2.2「ハードディスクまたは Jaz ドライブから取得したイメージの適用」

# 61.2.1 ハードディスクまたは Jaz ドライブ上でのイメージの作成

bash プロンプトまたは ZENworks イメージングエンジンメニューを使用して、ハードディ スクまたは Jaz ドライブ上にイメージを作成できます。

詳細情報については、以下を参照してください。

- 730 ページの「bash プロンプトを使用したイメージの作成」
- ◆ 731 ページの「ZENworks イメージングエンジンメニューを使用したイメージの作成」

#### bash プロンプトを使用したイメージの作成

- 1 次の方法のいずれかを使用してワークステーションをブートします。
  - ワークステーションで PXE が有効になっている場合は、イメージング / 起動前 サービスサーバからブートします。詳細については、669ページのセクション 55.1「起動前サービス (PXE)の使用」を参照してください。
  - イメージングブートCDまたはDVDを使用してワークステーションをブートします。詳細については、670ページのセクション 55.2「イメージングブート CD または DVD の準備」を参照してください。
  - イメージングハードディスクパーティションからワークステーションをブートします。詳細については、671ページのセクション 55.5「イメージングハードディスクパーティションの作成」を参照してください。
- **2** ブートプロンプトで「manual」と入力します。
- **3** Linux プロンプトが表示されたら「img dump」と入力し、使用できるパーティション を表示します。

新規イメージを保存する FAT パーティションの番号を書き留めておきます。

4 次の書式でコマンドを入力します。

img makel[pNumber] /path/image.zmg [comp=comp level]

pNumberにはイメージの保存先になるパーティション番号を指定し、comp\_levelには イメージの作成に使用される圧縮量を指定します。0~9のいずれかの番号を指定し ます。0を指定した場合は、圧縮されません。1は、[スピード重視] と同じ意味を持 ちます。6は、[バランス] と同じ意味を持ちます。このパラメータを指定しない場 合、これがデフォルトとして使用されます。9は、[Optimize for Space(容量重視)] と同じ意味を持ちます。([スピード重視] を指定すると、かかる時間は最小限で済 みますが、作成されるイメージファイルのサイズは最も大きくなります。[Optimize for Space(容量重視)] を指定すると、作成されるイメージファイルのサイズは最も小 さくなりますが、かなりの時間がかかる場合があります。[バランス] を指定すると、 圧縮時間とイメージファイルのサイズのバランスが取られます)。Path と image には それぞれ、パーティションのルートへの新しいイメージの相対パスとファイル名を指 定します。パーティション番号を指定しない場合は、ローカルの ZENworks パーティ ションが使用されます。

関連するその他の img コマンドパラメータの詳細については、779 ページの 「ZENworks イメージングエンジンのコマンド」を参照してください。

#### ZENworks イメージングエンジンメニューを使用したイメージの作成

- 1 次の方法のいずれかを使用してワークステーションをブートします。
  - ワークステーションで PXE が有効になっている場合は、イメージング / 起動前 サービスサーバからブートします。詳細については、669ページのセクション 55.1「起動前サービス (PXE)の使用」を参照してください。
  - イメージングブートCDまたはDVDを使用してワークステーションをブートします。詳細については、670ページのセクション 55.2「イメージングブート CD または DVD の準備」を参照してください。
  - イメージングハードディスクパーティションからワークステーションをブートします。詳細については、671ページのセクション55.5「イメージングハードディスクパーティションの作成」を参照してください。
- 2 ブートプロンプトで「manual」と入力します。
- **3**「img」と入力し、ZENworks イメージングエンジンメニューを表示します。
- 4 (省略可能) [システム情報]、[Drive Information (ドライブ情報)]の順にクリックし、ワークステーションのパーティションスロットのリストを表示します。
   参照用に、新規イメージを保存する FAT パーティションの番号を書き留めておきます。
- 5 [イメージング] をクリックし、[Make Image (イメージの作成)] をクリックします。
- 6 [Make Image Wizard (イメージの作成ウィザード)] ウィンドウで [ローカル] をク リックし、[次へ] をクリックします。
- 7 イメージアーカイブへのパスを参照して指定します。
- 8 イメージに含めるパーティションを選択します。
- 9 圧縮オプションを選択します。
  - [なし]: 圧縮を使用しません。

[速度]: 圧縮時間は最小ですが、作成される圧縮されたイメージファイルは最大に なります。イメージ作成時のデフォルトはこのオプションです。

[バランス]: 圧縮時間とイメージファイルのサイズのバランスが取られます。

[Size]:最小のイメージファイルを作成しますが、圧縮時間がかかります。

- 10 [次へ] をクリックします。
- 11 (省略可能)次のフィールドに情報を入力します。

[著者]:このイメージの作成者の名前。

[Computer]: イメージが作成されるコンピュータの名前。

[Image Description(イメージの説明)]: イメージの説明。

[コメント]:イメージに関する追加コメント。

12 [次へ] をクリックします。

ハードディスクのデータの量によっては、イメージの作成に数分かかる場合がありま す。画面に何も表示されなくなった場合は、任意のキーを押してください。(Linux で は、数分経過するとスクリーンセービングモードに切り替わります)。

**13** イメージが作成されたら、ZENworks イメージングエンジンメニューを終了し、CD または DVD をドライブから取り出して、ワークステーションを再起動します。 **14**(省略可能)イメージファイルが作成されていることを確認します。イメージファイ ルのサイズも確認してください。

# **61.2.2** ハードディスクまたは Jaz ドライブから取得したイメージの適用

bash プロンプトまたは ZENworks イメージングエンジンメニューを使用して、ハードディ スクまたは Jaz ドライブから取得したイメージを適用できます。

詳細情報については、以下を参照してください。

- ◆ 732 ページの 「bash プロンプトを使用したイメージの適用」
- ◆ 733 ページの「ZENworks イメージングエンジンメニューを使用したイメージの適用」

#### bash プロンプトを使用したイメージの適用

- 1 次の方法のいずれかを使用してワークステーションをブートします。
  - ワークステーションで PXE が有効になっている場合は、イメージング / 起動前 サービスサーバからブートします。詳細については、669ページのセクション 55.1「起動前サービス (PXE)の使用」を参照してください。
  - イメージングブートCDまたはDVDを使用してワークステーションをブートします。詳細については、670ページのセクション 55.2「イメージングブート CD または DVD の準備」を参照してください。
  - イメージングハードディスクパーティションからワークステーションをブートします。詳細については、671ページのセクション 55.5「イメージングハードディスクパーティションの作成」を参照してください。
- **2** ブートプロンプトで「manual」と入力します。
- **3**(省略可能)Linux プロンプトで「img dump」と入力し、使用できるパーティション を表示します。

参照用に、ソースイメージを保存する FAT パーティションの番号を書き留めておきます。

4 次の書式でコマンドを入力します。

img restorel[pNumber] /path/image.zmg

*pNumber*にはソースイメージを保存するパーティションの番号、*path*および *image*にはパーティションのルートへのイメージの相対パスとファイル名を指定します。パーティション番号を指定しない場合は、ローカルの ZENworks パーティションが使用されます。

関連するその他の img コマンドパラメータの詳細については、779 ページの 「ZENworks イメージングエンジンのコマンド」を参照してください。

5 イメージングが終了したらイメージングデバイス(使用する場合)を取り出し、次の操作を実行して、新規イメージが適用されたワークステーションをブートします。
5a Linux プロンプトが表示されたら「lilo.s」と入力し、<Enter>キーを押します。
5b <Ctrl>+<Alt>+<Delete>キーを押します。

新しいオペレーティングシステムでワークステーションがブートしない場合 (Linux プロンプトが表示された場合)は、「lilo.s」コマンドを再度入力し、ワー クステーションの2度目の再起動を実行します。

#### ZENworks イメージングエンジンメニューを使用したイメージの適用

- 1 次の方法のいずれかを使用してワークステーションをブートします。
  - ワークステーションで PXE が有効になっている場合は、イメージング / 起動前 サービスサーバからブートします。詳細については、669ページのセクション 55.1「起動前サービス (PXE)の使用」を参照してください。
  - イメージングブートCDまたはDVDを使用してワークステーションをブートします。詳細については、670ページのセクション 55.2「イメージングブート CD または DVD の準備」を参照してください。
  - イメージングハードディスクパーティションからワークステーションをブートします。詳細については、671ページのセクション 55.5「イメージングハードディスクパーティションの作成」を参照してください。
- **2** ブートプロンプトで「manual」と入力します。
- **3**「img」と入力し、ZENworks イメージングエンジンメニューを表示します。
- 4 (省略可能) [システム情報]、[Drive Information (ドライブ情報)]の順にクリックし、ワークステーションのパーティションスロットのリストを表示します。
   参照用に、ソースイメージを保存する FAT パーティションの番号を書き留めておきます。
- 5 [イメージング] をクリックし、[Restore Image(イメージの復元)] をクリックします。
- **6** [ローカル] をクリックし、[次へ] をにクリックします。
- 7 イメージアーカイブへのパスを参照して指定します。
- 8(省略可能)ファイルセットを指定します。
- 9 (省略可能) sfileset や apartition:ppartition などの詳細オプションを指定します。 このコマンドパラメータおよび関連する他の img コマンドパラメータの詳細につい ては、779ページの第 64 章「ZENworks イメージングエンジンのコマンド」を参照し てください。
- 10 [次へ] をクリックします。

イメージのサイズによっては、イメージの適用に数分かかる場合があります。実際、 イメージの適用に要する時間はイメージの作成に要する時間よりも多少長くなりま す。画面に何も表示されなくなった場合は、任意のキーを押してください。(Linux で は、数分経過するとスクリーンセービングモードに切り替わります)。

- **11** イメージングが終了したらイメージングデバイス(使用する場合)を取り出し、次の 操作を実行して、新規イメージが適用されたワークステーションをブートします。
  - **11a** Linux プロンプトが表示されたら「lilo.s」と入力し、<Enter> キーを押します。
  - **11b** <Ctrl>+<Alt>+<Delete> キーを押します。

新しいオペレーティングシステムでワークステーションがブートしない場合 (Linux プロンプトが表示された場合)は、「lilo.s」コマンドを再度入力し、ワー クステーションの2度目の再起動を実行します。

イメージのマルチキャスト

Novell® ZENworks® Desktop Management Imaging ソフトウェアは、イメージングマルチ キャスト機能を備えています。次の節では、マルチキャスト機能の概要、その利点、およ び使用手順の概要について説明します。

- 735ページのセクション 62.1「マルチキャストの理解」
- 736ページのセクション 62.2「マルチキャストセッションの実行」

# 62.1 マルチキャストの理解

イメージのマルチキャストとは、1つのワークステーションのイメージ(マスタ)を作成 し、そのイメージをネットワークを介して複数のワークステーション(参加ワークステー ション)にすぐに送信し、送信先のワークステーションに同時に適用することです。セッ ションマスタとしては、ワークステーションまたは以前に保存してカスタマイズしたイ メージファイルを指定することができます。

セッションマスタとしてワークステーションを指定した場合は、そのワークステーション のハードディスクおよび他の記憶媒体(Jaz ドライブなど)のすべてのパーティションにつ いてベースイメージが作成されます。

イメージを参加ワークステーションに適用する前に、それらのワークステーションのハー ドディスクおよび書き込み可能な記憶媒体から既存のすべてのパーティションが削除され ます。

マルチキャストを正しく機能させるには、ネットワーク上のルータおよびスイッチでマル チキャスト機能を設定する必要があります。この設定を怠ると、マルチキャストパケット が正しくルーティングされない場合があります。

3.2 以前の ZENworks for Desktops では、Linux ワークステーションをマスタにする必要が あったため、マルチキャストによるワークステーションの完全な「クローニング」が制限 されていました。

詳細情報については、以下を参照してください。

- 735ページのセクション 62.1.1「イメージをマルチキャストする利点」
- 736ページのセクション 62.1.2「イメージのマルチキャストの制限」

## 62.1.1 イメージをマルチキャストする利点

ZENworks デスクトップ管理イメージングサービスでマルチキャストを使用すると、最小限の間接費で大量の再イメージングが可能になります。マルチキャストは、クリーンなソフトウェア設定になっているワークステーションが1台あり、その内容を他の複数のコン ピュータに複製する場合や、単一のイメージを複数のコンピュータにセットアップする場合に便利です。

マルチキャスティングの使用に必要なのは、モデムルータとスイッチを備えた物理的なネットワークのみです。

各ワークステーションを実際に操作しながらマルチキャストを設定する場合は、イメージ ングブート CD/DVD または PXE が有効化されたワークステーションも必要になります。 詳細については、669 ページの第 55 章「イメージングブート方法の準備」を参照してく ださい。

イメージを作成するワークステーションは、ネットワークに物理的に接続されている必要 があります。これらは既存の各種オペレーティングシステムがインストールされたワーク ステーションでも、オペレーティングシステムがインストールされていない新しいワーク ステーションでも構いません。

# 62.1.2 イメージのマルチキャストの制限

ZENworks Desktop Management ソフトウェアをインストールせずにマルチキャストを使用 すると、一連のワークステーションのネットワーク ID が重複するという重大な制限があ ります。IP アドレス、コンピュータ (NETBIOS) 名、ワークグループメンバーシップ、お よびセキュリティ ID (Windows 2000/XP のみ)がすべて同じになるため、変更せずにネッ トワークに展開するとこれらのネットワーク ID が重複することがあります。

マルチキャストを行うワークステーションの数が限られていれば、問題にならない場合も あります。ただし、ワークステーションの数が多い場合、Windowsのワークステーショ ンであればデスクトップ管理イメージングエージェントをインストールしてからマルチ キャストを実行することをお勧めします(「」を参照)。マルチキャストセッションの開 始前に、イメージングエージェントによってワークステーションのネットワーク ID 設定 が保存され、セッション後に復元されます。

# 62.2 マルチキャストセッションの実行

詳細情報については、以下を参照してください。

- 736ページのセクション 62.2.1「ConsoleOne での自動マルチキャストセッションの開始」
- 739ページのセクション 62.2.2「手動マルチキャストセッションの実行」

## 62.2.1 ConsoleOne での自動マルチキャストセッションの開始

Novell ConsoleOne®で自動マルチキャストセッションを開始するときには、ZENworks イ メージングサーバからのセッションの開始や、各参加ワークステーションの物理的な操作 の必要はありません。セッションに名前を付け、マスタイメージソース(イメージファイ ルまたはワークステーション)を定義します。次に、マルチキャストセッションに含める ワークステーションオブジェクトを追加するか、設定した特定の条件を満たすワークス テーションを含めるためのルールを定義します。

ConsoleOne で自動マルチキャストセッションを開始するには

**1**(省略可能)各参加ワークステーションにデスクトップ管理イメージングエージェントをインストールします。

重要:各参加ワークステーションにデスクトップ管理イメージングエージェントをインストールしないと、それらのワークステーションのネットワーク ID が重複することになります。詳細については、736ページの「イメージのマルチキャストの制限」を参照してください。

**2** ConsoleOne で、サーバオブジェクトを右クリックし、[プロパティ] をクリックしま す。次に、[*ZENworks* イメージング] タブをクリックします。

[ZENworks イメージング] タブが表示されていない場合は、このタブが表示されるまで、表示されているタブの右側にある右向き矢印をクリックします。

| プロパティ:JPNW2003SRV-NDS    |                    |                                       | ×    |
|--------------------------|--------------------|---------------------------------------|------|
| 同等セキュリティ保有者 オペレータ サポートする | 5サービス   リソース   ユーザ | <b>ZENworksイメージング</b><br>マルチキャストセッション | N    |
| このイメージングサーバ用に設定されたマルチキャス | トセッション(S):         |                                       |      |
|                          |                    |                                       |      |
|                          |                    |                                       |      |
|                          |                    |                                       |      |
|                          |                    |                                       |      |
|                          |                    |                                       |      |
|                          |                    |                                       |      |
|                          |                    |                                       |      |
| Ł٨Ŵ                      | 下へ例 追加(D)          | 削除( <u>R</u> ) プロパティ( <u>T</u>        |      |
|                          |                    |                                       |      |
| ページオブション(P)              | OK キャンセ            | ル 適用 ヘル                               | ブ(日) |

**3** [追加] をクリックし、マルチキャストセッションの名前を入力して [OK] をクリックします。

| プロパティ:Test                                                    | ×                                                                                                    |
|---------------------------------------------------------------|----------------------------------------------------------------------------------------------------|
| マルチキャストセッション ▼ NDS権利 ▼   その他   ファイル/フォルダへの権利  <br>設定          |                                                                                                    |
| セッション名: Test<br>サーバ: JPN/V2003SRV-NDS.jpnext<br>マスタイメージソース:   |                                                                                                    |
| このイメージファイルをマスタとして使用する(I):                                     |                                                                                                    |
|                                                               | <u><u></u><u></u><u></u><u></u><u></u><u></u><u></u><u></u><u></u><u></u><u></u><u></u><u></u><u></u><u></u><u></u><u></u><u></u><u></u></u> |
| ○ このワークステーションをマスタとして使用する(W):                                  |                                                                                                    |
|                                                               |                                                                                                    |
| セッションの開始:<br>5 クライアントの参加直後(J) 15 新しいクライアントが参加してから一定時間後(分)(M): |                                                                                                    |
| □ 完了後サーバオブジェクトからセッション情報を削除する(D)                               |                                                                                                    |
|                                                               |                                                                                                    |
| ページオプション(P) OK キャンセル 適用                                       | ヘルプ(円)                                                                                                    |

4 [マスタイメージソース]を指定します。

イメージファイルまたはマスタワークステーションを指定できます。

別のマルチキャストセッションでマスタとして使用されているワークステーション、 または他のセッションで参加ワークステーションとして明示的に指定されているワー クステーションをマスタに指定することはできません。

- 5 マルチキャストセッションを開始する前に、ブートする参加ワークステーションの数 を決定します。[開始要件参加クライアント数]テキストボックスに数を指定します。 指定がない場合には、デフォルトのワークステーション数5台が使用されます。
- 6 ブートしているワークステーションの数が [開始要件参加クライアント数] に指定し た要件を満たしていない場合、参加ワークステーションがブートされてから、別の参 加ワークステーションがブートされない状態で特定の時間が経過すると、マルチキャ ストセッションが開始されます。この時間は、「新しいクライアントが参加してから 一定時間後(分)]テキストボックスで指定します。

指定がない場合には、デフォルトの15分が使用されます。

- 7(省略可能)セッション完了後にそのセッションを削除する場合は、最後のチェック ボックスを選択します。
- 8 [マルチキャストセッション] タブの下向き矢印をクリックし、[参加] をクリックし ます。

| プロパティ:test ×                                             |
|----------------------------------------------------------|
| <b>マルチキャストセッション ▼</b><br>参加 NDS権利 ▼ その他 ファイル/フォルダへの権利    |
| 参加ワークステーション(F):                                          |
| <b>ワークステーションの追加(S)</b> ワークステーションの削除(E)                   |
| これらの発件のいずれかを満たすマシンを含める(():                               |
| <u>ルールの追加(の)</u><br>ルールの追加(の)<br>レールの削除(の)<br>ルールの変更(M)… |

9「参加ワークステーション」の下にある「ワークステーションの追加」をクリックし、 このマルチキャストセッションに含めるワークステーションオブジェクトを明示的に 追加します。 または

このマルチキャストセッションに参加させるワークステーションを選択するための ルールを作成する場合は、[これらの条件のいずれかを満たすマシンを含める]の下 にある [ルールの追加]をクリックします。

| €ルールの作成       |        |          |    |       | ×        |
|---------------|--------|----------|----|-------|----------|
| これらの条件を満たすマシュ | つを含める  |          |    |       |          |
| coul          |        |          |    |       |          |
| CPU           | - Meac |          |    |       |          |
| CPU           | ▼ 次を含む | ~        |    |       | <b>_</b> |
| CPU           | ▼ 次を含む | <b>v</b> |    |       | <b>_</b> |
| CPU           | ▼ 次を含む | <b>v</b> |    |       | <b>_</b> |
| CPU           | ▼ 次を含む | <b>v</b> |    |       | <b>_</b> |
| CPU           | ▼ 次を含む | <b>v</b> |    |       |          |
| ルールの説明:       |        |          |    |       |          |
| CPU 次を含む ""   |        |          |    |       |          |
|               |        |          | OK | キャンセル | ヘルプ(円)   |

詳細については、[参加]ページの [ヘルプ]を参照してください。

- **10** [*OK*] をクリックし、[ZENworks イメージングのマルチキャストセッション] ページに戻ります。
- 11 マルチキャストセッション名の横にあるチェックボックスが自動的に選択され、その セッションが有効になっていることが示されます。マルチキャストセッションを無効 にする場合は、セッション名の横のチェックボックスの選択を解除します。
- 12(省略可能)リスト内のセッションの位置を変更する場合は、マルチキャストセッション名を選択してから、[上へ]または[下へ]をクリックします。
   参加ワークステーションを選択するためのルールを使用するマルチキャストセッションが複数定義されている場合は、2つ以上のセッションに対し参加資格を持つワークステーションが出てくる可能性があります。このような場合は、そのワークステーションが資格を満たしているセッションのうち、このリスト内で最初に有効にされたセッションが残りの有効なセッションよりも優先されます。
- **13** [*OK*] をクリックします。

#### 62.2.2 手動マルチキャストセッションの実行

手動マルチキャストセッションを実行する場合は、ZENworks イメージングサーバ (Linux、NetWare®、または Windows) からマルチキャストセッションを開始し、各参加 ワークステーションを物理的に操作する必要があります。手動マルチキャストセッション の実行は、参加するワークステーションの数が少ない研究室環境などでは特に便利です。

次の節では、手動マルチキャストセッションを実行する手順について説明します。

- 740ページの「ZENworks イメージングサーバからのマルチキャストセッションの開始」
- 742 ページの「各クライアントからのマルチキャストセッションの開始」

手動マルチキャストセッションを実行するには、両方の節で説明する手順を実行する必要がありますが、どちらの手順から実行してもかまいません。

#### ZENworks イメージングサーバからのマルチキャストセッションの開始

マルチキャストセッションは、いずれかの ZENworks イメージングサーバを使用して開始 できます。詳細情報については、以下を参照してください。

- 740ページの「Linux の ZENworks イメージングサーバからのマルチキャストセッションの開始」
- 740ページの「NetWare の ZENworks イメージングサーバからのマルチキャストセッションの開始」
- 741 ページの「Windows の ZENworks イメージングサーバからのマルチキャストセッションの開始」

#### Linux の ZENworks イメージングサーバからのマルチキャストセッションの開始

#### NetWare の ZENworks イメージングサーバからのマルチキャストセッションの開始

- 1 Netware サーバから、ZENworks イメージングサーバ (imgserv.nlm) をロードします。
- **2** [メインメニュー]から、[Manually Start Multicast (手動でのマルチキャストの開始)] を選択します。
- 3 イメージアーカイブへのパスを指定します。
   使用するイメージファイルへのフルパスを入力することも、
   Insert>キーを押してイメージファイルを参照することもできます。
- 4 マルチキャストセッションの名前を指定します。
- 5 マルチキャストセッションを開始する前に、ブートする参加ワークステーションの数 を決定します。この数は、[クライアント数]フィールドに入力します。 指定がない場合には、デフォルトのワークステーション数1台が使用されます。
- 6 ブートしているワークステーションの数が [クライアント数] に指定した要件を満たしていない場合、参加ワークステーションがブートされてから、別の参加ワークステーションがブートされてない状態で特定の時間が経過すると、マルチキャストセッションが開始されます。この時間は、[最長待機時間] フィールドで指定します。 指定がない場合には、デフォルトの5分が使用されます。
- 7(省略可能)ファイルセットを指定します。
- 8 <Esc> キーを押し、[はい] を選択してマルチキャストセッションを開始します。
- 9(条件付き)マルチキャストセッションを開始しなかった場合は、742ページの「各 クライアントからのマルチキャストセッションの開始」の手順に進みます。
   各参加クライアントからマルチキャストセッションを開始すると、各参加ワークス

谷参加ジライブン下からマルティャストビッションを開始すると、谷参加ラージンテーションにイメージが送信され適用されます。

[メインメニュー]で[マルチキャストセッション]を選択し、登録済みのクライアント 数とセッションの開始に必要な残りの登録数を確認します。たとえば、「3/2」と表示され ている場合は、登録済みのクライアントが3あり、セッションの開始までにあと2件の登 録が必要であることを示します。一覧表示されているセッションは、セッション名を選択 して <Delete> キーを押すことによって、進行中であるものも含めどれでも削除すること ができます。

#### Windows の ZENworks イメージングサーバからのマルチキャストセッションの開始

**1** Windows のタスクバーで [ZIS] アイコンをクリックし、ZENworks イメージング サーバプログラムを起動します。

| Image Archive File:   |    |      |   |        |
|-----------------------|----|------|---|--------|
|                       |    |      |   | Browse |
| Number of Clients:    | 5  |      |   |        |
| Maximum Time to Wait: | 15 |      | _ |        |
| File Set:             | 1  | <br> |   |        |

2 [マルチキャストセッションの開始] タブをクリックします。

| Multicast Session Name: |    |      |     |   |        |
|-------------------------|----|------|-----|---|--------|
| Image Archive File:     |    |      |     |   |        |
|                         |    |      |     |   | Browse |
| Number of Clients:      | 5  |      |     |   |        |
| Maximum Time to Wait:   | 15 | <br> |     |   |        |
| File Set:               | 1  |      |     |   |        |
|                         |    | St   | art | 1 | Clear  |

- 3 マルチキャストセッションの名前を入力します。
- 4 イメージアーカイブファイルを参照して指定します。
- 5 マルチキャストセッションを開始する前に、ブートする参加ワークステーションの数 を決定します。この数は、[クライアント数]テキストボックスで指定します。 指定がない場合には、デフォルトのワークステーション数5台が使用されます。

6 ブートしているワークステーションの数が [クライアント数] に指定した要件を満たしていない場合、参加ワークステーションがブートされてから、別の参加ワークステーションがブートされてない状態で特定の時間が経過すると、マルチキャストセッションが開始されます。この時間は、[最長待機時間] テキストボックスで指定します。

指定がない場合には、デフォルトの15分が使用されます。

- 7(省略可能)ファイルセットを指定します。
- 8 [開始] をクリックします。
- 9(条件付き)マルチキャストセッションを開始しなかった場合は、742ページの「各 クライアントからのマルチキャストセッションの開始」の手順に進みます。

[ステータス] タブをクリックし、受信されたリクエストの更新数、送信または受信され たイメージ数、およびクライアント参照数を確認します。

[マルチキャストセッション] タブをクリックすると、現在のマルチキャストセッション を表示できます。一覧表示されているセッションは、セッション名を選択して[削除]を クリックすることによって、進行中であるものも含めどれでも削除することができます。 セッション名を選択して[リフレッシュ]をクリックすると、セッションをリフレッシュ できます。

#### 各クライアントからのマルチキャストセッションの開始

各ワークステーションを物理的に操作しているときに、bash プロンプトまたは ZENworks イメージングエンジンメニューを使用してマルチキャストセッションを実行できます。

詳細情報については、以下を参照してください。

- ◆ 742 ページの 「bash プロンプトを使用したマルチキャストセッションの実行」
- 743ページの「ZENworks イメージングエンジンメニューを使用したマルチキャスト セッションの実行」

#### bash プロンプトを使用したマルチキャストセッションの実行

**1**(省略可能)各参加ワークステーションにデスクトップ管理イメージングエージェントをインストールします。

各参加ワークステーションにデスクトップ管理イメージングエージェントをインス トールしないと、ワークステーションのネットワーク ID が重複することになりま す。詳細については、736ページの「イメージのマルチキャストの制限」を参照して ください。

- マルチキャストセッションを支援する各人について、イメージングブート CD/DVD を作成するか、参加ワークステーションで PXE を有効にします。
   この方法については、669 ページの「イメージングブート方法の準備」を参照してください。
- 3 イメージングサーバからマルチキャストセッションを開始する場合を除き、マスタ ワークステーションを含めた各ワークステーションで、イメージングブート CD/ DVD を使用して Linux プロンプトにアクセスします。PXE が有効なワークステー ションの場合は、ワークステーションをブートすることによって Linux プロンプトに アクセスします。
- **4** ブートプロンプトで「manual」と入力します。
- **5** マルチキャストセッションで各参加ワークステーションを識別するには、各ワークス テーションの bash プロンプトで次のコマンドを入力します。

img session *name* 

name には、ネットワークで進行中の他のマルチキャストセッションからこのマルチ キャストセッションを識別する独自の文字列を指定します。このマルチキャストセッ ションの各参加ワークステーションには同じセッション名を使用します。イメージン グサーバから実行されるものも含め(この場合はイメージングサーバが使用している セッション名を指定)、どのマルチキャストセッションでも指定できます。

例 :img session mcast01

img session コマンドでは、マスタワークステーションとイメージング開始時間をあら かじめ指定できる他のパラメータを併用できます。詳細については、779ページの第 64章「ZENworks イメージングエンジンのコマンド」を参照してください。

6 (条件付き)マルチキャストセッションをまだ開始していない場合は、マスタワーク ステーションまたはイメージングサーバから開始します。

マスタワークステーション:マルチキャストセッションをマスタワークステーションから開始する場合は、他のすべてのワークステーションが参加ワークステーション として登録された後で、「マルチキャストセッションの開始」をクリックします。

マスタワークステーションからセッションを開始する場合は、セッションマスタとし てワークステーションが指定されている必要があります。イメージングサーバから セッションを開始する場合は、セッションマスタとして保存済みのイメージファイル が指定されている必要があります。

ZENworks イメージングエンジンによってマスタワークステーションのイメージの作成が開始され、そのイメージが各参加ワークステーションに送信されて適用されます。問題があれば、マスタワークステーションにレポートされ、表示されます。

[イメージングサーバ]:イメージングサーバからマルチキャストセッションを開始 する場合は、740ページの「ZENworks イメージングサーバからのマルチキャスト セッションの開始」の手順に従ってください。

- 7 イメージングが終了したら、各参加ワークステーションで次の操作を実行し、新しい オペレーティングシステムが適用されたワークステーションをブートします。
  - 7a Linux プロンプトが表示されたら「lilo.s」と入力し、<Enter> キーを押します。
  - **7b** <Ctrl>+<Alt>+<Delete> キーを押します。

新しいオペレーティングシステムでワークステーションがブートしない場合 (Linux プロンプトが表示された場合)は、「lilo.s」コマンドを再度入力し、ワー クステーションの2度目の再起動を実行します。

#### ZENworks イメージングエンジンメニューを使用したマルチキャストセッションの実行

**1**(省略可能)各参加ワークステーションにデスクトップ管理イメージングエージェントをインストールします。

各参加ワークステーションにデスクトップ管理イメージングエージェントをインス トールしないと、ワークステーションのネットワーク ID が重複することになりま す。詳細については、736ページの「イメージのマルチキャストの制限」を参照して ください。

- マルチキャストセッションを支援する各人について、イメージングブート CD/DVD を作成するか、参加ワークステーションで PXE を有効にします。
   この方法については、669ページの「イメージングブート方法の準備」を参照してください。
- 3 イメージングサーバからマルチキャストセッションを開始する場合を除き、マスタ ワークステーションを含めた各ワークステーションで、イメージングブート CD/ DVD を使用して Linux プロンプトにアクセスします。PXE が有効なワークステー ションの場合は、ワークステーションをブートすることによって Linux プロンプトに アクセスします。
- **4** ブートプロンプトで「manual」と入力します。 または

PXE メニューから [ZENworks イメージングをメンテナンスモードで起動する] を選択します。

- 5 マルチキャストセッションで各参加ワークステーションを識別するには、bash プロ ンプトで「img」と入力し、ZENworks イメージングエンジンメニューを表示します。
- **6** [イメージング] をクリックし、[マルチキャストセッション] をにクリックします。
- 7 セッション名を入力します。

セッション名には、ネットワークで進行中の他のマルチキャストセッションからこの マルチキャストセッションを識別する独自の文字列を指定します。このマルチキャス トセッションの各参加ワークステーションには同じセッション名を使用します。イ メージングサーバから実行されるものも含め(この場合はイメージングサーバが使用 しているセッション名を指定)、どのマルチキャストセッションでも指定できます。

8次の[セッションの役割]オプションを選択します。

[Master(マスタ)]:このワークステーションがセッションマスタの場合は、このオ プションを選択します。

[クライアント]: このワークステーションが参加ワークステーションの場合は、このオプションを選択します。

- **9**(省略可能)ステップ8で[*Master*(マスタ)]を選択した場合は、次の追加オプションを指定します。
  - [圧縮レベル]:このマルチキャストセッションで使用する圧縮レベルを指定します。
    - [なし]:データの圧縮は使用されません。データはネットワークを介して 参加ワークステーションにすぐに送信されます。マスタワークステーション の CPU が低速の場合は、このオプションを使用します。このオプションを 使用すると、データを圧縮する時間が不要になるため、データはネットワー ク上にすぐに送信されます。ただし、このオプションを使用すると、マルチ キャストセッションによって作成されるネットワークトラフィックが他の圧 縮レベル([速度]、[バランス]、[サイズ])を選択した場合よりも増加し ます。
    - 「速度]:データがネットワークを介して参加ワークステーションに送信されるまでに、データの圧縮にかかる時間が最も短くなります。マスタワークステーションの CPU が低速の場合は、このオプションを使用します。このオプションを使用すると、データがネットワーク上に送信されるまでにかかるデータ圧縮時間が短縮されます。ただし、このオプションを使用すると、マルチキャストセッションによって作成されるネットワークトラフィックが「バランス」または「サイズ」圧縮レベルを選択した場合よりも増加します。
    - [バランス]:データ圧縮とマルチキャストセッションによって作成される ネットワークトラフィック量のバランスが取られます。
    - [Size]:データがネットワークを介して参加ワークステーションに送信されるまでに、データの圧縮にかかる時間が最も長くなります。マスタワークステーションの CPU が高速の場合は、このオプションを使用します。このオプションを使用すると、データの圧縮に必要な CPU リソースが最も多くなりますが、参加ワークステーションにデータを転送するネットワークトラフィックは減少します。
  - [Automated Session(自動セッション)]:マルチキャストセッションを自動的に 開始するまでに登録が必要な参加ワークステーション(クライアント)の数を指 定したり、参加ワークステーションの登録数を満たしていなくてもマルチキャス

トセッションを自動的に開始するまでの待機時間を分単位で指定する場合は、 [使用可能]をクリックします。[使用可能]チェックボックスを選択しない場合 は、マルチキャストセッションを手動で開始する必要があります。

- **10**[次へ]をクリックし、[*Start Session (セッション*の開始)]をクリックします。
- **11** イメージングが終了したら、各参加ワークステーションで次の操作を実行し、新しい オペレーティングシステムが適用されたワークステーションをブートします。

**11a** Linux プロンプトが表示されたら「lilo.s」と入力し、<Enter> キーを押します。

**11b** <Ctrl>+<Alt>+<Delete> キーを押します。

新しいオペレーティングシステムでワークステーションがブートしない場合 (Linux プロンプトが表示された場合)は、「lilo.s」コマンドを再度入力し、ワー クステーションの2度目の再起動を実行します。

イメージングユーティリティおよび イメージングコンポーネント

# 63

次の節では、Novell® ZENworks® Desktop Management のイメージングユーティリティ、 コマンド、環境設定、およびログ形式に関する参考情報を紹介します。

- 747 ページのセクション 63.1 「Image Explorer (imgexp.exe)」
- 754 ページのセクション 63.2 [ZENworks Imaging Windows Agent (Ziswin.exe)]
- ◆ 766ページのセクション 63.3「イメージセーフデータビューアとエディタ (Zisview および Zisedit)」
- 770 ページのセクション 63.4 「Imaging Floppy Boot Disk Creator (zimgboot.exe)」
- 770 ページのセクション 63.5 「イメージングの設定パラメータ (Settings.txt)」
- 773 ページのセクション 63.6「イメージングブートパラメータ」
- 774ページのセクション63.7「イメージングサーバ(Imgserv.nlmまたは.dllまたは.dlmまたは Linux デーモン)」
- 776 ページのセクション 63.8 「イメージングサーバログ (Zimglog.xml)」

# 63.1 Image Explorer (imgexp.exe)

Image Explorer ユーティリティを Windows ワークステーションで使用して、ワークステー ションイメージを表示または変更し、アドオンイメージを作成、イメージファイルを圧縮 し、イメージを分割します。

NetWare® パーティションなどの Windows ではないパーティションはイメージを開くとき に確認できますが、その内容は表示されません。

Image Explorer を使用して NetWare サーバに保管されている 4GB より大きいイメージを開くには、ワークステーションが Novell Client<sup>™</sup> 4.9 以降を実行しており、NetWare サーバ は Novell Storage Services<sup>®</sup>(NSS) がインストールされて、NetWare 5 以降を実行している必要があります。

ZENworks Imaging Explorer は、Microsoft Windows エクスプローラと同じような外観を持ち、ほとんどの場合、同じように動作しますが、この2つは異なるプログラムであり、機能の違いが存在します。

 イメージ内のファイルの置換:イメージのライフサイクルの間は、Image Explorer を 使用してファイルの削除や更新を行います。Image Explorer を使用してイメージ内の 既存ファイルを置き換えても、元のファイルはイメージから削除されません。Image Explorer では、削除済みのファイルのみがパージされます。更新されたファイルは パージされません。

ファイルを追加するイメージに、そのファイルが既に存在している場合、イメージの 末尾にエントリが追加されます。イメージを復元する際には、あらかじめ更新されて いたファイル(ただし削除されていないファイル)がすべて順番に復元されます。 パフォーマンスの問題を避けるには、イメージ内の重複ファイルがパージされるよう に、重複ファイルのインスタンスを手動で削除してパージしておきます。Windows エクスプローラでは、置き換えられたファイルは自動的に削除されます。

 Image Explorer からのファイルのドラッグ: Windows エクスプローラでのように、 Image Explorer からファイルをドラッグして抽出することはできません。ただし、 Image Explorer を使用して、イメージ内にファイルおよびフォルダをドラッグアンド ドロップすることができます。

重要:ベースイメージから BPB ファイルを除外しないでください。このファイルを除外 すると、ワークステーションがイメージの受信後に新しいオペレーティングシステムを ブートできなくなります。

次の節では、Image Explorer を使用して実行できる作業について説明します。

- 749 ページのセクション 63.1.1 「Image Explorer (Imgexp.exe) の起動」
- 749ページのセクション 63.1.2「イメージを開く」
- 749ページのセクション 63.1.3 「開いているイメージへのファイルまたはフォルダの追加」
- 749ページのセクション 63.1.4「開いているイメージへのフォルダの作成」
- 750ページのセクション 63.1.5「開いているイメージ決定後に適用される特定の Windows レジストリ設定の追加」
- 750ページのセクション 63.1.6「開いているイメージからのファイルまたはフォルダの 除外」
- 750ページのセクション 63.1.7「開いているイメージのファイルまたはフォルダの削除の設定」
- 750ページのセクション 63.1.8「開いているイメージからの削除を設定したファイルお よびフォルダのパージ」
- 751ページのセクション 63.1.9「開いているイメージからフォルダへのファイルまたは ディレクトリの抽出」
- 751 ページのセクション 63.1.10「開いているイメージからのファイルまたはディレクトリのアドオンイメージとしての抽出」
- 751ページのセクション 63.1.11「関連付けられたアプリケーションでの開いているイメージからのファイル表示」
- 751ページのセクション 63.1.12「開いているイメージへの変更の保存」
- 751 ページのセクション 63.1.13 「ワークステーションアドオンイメージの作成」
- 751ページのセクション 63.1.14「新しいアドオンイメージへのパーティションの追加」
- 751 ページのセクション 63.1.15「イメージの圧縮」
- 752ページのセクション 63.1.16「イメージの分割」
- 753 ページのセクション 63.1.17「イメージのパーティションのサイズ調整」

## 63.1.1 Image Explorer (Imgexp.exe) の起動

Image Explorer ユーティリティにはコマンドラインパラメータがありません。

- **1** Windows のスタンドアロンユーティリティとして Image Explorer を起動するには、次の場所に置かれている imgexp.exe ファイルをダブルクリックします。
  - Linux: /opt/novell/zenworks/zdm/winutils/nls/language

Image Explorer ユーティリティは Windows デバイス上で実行する必要があります。Windows マシンからユーティリティファイルにアクセスするには、ユー ティリティファイルがある Linux イメージングサーバ上で Samba を実行してい る必要があります。

• NetWare: sys:\public\zenworks\imaging

Image Explorer ユーティリティは Windows デバイス上で実行する必要がありま す。Windows マシンからユーティリティファイルにアクセスするには、ユー ティリティファイルがある NetWare サーバにドライブをマップしている必要が あります。

• Windows: zenworks\imaging

または

このユーティリティをサーバの Novell ConsoleOne® から起動する場合は、[ツール] > [ZENworks ユーティリティ] > [イメージング] > [Image Explorer] の順にクリックします。

## **63.1.2** イメージを開く

- **1** Image Explorer (Imgexp.exe) を開きます。
- 2 ツールバーの ♥をクリックし、イメージ(.zmg)ファイルを参照して選択し、[開く] をクリックします。

大きなイメージファイルを開く場合は、時間がかかることがあります。

## 63.1.3 開いているイメージへのファイルまたはフォルダの追加

- **1** Image Explorer (Imgexp.exe) を開きます。
- 2 左側のペインで、ファイルまたはフォルダを追加するパーティションまたはディレクトリを参照します。
- **3** ツールバーの**ふ**または**ふ**をクリックし、ファイルまたはフォルダを参照し、[追加] または [*OK*] をクリックします。

## 63.1.4 開いているイメージへのフォルダの作成

- **1** Image Explorer (Imgexp.exe) を開きます。
- 2 左側のペインで、フォルダを追加するパーティションまたはディレクトリを参照し、 ●をクリックします。をクリックします。次に、作成するフォルダの名前を入力して、[OK]をクリックします。

# **63.1.5** 開いているイメージ決定後に適用される特定の Windows レジストリ設定の追加

これはイメージが作成される Windows マシンにのみ適用されます。

- **1** Image Explorer (Imgexp.exe) を開きます。
- **2** 左側のペインでパーティションを選択し、[イメージ] をクリックし、[レジストリファイルの追加] をクリックします。
- 3 設定を含むレジストリ (.reg) ファイルを選択して、[追加] をクリックします。

レジストリファイルが、パーティションの固定された既知の領域に追加され、ワークス テーションがイメージ受信後再起動するときに適用されます。

# 63.1.6 開いているイメージからのファイルまたはフォルダの除外

- **1** Image Explorer (Imgexp.exe) を開きます。
- **2** ファイルまたはフォルダを選択し、[編集]、[ファイル設定]の順にクリックし、選択したファイルまたはフォルダを除外するファイルセットを選択します。

イメージは10のファイルセットを持ち、各ファイルセットには[設定1]、[設定2] のようにラベルが付けられています。メインウィンドウで選択したファイルまたは フォルダは、このダイアログボックスで選択したファイルセットからのみ除外されま す。

# 63.1.7 開いているイメージのファイルまたはフォルダの削除の設定

- **1** Image Explorer (Imgexp.exe) を開きます。
- **2** ファイルまたはフォルダを選択し、[イメージ] をクリックし、[隠す] をクリックし ます。

重要:Image Explorer でファイルを削除しても、削除が設定されるだけで、まだファイル を取得することができます。削除対象として指定されたファイルは、イメージがパージさ れるまでイメージから削除されません。削除対象として指定されたファイルおよびフォル ダは、イメージング中には復元されません。

# 63.1.8 開いているイメージからの削除を設定したファイルおよび フォルダのパージ

- **1** Image Explorer (Imgexp.exe) を開きます。
- **2**開いているイメージが保存されていることを確認し、[ファイル]をクリックし、[削除されたファイルのパージ]をクリックします。
- **3** イメージファイル名を参照するか新しいイメージファイル名を指定し、[保存] をク リックします。

# **63.1.9** 開いているイメージからフォルダへのファイルまたはディレクトリの抽出

- **1** Image Explorer (Imgexp.exe) を開きます。
- **2** ファイルまたはディレクトリをクリックし、[ファイル] メニュー> [抽出] > [ファ イル] の順にクリックし、フォルダを参照して選択し、[*OK*] をクリックします。

# **63.1.10** 開いているイメージからのファイルまたはディレクトリの アドオンイメージとしての抽出

- **1** Image Explorer (Imgexp.exe) を開きます。
- ファイルまたはディレクトリをクリックし、[ファイル]メニュー> [抽出] > [アド オンイメージ]の順にクリックし、新しいアドオンイメージの名前を入力して、 [OK] をクリックします。

# 63.1.11 関連付けられたアプリケーションでの開いているイメージ からのファイル表示

- **1** Image Explorer (Imgexp.exe) を開きます。
- **2** ファイルをクリックして、[ファイル] メニュー> [抽出と表示] の順にクリックします。

#### 63.1.12 開いているイメージへの変更の保存

- **1** Image Explorer (Imgexp.exe) を開きます。
- **2** ツールバーの**日**をクリックします。

# 63.1.13 ワークステーションアドオンイメージの作成

- **1** Image Explorer (Imgexp.exe) を開きます。
- 2 ツールバーのごをクリックし、Windows Explorer を開き、アドオンイメージを入れる ファイルとフォルダを参照し、Windows Explorer から右側のペインにそのファイルと フォルダをドラッグし、[保存] をクリックします。

# 63.1.14 新しいアドオンイメージへのパーティションの追加

- **1** Image Explorer (Imgexp.exe) を開きます。
- ツールバーのDをクリックし、イメージのルートをクリックして、[イメージ]をクリックし、[パーティションの作成]をクリックします。
   パーティションは既存のアドオンイメージやベースイメージには追加できません。

## 63.1.15 イメージの圧縮

圧縮オプションを設定して、イメージファイルの保存時間を短縮し、イメージングサーバ 上にファイルを保管する容量を縮小できます。圧縮されていないイメージを元のファイル サイズから 40 ~ 60% 分圧縮できます。これは以前のバージョンの ZENworks Desktop Management で作成されたイメージでも可能です。

ZENworks Desktop Management Image Explorer により、次の種類のイメージ圧縮が提供されます。

- 752 ページの 「開いているイメージの圧縮」
- 752 ページの「ファイルが Image Explorer にすべてロードされる前のイメージの圧縮」

#### 開いているイメージの圧縮

- **1** Image Explorer (Imgexp.exe) を開きます。
- 2 イメージ(.zmg)ファイルを参照し、[開く] をクリックします。 大きなイメージファイルを開く場合は、時間がかかることがあります。
- 3 [ファイル] > [イメージの圧縮] の順にクリックします。
- 4 ディレクトリを参照して、新しいイメージファイル名を指定し、圧縮オプションを選択します。
  - スピード重視: 圧縮時間は最小ですが、作成される圧縮されたイメージファイルは最大になります。
  - バランス(推奨): 圧縮時間とイメージファイルのサイズのバランスが取られます。イメージ作成時のデフォルトはこのオプションです。
  - ◆ 容量重視:最小のイメージファイルを作成しますが、圧縮時間がかかります。
- 5 [圧縮] をクリックします。
  - イメージ内で削除が設定されたファイルは、圧縮処理中に削除されます。

#### ファイルが Image Explorer にすべてロードされる前のイメージの圧縮

圧縮オプションを設定して、ファイルが Image Explorer にすべてロードされる前にイメー ジファイルを迅速に圧縮できます。

- **1** Image Explorer (Imgexp.exe) を開きます。
- **2** [ツール] > [*QuickCompress*] の順にクリックします。
- **3** イメージファイル、ディレクトリを順に参照し、新しいファイル名を指定し、次の圧縮オプションを選択します。
  - スピード重視: 圧縮時間は最小ですが、作成される圧縮されたイメージファイルは最大になります。
  - バランス(推奨): 圧縮時間とイメージファイルのサイズのバランスが取られます。イメージ作成時のデフォルトはこのオプションです。
  - 容量重視:最小のイメージファイルを作成しますが、圧縮時間がかかります。
- 4 [圧縮] をクリックします。

イメージ内で削除が設定されたファイルは、圧縮処理中に削除されます。

#### 63.1.16 イメージの分割

1つのイメージファイルを複数のファイルに分割して、イメージ全体を複数の CD や DVD に分散して配置することができます。
ワークステーションイメージを分割していくつかの CD または DVD に分散して配置する 場合、基本的に最初の CD または DVD にベースイメージを作成します。残りの CD また は DVD にはアドオンイメージが配置されます。

いくつかの CD または DVD に分散して配置されているワークステーションイメージを復元するには、最初の CD または DVD を復元してから、アドオンイメージを含む残りの CD または DVD を復元します。詳細については、721 ページのセクション 60.2「手動に よるワークステーションへのイメージの適用」を参照してください。

分割イメージの復元は手動で行う作業であり、スクリプトイメージングでのみ自動化できます。詳細については、713ページのステップ7を参照してください。

イメージを分割するには、次のようにします。

**1** Image Explorer (Imgexp.exe) を開きます。

- **2** [ツール] > [*Image Split (*イメージの分割*)*] の順にクリックします。
- 3 分割する既存のベースイメージを指定し、分割イメージを保管するディレクトリを指定し、各分割イメージファイルの最大ファイルサイズを指定します。 イメージは個々のファイルを異なるイメージに配置することによって分割するため、 指定した最大ファイルサイズよりも大きい単独のファイルがイメージに含まれる場

合、イメージは分割できません。

4 [分割] をクリックします。

# 63.1.17 イメージのパーティションのサイズ調整

ベースイメージについては、[元のサイズ] テキストボックスの値を編集して、イメージ の復元時にイメージングエンジンによって作成されるパーティションのサイズを変更でき ます。

たとえば、20GBのハードドライブを搭載するワークステーションのベースイメージを作成し、そのイメージを60GBのハードドライブを搭載する新しいワークステーションに適用するとします。パーティションのサイズを増やさない場合、パーティションは20GBになり、残りの40GBは使用できなくなります。

ただし、[元のサイズ] テキストボックスの値を増やして新しいハードドライブの大きさ に合わせると、ドライブ全体を使用できるように、イメージの復元時に ZENworks イメー ジングエンジンがパーティションを拡大します。

パーティションのサイズを調整するには、次のようにします。

- **1** Image Explorer (Imgexp.exe) を開きます。
- 2 左フレームのパーティションを右クリックし、[プロパティ] をクリックします。
- 3 [元のサイズ] テキストボックスの値を増やす、または減らします。

[元のサイズ] テキストボックスの値は、[最小サイズ] テキストボックスの値より小 さくすることはできません。

[元のサイズ] フィールドは、アドオンイメージに適用したり、変更したりできません。

# 63.2 ZENworks Imaging Windows Agent (Ziswin.exe)

既存の Windows ワークステーションに ZENworks Imaging Windows Agent(ziswin) をインス トールすると、ワークステーションに特有の特定のデータ (IP アドレス、コンピュータ名 など)が再イメージの影響を受けないハードディスク領域に保存されます。

警告:ziswin.exe をサービスモードで実行している場合、その復元サブモードによってイ メージセーフデータが削除されます。これは以前のバージョンの ZENworks で作成された イメージにのみ適用されます。詳細については、『*Novell ZENworks 7 Desktop Management* インストールガイド』の「イメージセーフデータの維持」を参照してください。

詳細情報については、以下を参照してください。

- 754 ページのセクション 63.2.1 [ZENworks Imaging Windows Agent (Ziswin.exe) の理解」
- 756ページのセクション 63.2.2「対話モードでの ZENworks Imaging Windows Agent の実行」
- 762 ページのセクション 63.2.3 [ZENworks Imaging Windows Agent のサービスモードでの実行」
- 765 ページのセクション 63.2.4「インストールモードでの ZENworks Imaging Windows Agent の実行」
- 765 ページのセクション 63.2.5「アンインストールモードでの ZENworks Imaging Windows Agent の実行」

# 63.2.1 ZENworks Imaging Windows Agent (Ziswin.exe) の理解

ZENworks Imaging Windows Agent はワークステーション上の Windows ブート手順の拡張 機能です。

ZENworks Imaging Windows Agent (ziswin.exe) は、デスクトップ管理エージェントをイン ストールするときに、各ワークステーションにインストールされます。Windows 98 ワー クステーションでは、デフォルトの場所は windows\system\ziswin.exe です。Windows 2000/ XP ワークステーションでは、デフォルトの場所は windows\system32\ziswin.exe です。デ スクトップ管理エージェントのインストール中に、[Select Features (機能の選択)] ページ で[ワークステーションイメージング]機能を選択する必要があります。詳細について は、『Novell ZENworks 7 Desktop Management インストールガイド』の「デスクトップ管理 エージェントのインストールと設定」を参照してください。

ZENworks Imaging Windows Agent を、デスクトップ管理エージェントがインストールされ ていないワークステーションで実行する場合は、手動で ZENworks Imaging Windows Agent をインストールできます。詳細については、756 ページの 「ZENworks Imaging Windows Agent (Ziswin.exe) の手動によるインストール」を参照してください。

ZENworks Imaging Windows Agent (ziswin.exe) は、イメージングサーバにもインストール されます (デフォルトでは sys:public/zenworks/imaging/ziswin.exe)。

ZENworks Imaging Windows Agent はネットワーク通信が確立される前に動きます。 ZENworks Imaging Windows Agent により、次が可能になります。

◆ 既存の Windows ワークステーションで安全に再イメージングできるようにする

既存の Windows ワークステーションに ZENworks Imaging Windows Agent をインス トールすると、ワークステーションに特有の特定のデータ (IP アドレス、コンピュー タ名など)が再イメージの影響を受けないハードディスク領域に保存されます。ワー クステーションの再イメージング後に Windows を再起動すると、エージェントによ り、イメージセーフ領域からデータが復元され、ワークステーションが以前と同じ ID を使用できるようになります。

• ネットワーク ID を新しいワークステーションに自動的に割り当てる

新しいワークステーション(Windows オペレーティングシステムのないもの)の場合 は、ネットワーク ID が確立されていません。このようなワークステーションについ ては、Novell eDirectory™のポリシーでネットワーク ID 情報を定義し、ワークステー ションが最初に Windows イメージを受信した時点にそれを適用することができます。 この場合は、ワークステーションには Windows イメージ (ZENworks Imaging Windows Agent を含む)が適用され、eDirectory のポリシーがハードディスクのイメージセー フ領域に書き込まれます。ワークステーションが再起動されると、エージェントがイ メージセーフ領域からデータを読み込み、それを Windows インストールに適用する ため、自動的にワークステーションのネットワーク ID が確立されます。

ZENworks Imaging Windows Agent がイメージセーフ領域に対し保存(またはこれから復元)するデータには、次があります。

- ◆ スタティックな IP アドレスまたは DHCP が使用されているかどうかを示すデータ
- スタティックな IP アドレスが使用されている場合:
  - ◆ IP アドレス
  - サブネットマスク
  - ・
     デフォルトゲートウェイ(ルータ)
- ◆ コンピュータ (NETBIOS)名
- ワークステーションが所属しているワークグループ(該当する場合)
- ◆ SID (ワークステーションセキュリティ ID)
- ワークステーションが eDirectory に登録されている場合:
  - ワークステーションオブジェクトの識別名
  - ワークステーションオブジェクトのコンテキスト
  - ◆ ワークステーションオブジェクトが所属する eDirectory ツリー
- ◆ DNS 設定
  - ◆ DNS サフィックス
  - DNS ホスト名
  - ▶ DNS サーバ

新しい Windows 2000/XP ベースイメージを受信したばかりのワークステーションの場合、 エージェントは、前述のデータの復元だけでなく、セキュリティ ID (SID) のすべてのイ ンスタンスを検索および変更します。これにより、同じイメージを受信する可能性のある その他のワークステーションとは異なる独自の SID をワークステーションに持たせるこ とができます。

重要: ZENworks Imaging Windows Agent では、Windows 2000/XP のドメイン情報は保存ま たは復元されません。ワークステーションのドメインを変更してからイメージを復元する と、ワークステーションは、新しいイメージに埋め込まれているドメインを受信します。

### **ZENworks Imaging Windows Agent (Ziswin.exe)** の手動によるインストール

ZENworks Imaging Windows Agent (ziswin.exe) は、デスクトップ管理エージェントをイン ストールするときに、各ワークステーションにインストールされます。ZENworks Imaging Windows Agent は、デスクトップ管理エージェントがインストールされていないワークス テーションでも実行できます。

詳細情報については、以下を参照してください。

- 756ページの「Windows 98 ワークステーションでの Ziswin.exe の手動によるインストール」
- 756ページの「Windows 2000/XP ワークステーションでの Ziswin.exe の手動によるイン ストール:」

#### Windows 98 ワークステーションでの Ziswin.exe の手動によるインストール

- **1** イメージングサーバの windows\system ディレクトリから、以下のファイルをワーク ステーションの windows\system ディレクトリにコピーします。
  - ziswin.exe
  - zislib16.dll
  - zislib32.dll
- 2 コマンドプロンプトから ziswin -install を実行します。

Windows 2000/XP ワークステーションでの Ziswin.exe の手動によるインストール:

- 1 イメージングサーバの windows\system ディレクトリから、ziswin.exe ファイルをワー クステーションの windows\system32 ディレクトリにコピーします。
- **2** コマンドプロンプトから ziswin -install を実行します。

# 63.2.2 対話モードでの ZENworks Imaging Windows Agent の実 行

対話モードで ZENworks Imaging Windows Agent (ziswin.exe) を使用して、コマンドライン や regedit の代わりにグラフィカルユーザインタフェースを利用して、ワークステーショ ンのイメージセーフデータを表示、編集できます。ZENworks Imaging Windows Agent は、 ワークステーションのイメージセーフデータを表示できるイメージセーフデータビューア (zisview)の機能と、このデータが編集できるイメージセーフデータエディタ (zisedit)の機 能を統合します。

重要:イメージセーフデータはLinux ワークステーションではサポートされていません。

次の節では、ZENworks Imaging Windows Agent を対話モードで使用して実行できる作業に ついて説明します。

- 757 ページの「対話モードでの ZENworks Imaging Windows Agent の起動」
- 757 ページの「ワークステーションのイメージセーフデータの再ロード」
- 757 ページの「ワークステーションの一意データのイメージセーフデータ保管場所への保管」

- 757 ページの「ワークステーションのイメージセーフデータのファイルへのエクス ポート」
- 757 ページの「ファイルからのワークステーションのイメージセーフデータのイン ポート」
- 758ページの「ワークステーションのイメージセーフデータの変更」
- 759ページの「ワークステーションのイメージセーフデータの消去」
- 760ページの「ワークステーションのイメージセーフデータの内容表示」
- 760ページの「ワークステーションのイメージセーフオプションの変更」
- 761ページの「ワークステーションのイメージセーフデータ履歴の表示」

#### 対話モードでの ZENworks Imaging Windows Agent の起動

 対話モードで ZENworks Imaging Windows Agent を起動するには、手動で ziswin.exe を 実行します。たとえば、Explorer、コマンドラインプロンプト、Windows の [スター ト] > [ファイル名を指定して実行] などから実行します。

ZENworks Imaging Windows Agent (ziswin.exe) は、(「デスクトップイメージング]機能を選択した場合) デスクトップ管理エージェントのインストール中に各ワークステーションにインストールされます。Windows 98 ワークステーションでは、デフォルトの場所は windows\system\ziswin.exe です。Windows 2000\XP ワークステーションでは、デフォルトの場所は windows\system32\ziswin.exe です。詳細については、『Novell ZENworks 7 Desktop Management インストールガイド』の「デスクトップ管理エージェントのインストールと設定」を参照してください。

ZENworks Imaging Windows Agent が、ブート手順の一部として起動される場合、サービスモードで自動的に起動されます。ZENworks Imaging Windows Agent が手動で起動されると、自動的に対話モードで起動されます。

### ワークステーションのイメージセーフデータの再ロード

- 1 対話モードで ZENworks Imaging Windows Agent (ziswin.exe) を開きます。
- 2 [ファイル] > [イメージセーフデータの再ロード] の順にクリックします。

#### ワークステーションの一意データのイメージセーフデータ保管場所への保管

- 1 対話モードで ZENworks Imaging Windows Agent (ziswin.exe) を開きます。
- 2 [ファイル] > [イメージセーフデータの保存] > [保存] の順にクリックします。

### ワークステーションのイメージセーフデータのファイルへのエクスポート

- 1 対話モードで ZENworks Imaging Windows Agent (ziswin.exe) を開きます。
- 2 [ファイル] をクリックし、[ファイルヘエクスポート] をクリックします。
- 3 ファイルを保存する位置を参照し、ファイル名を入力します。
- 4 [保存] をクリックします。

### ファイルからのワークステーションのイメージセーフデータのインポート

- 1 対話モードで ZENworks Imaging Windows Agent (ziswin.exe) を開きます。
- 2 [ファイル] をクリックし、[ファイルからインポート] をクリックします。

**3** データをインポートする.zis ファイルを参照して選択し、[開く] をクリックしてインポートしたイメージセーフデータをワークステーションに適用します。

### ワークステーションのイメージセーフデータの変更

- 1 対話モードで ZENworks Imaging Windows Agent (ziswin.exe) を開きます。
- 2 [編集] をクリックし、[イメージセーフデータの変更] をクリックします。
- **3** [イメージセーフデータの変更] ダイアログボックスで、目的のデータを [イメージ ング] タブで変更します。

[イメージ作成直後フラグ]: このオプションが選択されている場合、ZENworks Imaging Windows Agent (ziswin) はイメージセーフデータ保管場所からデータを読み込 み、それを Windows レジストリに書き込みます。このオプションが選択されていな い場合には、イメージングエージェントが Windows レジストリからデータを読み込 み、それをイメージセーフデータ保管場所に書き込みます。

[最後に適用されたベースイメージ]:このワークステーションに保管された最後の ベースイメージに関する情報を表示します。同じイメージが復元されるように ConsoleOne に指定しない限り、ZENworks イメージングエンジンはこの情報を使用し て、同じイメージがワークステーションに復元されないようにします。

- [Filename]: ワークステーションに復元された最後のベースイメージ
- [ファイル時間]:ワークステーションに復元された直近のベースイメージのタ イムスタンプ
- [ファイルサイズ]:ワークステーションに復元された直近のベースイメージの サイズ

[スクリプトイメージ]:最後のイメージング操作がスクリプトされたイメージで あったかどうかを示します。

- [スクリプトイメージフラグ]: このオプションが選択されている場合、最後の イメージング操作はスクリプトされたイメージでした。このオプションが選択さ れていない場合、最後のイメージング操作はスクリプトされたイメージではあり ませんでした。
- [スクリプトチェックサム]:最後のスクリプト実行を表すチェックサム値を表 します。ZENworks イメージングエンジンは、チェックサムを使用してワークス テーションでの同じスクリプトの再実行を防止します。ただし、ConsoleOne で 同じスクリプトを再実行することを指定した場合を除きます。
- **4** [イメージセーフデータの変更] ダイアログボックスで [*ID*] タブをクリックして、 目的のデータを変更します。

[オブジェクト名]: このワークステーション用の eDirectory ワークステーションオ ブジェクトの名前

ツリー名:このワークステーション用のワークステーションオブジェクトを含む eDirectory ツリー

[オブジェクト ID]: このワークステーション用の ZENworks オブジェクト ID で、 ワークステーション DN とともに、このワークステーションを一意に識別します。

5 [イメージセーフデータの変更] ダイアログボックスで [Windows] タブをクリック して、目的のデータを変更します。

[NETBIOS 名]: このワークステーション用の Windows NETBIOS 名を表示します。 Windows 2000/XP ワークステーションについては、コンピュータ名と NETBIOS 名は 同じである必要はありません。このワークステーションでは、ZENworks Imaging Windows Agent が、イメージセーフデータの [DNS ホスト名] フィールドを、コン ピュータ名として使用し、ここに入力されている NETBIOS 名より優先されます。

[ワークグループ]: このワークステーションが属するネットワークワークグループ がある場合に表示します。ワークグループとは、共同のプロジェクトで LAN などの 相互接続されたコンピュータを通じて情報を共有するユーザのグループです。

[ワークステーションの SID]: ワークステーションのセキュリティ ID (SID) を表示 します。SID はこのワークステーションを Windows で一意に識別する番号です。

[SID のクリア]: このワークステーションの SID を消去します。このワークステーションの SID を消去すると、ZENworks Imaging Windows Agent が [有効] モードで実行されている場合、エージェントは新しい SID を生成します。エージェントが [有 効] モードで実行されるように指定するには、[編集] > [オプション] の順にクリックして、[モード] タブで [有効] をクリックします。イメージ作成直後フラグを設定する必要もあります([編集] > [イメージセーフデータの変更] の順にクリックして、[イメージング] タブの [イメージ作成直後フラグ] をクリックします)。

6 [イメージセーフデータの変更] ダイアログボックスで [*IP* 設定] タブをクリック し、目的のデータを変更して、このワークステーションのイメージセーフデータ領域 に保存されている IP 設定を構成します。

[DHCP を使用して IP アドレスを取得]: このワークステーションが DHCP を使用 して IP アドレスを入手することを示します。

[スタティックな IP アドレスを使用]: このワークステーションがスタティックな IP アドレスを使用することを示します。

- ◆ [IP Address]: このワークステーションが使用するスタティックな IP アドレス を表示します。
- ◆ [Subnet Mask]: このワークステーションが使用するサブネットマスクを表示します。
- [ゲートウェイ]:このワークステーションが使用するゲートウェイを表示します。
- 7 [イメージセーフデータの変更] ダイアログボックスで [DNS] タブをクリックし、 このワークステーションのイメージセーフデータ領域に保存されている DNS 設定を 構成するために対象データを変更します。

[DNS サフィックス]:ワークステーションの DNS コンテキストを表示します。

[DNS ホスト名]: ワークステーションの DNS ローカルホスト名を表示します。 Windows 2000/XP の場合、DNS ホスト名はコンピュータ名と、NetBIOS 名の最初の 15 文字で構成されます。

[DNS サーバ]: DNS の名前解決に使用される DNS サーバの名前を表示します。ドロップダウンリストを使用して、別の DNS サーバを選択するか、参照ボタンを使用して、このワークステーション用の追加の DNS サーバを入力することができます。

**8** [*OK*] をクリックします。

## ワークステーションのイメージセーフデータの消去

- 1 対話モードで ZENworks Imaging Windows Agent (ziswin.exe) を開きます。
- 2 [編集] > [イメージセーフデータのクリア] の順にクリックします。

## ワークステーションのイメージセーフデータの内容表示

- 1 対話モードで ZENworks Imaging Windows Agent (ziswin.exe) を開きます。
- 2 [編集] > [クリップボードにコピー] の順にクリックします。

## ワークステーションのイメージセーフオプションの変更

- 1 対話モードで ZENworks Imaging Windows Agent (ziswin.exe) を開きます。
- 2 [編集] > [オプション] の順にクリックします。
- **3** [ZENworks Imaging Windows Agent のオプション] ダイアログボックスで、[モード] タブ上の対象データを変更し、ブートプロセス中に実行する ZENworks Windows Imaging Agent (ziswin.exe) 用のモードを選択します。

[有効]: このオプションが選択され、[イメージ作成直後フラグ] が設定されている 場合([ファイル]>[編集]>[イメージセーフデータの変更]>[イメージング] タブ)、ZENworks Imaging Windows Agent は、イメージセーフデータストアからデー タを読み込み、それを Windows レジストリに書き込みます。

このオプションが選択されているが [イメージ作成直後フラグ] が設定されていない 場合、ZENworks Imaging Windows Agent はデータを Windows レジストリから読み込 み、それをイメージセーフデータ保管場所に書き込みます。

[無効]: このオプションが選択されている場合、ブートプロセス中に ZENworks Imaging Windows Agent が自動的に実行されますが、何の作業もしないうちに終了し ます。

 [Re-enable After \_ Boot(\_ 回のブート後再有効化 )]: イメージングエージェント が有効状態に戻る前に、このオプションを有効にして、ブートサイクルの発生回 数を指定します。

[アンインストール]: このオプションが有効の場合、ブートプロセス中に ZENworks Imaging Windows Agent は自動的に実行しません。

**4** [ZENworks Imaging Windows Agent オプション] ダイアログボックスで [ログ] タブ をクリックし、対象データを修正して履歴ログを指定し、ZENworks Imaging Windows Agent (ziswin) 用のログ設定をデバッグします。

[履歴のログ]:このグループボックスのオプションを使用して、履歴ログファイルの場所を指定し、一番古いエントリを破棄する前にログファイルに含むエントリ数を 指定します。

- ◆ [履歴のログファイル]: [参照] ボタンをクリックして履歴のログファイル (ziswin.hst)を保管する場所を指定します。
- [履歴の最大ログエントリ]:履歴のログファイルに入れる最大のログエントリ 数を指定します。このフィールドにエントリ数を入力後、新しいエントリごと に、最も古いエントリが破棄されます。

[デバッグのログ]: ZENworks Imaging Windows Agent がサービスモードで実行され ている場合、デバッグのログファイルの ziswin.log は、システムの \temp ディレクト リに置かれます。ZENworks Imaging Windows Agent は、ワークステーション起動時の Windows の各ブートプロセス中には、デフォルトでサービスモードで実行されます。 ziswin.exe 実行可能ファイルを実行する場合は、このエージェントはデフォルトで対 話モードで起動され、ziswin.log は、対話ユーザのユーザ \temp ディレクトリに置か れます。

• [無効]:デバッグログをオフにします。

- [Single Log File(単独のログファイル)]:デバッグログを有効にし、現在のデ バッグログファイルが各ブートプロセス中に上書きされるように指定します。
- ◆ [複数のログファイル]:デバッグログを有効にし、各ブートプロセス中に、新しいデバッグログファイルが作成されるように指定します。各新しいログファイルには、一意の名前(ziswinx.log。xは各ログファイルを表す番号)が与えられます。これらのログファイルは小さいですが、必要ない場合は古いファイルは定期的に削除します。
- **5** [ZENworks Imaging Windows Agent のオプション] ダイアログボックスで [復元マス ク] タブをクリックし、このタブを使って、ZENworks Imaging Windows Agent (ziswin) がイメージセーフデータを復元する場合に特定のイメージセーフデータコン ポーネントがワークステーションで復元されないようにします。

イメージセーフデータがワークステーションで復元されないようにするには、対象コ ンポーネントの隣にあるボックスにチェックを入れます。

チェックボックスが有効(チェックマークが項目の隣に表示される)の場合、その情報はイメージセーフデータからワークステーションに復元されません。

チェックボックスが有効でない(チェックマークが項目の隣に表示されない)場合、 その情報はイメージセーフデータからワークステーションに復元されます。

6 [ZENworks Imaging Windows Agent のオプション] ダイアログボックスで [マスクの 収集] タブをクリックし、このタブを使用して、ZENworks Imaging Windows Agent (ziswin) が Windows からデータを収集する場合、イメージセーフデータ保管場所の特 定の項目が上書きされないようにします。

イメージセーフデータが上書きされないようにするには、対象コンポーネントの隣に あるボックスにチェックを入れます。

チェックボックスが有効(チェックマークが項目の隣に表示される)の場合、その情報はワークステーションのイメージセーフデータに書き込まれません。対応する既存のイメージセーフデータは、上書きされません。

チェックボックスが有効でない(チェックマークが項目の隣に表示されない)場合、 その情報はワークステーションから収集されて、ワークステーションのイメージセー フデータに保存されます。対応する既存のイメージセーフデータは、上書きされま す。

**7** [*OK*] をクリックします。

## ワークステーションのイメージセーフデータ履歴の表示

- 1 対話モードで ZENworks Imaging Windows Agent (ziswin.exe) を開きます。
- 2 [表示] > [履歴の表示] の順にクリックします。

[ZENworks イメージングエージェントの履歴] ダイアログボックスから、イメージ セーフデータの履歴を表示し、別の場所から履歴ファイルをロードし、ワークステー ションのイメージセーフデータ履歴を消去し、起動中にロードされシャットダウン中 に保存されたイメージセーフデータを含めた、特定の履歴エントリの詳細を表示でき ます。特定の履歴エントリのデータを表示するには、[ZENworks イメージングエー ジェントの履歴] ダイアログボックスから、エントリを選択して、[詳細] をクリッ クします。

# 63.2.3 ZENworks Imaging Windows Agent のサービスモードでの実行

警告: ziswin.exe をサービスモードで実行している場合、その復元サブモードによってイ メージセーフデータが削除されます。これは以前のバージョンの ZENworks で作成された イメージにのみ適用されます。詳細については、『*Novell ZENworks 7 Desktop Management* インストールガイド』の「イメージセーフデータの維持」を参照してください。

ZENworks Imaging Windows Agent (ziswin) は、コマンドラインにパラメータが入力されな い場合、サービスモードで実行されます。これは、ブートプロセス中に Windows によっ て ZENworks Imaging Windows Agent が自動的に実行される場合のモードになります (イン ストールモード中に作成されるレジストリエントリがプロセスをインストールするため )。サービスモードの場合、ZENworks Imaging Windows Agent はレジストリを読み込んで、 無効または停止にすべきかを判断します。無効または停止のいずれのサブモードでもない 場合、ZENworks Imaging Windows Agent はイメージセーフデータを読み込み、復元または 収集サブモードで実行すべきかを判断します。イメージセーフデータ内のイメージ作成直 後フラグが設定されている場合、ZENworks Imaging Windows Agent は、復元サブモードで 実行されます。イメージセーフデータ内のイメージ作成直後フラグが設定されていない場 合、または、イメージセーフデータがコンピュータ上に存在しない場合、ZENworks Imaging Windows Agent は、収集サブモードで実行されます。

詳細情報については、以下を参照してください。

- 762ページの「無効なサブモード」
- 762ページの「停止中サブモード」
- 763ページの「収集サブモード」
- 763ページの「復元サブモード」

#### 無効なサブモード

ZENworks Imaging Windows Agent をサービスモードの無効サブモードで実行するには、 ワークステーションの HKEY LOCAL

MACHINE\SOFTWARE\NOVELL\ZENWORKS\ZISWIN の [無効] レジストリ設定を編集 します。

この文字列の値が1に設定されると、ZENworks Imaging Windows Agent は何の作業もしないで終了します。

### 停止中サブモード

レジストリ値を設定して、ZENworks Imaging Windows Agent を、特定の実行回数の間、停止中とみなせるようにできます。

ZENworks Imaging Windows Agent をサービスモードの停止中サブモードで実行するには、 ワークステーションの HKEY LOCAL

MACHINE\SOFTWARE\NOVELL\ZENWORKS\ZISWIN の[停止中]レジストリ設定を編集します。この値はゼロより大きい値であれば設定できます。

ZENworks Imaging Windows Agent がサービスモードで実行され、このレジストリ値が設定 されていることを判断すると、エージェントは停止回数を1つずつ減らしてから、終了し ます。停止回数がゼロに達すると、ZENworks Imaging Windows Agent は再実行して通常の 収集や復元作業を実行します。

### 収集サブモード

ZENworks Imaging Windows Agent は、イメージセーフデータ保存場所に必要な Windows のレジストリ情報を入れてその情報を再イメージの影響を受けないワークステーション上 のハードディスク領域に書き込みます。その場合、ZENworks Imaging Windows Agent は、 レジストリの [Do Not Collect(非収集)] エントリに指定されているイメージセーフデー タコンポーネントの情報は収集しません。この機能は、イメージセーフデータの特定のコ ンポーネントが新しいデータで上書きされないような方法を、管理者に提供します。

### また、ワークステーションの HKEY\_LOCAL

MACHINE\SOFTWARE\NOVELL\ZENWORKS\ZISWIN の [Do Not Collect (非収集)] マス クを編集することで、ZENworks Imaging Windows Agent によってイメージセーフデータの 保管場所の中から収集したくないコンポーネントを指定できます。この値は、マスクと解 釈され(表 63-1 のとおり)、各コンポーネントはマスクで1ビットを受け取ります。1つ の項目の収集を停止するには、レジストリ内の値に対応するマスクを指定します。複数項 目の収集を停止するには、マスクを加算して、合計値をレジストリで定義される値としま す。

[ZISWIN Do Not Collect(ZISWIN 非収集)] マスクに対して、次の値を使用できます。

| コンポーネント       | 值         |
|---------------|-----------|
| ワークステーションの識別名 | 0x0000001 |
| ワークステーションのツリー | 0x0000002 |
| NetBios 名     | 0x0000004 |
| ワークグループ       | 0x0000008 |
| IP Address    | 0x0000010 |
| SID           | 0x0000020 |
| DNS           | 0x0000100 |
| ワークステーション ID  | 0x0000200 |

表 63-1 [Ziswin Do Not Collect (Ziswin 非収集] マスクの値

#### 復元サブモード

ZENworks Imaging Windows Agent はイメージセーフデータ保管場所に保管されている情報 を読み込み、その情報を Windows レジストリに復元します。

警告: ziswin.exe をサービスモードで実行している場合、この復元サブモードによってイメージセーフデータが削除されます。これは以前のバージョンの ZENworks で作成されたイメージにのみ適用されます。詳細については、『Novell ZENworks 7 Desktop Management Installation Guide』の「Preserving Image-Safe Data」を参照してください。

また、ワークステーションの HKEY\_LOCAL MACHINE\SOFTWARE\NOVELL\ZENWORKS\ZISWIN の [Do Not Restore ( 非復元 )] マス クを編集することで、イメージの正常終了時に ZENworks Imaging Windows Agent によっ てWindows レジストリに復元したくないイメージセーフデータコンポーネントを指定し ます。この値は、マスクと解釈され(表 63-2 のとおり)、各コンポーネントはマスクで1 ビットを受け取ります。1つの項目の復元を停止するには、レジストリ内の値に対応する マスクを指定します。複数項目の復元を停止するには、マスクを加算して、合計値をレジ ストリで定義される値とします。

[ZISWIN Do Not Restore(ZISWIN 非復元)] マスクに対して、次の値を使用できます。

| コンポーネント       | 值          |  |
|---------------|------------|--|
| ワークステーションの識別名 | 0x0000001  |  |
| ワークステーションのツリー | 0x0000002  |  |
| NetBios 名     | 0x00000004 |  |
| ワークグループ       | 0x0000008  |  |
| IP Address    | 0x0000010  |  |
| SID           | 0x0000020  |  |
| DNS           | 0x00000100 |  |
| ワークステーション ID  | 0x0000200  |  |

表 63-2 [Ziswin Do Not Restore (Ziswin 非復元)] マスクの値

次は、[ZISWIN Do Not Restore(ZISWIN 非復元)]マスクの共通のシナリオと使用例です。

Windows ドメイン環境: ZENworks Imaging Windows Agent は、現在ワークステーション をドメインに追加しません。ただし、SYSPREP を使用してワークステーションをドメイ ンに追加できます。このシナリオでは、ZENworks Imaging Windows Agent がワークグルー プ以外すべてを復元できます。これを実行するには、このレジストリキーの値を 0x00000008 に設定します。

**DHCP**環境: DHCP を介して IP と DNS 設定を送る管理者は、イメージセーフデータ保管 場所からこの情報を復元するのに、ZENworks Imaging Windows Agent を必要としません。 これらの 2 つのコンポーネントを復元しないようにするには、レジストリキーの値を 0x00000110 に設定します。

SYSPREP ネーミング環境:管理者はコンピュータの NetBios 名を指名するプロセス (SYSPREP が実行するミニセットアップ中に実行する)を実施することができます。 ZENworks Imaging Windows Agent は SYSPREP のあとに実行されるので、SYSPREP ルー チン中に正式名が決定されたあと、ZENworks Imaging Windows Agent がワークステーショ ン名を(元の名前に)変更する場合があります。ZENworks Imaging Windows Agent がワー クステーションの NetBios 名を復元させないようにするには、このレジストリキーの値を 0x00000004 に設定します。

前述の3つの設定がすべてある場合、4つのコンポーネントのマスク値を追加します。その結果レジストリ値は、0x0000011Cになります。

ワークステーションオブジェクト、ワークステーション ID、ワークステーションツリー がイメージング後に復元される必要がある場合、他のコンポーネントのマスク値のすべて を合計することになります。その結果レジストリ値は、0x0000013C になります。 ZENworks Imaging Windows Agent によって何も復元する必要がない場合、レジストリ値は 0xFFFFFFFF に設定できます。

注:HKEY\_LOCAL MACHINE\SOFTWARE\NOVELL\ZENWORKS\ZISWIN Prevent Reboot=1 というレジストリ REG\_SZ 値を使用して、復元モードでの作業の実行後に ZENworks Imaging Windows Agent によってワークステーションが再起動されないように設 定できます。

# 63.2.4 インストールモードでの ZENworks Imaging Windows Agent の実行

Windows 起動時に毎回 ZENworks Imaging Windows Agent が自動的に実行されるように ZENworks Imaging Windows Agent をインストールするには、699 ページの第 57 章 「イメージングを行うためのワークステーションのセットアップ」の手順に従います。

ZENworks Imaging Windows Agent をインストールモードで実行するには、ワークステーションのコマンドラインに次を入力します。

## ziswin -install

Windows 2000/XP ワークステーションでは、ziswin.exe ファイルは、ワークステーションの windows\system32 ディレクトリに配置する必要があります。Windows 98 ワークステーションでは、ziswin.exe は、ワークステーションの windows\system ディレクトリに配置する必要があります。

ziswin.exe を -install スイッチと一緒に実行する場合、ZENworks Imaging Windows Agent は、ワークステーションの次のブートサイクルの間、自動的に実行するのに必要なレジス トリエントリを作成します。このスイッチは、"ZISWIN.EXE"の値のデータがある文字列 値システムをレジストリの場所に追加して、ziswin.exe が次のブートアップ手順の間に実 行されるようにします。Windows 2000/XP ワークステーションでは、この場所は HKEY\_LOCAL\_MACHINE\SOFTWARE\MICROSOFT\WINDOWS NT\CURRENTVERSION\WINLOGON です。Windows 98 ワークステーションでは、この場 所は HKEY\_LOCAL\_MACHINE\SOFTWARE\MICROSOFT\WINDOWS VERSION\RUN SERVICES です。

# 63.2.5 アンインストールモードでの ZENworks Imaging Windows Agent の実行

ワークステーションから ZENworks デスクトップ管理イメージングエージェントをアンイ ンストールする場合に、ZENworks Imaging Windows Agent (ziswin.exe) はアンインストー ルされます。

ZENworks Imaging Windows Agent のみをアンインストールする場合は、ワークステーショ ンのコマンドラインから ziswin -remove を実行します。ziswin -remove を実行すると、 ブートサイクル中に ziswin.exe が実行されるようにするレジストリエントリが削除されま すが、ziswin.exe ファイルはワークステーションから削除されません。

# **63.3** イメージセーフデータビューアとエディタ (Zisview および Zisedit)

イメージングブートメディア (PXE、CD、DVD、または ZENworks パーティション)から ワークステーションをブートする場合は、Linux bash プロンプトが表示されたときに 「zisedit」または「zisview」を入力することにより、そのワークステーションのイメージ セーフデータを編集および表示できます。

詳細情報については、以下を参照してください。

- 766ページのセクション 63.3.1「イメージセーフデータビューアによって表示される情報」
- 768 ページのセクション 63.3.2 「イメージセーフデータビューア」
- 769ページのセクション 63.3.3「イメージセーフデータエディタ」

注: ZENworks Imaging Windows Agent (ziswin.exe) を使って、ワークステーションのイメー ジセーフデータを表示、編集することもできます。ZENworks Imaging Windows Agent は、 ワークステーションのイメージセーフデータを表示できるイメージセーフデータビューア (zisview)の機能と、このデータが編集できるイメージセーフデータエディタ (zisedit)の機 能を統合します。詳細については、754 ページのセクション 63.2 「ZENworks Imaging Windows Agent (Ziswin.exe)」を参照してください。

# 63.3.1 イメージセーフデータビューアによって表示される情報

イメージングデバイスからワークステーションをブートする場合は、Linux bash プロンプ トが表示されたときに「zisview」を入力することにより、そのワークステーションのイ メージセーフデータを表示できます。

イメージセーフデータビューア (zisview) には、ワークステーションに関する次の情報が 表示されます。

### 表 63-3 Zisview 情報

| Category             | 情報 |                                                                                                    |
|----------------------|----|----------------------------------------------------------------------------------------------------|
| イメージセーフデー            | ٠  | [バージョン]: イメージングエージェントのバージョン番号 (ziswin)                                                                                                    |
| <i>A</i>             | •  | [イメージ作成直後フラグ]: この項目が False に設定されている場合に<br>は、イメージングエージェント (ziswin.exe) が Windows レジストリから<br>データを読み込み、それをイメージセーフデータ保管場所に書き込みます。<br>この項目が True に設定されている場合は、イメージングエージェントがイ<br>メージセーフデータ保管場所からデータを読み込み、それを Windows レジ<br>ストリに書き込みます。 |
|                      | •  | [最後に適用されたベースイメージ]: ワークステーションに復元された最<br>後のベースイメージ                                                                                                    |
|                      | •  | [最後に適用されたベースイメージの時間]: ワークステーションに復元さ<br>れた直近のベースイメージのタイムスタンプ                                                                                                    |
|                      | •  | [最後に適用されたベースイメージのサイズ]: ワークステーションに復元<br>された直近のベースイメージのサイズ                                                                                                    |
|                      | •  | [スクリプトイメージフラグ]: このオプションが True に設定されている<br>場合、最後のイメージング操作はスクリプトされたイメージでした。この<br>オプションが False に設定されている場合、最後のイメージング操作はス<br>クリプトされたイメージではありませんでした。                                                                                  |
|                      | •  | [スクリプトチェックサム]:最後のスクリプト実行を表すチェックサム値<br>を表します。ZENworks イメージングエンジンは、チェックサムを使用し<br>てワークステーションでの同じスクリプトの再実行を防止します。ただし、<br>ConsoleOne で同じスクリプトを再実行することを指定した場合を除きま<br>す。                                                               |
| ワークステーション<br>の ID 情報 | •  | <b>[ワークステーションのツリー]:</b> このワークステーション用のワークス<br>テーションオブジェクトを含む eDirectory ツリー                                                                                                    |
|                      | •  | <b>[ワークステーションオブジェクト]:</b> コンピュータのワークステーション<br>の識別名                                                                                                    |
|                      | ٠  | <b>[ワークステーション ID]:</b> ワークステーションの ID 番号                                                                                                    |
|                      | •  | [Win 9x Computer Name (Win 9x コンピュータ名)]: ワークステーショ<br>ンのコンピュータ名これは Windows 9.x ワークステーションのコンピュー<br>タ名を変更する場合にのみ使用されます。Windows 2000 または XP ワーク<br>ステーションのコンピュータ名を変更するには、[DNS ホスト名]を使用<br>します。                                      |
|                      | •  | [Windows Workgroup (Windows ワークグループ)]: ワークステーショ<br>ンの Microsoft ネットワークワークグループ                                                                                                    |
|                      | •  | [Windows SID]: ワークステーションの Windows セキュリティ ID で、<br>Windows 内のこのワークステーションを識別する一意の番号です。                                                                                                    |

| Category | 1報                                                                                                    |  |
|----------|----------------------------------------------------------------------------------------------------|--|
| ネットワーク情報 | <ul> <li>[DHCP]: このワークステーションが DHCP を使用して IP アドレスを入<br/>手するかどうかを示します。</li> </ul>                       |  |
|          | ◆ [IP Address]: このワークステーションが使用するスタティックな IP アドレスを表示します。                                                |  |
|          | ◆ [Subnet Mask]: このワークステーションが使用するサブネットマスクを<br>表示します。                                                  |  |
|          | ◆ [ゲートウェイ]: このワークステーションが使用するゲートウェイを表示<br>します。                                                         |  |
|          | ◆ <b>[DNS サーバ]: DNS</b> 名の解決に使用される DNS ネームサーバの数                                                       |  |
|          | ◆ <b>[DNS サフィックス]:</b> ワークステーションの DNS コンテキスト                                                          |  |
|          | ◆ [DNS ホスト名]: ワークステーションの DNS ローカルホスト名これは<br>Windows 2000 または XP ワークステーションのコンピュータ名を変更する<br>場合にも使用されます。 |  |

# 63.3.2 イメージセーフデータビューア

zisview を使用する場合は、Linux bash プロンプトが表示されたときに、次のいずれかを入力します。

## 表 63-4 Zisview Bash コマンド

| コマンド             |                                                                                                    |
|------------------|----------------------------------------------------------------------------------------------------|
| zisview          | すべてのイメージセーフデータを表示します。                                                                                                    |
| zisview -z field | 特定の1つまたは複数のフィールドに関する情報を表示します。 <i>field</i> には1つ<br>または複数のフィールド名をスペースで区切りながら指定します。 <i>field</i> では大<br>文字と小文字が区別されません。                                                                                                    |
|                  | 次のすべてが有効なフィールド名です。コマンドラインに入力できる、対応す<br>る最小の名前は、各フィールド名に続けてかっこ内にあります。                                                                                                    |
|                  | JustImaged (J)<br>ScriptedImage (SC)<br>LastBaseImage (L)<br>Tree (T)<br>ObjectDN (ObjectDN)<br>NetBIOSName (N)<br>WorkGroup (WorkG)<br>SID (SI)<br>WorkstationID (Works)<br>DHCP (DH)<br>IP (I)<br>Gateway (Gateway)<br>Mask (M)<br>DNSServerCount (DNSServerC)<br>DNSServer (DNSServer)<br>DNSServer (DNSServer)<br>DNSSuffix (DNSSu)<br>DNSHostName (DNSH) |

| コマンド       | 説明                                                  |
|------------|-----------------------------------------------------|
| zisview -s | すべてのイメージセーフデータフィールドを含む環境変数の生成に使用できる<br>スクリプトを作成します。 |
| zisview -h | zisviewのヘルプを表示します。                                  |

# 63.3.3 イメージセーフデータエディタ

イメージングデバイスからワークステーションをブートした後は、Linux bash プロンプト が表示されたときに「zisedit」を入力することにより、そのワークステーションのイメー ジセーフデータの情報を変更、消去、または削除できます。

zisedit を使用する場合は、Linux bash プロンプトが表示されたときに、次のいずれかを入力します。

#### 表 63-5 Zisedit Bash コマンド

| コマンド    |                                                                 |
|---------|-----------------------------------------------------------------|
| zisedit | すべてのイメージセーフデータフィールドが記載された画面を表示しま<br>す。フィールド内の情報はどれでも、追加、変更できます。 |

| コマンド                          | 説明                                                                                                    |
|-------------------------------|----------------------------------------------------------------------------------------------------|
| zisedit field=new_information | この構文を使用すれば、1 つのフィールドの情報を変更できます。field<br>には有効なフィールド名を、new_information にはこのフィールドに含<br>める情報を指定します。field では大文字と小文字が区別されません。                                                                                                    |
|                               | たとえば、「zisedit Mask=255.255.252.0」と入力すると、この情報が<br><i>[サブネットマスク]</i> フィールドに入力されます。                                                                                                    |
|                               | 次のすべてが有効なフィールド名です。コマンドラインに入力できる、<br>対応する最小の名前は、各フィールド名に続けてかっこ内にあります。                                                                                                    |
|                               | JustImaged (J)<br>ScriptedImage (SC)<br>LastBaseImage (L)<br>Tree (T)<br>ObjectDN (ObjectDN)<br>NetBIOSName (N)<br>WorkGroup (WorkG)<br>SID (SI)<br>WorkstationID (Works)<br>DHCP (DH)<br>IP (I)<br>Gateway (Gateway)<br>Mask (M)<br>DNSServerCount (DNSServerC)<br>DNSServer1 (DNSServer1)<br>DNSSuffix (DNSSu)<br>DNSHostName (DNSH)<br>PXEWorkRevision (PXEWorkR)<br>PXEWorkObject (PXEWorkO)<br>PXETaskID (PXETaskI)<br>PXETaskRetCode (PXETaskR) |
| zisedit -c                    | すべてのイメージセーフデータフィールドをクリアします。                                                                                                    |
| zisedit -r                    | すべてのイメージセーフデータ保管場所を削除します。                                                                                                    |
| zisedit -h                    | zisedit のヘルプを表示します。                                                                                                    |

# 63.4 Imaging Floppy Boot Disk Creator (zimgboot.exe)

# 63.5 イメージングの設定パラメータ (Settings.txt)

settings.txt ファイルには、イメージングブートプロセスの進行を制御するパラメータが含まれています。

settings.txt の実際のコピーをイメージングブートデバイス (CD、DVD、または ZENworks パーティション) のルートに置く必要があります。

settings.txt は各種パラメータを含むシンプルなテキストファイルです。1行に1つのパラ メータが記載されています。各パラメータは一般的に PARAMETER= 値の形式になって います。シャープマーク(#)で始まる行はコメントが記載された行なので、イメージング ブートプロセスの実行中には無視されます。

このファイルをテキストエディタで手動で編集するには、zimgboot.exe ユーティリティの [設定をディスクからロード] オプションを使用するか、zimgboot.exe ユーティリティの 設定を変更します。

settings.txt ファイル内の各パラメータの形式と機能を表 63-6 に説明します。

表 **63-6** *Settings.txt* のパラメータ

| パラメータ         | 指定内容                                                                                                    |
|---------------|----------------------------------------------------------------------------------------------------|
| MANUALREBOOT  | イメージングディスクから自動モードでワークステーションをブートした後<br>に、bash プロンプトにアクセスしてワークステーションを手動で再起動する<br>必要があるかどうかを指定します(イメージングデバイスからワークステー<br>ションを手動モードでブートした場合は、ワークステーションを手動で再起<br>動する必要があります)。                                                                                                    |
|               | イメージングデバイスからワークステーションをブートし、ブートプロセス<br>を自動モードで実行すると、ZENworks イメージングエンジンが起動されて、<br>イメージングサーバがチェックされ、そのワークステーションでイメージン<br>グ処理を実行すべきかどうかが判断されます。実行すべきだと判断された場<br>合、イメージングエンジンはイメージング処理を実行してから終了します。<br>実行する必要がないと判断された場合は、イメージングエンジンは何も実行<br>せずに終了します。                                                                                                    |
|               | 次に実行される処理は、このパラメータの設定によって決まります。このパ<br>ラメータをコメントとして除外しているか、[No] に設定している場合は、イ<br>メージングデバイスを取り除くよう要求するメッセージが表示されます (CD<br>やフロッピーディスクなど。必要な場合)。任意のキーを押して、通常のオペ<br>レーティングシステムでワークステーションを再起動します。このパラメー<br>タに [はい] を指定している場合は、ワークステーションは自動的に再起動<br>されません。その代わりに、Linux プロンプトが表示され、Linux メニューや<br>コマンドラインにより、追加的なイメージ関連タスクを実行できます。これ<br>は、再起動して通常のオペレーティングシステムに戻る前に、現在のパー<br>ティション情報やイメージセーフデータをチェックする場合などに役に立ち<br>ます。 |
|               | 例 :MANUALREBOOT=YES                                                                                                    |
| PARTITIONSIZE | イメージングデバイスからワークステーションをブートするときにパーティ<br>ションをローカルに作成することを選択した場合に、ZENworks パーティショ<br>ンに割り当てられるメガバイト数。デフォルトのサイズは 150MB です。パー<br>ティションの最低サイズは 50MB です。指定できる最大のサイズは 2048MB<br>(2GB) です。ネットワークに接続しなくても特定の状態にワークステーショ<br>ンを復元できるようにするためなど、イメージを ZENworks パーティション<br>に保存することを予定している場合は、このパラメータのサイズを大きめに<br>指定します。                                                                                                    |
|               | 例:PARTITIONSIZE=500                                                                                                    |

| パラメータ      | 指定内容                                                                                                    |
|------------|----------------------------------------------------------------------------------------------------|
| netsetup   | DHCP を使用している場合は、このオプションを有効にします。特定の IP ア<br>ドレスを使用している場合は、"dhcp" を "1" に書き換え、他の 3 つの IP アドレ<br>ス行 (HostIP、NETMASK、GATEWAY) を非コメント化して、設定します。 |
|            | 例 :netsetup=dhcp                                                                                                    |
| HostIP     | スタティックな IP アドレスが必要な場合に、イメージングデバイスからデバ<br>イスをブートしたときに、ネットワークでの通信にデバイスが使用する IP ア<br>ドレス。                                                     |
|            | 例 :HostIP=137.65.95.126                                                                                                    |
|            | DHCP を使用する場合は、この項目を残し、次の2つのパラメータをコメン<br>ト化します。                                                                                             |
| NETMASK    | ワークステーションがスタティックな IP アドレスを使用している場合に、<br>ワークステーションが使用するサブネットマスク。                                                                            |
|            | 例 :NETMASK=255.255.252.0                                                                                                    |
|            | DHCP を使用する場合は、このパラメータをコメント化します。                                                                                                    |
| GATEWAY    | ワークステーションがスタティックな IP アドレスを使用している場合に、<br>ワークステーションが使用するゲートウェイの IP アドレス ( ルータ )。                                                             |
|            | 例 :GATEWAY=137.65.95.254                                                                                                    |
|            | DHCP を使用する場合は、このパラメータをコメント化します。                                                                                                    |
| NAMESERVER | ワークステーションで使用される DNS ドメイン名の解決に使用される IP ア<br>ドレス別に記載された DNS ネームサーバのリスト。空白を使用してエントリ<br>を区切ります。                                                |
|            | 例 :NAMESERVER=123.45.6.7 123.45.6.9                                                                                                    |
|            | DHCP を使用する場合は、このパラメータをコメント化します。                                                                                                    |
| DOMAIN     | ワークステーションが使用する接続の識別に使用される DNS ドメインサ<br>フィックスのリスト。空白を使用してエントリを区切ります。                                                                        |
|            | 例 :DOMAIN=example.novell.com example.xyz.org                                                                                               |
|            | DHCP を使用する場合は、このパラメータをコメント化します。                                                                                                    |

| パラメータ                  | 指定内容                                                                                                    |
|------------------------|----------------------------------------------------------------------------------------------------|
| PROXYADDR              | 自動イメージングモードでイメージングデバイスからワークステーションを<br>ブートしたときに接続されるイメージング(プロキシ)サーバの IP アドレス<br>または DNS 名。                                                                                                    |
|                        | 例:                                                                                                    |
|                        | PROXYADDR=137.65.95.127<br>PROXYADDR=imaging.xyz.com                                                                                                    |
|                        | このパラメータは、イメージングデバイスからワークステーションをブート<br>するときに Linux で PROXYADDR 環境変数を設定する場合に使用します。自<br>動モードで実行されている場合には、ZENworks イメージングエンジンがこの<br>変数を読み込み、どのサーバに接続するかを判断します。自動モード、手動<br>モード、どちらのモードで実行されている場合でも、ZENworks イメージング<br>エンジンはこの変数により指定されているサーバにイメージング結果を記録<br>しようとします。 |
| export PS1="\`pwd \`#" | バッシュシェルによって使用される文字列を設定します。=記号以降のテキス<br>トを編集して、文字列を変更できます。「'」文字は、一重引用符ではなく、~<br>キーで入力します。                                                                                                    |
| export IMGCMD          | 自動イメージングの動作を変更するには IMGCMD を使用します。この変数が<br>スクリプト(一連のコマンド)として定義される場合、そのスクリプト(一連<br>のコマンド)は、通常の img auto コマンド (/bin/imaging.s を参照)の代わり<br>に実行されます。                                                                                                    |
| netdevice=eth0         | ネットワークアダプタを指定します。必要に応じて、eth0 を適切なインタ<br>フェースに変更します。                                                                                                    |

# 63.6 イメージングブートパラメータ

ZENworks イメージングはデフォルトで PCMCIA、SCSI、および USB ドライバをロード します。CD または DVD を使用してイメージング処理を行うと、PCMCIA、SCSI、また は USB カードが搭載されたコンピュータ(特にラップトップ型)によっては、ブートプ ロセス時にハングアップが生じることがあります通常、これらのドライバをロードしても 問題は発生しませんが、コマンドラインパラメータを使用してこれらのドライバがロード されないようにすることもできます。また、コンピュータで PCMCIA カードを使用して おり、通常のブートプロセス時にドライバのロードによる問題が発生している場合は、 PCMCIA ドライバをブートプロセスの初期段階でロードするように設定することもでき ます。

コマンドラインプロンプトで次のパラメータを使用できます。

表 63-7 イメージングブートパラメータ

| パラメータ  | 仕様                                         |
|--------|--------------------------------------------|
| PCMCIA | ブートプロセス時に PCMCIA デバイスをロードするかどうかを指定するパラメータ。 |
|        | 例 :manual PCMCIA=NO                        |

| パラメータ      | 仕様                                                                               |
|------------|----------------------------------------------------------------------------------|
| PCMCIABOOT | ブートプロセスの初期段階で PCMCIA デバイス ( たとえば、PCMCIA CDROM デバ<br>イスなど ) をロードするかどうかを指定するパラメータ。 |
|            | 例 :manual PCMCIABOOT=YES                                                         |
| SCSI       | ブートプロセス時に SCSI デバイスをロードするかどうかを指定するパラメータ。                                         |
|            | 例 :manual SCSI=NO                                                                |
| USB        | ブートプロセス時に USB デバイスをロードするかどうかを指定するパラメータ。                                          |
|            | 例 :manual USB=NO                                                                 |

# 63.7 イメージングサーバ (Imgserv.nlm または .dll または .dlm または Linux デーモン )

イメージングサーバは Desktop Management サーバのソフトウェアコンポーネントです。 イメージングサーバにより、イメージングクライアント(イメージングデバイスからブー トされるワークステーション)はネットワークに接続して、次をはじめとしたイメージン グサービスを受けることができます。

- サーバ上のイメージの保存または取得
- ◆ eDirectory のポリシーまたは設定に基づいた自動イメージング
- イメージング操作結果の記録
- マルチキャストイメージングセッション

イメージングサーバを使用すると、次が可能です。

- 774 ページのセクション 63.7.1「Windows または NetWare イメージングサーバでのイメージング処理の開始」
- 775 ページのセクション 63.7.2「Linux イメージングサーバでのイメージング処理の開始」
- 775ページのセクション 63.7.3「イメージング要求に関する情報の表示」
- 776ページのセクション 63.7.4「手動のマルチキャストセッションの開始」

# **63.7.1 Windows** または NetWare イメージングサーバでのイメー ジング処理の開始

イメージングサーバモジュールは sys:\system の NetWare サーバまたは Windows サーバの eDirectory がインストールされているフォルダ (c:\novell\nds など) にあります。

ほとんどの環境では、Desktop Management をインストールしてサーバを再起動したとき に自動的にイメージングサーバが開始されます。Windows で eDirectory 8.5 を使用してい る場合は、次の手順に従って手動でイメージングサーバを起動する必要があります。 eDirectory がインストールされているディレクトリで、ndscons.exe をダブルクリックし、 imgsrv.dlm サービスを選択してから、[開始] をクリックします。[起動] をクリックする と、サーバを再起動するたびにサービスが自動的に開始されるよう設定することができま す。 次のパラメータをイメージングサーバで使用できます。

表 63-8 イメージングサーバのパラメータ

| パラメータ                 | Description                                                                                              |
|-----------------------|----------------------------------------------------------------------------------------------------|
| -i: <i>ip_address</i> | クラスタリング環境で使用して、仮想サーバの IP アドレスを指定します。このパ<br>ラメータはクラスタ環境でインストール中に自動的に設定されます。                               |
|                       | 複数の NIC 環境でこのパラメータを使用して、イメージングサーバを特定の IP<br>アドレスにバインドできます。                                               |
| -s:DN                 | クラスタリング環境で使用して、仮想サーバの DN を指定します。DN に空白が<br>含まれている場合は、DN を引用符で囲みます。このパラメータはクラスタ環境<br>でインストール中に自動的に設定されます。 |

# 63.7.2 Linux イメージングサーバでのイメージング処理の開始

# 63.7.3 イメージング要求に関する情報の表示

イメージングサーバを起動すると、サーバがイメージングクライアントから受信したイ メージング要求の状態と結果に関する情報を表示することができます。これらの要求に関 する統計的な概要が、NetWare サーバコンソール、Windows タスクバーからアクセスでき るウィンドウ、または Linux サーバのターミナルプログラムコマンドラインに表示されま す。この画面に表示される統計について次に説明します。イメージングサーバを再起動す ると、すべての統計値がリセットされゼロになります。

| 統計           | 指定内容                                                                                                    |
|--------------|----------------------------------------------------------------------------------------------------|
| リクエストの更<br>新 | イメージングサーバが起動されてからイメージングサーバが受信した各種イメージン<br>グ要求の数。これには、失敗した要求、拒否された要求、および他のイメージング<br>サーバを参照した要求(次の「クライアント参照」を参照)の数も含まれています。<br>各要求に関するソース、タイプ、日時、結果などの情報は、776ページのセクション<br>63.8「イメージングサーバログ(Zimglog.xml)」の説明のとおり、イメージングサー<br>バに記録されています。 |
| 送信したイメー<br>ジ | イメージングサーバが起動されてから、イメージングサーバがイメージングクライア<br>ントに送信したイメージの数。この数に含まれるのは、このイメージングサーバから<br>取得されるイメージのみです。詳細については、「クライアント参照」を参照してく<br>ださい。                                                                                                    |
| 受信したイメー<br>ジ | メージングサーバが起動されてから、イメージングサーバが受信して、保存した新し<br>いイメージの数。これには、クライアント参照により受信されたイメージの数が含ま<br>れています ( 次の「 <mark>クライアント参照</mark> 」を参照 )。                                                                                                    |

表 63-9 イメージング要求の統計

| 統計           | 指定内容                                                                                                    |
|--------------|----------------------------------------------------------------------------------------------------|
| クライアント参<br>照 | イメージングサーバが起動されてから、別のイメージングサーバに転送(切り替え)<br>したクライアント要求の数。このような転送は、そのクライアントが自動イメージン<br>グモードを実行していて、eDirectory™に基づき、作成または取得対象のイメージが<br>別のイメージングサーバにあるとイメージングサーバにより判断された場合にのみ行<br>われます。 |
|              | <b>重要:</b> クライアントが手動イメージングモードを実行している場合は、別のイメージ<br>ングサーバ上のイメージの保存または取得を要求すると、要求が拒否され、クライア<br>ントにエラーが返されます。現在のところ、この転送機能は、クライアントが自動イ<br>メージングモードを実行している場合にのみ利用できます。                  |

# 63.7.4 手動のマルチキャストセッションの開始

マルチキャストセッションを手動で開始する場合、進行中のセッションを表示する場合、 およびセッションを削除する場合は、サーバコンソール (NetWare) またはシステムトレイ からアクセスできるウィンドウ (Windows) を使用します。詳細については、735 ページの 第 62 章「イメージのマルチキャスト」の742 ページの「各クライアントからのマルチ キャストセッションの開始」を参照してください。

# **63.8** イメージングサーバログ (Zimglog.xml)

zimglog.xml は、イメージングサーバがインストールされ最初に起動された時点からの、 イメージングサーバが受信したすべてのイメージング要求の時系列記録です。このログに は、任意の場所で実施されたイメージング操作について情報を記録する目的でのみ送信さ れた要求も含まれます。イメージングサーバログには、各イメージング要求のソース、タ イプ、日時、および結果に関する情報が記録されます。

zimglog.xml は、NetWare サーバでは sys:\system に、Windows サーバでは eDirectory がインストールされているドライブ (c:\など)のルートに作成されます。Linux サーバでは作成されません。

zimglog.xml は XML ファイルです。最も古いイメージング要求はファイルの先頭に、最 新のものは最後に記録されています。このファイルは、(テキストエディタを使用して) 手動で一部または全部を削除しない限り、大きくなっていきます。イメージングサーバを 再起動しても、ログはクリアされません。

ログには、各イメージング操作が複数の行から成るまとまりとして入力されます。次に示 すのは、2件のエントリがあるログファイルの例です。1つ目はアップロードに成功した 操作の例で、2つ目はダウンロードに失敗した操作の例です(アップロードとは、クライ アントイメージを作成したうえで、イメージングサーバまたはその他の利用可能な(ロー カルの)媒体に保存することで、ダウンロードとは、イメージングサーバまたはローカル の媒体からクライアントイメージを取得して、クライアントに適用することです)。

#### <ZENImageLog>

<CN=CV7PB00:C0:4F:DC:2A:B5.O=sales> <Tree>XYZ</Tree> <Status>Success</Status> <Operation>Upload</Operation> <ImageType>Base Image</ImageType>
<ImagePath>\\XYZ\_SERVER\sys\imgs\dell\_nt.zmg</ImagePath>
<Timestamp>Thur Nov 22 13:10:05 2001
</Timestamp>
</CN=CV7PB00:C0:4F:DC:2A:B5.O=sales>

```
<CN=CV7PB00:C0:4F:DC:2A:B5.O=sales>
<Tree>XYZ</Tree>
<Status>Failure</Status>
<ErrorMessage>Unable to find an image to download</ErrorMessage>
<Operation>Download</Operation>
<Timestamp>Thur Nov 22 13:13:17 2001
</Timestamp>
</CN=CV7PB00:C0:4F:DC:2A:B5.O=sales>
```

</ZENImageLog>

表 63-10 は、先に表示されたログエントリで構成される各種 XML エレメントの説明で す。 <> 各エレメントには、<tree> や </tree> といった開始タグと終了タグがあります。そ のエントリ内のすべてのエレメントは一番外側のエレメントに含まれることになります。

表 63-10 zimglog.xml ログエントリの XML エレメント

| XML エレメント           | 指定内容                                                                                                    |
|---------------------|----------------------------------------------------------------------------------------------------|
| Outermost_Container | イメージング操作を要求したワークステーションの eDirectory の識別名。<br>ZENworks イメージングエンジンはワークステーションのイメージセーフデー<br>タからこの名前を読み込みます。ワークステーションの名前が見つからない(<br>たとえば、ワークステーションが eDirectory でオブジェクトとして登録され<br>ていないなど)場合は、代わりに、要求に応えたイメージングサーバの名前(<br>例: XYZ_SERVER) が記録されます。 |
| Tree                | <i>Outermost_Container</i> エレメントにより指定されるワークステーションまたは<br>サーバを含む eDirectory のツリー。                                                                                                    |
| Status              | 要求されたイメージング操作が成功したか、失敗したかに関する情報。                                                                                                    |
| ErrorMessage        | 要求されたイメージング操作に失敗した理由(該当する場合)。                                                                                                    |

| XML エレメント | 指定内容                                                                                                    |
|-----------|----------------------------------------------------------------------------------------------------|
| 操作        | 要求されたイメージング操作がアップロード、ダウンロードどちらであった<br>かに関する情報。アップロードとは、クライアントイメージを作成したうえで、<br>イメージングサーバまたはその他の利用可能な(ローカルの)媒体に保存する<br>ことです。ダウンロードとは、イメージングサーバまたはローカルの媒体から<br>クライアントイメージを取得して、クライアントに適用することです。                                                                                                    |
|           | 注:操作エレメントがないログエントリも一部あります。通常、以前の操作に<br>対するフォローアップの場合にこのようなエントリになります。たとえば、<br>ダウンロード操作に成功したことを示すエントリの次に、イメージングサー<br>バが eDirectory からのイメージセーフデータの取得に失敗したことを示すエ<br>ントリ (タイムスタンプが数秒後になっていて、操作の指定がない状態)があ<br>るとします。この場合は、ダウンロードを受信したばかりのクライアントが<br>独自のイメージセーフデータを持っていなかったため、イメージングサーバ<br>が、そのクライアントに適用するために eDirectory からデータを取得したと<br>考えることができます。 |
| ImageType | 作成または取得されたイメージがベースイメージ、アドオンイメージのどち<br>らであったかを示す情報。ベースイメージの場合は、イメージが適用される<br>前に、既存のすべてのパーティションとデータが削除されます。アドオンイ<br>メージの場合は、追加データで補強されるだけで、既存のパーティションは<br>変更されません。                                                                                                    |
| ImagePath | 作成、取得、または要求されたイメージの完全なパスおよびファイル名。                                                                                                    |
| Timestamp | 要求されたイメージング操作の結果がイメージングサーバに記録された日時。<br>年月日、曜日、および 24 時間表記による時間および秒数。                                                                                                    |

# ZENworks イメージングエンジンの コマンド

イメージングデバイスからワークステーションをブートしてから、Linux bash プロンプト が表示されたときに img コマンドを使用するか、[ZENworks Imaging Engine] メニュー使 用して、次が可能です。

- ワークステーションのハードディスクのイメージの作成
- ワークステーションのハードディスクのイメージの適用
- ◆ ワークステーションのハードディスクパーティションの表示または操作
- ワークステーションのハードウェア設定またはイメージセーフデータの表示
- これらすべてのタスクを実行できるメニューの表示

ZENworks イメージングエンジンは、イメージングブートデバイスの /bin ディレクトリに インストールされます。イメージングブートデバイスが CD または DVD の場合には、/ bin ディレクトリは root.tgz ファイルにアーカイブされ、イメージングブートプロセス中 に展開されます。イメージングブート方法として起動前サービスを使用している場合は、 ブート実行中に、ZENworks イメージングエンジンがワークステーションにダウンロード されます。

ZENworks イメージングエンジンは Linux アプリケーションであるため、コマンド構文では大文字と小文字が区別されます。全般的には、次の構文を使用します。

img [mode]

mode には、次の節で説明されるモードのうち任意のものを指定します。

注:各モードは、名前の最初の文字を使用して省略することができます。たとえば、「img dump」は「img d」と省略することができます。

- ◆ 780 ページのセクション 64.1 「ヘルプモード (img help)」
- 780ページのセクション 64.2「自動モード (img auto)」
- 781 ページのセクション 64.3 「作成モード (img make)」
- 785 ページのセクション 64.4「復元モード (img restore)」
- ◆ 789 ページのセクション 64.5 「セッション (マルチキャスト) モード (img session)」
- ◆ 792 ページのセクション 64.6 「パーティションモード (img p)」
- 794 ページのセクション 64.7 「ZENPartition モード (img zenPartition)」
- ◆ 794 ページのセクション 64.8 「ダンプモード (img dump)」
- ◆ 795 ページのセクション 64.9 「情報モード (img info)」

これらすべてのタスクを実行できる ZENworks Imaging Engine メニューにアクセスする場合は、パラメータを付けずに「img」と入力します。

# 64.1 ヘルプモード (img help)

ヘルプモードは、img コマンドのマニュアルがない場合に詳細情報を確認するために使用 します。

ヘルプモードを使用するには

1 次のいずれかの操作を行います。

次のように入力します。

img [help [mode]]

*mode*には、ヘルプ情報が必要なコマンド構文のモードを指定します。 例:

| 例          | 説明                            |
|------------|-------------------------------|
| img help   | 各モードの簡単な説明が表示されます。            |
| img help m | 作成モードの使用方法に関する情報が表示されます。      |
| img help p | パーティションモードの使用方法に関する情報が表示されます。 |

 ◆「img」を入力して、[ZENworks Imaging Engine] メニューを表示し、[ヘルプ] を選択して、モード名を選択します。

# 64.2 自動モード (img auto)

自動モードは、該当する Novell® eDirectory™ のポリシーおよび設定に基づき、自動的に ワークステーションのイメージを作成する場合に使用します。ZENworks イメージングエ ンジンは、イメージングブートプロセスを中断せずに進行させた場合、または Linux プロ ンプトが表示されたときに次のコマンドを入力した場合に、このモードで実行されます。

自動モードを使用するには、bash プロンプトで次のいずれかの操作を行います。

次のように入力します。

img auto

◆ [ZENworks Imaging Engine] メニューを表示するには、次のように入力します。

img

メニューバーで [ イメージング ] をクリックし、 [ Query for work ( 作業の照会 ) ] を クリックします。

[ZENworks Imaging Engine (ZENworks イメージングエンジン)]メニューを表示するには、次のように入力します。

img

タスクバーの [F9 Query for work (作業の F9 照会)] をクリックします。

[ZENworks Imaging Engine (ZENworks イメージングエンジン)]メニューを表示するには、次のように入力します。

img

<F9>キーを押します。

このモードでは、ZENworks イメージングエンジンが PROXYADDR 環境変数に指定され ているイメージングサーバを照会し、必要な作業を判断します。イメージングサーバは関 係のある eDirectory のポリシーおよび設定を確認し、イメージの作成や適用など、実行す べきイメージタスクがある場合はこれを判断します。ZENworks イメージングサーバは、 それらのタスクを実行するようイメージングエンジンに指示を与えます。他のイメージン グサーバ上のイメージの保存または取得を伴うタスクがある場合、イメージングサーバは それらの作業を実行できるよう、ZENworks イメージングエンジンに対象のサーバを参照 させます。ZENworks イメージングエンジンは、作業を完了すると、結果を元のイメージ ングサーバに通信します。この結果は元のサーバに記録されます。

このモードにおける処理を制御する eDirectory のポリシーおよび設定に関する詳細については、701ページの第58章「イメージングポリシーのセットアップ」を参照してください。

# 64.3 作成モード (img make)

ワークステーションのイメージを作成し、それを特定の場所に保存する場合は、作成モードを使用します。通常、イメージにはハードディスクおよびその他の記憶媒体 (Jaz ドライブなど)のすべてのパーティションが含まれていますが、一部 782 ページの表 64-1 に示すような例外があります。

bash プロンプトまたは [ZENworks Imaging Engine] メニューを使用して、ワークステー ションのイメージを作成できます。詳しい手順については、717 ページのセクション 60.1 「手動によるワークステーションのイメージの作成」を参照してください。ローカルに作 成モードを使用して、ワークステーションのイメージを作成し、それをハードディスクや Jaz ドライブなどの書き込み可能なローカルのデバイスに保存できます。詳しい手順につ いては、727 ページの第 61 章「接続解除時のイメージング操作のセットアップ」を参照 してください。

イメージのサイズは Windows 内のデータのサイズに Windows 以外のパーティション (NetWare® パーティションなど)全体のサイズを加えたものにほぼ対応します。ZENworks パーティションと Compaq 設定パーティションは常に除外されます。Windows パーティ ションからのデータはインテリジェントなファイル単位形式で保存されるため、後で Image Explorer (imgexp.exe) ユーティリティを使用してカスタマイズすることができます。 Windows 以外のパーティションは生のビット単位形式で保存されるため、カスタマイズ できません。

このモードの構文は、イメージをローカルに保存するか、イメージング(プロキシ)サー バに保存するかにより、異なります。

詳細情報については、以下を参照してください。

- 782 ページのセクション 64.3.1 「ローカルに作成 (img makel)」
- 783 ページのセクション 64.3.2 「プロキシに作成 (img makep)」

# 64.3.1 ローカルに作成 (img makel)

bash プロンプトを使用して、次の例は、makel [ローカルに作成] と一緒に使用できる構 文や利用可能なパラメータを説明します。

img makel[pNumber] filepath [comp=comp level] [xpartition]

# コマンド

### 表 64-1 Img Makel のパラメータ

| パラメータ                      | Description                                                                                                    |
|----------------------------|----------------------------------------------------------------------------------------------------|
| makel[pNumber]             | イメージの保存先となるローカルパーティション (img dump で表示 ) のパー<br>ティション番号。FAT16 または FAT32 のプライマリパーティションである必要<br>があります。このパーティションは作成されるイメージには含まれません。                                                                                                    |
|                            | このパラメータでパーティション番号が指定されていない場合、イメージは<br>ローカルの ZENworks パーティションに保存されます。                                                                                                    |
| filepath                   | 拡張子 .zmg ( 大文字と小文字を区別 ) とパーティションのルートからの完全な<br>パスを含むイメージファイル名。パス内のディレクトリが存在することが必要<br>です。このファイルがすでにある場合は、上書きされます。                                                                                                    |
| [comp= <i>comp level</i> ] | <i>comp level</i> は、イメージの作成時に使用される圧縮量です。 <b>0</b> ~ <b>9</b> のいずれかの<br>番号を指定します。 <b>0</b> を指定した場合は、圧縮されません。 <b>1</b> は、[スピード重<br>視] と同じ意味を持ちます。 <b>6</b> は、[バランス] と同じ意味を持ちます。このパ<br>ラメータを指定しない場合、これがデフォルトとして使用されます。 <b>9</b> は、<br>[Optimize for Space(容量重視)] と同じ意味を持ちます。 |
| xpartition                 | イメージから除外するローカルパーティションのパーティション番号 (img dump<br>によって表示される番号 )。必要に応じて、複数のパーティションを除外する場<br>合に、このパラメータを繰り返し使用できます。                                                                                                    |
|                            | このパラメータが指定されていない場合は、イメージの保存先になるパーティ<br>ション以外のすべてのパーティションがイメージに含められます。                                                                                                    |

### 例

### 表 64-2 Img Makel の例

| <br>例                           | 説明                                                                                                    |
|---------------------------------|----------------------------------------------------------------------------------------------------|
| img makel8 /imgs/<br>dellnt.zmg | スロット8以外のすべてのパーティションのイメージが作成され、<br>そのイメージがスロット8のパーティションにある imgs/dellnt.zmg<br>に保存されます ( スロット8に FAT16 または FAT32 のプライマリ<br>パーティションがあることを前提としています )。 |
| img makel /imgs/<br>dellnt.zmg  | すべてのパーティションのイメージが作成され、そのイメージが<br>ZENworks パーティションの imgs/dellnt.zmg に保存されます<br>(ZENworks パーティションがインストールされている場合 )。                                 |

| 例                                    | 説明                                                                                                    |
|--------------------------------------|----------------------------------------------------------------------------------------------------|
| img makel /imgs/<br>dellnt.zmg x2 x3 | スロット2および3以外のすべてのパーティションのイメージが作成され、そのイメージがZENworksパーティションの imgs/<br>dellnt.zmg に保存されます (ZENworks パーティションがインストー<br>ルされている場合)。 |

# 64.3.2 プロキシに作成 (img makep)

bash プロンプトを使用して、次の例は、makep [プロキシに作成] パラメータと一緒に使用できる構文や利用可能なパラメータを説明します。

img makep address filepath [comp=comp level] [xpartition]

## コマンド

表 64-3 Img Makep のパラメータ

| パラメータ   | Description                                                                               |
|---------|-------------------------------------------------------------------------------------------|
| address | イメージが保存されているイメージングサーバの IP アドレスまたは DNS 名。<br>イメージングプロキシサービスを実行しているサーバなら、どのサーバでも指<br>定できます。 |

| パラメータ                                    | Description                                                                                                    |
|------------------------------------------|----------------------------------------------------------------------------------------------------|
| filepath                                 | UNC パスは、作成する新規イメージファイルのパスで、イメージのファイル名と.zmg 拡張子 (大文字と小文字を区別)も含みます。UNC パスの形式は次のとおりです。                                                                                                    |
|                                          | <pre>//servername/volume_or_share/path_to_store_images/ imagename.zmg</pre>                                                                                                    |
|                                          | OES Linux の場合、イメージファイルへのパスはルート (/) から始まる必要があ<br>ります。たとえば、パスは次のようになります。                                                                                                    |
|                                          | <pre>//servername/media/nss/NSS_volume/path_to_image/ imagefilename.zmg</pre>                                                                                                    |
|                                          | コマンドラインで img makep を実行すると、パスの servername の部分が、ア<br>ドレス部分の値に置き換わります。                                                                                                    |
|                                          | 拡張子.zmg(大文字と小文字を区別)とUNCスタイルの完全なパスを含むイ<br>メージファイル名。パス内のディレクトリが存在することが必要です。<br>eDirectoryのイメージングサーバのポリシーで上書きを有効にしていない限り、<br>ファイルがすでにある場合でも、上書きされません(706ページのセクション<br>58.3「イメージファイルのファイル名の上書き許可と保存場所の制限(イメージ<br>ングサーバ設定)」を参照してください)。パスにディレクトリが指定されてい<br>ない場合、イメージはZENworksデスクトップ管理ワークステーションイメー<br>ジングサーバソフトウェアがインストールされているボリュームまたはドライ<br>ブのルートに作成されます。                                                                                                    |
|                                          | 重要:Linux ではバックスラッシュが認識されないので、UNC パス内でスラッシュを使用するか、またはパス全体を引用符で囲む必要があります。                                                                                                    |
| [comp= <i>comp level</i> ]               | <i>comp level</i> は、イメージの作成時に使用される圧縮量です。0~9のいずれかの<br>番号を指定します。0を指定した場合は、圧縮されません。1は、[スピード重<br>視]と同じ意味を持ちます。6は、[バランス]と同じ意味を持ちます。このパ<br>ラメータを指定しない場合、これがデフォルトとして使用されます。9は、<br>[Optimize for Space(容量重視)]と同じ意味を持ちます。                                                                                                    |
| xpartition                               | イメージから除外するローカルパーティションのパーティション番号 (img dump<br>によって表示される番号 )。必要に応じて、複数のパーティションを除外する場<br>合に、このパラメータを繰り返し使用できます                                                                                                    |
|                                          | このパラメータが指定されていない場合は、すべてのパーティションがイメー<br>ジに含められます。                                                                                                    |
| [comp= <i>comp level</i> ]<br>xpartition | <ul> <li>Comp level は、イメージの作成時に使用される圧縮量です。0~9のいずれかの</li> <li>Tyージングサーバンファイルのファイル名の上書き許可と保存場所の制限(イメージングサーバ設定)」を参照してください)。パスにディレクトリが指定されていない場合、イメージはZENworks デスクトップ管理ワークステーションイメージングサーバソフトウェアがインストールされているボリュームまたはドライブのルートに作成されます。</li> <li>重要:Linux ではバックスラッシュが認識されないので、UNC パス内でスラッシュを使用するか、またはパス全体を引用符で囲む必要があります。</li> <li>Comp level は、イメージの作成時に使用される圧縮量です。0~9のいずれかの番号を指定します。0を指定した場合は、圧縮されません。1は、[スピード重視]と同じ意味を持ちます。6 は、[バランス]と同じ意味を持ちます。このパラメータを指定しない場合、これがデフォルトとして使用されます。9は、[Optimize for Space(容量重視)]と同じ意味を持ちます。</li> <li>イメージから除外するローカルパーティションのパーティションを除外する場合に、このパラメータを繰り返し使用できます</li> <li>このパラメータが指定されていない場合は、すべてのパーティションがイメージに含められます。</li> </ul> |

# 例

# 表 64-4 Img Makep の例

| 例                                                            | 説明                                                                                                    |
|--------------------------------------------------------------|----------------------------------------------------------------------------------------------------|
| img makep 137.65.95.127 //<br>xyz_server/sys/imgs/dellnt.zmg | すべてのパーティションのイメージが作成され、そのイメージが<br>xyz_server の sys/imgs/dellnt.zmg に保存されます (xyz_server の IP<br>アドレスが 137.65.95.127 の場合 )。 |

| 例                                                                   | 説明                                                                                                    |
|---------------------------------------------------------------------|----------------------------------------------------------------------------------------------------|
| img makep img.xyz.com //<br>xyz_server/sys/imgs/dellnt.zmg<br>x2 x3 | スロット2および3以外のすべてのパーティションのイメージが作成され、そのイメージが xyz_server の sys/imgs/dellnt.zmg に保存されます (xyz_server の DNS 名が img.xyz.com の場合 )。             |
| img makep img.xyz.com //bogus<br>sys/imgs/dellnt.zmg                | すべてのパーティションのイメージが作成され、そのイメージが<br>img.xyz.com の sys/imgs/dellnt.zmg に保存されます (img.xyz.com が<br>イメージングプロキシサービスを実行しているサーバの DNS 名の<br>場合 )。 |
|                                                                     | UNC パス内のサーバ名は、コマンドラインで定義済みのアドレス値<br>に置き換わるため、//bogus は、//img.xyz.com となります。                                                            |

# 64.4 復元モード (img restore)

復元モードは、指定した場所からイメージを取得して、ワークステーションに適用する場 合に使用します。

bash プロンプトまたは [ZENworks Imaging Engine] メニューを使用して、ワークステー ションのイメージを復元できます。詳しい手順については、721 ページのセクション 60.2 「手動によるワークステーションへのイメージの適用」を参照してください。復元モード を使用して、ハードディスクや Jaz ドライブのようなローカル (書き込み可能)デバイス 上に、パーティションからイメージを復元できます。詳しい手順については、727 ページ の第 61 章 「接続解除時のイメージング操作のセットアップ」を参照してください。

通常、適用する対象のイメージがベースイメージ(ZENworks イメージングエンジンによ り以前に作成されたもの)である場合は、新しいイメージが適用される前に、ZENworks Linux パーティションおよび Compaq 設定パーティションを除く既存の全パーティション が書き込み可能なローカルのすべてのデバイス(ハードディスク、Jaz ドライブなど)か ら削除されます。イメージの適用時には、可能な限り、イメージの取得元となった各パー ティションのサイズが維持されます。十分な空き容量がない場合には、データを失うこと にならない限り、スペースに収まるように最後のパーティションが縮小されます。データ が失われる場合、ZENworks イメージングエンジンはこの操作要求を拒否します。イメー ジに含まれているすべてのパーティションが元のサイズに復元されても容量が残っている 場合、残りの容量部分はパーティションがない状態になります。

適用するイメージがアドオンイメージ(アプリケーションオブジェクトにより生成された ものまたは Image Explorer (imgexp.exe) ユーティリティで作成されたもの)である場合、 または apartition:ppartition パラメータが指定されているベースイメージの場合は、既存の 物理パーティションは一切削除されません。この場合は、イメージからのファイルを使用 して、該当するパーティションが更新されます。更新処理では、既存のファイルは削除さ れません。また、同じ名前でより新しい既存ファイルが存在する場合は上書きされません。

デスクトップ管理イメージングでは、4GBを超えるサイズのアドオンイメージを復元することができません。

このモードの構文は、次に説明されるように、イメージをローカルデバイスから取得する か、イメージング(プロキシ)サーバから取得するかによって、異なります。

- 786 ページのセクション 64.4.1 「ローカルから復元 (img restorel)」
- 787 ページのセクション 64.4.2 「プロキシから復元 (img restorep)」

# 64.4.1 ローカルから復元 (img restorel)

ローカルから復元モードは、ローカルデバイスからイメージを取得して、ワークステーションに適用する場合に使用します。詳細については、727ページの第61章「接続解除時のイメージング操作のセットアップ」を参照してください。

bash プロンプトを使用して、次の例は、restorel [ローカルから復元] パラメータと一緒 に使用できる構文や利用可能なパラメータを説明します。

img restorel[pNumber] filepath [sfileset] [apartition:ppartition]

#### コマンド

表 64-5 Img Restorl のパラメータ

| パラメータ                 | Description                                                                                                    |
|-----------------------|----------------------------------------------------------------------------------------------------|
| restorel[pNumber]     | イメージの取得元となるローカルパーティションのパーティション番号 (img<br>dump で表示 )。FAT16 または FAT32 のプライマリパーティションである必要が<br>あります。このパーティションはイメージング操作の影響を受けません。                                                                                                    |
|                       | このパラメータでパーティション番号が指定されていない場合、イメージは<br>ローカルの ZENworks パーティションから取得されます。                                                                                                    |
| filepath              | 拡張子 .zmg ( 大文字と小文字を区別 ) とパーティションのルートからの完全な<br>パスを含む取得対象イメージのファイル名。                                                                                                    |
| sfileset              | 書き込むイメージファイルセットの番号。有効な値は、1 ~ 10 です。イメージ<br>のファイルセットの作成についての詳細は、709 ページの第 59 章「イメージの<br>作成および復元」を参照してください。                                                                                                    |
|                       | このパラメータを省略した場合、ファイルセット1が使用されます。                                                                                                    |
| apartition:ppartition | イメージアーカイブ内のパーティション (apartition) と、ローカルコンピュータ<br>上の物理ターゲットパーティション (ppartition) 間のマッピング。このパラメー<br>タを使用して、イメージの特定部分を選択し、それを特定のローカルパーティ<br>ションに復元します。                                                                                                    |
|                       | <b>重要</b> :このパラメータを使用した場合、既存のローカルパーティションは削除されません。ターゲットのローカルパーティションのみが更新されます。更新処理では、既存のファイルは削除されません。ただし、同じ名前の既存のファイルは上書きされます。更新する前に、対象のパーティションからすべての既存ファイルを削除する場合は、「img pd」と「img pc」を使用して、パーティションの削除と再作成を行います。                                                                                                    |
|                       | apartition では、Image Explorer (imgexp.exe) ユーティリィティ内でソースパー<br>ティションとして表示されるパーティション番号を使用します。ppartition では、<br>img dump で表示されるターゲットパーティションのパーティション番号を使用<br>します。ターゲットパーティションは、Windows パーティションであることが<br>必要です。このパラメータを繰り返すことで、単一の操作で必要な復元を複数<br>選択して要求できます。これにより、イメージの複数部分を単一のローカル<br>パーティションに適用できます。ただし、単一の操作で、イメージの同じ部分<br>を複数のローカルパーティションに適用することはできません。 |

#### 表 64-6 Img Restorl の例

| 例                                            | 説明                                                                                                    |
|----------------------------------------------|----------------------------------------------------------------------------------------------------|
| img restorel8 /imgs/delInt.zmg               | スロット8以外のすべての既存ローカルパーティションが削除され<br>たうえで、イメージがスロット8のパーティションにある imgs/<br>dellnt.zmgから取得され、そのイメージのパーティションと内容が<br>利用可能で書き込み可能なローカルのデバイスに適用されます (<br>ローカルに十分な空き容量があり、スロット8にFAT16または<br>FAT32のプライマリパーティションがあることを前提としています<br>)。 |
| img restorel /imgs/dellnt.zmg                | すべての既存ローカルパーティションが削除されたうえで、イメー<br>ジが ZENworks パーティションにある imgs/dellnt.zmg から取得さ<br>れ、そのイメージのパーティションと内容が利用可能で書き込み可<br>能なローカルのデバイスに適用されます (十分な空き容量がある場<br>合)。                                                              |
| img restorel /imgs/dellnt.zmg s2             | すべての既存ローカルパーティションが削除されたうえで、イメージが ZENworks パーティションにある imgs/dellnt.zmg から取得され、そのイメージのファイルセット2のパーティションと内容が利用可能で書き込み可能なローカルのデバイスに適用されます(十分な空き容量がある場合)。                                                                      |
| img restorel /imgs/dellnt.zmg<br>a2:p1 a3:p1 | ZENworks パーティションの imgs/dellnt.zmg からイメージが取得され、イメージのパーティション2 および3 からのデータでローカル<br>パーティション1 が更新されます。その他のローカルパーティショ<br>ンは変更されません (ローカルパーティション1 に十分な空き容量<br>がある場合)。                                                          |

# 64.4.2 プロキシから復元 (img restorep)

プロキシから復元モードは、イメージング(プロキシ)サーバからイメージを取得して、 ワークステーションに適用する場合に使用します。詳細については、721ページのセク ション 60.2「手動によるワークステーションへのイメージの適用」を参照してください。

bash プロンプトを使用して、次の例は、restorep [プロキシから復元] パラメータと一緒 に使用できる構文や利用可能なパラメータを説明します。

img restorep address filepath [sfileset] [apartition:ppartition]

## コマンド

表 64-7 Img Restorp のパラメータ

| パラメータ   | Description                                                                              |
|---------|------------------------------------------------------------------------------------------|
| address | イメージの取得元となるイメージングサーバの IP アドレスまたは DNS 名。イ<br>メージングプロキシサービスを実行しているサーバなら、どのサーバでも指定<br>できます。 |

| パラメータ                 | Description                                                                                                    |
|-----------------------|----------------------------------------------------------------------------------------------------|
| filepath              | UNC パスは、取得するイメージファイルのパスで、イメージのファイル名と<br>.zmg 拡張子 (大文字と小文字を区別)を含みます。UNC パスの形式は次のとお<br>りです。                                                                                                    |
|                       | <pre>//servername/volume_or_share/path_to_store_images/ imagename.zmg</pre>                                                                                                    |
|                       | OES Linux の場合、イメージファイルへのパスはルート (/) から始まる必要があ<br>ります。たとえば、パスは次のようになります。                                                                                                    |
|                       | //servername/media/nss/NSS_volume/path_to_image/<br>imagefilename.zmg                                                                                                    |
|                       | コマンドラインで img restorep を実行すると、パスの servername の部分が、ア<br>ドレス部分の値に置き換わります。                                                                                                    |
|                       | 重要:Linux ではバックスラッシュが認識されないので、UNC パス内でスラッシュを使用するか、またはパス全体を引用符で囲む必要があります。                                                                                                    |
| sfileset              | 書き込むイメージファイルセットの番号。有効な値は、1~10です。イメージ<br>のファイルセットの作成についての詳細は、709ページの第 59章「イメージの<br>作成および復元」を参照してください。                                                                                                    |
|                       | このパラメータを省略した場合、ファイルセット1が使用されます。                                                                                                    |
| apartition:ppartition | イメージアーカイブ内のパーティション (apartition) と、ローカルコンピュータ<br>上の物理ターゲットパーティション (ppartition) 間のマッピング。このパラメー<br>タを使用して、イメージの特定部分を選択し、それを特定のローカルパーティ<br>ションに復元します。                                                                                                    |
|                       | <b>重要:</b> このパラメータを使用した場合、既存のローカルパーティションは削除されません。ターゲットのローカルパーティションのみが更新されます。更新処理では、既存のファイルは削除されません。また、同じ名前でより新しい既存ファイルが存在する場合は上書きされません。更新する前に、対象のパーティションからすべての既存ファイルを削除する場合は、パーティションモード(img p)を使用して、パーティションの削除と再作成を行います。                                                                                                    |
|                       | apartition では、Image Explorer (imgexp.exe) ユーティリィティ内でソースパー<br>ティションとして表示されるパーティション番号を使用します。ppartition では、<br>img dump で表示されるターゲットパーティションのパーティション番号を使用<br>します。ターゲットパーティションは、Windows パーティションであることが<br>必要です。このパラメータを繰り返すことで、単一の操作で必要な復元を複数<br>選択して要求できます。これにより、イメージの複数部分を単一のローカル<br>パーティションに適用できます。ただし、単一の操作で、イメージの同じ部分<br>を複数のローカルパーティションに適用することはできません。 |
#### 表 64-8 Img Restorp の例

| 例                                                                      | 説明                                                                                                    |  |  |
|------------------------------------------------------------------------|----------------------------------------------------------------------------------------------------|--|--|
| img restorep 137.65.95.127 //<br>xyz_server/sys/imgs/dellnt.zmg        | すべての既存ローカルパーティションが削除されたうえで、<br>xyz_serverの sys/imgs/dellnt.zmg からイメージが取得され、そのイ<br>メージのパーティションと内容が利用可能で書き込み可能なローカ<br>ルのデバイスに適用されます(ローカルに十分な空き容量があり、<br>xyz_serverの IP アドレスが 137.65.95.127 である場合)。              |  |  |
| img restorep img.xyz.com //<br>xyz_server/sys/imgs/dellnt.zmg<br>s2    | すべての既存ローカルパーティションが削除されたうえで、<br>xyz_server の sys/imgs/dellnt.zmg からイメージが取得され、そのイ<br>メージのファイルセット2のパーティションと内容が利用可能で書<br>き込み可能なローカルのデバイスに適用されます(ローカルに十分<br>な空き容量があり、xyz_server の DNS 名が img.xyz.com である場<br>合)。   |  |  |
| img restorep img.xyz.com //<br>xyz_server/sys/imgs/dellnt.zmg<br>a2:p1 | xyz_server の sys/imgs/dellnt.zmg からイメージが取得され、イメー<br>ジのパーティション 2 からのデータでローカルパーティション 1 が<br>更新されます。その他のローカルパーティションは変更されません<br>(ローカルパティーション 1 に十分な空き容量があり、xyz_server<br>の DNS 名が img.xyz.com である場合)。             |  |  |
| img restorep img.xyz.com //<br>bogus/sys/imgs/delInt.zmg               | すべての既存ローカルパーティションが削除されたうえで、<br>img.xyz.com の sys/imgs/dellnt.zmg からイメージが取得され、その<br>イメージのパーティションと内容が利用可能で書き込み可能なロー<br>カルのデバイスに適用されます (ローカルに十分な空き容量があり、<br>イメージングプロキシを実行しているサーバの DNS 名が<br>img.xyz.com である場合 )。 |  |  |
|                                                                        | UNC パス内のサーバ名は、コマンドラインで定義済みのアドレス値<br>に置き換わるため、//bogus は、//img.xyz.com となります。                                                                                                    |  |  |

# 64.5 セッション(マルチキャスト)モード (img session)

セッション(マルチキャスト)モードは、あるワークステーションのイメージを作成して、そのイメージを、1度の操作で、ネットワークを介して他の複数のワークステーションに同時に適用する場合に使用します。

重要:マルチキャストを正しく機能させるには、ネットワーク上のルータおよびスイッチ でマルチキャスト機能を設定する必要があります。この設定を怠ると、マルチキャストパ ケットが正しくルーティングされない場合があります。

マルチキャストセッションを実行できるさまざまな方法の手順については、次の節を参照 してください。

- 736 ページの「ConsoleOne での自動マルチキャストセッションの開始」
- 742 ページの「bash プロンプトを使用したマルチキャストセッションの実行」
- 743 ページの「ZENworks イメージングエンジンメニューを使用したマルチキャスト セッションの実行」

マルチキャストを実行するためには、各参加ワークステーションをイメージングデバイス からブートし、次の説明に従いこのモードで ZENworks イメージングエンジンを実行する 必要があります。イメージの取得元となるワークステーションはマスタ、イメージを受信 するワークステーションは参加ワークステーションと呼ばれます。

ZENworks for Desktops 4 以降では、イメージングサーバからマルチキャストセッションを開始できます。この方法でマルチキャストセッションを開始する場合は、セッションマスタとしてワークステーションではなくマルチキャストの対象となるイメージファイルを指定します。

bash プロンプトを使用して、次の例は、セッションパラメータと一緒に使用できる構文 や利用可能なパラメータを説明します。

img session name [master|client] [clients=count [t=minutes]]

#### コマンド

表 64-9 Img Session のパラメータ

| パラメータ         | Description                                                                                                    |  |  |  |
|---------------|----------------------------------------------------------------------------------------------------|--|--|--|
| name          | マルチキャストセッション名。セッションに参加する各ワークステーションで、<br>このパラメータに同じ値を使用します。                                                                                                    |  |  |  |
|               | 注:この名前は同時に実行されるマルチキャストセッションとは別の特有のもの<br>にする必要があります。マルチキャストセッション用のクラス D の IP アドレス<br>を生成するうえで、ZENworks イメージングエンジンによりハッシュされます。<br>簡単にトラブルシューティング(問題を突き止める)できるように、すべてのデ<br>スクトップ管理ワークステーションイメージングマルチキャストのアドレスを<br>231 で開始するようにします。たとえば、セッション名「mcast01」の生成する<br>マルチキャストアドレスは 231.139.79.72 になります。 |  |  |  |
| master client | このワークステーションがセッションマスタまたはセッションクライアントで<br>あることを指定するためのパラメータです。                                                                                                    |  |  |  |
|               | このパラメータが指定されていない場合は、どれか1つのワークステーション<br>で「m」が押され、マスタとなるワークステーションが指定されるまで、または<br>[Manually Start Multicast (マルチキャストを手動で開始)]が選択され、必要な<br>情報の入力後に [はい]の選択によりイメージングサーバからイメージング<br>セッションが開始されるまでの間、ZENworks イメージングエンジンは待機しま<br>す。                                                                   |  |  |  |
| clients=count | イメージングを開始するまでにマスタに関連付けて登録する必要がある参加<br>ワークステーションの数。このオプションは、セッションマスタにのみ適用さ<br>れます。                                                                                                    |  |  |  |
|               | このパラメータが指定されていない場合、ZENworks イメージングエンジンはマ<br>スタユーザが「g」を押すのを待機します。イメージングが開始後、参加ワーク<br>ステーションの登録要求は拒否されます。                                                                                                    |  |  |  |

| パラメータ                | Description                                                                                                    |
|----------------------|----------------------------------------------------------------------------------------------------|
| time= <i>minutes</i> | 登録済み参加ワークステーションの数が countに指定されている数に達していな<br>い場合に、次の参加ワークステーションの登録を受け付けるマスタコンピュー<br>タの待機時間を示す分数。この時間が経過すると、イメージングプロセスが開<br>始されます。このオプションは、セッションマスタにのみ適用されます。 |
|                      | このパラメータが指定されていない場合は、 <i>count</i> に指定されている数に達する<br>か、マスタユーザが「g」を押すまで、イメージングプロセスが開始されませ<br>ん。それ以降は、参加ワークステーションの登録要求は拒否されます。                                 |

## 例

#### 表 64-10 Img Session の例

| 例                                               | 説明                                                                                                    |
|-------------------------------------------------|----------------------------------------------------------------------------------------------------|
| img session mcast01                             | マルチキャストセッション mcast01 を開始します。イメージングの<br>開始前に順次このコマンドを発行した各ワークステーションが、<br>セッションに参加します。いずれかのユーザが、「m」を押してその<br>コンピュータをマスタとして指定した後で、「g」を押してイメージ<br>ングを開始するか、[Manually Start Multicast (マルチキャストを手<br>動で開始)]を選択して必要な情報を入力した後で、[/はい] を選択<br>してイメージングサーバからイメージングセッションを開始するま<br>で、イメージングは開始されません。                                                                            |
| img session mcast01 m                           | マルチキャストセッション mcast01 を開始し、そのワークステー<br>ションをマスタとして指定します。イメージングの開始前に順次<br>img session mcast01 を発行した各ワークステーションが、参加<br>ワークステーションとしてセッションに参加します。マスタユーザ<br>が「g」を押すまで、イメージングは開始されません。                                                                                                    |
| img session mcast01 master<br>clients=5         | マルチキャストセッション mcast01 を開始します。イメージングの<br>開始前に順次 img session mcast01 を発行した各ワークステーショ<br>ンが、セッションに参加します。いずれかのユーザが、「m」を押し<br>てそのワークステーションをマスタとして指定するか、[Manually<br>Start Multicast (マルチキャストを手動で開始)]を選択して必要な<br>情報を入力した後で [はい]を選択してイメージングサーバからイ<br>メージングセッションを開始するまで、イメージングは開始されま<br>せん。セッションを開始するには、あと5台の参加ワークステー<br>ションの登録が必要です。                                        |
| img session mcast01 master<br>clients=5 time=20 | マルチキャストセッション mcast01 を開始します。イメージングの<br>開始前に順次 img session mcast01 を発行した各ワークステーショ<br>ンが、セッションに参加します。いずれかのユーザが、「m」を押し<br>てそのワークステーションをマスタとして指定するか、[Manually<br>Start Multicast(マルチキャストを手動で開始)]を選択して必要な情<br>報を入力した後で [はい] を選択してイメージングサーバからイ<br>メージングセッションを開始するまで、イメージングは開始されま<br>せん。セッションは、他の5台の参加ワークステーションが登録さ<br>れるか、参加登録の入力がないまま 20 分を経過するか、どちらか<br>早い方の時点に開始されます。 |

# 64.6 パーティションモード (img p)

パーティションモードは、ワークステーションについてパーティションをアクティブ化( ブート可能にする)、追加、削除を実行する場合に使用します。

[ZENworks Imaging Engine] メニューまたは bash プロンプトのいずれかを使用して、パー ティションをアクティブ化、追加、または削除できます。

パーティションモードは次の2つの方法で使用できます。

- ◆ 792 ページのセクション 64.6.1 「[ZENworks Imaging Engine] メニューの使用」
- 792 ページのセクション 64.6.2 「bash プロンプトの使用」

## 64.6.1 [ZENworks Imaging Engine] メニューの使用

- **1**「img」を入力して、[ZENworks Imaging Engine] メニューを表示し、[*Partitioning (* パーティショニング)] をクリックします。
- **2** [*Modify Partitions(*パーティションの変更)] をクリックして、1 つのオプションをク リックします。

[Active]:アクティブ化(ブート可能にする)するパーティションを選択し、[アク ティブ]をクリックします。

[Add]:[Create New Partition (新規パーティションの作成)] ウィンドウを開きます。 パーティションタイプ、パーティションサイズ、クラスタサイズをクリックして、 [OK] をクリックします。

[Delete]:パーティションを選択して、[削除]をクリックします。

詳細については、792 ページのセクション 64.6.2「bash プロンプトの使用」の表を参照してください。

## 64.6.2 bash プロンプトの使用

bash プロンプトを使用してパーティションモードを使用する場合は次のようにします。

1 bash プロンプトから、次を入力します。

img poperation

operation には次のいずれかを指定します。

| 操作                              | Description                                                                                                    |  |  |  |
|---------------------------------|----------------------------------------------------------------------------------------------------|--|--|--|
| pcpNumber type                  | 新しいパーティションが作成されます。                                                                                                    |  |  |  |
| [size]<br>[cluster=clusterSize] | <ul> <li><i>pNumber</i>には、パーティションを作成する、パーティションのスロッ<br/>ト番号 (img dump で表示 )を指定します。</li> </ul>                                                                            |  |  |  |
|                                 | <ul> <li><i>type</i>にはキーワード、FAT12、FAT16、FAT32、NTFS、または<br/>Extended、あるいは 0x0C (16 進数 ) や 11(10 進数 ) といったパー<br/>ティションのタイプを表す数値を指定します。</li> </ul>                         |  |  |  |
|                                 | 拡張パーティションを作成する場合は、拡張パーティション内にロジ<br>カルドライブを作成できます。この例については、次の表を参照して<br>ください。                                                                                             |  |  |  |
|                                 | <ul> <li>sizeにはパーティションのタイプについての有効なサイズをMBで指定<br/>します。</li> </ul>                                                                                                    |  |  |  |
|                                 | このパラメータが指定されていない場合は、そのパーティションのタ<br>イプについて有効な最大サイズが使用されます ( ドライブ上に利用可<br>能なパーティションのない領域がある場合 )。                                                                          |  |  |  |
|                                 | <ul> <li>clusterSizeにはNTFSパーティションのクラスタサイズを指定します。</li> <li>このパラメータはその他のパーティションタイプについては有効ではありません。</li> </ul>                                                              |  |  |  |
|                                 | このパラメータは、特別な理由がない限り、使用しないようにしま<br>す。これには、2 の累乗 (2, 4, 8, 16,128) を指定する必要がありま<br>す。このパラメータが指定されていない場合、ZENworks イメージン<br>グエンジンは NTFS パーティションサイズについて合理的なクラスタ<br>サイズを使用します。 |  |  |  |
|                                 | 新しいパーティションは、他のオペレーティングシステムによって認識で<br>きますが、ファイルを保存する前にフォーマットするか、ベースイメージ<br>を復元する必要があります。                                                                                 |  |  |  |
| pd <i>pNumber</i>               | スロット番号 <i>pNumber</i> からパーティションが削除されます。img dump を<br>使用して、スロット番号を調べます。                                                                                                  |  |  |  |
| papNumber                       | スロット番号 <i>pNumber</i> のパーティションがアクティブ ( ブート可能 ) にな<br>ります。img dump を使用して、スロット番号を調べます。                                                                                    |  |  |  |

次に例を示します。

| 例                  |                                                                  |  |  |
|--------------------|------------------------------------------------------------------|--|--|
| img pc1 fat16      | ドライブ上の利用可能なパーティションのない領域すべてを使用し<br>て、スロット1に FAT16 パーティションが作成されます。 |  |  |
| img pc5 fat32 5671 | ドライブ上の 5,671MB を使用して、スロット 5 に FAT32 パーティ<br>ションが作成されます。          |  |  |
| img pd3            | スロット3からパーティションが削除されます。                                           |  |  |
| img pa5            | スロット5のパーティションがアクティブ (ブート可能)になりま<br>す (そのスロットにパーティションがある場合)。      |  |  |

| 例                              | 説明                                                                |
|--------------------------------|-------------------------------------------------------------------|
| img pc2 extended 2500          | 2000 NTFS ロジカルドライブと 500MB の FAT16 ロジカルドライ<br>ブのちろ姑張パーティションが佐はされます |
| img pc2 NTFS 2000<br>cluster=1 |                                                                   |
| img pc2 fat16 500              |                                                                   |

# 64.7 ZENPartition $\pm - \aleph$ (img zenPartition)

ZENPartition モードは、インストール済みの ZENworks ワークステーションイメージング (Linux)パーティションを有効化、無効化、または削除する場合に使用します。

- 1 次のいずれかの操作を行います。
  - bash プロンプトから、次を入力します。

img zenPartition operation

operation は、有効、無効、または削除になります。

 「img」を入力して、[ZENworks Imaging Engine] メニューを表示し、[Partitioning (パーティショニング)]をクリックし、次のいずれかをクリックします。

[Disable ZENworks partition (ZENworks パーティションの無効化)]

[Enable ZENworks partition (ZENworks パーティションの有効化)]

[*Remove ZENworks partition (ZENworks* パーティションの削除)]

**2**「lilo.s」と入力して、この変更を有効にします。

重要:インストール済みの ZENworks パーティションを削除した場合は、ただちに有効な LILO 以外の MBR を使用してベースイメージを復元する必要があります。この作業を行 わないと、ワークステーションが正しくブートされなくなります。

# 64.8 ダンプモード (img dump)

ダンプモードは、ワークステーションの記憶媒体とパーティションに関する情報を表示す る場合に使用します。

- 1 次のいずれかの操作を行います。
  - 「img」を入力して、[ZENworks Imaging Engine] メニューを表示し、[システム 情報] > [ドライブ情報]の順にクリックします。
  - 次のように入力します。
     img dump [geo]

ここで、

| パラメータ        | アクション                                                                                |  |  |  |
|--------------|--------------------------------------------------------------------------------------|--|--|--|
| dump         | すべてのローカルハードドライブの既存のパーティションを一覧表示します。各パーティションについて、タイプ、サイズ、パーティションの<br>スロット番号が記載されています。 |  |  |  |
|              | ZENworks パーティションや、Dell または Compaq 設定パーティション<br>は一覧表示されません。                           |  |  |  |
| geo          | 各ハードドライブの形状(シリンダ、ヘッド、およびセクタ)および容<br>量に関する追加情報を表示します。                                 |  |  |  |
| 例:           |                                                                                      |  |  |  |
| 例            | 説明                                                                                   |  |  |  |
| img dump     | 書き込み可能なローカルのすべてのデバイス上に現在あるパーティショ<br>ンを一覧表示します。                                       |  |  |  |
| img dump geo | すべてのハードドライブ、それらの形状と容量、および書き込み可能な<br>デバイス上に現在あるパーティションが一覧表示されます。                      |  |  |  |

# 64.9 情報モード (img info)

情報モードは、次を表示する場合に使用します。

● ワークステーション上のイメージセーフエリアに現在保存されているデータ

このデータは、ワークステーションの再イメージング後に確実に復元できるよう、各 Windows セッション中にイメージングエージェントにより保存されるものです。 ワークステーションが新品で、Windows がまだインストールされていない場合は、 最初の Windows ベースイメージが適用されるときに、初回の一連のデータが eDirectory のポリシーからイメージングサーバ経由で ZENworks イメージングエンジ ンに供給されます(詳細については、701ページのセクション 58.1「未登録のワーク ステーションに対するイメージングポリシー(サーバポリシー)の定義」を参照して ください)。

- ワークステーション上のハードウェアデバイスに関する情報
   この情報はイメージングブートプロセス中に検出されます。ZENworks イメージング エンジンが自動イメージングモードで実行される場合は、この情報がイメージング サーバに送信され、必要に応じ、ワークステーションに適用するイメージの判断に役 立てられます。
- ワークステーションに最後に適用されたベースイメージの名前

情報モードを使用するには

**1**「img」を入力して、[ZENworks Imaging Engine] メニューを表示し、[システム情報] をクリックし、[イメージセーフデータ] または [Detected Hardware (検出された ハードウェア)] をクリックします (詳細については、次の表を参照)。

または

bash プロンプトから次を入力します。

img info [zisd]

| メニュー項目またはパラ<br>メータ                                                                   | Description                                                                                                    |
|--------------------------------------------------------------------------------------|----------------------------------------------------------------------------------------------------|
| [システム情報] ><br>[Detected Hardware(<br>検出されたハードウェ<br>ア)]<br>または<br>bash プロンプトからの<br>情報 | <ul> <li>次をはじめとする、検出されたワークステーション上のハードウェアデバイスを一覧表示します。</li> <li>CPU チップセット</li> <li>BIOS アセットタグ</li> <li>BIOS シリアル番号</li> <li>ビデオアダプタ</li> <li>ネットワークアダプタ</li> <li>MAC アドレス</li> <li>サウンドカード</li> <li>ハードドライブコントローラ</li> <li>ハードディスク容量</li> <li>検出された RAM</li> <li>ブートメディア</li> </ul> |
| [システム情報] > [イ<br>メージセーフデータ]<br>または                                                   | ワークステーション上のイメージセーフエリアに現在保存されている<br>データを一覧表示します。このデータは 754 ページのセクション 63.2<br>「ZENworks Imaging Windows Agent (Ziswin.exe)」に一覧表示されてい<br>る項目で構成されています。                                                                                                    |
| bash プロンプトからの<br>zisd                                                                | リストには、 <mark>イメージセーフデータ</mark> に加え、ワークステーションに最後<br>に適用されたベースイメージの情報も含まれています。                                                                                                    |
|                                                                                      |                                                                                                    |

| 例             | 説明                                                                                               |
|---------------|--------------------------------------------------------------------------------------------------|
| img info      | 検出されたワークステーション上のハードウェアデバイスを一覧表示しま<br>す。                                                          |
| img info zisd | ワークステーション上に現在保存されている Desktop Management イメー<br>ジセーフデータとワークステーションに最後に適用されたベースイメージ<br>の情報を一覧表示します。 |

# ZENworks イメージングリソース ファイルの更新

Novell® ZENworks® 7 Desktop Management では、ZENworks イメージングリソースファイルを手動で更新できます。

次の各節では、イメージリソースファイルへの Linux ドライバの追加の概念とその方法について説明します。

- 797 ページのセクション 65.1 「イメージング用の Linux 配布」
- 798ページのセクション 65.2「ZENworks イメージング環境におけるデバイスブート処理の理解」
- 800ページのセクション 65.3「ZENworks パーティションおよびコマンドラインパラメータの理解」
- 802 ページのセクション 65.4「ZENworks イメージングリソースファイルの変更」
- 805ページのセクション 65.5「LAN ドライバの追加または更新」
- 808 ページのセクション 65.6 「uname の使用」
- 809ページのセクション 65.7「変数およびパラメータ」
- ◆ 810ページのセクション 65.8「Linux ドライバの問題のトラブルシューティング」

# 65.1 イメージング用の Linux 配布

ZENworks イメージングでは、クライアントデバイス上でサイズの小さな Linux 配布を使用して、イメージング操作を行います。ZENworks 7 に付属の配布は SUSE® インストールシステムに基づいており、SUSE Linux または SUSE Linux Enterprise Server (SLES) がサイズの小さな配布を起動して、YaST インストールを実行します。ZENworks イメージングでは、SLES の同じインストールシステムを使用しますが、YaST インストールを開始する代わりに、ZENworks イメージングセッションを開始します。

ZENworks 6.5 SP1 以前では、Linux カーネル 2.4.x がカスタマイズされた配布で使用されます。ZENworks 6.5 SP2 では、カーネルは 2.6 に更新され、SLES ベースの配布です。

SLES に基づく安定した Linux 配布を使用することにより、幅広く利用可能な安定したドライバの配布を顧客に提供することができます。ハードウェア業界は絶えず新規および更新されたネットワークおよびディスクドライバを導入しているため、そのソフトウェアリリースで常に最新のドライバを提供することは困難です。

この節では、新しい配布を使用して Linux ドライバを更新する方法について説明します。 SLES 配布および ZENworks 起動前サービス処理に基づくイメージングリソースファイル を使用します。

#### 履歴情報

PreWorX で提供される PXE (Preboot Execution Environment) 環境は、Windows および NetWare® サー バ用の ZENworks 6.5 SP1 以前で使用されていましたが、ZENworks 7 では SLES ベースの ZENworks イメージング配布をサポートするように変更されました。Linux サーバでは、Novell 内で開発された PXE ソリューションを使用します。

PreWorX ファイルに基づく PXE 処理は、Novell のソリューションとは異なります。たとえば、 PreWorX では、Caldera<sup>\*</sup> DOS、linld Linux ローダプログラム、および.cmd 設定ファイルを組み合わせ て使用して、Linux カーネルにパラメータを渡します。Novell の PXE ソリューションは、pxelinux ブートローダおよび.cfg 設定ファイルに基づいています。PreWorX 固有の情報については、このイ メージングリソースファイルに関する節では説明しません。

# 65.2 ZENworks イメージング環境におけるデバイ スブート処理の理解

次に、Linux ブート処理の詳細な概要と、ZENworks7イメージングによる影響について 説明します。

1. ブートローダプログラムは、Linux カーネルおよび initrd (初期 RAM ドライブ)をメ モリにロードします。

SLES ベースのイメージング配布では、イメージング CD のブートローダとして isolinux を使用したり、PXE を使用したブート用に変更した pxelinux を使用したり、 CD と共に単一のディスクを使用する場合には linld.com を使用します。ZENworks パーティションがインストールされている場合は、LILO プログラムを使用して、 ZENworks パーティションおよびインストールされているオペレーティングシステム を交互に起動します。

次に、現在のパスおよびファイル名と、履歴情報の比較を示します。

| ファイル             | ZENworks 6.5 SP1 以前              | ZENworks 7 NetWare および<br>Windows Servers <sup>1</sup> | ZENworks 7 Linux Servers <sup>2</sup> |  |
|------------------|----------------------------------|--------------------------------------------------------|---------------------------------------|--|
| 起動前ローダ           | 次の処理を行います。                       | CD ブート :isolinux                                       | CD ブート :isolinux                      |  |
|                  | <ul> <li>DOS をロードします。</li> </ul> | PXE ブート :linld.com                                     | PXE ブート :linld.com                    |  |
|                  | ◆ loadlin を実行し<br>ます。            |                                                        |                                       |  |
| Linux カーネル<br>名  | CD ブート :kernel (                 | CDブート                                                  | /boot/loader/CD boot:linux            |  |
|                  | カーネル)                            | :\boot\loader\linux                                    | PXE ブート :/srv/tftp/boot/              |  |
|                  | PXE ブート :linux.1                 | PXE ブート :\tftp\boot\linux                              | linux                                 |  |
|                  | ディスク :kernel.zen                 |                                                        |                                       |  |
| Initrd ファイル<br>名 | CD ブート :initrd.gz                | CDブート                                                  | CD ブート:/boot/loader/                  |  |
|                  | PXE ブート :linux.2                 | :\boot\loader\initrd                                   | initrd                                |  |
|                  | ディスク :initrd (2 枚<br>目のディスク )    | PXE ブート :\tftp\boot\initrd                             | PXE ブート :/srv/tftp/boot/<br>initrd    |  |

<sup>1</sup> ZENworks 6.5 SP2 と同じ。

<sup>2</sup> ZENworks 7 Linux Management と同じ。

- Linux カーネルが起動し、一部のデバイスドライバのセットアップを行い、initrd ファイルシステムをマウントします。
   どのブートローダ方法を使用するかに関わらず、主な目的は initrd ファイルを RAM ドライブとして設定し、Linux カーネルをメモリにロードし、initrd の場所を指定し て Linux カーネルに制御を渡すことです。
- 3. Linux カーネルは、初期ハードウェア検索を行うために、linuxrc に制御を渡します。 終了すると、Linux カーネルに制御が戻ります。

#### 履歴情報

**ZENworks 6.5 SP1** 以前のイメージングには、linuxrc スクリプトファイルが含まれています。これは、一部の初期セットアップを行いますが、ハードウェアの検出は行いません。

4. Linux カーネルがバックグラウンド処理を開始します (/sbin/init)。

一度 linuxrc プログラムに制御が渡されると、制御が Linux カーネルに戻されたり、 init 処理に渡されることはありません。

#### 履歴情報

ZENworks 6.5 SP1 以前では、init 処理を使用してイメージングを行います。すべての ZENworks イメージング処理は linuxrc 処理内で行われます。このため、使い慣れた標準の処理の一部が、 ZENworks 7 イメージングでは動作しないか、存在しない場合があります。

たとえば、halt および reboot コマンドは異なります。完全にインストールされた Linux システム では、reboot は実際には init 6 の呼び出しを行います。ZENworks 7 イメージング処理中には init は実行されないので、init 6 の呼び出しは行われません。したがって、reboot は reboot -r と名前が 変更され、init の呼び出しを行わずにリブートを強制的に実行します。

bash は実行されているので、他の大部分のコマンドは bash プロンプトから実行されます。

linuxrc および zenworks.s の詳細については、次の節を参照してください。

- ◆ 799 ページのセクション 65.2.1 「linuxrc」
- 800 ページのセクション 65.2.2 「zenworks.s」

## 65.2.1 linuxrc

linuxrc に制御が渡されると、イメージング処理用にシステムを準備するために、複数の 処理が行われます。linuxrc は、最初は initrd ファイルシステムにある /linuxrc.config ファ イルから設定されます。linuxrc の追加の設定情報は、/info ファイル (initrd ファイルシス テムにあります)に保存できますが、ZENworks では通常はこの情報は使用されません。

また、linuxrc では、root ファイルシステムがロードされ、ブートローダによってセット アップされた initrd ファイルシステムと組み合わされます。root ファイルシステムは、/ boot/root ファイルとして、イメージング CD に格納されています。PXE ブートの場合、 root ファイルシステムは以下の ZENworks イメージングサーバに保存されます。

◆ NetWare/Windows サーバの場合:\tftp\boot\root

• Linux サーバの場合:/srv/tftp/boot/root

linuxrc は、イメージング CD のルートまたは TFTP ディレクトリの ZENworks イメージン グサーバで、settings.txt ファイルを検索し、ロードしようとします。linuxrc は、linuxrc に 関わる任意のパラメータを settings.txt から読み込んで処理し、settings.txt をファイルシス テムのルート (/) にコピーします。

linuxrc は driverupdate という名前のファイルも検索し、ロードしようとします。このファ イルは通常、root と同じディレクトリにあります。このファイルは、ドライバおよびイ メージング配布の他のファイルを更新するために使用されます。

PXE ブート中、driverupdate ファイルは標準の SUSE テクノロジに基づきます。 driverupdate を取得するためには、ネットワークが正常に稼動している必要があるため、 このファイルではアクティブなネットワークデバイスのドライバは更新できません。ただ し、その他のファイルおよびドライバは、driverupdate ファイルを使用して更新できます。 詳細については、805 ページのセクション 65.4.3「driverupdate ファイル方法の使用」を参 照してください。

## 65.2.2 zenworks.s

SUSE Linux または SLES の標準の SUSE インストールでは、サイズの小さな配布をブートして、YaST インストールを実行します。ZENworks イメージングでは、同じインストールシステムでブートしますが、YaST インストールを開始する代わりに、ZENworks イメージングセッションを開始します。ZENworks イメージング処理の主なスクリプトファイルである ZENworks スクリプト /bin/zenworks.s に制御が渡されます。スクリプトは特定の数のセットアップタスクを実行し、選択したイメージング処理の適切なスクリプトに制御を渡します。イメージング処理の詳細については、673 ページのセクション 56.1 「デスクトップ管理起動前サービスの理解」を参照してください。

セットアップタスクの1つに更新ファイルの適用があります。CDからブートする場合、 zenworks.sは/addfilesディレクトリ構造をLinuxファイルシステムにコピーします。詳細 については、803ページのセクション65.4.1「イメージングブートCDへのファイルの追 加」を参照してください。

# 65.3 ZENworks パーティションおよびコマンドラ インパラメータの理解

次の節では、Linux ドライバの更新時に使用する ZENworks パーティションおよびイメー ジングコマンドについて説明します。

- 800 ページのセクション 65.3.1 「ZENworks パーティション」
- 801 ページのセクション 65.3.2「コマンドラインパラメータおよび変数」

## 65.3.1 ZENworks パーティション

ZENworks パーティションは、Linux を RAM にロードするために必要なファイルを保存 するために使用され、CD または PXE ブート方法と同じ結果が得られます。ZENworks パーティションのブートメディアレイアウトは、イメージング CD と同様です。

#### 履歴情報

追加のイメージング機能を提供するために、ZENworks では ZENworks パーティションの使用方法を変更しました。ZENworks 7 では、パーティションは root ファイルシステムとしてマウントされなくなり、最小サイズは 150MB になりました。ZENworks 6.5 SP1 以前では、パーティションは Linux root ファイルシステムとしてマウントおよび使用されており、最小サイズは 100MB でした。

ZENworks パーティションに保存されるファイルは /boot/loader/linux、/boot/loader/initrd、 および /boot/root で、イメージング CD と同じディレクトリにあります。ZENworks 7 で は、ブートローダは引き続き LILO で、798 ページのセクション 65.2「ZENworks イメー ジング環境におけるデバイスブート処理の理解」に説明するように Linux をロードしま す。driverupdate および settings.txt ファイルが検索され、ZENworks パーティションから ロードされます。

Linux ファイルを変更する必要がある場合は、他のブート方法で行うのと同じ方法で、 initrd または root ファイルセットを変更する必要があります。詳細については、803 ペー ジのセクション 65.4.2 「initrd または root ファイルシステムへのファイルの追加」を参照 してください。

## 65.3.2 コマンドラインパラメータおよび変数

ZENworks イメージング処理で使用できるコマンドラインパラメータは4種類あります。 それらは、CD からのブート時にコマンドラインで手動で入力するか、/boot/loader ディレ クトリにある isolinux.cfg ファイルに配置します。コマンドは、PXE の \*.cfg ファイル、お よび ZENworks イメージングサーバの /srv/tftp ディレクトリにもあります。

 カーネルパラメータ:Linux カーネルの有効なパラメータは、カーネルソースと共に インストールされる /Documentation/kernel-parameters.txt ファイル内にあります。

 一部のデバイスでは BIOS が誤っているため、ACPI 処理をオフにして、カーネルを 正しくロードする必要があります。この操作を行うには、カーネルパラメータ acpi=off を使用します。詳細については、Novell Support (http://www.novell.com/ support/ search.do?cmd=displayKC&docType=kc&externalId=10099330&sliceId=&dialogID=128433 7&stateId=1%200%20548668) を参照してください。

 Linuxrcパラメータ:これらのパラメータは、linuxrcによるハードウェアの検出方法 またはハードウェア設定の設定方法に影響します。これらについては、Linuxシステ ムの/usr/share/doc/packages/linuxrc/linuxrc.htmlファイルで簡単に説明しています。

Linuxrc パラメータは、initrd ファイルシステム内の /linuxrc.config または /info ファイ ルにあります。一部のパラメータは、イメージング CD のルートまたは ZENworks パーティションにある settings.txt ファイル、または PXE ブート用の /srv/tftp/boot ファ イルに保存できます。

settings.txt ファイル(最も編集しやすいファイル)に保存できるパラメータは制限さ れます。PXE ブート中に、ネットワークに影響を与えるパラメータは settings.txt から 処理されません。これは、linuxrc が settings.txt ファイルをロードする時点で、ネット ワークはすでにセットアップされているためです。ネットワーク設定は、処理中に早 い段階でロードされて有効になるため、イメージング CD からのブート時に settings.txt ファイルに保存できます。 ZENworksの変数:一部の環境変数は、イメージングの実行方法に影響します。それらは任意のファイル内で設定できますが、通常は settings.txt ファイル内で設定します。

settings.txt ファイルに元々定義されていない変数を追加する場合は、変数をエクス ポートする必要があります。たとえば、settings.txt ファイルで次のように入力しま す。

export IMGCMD="myscript"

すべてのイメージエンジンまたはスクリプト変数の一覧を 809 ページのセクション 65.7「変数およびパラメータ」に示します。

その他の変数:スクリプトに必要な環境変数は、ZENworksの変数について説明されている方法と同じ方法で追加できます。

# **65.4 ZENworks** イメージングリソースファイルの 変更

独自のファイルを追加して、イメージング配布を変更する必要が生じる場合があります。 追加のプログラム、スクリプト、データファイル、更新された Linux ドライバなどです。

次の方法を使用すると、イメージングリソースファイルを更新できます。

- 最も簡単な方法は、イメージングCDのルートまたはPXEブート用のZENworksイメージングサーバの /srv/tftp/boot にある settings.txt ファイルを編集する方法です。
- ZENworks パーティションを使用している場合は、手動またはメンテナンスモードで ブートし、ZENworks パーティションをマウントし、変更した settings.txt および initrd または root 内のファイルをマウントされた ZENworks パーティションにコピーしま す。
- もう1つの簡単な方法は、PXEブート用のZENworksイメージングサーバの/srv/tftpにある.cfgファイルを編集する方法です。この方法は、設定ファイルが Novell バージョンの PXE でのみ提供されているため、Linux イメージングサーバでのみ使用できます。
- initrd または root ファイルシステム内のファイルを変更できますが、変更処理を行うには Linux 環境が必要です。初期セットアップ中 (linuxrc 処理時間中)に必要なファイル (LAN ドライバなど)は、initrd ファイルシステム内に保存する必要があります。zenworks.s スクリプトファイルが制御を取得するまで必要にならないその他のファイルは、root ファイルシステム (イメージングスクリプトなど)に保存するか、driverupdate ファイルを使用します。

この方法について、この節で説明します。

次の各節では、イメージングリソースファイルを変更する様々な方法について説明しま す。

- ◆ 803 ページのセクション 65.4.1「イメージングブート CD へのファイルの追加」
- 803 ページのセクション 65.4.2 「initrd または root ファイルシステムへのファイルの追加」
- 805 ページのセクション 65.4.3 「driverupdate ファイル方法の使用」

## 65.4.1 イメージングブート CD へのファイルの追加

実際のイメージング処理(スクリプトなど。通常はドライバモジュールではありません) を開始するときに使用できるように、イメージングブート CD に追加するファイルがある 場合は、イメージング CD の /addfiles ディレクトリにそのファイルをコピーできます。 initrd または root ファイルシステムを変更することなく、スクリプトまたはその他のファ イルを配布に挿入するには、この方法が簡単です。ただし、これらのファイルは、ブート 中およびモジュールロード中の段階では使用できません。

イメージングブート CD には /addfiles という名前のディレクトリがあり、ここにファイル を追加できます。このディレクトリの下位に、正しいディレクトリ名で保存する必要があ ります。こうすると、イメージング処理中に、このディレクトリ構造内で使用できるよう になります。

ファイルの追加方法の例:

 通常のイメージング処理の代わりに独自のスクリプトを実行する場合は、myscript.s という名前のスクリプトを作成し、ブート CD に配置します。たとえば、/addfiles/ bin/myscript.s とします。

重要:スクリプトファイルには、DOS CR や LF などの行末文字ではなく、Linux で必要となる適切な LF 行区切りが必要です。つまり、スクリプトの作成に Notepad.exe は使用できません。Linux または UNIX と互換性のある TextPad などのテキストエディタを使用する必要があります。

2 settings.txt ファイルに次の行を含めるには、次のように入力します。

export IMGCMD=/bin/myscript.s

イメージングを実行すると、通常の img auto コマンドを使用する代わりに、/bin/ myscript.s を実行します。

## 65.4.2 initrd または root ファイルシステムへのファイルの追加

イメージングリソースファイルを更新するには、この方法が適しており、Linux 環境で実行する必要があります。

以下の手順を実行する前に、変更を予定しているファイル(特に/srv/tftp/boot/initrd ファイル)のバックアップコピーを作成したことを確認してください。イメージング CD 上のファイルを変更する場合は、winiso などのプログラム、または bootcd.iso イメージファイル内のファイルを抽出および置換するためのその他の処理が必要です。

重要: initrd または root ファイルシステム内のファイルおよび Linux ドライバを更新また は追加する場合は、変更内容を書き留めておいてください。Novell から更新されたリソー スファイルを取得する際、それらのファイルには独自の変更内容は含まれていません。 Novell からの新しいリソースファイルでカーネルバージョンが変更された場合は、メー カーから新しいバージョンを入手するか、正しい Linux カーネルバージョンソースを使用 してドライバを再コンパイルして、前回追加したドライバを更新する必要があります。

root ファイルシステムで以下の手順を使用する場合は、手順内の "initrd" を "root" に置き換えてください。ただし、Linux ドライバは常に、root ファイルシステムではなく、initrd ファイルシステムに保存する必要があります。

root ファイルシステムにファイルを追加するには、805 ページのセクション 65.4.3 「driverupdate ファイル方法の使用」で説明されている driverupdate の方法も使用できます。

initrd または root ファイルシステムを変更するには、次の操作を行います。

- **1** Linux マシンを使用して、作業ディレクトリを作成し、そのディレクトリに移動します。
- 2 initrd を PXE サーバまたはブート CD から新しい作業ディレクトリにコピーするには、次の操作を行います。
  - PXEの場合は、\tftp\boot\initrdをLinuxワークステーションの作業ディレクトリに コピーします。
  - CDの場合は、ブートCDの\boot\loaderディレクトリからinitrdを抽出し、抽出した initrdをLinux ワークステーションの作業ディレクトリにコピーします。
- **3** initrd を initrd.gz に名前変更するには、次のように入力します。

cp initrd initrd.gz

4 initrd.gz ファイルを解凍するには、次のように入力します。

gunzip initrd.gz

5 以降の手順でマウントポイントとして使用する、別の作業ディレクトリを作成するに は、次のように入力します。

mkdir work

6 initrd ファイルシステムを /work ディレクトリにマウントするには、次のように入力 します。

mount -o loop initrd work

7 ファイルまたは更新されたドライバをマウント済みの initrd ファイルシステムにコ ピーするには、次のように入力します。

cp /your\_path/module.ko work/lib/modules/2.6.5-override-default/ initrd

*your\_path*は、*module*.koファイルへのパスで、moduleはモジュール名です。 initrdファイルシステムに追加するその他のファイルは、適切なディレクトリにコ ピーする必要があります。

8 initrd ファイルシステムをアンマウントするには、次のように入力します。

umount work

**9** initrd ファイルを圧縮するには、次のように入力します。

gzip -v9c initrd > initrd.gz

**10** initrd.gz のファイル名を initrd に戻すには、次のように入力します。

cp initrd.gz initrd

- 11 ファイルを元の場所にコピーするには、次の操作を行います。
  - PXEの場合は、更新された initrdを PXE サーバの \tftp\boot ディレクトリにコピーします。
  - CDの場合は、更新されたinitrdをブートCDの\boot\loaderディレクトリにコピーします。

## 65.4.3 driverupdate ファイル方法の使用

Linux サーバでの driverupdate ファイル方法の使用については、『*Novell ZENworks 7 Linux Management* 管理ガイド』の「ddriverupdate ファイル方法の使用」を参照してください。 この方法は、NetWare および Windows プラットフォームでは使用されません。

# 65.5 LAN ドライバの追加または更新

LAN カードのメーカーは、新しい LAN アダプタを開発およびリリースすると、通常は新 規または更新されたドライバもリリースします。新しい LAN カードが旧ドライバで適切 に動作する場合もあれば、旧ドライバでは新しい LAN カードが認識されず、ロードされ ない場合もあります。また、旧ドライバではロードはされるものの、LAN カードで深刻 なパフォーマンス上の問題が発生する場合もあります。新しい LAN カードのパフォーマ ンス機能を完全に使用できるようにするには、新しいドライバを使用する必要がありま す。

次の各節では、ドライバを取得またはコンパイルする方法について説明します。

- 805ページのセクション 65.5.1「ドライバの取得」
- 806ページのセクション 65.5.2「ドライバの構築」
- ◆ 807 ページのセクション 65.5.3 「パラメータによるドライバのロード」

特定のパラメータでドライバをロードする必要がある場合は、807ページのセクション 65.5.3「パラメータによるドライバのロード」を参照してください。

## 65.5.1 ドライバの取得

新しい LAN ドライバは、メーカーから取得する必要があります。大部分の LAN カード メーカーでは、Web サイトからドライバを無料でダウンロードできるようになっていま す。一部のドライバは、www.scyld.com/network から取得できます。Broadcom BCM5700 ドライバのソースは、http://www.broadcom.com/drivers/downloaddrivers.php からダウンロー ドできます。

メーカーが ZENworks で使用されるカーネルバージョン用に特別にバイナリドライバをコ ンパイルしている場合は、そのドライバを取得し、いずれかの更新方法を使用してドライ バを追加できます。ZENworks 7 は SLES 9 SP2、カーネルバージョン 2.6.5 ~ 7.191 に基づ いています。ドライバがこのバージョン専用でない場合は、ソースを取得し、このバー ジョン用にコンパイルする必要があります。詳細については、806 ページのセクション 65.5.2 「ドライバの構築」を参照してください。

## 65.5.2 ドライバの構築

ほぼすべての Linux ドライバは、ソースコード形式で配布され、使用前にコンパイルする 必要があります。新しいドライバに付属のメーカーの指示に従って、ドライバモジュール を構築してください。多くのドライバは、カーネルそのものに組み込む方法で構築できま す。ただし、LAN ドライバは外部カーネルモジュールとして構築することをお勧めしま す。

LAN ドライバを構築する場合は、構築用マシンでイメージング環境と同じカーネルを使用していることを確認してください。イメージング環境にロードされない LAN ドライバ がある場合、通常はビルド環境とイメージング環境が一致していないことを意味します。

Linux 環境の現在のカーネルバージョンを確認するには、次のコマンドを使用します。

uname -r

ただし、uname コマンドからの結果を変更して、カーネルバージョンを一致させる必要が あります。詳細については、808 ページのセクション 65.6「uname の使用」を参照してく ださい。

ドライバを構築するには、次の操作を行います。

- ◆ 806 ページの 「Linux ソースコードツリーの取得」
- 807ページの「モジュールのコンパイル」

#### Linux ソースコードツリーの取得

モジュールをコンパイルするには、ZENworks カーネルと一致する設定が含まれている Linux ソースコードツリーが必要です。必要なソースコードを取得するには、Novell Support Knowledgebase (http://support.novell.com/search/kb\_index.jsp)の TID 10091818 を参照 してください。

Linux ソースコードツリーを使用するには、次の操作を行います。

**1** ファイルを解凍し、ソースコードツリーを /usr/src ディレクトリにインストールします。

たとえば、tarファイルでは次のディレクトリが作成されます。

/usr/src/linux-2.6.5-7.191 /usr/src/linux-2.6.5-7.191-obj

- 2 次のいずれかの場所から、適切な設定ファイルを取得します。
  - ◆ 稼動中の ZENworks イメージング配布ファイル (/proc/config.gz)
  - Novell Support Knowledgebase (http://support.novell.com/search/kb\_index.jsp) 

     TID

     10091818
- **3** この設定ファイルを、ステップ1で作成したディレクトリにコピーします。 たとえば、/usr/src/linux-2.6.5-7.191です。
- 4 ソースツリーへのリンクを作成するには、次の操作を行います。

4a

/usr/src ディレクトリに移動するには、次のように入力します。

cd /usr/src

**4b** ディレクトリ内に Linux ソフトリンクがある場合は削除します。

**4c** 次のような Linux ソフトリンクを作成します。

ln -s linux-2.6.5-7.191 linux

これで、モジュールをコンパイルするための Linux カーネルソースツリーおよびソフトリンクの準備ができました。807 ページの 「モジュールのコンパイル」に進みます。

#### モジュールのコンパイル

モジュールを手動でコンパイルする

**1** ソースをインストールします。

メーカーから提供された指示に従ってソースをインストールします。

通常は、モジュールソースは /usr/src の下位のディレクトリにあります。通常、モジュールソースファイルは gzipped tar ファイル形式 (.tar.gz または .tgz) で提供されます。ファイルは bzipped ファイル (.bz2) である場合もあります。

2 ソースをコンパイルする

2a ソースのディレクトリに移動します。

- **2b** uname を変更して適切なカーネルバージョンに変更した場合は、make コマンド を発行します。
- 3 ZENworks 用にモジュールをコンパイルした場合は、生成された.ko モジュールファイルを取得し(適切なモジュール名を選択します。動作中の.ko ファイルは選択しないでください)、ドライバ更新方法を使用してインストールするか、initrd ファイルシステム内に保存します。

## 65.5.3 パラメータによるドライバのロード

linuxrc 処理時間中にロードしたいモジュールがあるとき、linuxrc がロード対象を認識しない場合や、ロードパラメータを指定したい場合は、linuxrc.config または/info ファイル内に行を入力します。次に、このファイルを initrd ファイルシステム内で更新します。

特定のパラメータを使用して、LAN ドライバモジュールをロードする必要がある場合が あります。それには次のような行を使用します。

insmod="moduleName parm=xxx"

このタイプの行は、特定のパラメータ(全二重、特定の速度など)でLAN ドライバを ロードするために最もよく使用されます。

# 65.6 uname の使用

uname コマンドを使用すると、Linux 環境の現在のカーネルバージョンを確認することが できます。ただし、uname コマンドからの結果を変更して、カーネルバージョンを一致さ せる必要があります。

次の手順を実行すると、uname コマンドを変更して、必要な値を指定できます。

1 現在のカーネルバージョンを取得するには、次のように入力します。

```
uname -r
```

ステップ4で使用できるように、バージョン番号を書き留めておいてください。この 例では、SLES 9 SP2 インストールからバージョン 2.6.13-15-smp を使用します。

2 新しいディレクトリを作成するには、次のように入力します。

mkdir /bin/orig

**3** 作成した /bin/orig ディレクトリに uname バイナリを移動するには、次のように入力 します。

mv /bin/uname /bin/orig/uname

**4** Linux エディタ (vi など)を使用して、次の行を含む /bin/uname ファイルを作成します。

重要:文字列 "2.6.13-15-smp" を手順1 で確認したバージョンに置き換えます。

5 新しい uname コマンドスクリプトを実行可能にするには、次のように入力します。

chmod +x /bin/uname

6 次のように入力して、モジュールのコンパイル時などに、uname -r コマンドによって 特定のバージョンが返されるようにします。

```
export KRNLVERSION="2.6.5-7.191"
```

- **7** メーカーの指示に従って、適切な make コマンドを使用してモジュールをコンパイル します。
- 8 実際の値が返されるように uname をリセットします。

unset KRNLVERSION

# 65.7 変数およびパラメータ

次の各節では、リソースファイルの更新に使用される変数およびパラメータについて説明 します。

- 809ページのセクション 65.7.1「イメージングスクリプトの変数」
- 810 ページのセクション 65.7.2 「Settings.txt で指定される linuxrc パラメータ」
- 810ページのセクション 65.7.3「イメージエンジンの変数」

# 65.7.1 イメージングスクリプトの変数

次の環境変数はイメージングスクリプトで使用されます。これらは変更しないでください。

| 表 65-1 | イメー | -ジングフ | 、クリ | プト | 、の変数 |
|--------|-----|-------|-----|----|------|
|--------|-----|-------|-----|----|------|

| 変数              | 定義                              |
|-----------------|---------------------------------|
| ACTIVEPARTITION | アクティブな OS パーティションのデバイス。         |
| CDBOOT          | YES = CD からブートします。              |
| DISABLEZEN      | 1 = ZENworks パーティションを無効にします。    |
| ENABLEZEN       | 1 = ZENworks パーティションを再度有効にします。  |
| ZENDEVICE       | <b>ZENworks</b> パーティションのデバイス名。  |
| ZENPARTBOOT     | YES = ZENworks パーティションからブートします。 |

次の環境変数は settings.txt ファイルで変更または設定できます。

#### 表 65-2 環境変数

| 変数           | 定義                                  |
|--------------|-------------------------------------|
| HDPARM       | NO = hdparm パラメータを設定しません。           |
| IMGCMD       | img a コマンドの代わりに imaging コマンドを実行します。 |
| MANUALREBOOT | <b>YES =</b> 自動的に再ブートしません。          |

| 変数            | 定義                                 |
|---------------|------------------------------------|
| PARTITIONSIZE | ZENworks パーティションを作成するサイズ (MB 単位 )。 |
| PROXYADDR     | イメージングサーバの IP/DNS アドレス。            |
| PROMPT        | イメージングの完了後に bash プロンプトに移動します。      |

# 65.7.2 Settings.txt で指定される linuxrc パラメータ

表 65-3 linuxrc パラメータ

| 変数         | 定義                           |
|------------|------------------------------|
| netsetup   | dhcp = DHCP を使用します。          |
|            | <b>1 =</b> 静的 IP。            |
| HostIP     | 使用する静的 IP アドレス。              |
| NetMask    | ネットワークマスク。                   |
| Gateway    | ネットワークゲートウェイ。                |
| HostName   | 割り当てるホスト名。                   |
| Nameserver | DNS ネームサーバ。                  |
| Domain     | ドメインサフィックス。                  |
| NetDevice  | ethx = 設定するネットワークデバイスを定義します。 |

# **65.7.3** イメージエンジンの変数

表 65-4 イメージエンジンの変数

| 変数                      | 定義                                           |
|-------------------------|----------------------------------------------|
| DEVELOPER_LOG           | "A"は詳細な imglog デバッグファイルを作成します。               |
| ZENIMGLOG               | "A" は簡単な imglog デバッグファイルを作成します。              |
| ZEN_IGNORE_GEO_MISMATCH | 生のイメージ形式を復元するときに、形状デバイスの不一致を無<br>視します。       |
| NOABORTBUTTON           | 定義した場合、イメージング中に [Abort (中止)] ボタンを表示<br>しません。 |

# 65.8 Linux ドライバの問題のトラブルシューティ ング

- 811 ページのセクション 65.8.1 「ブート処理中のトラブルシューティング」
- 811 ページのセクション 65.8.2 「bash プロンプトでのトラブルシューティング」

## 65.8.1 ブート処理中のトラブルシューティング

ZENworks イメージングのブート中に問題が発生した場合は、トラブルシューティングに 役立つ方法がいくつかあります。

- カーネルメッセージを表示するには、<Esc>を押します。通常は、障害についてメッ セージが表示されます。
- linuxrc 処理の進行状況を表示するには、[Screen 3 (画面 3)]を使用します (<Alt>+<F3> を押します)。進行状況の結果、linuxrc の処理内容、ロードされるモジュールなどが 一覧表示されます。
- linuxrc 処理中にモジュールからの出力を表示するには、[Screen 4 (画面 4)]を使用します (<Alt>+<F4>を押します)。
- 処理のどの部分に障害があるのか、または問題の原因になっているのかを確認するには、[Screens1(画面1)] (<Alt>+<F1>)と、[Screen 3(画面3)]および[Screen 4(画面4)]を使用します。
- ◆ [Screens 3 (画面 3)] および [Screen 4 (画面 4)] には、どのドライバがロードされるの かが表示されます。
- ドライバが適切にロードされるにも関わらず、何らかの理由で失敗する場合は、 [Screen 4 (画面 4)]で期限切れのドライバがないかどうか確認してください。

ブート処理が失敗する場合は、使用する最初のコマンドラインパラメータを acpi=off にします。

# 65.8.2 bash プロンプトでのトラブルシューティング

bash プロンプトが表示されたら、いくつかのツールを使用して、ハードウェアに関する 情報を収集できます。

 hwinfo: このユーティリティは、linuxrc でハードウェアをロードするために使用され ます。hwinfo -pciを使用すると、認識されたハードウェアを正確に確認できます。

hwinfo では大量の出力が作成される可能性があるため、後ろに "less" を付けます。た とえば、hwinfo -pci | less とします。

Novell Support に問い合わせる場合は、hwinfo -pci からの出力をファイルにキャプ チャして渡します。このコマンドで大部分の情報を収集できます。

hwinfo ?pci ?log /logfilename

logfilename は、送信するファイルの名前です。

次に、Thumb ドライブやその他の USB デバイスなどのデバイスをマウントし、後で 使用できるように出力ファイルを保存します。FTP を使用して、FTP で使用できるよ うにファイルを保存することもできます。

 ethtool: これは重要なツールで (ZENworks 配布に含まれています)、大部分の Ethernet ネットワークデバイスの設定を変更するために使用できます。 Novell® ZENworks® Desktop Management は、ZENworks 7 に付属する Linux カーネル (2.6) に含まれるイーサネットカードドライバを提供します。

使用している Linux カーネルを確認するには、bash プロンプトで「uname -r」と入力します。

サポートされていない別のカードを使用するワークステーションまたはラップトップコン ピュータを使用する場合は、イーサネットドライバを供給する必要があります。

# デュアル NIC を実行するデバイスの IP アドレスへのアクセス

# 67

デュアル NIC を実行するデバイスの IP アドレスを自動的に取得するには、*Append* コマンドの末尾に次の行を追加して、/srv/tftp/z\_auto.cfg と /srv/tftp/z\_maint.cfg ファイルのいずれか(または両方)を変更します。

netdevice=eth0

こうすると、NICのIPアドレスを手動で選択する必要がありません。

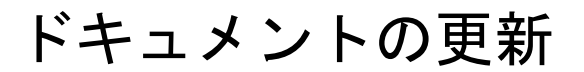

# リモート管理

VII

Novell® ZENworks® 7 Desktop Management のリモート管理コンポーネントは、管理コン ソールからリモートワークステーションを管理する機能を提供します。リモート管理で は、次が可能です。

- 電源が切断されている管理対象ワークステーションをリモートから起動することができます。
- 管理対象ワークステーションをリモートから制御することができます。
- ログインユーザがローカル管理グループのメンバーでない場合でも、システムの権利 を使用して管理対象ワークステーション上の実行可能ファイルをリモートから実行で きます。
- リモート管理コンソールと管理対象ワークステーションの間でファイルを転送できます。
- 情報を表示して、管理対象ワークステーションの問題を診断します。
- 管理対象ワークステーションで実行されるリモート管理セッションに関する監査記録 情報を記録することができます。
- リモートコントロールセッション中に管理対象ワークステーションの画面を消去します。
- リモートコントロールセッション中に管理対象ワークステーションのキーボードとマウスの制御をロックすることができます。

重要:リモート管理の機能はサーバでも使用することができます。詳細については、 ZENworks 7 Server Management のマニュアル (http://www.novell.com/documentation/ zenworks7) を参照してください。

リモート管理を使用すると、管理者と組織の時間と費用を節約できます。たとえば、管理 者または組織のヘルプデスクは、ユーザのワークステーションまで実際に出向かなくても ワークステーションの問題を分析してリモートから解決できます。このため、問題解決に 要する時間が短縮され、生産性が向上します。

次の章ではリモート管理の内容と使用方法を説明します。

- ◆ 821 ページの第68章「リモート管理の理解」
- 825ページの第69章「リモート管理のセットアップ」
- 841 ページの第70章「リモートワークステーションの管理」
- 867 ページの第71章「診断情報の表示」
- ◆ 879ページの付録 K「ドキュメントの更新」

# リモート管理の理解

Novell® ZENworks® 7 Desktop Management を使用すると、Windows 98 と Windows 2000/XP のワークステーションを管理コンソールからリモート管理することができます。

次の節では、リモート管理コンポーネントの機能の理解に役立つ情報を説明します。

- 821ページのセクション 68.1「リモート管理の用語」
- 822 ページのセクション 68.2「リモート管理コンポーネントの理解」

注:この節の情報は、Support Pack 1の ZENworks 7 Desktop Management にも適用されます。

# 68.1 リモート管理の用語

次の簡単な用語集は、リモート管理で使用される用語の基本的な定義を記載したもので す。

管理対象ワークステーション:リモートから管理するワークステーション。ワークステー ションをリモートから管理するためには、ZENworks7リモート管理エージェントをイン ストールする必要があります。

管理サーバ: ZENworks 7 Desktop Management サーバがインストールされているサーバ。

管理コンソール:Novell ConsoleOne® を実行している Windows コンピュータ。管理コン ソールは、コンピュータを管理するためのインタフェースになります。

リモートオペレータ:管理コンソールを使用して、ワークステーションをリモートから管 理できるユーザ。

管理者:リモート管理をインストールする権利のある人。管理者もリモートオペレータで すが、すべてのリモートオペレータが管理者というわけではありません。

リモート管理エージェント:リモートオペレータがリモートからワークステーションを管理できるようにするために管理対象ワークステーションにインストールするデスクトップ 管理コンポーネント。リモート管理エージェントは、管理対象ワークステーションのブー ト時に自動的に起動されます。リモート管理セッションが続行される前に、このエージェ ントはリモートオペレータがワークステーション上で操作を実行できる権利を持っている かどうかを検証します。

[Viewing] ウィンドウ:管理対象ワークステーションのデスクトップの内容。これは、リ モートオペレータが Remote Management セッションを開始すると、管理コンソールに表 示されます。

登録済みワークステーション: eDirectory に登録され、eDirectory ワークステーションオブ ジェクトとしてインポートされたワークステーション。

# 68.2 リモート管理コンポーネントの理解

次の節では、リモート管理コンポーネントの機能の理解に役立つ情報を説明します。リ モート管理操作を実行するためには、管理対象ワークステーションにリモート管理エー ジェントをインストールする必要があります。

- 822 ページの「リモートコントロールの理解」
- 822 ページの「リモートビューの理解」
- 822 ページの「リモート実行の理解」
- 823 ページの「リモート診断の理解」
- ◆ 823 ページの「ファイル転送の理解」
- ◆ 823 ページの「リモート管理監査の理解」
- ◆ 824 ページの 「Windows イベントビューアによるリモート管理イベントの理解」
- 824 ページの「リモートウェイクアップの理解」

#### 68.2.1 リモートコントロールの理解

リモートコントロール機能を使用すると、管理対象ワークステーションを管理コンソール からコントロールし、ユーザ支援を提供したり、ワークステーションの問題解決を手助け したりすることができます。

リモートコントロール機能は、管理コンソールと管理対象ワークステーションの間に接続 を確立します。リモートコントロール接続を確立することで、リモートオペレータは管理 対象ワークステーションを参照するだけでなく制御することもできるようになります。詳 細については、844ページのセクション 70.2「Remote Control セッションの管理」を参照 してください。

#### 68.2.2 リモートビューの理解

リモートビュー機能では、管理対象ワークステーションに接続して、管理対象ワークス テーションを制御する代わりに、そのデスクトップ情報を表示することができます。これ は、ユーザのワークステーションで発生している問題を解決する際に役立ちます。たとえ ば、管理対象ワークステーションのユーザが特定の操作を実行している様子を監視し、そ の実行方法が間違っていないかどうかを確認できます。詳細については、841 ページのセ クション 70.1「Remote View セッションの管理」を参照してください。

#### 68.2.3 リモート実行の理解

リモート実行機能により、管理コンソールから管理対象ワークステーション上のプログラムを実行できます。プログラムが管理対象ワークステーション上のパスにある場合は、 [リモート実行]ウィンドウにプログラムの実行可能ファイル名を指定すると、アプリケーションをリモートから実行できます。プログラムが管理対象ワークステーション上のパスにない場合は、アプリケーションの完全なパスを入力します。詳細については、850ページのセクション70.3「リモート実行セッションの管理」を参照してください。

診断機能から起動される[環境]ウィンドウからパス情報を判断できます。詳細については、870ページのセクション71.3「環境情報」を参照してください。

## 68.2.4 リモート診断の理解

リモート診断機能により、問題の解決に要する時間が短縮されると共に、問題の発生して いるワークステーションまで技術者が出向くことなく、問題を抱えているユーザを支援で きるようになります。デスクトップを稼動させたまま診断を実行できるため、ユーザ側の 生産性も向上します。詳細については、867ページの「診断情報の表示」を参照してくだ さい。

診断機能では、リアルタイムの情報が提供されるため、リモートオペレータがワークス テーションの問題を診断できます。Windows 2000/XP の管理対象ワークステーションにつ いて利用可能な診断情報のリストを、次に示します。

- ◆ Windows メモリ
- ◆ 環境
- ネットワークプロトコル
- ネームスペースプロバイダ
- イベントログ
- デバイスドライバ
- ◆ サービス

## 68.2.5 ファイル転送の理解

ファイル転送機能により、管理コンソールと管理対象ワークステーション間でのファイル 操作を実行できます。

ファイル転送機能を使用すると、管理コンソールと管理対象ワークステーション間でファ イルを移動したりコピーしたりすることができます。管理コンソールと管理対象ワークス テーション上で、ファイル名の変更、ファイルの削除、ディレクトリの作成も行うことが できます。[ファイル転送]ウィンドウには、管理コンソールと管理対象ワークステー ション上のファイルとディレクトリのプロパティを表示することができます。ファイル転 送機能では、管理コンソール上の関連付けられているアプリケーションを使用してファイ ルを開くこともできます。詳細については、851ページのセクション 70.4「ファイル転送 セッションの管理」を参照してください。

重要:ファイル転送プログラムでは、管理対象ワークステーション上の非固定ドライブに アクセスすることはできません。

#### 68.2.6 リモート管理監査の理解

リモート管理監査機能は、管理対象ワークステーションで実行中の各リモート管理セッションの監査記録を生成します。リモート管理エージェントがインストールされている管理対象ワークステーションでは、このログ情報が監査ログとして維持されます。詳細については、859ページのセクション70.8「リモート管理監査セッションの管理」を参照してください。

# **68.2.7 Windows** イベントビューアによるリモート管理イベントの 理解

Windows 2000/XP のイベントログ機能を活用して、管理対象ワークステーションで実行されているアプリケーションのイベントをログファイルに記録できます。イベントログを表示するには、イベントビューアを使用します。イベントビューアでは、アプリケーション、セキュリティ、およびシステムのログファイルが維持されます。リモート管理セッションのイベントは、アプリケーションのログファイルに保存されます。詳細については、856ページのセクション 70.6「Windows イベントビューアによるリモート管理セッションの監査ログの表示」を参照してください。

## 68.2.8 リモートウェイクアップの理解

リモートウェイクアップを使用すると、ネットワーク内の電源が切断されている単一のまたは複数のノードの電源をリモートから入れることができます(ただし、ノード上のネットワークカードのリモートウェイクアップ(Wake on LAN)が有効にされている必要があります)。オペレータは、この機能を使用して稼働時間外にノードを管理し、システムのメンテナンスやアップグレードのために発生するダウンタイムを最小限に抑えることができます。この機能を使用すると、システムをメンテナンスできる状態にしておきながら、節電することもできます。詳細については、841 ページのセクション 70.1「Remote View セッションの管理」を参照してください。
## リモート管理のセットアップ

次の節では、Novell® ZENworks® 7 Desktops Management のリモート管理コンポーネント を、運用環境に展開する場合の情報を提供します。

- ◆ 825ページのセクション 69.1「リモート管理の展開戦略」
- 827ページのセクション 69.2「登録済みワークステーション用のリモート管理ポリシーの設定」
- 830ページのセクション 69.3「未登録ワークステーション用のリモート管理ポリシーの設定」
- 830ページのセクション 69.4「リモート管理エージェントのパスワードのセットアップ」
- 831 ページのセクション 69.5「リモートオペレータへの権利の割り当て」
- 832 ページのセクション 69.6「Windows XP Service Pack 2 での運用」
- ◆ 832 ページのセクション 69.7 「ConsoleOne を使用したリモート管理操作の開始」
- ◆ 836 ページのセクション 69.8 「ConsoleOne を使用しないリモート管理操作の開始」
- 839 ページのセクション 69.9「リモート管理ポートの設定」

注:この節の情報は、Support Pack 1の ZENworks 7 Desktop Management にも適用されます。

## **69.1** リモート管理の展開戦略

リモートオペレータがリモートからワークステーションを管理できるようにするために は、管理対象ワークステーションにリモート管理エージェントをインストールする必要が あります。

リモート管理エージェントは、管理対象ワークステーションにインストールされる ZENworks Desktop Management コンポーネントです。エージェントにより、リモートオペ レータはワークステーションをリモートから管理できます。リモート管理エージェント は、管理対象ワークステーションのブート時に自動的に起動されます。リモート管理セッ ションが続行される前に、このエージェントはリモートオペレータがワークステーション 上で操作を実行できる権利を持っているかどうかを検証します。

次の節では、リモート管理認証モードについて説明します。

- 825ページの「パスワードベースのリモート管理」
- 826ページの「ディレクトリベースのリモート管理」

#### 69.1.1 パスワードベースのリモート管理

リモート管理をこの種類で展開すると、管理対象ワークステーションが eDirectory™ ワー クステーションオブジェクトとしてインポートされているかどうかにかかわらず、管理対 象ワークステーションのリモート管理セッションを開始できます。 パスワードベースのリモート管理では、セキュリティで保護されたリモート管理認証が使 用されます。すると、リモートオペレータは毎回パスワードや認証情報を入力し直す必要 なく、リモート管理操作を自動的に開始できるようになります。

パスワードベースでリモート管理を展開するには

- 1 ZENworks 7 Desktop Management のリモート管理サーバ側のコンポーネントをインストールします。詳細については、『Novell ZENworks 7 Desktop Management インストールガイド』を参照してください。
- 2 エージェントのインストール中には、リモート管理の対象となるワークステーション にのみリモート管理エージェントコンポーネントをインストールするよう選択しま す。

重要:登録済みワークステーションをリモートから管理する場合は、リモート管理 エージェントと Workstation Manager の両方のインストールを選択する必要がありま す。

**3** 管理対象ワークステーションでリモート管理エージェントのパスワードを設定します。

詳細については、830ページのセクション 69.4「リモート管理エージェントのパス ワードのセットアップ」を参照してください。

通常、リモート管理エージェントのパスワードは管理対象ワークステーションを使用 しているユーザが設定します。

4 登録済みワークステーションをリモートから管理する場合は、リモート管理ポリシー を設定します。

詳細については、827ページのセクション 69.2「登録済みワークステーション用のリ モート管理ポリシーの設定」を参照してください。

## 69.1.2 ディレクトリベースのリモート管理

リモート管理をこの種類で展開すると、リモート管理エージェントがリモート管理の要求 を受け入れるようにするため、管理対象ワークステーションを eDirectory に登録して、 eDirectory ワークステーションオブジェクトとしてインポートする必要があります。

リモート管理エージェントは、eDirectory 認証を使用して、リモートからのワークステー ションの管理を要求しているリモートオペレータがリモート管理を行う権利を持っている かどうかを検証します。リモートオペレータが管理対象ワークステーション上でリモート 管理セッションを実行する際に適用される有効なポリシー設定は、eDirectory ワークス テーションオブジェクトと、管理対象ワークステーションにログインしているユーザの ユーザオブジェクトのリモートコントロールポリシーから取得されます。

ディレクトリベースでリモート管理を展開するには

**1** ワークステーションを eDirectory に登録し、eDirectory ワークステーションオブジェ クトとしてインポートします。

詳細については、『*Novell ZENworks 7 Desktop Management* インストールガイド』を参 照してください。

ZENworks Desktop Management のサーバ側のコンポーネントをインストールします。
 詳細については、『Novell ZENworks 7 Desktop Management インストールガイド』を参照してください。

- **3** エージェントのインストール中には、リモート管理エージェントと Workstation Manager のインストールを選択します。
- 4 リモート管理ポリシーを設定します。

詳細については、827ページのセクション 69.2「登録済みワークステーション用のリ モート管理ポリシーの設定」を参照してください。

# **69.2** 登録済みワークステーション用のリモート管理ポリシーの設定

リモート管理ポリシーは、ポリシーパッケージに含まれる eDirectory オブジェクトです。 ポリシーパッケージは、オブジェクトタイプ別にグループ化されたポリシーが含まれてい る eDirectory オブジェクトです。オブジェクトタイプには、ワークステーションオブジェ クト、ワークステーショングループ、ユーザオブジェクト、ユーザグループ、コンテナオ ブジェクトがあります。

リモート管理ポリシーを使用すると、管理者は、さまざまなリモート管理セッションに対 してセキュリティを設定することができます。管理者は、ZENworksポリシーウィザード を使用してポリシーパッケージを作成するか、オブジェクトに対して既存のリモート管理 ポリシーを使用することができます。ポリシーパッケージはワークステーションポリシー パッケージとユーザポリシーパッケージに分類されます。ワークステーションポリシー パッケージとユーザポリシーパッケージはさらに、ワークステーションのオペレーティン グシステムやユーザがログインしたワークステーションのオペレーティングシステムに基 づき分類されます。各ポリシーパッケージには一連のデフォルトポリシーが含まれてお り、これらのポリシーを活用することができます。デフォルトでは、リモート管理ポリ シーは、デスクトップ管理で提供されているユーザとワークステーションのポリシーパッ ケージすべてから使用することができます。

- ◆ 一般
- Windows 9x
- Windows NT-2000-XP
- Windows NT
- Windows 2000
- Windows XP

リモート管理ポリシーの各ページのパラメータについて、デフォルト値が用意されていま す。デフォルト値は必要に応じて変更できます。

デフォルト値を変更するには

**1** Novell ConsoleOne® で、ワークステーションポリシーパッケージを作成します。

ポリシーパッケージの作成方法の詳細については、『*Novell ZENworks 7 Desktop Management* インストールガイド』を参照してください。

- **2** [ワークステーションポリシーパッケージ]を右クリックし、[プロパティ]をクリッ クして、[ポリシー] タブを選択します。
- 3 [使用可能] 列の下にあるリモートコントロールポリシーのチェックボックスを選択 します。
- 4 [プロパティ]をクリックし、[リモート管理]をクリックします。

5 設定を変更するリモートセッションのタブをクリックし、使用するオプションを選択 します。

次の表は、リモート管理ポリシーで使用できるオプションについての説明です。

| タブ | オプション                                          | Description                                                                                                    |
|----|------------------------------------------------|----------------------------------------------------------------------------------------------------|
| 一般 | 診断を有効にする                                       | リモートオペレータが管理対象ワークステー<br>ションを診断できるようにします。                                                                                                    |
|    | パスワードベースのリモート管<br><i>理を有効にする</i>               | リモートオペレータがワークステーションをイ<br>ンポートした後、認証のパスワードモードを使<br>用して、管理対象ワークステーションでのリ<br>モート管理セッションを確立できるようにしま<br>す。                                                                                                    |
|    | <i>セッションの暗号化を有効にす</i><br>る                     | このオプションが有効の場合、リモートコント<br>ロールとリモートビューセッションが暗号化さ<br>れます。リモートオペレータは、暗号化有効の<br>状態を非暗号化モードへ変更できません。この<br>オプションが無効の場合、リモートセッション<br>はデフォルトで暗号化されません。この場合、<br>リモートオペレータには、コンソールから暗号<br>化モードに切り替えるオプションがあります。<br>暗号化セッションの性能に若干影響します。 |
|    |                                                | <b>重要 :</b> このオプションは、 <b>Novell ZENworks for</b><br><b>Desktops 4.x</b> 以前のバージョンのエージェント<br>では使用できません。                                                                                                    |
|    | ユーザがリモートセッションを<br><i>要求することを許可</i>             | このオプションが有効の場合、管理対象ワーク<br>ステーションのユーザは、リモートセッション<br>を実行するよう管理コンソールのリモートオペ<br>レータに要求できます。                                                                                                    |
|    |                                                | <b>重要:</b> このオプションは、ZENworks for<br>Desktops 4.x 以前のバージョンのエージェント<br>では使用できません。                                                                                                    |
|    | ワークステーションユーザのロ<br>グイン時に権限を求める場合に<br>セッションを終了する | リモート管理の操作開始にあたり必要な許可を<br>行う新しい eDirectory ユーザが管理対象ワーク<br>ステーションにログインした場合に、実行中の<br>リモート管理セッションを終了します。                                                                                                    |
|    | NAT/ プロキシからの接続を受け<br>入れる                       | リモート管理エージェントが NAT またはプロ<br>キシからの管理コンソールとの接続を受け入れ<br>ることができるようにします。これはディレク<br>トリベースの認証のみを通じて開始された接続<br>に対して適用できます。                                                                                                    |
|    | ユーザに NAT/ プロキシからの接<br>続を受け入れる権限を要求する           | 管理対象ワークステーションのユーザが NAT<br>またはプロキシを介した接続を受け入れるか、<br>拒否できるようにします。これはディレクトリ<br>ベースの認証のみを通じて開始された接続に対<br>して適用できます。                                                                                                    |

| タブ     | オプション                                       | Description                                                                                                    |
|--------|---------------------------------------------|----------------------------------------------------------------------------------------------------|
|        | ユーザにリモート管理エージェ<br>ントアイコンを表示                 | リモート管理エージェントが実行されている<br>Windows 98 および Windows 2000/XP の管理<br>対象ワークステーションのタスクバーに [リ<br>モート管理エージェント] アイコンを表示しま<br>す。                  |
| コントロール | <i>リモートコントロールを有効に</i><br>する                 | リモートオペレータが管理対象ワークステー<br>ションをリモートから制御できるようにしま<br>す。                                                                                   |
|        | リモートコントロールの確認<br>メッセージをユーザに対して表<br>示する      | 管理対象ワークステーションのユーザが、リ<br>モートオペレータにより開始されたリモートコ<br>ントロールセッションを受け入れるか、拒否で<br>きるようにします。                                                  |
|        | <i>リモートコントロールの実行を</i><br>ユ <i>ーザに音で知らせる</i> | リモートオペレータが管理対象ワークステー<br>ションをリモートから制御するたびに、管理対<br>象ワークステーションで通知音が鳴るようにし<br>ます。通知音を鳴らす間隔を変更できます。                                       |
|        | <i>リモートコントロールの実行を</i><br>ユーザにメッセージで知らせる     | リモートオペレータが管理対象ワークステー<br>ションをリモートから制御するたびに、管理対<br>象ワークステーションでリモートオペレータの<br>名前を含むビジュアルサインが表示されるよう<br>にします。名前を表示する時間間隔を変更する<br>ことができます。 |
|        | ユーザ画面の消去を許可                                 | リモートコントロールセッション中に、リモー<br>トオペレータが管理対象ワークステーションの<br>画面を消去し、マウスとキーボードをロックで<br>きるようにします。                                                 |
|        | ユーザのキーボードとマウスの<br>ロックを許可                    | リモートコントロールセッション中に、リモー<br>トオペレータが管理対象ワークステーションの<br>マウスとキーボードをロックできるようにしま<br>す。                                                        |
| 表示     | リモートビューを有効にする                               | リモートオペレータが管理対象ワークステー<br>ションのデスクトップをリモートから参照でき<br>るようにします。                                                                            |
|        | ユーザに対してリモートビュー<br>の許可を求めるプロンプトを表<br>示       | 管理対象ワークステーションのユーザが、リ<br>モートオペレータにより開始されたリモート<br>ビューセッションを受け入れるか、拒否できる<br>ようにします。                                                     |
|        | ユーザに対してリモートビュー<br>の実行時にブザーで知らせる             | リモートオペレータが管理対象ワークステー<br>ションのリモートビューを実行するたびに、管<br>理コンソールから管理対象ワークステーション<br>に通知音を送信するようにします。                                           |
|        | ユーザに対してリモートビュー<br>の実行時に視覚的に知らせる             | リモートオペレータが管理対象ワークステー<br>ションのリモートビューを実行するたびに、管<br>理コンソールから管理対象ワークステーション<br>にビジュアルサインを送信するようにします。                                      |
| ファイル転送 | ファイル転送を有効にする                                | リモートオペレータが管理コンソールと管理対<br>象ワークステーションの間でファイルを転送で<br>きるようにします。                                                                          |

| タブ                            | オプション                            | Description                                                                     |
|-------------------------------|----------------------------------|---------------------------------------------------------------------------------|
|                               | ユーザに対してファイル転送の<br>許可を求めるプロンプトを表示 | 管理対象ワークステーションのユーザが、リ<br>モートオペレータにより開始されたファイル転<br>送セッションを受け入れるか、拒否できるよう<br>にします。 |
| Remote<br>Execute(リ<br>モート実行) | リモート実行を有効にする                     | リモートオペレータが管理対象ワークステー<br>ション上のアプリケーションまたはファイルを<br>実行できるようにします。                   |
|                               | ユーザに対してリモート実行の<br>許可を求めるプロンプトを表示 | 管理対象ワークステーションのユーザが、リ<br>モートオペレータにより開始されたリモート実<br>行セッションを受け入れるか、拒否できるよう<br>にします。 |

管理者は、リモート管理ポリシーのどのページについても、デフォルト設定を変更で きます。[リモート管理エージェント]アイコンの設定を変更する場合は、変更内容 を反映させるために、リモート管理エージェントを再起動する必要があります。新し い設定は、それ以降のすべてのリモート管理セッションに適用されます。

注:[リモート操作] ボタンのオプションを参照する場合は、<Ctrl>+<Up>または <Ctrl>+<Down>を押します。

- 6 [関連付け] タブをクリックし、[追加] をクリックします。
- 7 ワークステーションが登録されているコンテナオブジェクトを参照して選択し、 [OK] をクリックします。
- 8 [適用]、[閉じる]の順にクリックします。

## **69.3** 未登録ワークステーション用のリモート管理 ポリシーの設定

*ZENworks\_agent\_directory*\remotemanagement\rmagent\rmcfg.ini ファイルの[[リモート管理 ポリシー]]セクションを変更して、未登録の管理対象ワークステーションのセキュリ ティ設定を変更できます。

## 69.4 リモート管理エージェントのパスワードの セットアップ

管理対象ワークステーションのユーザは、リモート管理エージェントのパスワードを設定 し、そのパスワードをリモートオペレータに伝える必要があります。

- 1 [リモート管理エージェント] アイコンを右クリックします。
- 2 [セキュリティ] をクリックし、[パスワードの設定] をクリックします。
   10 文字以内の ASCII 文字を使用してパスワードを作成します。パスワードでは、大文字と小文字が区別されます。また、空欄にすることはできません。

注:パスワードは、HKLM\software\novell\zenworks\remote management\rmagent. password に、暗号化されて格納されます。コンピュータ固有でないハッシュを使用して、レジスト

リ内で暗号化されます。そのため、NALを使用して標準パスワードを配布することができます。

## 69.5 リモートオペレータへの権利の割り当て

リモートオペレータの管理ウィザードを使用すると、ワークステーションを管理するため に必要な管理コンソールのユーザまたはユーザグループの権利をセットアップできます。 または、ワークステーションのプロパティで[リモートオペレータ]タブを使用して、 ユーザをリモートオペレータとして追加するときに、適切なリモート管理の権利を指定で きます。

## 69.5.1 リモートオペレータの管理ウィザードを使用した権利の割 り当て

[リモートオペレータウィザード] は NDS® ネームスペース上で実行されるユーティリ ティです。

[リモートオペレータウィザード]を使用して必要な権利を割り当てるには

- **1** ConsoleOne で、NDS ネームスペースにある eDirectory ツリーを選択します。
- 2 [ツール] > [リモートオペレータの管理] の順にクリックします。
- 3 [追加] をクリックして、コンテナとワークステーションのリストを参照し、リストから管理対象となるコンテナまたはワークステーションを選択します。 コンテナまたはワークステーションを削除する場合は、対象のコンテナまたはワークステーションを選択してから、「削除〕をクリックします。
- 4 コンテナにインポートするワークステーションについて、プロパティを継承する場合は、チェックボックスを選択します。 このチェックボックスを選択すると、後でこのコンテナに追加されるワークステーションにプロパティが継承されます。
- 5 [次へ] をクリックします。
- 6 リモート管理操作リストでは、少なくとも1つの [権利] オプションを割り当てる 必要があります。デフォルトの操作はすべて♥で示されます。 リモート管理操作の権利を割り当てるには、記号が♥になるまでボタンをクリックします。

リモート管理操作の権利を削除するには、記号が<sup>★</sup>になるまでボタンをクリックします。

- 7 [次へ] をクリックします。
- 8 [追加]をクリックして参照し、権利を割り当てるコンテナまたはユーザを選択します。

コンテナまたはユーザの関連付けを解除する場合は、そのコンテナまたはユーザを選 択し、[削除] をクリックします。

9 [次へ] をクリックします。

選択されたコンテナ/ワークステーションの概要、割り当てられたかまたは削除され たリモート管理の権利、およびこの影響を受けるリモートオペレータの名前が表示さ れます。 10 [終了] をクリックします。

## 69.5.2 リモートオペレータタブを使用した権利の割り当て

- **1** ConsoleOne で、ワークステーションオブジェクトを右クリックします。
- 2 [プロパティ] > [リモートオペレータ] タブ > [追加] を順にクリックします。
- 3 [オブジェクトの選択] ダイアログボックスで次を行います。
  - **3a** [オブジェクトタイプ] ドロップダウンリストからオブジェクトタイプを選択します。
  - 3b より上位のコンテナの内容を一覧表示する場合は、[検索対象] ドロップダウン リストで対象のコンテナを選択します。

**3c** オブジェクトを選択し、[*OK*] をクリックします。

**4** [適用] をクリックし、[*OK*] をクリックします。

注:リモートオペレータのリストからオブジェクトを削除するには、オブジェクトを 選択して、[削除] ボタンをクリックします。

## 69.6 Windows XP Service Pack 2 での運用

Windows XP Service Pack 2 (SP2) では、デフォルトでファイアウォールが有効になってい ます。そのため、リモート管理エージェントおよびリモートコントロールリスナを Windows XP SP2 で実行した場合、それぞれリモート管理コンソールおよびリモート管理 エージェントで開始された接続を受けることができなくなります。

リモート管理エージェントおよびリモートコントロールリスナで接続を受けられるよう に、ファイアウォールを設定する必要があります。

デフォルトで、リモート管理エージェントとリモートコントロールリスナは TCP ポート 1761 および 1762 にバインドされています。このポートを変更するには、839 ページのセ クション 69.9「リモート管理ポートの設定」を参照してください。

## **69.7 ConsoleOne** を使用したリモート管理操作の 開始

リモート管理エージェントは、管理対象ワークステーションのブート時に自動的に起動さ れます。リモートオペレータは、次のいずれかの方法でリモート管理セッションを開始す ることができます。

- 833ページの「ディレクトリベースでのリモート管理セッションの開始」
- 834 ページの「パスワードベースでのリモート管理セッションの開始」
- 835ページのセクション 69.7.3「リモート管理エージェントからのリモート管理セッションの開始」

## 69.7.1 ディレクトリベースでのリモート管理セッションの開始

注:リモート管理をディレクトリベースで開始する場合は、選択されたユーザが管理対象 ワークステーションの少なくとも1台にログインしている必要があります。

ディレクトリベースでリモート管理を開始する場合は、次のどちらかの方法で行います。

- 833 ページの「ワークステーションオブジェクトから」
- 833 ページの「ユーザオブジェクトから」

#### ワークステーションオブジェクトから

次の表には、リモート管理セッションを開始するための手順が一覧表示されています。

表 69-1 リモート管理セッションの開始

| リモート管理セッショ<br>ン                        | 開始方法                                                                     |
|----------------------------------------|--------------------------------------------------------------------------|
| リモートコントロー<br>ル                         | 管理対象ワークステーションを右クリックし、[アクション] > [リモートコ<br>ントロール] の順にクリックします。              |
| Remote View(リモー<br>トビュー)               | 管理対象ワークステーションを右クリックし、 <i>[アクション] &gt; [リモート<br/>ビュー]</i> の順にクリックします。     |
| ファイル転送                                 | 管理対象ワークステーションを右クリックし、[アクション] > [ファイル転送] の順にクリックします。                      |
| Remote Execute(リ<br>モート実行)             | 管理対象ワークステーションを右クリックし、[アクション] > [リモート実行] の順にクリックします。                      |
| 診断                                     | 管理対象ワークステーションを右クリックし、[アクション] > [診断] の順<br>にクリックします。                      |
| Remote Wake Up ( リ<br>モートウェイクアッ<br>プ ) | 管理対象ワークステーションを右クリックし、 <i>[アクション] &gt; [リモート<br/>ウェイクアップ]</i> の順にクリックします。 |
| リモート監査                                 | 管理対象ワークステーションを右クリックし、[アクション] > [リモート監査] の順にクリックします。                      |

#### ユーザオブジェクトから

**1** ConsoleOne で、ユーザオブジェクトを右クリックします。

リモート管理をディレクトリベースで開始する場合は、選択されたユーザが管理対象 ワークステーションの少なくとも1台にログインしている必要があります。

- 2 [リモート管理] をクリックします。
- 3 [リモート管理] ダイアログボックスで次を行います。
  - 3a リモート管理を実行する管理対象ワークステーションの IP アドレスを選択します。

Middle Tier を介して eDirectory にログインした場合は、IP アドレスのリストには Middle Tier の IP アドレスが含まれます。このアドレスをフィルタするには、 *ConsoleOne\_installation\_directory*/1.2\bin\drishtitype.ini ファイルで、 XTierServerAddresses プロパティを追加し、Middle Tier IP アドレスを指定します。 たとえば、XTierServerAddresses = *Middle\_Tier\_IP\_address1*, Middle\_Tier\_IP\_address2, ... となります。

- **3b** 選択された管理対象ワークステーションで、実行するリモート管理操作を選択します。
- **3c** [*Directory-Based*(ディレクトリベース)] を選択し、[*OK*] をクリックします。

## 69.7.2 パスワードベースでのリモート管理セッションの開始

注:リモート管理をディレクトリベースで開始する場合は、選択されたユーザが管理対象 ワークステーションの少なくとも1台にログインしている必要があります。

パスワードベースでリモート管理を開始する場合は、次の要件が満たされていることを確認します。

表 69-2 パスワードベースでリモート管理を開始するための前提条件

| 管理対象ワークステーショ<br>ンが eDirectory に登録さ<br>れ、eDirectory ワークス<br>テーションオブジェクトと<br>してインポートされていま<br>すか? | eDirectory ユーザが管理対<br>象ワークステーションにロ<br>グインしていますか? | パスワードベースでリモート管理セッションを開始す<br>る手順                                                                                                    |
|------------------------------------------------------------------------------------------------|--------------------------------------------------|----------------------------------------------------------------------------------------------------|
| Yes                                                                                            | Yes                                              | <ul> <li>管理対象ワークステーションオブジェクト<br/>のリモートコントロールポリシーで[パス<br/>ワードベースのリモート管理を有効にする]<br/>オプションを有効にします。</li> <li>ユーザオブジェクトの[リモート管理]プ<br/>ロパティページの[パスワードベースのリ<br/>モート管理を有効にする]を有効にします。</li> <li>ワークステーションユーザは、管理対象<br/>ワークステーション上でパスワードを設定<br/>する必要があります。</li> </ul> |
| Yes                                                                                            | No                                               | <ul> <li>管理対象ワークステーションオブジェクトのリモートコントロールポリシーで[パスワードベースのリモート管理を有効にする]オプションを有効にします。</li> <li>ワークステーションユーザは、管理対象ワークステーション上でパスワードを設定する必要があります。</li> </ul>                                                                                                    |
| No                                                                                             | Yes                                              | <ul> <li>ワークステーションユーザは、管理対象</li> <li>ワークステーション上でパスワードを設定</li> <li>する必要があります。</li> </ul>                                                                                                    |
| No                                                                                             | No                                               | <ul> <li>ワークステーションユーザは、管理対象</li> <li>ワークステーション上でパスワードを設定する必要があります。</li> </ul>                                                                                                    |

パスワードベースでリモート管理を開始する場合は、次のいずれかの手順で行います。

- ◆ 835 ページの「ConsoleOne メニューから」
- 835ページの「ユーザオブジェクトから」

#### ConsoleOne メニューから

- **1** ConsoleOne で、[ツール] > [リモート管理] > [*Windows*] の順にクリックします。
- 2 [リモート管理] ダイアログボックスで次を行います。
  - 2a リモート管理セッションの開始に使用する管理対象ワークステーションの IP ア ドレスまたは DNS 名を入力または選択します。
  - 2b 管理対象ワークステーション上でワークステーションユーザによって設定された パスワードを入力します。
  - 2c 選択された管理対象ワークステーションで、実行するリモート管理操作を選択します。

#### ユーザオブジェクトから

**1** ConsoleOne で、ユーザオブジェクトを右クリックします。

リモート管理をパスワードベースで開始する場合は、選択されたユーザが管理対象 ワークステーションの少なくとも1台にログインしている必要があります。

- 2 [リモート管理] をクリックします。
- 3 [リモート管理] ダイアログボックスで次を行います。
  - 3a リモート管理を実行する管理対象ワークステーションの IP アドレスを選択します。

Middle Tier を介して eDirectory にログインした場合は、IP アドレスのリストには Middle Tier の IP アドレスが含まれます。このアドレスをフィルタするには、 *ConsoleOne\_installation\_directory*/1.2/bin/drishtitype.ini ファイルで、 XTierServerAddresses プロパティを追加し、Middle Tier IP アドレスを指定します。 たとえば、XTierServerAddresses = *Middle\_Tier\_IP\_address1*, Middle\_Tier\_IP\_address2, ... となります。

- **3b** 選択された管理対象ワークステーションで、実行するリモート管理操作を選択します。
- **3c** [パスワード] をクリックします。
- **3d** 管理対象ワークステーション上でワークステーションユーザによって設定された パスワードを入力します。
- **3e** [*OK*] をクリックします。

# 69.7.3 リモート管理エージェントからのリモート管理セッションの開始

管理対象ワークステーションがダイナミック NAT の背後に設定されている場合、管理対象ワークステーションから管理コンソールにはアクセスできますが、管理コンソールから

管理対象ワークステーションにはアクセスできません。この問題を解決するには、次の操 作を行います。

1 管理対象ワークステーションのユーザは、[セッションの要求]オプションを利用して、リモートオペレータに対して、リモート管理セッションの要求を開始する必要があります。

重要:リモート管理エージェントからリモート管理セッションを開始する前に、リ モートオペレータは管理コンソールで ConsoleOne が実行されていることを確認する 必要があります。

セッションを要求するには、管理対象ワークステーションのユーザは次を実行する必 要があります。

- 1a [リモート管理エージェント] アイコンを右クリックします。
- 1b [セッションを要求する] を選択します。
- **1c** 管理コンソールの IP アドレスまたは DNS 名を指定します。
- **1d** ドロップダウンリストから、[リモートコントロール] または [リモートビュー] 操作を選択します。
- **1e** [*OK*] をクリックします。
- 2 リモート管理 Listener が要求をリスニングし、リモートオペレータに要求を通知します。リモートオペレータは要求を受け付けて、[Select Authentication Mode] ダイアロ グボックスで次のアカウント情報を指定する必要があります。
  - **2a** ディレクトリベースの認証に対して [ディレクトリ] オプションを選択します。 または
    - パスワードベースの認証に対して[パスワード]オプションを選択します。
  - **2b** パスワードベースの認証が選択されている場合は、認証に対するパスワードを入力します。
  - **2c** [*OK*] をクリックします。

#### ターミナルサーバ環境での運用

ターミナルサーバ上で実行されている管理コンソールへの管理対象サーバからのセッショ ン要求が開始されたときに、ConsoleOne の最初のインスタンスが要求を受信します。 ConsoleOne が最初に起動されたセッションの ConsoleOne インスタンスがすべて終了する まで、ConsoleOne インスタンスではセッションの要求が受信されません。セッションの 要求を受信するには、任意のターミナルセッションで ConsoleOne を再び起動する必要が あります。

# **69.8 ConsoleOne** を使用しないリモート管理操作の開始

ZENworks 7 Desktop Management に付属の desktop4.exe アプリケーションを使用すると、 ConsoleOne を使用しなくても、リモートコントロール、リモートビュー、リモート実行、 ファイル転送、リモートウェイクアップ、リモート診断のリモート管理操作を開始するこ とができます。 次のいずれかの方法で desktop4.exe をインストールできます。

- ZENworks 7 Desktop Management ConsoleOne スナップインをインストールします。自動的に desktop4.exe がインストールされます。desktop4.exe は ConsoleOne\_installation\_directory\consoleone\_version\bin ディレクトリにあります。
- ZENworks 7 Companion 2 CDのdesktopディレクトリにあるdesktop.zipをコンピュータの 一時ディレクトリに解凍します。temporary\_directory\desktopの内容を ConsoleOne installation location ディレクトリにコピーします。

desktop4.exe を実行する前に、次の作業を行う必要があります。

**1** パスワードベースでリモート管理を展開している場合は、 *ConsoleOne\_installation\_directory*\bin\remagent.ini ファイルに次の詳細情報を入力しま す。

エージェントの IP アドレス:管理対象ワークステーションの IP アドレス。

エージェントのパスワード:リモート管理エージェントのパスワード

認証モード: PASSWORD

[**Protocol**]:「TCPIP」を入力します。

次は remagent.ini ファイルの一例です。

# Novell Inc.

AGENT IPADDRESS=164.99.149.37

AGENT PASSWORD=novell

AUTHENTICATION MODE=PASSWORD

PROTOCOL=TCPIP

- 2 認証のディレクトリモードを使用して、リモート管理操作を実行する場合は、管理対象ワークステーションがインポートされる eDirectory ツリーにログインする必要があります。ディレクトリベースでリモート管理を展開している場合は、 ConsoleOne\_installation\_directory\bin\remagent.ini ファイルの AUTHENTICATION\_MODE が DS であることを確認します。
- **3** desktop4.exe は、MS-DOS プロンプトから、または.bat ファイルを使用して実行する ことができます。次のパラメータについて、有効な値を指定する必要があります。
- ◆ -w: 管理対象ワークステーションの完全な識別名 (DN)
- ◆ -n: eDirectory ツリー名
- -c:管理対象ワークステーションで実行されるリモート管理操作

ファイル転送を実行するには「-c"File Transfer"」と入力します。 診断を実行するには、「-c"Diagnostics"」と入力します。 リモートコントロールを使用するには「-c"RemoteControl"」と入力します。 リモートビューを使用するには「-c"RemoteView"」と入力します。 リモートにファイルを実行するには「-c"Remote Execute"」と入力します。 リモートウェイクアップを実行するには「-c"Remote Wakeup"」と入力します。

たとえば、リモートコントロールは、次の2種類の方法で実行できます。

◆ MS-DOS プロンプトで、次のコマンドを入力します。

```
Desktop4 -w"CN=WINXP-R1B164_99_151_48.OU=WsProm.O=novell" -
n"INDYPROM-TREE" -c"RemoteControl"
```

ここで、Desktop4 はアプリケーションの名前、"CN=WINXP-R1B164\_99\_151\_48.OU=WsProm.O=novell" は管理対象ワークステーションの DN、 "INDYPROM-TREE" は eDirectory ツリー名、"Remote Control" は管理対象ワークス テーションで実行するリモート管理操作を表しています。

注: desktop4.exe を MS-DOS プロンプトで実行する場合は、事前に remagent.ini ファ イルが特定の詳細情報で更新されていることを確認する必要があります。

- .bat ファイルを使用します。
- **1** desktop4.exe と同じディレクトリに次の内容の .bat ファイルを作成します。

Desktop4 -w"CN=WINXP-R1B164\_99\_151\_48.OU=WsProm.O=novell" n"INDYPROM-TREE" -c"RemoteControl"

ここで、Desktop4 はアプリケーションの名前、"CN=WINXP-R1B164\_99\_151\_48.OU=WsProm.O=novell" は管理対象ワークステーションの DN、 "INDYPROM-TREE" は eDirectory ツリー名、"Remote Control" は管理対象ワークス テーションで実行するリモート管理操作を表しています。

**2**.bat ファイルを実行します。

操作の指定に応じたリモート管理セッションが開始されます。

Desktop4.exe は、desktop4.exe を起動するためのわかりやすいインタフェースを作成する ことによって有効に活用できるバックエンドユーティリィティです。

desktop4.exe を使用すると、インベントリ対象ワークステーションのインベントリ情報を 表示することもできます。詳細については、1185ページのセクション 77.3「ConsoleOne を使用しない状態でのインベントリ情報の表示」を参照してください。

## **69.8.1 desktop4.exe** を使用したユーザベースでのリモート管理の 起動

desktop4.exe を用いると、リモート管理をパスワードベースおよびディレクトリベースの どちらの認証モードでも起動できます。

desktop4.exe からリモート管理を起動するには

**1** desktop.exe を実行し、-w を指定します。

**2** ConsoleOne\_installation\_directory\bin\remagent.ini ファイルに、ユーザがログインしている管理対象ワークステーションの IP アドレスを指定します。

## 69.9 リモート管理ポートの設定

リモート管理エージェントとリモートコントロールリスナは、それぞれ TCP ポート 1761 と 1762 にバインドされています。ポート番号が他のアプリケーションと重複する場合は、 次の方法によって、バインドするポート番号を変更できます。

- 839ページのセクション 69.9.1「リモート管理エージェントポートの設定」
- 839 ページのセクション 69.9.2 「Remote Control Listener ポートの設定」

## 69.9.1 リモート管理エージェントポートの設定

リモート管理エージェントポートは、デフォルトでは TCP ポート 1761 にバインドしま す。次の手順に従うと、別の TCP ポート上で実行するように設定できます。

- **1** ZENworks\_agent\_directory\remotemanagement\rmagent\rmcfg.ini ファイルを開きます。
- **2** ファイルのリモート管理エージェントポートセクションで、*DefaultCommPort*を目的のポート番号に設定します。
- **3** Novell ZENworks リモート管理サービスを再起動します。

リモート管理エージェントが1761以外のポートで実行されている管理対象ワークステー ションに対してリモートセッションを開始するには、管理コンソールで次の変更が必要に なります。

- **1** ConsoleOne\_directory/1.2\bin\rmports.ini ファイルを開きます。
- **2** ファイルのリモート管理エージェントポートセクションで、ポート番号を追加します。

注:複数の管理対象ワークステーションで、リモート管理エージェントがそれぞれ異なる ポートで実行されている場合は、リモート管理エージェントポートセクションにそれらの ポート番号を縦に列挙します。

## 69.9.2 Remote Control Listener ポートの設定

Remote Control Listener ポートは、デフォルトでは ConsoleOne の起動時に TCP ポート 1762 にバインドします。次の手順に従うと、別の TCP ポート上で実行するように設定で きます。

- **1** ConsoleOne directory 1.2 \bin \rmports.ini ファイルを開きます。
- ファイルの Remote Control Listener Port セクションで、DefaultCommPort を目的のポート番号に設定します。
- **3** ConsoleOne を再起動します。

リモートコントロールリスナが1762以外のポートで実行されている管理コンソールに対してリモートセッション要求を開始するには、管理対象ワークステーションで次の変更が 必要になります。

**1** ZENworks\_agent\_directory\remotemanagement\rmagent\rmcfg.ini ファイルを開きます。

**2** ファイルの Remote Control Listener Ports セクションで、ポート番号を追加します。

注: 複数の Remote Control Listener を別々の管理コンソールの別々のポート上で実行している場合は、*Remote Control Listener Ports* セクションにそれらのポート番号を縦に列挙します。

# リモートワークステーションの管理

# 70

次の節では、Novell® ZENworks® 7 Desktop Management のリモート管理セッションを効率的に管理するうえで役立つ情報を説明します。

- 841 ページのセクション 70.1 「Remote View セッションの管理」
- 844 ページのセクション 70.2 「Remote Control セッションの管理」
- 850ページのセクション 70.3「リモート実行セッションの管理」
- 851 ページのセクション 70.4「ファイル転送セッションの管理」
- 853ページのセクション 70.5「リモートウェイクアップセッションの管理」
- 856ページのセクション 70.6「Windows イベントビューアによるリモート管理セッションの監査ログの表示」
- 859ページのセクション 70.7「リモートオペレータ識別情報の表示」
- 859ページのセクション 70.8「リモート管理監査セッションの管理」
- 861ページのセクション70.9「リモート管理レポートの生成」
- 863 ページのセクション 70.10「リモート管理のパフォーマンスの向上」
- 864 ページのセクション 70.11「リモート管理エージェントの使用」

注:この節の情報は、Support Pack 1の ZENworks 7 Desktop Management にも適用されます。

## 70.1 Remote View セッションの管理

ZENworks7を使用すると、管理対象ワークステーションをリモートから参照することができます。

次の節では、リモートビューセッションを効果的に管理するために実行できるタスクを説 明します。

- 841 ページの「[Viewing] ウィンドウの表示の制御」
- ◆ 843 ページの 「[Viewing] ウィンドウのアクセラレータキーの使用」
- ◆ 844 ページの「アクセラレータキーのカスタムシーケンスの定義」

## **70.1.1** [Viewing] ウィンドウの表示の制御

コントロールオプションを有効にするには

- **1** [リモートコントロール] ウィンドウの左上隅にある [リモート管理エージェント] アイコンをクリックします。
- 2 [設定] をクリックします。

| オプション           | Description                                                                                                    |  |  |
|-----------------|----------------------------------------------------------------------------------------------------|--|--|
| 高品質スケーリングを有効にする | [Scale To Fit] モードのイメージの品質を向上させま<br>す。                                                                                                    |  |  |
| アクセラレータキーの有効化   | デフォルトのアクセラレータキーシーケンスを有効ま<br>たは無効にできます。                                                                                                    |  |  |
| 暗号化を有効にする       | 暗号化はオプションの機能で、セッションごとに有効<br>になります。保存されている設定で暗号化が有効の場<br>合、セッションはセッション開始時から暗号化されま<br>す。                                                                                          |  |  |
|                 | セッション全体を暗号化すると、ネットワーク経由で<br>転送されるデータが暗号化されて、そのデータがネッ<br>トワーク上でキャプチャされた場合でも重要な内容を<br>解読することは難しいため、セキュリティが向上しま<br>す。ただし、パフォーマンスに若干影響を与えるた<br>め、セキュリティ要件が厳しい場合のみ使用すること<br>をお勧めします。 |  |  |
| 壁紙を非表示にする       | 管理対象ワークステーションに表示されている壁紙を<br>非表示にします。デフォルトではこのオプションが有<br>効にされています。リモートビューセッション中に管<br>理対象ワークステーションの壁紙を表示する場合は、<br>このオプションを無効にします。                                                 |  |  |
| Color Quality   | デフォルトの場合、高速リンクでは色の品質は <i>[標<br/>準]</i> に設定され、低速リンクでは色の品質は <b>[256</b><br>色]に設定されます。低速リンクまたは高速リンクの<br>カラー品質は次のいずれかに変更できます。                                                       |  |  |
|                 | <ul> <li>16 Colors: リモート管理セッション中に、管理<br/>対象ワークステーションで16色のカラーパレッ<br/>トを使用するように強制します。これによって、<br/>特に低速リンクでのリモート管理のパフォーマ<br/>ンスが向上します。</li> </ul>                                   |  |  |
|                 | <ul> <li>256 Colors: リモート管理セッション中に、管理<br/>対象ワークステーションで 256 色のカラーパ<br/>レットを使用するように強制します。これに<br/>よって、低速リンクでの Remote Management<br/>のパフォーマンスが向上します。</li> </ul>                     |  |  |
|                 | <ul> <li>Normal: 色は変更されず、設定は、リモート管<br/>理セッション中、管理対象ワークステーション<br/>で同じです。</li> </ul>                                                                                              |  |  |
| ネットワークタイプ       | 管理対象ワークステーションが LAN で接続されてい<br>る場合は、 <i>[高速リンク]</i> オプションを選択してリ<br>モート管理のパフォーマンスを向上させます。                                                                                         |  |  |
|                 | 管理対象ワークステーションがダイヤルアップまたは<br>WAN で接続されている場合は、 <i>[低速リンク]</i> オプ<br>ションを選択してリモート管理のパフォーマンスを向<br>上させます。                                                                            |  |  |

**3** コントロールパラメータの設定を保存するには、[保存して終了] チェックボックス をオンにします。

保存された設定は次の Remote View セッションで適用されます。

**4** [*OK*] をクリックします。

## 70.1.2 [Viewing] ウィンドウのアクセラレータキーの使用

[リモートコントロール] ウィンドウの表示を制御するためのアクセラレータキーを使用 できます。各アクセラレータキーオプションには、デフォルトのアクセラレータキー操作 が割り当てられています。[Accelerator Keys] ダイアログボックスの各アクセラレータ キーオプションの [Edit] フィールドにデフォルトのキー操作が表示されます。カスタム のアクセラレータキー操作を定義して、デフォルト操作を変更できます。詳細について は、844 ページの「アクセラレータキーのカスタムシーケンスの定義」を参照してくださ い。

アクセラレータキーオプションを有効にするには

- **1** [リモートコントロール] ウィンドウの左上隅にある [リモート管理エージェント] アイコンをクリックします。
- 2 [設定] をクリックします。
- 3 [アクセラレータキーの有効化]を選択します。
- **4** [*OK*] をクリックします。

[Accelerator Keys] ダイアログボックスを開くには

- **1** [リモートコントロール] ウィンドウの左上隅にある [リモート管理エージェント] アイコンをクリックします。
- アクセラレータキー]をクリックします。
   次の表は、リモートビューセッション中に使用できるアクセラレータキーのオプションについての説明です。

| 表 70-1 | リモート | トビューセッ | ション | ~中に使用でき | るアクセ | ラレータ | 1キーの | オプション | / |
|--------|------|--------|-----|---------|------|------|------|-------|---|
|--------|------|--------|-----|---------|------|------|------|-------|---|

| オプション                    | デフォルトのキー操作                            | Description                                                  |
|--------------------------|---------------------------------------|--------------------------------------------------------------|
| フルスクリーン切り替え              | <ctrl>+<alt>+<m></m></alt></ctrl>     | 管理コンソールおよび管理対象ワークステー<br>ションの解像度設定が同じ場合にのみ使用でき<br>ます。         |
|                          |                                       | [リモートコントロール] ウィンドウのサイズ<br>を、ウィンドウの境界線を表示せずに画面のサ<br>イズに変更します。 |
| リフレッシュスクリーン              | <ctrl>+<alt>+<r></r></alt></ctrl>     | [リモートコントロール] ウィンドウをリフ<br>レッシュします。                            |
| セッションの再起動                | <ctrl>+<alt>+<t></t></alt></ctrl>     | 管理対象ワークステーションとの接続を再確立<br>します。                                |
| アクセラレータキーの有<br><i>効化</i> | <ctrl>+<alt>+<a></a></alt></ctrl>     | デフォルトのアクセラレータキーシーケンスの<br>有効または無効の切り替えを可能にします。                |
| ビュー停止                    | 左の <b><shift>+<esc></esc></shift></b> | [リモートコントロール] ウィンドウを閉じま<br>す。                                 |
| ダイアログの設定                 | <alt>+<m></m></alt>                   | [コントロールパラメータ] ダイアログボック<br>スを開きます。                            |

| オプション              | デフォルトのキー操作                        | Description                                     |
|--------------------|-----------------------------------|-------------------------------------------------|
| アクセラレータキーダイ<br>アログ | <alt>+<a></a></alt>               | [アクセラレータキー] ダイアログボックスを<br>開きます。                 |
| フルスクリーンのポーリ<br>ング  | <alt>+<l></l></alt>               | 管理対象ワークステーションの画面全体の情報<br>を継続的にスキャンして描画します。      |
| サイズの調整             | <ctrl>+<alt>+<g></g></alt></ctrl> | スクロールバーを非表示にして、[リモート管<br>理] ウィンドウのサイズを画面に合わせます。 |

## 70.1.3 アクセラレータキーのカスタムシーケンスの定義

アクセラレータキーオプションにデフォルトで割り当てられているキー操作は、[アクセ ラレータキー]ダイアログボックスの各アクセラレータキーオプションの右側の編集 フィールドに表示されています。デフォルトの操作を使用しない場合は、アクセラレータ キーのシーケンスを変更し、カスタムシーケンスを定義することができます。

アクセラレータキーのカスタムシーケンスを定義するには

- **1** [リモートコントロール] ウィンドウの左上隅にある [リモート管理エージェント] アイコンをクリックします。
- 2 [アクセラレータキー] をクリックします。
- アクセラレータキーのカスタムシーケンスを定義するアクセラレータキーオプションの編集フィールドをクリックします。
- 4 新しいキーシーケンスを押します。
- **5** [*OK*] をクリックします。

重要:<Shift>キーについては左右どちらのキーを使用したかが区別され、[Control Options] ダイアログボックスに「LShift」または「RShift」のように表示されます。<Ctrl>+<C>、<Ctrl>+<V>、<Shift>+<Del>のような標準のキーシーケンスは使用しないでください。

## 70.2 Remote Control セッションの管理

リモート管理により、管理対象ワークステーションをリモートで制御できます。リモート コントロール機能を使用すると、ユーザ支援を提供し、ワークステーションの問題解決を 手助けすることができます。リモートコントロール接続を確立することで、リモートオペ レータは管理対象ワークステーションを参照するだけでなく制御することもできるように なります。

リモートコントロールセッションは、次のタスクを実行することで、効果的に管理できます。

- ◆ 845 ページの 「[Viewing] ウィンドウの表示の制御」
- ◆ 846 ページの 「[Viewing] ウィンドウのアクセラレータキーの使用」
- ◆ 847 ページの 「[Viewing] ウィンドウのツールバーボタンの使用」
- 849ページの「管理対象ワークステーション上の壁紙の有効化」
- ◆ 849ページの「リモート管理セッションについての情報の取得」

## **70.2.1** [Viewing] ウィンドウの表示の制御

管理対象ワークステーションの表示は、[リモートコントロール]ウィンドウのコント ロールオプションを使用して制御します。

コントロールオプションを有効にするには

- **1** [リモートコントロール] ウィンドウの左上隅にある [リモート管理エージェント] アイコンをクリックします。
- 2 [設定] をクリックします。
- 3 リモートセッションのために有効にするコントロールオプションを選択します。

| オプション                       | Description                                                                                                    |  |  |
|-----------------------------|----------------------------------------------------------------------------------------------------|--|--|
| エージェントに対してマウス<br>の移動をブロックする | ネットワーク帯域幅の消費を少なくするには、Agent に対するす<br>べてのマウス操作をブロックします。                                                                                                    |  |  |
| 高品質スケーリングを有効に<br>する         | [サイズの調整] モードでイメージの品質が向上します。                                                                                                    |  |  |
| アクセラレータキーの有効化               | 管理コンソールのアクセラレータキーを有効にして、リモート<br>セッション中にデフォルトのアクセラレータキーシーケンスを変<br>更できるようにします。                                                                                                |  |  |
| 暗号化を有効にする                   | 暗号化はオプションの機能で、セッションごとに有効になりま<br>す。保存されている設定で暗号化が有効の場合、セッションは<br>セッション開始時から暗号化されます。                                                                                          |  |  |
|                             | セッション全体を暗号化すると、ネットワーク経由で転送される<br>データが暗号化されて、そのデータがネットワーク上でキャプ<br>チャされた場合でも重要な内容を解読することは難しいため、セ<br>キュリティが向上します。ただし、パフォーマンスに若干影響を<br>与えるため、セキュリティ要件が厳しい場合のみ使用することを<br>お勧めします。 |  |  |
| システムキーパス                    | (Alt) キーシーケンスを管理コンソールから管理対象ワークステー<br>ションに渡します。                                                                                                    |  |  |
|                             | <b>注:</b> リモートビューセッション中は、 <i>[システムキー送信]</i> オプ<br>ションが有効になっていません。                                                                                                    |  |  |
| 壁紙を非表示にする                   | 管理対象ワークステーションに表示されている壁紙を非表示にします。デフォルトではこのオプションが有効にされています。リ<br>モートコントロールセッションまたはリモートビューセッション<br>中に管理対象ワークステーションに壁紙を表示する場合は、この<br>オプションを無効にします。                               |  |  |

| オプション         | Description                                                                                                    |
|---------------|----------------------------------------------------------------------------------------------------|
| Color Quality | デフォルトでは、低速リンクのカラー品質は[標準]に設定され、高速リンクのカラー品質は256 色に設定されます。低速リンクまたは高速リンクのカラー品質は次のいずれかに変更できます。                                                    |
|               | <ul> <li>◆ 16 Colors: リモート管理セッション中に、管理対象ワーク<br/>ステーションで 16 色のカラーパレットを使用するように強<br/>制します。これによって、特に低速リンクでのリモート管<br/>理のパフォーマンスが向上します。</li> </ul> |
|               | <ul> <li>256 Colors: リモート管理セッション中に、管理対象ワーク<br/>ステーションで 256 色のカラーパレットを使用するように<br/>強制します。これにより、低速リンクでのリモート管理の<br/>パフォーマンスが向上します。</li> </ul>    |
|               | <ul> <li>◆ Normal: 色は変更されず、設定は、リモート管理セッション中、管理対象ワークステーションで同じです。</li> </ul>                                                                   |
| ネットワークタイプ     | 管理対象ワークステーションが LAN で接続されている場合は、<br><i>[高速リンク]</i> オプションを選択してリモート管理のパフォーマ<br>ンスを向上させます。                                                       |
|               | 管理対象ワークステーションがダイヤルアップまたは WAN で接<br>続されている場合は、 <i>[低速リンク]</i> オプションを選択してリ<br>モート管理のパフォーマンスを向上させます。                                            |

4 コントロールパラメータの設定を保存するには、[保存して終了] チェックボックス をオンにします。

保存された設定は次のリモートコントロールセッションで適用されます。

## 70.2.2 [Viewing] ウィンドウのアクセラレータキーの使用

[リモートコントロール] ウィンドウの表示を制御するためのアクセラレータキーを使用 できます。各アクセラレータキーオプションには、デフォルトのアクセラレータキー操作 が割り当てられています。[Accelerator Keys] ダイアログボックスの各アクセラレータ キーオプションの [Edit] フィールドにデフォルトのキー操作が表示されます。カスタム のアクセラレータキー操作を定義して、デフォルト操作を変更できます。詳細について は、844 ページの「アクセラレータキーのカスタムシーケンスの定義」を参照してくださ い。

アクセラレータキーオプションを有効にするには

- **1** [リモートコントロール] ウィンドウの左上隅にある [リモート管理エージェント] アイコンをクリックします。
- 2 [設定] をクリックします。
- 3 [アクセラレータキーの有効化]を選択します。

[Accelerator Keys] ダイアログボックスを開くには

- **1** [リモートコントロール] ウィンドウの左上隅にある [リモート管理エージェント] アイコンをクリックします。
- 2 [アクセラレータキー] をクリックします。

#### 表 70-2 ウィンドウのアクセラレータキーの表示

| オプション                    | デフォルトのキー<br>操作                           | Description                                                                                                   |
|--------------------------|------------------------------------------|----------------------------------------------------------------------------------------------------|
| フルスクリーン切り替え              | <ctrl>+<alt>+&lt;<br/>M&gt;</alt></ctrl> | 管理コンソールおよび管理対象ワークステーションの解像<br>度設定が同じ場合にのみ使用できます。                                                              |
|                          |                                          | [リモートコントロール] ウィンドウのサイズを、ウィン<br>ドウの境界線を表示せずに画面のサイズに変更します。                                                      |
| リフレッシュスクリーン              | <ctrl>+<alt>+&lt;<br/>R&gt;</alt></ctrl> | [リモートコントロール] ウィンドウをリフレッシュしま<br>す。                                                                             |
| セッションの再起動                | <ctrl>+<alt>+&lt;<br/>T&gt;</alt></ctrl> | 管理対象ワークステーションとの接続を再確立します。                                                                                     |
| アクセラレータキーの有<br><i>効化</i> | <ctrl>+<alt>+&lt;<br/>A&gt;</alt></ctrl> | デフォルトのアクセラレータキー操作を変更できるように<br>します。                                                                            |
| ビュー停止                    | 左の<br><shift>+<esc></esc></shift>        | [リモートコントロール] ウィンドウを閉じます。                                                                                      |
| ダイアログの設定                 | <alt>+<m></m></alt>                      | [コントロールパラメータ] ダイアログボックスを開きま<br>す。                                                                             |
| アクセラレータキーダイ<br>アログ       | <alt>+<a></a></alt>                      | [アクセラレータキー] ダイアログボックスを開きます。                                                                                   |
| フルスクリーンのポーリ<br>ング        | <alt>+<l></l></alt>                      | 管理対象ワークステーションの画面全体の情報を継続的に<br>スキャンして描画します。                                                                    |
| サイズの調整                   | <ctrl>+<alt>+&lt;<br/>G&gt;</alt></ctrl> | スクロールバーを非表示にして、[リモート管理]ウィン<br>ドウのサイズを画面に合うように調整します。                                                           |
| システムキーパス                 | <ctrl>+<alt>+&lt;<br/>S&gt;</alt></ctrl> | 管理コンソール上での (Alt) キーシーケンスを管理対象<br>ワークステーションに渡します。                                                              |
| マウスおよびキーボード<br>のロック      | <ctrl>+<l></l></ctrl>                    | 管理対象ワークステーションのキーボードとマウスをロッ<br>クします。                                                                           |
| Blank Screen             | <ctrl>+<alt>+&lt;<br/>B&gt;</alt></ctrl> | 管理対象ワークステーションの画面を消去します。                                                                                       |
| Reboot                   | <ctrl>+<alt>+&lt;<br/>D&gt;</alt></ctrl> | <ctrl>+<alt>+<del>のキー操作を管理対象ワークステーションに送信します。</del></alt></ctrl>                                               |
|                          |                                          | [セキュリティ] ウィンドウを Windows 2000/XP の管理<br>対象ワークステーションに表示します。再起動確認ダイア<br>ログを Windows 98 の管理対象ワークステーションに表示<br>します。 |
| 開始                       | <alt>+<r></r></alt>                      | 管理対象ワークステーションに [スタート] メニューを表<br>示します。                                                                         |
| Switch Applications      | <ctrl>+<t></t></ctrl>                    | 管理対象ワークステーション上のアプリケーションを切り<br>替えます。                                                                           |

## 70.2.3 [Viewing] ウィンドウのツールバーボタンの使用

次の表は、[Viewing] ウィンドウのツールバーオプションについての説明です。

| 表 70-3 | Viewing | (表示)] | ウィ | ンドウのツ | ールバー | -オプション |
|--------|---------|-------|----|-------|------|--------|
|--------|---------|-------|----|-------|------|--------|

| ボタン                             | デフォルトの<br>キー操作                                                              | 主要な機能                                                                                                    |
|---------------------------------|-----------------------------------------------------------------------------|----------------------------------------------------------------------------------------------------|
| Screen Blanking                 | <ctrl>+<alt<br>&gt;+<b></b></alt<br></ctrl>                                 | 管理対象ワークステーションの有効なリモートコントロールポリ<br>シーで、[ユーザ画面の消去を許可]オプションが有効になって<br>いる場合にのみ使用できます。                                                                                                    |
|                                 |                                                                             | 管理対象ワークステーションの画面を消去します。リモートオペ<br>レータがこのオプションを選択すると、管理対象ワークステー<br>ションの画面が黒くなり、管理対象ワークステーション上でリ<br>モートオペレータが実行する操作が、管理対象ワークステーショ<br>ンのユーザ側からは見えなくなります。                                                                                              |
|                                 |                                                                             | 一部のディスプレイアダプタでは、この機能を使用することがで<br>きません。この機能をサポートしていないディスプレイアダプタ<br>のリストについては、ZENworks 7 Desktop Management<br>Readme (http://www.novell.com/documentation/zenworks7) を参<br>照してください。                                                                |
| Mouse and Keyboard<br>Lock<br>🛱 | <ctrl>+<l></l></ctrl>                                                       | 管理対象ワークステーションのキーボードとマウスをロックしま<br>す。リモートオペレータがこのオプションを選択すると、管理対<br>象ワークステーションのユーザは、管理対象ワークステーション<br>上のキーボードとマウスを使えなくなります。                                                                                                    |
| System Start                    | <alt>+<r></r></alt>                                                         | 管理対象ワークステーションに <i>[スタート]</i> メニューを表示しま<br>す。                                                                                                    |
| Application Switcher            | <ctrl>+<t></t></ctrl>                                                       | (Alt)-(tab) のキー操作を管理対象ワークステーションに送信しま<br>す。                                                                                                    |
|                                 |                                                                             | 管理対象ワークステーション上のアプリケーションを切り替えま<br>す。ツールバーのボタンを使用する場合は、ボタンを続けてク<br>リックしてアプリケーション間を移動し、(Tab)キーを押して希<br>望するアプリケーションを選択する必要があります。 <ctrl>+<t><br/>アクセラレータキーを使用する場合は、<alt>+<tab>シーケンス<br/>と同じように使用して、アプリケーション間を切り替える必要が<br/>あります。</tab></alt></t></ctrl> |
| System Key Pass                 | <ctrl>+<alt< td=""><td>システムキーの送信を [On] または [Off] に設定します。</td></alt<></ctrl> | システムキーの送信を [On] または [Off] に設定します。                                                                                                    |
| Nilougii<br>Ni                  | >+<2>                                                                       | 管理コンソール上での (Alt) キーシーケンスを管理対象ワークス<br>テーションに渡します。                                                                                                    |
| Reboot<br>🎾                     | <ctrl>+<alt<br>&gt;+<d></d></alt<br></ctrl>                                 | <ctrl>+<alt>+<del>のキー操作を管理対象ワークステーションに送信します。</del></alt></ctrl>                                                                                                    |
| -                               |                                                                             | [セキュリティ]ウィンドウを Windows 2000/XP の管理対象ワー<br>クステーションに表示します。再起動確認ダイアログを<br>Windows 98 の管理対象ワークステーションに表示します。                                                                                                    |
| 更新                              | <ctrl>+<alt<br>&gt;+<r></r></alt<br></ctrl>                                 | [Viewing] ウィンドウを更新します。                                                                                                    |
| Full Screen Polling             | <alt>+<l></l></alt>                                                         | 管理対象ワークステーションの画面全体の情報を継続的にスキャ<br>ンして描画します。                                                                                                    |

| ボタン                                | デフォルトの<br>キー操作                              | 主要な機能                                                                                                    |
|------------------------------------|---------------------------------------------|----------------------------------------------------------------------------------------------------|
| <i>サイズの調整</i><br><b>」</b>          | <ctrl>+<alt<br>&gt;+<g></g></alt<br></ctrl> | スクロールバーを非表示にして、[リモート管理]ウィンドウの<br>サイズを画面に合わせます。                                                                                                    |
| <i>セッションの暗号化</i><br><mark>E</mark> |                                             | 暗号化はオプションの機能で、セッションごとに有効になりま<br>す。保存済みの設定で暗号化のオプションが有効になっている場<br>合、セッションは開始の時点から暗号化されます。                                                                                    |
|                                    |                                             | セッション全体を暗号化すると、ネットワーク経由で転送される<br>データが暗号化されて、そのデータがネットワーク上でキャプ<br>チャされた場合でも重要な内容を解読することは難しいため、セ<br>キュリティが向上します。ただし、パフォーマンスに若干影響を<br>与えるため、セキュリティ要件が厳しい場合のみ使用することを<br>お勧めします。 |

デフォルトのキーシーケンスを使用しない場合は、キーのカスタムシーケンスを定義できます。詳細については、844ページの「アクセラレータキーのカスタムシーケンスの定義」を参照してください。

#### 70.2.4 管理対象ワークステーション上の壁紙の有効化

リモートオペレータがリモートコントロールセッションを開始したときは、管理対象ワー クステーションのデスクトップに表示されていた壁紙が非表示になります。この機能は、 管理コンソールからの要求に対する管理対象ワークステーションからの応答時間を短縮す るためのもので、壁紙を非表示にすることにより、ネットワーク上に生じるトラフィック が軽減されます。

このオプションのコントロールパラメータは、デフォルトの設定を変更して、管理対象 ワークステーションに壁紙を表示できるように設定することもできます。リモートコント ロールセッションを終了すると、非表示にされていた壁紙が復元されます。

管理対象ワークステーションの非表示にされている壁紙を有効にするには

- **1** [リモートコントロール] ウィンドウの左上隅にある [リモート管理エージェント] アイコンをクリックし、次に [設定] をクリックします。
- 2 [壁紙を非表示にする] オプションの選択を解除します。

## 70.2.5 リモート管理セッションについての情報の取得

[情報] ウィンドウを使用すると、管理対象ワークステーションのユーザは、ワークス テーションをリモートで管理するリモートオペレータの名前、セキュリティ設定、リモー トセッションで使用されるプロトコルなど、セッションの詳細情報を表示できます。

リモートセッションについての情報を表示するには

- **1** 管理対象ワークステーションのシステムトレイにある [リモート管理エージェント] アイコンを右クリックします。
- 2 [情報] をクリックします。
- **3** [一般] タブをクリックすると一般情報を、[セキュリティ] タブをクリックするとセキュリティ情報を表示できます。

詳細については、次の節を参照してください。

- 850ページの「一般情報の取得」
- 850ページの「セキュリティ情報の取得」

## 70.2.6 一般情報の取得

次の表は、[Information] ウィンドウからリモート管理セッションについて取得できる一 般情報についての説明です。

表 70-4 [情報] ウィンドウからリモート管理セッションについて取得できる一般情報

| パラメータ                                   | Description                                                                          |
|-----------------------------------------|--------------------------------------------------------------------------------------|
| [リモート管理操作]                              | 実行中のリモート管理セッションを一覧表示します。                                                             |
| [RM Information (RM 情報 )] ><br>[イニシエータ] | リモートオペレータの名前を表示します。                                                                  |
| [RM Information (RM 情報 )] ><br>[プロトコル]  | リモートセッション中にリモート管理エージェントが管理コン<br>ソールと通信するために使用するプロトコルを表示します。                          |
| [最適化ステータス] > [RC/RV<br>最適化]             | リモート管理セッションの最適化ドライバが有効か無効かを表示<br>します。最適化ドライバが有効になっている場合、リモートセッ<br>ションのパフォーマンスが向上します。 |

#### 70.2.7 セキュリティ情報の取得

[セキュリティ情報] ダイアログボックスには、リモートセッションの次の分類に基づいた情報が表示されます。

- リモートコントロール
- Remote View (リモートビュー)
- ◆ ファイル転送
- Remote Execute (リモート実行)
- ◆ その他

## 70.3 リモート実行セッションの管理

ログインユーザがローカルの Administrators グループのメンバーでない場合でも、システムの権利を使用して管理対象ワークステーション上の実行可能ファイルをリモートから実行できます。

管理対象ワークステーションでアプリケーションプログラムを実行するには、[リモート 実行]ウィンドウで次の操作を実行します。

1 [リモート実行] ウィンドウにコマンドラインを入力します。

アプリケーションが管理対象ワークステーションのパスに存在しない場合は、アプリ ケーションの完全パスを指定します。 管理対象ワークステーションで実行するファイルの拡張子を指定しない場合は、リモート実行機能によって.exe 拡張子が追加されます。

2 [実行] をクリックします。

アプリケーションまたはパラメータにスペースが入っている場合は、引用符の中にアプリ ケーションまたはパラメータの名前を入力します。次に例を示します。

"My Wordpad"

"C:\Program Files\Accessories\My Wordpad"

"C:\Program Files\Accessories\My Wordpad" "C:\myfile.txt"

"C:\Program Files\Accessories\My Wordpad" C:\myfile.txt"

"Wordpad"

## 70.4 ファイル転送セッションの管理

ZENworks 7 Desktop Management により、管理コンソールと管理対象ワークステーションの間でファイル転送ができます。ファイルまたはフォルダを右クリックすると、選択できるメニューオプションのリストが表示されます。

注:(ConsoleOne®からのファイル転送の起動による)大きなファイルの転送は、 ConsoleOneの使用をブロックする可能性があります。この場合、ファイル転送を desktop4.exe から起動します。

次の節では、ファイル転送機能の使用方法と[ファイル転送]ウィンドウからファイルの 作業を行う場合に利用できるオプションについて説明します。

## 70.4.1 ファイル転送ウィンドウのコントロールの使用

[ファイル転送] ウィンドウの左のペインには、管理コンソール上の現在のフォルダにあるファイルが表示され、右のペインには、管理対象ワークステーション上のファイルが表示されます。次の表は、ファイル転送コントロールの機能の説明です。

表 70-5 [ファイル転送] ウィンドウのコントロール

| メニューオプション         | ツールバーオ<br>プション                                                                                                    | Description                               |
|-------------------|----------------------------------------------------------------------------------------------------|-------------------------------------------|
| [ファイル] > [開<br>く] | Carlo Carlo | 選択されているファイルを管理コンソール上の関連アプリケーショ<br>ンで開きます。 |
|                   |                                                                                                    | 管理コンソール上で、フォルダをファイルリスト付きで開きます。            |

| メニューオプション                                | ツールバーオ<br>プション | Description                                                                                |
|------------------------------------------|----------------|--------------------------------------------------------------------------------------------|
| [ファイル] <b>&gt;</b> [ア<br>プリケーションで開<br>く] | <b>1</b>       | 管理対象ワークステーションにインストールされているアプリケー<br>ションをリストするダイアログボックスを開きます。ファイルを開<br>く必要があるアプリケーションを選択できます。 |
| [ファイル] <b>&gt;</b> [新<br>規フォルダ]          |                | 指定した名前のフォルダを作成します。                                                                         |
| [ファイル] > [削                              | ×              | 選択されているファイルを削除します。                                                                         |
| 除]                                       |                | 管理コンソールで選択されているフォルダが空の場合は、そのフォ<br>ルダを削除します。                                                |
| [ファイル] <b>&gt;</b> [リ<br>ネーム]            | ₩B             | 選択されているファイルの名前を変更します。                                                                      |
| [ファイル] <b>&gt;</b> [プ<br>ロパティ]           |                | 選択されているファイルやフォルダのプロパティ (ファイルサイ<br>ズ、最終変更日時など ) を表示します。                                     |
| [ファイル] <b>&gt;</b><br>[アップロード]           | -2             | 管理コンソールから管理対象ワークステーションにファイルを移動<br>します。                                                     |
| [ファイル] <b>&gt;</b> [ダ<br>ウンロード]          | J.             | 管理対象ワークステーションから管理コンソールにファイルを移動<br>します。                                                     |
| [ファイル] > [終<br>丁]                        |                | [ファイル転送] ウィンドウを閉じます。                                                                       |
| [編集] > [切り取<br>り]                        | Æ              | 選択されているファイルをクリップボードに移動します。                                                                 |
| [編集] > [コピー]                             | iii)           | 選択されているファイルをクリップボードにコピーします。                                                                |
| [編集] <b>&gt;</b> [貼り付<br>け]              | U.             | 選択されているファイルをクリップボードから現在の場所に貼り付<br>けます。                                                     |
| [編集] <b>&gt;</b> [すべて<br>選択]             |                | 現在のペインにあるすべてのファイルを選択します。                                                                   |
| [編集] <b>&gt;</b> [すべて<br>キャンセル]          |                | 現在のペインにあるすべてのファイルの選択を解除します。                                                                |
| [View Refresh( 表示<br>を更新)]               |                | [オペレータステーション] ペインと [ターゲットステーション]<br>ペインの表示を更新します。                                          |
| ヘルプ                                      |                | このウィンドウに対するヘルプを表示します。                                                                      |
| [1 階層上へフォル                               | <b>E</b>       | ディレクトリツリー内で、1 レベル上に移動します。                                                                  |
| ダ」ボダン                                    |                | ファイルまたはフォルダを右クリックすると、選択できるメニュー<br>オプションのリストが表示されます。                                        |
| [オペレータステー<br>ション] ペイン                    |                | [ファイル転送] ウィンドウの左のペインに、管理コンソール上で<br>現在選択されているフォルダ内のファイルが表示されます。                             |
| [ターゲットステー<br>ション] ペイン                    |                | [ファイル転送] ウィンドウの右のペインには、管理対象ワークス<br>テーション上で現在選択されているフォルダ内のファイルが表示さ<br>れます。                  |

## 70.5 リモートウェイクアップセッションの管理

リモートウェイクアップ機能は Magic Packet\* テクノロジをサポートしています。Wakeon-LAN が有効にされていて電源が切断されているノードがマジックパケットを受信する と、システムが起動されます。

ここでは、次の内容について説明します。

- 853 ページのセクション 70.5.1 「前提条件」
- 853 ページのセクション 70.5.2「管理対象ワークステーションのリモートウェイクアップ」
- ◆ 853 ページのセクション 70.5.3 「Wake-on-LAN ポリシーによるスケジュール済みリモー トウェイクアップの設定」
- 854 ページのセクション 70.5.4 「Wake-on-LAN サービスの開始と中止」

## 70.5.1 前提条件

管理対象ワークステーションの起動は、次の要件を満たしてから実行する必要があります。

- □ 管理対象ネットワークにWake-on-LANをサポートするネットワークカードがあること を確認します。次に、管理対象ワークステーションの BIOS 設定で Wake-on-LAN オ プションが有効になっていることも確認します。
- □ 管理対象ワークステーションが Novell eDirectory™ に登録されていることを確認します。
- □ リモートノードの電源状態がソフトオフになっていることを確認します。ソフトオフ 状態とは、CPUの電源が切断されていて、ネットワークインタフェースカードが最 小限の電力を使用している状態です。ハードオフ状態とは異なり、ソフトオフ状態の ときには、コンピュータがシャットダウンされていても、コンピュータの電源接続は オンのままになります。
- □ 管理コンソールとリモートノードを接続しているルータがサブネット指向のブロード キャストを転送するように設定されていることを確認します。

## 70.5.2 管理対象ワークステーションのリモートウェイクアップ

リモートウェイクアップ機能は、Wake-on-LAN ポリシーとサービスを設定しなくても、 実行できます。リモートウェイクアップを実行するには、次の操作を行います。

- **1** Novell ConsoleOne で、管理対象ワークステーション、管理対象ワークステーション グループ、コンテナ、またはコンテナグループを右クリックします。
- **2** [アクション] > [リモートウェイクアップ] の順にクリックします。

## 70.5.3 Wake-on-LAN ポリシーによるスケジュール済みリモート ウェイクアップの設定

リモート管理の Wake-on-LAN サービスを使用すると、Wake-on-LAN ポリシーを設定する ことにより、1 台または複数の管理対象ワークステーションを自動的に起動できます。 1 台または複数の管理対象ワークステーションのウェイクアップを Wake-on-LAN サービ スによって自動的にスケジュールするには、次の操作を順に実行する必要があります。

- ◆ 854 ページの 「Wake-on-LAN サービスオブジェクトの設定」
- 854 ページの「Wake-on-LAN サービスのためのサーバパッケージの設定」

#### Wake-on-LAN サービスオブジェクトの設定

- **1** ConsoleOne で、Wake-on-LAN サービスオブジェクト (WOLService\_*servername*)を右 クリックし、[プロパティ] > [参照スケジュール] の順にクリックします。
- 2 スケジュールを変更して、Wake-on-LAN ポリシーを読み込みます。
- **3** [*OK*] をクリックします。

重要:Wake-on-LAN サービス開始してから Wake-on-LAN スケジュールを変更した場合 は、Wake-on-LAN サービスを再起動する必要があります。詳細については、855 ページの 「NetWare および Windows サーバでの Wake-on-LAN サービスの開始」を参照してください。

#### Wake-on-LAN サービスのためのサーバパッケージの設定

- **1** ConsoleOne で、サーバパッケージを右クリックし、[プロパティ] > [ポリシー] > [一般] の順にクリックします。
- 2 [追加] ボタンをクリックします。
- **3** Wake-on-LAN ポリシータイプを選択し、Wake-on-LAN ポリシーの名前を入力します。
- **4** [使用可能] 列の下にある Wake-on-LAN ポリシー用のチェックボックスを選択し、 [プロパティ] > [ターゲットリスト] タブの順にクリックします。
- 5 [追加] をクリックします。
- 6 ワークステーションまたはワークステーションコンテナを選択し、[OK] をクリックします。
- 7 [ポリシースケジュール] タブをクリックします。
- 8 ポリシーのスケジュールを変更します。
- 9 [適用]、[閉じる]の順にクリックします。
- 10 [関連付け] タブをクリックします。
- **11** ZENworks 7 Desktop Management がインストールされているサーバオブジェクトまた はコンテナを参照して選択してから、[*OK*]をクリックし、もう一度 [*OK*]をク リックします。

注:ターゲットリストごとに別のポリシーを作成することができます。

#### 70.5.4 Wake-on-LAN サービスの開始と中止

- 855 ページの「NetWare および Windows サーバでの Wake-on-LAN サービスの開始と中止」
- 855 ページの「Linux サーバでの Wake-on-LAN サービスの開始と中止」

#### NetWare および Windows サーバでの Wake-on-LAN サービスの開始と中止

- 855 ページの 「NetWare および Windows サーバでの Wake-on-LAN サービスの開始」
- 855 ページの 「NetWare および Windows サーバでの Wake-on-LAN サービスの中止」

#### NetWare および Windows サーバでの Wake-on-LAN サービスの開始

NetWare サーバで Wake-on-LAN サービスをロードするには、コンソールのプロンプトで「startwol」と入力します。

Windows サーバで Wake-on-LAN サービスを開始するには、次の手順に従います。

- 1 コントロールパネルで [管理ツール] をダブルクリックします。
- 2 [サービス] をダブルクリックします。
- **3** [Novell ZENworks Wake-on-LAN サービス] を選択します。
- 4 [開始] をクリックします。

#### NetWare および Windows サーバでの Wake-on-LAN サービスの中止

NetWare サーバで Wake-on-LAN サービスを中止するには、コンソールのプロンプトで「stopwol」と入力します。

Windows サーバで Wake-on-LAN サービスを中止するには、次の手順に従います。

- 1 コントロールパネルで [管理ツール] をダブルクリックします。
- 2 [サービス] をダブルクリックします。
- **3** [Novell ZENworks Wake-on-LAN サービス] を選択します。
- 4 [停止] をクリックします。

Wake-on-LAN 操作に関する情報は、wolstatus.log ファイル (NetWare サーバの sys:\ディレ クトリまたは Windows サーバの ZENworks\_installation\_path\remmgmt\server\bin\ ディレク トリにあります)から取得できます。

#### Linux サーバでの Wake-on-LAN サービスの開始と中止

- 855 ページの「Linux サーバでの Wake-on-LAN サービスの開始」
- ◆ 855 ページの 「Linux サーバでの Wake-on-LAN サービスの中止」

#### Linux サーバでの Wake-on-LAN サービスの開始

Linux サーバで Wake-on-LAN サービスを開始するには、サーバのプロンプトで「/etc/init.d novell-zdm-wol start」と入力します。

#### Linux サーバでの Wake-on-LAN サービスの中止

Linux サーバで Wake-on-LAN サービスを中止するには、サーバのプロンプトで「/etc/init.d novell-zdm-wol stop」と入力します。

Wake-on-LAN の操作については、/var/opt/novell/log/zenworks/rm ディレクトリにある novell-zdm-wol.log ファイルを参照してください。

## **70.6 Windows** イベントビューアによるリモート管 理セッションの監査ログの表示

ZENworks 7 Desktop Management は、Windows 2000/XP の管理対象ワークステーションの ログ情報を記録します。

リモート管理セッションの監査ログを表示するには

- **1** [スタート] > [プログラム] > [*Administrative Tools* (管理ツール)] > [*Event Viewer* ( イベントビューア)] の順にクリックします。
- **2** [ログ] > [アプリケーション] の順にクリックします。
- 3 ソースリモート管理エージェントに関連付けられているイベントをダブルクリックします。

注:リモート管理エージェントに関係するイベントのみを表示する場合は、[フィル タ]ダイアログボックスの[ソース]ドロップダウンリストからリモート管理エー ジェントを選択します。

Desktop Management は、ワークステーションのリモート診断を提供します。リモート診断では、Windows 2000/XP の管理対象ワークステーションのイベントログ情報が表示されます。[イベントログ]ウィンドウを使用して、リモート管理の監査ログを表示することもできます。詳細については、870ページのセクション 71.4「イベントログ情報」を参照してください。

#### 70.6.1 監査ログの理解

Windows 2000/XP のイベントログ機能を活用して、管理対象ワークステーションで実行されているアプリケーションのイベントをログファイルに記録できます。イベントログを表示するには、イベントビューアを使用します。イベントビューアでは、アプリケーション、セキュリティ、およびシステムのログファイルが維持されます。リモート管理セッションのイベントは、アプリケーションのログファイルに保存されます。リモート管理エージェントがインストールされている管理対象ワークステーションでは、このログ情報が監査ログとして維持されます。詳細については、856ページのセクション 70.6 「Windows イベントビューアによるリモート管理セッションの監査ログの表示」を参照してください。

監査ログには、次の詳細情報が保存されている各リモート管理セッションのイベントリス トが維持されます。

- 認証プロセスの成功または失敗
- リモート管理セッションの開始時間または終了時間
- リモートからワークステーションを管理するユーザの名前
- ◆ 管理対象ワークステーションにアクセスする管理コンソールのドメイン名とアドレス
- 管理対象ワークステーションで実行するリモート操作
- ◆ 管理対象ワークステーションにログインしているユーザの名前
- イベントが成功または失敗のどちらであるか、および失敗に関する詳細情報

詳細情報については、以下を参照してください。

• 857 ページの「監査ログ内のイベントの詳細」

• 858 ページの「リモート管理セッションに対するイベントログメッセージ」

#### 監査ログ内のイベントの詳細

次の表に、リモート管理セッション中に各イベントによって保存される情報を示します。

表70-6 監査ログ内のイベントの詳細

| パラメータ         | Description                                                                                         |
|---------------|----------------------------------------------------------------------------------------------------|
| Date          | イベントが発生した日                                                                                          |
| Time          | イベント発生時のタイムスタンプ                                                                                     |
| コンピュータ        | イベントが発生したコンピュータの名前                                                                                  |
| イベントID        | イベントに割り当てられている識別 ID                                                                                 |
| Source        | リモート管理監査ログのソース名はリモート管理エージェントです。                                                                     |
| Туре          | イベントの種類は、特定のイベントが成功、失敗、情報、警告、またはエラーのど<br>れであるかを示します。                                                |
| Category      | カテゴリにはアプリケーションの各種イベントが一覧表示されます。イベントの詳<br>細情報はイベントに対する詳細メッセージに含まれています。リモート管理エー<br>ジェントには次のイベントがあります。 |
|               | ◆ 認証イベント                                                                                            |
|               | ◆ セッション開始イベント                                                                                       |
|               | ◆ セッション終了イベント                                                                                       |
| 操作            | 次に、管理コンソールのユーザが管理対象ワークステーション上で実行できる操作<br>を示します。                                                     |
|               | ◆ リモートコントロール                                                                                        |
|               | ◆ Remote View(リモートビュー)                                                                              |
|               | ◆ リモート診断                                                                                            |
|               | ◆ ファイル転送                                                                                            |
|               | ◆ Remote Execute (リモート実行)                                                                           |
|               | すべてのイベントでは、管理対象ワークステーションにリモートからアクセスして<br>いるリモートオペレータのドメイン名が記録されます。                                  |
| コンソールアド<br>レス | 管理対象ワークステーションにリモートからアクセスするためにリモートオペレー<br>タが使用しているワークステーションの IP アドレス                                 |
| コンソール DN      | 管理対象ワークステーションにリモートからアクセスするためにリモートオペレー<br>タが使用しているワークステーションのドメイン名                                    |
| ローカルユーザ       | 管理対象ワークステーションにログインしているユーザのドメイン名                                                                     |
| イベントメッ<br>セージ | イベントに対するメッセージ                                                                                       |

リモート管理セッションに対するイベントログメッセージ

リモート管理セッション中には、次のイベントに対する情報およびエラーメッセージが記録されます。

- 858ページの「認証イベント」
- 858ページの「セッション開始イベント」
- 858ページの「セッション終了イベント」

[イベントの詳細] ウィンドウの [説明] ボックスで、リモート管理セッション中に発生 したイベントの詳細情報を表示することができます。イベントの詳細情報については、 856ページのセクション 70.6「Windows イベントビューアによるリモート管理セッション の監査ログの表示」を参照してください。

#### 認証イベント

認証イベントには、リモート管理エージェントがその操作についてリモートオペレータを 認証できたかどうかが記録されます。次の表は、認証イベントメッセージについての説明 です。

表70-7 認証イベントメッセージ

| Туре    | Message                                                                                                    |
|---------|----------------------------------------------------------------------------------------------------|
| Success | ◆ Authentication was successful.(認証が成功しました。)                                                                       |
|         | <ul> <li>The password is successfully set for this workstation.(パスワードは、このワー<br/>クステーションに正常に設定されました。)</li> </ul>    |
|         | <ul> <li>The password is successfully reset for this workstation.(パスワードは、この<br/>ワークステーションに正常に再設定されました。)</li> </ul> |
| Failure | ◆ Authentication failed.(認証に失敗しました。)                                                                               |

#### セッション開始イベント

セッション開始イベントには、特定のセッションが開始された時間が記録されます。次の 表は、セッション開始イベントメッセージについての説明です。

表 70-8 セッション開始イベントメッセージ

| Туре | Message                           |
|------|-----------------------------------|
| 情報   | Session started.( セッションが開始されました。) |

#### セッション終了イベント

セッション終了イベントには、セッションが切断された時間とセッション終了の理由が記 録されます。次の表は、セッション終了イベントメッセージについての説明です。

| Туре | Message                                         |
|------|-------------------------------------------------|
| 情報   | Session terminated normally.( セッションが正常に終了しました。) |

## 70.7 リモートオペレータ識別情報の表示

リモート管理エージェントは、管理対象ワークステーションで次のダイアログボックスに リモートオペレータの識別情報を表示します。

- ◆ [Permission] ダイアログボックス
- ◆ [Visible signal] ダイアログボックス

次のいずれかの情報が表示されます(順に表示)。

- **1** 管理対象ワークステーションが ZENworks ツリーにインポートされ、リモートオペレータが ZENworks ツリーにログインしている場合
  - リモートオペレータのユーザオブジェクトのFullname属性が指定されている場合は、"Network Administrator"のように、リモートオペレータのフルネームが表示されます。Fullname属性が指定されていない場合は、オブジェクトのタイプレス名が表示されます。たとえば、"user.novell"のようになります。
  - リモートオペレータのユーザオブジェクトのFullname属性が指定されていない場合は、リモートオペレータのユーザオブジェクトのタイプレス名が表示されます。たとえば、user.novellのようになります。
- **2** 管理対象ワークステーションが ZENworks ツリーにインポートされていない場合は、 *Console\_machine\_name\console\_windows\_username* が表示されます。

## 70.8 リモート管理監査セッションの管理

リモート管理の監査機能を使用すると、管理対象ワークステーションで実行されているリ モート管理のセッションに関する情報をログファイルとして保存できます。

リモート管理監査セッションは、管理コンソールが管理対象ワークステーションについて リモート管理セッションを開始するとすぐに自動的に起動されます。

リモート管理セッションは監査記録として記録されます。リモート管理エージェントがインストールされている管理対象ワークステーションは監査記録を auditlog.txt ファイルに 記録します。auditlog.txt ファイルは、進行中のリモート管理セッションがない場合にのみ 作成および更新されます。監査セッションの情報は auditlog.txt ファイルの4 行目以降に 記録されます。auditlog.txt ファイルは、管理対象ワークステーションのシステムディレク トリ内にあります。

次の表に、リモート管理セッション中に各イベントによって保存される情報を示します。

表70-10 リモート管理セッション中にイベントによって保存される情報

| パラメータ | Description  |
|-------|--------------|
| 開始時刻  | イベント発生時の開始時間 |

| パラメータ          | Description                                                                                                    |
|----------------|----------------------------------------------------------------------------------------------------|
| Duration       | リモート管理セッションの期間                                                                                                    |
| コンソール DN       | 管理対象ワークステーションにリモートからアクセスするためにリモートオペ<br>レータが使用しているワークステーションの識別名                                                                                                    |
| コンソールユーザ<br>DN | リモートオペレータの識別名                                                                                                    |
| 操作コード          | 次に、管理コンソールのユーザが管理対象ワークステーション上で実行できる<br>操作を示します。                                                                                                    |
|                | <ul> <li>リモートコントロール。この場合は1と表示されます。</li> <li>リモートビュー。この場合は2と表示されます。</li> <li>ファイル転送。この場合は3と表示されます。</li> <li>リモート実行。この場合は5と表示されます。</li> <li>リモート診断。この場合は6と表示されます。</li> </ul> |
| 操作ステータス        | イベント状態には、特定のイベントが成功または失敗のどちらであったかが示<br>されます。1はリモート管理操作に成功したことを示し、0はリモート管理操作<br>に失敗したことを示します。                                                                               |

たとえば、次のようなエントリが考えられます。

1005572546000 1000 rajwin2ktestpc admin.novell 1 0

監査記録内では、各パラメータがスペースで区切られています。各記録は新しい行に記録 されます。auditlog.txt ファイルはシステムディレクトリに保存されていて、最大 100 の記 録を保存することができます。

## 70.8.1 一元管理されたデータベースからの監査ログの表示

一元管理されたデータベースには、すべての管理対象ワークステーションの監査記録を保存できます。データベースに auditlog.txt ファイルを保存するには、すべての管理対象ワークステーションにワークステーションインベントリエージェントをインストールする必要があります。ワークステーションインベントリエージェントのインストールの詳細については、『Novell ZENworks 7 Desktop Management インストールガイド』を参照してください。

インベントリスキャナは監査記録を収集し、インベントリサーバの scan ディレクトリに スキャンデータファイルとして保存します。Inventory Storer はインベントリデータベース にファイルを保存します。

注:インベントリサーバがスキャンデータをサーバにロールアップしている場合は、いったんデータが保存されると、監査記録がロールアップされなくなります。

[RM 監査] プロパティページを使用すると、インベントリデータベースに保存できる ワークステーションあたりの監査記録数を設定することができます。
[RM 監査] プロパティページを設定するには

- **1** ConsoleOne で、インベントリデータベースオブジェクトを右クリックし、[プロパ ティ]をクリックします。
- **2** [*RM* 監査] タブをクリックします。
- 3 インベントリデータベースに保存できるワークステーションあたりの最大記録数を指定します。
- 4 監査記録の保持期間を指定します。

新しい記録を保存できるだけの十分な容量がインベントリデータベースにある場合は、期限が来ても、監査記録が auditlog.txt ファイルから削除されません。一方、新しい記録を保存するだけの十分な容量がインベントリデータベースにない場合は、期限が来る前でも、1 番古い監査記録が削除されます。

#### 70.9 リモート管理レポートの生成

レポート機能を実行すると、インベントリデータベースからリモート管理の情報を収集することができます。

リモート管理の情報は、設定済みのインベントリデータベースから取得されます。

必要に応じてレポートを印刷またはエクスポートできます。必要なデータをインベントリ データベースに入力するよう ZENworks 7 Desktop Management を設定していない場合は、 空のレポートが生成されます。

ここでは、次のトピックについて説明します。

- ◆ 861ページの「リモート管理レポート生成の前に」
- 862 ページの「リモート管理レポートの生成」
- 862ページの「リモート管理レポートの印刷」
- 863 ページの「リモート管理レポートのファイルへのエクスポート」

#### 70.9.1 リモート管理レポート生成の前に

インベントリレポートを実行する場合は、事前に次の作業を実行する必要があります。

 インベントリデータベースを設定します。詳細については、1130ページのセクション 77.1.1「インベントリデータベースの設定」を参照してください。

リモート管理レポートでは、常にレポートのためのデータソースとして設定したイン ベントリデータベースが使用されます。ただし、これは、1130ページのセクション 77.1.1「インベントリデータベースの設定」の説明に従い、後で変更することもでき ます。

 インベントリレポートを実行する前に、Sybase、Oracle、または MS SQL 用の適切な ODBC クライアントが、ConsoleOne を実行しているコンピュータにインストールさ れていることを確認する必要があります。インベントリレポートの起動時に、コン ピュータ上で ODBC ドライバが自動的に設定されます。ODBC クライアントの設定 方法の詳細については、『Novell ZENworks 7 Desktop Management インストールガイド』 の「インストール後」の「ODBC ドライバのインストール」を参照してください。

#### 70.9.2 リモート管理レポートの生成

- **1** ConsoleOne で、[ツール] > [*ZENworks* インベントリ] > [*DB* の設定] の順にク リックしてデータベースを設定します。
- **2** [ツール] > [ZENworks Reports (ZENworks レポート)] の順にクリックします。
- 3 [使用可能なレポート] リストの [*RM* 監査レポート] をダブルクリックし、[リモート管理レポート] をクリックします。 画面の右側にレポートに関する説明が表示されます。
- 4 選択基準を指定します。

[操作日]:リモート管理操作が行われた日を指定します。指定されている日以降に 行われたリモート管理操作のすべての記録が一覧表示されます。

[コンソール DN]:管理対象ワークステーションにリモートからアクセスするために リモートオペレータが使用しているワークステーションの識別名 (DN) を指定しま す。

[コンソールユーザ DN]:リモートオペレータの DN を指定します。

[ターゲットワークステーション DN]:管理対象ワークステーションの DN を指定します。

[操作]:レポートを生成するリモート管理操作を選択します。

[操作ステータス]: 選択されたリモート管理操作の状態を選択します。

[レポート中] ダイアログボックスでは、アスタリスク(\*)によるワイルドカードを 使用できます。ワイルドカード文字は、文字データにのみ使用できます。

次の表に、ワイルドカードの使用例を示します。

| 例            | レポートに含まれる項目                          |
|--------------|--------------------------------------|
| *            | すべての項目                               |
| wNT*         | 「wNT」で始まるすべての項目                      |
| wNTcpq.xcorp | 唯一の名前の項目。この場合は、ワークステーションを示していま<br>す。 |

5 [選択したレポートの実行]をクリックします。

レポート生成の進行状況を表示するステータスボックスが表示されます。このステー タスボックスは、レポートの生成時にビューアに表示されます。ツールバーのボタン を使って、レポートの各ページを表示、印刷、またはエクスポートすることができま す。

#### 70.9.3 リモート管理レポートの印刷

- 1 レポートを生成および表示します。
- **2** プリンタのデフォルトの設定を変更する場合は、[Printer Setup(プリンタの設定)] アイコンをクリックして必要な設定を変更します。
- 3 [プリンタ] アイコンをクリックします。

#### 70.9.4 リモート管理レポートのファイルへのエクスポート

- 1 レポートを生成および表示します。
- 2 ツールバーの [レポートのエクスポート] アイコンをクリックします。
- **3** ダイアログボックスに場所とファイル形式を指定し、[OK] をクリックします。
- 4 エクスポートされたファイルを保存するディレクトリを参照して選択します。
- **5** [*OK*] をクリックします。

#### 70.10 リモート管理のパフォーマンスの向上

強化された圧縮機能を使用することにより、特に低速リンクでのリモート管理のパフォー マンスが向上しています。

低速リンクまたは高速リンクにおけるリモート管理セッション中のパフォーマンスはネットワークトラフィックの影響を受けます。応答時間を短縮するために、次の手順を1つまたは複数実行してみてください。

#### 管理コンソールでの手順

- ◆ [コントロールパラメータ] ダイアログボックスの管理対象ワークステーションの [壁紙を非表示にする] オプションを選択します。
- 管理コンソールのカラー設定を管理対象ワークステーションよりも高いものにする
  か、管理コンソールと管理対象ワークステーションのカラー設定を同じにします。
- ◆ [コントロールパラメータ] ダイアログボックスで [16 色] または [256 色] モードを 選択して Remote Management のパフォーマンスを向上させます。
- 管理コンソールの速度は、クライアントコンピュータの処理速度により決まります。
  Pentium III、500MHz(以降)のシングルプロセッサクライアントを使用することをお 勧めします。

#### 管理対象ワークステーション上

◆ [ポインタの影を有効にする] オプションの選択を解除してから、Remote Control セッ ションまたは Remote View セッションを開始します。

[ポインタの影を有効にする]の選択を解除するには

1. Windows のデスクトップで、[スタート] > [設定] > [コントロールパネル] の順 にクリックして、[マウス] をダブルクリックします。

- 2. [ポインタ] をクリックします。
- 3. [ポインタの影を有効にする]の選択を解除します。
- 4. [適用] をクリックし、[OK] をクリックします。
- ◆管理対象ワークステーションの背景を無地にします。壁紙パターンは設定しません。
- ターゲットコンピュータでタスクマネージャが開いている場合は、最小化するか閉じることをお勧めします。
- 管理対象ワークステーションで、スクロールテキスト(デバッグウィンドウなど)とアニメーションがアクティブになっていないことを確認します。
- ◆ 使用していないダイアログボックスが最小化されているか、閉じられていることを確認します。

- 管理対象ワークステーションでの操作の実行には、可能であれば、メニューのオプションではなくツールバーのオプションを使用します。
- WAN でのリモート管理のパフォーマンスを最大化するには、管理対象ワークステーションの[コントロールパラメータ]ダイアログボックスで次の設定を行います。
  - ◆ 管理対象ワークステーションのカラーモードを16 色に設定します。
  - [低速リンク] オプションを選択します。

#### 70.11 リモート管理エージェントの使用

管理対象ワークステーションにリモート管理エージェントがインストール済みの場合は、 管理対象ワークステーションにアクセスして、リモートから制御することができます。

次の節では、リモートセッション中のリモート管理エージェントの使い方を説明します。

- 864ページの「リモート管理エージェントのシャットダウン」
- ◆ 864 ページの「リモート管理エージェントの再起動」
- ◆ 865 ページのセクション 70.11.3 「[Remote Management Agent] アイコンの使用」

#### 70.11.1 リモート管理エージェントのシャットダウン

リモート管理エージェントはリモートセッション中にシャットダウンできます。リモート 管理エージェントをシャットダウンすると、リモートセッションが中止されます。別のリ モートセッションを開始する場合は、リモート管理エージェントを再ロードする必要があ ります。詳細については、864ページの「リモート管理エージェントの再起動」を参照し てください。

Windows 2000/XP の管理対象ワークステーションでリモート管理エージェントをシャット ダウンするには

- 1 コントロールパネルで[管理ツール]をダブルクリックします。
- **2** [サービス] をダブルクリックします。
- **3** [Novell ZENworks リモート管理] サービスを選択します。
- 4 [停止] をクリックします。

Windows 98 の管理対象ワークステーションでリモート管理エージェントをシャットダウンするには

- 1 システムトレイで [リモート管理エージェント] アイコンを右クリックします。
- **2** [エージェントのシャットダウン] をクリックします。

重要:Windows 2000/XP ワークステーションでリモート管理エージェントを中止できるのは、Windows サービスを中止する権利がある場合のみです。

#### 70.11.2 リモート管理エージェントの再起動

リモート管理エージェントは、ZENworks 7 Desktop Management のインストール中に、管理対象ワークステーションに自動的にインストールされ、管理対象ワークステーションの 起動時に自動的に起動されます。リモートセッション中にリモート管理エージェントを シャットダウンすると、リモートセッションが停止します。別のリモートセッションを開 始する場合は、管理対象ワークステーションでリモート管理エージェントを再起動する必要があります。

Windows 2000/XP の管理対象ワークステーションでリモート管理エージェントを再起動するには

1 コントロールパネルで [管理ツール] をダブルクリックします。

- **2** [サービス] をダブルクリックします。
- **3** [Novell ZENworks リモート管理] サービスを選択します。
- 4 [開始] をクリックします。

Windows 98 の管理対象ワークステーションでリモート管理エージェントを再起動するには

- **1** ZENworks\_agent\_installation\_directory\remotemanagement\rmagent ディレクトリに移動 します。
- 2 Zenrem32.exe をダブルクリックします。

重要:Windows 2000/XP ワークステーションでリモート管理エージェントを起動できるのは、Windows サービスを開始する権利がある場合のみです。

#### 70.11.3 [Remote Management Agent] アイコンの使用

デフォルトでは、[リモート管理エージェント]アイコンが管理対象ワークステーション のシステムトレイに表示されます。このアイコンは、リモート管理エージェントが管理対 象ワークステーションにロードされていることを示します。

リモート管理エージェントがロードされているのに[リモート管理エージェント]アイコンがシステムトレイに表示されない場合は、リモートコントロールポリシー設定の表示オプションが無効になっています。

管理対象ワークステーションのユーザは[リモート管理エージェント]アイコンを右ク リックして、次のオプションを選択できます。

表 70-11 リモート管理エージェントのオプション

| オプション                | Description                                                                                      |
|----------------------|--------------------------------------------------------------------------------------------------|
| RC/RV セッション<br>を終了する | 管理対象ワークステーション上のリモートセッションを切断、終了し、管理コン<br>ソールにリモートセッションが閉じられたことを示すメッセージを表示します。                     |
| セキュリティ               | 管理対象ワークステーションのユーザがそのワークステーション用のパスワード<br>を設定またはクリアできるようにします。                                      |
| 情報                   | リモートセッションのために管理対象ワークステーションにアクセスしている<br>ユーザ、セキュリティ設定、およびリモートセッションに使用されているプロト<br>コルなどに関する情報を表示します。 |
|                      | 詳細については、 <mark>849 ページの 「リモート管理セッションについての情報の取得」</mark><br>を参照してください。                             |
|                      | [リモート管理エージェント] アイコンを右クリックまたはダブルクリックする<br>と、[Information] ウィンドウを表示することができます。                      |

| オプション          | Description                                                                                                    |
|----------------|----------------------------------------------------------------------------------------------------|
| Shutdown Agent | Windows 98 の管理対象ワークステーションにログインしているユーザが、リモー<br>ト管理エージェントをシャットダウンできるようにします。このオプションは、<br>Windows 2000/XP の管理対象ワークステーションでは使用できません。Windows<br>2000/XP の管理対象ワークステーションでリモート管理エージェントをシャット<br>ダウンするには、サービスコントロールパネルに移動して、"Novell ZENworks リ<br>モート管理サービス"を停止する必要があります。 |
| セッションを要求<br>する | 管理対象ワークステーションのユーザが、リモートセッションの実行をリモート<br>オペレータに要求できるようにします。                                                                                                    |
| ヘルプ            | リモート管理エージェントのヘルプを表示します。                                                                                                    |

# 診断情報の表示

管理対象ワークステーションを診断し、管理対象ワークステーションの問題の分析に役立 つ情報を取得することができます。

管理コンソールを使用して、管理対象ワークステーションのリアルタイムの診断情報を表示することができます。詳細については、867ページのセクション71.1「管理対象ワークステーションの診断情報の表示」を参照してください。

診断情報を取得する場合は、事前に、管理対象ワークステーションにリモート管理エー ジェントがインストールされていることを確認します。管理対象ワークステーションに は、リモート管理エージェントのインストール中に、管理対象ワークステーションのブー ト時に自動的に実行される診断エージェント (Diagnostic Agent) もインストールされます。 管理コンソールのユーザが管理対象ワークステーションの診断情報を要求すると、管理対 象ワークステーション上の診断エージェントが要求された情報を収集のうえ、リモート管 理エージェントに提供し、リモート管理エージェントがその情報を管理コンソールで利用 できるようにします。

#### 71.1 管理対象ワークステーションの診断情報の表 示

管理対象ワークステーションの問題の分析に役立つ診断情報を表示することができます。

重要:管理対象ワークステーションに Novell® Client™ をインストールしていない場合は、 NetWare 接続、Novell Client、ネットワークドライバ、ネットワークオープンファイル、 およびプリントキャプチャに関する情報を表示できません。

診断情報を表示するには

- 1 管理コンソールで管理対象ワークステーションを右クリックします。
- **2** [アクション] > [診断] の順にクリックします。 各診断ウィンドウの表示方法は、次のとおりです。

表 71-1 診断情報

| ウィンドウ名      | 表示方法                                                                                                    |
|-------------|----------------------------------------------------------------------------------------------------|
| Windows メモリ | <i>[診断]</i> フォルダ> <i>[オペレーティングシステム]</i> フォルダ> <i>[メモリ]</i><br>フォルダの順に展開し、 <i>[Windows メモリ]を</i> クリックします。 |
|             | 詳細については、 <mark>869 ページのセクション 71.2「Windows のメモリ情</mark><br><mark>報」</mark> を参照してください。                     |
| 環境          | <i>[診断]フォルダ&gt;[オペレーティングシステム]</i> フォルダの順に展開<br>し、[使用環境]をクリックします。                                         |
|             | 詳細については、 <b>870 ページのセクション 71.3「環境情報」</b> を参照して<br>ください。                                                  |

| ウィンドウ名           | 表示方法                                                                                                    |
|------------------|----------------------------------------------------------------------------------------------------|
| イベントログ           | [診断] フォルダ > [オペレーティングシステム] <b>フォルダの順に展開<br/>し、</b> [イベントログ] > [セキュリティ]、[システム] <b>または</b> [アプリ<br>ケーション] の順にクリックします。 |
|                  | イベントログテーブルのイベント列をクリックすると、イベントの説明<br>が表示されます。                                                                        |
|                  | 詳細については、 <b>870 ページのセクション 71.4「イベントログ情報」</b> を<br>参照してください。                                                         |
| デバイスドライバ         | <i>[診断]</i> フォルダ <b>&gt;</b> <i>[オペレーティングシステム]</i> フォルダの順に展開<br>し、 <i>[デバイスドライバ]</i> をクリックします。                      |
|                  | 詳細については、 <b>871 ページのセクション 71.5「デバイスドライバ情</b><br><mark>報」</mark> を参照してください。                                          |
| サービス             | <i>[診断]フォルダ<b>&gt;</b>[オペレーティングシステム]<b>フォルダの順に展開</b><br/>し、[サービス]をクリックします。</i>                                      |
|                  | 詳細については、 <mark>871 ページのセクション 71.6「サービス情報」</mark> を参照<br>してください。                                                     |
| WIN32 プロセス       | <i>[診断]フォルダ&gt;[オペレーティングシステム]</i> フォルダの順に展開<br>し、 <i>[WIN32 プロセス]</i> をクリックします。                                     |
|                  | 詳細については、 <b>872 ページのセクション 71.7「WIN32 プロセス情報」</b><br>を参照してください。                                                      |
| WIN32 モジュール      | <i>[診断]フォルダ&gt;[オペレーティングシステム]</i> フォルダの順に展開<br>し、 <i>[WIN32 モジュール]</i> をクリックします。                                    |
|                  | 詳細については、 <b>872 ページのセクション 71.8「WIN32 モジュール情</b><br><mark>報」</mark> を参照してください。                                       |
| NetWare 接続       | <i>[診断]</i> フォルダ <b>&gt;</b> <i>[ネットワーク]<b>フォルダの順に展開し、</b>[NetWare<br/>接続]をクリックします。</i>                             |
|                  | 詳細については、 <b>873 ページのセクション 71.9「NetWare 接続情報」</b> を<br>参照してください。                                                     |
| Novell Client    | <i>[診断]</i> フォルダ <b>&gt;</b> <i>[ネットワーク]</i> フォルダの順に展開し、[Novell<br>Client]をクリックします。                                 |
|                  | 詳細については、 <b>873 ページのセクション 71.10「Novell Client 情報」</b> を<br>参照してください。                                                |
| ネットワークプロトコ<br>ル  | <i>[診断] フォルダ &gt; [ネットワーク] <b>フォルダの順に展開し、</b>[ネット<br/>ワークプロトコル] を</i> クリックします。                                      |
|                  | 詳細については、 <b>874 ページのセクション 71.11「ネットワークプロト<br/>コル情報」</b> を参照してください。                                                  |
| ネームスペースプロバ<br>イダ | <i>[診断] フォルダ &gt; [ネットワーク] <b>フォルダの</b>順に展開し、[ネームス<br/>ペースプロバイダ] を</i> クリックします。                                     |
|                  | 詳細については、 <b>874 ページのセクション 71.12「ネームスペースプロ</b><br><b>バイダ情報」</b> を参照してください。                                           |

| ウィンドウ名             | 表示方法                                                                                                |
|--------------------|----------------------------------------------------------------------------------------------------|
| ネットワークドライブ         | <i>[診断]</i> フォルダ <b>&gt;</b> <i>[ネットワーク]<b>フォルダの順に展開し、</b>[ネット<br/>ワークドライブ]をクリックします。</i>            |
|                    | 詳細については、 <b>875 ページのセクション 71.13「ネットワークドライ</b><br><b>ブ情報」</b> を参照してください。                             |
| ネットワークオープン<br>ファイル | <i>[診断]</i> フォルダ <b>&gt;</b> <i>[ネットワーク]<b>フォルダの順に展開し、</b>[ネット<br/><i>ワークオープンファイル]</i>をクリックします。</i> |
|                    | 詳細については、 <mark>876 ページのセクション 71.14「ネットワークオープ</mark><br>ンファイル情報」を参照してください。                           |
| プリントキャプチャ          | <i>[診断]</i> フォルダ <b>&gt;</b> <i>[ネットワーク]<b>フォルダの順に展開し、</b>[プリント<br/>キャプチャ]をクリックします。</i>             |
|                    | 詳細については、 <b>877 ページのセクション 71.15「プリントキャプチャ</b><br><b>情報」</b> を参照してください。                              |

[編集] メニューのオプションを使用すると、後で分析できるように、すべての診断情報 または選択した診断情報を [診断] ウィンドウからテキストエディタにコピーすることが できます。

# 71.2 Windows のメモリ情報

Windows 2000/XP の管理対象ワークステーションでは、[Windows メモリ]ウィンドウに、 メモリの使用率、物理メモリ、ページングの詳細、および空き容量の詳細情報が表示され ます。

次の表は、[Windows メモリ] ウィンドウの各フィールドの説明です。

| フィールド                  | Description                                                                                 |
|------------------------|---------------------------------------------------------------------------------------------|
| メモリロード <b>(%)</b>      | 現在のメモリ使用率です。0%の場合は、使用中のメモリがないことを示します。100%の場合は、利用可能なすべてのメモリが使用中であることを示しています。                 |
| 物理メモリの合計(MB)           | MB 単位の物理メモリの合計。                                                                             |
| <i>物理メモリの空き容量 (MB)</i> | MB 単位の利用可能な物理メモリの量。                                                                         |
| ページファイルの合計サイズ<br>(MB)  | ページングファイルに格納できるファイルサイズの合計 (MB 単位 )<br>です。この数字は、管理対象ワークステーションにあるページファ<br>イルの実際の大きさを表してはいません。 |
| ページファイルの空き容量 (MB)      | ページファイル内の利用可能な MB 数。                                                                        |
| アドレス空間の合計 (MB)         | 呼び出し側プロセスの仮想アドレス空間にあるユーザモード部分で<br>使用された MB 数。                                               |
| <i>空きユーザバイト数(MB</i> )  | 呼び出し側プロセスのユーザアドレス空間の、予約もコミットもさ<br>れていないメモリの MB 数。                                           |

表 71-2 Windows のメモリ情報

## 71.3 環境情報

[使用環境] ウィンドウには、管理対象ワークステーションで設定された変数が表示され ます。環境情報は、Windows 2000/XP の管理対象ワークステーションで表示することがで きます。

次の表は、〔使用環境〕ウィンドウの各フィールドの説明です。

表 71-3 環境情報

| フィールド | Description |
|-------|-------------|
| 変数    | 環境変数の名前。    |
| 値     | 変数の値またはパス。  |

# 71.4 イベントログ情報

Windows 2000/XP のイベントログ機能は、重要なソフトウェアおよびハードウェアイベン トをアプリケーションとオペレーティングシステムが記録するための標準的で一元化され た方法です。イベントログ機能では、多様なソースのイベントが単一の情報に統合されま す。イベントログ診断は、リモートオペレータがシステム、セキュリティ、アプリケー ションに関するイベントログを確認するうえで役立ちます。イベントログ情報は、 Windows 2000/XP の管理対象ワークステーションで表示することができます。

次の表は、[イベントログ]ウィンドウの各フィールドの説明です。

表71-4 イベントログ情報

| フィールド     | Description                             |
|-----------|-----------------------------------------|
| イベント発生日付  | エントリが送信された日付 <b>(MM/DD/YYYY)</b> 。      |
| イベント発生時刻  | エントリが送信された時間 (HH:MM:SS)。                |
| イベントID    | イベントログのエントリを生成したソース固有のイベントを識別します。       |
| イベント発生タイプ | エラー、警告、通知、成功、または失敗という分類によるイベントのタイ<br>プ。 |

| フィールド       | Description                                                                                                    |
|-------------|----------------------------------------------------------------------------------------------------|
| イベント発生カテゴリ  | イベントのサブカテゴリです。このサブカテゴリは、ソースによって異な<br>ります。                                                                                                    |
|             | 注:Windows イベントログに登録するすべてのアプリケーションは、イベ<br>ントカテゴリ用のメッセージリソースファイルを指定する必要があります。<br>イベントカテゴリはアプリケーション固有で、メッセージファイルで定義<br>されます。診断はこの情報を<br>HKLM\system\CurrentControlSet\Services\EventLog\< アプリケーション ><br>から読み込み、カテゴリをメッセージにマップし、カテゴリをフェッチし<br>ます。 |
|             | 一部のアプリケーションは、イベントの説明およびイベントカテゴリ用の<br>メッセージリソースファイルを指定しません。この場合、Windows はイベ<br>ントカテゴリに対して任意の数字を割り当てます。この任意の数字を入手<br>する方法はありません (レジストリに保存されていないため)。診断はこれ<br>を [なし] として報告します。                                                                    |
| ソース名        | エントリを生成したソース (アプリケーション、サービス、ドライバ、サ<br>ブシステム ) の名前です。                                                                                                    |
| Description | イベントの詳しい説明。                                                                                                    |
| コンピュータ名     | イベントを生成したコンピュータの名前。                                                                                                    |

# 71.5 デバイスドライバ情報

[デバイスドライバ] ウィンドウには、Windows 2000/XP の管理対象ワークステーション にインストールされたデバイスドライバについての情報が表示されます。このウィンドウ の情報により、必要なドライバがワークステーションにロードされているかどうか、およ びそのドライバの状態を判断できます。

次の表は、Windows 2000/XP の管理対象ワークステーションにおける [デバイスドライ バ] ウィンドウの各フィールドの説明です。

表 71-5 デバイスドライバ情報

| フィールド | Description                     |
|-------|---------------------------------|
| Name  | デバイスドライバの名前。                    |
| 状態    | デバイスドライバが停止されているか、または実行中かを示します。 |

# 71.6 サービス情報

[サービス] ウィンドウには、Windows 2000/XP の管理対象ワークステーションで利用で きるサービスが、各サービスの状態とともに一覧表示されます。

次の表は、[サービス]ウィンドウの各フィールドの説明です。

| アイテム  | Description              |  |
|-------|--------------------------|--|
| サービス名 | ワークステーションで利用できるサービスのリスト。 |  |
| 状態    | サービスが停止されているか、実行中かを示します。 |  |

## 71.7 WIN32 プロセス情報

Windows 98 の管理対象ワークステーションでは、プロセスに関する診断情報が入手可能です。

特定の Windows の 32 ビットプロセスに関連する WIN32 モジュールを表示するには、 [WIN32 プロセス] ウィンドウ内で行エントリをダブルクリックします。

次の表は、[WIN32 プロセス] ウィンドウの各フィールドの説明です。

表 71-7 WIN32 プロセス情報

| フィールド       | Description                                                         |
|-------------|---------------------------------------------------------------------|
| Path        | プロセスの実行可能ファイルのパスとファイル名。                                             |
| PID         | プロトコルの識別子。                                                          |
| PPID        | 親プロセス識別子。                                                           |
| [スレッド数]     | プロセスによって開始された実行スレッドの数。                                              |
| Usage Count | プロセスへの参照の数です。プロセスは、その使用数がゼロにならない限り存在しま<br>す。使用回数がゼロになると、プロセスは終了します。 |

# 71.8 WIN32 モジュール情報

[WIN32 モジュール] ウィンドウには、Windows 98 の管理対象ワークステーションの指 定したプロセスに関連するモジュールのリストが表示されます。

次の表は、[WIN32 モジュール] ウィンドウの各フィールドの説明です。

表 71-8 WIN32 モジュール情報

| フィールド        | Description                        |
|--------------|------------------------------------|
| モジュールID      | 所有プロセスのコンテキストでのモジュール識別子。           |
| グローバル使用回数    | モジュールのグローバルな使用回数。                  |
| プロセス使用回数     | 所有プロセスのコンテキストでのモジュール使用回数。          |
| モジュールパス      | モジュールの場所。                          |
| モジュールサイズ(KB) | モジュールのサイズ <b>(KB</b> 単位 <b>)</b> 。 |

# 71.9 NetWare 接続情報

[NetWare 接続] ウィンドウには、Novell Client の現在のすべての接続情報が表示されます。現在のサーバと現在のツリーも表示されます。

次の表は、[NetWare 接続] ウィンドウの各フィールドの説明です。

表 71-9 NetWare 接続情報

| フィールド   | Description                                        |
|---------|----------------------------------------------------|
| サーバ名    | ワークステーションが接続されているサーバとツリーの名前。                       |
| ユーザ名    | 接続ごとのユーザ名。                                         |
| 接続番号    | サーバ上でのユーザの接続番号です。                                  |
| 認証状態    | 接続は、NDS® またはバインダリ接続のいずれかです。                        |
| NDS ツリー | NetWare®4 以降を実行しているサーバへの接続ごとの NDS ディレクト<br>リツリーです。 |
| 転送タイプ   | サーバとワークステーションとの間で使用されている転送プロトコル。                   |
| Address | サーバの内部アドレス。                                        |
| リソースタイプ | プライマリサーバを識別します。                                    |

# 71.10 Novell Client 情報

[Novell Client] ウィンドウには、インストールされた Novell Client とその設定についての 情報が表示されます。

次の表は、[Novell Client] ウィンドウの各フィールドの説明です。

| 表 | 71-10 | Novell | Client | 情報 |
|---|-------|--------|--------|----|
|---|-------|--------|--------|----|

| フィールド                     | Description                                                                                             |
|---------------------------|----------------------------------------------------------------------------------------------------|
| 優先サーバ                     | Novell Client for Windows ワークステーションソフトウェアの起動時に、ユー<br>ザの NDS 認証に使用される NetWare サーバ。                       |
| 優先ツリー                     | Novell Client for Windows ソフトウェアの起動時に、クライアントが最初に接<br>続するディレクトリツリー。                                      |
| ネームコンテキスト                 | NDS ツリー構造内の現在の位置またはコンテキスト。この設定は、NetWare<br>4 または NetWare 5 のネットワークに接続されているクライアントワークス<br>テーションにのみ適用されます。 |
| <i>最初のネットワークド<br/>ライブ</i> | NetWare サーバへの接続時に選択するネットワークドライブです。                                                                      |
| クライアントバージョ<br>ン           | Novell Client32 ™ のバージョン番号。                                                                             |

# 71.11 ネットワークプロトコル情報

[ネットワークプロトコル] ウィンドウには、WinSock を使用し、管理対象ワークステー ションのアクティブなネットワークプロトコルについての情報が表示されます。WinSock アーキテクチャによって、複数の転送プロトコルへの同時アクセスもできるようになりま す。WinSock には WOSA (Windows Open System Architecture: Windows オープンシステム アーキテクチャ)対応アーキテクチャが組み込まれているため、アプリケーションは、 TCP/IP を含む複数のプロトコルにアクセスできます。

次の表は、[ネットワークプロトコル]ウィンドウの各フィールドの説明です。

| 表 | 71-11 | ネッ | トワー | ・クブ | ゚ㅁト | ・コル情報 |
|---|-------|----|-----|-----|-----|-------|
|---|-------|----|-----|-----|-----|-------|

| フィールド             | Description                                                                                                    |
|-------------------|----------------------------------------------------------------------------------------------------|
| プロパティ             | プロトコルの特性を示します。                                                                                                    |
| アドレスファミリ          | プロトコルに使用されているプロトコルアドレスの構造を定義します。                                                                                                    |
| ソケットタイプ           | BSD ソケットインタフェースによる各種ソケットタイプを表しています。次<br>の値を取ります。                                                                                                    |
|                   | ◆ ストリーム                                                                                                    |
|                   | ◆ データグラム                                                                                                    |
|                   | ◆ ローソケット                                                                                                    |
|                   | ◆ 順序付きパケット                                                                                                    |
|                   | ◆ RDM ソケット                                                                                                    |
|                   | ◆ 不明                                                                                                    |
| Protocol ID       | プロトコルの識別子。                                                                                                    |
| メッセージサイズ(バ<br>イト) | プロトコルによってサポートされる最大メッセージサイズをバイト単位で指定<br>します。この値は、ホストで送受信されるメッセージの最大サイズです。メッ<br>セージフレーミングをサポートしないプロトコルの場合、指定したアドレスに<br>実際に送信できるメッセージの最大サイズは、この値より小さくなることがあ<br>ります。 |
|                   | プロトコルがストリーム指向の場合、メッセージのサイズという概念はありま<br>せん。                                                                                                    |
|                   | プロトコルがメッセージ指向の場合は、メッセージに最大サイズはありません。                                                                                                    |
| Protocol Name     | TCP/IP、UDP/IP、IPX などのサポートされているプロトコルの名前です。                                                                                                    |

# 71.12 ネームスペースプロバイダ情報

[ネームスペースプロバイダ] ウィンドウには、WinSock ネームレゾリューションおよび レジストレーション API とともに登録された、ネームスペースプロバイダについての情 報が表示されます。WinSock 2 には、API 関数の新しいセットが含まれています。この関 数セットでは、アプリケーションから多様なネットワークネーミングサービス (network naming service) にアクセスし使用する方法が標準化されています。WinSock 1.1 を使って いるワークステーションの場合、ネームスペースプロバイダに関する情報は表示されませ ん。 次の表は、[ネームスペースプロバイダ情報]ウィンドウの各フィールドの説明です。

表 71-12 ネームスペースプロバイダ情報

| フィールド     | Description                         |
|-----------|-------------------------------------|
| ネームスペース   | ネームスペース (SAP、DNS、SLP) を示します。        |
| 接続済み      | ネームスペースプロバイダがワークステションで有効かどうかを表示します。 |
| Version   | ネームスペースバージョン識別子。                    |
| サービスプロバイダ | ネームスペースプロバイダの文字列が表示されます。            |

# 71.13 ネットワークドライブ情報

[ネットワークドライブ]ウィンドウには、マップされたドライブ、ドライブ容量、ボ リューム名、ファイルシステム情報、セクタサイズ、およびクラスタサイズについての情 報が表示されます。次の表は、[ネットワークドライブ]ウィンドウの各フィールドの説 明です。

表 71-13 ネットワークドライブ情報

| フィールド        | Description                                                                                                    |
|--------------|----------------------------------------------------------------------------------------------------|
| Drive Letter | マップされたドライブ名。                                                                                                    |
| Path         | ドライブがマップされているボリュームまたはディレクトリの NetWare パスです。た<br>とえば、zenworks ディレクトリ ( サーバ zen_kyoto の sys:volume にあります ) がドラ<br>イブ Q にマップされている場合は、パスは zen_kyoto\sys:zenworks と表示されます。 |
| ファイルシ<br>ステム | マップされた NetWare ディレクトリまたはボリュームのファイルシステムタイプ。                                                                                                    |

#### フィールド Description

*有効な権利* ◆ 読む

フォルダの場合、フォルダ内のファイルを開いて、その内容を読み込む権利、また はプログラムを実行する権利が与えられます。ファイルの場合は、ファイルを開い て読み込む権利が与えられます。

◆ 書き込み

フォルダの場合、フォルダ内のファイルを開いて、その内容に変更を加える権利が 与えられます。ファイルの場合は、ファイルを開いて書き込む権利が与えられま す。

Create

フォルダの場合、フォルダ内で新しいファイルやフォルダを作成する権利が与えら れます。ファイルの場合は、ファイルを作成し、ファイルを削除したときはそれを サルベージする権利が与えられます。

◆ 削除

フォルダまたはファイルを削除する権利が与えられます。

◆ 変更

フォルダやファイルの属性や名前を変更する権利は与えられますが、その内容を変 更する権利は与えられません。内容の変更には、書き込みの権利が必要です。

ファイルスキャン

DIR コマンドまたは NDIR コマンドを使用してフォルダまたはファイルを表示する 権利が与えられます。

◆ 所有権

ファイル、フォルダ、またはボリュームの所有権が与えられます。 対応する権利がユーザに与えられていない場合、[有効な権利]フィールドにはハ イフン(-)が表示されます。

*ロングネー* 指定のファイルシステムによってサポートされているファイル名コンポーネントの最大 *ムサイズ(バ*文字数です。たとえば、ロングネームをサポートする FAT ファイルシステムでは、この *イト)* 値は 255 です。DOS ファイルシステムの場合は 11 です。

セクタサイ バイト単位のセクタサイズです。

ズ(バイト)

クラスタあ 1クラスタあたりのセクタ数です。

たりのセク

- 夕数
- *合計クラス* クラスタ内のボリュームのサイズです。
- タ数
- *空きクラス* 現在割り当てられるクラスタの数です。この数には、細分割り当てファイルシステムか タ数 ら回収された領域と、削除されたファイルから解放されたクラスタも含まれています。

# 71.14 ネットワークオープンファイル情報

[オープンファイル] ウィンドウには、管理対象ワークステーションのマップされたドラ イブからの接続 ID に対応する、NetWare サーバで開かれているファイルの名前が表示さ れます。

次の表は、[ネットワークオープンファイル]ウィンドウの各フィールドの説明です。

表 71-14 ネットワークオープンファイル情報

| フィールド     | Description                                     |
|-----------|-------------------------------------------------|
| File Name | ファイルの名前。                                        |
| ボリューム名    | ボリュームの名前。                                       |
| サーバ名      | ファイルサーバの名前。                                     |
| ユーザ       | ユーザのワークステーションがファイルサーバにログインするときに使う<br>NetWare 名。 |
| 接続ID      | ファイルを開くときに使用される接続 ID。                           |

# 71.15 プリントキャプチャ情報

[プリントキャプチャ]ウィンドウには、キャプチャされたキュー、管理対象ワークス テーションの各パラレルポートに関するプリントオプション、および各ポートの現在の状態が表示されます。

次の表は、[プリントキャプチャ]ウィンドウの各フィールドの説明です。

表 71-15 プリントキャプチャ情報

| フィールド       | Description                                    |
|-------------|------------------------------------------------|
| プリンタデバイス名   | LPT デバイス。キャプチャを管理することができる LPT ポートの番号を<br>示します。 |
| ポートステータス    | LPT デバイスがキャプチャされているかどうかが示されます。                 |
| キャプチャされたキュー | キャプチャされたプリントキューの名前。                            |

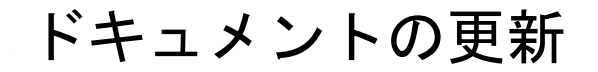

この節には、Novell® ZENworks® 7 Desktop Management の最初のリリース以降に、『管理』 ガイドのリモート管理に関する項に加えられたドキュメント内容の変更について説明しま す。ドキュメントの最新の更新情報をここで入手できます。

ここに記載されている変更内容はすべて、ドキュメントに適用されています。マニュアルは、Web上でHTMLとPDFの2つの形式で提供されています。どちらの形式のドキュメントも、ここに記載されている変更内容が反映され、最新の状態に保たれています。

更新情報は、変更が公開された日付に応じてグループ化されています。日付の付いた節の 中では、リモート管理の目次に記載されている節名に基づいて、アルファベット順に変更 を示しています。

参照している PDF ドキュメントが最新であるかどうかは、タイトルページに記載された 発行日で確認できます。

このドキュメントは次の日付に更新されました。

- ◆ 879 ページのセクション K.1 「2006 年 5 月 1 日 (Support Pack 1)」
- ◆ 879 ページのセクション K.2 「09.12.05」

## K.1 2006 年 5 月 1 日 (Support Pack 1)

各節は、次の注意で変更されています。

注:この節の情報は、ZENworks 7 Desktop Management with Support Pack 1 にも適用されます。

#### K.2 09.12.05

Novell のマニュアル標準の改訂に準拠するように、このガイド全体のページデザインを変更しました。

# Workstation Inventory (ワークス テーションインベントリ)

# VIII

Novell® ZENworks® 7 Desktop Management のワークステーションインベントリコンポーネ ントを使用すると、企業のローカルワークステーションおよびリモートワークステーショ ンからハードウェアおよびソフトウェアのインベントリ情報を収集できます。このインベ ントリ情報は、ZENworks 管理者がアクセスできるデータベースでスキャンおよび保存さ れます。

Novell ConsoleOne® から、サーバのハードウェアとソフトウェアに関するインベントリを すべて表示できます。サーバの一元管理されたデータベースを照会することもできます。

以降の節では、ワークステーションインベントリの機能と操作について説明します。

- 883 ページの第72章「ワークステーションインベントリの理解」
- 897 ページの第 73 章「ワークステーションインベントリのセットアップ」
- 979ページの第74章「ワークステーションインベントリコンポーネントの理解」
- 1003 ページの第75章「インベントリデータベースのスキーマの理解」
- 1047 ページの第76章「インベントリシステムの管理」
- 1129ページの第77章「インベントリ情報の表示」
- ◆ 1217ページの第78章「ステータスログを使ったワークステーションインベントリの監視」
- ◆ 1227 ページの付録L「パフォーマンスに関するヒント」
- ◆ 1241 ページの付録 M「インベントリスキャナで収集されるハードウェア情報」
- 1253 ページの付録 N「ZENworks 7 Desktop Management インベントリ属性」
- ◆ 1277 ページの付録 O「列挙値」
- ◆ 1287 ページの付録 P「ドキュメントの更新」

ワークステーションインベントリの 理解

Novell® ZENworks® 7 Desktop Management のワークステーションインベントリコンポーネ ントは、企業のワークステーションからハードウェアおよびソフトウェアのインベントリ 情報を収集します。ZENworks 7 Desktop Management は、ネットワーク上のワークステー ションのインベントリ情報を収集、保存し、レポートを作成できます。

インベントリ情報は、ワークステーションの管理方法について業務上の決定を行う場合に 役立ちます。インベントリ情報を取得することで、次のようなサーバを特定することがで きます。

- 新しいアプリケーションが必要なワークステーション
- ◆ ハードウェアやドライバの更新が必要なワークステーション
- アプリケーションオブジェクトを受信するワークステーション
- ◆ 企業のハードウェア規格およびソフトウェア規格に準拠しているワークステーション

この章では、ZENworks 7 Desktop Management のワークステーションインベントリの基本的な概要を説明します。この章は次の項目で構成されています。

- 883 ページのセクション 72.1「ワークステーションインベントリ用語」
- 885 ページのセクション 72.2「インベントリコンポーネントの概要」
- 886ページのセクション 72.3「インベントリスキャンサイクルの理解」
- 887 ページのセクション 72.4「インベントリサーバの役割の理解」

注:この節の情報は、Support Pack 1の ZENworks 7 Desktop Management にも適用されます。

# 72.1 ワークステーションインベントリ用語

次の簡単な用語集では、ワークステーションインベントリで使用する用語の基本的な定義 について説明します。

インベントリ対象ワークステーション: Windows を搭載したワークステーションで、その ハードウェアおよびソフトウェアの情報をスキャンし、中央リポジトリで管理します。 ワークステーションのハードウェアおよびソフトウェアのインベントリ情報をすべて収集 するには、ワークステーションにインベントリエージェント (ZENworks 7 デスクトップ管 理エージェント)をインストールする必要があります。

インベントリサーバ:NetWare®、Linux、または Windows を搭載した ZENworks 7 Desktop Management サーバで、インベントリサービス (Inventory service) を実行します。このサー バでは、他の ZENworks 7 Desktop Management のサービスも実行できます。インベントリ サーバは、関連付けられているインベントリ対象ワークステーションからインベントリ データを収集し、インベントリデータベースに保存します。

インベントリデータベース:全インベントリ対象ワークステーションのインベントリ情報 のリポジトリ。 データベースサーバ:インベントリデータベースがマウントされている Sybase、Oracle\*、 または MS SQL を実行するサーバ。このデータベースは、インベントリサーバでも、他 のサーバでも実行できます。

管理コンソール: ZENworks 7 Desktop Management のワークステーションインベントリの ConsoleOne スナップインがインストールされ、Novell ConsoleOne® を実行する Windows を搭載したワークステーションまたはサーバ。管理コンソールは、インベントリシステム を管理するためのインタフェースを提供します。

eDirectory ツリー:部門、ユーザ、グループ、およびその他のネットワークリソースなどの複数レベルの eDirectory オブジェクトで構成される Novell eDirectory™ ツリー。このガイドでは、この階層構造を eDirectory ツリーと呼びます。詳細については、Novell eDirectory Documentation Web サイト (http://www.novell.com/documentation) を参照してください。

インベントリツリー:インベントリ対象ワークステーションおよびインベントリサーバか ら企業の一元管理されているインベントリデータベースへのインベントリ情報の転送を示 す論理ツリー。

スタンドアロンサーバ:インベントリデータベースが搭載され、インベントリ対象ワーク ステーションが接続されているインベントリサーバ。

リーフサーバ:インベントリツリー階層内で最下位のインベントリサーバ。1 台以上のイ ンベントリ対象ワークステーションが接続されており、インベントリデータベースを接続 できます。このインベントリサーバは、接続されているインベントリ対象ワークステー ションからインベントリ情報を収集し、次のレベルのインベントリサーバにその情報を転 送します。

中間サーバ:階層内の下位インベントリサーバから上位インベントリサーバに情報を転送 するインベントリサーバ。インベントリ対象ワークステーションか、またはインベントリ データベース、あるいはその両方を接続できます。

ルートサーバ:インベントリツリー階層内で最上位のインベントリサーバ。このサーバに は、インベントリデータベースが搭載されており、そのデータベースには下位インベント リサーバのインベントリ情報がすべて保存されます。ルートサーバレベルでは、企業全体 の完全なインベントリ情報を参照することができます。このサーバには、インベントリ対 象ワークステーションを接続できます。

サイト:通常、1つの地理的な場所が1つのサイトとして設定されます。企業内に複数の サイトを設定できます。

ソフトウェアディクショナリまたはディクショナリ:ソフトウェアディクショナリには、 ソフトウェア識別情報とルールの一覧が含まれています。それぞれのソフトウェア識別情 報により、インベントリ対象ワークステーションにインストールされている特定のソフト ウェアが識別されます。

ソフトウェア識別情報:ソフトウェアアイテムを識別するエントリは、ソフトウェア識別 情報と呼ばれます。各ソフトウェア識別情報には、ファイル照合属性および対応するソフ トウェア情報属性のセットが含まれています。インベントリスキャンで、スキャナによっ てファイルのヘッダから読み取られた属性がディクショナリ内に設定された属性と一致し た場合は、対応するソフトウェア情報属性の情報がインベントリデータベースに保存され ます。

ソフトウェアディクショナリルール:ソフトウェアディクショナリルールは、スキャンプ ロセスの範囲を制御する条件セットを表します。 不明なソフトウェア:ソフトウェアディクショナリを使用しても、ネットワーク内にイン ストールされたすべてのソフトウェア製品を識別できない場合があります。ディクショナ リに表示されないソフトウェアのことを不明なソフトウェアといいます。

### 72.2 インベントリコンポーネントの概要

ワークステーションインベントリをセットアップする前に、相互に作用してインベントリ 機能を実行するインベントリコンポーネントについて理解しておく必要があります。

次の節では、ワークステーションインベントリコンポーネントの概要を簡単に説明しま す。

- 885ページの「インベントリスキャナ」
- 885ページの「サーバ上のインベントリコンポーネント」
- ▶ 886 ページの 「Inventory Database」
- 886ページの「管理コンソール」

#### 72.2.1 インベントリスキャナ

プラットフォームに依存するスキャナによって、ワークステーションのハードウェアおよ びソフトウェアの構成が決まります。インベントリスキャナはインベントリ対象ワークス テーションに配置します。インベントリ対象ワークステーションでスキャナを実行する と、インベントリ対象ワークステーションのインベントリ情報が収集されます。そして、 インベントリ情報はインベントリサーバに転送された後、処理されます。

ワークステーションインベントリポリシーを使用すると、スキャンを設定してワークス テーションのスキャンスケジュールを決定し、ハードウェアスキャンをカスタマイズでき ます。インベントリサービスオブジェクト (Inventory Service\_server\_name) からインベント リ情報の場所を指定することができ、ソフトウェアディクショナリスナップインを使用し てソフトウェアスキャンをカスタマイズすることもできます。

インベントリスキャナの詳細については、983 ページのセクション 74.3「インベントリス キャナの理解」を参照してください。

#### 72.2.2 サーバ上のインベントリコンポーネント

インベントリサーバコンポーネントによって、インベントリ情報が処理されます。次のコンポーネントは、インベントリサーバ上で同じ動作をする Java プログラムです。

Selector

セレクタは、インベントリ情報を処理し、その情報を適切なディレクトリに配置しま す。詳細については、994ページのセクション 74.6「セレクタの理解」を参照してく ださい。

Sender および Receiver

インベントリサーバ上の Sender はインベントリ情報を圧縮した後、その情報を下位 レベルのインベントリサーバから上位レベルのインベントリサーバ上の Receiver に 転送します。ロールアップポリシーを使用すると、ロールアップ先の次のレベルのイ ンベントリサーバを設定したり、ロールアップを行う時間をスケジュールしたりする ことができます。詳細については、989ページのセクション 74.4 「Sender と Receiver の理解」を参照してください。 Storer

Storer は、収集されたインベントリ情報をインベントリデータベースに格納します。 データベースの場所ポリシーを使用すると、インベントリデータベースオブジェクト (Inventory database\_server\_name)のプロパティを設定したり、データベースオブジェ クトをインベントリサーバに関連付けたりすることができます。詳細については、 996 ページのセクション 74.7「Storer の理解」を参照してください。

• STR コンバータ

STR コンバータは、ZENworks for Desktops 4.x および ZENworks 6.5 Desktop Management のインベントリ情報を、ZENworks 7 Desktop Management で必要な形式に 変換します。STR コンバータの詳細については、997 ページのセクション 74.8 「Str コンバータの理解」を参照してください。

TCP Receiver

TCP Receiver は、接続されている ZENworks for Desktops 4.x および ZENworks 6.5 Desktop Management のインベントリサーバからロールアップインベントリ情報を受 信し、その情報を ZENworks7 Desktop Management で必要な形式に変換します。詳細 については、993 ページのセクション 74.5「TCP Receiver の理解」を参照してくださ い。

・ Dictionary Provider および Dictionary Consumer

すべてのインベントリサーバは、Dictionary Provider および Dictionary Consumer サービスを実行します。Dictionary Consumer は Dictionary Provider からディクショナリ更新をダウンロードします。詳細については、999 ページのセクション 74.10 「Dictionary Provider および Dictionary Consumer の理解」を参照してください。

#### 72.2.3 Inventory Database

インベントリデータベースは、インベントリ対象ワークステーションのインベントリ情報 のリポジトリです。Desktop Management では、データベースは CIM (Common Information Model) ベースのデータベースであり、リレーショナルデータベース管理システム (RDBMS) に実装されます。このデータベースは、Sybase、Oracle、MS SQL のいずれかに 保持されます。詳細については、943 ページのセクション 73.2「インベントリデータベー スのセットアップ」を参照してください。

#### 72.2.4 管理コンソール

管理コンソールは、Novell ConsoleOne です。これは Java ベースのコンソールで、ワーク ステーションインベントリ管理用のスナップインが用意されています。

### 72.3 インベントリスキャンサイクルの理解

インベントリスキャンサイクルは次のとおりです。

- 1. インベントリスキャナは、更新されたディクショナリがインベントリサーバで利用可 能かどうかをチェックし、更新されたディクショナリをダウンロードします。
- インベントリスキャナはハードウェアとソフトウェア情報をインベントリ対象のワークステーションからインベントリサーバへ、スキャンスケジュールに従って送信します。

- 3. インベントリサーバは、そのインベントリ情報をインベントリデータベースに保存します。
- 管理コンソールで、[レポート中] > [概要] などのインベントリツールを使用して インベントリデータベースのインベントリ情報を参照および取得することができま す。

### 72.4 インベントリサーバの役割の理解

この節では、次のようなインベントリサーバに割り当てる役割について説明します。

- 887 ページの「Root Server (ルートサーバ)」
- 888ページの「Root Server with Inventoried Workstations (インベントリ対象ワークス テーションが接続されているルートサーバ)」
- ▶ 889 ページの「Intermediate Server (中間サーバ)」
- 890 ページの「Intermediate Server with Database (データベースが接続されている中間 サーバ)」
- 891 ページの「Intermediate Server with Inventoried Workstations (インベントリ対象ワー クステーションが接続されている中間サーバ)」
- 892 ページの「Intermediate Server with Database and Inventoried Workstations (データ ベースとインベントリ対象ワークステーションが接続されている中間サーバ)」
- 893 ページの 「Leaf Server (リーフサーバ)」
- 894 ページの「Leaf Server with Database (データベースが接続されているリーフサーバ)」
- ◆ 895 ページの 「Standalone Server (スタンドアロンサーバ)」

インベントリサーバの役割の早見表は、896ページのセクション 72.4.10「インベントリ サーバの役割の早見表」を参照してください。

#### 72.4.1 Root Server (ルートサーバ)

ルートサーバには次のような特徴があります。

- このサーバは、インベントリツリー階層の中で、最上位に配置されるインベントリ サーバです。
- インベントリデータベースが接続されています。

ルートサーバを選択して企業のインベントリ情報を一元化されたデータベースに保存 します。ルートサーバのインベントリデータベースには、すべての下位インベントリ サーバのインベントリ情報が保存されます。 次の図は、データベースを搭載した中間サーバに接続されているリーフサーバを示しています。中間サーバはルートサーバに接続されています。

図 72-1 Root Server (ルートサーバ)

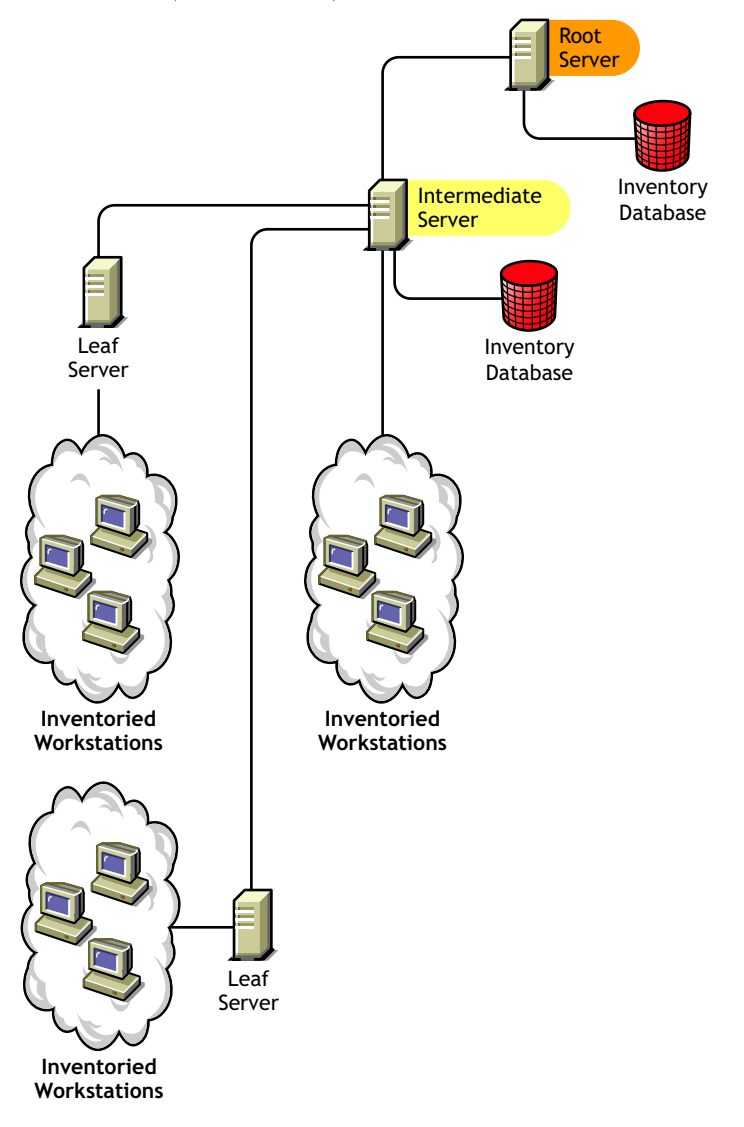

#### 72.4.2 Root Server with Inventoried Workstations (インベント リ対象ワークステーションが接続されているルートサーバ)

インベントリ対象ワークステーションが接続されているルートサーバには、次のような特徴があります。

- このサーバは、インベントリツリー階層の中で、最上位に配置されるインベントリ サーバです。
- インベントリデータベースおよびインベントリ対象ワークステーションが接続されています。これらのインベントリ対象ワークステーションはLAN で展開することをお勧めします。

一元化したデータベースに企業のインベントリ情報を保存する場合、およびインベントリ 対象ワークステーションがルートサーバと同じサイトにある場合には、インベントリ対象 ワークステーションが接続されているルートサーバを選択します。インベントリ情報を、 ワークステーションからルートサーバに直接送信することができます。インベントリ対象 ワークステーションが接続されているルートサーバにあるインベントリデータベースに は、下位レベルの全インベントリサーバのインベントリ情報だけでなく、インベントリ対象 象ワークステーションのインベントリ情報も収められます。

次の図は、インベントリ対象ワークステーションとインベントリデータベースが接続され たルートサーバを示しています。ルートサーバには、リーフサーバも接続されています。

図 **72-2** *Root Server with Inventoried Workstations (インベントリ対象ワークステーションが接続されている ルートサーバ)* 

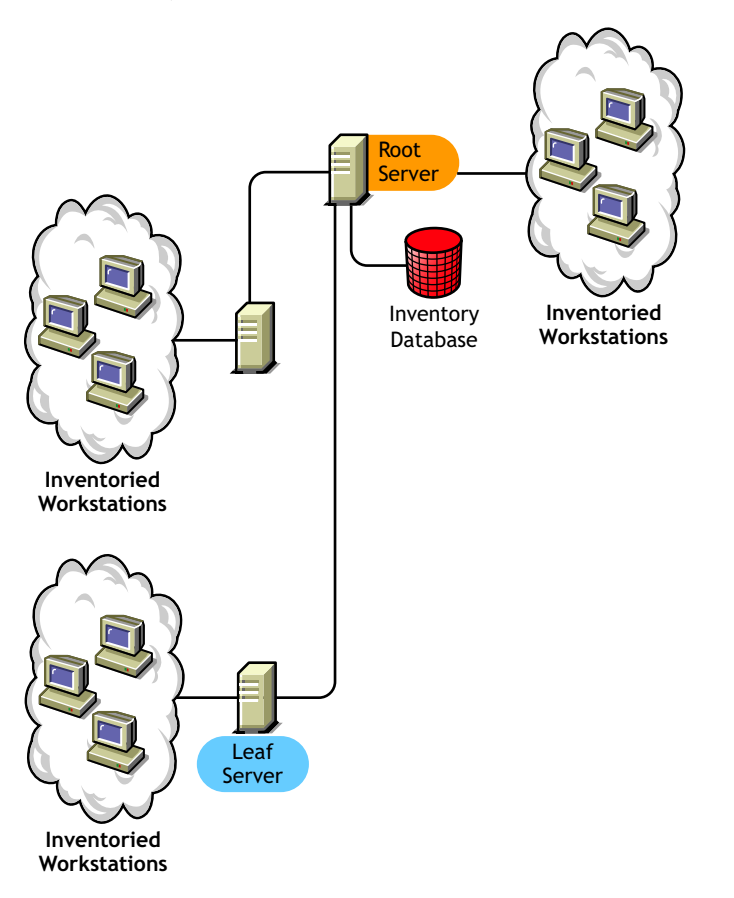

#### 72.4.3 Intermediate Server (中間サーバ)

中間サーバには次のような特徴があります。

- このインベントリサーバは、下位のリーフサーバにとっての中継サーバとして機能します。
- インベントリ情報を次のレベルのインベントリサーバに転送します。
- インベントリ対象ワークステーションやインベントリデータベースは、このサーバに 接続できません。
- ◆ 企業内に複数の中間サーバが存在する場合があります。

リンクのパラメータが頻繁に変更されるサイトには中間サーバを設置します。中間サーバ のディスクにスキャンファイルを保存することで、帯域幅と信頼性の差をカバーします。

次の図は、ルートサーバに接続されている中間サーバを示しています。2つのリーフサー バがインベントリ情報を中間サーバにロールアップします。この中間サーバは、インベン トリ情報をルートサーバに接続された別の中間サーバにロールアップします。

Inventory

Database

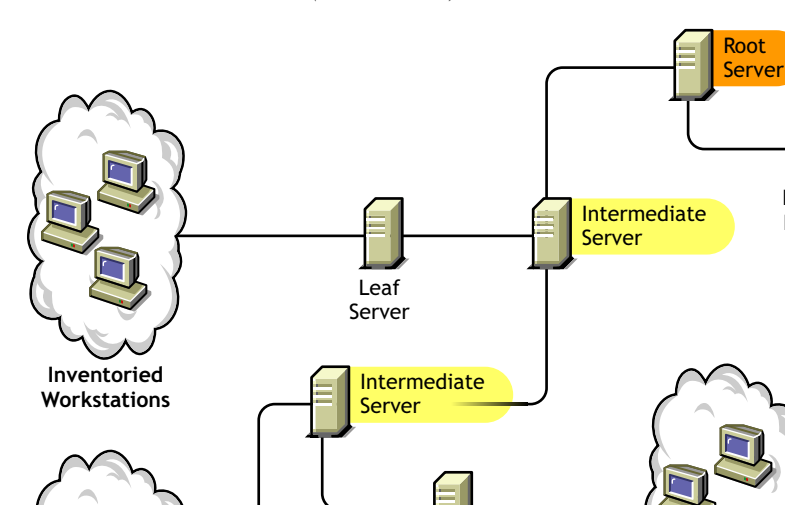

図 72-3 Intermediate Server (中間サーバ)

l eaf

Server

Inventoried Workstations

この図では、異なるレベルにリーフサーバと中間サーバが多数あります。中間サーバは、 スキャン情報を次のレベルのサーバにアップロードするための中継サーバです。最後の中 間サーバは、最上位のルートサーバに接続されています。リーフサーバが地理的に分散し ている場合は、この構成例が一般的です。すべてのリーフサーバはインベントリ情報を中 間サーバに転送します。

Inventoried

Workstations

リーフサーバが WAN 経由で中間サーバに接続される場合もあります。

Leaf Server

# **72.4.4 Intermediate Server with Database**(データベースが接続 されている中間サーバ)

データベースが接続されている中間サーバには次のような特徴があります。

- このインベントリサーバは、下位のリーフサーバにとっての中継サーバとして機能します。
- インベントリ情報を次のレベルのインベントリサーバに転送します。
- インベントリデータベースが接続されています。
- 企業内に、データベースが設定された中間サーバが複数存在する場合があります。

インベントリレポートを生成して中間サイトを管理するには、データベースが接続された 中間サーバを選択します。このインベントリサーバにロールアップされたインベントリ情 報は、ローカルのインベントリデータベースに保存され、さらに次のレベルのインベント リサーバにロールアップされます。

次の図は、2つのリーフサーバが接続されている中間サーバを示しています。すべての リーフサーバの統合されたインベントリ情報は、中間サーバレベルに配置されています。

図 72-4 Intermediate Server with Database (データベースが接続されている中間サーバ)

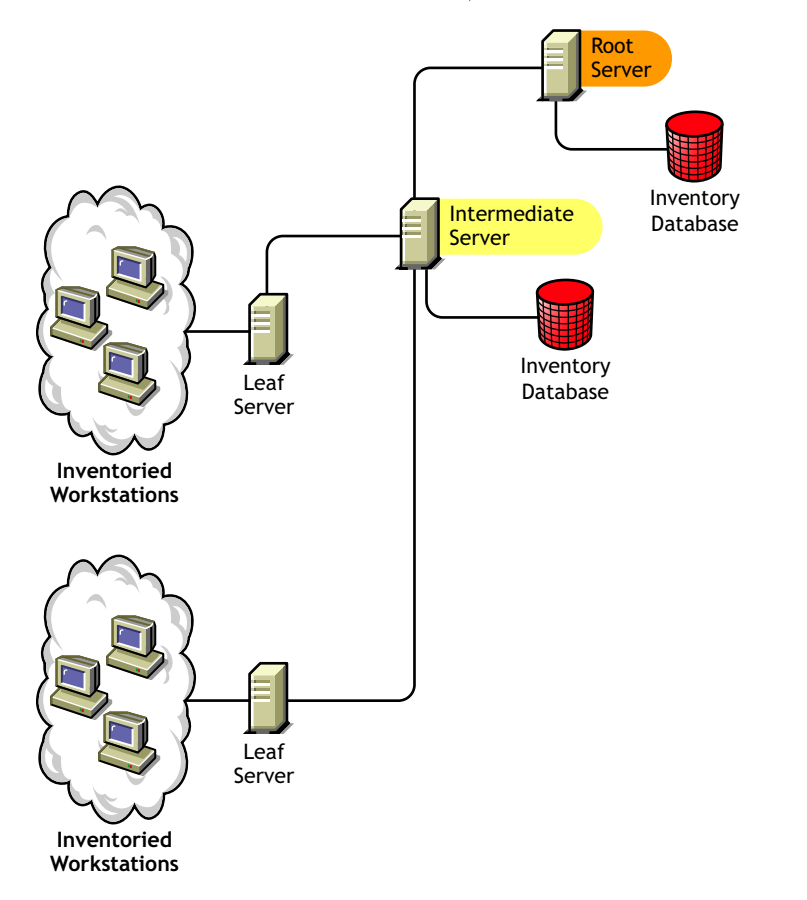

# 72.4.5 Intermediate Server with Inventoried Workstations (インベントリ対象ワークステーションが接続されている中間サーバ)

インベントリ対象ワークステーションが接続されている中間サーバには次のような特徴が あります。

- 下位のリーフサーバにとっての中間サーバとして機能します。
- インベントリ情報を次のレベルのインベントリサーバに転送します。
- インベントリ対象ワークステーションが接続されています。
- インベントリデータベースは接続されていません。
- インベントリ対象ワークステーションが接続された中間サーバは、1台または複数台を企業内に設置できます。

中間サーバと、その中間サーバが含まれるサイトにインベントリ対象ワークステーション を置き、そのインベントリ情報をルートサーバに保存したい場合には、インベントリ対象 ワークステーションに接続された中間サーバを選択します。

次の図は、2つのリーフサーバが接続されている中間サーバを示しています。この中間 サーバには、インベントリ対象ワークステーションも接続されています。

図 **72-5** *Intermediate Server with Inventoried Workstations (インベント*リ対象ワークステーションが接続されている中間サーバ)

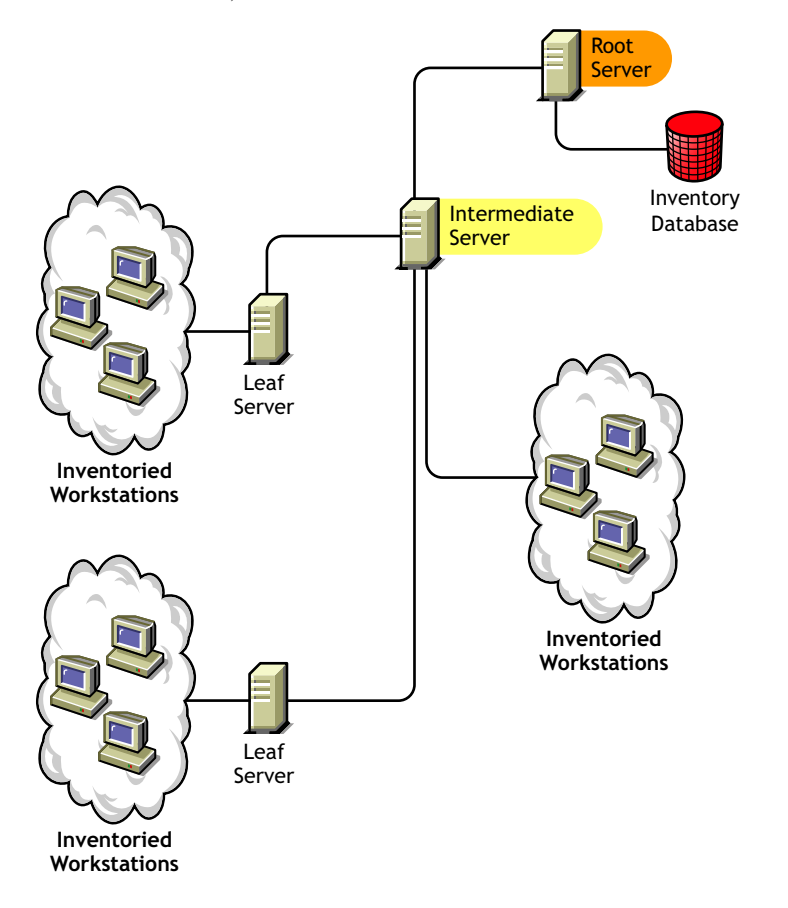

# 72.4.6 Intermediate Server with Database and Inventoried Workstations (データベースとインベントリ対象ワークステーションが接続されている中間サーバ)

データベースとインベントリ対象ワークステーションが接続されている中間サーバには次 のような特徴があります。

- このインベントリサーバは、下位のリーフサーバにとっての中継サーバとして機能します。
- インベントリ情報を次のレベルのインベントリサーバに転送します。
- インベントリ対象ワークステーションが接続されています。
- インベントリデータベースが接続されています。

データベースおよびインベントリ対象ワークステーションが接続された中間サーバは、1台または複数台を企業内に設置できます。

Intermediate Server with Database (データベースが接続されている中間サーバ)および Intermediate Server with Inventoried Workstations (インベントリ対象ワークステーションが 接続されている中間サーバ)の機能をサイトで利用したい場合は、データベースとインベ ントリ対象ワークステーションが接続されている中間サーバを選択します。

次の図は、2つのリーフサーバが接続されている中間サーバを示しています。中間サーバ には、インベントリ対象ワークステーションが接続されています。すべてのリーフサーバ のデータをまとめたインベントリデータベースと、中間サーバに直接接続されたインベン トリ対象ワークステーションは、中間サーバレベルで利用できます。

図 **72-6** Intermediate Server with Database and Inventoried Workstations (データベースとインベントリ対象 ワークステーションが接続されている中間サーバ)

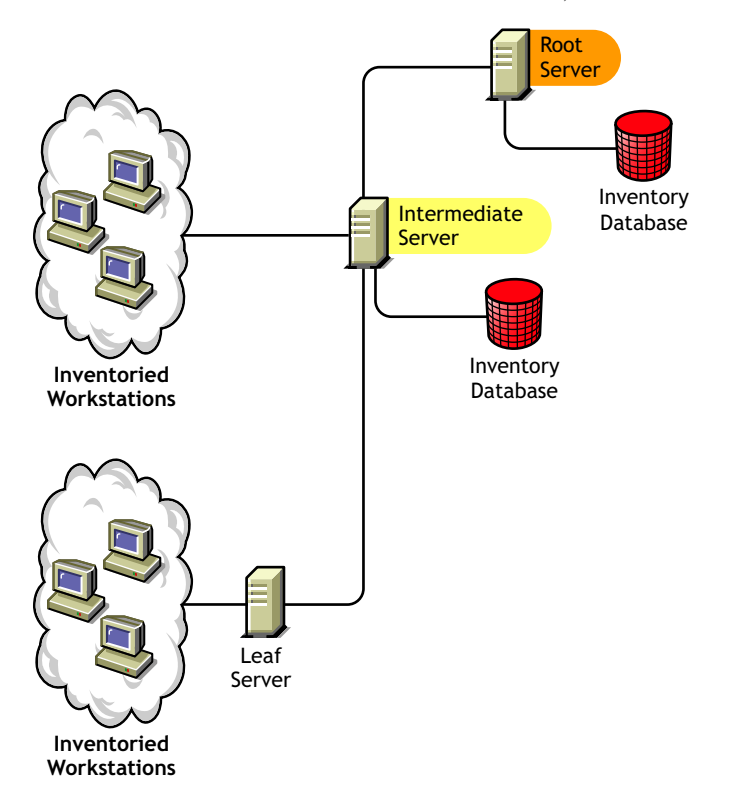

#### **72.4.7 Leaf Server (**リーフサーバ)

リーフサーバには次のような特徴があります。

- インベントリツリー階層内で最下位に配置されるインベントリサーバです。
- インベントリ対象ワークステーションが接続されています。
- インベントリ情報を次のレベルのインベントリサーバに転送します。
- シンプルなリーフサーバには、インベントリデータベースが接続されていません。
  リーフサーバには少数のインベントリ対象ワークステーションのみが接続されるため、インベントリデータベースは必要ではありません。

インベントリ対象ワークステーションがリモートサイトにあり、そのインベントリ対 象ワークステーションのインベントリ情報を一元化したデータベースに保存したい場 合には、リーフサーバを選択します。

次の図は、中間サーバに接続されている多数のリーフサーバを示しています。中間 サーバはルートサーバに接続されています。すべてのリーフサーバの統合されたイン ベントリデータベースは、ルートサーバレベルに配置されています。

図 72-7 Leaf Server (リーフサーバ)

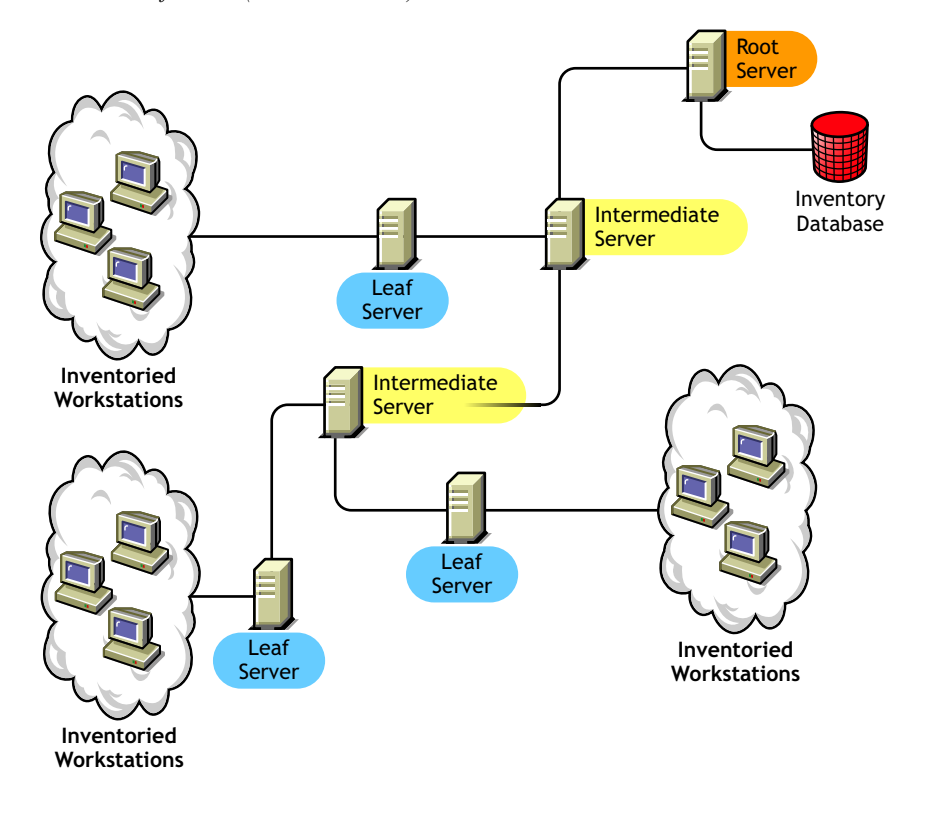

# 72.4.8 Leaf Server with Database (データベースが接続されているリーフサーバ)

データベースが接続されているリーフサーバには次のような特徴があります。

- インベントリツリー階層内で最下位に配置されるインベントリサーバです。
- インベントリ対象ワークステーションが接続されています。
- インベントリ情報を次のレベルのインベントリサーバに転送します。
- インベントリデータベースが接続されています。サーバにデータベースが接続されているリーフサーバとしての役割を割り当てて、サイト内にあるインベントリ対象ワークステーションのインベントリ情報を管理できます。

Leaf Server (リーフサーバ)の機能が必要な場合や、インベントリレポートを生成してサイトを管理する場合には、データベースが接続されているリーフサーバを選択します。

次の図は、2つのリーフサーバが接続されている中間サーバを示しています。1つのリーフサーバにインベントリデータベースが接続されています。このデータベースには、この

リーフサーバに接続されているすべてのインベントリ対象ワークステーションからまとめ られたインベントリ情報が保存されます。

図 72-8 Leaf Server with Database (データベースが接続されているリーフサーバ)

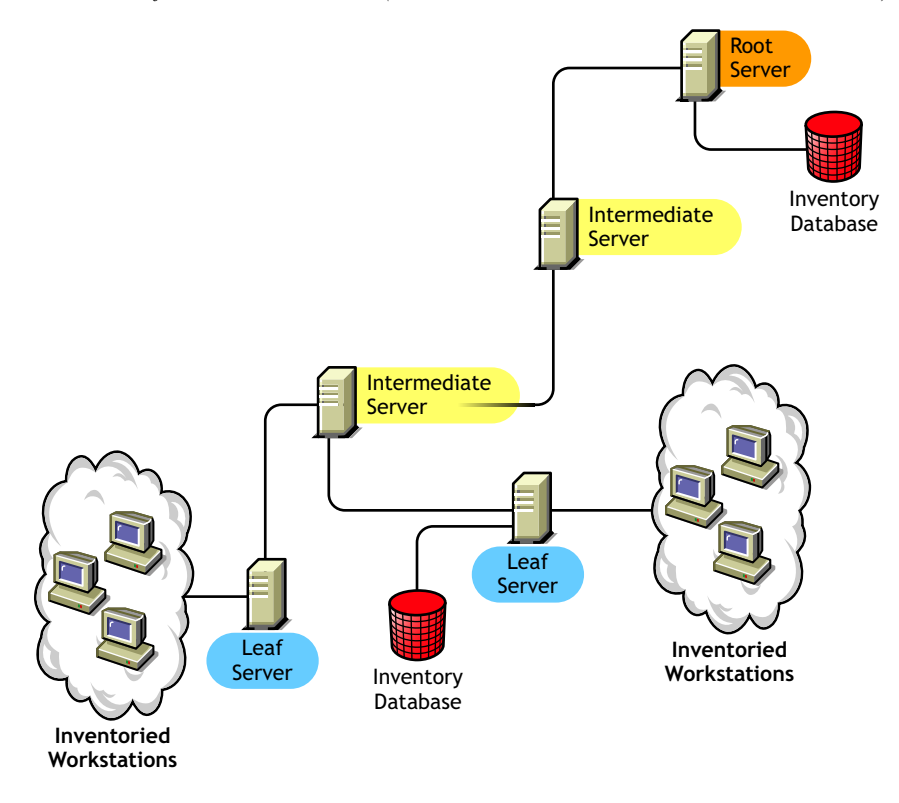

#### 72.4.9 Standalone Server (スタンドアロンサーバ)

スタンドアロンサーバには次のような特徴があります。

- このインベントリサーバには、インベントリ対象ワークステーションが接続されています。
- インベントリデータベースが接続されています。
- スキャン情報のロールアップは実行されず、中間サーバとルートサーバに接続する必要もありません。

ネットワークが1つのサイトで構成されているときに、そのサイトを管理する場合には、 スタンドアロンサーバを使用します。 次の図は、スタンドアロンサーバを示しています。

図 72-9 Standalone Server (スタンドアロンサーバ)

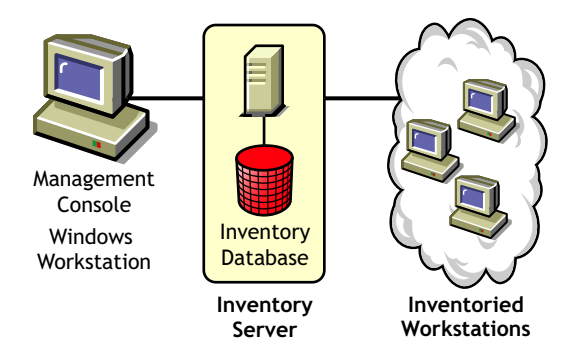

#### 72.4.10 インベントリサーバの役割の早見表

表 72-1 インベントリサーバの役割

| Inventory Server                                                                                                  | インベントリデータベースはイ<br>ンベントリサーバに接続されて<br>いるか | インベントリ対象ワークス<br>テーションはインベントリ<br>サーバに接続されているか |
|----------------------------------------------------------------------------------------------------|-----------------------------------------|----------------------------------------------|
| Root Server(ルートサーバ)                                                                                               | Yes                                     | No                                           |
| Root Server with Inventoried Workstations (<br>インベントリ対象ワークステーションが接続<br>されているルートサーバ)                               | Yes                                     | Yes                                          |
| Intermediate Server ( 中間サーバ )                                                                                     | No                                      | No                                           |
| Intermediate Server with Database ( データ<br>ベースが接続されている中間サーバ )                                                     | Yes                                     | No                                           |
| Intermediate Server with Inventoried<br>Workstations (インベントリ対象ワークス<br>テーションが接続されている中間サーバ)                         | No                                      | Yes                                          |
| Intermediate Server with Database and<br>Inventoried Workstations (データベースとイ<br>ンベントリ対象ワークステーションが接続さ<br>れている中間サーバ) | Yes                                     | Yes                                          |
| Leaf Server(リーフサーバ)                                                                                               | No                                      | Yes                                          |
| Leaf Server with Database ( データベースが<br>接続されているリーフサーバ )                                                            | Yes                                     | Yes                                          |
| Standalone Server (スタンドアロンサーバ)                                                                                    | Yes                                     | Yes                                          |
# ワークステーションインベントリの セットアップ

作業環境に Novell® ZENworks® 7 ワークステーションインベントリをインストールする 前に、企業のインベントリサーバのツリー構造を計画し、決定しておきます。ネットワー クの制約および情報の要件に基づいて、インベントリの展開を決定しておく必要がありま す。

次の節では、企業内のワークステーションインベントリを展開するために役立つ情報を紹 介します。

- 897ページのセクション 73.1「ワークステーションインベントリの展開」
- 943 ページのセクション 73.2「インベントリデータベースのセットアップ」
- 968ページのセクション 73.3「インベントリサービスオブジェクトの設定」
- ◆ 970ページのセクション 73.5「データベース場所ポリシーの設定」
- 972ページのセクション 73.6「ワークステーションインベントリポリシーの設定」
- 974ページのセクション 73.7「ロールアップポリシーの設定」
- 975 ページのセクション 73.8「ディクショナリ更新ポリシーの設定」
- 977 ページのセクション 73.9 「ディクショナリの配布の設定」

注:この節の情報は、Support Pack 1の ZENworks 7 Desktop Management にも適用されます。

# 73.1 ワークステーションインベントリの展開

次の節で、ワークステーションインベントリの展開方法を説明します。

- 897 ページのセクション 73.1.1「単純な展開」
- 900ページのセクション 73.1.2「高度な展開」

重要:次の構成は一般的に推奨されるものです。企業内のトポロジに基づいて、さらに調整が必要になる場合があります。

# 73.1.1 単純な展開

例に示す構成では、1つのサイトと最大 5000 台のインベントリ対象ワークステーション でネットワークが構成されています。インベントリサーバのコンポーネントおよびデータ ベースはスタンドアロンサーバに置かれており、このスタンドアロンサーバにインベント リ対象ワークステーションのスキャンが送られます。 次の図は、この場合の構成例を示しています。

図73-1 ワークステーションインベントリの単純な展開

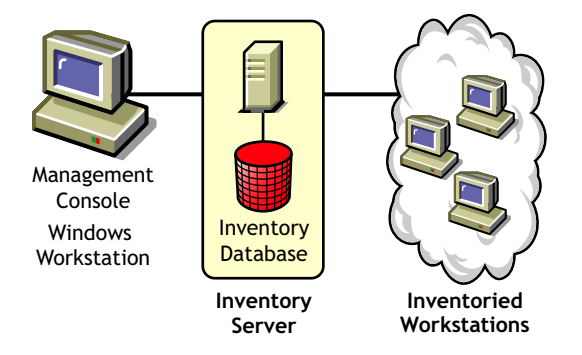

次の節では、単一のサイトで、ワークステーションインベントリを展開するために役立つ 情報を紹介します。

- 1.898ページの「インベントリエージェントに対するオプションの展開」
- 2. 898 ページの「展開に関する推奨事項」
- 3.899ページの「ワークステーションインベントリのインストール」
- 4.899ページの「ワークステーションインベントリのインストールの効果の理解」
- 5.899ページの「必要なポリシーの設定」
- 6. 899 ページの「インベントリサービスの開始」
- 7.899ページの「ソフトウェアディクショナリの更新」
- 8. 899 ページの「Novell クライアントをインベントリワークステーションにインストー ルしたスタンドアロン構成でのインベントリスキャンサイクルの理解」

# インベントリエージェントに対するオプションの展開

ワークステーションにインベントリエージェントをインストールする前に、ワークステー ションのスキャンを受信するインベントリサーバを展開しておく必要があります。インベ ントリエージェントに対するオプションの展開の詳細については、923ページの「インベ ントリエージェントの展開」を参照してください。

# 展開に関する推奨事項

- インベントリサーバの最低要件は、512MBのRAMおよび128MBのデータベース キャッシュを搭載していることです。
- インベントリサーバへのインベントリ情報の転送と、インベントリデータベースへの インベントリ情報の保存は、継続されるバックエンドプロセスであり、このプロセス には数時間または1日以上かかる場合があります。
- 1 台のインベントリサーバに多数のインベントリ対象ワークステーションが接続されている場合、すべてのインベントリ対象ワークステーションのスキャンを一度に実行するようなスケジュールを設定しないことをお勧めします。一度に集中してスキャンを実行すると、Novell eDirectory™およびインベントリサービスに負荷がかかります。
- eDirectoryの時刻の同期間隔を2秒以内に設定します。
- サーバに搭載する最適なデータベースキャシュサイズの要件は、サーバ環境によって 異なる場合があります。ランタイム環境でさまざまなキャッシュサイズを試してみた

うえで、必要なデータベースキャッシュサイズを決定してください。デフォルトでは、Sybase データベースのキャッシュサイズは 128MB です。データベースパフォーマンスの向上に関する詳細については、1227 ページの付録L「パフォーマンスに関するヒント」を参照してください。

# ワークステーションインベントリのインストール

ワークステーションインベントリのインストール時に、[インベントリのスタンドアロンの設定]を設定します。詳細については、『Novell ZENworks 7 Desktop Management インストールガイド』を参照してください。

# ワークステーションインベントリのインストールの効果の理解

ワークステーションインベントリのインストール効果の詳細については、926ページのセクション 73.1.4「ワークステーションインベントリのインストールの効果の理解」を参照してください。

# 必要なポリシーの設定

ワークステーションインベントリポリシーを設定します。

# インベントリサービスの開始

ZENworks 7 Desktop Management をインストールすると、自動的にインベントリサービス が開始されます。

# ソフトウェアディクショナリの更新

Novell Support Knowledgebase (http://novell.com/support/)の TID 10093255 から最新バージョ ンのディクショナリを手動でダウンロードし、ソフトウェアディクショナリを更新する必 要があります。

注:ディクショナリは、この TID で3ヶ月ごとに更新および発行されます。

# Novell クライアントをインベントリワークステーションにインストールしたスタンドア ロン構成でのインベントリスキャンサイクルの理解

インベントリスキャンサイクルは次のとおりです。

- 1. eDirectory 内のインベントリポリシーは、スキャン時間、スキャンディレクトリの場 所などのインベントリ設定を定義します。これらの設定は、カスタマイズ可能です。
- スキャナは、インベントリポリシーを読み込み、ワークステーションインベントリ情報を収集します。インベントリスキャナでも、インベントリサーバでのディクショナリの更新を確認し、更新されたディクショナリをダウンロードします。
- 3. スキャナによって、各インベントリ対象ワークステーションのインベントリ情報がイ ンベントリサーバに保存されます。
- 4. スキャナは、インベントリ対象ワークステーションの最小限のインベントリ情報を eDirectory内にあるそれぞれのワークステーションオブジェクトに保存します。
- 5. セレクタは、インベントリ情報を検証し、インベントリデータベースにその情報を保存します。

- 6. Storer は、インベントリ情報でデータベースを更新します。
- 7. ZENworks 管理者はインベントリ情報の照会を実行できます。

次の図に、Novell Client をインストールしたスタンドアロンシナリオにおけるインベント リスキャンサイクルを示します。

図 73-2 Novell Client をインストールしたスタンドアロンシナリオにおけるインベントリスキャンサイクル

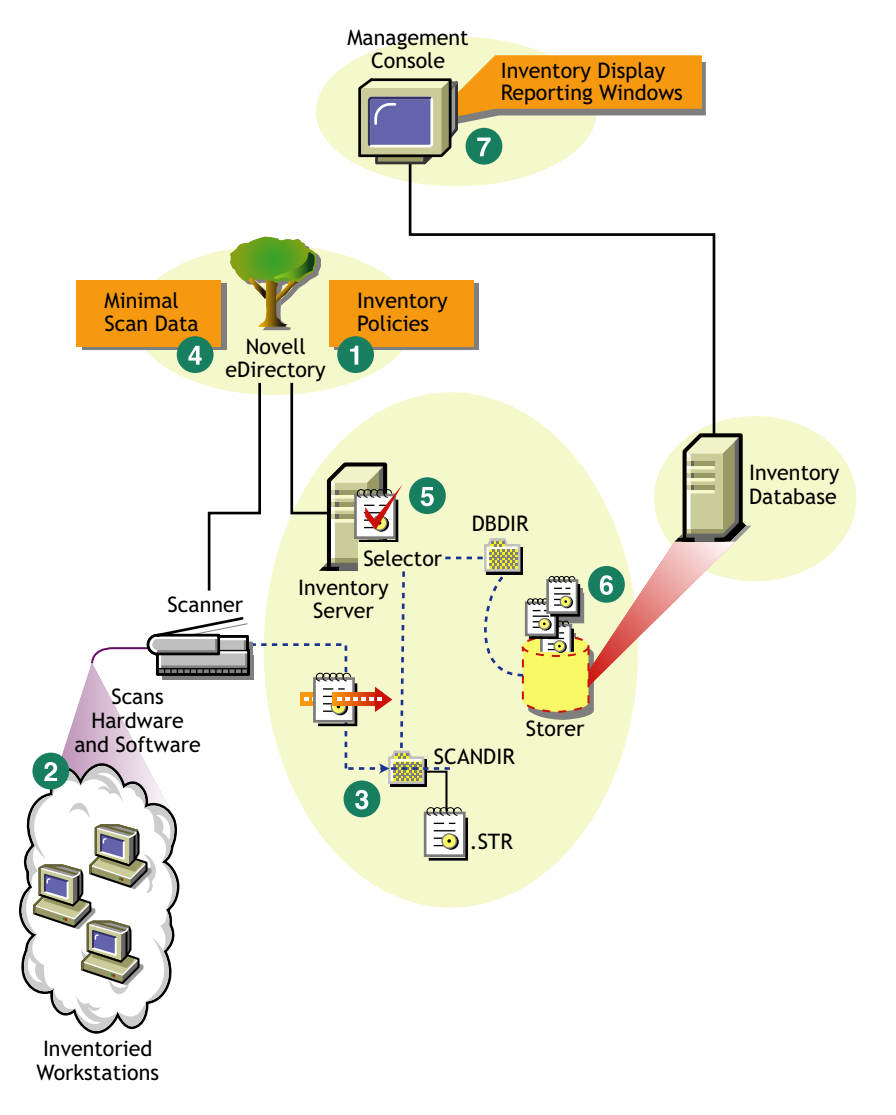

# 73.1.2 高度な展開

- 901ページの「インベントリ対象ワークステーション数が 5,000 を超える単一サイトでのインベントリの展開」
- ◆ 905 ページの 「複数サイトまたは企業サイトにおけるインベントリの展開」

# インベントリ対象ワークステーション数が 5,000 を超える単一サイトでのインベントリの展開

例に示す構成では、ワークステーション数が 5000 を超える単一のサイトでネットワーク が構成されています。インベントリは2つ以上のスタンドアロンサーバで構成され、各 サーバで 5,000 を超えるインベントリ対象ワークステーションからスキャンを受信しま す。すべてのスタンドアロンサーバはインベントリデータを単一データベースに保存しま す。

次の節では、単一のサイトで、ワークステーションインベントリを展開するために役立つ 情報を紹介します。

- 1.901ページの「インベントリエージェントに対するオプションの展開」
- 2. 901 ページの 「展開に関する推奨事項」
- 3. 902 ページの「ワークステーションインベントリのインストール」
- 4. 902 ページの 「ワークステーションインベントリのインストールの効果の理解」
- 5.902ページの「必要なポリシーの設定」
- 6.902ページの「インベントリサービスの開始」
- 7.902ページの「ソフトウェアディクショナリの更新」
- 8.902 ページの「スタンドアロン構成でのインベントリスキャンサイクルの理解」

#### インベントリエージェントに対するオプションの展開

ワークステーションにインベントリエージェントをインストールする前に、インベントリ のスキャンを受信するインベントリサーバを展開しておく必要があります。インベントリ エージェントに対するオプションの展開の詳細については、923 ページの「インベントリ エージェントの展開」を参照してください。

# 展開に関する推奨事項

- インベントリサーバの最低要件は、512MBのRAMおよび128MBのデータベース キャッシュを搭載していることです。
- すべてのインベントリ対象ワークステーションは、LAN 上の最も近いインベントリ サーバにインベントリ情報を送信します。ポリシーは、この情報に基づいて作成する 必要があります。
- インベントリサーバへのインベントリ情報の転送と、インベントリデータベースへの インベントリ情報の保存は、継続されるバックエンドプロセスであり、このプロセス には数時間または1日以上かかる場合があります。
- 1台のインベントリサーバに多数のインベントリ対象ワークステーションが接続されている場合、すべてのインベントリ対象ワークステーションのスキャンを一度に実行するようなスケジュールを設定しないことをお勧めします。一度に集中してスキャンを実行すると、Novell eDirectory™ およびインベントリサービスに負荷がかかります。
- eDirectoryの時刻の同期間隔を2秒以内に設定します。
- サーバに搭載する最適なデータベースキャシュサイズの要件は、サーバ環境によって 異なる場合があります。ランタイム環境でさまざまなキャッシュサイズを試してみた うえで、必要なデータベースキャッシュサイズを決定してください。デフォルトで は、Sybase データベースのキャッシュサイズは 128MB です。データベースパフォー マンスの向上に関する詳細については、1227 ページの付録L「パフォーマンスに関 するヒント」を参照してください。

# ワークステーションインベントリのインストール

ワークステーションインベントリのインストール時に、「インベントリのスタンドアロンの設定」を設定します。ワークステーションインベントリのインストールに関する詳細は、『Novell ZENworks 7 Desktop Management インストールガイド』を参照してください。

# ワークステーションインベントリのインストールの効果の理解

ワークステーションインベントリのインストール効果の詳細については、926ページのセクション 73.1.4「ワークステーションインベントリのインストールの効果の理解」を参照してください。

# 必要なポリシーの設定

ワークステーションインベントリポリシーを設定します。

# インベントリサービスの開始

ZENworks 7 Desktop Management をインストールすると、自動的にインベントリサービス が開始されます。

# ソフトウェアディクショナリの更新

次のいずれかの方法で、ソフトウェアディクショナリを更新できます。

- インベントリサーバごとに、Novell Support Knowledgebase (http://novell.com/support/)のTID 10093255 から最新バージョンのディクショナリを手動でダウンロードし、ソフトウェアディクショナリを更新します。
- いずれかのスタンドアロンサーバで、Novell Support Knowledgebase (http:// www.novell.com/support)の TID 10093255 で最新バージョンのディクショナリを手動 でダウンロードします。975 ページの「ディクショナリ更新ポリシーの設定」を設定 して、このサーバからディクショナリを他のスタンドアロンサーバすべてに自動配布 します。詳細については、977 ページのセクション 73.9「ディクショナリの配布の設 定」を参照してください。

注:ディクショナリは、この TID で 3ヶ月ごとに更新および発行されます。

# スタンドアロン構成でのインベントリスキャンサイクルの理解

インベントリスキャンサイクルは次のとおりです。

- 1. eDirectory 内のインベントリポリシーは、スキャン時間、スキャンディレクトリの場 所などのインベントリ設定を定義します。これらの設定は、カスタマイズ可能です。
- スキャナは、インベントリポリシーを読み込み、ワークステーションインベントリ情報を収集します。インベントリスキャナでも、インベントリサーバでのディクショナリの更新を確認し、更新されたディクショナリをダウンロードします。

インベントリ対象ワークステーションに Novell Client がインストールされていない場合、スキャナが ZENworks 7 Desktops Management Middle Tier Server を通じて eDirectory にアクセスします。

3. スキャナによって、各インベントリ対象ワークステーションのインベントリ情報がイ ンベントリサーバに保存されます。 インベントリ対象ワークステーションに Novell Client がインストールされていない場合、スキャナは各インベントリ対象ワークステーションのスキャンデータを ZENworks 7 Desktop Management Middle Tier Server を経由して、インベントリサーバ に送信します。

- スキャナは、インベントリ対象ワークステーションの最小限のインベントリ情報を eDirectory 内にあるそれぞれのワークステーションオブジェクトに保存します。 インベントリ対象ワークステーションに Novell Client がインストールされていない場 合、スキャナが ZENworks 7 Desktops Management Middle Tier Server を通じて eDirectory にアクセスします。
- 5. セレクタは、インベントリ情報を検証し、インベントリデータベースにその情報を保存します。
- 6. Storer は、インベントリ情報でデータベースを更新します。
- 7. ZENworks 管理者はインベントリ情報の照会を実行できます。

次の図は、Novell Client がインストールされている場合とされていない場合のスタンドア ロンシナリオでのインベントリスキャンサイクルを示しています。

図 73-3 Novell Client をインストールしたスタンドアロンシナリオにおけるインベントリスキャンサイクル

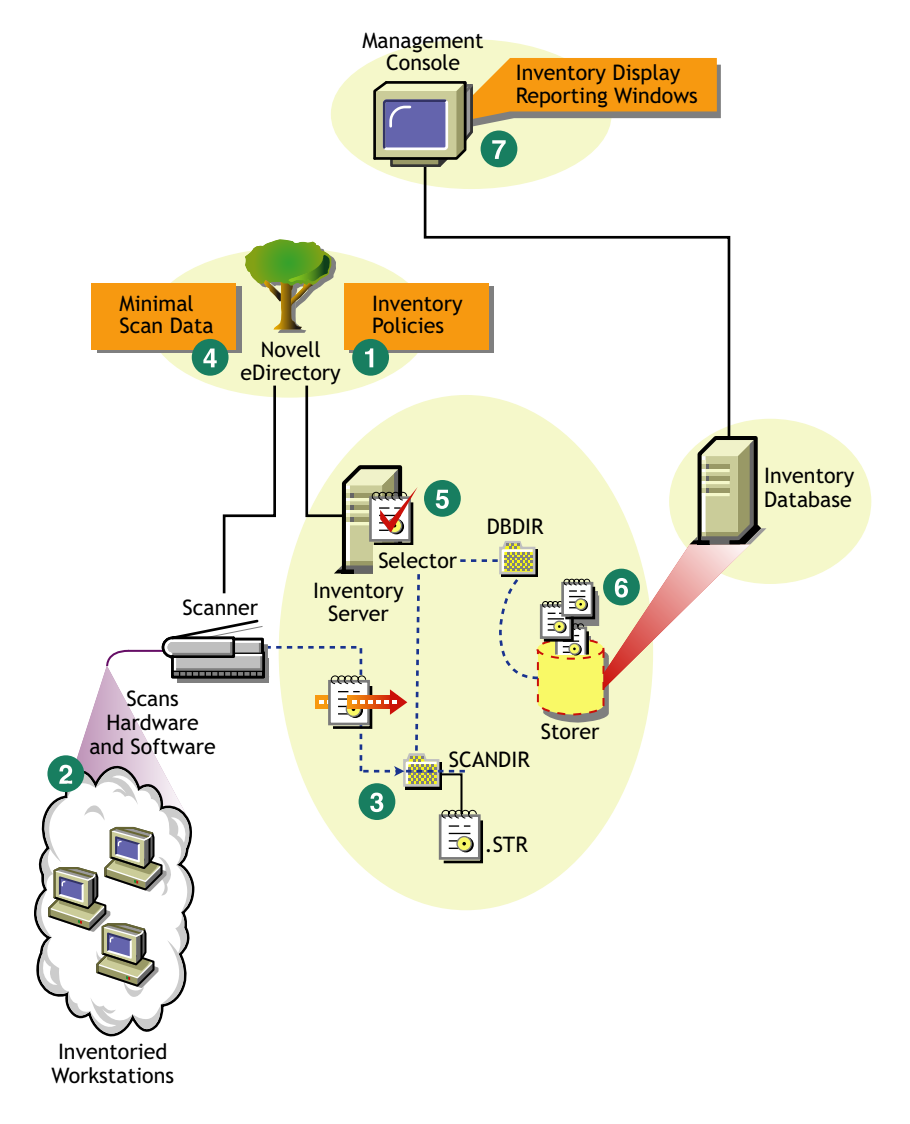

図 73-4 Novell Client をインストールしたスタンドアロンサーバにおけるインベントリスキャンサイクル

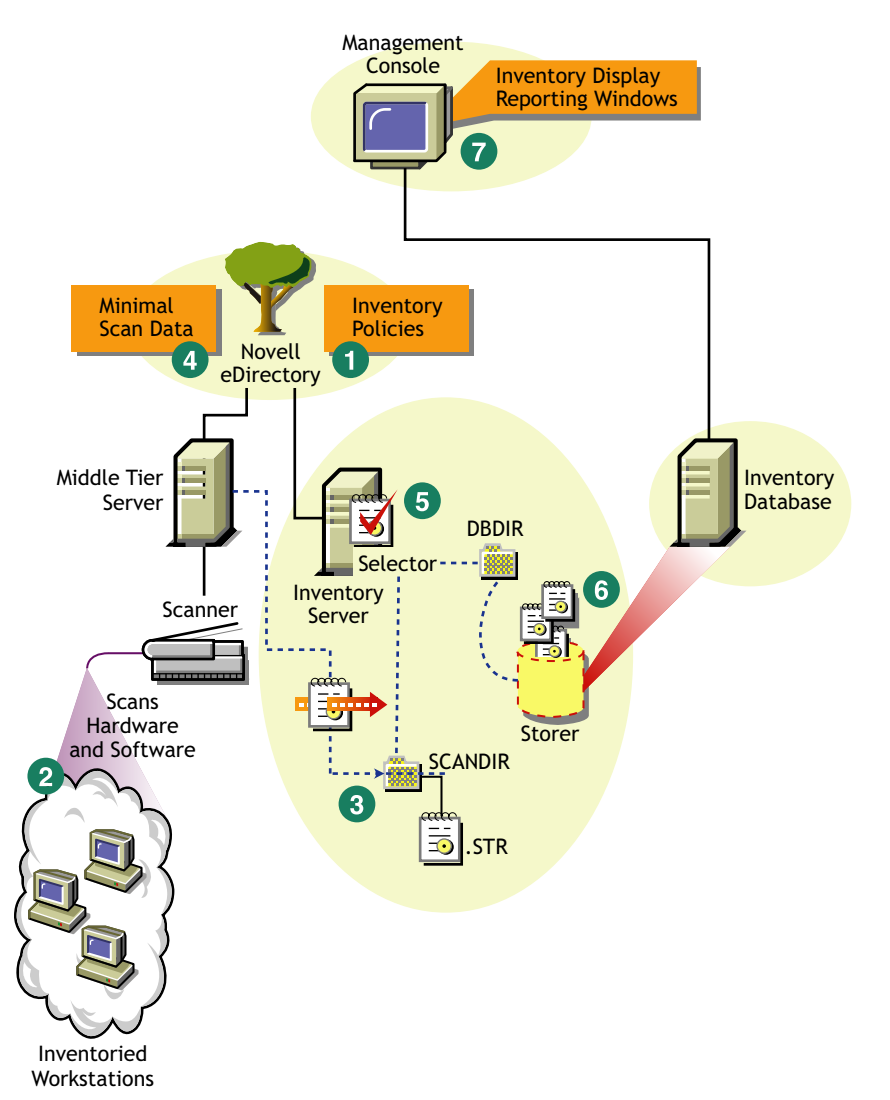

# 複数サイトまたは企業サイトにおけるインベントリの展開

次の節では、複数または企業サイトにおけるワークステーションインベントリを展開する ために役立つ情報を紹介します。

- 1. 906ページの「インベントリツリーの構築」
- 912ページの「インベントリサーバおよびインベントリデータベースの展開オプション」
- 3.917ページの「インベントリエージェントに対するオプションの展開」
- 4. 917 ページの 「展開に関する推奨事項」
- 5. 918ページの「ワークステーションインベントリのインストール」
- 6. 918 ページの 「ワークステーションインベントリのインストールの効果の理解」
- 7.918ページの「必要なポリシーの設定」
- 8. 919ページの「インベントリサービスの開始」

9.920ページの「ソフトウェアディクショナリの更新」

10. 920 ページの「サーバ間でのインベントリ情報のロールアップの理解」

# インベントリツリーの構築

企業または複数サイトで、次の作業を順番に実行して、インベントリツリーを構築しま す。

- ◆ 906 ページの 「1. 企業内のサイトリストの作成」
- ◆ 907 ページの「2. ルートサーバを配備する最適な場所」
- 908ページの「3. その他に必要なデータベースの特定」
   908ページの「オプションの手順:別のデータベースが必要な場合」
- 908 ページの「4. インベントリ情報のルートの特定」
- 909ページの「5.各サイトでインベントリサーバおよびデータベースサーバとして機能するサーバの特定」
- ◆ 910ページの「6. 企業のインベントリデータを収集するためのサーバツリーの作成」
- 910ページの「7. 実装計画の作成」
- 910ページの「8. 実際の展開の開始」

# 1. 企業内のサイトリストの作成

企業全体のネットワークについて把握します。

- 企業内のサイトのリストを作成します。
- サイト間の物理リンクのリストを作成します。
- 帯域幅と信頼性の観点からリンクの種類を判断します。

次の図は、サーバが複数の場所に分散している企業内ネットワークの編成を示していま す。

図 73-5 企業内ネットワークの編成

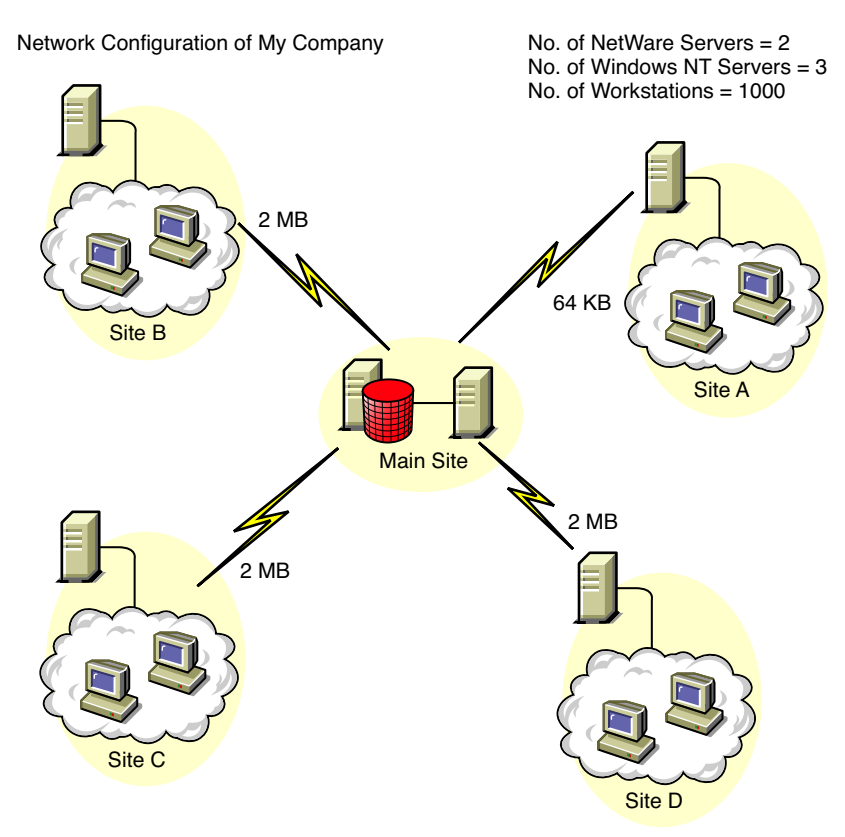

この図は、4つのサイト(サイトA、サイトB、サイトC、サイトD)が中央のサイトに 接続されていることを示しています。サイト間の物理リンクと、帯域幅から見たリンクの 種類を示しています。

# 2. ルートサーバを配備する最適な場所

インベントリツリーのルートサーバは、最上位のサーバです。したがって、インベントリ データベースはルートサーバに接続する必要があります。

ルートサーバのインベントリデータベースには、ネットワーク上の下位にあるすべてのサ イトとルートサーバサイトのインベントリ情報が保存されます。

次の点を考慮する必要があります。

- ・ ルートサーバと管理コンソール間は高速リンクにする必要があります。
- ルートサーバが配置されているサイトと下位のインベントリサーバが配置されている サイト間は高速リンクにすることをお勧めします。
- 管理コンソールを使用すると、管理者は高速リンクでルートサーバに接続されている サイト、またはルートサーバレベルのサイトからインベントリ情報を収集できます。
- ネットワーク構成に適したデータベースサーバをインベントリサーバ用に準備する必要があります。

#### 3. その他に必要なデータベースの特定

ルートサーバのデータベースに加え、サイト別にデータベースサーバを管理することができます。

異なる場所のインベントリを管理するために複数のサイトやサブツリーがあり、それらの サイトからネットワークへの接続リンクが低速である場合は、追加のデータベースを配置 することができます。

また、単一サイトおよびサイトグループに個別のデータベースを用意すべきかどうかを判 断する必要があります。製品を展開するだけなら他のデータベースを使用する必要がなく ても、企業によってはさまざまなサイトにデータベースを配置する必要がある場合もあり ます。

注:ほとんどの企業では、企業全体で1つのデータベースを配置する以外に他のデータ ベースは必要ありません。

#### オプションの手順:別のデータベースが必要な場合

- データベースサーバを追加する場合は、データベースを必要としているサイトを特定します。また、データベースを必要としているサイトが、ローカルサイトなのか、多数のサブサイトから構成されるサイトなのかを確認する必要があります。各インベントリデータベースに情報を保存する必要があるサイトの特定もします。
- 単一のデータベースを使用するすべてのサイトでは、通常、ルートサーバのデータ ベースではなく、単一のデータベースにアクセスしてインベントリ管理を実行しま す。これにより、ルートサーバに搭載されているデータベースへの負荷が軽減されま す。
- ◆ これらのサイトには、データベース管理者が必要です。

# 4. インベントリ情報のルートの特定

すべてのインベントリサーバのインベントリ情報を最も近くにあるデータベースに転送す るルートを決定します。

ルートを決定するには

- 各ルートの中継サイトには、中間サーバを配置することができます。中間サーバは、 情報を受信して次のサーバに転送します。これらは、インベントリ情報を転送するためのアプリケーション層レベルのルートです。隣接する2つのサーバ間には、ネット ワーク層レベルのルートが複数存在する場合があります。これらのルートの決定および管理は、ネットワーク上のルータによって実行されます。
- ルートには、特定のサイトから最終目的地であるルートサーバのデータベースにインベントリ情報を転送する方法を示す情報が含まれています。
- 複数のルートが存在する場合があります。最も高速で信頼性の高いルートを選択して ください。ルートを決定するには、物理ネットワークリンクを考慮する必要があります。
- ルートを決定して稼動した場合でも、後からそのルートを変更することができます。
   ただし、管理機能が損なわれたり、トラフィックが発生したりする場合があります。
   中間データベースがない場合は、eDirectoryベースのポリシーを変更することにより
   ルートを変更できます。

- リンクのパラメータが頻繁に変更されるサイトには中間サーバを配置します。リンクの帯域幅や信頼性の違い、インベントリ情報のロールアップの必要性などを考慮する必要があります。
- 中間サーバを配置するサイトを決定するときには、インベントリ情報を中継するため に中間サイトのインベントリサーバを使用できるかどうかを考慮する必要がありま す。Sender がインベントリ情報を次のサーバに送るまで、これらのサーバにはすべ てのデータを格納しておけるだけのディスク容量が必要です。

# 5. 各サイトでインベントリサーバおよびデータベースサーバとして機能するサーバの特定

ZENworks 7 Desktop Management では、インベントリサーバごとに役割を選択します。詳細については、887ページのセクション 72.4「インベントリサーバの役割の理解」を参照してください。

インベントリサーバに接続されているインベントリ対象ワークステーションの数によっ て、サーバの負荷が決まります。次の表は、各サーバに必要なディスク容量を示していま す。

| サーバタイプ                                                                                                    | 必要なディスク容量                                                        |
|----------------------------------------------------------------------------------------------------|------------------------------------------------------------------|
| Leaf Server(リーフサーバ)                                                                                               | (n1 x s) + (n1 x z)                                              |
| Leaf Server with Database ( データベー<br>スが接続されているリーフサーバ )                                                            | $(n1 \times s \times 2) + \{(n1 \times dbg)\}$                   |
| Intermediate Server ( 中間サーバ )                                                                                     | n2 x z                                                           |
| Intermediate Server with Database (デー<br>タベースが接続されている中間サーバ)                                                       | $(n2 x z) + (n2 x s) + \{(n2 x dbg)\}$                           |
| <b>Intermediate Server with Inventoried</b><br>Workstations (インベントリ対象ワーク<br>ステーションが接続されている中間サー<br>バ)              | $(n1 \ x \ s \ x \ 2) + (n2 \ x \ z)$                            |
| Intermediate Server with Database and<br>Inventoried Workstations (データベース<br>とインベントリ対象ワークステーション<br>が接続されている中間サーバ) | $(n1 x s x 2) + (n2 x z) + (n2 x s) + {(n1 x dbg) + (n2 x dbg)}$ |
| Root Server (ルートサーバ)                                                                                              | $(n2 x z) + (n2 x s) + \{(n2 x dbg)\}$                           |
| Root Server with Inventoried<br>Workstations (インベントリ対象ワーク<br>ステーションが接続されているルート<br>サーバ)                            | $(n1 x s x 2) + (n2 x z) + (n2 x s) + {(n1 x dbg) + (n2 x dbg)}$ |
| Standalone Server(スタンドアロンサー<br>バ)                                                                                 | (n1 x s x 1) + {(n1 x dbg)}                                      |
| 表のなかで、nl は、サーバに接続さ<br>示します。                                                                                       | れているインベントリ対象ワークステーション数を                                          |

表 73-1 ZENworks インベントリサーバのディスクの要件

*s*はスキャンデータファイルのサイズです。このファイルサイズは、収集されるデータに よって異なります。インベントリ対象ワークステーション1台あたりのスキャンデータを 400KB として負荷を計算します。

*dbg*は、データベース内のインベントリ情報の保存容量を示します。

*n2*は、インベントリサーバにロールアップするインベントリ対象ワークステーションの 数を示します。

zは、インベントリ対象ワークステーション1台あたりの圧縮済みスキャンデータのサイズを示します。平均圧縮比は、STRファイルの80~90%です。

{}は、データベースサーバのディスク容量を示します。この容量は、データベースが同 ーインベントリサーバ上にあるのか、インベントリサーバに接続されているのかによって 異なります。データベースが同一インベントリサーバ上にある場合、データベースの容量 を含めたインベントリサーバの合計ディスク容量を計算してください。たとえば、データ ベースが接続されたリーフサーバという役割のサーバ上に、インベントリデータベースが 搭載されている場合は、インベントリ情報の保存に必要な容量を計算し、データベースの ディスク容量も加えます。

# 6. 企業のインベントリデータを収集するためのサーバツリーの作成

設計するインベントリツリーが次のガイドラインに沿っていることを確認してください。

- ツリーのルートはルートサーバにします。
- ◆ 少なくともサイトごとに1台のインベントリサーバを配置することをお勧めします。
- ◆ 各サイトにスキャンするインベントリ対象ワークステーションを配置します。
- オプションとして、データベースサーバと中間サーバを別々のサイトに配置することもできます。

# 7. 実装計画の作成

インベントリツリーの設計後、ネットワークを段階的に展開していくための実装計画を立 てる必要があります。ワークステーションインベントリをインストールする際には、上か ら下へと展開します。最上位のサーバ(ルートサーバ)からインストールを開始して、次 の下位レベルのサーバのインストールに進みます。

#### 8. 実際の展開の開始

実装計画を作成したら、その計画に従って実際の展開を開始します。

次の手順を実行します。

- 1. サイトにインベントリサーバを配置します。詳細については、918ページの「ワーク ステーションインベントリのインストール」を参照してください。
- 2. インベントリサーバとインベントリ対象ワークステーションに適用するポリシーを作 成および設定します。詳細については、918ページの「必要なポリシーの設定」を参 照してください。

# インベントリをセットアップするためのデータベースサーバの追加

インベントリをセットアップするためにサーバがすでに設定されているが、別のデータ ベースサーバを追加したい場合は、次の手順に従ってください。

**1** インストールプログラムを実行して、サーバにインベントリデータベースをインス トールします。

インストールプログラムにより、Sybase データベースがインストールされます。 Oracle でデータベースを管理する場合は、Oracle データベースが存在することを確認 します。詳細については、943 ページの「Sybase インベントリデータベースのセッ トアップ」を参照してください。MS SQL でデータベースを管理する場合は、MS SQL データベースが存在することを確認します。詳細については、961 ページの 「MS SQL Server 2000 インベントリデータベースのセットアップ」を参照してください。

- 2 Inventory Service をシャットダウンします。詳細については、928ページのセクション73.1.5「インベントリサービスの開始と停止」を参照してください。
- 3 選択したデータベースに基づいて、データベースの設定を確認します。詳細については、970ページのセクション73.5「データベース場所ポリシーの設定」を参照してください。
- 4 データベースが接続されていない既存のインベントリサーバに新しいデータベースを 接続するには、インベントリサービスオブジェクト (Inventory Service\_server\_name) で インベントリサーバの役割を変更する必要があります。たとえば、既存のリーフサー バにインベントリデータベースを接続する場合、リーフサーバのインベントリサービ スオブジェクトでサーバの役割をリーフサーバからデータベースが接続されたリーフ サーバに変更します。

新しく設置したインベントリサーバにインベントリデータベースを接続する場合は、 そのインベントリサーバに適したサーバの役割を選択します。

インベントリサーバの役割を変更するには

- 4a ConsoleOne で、インベントリサービスオブジェクトを右クリックし、[プロパティ] > [インベントリサービスオブジェクトのプロパティ] タブの順にクリックします。
  - **4a1** Inventory Service オブジェクトの新しい役割を選択してから、[適用] をクリックします。

役割を変更するために必要なアクションを実行します。詳細については、 931ページのセクション 73.1.7「インベントリサーバの役割変更」を参照し てください。

- **5** Inventory Service オブジェクトのフルスキャンを指定していることを確認します。
  - 5a ConsoleOne で、インベントリサービスオブジェクトを右クリックし、[プロパティ] > [インベントリサービスオブジェクトのプロパティ] タブの順にクリックします。
  - **5b** [*Enable Scan* (スキャンを有効にする)] オプションを選択し、[*OK*] をクリックします。
- 6 インベントリサービスを開始します。詳細については、928ページのセクション 73.1.5「インベントリサービスの開始と停止」を参照してください。

# インベントリサーバおよびインベントリデータベースの展開オプション

この節では、構成例をいくつか紹介します。

- 912ページの「シナリオ 1:WAN における中間サーバを使用しないインベントリの展開」
- ◆ 913 ページの「シナリオ 2:WAN における中間サーバを使用したインベントリの展開」
- ◆ 915 ページの 「シナリオ 3:eDirectory ツリー間のインベントリ情報のロールアップ」
- 915 ページの「シナリオ 4:eDirectory ツリーの統合」
- ◆ 916 ページの「シナリオ 5: ファイアウォール間のインベントリサーバの展開」

# シナリオ 1:WAN における中間サーバを使用しないインベントリの展開

この構成では、WAN 経由で多くのリモートサイトが中央サイトに接続されたネットワークが構成されています。各リモートサイトには、同じサイトに置かれているワークステーションからインベントリ情報を収集するリーフサーバがあり、中央サイトに置かれているルートサーバにインベントリ情報をロールアップします。リーフサーバ自体にインベントリデータベースが接続されているため、リモートサイトは中央サイトから管理されます。

ヒント:リモートサイトをローカルで管理するには、リーフサーバにインベントリデータ ベースを接続し、インベントリサーバの役割をデータベースに接続されたリーフサーバに 変更する必要があります。インベントリサーバの役割を変更する方法については、931 ページのセクション 73.1.7「インベントリサーバの役割変更」を参照してください。 次の図は、この場合の構成例を示しています。

図 73-6 WAN における中間サーバを使用したインベントリの展開

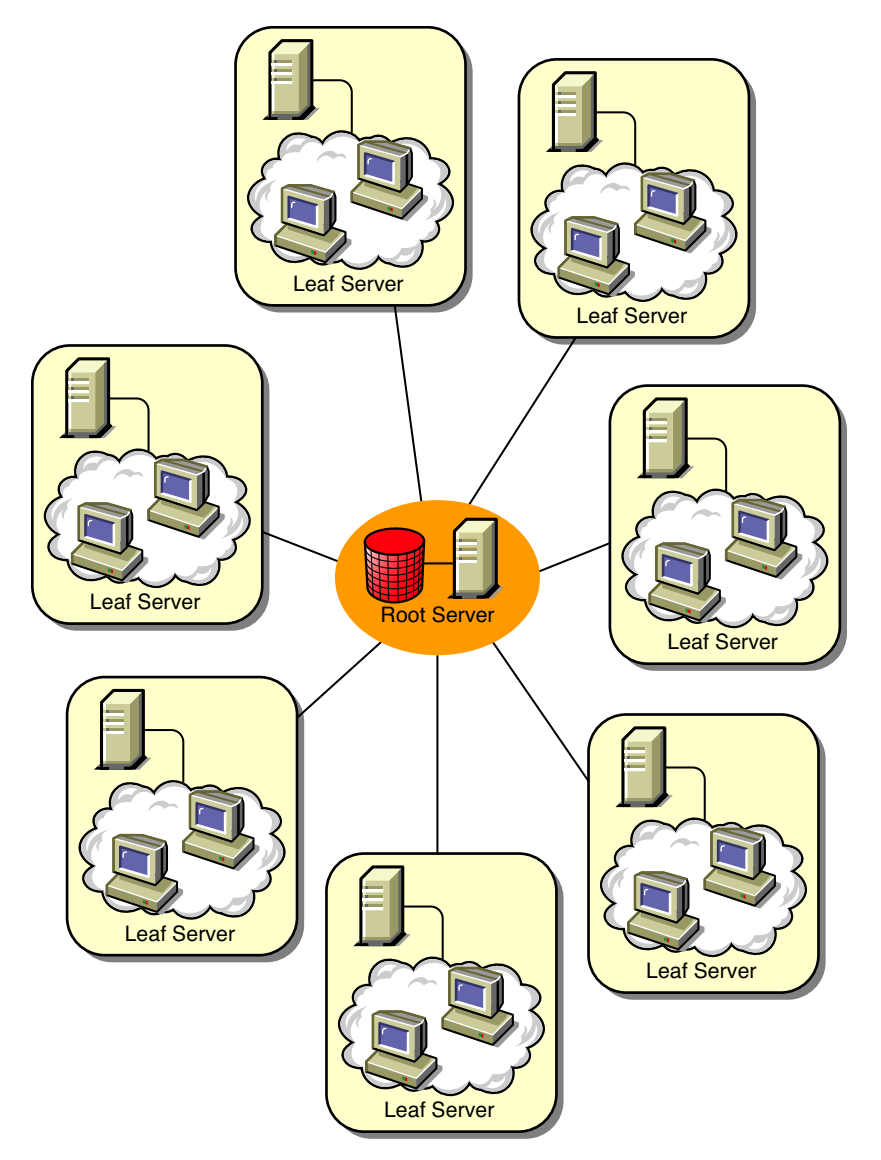

# シナリオ 2:WAN における中間サーバを使用したインベントリの展開

この構成では、4つのリモートサイト(A、B、C、およびD)と中央サイトでネットワーク が構成されています。サイトAおよびサイトBは低速リンクでサイトCに接続され、中 央サイトには直接接続されていません。サイトCは高速WANリンクで中央サイトに接続 されています。サイトDは高速リンクで中央サイトに直接接続されています。サイトA、 B、Cは、サイトCで管理されます。 次の図は、この場合の構成例を示しています。

図 73-7 WAN における中間サーバを使用したインベントリの展開

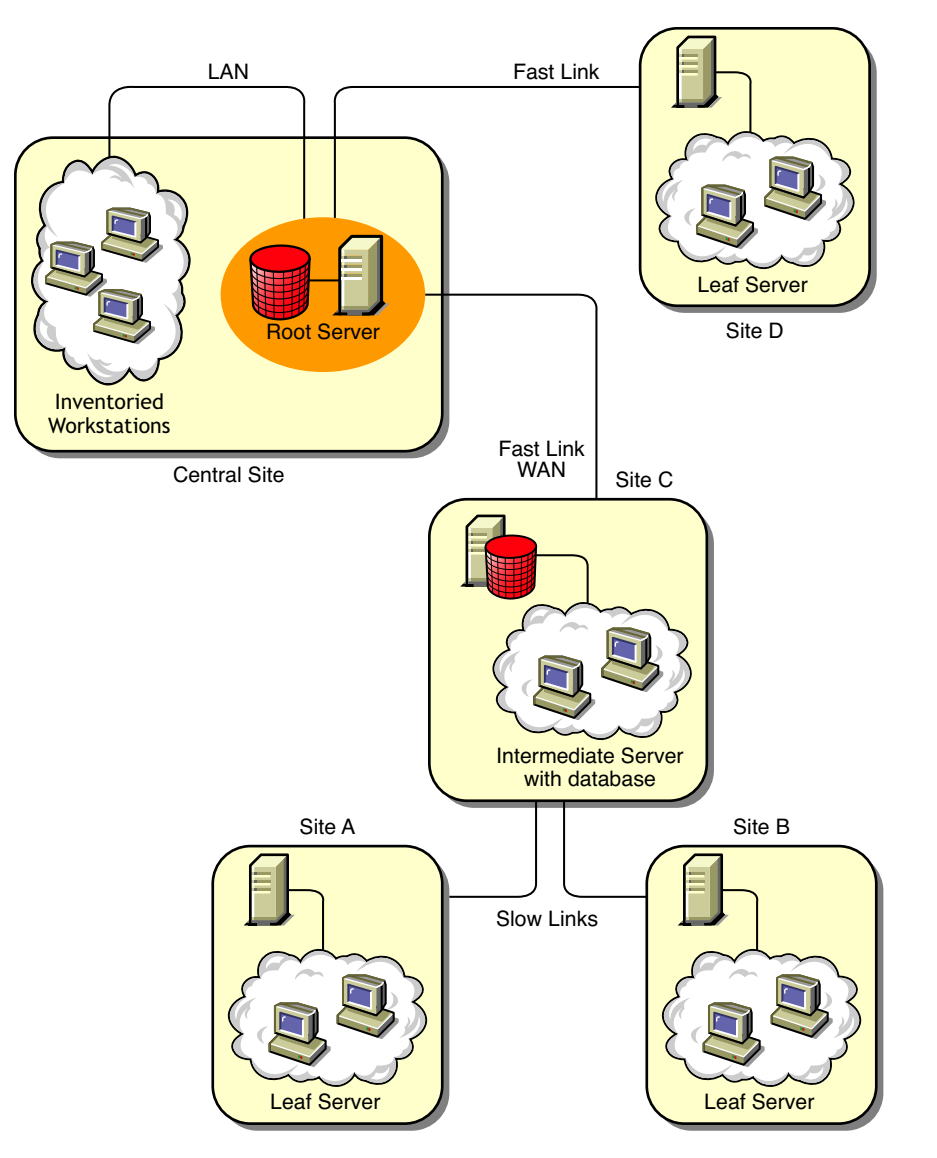

中央サイトから企業ネットワークを管理し、さらにサイトCからサイトAおよびサイト Bを管理するには、次のようにします。

- 1. サイトA、サイトB、およびサイトDにリーフサーバを設置します。
- 2. サイトCに、データベースが接続された中間サーバを設置します。
- 3. サイトAおよびサイトBのリーフサーバを設定し、サイトCにあるデータベースが 接続された中間サーバにインベントリ情報がロールアップされるようにします。
- 4. サイトCにあるデータベースが接続された中間サーバを設定し、インベントリ情報 が中央サイトのルートサーバにロールアップされるようにします。
- 5. サイトDのリーフサーバを設定し、インベントリ情報が中央サイトのルートサーバ にロールアップされるようにします。

# シナリオ 3:eDirectory ツリー間のインベントリ情報のロールアップ

この構成では、これまでに紹介したいずれの構成でも展開できます。一方の eDirectory ツ リー内の最上位のインベントリサーバは、他方の eDirectory ツリーに配置されているイン ベントリサーバにインベントリ情報をロールアップします。

次の図は、このインベントリ環境設定を展開できる構成例を示しています。

図73-8 eDirectory ツリー間のインベントリ情報のロールアップ

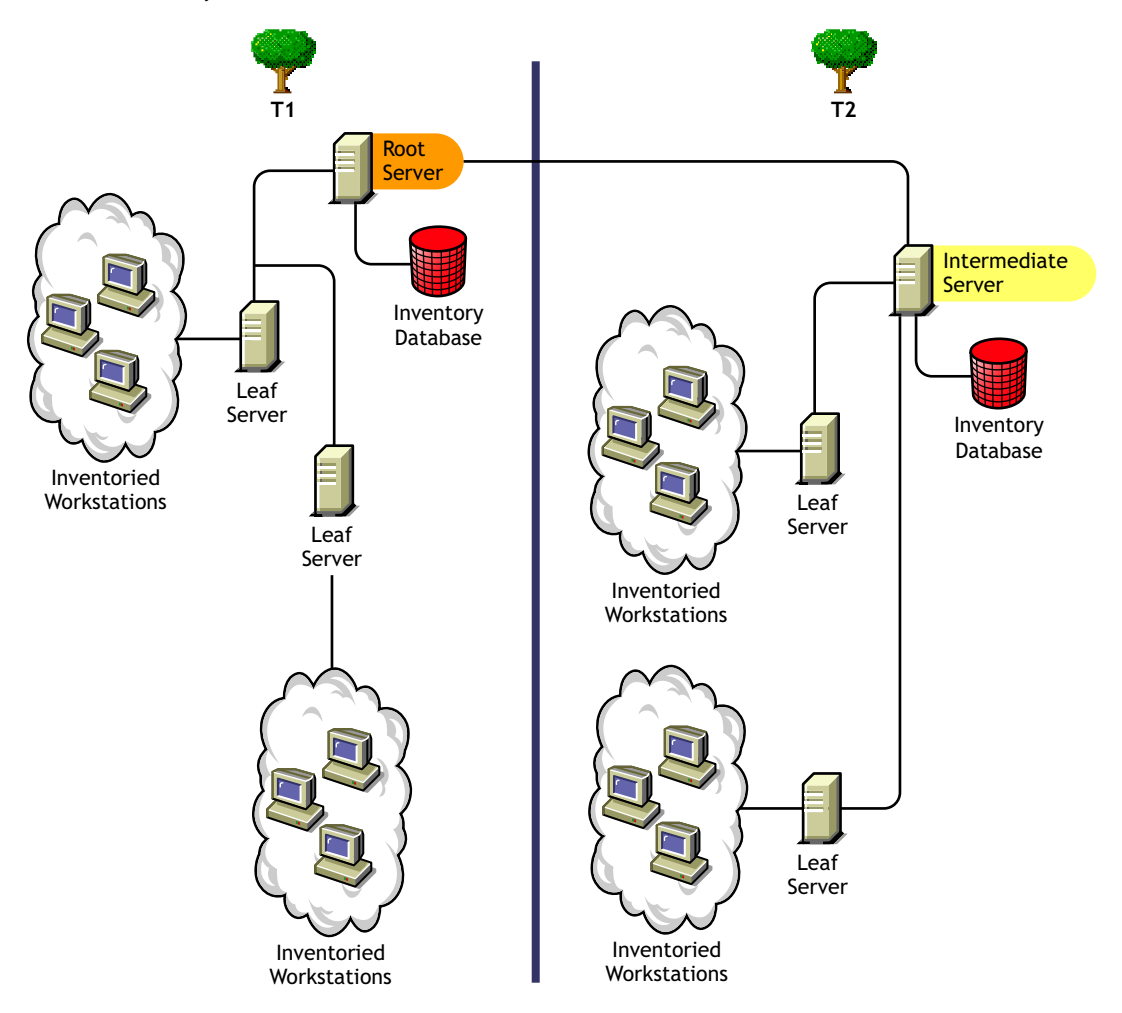

A と B の 2 つの組織があります。各組織には、eDirectory ツリーとインベントリツリーが あります。組織 A のインベントリツリーには 2 台のリーフサーバと 1 台のルートサーバ が配置されています。組織 B のインベントリツリーにも 2 台のリーフサーバと 1 台の ルートサーバが配置されています。両方の組織とインベントリツリーを統合し、それぞれ の eDirectory ツリーは残すことが決定されました。統合すると、eDirectory ツリー T2 の ルートサーバの役割は、データベースが接続されている中間サーバに変更され、インベン トリ情報は中間サーバから eDirectory ツリー T1 にあるルートサーバにロールアップされ ます。

# シナリオ 4:eDirectory ツリーの統合

この構成では、インベントリツリーおよび eDirectory ツリーの統合が可能です。 eDirectory ツリーを統合すると、Inventory service を起動する前に、

# Inventory\_server\_installation\_drive or

volume\zenworks\inv\server\wminv\properties\config.properties ファイルで eDirectory ツリー名 および Inventory Service の DN (オプション)を手動で変更する必要があります。 eDirectory ツリーの統合の詳細については、Novell eDirectory Documentation Web サイト (http://www.novell.com/documentation) を参照してください。

インベントリツリーを統合するには、一方のインベントリツリーのルートサーバの役割 を、他方のインベントリツリーのインベントリサーバにロールアップするように変更する 必要があります。

eDirectory ツリー名とインベントリサーバの DN を変更するには、config.properties ファイルの次のエントリを編集します。

NDSTree=Target eDirectory tree name

InventoryServiceDN=New\_DN\_of\_the\_Inventory\_server

# シナリオ 5: ファイアウォール間のインベントリサーバの展開

WAN リンクで接続されているサイト A およびサイト B の 2 つのサイトがあります。サイト A のインベントリサーバはサイト B のインベントリサーバにロールアップします。サ イト A からサイト B への通信は、すべてサイト B のファイアウォールを経由します。

次の図は、このインベントリ環境設定を展開できる構成例を示しています。

図73-9 ファイアウォール間のインベントリサーバの展開

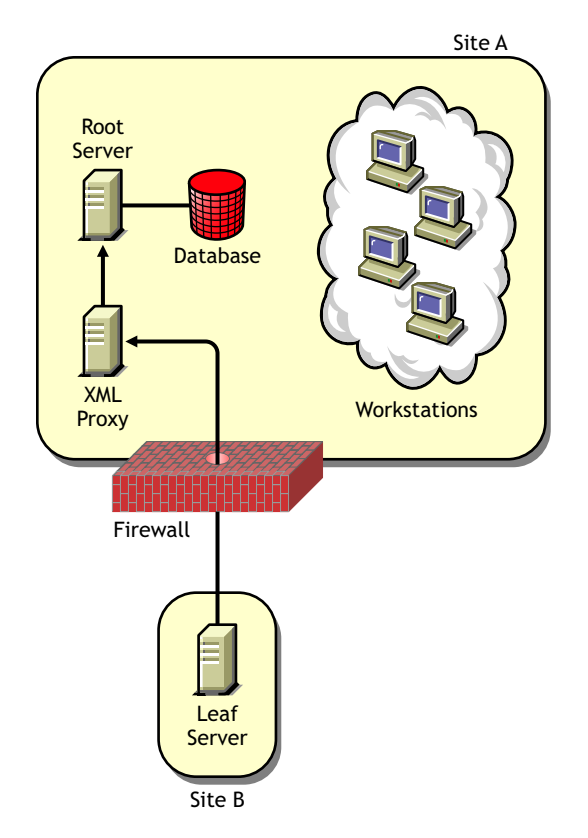

ロールアップを有効にするには

- サイトAにXMLプロキシをインストールします。プロキシのインストールの詳細については、『Novell ZENworks 7 Desktop Management インストールガイド』を参照してください。
- サイトごとに少なくとも1つのXMLプロキシをインストールする必要があります。プロキシサーバ1台で、複数のインベントリサーバの要求に対処できます。
- ZENworks 7 Desktop Management のインストール中に、プロキシがリッスンするポートを設定できます。詳細については、『Novell ZENworks 7 Desktop Management インストールガイド』を参照してください。

ファイアウォールでこのポート上のプロキシサーバへの要求を許可する必要がありま す。XML プロキシサーバがファイアウォールによって許可されている標準ポートを リッスンするように設定できます。

XML プロキシは商用 Web サーバをサポートしていません。XML プロキシに割り当てられたポート番号が同じサーバ上で実行される他のサービスで使用されていないことを確認しておく必要があります。

XML プロキシサーバのアドレスとポート番号を使用して、ロールアップポリシーを 設定する必要もあります。

# インベントリエージェントに対するオプションの展開

ワークステーションにインベントリエージェントをインストールする前に、ワークステーションのスキャンを受信するようにインベントリサーバを展開しておく必要があります。 インベントリエージェントに対するオプションの展開の詳細については、923ページの 「インベントリエージェントの展開」を参照してください。

# 展開に関する推奨事項

- インベントリ対象ワークステーションのインベントリスキャンを設定する場合、インベントリスキャンの時間をずらすか、同時にスキャンするインベントリ対象ワークステーション数を制限することをお勧めします。
- 1台のインベントリサーバに多数のインベントリ対象ワークステーションが接続されている場合、すべてのインベントリ対象ワークステーションのスキャンを一度に実行するようなスケジュールを設定しないことをお勧めします。一度に集中してスキャンを実行すると、eDirectoryおよびインベントリサービスに負荷がかかります。
- インベントリサーバによってサポートされている接続の数によって決定される台数の インベントリ対象ワークステーションをサーバに接続できます。最大 5000 台のイン ベントリ対象ワークステーションが接続できます。
- インベントリポリシーで情報のロールアップスケジュールを設定する場合は、ロール アップの頻度を最低でも1日に1回にしておくことをお勧めします。インベントリ情報のロールアップのスケジュール頻度を1時間に1度など、短く設定すると、インベントリサーバのパフォーマンスが低下する場合があります。
- インベントリをインストールする際には、上位から下位へと展開します。最上位の サーバからインストールを開始して、次の下位レベルのサーバのインストールに進み ます。たとえば、ルートサーバとリーフサーバを含むインベントリセットアップの場 合、ルートサーバに対するインベントリのインストールを完了してから、リーフサー バのインストールを実行します。

- インベントリサーバがインベントリスキャンを直接インベントリサーバから、または ロールアップで受信する場合、このサーバ上に ZENworks 7 Desktops Management を インストールする必要があります。
- インベントリサーバおよびデータベースサーバに DNS を設定することをお勧めします。DNS を設定しなかった場合、ロールアップポリシーおよびデータベースロケーションポリシーで IP アドレスを選択します。情報収集とロールアップの頻度のスケジュール設定は、ルートサーバに応じて調整する必要があります。ルートサーバが.str ファイルの負荷も処理できるかどうか確認してください。

# ワークステーションインベントリのインストール

ワークステーションインベントリのインストールに関する詳細は、『*Novell ZENworks 7 Desktop Management* インストールガイド』を参照してください。

### ワークステーションインベントリのインストールの効果の理解

ワークステーションインベントリのインストール効果の詳細については、926 ページのセクション 73.1.4「ワークステーションインベントリのインストールの効果の理解」を参照してください。

# 必要なポリシーの設定

次の表は、ワークステーションインベントリのサーバをセットアップするために必要な作 業を示しています。

表 73-2 インベントリサーバのセットアップに必要なポリシー

| セットアップするサーバタイプ                                                                         | 操作手順                                                                            |
|----------------------------------------------------------------------------------------|---------------------------------------------------------------------------------|
| Standalone Server(スタンドア<br>ロンサーバ)                                                      | <ol> <li>970 ページのセクション 73.5「データベース場所ポリシーの設<br/>定」の手順に従います。</li> </ol>           |
|                                                                                        | <ol> <li>972 ページのセクション 73.6「ワークステーションインベント<br/>リポリシーの設定」の手順に従います。</li> </ol>    |
| Root Server(ルートサーバ)                                                                    | <ol> <li>968 ページのセクション 73.3「インベントリサービスオブジェ<br/>クトの設定」の手順に従います。</li> </ol>       |
|                                                                                        | <ol> <li>970ページのセクション 73.5「データベース場所ポリシーの設定」の手順に従います。</li> </ol>                 |
| Root Server with Inventoried<br>Workstations (インベントリ対<br>象ワークステーションが接続さ<br>れているルートサーバ) | <ol> <li>968 ページのセクション 73.3「インベントリサービスオブジェ<br/>クトの設定」の手順に従います。</li> </ol>       |
|                                                                                        | <ol> <li>972 ページのセクション 73.6「ワークステーションインベント<br/>リポリシーの設定」の手順に従ってください。</li> </ol> |
|                                                                                        | <ol> <li>970ページのセクション 73.5「データベース場所ポリシーの設定」の手順に従います。</li> </ol>                 |
| Intermediate Server(中間サー<br>バ)                                                         | <ol> <li>968 ページのセクション 73.3「インベントリサービスオブジェ<br/>クトの設定」の手順に従ってください。</li> </ol>    |
|                                                                                        | <ol> <li>974 ページのセクション 73.7「ロールアップポリシーの設定」<br/>の手順に従ってください。</li> </ol>          |

| セットアップするサーバタイプ                                                                                                    | 操作手順                                                                            |
|----------------------------------------------------------------------------------------------------|---------------------------------------------------------------------------------|
| Intermediate Server with<br>Database (データベースが接続<br>されている中間サーバ)                                                           | <ol> <li>968 ページのセクション 73.3「インベントリサービスオブジェクトの設定」の手順に従ってください。</li> </ol>         |
|                                                                                                    | <ol> <li>974 ページのセクション 73.7「ロールアップポリシーの設定」<br/>の手順に従ってください。</li> </ol>          |
|                                                                                                    | <ol> <li>970ページのセクション 73.5「データベース場所ポリシーの設定」の手順に従ってください。</li> </ol>              |
| Intermediate Server with<br>Inventoried Workstations (イン<br>ベントリ対象ワークステーショ<br>ンが接続されている中間サーバ<br>)                        | <ol> <li>968 ページのセクション 73.3「インベントリサービスオブジェクトの設定」の手順に従ってください。</li> </ol>         |
|                                                                                                    | <ol> <li>972 ページのセクション 73.6「ワークステーションインベント<br/>リポリシーの設定」の手順に従ってください。</li> </ol> |
|                                                                                                    | <ol> <li>974 ページのセクション 73.7「ロールアップポリシーの設定」<br/>の手順に従ってください。</li> </ol>          |
| Intermediate Server with<br>Database and Inventoried<br>Workstations (データベースと<br>インベントリ対象ワークステー<br>ションが接続されている中間<br>サーバ) | <ol> <li>968 ページのセクション 73.3「インベントリサービスオブジェクトの設定」の手順に従ってください。</li> </ol>         |
|                                                                                                    | <ol> <li>972 ページのセクション 73.6「ワークステーションインベント<br/>リポリシーの設定」の手順に従ってください。</li> </ol> |
|                                                                                                    | <ol> <li>974 ページのセクション 73.7「ロールアップポリシーの設定」<br/>の手順に従ってください。</li> </ol>          |
|                                                                                                    | <ol> <li>970ページのセクション 73.5「データベース場所ポリシーの設定」の手順に従ってください。</li> </ol>              |
| Leaf Server(リーフサーバ)                                                                                                    | <ol> <li>968 ページのセクション 73.3「インベントリサービスオブジェクトの設定」の手順に従ってください。</li> </ol>         |
|                                                                                                    | <ol> <li>972 ページのセクション 73.6「ワークステーションインベント<br/>リポリシーの設定」の手順に従ってください。</li> </ol> |
|                                                                                                    | <ol> <li>974 ページのセクション 73.7「ロールアップポリシーの設定」<br/>の手順に従ってください。</li> </ol>          |
| Leaf Server with Database (<br>データベースが接続されている<br>リーフサーバ )                                                                | <ol> <li>968 ページのセクション 73.3「インベントリサービスオブジェクトの設定」の手順に従ってください。</li> </ol>         |
|                                                                                                    | <ol> <li>972 ページのセクション 73.6「ワークステーションインベント<br/>リポリシーの設定」の手順に従ってください。</li> </ol> |
|                                                                                                    | <ol> <li>974 ページのセクション 73.7「ロールアップポリシーの設定」<br/>の手順に従ってください。</li> </ol>          |
|                                                                                                    | <ol> <li>970 ページのセクション 73.5「データベース場所ポリシーの設定」の手順に従ってください。</li> </ol>             |

# インベントリサービスの開始

ZENworks 7 Desktop Management のインストール時に、[インベントリのスタンドアロンの 設定]を設定した場合にのみ、インベントリサービスがインストール後に自動的に開始さ れます。

インベントリサービスを手動で起動するには、928ページのセクション 73.1.5「インベントリサービスの開始と停止」を参照してください。

# ソフトウェアディクショナリの更新

次のいずれかの方法で、ソフトウェアディクショナリを更新できます。

- インベントリサーバごとに、Novell Support Knowledgebase (http://www.novell.com/ support)の TID 10093255 から最新バージョンのディクショナリを手動でダウンロード し、ソフトウェアディクショナリを更新します。
- インベントリサーバ(ルートサーバが望ましい)で、Novell Support Knowledgebase (http://www.novell.com/support)のTID 10093255で最新バージョンのディクショナリを 手動でダウンロードします。975ページのセクション73.8「ディクショナリ更新ポリ シーの設定」を設定して、このディクショナリをすべてのサーバに自動配布します。 詳細については、977ページのセクション73.9「ディクショナリの配布の設定」を参 照してください。

注:ディクショナリは、この TID で3ヶ月ごとに更新および発行されます。

# サーバ間でのインベントリ情報のロールアップの理解

インベントリ展開でインベントリ情報をサーバ間でロールアップする場合は、次のような プロセスでスキャンが実行されます。

- 1. eDirectory 内のインベントリポリシーは、スキャン時間、スキャンディレクトリの場 所などのインベントリ設定を定義します。これらの設定は、カスタマイズ可能です。
- スキャナは、インベントリポリシーを読み込み、ワークステーションインベントリ情報を収集します。インベントリスキャナでも、インベントリサーバでのディクショナリの更新を確認し、更新されたディクショナリをダウンロードします。

インベントリ対象ワークステーションに Novell Client がインストールされていない場合、スキャナが ZENworks 7 Desktops Management Middle Tier Server を通じて eDirectory にアクセスします。

- スキャナは、各インベントリ対象ワークステーションのインベントリ情報をスキャン データファイル形式でインベントリサーバ上のスキャンディレクトリに保存します。 インベントリ対象ワークステーションに Novell Client がインストールされていない場 合、スキャナは各インベントリ対象ワークステーションのスキャンデータを ZENworks 7 Desktop Management Middle Tier Server を経由して、インベントリサーバ に送信します。
- スキャナは、インベントリ対象ワークステーションの最小限のインベントリ情報を eDirectory 内にあるそれぞれのワークステーションオブジェクトに保存します。 インベントリ対象ワークステーションに Novell Client がインストールされていない場 合、スキャナが ZENworks 7 Desktops Management Middle Tier Server を通じて eDirectory にアクセスします。
- セレクタは、.strファイルを検証し、インベントリ情報をロールアップするためにエンタープライズマージディレクトリにそのファイルを保存します。データベースが接続されている場合、セレクタはファイルをデータベースディレクトリにも保存します。
- サーバ上の Sender にはインベントリ情報の転送先サーバを識別するためのロール アップポリシーがあり、ロールアップスケジュールは情報をロールアップする時間を 指定します。Sender は、.str ファイルを .zip ファイルに圧縮し、エンタープライズ プッシュディレクトリ (entpushdir) にその .zip ファイルを保存します。Sender は次の レベルのサーバ上の Receiver に .zip ファイルを送信します。

7. 次のレベルのサーバ上の Receiver は、.zip ファイルを受信します。

注:次のレベルのインベントリサーバは、同じ eDirectory ツリー、別の eDirectory ツ リー、またはファイアウォールを越えて配置することができます。

中間サーバ上で、Receiver はエンタープライズプッシュディレクトリのファイルをコ ピーします。データベースが接続されている中間サーバ上またはデータベースとイン ベントリ対象ワークステーションが接続されている中間サーバ上で、Receiver は entpushdir のファイルをコピーして、データベースディレクトリのファイルをコピー します。

ルートサーバ上またはインベントリ対象ワークステーションが接続されているルート サーバ上では、Receiver は dbdir のファイルのみをコピーします。

- 8. Storer は、.str ファイルを圧縮した .zip ファイルを temp ディレクトリ (dbdir\temp) に 解凍し、インベントリ対象ワークステーションの .str ファイルのインベントリ情報で データベースを更新します。
- ZENworks 管理者は、ConsoleOne でインベントリ情報の表示、データベースのクエリ、インベントリレポートの作成、およびその他のインベントリ関連の作業を実行できます。

次の図は、Novell Client がインストールされている場合とされていない場合のロールアップ構成でのインベントリスキャンサイクルを示しています。

図 73-10 Novell Client をインストールしたロールアップシナリオにおけるインベントリスキャンサイクル

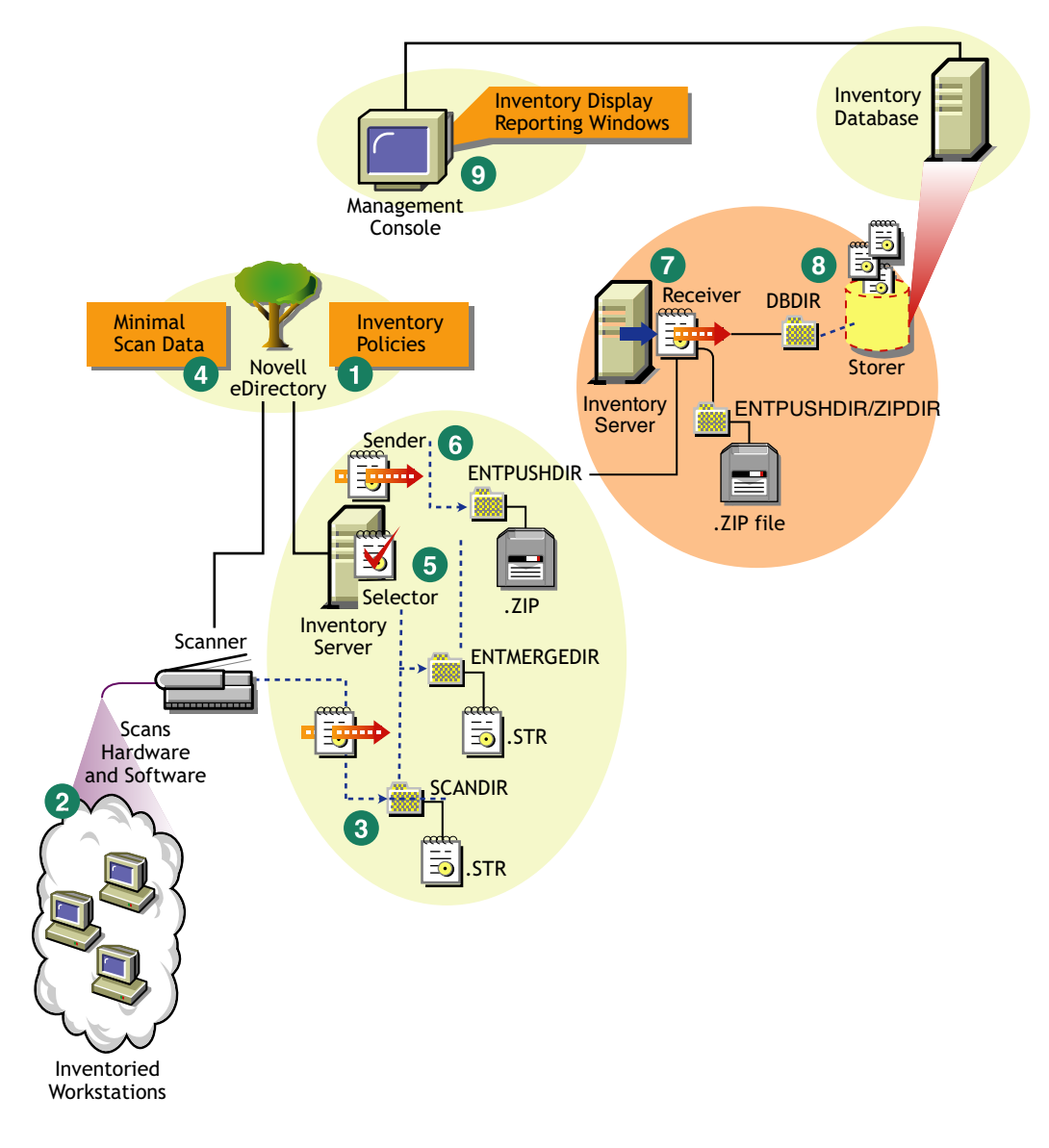

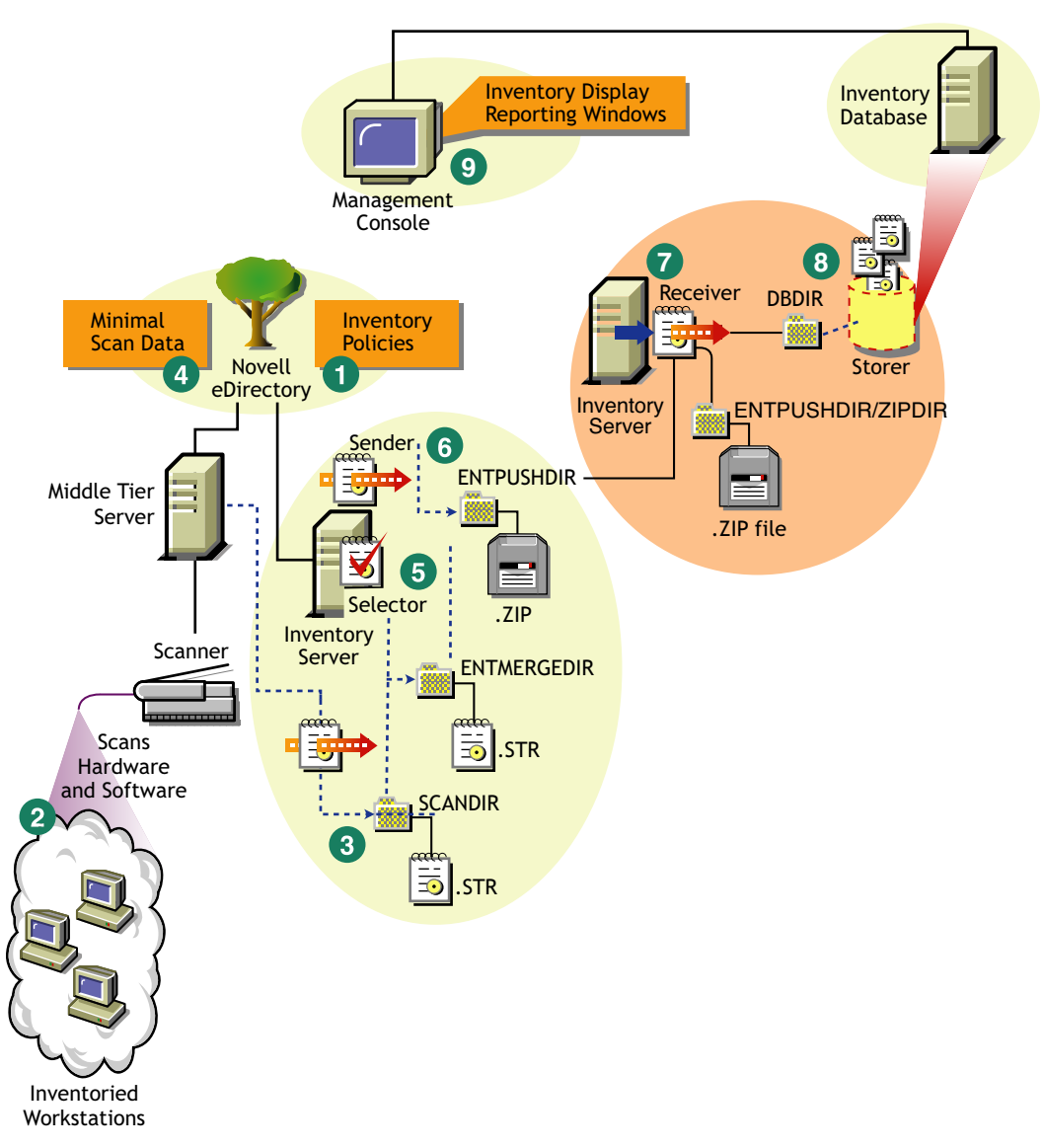

図 73-11 Novell Client をインストールしていないロールアップシナリオにおけるインベントリスキャンサ イクル

# 73.1.3 インベントリエージェントの展開

ワークステーションにインベントリエージェントをインストールする前に、ワークステー ションのスキャンを受信するインベントリサーバを展開しておく必要があります。

重要:インベントリエージェントを展開する前に、ソフトウェアスキャンルールをカスタ マイズして基本の設定を作成しておくことをお勧めします。詳細については、1048 ペー ジのセクション 76.2「スキャンするハードウェアインベントリ情報のカスタマイズ」を参 照してください。

次の構成例でインベントリエージェントを展開できます。

924ページの「シナリオ1:インベントリサーバと同じLAN上にあるワークステーションへのインベントリエージェントの展開」

- 924ページの「シナリオ 2: ファイアウォールを越えて WAN 経由でスキャンを送信するワークステーションへのエージェントの展開」
- 925ページの「シナリオ 3: ネットワークに定期的に接続されるワークステーションへのインベントリエージェントの展開」
- 926ページの「シナリオ 4: ネットワークに接続されていないワークステーションへの インベントリエージェントの展開」

# シナリオ 1: インベントリサーバと同じ LAN 上にあるワークステーションへのインベント リエージェントの展開

この構成では、インベントリ対象ワークステーションとインベントリサーバは同じ LAN 環境にあります。

- Novell Client をインベントリ対象ワークステーションにインストールしている場合、 または ZENworks 7 Desktop Management のインベントリエージェントをインストール する前に Novell Client をインベントリ対象ワークステーションにインストールする予 定の場合:
  - インベントリ対象ワークステーションに、ZENworks 7 Desktop Management のイ ンベントリエージェントをインストールします。詳細については、『Novell ZENworks 7 Desktop Management インストールガイド』を参照してください。

インベントリエージェントからインベントリサーバに直接スキャンが送信されま す。

- 最高 5,000 台のインベントリ対象ワークステーションを設定して、インベントリ サーバにスキャンを送信できます。
- Novell Client をインベントリ対象ワークステーションにインストールしてない場合、 または ZENworks 7 Desktop Management のインベントリエージェントをインストール する前に Novell Client をインベントリ対象ワークステーションにインストールする予 定がない場合:
  - ZENworks 7 Desktop Management インベントリエージェントを、クライアントのない状態で動作するようにインストールします。インベントリエージェントは中間層を使用して要求をルーティングします。詳細については、『Novell ZENworks 7 Desktop Management インストールガイド』を参照してください。
  - サイトごとに ZENworks 7 Desktop Management Middle Tier Server が1つ必要です。
     詳細については、『Novell ZENworks 7 Desktop Management インストールガイド』
     を参照してください。
  - 最高 5,000 台のワークステーションを設定して、インベントリサーバにスキャン を送信できます。

# シナリオ 2: ファイアウォールを越えて WAN 経由でスキャンを送信するワークステーションへのエージェントの展開

WAN リンクで接続されている A と B という 2 つのサイトがある構成について考えてみま す。サイト B からサイト A への通信はすべてサイト A のファイアウォールを通過しま す。サイト B にはインベントリエージェントがインストールされているワークステー ションが 5 台ありますが、これらのワークステーションには Novell Client はインストール されていません。この 5 台のワークステーションはインベントリ対象で、スキャンは直接 サイト A のインベントリサーバに送信されます。サイト A には Middle Tier Server をイン ストールする必要があります。詳細については、『*Novell ZENworks 7 Desktop Management* インストールガイド』を参照してください。サイト B は高速 WAN リンクでサイト A に 接続する必要があります。この場合、eDirectory内のポリシーにアクセスし、インベント リサーバにスキャンを送信するときにワークステーションによって生成されるトラフィッ クに対処するための十分な帯域幅が必要です。

次の図は、このインベントリ環境設定を展開できる構成例を示しています。

図 73-12 ファイアウォールを越えて WAN 経由でスキャンを送信するワークステーションへのエージェントの展開

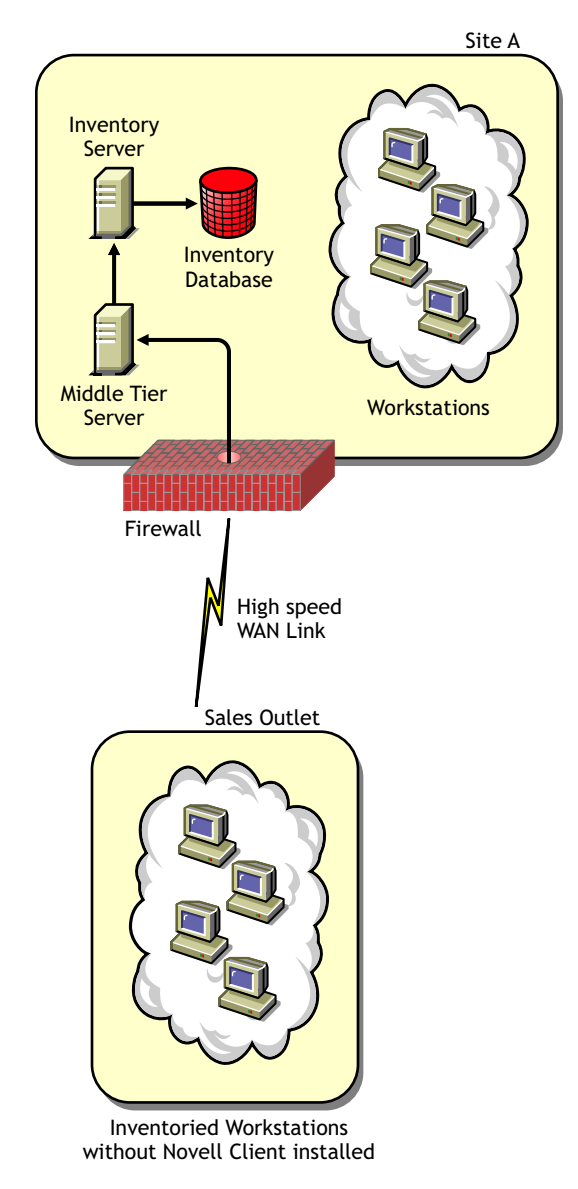

シナリオ 3: ネットワークに定期的に接続されるワークステーションへのインベントリ エージェントの展開

この構成では、ネットワークに定期的に接続されるワークステーションにインベントリエージェントをインストールします。

インベントリ対象ワークステーションはネットワークに定期的に接続されます。ワークス テーションポリシーは、インベントリ対象ワークステーションがネットワークに接続され るときに更新されます。スキャンスケジュールの期限が切れた場合、インベントリエー ジェントは、インベントリ対象ワークステーションがネットワークに接続されるまでワークステーションのスキャンを延期します。

インベントリ対象ワークステーションがネットワークに接続されるときに合わせてスキャ ンスケジュールを設定することをお勧めします。

詳細については、1113ページのセクション76.5「定期的にネットワークに接続される ワークステーションのスキャン」を参照してください。

# シナリオ 4: ネットワークに接続されていないワークステーションへのインベントリエー ジェントの展開

この構成では、ネットワークに接続されていないワークステーションにインベントリエー ジェントをインストールします。詳細については、1114ページの「ネットワークに接続 されたことのないワークステーションのインベントリの収集」を参照してください。

# 73.1.4 ワークステーションインベントリのインストールの効果の 理解

ワークステーションインベントリのインストールプログラムは、インベントリサーバ上で 次の作業を実行します。

# NetWare インベントリサーバの場合

- ワークステーションインベントリに関連するファイルをinstallation\_volumeにコピーします。
- ワークステーションインベントリのスナップインを ConsoleOne® ディレクトリにコ ピーします。
- インベントリサーバをインストールするサーバごとに、eDirectory内に Inventory Service オブジェクト (Inventory Service *server\_name*)を作成します。このオブジェクトには、属性 zeninvRole (サーバの役割)、zeninvScanFilePath (scandir ディレクトリへのパス)、zeninvHostServer (インベントリサーバがインストールされるサーバのDN)、および zeninvDictionarypath (ディクショナリディレクトリへのパス)が入力されます。
- インベントリサービスオブジェクトがすでに存在する場合、オブジェクトが検証され、それが無効な場合は再作成されます。
- インストール中に、インベントリサービスオブジェクトを NCP™ サーバのトラスティ に設定して、比較権と読み込み権を割り当てます。
- インベントリサービスオブジェクトをこのオブジェクトのトラスティとして割り当て ます。
- インベントリサーバの指定したボリュームに、スキャンディレクトリとサブディレクトリを作成します。[ルート]は、このディレクトリに対する作成権を持ちます。
- ディクショナリディレクトリ (dictdir) を作成し、一般ディクショナリとプライベート ディクショナリのファイルをコピーします。[ルート]は、このディレクトリに対し て読み取りと書き込みを行う権利を持ちます。
- sys:\system内に zenworks.properties ファイルを作成します。このファイルには、インベントリサーバおよび ZEN Web サーバのインストールパスが含まれています。

- ワークステーションインベントリのインストール時に、[インベントリのスタンドアロンの設定]を設定した場合、自動的にインベントリサービスマネージャが起動します。
- インベントリサーバに ZEN Web サーバがインストールされていない場合、ZEN Web サーバをインストールします。
- ワークステーションインベントリを以前のインストールと同じディレクトリに再イン ストールする場合は、config.properties ファイルと directory.properties ファイルをバッ クアップして、これらのファイルを再作成します。

# Windows インベントリサーバの場合

- ワークステーションインベントリに関連するファイルをinstallation\_directoryにコピー します。
- ワークステーションインベントリのスナップインコンポーネントをConsoleOneディレクトリにコピーします。
- インベントリサーバの指定されたディレクトリのサブディレクトリにスキャンディレクトリを作成し、このディレクトリに対する作成権限を持つ共有をすべてのユーザ向けに作成します。
- ディクショナリディレクトリ (dictdir) を作成し、一般ディクショナリとプライベート ディクショナリのファイルをコピーして、このディレクトリに対する読み取りと書き 込みの権利をすべてのユーザに与えます。
- インベントリサーバをインストールするサーバごとに、eDirectory内に Inventory Service オブジェクト (Inventory Service *server\_name*)を作成します。このオブジェクトには、属性 zeninvRole (サーバの役割)、zeninvScanFilePath (scandir ディレクトリへのパス)、zeninvHostServer (インベントリサーバがインストールされるサーバのDN)、および zeninvDictionarypath (ディクショナリディレクトリへのパス)が入力されます。
- インベントリサービスオブジェクト (Inventory Service\_server\_name) がすでに存在する 場合、オブジェクトが検証され、それが無効な場合は再作成されます。
- インストール中に、インベントリサービスオブジェクトをNCPサーバのトラスティに 設定して、比較権と読み込み権を割り当てます。
- インベントリサービスオブジェクトをこのオブジェクトのトラスティとして割り当て ます。
- インベントリサービスマネージャがサービスとして作成されます。
- レジストリ設定を編集して、インベントリサーバと ZEN Web サーバのインストールパスを追加します。
- ◆ インベントリサーバに、ZENworks Service Manager がサービスとして作成されます。
- ワークステーションインベントリを以前のインストールディレクトリに再インストー ルする場合、config.properties ファイルと directory.properties ファイルをバックアップ して、これらのファイルを再作成します。

# Linux インベントリサーバの場合

- ワークステーションインベントリに関連するファイルを、novell-zenworks-invserver および novell-zenworks-invrmcommon の RPM を使用してコピーします。
- inventory および zenworks グループにインベントリユーザを作成します。

- スキャンディレクトリ (/opt/novell/zenworks/inv/ScanDir) とそのサブディレクトリを作成し、すべてのユーザに対して、ScanDir ディレクトリのパス内のすべてのディレクトリに対する読み取りおよび実行の権利を割り当て、このディレクトリに対するsamba 共有と作成権を作成します。
- ディクショナリディレクトリ (/opt/novell/zenworks/inv/server/DictDir)を作成し、一般 ディクショナリとプライベートディクショナリのファイルをコピーして、このディレ クトリに対する読み取りと書き込みの権利をすべてのユーザに与えます。
- インベントリサーバをインストールするサーバごとに、eDirectory内に Inventory Service オブジェクト (Inventory Service server name)を作成します。このオブジェクトには、属性 zeninvRole(サーバの役割)、zeninvScanFilePath (scandir ディレクトリへのパス)、zeninvHostServer(インベントリサーバがインストールされるサーバのDN)、および zeninvDictionarypath(ディクショナリディレクトリへのパス)が入力されます。
- OES の ScanDir と DictDir のボリュームに対する NCP 共有を作成します。
- インベントリサーバをデーモン /etc/init.d/novell-zdm-inv として作成し、サーバのブー ト時に開始するように追加します。

# データベースサーバの場合

- ◆ 指定したサーバに Sybase データベースをインストールします。
- サーバの起動時にデータベースがロードされます。
- NetWare では、mgmtdb.db エントリは sys:\system\mgmtdbs.ncf ファイルに追加されます。
   Windows では、mgmtdb.db エントリはレジストリに追加されます。
- 2つのSybaseデータベースオブジェクト(Inventory database\_server\_name およびDesktop Management database\_server\_name\_)を作成したうえで、そのオブジェクトのプロパ ティを設定します。
- データベースサーバを以前のインストールディレクトリにインストールする場合、無効または存在しないデータベースファイルは再び作成されます。
- Sybase がすでにインストールされている場合は、データベースファイルのみがコピー されます。

# 73.1.5 インベントリサービスの開始と停止

この節では、次の内容について説明します。

- 929 ページの 「NetWare インベントリサーバでのインベントリサービスの起動」
- ◆ 929 ページの 「NetWare インベントリサーバでのインベントリサービスの停止」
- ◆ 929 ページの 「Windows インベントリサーバでのインベントリサービスの開始」
- 930 ページの 「Windows インベントリサーバでのインベントリサービスの停止」
- 930 ページの 「Linux インベントリサーバでのインベントリサービスの開始」
- 930 ページの 「Linux インベントリサーバでのインベントリサービスの停止」

さまざまなインベントリサービスの詳細については、979ページのセクション 74.1「イン ベントリサービスマネージャの理解」を参照してください。

# NetWare インベントリサーバでのインベントリサービスの起動

インベントリサービスを開始する前に、Inventory データベースが稼働していることを確認します。インベントリデータベースは、インストール後に自動的に起動します。

NetWare インベントリサーバ上で Inventory Service を起動するには、サーバコンソールの プロンプトで「startinv」と入力します。

Inventory Service を開始するには、サーバコンソールのプロンプトで「startser *inventory\_service\_name*」と入力します。さまざまなインベントリサービスの詳細について は、980ページの「サービスのリスト」を参照してください。

インベントリサービスを起動した後に、インベントリサービスが稼動していることを確認 します。すべてのサービスを一覧表示するには、サーバコンソールのプロンプトで、 「listser \*」と入力します。Inventory service をリスト表示するには、サーバコンソールのプ ロンプトで「listser *inventory service name*」と入力します。

Inventory Service が稼働していない場合、サーバステータスログをチェックします。サーバステータスログの詳細については、1220ページのセクション 78.4「サーバのインベントリコンポーネントのステータス表示」を参照してください。

#### NetWare インベントリサーバでのインベントリサービスの停止

Inventory Service を停止するには、サーバコンソールのプロンプトで「stopser *Inventory service name*」と入力します。

すべての Inventory Service を停止するには、サーバコンソールのプロンプトで、「stopser \*」と入力します。

# Windows インベントリサーバでのインベントリサービスの開始

インベントリサービスを開始する前に、Inventory データベースが稼働していることを確認します。インベントリデータベースは、インストール後に自動的に起動します。

Windows 2000/2003 インベントリサーバ上でインベントリサービスを開始するには

- 1 コントロールパネルで [管理ツール] をダブルクリックします。
- 2 「サービス」をダブルクリックします。
- **3** [Novell Inventory Service] を選択し、[開始] をクリックします。

インベントリサービスをコンソールのプロンプトから開始するには

- **1** *installation directory*/inv\server\wminv\bin ディレクトリに移動します。
- **2** プロンプトで、「startser inventory service name」と入力します。

インベントリサービスを起動した後に、インベントリサービスが稼動していることを確認 します。すべてのサービスを一覧表示するには、サーバコンソールのプロンプトで、 「listser "\*"」と入力します。コンソールプロンプトからインベントリサービスの一覧を表 示するには

- **1** *installation directory*/inv\server\wminv\bin ディレクトリに移動します。
- **2** プロンプトで、「listser inventory service name」と入力します。

Inventory Service が稼働していない場合、サーバステータスログをチェックします。サーバステータスログの詳細については、1220ページのセクション 78.4「サーバのインベントリコンポーネントのステータス表示」を参照してください。

# Windows インベントリサーバでのインベントリサービスの停止

Windows 2000/2003 インベントリサーバ上でインベントリサービスを停止するには

- 1 コントロールパネルで [管理ツール] をダブルクリックします。
- 2 [サービス] をダブルクリックします。
- **3** [Novell Inventory Service] を選択し、[停止] をクリックします。

コンソールプロンプトから Windows インベントリサーバのインベントリサービスを停止 するには

- **1** *installation directory*/inv\server\wminv\bin ディレクトリに移動します。
- **2**「stopser *inventory\_service\_name*」と入力します。

# Linux インベントリサーバでのインベントリサービスの開始

- すべてのインベントリサービスを開始するには、次のいずれかの操作を行います。
  - 1. Linux のサーバプロンプトで、/etc/init.d に移動します。
  - 2. 「./novell-zdm-inv start」と入力します。

または

次のように入力して、Linux の任意のディレクトリからすべてのインベントリサービ スを開始します。

/etc/init.d/novell-zdm-inv start

- 特定のインベントリサービスを開始するには
  - 1. Linux のサーバプロンプトで、/opt/novell/bin に移動します。
  - 2. 「StartSer Inventory\_service」と入力します。

# Linux インベントリサーバでのインベントリサービスの停止

- すべてのインベントリサービスを停止するには、次のいずれかの操作を行います。
  - 1. Linux のサーバプロンプトで、/etc/init.d に移動します。
  - 2. 「./novell-zdm-inv stop」と入力します。

または

次のように入力して、Linux の任意のディレクトリからすべてのインベントリサービ スを停止します。

/etc/init.d/novell-zdm-inv stop

- 特定のインベントリサービスを停止するには
  - 1. Linux のサーバプロンプトで、/opt/novell/bin に移動します。
  - 2. 「StopSer Inventory\_service」と入力します。

# **73.1.6 Linux** にインストールされているワークステーションイン ベントリコンポーネントのステータスの確認

次の表は、Linux にインストールされていて、Linux コンソールプロンプトでコマンドを 実行してステータスを確認できるワークステーションインベントリコンポーネントを示し ています。

**表 73-3** *Linux* にインストールされているワークステーションインベントリコンポーネントのステータス を確認するコマンド

| ワークステーションインベントリコン<br>ポーネント | Linux コンソールプロンプトに入力するコマンド            |
|----------------------------|--------------------------------------|
| インベントリサーバデーモン              | /etc/init.d/novell-zdm-inv status    |
| Sybase デーモン                | /etc/init.d/novell-zdm-sybase status |
| インベントリプロキシデーモン             | /etc/init.d/novell-zen-zws status    |

# 73.1.7 インベントリサーバの役割変更

ZENworks 7 Desktop Management をインストールすると、インベントリサーバの役割はデフォルトでスタンドアロンに設定されています。Inventory Service オブジェクトを設定すると、インベントリの展開に基づいてインベントリサーバに特定の役割を割り当てることができます。

たとえば、展開計画でルートサーバ、データベースが接続されている中間サーバ、および リーフサーバの3台のサーバがインベントリを展開するために識別されている場合、これ らのサーバにワークステーションインベントリをインストールし、サーバの役割を選択し ます。その後でインベントリ展開を変更する場合は、サーバの役割を変更する必要があり ます。たとえば、既存ルートサーバにインベントリ対象ワークステーションを接続する場 合、インベントリサービスオブジェクトの役割をルートサーバからインベントリ対象ワー クステーションが接続されているルートサーバに変更します。新しい役割に応じて、設定 する必要があるポリシーもあります。

インベントリサーバの役割を変更するには

- 1 役割の変更は、既存のインベントリの展開に影響を及ぼす可能性があるため、注意し て行ってください。必要なディスク容量も考慮し、インベントリに必要な環境が設定 されていることを確認します。
- **2** ConsoleOne で、インベントリサービスオブジェクト (Inventory Service\_server\_name) を右クリックし、[プロパティ] > [インベントリサービスオブジェクトのプロパ ティ] タブの順にクリックします。
- **3** Inventory Service オブジェクトの新しい役割を選択してから、[適用] をクリックします。
- 4 変更したサーバ上で実行されているサービスを停止し、役割を変更するために必要な アクションを実行した後、サーバを起動します。

インベントリサービスの停止および再起動方法の詳細については、928ページのセクション 73.1.5「インベントリサービスの開始と停止」を参照してください。

次の節では、インベントリサービスオブジェクトの役割を変更する際に役立つ情報を紹介 します。

- 932 ページの「ルートサーバの役割変更」
- 933ページの「インベントリ対象ワークステーションが接続されているルートサーバの役割変更」
- 934 ページの「中間サーバの役割変更」
- ◆ 936ページの「データベースが接続されている中間サーバの役割変更」
- 936ページの「データベースとインベントリ対象ワークステーションが接続されている中間サーバの役割変更」
- 937ページの「インベントリ対象ワークステーションが接続されている中間サーバの 役割変更」
- ◆ 939 ページの「リーフサーバの役割変更」
- 940ページの「データベースが接続されているリーフサーバの役割変更」
- 942 ページの「スタンドアロンサーバの役割変更」

# ルートサーバの役割変更

ルートサーバの役割を変更するには、次の表で指定されている操作を実行します。

表 73-4 ルートサーバの役割を変更するために実行するタスク

| ルートサーバの変更後の役割                                                                          | 作業                                                                                                    |
|----------------------------------------------------------------------------------------|----------------------------------------------------------------------------------------------------|
| Root Server with Inventoried<br>Workstations (インベントリ対象<br>ワークステーションが接続されて<br>いるルートサーバ) | 役割を変更した後に次の作業を実行します。                                                                                                    |
|                                                                                        | <ol> <li>インベントリ対象ワークステーションが接続されているルー<br/>トサーバに接続したインベントリ対象ワークステーションが<br/>スキャンされるように、ワークステーションインベントリポ<br/>リシーを設定します。</li> </ol>              |
|                                                                                        | <ol> <li>サーバの [インベントリサービスオブジェクトのプロパ<br/>ティ] ページで、フルスキャンの設定が有効であることを確<br/>認します。この設定により、接続されているインベントリ対<br/>象ワークステーションが完全にスキャンされます。</li> </ol> |
| Intermediate Server(中間サーバ)                                                             | 次の作業を実行します。                                                                                                    |
|                                                                                        | <ol> <li>役割を変更する前に、ルートサーバに関連付けられたデータ<br/>ベースの場所ポリシーを削除します。</li> </ol>                                                                       |
|                                                                                        | <ol> <li>役割を変更した後、ロールアップポリシーを設定して、この<br/>サーバからの情報のロールアップ先である次のレベルのサー<br/>バを指定します。</li> </ol>                                                |
| Intermediate Server with Database<br>(データベースが接続されている中<br>間サーバ)                         | 次の作業を実行します。                                                                                                    |
|                                                                                        | <ol> <li>役割を変更した後、ロールアップポリシーを設定して、この<br/>サーバからの情報のロールアップ先である次のレベルのサー<br/>バを指定します。</li> </ol>                                                |
| ルートサーバの変更後の役割                                                                                 | 作業                                                                                                    |
|-----------------------------------------------------------------------------------------------|----------------------------------------------------------------------------------------------------|
| Intermediate Server with Database                                                             | 役割を変更した後に次の作業を実行します。                                                                                                    |
| and Inventoried Workstations (<br>データベースとインベントリ対象<br>ワークステーションが接続されて<br>いる中間サーバ)              | <ol> <li>接続したインベントリ対象ワークステーションがスキャンされるように、ワークステーションインベントリポリシーを設定します。</li> </ol>                                                 |
|                                                                                               | <ol> <li>サーバの [インベントリサービスオブジェクトのプロパティ] ページで、フルスキャンの設定が有効であることを確認します。この設定により、インベントリ対象ワークステーションが完全にスキャンされます。</li> </ol>           |
|                                                                                               | <ol> <li>ロールアップポリシーを設定して、このサーバからの情報の<br/>ロールアップ先である次のレベルのサーバを指定します。</li> </ol>                                                  |
| Intermediate Server with<br>Inventoried Workstations (インベ<br>ントリ対象ワークステーションが<br>接続されている中間サーバ) | 次の作業を実行します。                                                                                                    |
|                                                                                               | <ol> <li>役割を変更する前に、ルートサーバに関連付けられたデータ<br/>ベースの場所ポリシーを削除します。</li> </ol>                                                           |
|                                                                                               | <ol> <li>役割を変更した後、接続したインベントリ対象ワークステーションがスキャンされるように、ワークステーションインベントリポリシーを設定します。</li> </ol>                                        |
|                                                                                               | 3. 役割を変更した後、サーバの [インベントリサービスオブ<br>ジェクトのプロパティ] ページで、フルスキャンの設定が有<br>効であることを確認します。この設定により、インベントリ<br>対象ワークステーションが完全にスキャンされます。       |
|                                                                                               | <ol> <li>役割を変更した後、ロールアップポリシーを設定して、この<br/>サーバからの情報のロールアップ先である次のレベルのサー<br/>バを指定します。</li> </ol>                                    |
| リーフサーバ、データベースが接<br>続されたリーフサーバ、またはス<br>タンドアロンサーバ                                               | このような変更はインベントリシステム全体に影響するため、<br>ワークステーションインベントリでは、ルートサーバをこれらの<br>サーバに変更することはできません。これらの役割を割り当てる<br>必要がある場合は、ワークステーションインベントリをアンイン |

#### インベントリ対象ワークステーションが接続されているルートサーバの役割変更

次の表の操作に従ってください。

表 73-5 インベントリ対象ワークステーションが接続されているルートサーバの役割を変更するために実 行するタスク

トを再インストールする必要があります。

インベントリ対象ワークステーション が接続されているルートサーバの変更 作業 後の役割

Root Server (ルートサーバ) 役割を変更する前に、次の作業を実行します。

 インベントリ対象ワークステーションが接続されているルー トサーバに関連付けられたワークステーションインベントリ ポリシーを削除します。

ストールした後、ワークステーションインベントリコンポーネン

| インベントリ対象ワークステーション<br>が接続されているルートサーバの変更<br>後の役割                                   | 作業                                                                                                    |
|----------------------------------------------------------------------------------|----------------------------------------------------------------------------------------------------|
| Intermediate Server (中間サーバ)                                                      | 次の作業を実行します。                                                                                                    |
|                                                                                  | <ol> <li>役割を変更する前に、インベントリ対象ワークステーション<br/>が接続されているルートサーバに関連付けられたデータベー<br/>スロケーションポリシーを削除します。</li> </ol>                                                                                  |
|                                                                                  | <ol> <li>インベントリ対象ワークステーションが接続されているルー<br/>トサーバにワークステーションインベントリポリシーが関連<br/>付けられている場合は、役割を変更する前に、このサーバに<br/>接続されたインベントリ対象ワークステーションのポリシー<br/>を削除します。</li> </ol>                             |
|                                                                                  | <ol> <li>役割を変更した後、ロールアップポリシーを設定して、この<br/>サーバからの情報のロールアップ先である次のレベルのサー<br/>バを指定します。</li> </ol>                                                                                            |
| Intermediate Server with Database                                                | 次の作業を実行します。                                                                                                    |
| (データベースが接続されている中<br>間サーバ)                                                        | <ol> <li>インベントリ対象ワークステーションが接続されているルー<br/>トサーバにワークステーションインベントリポリシーが関連<br/>付けられている場合は、役割を変更する前に、このサーバに<br/>接続されたインベントリ対象ワークステーションのポリシー<br/>を削除します。</li> </ol>                             |
|                                                                                  | <ol> <li>役割を変更した後、ロールアップポリシーを設定して、この<br/>サーバからの情報のロールアップ先である次のレベルのサー<br/>バを指定します。</li> </ol>                                                                                            |
| Intermediate Server with Database                                                | 役割を変更した後に次の作業を実行します。                                                                                                    |
| and Inventoried Workstations (<br>データベースとインベントリ対象<br>ワークステーションが接続されて<br>いる中間サーバ) | <ol> <li>サーバの [インベントリサービスオブジェクトのプロパ<br/>ティ] ページで、フルスキャンの設定が有効であることを確<br/>認します。この設定により、インベントリ対象ワークステー<br/>ションが完全にスキャンされます。</li> </ol>                                                    |
|                                                                                  | <ol> <li>ロールアップポリシーを設定して、このサーバからの情報の<br/>ロールアップ先である次のレベルのサーバを指定します。</li> </ol>                                                                                                    |
| Intermediate Server with                                                         | 役割を変更する前に、次の作業を実行します。                                                                                                    |
| Inventoried Workstations (インベ<br>ントリ対象ワークステーションが<br>接続されている中間サーバ)                | <ol> <li>インベントリ対象ワークステーションが接続されているルー<br/>トサーバに関連付けられたデータベースロケーションポリ<br/>シーを削除します。</li> </ol>                                                                                            |
| リーフサーバ、データベースが接<br>続されたリーフサーバ、またはス<br>タンドアロンサーバ                                  | このような変更はインベントリシステム全体に影響するため、<br>ワークステーションインベントリでは、ルートサーバをこれらの<br>サーバに変更することはできません。これらの役割を割り当てる<br>必要がある場合は、ワークステーションインベントリをアンイン<br>ストールした後、ワークステーションインベントリコンポーネン<br>トを再インストールする必要があります。 |

# 中間サーバの役割変更

次の表の操作に従ってください。

表 73-6 中間サーバの役割を変更するために実行するタスク

| 中間サーバの変更後の役割                                                                     | 作業                                                                                                    |
|----------------------------------------------------------------------------------|----------------------------------------------------------------------------------------------------|
| Root Server (ルートサーバ)                                                             | 次の作業を実行します。                                                                                                    |
|                                                                                  | <ol> <li>役割を変更する前に、中間サーバに関連付けられたロー<br/>ルアップポリシーを削除します。</li> </ol>                                                                                                    |
|                                                                                  | 2. 役割を変更した後、データベースの場所ポリシーを設定<br>します。                                                                                                    |
|                                                                                  | 3. 役割を変更した後、サーバの [インベントリサービスオ<br>ブジェクトのプロパティ] ページで、フルスキャンの設<br>定が有効であることを確認します。                                                                                                    |
| Root Server with Inventoried                                                     | 次の作業を実行します。                                                                                                    |
| クステーションが接続されているルー<br>トサーバ)                                                       | <ol> <li>役割を変更する前に、中間サーバに関連付けられたロー<br/>ルアップポリシーを削除します。</li> </ol>                                                                                                    |
|                                                                                  | <ol> <li>役割を変更した後、このサーバに接続されているワーク<br/>ステーションのワークステーションインベントリポリ<br/>シーを設定します。</li> </ol>                                                                                               |
|                                                                                  | 3. 役割を変更した後、データベースの場所ポリシーを設定<br>します。                                                                                                    |
|                                                                                  | <ol> <li>役割を変更した後、サーバの[インベントリサービスオ<br/>ブジェクトのプロパティ]ページで、フルスキャンの設<br/>定が有効であることを確認します。</li> </ol>                                                                                       |
| Intermediate Server with Database (                                              | 役割を変更した後に次の作業を実行します。                                                                                                    |
| テータベースか接続されている中間<br>サーバ)                                                         | <ol> <li>サーバのデータベースの場所ポリシーを設定します。</li> </ol>                                                                                                    |
|                                                                                  | <ol> <li>サーバの [インベントリサービスオブジェクトのプロパ<br/>ティ] ページで、フルスキャンの設定が有効であること<br/>を確認します。</li> </ol>                                                                                              |
| Intermediate Server with Database                                                | 役割を変更した後に次の作業を実行します。                                                                                                    |
| and Inventoried Workstations (アータ<br>ベースとインベントリ対象ワークス<br>テーションが接続されている中間サー<br>バ) | <ol> <li>このインベントリサービスオブジェクトに関連付けられ<br/>たすべてのインベントリ対象ワークステーションがス<br/>キャンされるように、ワークステーションインベントリ<br/>ポリシーを設定します。</li> </ol>                                                               |
|                                                                                  | 2. データベース場所ポリシーを設定します。                                                                                                    |
|                                                                                  | <ol> <li>サーバの [インベントリサービスオブジェクトのプロパ<br/>ティ] ページで、フルスキャンの設定が有効であること<br/>を確認します。</li> </ol>                                                                                              |
| Intermediate Server with Inventoried                                             | 役割を変更した後、次の作業を実行します。                                                                                                    |
| Workstations (インベントリ対象ワー<br>クステーションが接続されている中間<br>サーバ)                            | <ol> <li>接続したインベントリ対象ワークステーションがスキャンされるように、ワークステーションインベントリポリシーを設定します。</li> </ol>                                                                                                    |
| リーフサーバ、データベースが接続さ<br>れたリーフサーバ、またはスタンドア<br>ロンサーバ                                  | このような変更はインベントリシステム全体に影響するため、<br>ワークステーションインベントリでは、中間サーバをこれらの<br>サーバに変更することはできません。これらの役割を割り当て<br>る必要がある場合は、ワークステーションインベントリをアン<br>インストールした後、ワークステーションインベントリコン<br>ポーネントを再インストールする必要があります。 |

# データベースが接続されている中間サーバの役割変更

次の表の操作に従ってください。

表 73-7 データベースが接続されている中間サーバの役割を変更するために実行するタスク

| データベースが接続されている中間サーバの<br>変更後の役割                                           | 作業                                                                                                    |
|--------------------------------------------------------------------------|----------------------------------------------------------------------------------------------------|
| Root Server (ルートサーバ)                                                     | 役割を変更する前に、次の作業を実行します。                                                                                                    |
|                                                                          | <ol> <li>データベースが接続されている中間サーバに関連付けられたロールアップポリシーを削除します。</li> </ol>                                                                                                    |
| Root Server with Inventoried                                             | 次の作業を実行します。                                                                                                    |
| Workstations (インベントリ対象ワーク<br>ステーションが接続されているルート<br>サーバ)                   | <ol> <li>役割を変更する前に、データベースが接続されている<br/>中間サーバに関連付けられたロールアップポリシーを<br/>削除します。</li> </ol>                                                                                                    |
|                                                                          | <ol> <li>役割を変更した後、接続したインベントリ対象ワーク<br/>ステーションがスキャンされるように、ワークステー<br/>ションインベントリポリシーを設定します。</li> </ol>                                                                                         |
| Intermediate Server ( 中間サーバ )                                            | 役割を変更する前に、次の作業を実行します。                                                                                                    |
|                                                                          | <ol> <li>データベースが接続されている中間サーバに関連付けられたデータベースロケーションポリシーを削除します。</li> </ol>                                                                                                    |
| Intermediate Server with Database and                                    | 役割を変更した後、次の作業を実行します。                                                                                                    |
| Inventoried Workstations (テータベース<br>とインベントリ対象ワークステーション<br>が接続されている中間サーバ) | <ol> <li>接続したインベントリ対象ワークステーションがス<br/>キャンされるように、ワークステーションインベント<br/>リポリシーを設定します。</li> </ol>                                                                                                  |
| Intermediate Server with Inventoried                                     | 次の作業を実行します。                                                                                                    |
| WORKStations (インヘントリ対象ワーク<br>ステーションが接続されている中間サー<br>バ)                    | <ol> <li>役割を変更する前に、データベースが接続されている<br/>中間サーバに関連付けられたデータベースロケーショ<br/>ンポリシーを削除します。</li> </ol>                                                                                                 |
|                                                                          | <ol> <li>役割を変更した後、接続したインベントリ対象ワーク<br/>ステーションがスキャンされるように、ワークステー<br/>ションインベントリポリシーを設定します。</li> </ol>                                                                                         |
| リーフサーバ、データベースが接続され<br>たリーフサーバ、またはスタンドアロン<br>サーバ                          | このような変更はインベントリシステム全体に影響するた<br>め、ワークステーションインベントリでは、中間サーバをこ<br>れらのサーバに変更することはできません。これらの役割を<br>割り当てる必要がある場合は、ワークステーションインベン<br>トリをアンインストールした後、ワークステーションインベ<br>ントリコンポーネントを再インストールする必要がありま<br>す。 |

# データベースとインベントリ対象ワークステーションが接続されている中間サーバの役割 変更

次の表の操作に従ってください。

**表 73-8** データベースおよびインベントリ対象ワークステーションが接続されている中間サーバの役割を 変更するために実行するタスク

#### データベースとインベントリ対象ワークステー ションが接続されている中間サーバの変更後の 作業 役割

| Root Server (ルートサーバ)                             | 役割を変更する前に、次の作業を実行します。                                                                                                    |
|--------------------------------------------------|----------------------------------------------------------------------------------------------------|
|                                                  | <ol> <li>データベースおよびインベントリ対象ワークステー<br/>ションが接続されている中間サーバに関連付けられた<br/>ロールアップポリシーを削除します。</li> </ol>                                                                                         |
|                                                  | <ol> <li>インベントリ対象ワークステーションがこのサーバに<br/>スキャンファイルを送信しないように、このサーバに<br/>関連付けられたワークステーションインベントリポリ<br/>シーを削除します。</li> </ol>                                                                   |
| Root Server with Inventoried Workstations        | 役割を変更する前に、次の作業を実行します。                                                                                                    |
| (インベントリメ家ワークスワージョンが<br>接続されているルートサーバ)            | <ol> <li>データベースおよびインベントリ対象ワークステー<br/>ションが接続されている中間サーバに関連付けられた<br/>ロールアップポリシーを削除します。</li> </ol>                                                                                         |
| Intermediate Server ( 中間サーバ )                    | 役割を変更する前に、次の作業を実行します。                                                                                                    |
|                                                  | <ol> <li>データベースおよびインベントリ対象ワークステー<br/>ションサーバが接続されている中間サーバにロール<br/>アップする下位のサーバに関連付けられたワークス<br/>テーションインベントリポリシーを削除します。</li> </ol>                                                         |
|                                                  | <ol> <li>データベースおよびインベントリ対象ワークステー<br/>ションが接続されている中間サーバに関連付けられた<br/>データベースロケーションポリシーを削除します。</li> </ol>                                                                                   |
| Intermediate Server with Database (デー            | 役割を変更する前に、次の作業を実行します。                                                                                                    |
| タベースか接続されている甲间サーハ)                               | <ol> <li>データベースが接続されている中間サーバのワークス<br/>テーションインベントリポリシーを削除します。</li> </ol>                                                                                                    |
| Intermediate Server with Inventoried             | 役割を変更する前に、次の作業を実行します。                                                                                                    |
| workstations (インペントリメ家ワーク)<br>テーションが接続されている中間サーバ | <ol> <li>データベースおよびインベントリ対象ワークステー<br/>ションが接続されている中間サーバに関連付けられた<br/>データベースロケーションポリシーを削除します。</li> </ol>                                                                                   |
| リーフサーバ、データベースが接続され<br>たリーフサーバ、またはスタンドアロン<br>サーバ  | このような変更はインベントリシステム全体に影響するため、ワークステーションインベントリでは、中間サーバを<br>これらのサーバに変更することはできません。これらの役<br>割を割り当てる必要がある場合は、ワークステーションイ<br>ンベントリをアンインストールした後、ワークステーショ<br>ンインベントリコンポーネントを再インストールする必要<br>があります。 |

### インベントリ対象ワークステーションが接続されている中間サーバの役割変更

次の表の操作に従ってください。

表 73-9 インベントリ対象ワークステーションが接続されている中間サーバの役割を変更するために実行 するタスク

| インベントリ対象ワークステーションが接続<br>されている中間サーバの変更後の役割               | 作業                                                                                                    |
|---------------------------------------------------------|----------------------------------------------------------------------------------------------------|
| Root Server (ルートサーバ)                                    | 次の作業を実行します。                                                                                                    |
|                                                         | <ol> <li>役割を変更する前に、インベントリ対象ワークステー<br/>ションが接続されている中間サーバに関連付けられた<br/>ロールアップポリシーを削除します。</li> </ol>                      |
|                                                         | <ol> <li>役割を変更した後、サーバのデータベースの場所ポリ<br/>シーを設定します。</li> </ol>                                                           |
|                                                         | 3. 役割を変更した後、サーバの [インベントリサービス<br>オブジェクトのプロパティ] ページで、フルスキャン<br>の設定が有効であることを確認します。                                      |
| Root Server with Inventoried Workstations               | 次の作業を実行します。                                                                                                    |
| (インペントリ対象ワークステーション<br>が接続されているルートサーバ)                   | <ol> <li>役割を変更する前に、インベントリ対象ワークステー<br/>ションが接続されている中間サーバに関連付けられた<br/>ロールアップポリシーを削除します。</li> </ol>                      |
|                                                         | <ol> <li>役割を変更した後、このサーバにロールアップする下<br/>位のサーバに接続されているインベントリ対象ワーク<br/>ステーションのワークステーションインベントリポリ<br/>シーを設定します。</li> </ol> |
|                                                         | 3. 役割を変更した後、データベースの場所ポリシーを設<br>定します。                                                                                 |
|                                                         | <ol> <li>役割を変更した後、サーバの[インベントリサービス<br/>オブジェクトのプロパティ]ページで、フルスキャン<br/>の設定が有効であることを確認します。</li> </ol>                     |
| Intermediate Server ( 中間サーバ )                           | 役割を変更する前に、次の作業を実行します。                                                                                                |
|                                                         | <ol> <li>ワークステーションインベントリポリシーを削除します。</li> </ol>                                                                       |
| Intermediate Server with Database ( $\vec{\mathcal{T}}$ | 次の作業を実行します。                                                                                                    |
| タベースが接続されている中間サーバ)                                      | <ol> <li>役割を変更する前に、このインベントリサービスオブ<br/>ジェクトに接続されているサーバに関連付けられた<br/>ワークステーションインベントリポリシーを削除しま<br/>す。</li> </ol>         |
|                                                         | <ol> <li>役割を変更した後、サーバのデータベースの場所ポリ<br/>シーを設定します。</li> </ol>                                                           |
|                                                         | 3. 役割を変更した後、サーバの [インベントリサービス<br>オブジェクトのプロパティ] ページで、フルスキャン<br>の設定が有効であることを確認します。                                      |
| Intermediate Server with Database and                   | 役割を変更した後に次の作業を実行します。                                                                                                 |
| Inventoried Workstations (テータベース<br>とインベントリ対象ワークステーション  | 1. サーバのデータベースの場所ポリシーを設定します。                                                                                          |
| が接続されている中間サーバ)                                          | <ol> <li>サーバの [インベントリサービスオブジェクトのプロ<br/>パティ] ページで、フルスキャンの設定が有効である<br/>ことを確認します。</li> </ol>                            |

#### インベントリ対象ワークステーションが接続 されている中間サーバの変更後の役割 作業

リーフサーバ、データベースが接続され たリーフサーバ、またはスタンドアロン サーバ

され このような変更はインベントリシステム全体に影響するた め、ワークステーションインベントリでは、中間サーバを これらのサーバに変更することはできません。これらの役 割を割り当てる必要がある場合は、ワークステーションイ ンベントリをアンインストールした後、ワークステーショ ンインベントリコンポーネントを再インストールする必要 があります。

#### リーフサーバの役割変更

次の表の操作に従ってください。

表 73-10 リーフサーバの役割を変更するために実行するタスク

| リーフサーバの変更後の役割                                          | 作業                                                                                                    |  |
|--------------------------------------------------------|----------------------------------------------------------------------------------------------------|--|
| Root Server (ルートサーバ)                                   | 次の作業を実行します。                                                                                            |  |
|                                                        | <ol> <li>役割を変更する前に、リーフサーバに関連付けられたロー<br/>ルアップポリシーを削除します。</li> </ol>                                     |  |
|                                                        | <ol> <li>役割を変更する前に、このサーバに関連付けられたワーク<br/>ステーションインベントリポリシーを削除します。</li> </ol>                             |  |
|                                                        | <ol> <li>役割を変更した後、ルートサーバのデータベースの場所ポリシーを設定します。</li> </ol>                                               |  |
|                                                        | <ol> <li>役割を変更した後、サーバの [インベントリサービスオブ<br/>ジェクトのプロパティ] ページで、フルスキャンの設定が<br/>有効であることを確認します。</li> </ol>     |  |
| Root Server with Inventoried                           | 次の作業を実行します。                                                                                            |  |
| Workstations (インベントリ対象ワー<br>クステーションが接続されている<br>ルートサーバ) | <ol> <li>役割を変更する前に、リーフサーバに関連付けられたロー<br/>ルアップポリシーを削除します。</li> </ol>                                     |  |
| ,                                                      | 2. 役割を変更した後、データベースの場所ポリシーを設定します。                                                                       |  |
|                                                        | 3. 役割を変更した後、サーバの [インベントリサービスオブ<br>ジェクトのプロパティ] ページで、フルスキャンの設定が<br>有効であることを確認します。                        |  |
| Intermediate Server ( 中間サーバ )                          | 次の作業を実行します。                                                                                            |  |
|                                                        | <ol> <li>役割を変更する前に、サーバに関連付けられたインベント<br/>リ対象ワークステーションのワークステーションインベン<br/>トリポリシーを削除するか、再設定します。</li> </ol> |  |

| リーフサーバの変更後の役割                                                                                        | 作業                                                                                                    |  |
|----------------------------------------------------------------------------------------------------|----------------------------------------------------------------------------------------------------|--|
| Intermediate Server with Database (                                                                  | 次の作業を実行します。                                                                                                    |  |
| テーダベースが接続されている中間<br>サーバ)                                                                             | <ol> <li>役割を変更する前に、このサーバに関連付けられたインベントリ対象ワークステーションのワークステーションインベントリポリシーを削除するか、別のインベントリサーバにスキャンを送信するようにポリシーを再設定します。</li> </ol> |  |
|                                                                                                    | 2. 役割を変更した後、サーバのデータベースの場所ポリシー<br>を設定します。                                                                                    |  |
|                                                                                                    | 3. 役割を変更した後、サーバの [インベントリサービスオブ<br>ジェクトのプロパティ] ページで、フルスキャンの設定が<br>有効であることを確認します。                                             |  |
| Intermediate Server with Database                                                                    | 役割を変更した後に次の作業を実行します。                                                                                                    |  |
| and Inventoried Workstations (データ<br>ベースとインベントリ対象ワークス<br>テーションが接続されている中間<br>サーバ)                     | <ol> <li>サーバのデータベースの場所ポリシーを設定します。</li> <li>サーバの[インベントリサービスオブジェクトのプロパティ]ページで、フルスキャンの設定が有効であることを確認します。</li> </ol>             |  |
| <b>Intermediate Server with Inventoried</b><br>Workstations (インベントリ対象ワー<br>クステーションが接続されている中<br>間サーバ) | この役割の変更では、特定のポリシーを変更する必要はありま<br>せん。                                                                                         |  |
| Leaf Server with Database ( データ                                                                      | 役割を変更した後に次の作業を実行します。                                                                                                    |  |
| ベースが接続されているリーフサー<br>バ <b>)</b>                                                                       | <ol> <li>サーバのデータベースの場所ポリシーを設定します。</li> </ol>                                                                                |  |
|                                                                                                    | <ol> <li>サーバの [インベントリサービスオブジェクトのプロパ<br/>ティ] ページで、フルスキャンの設定が有効であることを<br/>確認します。</li> </ol>                                   |  |
| Standalone Server (スタンドアロン                                                                           | 次の作業を実行します。                                                                                                    |  |
| <i>y</i> — / <i>y</i>                                                                                | <ol> <li>役割を変更する前に、リーフサーバに関連付けられたロー<br/>ルアップポリシーを削除します。</li> </ol>                                                          |  |
|                                                                                                    | <ol> <li>役割を変更した後、サーバのデータベースの場所ポリシー<br/>を設定します。</li> </ol>                                                                  |  |

データベースが接続されているリーフサーバの役割変更

次の表の操作に従ってください。

表 73-11 データベースが接続されているリーフサーバの役割を変更するために実行するタスク

| データベースが接続されているリーフサーバの<br>変更後の役割                       | 作業                                                                                                    |  |  |
|-------------------------------------------------------|----------------------------------------------------------------------------------------------------|--|--|
| Root Server (ルートサーバ)                                  | 次の作業を実行します。                                                                                             |  |  |
|                                                       | <ol> <li>役割を変更する前に、データベースが接続されているリーフサーバに関連付けられたワークステーションインベントリポリシーを削除します。</li> </ol>                    |  |  |
|                                                       | <ol> <li>役割を変更する前に、データベースが接続されているリーフサーバに関連付けられたロールアップポリシーを削除します。</li> </ol>                             |  |  |
|                                                       | 3. 役割を変更した後、サーバの [インベントリサービ<br>スオブジェクトのプロパティ] ページで、フルス<br>キャンの設定が有効であることを確認します。                         |  |  |
| Root Server with Inventoried Workstations (           | 次の作業を実行します。                                                                                             |  |  |
| インベントリ対象ワークステーションが接<br>続されているルートサーバ)                  | <ol> <li>役割を変更する前に、データベースが接続されているリーフサーバに関連付けられたロールアップポリシーを削除します。</li> </ol>                             |  |  |
|                                                       | 2. 役割を変更した後、サーバの [インベントリサービ<br>スオブジェクトのプロパティ] ページで、フルス<br>キャンの設定が有効であることを確認します。                         |  |  |
| Intermediate Server ( 中間サーバ )                         | 次の作業を実行します。                                                                                             |  |  |
|                                                       | <ol> <li>役割を変更する前に、データベースが接続されているリーフサーバに関連付けられたワークステーションインベントリポリシーおよびデータベースロケーションポリシーを削除します。</li> </ol> |  |  |
| Intermediate Server with Database ( $ec{	au} - arphi$ | 次の作業を実行します。                                                                                             |  |  |
| ベースが接続されている中間サーバ)                                     | <ol> <li>役割を変更する前に、データベースが接続されているリーフサーバに関連付けられたワークステーションインベントリポリシーを削除します。</li> </ol>                    |  |  |
|                                                       | 2. 役割を変更した後、サーバの [インベントリサービ<br>スオブジェクトのプロパティ] ページで、フルス<br>キャンの設定が有効であることを確認します。                         |  |  |
| Intermediate Server with Database and                 | 役割を変更した後、次の作業を実行します。                                                                                    |  |  |
| インベントリ対象ワークステーションが接続されている中間サーバ)                       | <ol> <li>役割を変更した後、サーバの[インベントリサービスオブジェクトのプロパティ]ページで、フルスキャンの設定が有効であることを確認します。</li> </ol>                  |  |  |
| Intermediate Server with Inventoried                  | 役割を変更する前に、次の作業を実行します。                                                                                   |  |  |
| Workstations (インヘントリ対象リークス<br>テーションが接続されている中間サーバ)     | <ol> <li>データベースが接続されているリーフサーバに関連<br/>付けられたデータベースロケーションポリシーを削<br/>除します。</li> </ol>                       |  |  |
| Leaf Server(リーフサーバ)                                   | 役割を変更する前に、次の作業を実行します。                                                                                   |  |  |
|                                                       | <ol> <li>データベースが接続されているリーフサーバに関連<br/>付けられたデータベースロケーションポリシーを削<br/>除します。</li> </ol>                       |  |  |

#### データベースが接続されているリーフサーバの 作業 変更後の役割

Standalone Server (スタンドアロンサーバ 役割を変更する前に、次の作業を実行します。) 1. ロールアップポリシーを削除します。

#### スタンドアロンサーバの役割変更

次の表の操作に従ってください。

表 73-12 スタンドアロンサーバの役割を変更するために実行するタスク

| スタンドアロンサーバの変更後の役割                                                                                                    | 作業                                                                                                    |  |
|----------------------------------------------------------------------------------------------------|----------------------------------------------------------------------------------------------------|--|
| Root Server (ルートサーバ)                                                                                                    | 次の作業を実行します。                                                                                                 |  |
|                                                                                                    | <ol> <li>役割を変更する前に、スタンドアロンサーバに関連付けられたワークステーションインベントリポリシーを削除します。</li> </ol>                                  |  |
|                                                                                                    | 2. 役割を変更した後、サーバの [インベントリサービスオブ<br>ジェクトのプロパティ] ページで、フルスキャンの設定が<br>有効であることを確認します。                             |  |
| Root Server with Inventoried                                                                                                    | 役割を変更した後、次の作業を実行します。                                                                                        |  |
| Workstations (インベントリ対象ワー<br>クステーションが接続されている<br>ルートサーバ)                                                                                                    | <ol> <li>役割を変更した後、サーバの [インベントリサービスオブ<br/>ジェクトのプロパティ] ページで、フルスキャンの設定が<br/>有効であることを確認します。</li> </ol>          |  |
| Intermediate Server (中間サーバ)                                                                                                    | 次の作業を実行します。                                                                                                 |  |
|                                                                                                    | <ol> <li>役割を変更する前に、スタンドアロンサーバに関連付けら<br/>れたワークステーションインベントリポリシーおよびデー<br/>タベースロケーションポリシーを削除します。</li> </ol>     |  |
|                                                                                                    | 2. 役割を変更した後、ロールアップポリシーを設定します。                                                                               |  |
|                                                                                                    | 3. 役割を変更した後、サーバの [インベントリサービスオブ<br>ジェクトのプロパティ] ページで、フルスキャンの設定が<br>有効であることを確認します。                             |  |
| Intermediate Server with Database (                                                                                                    | 次の作業を実行します。                                                                                                 |  |
| Root Server with Inventoried       役得         Workstations (インベントリ対象ワー<br>クステーションが接続されている<br>ルートサーバ)       1         Intermediate Server (中間サーバ)       次(         Intermediate Server (中間サーバ)       1         Intermediate Server with Database (<br>データベースが接続されている中間<br>サーバ)       次(         ジータベースが接続されている中間       1         エード       1         エード | <ol> <li>役割を変更する前に、スタンドアロンサーバに関連付けられたワークステーションインベントリポリシーを削除します。</li> </ol>                                  |  |
|                                                                                                    | <ol> <li>役割を変更した後に、ロールアップポリシーを設定して、<br/>データベースが接続されている中間サーバからの情報の<br/>ロールアップ先である次のレベルのサーバを指定します。</li> </ol> |  |
|                                                                                                    | 3. 役割を変更した後、サーバの [インベントリサービスオブ<br>ジェクトのプロパティ] ページで、フルスキャンの設定が                                               |  |

有効であることを確認します。

| スタンドアロンサーバの変更後の役割                                                                | 作業                                                                                               |
|----------------------------------------------------------------------------------|--------------------------------------------------------------------------------------------------|
| Intermediate Server with Database                                                | 役割を変更した後に次の作業を実行します。                                                                             |
| and Inventoried Workstations (アーダ<br>ベースとインベントリ対象ワークス<br>テーションが接続されている中間<br>サーバ) | <ol> <li>ロールアップポリシーを設定して、データベースとインベントリ対象ワークステーションが接続されている中間サーバからの情報のロールアップ先サーバを指定します。</li> </ol> |
|                                                                                  | <ol> <li>サーバの [インベントリサービスオブジェクトのプロパ<br/>ティ] ページで、フルスキャンの設定が有効であることを<br/>確認します。</li> </ol>        |
| Intermediate Server with Inventoried                                             | 次の作業を実行します。                                                                                      |
| Workstations (インベントリ対象ワー<br>クステーションが接続されている中<br>間サーバ)                            | <ol> <li>役割を変更する前に、スタンドアロンサーバに関連付けられたデータベースの場所ポリシーを削除します。</li> </ol>                             |
|                                                                                  | <ol> <li>役割を変更した後、ロールアップポリシーを設定して、<br/>ワークステーションが接続されている中間サーバからの情報のロールアップ先サーバを指定します。</li> </ol>  |
| Leaf Server(リーフサーバ)                                                              | 次の作業を実行します。                                                                                      |
|                                                                                  | <ol> <li>役割を変更する前に、スタンドアロンサーバに関連付けられたデータベースの場所ポリシーを削除します。</li> </ol>                             |
|                                                                                  | <ol> <li>役割を変更した後、ロールアップポリシーを設定して、<br/>リーフサーバからの情報のロールアップ先サーバを指定し<br/>ます。</li> </ol>             |
| Leaf Server with Database (データ                                                   | 役割を変更した後、次の作業を実行します。                                                                             |
| ベースが接続されているリーフサー<br>バ <b>)</b>                                                   | <ol> <li>ロールアップポリシーを設定して、データベースが接続されているリーフサーバからの情報のロールアップ先である</li> </ol>                         |

# 73.2 インベントリデータベースのセットアップ

ここでは、次の内容について説明します。

• 943 ページのセクション 73.2.1 「Sybase インベントリデータベースのセットアップ」

次のレベルのサーバを指定します。

- 951 ページのセクション 73.2.2「Oracle インベントリデータベースのセットアップ」
- ◆ 961 ページのセクション 73.2.3 「MS SQL Server 2000 インベントリデータベースのセットアップ」

インベントリデータベースを置き換える場合は、インベントリサービスを終了してから データベースを置き換えます。データベースを置き換えてから、インベントリサービスを 再起動します。詳細については、928ページのセクション 73.1.5「インベントリサービス の開始と停止」を参照してください。

# 73.2.1 Sybase インベントリデータベースのセットアップ

ここでは、次の内容について説明します。

- 944ページの「インベントリ属性に対する英語以外の列挙値のインベントリデータ ベースへの追加」
- 944 ページの「Sybase インベントリデータベースオブジェクトの手動生成」

- 946 ページの「NetWare、Windows、Linux サーバ上での Sybase データベーススペースの整理 (AlterDBSpace ツール)」
- 948 ページの「Sybase データベース起動パラメータの理解」
- 949 ページの「Sybase インベントリデータベースのバックアップ」

#### インベントリ属性に対する英語以外の列挙値のインベントリデータベースへの追加

英語以外の列挙値を追加して、国際バージョンでインベントリレポートにインベントリ属 性の enum 値を表示できるようにする必要があります。英語以外の列挙値を英語バージョ ンの製品で有効にして、英語以外の言語のサイトからロールアップされたインベントリ情 報が、英語バージョンのみがインストールされている上位のサーバで正しく取り込めるよ うにする必要があります。

列挙値が含まれる属性のリストの詳細については、1277 ページの付録 O「列挙値」を参照してください。

英語以外の列挙値を追加するには

- **1** Sybase データベースに接続するための JDBC 接続設定を connection.prop で指定しま す。ファイルは、次のディレクトリにあります。
  - NetWare または Windows の場合: zenworks\_directory\inv\server\wminv\ properties
  - Linux の場合: /etc/opt/novell/zenworks/inv

これは、connection.prop ファイルのコメントセクションで指定された Sybase のテン プレートプロパティ設定をコピーして実行できます。Sybase サーバ設定と一致する JDBC URL 文字列で IP アドレス、ポート番号、およびデータベース SID を指定しま す。

**2** サーバプロンプトで、「AddEnums *directory\_name\_containing\_connection.prop*」と入力します。

インベントリサーバで、次のディレクトリからこのコマンドを実行します。

- NetWare または Windows の場合: zenworks\_directory\inv\server\wminv\bin
- Linux の場合:/opt/novell/bin

コマンドの実行後、英語以外の列挙値の挿入に成功したことを示すメッセージが、コ ンソールプロンプトに表示されます。

#### Sybase インベントリデータベースオブジェクトの手動生成

- 1 ConsoleOne で、データベースオブジェクトを作成する eDirectory ツリーを右クリックし、[新規] > [オブジェクト] > [ZENworks データベース] > [OK] の順にクリックします。
- **2** データベースオブジェクトの名前を入力して、[OK] をクリックします。
- **3** データベースオブジェクトのデータベースサーバオプションを設定します。
  - **3a** ConsoleOne でデータベースオブジェクトを右クリックし、[プロパティ] > [ZENworks データベース] タブの順にクリックします。

- **3b** 次のいずれかの方法を使用して、データベースサーバオブジェクトを選択しま す。
  - eDirectory がデータベースサーバにインストールされている場合は、[サーバ DN] フィールドで、データベースが物理的にインストールされ、実行され ているサーバのサーバオブジェクトを参照して選択します。
     サーバの IP アドレスは、[サーバの IP アドレスまたは DNS 名] ドロップダ ウンリストに自動的に入力されます。選択したサーバオブジェクトが複数の IP アドレスを持つ場合は、適切な IP アドレスを選択します。
     [サーバ DN] フィールドの値セットをクリアするには、他のデータベース サーバの IP アドレスを入力するか、または他のサーバオブジェクトを参照 して選択します。
    - データベースサーバに eDirectory がインストールされていない場合:サーバの IP アドレスまたは DNS 名を [サーバの IP アドレスまたは DNS 名] フィー ルドに指定します。
- 3c 次のオプションの値を入力します。
  - [Database (Read-Write) User Name] : *MW\_DBA*
  - [Database (Read-Write) Password] : novell
  - [Database (Read Only) User Name] : *MW\_READER*
  - [Database (Read Only) Password] : novell
  - [Database (Write Only) User Name] : *MW\_UPDATER*
  - [Database (Write Only) Password] : novell

重要: すべてのインベントリコンポーネントは、データベースオブジェクトに設 定されたユーザ名とパスワードを使用します。デフォルトでは、"novell"がすべ てのオプションのパスワードです。しかし、データベースでパスワードを変更 し、ここで更新できます。

- 3d [適用] をクリックします。
- **3e** JDBC ドライバのプロパティを設定するには、[JDBC ドライバ情報] タブをク リックします。
- **3f** [*Sybase*] を選択し、[デフォルト設定] をクリックします。 これによって、デフォルトの JDBC ドライバ情報がフィールドに格納されます。 Sybase データベースの設定は次のとおりです。
  - [**Driver**] : *com.sybase.jdbc.SybDriver*
  - [Protocol] : jdbc:
  - [SubProtocol] : sybase:
  - [SubName] : [*Tds*] :
  - [**Port**] : 2638
  - [Flags] : ?ServiceName=mgmtdb&JCONNECT\_VERSION=4
  - [Database Service Name]: Sybase を起動している間に、-n Sybase 起動パラ メータに対して指定されたデータベース名。

デフォルトでは、-n スイッチの値はデータベースサーバの IP アドレスです。 このスイッチ値をそのまま使用する場合、同じ IP アドレスをデータベース サービス名として入力する必要があります。

**3g** [適用] > [閉じる] の順にクリックします。

### NetWare、Windows、Linux サーバ上での Sybase データベーススペースの整理 (AlterDBSpace ツール)

データベースの複数の物理ディスクに多数のボリュームやドライブがある場合、Sybase データベーススペースファイルをこれらのボリュームやディスクに分けて配置すると、 データベースにアクセスしている間の性能が向上します。

ZENworks 7 Desktop Management の Sybase データベースコンポーネントをインストールする場合、システムのデータベースファイルとデータベーススペースファイルは指定したデータベースサーバ上の場所にインストールします。インベントリデータベースサーバをロードすると、システムデータベースファイル (mgmtdb.db) がロードされます。このmgmtdb.db ファイルはデータベーススペースファイルのインベントリ情報を参照します。データベーススペースファイル (mgmtdb1.db、mgmtdb2.db、mgmtdb3.db、mgmtdb4.db、mgmtdb5.db、mgmtdb6.db、mgmtdb7.db、mgmtdb8.db、mgmtdb9.db、mgmtdb10.db、およびmgmtdb11.db) にはインベントリ情報が格納されています。

alterdb.props ファイルは、次の場所のデータベースサーバにインストールされます。

- Windows の場合: inventory\_server\_installation\_directory\wminv\ properties
- ・ Linux の場合: /etc/opt/novell/zenworks/inv

ファイル内のセクションを変更して、ボリュームまたはディスク上のデータベーススペースの場所を指定できます。

alterdb.props ファイルの内容は次のとおりです。

#Database Space Properties

count=11

mgmtdb1=location of mgmtdb1

mgmtdb2=location of mgmtdb2

mgmtdb3=location of mgmtdb3

mgmtdb4=location\_of\_mgmtdb4

mgmtdb5=location of mgmtdb5

mgmtdb6=location of mgmtdb6

mgmtdb7=location of mgmtdb7

mgmtdb8=location of mgmtdb8

mgmtdb9=location of mgmtdb9

mgmtdb10=location of mgmtdb10

mgmtdb11=location of mgmtdb11

.....

データベーススペースを整理するには

- 1 データベースがロードされていないことを確認します。
- **2** インベントリサーバ上でインベントリサービスマネージャが実行されていないことを 確認します。
- 3 インベントリサーバ上のデータベーススペースファイルを手動で移動します。 次の方法でデータベーススペースファイルを整理して、パフォーマンスを向上させます。
  - mgmtdb1 と mgmtdb2 を同じ場所に配置
  - mgmtdb3 と mgmtdb6 を同じ場所に配置
  - ◆ mgmtdb5 と mgmtdb7 を同じ場所に配置
  - ◆ mgmtdb8 と mgmtdb4 を同じ場所に配置
  - ◆ mgmtdb9 と mgmtdb10 を同じ場所に配置
  - mgmtdb11を1ヶ所に配置

```
重要:mgmtdb.db を Netware サーバ上にある別のディレクトリまたはボリュームに移動させる場合は、mgmtdb.db の新しい場所で sys:\system\mgmtdbs.ncf ファイルを更新します。
```

mgmtdb.db を、Windows サーバ上の他のディレクトリまたはボリュームに移動する場合は、zenworks\database\dbengine ディレクトリに存在する ntdbconfig.exe を実行します。[NTDBCONFIG] ダイアログボックスで、mgmtdb.db の新しいパスを入力します。

# **4** alterdb.props ファイルで11 個のデータベーススペースファイルの場所を変更します。 たとえば、

- NetWare の場合、「mgmtdb3=SYS:\\ZENWORKS\\INV\\DB」と入力します。
- Windows の場合、「mgmtdb3=C:\\ZENWORKS\\INV\\DB」と入力します。

- Linux の場合、「mgmtdb3=/opt/sybase/zenworks/inv/db」と入力します。
- 5 データベースをロードします。
  - ◆ NetWare の場合、「mgmtdbs」と入力します。
  - Windows の場合、データベースサービスを実行します。
  - Linux の場合、「/etc/init.d/novell-zdm-sybase start」と入力します。

コンソールに表示されるエラーメッセージは無視します。エラーメッセージが表示されるのは、データベーススペースファイルがロードされていないためです。

- 6 データベースの場所ポリシーが設定されていることを確認します。
- 7 インベントリサーバのサーバコンソールプロンプトで、次のコマンドを入力し、 AlterDBSpace サービスを実行します。
  - NetWare または Windows の場合:「StartSer AlterDBSpace」と入力します。

◆ Linux の場合:/opt/novell/bin に移動し、「StartSer AlterDBSpace」と入力します。

インベントリサーバ上で、AlterDBSpace ツールはサービスとして実行されます。

データベースが調整されたことを示すメッセージが表示されます。

8 データベースを終了してから、データベースをロードします。

データベースをロードしている間にエラーが発生していないことを確認します。エ ラーは、データベーススペースファイルの指定された場所が間違っているか、存在し ないことを示します。alterdb.propsファイルでデータベーススペースのパスが正しい ことを確認し、データベーススペースを整理する手順を繰り返します。

重要:データベーススペースを別のボリュームまたはドライブに配置する場合は、ロ グファイルをシステムのデータベースファイル (mgmtdb.db) と同じボリュームまたは ドライブに配置する必要があります。

#### Sybase データベース起動パラメータの理解

Sybase データベースの起動パラメータは次のとおりです。

- -c: データベースページおよびその他のサーバ情報をキャッシュするための初期メモリ予約を設定します。たとえば、-c 32M は 32MB のキャッシュサイズを予約します。
- -gc: 各データベースでチェックポイントを実行しないでデータベースサーバが実行される最長時間を分単位で設定します。デフォルト値は 60 分間です。たとえば、-gc 120 はチェックポイント時間を 120 分間に設定します。
- ◆ -gn: データベースサーバで使用される実行スレッドの数を設定します。
- -m:シャットダウンまたはサーバでスケジュールされているチェックポイントの結果 としてチェックポイントが実行されたときに、トランザクションログを削除します。
- ◆ -n: データベースサーバのホスト名を指定します。たとえば、-n *IP\_address* となります。
- -ti: 一定時間(分単位)要求を出さなかった場合に接続を切断します。デフォルトは240(4時間)です。データベーストランザクションの中間にあるクライアントコンピュータは、トランザクションが終了するか接続が切断されるまでロックされます。-tiオプションは、停止している接続を切断し、ロックを解除します。たとえば、-ti400と指定します。
- ◆ -x: 通信リンクを指定します。たとえば、-x tcpip は TCP/IP リンクを示します。

- -ct:同じ文字を表すが、異なる値を持つ文字セット間で文字列を変換することにより、文字セット変換を有効にします。これは、クライアントコンピュータとデータベースが異なる文字セットを使用している場合に役立ちます。
- ◆ -gss: サーバの各内部実行スレッドのスタックサイズを設定します。
- database\_installation\_path: インベントリデータベースのインストールパスを指定します。たとえば、c:\zenworks\inv\db\mgmtdb.db となります。

# Sybase インベントリデータベースのバックアップ

ワークステーションインベントリはサーバから Sybase インベントリデータベースをバッ クアップする、データベースのバックアップというユーティリティを提供します。データ ベースのバックアップを週ごとに実行することをお勧めします。ただし、ワークステー ションのインベントリを頻繁に追跡している場合は、バックアップの回数を増やします。

SCANDIR パスに関連する位置にデータベースファイルとトランザクションログをバック アップできます。

データベースのバックアップは、サーバコンソールまたは ConsoleOne から実行できます。

ここでは、次の内容について説明します。

- ◆ 949 ページの「サーバコンソールからのデータベースのバックアップの実行」
- ◆ 950 ページの 「ConsoleOne からのデータベースのバックアップの実行」
- 951ページの「インベントリデータベースの復元」

#### サーバコンソールからのデータベースのバックアップの実行

サーバコンソールからデータベースのバックアップを実行する前に、次の条件を満たしま す。

- □ データベースのバックアップは、データベースサーバを関連付けたインベントリサーバに対してのみ実行できます。複数のデータベースサーバを展開した場合は、各データベースサーバに対してデータベースのバックアップを実行する必要があります。
- □ バックアップする必要があるデータベースがデータベースの場所ポリシーで設定されていることを確認します。データベースの場所ポリシーへのアクセス方法に関する詳細については、970ページのセクション 73.5「データベース場所ポリシーの設定」を参照してください。
- □ サーバプロパティファイルの [DBBackup Service (データベースのバックアップサービス)] セクションで、ARGUMENTS パラメータのバックアップ先を変更します。 バックアップファイルの場所は SCANDIR パスに相対的に決まります。たとえば、 SCANDIR パスが sys:\zenworks\inv\scandir の場合は、sys:\zenworks\inv\database\ directory you\_specify にデータベースがバックアップされます。データベースのバッ クアップを実行するサーバに存在するサーバプロパティファイルを変更する必要があ ります。サーバの役割に応じたサーバプロパティファイルを変更します。たとえば、 データベースが接続されたリーフでデータベースのバックアップを実行する場合は、 サーバプロファイルファイル leaf\_db\_wks.properties を変更します。
- □ データベースのバックアップの実行時に Service Manager がロードされていることを確認します。
- サーバコンソールからデータベースのバックアップを実行するには、次のようにします。
  - **1** インベントリサーバコンソールで、「StartSer DBBACKUP」と入力します。

**2** バックアップログファイルでバックアップのステータスを参照します。データベース が zenworks installation path/zenworks/inv/db/directory you specify にコピーされます。

データベースのバックアップによってログファイル bacstatus.txt が作成され、NetWare お よび Windows 2000 サーバの zenworks\inv\database ディレクトリに置かれます。ログには バックアップ操作のステータスが記録されます。このテキストファイルを開くと、バック アップのステータスを参照できます。このファイルのサイズはバックアップ操作を行うた びに増加します。詳細が不要になったら、ファイルの内容を削除します。

#### ConsoleOne からのデータベースのバックアップの実行

**1** ConsoleOne で、[ツール] > [*ZENworks* インベントリ] > [データベースのバック アップ] の順にクリックします。

インベントリデータベースに最新の情報をバックアップしたい場合は、データベース オブジェクトを右クリックし、[ZENworks インベントリ] > [データベースのバック アップ]の順にクリックします。

2 データベースのバックアップを保存するディレクトリのパスを入力します。

警告:ディレクトリ名に2バイト文字を使用しないでください。2バイト文字を使用 すると、Sybaseではこの文字が別の名前として解釈され、別の名前のディレクトリ にデータベースがバックアップされます。

インベントリデータベースが NetWare サーバで実行している場合、パスを入力するか、[参照]をクリックして、ディレクトリの参照および選択を実行できます。完全なパスを指定しないでデータベースのバックアップディレクトリ名を入力すると、バックアップディレクトリは sys: ディレクトリに作成されます。

インベントリデータベースを Windows または Linux コンピュータで実行している場合は、バックアップディレクトリのパスを手動で入力する必要があります。フルパス を指定せずにデータベースバックアップディレクトリ名を入力した場合、Windows の \winnt\system32 ディレクトリまたは Linux の root ディレクトリにバックアップ ディレクトリが作成されます。

注:データベースのバックアップ先として存在しない新しいディレクトリを指定する と、1つのレベルのディレクトリのみが新しく作成されます。データベースをサブ ディレクトリにバックアップするには、プライマリディレクトリがすでに存在してい る必要があります。たとえば、データベースのバックアップ先として新しいディレク トリ c:\backup を指定すると、\backup ディレクトリが作成された後でデータベースが バックアップされます。ただしこのデータベースを、c:\backup の直下に位置する new \database ディレクトリにバックアップしたい場合、\backup ディレクトリがすで に存在している必要があります。

3 [バックアップの開始] をクリックします。

これにより、データベースを実行しているサーバ上の指定されたディレクトリにデー タベースのバックアップが実行され、既存ファイルを上書きする必要がある場合でも 確認メッセージを表示することなく上書きが実行されます。

データベースのバックアップによってログファイル bacstatus.txt が作成され、 ConsoleOne\_installation\_directory\1.2\bin ディレクトリに置かれます。ログにはバックアッ プ操作のステータスが記録されます。このテキストファイルを開くと、バックアップのス テータスを参照できます。このファイルのサイズはバックアップ操作を行うたびに増加し ます。詳細が不要になったら、ファイルの内容を削除します。

#### インベントリデータベースの復元

- **1** インベントリデータベースサーバが起動している場合は、Storer サービスを停止しま す。データベースサーバのコンソールで、「StopSer Storer」と入力します。
- **2** Sybase データベースを終了します。
  - NetWare サーバの場合:データベースサーバのプロンプトで、「q」と入力して、 Sybase データベースを終了します。
  - Windows 2000 の場合: Windows のコントロールパネルで[管理ツール]>[サービス]の順にダブルクリックします。次に、[Novell Database Sybase]を選択し、 [中止]をクリックします。
- 3 バックアップファイルをコピーし、作業データベースファイルを上書きします。
- 4 データベースサーバを再起動します。

# 73.2.2 Oracle インベントリデータベースのセットアップ

次の節では、Oracle9i および Oracle10g のインベントリデータベースのセットアップ方法 について説明します。

- ◆ 951 ページの 「Windows サーバでの Oracle9i インベントリデータベースの作成」
- 953 ページの「UNIX サーバでの Oracle9i インベントリデータベースの作成」
- ◆ 955 ページの 「Windows サーバでの Oracle10g インベントリデータベースの作成」
- ◆ 957 ページの 「UNIX サーバでの Oracle10g インベントリデータベースの作成」
- 959 ページの「Oracle インベントリデータベースオブジェクトの手動生成」
- 960ページの「Windows サーバでの複数の Oracle データベースインスタンスの設定および実行」

重要:この設定では、Oracle データベースのその他のバージョンまたはインスタンスのインベントリデータベースはマウントされません。

#### Windows サーバでの Oracle9i インベントリデータベースの作成

次の前提条件が満たされていることを確認します。

- □ インベントリデータベースを設定する前に Oracle 9.2.0.6 がサーバにインストールされ ている必要があります。
- ワークステーションインベントリでは、Oracle でインベントリデータベースを管理するために、最低 25 個のユーザライセンスが必要です。

次の手順に従って、Windows サーバ上に Oracle インベントリデータベースを手動で作成 する必要があります。

**1** c:\schema ディレクトリを作成し、*ZENworks 7 Companion 2 CD*の次のディレクトリに あるすべてのファイルをスキーマディレクトリにコピーします。

database\oracle9i\common database\oracle9i\winntspecific

**2** デフォルトでは、\_create.sql、init.ora、\_start.sql は読み取り専用ファイルです。書き 込み可能なファイルに変更します。

- **3** user\_specified\_path\zenworks\inventory\oracle\database\trace ディレクトリ構造を作成します。
- **4** c:\schema\\_create.sql で、d: のすべてのインスタンスを user\_specified\_path に置き換えます。
- **5** c:\schema\init.ora で、d: のすべてのインスタンスを user\_specified\_path に置き換えます。
- 6 c:\schema\\_start.sql で、d: のすべてのインスタンスを user\_specified\_path に置き換えます。

d: が見つからない場合、データベースディレクトリ内の init.ora のパスをチェックして、修正します。

- 7 c:\schema\init.ora  $\mathcal{E}$  user\_specified\_path\zenworks\inventory\oracle\ database  $\mathcal{C} \supset \mathcal{L} = \mathcal{L}$
- **8** c:\schema\\_start.sql を user\_specified\_path\zenworks にコピーします。
- 9 Oracle サービスが正しくロードされていることと、データベースがマウントされてい ないことを確認します。
- **10** コマンドプロンプトで、「sqlplus /nolog」と入力して、Oracle Server Manager をロード します。
- 11 Oracle Server Manager のプロンプト (sqlplus プロンプト)で、「@c:\schema\schema.sql」 と入力します。 データベースが正しく作成されたことを確認するために、c:\schema\inv.log ファイル を調べます。データベースが正しく作成されていない場合、inv.log ファイルに次の エラーメッセージが含まれます。Oracle not available, Out of space, Compilation error.
- 12 一部のインベントリ属性に対する英語以外の列挙 (enum) 値をインベントリデータ ベースに追加します。

重要:英語版以外の製品でもこの手順を実行する必要があります。

英語以外の列挙値を追加して、インベントリレポートなどのインベントリ ConsoleOne ユーティリティを使用した場合に、国際バージョンでインベントリ属性 の enum 値を表示できるようにする必要があります。英語以外の列挙値を英語バー ジョンの製品で有効にして、英語以外の言語のサイトからロールアップされたインベ ントリ情報が、英語バージョンのみがインストールされている上位のサーバで正しく 取り込めるようにする必要があります。

列挙値が含まれる属性のリストの詳細については、1277 ページの付録 O「列挙値」 を参照してください。

英語以外の列挙値を追加するには

**12a** *zenworks\_directory*\inv\server\wminv\properties\ connection.prop ファイルで JDBC 接続の設定を指定して、Oracle データベースに接続します。

これは、connection.prop ファイルのコメントセクションで指定された Oracle のテ ンプレートプロパティ設定をコピーして実行できます。Oracle サーバ設定と一致 する JDBC URL 文字列で IP アドレス、ポート番号、およびデータベース SID を 指定します。

**12b** サーバプロンプトで、「AddEnums *directory\_name\_containing\_connection.prop*」と 入力します。

インベントリサーバが Windows コンピュータで実行されている場合は、上述の コマンドを zenworks directory/inv/server/wminv/bin から実行します。

- **12c** sqlplus プロンプトで次の SQL 文を実行して、ローカライズされた列挙値が正し く追加されていることを確認します。
  - 列挙値をフランス語で表示する :connect mw\_dba/*password* and SELECT \* FROM cim.ostype\_fr
  - 列挙値をスペイン語で表示する :connect mw\_dba/*password* and SELECT \* FROM cim.ostype\_es;
  - 列挙値をドイツ語で表示する :connect mw\_dba/password and SELECT \* FROM cim.ostype\_de;
  - 列挙値をポルトガル語(ブラジル)で表示する:connect mw\_dba/password and SELECT \* FROM cim.ostype\_pt\_BR;
- **13** sqlplus プロンプトで、「@c:\schema\schema1.sql」と入力します。

データベースが正しく作成されたことを確認するために、c:\schema\inv1.log ファイル を調べます。データベースが正しく作成されていない場合、inv1.log には次のエラー メッセージが含まれます。Oracle not available, Out of space, Compilation error.

- **14** sqlplus プロンプトで、「connect / as sysdba」と入力し、DBA としてログインします。
- **15** sqlplus プロンプトで、「shutdown immediate」と入力します。
- **16** sqlplus プロンプトで、「@*path*\zenworks\\_start.sql」と入力して、インベントリデータ ベースを起動します。
- **17** 959 ページの「Oracle インベントリデータベースオブジェクトの手動生成」に進みます。

#### UNIX サーバでの Oracle9i インベントリデータベースの作成

次の前提条件が満たされていることを確認します。

- □ Oracle9iがサポートするバージョンのLinuxまたはSolarisにOracle 9.2.0.6がインストールされている必要があります。
- □ ハードディスク空き容量:4GB以上。
- □ 主メモリ:1GB以上。
- ワークステーションインベントリでは、Oracle でインベントリデータベースを管理するために、最低 25 個のユーザライセンスが必要です。

次の手順に従って、UNIX サーバ上に Oracle インベントリデータベースを手動で作成する 必要があります。

- 1 Oracle ユーザとしてログインします。
- 2 Oracle のインストールディレクトリ (デフォルトでは /opt/oracle) に /schema ディレクトリを作成し、ZENworks 7 Companion 2 CD の次のディレクトリにあるすべてのファイルを作成したスキーマディレクトリにコピーします。

 $database \verb| oracle9i \verb| common|$ 

database\oracle9i\unixspecific

- **3** デフォルトでは、\_create.sql、init.ora、\_start.sql は読み取り専用ファイルです。書き 込み可能なファイルに変更します。
- **4** /opt/oracle に *user\_specified\_directory\_path*/zenworks/inventory/oracle/database/trace ディレクトリ構造を作成します。

- **5** schema/init.ora で、\$HOME のすべてのインスタンスを user\_specified\_directory\_path に置き換えます。
- **6** schema/\_start.sql で、\$HOMEのすべてのインスタンスを user\_specified\_directory\_path に置き換えます。
- **7** schema/\_create.sql で、\$HOME のすべてのインスタンスを user\_specified\_directory\_path に置き換えます。
- **8** schema.sql で、\$HOME のすべてのインスタンスをステップ2で作成した schema ディレクトリに置き換えます。
- **9** schema1.sql で、\$HOME のすべてのインスタンスをステップ2 で作成した schema ディレクトリに置き換えます。
- **10** schema/init.ora を user\_specified\_directory\_path/zenworks/inventory/oracle/database にコ ビーします。
- **11** schema/\_start.sql を user\_specified\_directory\_path にコピーします。
- **12** Oracle サービスが実行中であることと、データベースがマウントされていないことを 確認します。
- **13** コマンドプロンプトで、「sqlplus /nolog」と入力して、Oracle Server Manager をロード します。
- **14** Oracle Server Manage のプロンプトで、「@\$HOME/schema/schema.sql」と入力します。 \$HOME は、ステップ2 で作成されたスキーマディレクトリです。
- **15** データベースが正しく作成されたことを確認するために、schema/inv.log ファイルを 調べます。データベースが正しく作成されていない場合、inv.log には次のエラー メッセージが含まれます。Oracle not available, Out of space, Compilation error.
- 16 一部のインベントリ属性に対する英語以外の列挙 (enum) 値をインベントリデータ ベースに追加します。

重要:英語版以外の製品でもこの手順を実行する必要があります。

英語以外の列挙値を追加して、インベントリレポートなどのインベントリ ConsoleOne ユーティリティを使用した場合に、国際バージョンでインベントリ属性 の enum 値を表示できるようにする必要があります。英語以外の列挙値を英語バー ジョンの製品で有効にして、英語以外の言語のサイトからロールアップされたインベ ントリ情報が、英語バージョンのみがインストールされている上位のサーバで正しく 取り込めるようにする必要があります。

英語以外の列挙値を追加するには

**16a** インベントリサーバ上で、*zenworks\_directory*\inv\server\wminv\properties\ connection.prop ファイルで JDBC 接続の設定を指定して、Oracle データベースに 接続します。

これは、connection.prop ファイルのコメントセクションで指定された Oracle のテ ンプレートプロパティ設定をコピーして実行できます。Oracle サーバ設定と一致 する JDBC URL 文字列で IP アドレス、ポート番号、およびデータベース SID を 指定します。

**16b** サーバプロンプトで、「AddEnums *directory\_name\_containing\_connection.prop*」と 入力します。

インベントリサーバが Windows コンピュータで実行されている場合は、上述の コマンドを zenworks directory/inv/server/wminv/bin から実行します。

- **16c** sqlplus プロンプトで次の SQL 文を実行して、ローカライズされた列挙値が正し く追加されていることを確認します。
  - 列挙値をフランス語で表示する :connect mw\_dba/*password* and SELECT \* FROM cim.ostype\_fr
  - 列挙値をスペイン語で表示する :connect mw\_dba/password and SELECT \* FROM cim.ostype\_es;
  - 列挙値をドイツ語で表示する :connect mw\_dba/password and SELECT \* FROM cim.ostype\_de;
  - 列挙値をポルトガル語(ブラジル)で表示する:connect mw\_dba/password and SELECT \* FROM cim.ostype\_pt\_BR;
  - 列挙値を日本語で表示する :connect mw\_dba/password and SELECT \* FROM cim.ostype\_ja;
- **17** sqlplus プロンプトで、「@\$HOME/schema1.sql」と入力します。\$HOME は、 ステップ2 で作成されたスキーマディレクトリです。

データベースが正しく作成されたことを確認するために、schema/inv1.log ファイルを 調べます。データベースが正しく作成されていない場合、inv1.log には次のエラー メッセージが含まれます。Oracle not available, Out of space, Compilation error.

- **18** sqlplus プロンプトで、「connect / as sysdba」と入力し、DBA としてログインします。
- **19** sqlplus プロンプトで、「shutdown immediate」と入力します。
- **20** Oracle Server Manager プロンプトで、「*@user\_specified\_directory\_path*/zenworks/ \_start.sql」と入力して、インベントリデータベースを起動します。

# Windows サーバでの Oracle10g インベントリデータベースの作成

次の前提条件が満たされていることを確認します。

- □ インベントリデータベースを設定する前に Oracle10g R1 がサーバにインストールされ ている必要があります。
- ワークステーションインベントリでは、Oracle でインベントリデータベースを管理するために、最低 25 個のユーザライセンスが必要です。

次の手順に従って、Windows サーバ上に Oracle インベントリデータベースを手動で作成 する必要があります。

**1** c:\schema ディレクトリを作成し、*ZENworks 7 Companion 2 CD* の次のディレクトリに あるすべてのファイルをスキーマディレクトリにコピーします。

database\oracle10g\common

database\oracle10g\winntspecific

- **2** デフォルトでは、\_create.sql、init.ora、\_start.sql は読み取り専用ファイルです。書き 込み可能なファイルに変更します。
- **3** user\_specified\_path\zenworks\inventory\oracle\database\trace ディレクトリ構造を作成します。
- **4** c:\schema\\_create.sql で、d: のすべてのインスタンスを user\_specified\_path に置き換え ます。
- **5** c:\schema\init.ora で、d: のすべてのインスタンスを user\_specified\_path に置き換えます。

6 c:\schema\\_start.sql で、d: のすべてのインスタンスを user\_specified\_path に置き換えます。

d: が見つからない場合、データベースディレクトリ内の init.ora のパスをチェックして、修正します。

- **8** c:\schema\\_start.sql を user\_specified\_path\zenworks にコピーします。
- 9 Oracle サービスが正しくロードされていることと、データベースがマウントされてい ないことを確認します。
- **10** コマンドプロンプトで、「sqlplus /nolog」と入力して、Oracle Server Manager をロード します。
- **11** Oracle Server Manager のプロンプト (sqlplus プロンプト) で、「@c:\schema.sql」 と入力します。

データベースが正しく作成されたことを確認するために、c:\schema\inv.log ファイル を調べます。データベースが正しく作成されていない場合、inv.log ファイルに次の エラーメッセージが含まれます。Oracle not available, Out of space, Compilation error.

12 一部のインベントリ属性に対する英語以外の列挙 (enum) 値をインベントリデータ ベースに追加します。

重要:英語版以外の製品でもこの手順を実行する必要があります。

英語以外の列挙値を追加して、インベントリレポートなどのインベントリ ConsoleOne ユーティリティを使用した場合に、国際バージョンでインベントリ属性 の enum 値を表示できるようにする必要があります。英語以外の列挙値を英語バー ジョンの製品で有効にして、英語以外の言語のサイトからロールアップされたインベ ントリ情報が、英語バージョンのみがインストールされている上位のサーバで正しく 取り込めるようにする必要があります。

列挙値が含まれる属性のリストの詳細については、1277 ページの付録 O「列挙値」 を参照してください。

英語以外の列挙値を追加するには

**12a** *zenworks\_directory*\inv\server\wminv\properties\ connection.prop ファイルで JDBC 接続の設定を指定して、Oracle データベースに接続します。

これは、connection.prop ファイルのコメントセクションで指定された Oracle のテ ンプレートプロパティ設定をコピーして実行できます。Oracle サーバ設定と一致 する JDBC URL 文字列で IP アドレス、ポート番号、およびデータベース SID を 指定します。

**12b** サーバプロンプトで、「AddEnums *directory\_name\_containing\_connection.prop*」と 入力します。

インベントリサーバが Windows コンピュータで実行されている場合は、上述の コマンドを zenworks\_directory\inv\server\wminv\bin から実行します。

- **12c** sqlplus プロンプトで次の SQL 文を実行して、ローカライズされた列挙値が正し く追加されていることを確認します。
  - 列挙値をフランス語で表示する :connect mw\_dba/*password* and SELECT \* FROM cim.ostype\_fr
  - 列挙値をスペイン語で表示する :connect mw\_dba/*password* and SELECT \* FROM cim.ostype\_es;

- 列挙値をドイツ語で表示する :connect mw\_dba/password and SELECT \* FROM cim.ostype\_de;
- 列挙値をポルトガル語(ブラジル)で表示する:connect mw\_dba/password and SELECT \* FROM cim.ostype\_pt\_BR;
- **13** sqlplus プロンプトで、「@c:\schema\schema1.sql」と入力します。 データベースが正しく作成されたことを確認するために、c:\schema\inv1.log ファイル を調べます。データベースが正しく作成されていない場合、inv1.log には次のエラー メッセージが含まれます。Oracle not available, Out of space, Compilation error.
- **14** sqlplus プロンプトで、「connect / as sysdba」と入力し、DBA としてログインします。
- **15** sqlplus プロンプトで、「shutdown immediate」と入力します。
- **16** sqlplus プロンプトで、「@*path*\zenworks\\_start.sql」と入力して、インベントリデータ ベースを起動します。
- **17** 959 ページの「Oracle インベントリデータベースオブジェクトの手動生成」に進みます。

#### UNIX サーバでの Oracle10g インベントリデータベースの作成

次の前提条件が満たされていることを確認します。

- □ Oracle10gがサポートするバージョンのLinuxまたはSolarisにOracle10g R1がインストールされている必要があります。
- □ ハードディスク空き容量:4GB以上。
- □ 主メモリ:1GB以上。
- ワークステーションインベントリでは、Oracle でインベントリデータベースを管理するために、最低 25 個のユーザライセンスが必要です。

次の手順に従って、UNIX サーバ上に Oracle インベントリデータベースを手動で作成する 必要があります。

- **1** Oracle ユーザとしてログインします。
- 2 Oracle のインストールディレクトリ (デフォルトでは /opt/oracle) に /schema ディレクトリを作成し、*ZENworks 7 Companion 2 CD*の次のディレクトリにあるすべてのファイルを作成したスキーマディレクトリにコピーします。

database\oracle10g\common

database\oracle10g\unixspecific

- **3** デフォルトでは、\_create.sql、init.ora、\_start.sql は読み取り専用ファイルです。書き 込み可能なファイルに変更します。
- **4** /opt/oracle に *user\_specified\_directory\_path*/zenworks/inventory/oracle/database/trace ディレクトリ構造を作成します。
- **5** schema/init.ora で、\$HOMEのすべてのインスタンスを user\_specified\_directory\_path に置き換えます。
- **6** schema/\_start.sql で、\$HOMEのすべてのインスタンスを user\_specified\_directory\_path に置き換えます。
- **7** schema/\_create.sql で、\$HOME のすべてのインスタンスを user\_specified\_directory\_path に置き換えます。

- 8 schema/schema.sql で、\$HOME のすべてのインスタンスをステップ2 で作成したス キーマディレクトリに置き換えます。
- **9** schema/schema1.sql で、\$HOME のすべてのインスタンスをステップ2 で作成したスキーマディレクトリに置き換えます。
- **10** schema/init.ora を user\_specified\_directory\_path/zenworks/inventory/oracle/database にコ ピーします。
- **11** schema/\_start.sql を user\_specified\_directory\_path にコピーします。
- **12** Oracle サービスが実行中であることと、データベースがマウントされていないことを 確認します。
- **13** コマンドプロンプトで、「sqlplus /nolog」と入力して、Oracle Server Manager をロード します。
- **14** Oracle Server Manage のプロンプトで、「@\$HOME/schema/schema.sql」と入力します。 \$HOME は、ステップ 2 で作成されたスキーマディレクトリです。
- **15** データベースが正しく作成されたことを確認するために、schema/inv.log ファイルを 調べます。データベースが正しく作成されていない場合、inv.log ファイルに次のエ ラーメッセージが含まれます。Oracle not available, Out of space, Compilation error.
- 16 一部のインベントリ属性に対する英語以外の列挙 (enum) 値をインベントリデータ ベースに追加します。

重要:英語版以外の製品でもこの手順を実行する必要があります。

英語以外の列挙値を追加して、インベントリレポートなどのインベントリ ConsoleOne ユーティリティを使用した場合に、国際バージョンでインベントリ属性 の enum 値を表示できるようにする必要があります。英語以外の列挙値を英語バー ジョンの製品で有効にして、英語以外の言語のサイトからロールアップされたインベ ントリ情報が、英語バージョンのみがインストールされている上位のサーバで正しく 取り込めるようにする必要があります。

英語以外の列挙値を追加するには

**16a** インベントリサーバ上で、*zenworks\_directory*\inv\server\wminv\properties\ connection.prop ファイルで JDBC 接続の設定を指定して、Oracle データベースに 接続します。

これは、connection.prop ファイルのコメントセクションで指定された Oracle のテ ンプレートプロパティ設定をコピーして実行できます。Oracle サーバ設定と一致 する JDBC URL 文字列で IP アドレス、ポート番号、およびデータベース SID を 指定します。

**16b** サーバプロンプトで、「AddEnums *directory\_name\_containing\_connection.prop*」と 入力します。

インベントリサーバが Windows コンピュータで実行されている場合は、上述の コマンドを zenworks directory/inv/server/wminv/bin から実行します。

- **16c** sqlplus プロンプトで次の SQL 文を実行して、ローカライズされた列挙値が正し く追加されていることを確認します。
  - 列挙値をフランス語で表示する :connect mw\_dba/password and SELECT \* FROM cim.ostype\_fr
  - 列挙値をスペイン語で表示する :connect mw\_dba/password and SELECT \* FROM cim.ostype\_es;

- 列挙値をドイツ語で表示する :connect mw\_dba/password and SELECT \* FROM cim.ostype\_de;
- 列挙値をポルトガル語(ブラジル)で表示する:connect mw\_dba/password and SELECT \* FROM cim.ostype\_pt\_BR;
- 列挙値を日本語で表示する :connect mw\_dba/password and SELECT \* FROM cim.ostype\_ja;
- **17** sqlplus プロンプトで、「@\$HOME/schema1.sql」と入力します。\$HOME は、 ステップ2 で作成されたスキーマディレクトリです。

データベースが正しく作成されたことを確認するために、schema/inv1.log ファイルを 調べます。データベースが正しく作成されていない場合、inv1.log には次のエラー メッセージが含まれます。Oracle not available, Out of space, Compilation error.

- **18** sqlplus プロンプトで、「connect / as sysdba」と入力し、DBA としてログインします。
- **19** sqlplus プロンプトで、「shutdown immediate」と入力します。
- **20** Oracle Server Manager プロンプトで、「*@user\_specified\_directory\_path*/zenworks/ \_start.sql」と入力して、インベントリデータベースを起動します。

#### Oracle インベントリデータベースオブジェクトの手動生成

- ConsoleOne で、Novell eDirectory ツリー内のデータベースオブジェクトを作成する場所を右クリックし、[新規作成] > [オブジェクト] > [ZENworks データベース] > [OK]の順にクリックします。
- **2** データベースオブジェクトの名前を入力して、[OK] をクリックします。
- 3 データベースオブジェクトのデータベースサーバオプションを設定します。
  - **3a** ConsoleOne で、データベースオブジェクト (Inventory database\_server\_name) を右 クリックし、[プロパティ] > [ZENworks データベース] タブの順にクリックし ます。
  - 3b 次のいずれかの方法でデータベースサーバオブジェクトを選択します。
    - eDirectory がデータベースサーバにインストールされている場合は、[サーバ DN] フィールドで、データベースが物理的にインストールされ、実行され ているサーバのサーバオブジェクトを参照して選択します。

サーバの IP アドレスは、[サーバの IP アドレスまたは DNS 名] ドロップダ ウンリストに自動的に入力されます。選択したサーバオブジェクトが複数の IP アドレスを持つ場合は、適切な IP アドレスを選択します。

重要:データベースオブジェクトに設定されたデータベースサーバの DNS 名が有効であることを確認します。DNS 名が無効である場合、データベー スオブジェクトの [プロパティ] ページで適切なデータベースサーバの IP アドレスを選択する必要があります。

[サーバ DN] フィールドの値セットをクリアするには、他のデータベース サーバの IP アドレスを入力するか、または他のサーバオブジェクトを参照 して選択します。

 データベースサーバに eDirectory がインストールされていない場合、サーバの IP アドレスまたは DNS 名を [サーバの IP アドレスまたは DNS 名] フィールドに指定します。 3c 次の値を指定します。

- [Database (Read-Write) User Name] : *MW\_DBA*
- [Database (Read-Write) Password] : novell
- [Database (Read Only) User Name] : MWO\_READER
- [Database (Read Only) Password] : novell
- [Database (Write Only) User Name] : MWO\_UPDATER
- [Database (Write Only) Password] : novell

重要: すべてのインベントリコンポーネントは、データベースオブジェクトに設 定されたユーザ名とパスワードを使用します。デフォルトでは、"novell"がすべ てのオプションのパスワードです。しかし、データベースでパスワードを変更 し、ここで更新できます。

- 3d [適用] をクリックします。
- **3e** JDBC ドライバのプロパティを設定するには、[JDBC ドライバ情報] タブをク リックします。
- **3f** [*Oracle*] を選択し、[デフォルト設定] ボタンをクリックします。 これによって、デフォルトの JDBC ドライバ情報がフィールドに格納されます。 Oracle データベースの設定は次のとおりです。
  - [**Driver**] : oracle.jdbc.driver.OracleDriver
  - [Protocol] : jdbc:
  - [SubProtocol] : oracle:
  - [SubName] : thin:@
  - [**Port**] : *1521*
  - ◆ [Flags]: このフィールドは、Oracle では使用しません。
  - [Database Service Name]: orcl (SID の値はデータベースインスタンスに割り当てられた値と同じです。)
- **3g** [適用] > [閉じる] の順にクリックします。

#### Windows サーバでの複数の Oracle データベースインスタンスの設定および実行

次の前提条件が満たされていることを確認します。

- ZENworksがサポートするバージョンのOracleが、Windowsインベントリサーバにイン ストールされている必要があります。
- ワークステーションインベントリでは、Oracle でインベントリデータベースを管理するために、最低 25 個のユーザライセンスが必要です。
- □ インベントリデータベースがすでに設定済みである必要があります。

Oracle インスタンスを設定して実行するには

1 データベースサーバのデスクトップの [スタート] メニューで、[プログラム ]> [Oracle] > [Database Administration(データベース管理)] > [Oracle Database Configuration Assistant(Oracle データベース設定アシスタント)] の順にクリックしま す。

- **2** [*Create a Database*(データベースの作成)] > [次へ] > [標準] > [次へ] > [*Copy Existing Database Files from the CD*(既存のデータベースファイルを *CD*からコピー)] > [次へ] の順にクリックします。
- 3 次の詳細を入力します。
  - [Global Database Alias] : mgmtdb.your windows nt/2000 name
  - [SID]: デフォルト値は mgmtdb です。
- 4 [終了] をクリックします。

Oracle データベースが作成されるまでしばらく時間がかかります。

OracleServiceMGMTDB サービスが作成され、起動されていることを確認します。

5 インベントリデータベースをロードします。

デスクトップメニューで、[スタート] > [ファイル名を指定して実行]の順にク リックし、「SQLPLUS」と入力して、Oracle Server Manager を実行します。 次のコマンドを入力します。

set instance mgmtdb

connect internal/password\_for\_administrator

# **73.2.3 MS SQL Server 2000** インベントリデータベースのセット アップ

ここでは、次の内容について説明します。

- 961 ページの「MS SQL Server 2000 インベントリデータベースの設定」
- 965 ページの「MS SQL 2000 インベントリデータベースオブジェクトの手動作成」
- 966 ページの「MS SQL 2000 インベントリデータベースへのインベントリサーバと ConsoleOneの接続」

#### MS SQL Server 2000 インベントリデータベースの設定

データベースを設定する前に行う作業:

- □ Microsoft SQL Server 2000 を Windows サーバにインストールします。
- □ p1mssqlinvdb.zip ファイルを解凍するために、ディスクの空き領域が 50MB 以上必要で す。
- □ インベントリデータベースが存在するサーバにインベントリ情報を保存できる十分な ディスク空き領域があることを確認します。

MS SQL Server 2000 インベントリデータベースを設定するには

- **1** plmssqlinvdb.zip ファイルを ZENworks 7 Companion 2 CD\database\mssql ディレクトリ から path\_of\_inventory\_database\_directory\_on\_the\_database\_server にコピーします。
- **2** p1mssqlinvdb.zip を解凍します。
- **3** MS SQL サーバのデスクトップの [スタート] メニューから、[プログラム] > [*Microsoft SQL Server(Microsoft SQL Server)*] > [*Enterprise Manager(Enterprise Manager)*] の順にクリックします。

- 4 SQL Server Enterprise Manager で、Console Root/Microsoft SQL Servers/SQL Server Group/machine name running Inventory database を参照します。
- **5** *machine\_name\_running\_Inventory\_database* を右クリックし、[プロパティ] をクリックします。
- 6 [SQL Server Properties (SQL Server のプロパティ)] ダイアログボックスで、[セキュ リティ] タブをクリックし、認証が SQL Server および Windows に設定されているこ とを確認します。

| 5QL Server Pi                                                                 | roperties (Configure) -                                                                                                   | MSURENUNITTEST                  | ×               |  |
|-------------------------------------------------------------------------------|----------------------------------------------------------------------------------------------------|---------------------------------|-----------------|--|
| Server Settin<br>General                                                      | ngs Database Settings<br>Memory Processo                                                                                  | Replication   Ad<br>or Security | ctive Directory |  |
| - Security -                                                                  | Security<br>SQL Server provides authentication based on Windows<br>accounts and a named SQL Server login ID and password. |                                 |                 |  |
|                                                                               | Authentication:      SQL Server and Windows      Windows only                                                             |                                 |                 |  |
|                                                                               | Audit level:<br>None<br>Success                                                                                           | C Failure<br>C All              |                 |  |
| Startup service account<br>Start and run SQL Server in the following account: |                                                                                                    |                                 |                 |  |
|                                                                               | <ul> <li>This account<br/>Password:</li> </ul>                                                                            | Administrator                   |                 |  |
|                                                                               | OK                                                                                                    | Cancel                          | Help            |  |

- **7** [*OK*] をクリックします。
- **8** machine\_name\_running\_Inventory\_database/Databases を参照し、[データベース] を右 クリックし、[All Tasks (すべてのタスク)] をクリックして、[Attach Database (デー タベースの接続)] をダブルクリックします。
- 9 [Attach Database] ダイアログボックスで、次の操作を行います。
  - **9a** [参照] ボタンをクリックし、接続する.mdf データベースファイルとして mgmtdb.mdf を参照して選択します。
  - 9b [Attach As (接続形式)] フィールドの値が mgmtdb であることを確認します。
  - **9c** [*Specify database owner (データベース*所有者の指定*)*] ドロップダウンリストから *sa* を選択します。
  - **9d** [*OK*] をクリックします。

ZENworks インベントリデータベース (mgmtdb) が Databases サーバグループに接続されます。

| Attach Database - MSURENUNITTEST                     |                                           |
|------------------------------------------------------|-------------------------------------------|
| MDF file of database to attach                       | x                                         |
| G:\Databases\MSSQL\Midas\database2\mgmtdb.mdf Verify |                                           |
| Original File Name(s)                                | Current File(s) Location                  |
| mgmtdb.mdf                                           | G:\Databases\MSSQL\Midas\database2\m      |
| mgmtdb1.ndf                                          | ☑ G:\Databases\MSSQL\Midas\database2\mg   |
| mgmtdb2.ndf                                          | ☑ G:\Databases\MSSQL\Midas\database2\m. ▼ |
|                                                      | <b>P</b>                                  |
| Attach as:                                           | mgmtdb                                    |
| Specify database owner:                              | 88 💌                                      |
|                                                      | OK Cancel Help                            |

- **10** [*mgmtdb*(*mgmtdb*)] を選択し、[ツール] メニューの [*SQL Query Analyzer*(*SQL* クエリ アナライザ)] をクリックします。
- **11** SQL Query Analyzer で、次の作業を行います。
  - **11a** mgmtdb がドロップダウンリストで選択されていることを確認します。
  - **11b** [ファイル] > [開く] の順にクリックします。
  - **11c** ZENworks 7 Companion 2 CD\database\mssql ディレクトリから createloginnames.sql クエリファイルを選択します。
  - **11d** [検索] > [実行] の順にクリックします。 正常に実行された場合は、次のメッセージが [Message] ペインに表示されます。 新しいログインが作成されました (New Login Created)
  - **11e** SQL Query Analyzer に MW\_DBA としてログインし、次のドロップトリガ sql を 実行します。

drop trigger cim.x\$cim\$component

go

drop trigger cim.x\$cim\$dependency

go

drop trigger managewise.x\$managewise\$designates

go

drop trigger managewise.x\$managewise\$currentloginuser

go

drop trigger managewise.x\$managewise\$lastloginuser

go

drop trigger cim.x\$cim\$installedsoftwareelement

go

ドロップトリガ sql の実行中に、コンソールに「Cannot drop the trigger 'trigger\_name', because it does not exist in the system catalog (トリガ 'trigger\_name' は システムカタログ内に存在しないため、ドロップできません)」というエラー メッセージが表示される場合があります。このエラーメッセージは無視してくだ さい。

**12** (オプション)一部のインベントリ属性に対する英語以外の列挙 (enum) 値をインベン トリデータベースに追加します。

英語以外の列挙値を追加して、インベントリレポートなどのインベントリ ConsoleOne ユーティリティを使用した場合に、国際バージョンでインベントリ属性 の enum 値を表示できるようにする必要があります。英語以外の列挙値を英語バー ジョンの製品で有効にして、英語以外の言語のサイトからロールアップされたインベ ントリ情報が、英語バージョンのみがインストールされている上位のサーバで正しく 取り込めるようにする必要があります。

列挙値が含まれる属性のリストの詳細については、1277 ページの付録 O「列挙値」 を参照してください。

英語以外の列挙値を追加するには

**12a** zenworks\_directory\inv\server\wminv\properties\ connection.prop ファイルで JDBC 接続の設定を指定して、MS SQL データベースに接続します。

これは、connection.prop ファイルのコメントセクションで指定された MS SQL の テンプレートプロパティ設定をコピーして実行できます。MS SQL サーバ設定と 一致する JDBC URL 文字列で IP アドレス、ポート番号、およびデータベース SID を指定します。

**12b** サーバプロンプトで、「AddEnums *directory\_name\_containing\_connection.prop*」と 入力します。

インベントリサーバが Windows コンピュータで実行されている場合は、上述の コマンドを zenworks directory/inv/server/wminv/bin から実行します。 コマンドの実行後、英語以外の列挙値の挿入に成功したことを示すメッセージ が、コンソールプロンプトに表示されます。

**13** 965 ページの「MS SQL 2000 インベントリデータベースオブジェクトの手動作成」に 進みます。

#### MS SQL 2000 インベントリデータベースオブジェクトの手動作成

- ConsoleOne で、Novell eDirectory ツリー内のデータベースオブジェクトを作成する場所を右クリックし、[新規作成] > [オブジェクト] > [ZENworks データベース] > [OK]の順にクリックします。
- **2** データベースオブジェクトの名前を入力して、[OK] をクリックします。
- 3 データベースオブジェクトのデータベースサーバオプションを設定します。
  - **3a** ConsoleOne で、データベースオブジェクト (Inventory database\_server\_name) を右 クリックし、[プロパティ] > [ZENworks データベース] タブの順にクリックし ます。
  - 3b 次のいずれかの方法でデータベースサーバオブジェクトを選択します。
    - eDirectory がデータベースサーバにインストールされている場合は、[サーバ DN] フィールドで、データベースが物理的にインストールされ、実行され ているサーバのサーバオブジェクトを参照して選択します。

サーバの IP アドレスは、[サーバの IP アドレスまたは DNS 名] ドロップダ ウンリストに自動的に入力されます。選択したサーバオブジェクトが複数の IP アドレスを持つ場合は、適切な IP アドレスを選択します。

重要:データベースオブジェクトに設定されたデータベースサーバの DNS 名が有効であることを確認します。DNS 名が無効である場合、データベー スオブジェクトの [プロパティ] ページで適切なデータベースサーバの IP アドレスを選択する必要があります。

[サーバ DN] フィールドの値セットをクリアするには、他のデータベース サーバの IP アドレスを入力するか、または他のサーバオブジェクトを参照 して選択します。

 データベースサーバに eDirectory がインストールされていない場合、サーバの IP アドレスまたは DNS 名を [サーバの IP アドレスまたは DNS 名] フィールドに指定します。

3c 次の値を指定します。

- [Database (Read-Write) User Name] : *MW\_DBA*
- [Database (Read-Write) Password] : novell
- [Database (Read Only) User Name] : MWM READER
- [Database (Read Only) Password] : novell
- [Database (Write Only) User Name] : MWM\_UPDATER
- [Database (Write Only) Password] : novell

```
重要: すべてのインベントリコンポーネントは、データベースオブジェクト
に設定されたユーザ名とパスワードを使用します。デフォルトでは、
"novell" がすべてのオプションのパスワードです。しかし、データベースで
パスワードを変更し、ここで更新できます。
```

- 3d [適用] をクリックします。
- **3e** JDBC ドライバのプロパティを設定するには、[JDBC ドライバ情報] タブをク リックします。
- **3f** [MSSQL] を選択し、[デフォルト設定] ボタンをクリックします。

これによって、デフォルトの JDBC ドライバ情報がフィールドに格納されます。 MS SQL のデータベース設定は次のとおりです。

- [**Driver**] : com.microsoft.jdbc.sqlserver.SQLServerDriver
- [**Protocol**] : *jdbc*:
- [SubProtocol] : microsoft:
- [SubName] : sqlserver://
- [**Port**] : *1433*
- ◆ [Flags]:このフィールドは、MS SQL では使用しません。
- [Database Service Name]: このフィールドは、MS SQL では使用しません。
  3g [適用] > [閉じる] の順にクリックします。
- **4** 966 ページの「MS SQL 2000 インベントリデータベースへのインベントリサーバと ConsoleOne の接続」に進みます。

## MS SQL 2000 インベントリデータベースへのインベントリサーバと ConsoleOne の接続

インベントリサーバコンポーネントと ConsoleOne は、Microsoft JDBC ドライバを使用して、MS SQL 2000 インベントリサーバに接続します。インベントリシステムで JDBC ドライバの Microsoft SQL Server 2000 ドライバをインストールし設定する必要があります。

JDBC の Microsoft SQL Server 2000 ドライバを設定して、MS SQL 2000 で実行されるイン ベントリデータベースにアクセスするには

- 1 Microsoft SQL Server の Web サイト (http://www.microsoft.com/downloads/ details.aspx?FamilyID=9f1874b6-f8e1-4bd6-947c-0fc5bf05bf71&DisplayLang=en) から Windows 英語版の Microsoft JDBC ドライバをダウンロードします。
- **2** Windows インベントリサーバで次の操作を行い、ステップ 4 へ進みます。
  - 2a ドライバをインストールします。
  - **2b** msbase.jar、msutil.jar、および mssqlserver.jar ファイルを *inventory\_server\_installation\_directory*/inv/server/lib ディレクトリにコピーします。
- **3** Linux インベントリサーバで次の操作を行い、ステップ4へ進みます。
  - **3a** ダウンロードした Microsoft JDBC ドライバから、msbase.jar、msutil.jar、および mssqlserver.jar を抽出します。
  - **3b** msbase.jar、msutil.jar、および mssqlserver.jar ファイルを /opt/novell/zenworks/java/ lib/common ディレクトリにコピーします。
- **4** ZENworks 7 Inventory スナップインと共に ConsoleOne を実行しているコンピュータ で、msbase.jar、msutil.jar、および mssqlserver.jar ファイルを *consoleone\_installation\_directory*\lib\zen ディレクトリにコピーします。
- **5** ConsoleOne で、インベントリサーバがインストールされているコンテナにデータ ベースオブジェクトを作成します。

5a コンテナを右クリックします。

- **5b** [新規] > [オブジェクト] の順にクリックし、オブジェクトのリストから [*ZENworks* データベース] を選択して、[*OK*] をクリックします。
- 5c データベースオブジェクトの名前を入力して、[OK] をクリックします。
- **6** データベースオブジェクトのデータベースサーバオプションを設定します。
  - **6a** ConsoleOne でデータベースオブジェクトを右クリックし、[プロパティ] > [ZENworks データベース] タブの順にクリックします。
  - **6b** 次のいずれかの方法を使用して、データベースサーバオブジェクトを選択しま す。
    - eDirectory がデータベースサーバにインストールされている場合は、[サーバ DN] フィールドで、データベースが物理的にインストールされ、実行され ているサーバのサーバオブジェクトを参照して選択します。

サーバの IP アドレスは、[サーバの IP アドレスまたは DNS 名] ドロップダ ウンリストに自動的に入力されます。選択したサーバオブジェクトが複数の IP アドレスを持つ場合は、適切な IP アドレスを選択します。

重要:データベースオブジェクトに設定されたデータベースサーバの DNS 名が有効であることを確認します。DNS名が無効である場合、データベー スオブジェクトの[プロパティ]ページで適切なデータベースサーバの IP アドレスを選択する必要があります。

[サーバ DN] フィールドの値セットをクリアするには、他のデータベース サーバの IP アドレスを入力するか、または他のサーバオブジェクトを参照 して選択します。

- データベースサーバに eDirectory がインストールされていない場合、サーバの IP アドレスまたは DNS 名を [サーバの IP アドレスまたは DNS 名] フィールドに指定します。
- 6c 次のオプションの値を入力します。
  - [Database (Read-Write) User Name] : *MW\_DBA*
  - [Database (Read-Write) Password] : novell
  - [Database (Read Only) User Name] : *MWM\_READER*
  - [Database (Read Only) Password] : novell
  - [Database (Write Only) User Name] : MWM UPDATER
  - [Database (Write Only) Password] : novell
- **6d** [適用] をクリックします。
- **6e** JDBC ドライバのプロパティを設定するには、[JDBC ドライバ情報] タブをク リックします。
- **6f** [*MS SQL*] を選択し、[デフォルト設定] をクリックします。

これによって、デフォルトの JDBC ドライバ情報がフィールドに格納されます。

MS SQL Server の構成に基づいて、データベース設定を変更します。MS SQL の データベース設定は次のとおりです。

- [**Driver**] : com.microsoft.jdbc.sqlserver.SQLServerDriver
- [Protocol] : jdbc:
- [SubProtocol] : microsoft:

- [SubName] : sqlserver://
- [**Port**] : 1433
- [Flags]: MS SQL では使用しません。
- [Database Service Name]: MS SQL では使用しません。

**6g** [適用] > [閉じる] の順にクリックします。

パフォーマンスに関するヒントについて詳細は、1227 ページのセクション L.1「データ ベースパラメータの調整に関するヒント」を参照してください。

# 73.3 インベントリサービスオブジェクトの設定

インベントリサービスオブジェクトの設定では、関連付けられたインベントリ対象ワーク ステーションのスキャンを設定します。

インベントリサービスオブジェクトを設定するには

- **1** ConsoleOne で、インベントリサービスオブジェクト (Inventory Service\_server\_name) を右クリックし、[プロパティ]をクリックして、[インベントリサービスオブジェクトのプロパティ]ページを表示します。
- 2 次の設定を変更します。

[Inventory Server Role]:インベントリをスキャンするために展開したサーバに基づいて、サーバの役割を指定する必要があります。詳細については、887ページのセクション 72.4「インベントリサーバの役割の理解」を参照してください。

選択した新しい役割に基づいて、次に実行されるアクションのリストが表示されま す。たとえば、ルートサーバの役割をインベントリ対象ワークステーションが接続さ れているルートサーバに変更する場合、接続したインベントリ対象ワークステーショ ンのワークステーションインベントリポリシーを設定する必要があります。同様に、 その他のサーバの役割を変更するには、新しい役割への変更を有効にするためのアク ションを実行してください。詳細については、931ページのセクション 73.1.7「イン ベントリサーバの役割変更」を参照してください。

役割の変更は、既存のインベントリの展開に影響を及ぼす可能性があるため、注意し て行ってください。

[スキャンデータを破棄する時刻]:日付および時刻を指定します。[スキャンデータ を破棄する時刻]の前に収集されたスキャン情報が格納されているスキャンデータ ファイル(.zipファイル)は破棄されます。インベントリサービスオブジェクトのプ ロパティページで指定します

[スキャンディレクトリパス]:スキャンデータファイルを格納するインベントリ サーバのボリューム名を選択します。

スキャンディレクトリ (scandir) パスは、スキャンデータファイルを格納するインベ ントリサーバの場所です。スキャンディレクトリのパスの書式は

inventory\_server\_name\volume\_of\_the\_server\_directory となります。

NetWare サーバでは、スキャンディレクトリのパスに指定したインベントリサーバ名 は変更できません。ディレクトリ名を変更するには、[参照] ボタンをクリックし、 既存のディレクトリを選択します。

Windows サーバでは、スキャンディレクトリのパスに指定したインベントリサーバ 名は変更できません。ディレクトリ名を変更するには、手動でディレクトリ名を入力 する必要があります。
Linux サーバの場合、このプロパティページでスキャンディレクトリパスに指定した インベントリサーバ名またはディレクトリパスは変更できません。しかし、 zeninvshares スクリプトを使用してディレクトリパスを変更することができます。詳 細については、970ページのセクション 73.4「Linux インベントリサーバでのスキャ ンディレクトリパスの変更」を参照してください。

[ワークステーションのスキャンの有効化]:このオプションを選択して、インベン トリサービスオブジェクトに関連付けられたインベントリ対象ワークステーションを スキャンするハードウェアおよびソフトウェアを指定します。スキャナは、このオプ ションが有効になっている場合にのみ、インベントリ情報を収集します。デフォルト では、インベントリ対象ワークステーションのハードウェア情報のみがスキャンされ て収集されます。

「フルスキャンの開始」:初めてインベントリ対象ワークステーションをスキャンす るとき、スキャナはインベントリ対象ワークステーションのすべてのインベントリを 収集します。インベントリ対象ワークステーションの完全なインベントリスキャンを フルスキャンといいます。インベントリ対象ワークステーションがスキャンされた 後、次回のスキャン以降は現在のインベントリ情報と保持されている履歴データが比 較されます。インベントリ対象ワークステーションが変更されている場合は、最後に スキャンが実行されてからインベントリに加えられた変更点のみを収集するデルタス キャンが作成されます。インベントリ対象ワークステーションの最初のスキャンに引 き続いて実行される各スキャンでは、このデルタスキャンがデフォルトで実行されま す。インベントリコンポーネントからレポートされたステータスログに、インベント リ対象ワークステーションのスキャンが正常に終了しなかったことが示されている場 合は、強制的にフルスキャンを実行できます。このポリシー設定は、ポリシーに関連 付けられているすべてのインベントリ対象ワークステーションに適用されます。ポリ シーを無効にするには、個々のインベントリ対象ワークステーションについてこのオ プションを設定します。ワークステーションオブジェクトの設定の詳細については、 972ページのセクション 73.6 「ワークステーションインベントリポリシーの設定」を 参照してください。

注:ワークステーションインベントリポリシーを使用して、スケジュールフルスキャンを設定し、一定回数のデルタスキャンを実行した後フルスキャンを送信できます。 この値は5から65535に設定する必要があります。スケジュールフルスキャンを実行しない場合は、値を65535に設定します。

- 3 ソフトウェアディクショナリルールを設定するには、[ソフトウェアインベントリの 設定]タブをクリックします。ソフトウェアディクショナリルールの設定方法の詳細 については、1064ページのセクション 76.3「ZENworks 7 インベントリ対象ワークス テーションでスキャンされるソフトウェアインベントリ情報のカスタマイズ」を参照 してください。
- **4** [OK] をクリックします。

注: Inventory ポリシーを変更するか、またはオブジェクトを設定する場合は、常に Inventory Service を停止します。オブジェクトのポリシーおよびプロパティを設定します。 インベントリサービスを再開します。インベントリサービスの起動方法の詳細について は、928 ページのセクション 73.1.5「インベントリサービスの開始と停止」を参照してく ださい。

# **73.4 Linux** インベントリサーバでのスキャンディレクトリパスの変更

zeninvshares スクリプトを使用すると、Linux インベントリサーバでスキャンディレクト リパスを変更できます。

スキャンディレクトリパスを変更するには

- **1** Linux インベントリサーバのプロンプトで、「/opt/novell/bin/zeninvshares」と入力して zeninvshares スクリプトを実行します。
- 2 新しいスキャンディレクトリパスを入力します。

注:このスクリプトは、scandir パス内のすべてのディレクトリに対する読み取りおよ び実行の権利をすべてのユーザに与えるので、特別な権限情報を含むディレクトリを 指定しないでください。

3 (条件付き)OES Linux インベントリサーバでは、NCP シェアに権利を割り当てるために、eDirectory 管理者の名前およびパスワードを入力するように求めるメッセージが表示されます。

scandir パスを変更した後、Linux インベントリサーバを OES で実行している場合は、次のエントリが /etc/opt/novell/ncpserv.conf に存在することを確認してください。

VOLUME sys /usr/novell/sys

エントリが存在しない場合は、ファイルに手動で追加し、Linux サーバのプロンプトで「/ etc/init.d/ndsd restart」と入力して Novell eDirectory を再起動します。

## 73.5 データベース場所ポリシーの設定

データベース場所ポリシーには、Inventory データベースの場所が含まれています。デー タベースロケーションポリシーを、サービスロケーションポリシーを使用してインベント リサービスオブジェクト (Inventory Service\_server\_name) が置かれているコンテナに、また はサーバパッケージを使用してインベントリサーバに関連付けることができます。

注: Service Location Package および Server Package を設定する場合、Server Package の設定 は Service Location Package の設定よりも優先されます。

Database オブジェクトをインベントリサービスオブジェクトが置かれているコンテナに関 連付けるには

- **1** ConsoleOne で、*SLP*のプロパティパッケージを右クリックし、[プロパティ]をク リックして [ポリシー]ページを表示します。
- **2**[使用可能]列の下にある ZENworks データベースポリシーのチェックボックスをオンにします。
- 3 [プロパティ]をクリックして [インベントリ管理]ページを表示します。
- **4** インベントリデータベースオブジェクトの DN (Inventory database\_*server\_name*) を参照して選択し、[*OK*] をクリックします。

Sybase データベースでは、eDirectory がインストールされていない Windows サーバに ワークステーションインベントリをインストールする場合を除いて、インストール時 にデータベースオブジェクトが自動的に作成されます。データベースオブジェクトを 手作業で作成する場合は、944 ページの「Sybase インベントリデータベースオブ ジェクトの手動生成」を参照してください。

Oracle データベースでは、データベースオブジェクトを作成した後、そのオブジェクトを設定する必要があります。詳細については、951 ページの「Oracle インベントリ データベースのセットアップ」を参照してください。

MS SQL データベースでは、データベースオブジェクトを設定する必要があります。 詳細については、961ページの「MS SQL Server 2000 インベントリデータベースの セットアップ」を参照してください。

- **5** [*OK*] をクリックします。
- 6 [関連付け] タブをクリックし、[追加] をクリックします。
- **7** Inventory Service オブジェクト (Inventory Service\_*server\_name*) が置かれているコンテ ナを参照して選択し、[*OK*] をクリックします。
- 8 [適用] > [閉じる] の順にクリックします。

Database オブジェクトを Inventory サーバに関連付けるには

- **1** ConsoleOne で、サーバパッケージを右クリックし、[プロパティ] をクリックして [ポリシー] ページを表示します。
- **2**[使用可能]列の下にある ZENworks データベースポリシーのチェックボックスをオンにします。
- 3 [プロパティ]をクリックして [インベントリ管理]ページを表示します。
- **4** インベントリデータベースオブジェクトの DN (Inventory database\_*server\_name*) を参照して選択し、[*OK*] をクリックします。

Sybase データベースでは、eDirectory がインストールされていない Windows サーバに ワークステーションインベントリをインストールする場合を除いて、インストール時 にデータベースオブジェクトが自動的に作成されます。データベースオブジェクトを 手作業で作成する場合は、944 ページの「Sybase インベントリデータベースオブ ジェクトの手動生成」を参照してください。

Oracle データベースでは、データベースオブジェクトを作成した後、そのオブジェクトを設定する必要があります。詳細については、951ページの「Oracle インベントリ データベースのセットアップ」を参照してください。

MS SQL データベースでは、データベースオブジェクトを設定する必要があります。 詳細については、961ページの「MS SQL Server 2000 インベントリデータベースの セットアップ」を参照してください。

- **5** [*OK*] をクリックします。
- 6 [関連付け] タブをクリックし、[追加] をクリックします。
- 7 インベントリサーバの NCP サーバオブジェクトを参照して選択し、[OK] をクリックします。
- 8 [適用] > [閉じる] の順にクリックします。

注: Inventory ポリシーを変更するか、またはオブジェクトを設定する場合は、常に Inventory Service を停止します。オブジェクトのポリシーおよびプロパティを設定します。 インベントリサービスを再開します。インベントリサービスの起動方法の詳細について は、928ページのセクション73.1.5「インベントリサービスの開始と停止」を参照してください。

## **73.6** ワークステーションインベントリポリシーの 設定

- **1** ConsoleOne で、ワークステーションパッケージを右クリックし、[プロパティ] > [ポリシー] ページの順にクリックします。
- [ポリシー] タブをクリックし、設定するプラットフォームをドロップダウンリスト で選択し、選択したプラットフォームのポリシーを有効にします。利用可能なプラッ トフォームは、Windows 9x、WinNT-2000-XP、Windows NT、Windows 2000、または Windows XPです。
- **3** [使用可能] 列の下にあるワークステーションインベントリポリシーのチェックボックスを選択します。
- 4 [プロパティ]をクリックし、[ワークステーションインベントリポリシー]ページを 表示します。
- 5 [一般] ページで、次の設定を行います。
  - 5a インベントリサービスオブジェクト (Inventory Service\_server\_name)のDN を参照 して選択します。
  - 5b デルタスキャン数を指定します。デルタスキャンの後でフルスキャンが実行され ます。
- 6(オプション)インベントリスキャンをカスタマイズします。
  - 6a [ハードウェアスキャン] タブをクリックして、次の設定を指定します。

[Enable DMI Scan]: [DMI スキャンを有効にする]オプションを選択して、インベントリ対象ワークステーションの DMI (Desktop Management Interface) からハードウェア情報のスキャンを追加します。

[Enable WMI Scan]: [WMI スキャンを有効にする]オプションを選択して、インベントリ対象ワークステーションの Microsoft WMI (Windows Management Instrumentation) からハードウェア情報の WMI スキャンを追加します。

Enable Custom Scanning(カスタムスキャンを有効にする): このオプションを選 択して、インベントリ対象ワークステーションのカスタムスキャンを追加しま す。カスタムスキャンを実行する前に、カスタムスキャン実行可能ファイルの名 前を入力する必要があります。

カスタム属性エディタ:このボタンをクリックして、カスタム属性のリストを指 定します。必要に応じてリストを修正します。

6b ZENworks for Desktops 4 または ZENworks for Desktops 4.0.1 がインストールされている Windows インベントリ対象ワークステーションのソフトウェアスキャン設定をカスタマイズするには、[ソフトウェアスキャン]タブをクリックして、次の設定を実行します。詳細については、1112ページのセクション 76.4 「ZENworks for Desktops 4.x およびそれ以前のバージョンのインベントリ対象ワークステーションをスキャンするソフトウェアインベントリ情報のカスタマイズ」を参照してください。

重要:ZENworks 7 Desktop Management がインストールされているインベントリ 対象ワークステーションでは、設定を行わないでください。ZENworks 7 Desktop Management がインストールされているワークステーションのソフトウェアス キャンをカスタマイズするには、see 1064 ページのセクション 76.3「ZENworks 7 インベントリ対象ワークステーションでスキャンされるソフトウェアインベント リ情報のカスタマイズ」を参照してください。

[Enable Software Scan]:インベントリポリシーに関連付けられたインベントリ 対象ワークステーションのソフトウェアスキャンを有効にします。スキャンプロ グラムは、インベントリ対象ワークステーションのソフトウェア情報を収集し て、インベントリデータベースに保存します。

[カスタムスキャンエディタ]:アプリケーションの詳細情報のリストをカスタ マイズして、インベントリ対象ワークステーションをスキャンできます。インベ ントリスキャナは、カスタムスキャンエディタに示されるアプリケーションの詳 細情報をスキャンします。

たとえば、カスタムスキャンエディタで次の詳細を指定します。Vendor Name=Microsoft; Product Name=Microsoft Office; Product Version=10.0; FileName=winword.exe; File Size=1 MB. この場合、インベントリスキャナはイン ベントリ対象ワークステーションで、サイズが 1MB の winword.exe ファイルを スキャンします。このファイルが見つかった場合、インベントリデータベースに "winword.exe:1 MB" について "Microsoft:Microsoft Office:10.0" が格納されます。

[**Product Identification Number**]:インベントリ対象ワークステーションにイン ストールされた、Microsoft アプリケーションの製品識別情報をスキャンできま す。

**Product Location(**製品の場所): インベントリ対象ワークステーションにインス トールされたアプリケーションのフルパスをスキャンできます。

カスタムスキャンのみ実行する:カスタムスキャンエディタで選択された、カス タマイズされたソフトウェアアプリケーションだけをスキャンします。

- **6c** [設定エディタ] タブをクリックします。必要に応じて、次の.ini ファイルの設 定を変更します。
  - SWRules: ZENworks for Desktops 4 または ZENworks for Desktops 4.0.1 をイン ストールした、インベントリ対象の Windows ワークステーションの SWRules ファイルを設定します。ZENworks 7 Desktop Management がインス トールされているインベントリ対象ワークステーションでは、ファイルを設 定しないでください。

この SWRules ファイルを使用して、ベンダおよび製品のソフトウェアス キャン情報をカスタマイズします。このファイルの設定方法の詳細について は、1112ページのセクション 76.4「ZENworks for Desktops 4.x およびそれ以 前のバージョンのインベントリ対象ワークステーションをスキャンするソフ トウェアインベントリ情報のカスタマイズ」を参照してください。

- Asset Information: このファイルを使用して、DMI(Desktop Management Interface) からベンダ固有の情報をスキャンします。このファイルの設定方 法の詳細については、1059ページの「DMIを使ったベンダ固有の資産情報 のスキャン」を参照してください。
- Zipped Names: このファイルを使用して、Jaz および Zip ドライブのハード ウェアスキャンをカスタマイズします。このファイルの設定方法の詳細につ いては、1058ページの「Jaz、Zip、およびフロッピードライブのベンダの ハードウェアスキャン情報のカスタマイズ」を参照してください。
- IBM Names(IBM の名前): このファイルを使用して、IBM コンピュータの モデルをスキャンします。このファイルの設定方法の詳細については、1057 ページの「IBM コンピュータモデルのスキャン」を参照してください。

- HWRules: このファイルを使用して、モニタの公称サイズ情報をカスタマイズします。hwrules.iniファイルの設定方法の詳細については、1062ページのセクション 76.2.5「モニタサイズに関するハードウェア情報のカスタマイズ」を参照してください。
- 7 [適用] をクリックします。
- 8 [ポリシースケジュール] タブをクリックします。
- 9 インベントリ対象ワークステーションのスキャンをスケジュールするために必要な設定を変更し、[適用] > [閉じる]の順にクリックします。
- **10** [Associations] タブをクリックし、[Add] をクリックします。
- **11** インベントリ対象ワークステーションが登録されているコンテナオブジェクトを参照 して選択し、[OK] をクリックします。
- 12 [適用]、[閉じる]の順にクリックします。
- **13** In ConsoleOne, right-click the Inventory Service object (Inventory Service\_server\_name), click *Properties*, then click the *Inventory Service object* tab.
- **14** [コンピュータのスキャンを有効にする] が選択されていることを確認し、[OK] を クリックします。

## 73.7 ロールアップポリシーの設定

ロールアップポリシーは、スキャン情報をロールアップするためにインベントリサーバを 設定します。ロールアップポリシーの設定では、選択したインベントリサーバからのイン ベントリ情報を送信する次のレベルのインベントリサーバ(インベントリサービスオブ ジェクトの DN)を特定します。この設定は eDirectory に保存され、Inventory サーバオブ ジェクトに関連付けられます。

ロールアップポリシーを設定するには

- 1 ConsoleOne で、サーバパッケージを右クリックし、[プロパティ] > [ポリシー]の 順にクリックし、適切なサブオプションを選択します。このポリシーをすべてのサー バに適用するには、[一般] サブオプションを選択します。
- 2 インベントリロールアップポリシーの[使用可能]列の下にあるチェックボックスを 選択します。
- 3 [プロパティ]をクリックし、[ロールアップポリシー]ページを表示します。
- **4** インベントリサービスオブジェクト (Inventory Service\_server\_name)のDN を参照して 選択します。

ロールアップ先のサーバオブジェクト:選択したインベントリサーバからインベント リ情報を送信するために、次のレベルのインベントリサーバにあるインベントリサー ビスオブジェクトの DN を指定する必要があります。指定するサーバは、別の中間 サーバ、データベースが接続されている中間サーバ、データベースとインベントリ対 象ワークステーションが接続されている中間サーバ、インベントリ対象ワークステー ションが接続されている中間サーバ、またはインベントリ対象ワーク ステーションが接続されているルートサーバです。

注:同じインベントリサーバ上では情報をロールアップできないため、指定したイン ベントリサーバとは別のサーバであることを確認します。上位のロールアップインベ ントリサーバでは、情報のロールアップ先サーバとして下位のインベントリサーバを 指定できません。 別の eDirectory ツリーにあるインベントリサーバにロールアップする場合は、[コン テキストの設定] ボタンをクリックし、ツリー名を入力して、次のレベルのサーバの インベントリサービスオブジェクトを選択します。

5 デフォルトでは、次のレベルのサーバの DNS 名または IP アドレス (DNS 名が設定さ れていない場合)がフィールドに適用されます。次のレベルのサーバに複数の IP ア ドレスがある場合、優先アドレスを選択します。

重要:次のレベルのサーバの DNS 名が有効であることを確認します。DNS 名が無効である場合は、適切なサーバの IP アドレスを選択する必要があります。

- 6 ファイアウォール外にあるインベントリサーバにロールアップする場合は、プロキシ サーバの IP アドレス、DNS 名、およびポート番号を指定します。
- 7 [適用] をクリックします。
- **8** [ロールアップポリシー] タブをクリックし、[ロールアップスケジュール] をクリッ クします。
- **9** ロールアップする時間のスケジュールに必要な設定を変更し、[適用] をクリックします。

インベントリポリシーで情報のロールアップスケジュールを設定する場合は、ロール アップの頻度を最低でも1日に1回にしておくことをお勧めします。インベントリ情報のロールアップのスケジュール頻度を1時間に1度など、短く設定すると、インベ ントリサーバのパフォーマンスが低下する場合があります。

10(条件付き)サーバパッケージをまだ関連付けていない場合、インベントリサーバまたはコンテナに関連付けるように求めるメッセージが表示されます。以前に設定して有効にしたポリシーは、このポリシーパッケージをインベントリサーバまたはコンテナに関連付けなければ機能しません。

ポリシーパッケージを関連付けるには

10a [関連付け] タブをクリックし、[追加] をクリックします。

- **10b** ロールアップポリシーを関連付けるインベントリサーバまたはコンテナを参照 し、選択します。
- **10c** [*OK*] をクリックし、もう一度 [*OK*] をクリックします。
- 11 [適用] > [閉じる] の順にクリックします。

注: Inventory ポリシーを変更するか、またはオブジェクトを設定する場合は、常に Inventory Service を停止します。オブジェクトのポリシーおよびプロパティを設定します。 インベントリサービスを再開します。詳細については、928 ページのセクション 73.1.5 「インベントリサービスの開始と停止」を参照してください。

## 73.8 ディクショナリ更新ポリシーの設定

ディクショナリ更新ポリシーを使用して、他のインベントリサーバからのソフトウェア ディクショナリ更新を受信するようにインベントリサーバを設定します。ネットワーク内 の少なくとも1台のインベントリサーバに、ディクショナリ更新を手動でダウンロードす る必要があります。このインベントリサーバを、他のインベントリサーバに対するディク ショナリ更新の配布元として使用できます。

- 1 ConsoleOne で、サーバパッケージを右クリックし、[プロパティ] > [ポリシー]の 順にクリックし、適切なサブオプションを選択します。このポリシーをすべてのサー バに適用するには、[一般] サブオプションを選択します。
- 2 [使用可能] 列の下にあるディクショナリ更新ポリシーのチェックボックスを選択します。
- 3 [プロパティ]をクリックし、[ディクショナリ更新ポリシー]ページを表示します。
- 4 次の設定を指定します。
  - 4a(推奨)ディクショナリ更新サービスで、ロールアップポリシーでディクショナ リ更新の配布元に設定されているインベントリサーバを使用する場合には、 [アップデート元としてロールアップサーバを使用する]チェックボックスを選 択してください。

このチェックボックスを選択する場合は、976ページのステップ9に進んでくだ さい。このオプションを選択しない場合、ディクショナリ更新サービスは、ディ クショナリ更新ポリシーで設定される次の設定を使用します。976ページのス テップ4bに進みます。

注:スタンドアロンサーバおよびルートサーバの場合、このオプションを選択し ないでください。ポリシー設定を手動で設定する必要があります。

- **4b** [ソースサービスオブジェクト] フィールドで、ディクショナリ更新の配布元の インベントリサーバの DN を参照して選択します。
- **4c** ディクショナリアップデートを提供するインベントリサーバの IP アドレスまた は DNS 名を選択します。
- **4d** 配布元のインベントリサーバがファイアウォールの向こう側にある場合には、 XML プロキシサーバの DNS 名およびポート番号を指定します。
- **4e** [適用] をクリックします。
- 5 [ディクショナリアップデートポリシー] タブをクリックして、[ディクショナリアッ プデートスケジュール] をクリックします。
- 6 [ディクショナリアップデートスケジュール] ページを設定して、Dictionary Consumer を実行するスケジュールを決めます。

[週] スケジュールを設定することをお勧めします。

- 7 [適用] をクリックします。
- 8(条件付き)サーバパッケージをまだ関連付けていない場合、インベントリサーバま たはコンテナに関連付けるように求めるメッセージが表示されます。以前に設定して 有効にしたポリシーは、このポリシーパッケージをインベントリサーバまたはコンテ ナに関連付けなければ機能しません。
  - ポリシーパッケージを関連付けるには
  - 8a [関連付け] タブをクリックし、[追加] をクリックします。
  - 8b ディクショナリ更新ポリシーを関連付けるインベントリサーバまたはコンテナを 参照し、選択します。

**8c** [*OK*] をクリックし、もう一度 [*OK*] をクリックします。

9 [適用] > [閉じる] の順にクリックします。

注:ディクショナリ更新ポリシーの設定を変更するために、インベントリサービスを停止 する必要はありません。

## 73.9 ディクショナリの配布の設定

ソフトウェアディクショナリは、次の方法で更新できます。

Novell Support Knowledgebase (http://www.novell.com/support)のTID 10093255から各インベントリサーバに最新バージョンのディクショナリを手動でダウンロードします。

注:ディクショナリは、この TID で3ヶ月ごとに更新および発行されます。

Novell Support (http://www.novell.com/support) Web サイトから1つのインベントリサーバ(通常はルートサーバ)に手動でディクショナリをダウンロードし、ディクショナリ更新ポリシーを設定してセットアップ内のすべてのサーバに自動的にディクショナリを配布します。

インベントリサーバでは、サーバの役割に関係なく、他の任意のインベントリサーバから ディクショナリ更新を受信できます。インベントリサーバの役割とは、そのサーバがイン ベントリ情報を受信するかどうか、情報をローカルのインベントリデータベースに保存す るかどうか、インベントリ情報をロールアップするかどうかを表します。

インベントリサーバ間でソフトウェアディクショナリを更新し、配布するには

- 1 Novell Support Web サイト (http://www.novell.com/support) からディクショナリを手動 でダウンロードし、インベントリサーバの zenworks installation directory/zenworks/inv/server/dictdir ディレクトリに保存します。
- 2 ディクショナリ更新ポリシーを設定します。詳細については、975 ページのセクション 73.8 「ディクショナリ更新ポリシーの設定」を参照してください。

すべてのインベントリサーバには、ワークステーションインベントリのインストール時に 自動的にインストールされる Dictionary Provider サービスと Dictionary Consumer サービス があります。

インベントリサーバが起動すると、Dictionary Consumer はディクショナリ更新ポリシーを 読み込み、そのポリシーで指定されている Dictionary Provider(別のインベントリサーバ上 で実行されている)に問い合わせます。

次に、Dictionary Consumer は、ディクショナリ更新ポリシーで設定されているスケジュー ルに基づいてディクショナリ更新を確認します。Dictionary Consumer は、Dictionary Provider 上のディクショナリファイルの日付とローカルに保存されているファイルの日付 を比較します。Dictionary Provider 上のファイルの方がより新しい場合、Dictionary Consumer はスケジュールに従って XML-RPC を使用して Dictionary Provider からファイル をダウンロードします。

ダウンロードしたディクショナリファイルのユーザ定義ルールは、ローカルディクショナ リ内のルールと統合されます。統合の結果、ローカルディクショナリに存在するルールと 異なるルールのセットが生成された場合は、統合されたルールのセットがローカルディク ショナリに書き込まれます。統合プロセスの実行中に競合が発生する場合があります。こ の場合、次の点を踏まえて競合が解決されます。

 ダウンロードされたディクショナリのルールは、常にローカルディクショナリのルー ルに優先します。

- ソフトウェア識別情報の間で競合が発生した場合、ローカルディクショナリで競合している識別情報が、最終的な(統合されたされた)ディクショナリから削除されます。
- ソフトウェアディクショナリルールでは、ダウンロードされたルール、ローカルルールの順に最終ディクショナリに書き込むことでプロセスの実行中に重複を削除し、最終結果を取得します。これにより、ダウンロードされたソフトウェアルールは常にローカルルールよりも優先されます。

次の構成では、インベントリサーバ間のソフトウェアディクショナリの配布について示しています。

この構成のインベントリツリーには、1 台のルートサーバ (R1)、1 台のリーフサーバ (L1)、および2 台のスタンドアロンサーバ (S1 と S2) が設定されています。L1 は、R1 に インベントリ情報をロールアップします。

次の手順を実行して、すべてのインベントリサーバのソフトウェアディクショナリを更新 します。

- 1. Novell Support Web サイト (http://www.novell.com/support) から R1 に手動でディクショ ナリをダウンロードします。
- ディクショナリ更新ポリシーを作成し、設定で R1 をディクショナリプロバイダに指定して、そのポリシーを L1 に関連付けます。ディクショナリ更新ポリシーの設定方法に関する詳細については、975ページのセクション 73.8「ディクショナリ更新ポリシーの設定」を参照してください。
- 3. S1 と S2 については、Novell Support Web サイト (http://www.novell.com/support) から手 動でディクショナリをダウンロードすることも、インベントリサーバが最新版のディ クショナリを R1 から自動的に受信するように設定することもできます。

S1 と S2 が R1 から最新バージョンのディクショナリを自動的に受け取れるようにす るには、R1 を Dictionary Provider に指定するディクショナリ更新ポリシーを作成およ び設定した後、このポリシーを S1 と S2 に関連付けます。ディクショナリ更新ポリ シーの設定方法に関する詳細については、975 ページのセクション 73.8「ディクショ ナリ更新ポリシーの設定」を参照してください。

ワークステーションインベントリコ ンポーネントの理解

次の節では、Novell® ZENworks® 7 ワークステーションインベントリのコンポーネントお よびプロセスについて説明します。

- 979ページのセクション 74.1「インベントリサービスマネージャの理解」
- 983 ページのセクション 74.2 [Server Configuration Service の理解]
- 983 ページのセクション 74.3「インベントリスキャナの理解」
- 989 ページのセクション 74.4 「Sender と Receiver の理解」
- 993 ページのセクション 74.5「TCP Receiver の理解」
- 994ページのセクション74.6「セレクタの理解」
- 996 ページのセクション 74.7 「Storer の理解」
- ◆ 997 ページのセクション 74.8 「Str コンバータの理解」
- 998ページのセクション 74.9「インベントリ同期サービスの理解」
- 999 ページのセクション 74.10 [Dictionary Provider および Dictionary Consumer の理解]
- 1117ページのセクション 76.7「重複するインベントリ対象ワークステーションのイン ベントリデータベースからの削除」
- 999ページのセクション 74.11「アップグレードサービスの理解」
- 1001ページのセクション74.12「インベントリサーバ上のインベントリコンポーネントの概要」
- 1002 ページのセクション 74.13「インベントリデータベースの理解」

注:この節の情報は、Support Pack 1の ZENworks 7 Desktop Management にも適用されます。

## 74.1 インベントリサービスマネージャの理解

インベントリサービスマネージャは、インベントリサーバプロパティファイルで指定され ている環境設定パラメータに基づいて、インベントリサーバにインベントリコンポーネン トをロードします。

この節では、次の内容について説明します。

- ◆ 980ページの「サービスのリスト」
- ◆ 980 ページの 「NetWare インベントリサーバ上のサービス」
- 981 ページの「Windows サーバ上のサービス」
- 982 ページのセクション 74.1.4「Linux インベントリサーバ上のサービス」

#### 74.1.1 サービスのリスト

サービスマネージャは、次の重要なサービスをロードします。サービスマネージャがプロ パティファイルからロードするサービスのリストは、 *inventory\_server\_installation\_directory\_or\_volume*\zenworks\inv\ server\wminv\properties で得ら れます。

Server Configuration Service Inventory Scheduler Service Inventory Scheduler Service Selector Service Receiver Service Sender Service Storer Service Str コンバータサービス Upgrade Service Dictionary Consumer Service

これらのサービス名を使用して、対応するサービスの表示、開始、停止を行えます。

インベントリサービスマネージャは、

*inventory\_server\_installation\_directory\_or\_volume*\zenworks\inv\ server\wminv\properties ディレ クトリでサーバプロパティファイル (config.properties) および役割ベースプロパティファイ ルを読み取り、必要なサービスとサーバコンポーネントをロードします。

重要:更新でサービスやサービスマネージャのロードに失敗する場合があるため、プロパ ティファイルは変更しないでください。

#### 74.1.2 NetWare インベントリサーバ上のサービス

Novell NetWare® インベントリサーバを起動するには、サーバのコンソールプロンプトで startinv.ncf を実行します。

インベントリサービスマネージャがすでにロードされている場合は、サービスを開始、停止、または表示できます。

インベントリサービスマネージャがロードされていることを確認するには、インベントリサーバのプロンプトで、「java -show」と入力します。

次のメッセージが表示されます。

com.novell.zenworks.inventory.servercommonZENWorksInventoryService
Manager

 インベントリサービスを開始するには、インベントリサーバのプロンプトで、 「StartSer service\_name」と入力します。service\_nameは、一覧にあるサービスのいず れかです。service\_nameを変更する場合は、サービス命名構文に従います。
 たとえば、Storerを開始するには、「StartSer Storer」と入力します。

- インベントリサービスを停止するには、インベントリサーバのプロンプトで、 「StopSer service\_name」と入力します。service\_nameは一覧にあるサービスのいずれ かです。service\_nameを変更する場合は、サービス命名構文に従います。 たとえば、Storerを停止するには、「StopSer Storer」と入力します。
- すべてのインベントリサービスを停止するには、コンソールのプロンプトで、 「StopSer\*」と入力します。
- インベントリサービスを一覧表示するには、インベントリサーバのプロンプトで、 「ListSer service\_name」と入力します。service\_nameは一覧にあるサービスのいずれかです。service nameを変更する場合は、サービス命名構文に従います。
- すべてのサービスを一覧表示するには、インベントリサーバコンソールのプロンプトで「ListSer\*」と入力します。

#### 74.1.3 Windows サーバ上のサービス

インベントリサービスマネージャがすでにロードされている場合は、サービスを開始、停止、または表示できます。コントロールパネルで、[サービス]をダブルクリックして、 インベントリサービスのステータスを確認します。

- Windows 2000/2003 インベントリサーバ上でインベントリサービスを開始するには
  - 1. コントロールパネルで[管理ツール]をダブルクリックします。
  - 2. [サービス] をダブルクリックします。
  - 3. [Novell Inventory Service (Novell インベントリサービス)]を選択し、[開始] をクリックします。
- インベントリサービスを開始するには、installation\_directory\inv\server\wminv\binディレクトリに移動し、コマンドプロンプトで「StartSer service\_name」と入力します。
   service\_nameは、一覧にあるサービスのいずれかです。service\_nameを変更する場合は、サービス命名構文に従います。

たとえば、Storerを開始するには、「StartSer Storer」と入力します。

インベントリサービスを停止するには、installation\_directory\inv\server\wminv\bin ディレクトリに移動し、コマンドプロンプトで「StopSer service\_name」と入力します。
 service\_name は、一覧にあるサービスのいずれかです。service\_name を変更する場合は、サービス命名構文に従います。

たとえば、Storer を停止するには、「StopSer Storer」と入力します。

 インベントリサービスを一覧表示するには、installation\_directory\inv\server\wminv\bin ディレクトリに移動し、コマンドプロンプトで「ListSer service\_name」と入力しま す。service\_nameは、一覧にあるサービスのいずれかです。service\_nameを変更する 場合は、サービス命名構文に従います。

すべてのインベントリサービスを一覧表示するには、「ListSer "\*"」と入力します。

- Windows 2000/2003 インベントリサーバ上でインベントリサービスを停止するには
  - 1. コントロールパネルで[管理ツール]をダブルクリックします。
  - 2. [サービス] をダブルクリックします。
  - 3. [Novell Inventory Service (Novell インベントリサービス)]を選択し、[停止] をク リックします。

#### 74.1.4 Linux インベントリサーバ上のサービス

- すべてのインベントリサービスを開始するには、次のいずれかの操作を行います。
  - 1. Linux のサーバプロンプトで、/etc/init.d に移動します。
  - 2. 「./novell-zdm-inv start」と入力します。

または

次のように入力して、Linux の任意のディレクトリからすべてのインベントリサービスを開始します。

/etc/init.d/novell-zdm-inv start

- 特定のインベントリサービスを開始するには
  - 1. Linux のサーバプロンプトで、/opt/novell/bin に移動します。
  - 2. 「StartSer Inventory\_service」と入力します。
- すべてのインベントリサービスを停止するには、次のいずれかの操作を行います。
  - 1. Linux のサーバプロンプトで、/etc/init.d に移動します。
  - 2. 「./novell-zdm-inv stop」と入力します。

または

```
次のように入力して、Linux の任意のディレクトリからすべてのインベントリサービ
スを停止します。
```

/etc/init.d/novell-zdm-inv stop

- 特定のインベントリサービスを停止するには
  - 1. Linux のサーバプロンプトで、/opt/novell/bin に移動します。
  - 2. 「StopSer Inventory service」と入力します。

次の表は、Linux にインストールされていて、Linux コンソールプロンプトでコマンドを 実行してステータスを確認できるワークステーションインベントリコンポーネントを示し ています。

**表 74-1** Linux にインストールされているワークステーションインベントリコンポーネントのステータス を確認するコマンド

| ワークステーションインベントリコン<br>ポーネント | Linux コンソールプロンプトに入力するコマンド            |
|----------------------------|--------------------------------------|
| インベントリサーバデーモン              | /etc/init.d/novell-zdm-inv status    |
| Sybase デーモン                | /etc/init.d/novell-zdm-sybase status |
| インベントリプロキシデーモン             | /etc/init.d/novell-zen-zws status    |

## 74.2 Server Configuration Service の理解

Server Configuration Service は、次のタスクを実行します。

- Novell eDirectory™ からポリシー情報を読み込み、他のインベントリコンポーネント に渡します。
- ・ポリシーを検証して、ポリシーが正しく設定されていることを確認します。
- インベントリデータベースエンジンのバージョンを確認します。

## 74.3 インベントリスキャナの理解

ZENworks 7 Desktop Management では、スキャナを使用して、Windows インベントリ対象 ワークステーションのハードウェアおよびソフトウェアの情報を収集します。

スキャナは、フロッピーディスクドライブ、ハードディスクドライブ、BIOS、バス、マ ウス、キーボード、ディスプレイアダプタ、ネットワークアダプタカード、モデム、Jaz ドライブ、Zipドライブ、サウンドカード、メモリカード、シリアルポート、パラレル ポート、およびプロセッサなどのハードウェアの詳細を収集します。ソフトウェアスキャ ンでは、インベントリ対象ワークステーションのアプリケーションを確認し、ベンダ名、 製品名、バージョンなど、スキャンするソフトウェアに関する情報のレポートを作成しま す。

次の節では、インベントリスキャナの詳細について説明します。

- 983 ページの「インベントリスキャンプロセス」
- 984ページのセクション74.3.2「スキャンの種類」
- 984ページのセクション74.3.3「ハードウェアインベントリ情報のスキャン」
- 986ページのセクション 74.3.4「ソフトウェアインベントリ情報のスキャン」
- ◆ 988ページの「インベントリスキャナのログファイル」

スキャンするハードウェアおよびソフトウェア情報はカスタマイズすることができます。 詳細については、1048ページのセクション76.2「スキャンするハードウェアインベント リ情報のカスタマイズ」および1064ページのセクション76.3「ZENworks7インベントリ 対象ワークステーションでスキャンされるソフトウェアインベントリ情報のカスタマイ ズ」を参照してください。

#### 74.3.1 インベントリスキャンプロセス

- ワークステーションインベントリポリシーを使用すると、Schedulerを設定して、インベントリ対象ワークステーションでのスキャン回数を調整できます。異なるアクションを設定して、1台または複数のインベントリ対象ワークステーションでスキャナを実行できます。
- 2. インベントリスキャナは、更新されたディクショナリがインベントリサーバで利用可 能かどうかをチェックし、更新されたディクショナリをダウンロードします。
- 3. インベントリスキャナは、ハードウェア情報とソフトウェア情報をスキャンします。
- 4. Scanner によって収集されたスキャン情報は、スキャンデータファイル (.str) として保存されます。このファイルは、インベントリサーバに送信されます。

#### 74.3.2 スキャンの種類

次の種類のスキャンを実行できます。

- フルスキャン:スキャナは、インベントリ対象ワークステーションの完全なスキャン を強制的に実行します。この設定は、インベントリ対象ワークステーションに関連付 けられたインベントリサービスオブジェクトのプロパティページで設定したオプショ ンよりも優先されます。初めてインベントリ対象ワークステーションをスキャンする とき、スキャナはインベントリ対象ワークステーションのすべてのハードウェアイン ベントリとソフトウェアインベントリを収集します。
- デルタスキャン:インベントリ対象ワークステーションがスキャンされた後、次回の スキャン以降は現在のインベントリ情報と保持されている履歴データが比較されま す。インベントリ対象ワークステーションが変更されている場合は、スキャンデータ のデルタがレポートされます。このデルタスキャンデータには、最後にスキャンがレ ポートされてからインベントリに加えられた変更点のみが含まれます。インベントリ 対象ワークステーションの最初のスキャンに引き続いて実行される各スキャンでは、 このデルタスキャンがデフォルトで実行されます。
- スケジュールフルスキャン:スキャナは、デルタスキャンを指定回数実行した後で、 ワークステーションインベントリポリシーに関連付けられたインベントリ対象ワーク ステーションのフルスキャンを強制的に実行します。スケジュールフルスキャンで は、ワークステーションインベントリポリシー設定に基づいて、フルおよびデルタの インベントリ情報を収集します。デフォルトでは、デルタスキャンが5回実行された 後に、スケジュールフルスキャンが1回実行されます。

#### 74.3.3 ハードウェアインベントリ情報のスキャン

インベントリ対象ワークステーション上で、ハードウェアインベントリ情報がスキャンさ れるソースを次に示します。

- 984 ページの 「DMI (Desktop Management Interface)」
- 985 ページの 「WMI (Windows Management Instrumentation)」
- ◆ 986ページの「プローブ」

インベントリスキャナによって収集されるハードウェア情報の詳細については、1241 ページの付録 M「インベントリスキャナで収集されるハードウェア情報」を参照してく ださい。

#### DMI (Desktop Management Interface)

インベントリ対象ワークステーション (Windows 98、Windows 2000、および Windows XP) をスキャンするスキャナは、業界標準の DMI 規格 2.0 に準拠するスキャンも実行します。 これらのプログラムは、DMI の MI (Management Interface) を使用して、インベントリ対象 ワークステーションにインストールされているハードウェアコンポーネントを調べます。 スキャナは、DMI によって、インベントリ対象ワークステーションに搭載されている特 定のコンポーネントをスキャンします。スキャナは、DMI サービス層に照会して、この 情報を取得します。

MIによって、DMI 準拠のスキャナはサービス層内のサービスプロバイダを探索できま す。サービスプロバイダは、管理可能なコンポーネントから情報を収集し、管理情報 フォーマットデータベースに保存します。CI (Component Interface) は、管理可能なコン ポーネントおよびサービス層と通信します。次の図は、スキャナと DMI とのやり取りを示しています。

DMI 規格の詳細については、DMTF の Web サイト (http://www.dmtf.org) を参照してください。

注:インベントリ対象ワークステーションが DMI に準拠している場合、またはワークス テーションインベントリポリシーの [DMI スキャンを有効にする] チェックボックスが 選択されている場合、スキャナは DMI サービス層に照会してハードウェア情報を収集し ます。それ以外の場合、スキャナはハードウェアを探索します。

DMI を搭載し、ベンダによって提供された DMI コンポーネントをインストールすること をお勧めします。

たとえば、Compaq\* Family Deskpro\* EN Model-SFF6500 ワークステーションで Windows 98 を実行している場合、Compaq の Web サイトから Management Product ソフトウェア (Windows 98 用 Compaq Insight Management Desktop Agents ソフトウェア)をダウンロード します。

Dell\* ワークステーションの場合は、Dell の Web サイトから DM/Desktop Management Utilities ソフトウェアをダウンロードします。

#### WMI (Windows Management Instrumentation)

スキャナは、Microsoft Windows Management Instrumentation (WMI) 仕様に基づいて Windows インベントリ対象ワークステーションのハードウェア情報を収集します。

WMI は、企業環境で管理情報へのアクセスを可能にする WBEM(Web-Based Enterprise Management) を Microsoft が実装したものです。WMI 1.5 は、業界標準である CIM (Common Information Model) スキーマに完全に準拠しています。詳細については、 Microsoft WMI の Web サイト (http://www.microsoft.com/hwdev/driver/WMI) を参照してくだ さい。WMI は、DMI および SNMP など、既存の管理規格にも対応しています。

スキャナは、WMIを使用してインベントリ対象ワークステーションにインストールされ ているハードウェアコンポーネントを調べます。WMIを使用してインベントリ対象ワー クステーションに搭載されている特定のコンポーネントもスキャンします。

WMI 準拠のスキャナは、Windows 98、Windows XP、および Windows 2000 インベントリ 対象ワークステーションでのみサポートされています。

ワークステーションインベントリで、インベントリ対象ワークステーションの WMI 情報 を表示できます。

インベントリ対象ワークステーションから WMI 情報を取得するには、最初に Microsoft WMI の Web サイト (http://msdn.microsoft.com/downloads/default.asp?url=/downloads/ sample.asp?url=/msdn-files/027/001/576/msdncompositedoc.xml) から Microsoft の Windows Management Instrumentation - Core Software Installation をダウンロードし、次に WMI Core Software を Windows 98 ワークステーションにインストールします。

重要:インベントリ対象ワークステーションに WMI をインストールするには、WMI Core Software Installation のみをダウンロードします。WMI に関連する問題は、ダウンロードし た WMI SDK を使用してトラブルシューティングを行うことができます。Windows 2000/ XP ワークステーションには、既に WMI Core Software がインストールされています。 デフォルトでは、DMI スキャンと WMI スキャンはいずれも有効です。DMI スキャンまたは WMI スキャンのいずれかを無効にするには、インベントリポリシーのウィンドウで [DMI スキャンを有効にする]または [WMI スキャンを有効にする]チェックボックスを オフにします。

#### プローブ

プローブは、インベントリスキャナに組み込まれている特別なアルゴリズムです。ハード ウェア情報を収集するために使用されます。

#### 74.3.4 ソフトウェアインベントリ情報のスキャン

インベントリスキャナは、Windows インベントリ対象ワークステーションで次のソフト ウェアインベントリ情報をスキャンします。

- 986ページの「インストールされたソフトウェアの情報」
- ◆ 987 ページの「ディスクの使用状況」
- 987ページの「ファイル情報」
- ◆ 987ページの「アンチウィルス製品のウィルス定義ファイル」

#### インストールされたソフトウェアの情報

スキャナは、インベントリ対象のワークステーション上の次のソースから、ソフトウェア 情報を収集します。

**MSI:** Microsoft Installer を使用してインベントリ対象ワークステーションにインストール されたソフトウェアを含みます。

プログラムの追加と削除:これには、[プログラムの追加と削除]ウィンドウに表示されるソフトウェアが含まれます。

ディクショナリベースのスキャン:これには、ソフトウェアディクショナリルールに基 づいて収集されるソフトウェアが含まれます。詳細については、1064ページのセクショ ン 76.3「ZENworks 7 インベントリ対象ワークステーションでスキャンされるソフトウェ アインベントリ情報のカスタマイズ」を参照してください。

プローブ:プローブは、インベントリスキャナに組み込まれている特別なアルゴリズム です。ソフトウェア情報の収集に使用されます。対象となるソフトウェアには、Windows オペレーティングシステム、Internet Explorer、Media Player、Outlook\* Express、Microsoft Office とそのインストール済みコンポーネント、Novell Client<sup>™</sup> とそのインストール済み コンポーネント、および ZENworks スイートとそのインストール済みコンポーネントがあ ります。

次の表は、スキャナがそれぞれのソースから収集するソフトウェア情報を示します。

| スキャン対象の属性    | MSI | プログラムの追加と削除 | ディクショナリベース<br>のスキャン | プローブ |
|--------------|-----|-------------|---------------------|------|
| Product Name | Yes | Yes         | Yes                 | Yes  |
| Vendor Name  | Yes | No          | Yes                 | Yes  |

表74-2 インベントリスキャナで収集されるソフトウェア情報

| スキャン対象の属性                | MSI | プログラムの追加と削除 | ディクショナリベース<br>のスキャン | プローブ |
|--------------------------|-----|-------------|---------------------|------|
| Product Version          | Yes | Yes         | Yes                 | Yes  |
| Product Identifier       | Yes | Yes         | No                  | No   |
| Product Install Location | Yes | Yes         | Yes                 | Yes  |
| Category                 | No  | No          | Yes                 | No   |
| Description              | No  | No          | Yes                 | No   |
| Help Link                | Yes | Yes         | No                  | No   |
| MSI Package GUID         | Yes | Yes         | No                  | Yes  |
| Display/Internal Version | Yes | Yes         | Yes                 | Yes  |
| Language                 | Yes | Yes         | No                  | Yes  |
| UnInstall String         | Yes | Yes         | No                  | No   |
| Installation Source      | Yes | Yes         | No                  | No   |
| Display Name             | Yes | Yes         | No                  | Yes  |
| Support Pack             | No  | No          | No                  | Yes  |
| Product Edition          | No  | No          | No                  | Yes  |
| Last Execution Time      | No  | Yes         | No                  | No   |
| Usage Count              | No  | Yes         | No                  | No   |

#### ディスクの使用状況

Scanner は、ソフトウェアディクショナリエディタで設定されているファイル拡張子について、ディスクの使用状況に関する情報を収集します。詳細については、1064ページのセクション 76.3 「ZENworks 7 インベントリ対象ワークステーションでスキャンされるソフトウェアインベントリ情報のカスタマイズ」を参照してください。

#### ファイル情報

スキャナは、ディクショナリエントリと一致するファイル、およびソフトウェアディク ショナリルールを使用して設定された不明なソフトウェアのリストに含まれているファイ ルについて、一定の情報をレポートします。詳細については、1075ページのセクション 76.3.10「ソフトウェアディクショナリのルールの設定」を参照してください。

Scanner がレポートするファイル属性は、FileName、FileSize、LastModifiedTime、 InternalName、FileVersion、ProductName、ProductVersion、CompanyName、Language、 DirectoryPath、および SoftwareDictionaryID です。

#### アンチウィルス製品のウィルス定義ファイル

スキャナは、次の製品バージョンに関して、インベントリ対象ワークステーションにイン ストールされている最新のウィルス定義の日付とバージョンについて情報を収集します。

Symantec\* AntiVirus Corporate Edition 8.0 Symantec\* AntiVirus Corporate Edition 9.0

Symantec\* AntiVirus Corporate Edition 10.0 Norton AntiVirus\* Corporate Edition for Windows 7.0 Norton AntiVirus Corporate Edition 7.6.1.0000 Symantec Norton AntiVirus 2000 Symantec Norton Internet Security 2002 Symantec Norton AntiVirus 2003 (9.00) Symantec Norton AntiVirus 2003 Professional Edition (9.00) Symantec Norton AntiVirus 2004 (10.00) Symantec Norton Internet Security 2004 (10.00) Symantec Norton AntiVirus 2004 Professional (10.00) Symantec Norton Internet Security 2004 Professional (10.00) Symantec Norton AntiVirus 2005 Professional (11.00) Symantec Norton Internet Security 2005 Professional (11.00) Network Associates McAfee\* VirusScan\* 4.0.3 (Windows 9x) Network Associates McAfee VirusScan NT 4.0.3a (Windows NT) Network Associates McAfee NetShield 4.5.0 Network Associates McAfee VirusScan 4.5.0 Network Associates McAfee VirusScan 4.5.1 Network Associates McAfee VirusScan (McAfee Security Center) 8.0 Network Associates McAfee VirusScan ASaP Network Associates McAfee VirusScan Enterprise 7.1 Network Associates McAfee VirusScan Enterprise 8.0 Central Command Vexira AntiVirus Guard for Windows XP (2000 + NT) 2.10 Central Command Vexira AntiVirus Windows 95/98 Central Command Vexira AntiVirus NT/2000 Servers Central Command Vexira AntiVirus Server Edition (6.26.xx.xx) Sophos Anti-Virus - Windows NT/2000/XP/2003 Sophos Anti-Virus - Windows 95/98 Trend Micro PC-cillin 2002 (9.x)Trend Micro PC-cillin 2003 (10.x) Trend Micro Internet Security 11.x (PC-cillin) Trend Micro Internet Security 2005.12.x (PC-cillin) Trend Micro Server Protect 5.xx Trend Micro OfficeScan 5.xx - Client for Windows NT/2000/XP Trend Micro OfficeScan 5.xx - Client for Windows 9x

## 74.3.5 インベントリスキャナのログファイル

#### 表 74-3 インベントリスキャナのログファイルの場所および簡単な説明

| ファイル名         | 場所                                      | Description                                    |
|---------------|-----------------------------------------|------------------------------------------------|
| inventory.xml | windows_installation_drive/<br>zenworks | スキャン後のすべてのハードウェア情報<br>およびソフトウェア情報が含まれていま<br>す。 |

| ファイル名             | 場所                                             | Description                                            |
|-------------------|------------------------------------------------|--------------------------------------------------------|
| inventorydata.xml | <i>windows_installation_drive/</i><br>zenworks | デルタスキャン情報が含まれています。                                     |
| zenerrors.log     | windows_installation_drive/<br>zenworks        | インベントリ対象ワークステーションの<br>最後のスキャンのエラーとステータス情<br>報が含まれています。 |

## 74.4 Sender と Receiver の理解

インベントリサーバ上の Sender と Receiver は、下位のサーバから上位のサーバにスキャンファイルを転送します。詳細情報については、以下を参照してください。

- ◆ 989 ページの 「Sender の理解」
- ◆ 990 ページの 「Receiver の理解」
- 991 ページの「圧縮されたスキャンデータファイルの理解」
- 991 ページの「Sender-Receiver のディレクトリ」
- ◆ 997 ページのセクション 74.8 「Str コンバータの理解」

Sender と Receiver は次のプロセスを実行します。

- 1. サービスマネージャが、Sender-Receiver コンポーネントを起動します。
- 2. Roll-Up Scheduler が、指定されたロールアップ時刻に Sender をアクティブにします。
- 3. Sender は、エンタープライズマージディレクトリ (entmergedir) からエンタープライ ズプッシュディレクトリ (entpushdir) にスキャンデータファイル (.str) を移動し、その ファイルを.zip ファイルに圧縮します。
- 4. 各 .zip ファイルと .prp ファイルが再度 .zip ファイルに圧縮されます。 .prp ファイル は、その .zip ファイルに関する情報を含む内部ファイルです。
- 5. Sender は、entpushdir ディレクトリから次のレベルのインベントリサーバの Receiver に.zip ファイルを送信します。
- 6. Receiver は、entpushdir/zipdir ディレクトリに.zip ファイルを保存します。
- 7. Receiver は、.zip ファイルを entpushdir ディレクトリにコピーし、entpushdir\zipdir ディレクトリからその .zip ファイルを削除します。
- 8. データベースがサーバに接続されている場合、Receiver は、.zip ファイルをデータ ベースディレクトリ (dbdir) にコピーします。
- 9. Sender-Receiver はステータスを eDirectory に記録します。

#### 74.4.1 Sender の理解

Sender は、リーフサーバまたは中間サーバ上で実行される Java コンポーネントです。 サービスマネージャによりロードされるサービスです。1001 ページのセクション 74.12 「インベントリサーバ上のインベントリコンポーネントの概要」のサーバコンポーネント 早見表を参照してください。 インベントリ情報をロールアップする際の Sender からの情報の流れは次のとおりです。

 サービスマネージャが、インベントリサーバ上の Sender を起動します。Sender は、 ロールアップスケジュールで指定されている時刻に、エンタープライズマージディレ クトリ (entmergedir) からエンタープライズプッシュディレクトリ (entpushdir) にス キャンデータ (.str) を移動します。

Sender は、サーバの entpushdir ディレクトリにあるこの.str ファイルを.zip ファイル に圧縮した後、.str ファイルを削除します。この.zip ファイルと.prp ファイルが再度 .zip ファイルに圧縮されます。.prp ファイルは、その.zip ファイルに関する情報を含 む内部ファイルです。詳細については、991 ページの「圧縮されたスキャンデータ ファイルの理解」を参照してください。

- 2. Sender は、eDirectory のインベントリサービスオブジェクトの zeninvRollUpLog 属性 に、新しいレコードを作成します。このレコードには、Sender が.str ファイルを圧縮 したサーバおよび.zip ファイルの名前とサイズなどの詳細情報が含まれます。
- Receiver のインベントリサービスオブジェクトプロパティの [スキャンデータを破棄 する時刻] に基づいて、Sender は、指定されたスキャンデータ廃棄時刻より前に作 成された.zip ファイルを entpushdir ディレクトリから削除します。これにより、ロー ルアップで送信される不要なスキャン情報を削除できます。
- 4. Sender は、圧縮した .zip ファイルを Receiver に送信します。このとき、最も古い圧 縮ファイルから送信します。
- 5. .zip ファイルの転送後、Sender は entpushdir ディレクトリ内の圧縮ファイルを削除します。
- 6. 情報のロールアップ後、Sender は圧縮ファイルを作成したサーバの zeninvRollUpLog 属性を更新します。属性には、Sender がファイルを転送した送信元のサーバ、.zip ファイル名、転送時刻、ファイルの転送に要した合計時間、送信先サーバなどの詳細 情報が含まれます。

Sender の全アクションのステータス情報は、ロールアップログとサーバステータス ログに記録されます。詳細については、1217ページの「ステータスログを使った ワークステーションインベントリの監視」を参照してください。

Sender は、Receiver に接続できない場合、10 秒後に接続を再試行します。再試行の間隔 は、係数を2として指数的に増加します。Receiver への接続を14回再試行した後、再試 行は中止されます。中止まで、Sender は約23時間再試行を継続します。接続が確立して いる間、他の情報は処理されません。

#### 74.4.2 Receiver の理解

Receiver は、中間サーバまたはルートサーバ上で実行される Java コンポーネントであり、 サービスマネージャによりロードされるサービスです。1001 ページのセクション 74.12 「インベントリサーバ上のインベントリコンポーネントの概要」のサーバコンポーネント 早見表を参照してください。

スタンドアロンサーバには Receiver はロードされません。

Receiver は次の処理を実行します。

1. Receiver は、Sender からスキャン.zip ファイルを受信します。ファイルは entpushdir/zipdir ディレクトリに保存されます。

2. Receiver は、.zip ファイルを entpushdir ディレクトリにコピーし、entpushdir\zipdir ディレクトリからその .zip ファイルを削除します。

中間サーバで、ファイルは entpushdir にコピーされます。データベースが接続されて いる中間サーバ、またはデータベースとインベントリ対象ワークステーションが接続 されている中間サーバで、ファイルは \entpushdir とデータベースディレクトリ (\dbdir) にコピーされます。

- 3. ルートサーバまたはインベントリ対象ワークステーションが接続されているルート サーバ上の Receiver は、Sender から.zip ファイルを受信し、その.zip ファイルを entpushdir/zipdir ディレクトリに保存します。ファイルをサーバ上の DBDIR ディレク トリにコピーします。
- Receiver は、ステータス情報をロールアップログに記録します。詳細については、 1217 ページの「ステータスログを使ったワークステーションインベントリの監視」 を参照してください。

#### 74.4.3 圧縮されたスキャンデータファイルの理解

Sender はスキャンデータファイル (.str)を.zip ファイルに圧縮します。この.zip ファイル と.prp ファイルが再度.zip ファイルに圧縮されます。.zip ファイル (.zip ファイルと.prp ファイルを含む)は、次の命名規則に従って名前が付けられます。

scheduledtime\_inventoryservername\_treename\_storedstatus.zip

scheduledtime は .zip ファイルが作成された日時、inventoryservername は .zip ファイルが圧 縮されたインベントリサーバ、treename は .zip ファイルが存在する一意のツリー名、 storedstatus は .zip ファイルの保存ステータス、zip は圧縮されたファイルのファイル拡張 子を示します。

storedstatus は、0、1、または2によって示されます。0は、.zip ファイルがまだ保存されていないことを示します。1は、.zip ファイルが初めてサーバに保存されることを示します。2は、.zip ファイルが一度保存されたことがあることを示します。

.zip ファイル名は、データベースがサーバに接続されているかどうかによって異なります。

.zip ファイルには、.zip ファイルとプロパティファイルが含まれます。プロパティファイルは、次の命名規則に従って名前が付けられます。

#### scheduledtime\_inventoryservername.prp

プロパティファイルには、スケジュール設定されている時間、インベントリサーバ名、および署名が含まれています。署名は.zipファイルの認証に役立ちます。

各.zip ファイルには最大 50 個の.str ファイルを含めることができます。

#### 74.4.4 Sender-Receiver のディレクトリ

次の表は、Sender-Receiver が使用するディレクトリのクイックリファレンスです。

| サーバ                                                                                                    | Sender                  | Receiver                    | ENTMERGDIR                                            | ENTPUSHDIR<br>\ ZIPDIR                                            | ENTPUSHDIR                                                                                        | DBDIR                                      |
|----------------------------------------------------------------------------------------------------|-------------------------|-----------------------------|-------------------------------------------------------|-------------------------------------------------------------------|---------------------------------------------------------------------------------------------------|--------------------------------------------|
| リーフサー<br>バ、データ<br>ベースが接続<br>されている<br>リーフサーバ                                                             | このインベ<br>ントリサー<br>バ上で実行 |                             | Sender が、<br>.str ファイル<br>を entpushdir<br>に移動しま<br>す  |                                                                   | Sender は、.str<br><b>ファイルを</b> .zip ファ<br>イル形式に圧縮しま<br>す。                                          |                                            |
|                                                                                                    |                         |                             | 7 0                                                   |                                                                   | Sender は .str ファ<br>イルを削除します。                                                                     |                                            |
|                                                                                                    |                         |                             |                                                       |                                                                   | .zip ファイルを次の<br>レベルのインベント<br>リサーバに送信しま<br>す。                                                      |                                            |
| Intermediate<br>Server ( 中間<br>サーバ )                                                                    | このインベ<br>ントリサー<br>バ上で実行 | このイン<br>ベントリ<br>サーバ上<br>で実行 |                                                       | <b>Receiver</b> が、<br>このディレ<br>クトリ内で<br>下位のサー<br>バから.zip<br>ファイルを | Receiver は、この<br>ディレクトリ内で、<br>下位のインベントリ<br>サーバから .zip ファ<br>イルをコピーしま<br>す。                        |                                            |
|                                                                                                    |                         |                             |                                                       | 文信しより。                                                            | Sender は、次のレ<br>ベルのインベントリ<br>サーバに .zip ファイ<br>ルを送信します。                                            |                                            |
| Intermediate<br>Server with<br>Inventoried<br>Workstations<br>$( \checkmark \lor \checkmark \lor \land$ | このインベ<br>ントリサー<br>バ上で実行 | このイン<br>ベントリ<br>サーバ上<br>で実行 | Sender が、<br>.str ファイル<br>を entpushdir<br>に移動しま<br>す。 | <b>Receiver</b> は、<br>このディレ<br>クトリ内で、<br>下位のイン<br>ベントリ            | Receiver が、<br>ZIPDIR からこの<br>ディレクトリに .zip<br>ファイルをコピーし<br>ます。                                    |                                            |
| リ対象ワーク<br>ステーション<br>が接続されて<br>いる中間サー<br>バ)                                                              |                         |                             |                                                       | サーハから<br>.zip ファイル<br>を受信しま<br>す。                                 | Sender は、次のレ<br>ベルのインベントリ<br>サーバに .zip ファイ<br>ルを送信します。                                            |                                            |
|                                                                                                    |                         |                             |                                                       |                                                                   | <b>Sender</b> は、. <b>str</b><br><b>ファイルを .zip</b> ファ<br>イル形式に圧縮しま<br>す。                           |                                            |
|                                                                                                    |                         |                             |                                                       |                                                                   | Sender は .str ファ<br>イルを削除します。                                                                     |                                            |
| Intermediate<br>Server with<br>Database (<br>データベース<br>が接続されて<br>いる中間サー<br>バ)                           | このインベ<br>ントリサー<br>バ上で実行 | このイン<br>ベントリ<br>サーバ上<br>で実行 |                                                       | Receiver が、<br>このディレ<br>クトリ内で<br>下位のら .zip<br>アイルます。              | Receiver が、<br>ZIPDIR からこの<br>ディレクトリに .zip<br>ファイルをコピーし<br>ます。<br>Sender は、次のレ<br>ベルのインベントリ       | Receiver<br>は、この<br>イリケー<br>アコピー<br>し<br>し |
| <b>Database (</b><br>データベース<br>が接続されて<br>いる中間サー<br>バ <b>)</b>                                           | バ上で実行                   | サーバ上で実行                     |                                                       | クトリ内で<br>下位のサー<br>バから .zip<br>ファイルを<br>受信します。                     | <b>ディレクトリに</b> .zip<br>ファイルをコピーし<br>ます。<br>Sender は、次のレ<br>ベルのインベントリ<br>サーバに .zip ファイ<br>ルを送信します。 | ディレハ<br>アリアイ<br>アコピす。                      |

#### 表 74-4 Sender および Receiver が使用するディレクトリの一覧

| サーバ                                                                                                    | Sender                  | Receiver                    | ENTMERGDIR                                            | ENTPUSHDIR<br>\ ZIPDIR                                                      | ENTPUSHDIR DBDIR                                               |                                                 |
|----------------------------------------------------------------------------------------------------|-------------------------|-----------------------------|-------------------------------------------------------|-----------------------------------------------------------------------------|----------------------------------------------------------------|-------------------------------------------------|
| データベース<br>とワークス<br>テーションが<br>接続されてい<br>る中間サーバ                                                                                    | このインベ<br>ントリサー<br>バ上で実行 | このイン<br>ベントリ<br>サーバ上<br>で実行 | Sender が、<br>.str ファイル<br>を entpushdir<br>に移動しま<br>す。 | <b>Receiver</b> は、<br>このディレ<br>クトリ内で、<br>下位のイン<br>ベントリ                      | Receiver が、<br>ZIPDIR からこの<br>ディレクトリに .zip<br>ファイルをコピーし<br>ます。 | <b>Receiver</b><br>は、この<br>ディレク<br>トリ内に<br>ファイル |
|                                                                                                    |                         |                             |                                                       | サーバから<br>.zip ファイル<br>を受信しま<br>す。                                           | Sender は、.str<br><b>ファイルを .zip</b> ファ<br>イル形式に圧縮しま<br>す。       | をコピー<br>します。                                    |
|                                                                                                    |                         |                             |                                                       |                                                                             | Sender は .str ファ<br>イルを削除します。                                  |                                                 |
|                                                                                                    |                         |                             |                                                       |                                                                             | Sender は、次のレ<br>ベルのインベントリ<br>サーバに .zip ファイ<br>ルを送信します。         |                                                 |
| ルートサー<br>バ、<br>Root Server<br>with<br>Inventoried<br>Workstations<br>(インベント<br>リ対象ワーク<br>ステークン<br>ジョン<br>が接続されて<br>いるルート<br>サーバ) |                         | このイン<br>ベントリ<br>サーバ上<br>で実行 |                                                       | Receiver は、<br>このディレ<br>クトリ内で、<br>下位のイン<br>ベントリ<br>・<br>ファイル<br>を受信しま<br>す。 |                                                                | Receiver<br>はデト下ンリかフをし<br>こレ内のンー.zip<br>イピす。    |

## 74.5 TCP Receiver の理解

TCP Receiver は、サーバ上の ZENworks for Desktops 4.x と ZENworks 6.5 Desktop Management の残留 .str ファイルと残留 .zip ファイル、および下位の ZENworks for Desktops 4.x と ZENworks 6.5 Desktop Management インベントリサーバから受信した .zip ファイルを、ZENworks 7 Desktop Management インベントリサーバで必要な形式に変換す る、インベントリサーバ上の Java コンポーネントです。1001 ページのセクション 74.12 「インベントリサーバ上のインベントリコンポーネントの概要」のサーバコンポーネント 早見表を参照してください。

TCP Receiver は次の処理を実行します。

- 1. サービスマネージャが、インベントリサーバ上で TCP Receiver を起動します。
- 2. TCP Receiver は、ZENworks for Desktops 4.x と ZENworks 6.5 Desktop Management の Sender からスキャン .zip ファイルを受信し、そのファイルを Receiver 変換ディレク トリ (entpushdir\ recvconv) に置きます。
- 3. TCP コンバータは、次の ZENworks for Desktops 4.*x* および ZENworks 6.5 Desktop Management のファイルを、ZENworks 7 Desktop Management コンポーネントで必要な 形式に変換します。

\dbdir の残留 .zip ファイル
dbdir\temp の .str および .prp ファイル
\entpushdir の残留 .zip ファイル
\entpushdir の残留 .str ファイル
\entmergedir の残留 .str ファイル
.zip ファイル
変換後、Receiver による処理のために、これらの .zip ファイルは entpushdir\zipdir
ディレクトリにコピーされます。

 Receiver は、ステータス情報をロールアップログに記録します。詳細については、 1217 ページの「ステータスログを使ったワークステーションインベントリの監視」 を参照してください。

TCP Receiver は次のディレクトリを使用します。

- TCP Receiver は、\entpushdir\recvconv ディレクトリにある ZENworks for Desktops 4.x および ZENworks 6.5 Desktop Management の.zip ファイルを受信します。.zip ファイルは、ZENworks 7 Desktop Management 形式に変換され、\entpushdir\zipdir ディレクトリにコピーされます。アップグレードサービスは、\dbdir ディレクトリにある ZENworks for Desktops 4.x および ZENworks 6.5 Desktop Management の残留 .zip ファイルを、\entpushdir\dbdirconv ディレクトリにコピーします。.zip ファイルは、ZENworks 7 Desktop Management 形式に変換され、\dbdir ディレクトリにコピーされます。
- アップグレードサービスは、dbdir\temp ディレクトリにある残留.str ファイルと残留 .prp ファイルを、\entpushdir\dbdirconv ディレクトリにコピーします。.str および.prp ファイルは、ZENworks 7 Desktop Management 形式に変換され、\dbdir ディレクトリ にコピーされます。
- アップグレードサービスは、entpushdir ディレクトリにある残留.zip ファイルを \entpushdir\entpushzipconv ディレクトリにコピーします。.zip ファイルは、ZENworks 7 Desktop Management 形式に変換され、\entpushdir ディレクトリにコピーされます。
- アップグレードサービスは、entpushdirディレクトリにある残留.strファイルを \entpushdir\entpushstrconvディレクトリにコピーします。.strファイルは、ZENworks 7 Desktop Management 形式に変換され、\entpushdirディレクトリにコピーされます。
- アップグレードサービスは、entmergedir にある残留.str ファイルを \entpushdir\entmergeconv ディレクトリにコピーします。.str ファイルは、ZENworks for Desktops 4.x と ZENworks 6.5 Desktop Management 形式に変換され、\entmergedir ディ レクトリにコピーされます。

## 74.6 セレクタの理解

セレクタは、インベントリ対象ワークステーションからインベントリ情報を受信するサー バ上の Java コンポーネントです。サーバは、リーフサーバ、データベースが接続されて いるリーフサーバ、データベースとインベントリ対象ワークステーションが接続されてい る中間サーバ、インベントリ対象ワークステーションが接続されている中間サーバ、イン ベントリ対象ワークステーションが接続されているルートサーバ、およびスタンドアロン サーバのいずれかです。1001 ページのセクション 74.12「インベントリサーバ上のインベ ントリコンポーネントの概要」のサーバコンポーネント早見表を参照してください。 セレクタは次の処理を実行します。

インベントリ対象ワークステーションのスキャン中に、スキャナは、インベントリ対象ワークステーションで実行される各スキャンについて、サーバのスキャンディレクトリ (scandir) にスキャンデータファイル (.str) を作成します。\scandir の場所はインベントリサービスオブジェクトから取得します。セレクタは、スキャナが \scandir ディレクトリに保存した.str ファイルを処理します。

さらにセレクタは、ZENworks for Desktops 4.x および ZENworks 6.5 Desktop Management のスキャナにより作成された .str ファイルを検出し、Str コンバータが ファイルを処理できるように、検出した .str ファイルを \scandir\conv ディレクトリに 移動します。

セレクタは、次の種類の.strファイルを処理します。

- フル:インベントリ対象ワークステーションのハードウェアとソフトウェアの全 情報が含まれています。
- デルタ:最後のスキャン以降にインベントリに加えられた変更のみが含まれています。
- [Delete]: Storer がデータベースからインベントリ対象ワークステーションオブジェクトを削除するために必要な情報が含まれています。この.str ファイルは、インベントリ対象ワークステーションオブジェクトが eDirectory から削除されたときに作成されます。
- スケジュールフル:フルスキャンとデルタスキャンが含まれています。インベントリ対象ワークステーションオブジェクトデータの最後に保存されたステータスに応じて、Storerはフルスキャンまたはデルタスキャンのいずれかを処理します。Storerは、スケジュールフルの.strファイルを使用して、データベースに保存されているインベントリ対象ワークステーションのインベントリデータエラーを修正します。

ワークステーションインベントリポリシーを使用して、スケジュールフルスキャンを設定し、一定回数のデルタスキャンを実行した後フルスキャンを送信できます。この値は5から65535に設定する必要があります。スケジュールフルスキャンを実行しない場合は、値を65535に設定します。

- 2. セレクタは、次の条件をチェックして、スキャナによって作成された.str ファイルが 有効であることを確認します。
  - インベントリ対象ワークステーションでスケジュールフルスキャンを実行する場合、.strファイルにフルスキャンデータとデルタスキャンデータの両方を含める 必要があります。スケジュールフル.strファイルの識別セクションには、 ScanTypeとして SCHEDFULL が必要です。
  - インベントリ対象ワークステーションでデルタスキャンを実行する場合、.str ファイルにインベントリスキャナオブジェクトのインスタンス2つを含める必要 があります。
  - ◆ .str ファイルに記録されている整数値は、.str ファイルの実際の値が使用されている .str ファイル名に基づいています。
  - .str ファイルの実サイズは、.str ファイルに記録されているサイズと同期している 必要があります。

Selector は有効な.str ファイルのみを処理します。ディレクトリに無効なファイルがある場合、セレクタはそのファイルを削除します。

3. サーバの役割に基づいて、セレクタは \scandir ディレクトリから dbdir\entmergedir ディレクトリに .str ファイルをコピーします。

次の表は、セレクタがファイルをコピーするか、ファイル名を変更するディレクトリ の一覧です。

| サーバ                                                                                                    | .str ファイルをデー<br>タベースディレクト<br>リ (dbdir) にコピー | データベース<br>ディレクトリ<br>(dbdir)の.str<br>ファイルの名前<br>を変更 | エンタープライズ<br>マージディレクト<br>リ (entmergedir)<br>の .str ファイルの<br>名前を変更 |
|----------------------------------------------------------------------------------------------------|---------------------------------------------|----------------------------------------------------|------------------------------------------------------------------|
| Leaf Server with Database (データベース<br>が接続されているリーフサーバ)                                                              | Yes                                         |                                                    | Yes                                                              |
| Leaf Server(リーフサーバ)                                                                                               |                                             |                                                    | Yes                                                              |
| Intermediate Server with Database and<br>Inventoried Workstations (データベースと<br>インベントリ対象ワークステーションが<br>接続されている中間サーバ) | Yes                                         |                                                    | Yes                                                              |
| Standalone Server ( スタンドアロンサー<br>バ )                                                                              |                                             | Yes                                                |                                                                  |
| Root Server with Inventoried Workstations<br>(インベントリ対象ワークステーションが<br>接続されているルートサーバ)                                |                                             | Yes                                                |                                                                  |

4. セレクタは、eDirectory内の有効な.strファイルのシーケンス番号を更新します。

セレクタは、.str ファイルのシーケンス番号のスキャンが不適切な場合、強制的にフ ルスキャンを実行するかどうかを判断します。.str ファイルが無効な場合または.str ファイルのシーケンス番号に矛盾がある場合、セレクタは強制的にフルスキャンを実 行します。

5. Selector は、ステータス情報をサーバログに記録します。詳細については、1217 ページの「ステータスログを使ったワークステーションインベントリの監視」を参照してください。

セレクタは、\scandir ディレクトリにある既存の.str ファイルを削除します。

## 74.7 Storer の理解

Storer は、データベースが接続されているサーバ上の Java コンポーネントです。サーバ は、データベースが接続されているリーフサーバ、データベースが接続されている中間 サーバ、データベースとインベントリ対象ワークステーションが接続されている中間サー バ、ルートサーバ、インベントリ対象ワークステーションが接続されているルートサーバ のいずれかです。1001ページのセクション 74.12「インベントリサーバ上のインベントリ コンポーネントの概要」のサーバコンポーネント早見表を参照してください。

Storer は、サービスマネージャによってロードされるサービスとして実行され、dbdir ディレクトリのファイルを処理します。

Storer は次の処理を実行します。

1. Storer は、インベントリサーバの環境設定サービスから起動設定パラメータを読み込みます。

- 2. Selector は dbdir に .str ファイルを保存し、Receiver は dbdir に .zip ファイルを保存します。
- 3. Storer は、.str ファイルと.zip ファイルを交互に処理します。
- 4. Storer は、圧縮された.zip ファイルと.prp ファイルを含む.zip ファイルを一時ディレ クトリ (dbdir\temp) に解凍し、インベントリ情報でデータベースを更新します。
- 5. インベントリ対象ワークステーションが直接インベントリサーバに接続されている場合、または.strファイルが初めてツリーに保存される場合、Storerは、.strファイルにエラーがあれば強制的にインベントリ対象ワークステーションのフルスキャンを実行します。ただし、異なるツリーにあるインベントリ対象ワークステーションのフルスキャンの強制実行はサポートされていません。
- Storer は、ワークステーションステータスログのステータスを更新し、ロールアップ ログを更新します。詳細については、1217ページの「ステータスログを使ったワー クステーションインベントリの監視」を参照してください。

インベントリ対象ワークステーションが直接インベントリサーバに接続されている場合、または.strファイルが初めてツリーに保存される場合、ステータスメッセージは、インベントリ対象ワークステーションオブジェクトに直接記録され、ワークステーションステータスログから表示できます。

ツリー間でインベントリ情報をロールアップする場合、ロールアップステータスメッ セージは、ツリー内でロールアップされた .str ファイルを受信する最初のインベント リサーバに直接記録されます。

Storer は、ZENworks 7 Desktop Management の.str ファイルを処理する場合と同様な方法で、変換された ZENworks for Desktops 4.x および ZENworks 6.5 Desktop Management の.str ファイルと.zip ファイルを処理します。.str ファイルへの変換中に処理エラーが発生した場合、Storer はフルスキャンを強制的に実行しません。

## 74.8 Str コンバータの理解

Str コンバータは、ワークステーションが接続されているインベントリサーバ上の Java コンポーネントです。Str コンバータは、ZENworks for Desktops 4.x と ZENworks 6.5 Desktop Management のファイルを ZENworks 7 Desktop Management 形式に変換します。これは、 ZENworks for Desktops 4.x および ZENworks 6.5 Desktop Management との下位互換性をサポートするためです。

Str コンバータは次のサーバ上で実行できます。

- インベントリ対象ワークステーションが接続されているリーフサーバ
- インベントリ対象ワークステーションとデータベースが接続されているリーフサーバ
- Intermediate Server with Inventoried Workstations (インベントリ対象ワークステーション が接続されている中間サーバ)
- インベントリ対象ワークステーションとデータベースが接続されている中間サーバ
- Root Server with Inventoried Workstations (インベントリ対象ワークステーションが接続 されているルートサーバ)
- Standalone Server (スタンドアロンサーバ)

サーバコンポーネントのクイックリファレンステーブルについては、1001ページのセク ション 74.12「インベントリサーバ上のインベントリコンポーネントの概要」を参照して ください。 Str コンバータは、サービスマネージャによってロードされるサービスとして実行され、 scandir\conv ディレクトリのファイルを処理します。

Str コンバータの処理シーケンスは次のとおりです。

- Str コンバータは、インベントリサーバの環境設定サービスから、scandir などの起動 設定パラメータを読み込みます。conv ディレクトリと convtemp ディレクトリが存在 しない場合は、scandir ディレクトリに作成されます。
- 2. セレクタは、ZENworks for Desktops  $4.x \ge$  ZENworks 6.5 Desktop Management の.str ファイルを conv ディレクトリに保存します。
- 3. Str コンバータは、ZENworks for Desktops 4.x および ZENworks 6.5 Desktop Management の.str ファイルを ZENworks for Desktops 4x 形式に変換し、変換したファイルを convtemp ディレクトリに保存します。
- 4. convtemp ディレクトリの変換された .str ファイルは、scandir ディレクトリに移動し てセレクタによって再度取得され、ZENworks 7 Desktop Management .str ファイルと同 じように処理されます。

注:Str コンバータコンポーネントについてはステータスログは更新されません。

## 74.9 インベントリ同期サービスの理解

インベントリ同期サービスは、インベントリサービスマネージャによりロードされるサー ビスです。インベントリ対象ワークステーションが接続されている全インベントリサーバ 上で実行され、ワークステーションのインベントリ情報が eDirectory から削除済みの場合 は、接続されているインベントリデータベースからその情報を削除します。

インベントリ同期サービスのスケジュールは、ワークステーションインベントリのインス トール後に自動的に作成されません。インベントリ同期サービスのスケジュールを設定す るには

- **1** ConsoleOne® で、指定されたインベントリサーバのインベントリサービスオブジェクト (Inventory Service *server name*)を右クリックし、[プロパティ] をクリックします。
- **2** [インベントリサービスオブジェクト] タブをクリックし、[インベントリサービス同 期スケジュール] サブオプションを選択します。
- 3 インベントリ同期サービスのスケジュールを設定するために、設定を変更します。
- 4 [適用] > [閉じる] の順にクリックします。

インベントリ同期スケジューラ (Inventory Sync Scheduler) は、インベントリサービスの同 期スケジュールを読み込み、指定時間にインベントリ同期サービスをトリガします。イン ベントリ同期サービスは、インベントリサービスマネージャにより起動されますが、イン ベントリサービス Sync Scheduler により有効になります。

インベントリ同期サービスは次の処理を実行します。

インベントリ同期サービスは、そのインベントリサーバに接続されているすべてのインベントリ対象ワークステーションの DN リストを管理します。インベントリ同期サービスはそのリストを読み込み、各インベントリ対象ワークステーションがeDirectory に登録されているかどうかを確認します。

- 2. インベントリ対象ワークステーションが eDirectory にない場合、インベントリ同期 サービスは scandir ディレクトリにインベントリ対象ワークステーションの delete str ファイルを作成します。
- 3. セレクタは、delete str ファイルを検証し、dbdir ディレクトリと entmergedir ディレクトリにそのファイルをコピーします。
- 4. Storer は、dbdir ディレクトリの delete str ファイルを読み込み、接続されているイン ベントリデータベースからインベントリ対象ワークステーションを削除します。
- 5. インベントリ展開でサーバ間でインベントリ情報をロールアップする場合、delete str ファイルも次のレベルのインベントリサーバにロールアップされます。

インベントリ対象ワークステーションは、インベントリサーバツリー階層の全レベル でインベントリデータベースから削除されます。

注:インベントリデータベースのバックアップを復元すると、データベースには eDirectory から削除したワークステーションが含まれます。インベントリサービスでは、 これらのワークステーションは削除されません。ワークステーションを削除するには、イ ンベントリ削除サービスを実行する必要があります。詳細については、1117ページのセ クション 76.7「重複するインベントリ対象ワークステーションのインベントリデータベー スからの削除」を参照してください。

## 74.10 Dictionary Provider および Dictionary Consumer の理解

すべてのインベントリサーバとインベントリ対象ワークステーションには、ワークステー ションインベントリのインストール時に、ディクショナリプロバイダサービス (Dictionary Provider service) とディクショナリコンシューマサービス (Dictionary Consumer service) が自 動的にインストールされます。

インベントリ対象ワークステーションが起動されると、ディクショナリコンシューマは ディクショナリ更新ポリシーを読み取り、ポリシーに指定されているディクショナリプロ バイダ(インベントリサーバ上で実行)に接続します。

次に、Dictionary Consumer は、ディクショナリ更新ポリシーで設定されているスケジュー ルに基づいてディクショナリ更新を確認します。Dictionary Consumer は、Dictionary Provider 上のディクショナリファイルの日付とローカルに保存されているファイルの日付 を比較します。Dictionary Provider 上のファイルの方がより新しい場合、Dictionary Consumer はスケジュールに従って XML-RPC を使用して Dictionary Provider からファイル をダウンロードします。

## 74.11 アップグレードサービスの理解

アップグレードサービスは、サービスマネージャによりロードされるサービスとして実行 され、次の作業を行います。

- ZENworks for Desktops 4.x および ZENworks 6.5 Desktop Management データベースを ZENworks 7 デスクトップ管理データベースに移行します。詳細については、1000 ページの「インベントリデータベースの移行」を参照してください。
- 2. ZENworks for Desktops 4.x および ZENworks 6.5 Desktop Management データベースの残留.str ファイルを ZENworks 7 Desktop Management の.str ファイルに変換します。詳

細については、1000 ページの「ZENworks for Desktops 4.x および ZENworks 6.5 Desktop Management の残留ファイルの変換と移動」を参照してください。

Upgrade Service は、すべての機能をステートドリブン方式で実行します。これは、あるス テップが正常に実行されたとき、アップグレードサービスが同じステップを実行しないよ うにするためです。アップグレードサービスは非割り込みサービスです。このため、アッ プグレードサービスを手動で中止することはできません。アップグレードサービスは、す べての機能を実行した後で自動的に終了します。

この節では、次のトピックについて説明します。

- 1000ページの「インベントリデータベースの移行」
- 1000 ページの「ZENworks for Desktops 4.x および ZENworks 6.5 Desktop Management の 残留ファイルの変換と移動」

#### 74.11.1 インベントリデータベースの移行

インベントリデータベースの移行は、スキーマの移行とデータの移行の2段階で構成されています。

インベントリデータベースを移行するには、次の作業を実行します。

- 1. すべての SQL スクリプトが含まれている .zip ファイルを解凍します。スキーマの移 行を開始する前に、データベースから定数を入れて SQL ファイルを変換します。
- スキーマの移行段階: ZENworks 7 Desktop Management スキーマに従って、テーブル、 プロシージャ、ビューなどの関連するスキーマオブジェクトを変更するか、追加しま す。テーブル、プロシージャ、およびビューに適切に権利を与えます。
- データの移行段階: ZENworks for Desktops 4.x および ZENworks 6.5 Desktop Management のスキーマの旧データを ZENworks 7 Desktop Management スキーマに移 行します。移行に要する時間は、データベースのサイズによって異なります。
- 4. 移行後の修正。

データベースの移行作業は、移行ログに記録されます。移行ログは、 *installation\_path*\zenworks\inv\server\wminv\logs\migrationlogs ディレクトリにあります。

## 74.11.2 ZENworks for Desktops 4.x および ZENworks 6.5 Desktop Management の残留ファイルの変換と移動

残留ファイルとは、ZENworks 7 デスクトップ管理インベントリサービスが初めて実行される前に収集された ZENworks for Desktops 4.*x* および ZENworks 6.5 Desktop Management の.str ファイルまたは.zip ファイルです。

アップグレードサービスは次の作業を実行します。

- dbdirディレクトリの.strファイルをZENworks 7 Desktop Managementの.strファイルに変換します。
- ◆ dbdir ディレクトリの.zip ファイルを dbdirconv ディレクトリに移動します。
- ◆ entpush ディレクトリの.zip ファイルを entpushzipconv ディレクトリに移動します。
- ◆ entpush ディレクトリの.str ファイルを entpushstrconv ディレクトリに移動します。
- ◆ entmerge ディレクトリの.str ファイルを entmergeconv ディレクトリに移動します。

 dbdir\tempディレクトリの.strファイルおよび.prpファイルをdbdirtempconvディレクト リに移動します。

これは、ZENworks 7 Desktop Management の Storer サービスと Sender-Receiver サービスが、 新しいインベントリ情報を処理しリフレッシュする前に、dbdir、entpush、および entmerge ディレクトリにある残留ファイルを処理することを確認するためです。

警告:アップグレード中およびアップグレード後は残留ファイルを削除することはできま せん。

dbdirconv、entpushzipconv、entpushstrconv、entmergeconv、および dbdirtempconv は、作業 を容易にするためにアップグレードサービスによって作成された、補助ディレクトリで す。

## **74.12** インベントリサーバ上のインベントリコン ポーネントの概要

インベントリサーバのタイプに応じて、インベントリサーバ上には次のインベントリコン ポーネントが存在します。

表 74-5 インベントリサーバ上で実行中のインベントリコンポーネント

| サーバコン<br>ポーネント                   | スタン<br>ドアロ<br>ンサー<br>バ | Root<br>Serv<br>er (<br>ルト<br>サバ) | Root Server<br>with<br>Inventoried<br>Workstations<br>(インベント<br>リ対象ワーク<br>ステーション<br>が接続されて<br>いるルート<br>サーバ) | Leaf<br>Server<br>with<br>Databa<br>se(一一接れる一一<br>ー<br>続て フバ | Leaf<br>Serv<br>er(<br>リフサバ) | Intermedi<br>ate Server<br>(中間サー<br>バ) | Intermediate<br>Server with<br>Database and<br>Inventoried<br>Workstations<br>(データベベー<br>スとインン<br>トリ対象ワー<br>クステーショ<br>ンが後中間<br>サーバ) | Intermedi<br>ate<br>Server<br>with<br>Database<br>(デースが<br>接続しる中<br>間サーバ) | Intermed<br>iate<br>Server<br>with<br>Inventori<br>ed<br>Workstat<br>ions(イ<br>ンサワテンさ板でし<br>のショ続い<br>マシン接て間<br>、) |
|----------------------------------|------------------------|-----------------------------------|----------------------------------------------------------------------------------------------------|--------------------------------------------------------------|------------------------------|----------------------------------------|----------------------------------------------------------------------------------------------------|---------------------------------------------------------------------------|----------------------------------------------------------------------------------------------------|
| サービスマ<br>ネージャまた<br>はサーバの環<br>境設定 | Yes                    | Yes                               | Yes                                                                                                    | Yes                                                          | Yes                          | Yes                                    | Yes                                                                                                    | Yes                                                                       | Yes                                                                                                    |
| Selector                         | Yes                    | No                                | Yes                                                                                                    | Yes                                                          | Yes                          | No                                     | Yes                                                                                                    | No                                                                        | Yes                                                                                                    |
| Storer                           | Yes                    | Yes                               | Yes                                                                                                    | Yes                                                          | No                           | No                                     | Yes                                                                                                    | Yes                                                                       | No                                                                                                    |
| Sender                           | No                     | No                                | No                                                                                                    | Yes                                                          | Yes                          | Yes                                    | Yes                                                                                                    | Yes                                                                       | Yes                                                                                                    |
| Receiver                         | No                     | Yes                               | Yes                                                                                                    | No                                                           | No                           | Yes                                    | Yes                                                                                                    | Yes                                                                       | Yes                                                                                                    |
| Str コンバー<br>タ                    | Yes                    | No                                | Yes                                                                                                    | Yes                                                          | Yes                          | No                                     | Yes                                                                                                    | No                                                                        | Yes                                                                                                    |
| TCP Receiver                     | No                     | Yes                               | Yes                                                                                                    | Yes                                                          | Yes                          | Yes                                    | Yes                                                                                                    | Yes                                                                       | Yes                                                                                                    |

| サーバコン<br>ポーネント                                     | スタア<br>アサー<br>バ | Root<br>Serv<br>er (<br>ルトサバ) | Root Server<br>with<br>Inventoried<br>Workstations<br>(インベント<br>リ対象ワーク<br>ステーション<br>が接続されて<br>いるルート<br>サーバ) | Leaf<br>Server<br>with<br>Data(一一接れる一一<br>クス続て フバ | Leaf<br>Serv<br>er ( ー<br>フサバ) | Intermedi<br>ate Server<br>(中間サー<br>パ) | Intermediate<br>Server with<br>Database and<br>Inventoried<br>Workstations<br>(データベー<br>ストリステーショ<br>クステーションが後続でし<br>サーバ) | Intermedi<br>ate<br>Server<br>with<br>Database<br>(デースが<br>接いる中<br>間サーバ) | Intermed<br>iate<br>Server<br>with<br>Inventori<br>ed<br>Workstat<br>ions(ン象クシ接て間バ<br>リワテンさるサ |
|----------------------------------------------------|-----------------|-------------------------------|----------------------------------------------------------------------------------------------------|---------------------------------------------------|--------------------------------|----------------------------------------|----------------------------------------------------------------------------------------------------|--------------------------------------------------------------------------|-----------------------------------------------------------------------------------------------|
| Upgrade<br>Service                                 | Yes             | Yes                           | Yes                                                                                                    | Yes                                               | Yes                            | Yes                                    | Yes                                                                                                    | Yes                                                                      | Yes                                                                                           |
| データベース                                             | Yes             | Yes                           | Yes                                                                                                    | Yes                                               | No                             | No                                     | Yes                                                                                                    | Yes                                                                      | No                                                                                            |
| Dictionary<br>Consumer と<br>Dictionary<br>Provider | Yes             | Yes                           | Yes                                                                                                    | Yes                                               | Yes                            | Yes                                    | Yes                                                                                                    | Yes                                                                      | Yes                                                                                           |

## 74.13 インベントリデータベースの理解

インベントリデータベースは、インベントリ対象ワークステーションのハードウェアとソフトウェア情報のリポジトリとして機能します。Storerは、.strファイルのインベントリ 情報でデータベースを更新します。ネットワーク管理者は、ConsoleOneでインベントリ 情報を表示したり、データベースを照会したり、インベントリレポートを作成したりでき ます。詳細については、1003ページの「インベントリデータベースのスキーマの理解」 を参照してください。

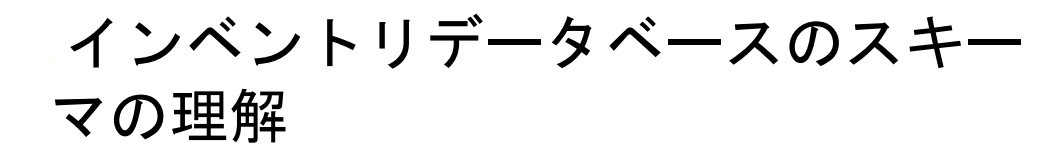

この章では、DMTF (Distributed Management Task Force) の CIM (Common Information Model) を使用して実装される Novell® ZENworks® 7 インベントリデータベーススキーマ の設計について説明します。この節をよく理解するには、CIM や DMI (Desktop Management Interface) などの用語を熟知している必要があります。RDBMS (Relational Database Based Managed Systems) とデータベースの概念についてもよく理解しておく必要 があります。

次の各節で詳細について説明します。

- 1003ページのセクション75.1「概要」
- ◆ 1004 ページのセクション 75.2 「CIM スキーマ」
- 1011 ページのセクション 75.3「ZENworks 7 Desktop Management でのインベントリデー タベーススキーマ」

注:この節の情報は、Support Pack 1の ZENworks 7 Desktop Management にも適用されます。

### 75.1 概要

DMTF は、デスクトップ環境、エンタープライズ環境、インターネット環境に対する管理基準およびイニシアチブの開発、採用、統一を推進する業界団体です。DMTF の詳細については、DMTF の Web サイト (http://www.dmtf.org) を参照してください。

DMTFのCIMは、システム管理およびネットワーク管理に対するアプローチであり、オ ブジェクト指向パラダイムの基本的な構造技術および概念化技術を利用しています。この アプローチでは、統一モデリング方式を採用しています。この方式は、基本的なオブジェ クト指向構成要素と共に、複数の団体によるオブジェクト指向スキーマの共同開発をサ ポートしています。

管理スキーマは、分類と関連付け、および管理対象環境を記述するための共通のフレーム ワークを構築するための基本クラスセットの両方に対して、基本トポロジレベルで共通の 概念的フレームワークを構築するためのものです。管理スキーマは次の概念層に分けられ ます。

- コアモデル:全管理領域に適用できる概念を表す情報モデル。
- ・ 共通モデル:特定の管理領域に共通し、特定のテクノロジや実装に依存しない概念を 表す情報モデル。共通領域とは、システム、アプリケーション、データベース、ネットワーク、およびデバイスです。情報モデルは具体的で明確であるため、管理アプリ ケーションの開発の基礎になります。このモデルには、テクノロジに固有のスキーマ 領域を拡張するための基本クラスセットがあります。コアモデルと共通モデルを併せ て CIM スキーマと言います。
- 拡張スキーマ:このスキーマは、共通モデルをテクノロジ固有に拡張したものです。
   このスキーマは、たとえば、NetWare®、Microsoft Windows といったオペレーティングシステムなどの環境に固有のものです。

CIM は仕様とスキーマで構成されています (DMTF の Web サイト (http://www.dmtf.org/ standards/standard\_cim.php) を参照してください)。仕様には、メタスキーマに加えて、 MOF (Managed Object Format) と呼ばれる具象表記言語が定義されています。

## 75.2 CIM スキーマ

メタスキーマのエレメントは、クラス、プロパティ、およびメソッドです。メタスキーマ は、クラスのタイプとして指示と関連付けをサポートし、プロパテイのタイプとして参照 をサポートします。

クラスは、クラス間のサブタイプの関係を表す汎化階層に配列できます。汎化階層は、 ルート有向グラフであり、多重継承はサポートしていません。

通常のクラスには、ブール、整数、文字列などの組み込みタイプのスカラまたは配列のプ ロパティを含めることができます。組み込みクラスや他のクラスへの参照を含めることは できません。

関連付けとは、複数の参照が含まれる特別なクラスです。複数のオブジェクトの関係を示 します。関連付けを定義する方法によって、関連するクラスに影響を与えることなくクラ ス間の関係を確立できます。つまり、関連付けを追加しても、関連するクラスのインタ フェースには影響を及ぼしません。関連付けのみが参照を持つことができます。
次の図のスキーマのフラグメントは、ZENworks 7 Desktop Management が使用する CIM オ ブジェクト間の関係を示しています。

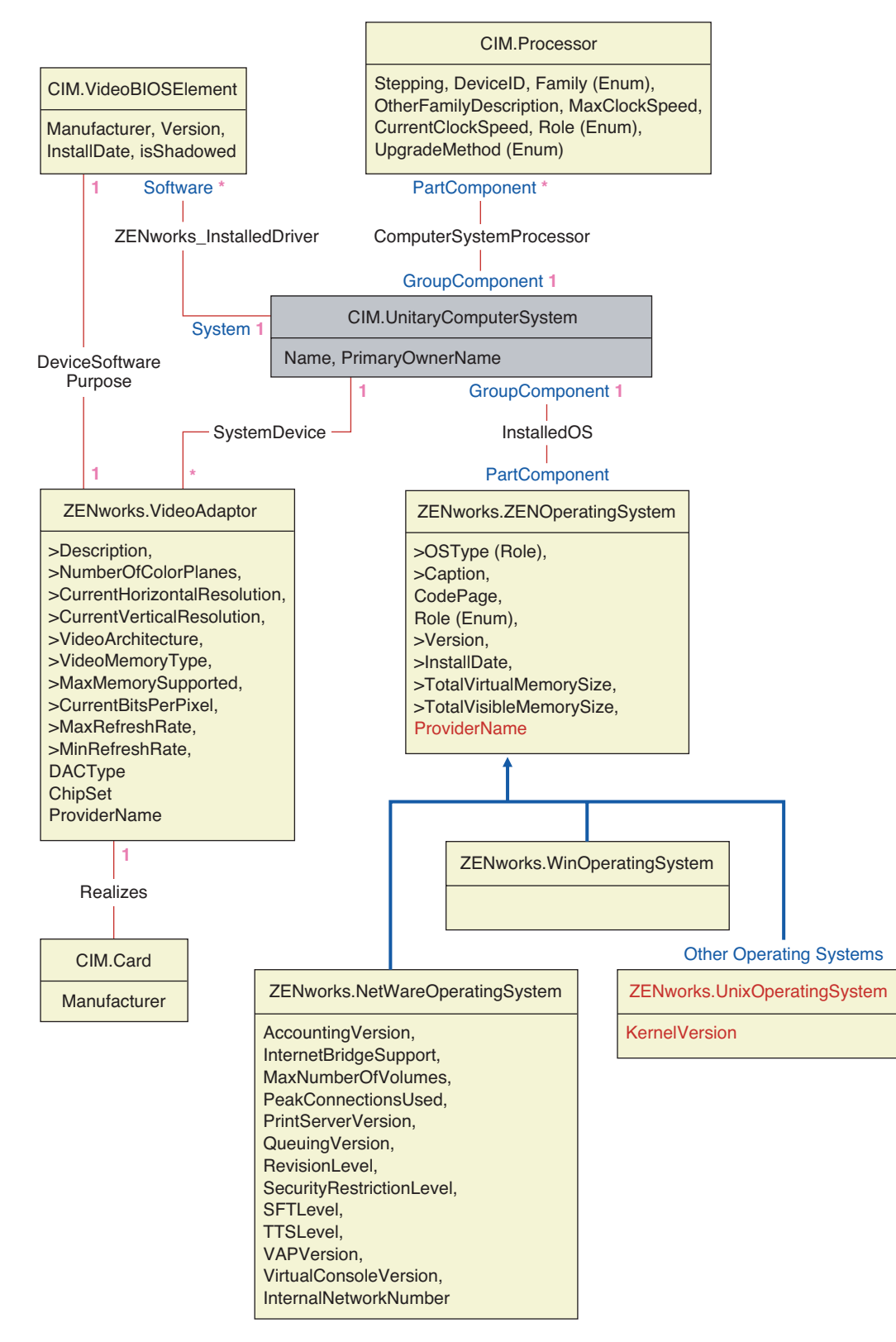

この図は、CIM スキーマがリレーショナル DBMS スキーマにマッピングする方法を示しています。クラスはクラス名と共にボックスの見出しに示されています。関連付けは、2つのクラスを結ぶ線の間に示されています。

このスキーマのフラグメントの継承階層は、次の CIM 2.2 スキーマの図に示されていま す。参照は Ref タイプとして太字で示され、参照のタイプを限定する各関連付けのサブタ イプも示されています。

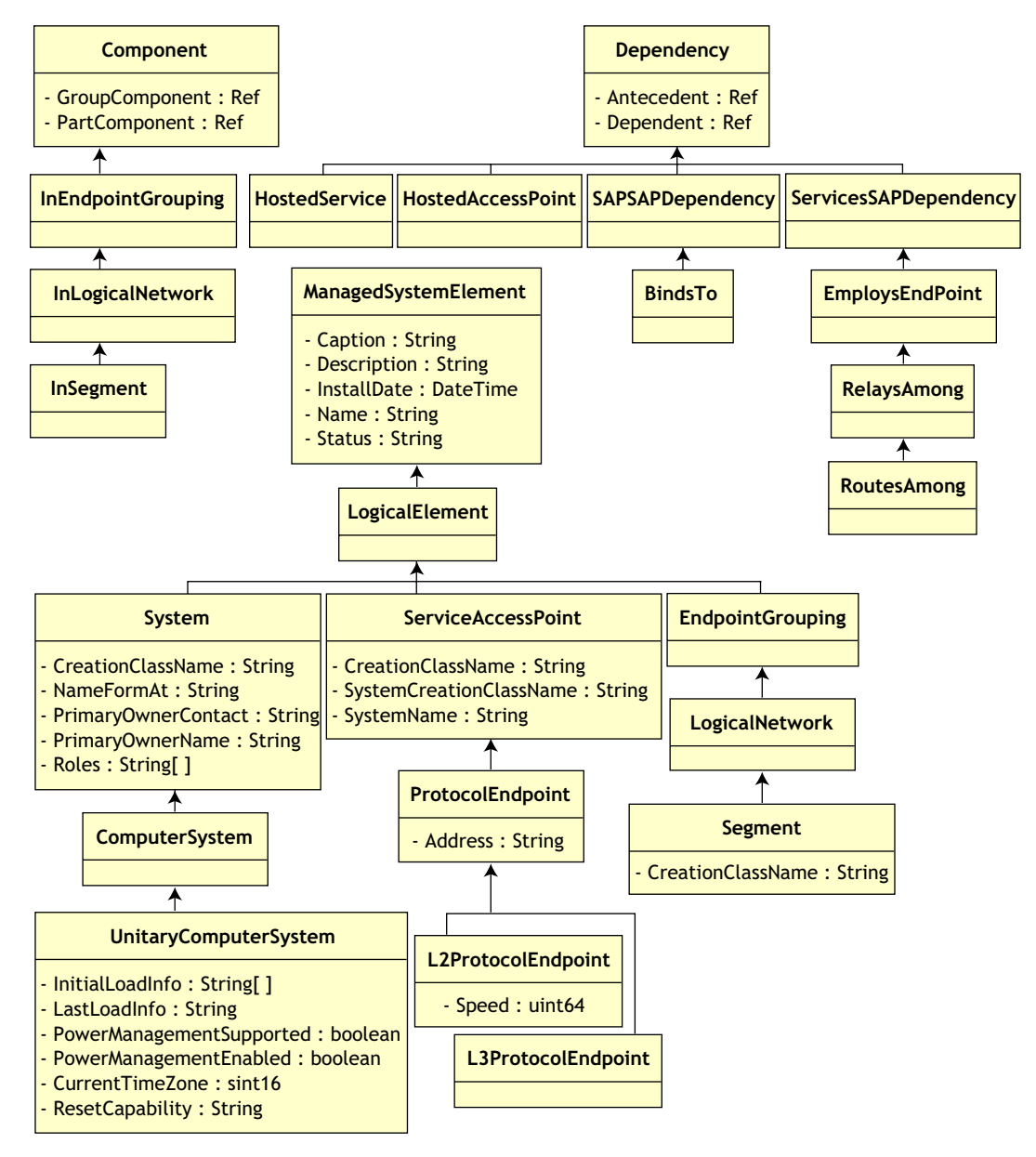

### 75.2.1 CIM 対リレーショナルマッピング

CIM は、クラス、継承、ポリモフィズムを備えたオブジェクトモデルです。生成された リレーショナルスキーマへのマッピングは、こうした特徴を最大限に保持します。リレー ショナルマッピングの一部として、次の2つの側面があります。

- 論理スキーマ:論理スキーマは、APIと同じように、アプリケーションに対してデー タを表示する方法を定義します。その目的は、基になるデータベースに関係なく論理 スキーマを同じにして、サポートされているデータベースでアプリケーションソフト ウェアを変更しないで実行できるようにすることです。SQL は標準ですが、この目 的を十分に達成することはできません。アプリケーションソフトウェアは、使用する データベースについて詳細に認識する必要があり、この情報は、アプリケーション コードの小さな領域に抽出して分離しておくことができます。
- 物理スキーマ:物理スキーマは、データベースでデータを構築する方法を定義します。このスキーマは、SQL と RDBMSの特性によって、データベース固有のものになる傾向があります。このガイドでは、一般的な意味での物理スキーマについてのみ説明します。

データベースのテーブルは、CIM 階層の各クラスを表します。テーブル内の対応するタ イプの列は、そのクラスの非継承プロパティを示します。各テーブルには、プライマリー キー id\$ があります。このキーはインスタンスを一意に識別する 64 ビットの整数です。 CIM クラスのインスタンスは、継承階層のクラスに対応するテーブルの行に示されます。 各行には、id\$ と同じ値が含まれています。

各 CIM クラスは、id\$ を使用して継承階層内のテーブルの行を結合し、そのクラスのイン スタンスに対して複合プロパティ(継承とローカル)を生成するビューによっても示され ます。ビューには、インスタンスの実際の(終端の)クラスのタイプを表す整数タイプの 列 class\$ も含まれています。

関連付けは、通常のクラスと同じ方法でマッピングされ、参照プロパティは、参照するオ ブジェクトインスタンスの id\$ フィールドがある列で示されます。このため、関連付けの 参照フィールドと参照するテーブルの id\$ フィールドを結合して、関連付けを確認できま す。 次の図は、このマッピングを使用する一般的な照会を示しています。

Get Computers for Segment

SELECT CIM.UnitaryComputerSystem.\*

- FROM CIM.UnitaryComputerSystem, CIM.Segment, CIM.L2ProtocolEndPoint, CIM.HostedAccessPoint, CIM.InSegment
- WHERE CIM.SegmentName = 'xxx'
- AND CIM.InSegment.GroupComponent = CIM.Segment.id\$
- AND CIM.InSegment.PartComponent = CIM.L2ProtocolEndPoint.id\$
- AND CIM.HostedAccessPoint.Dependent = CIM.L2ProtocolEndPoint.id\$
- AND CIM.HostedAccessPoint.Antecedent = CIM.UnitaryComputerSystem.id\$

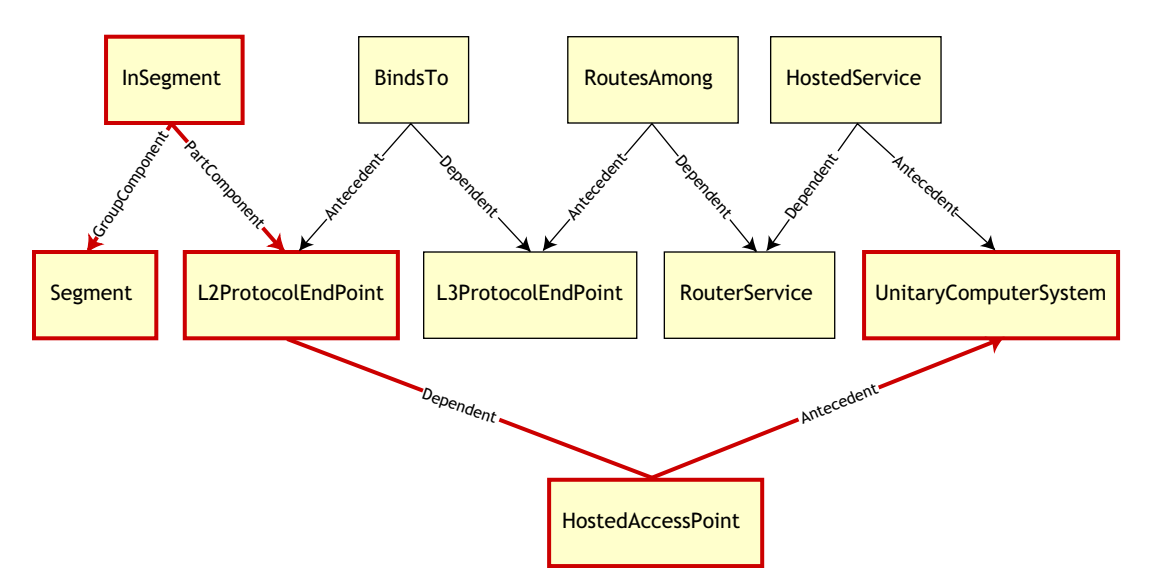

この照会は、特定のネットワークセグメントに接続されている全コンピュータを検索しま す。関連するクラスと関係は、太枠で強調して示されています。

次のトピックでは、両方のスキーマタイプについて説明します。

- 1008ページの「論理スキーマ」
- 1010ページの「物理スキーマ」

### 75.2.2 論理スキーマ

論理スキーマは、データベースおよびアプリケーションプログラムのユーザが見ることが できるデータベーススキーマです。このスキーマは、ストアドプロシージャとビューで構 成されています。基になるテーブルは、アプリケーションから見えません。

ZENworks 7 Desktop Management のインベントリコンポーネントは、JDBC を使用して RDBMS に SQL 文を発行し、RDBMS データタイプと Java データタイプを変換します。 JDBC にストアドプロシージャとビューを使用すると、基になるデータベーステクノロジ から、または物理スキーマの変更からアプリケーションコードを隔離する一定の抽出を実 行できます。

論理スキーマのエレメントの詳細については次の節で説明します。

- 1009ページの「スキーマエレメントの命名」
- 1009ページの「ユーザと役割」

- 1010ページの「データタイプ」
- 1010ページの「ビュー」

### スキーマエレメントの命名

データベーススキーマでは CIM 名を変更しないで使用することをお勧めします。命名規 則には次のような相違点があるため、問題が発生する場合があります。

- ◆ CIM と SQL の名前では、大文字と小文字が区別されません。
- すべてのデータベースには、それぞれ異なる予約語があります。この予約語は、スキーマエレメント名として使用する場合、引用符("")で囲む必要があります。ただし、Oracleでは、引用符で囲むと大文字と小文字が区別されます。
- CIM クラスでは、SQL の予約語を名前として使用しないようにします。
- ◆ CIM 名の長さには制限はなく、通常は長い名前が付けられています。Sybase では 128 文字まで使用できますが、Oracle では 30 文字に制限されています。

これらの問題は、スキーマの生成中に、CIM 名の大文字小文字を維持する、30 文字より 長い名前を短縮する、および予約語を結合した名前を引用符で囲むことで回避できます。

28 文字より長い名前は、28 文字以下のルート名に短縮されて 2 文字のプレフィックスを 付けることができるため、SQL スキーマエレメントでそのルート名を使用できます。短 縮アルゴリズムによって、名前は記憶しやすく認識可能で、その範囲内で固有の名前にな るように短縮されます。短縮された名前には、他の名前との競合を避けるためにサフィッ クスとして # 文字が付けられます (CIM では # は無効な文字であることに注意してくださ い)。同じ範囲内の複数の名前が同じ形に短縮された場合、他の名前と区別するために1 桁追加されます。たとえば、AttributeCachingForRegularFilesMin は、 AttCacForRegularFilesMin# に短縮されます。

このような短縮された名前はすべて、プログラムが本来の CIM 名を検索して短縮名を取得し、SQL で使用できるように、短縮名テーブルに書き込まれます。

ビューは、アプリケーションコードと照会によって最もよく操作されるスキーマエレメン トです。ビューが表す CIM クラスと同じ名前を使用します。たとえば、 CIM.UnitaryComputerSystem クラスは、CIM.UnitaryComputerSystem という名前のビューで 表されます。

必要に応じて、クラス名とプロパティ名を結合して \$ 文字で区切り、インデックスと補助 テーブルを作成します。通常、これらの名前は短縮されます。たとえば、 NetworkAdapter\$NetworkAddresses は、NetAdapter\$NetAddresses# に短縮されます。これ は、ZENworks 7 Desktop Management スキーマユーザに悪影響を及ぼすことはありません。

### ユーザと役割

SQL では、スキーマと同じ名前のユーザがスキーマの所有者です。たとえば、CIM、 ManageWise®、ZENworks などです。

また、データベース管理者特権と全スキーマオブジェクトへのアクセス権を持つ MW\_DBA ユーザがいます。MW\_Reader の役割には全スキーマオブジェクトへの読み込 み専用アクセス権があり、MW\_Updater の役割には全スキーマオブジェクトへの読み込み と書き込み、および実行のアクセス権があります。

アプリケーションプログラムは、要件に応じて、Sybase データベースには MW\_Reader または MW\_Updater、Oracle データベースには MWO\_Reader または MWO\_Updater、MS

SQL Server データベースには MWM\_Reader または MWM\_Updater としてアクセスする必要があります。

#### データタイプ

CIM データタイプは、データベースが備えている最適なデータタイプにマッピングされ ます。通常、Java アプリケーションは、JDBC を使用してデータにアクセスするため、タ イプを必要としません。

Java は本来符号なしのタイプをサポートしていないため、符号なしのタイプを表す次の サイズのクラスまたは整数タイプを使用する必要があります。また、データベースの読み 書き中に問題が発生しないようにします。たとえば、データベースの符号なしフィールド に負の数を読み書きすると、エラーが発生することがあります。

CIM および Java の文字列は Unicode であるため、データベースは UTF8 文字セットを使用して作成します。国際化対応によって問題が発生することはありませんが、照会における大文字と小文字の区別によって問題が発生することがあります。

すべてのデータベースでは、データベース内に保存されている文字列データの大文字と小 文字が保持されますが、照会中は大文字と小文字が区別されるデータまたは区別されない データのいずれかとしてデータにアクセスします。ZENworks 7 Desktop Management では、 照会されるデータは照会前にデータベースから取得され、大文字と小文字は自動的に区別 されるため、インベントリの照会コンポーネントとデータエクスポートコンポーネントは 影響を受けません。

CIM では、最大文字列サイズで、または最大文字列サイズなしで文字列を指定できます。 多くの文字列には指定サイズはありません。つまり、文字列の長さは無制限です。効率性 の観点から、この長さが無制限の文字列は、最大サイズが 254 文字の変数文字列にマッピ ングされます。最大サイズの CIM 文字列は、同じサイズの変数データベース文字列に マッピングされます。データベース内では、Unicode 文字の保存には複数バイトが必要な ため、サイズは文字ではなくバイトで表します。

### ビュー

CIM クラスは、そのクラスのローカルプロパティと継承した非配列プロパティをすべて 含むビューによって、データベースに示されます。ビューには CIM クラスと同じ名前が 付けられます。

ビューは SELECT 文を使用して照会でき、UPDATE 文を使用して更新できます。ビュー には INSERT 文および DELETE 文を使用できないため、コンストラクタプロシージャと デストラクタプロシージャを使用します。

### 75.2.3 物理スキーマ

物理スキーマは、データベースの実装に必要なエレメントで構成されています。物理ス キーマはデータベースによって異なります。一般的な物理スキーマは次のもので構成され ています。

- テーブル定義 't\$xxx' インデックス定義 'i\$xxx'
- トリガ定義 'x\$xxx'、'n\$xxx'、および 'u\$xxx'
- シーケンス定義 (Oracle) 's\$xxx'
- ストアドプロシージャと関数

論理スキーマは、物理スキーマの上に配置し、ユーザやアプリケーションが物理スキーマ を認識する必要がないようにします。

# **75.3 ZENworks 7 Desktop Management** でのイン ベントリデータベーススキーマ

次の節では、データベーススキーマクラスおよび ZENwork 7 Desktop Management で使用 するための CIM スキーマの拡張と関連付けについて説明します。これらの拡張では、そ のスキーマ名として ZENworks または ManageWise を使用します。ZENworks.*classname* は ZENworks スキーマの拡張クラスを示し、ManageWise.*classname* は ManageWise スキーマ の拡張クラスを示します。

次の節は、ZENworks7デスクトップ管理データベーススキーマの理解に役立ちます。

- 1011 ページの「ZENworks 7 Desktop Management での CIM スキーマ実装のケーススタディ」
- 1014ページの「スキーマ図の凡例」
- 1015 ページの「ZENworks 7 Desktop Management の CIM と拡張スキーマのスキーマ図」
- 1023 ページの「カスタムインベントリスキーマ」
- 1029ページのセクション 75.3.6「インベントリデータベースの照会例」

# 75.3.1 ZENworks 7 Desktop Management での CIM スキーマ実 装のケーススタディ

次の構成は、特定の割り込み番号を持つ2つのパラレルポートを備えたインベントリ対象 ワークステーションを示しています。

次のスキーマ図で、CIM.UnitaryComputerSystem は管理対象のインベントリシステムを表します。

この図では、クラス CIM.PointingDevice は、CIM.UnitaryComputerSystem を参照する SystemDevice.GroupComponent と CIM.PointingDevice を参照する SystemDevice.PartComponent の関連付け CIM.SystemDevice によって、

CIM.UnitaryComputerSystem に関連付けられています。この2つのクラスの関係は1対多です。つまり、コンピュータシステムには複数のポインティングデバイスを接続できます。

クラス CIM.IRQ は、関連付け CIM.AllocatedResource によって CIM.PointingDevice に関連 付けられています。Dependent は CIM.PointingDevice を参照し、Antecedent は CIM.IRQ を 参照します。

クラス ZENworks.ZENKeyboard は、CIM.UnitaryComputerSystem を参照する SystemDevice.GroupComponent と ZENworks.ZENKeyboard を参照する SystemDevice.PartComponent の関連付け CIM.SystemDevice によって、 CIM.UnitaryComputerSystem に関連付けられています。この2つのクラスの関係は1対1 です。つまり、コンピュータシステムにはキーボードを1台だけ接続できます。

クラス ZENworks.BIOS は、CIM.UnitaryComputerSystem を参照する SystemDevice.GroupComponent と ZENworks.BIOS を参照する SystemBIOS.PartComponent の関連付け CIM.SystemBIOS によって、CIM.UnitaryComputerSystem に関連付けられてい ます。この2つのクラスの関係は1対1です。つまり、コンピュータシステムはBIOSを 1つだけ持つことができます。

クラス CIM.ZENworks.ParallelPort は、CIM.UnitaryComputerSystem を参照する SystemDevice.GroupComponent と CIM.ZENworks.ParallelPort を参照する SystemDevice.PartComponent の関連付け CIM.SystemDevice によって、 CIM.UnitaryComputerSystem に関連付けられています。この2つのクラスの関係は1対多 です。つまり、コンピュータシステムは複数のパラレルポートを持つことができます。

クラス ZENworks.BUS は、CIM.UnitaryComputerSystem を参照する SystemDevice.GroupComponent と ZENworks.BUS を参照する SystemDevice.PartComponent の関連付け CIM.SystemDevice によって、CIM.UnitaryComputerSystem に関連付けられてい ます。この 2 つのクラスの関係は 1 対多です。つまり、コンピュータシステムはバスを複 数持つことができます。

クラス ManageWise.User は、CurrentLoginUser と LastLoginUser によって CIM.UnitaryComputerSystem に関連付けられています。CurrentLoginUser では、User の特 定のインスタンスは、インベントリ対象ワークステーションに現在ログインしているユー ザを表します。LastLoginUser では、User の特定のインスタンスは、インベントリ対象 ワークステーションに最後にログインしたユーザを表します。 クラス CIM.IRQ は、関連付け CIM.AllocatedResource によって CIM.ParallelPort に関連付け られています。Dependent は CIM.ParallelPort を参照し、Antecedent は CIM.IRQ を参照します。

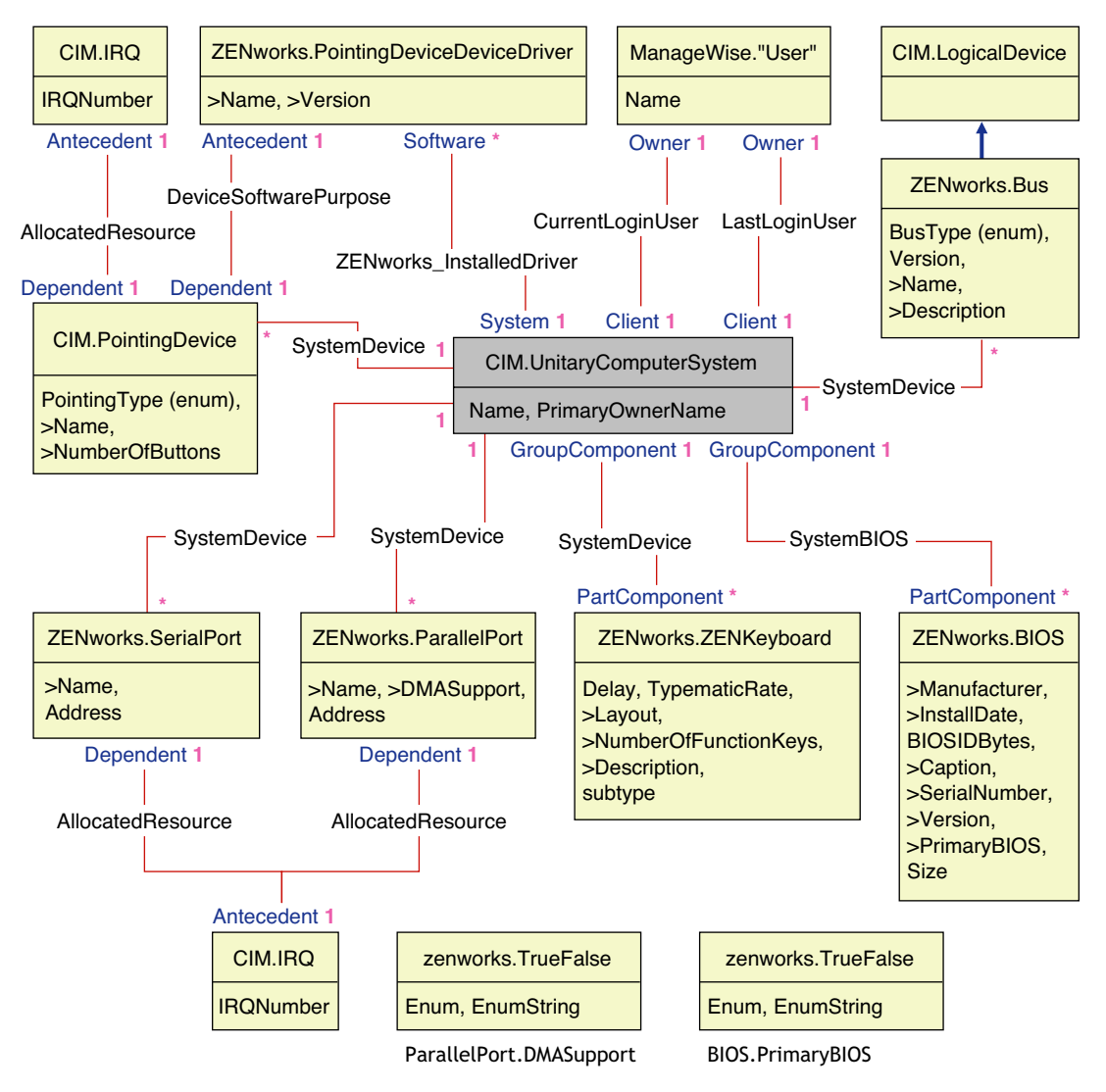

スキーマ図は次の内容を示しています。

- コンピュータシステムが管理するすべてのコンポーネントは、UnitaryComputerSystem クラスからの関連付けとして示されています。2つのクラス間の参照のタイプ(1..n, 1..1)が示されています。
- スキーマ名がない関連付けは、CIM スキーマと仮定されています。

CIM.SystemDevice の関連付けのインスタンスを3つ使用する CIM.UnitaryComputerSystem の1つのインスタンスには、ZENworks.ParallelPort のイン スタンスが3つ関連付けられています。CIM.SystemDevice.GroupComponent は UnitaryComputerSystem を参照し、CIM.SystemDevice.PartComponent は ParallelPort を 参照します。

これは、1対nオブジェクト参照関係と呼ばれ、図では「1..\*」として示されていま す。同様に、ParallelPortのすべてのインスタンスには、ポートの IRQ を指定する CIM.IRQ に対応するインスタンスがあります。これは1対1の関係で、図では1..1 として示されています。

その他のクラスもすべて同様の表記に従います。その他のクラスのスキーマ図について は、1015ページの「ZENworks 7 Desktop Management の CIM と拡張スキーマのスキーマ 図」を参照してください。

### 75.3.2 スキーマ図の凡例

スキーマ図を読むための凡例は次のとおりです。

- ◆ クラス名は四角で囲まれ、見出しにクラス名、その中に属性名が示されます。
- 赤い線は、関連付けクラスを使用する2つのクラスを結合します。
- 青い線は、クラス継承階層を示します。矢印が示すクラスは継承元のクラスです。矢印が始まるクラスは継承クラスです。
- 関連付けクラス名は、2つのクラスを結合する線内に示されます。
- 関連付けクラスの参照は、関連付けられたクラスの上下どちらかに示されます。

CIM スキーマについての詳細は、DMTF の Web サイト (http://www.dmtf.org) にある CIM 2.2 スキーマの仕様を参照してください。

# 75.3.3 ZENworks 7 Desktop Management の CIM と拡張スキー マのスキーマ図

次の CIM と拡張スキーマのスキーマ図は、ZENworks 7 Desktop Management のインベント リデータベースをモデリングしたものです。

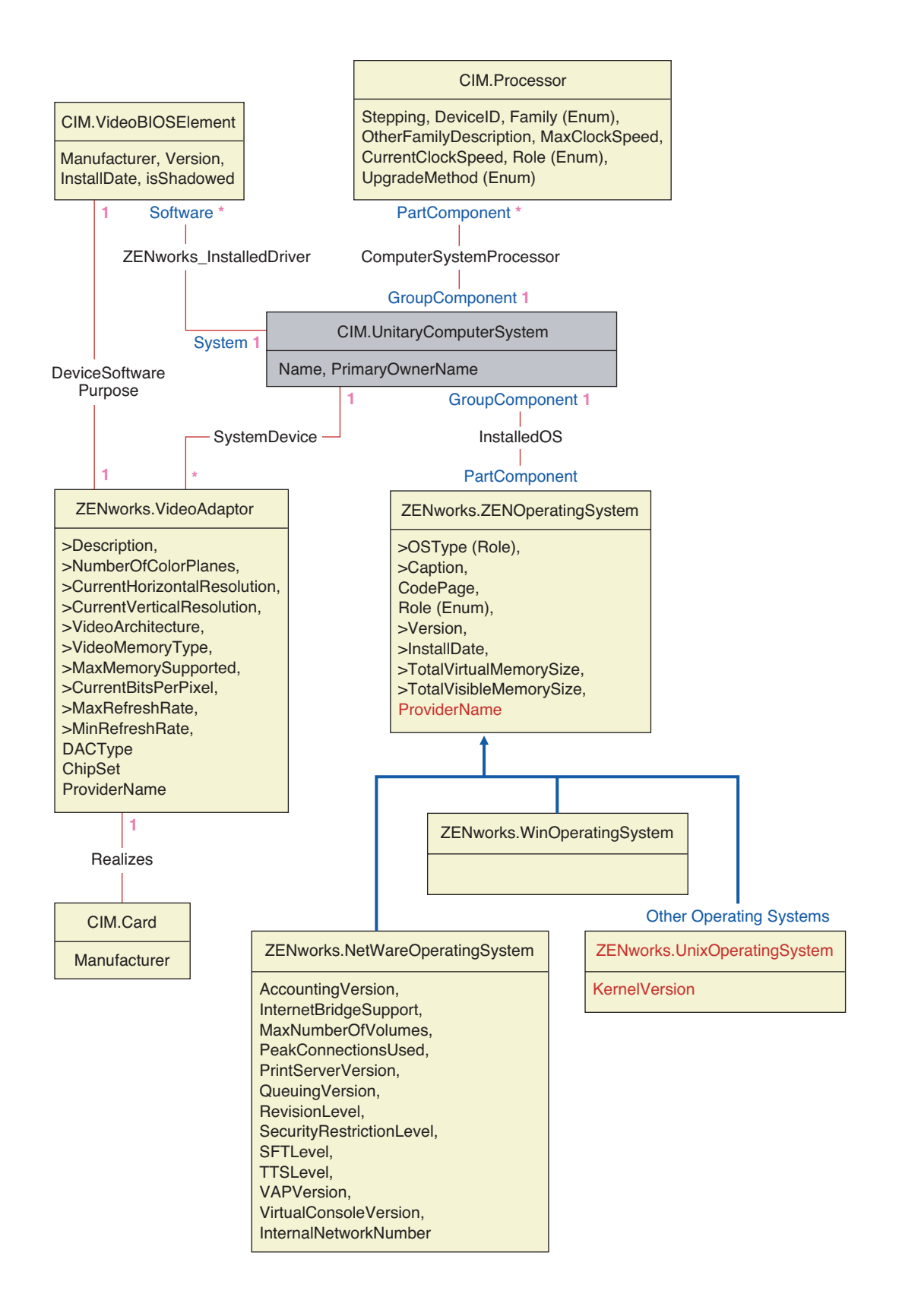

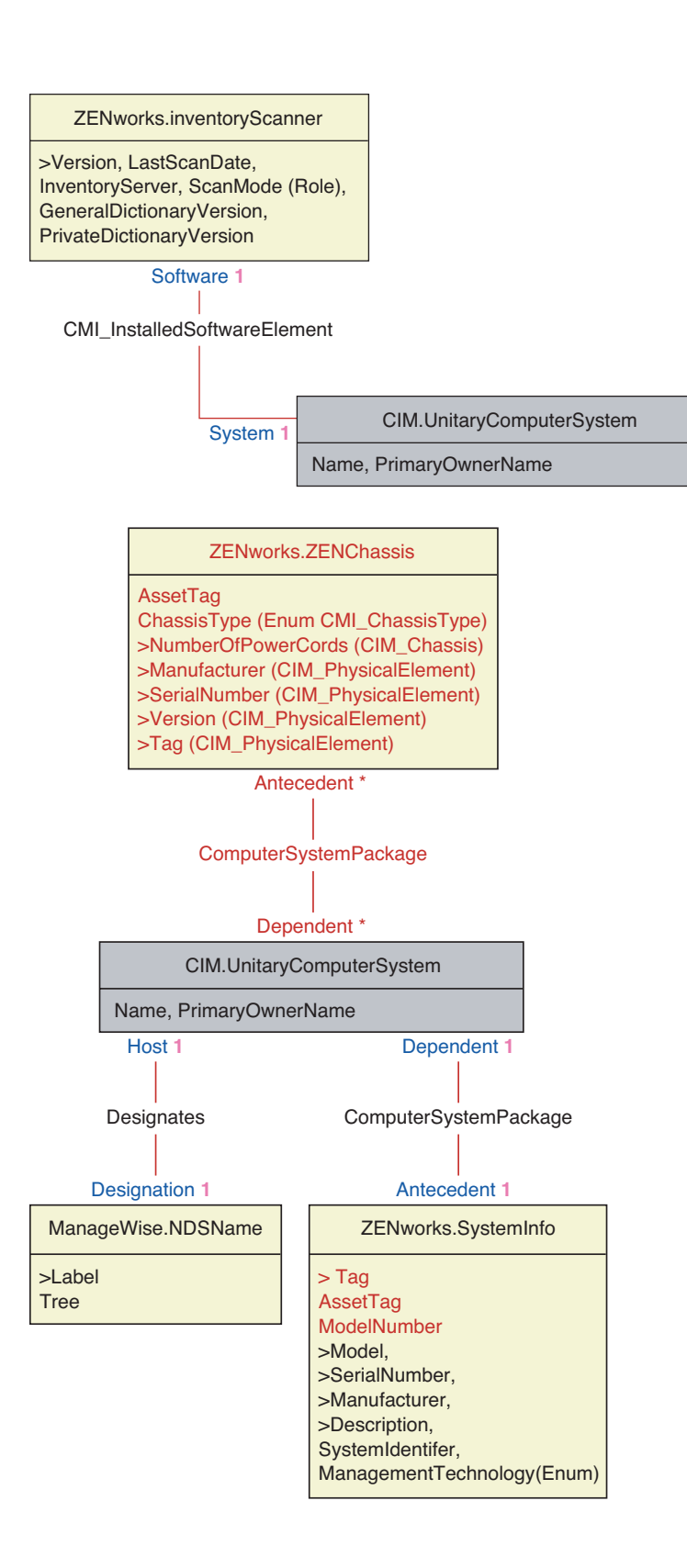

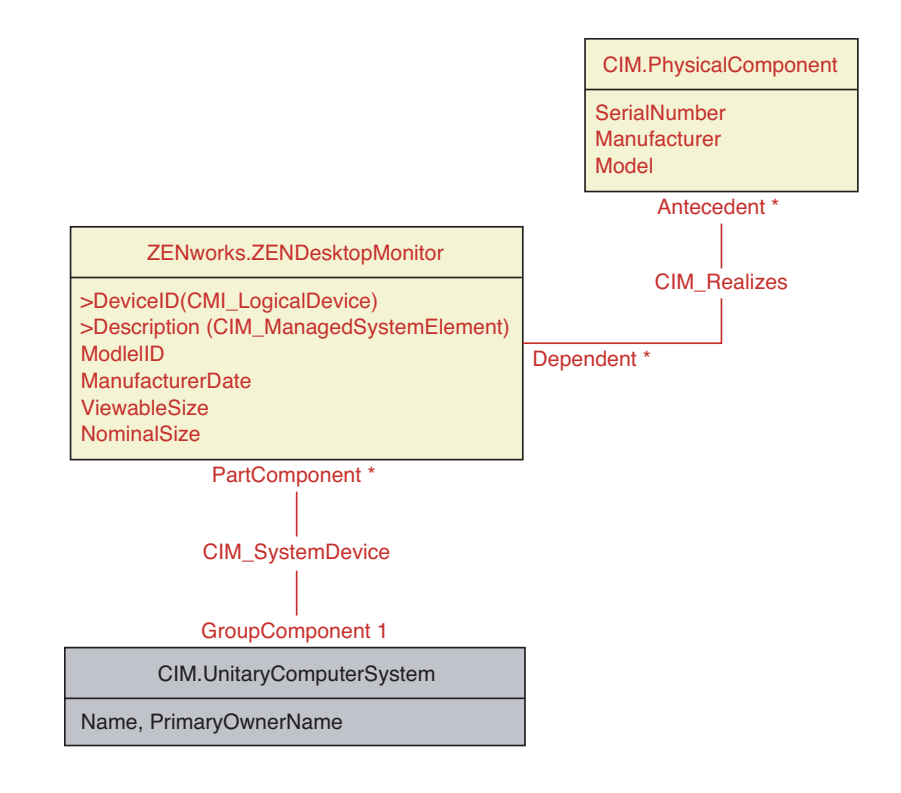

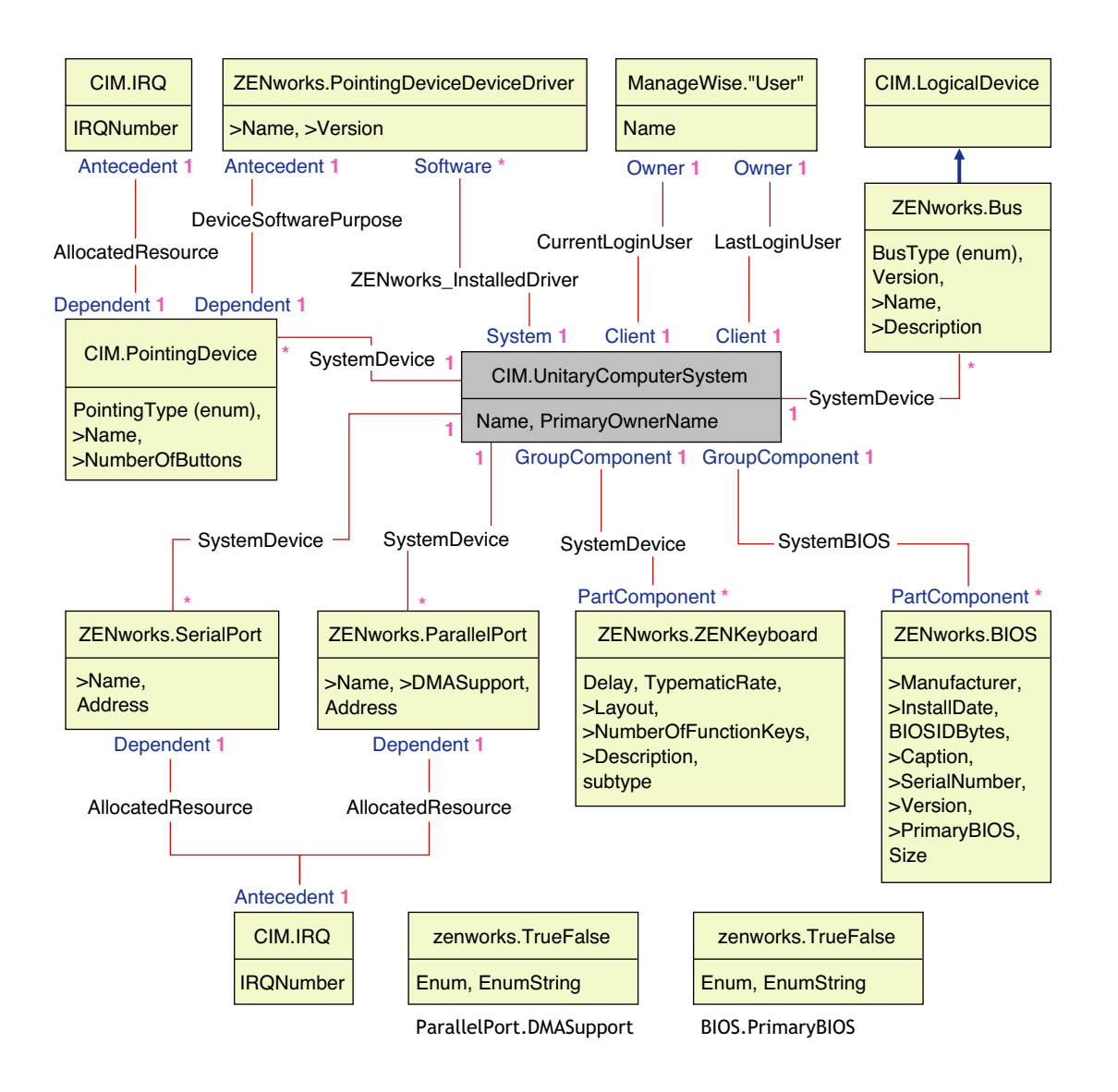

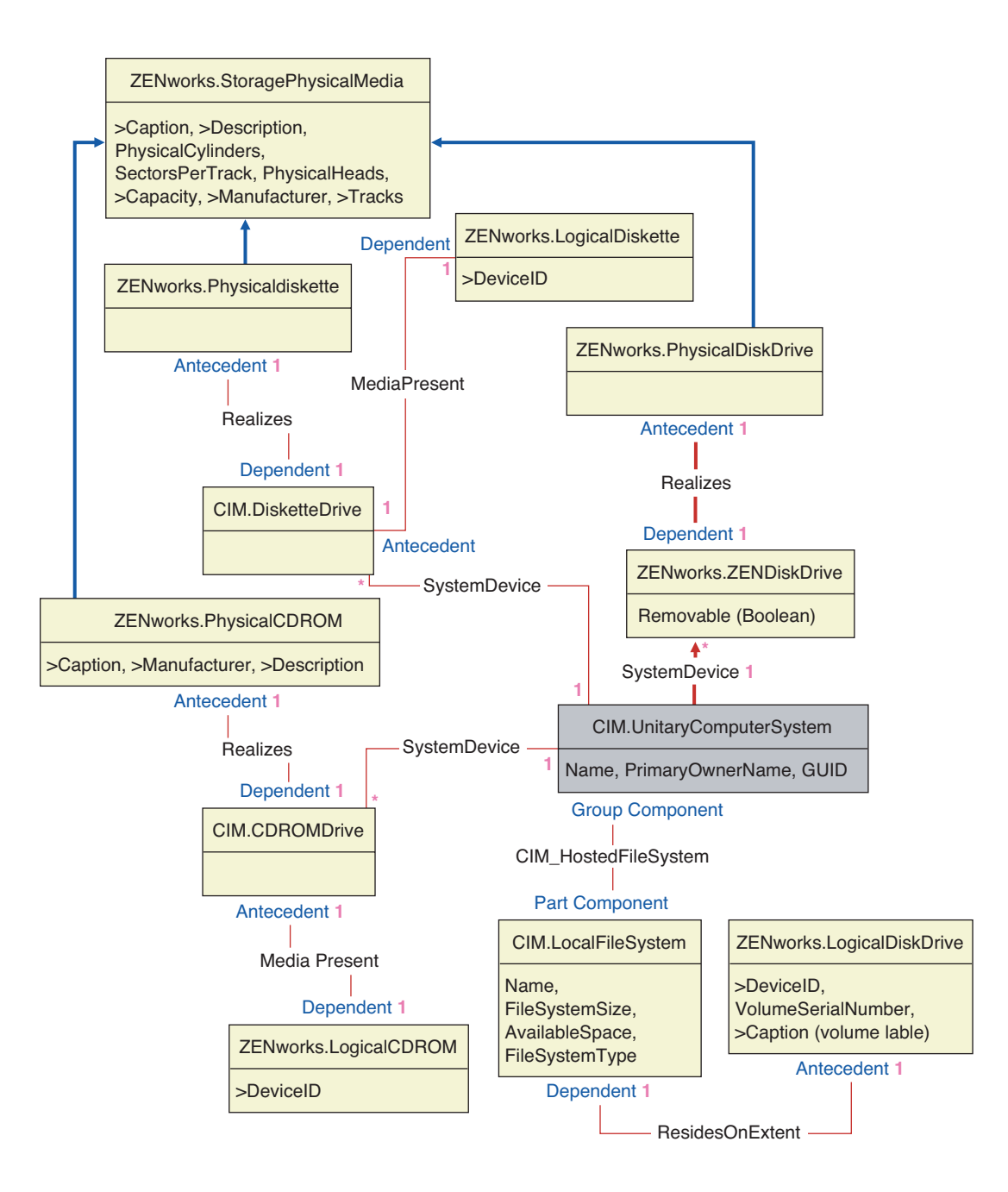

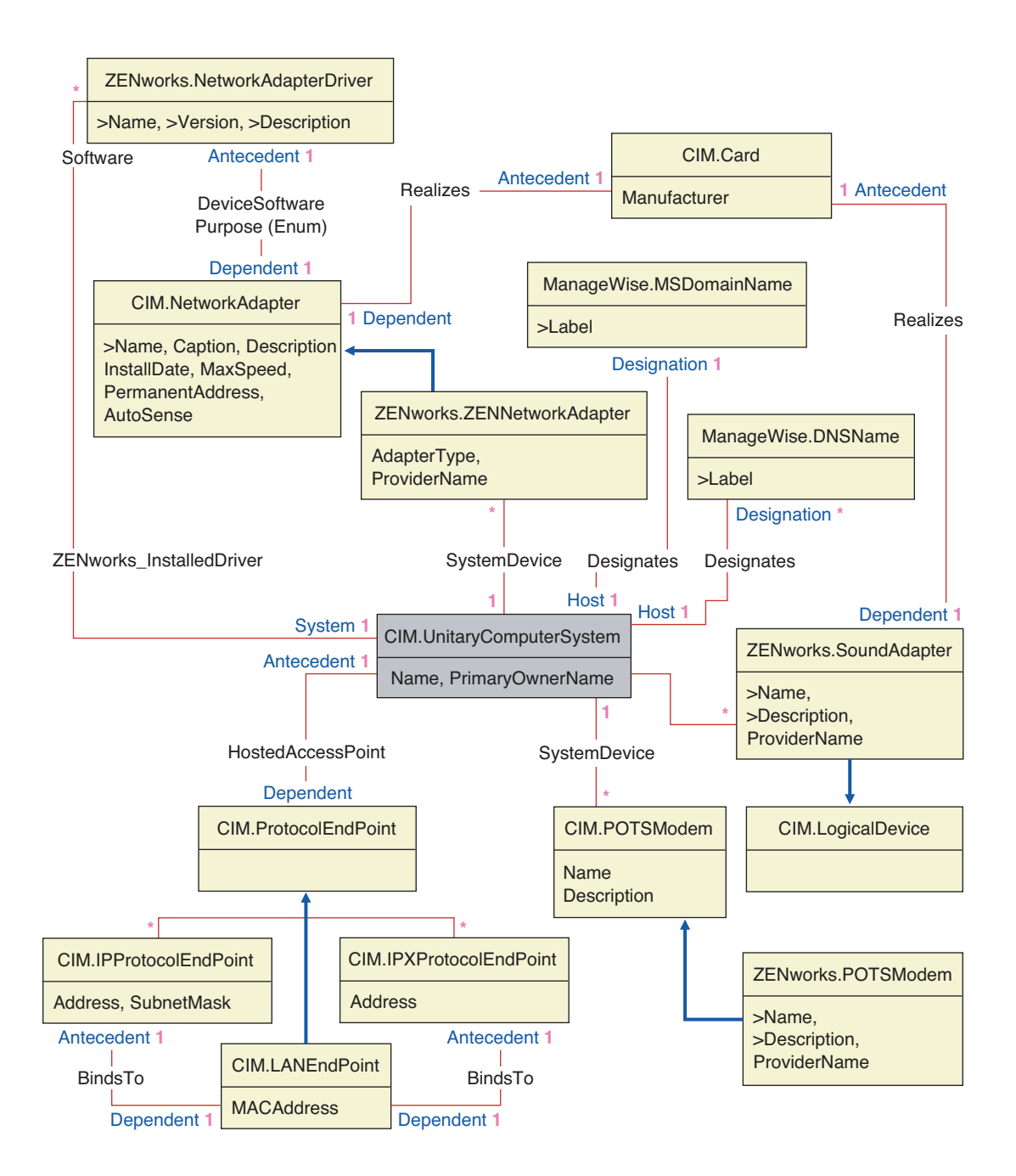

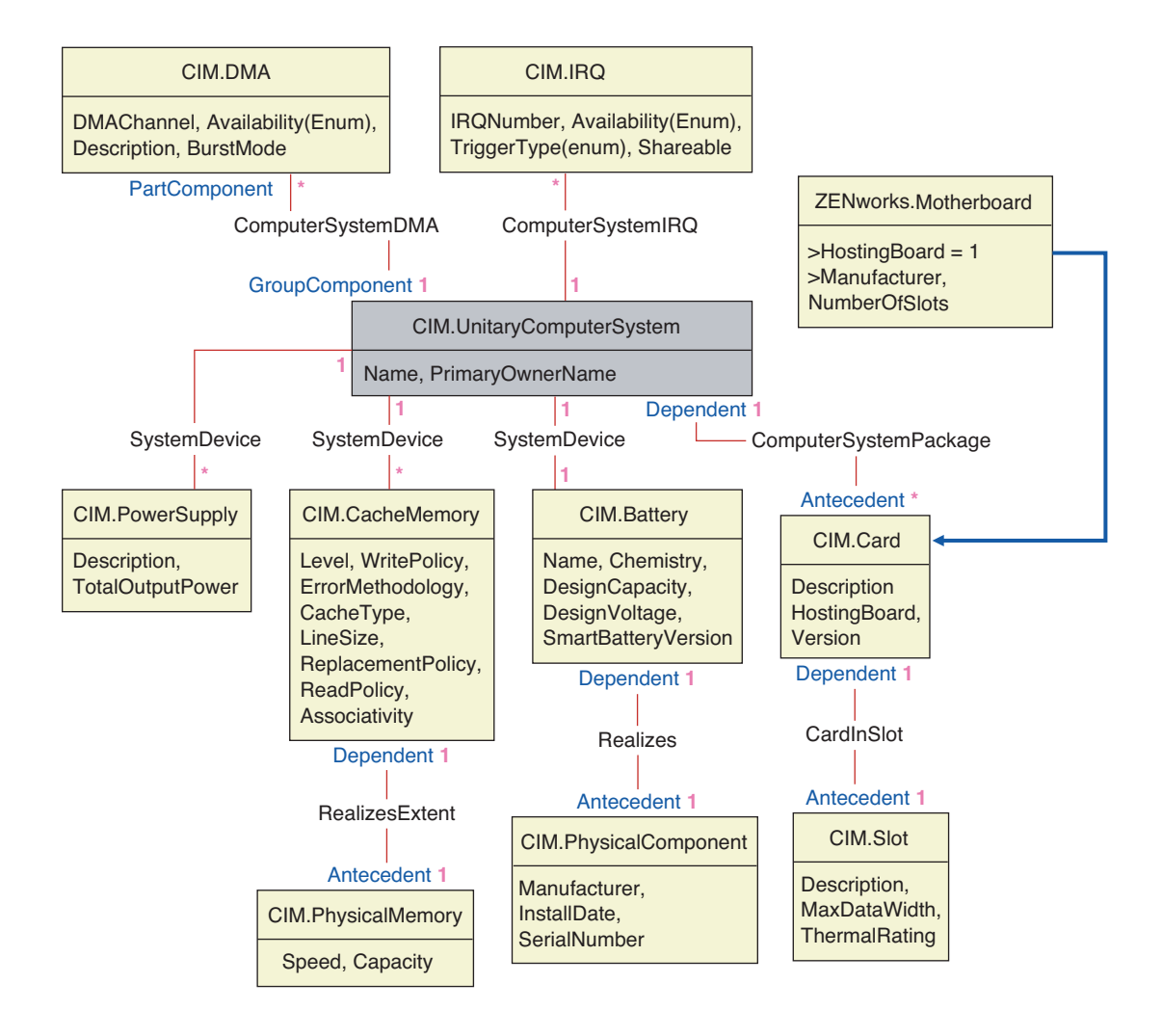

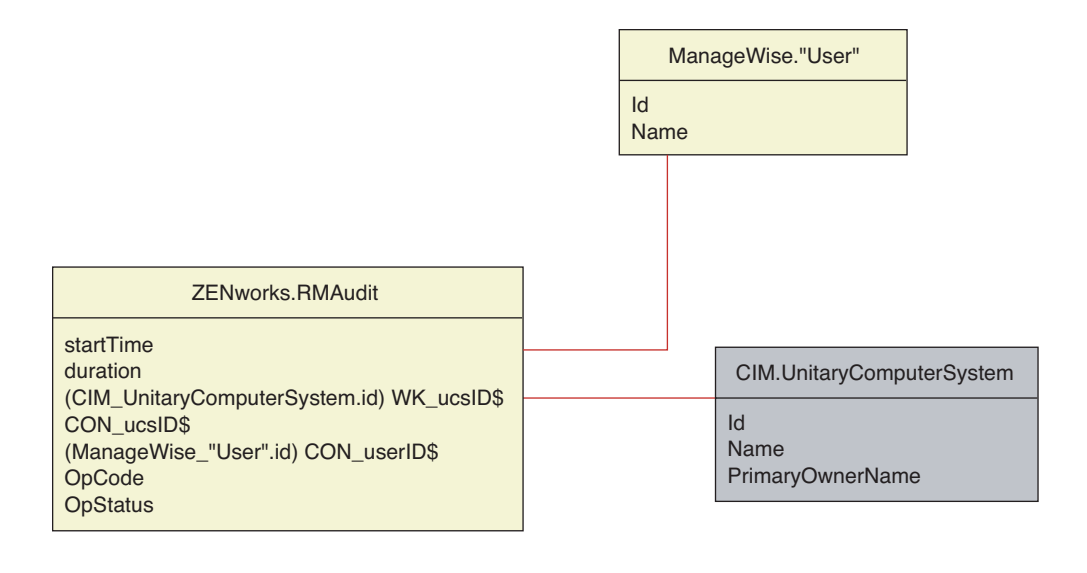

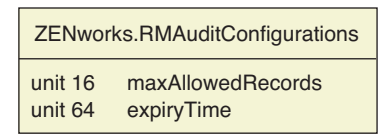

# 75.3.4 カスタムインベントリスキーマ

データベース内でカスタムインベントリ属性には次のクォリファイアがあります。

表 75-1 カスタムインベントリ属性のクォリファイア

| クォリファイア   | Description                                                                         |
|-----------|-------------------------------------------------------------------------------------|
| Name      | カスタム属性の名前。                                                                          |
| 値         | カスタム属性に割り当てられた値。                                                                    |
| Туре      | カスタム属性のデータタイプ。ZENworks 7 Desktop Management では、カス<br>タム属性は "String" タイプとしてのみ処理されます。 |
| ClassName | カスタム属性が関連付けられるインベントリクラス ( テーブル )。                                                   |
| Instance  | 任意のカスタム属性に割り当てられた値の数。ZENworks 7 Desktop<br>Management では、カスタム属性に複数の値を割り当てることはできません。 |
| ID        | カスタム属性が関連付けられるインベントリオブジェクトの <b>ID(id\$)</b> 。                                       |
| CID       | カスタム属性名の固有 ID。                                                                      |

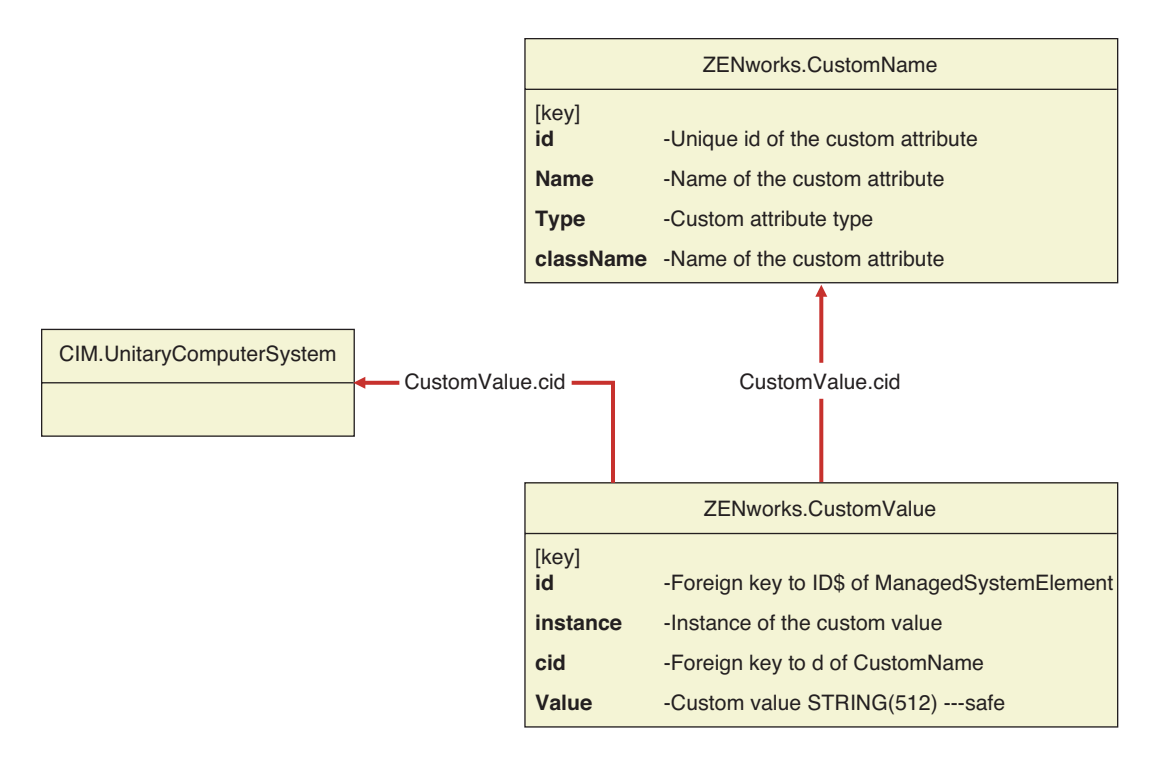

カスタムインベントリ情報は、ZENworks.CustomName と Zenworks.CustomValue の 2 つの テーブルに保存されます。

ZENworks.CustomName テーブルには、属性名、ID、タイプ(使用しません)、およびクラス名が含まれています。新しいカスタム属性が保存されると、属性 ID は自動的に増加します。

次のテーブルは、ZENworks.CustomName テーブルの例です。

| ID | Name        | クラス名                      |
|----|-------------|---------------------------|
| 1  | Cost        | ZENworks.VideoAdapter     |
| 2  | ProductUnit | CIM.UnitaryComputerSystem |

Zenworks.CustomValue テーブルには、オブジェクトインスタンス ID、属性値、および関 連付けられているカスタム属性名の参照が含まれています。CustomValue テーブルでは、 カスタム属性にはインベントリオブジェクトの異なるインスタンスに複数の値を設定でき ますが、インベントリオブジェクトの同じインスタンスに複数の値を設定することはでき ません。

次のテーブルは、Zenworks.CustomValue テーブルの例です。

| ID                | Instance | CID | 值      |
|-------------------|----------|-----|--------|
| 28147497671065605 | 1        | 1   | 200.39 |
| 28147497671065606 | 1        | 1   | 345    |
| 69147497671045662 | 1        | 2   | BAY-2  |

前例では、CustomName テーブルには Cost と ProductUnit の 2 つのカスタム属性がありま す。CustomValue テーブルには 3 つの行があります。そのうち 2 つは、ビデオアダプタの コストを示し、3 つめの行は ComputerSystem に直接割り当てられた ProductUnit 属性の値 を示しています。

### 75.3.5 ソフトウェアインベントリのスキーマ

この節のソフトウェアスキーマ図は、ZENworks 7 Desktop Management のインベントリ データベースを示しています。次のスキーマ図は、CIM.UnitaryComputerSystem は管理対 象のインベントリシステムを表しています。

テーブルの詳細については、1253 ページの付録 N「ZENworks 7 Desktop Management イン ベントリ属性」を参照してください。

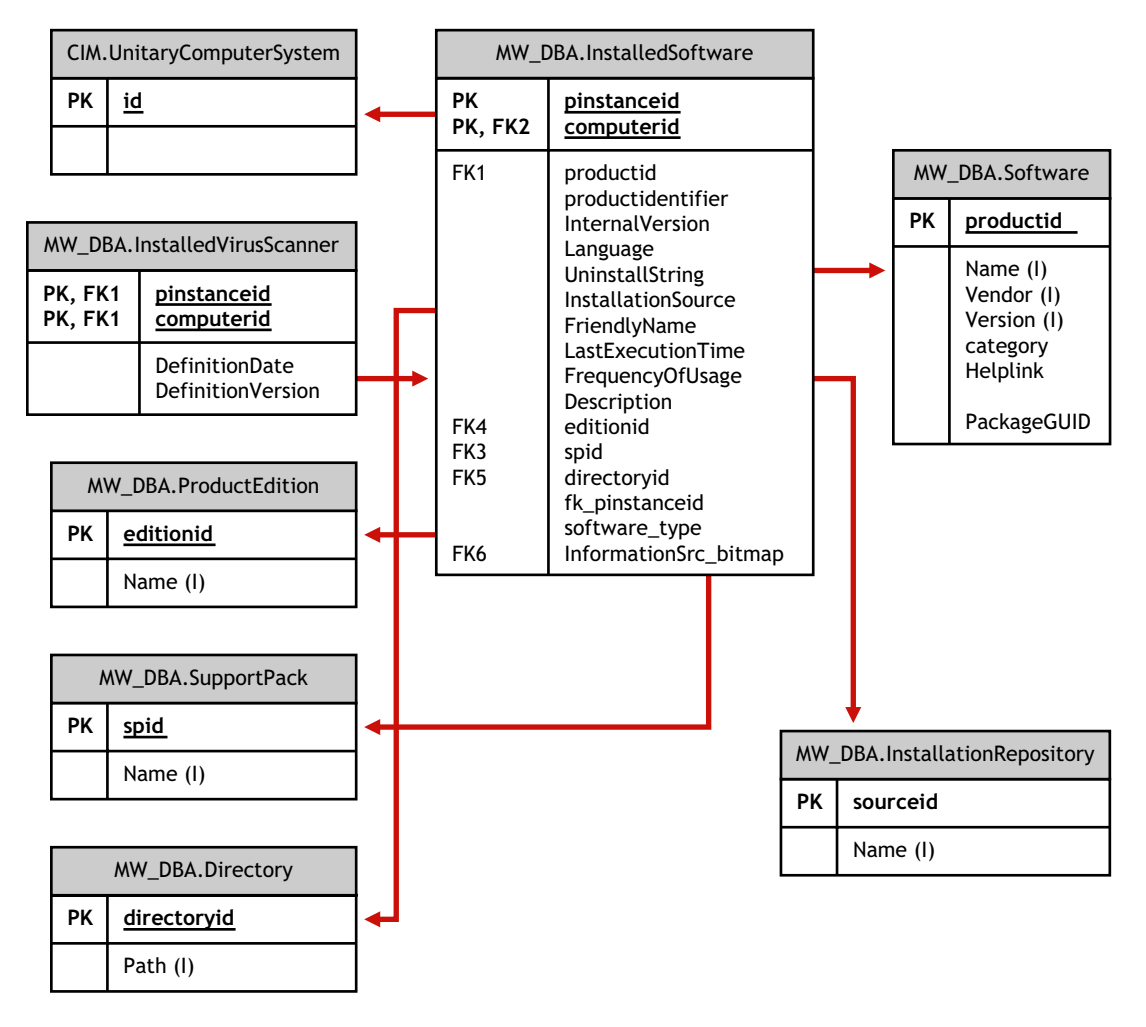

この図では、クラス MW\_DBA.Software は、CIM.UnitaryComputerSystem を参照する MW\_DBA.InstalledSoftware.ComputerSystem と MW\_DBA.Software を参照する MW\_DBA.InstalledSoftware.ProductID の関連付け MW\_DBA.InstalledSoftware によって、 CIM.UnitaryComputerSystem に関連付けられています。この2つのクラスの関係は1対多 です。つまり、コンピュータシステムは複数のソフトウェア情報を持つことができます。

関連付け MW\_DBA.InstalledSoftware には、テーブル ProductEdition、SupportPack、 Directory、および Installation Repository に対する外部キーリファレンスがあります。

MW\_DBA.InstalledVirusScanner は、ウィルス定義の日付やバージョンなどのウィルス固有の情報と共にソフトウェア情報を MW\_DBA.InstalledSoftware から継承します。

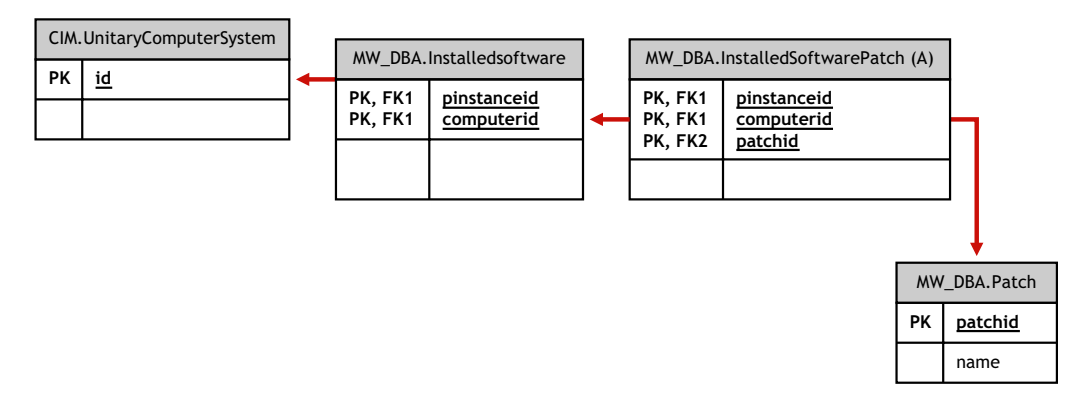

この図では、クラス MW\_DBA.Patch は、MW\_DBA.InstalledSoftware を参照する MW\_DBA.InstalledSoftwarePatch.pinstanceID と MW\_DBA.Patch を参照する MW\_DBA.InstalledSoftwarePatch.PatchID の関連付け MW\_DBA.InstalledSoftwarePatch に よって、MW\_DBA.InstalledSoftware に関連付けられています。この2つのクラスの関係は 1対多です。つまり、ソフトウェアはパッチ情報を持たないか、1つ以上のパッチ情報を 持つことができます。

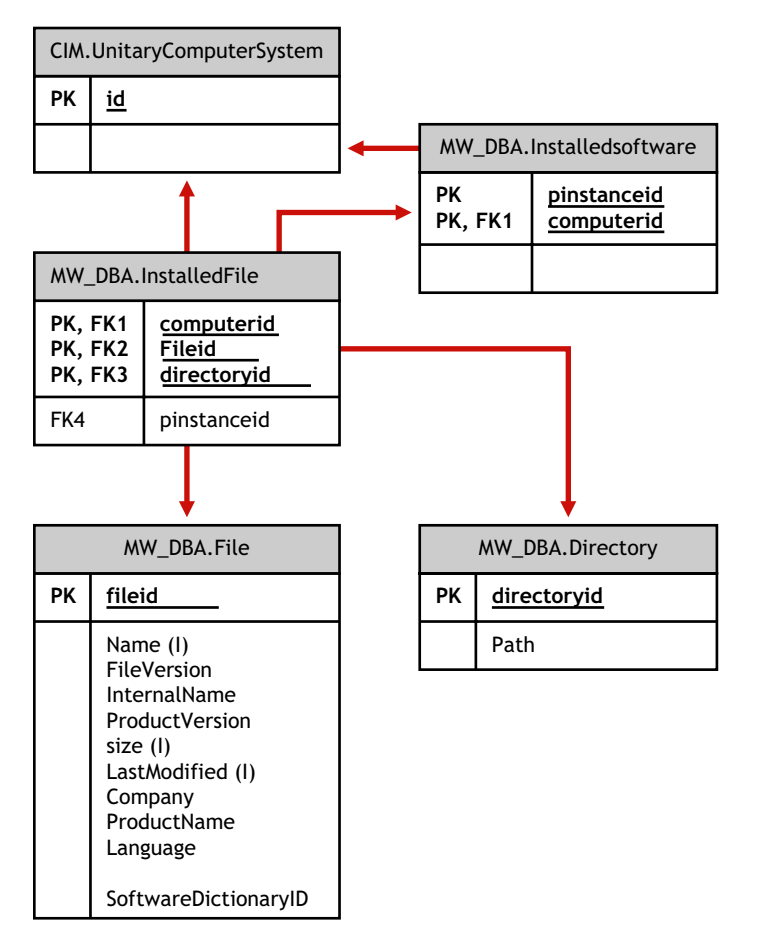

この図では、クラス MW\_DBA.File は、MW\_DBA.InstalledSoftware を参照する MW\_DBA.InstalledFile.pinstanceID と MW\_DBA.File を参照する MW\_DBA.InstalledFile.fileIDの関連付け MW\_DBA.InstalledFile によって、 MW\_DBA.InstalledSoftware に関連付けられています。この2つのクラスの関係は1対多で す。つまり、ソフトウェアはパッチ情報を持たないか、1つ以上のパッチ情報を持つこと ができます。

この図では、クラス MW\_DBA.Directory は、MW\_DBA.InstalledSoftware を参照する MW\_DBA.InstalledFile.pinstanceID と MW\_DBA.Directory を参照する MW\_DBA.InstalledFile.DirectoryID の関連付け MW\_DBA.InstalledFile によって、 MW DBA.InstalledSoftware に関連付けられています。

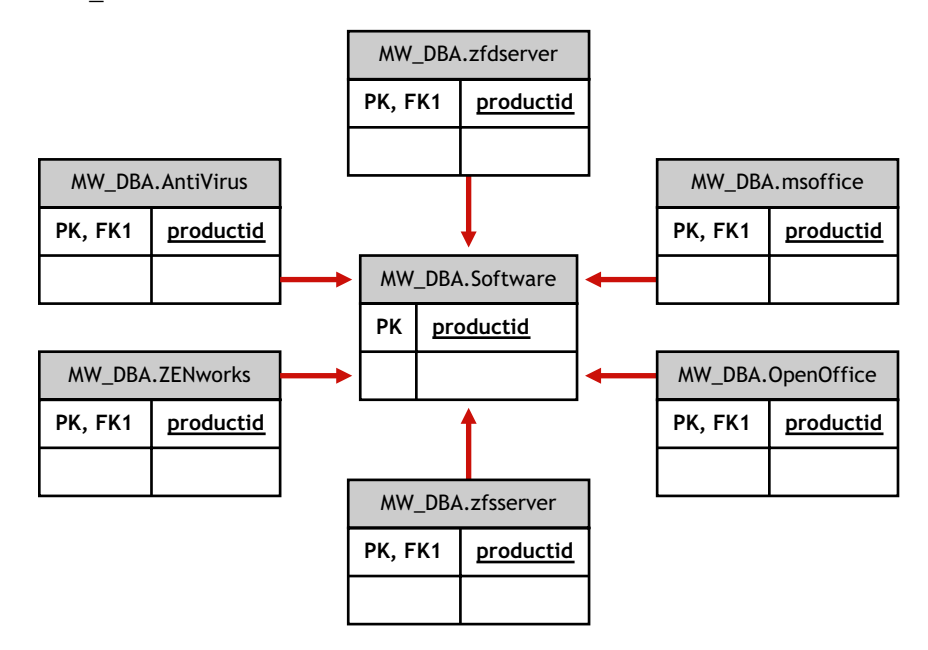

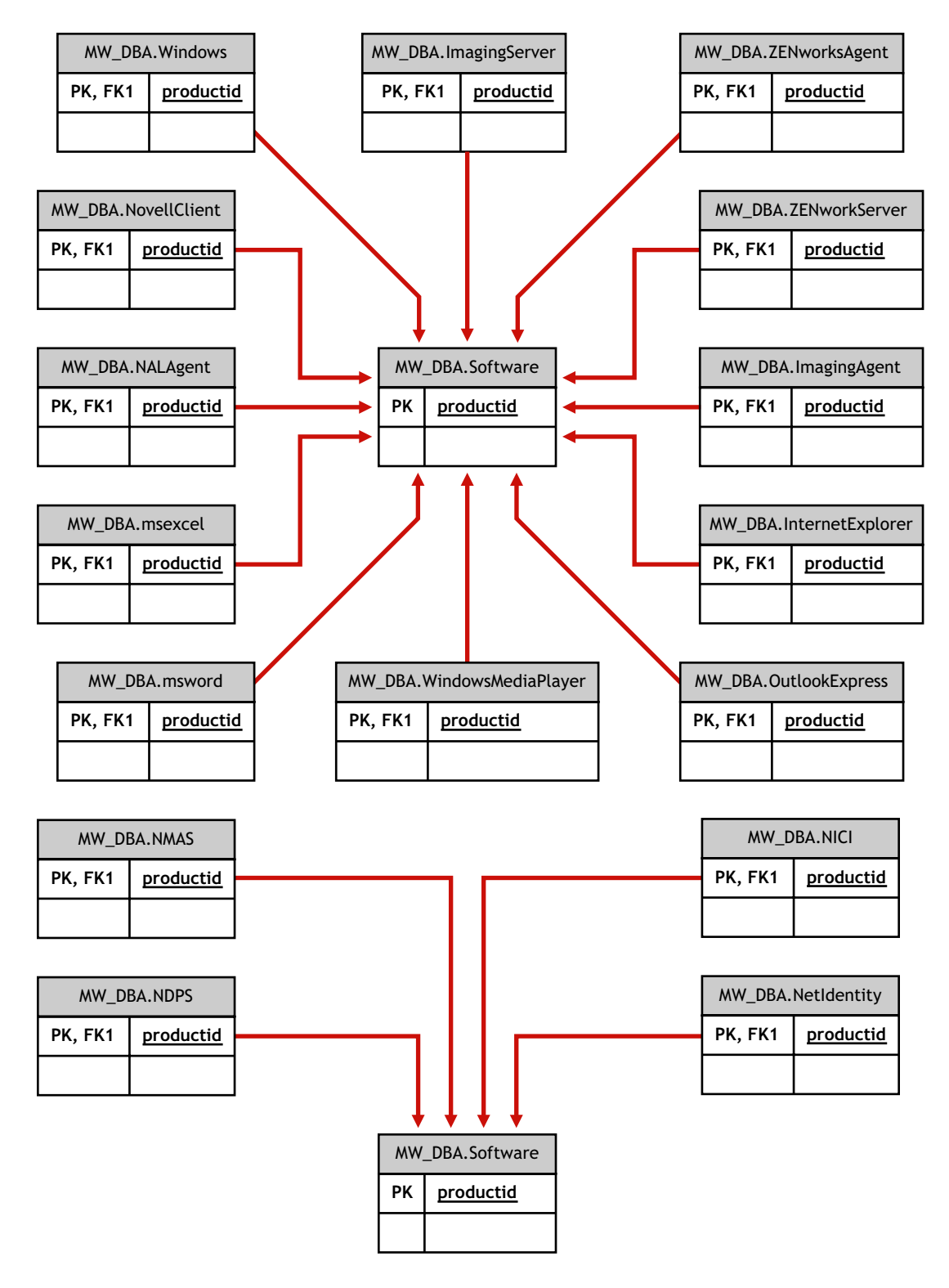

この図では、MW\_DBA.MSoffice は MW\_DBA.SOftware からソフトウェア情報を継承しま す。このサブクラスは、MS office 情報を直接取得します。これは次の各クラスにも当て はまります。

mw\_dba.zfdserver

```
mw_dba.zfdinventoryserver mw_dl
```

mw\_dba.zfdagent

| mw_dba.zfsserver              | mw_dba.zfdinventoryagent  | mw_dba.zfsagent                    |  |
|-------------------------------|---------------------------|------------------------------------|--|
| mw_dba.zfsinventoryserver     | mw_dba.mspowerpoint       | mw_dba.msphotodraw                 |  |
| mw_dba.zfsinventoryagent      | mw_dba.msoutlook          | mw_dba.zfdwsmanager                |  |
| mw_dba.zfsrmserver            | mw_dba.msaccess           | mw_dba.zfdwsimportserver           |  |
| mw_dba.zfsrmagent             | mw_dba.mspublisher        | mw_dba.zfdinvdbserver              |  |
| mw_dba.zfdrmserver            | mw_dba.msfrontpage        | mw_dba.zfsinvdbserver              |  |
| mw_dba.zfdrmagent             | mw_dba.msinfopath         | mw_dba.zfdinvxmlproxyserver        |  |
| mw_dba.zfsinvxmlproxyserver   | mw_dba.zfdimagingagent    | mw_dba.zfdimagingserver            |  |
| mw_dba.zfdnalagent            | mw_dba.zfdnalserver       | mw_dba.zfdnaldb                    |  |
| mw_dba.middletier             | mw_dba.zfsmmsserver       | mw_dba.zfspds                      |  |
| mw_dba.zfspxeserver           | mw_dba.zfsmmssrvmgmtagent | mw_dba.zfsmmstrafficanalysis agent |  |
| mw_dba.zfsmmsadctrendingagent | mw_dba.zfspdsdb           | mw_dba.zfhserver                   |  |
| mw_dba.zfhaccesspoin          | mw_dba.zfhdesktopsync     |                                    |  |

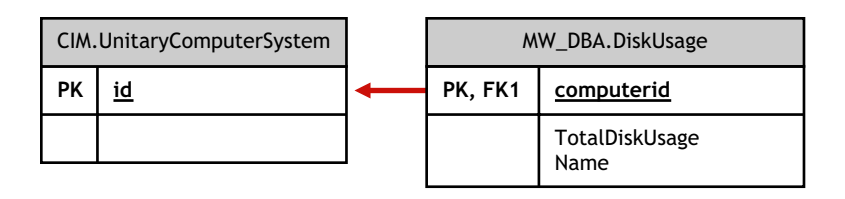

この図では、MW\_DBA.DiskUsage には CIM.UnitaryComputerSystem.ID に対する computerID 列外部キー参照が含まれます。MW\_DBA.DiskUsage テーブルには、ディスク 使用の合計とファイル拡張子名が含まれます。

### 75.3.6 インベントリデータベースの照会例

次の照会例は、ZENworks 7 Desktop Management インベントリデータベースからインベン トリ情報を取得するためのものです。

関連付けられているスキーマクラスと属性の詳細については、1015 ページの「ZENworks 7 Desktop Management の CIM と拡張スキーマのスキーマ図」のスキーマ図を参照してください。

1. データベースからすべてのインベントリ対象ワークステーションの名前と ID を取得 し、これらのワークステーションが登録されている Novell eDirectory™ ツリーも取得 します。次に、この照会を示します。

SELECT

u.id\$, u.name, m.tree

FROM

ManageWise.NDSName m,

CIM.UnitaryComputerSystem u,

ManageWise.Designates s

WHERE

s.Designation=m.id\$ AND s.Host=u.id\$;

この照会では、ツリー名はコンピュータシステム名の一部です。

2. データベース内のすべてのインベントリ対象ワークステーションの管理タグ、メー カー、モデル番号を取得します。次に、この照会を示します。

SELECT

m.AssetTag,

m.Manufacturer,

m.ModelNumber,

m.SerialNumber

FROM

CIM.UnitaryComputerSystem u,

CIM.ComputerSystemPackage s,

ZENworks.SystemInfo m

#### WHERE

s.Antecedent=m.id\$ AND s.Dependent=u.id\$;

3. 'NOVELL\_AUS' eDirectory ツリーに登録されているインベントリ対象ワークステー ション 'SJOHN164\_99\_139\_79' にインストールされているすべての Microsoft アプリ ケーションおよびそのバージョンと ID を取得します。次に、この照会を示します。

SELECT

m.Name,

m.Version,

im.ProductIdentifier

FROM

CIM.UnitaryComputerSystem u,

MW DBA.InstalledSoftware im,

MW DBA.Software m

WHERE

u.Name='SJOHN164 99 139 79.Novell AUS' AND

(im.computerid=u.id\$ and im.productid=m.productid)

AND m.Vendor LIKE 'Microsoft%';

4. インベントリ対象ワークステーション 'SJOHN164\_99\_139\_79.NOVELL\_AUS' のプロ セッサ情報を取得します。次に、この照会を示します。

SELECT

procr.DeviceID,

role.EnumString,

family.EnumString,

procr.OtherFamilyDescription,

upg.EnumString,

procr.MaxClockSpeed,

procr.CurrentClockSpeed,

procr.Stepping

FROM

CIM.UnitaryComputerSystem ucs,

CIM.ComputerSystemProcessor csp,

CIM.Processor procr,

CIM.Role\_en\_US role,

CIM.Family\_en\_US family,

CIM.UpgradeMethod\_en\_US upg

WHERE

ucs.name='SJOHN164\_99\_139\_79.Novell\_AUS' AND

```
csp.PartComponent=procr.id$ AND
      (
        (
          ( procr.Role IS NOT NULL AND procr.Role=role.Enum ) OR
          ( procr.Role IS NULL AND role.Enum=1000 )
        )
        AND
            procr.Family=family.Enum
        AND
        (
          ( procr.UpgradeMethod IS NOT NULL AND
procr.UpgradeMethod=upg.Enum ) OR
          ( procr.UpgradeMethod IS NULL AND upg.Enum=1000 )
        )
      );
```

5. インベントリ対象ワークステーション 'SJOHN164\_99\_139\_79.NOVELL\_AUS' に使用 する UnitaryComputerSystem の ID を取得します。次に、この照会を示します。

SELECT

id\$

FROM

CIM.UnitaryComputerSystem

WHERE

Name='SJOHN164\_99\_139\_79.Novell\_AUS';

6. データベース内のインベントリ対象コンピュータの数を調べます。次に、この照会を 示します。

SELECT

count(u.id\$)

FROM

CIM.UnitaryComputerSystem u,

CIM.InstalledSoftwareElement s,

ZENworks.InventoryScanner m

#### WHERE

m.id\$=s.Software AND u.id\$=s.System;

7. 照会例 5 に示されている照会によって、特定のインベントリ対象ワークステーション に使用する UnitaryComputerSystem の ID が判明すると、照会例 4 を次のように変更 できます。

SELECT

procr.DeviceID,

role.EnumString,

family.EnumString,

procr.OtherFamilyDescription,

upg.EnumString,

procr.MaxClockSpeed,

procr.CurrentClockSpeed,

procr.Stepping

### FROM

```
CIM.UnitaryComputerSystem ucs,
```

CIM.ComputerSystemProcessor csp,

CIM.Processor procr,

CIM.Role\_en\_US role,

CIM.Family\_en\_US family,

CIM.UpgradeMethod\_en\_US upg

### WHERE

ucs.id\$ = ?AND

csp.PartComponent=procr.id\$ AND

(

```
( procr.Role IS NOT NULL AND procr.Role=role.Enum ) OR
           ( procr.Role IS NULL AND role.Enum=1000 )
         )
         AND
            procr.Family=family.Enum
         AND
         (
           ( procr.UpgradeMethod IS NOT NULL AND
 procr.UpgradeMethod=upg.Enum ) OR
           ( procr.UpgradeMethod IS NULL AND upg.Enum=1000 )
         )
       );
  指定されたインベントリ対象ワークステーションの ID を、照会の「ucs.id$」の値
  「?」と置き換えます。
8. データベース内のすべてのワークステーションの IP アドレス、IPX アドレス、およ
  びMACアドレスを一覧表示します。次に、この照会を示します。
  SELECT
  u.name,
  ip.Address,
```

(

ipx.Address,

mac.MACAddress

FROM

CIM.UnitaryComputerSystem u,

CIM.HostedAccessPoint s1,

CIM.IPProtocolEndpoint ip,

CIM.HostedAccessPoint s2,

CIM.IPXProtocolEndpoint ipx,

CIM.HostedAccessPoint s3,

CIM.LANEndpoint mac

#### WHERE

(s1.Dependent=ip.id\$ and s1.Antecedent=u.id\$) AND

(s2.Dependent=ipx.id\$ and s2.Antecedent=u.id\$) AND

(s3.Dependent=mac.id\$ and s3.Antecedent=u.id\$);

9. 指定されたインベントリ対象ワークステーションのハードディスクのドライブの名前 とその他のプロパティを取得します。次に、この照会を示します。

SELECT

n.Name,

```
m.DeviceID,
```

n.FileSystemSize,

n.AvailableSpace,

n.FileSystemType,

m.VolumeSerialNumber,

m.caption as VolumeLabel

FROM

CIM.HostedFileSystem s,

CIM.LocalFileSystem n,

CIM.ResidesOnExtent r,

ZENworks.LogicalDiskDrive m

#### WHERE

(s.GroupComponent=? and s.PartComponent=n.id\$) AND

(r.Dependent=n.id\$ and r.Antecedent=m.id\$);

10. データベースに保存されているすべてのカスタム属性情報を取得します。次に、この 照会を示します。

SELECT \* FROM ZENworks.CustomInformation;

11. クラス CIM.UnitaryComputerSystem に関連付けられているすべてのカスタム属性情報 を取得します。次に、この照会を示します。 SELECT

\*

FROM

ZENworks.CustomInformation

WHERE

extractClass(id) IN

(SELECT id FROM MW\_DBA.t\$Class WHERE ClassName='CIM.UnitaryComputerSystem')

12. 企業内のすべての Microsoft Office インストールを取得します。次に、この照会を示します。

SELECT

u.name,

m.FriendlyName,

im.InternalVersion,

im.ProductIdentifier

### FROM

CIM.UnitaryComputerSystem u,

MW DBA.InstalledSoftware im,

MW DBA.Software m,

MW DBA.MSOffice mso

WHERE

mso.id\$=m.productid AND

m.productid=im.productid AND

im.computerid=u.id\$;

13. 企業内のすべての Internet Explorer インストールを取得します。次に、この照会を示します。

SELECT

u.Name,

m.Name,

m.Version,

im.InternalVersion,

im.ProductIdentifier

FROM

CIM.UnitaryComputerSystem u,

MW DBA.InstalledSoftware im,

MW DBA.Software m,

MW\_DBA.InternetExplorer ie
WHERE

ie.id\$=m.productid AND

m.productid=im.productid AND

im.computerid=u.id\$;

注:照会 12 および 13 では、コンポーネントに関連するテーブル以外は、ほとんど同 じ構文に従います。同様なアプローチを、Windows Media Player、Outlook Express、 Microsoft Word、Microsoft Excel などのコンポーネントに対しても使用できます。こ れらのテーブルはすべてスキーマで利用できます。

14. 企業内のアンチウィルスインストールをすべて取得します。次に、この照会を示します。

SELECT

u.Name,

m.Name,

m.Version,

im.InternalVersion,

ivs.DefinitionVersion,

ivs.DefinitionDate

FROM

CIM.UnitaryComputerSystem u,

MW\_DBA.InstalledSoftware im,

MW DBA.Software m,

MW\_DBA.InstalledVirusScanner ivs

WHERE

ivs.pinstanceid=im.pinstanceid AND

m.productid=im.productid AND

im.computerid=u.id\$;

15. インベントリ対象ワークステーション 'SJOHN164\_99\_139\_79.NOVELL\_AUS' にイン ストールされているすべてのアプリケーションと、そのアプリケーションの関連ファ イルの詳細情報を取得します。次に、この照会を示します。

SELECT

u.Name,

m.Name,

m.Version,

m.Category,

zfile.company,

zfile.productname,

zfile.productversion,

zfile.name,

dir.path,

zfile.fileversion,

zfile."size",

zfile.lastmodified,

zfile.internalname,

zfile.softwaredictionaryid

#### FROM

CIM.UnitaryComputerSystem u,

MW\_DBA.InstalledSoftware iso,

MW DBA.Software m,

MW DBA.InstalledFile ifile,

MW DBA."file" zfile,

MW DBA.Directory dir

#### WHERE

u.Name='SJOHN164\_99\_139\_79.Novell\_AUS' AND

iso.computerid=u.id\$ AND

iso.productid=m.productid AND

iso.pinstanceid=ifile.pinstanceid AND

### ifile.directoryid=dir.id AND

#### ifile.fileid=zfile.id;

16. 有効なソフトウェアに関連付けられていないインベントリ対象ワークステーション 'SJOHN164\_99\_139\_79.NOVELL\_AUS' 上のすべてのファイルを取得します。次に、 この照会を示します。

SELECT

u.Name,

zfile.name,

dir.path,

zfile.fileversion,

zfile."size",

zfile.lastmodified,

zfile.internalname,

zfile.productversion,

zfile.company,

zfile.productname

### FROM

CIM.UnitaryComputerSystem u,

MW DBA.InstalledFile ifile,

MW DBA."file" zfile,

MW\_DBA.Directory dir

WHERE

u.Name='SJOHN164 99 139 79.Novell AUS' AND

u.id\$=ifile.computerid AND

ifile.fileid=zfile.id AND

ifile.directoryid=dir.id AND

ifile.pinstanceid is null;

17. 企業内の各インベントリコンピュータ上で、既知の拡張子を持つファイルによるディ スク使用状況の詳細を取得します。次に、この照会を示します。

SELECT

u.Name,

du.Name,

du.TotalDiskUsage

FROM

CIM.UnitaryComputerSystem u,

MW DBA.DiskUsage du

WHERE

u.id\$=du.Computerid AND

du.Name is not null;

インベントリシステムの管理

この章では、Novell® ZENworks®7ワークステーションインベントリに表示される情報の カスタマイズに役立つ、次の情報を提供します。

- ◆ 1047 ページのセクション 76.1「インベントリ用に配備されたサーバの表示」
- 1048ページのセクション 76.2「スキャンするハードウェアインベントリ情報のカスタマイズ」
- 1064ページのセクション76.3「ZENworks7インベントリ対象ワークステーションでス キャンされるソフトウェアインベントリ情報のカスタマイズ」
- 1112ページのセクション 76.4「ZENworks for Desktops 4.x およびそれ以前のバージョン のインベントリ対象ワークステーションをスキャンするソフトウェアインベントリ情報のカスタマイズ」
- 1113ページのセクション 76.5「定期的にネットワークに接続されるワークステーションのスキャン」
- 1113 ページのセクション 76.6「ネットワークに接続したことのないワークステーションのスキャン」
- 1117ページのセクション 76.7「重複するインベントリ対象ワークステーションのイン ベントリデータベースからの削除」
- 1119ページのセクション 76.8「インベントリデータベースからの重複したワークス テーションオブジェクトの削除」

注:この節の情報は、Support Pack 1のZENworks 7 Desktop Management にも適用されます。

# 76.1 インベントリ用に配備されたサーバの表示

ConsoleOne® を使用して、インベントリ収集用に設定したインベントリサーバおよびデー タベースを表示することができます。

すべてのインベントリツリービューを表示するには

- 1 自分のインベントリツリーに設定されたインベントリサーバを含むすべての Novell eDirectory™ ツリーにログインします。
- **2** ConsoleOne でコンテナを選択し、[表示] メニューをクリックして [完全なツリー ビュー] をクリックします。

選択したコンテナに含まれるすべてのインベントリサーバが [完全なツリービュー] に表示されます。

異なる Novell eDirectory ツリーのインベントリサーバ間で情報のロールアップを実行する インベントリ展開の場合にすべてのツリービューを表示するには

- **1** ConsoleOne で [*NDS Tree (NDS* ツリー)] を選択します。
- 2 [表示] > [完全なツリービュー] の順にクリックします。
- **3** eDirectory ツリーを選択するか、またはインベントリサーバを含むツリー内のコンテナを選択します。

**4** [*OK*] をクリックします。

選択したインベントリサーバから最上位のサーバまでのすべてのインベントリサーバを表示するには

**1** ConsoleOne で、インベントリサービスオブジェクト (Inventory Service\_server\_name) を右クリックし、[表示] をクリックし、[上方ツリービュー] をクリックするか、イ ンベントリサービスオブジェクトをダブルクリックします。

インベントリ配備が単一の eDirectory ツリーで構成されている場合、[上方ツリービュー] をクリックすると、選択したインベントリサーバから最上位レベル(ルートサーバ)まで のすべてのインベントリサーバが表示されます。

異なる eDirectory ツリーのインベントリサーバ間でインベントリ情報のロールアップを実行するインベントリ配備の場合、[上方ツリービュー]をクリックすると、選択したイン ベントリサーバから最上位レベルのサーバまで、ログインしたすべてのインベントリサー バが表示されます。

注:ショートカットキーを使ってインベントリツリーを折りたたむことはできません。

# 76.2 スキャンするハードウェアインベントリ情報 のカスタマイズ

この節では、インベントリ情報をカスタマイズする方法について説明します。

- 1048ページの「インベントリ対象ワークステーションのハードウェアインベントリ スキャンのカスタマイズ」
- 1057 ページの「IBM コンピュータモデルのスキャン」
- 1058 ページの「Jaz、Zip、およびフロッピードライブのベンダのハードウェアス キャン情報のカスタマイズ」
- ◆ 1059 ページの 「DMI を使ったベンダ固有の資産情報のスキャン」
- 1062ページのセクション 76.2.5「モニタサイズに関するハードウェア情報のカスタマ イズ」

# **76.2.1** インベントリ対象ワークステーションのハードウェアイン ベントリスキャンのカスタマイズ

ZENworks 7 Desktop Management を使って、デフォルトのハードウェアインベントリに含まれていない情報をインベントリ対象ワークステーションから収集することができます。

デフォルトのインベントリに含まれていない情報をインベントリ対象ワークステーション から収集するには、インベントリクラスに対して属性およびそれに対応する値を定義する 必要があります。各インベントリクラスにはデフォルトで、標準属性と呼ばれる独自の属 性と、標準属性値と呼ばれる標準属性に対応する値が設定されています。インベントリス キャナは、クラスの標準属性の値に加えて、ユーザ定義属性(カスタム属性と呼ばれる) およびそれに対応する値をインベントリデータベースに保存します。このプロセスは、カ スタムハードウェアインベントリスキャンと呼ばれます。 たとえば、Rate という名前のカスタム属性を Processor テーブルに追加することができま す。インベントリスキャナは、プロセッサの種類などの標準属性値のスキャンを実行し、 インベントリデータベースに Rate および Processor Type の値を保存します。

次の表は、インベントリクラスおよび標準属性のリストを示しています。

注:次の表で\*が記載されている項目は、値をバイト単位で指定する必要があることを示しています。+が記載されている項目は、その属性に対して列挙値を指定する必要があることを示しています。列挙値の詳細については、1277ページの付録O「列挙値」を参照してください。

表76-1 インベントリクラスおよび標準属性のリスト

| [カスタム属性エディタ] ダ<br>イアログボックスに表示され<br>るインベントリクラス名 | インベントリデータベースのイ<br>ンベントリクラス名    | 標準属性                                                                                                    |
|------------------------------------------------|--------------------------------|----------------------------------------------------------------------------------------------------|
| Asset                                          | Zenworks.SystemInfo            | Description、Caption、AssetTag、Model、<br>ModelNumber、SystemIdentifier、<br>ManagementTechnology、Serial Number、<br>および Tag +             |
| MAC Address                                    | CIM.LANEndpoint                | MAC Address                                                                                                    |
| IP Address                                     | CIM.IPProtocolEndpoint         | Address、SubnetMask                                                                                                    |
| IPX アドレス                                       | CIM.IPXProtocolEndpoint        | Address                                                                                                    |
| Modem                                          | Zenworks.ZENPOTSModem          | Description、Name、ProviderName、<br>DeviceID                                                                                           |
| ネットワークアダプタ<br>(Network Adapter)                | Zenworks.ZENNetworkAdapt<br>er | MaxSpeed*、Name、PermanentAddress、<br>AdapterType、ProviderName、<br>MACAddress                                                          |
| ネットワークアダプタド<br>ライバ (Network Adapter<br>Driver) | Zenworks.NetworkAdapterDri ver | Description、Name、Version                                                                                                    |
| NetWare クライアント<br>(NetWare Client)             | Zenworks.NetwareClient         | Version                                                                                                    |
| プロセッサ                                          | CIM.Processor                  | stepping、DeviceID、Family+、<br>OtherFamilyDescription、MaxClockSpeed*、<br>CurrentClockSpeed*、Role+、<br>UpgradeMethod+、Description、Name |
| BIOS                                           | Zenworks.BIOS                  | Manufacturer、InstallDate、BIOSIDBytes、<br>Caption、SerialNumber、Version、<br>PrimaryBios+、size*                                         |
| Bus                                            | Zenworks.Bus                   | BusType+、Name、Description、Version、<br>DeviceID                                                                                       |
| IRQ                                            | CIM.IRQ                        | IRQNumber、Availability+、TriggerType+、<br>Shareable+                                                                                  |

| [カスタム属性エディタ] ダ<br>イアログボックスに表示され<br>るインベントリクラス名 | インベントリデータベースのイ<br>ンベントリクラス名        | 標準属性                                                                                                    |
|------------------------------------------------|------------------------------------|----------------------------------------------------------------------------------------------------|
| KeyBoard                                       | Zenworks.ZENKeyboard               | Layout、SubType、Description、<br>NumberOfFunctionKeys、Delay*、<br>TypeMaticRate*                                                                                                    |
| ディスプレイアダプタ<br>(Display Adapter)                | Zenworks.VideoAdapter              | NumberOfColorPlanes、<br>CurrentHorizontalResolution、<br>CurrentVerticalResolution、<br>VideoArchitecture+、VideoMemoryType+、<br>MaxMemorySupported*、<br>CurrentBitsPerPixel、Description、<br>MaxRefreshRate*、MinRefreshRate*、<br>DACType、ChipSet、ProviderName                                            |
| ディスプレイドライバ<br>(Display Driver)                 | CIM.VideoBIOSElement               | Manufacturer、Version、InstallDate、<br>IsShadowed+                                                                                                    |
| Parallel Port                                  | Zenworks.ParallelPort              | Name、DMASupport+、Address                                                                                                    |
| Serial Port                                    | Zenworks.SerialPort                | Name、Address                                                                                                    |
| Diskette Drive                                 | Zenworks.ExtendedDiskette<br>Drive | DisketteDeviceID、DisketteManufacture、<br>DisketteDescription、<br>DiskettePhysicalCylinders、<br>DiskettePhysicalHeads、<br>DisketteSectorsPerTrack、<br>DisketteCapacity*                                                                                                    |
| CDROM                                          | Zenworks.ExtendedCDROM<br>Drive    | CDROMDeviceID、CDROMManufacturer、<br>CDROMDescription、CDROMCaption                                                                                                    |
| Physical Disk Drive                            | Zenworks.ExtendedDiskDriv<br>e     | DiskRemovable+、DiskManufacturer、<br>DiskDescription、DiskPhysicalCylinders、<br>DiskPhysicalHeads、DiskSectorsPerTrack、<br>DiskCapacity*                                                                                                    |
| Logical Disk Drive                             | CIM.LocalFileSystem                | Name、FileSystemType、FileSystemSize*、<br>AvailableSpace*                                                                                                    |
| Windows Operating<br>System                    | Zenworks.WinOperatingSyst<br>em    | OSType+、Version、CodePage、<br>InstallDate、SizeStoredInPagingFiles*、<br>Caption、OtherTypeDescription、<br>TotalVirtualMemorySize*、<br>TotalVisibleMemorySize*(バイト単位で値を<br>指定)、Role+                                                                                                    |
| Multimedia Card                                | Zenworks.SoundAdapter              | Description、Name、ProviderName                                                                                                    |
| Cache Memory                                   | Zenworks.ExtendedCacheM<br>emory   | CacheMemoryLevel+、<br>CacheMemoryWritePolicy+、<br>CacheMemoryErrorMethodology、<br>CacheMemoryCacheType+、<br>CacheMemoryLineSize*、<br>CacheMemoryReplacementPolicy+、<br>CacheMemoryReadPolicy+、<br>CacheMemoryReadPolicy+、<br>CacheMemoryAssociativity+、<br>CacheMemorySpeed*、<br>CacheMemoryCapacity* |

| [カスタム属性エディタ] ダ<br>イアログボックスに表示され<br>るインベントリクラス名  | インベントリデータベースのイ<br>ンベントリクラス名          | 標準属性                                                                                                    |
|-------------------------------------------------|--------------------------------------|----------------------------------------------------------------------------------------------------|
| Mother Board                                    | Zenworks.MotherBoard                 | Version、Description、NumberOfSlots、<br>Manufacturer                                                             |
| Battery                                         | CIM.Battery                          | Name、Chemistry+、DesignCapacity*、<br>DesignVoltage*、SmartBatteryVersion                                         |
| Power Supply                                    | CIM.PowerSupply                      | Description、TotalOutputPower*                                                                                  |
| DMA                                             | CIM.DMA                              | DMAChannel、Description、Availability+、<br>BurstMode+                                                            |
| Computer System<br>Information                  | CIM.UnitaryComputerSystem            | Name、PrimaryOwnerContactID、<br>PrimaryOwnerName                                                                |
| ポインティングデバイス<br>(Pointing Device)                | CIM.PointingDevice                   | PointingType+、Name、NumberOfButtons                                                                             |
| ポインティングデバイス<br>ドライバ (Pointing Device<br>Driver) | Zenworks.PointingDeviceDev iceDriver | Name、Version                                                                                                   |
| Slot                                            | Zenworks.ExtendedSlot                | SlotDescription、SlotMaxDataWidth、<br>SlotThermalRating*                                                        |
| Monitor                                         | Zenworks.ZENDesktopMonit<br>or       | DeviceID、Description、ManufacturerDate、<br>ModeIID、ViewableSize、NominalSize、<br>SerialNumber、Manufacturer、Model |
| System Chassis                                  | ZENworks.ZENChassis                  | ChassisType(+)、Manufacturer、<br>SerialNumber、AssetTag,Version、<br>NumberOfPowerCords、Tag                       |

カスタムスキャンの実行に必要な作業に関する詳細については、次の節を参照してください。

- 1051 ページの「カスタム属性の追加」
- ◆ 1052 ページの 「custom.ini ファイルを使ったカスタム属性値の追加」
- 1053 ページの「custom.ini ファイルの作成ガイドライン」
- ◆ 1055 ページの「カスタム属性およびカスタム属性値の表示」
- 1055 ページの「カスタムインベントリスキャンの例」

## カスタム属性の追加

インベントリクラスにカスタム属性を追加するには

- 1 [ワークステーションインベントリポリシー]の[ハードウェアスキャン]タブをク リックします。
- 2 [カスタムスキャンを有効にする] を選択します。
- 3 [カスタム属性エディタ] をクリックします。
- 4 [カスタム属性エディタ] ダイアログボックスの [追加] をクリックします。

- 5 [クラス名] ドロップダウンリストから、カスタム属性を追加するクラスを選択しま す。例:プロセッサ。
- 6 [属性名] フィールドにカスタム属性名を入力します。例:Rate。

注:Oracle インベントリデータベースでカスタム属性を使用する場合は、カスタム属 性名を 10 文字未満にする必要があります。

7 [OK] をクリックします。1 つのクラスに対して複数のカスタム属性を追加することができます。

**8** [*OK*] をクリックし、[適用] をクリックし、[*OK*] をクリックします。

## custom.ini ファイルを使ったカスタム属性値の追加

カスタム属性に値を追加するには、custom.iniファイルを作成する必要があります。管理 者は、カスタム属性を追加できるインベントリクラスのリストを通知する必要がありま す。インベントリスキャナは custom.iniファイルを使用して、カスタム属性およびそれに 対応する値に関する情報を取得します。

custom.ini ファイルの内容は次のとおりです。

```
[START_CIM_OBJECT]
Class =
Inventory_Class_Name_as_displayed_in_the_Custom_Attribute_Editor_dialo
gbox or Inventory_Class_Name_in_Inventory_database
RegularAttrs = regular_attribute_name1, regular_attribute_name2, ...,
regular_attribute_nameN
RegularVals = regular_attribute_value1, regular_attribute_value2, ...,
regular_attribute_valueN
Action = A/D
custom_attribute = custom_attribute_value
custom_attribute = custom_attribute_value
...
custom_attribute = custom_attribute_value
[END_CIM_OBJECT]
```

Class は、定義済みのインベントリクラス名です(定義済みのインベントリクラス名のリ ストについては、インベントリクラス名および標準属性に関する表を参照してください )。RegularAttrs は標準属性名のリストを示します。RegularVals は、標準属性に対応する値 です。Action の値 A は、指定したカスタム属性がデータベーステーブルに追加されるこ とを示します。Action の値 D は、指定したカスタム属性がデータベーステーブルから削 除されることを示します。

セミコロン (;) の後にコメントを入力できます。スキャナは、セミコロンの後にくるデー タを無視します。

custom.ini ファイルの [START\_CIM\_OBJECT] と [END\_CIM\_OBJECT] の間に含まれる内容 を"セクション"と呼びます。セクション内の最初の3行を照会と呼びます。

1つの標準属性に対して1つの値、1つのカスタム属性に対して1つの値が設定された custom.iniのサンプルファイルを次に示します。

[START\_CIM\_OBJECT] Class = Computer System Information ;Inventory class name RegularAttrs = Name ;Regular attribute name RegularVals = John ;Regular attribute value Action = A Employee Number=BLR\_5000234 ;Custom attribute and its value [END CIM OBJECT]

前に示した照会では、Name 属性の値が John の場合、その従業員番号が CIM.UnitaryComputerSystem テーブルに追加されます。

次に示す方法のいずれかを使用して、custom.ini ファイルを作成することができます。

- テキストエディタを使用して、custom.iniファイルを作成し、インベントリ対象ワークステーションの windows installation drive/zenworks ディレクトリに保存します。
- 自動的に custom.ini ファイルを生成して、インベントリ対象ワークステーションの windows\_installation\_drive/zenworks ディレクトリに保存するアプリケーションを開発 します。インベントリ対象ワークステーションの windows\_installation\_drive/zenworks ディレクトリにアプリケーションを保存する必要があります。

アプリケーションを開発した後、[ワークステーションインベントリポリシー]の [ハードウェアスキャン] タブを選択し、[カスタムスキャンを有効にする] オプショ ンを選択して、アプリケーション名を指定します。詳細については、972ページのセ クション 73.6「ワークステーションインベントリポリシーの設定」を参照してくださ い。

このアプリケーションは、スキャナによって起動されます。

## custom.ini ファイルの作成ガイドライン

custom.ini ファイルを使って作業する場合、次のガイドラインに従います。

- インベントリクラス名が指定されていない場合、カスタム属性およびそれに対応する 値は、CIM.UnitaryComputerSystem テーブルに追加されます。
- 標準属性名が指定されていない場合、カスタム属性およびそれに対応する値は、インベントリデータベースにインベントリクラスのインスタンスが1つ存在する場合に限り、適切なインベントリクラスに追加されます。

インベントリクラスの複数のインスタンスが存在する場合は、インスタンスを判別す るために、標準属性およびそれに対応する値の最小セットを指定する必要がありま す。

- 標準属性には、それぞれ対応する値が設定されている必要があります。
- 実行される処理(追加または削除)が指定されていない場合、カスタム属性の値は、適切なインベントリクラスに追加されます。
- カスタム属性名またはカスタム属性値にセミコロン(;)を使用しないでください。スキャナは、セミコロン(;)の後にくるデータを無視します。
- カスタム属性名には英数字だけを使用します。
- カスタム属性値が日付の場合、YYYY-MM-DD(年-月-日)の形式で日付の値を入力する必要があります。

- ・ 照会に複数の標準属性または標準属性値が含まれる場合、標準属性名および標準属性値の区切り文字としてカンマ(,)を使用します。
- 標準属性値にカンマ(,)が含まれる場合、カンマの前にバックスラッシュ()を使用します。

たとえば、標準属性値が"Novell, Ltd."の場合、custom.iniファイルではこの標準属性 値を次のように記述する必要があります。

Novell\, Ltd.

◆ custom.ini ファイルには、複数のセクションを設定できます。

次に、2つのセクションが設定された custom.ini のサンプルファイルを示します。

```
[START_CIM_OBJECT]
Class = Computer System Information
RegularAttrs = Name, PrimaryOwnerContactID
RegularVals = John, 56
Action = D
EmployeeName= Tom
EmployeeId=568
[END_CIM_OBJECT]
[START_CIM_OBJECT]
Class = Diskette Drive
RegularAttrs = DisketteDeviceID
RegularVals = A:
Action = A
Manufacturer = Sony
[END CIM_OBJECT]
```

・ 照会が標準属性の複数のインスタンスを返す場合、カスタム属性およびそれに対応する値はインベントリデータベースに追加されません。

たとえば、ワークステーションに2つのフロッピードライブが存在し、1つはA: に マップされ、もう1つがB: にマップされている場合、その両方のドライブの記憶容 量はそれぞれ1440KBです。カスタム属性として「Rate」を追加しようとしている場 合、次のようにDisketteCapacity標準属性だけで照会を記述することはできません。

```
[START_CIM_OBJECT]
Class = Diskette Drive
RegularAttrs = DisketteCapacity
RegularVals = 1440
Action = A
Rate = $100
[END_CIM_OBJECT]
```

この照会は、2 つのインスタンスを返します。1 つは、A: にマップされたフロッピー ドライブであり、もう1 つは B: にマップされたフロッピードライブです。このカス タム属性および属性値はインベントリデータベースに追加されません。

この場合、custom.iniを次のとおり記述し直すことができます。

[START\_CIM\_OBJECT]

```
Class = Diskette Drive
RegularAttrs = DisketteDeviceID
RegularVals = A:
Action = A
Rate = $100
[END_CIM_OBJECT]
[START_CIM_OBJECT]
Class = Diskette Drive
RegularAttrs = DisketteDeviceID
RegularVals = B:
Action = A
Rate = $100
[END_CIM_OBJECT]
```

## カスタム属性およびカスタム属性値の表示

すべてのインベントリ対象ワークステーションのカスタム属性およびその値をワークス テーションインベントリで表示できます。詳細については、1130ページのセクション 77.1.2「インベントリ対象ワークステーションのインベントリサマリの表示」を参照して ください。

## カスタムインベントリスキャンの例

• 例 1: カスタム属性である Employee Name( 値 XYZ) および Employee Code( 値 BLR\_TERCH\_5000234) を CIM.UnitaryComputerSystem に追加します。

[カスタム属性エディタ] ダイアログボックスを使用して、Computer System Information に Employee Name および Employee Code を追加します。

次の内容を持つ custom.ini ファイルを作成します。

```
[START_CIM_OBJECT]
Employee Name = XYZ
Employee Code = BLR_TERCH_5000234
[END CIM OBJECT]
```

custom.ini ファイルを作成した後、Novell Desktop Management Scheduler を実行してス キャンを開始します。

 例 2: 標準属性 DisketteDeviceID の値が A: の場合、カスタム属性である Price と値 \$4.00 を ZENworks.ExtendedDisketteDrive に追加します。標準属性 DisketteDeviceID の 値が B: の場合、カスタム属性である Price と値 \$8.00 を ZENworks.ExtendedDisketteDrive に追加します。

[カスタム属性エディタ] ダイアログボックスを使って、Diskette Drive に Price を追加します。

次の内容を持つ custom.ini ファイルを作成します。

```
[START_CIM_OBJECT]
Class =Diskette Drive
RegularAttr = DisketteDeviceID
RegularVals = A:
```

```
Price = $4.00
[END_CIM_OBJECT]
[START_CIM_OBJECT]
Class = Diskette Drive
RegularAttr = DisketteDeviceID
RegularVals = B:
Price = $ 8.00
[END CIM OBJECT]
```

custom.ini ファイルを作成した後、Novell Desktop Management Scheduler を実行してス キャンを開始します。

例 3: CIM.UnitaryComputerSystem からカスタム属性 Employee Name を削除します。
 次の内容を含む custom.ini を作成します。

```
[START_CIM_OBJECT]
Action = D
Employee Name = XYZ
[END CIM OBJECT]
```

custom.ini ファイルを作成した後、Novell Desktop Management Scheduler を実行してス キャンを開始します。

 例 4: CIM.UnitaryComputerSystem で Employee Code の値を BLR\_TERCH\_5000234 から BLR\_TEST\_1200012 にリセットします。

次の内容を持つ custom.ini ファイルを作成します。

```
[START_CIM_OBJECT]
Action = A
Employee Code = BLR_TEST_1200012
[END CIM OBJECT]
```

```
custom.ini ファイルを作成した後、Novell Desktop Management Scheduler を実行してス
キャンを開始します。
```

 例 5: 標準属性 Family の値が 178、MaxClockSpeed の値が 1500 の場合、カスタム属性 Price および値 \$100.00 を CIM.Processor に追加します。標準属性 Family の値が 178、 MaxClockSpeed の値が 2000 の場合、カスタム属性 Price および値 \$250.00 を CIM.Processor に追加します。

[カスタム属性エディタ] ダイアログボックスを使用して、Processor に Price を追加 します。

次の内容を持つ custom.ini ファイルを作成します。

```
[START_CIM_OBJECT]
Class = Processor
RegularAttr = Family, MaxClockSpeed
RegularVals = 178, 1500 ; Pentium 4 with MaxClockSpeed = 1500 MHz
Price = $ 100.00
[END_CIM_OBJECT]
[START_CIM_OBJECT]
Class = Processor
RegularAttr = Family, MaxClockSpeed
```

RegularVals = 178, 2000 ; Pentium 4 with MaxClockSpeed = 2000 MHz
Price = \$ 2500.00
[END CIM OBJECT]

custom.ini ファイルを作成した後、Novell Desktop Management Scheduler を実行してス キャンを開始します。

# 76.2.2 IBM コンピュータモデルのスキャン

IBMNAMES 情報([ワークステーションインベントリポリシー]の[設定エディタ]> [*IBMNAMES*]を使用して設定)を使用して、Windows 98 を実行している IBM インベント リ対象ワークステーションに関する情報を取得します。スキャナは、[ワークステーショ ンインベントリポリシー]の[設定エディタ]オプションで指定されているコンピュータ の種類およびモデル番号の情報を使用して、モデル名を読み取ります。

IBMNAMES 情報を使用したスキャンは IBM コンピュータだけを対象としており、ス キャナによって定義された IBM インベントリ対象ワークステーションのモデル名のス キャンを実行します。[設定エディタ] に一覧表示されていない新しい IBM インベントリ 対象ワークステーションが存在する場合、このインベントリ対象ワークステーションのモ デル番号はスキャンされません。新しい IBM インベントリ対象ワークステーションのモ ンピュータの種類、モデル番号、およびモデルに関する説明を追加するには、[ワークス テーションインベントリポリシー] の[設定エディタ] で IBMNAMES 情報を編集する必 要があります。このエントリを追加することにより、スキャナは新しいモデル名を認識で きるようになります。

IBM コンピュータモデルを追加するには

**1** [ワークステーションインベントリポリシー] で、[設定エディタ] タブをクリックします。

詳細については、972ページのセクション73.6「ワークステーションインベントリポ リシーの設定」を参照してください。

**2** [*IBMNAMES*] サブオプションをクリックし、[デフォルト設定] をクリックします。 デフォルト値が表示されます。

[Product Names]

6260 - ??? = IBM PC 140

6272-??? = IBM PC 300GL

6282-??? = IBM PC 300GL

6284-??? = IBM PC 300GL

• • •

セクション内の各エントリの形式は、次のとおりです。

4 bytes machine type-3 byte model number=model description

たとえば、モデルが IBM PC 140 で、コンピュータの種類が 6260 の場合、モデルの 説明として IBM PC 140 を指定します。ibmnames.ini のエントリは 6260-79T = IBM PC 140 になります。

モデルの説明が同じ、特定の種類のコンピュータのすべての IBM コンピュータモデ ルを、スキャナを使ってスキャンする場合、3\_byte\_model\_number にワイルドカード 文字として3つの疑問符 (???)を指定します。

たとえば、モデルの説明が共通で、コンピュータの種類が 6282 であるすべてのモデ ルをスキャンする場合、エントリは次のようになります。

6282-???=IBM PC 300GL

コンピュータの種類およびモデル番号は、ラップトップの場合には背面、デスクトッ プワークステーションの場合には裏側に印刷されています。たとえば、760E Thinkpad\* モデルには、TYPE 9546-A98 というラベルが貼り付けられています。

3 エントリを追加または変更します。

デバイス ID エントリに間違った値を指定すると、そのデバイスはインベントリウィンドウに表示されません。

**4** [*OK*] をクリックします。

# **76.2.3 Jaz、Zip、**およびフロッピードライブのベンダのハード ウェアスキャン情報のカスタマイズ

インベントリ対象ワークステーションでは、バックアップデバイスおよびフロッピーデバ イスなどのデバイスベンダに関するスキャン情報は、通常利用できません。こうした情報 が利用できる場合でも、ベンダ情報に詳細情報が含まれることはありません。[ワークス テーションインベントリポリシー] > [設定エディタ] > [圧縮された名前]の順に移動 して、こうしたデバイスのベンダに関する情報をカスタマイズして更新することができま す。スキャナは、これらのデバイスのハードウェアスキャンプロセスの実行中に、この情 報を読み取ります。

表示用のベンダ情報をカスタマイズして更新するには

**1** [ワークステーションインベントリポリシー]で、[設定エディタ] タブをクリックします。

詳細については、972ページのセクション73.6「ワークステーションインベントリポ リシーの設定」を参照してください。

**2** [ZIPPED NAMES] サブオプションをクリックし、[デフォルト設定] をクリックします。

デフォルト値が表示されます。

[Identifier]

iomega ZIP 100=Iomega 100MB Backup Device

iomega jaz 1GB=Iomega 1GB Backup Device

IOMEGA ZIP 100 D.13=Iomega Corporation

IOMEGA ZIP 1GB D.13=Iomega Corporation

. . .

セクション内の各エントリの形式は、次のとおりです。

[Identifier]

device\_id=vendor\_display\_name\_you\_specify

device\_idには、インベントリ対象ワークステーションにデバイスをインストールするときにベンダによってレジストリ内に生成および更新される一意の ID が入ります。

たとえば、このセクションの内容は次のようになります。

[Identifier]

iomega ZIP 100=Iomega 100MB Backup Device

このエントリは、インベントリ対象ワークステーションにインストールされた 100MBのZipドライブを示しています。

- エントリを追加または変更します。
   デバイス ID エントリに間違った値を指定すると、そのデバイスはインベントリウィンドウに表示されません。
- **4** [*OK*] をクリックします。

## 76.2.4 DMI を使ったベンダ固有の資産情報のスキャン

**1** [ワークステーションインベントリポリシー]で、[設定エディタ] タブをクリックします。

詳細については、972ページのセクション73.6「ワークステーションインベントリポ リシーの設定」を参照してください。 2 [アセット情報] サブオプションをクリックし、[デフォルト設定] をクリックします。

次のエントリが適用されます。

[ASSETTAG]

DMI1 CLASSNAME=

DMI1 ATTRIBUTEID=

DMI2\_CLASSNAME=

DMI2 ATTRIBUTEID=

[SERIALNUMBER][XXX]

DMI1\_CLASSNAME=

DMI1 ATTRIBUTEID=

DMI2 CLASSNAME=

DMI2 ATTRIBUTEID=

[MODEL]

DMI1\_CLASSNAME=

DMI1 ATTRIBUTEID=

### DMI2\_CLASSNAME=

DMI2\_ATTRIBUTEID=

[COMPUTERTYPE]DMI1\_CLASSNAME=DMI1\_ATTRIBUTEID=

[MODELNUMBER]DMI1 CLASSNAME=DMI1 ATTRIBUTEID=

3 値を指定します。

[Asset Information] には、次のセクションが含まれます。

- ◆ [ASSETTAG] セクションには備品タグを指定します
- ◆ [SERIALNUMBER] セクションにはシリアル番号を指定します
- ◆ [MODEL] セクションにはコンピュータモデルを指定します
- ◆ [COMPUTERTYPE] にはコンピュータの種類を指定します
- [MODELNUMBER] にはコンピュータのモデル番号を指定します

各セクションには、特定の DMI クラス名および DMI クラス属性 ID が含まれます。 [Asset Information]の書式は次のとおりです。

[ASSETTAG]

DMI1\_CLASSNAME=DMI\_class\_name\_for\_asset\_tag

DMI1\_ATTRIBUTEID=DMI\_attribute\_ID\_for\_asset\_tag

[SERIALNUMBER]

DMI1 CLASSNAME=DMI class name for serial number

DMI1\_ATTRIBUTEID=DMI\_attribute\_ID\_for\_serial\_number

[MODEL]

DMI1\_CLASSNAME=DMI\_class\_name\_for\_computer\_model

DMI1\_ATTRIBUTEID=DMI\_attribute\_ID\_for\_computer\_model

[Asset Information]の各セクションの値には、最大 64 文字長の文字列を設定できます。

DMI クラス名には、DMTF|COMPONENTID|00x 以外の任意の DMI クラスを設定できます。

異なるカスタム DMI クラスを実装している DMI ベンダが複数存在する場合、複数の DMI クラスを指定できます。前に示したセクションでは、最大5つのクラスを指定 できます。たとえば、5つのクラスを指定した場合のアセット情報は次のようになり ます。

```
[ASSETTAG]
```

DMI1 CLASSNAME=DMI class name for asset tag

DMI1 ATTRIBUTEID=DMI attribute ID for asset tag

DMI2\_CLASSNAME=DMI\_class\_name\_for\_asset\_tag

DMI2\_ATTRIBUTEID=DMI\_attribute\_ID\_for\_asset\_tag

DMI3\_CLASSNAME=DMI\_class\_name\_for\_asset\_tag

DMI3 ATTRIBUTEID=DMI attribute ID for asset tag

DMI4\_CLASSNAME=DMI\_class\_name\_for\_asset\_tag

DMI4\_ATTRIBUTEID=DMI\_attribute\_ID\_for\_asset\_tag

DMI5\_CLASSNAME=DMI\_class\_name\_for\_asset\_tag

DMI5\_ATTRIBUTEID=DMI\_attribute\_ID\_for\_asset\_tag

スキャナは DMI1 を処理し、DMI1 の値が有効な場合は、残りの DMI クラスを処理 しません。

- **4** [*OK*] をクリックします。
- 5 インベントリ対象ワークステーションでスキャンを実行します。

eDirectory の [最少限の情報] および [Workstation Summary( ワークステーションサ マリ)] ウィンドウにインベントリ情報が表示されることを確認します。

## 76.2.5 モニタサイズに関するハードウェア情報のカスタマイズ

モニタでスキャンされる属性は次のとおりです。

Nominal Size: モニタの対角線上の長さを示す数値(画面の片隅から反対側の隅までの距離)。たとえば、17インチ"。

**Viewable Size:** イメージを縁取る黒い枠を除いて、画面イメージの対角線上の長さを示す 数値。例:15.8 インチ"。 インベントリスキャナは、Windows インベントリ対象ワークステーションのモニタの表示可能サイズを自動的にスキャンします。ワークステーションインベントリポリシーを使用して、レポートするモニタの公称サイズをカスタマイズできます。

重要:インベントリスキャナは1997年以降に製造されたモニタのインベントリ情報のみ レポートします。

モニタの公称サイズのスキャンをカスタマイズするには

**1** [ワークステーションインベントリポリシー]の[設定エディタ] タブをクリックして、[*HWRules*] サブオプションをクリックします。

| プロパティ・ワークステーションパッケージ:NT-2000-XP:ワークステーションインペントリポリ:<br>ワークステーションインペントリポリシー<br>ワークステーションインペントリポリシー<br>ワークステーションインペントリポリシー                                                                                                    | シー                                                    |
|----------------------------------------------------------------------------------------------------|-------------------------------------------------------|
| ワークステーションインベントリポリシーを設定します<br>一般   ハードウェアスキャン   ソフトウェアスキャン   設定エディタ ▼  <br>HMRules                                                                                                    |                                                       |
| [MUNITOR_SIZE_FANCE]<br>; <min.viewablesize :="" max.viewablesize="NominalSize"><br/>10.0:12.0=12.0<br/>13.2:13.7=14.0<br/>13.7:15.0=15.0<br/>15.0:17.0=17.0<br/>17.0:19.0=20.0<br/>19.0:21.0=21.0<br/>[MONITOR_NOMINAL_SIZE]<br/>; <modelid=nominalsize><br/>IBM1990=17.0<br/>PHL080B=15.0<br/>DELA001=17.0</modelid=nominalsize></min.viewablesize> | ▲<br><u>OK</u><br>インボート<br>エクスボート<br>キャンセル<br>デフォルト設定 |
|                                                                                                    | zル 適用 へルプ(H)                                          |

- 2 [デフォルト設定] をクリックします。 デフォルトの値が [設定エディタ] ボックスに表示されます。
- **3** エントリを追加または変更します。 hwrules.iniの書式は次のとおりです。

[MONITOR\_SIZE\_RANGE]

minimum\_viewable\_size\_you\_specify:maximum\_viewable\_size\_you\_specif
y = nominal\_size\_you\_specify

[MONITOR\_NOMINAL\_SIZE]

model\_ID\_reported\_by\_scanner = nominal\_size\_you\_specify

[MONITOR\_SIZE\_RANGE] セクションに、表示可能サイズの最小と最大の範囲、お よびモニタの対応する公称サイズを指定します。インベントリスキャナは、モニタの モデル ID をスキャンし、hwrules.ini ファイルの [MONITOR\_NOMINAL\_SIZE] セク ションに設定されている公称サイズをレポートします。

[MONITOR\_NOMINAL\_SIZE] セクションで、モデル ID と Inventory Scanner からレ ポートされた対応する公称サイズを指定します。この情報は、[ハードウェア/ソフ トウェアインベントリ] > [ハードウェア] > [モニタ] 属性の [インベントリサマ リ] ダイアログボックスに表示されます。

スキャンしたモデル ID が [MONITOR\_NOMINAL\_SIZE] に表示されていない場合、 Scanner はモニタの表示可能サイズをスキャンします。表示できるサイズに基づいて、 スキャナは、hwrules.ini ファイルの [MONITOR\_SIZE\_RANGE] セクションで設定さ れた公称サイズをレポートします。

たとえば、hwrules.ini ファイルの内容は、次のようになります。

[MONITOR SIZE RANGE]

10.0:12.0=12.0

13.2:13.7=14.0

[MONITOR\_NOMINAL\_SIZE]

IBM1990=17.0

PHL080B=15.0

**4** [*OK*] をクリックして、内容をワークステーションインベントリポリシーに保存します。

# 76.3 ZENworks 7 インベントリ対象ワークステー ションでスキャンされるソフトウェアインベントリ 情報のカスタマイズ

インベントリスキャナは、ZENworks7ワークステーションインベントリが配置されたインベントリ対象のワークステーションのスキャンプロセスを効果的であると同時に効率的に制御するために、次の機能が強化されました。

- 次のソフトウェアインベントリ情報のスキャンをサポートします。
  - ◆ Windows オペレーティングシステムとその修正プログラム
  - ◆ Internet Explorer とその修正プログラム
  - Windows Media Player とその修正プログラム
  - ◆ Outlook Express とその修正プログラム

- ◆ Novell Client32<sup>™</sup> およびインストールされたコンポーネント
- ◆ ZENworks スイートおよびインストールされたコンポーネント
- Microsoft\* Office およびインストールされたアプリケーション
- Symantec Antivirus Corporate Edition およびMcAfee Antivirus などのウイルス対策製品
- Symantec Antivirus Corporate Edition およびMcAfee Antivirus などのウイルス対策製品のウイルス定義日およびバージョン
- Windows の[アプリケーションの追加と削除]および MSI データベースで一覧表示される製品のスキャンをサポートします。
- ソフトウェアのタイトルのディクショナリを含んでおり、インストールされたソフト ウェアに関する、より正確なレポートを提供します。
- ソフトウェアスキャンの範囲を制御するルールを提供します。
- ◆ 設定済みのファイル拡張子が使用する総ディスク容量のレポートを作成します。

ここでは、次の内容について説明します。

- ◆ 1065 ページのセクション 76.3.1 「ZENworks ソフトウェアディクショナリとは」
- 1066 ページのセクション 76.3.2 「ソフトウェアディクショナリルールとは」
- 1066ページのセクション76.3.3「ソフトウェア識別情報とは」
- ◆ 1066 ページのセクション 76.3.4 「キー ID とは」
- 1066ページのセクション76.3.5「不明なソフトウェアとは」
- 1067 ページのセクション 76.3.6「継承されたルールとは」
- 1067ページのセクション76.3.7「上書きルールとは」
- ◆ 1067 ページのセクション 76.3.8「ZENworks ソフトウェアディクショナリルールの使用 と優先順位について」
- 1074 ページのセクション 76.3.9「ソフトウェアディクショナリパターンタイプについて」
- 1075ページのセクション76.3.10「ソフトウェアディクショナリのルールの設定」
- 1108ページのセクション76.3.29「ファイルスキャンの無効化」
- 1109ページのセクション 76.3.30「ソフトウェアディクショナリの基本的な展開」
- ◆ 1111 ページのセクション 76.3.31「インベントリサマリでのソフトウェア情報の表示」
- 1111ページのセクション 76.3.32「ソフトウェアインベントリレポートの生成」

## 76.3.1 ZENworks ソフトウェアディクショナリとは

ZENworks ソフトウェアディクショナリには、ソフトウェア識別情報とルールのリストが 含まれています。それぞれのソフトウェア識別情報により、インベントリ対象ワークス テーションにインストールされている特定の製品が識別されます。ルールは、スキャンプ ロセスの範囲を制御します。

ZENworks ソフトウェアディクショナリは、ワークステーションインベントリソフトウェ アのインストール時に、インベントリサーバおよびインベントリ対象ワークステーション に自動的にインストールされます。必要なポリシーを設定してインベントリサービスを起 動するとインベントリスキャナによって、ソフトウェアディクショナリに基づくソフト ウェア情報がレポートされます。

ソフトウェアディクショナリには、一般ディクショナリとプライベートディクショナリの 2種類があります。

ー般ディクショナリ:一般ディクショナリは、ソフトウェアディクショナリの一部であ り、定義済みのソフトウェア識別情報を含んでいます。このディクショナリに基づいて、 インベントリスキャナは、特定の製品がインベントリ対象ワークステーションにインス トールされているかどうかをレポートします。

プライベートディクショナリ:プライベートディクショナリは、ソフトウェアディクショ ナリの一部であり、ユーザ定義のソフトウェア識別情報、およびインベントリスキャンの 範囲の定義とソフトウェア情報のカスタマイズを可能にするルールが含まれています。 ユーザは、ルールを設定することができます。ルールの設定方法に関する詳細について は、1075ページのセクション 76.3.10「ソフトウェアディクショナリのルールの設定」を 参照してください。

重要:プライベートディクショナリで定義したルールは、一般ディクショナリの定義済み のルールよりも優先されます。

## 76.3.2 ソフトウェアディクショナリルールとは

ソフトウェアディクショナリルールは、スキャンプロセスの範囲を制御する条件セットを 表します。

## 76.3.3 ソフトウェア識別情報とは

ソフトウェア製品を識別するエントリのことをソフトウェア識別情報と呼びます。各ソフトウェア識別情報には、ファイル照合属性および対応するソフトウェア情報属性のセット が含まれています。インベントリスキャンで、スキャナによってファイルのヘッダから読み取られた属性がディクショナリ内に設定された属性と一致した場合は、対応するソフト ウェア情報属性の情報がインベントリデータベースに保存されます。

## 76.3.4 キー ID とは

ソフトウェア製品は、ディクショナリ内の複数のソフトウェア識別情報で識別される場合 があります。そのような場合、インベントリスキャナは、これらのソフトウェア識別情報 の1つから任意にソフトウェア情報を選択します。キー ID は、インベントリスキャナが ソフトウェア情報を選択する基になるソフトウェア識別情報を識別します。キー ID は、 異なるソフトウェア識別情報における属性の値(たとえば説明)にあまり差がないとき に、インベントリスキャナが特定のソフトウェア識別情報からの情報を選択するようにし たい場合に便利です。

## 76.3.5 不明なソフトウェアとは

不明なソフトウェアの特徴は次のとおりです。

インベントリ対象ワークステーションにインストールされています。

- ZENworks ソフトウェアディクショナリの [これらの拡張子のファイルを不明なソフトウェアとしてレポートします] ルールによって設定されます。
- ◆ ソフトウェアディクショナリ (Software Dictionary) テーブルでは設定されません。

## 76.3.6 継承されたルールとは

継承されたルールとは、ディクショナリの配布をとおして他のインベントリサーバから取 得された、ソフトウェアディクショナリの1つのエントリです。これらのルールを編集し たり削除したりすることはできません。ZENworks7インベントリサーバのソフトウェア ディクショナリにアクセスすると、これらのルールは濃い灰色で表示されます。

# 76.3.7 上書きルールとは

ー般ディクショナリ内のデフォルトのソフトウェア識別情報は変更できません。デフォルトの識別情報を上書きする新しいソフトウェア識別情報を作成すれば、デフォルトのソフトウェア識別情報を変更できます。インベントリスキャナは、新しいエントリを優先して デフォルトの識別情報を無視します。

デフォルトの識別情報を上書きするソフトウェア識別情報を作成するには、デフォルトの 識別情報に定義されている属性の中で一致する属性すべてに対して同じ値を指定し、ソフ トウェア情報属性の新しい値を指定する必要があります。

# **76.3.8 ZENworks** ソフトウェアディクショナリルールの使用と優 先順位について

ZENworks ソフトウェアディクショナリルールは、優先順位に従って使用されます。すべてのソフトウェアディクショナリルールに適用されるガイドラインと、特定のカテゴリの ソフトウェアディクショナリルールにのみ適用されるガイドラインがあります。詳細については、次の節を参照してください。

- 1067ページの「すべてのソフトウェアディクショナリルールに適用されるガイドライン」
- 1068ページの「[最新バージョンのソフトウェアのみをレポート] と [ソフトウェアの全バージョンのレポート]の優先順位」
- ◆ 1068 ページの「Software Scanning カテゴリのソフトウェアディクショナリルールの 優先順位」
- 1071ページの「Disk Usage Scanning カテゴリのソフトウェアディクショナリルールの優先順位」

## すべてのソフトウェアディクショナリルールに適用されるガイドライン

次のガイドラインは、設定したすべてのソフトウェアディクショナリルールに適用されま す。

- すべてのソフトウェアディクショナリルールは、インベントリスキャナによってイン ベントリ対象ワークステーションで適用されます。
- ソフトウェアディクショナリルールの設定は、ソフトウェアディクショナリ ConsoleOne スナップインを使用して変更できます。ソフトウェアディクショナリ

ルールの設定方法の詳細については、1075ページのセクション 76.3.10「ソフトウェ アディクショナリのルールの設定」を参照してください。

- それぞれのインベントリスキャンには、そのスキャンに使用されるディクショナリファイルのバージョンが含まれています。この情報は、インベントリデータベースに保存されます。
- ソフトウェアディクショナリ内のデフォルトのソフトウェア識別情報は、ユーザ定義のソフトウェア識別情報により上書きされます。ただし、デフォルトのソフトウェア 識別情報を上書きするために使用できるユーザ定義のソフトウェア識別情報は一度に 1つだけです。

## [最新バージョンのソフトウェアのみをレポート] と [ソフトウェアの全バージョンのレ ポート] の優先順位

デフォルトでは、スキャナはインストールされているソフトウェアの最新バージョンのみ をレポートします。"ソフトウェアの全バージョンのレポート"のルールが"最新バージョ ンのソフトウェアのみをレポート"のルールと矛盾する場合は、"最新バージョンのソフト ウェアのみをレポート"のルールが"ソフトウェアの全バージョンのレポート"のルールよ りも優先されます。

### Software Scanning カテゴリのソフトウェアディクショナリルールの優先順位

Software Scanning カテゴリ内のソフトウェアディクショナリルールにより、ローカルファ イルシステム上のファイルのスキャン範囲が制御されます。

ソフトウェアスキャンカテゴリには、次のソフトウェアディクショナリルールが含まれて います。

- 1094 ページの「[ファイル拡張子のスキャン]」
- 1093 ページの「[ファイル拡張子を無視する]」
- 1092 ページの 「[ディレクトリのスキャン]」
- 1091 ページの「[ディレクトリを無視する]」
- 1090ページの「[ドライブのスキャン]」
- 1089ページの「[ドライブを無視する]」
- ◆ 1096 ページのセクション 76.3.20 「ソフトウェアスキャンフィルタ [ソフトウェア]」
- ◆ 1094 ページのセクション 76.3.19「ソフトウェアスキャンフィルタ [ファイル]」

このようなルールを設定しないと、インベントリスキャナはインベントリ対象ワークス テーションのハードディスク上にあるすべてのファイルをスキャンします。ファイルとー 致するソフトウェア識別情報がソフトウェアディクショナリ内にある場合、そのファイル は識別されたソフトウェアとしてレポートされます。一致するものがない場合、そのファ イルは不明なソフトウェアとしてレポートされます。

これらのルールを設定した場合、各ルールは次に示す降順で適用されます。

- ソフトウェアスキャンフィルタ [ファイル]
- ソフトウェアスキャンフィルタ [ソフトウェア]
- [ファイル拡張子のスキャン]
- [ファイル拡張子を無視する]
- [ディレクトリのスキャン]

- [ディレクトリを無視する]
- [ドライブのスキャン]
- ◆ [ドライブを無視する]

次のフローチャートは、これらのルールの優先順位を示しています。

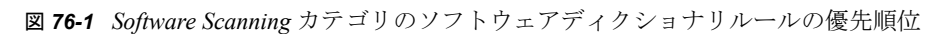

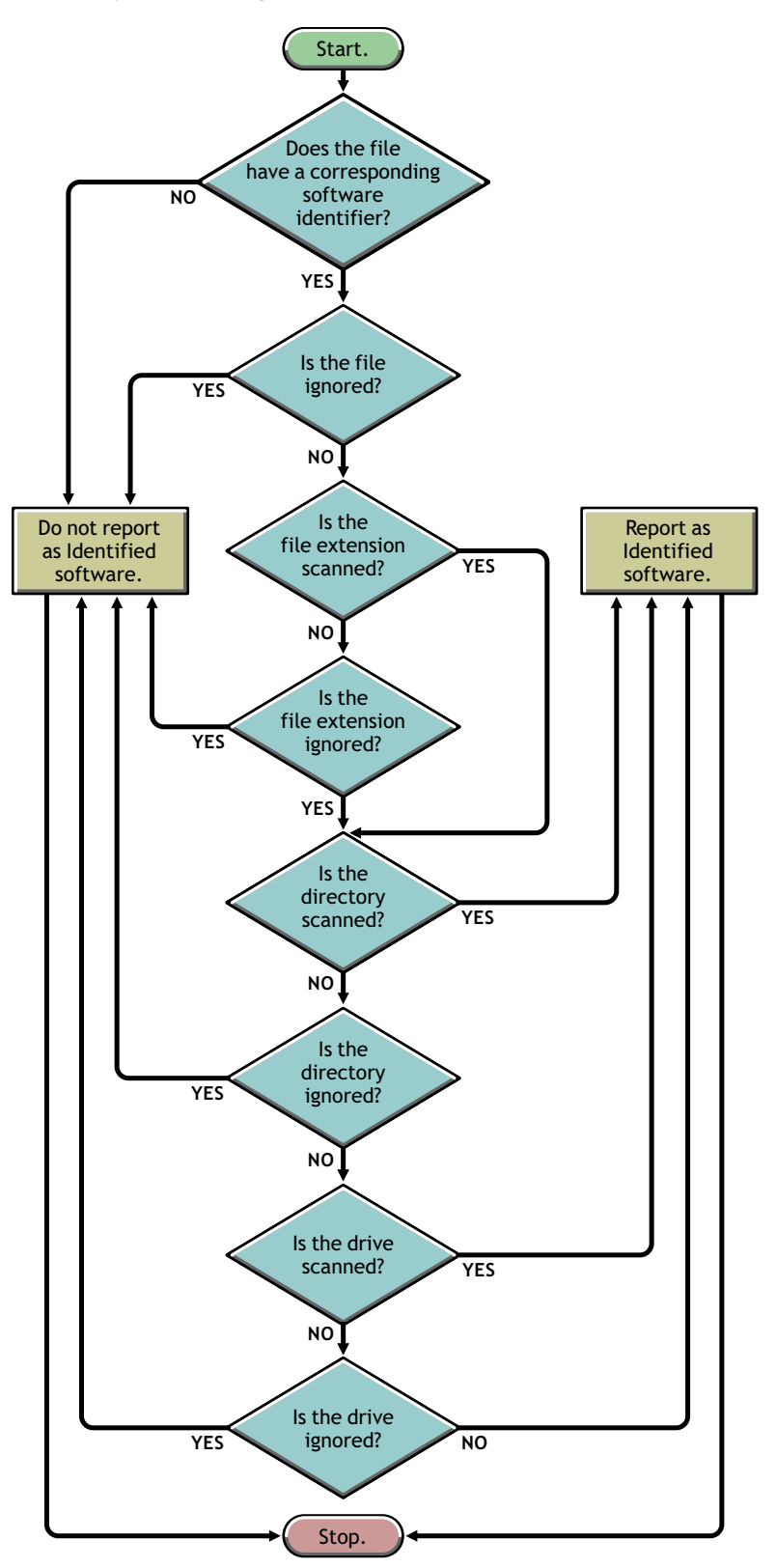

図76-2 Software Scanning カテゴリのソフトウェアディクショナリルールの優先順位

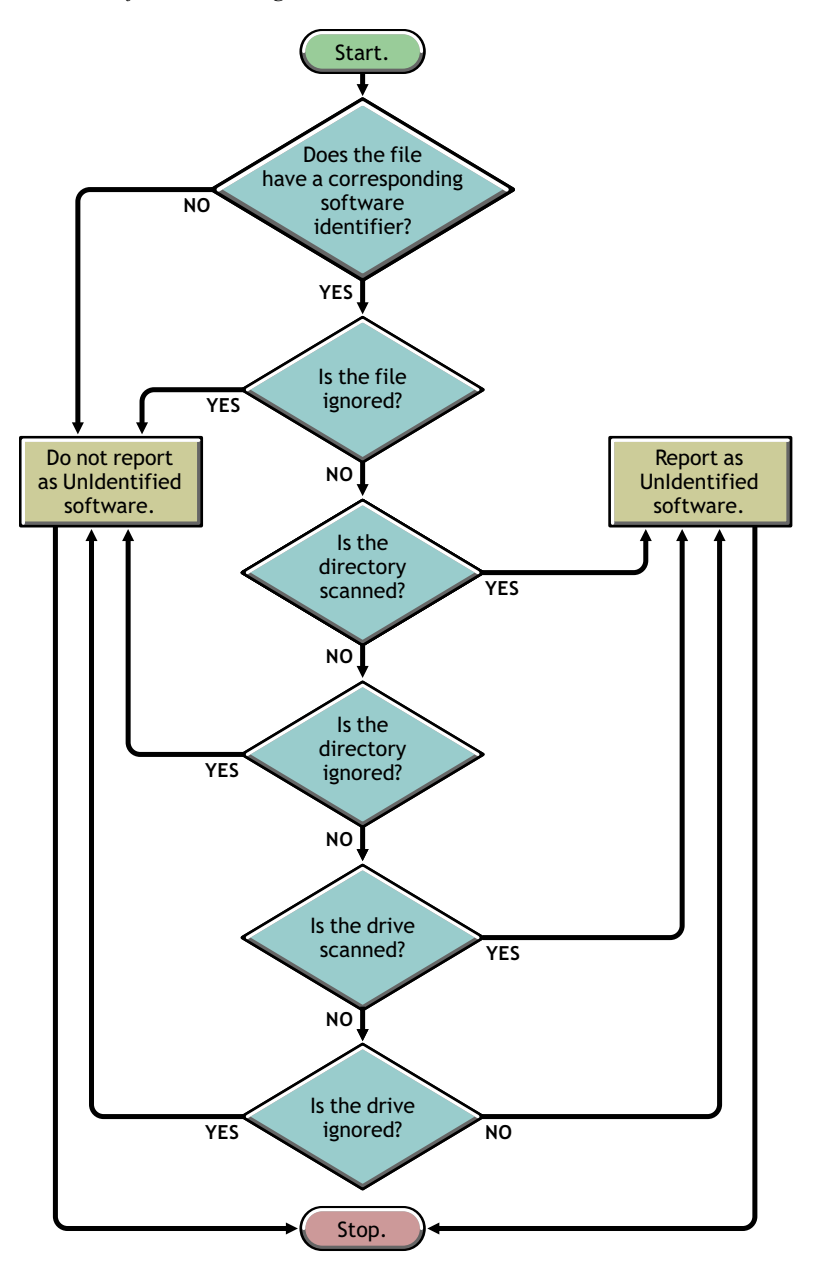

## Disk Usage Scanning カテゴリのソフトウェアディクショナリルールの優先順位

Disk Usage Scanning カテゴリ内のソフトウェアディクショナリルールにより、ファイルが ディスク使用状況スキャンの対象になるかどうかが決まります。

ディスク使用状況スキャンカテゴリには、次のソフトウェアディクショナリルールが含ま れています。

- 1087ページのセクション 76.3.16「[ファイル拡張子別のディスク使用状況のレポート]」
- ・ 1102ページのセクション 76.3.22 「ディスク使用状況スキャンフィルタ [ファイル]」
- 1101 ページの「[ディレクトリのスキャン]」

- 1101ページの「[ディレクトリを無視する]」
- 1100ページの「[ドライブのスキャン]」
- 1099ページの「[ドライブを無視する]」

ファイルをディスク使用状況スキャンの対象に含めるには、ファイルの拡張子が"ファイル拡張子別のディスク使用状況のレポート"ルールに含まれていて、他のディスク使用状況スキャンルールのインベントリスキャンから除外されていないことが必要です。

次の一覧の各ルールが降順で適用されます。

- [ファイル拡張子別のディスク使用状況のレポート]
- ・ディスク使用状況スキャンフィルタ [ファイル]
- [ディレクトリのスキャン]
- [ディレクトリを無視する]
- [ドライブのスキャン]
- [ドライブを無視する]

次のフローチャートは、これらのルールの優先順位を示しています。

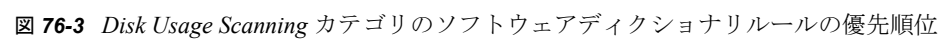

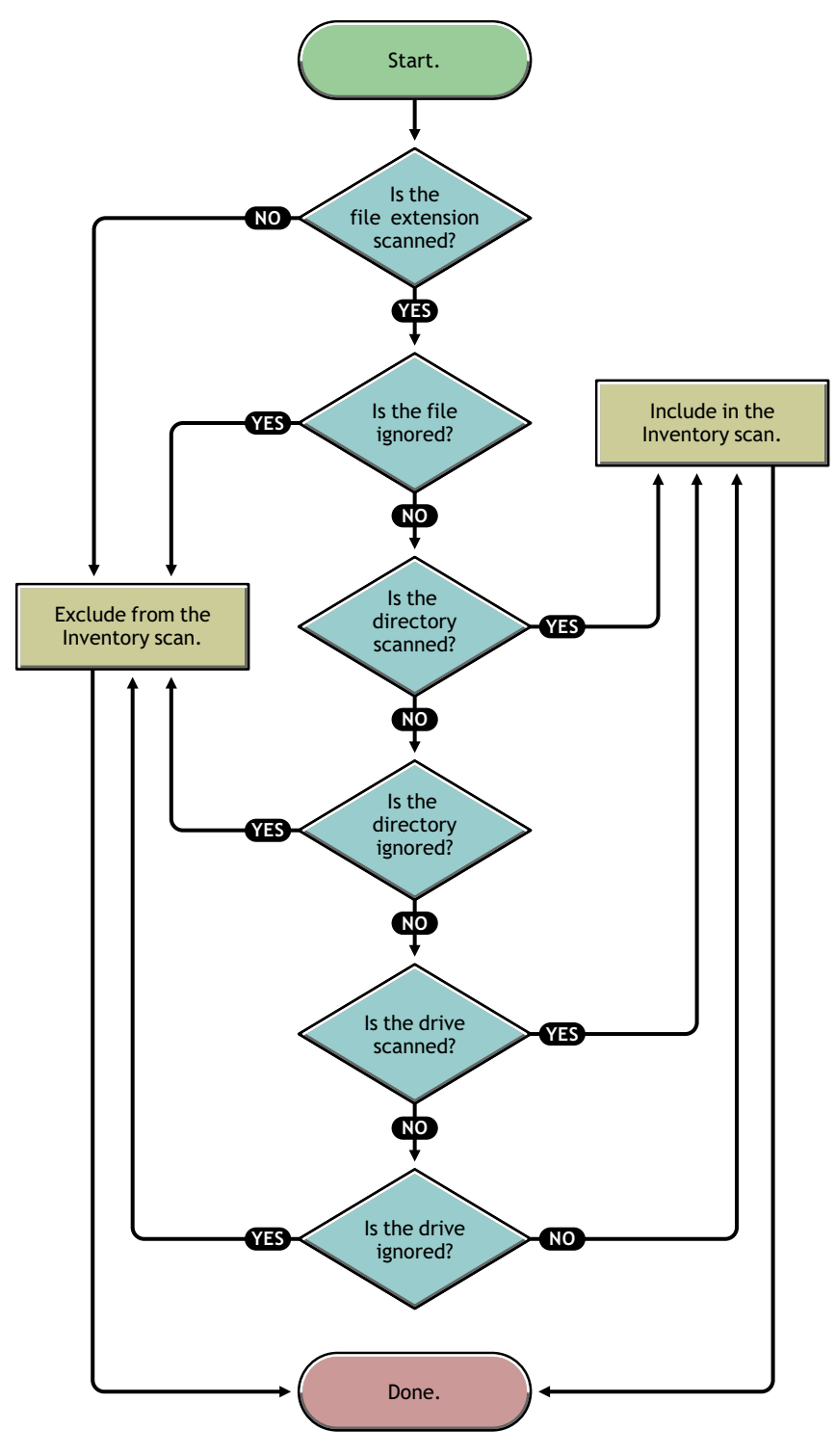

# 76.3.9 ソフトウェアディクショナリパターンタイプについて

ソフトウェアディクショナリルールを設定する前に、ZENworks7でサポートされる次の ソフトウェアディクショナリパターンタイプに注意する必要があります。

- 1074 ページの「正規表現」
- 1074 ページの「拡張可能な表現」
- 1074 ページの「システムの拡張可能な表現」

#### 正規表現

正規表現とは、POSIX\* 正規表現を表します。regexp(正規表現)の詳細については、The Open Group Base Specifications Issue 6 Web サイト (http://www.opengroup.org/onlinepubs/007904975/basedefs/xbd chap09.html)を参照してください。

正規表現の使用例:

- ◆「Novell」で始まるすべてのベンダ名を検索するには、「Novell.\*」と指定します。
- ◆ 実行可能ファイルを検索するには、「[exe|EXE]」と指定します。
- ファイル名が6文字、"r"で始まり、"t"で終わるファイルを検索するには、「[r....t]」と 指定します。
- ◆「A」から「C」の間で始まり「E」で終わる名前を持つファイルを検索するには、 「[A-C].\*[E]」と指定します。
- ◆ 名前に大文字が含まれていないファイルを検索するには、「[^A-Z]+」と指定します。

注:[、\、^、\$、.、|、?、(、)、\*、および+などのメタ文字を使用する場合は、文字の前 にバックスラッシュ(\)を挿入します。たとえば、c:\\windows を正規表現で指定する場合 は、c:\windows と指定する必要があります。

## 拡張可能な表現

拡張可能な表現には、表示可能な文字とアスタリスク (\*) ワイルドカード文字が含まれて います。

"\*"は0個以上の表示可能な文字と一致します。

拡張可能な表現の使用例

- ◆「Microsoft」で始まるすべてのベンダ名を検索するには、「Microsoft\*」と指定します。
- ◆ 拡張子が「.exe」のファイルを検索するには、「exe」と指定します。

## システムの拡張可能な表現

 NetWareの場合:システムの拡張可能な表現には、表示可能な文字と環境変数への 参照が含まれます。

環境変数の例:\$sysdir

 Windows の場合:システムの拡張可能な表現には、表示可能な文字、環境変数への 参照、またはワイルドカード文字のアスタリスク(\*)を使用できます。

"\*"は0個以上の表示可能な文字と一致します。

環境変数の例:%temp%

重要:システムの拡張可能な表現には、表示可能な文字の組み合わせ、環境変数への 参照、またはワイルドカード文字のアスタリスク(\*)を使用できますが、環境変数を 使用する場合には、環境変数を式の最初に指定する必要があります。たとえば、 「%temp%/\*」のように指定します。

システムの拡張可能な表現の使用例

- ◆ C ドライブのディスク使用状況を検索するには、C と指定します。
- c:\program files ディレクトリ内のファイルを検索するには、「c:\program files」と 指定します。
- ◆ 拡張子が「.com」のファイルを検索するには、「com」と指定します。

# 76.3.10 ソフトウェアディクショナリのルールの設定

- **1** ConsoleOne で、Inventory Service オブジェクト (Inventory Service\_*server\_name*)を右ク リックし、[プロパティ]をクリックします。
- **2** [ソフトウェアインベントリの設定] タブをクリックします。デフォルトでは[ソフトウェア設定] ページが表示されます。

次のように設定して、ソフトウェアインベントリ情報をスキャンできます。

- ファイルとソフトウェアのマッピング:次のルールを追加します。
  - 1078ページのセクション 76.3.11「ファイル / ソフトウェア間マッピングのデ フォルトルールの無視」
  - 1078 ページのセクション 76.3.12「ソフトウェアディクショナリ (Software Dictionary)」
- 不明なソフトウェアの管理:次のルールを追加します。
  - 1082ページのセクション 76.3.13「[これらの拡張子のファイルを不明なソフトウェアとしてレポートします]」
  - 1083 ページのセクション 76.3.14 「[未定義のソフトウェアを管理する]」
- ・ 複数のソフトウェアバージョンの管理:次のルールを追加します。
  - 1084ページのセクション76.3.15「複数のソフトウェアバージョンのレポート」
- ◆ [Disk Usage]:次のルールを追加します。
  - 1087ページのセクション76.3.16「[ファイル拡張子別のディスク使用状況の レポート]」

重要:ZENworks ソフトウェアディクショナリルールを設定する際には、これらの ルールの使用方法に注意する必要があります。詳細については、1067ページのセク ション 76.3.8「ZENworks ソフトウェアディクショナリルールの使用と優先順位につ いて」を参照してください。

| プロパティ:Inventory Service_JP2KSRVPD-NDS 🔀 🔀                                       |
|---------------------------------------------------------------------------------|
| インベントリサービスオブジェクト ▼  ステータスレポート ▼                                                 |
| ファイル/ソフトウェア間マッピング                                                               |
| ソフトウェアディクショナリ テーブルの編集                                                           |
| 不明なソフトウェアの管理                                                                    |
| これらの拡張子のファイルを不明なソフトウェアとしてレポートしますテーブルの編集                                         |
| 不明なソフトウェアの管理 テーブルの編集                                                            |
| ソフトウェアの複数のバージョンの管理                                                              |
| デフォルトでは、デバイスにあるソフトウェアの最新バージョンのみがレポートされます。ソフトウェアの全バージョン<br>をレポートするには、次の設定を使用します。 |
| ソフトウェアの複数のパージョンのレポート テーブルの編集                                                    |
|                                                                                 |
| ファイル拡張子別のディスク使用状況のレポート テーブルの編集                                                  |
|                                                                                 |
| ページオブション(P)         OK         キャンセル         適用         ヘルプ(H)                  |

- **3** ファイルのスキャン範囲を制御するには、[フィルタ]ページをクリックし、次のように設定します。
  - ソフトウェアスキャンフィルタ:次のルールを追加します。
    - 1088 ページのセクション 76.3.17「ソフトウェアスキャンフィルタ-[ドライ ブおよびディレクトリ]」
    - 1092ページのセクション 76.3.18「ソフトウェアスキャンフィルタ-[ファイル拡張子]」
    - ◆ 1094 ページのセクション 76.3.19「ソフトウェアスキャンフィルタ [ファイル]」
    - ◆ 1096 ページのセクション 76.3.20「ソフトウェアスキャンフィルタ [ソフトウェア]」
  - ディスク使用状況のスキャンのフィルタ:次のルールを追加します。
    - 1098ページのセクション 76.3.21「ディスク使用状況スキャンフィルタ-[ド ライブおよびディレクトリ]」
    - 1102ページのセクション 76.3.22「ディスク使用状況スキャンフィルター [ファイル]」

重要:ZENworks ソフトウェアディクショナリルールを設定する際には、これらの ルールの使用方法に注意する必要があります。詳細については、1067ページのセク ション 76.3.8「ZENworks ソフトウェアディクショナリルールの使用と優先順位につ いて」を参照してください。
| プロパティ:Inventory Service_JP2KSRVPD-NI                        | S                          |                             | ×                    |
|-------------------------------------------------------------|----------------------------|-----------------------------|----------------------|
| インベントリサービスオブジェクト ▼┃.                                        | ステータスレポート 👻                | <b>ソフトウェアインペントリ</b><br>フィルタ | の設定 - NDS権利 - 1 〈 () |
| ─ ソフトウェアスキャンフィルター<br>デフォルトでは、デバイスにある全ン<br>検索するソフトウェアの場所、ファイ | ワトウェアがスキャンお<br>ル、および対象ソフトウ | よび識別されます。フィルタ<br>ェアを制限できます。 | を使用すると、スキャン時に        |
| ドライブおよびディレクトリ                                               | テーブルの編集                    | ファイル                        | テーブルの編集              |
| ファイル拡張子                                                     | テーブルの編集                    | ソフトウェア                      | テーブルの編集              |
| ディスク使用状況スキャンフィルター<br>設定されたファイル拡張子に基づいて<br>スキャンする範囲を制限するには、フ | 、デバイス上のディスク<br>ィルタを使用します。  | 使用状況を収集およびしポー               | トします。ディスク使用量を        |
| ドライブ                                                        | およびディレクトリ                  | テーブルの                       | )編集                  |
| ファイル                                                        |                            | テーブルの                       | )编集                  |
| ページオブション(P)                                                 | OK                         | キャンセル                       | 適用 ヘルプ(H)            |

- 4 [別名] ページをクリックし、次のオプションを設定します。
  - 別名の指定:ベンダやソフトウェアの名前の別名を設定できます。

Inventory ConsoleOne ユーティリティでは、デフォルトでソフトウェア情報はベンダ名で分類されます。同じベンダのソフトウェアに異なるベンダ名または製品 名が使用されている場合があります。その場合、Inventory ConsoleOne ユーティ リティは、ソフトウェア情報を異なるセクションに表示します。

ただし、別名を指定してソフトウェア情報を統合することができます。これらの 設定は、次のソフトウェアディクショナリルールでカスタマイズします。

- 1104ページのセクション 76.3.23 「「ベンダ名の別名」」
- 1105ページのセクション 76.3.24「[ソフトウェア名の別名]」
- ソフトウェアの調停:[プログラムの追加と削除] または MSI で認識されている ソフトウェア、および ZENworks ソフトウェアディクショナリで認識されている ソフトウェアを、マージすることができます。詳細については、1106ページの セクション 76.3.25「[ソフトウェアの照合]」を参照してください。

重要:ZENworks ソフトウェアディクショナリルールを設定する際には、これらの ルールの使用方法に注意する必要があります。詳細については、1067ページのセク ション 76.3.8「ZENworks ソフトウェアディクショナリルールの使用と優先順位につ いて」を参照してください。

| プロパティ:Inventory Service_JP2KSRVPD-NDS                                          | ×                                                |
|--------------------------------------------------------------------------------|--------------------------------------------------|
| インベントリサービスオブジェクト ▼┃ ステータスレポート ▼                                                | ソフトウェアインペントリの設定 ▼     NDS権利 ▼     (   ▶<br>  別名: |
| 「別名の指定」                                                                        |                                                  |
| 別名の設定でレポートされた重複するソフトウェアの絞り込み                                                   |                                                  |
| ペンダ名の別名                                                                        | テーブルの編集                                          |
| ソフトウェア名の別名                                                                     | テーブルの編集                                          |
| - ソフトウェアの照合<br>複数のソース(MSL ブログラムの追加と削除、およびZENwork<br>を照合し、ソフトウェアレポートの重複分を減らします。 | (sソフトウェアディクショナリ)から収集されたソフトウェア                    |
| ソフトウェアの照合                                                                      | テーブルの編集                                          |
|                                                                                |                                                  |
|                                                                                |                                                  |
| ページオブション(P) 0                                                                  |                                                  |

5 [適用] > [閉じる] の順にクリックします。

# **76.3.11** ファイル/ソフトウェア間マッピングのデフォルトルールの無視

ソフトウェア設定のプロパティページで、ソフトウェアインベントリ情報をスキャンする 際に、ZENworks ソフトウェアディクショナリに設定されているファイルとソフトウェア のデフォルトマッピングルールをインベントリスキャナで使用しない場合には、[ファイ ル/ソフトウェア間マッピングのデフォルトルールの無視]チェックボックスを選択しま す。

重要:ソフトウェアディクショナリが他のインベントリサーバから更新される場合は、こ のオプションを選択できません。

## 76.3.12 ソフトウェアディクショナリ (Software Dictionary)

[ソフトウェアディクショナリ] オプションを使用すると、ZENworks ソフトウェアディ クショナリ内にソフトウェア識別情報を設定できます。

デフォルトでは、ZENworks ソフトウェアディクショナリには定義済みのソフトウェア識別情報が含まれています。ZENworks ソフトウェアディクショナリに新しいソフトウェア 識別情報を作成する方法として、定義済みのソフトウェア識別情報を編集する方法と、ゼ ロから新しいソフトウェア識別情報を作成する方法があります。

ZENworks ソフトウェアディクショナリのルールを設定するには

**1** ソフトウェア設定のプロパティページで、[ソフトウェアディクショナリ]の[テーブルの編集] オプションをクリックします。

[ソフトウェアディクショナリ] テーブルが表示されます。

| <b>で</b> ソフトウェアデ | イクショナリ |               |                  |         |         |                        | ×               |
|------------------|--------|---------------|------------------|---------|---------|------------------------|-----------------|
| ディクシ             | ≠-ID   | ファイル名         | ファイルの最終更新        | 最小ファ    | 最大ファ    | ソフトウェア名                | 追加先:            |
| 33823            | いいえ    | MVREADER.EXE  | 2003-07-14 15:25 | 2460160 | 2460160 | Reader                 | ソフトウェアを無視する(a)  |
| 33822            | いいえ    | NETSONIC.EXE  | 2000-12-18 12:56 | 3000096 | 3000096 | Netsonic               |                 |
| 33821            | いいえ    | MSHOW.EXE     | 2003-10-29 11:37 | 639056  | 639056  | Mshow                  |                 |
| 33820            | いいえ    | PCBODYGUARD   | 2003-01-20 18:06 | 942080  | 942080  | PC BodyGuard           |                 |
| 33819            | いいえ    | AGMAIL.EXE    | 2004-01-19 23:29 | 1511424 | 1511424 | Group Mail             |                 |
| 33818            | いいえ    | NOTETAB.EXE   | 2002-08-26 17:26 | 1725440 | 1725440 | NoteTab Light          |                 |
| 33817            | いいえ    | CITYDESK.EXE  | 2002-08-08 17:21 | 3891200 | 3891200 | CityDesk               |                 |
| 33816            | いいえ    | EEBED9X.EXE   | 2003-08-17 22:22 | 294912  | 294912  | Executable Explorer    |                 |
| 33815            | いいえ    | EXEAPI16.EXE  | 2003-08-17 22:31 | 17120   | 17120   | Executable Explorer    |                 |
| 33814            | いいえ    | PIM.EXE       | 2002-12-02 19:01 | 1646592 | 1646592 | Mp3 Player             | 次の場所から追加        |
| 33813            | いいえ    | 2020.EXE      | 2001-05-08 16:21 | 2085376 | 2085376 | 20/20                  | 不明のソフトウェア(1)    |
| 33812            | いいえ    | BSERASE.EXE   | 2003-09-22 11:18 | 208896  | 208896  | Erase                  | 1400771710      |
| 33811            | いいえ    | ACU.EXE       | 2003-09-26 11:29 | 1339392 | 1339392 | ACU                    |                 |
| 33810            | いいえ    | PCARMDRV.EXE  | 2002-04-18 01:17 | 45056   | 45056   | AMBIT Win32 NDIS F     |                 |
| 33809            | いいえ    | MAINCTRL.EXE  | 2003-08-06 08:32 | 327680  | 327680  | Silence Install Contro |                 |
| 33808            | いいえ    | KILLAD.EXE    | 2000-01-27 16:00 | 30720   | 30720   | KillAd                 |                 |
| 33807            | いいえ    | IPHOTONG.EXE  | 2003-11-30 23:00 | 1458176 | 1458176 | Newsgroups             |                 |
| 33806            | いいえ    | IPHOTOWPD.EXE | 2003-10-28 22:50 | 1839104 | 1839104 | lphoto 💌               |                 |
| 4                |        |               |                  |         |         | •                      |                 |
| 挿入()             | 削除(D)  | · ソート(S)      | フィルタ(E)          |         |         | <u></u> K(O)           | キャンセル(C) ヘルブ(H) |

[ソフトウェアディクショナリ] テーブルには、ZENworks ソフトウェアディクショ ナリに格納されているデータが表示されます。このテーブルに含まれるエントリに は、次のものがあります。

- 薄い灰色:テーブルにはこれらのエントリを上書きするエントリがすでに含まれているのでこれらのエントリはスキャン対象とならないことを示します。
- ・濃い灰色:これらは継承されたルールです。継承されたルールの詳細については、1067ページのセクション76.3.6「継承されたルールとは」を参照してください。
- 2 [ソフトウェアディクショナリ] テーブルでは、次の操作を実行できます。
  - 1079 ページの「ソフトウェアディクショナリへのエントリの手動による追加」
  - ◆ 1081 ページの「ソフトウェアディクショナリへのエントリの自動的な追加」
  - 1081 ページの「ソフトウェアディクショナリからのエントリの削除」
  - 1081 ページの「ソフトウェアディクショナリのエントリの値の変更」
  - 1082 ページの「ソフトウェアのスキャンからの除外」
  - 1107ページのセクション76.3.26「テーブル内のエントリのソート」
  - 1108ページのセクション 76.3.27 「テーブル内のエントリのフィルタ処理」
  - 1108ページのセクション76.3.28「テーブル内のエントリの更新」
- **3** [*OK*] をクリックします。

#### ソフトウェアディクショナリへのエントリの手動による追加

- **1** [ソフトウェアディクショナリ] テーブルで、[挿入] をクリックして新しい行を追加 します。
- 2 次の属性の値を指定します。

ファイル名、ファイルの最終更新時 (yyyy-dd-mm 時:分)、最小ファイルサイズ (バ イト単位)、最大ファイルサイズ (バイト単位)、ソフトウェア名、サポートパック、 ソフトウェアバージョン、内部バージョン、説明、ベンダ名、プラットフォーム、お よびカテゴリ。 次の属性は「照合属性」とよばれます。ファイル名、ファイルの最終修正日時、最小 ファイルサイズ、最大ファイルサイズ、内部バージョン。これらの照合属性の値は、 インベントリ対象ワークステーション上のファイルのヘッダからインベントリスキャ ナによってスキャンされた値と比較されます。

値が同じである場合は、対応するソフトウェア情報属性の値(ソフトウェア名、サ ポートパック、ソフトウェアバージョン、説明、ベンダ、プラットフォーム、および カテゴリ)がインベントリデータベースに格納されます。

[ソフトウェアディクショナリ (Software Dictionary)] テーブルで、次の属性の値を指 定する必要があります。ファイル名、ソフトウェア名、およびベンダ。他の属性値の 指定はオプションです。

エントリを追加すると、ディクショナリ ID と呼ばれる一意の ID がこのエントリに 自動的に割り当てられます。

たとえば、[ソフトウェアディクショナリ - 行エディタ (Software Dictionary - Row Editor)] テーブルで次のように設定します。

ファイル名 = MSACCESS.EXE

ファイルの最終更新時=1998-30-01 05:30

最小ファイルサイズ=299854

最大ファイルサイズ=400000

ソフトウェア名 = Access

ソフトウェアバージョン=7.0

内部バージョン=7.0

説明 = Microsoft Access

ベンダ名 = Microsoft

カテゴリ = Database

インベントリスキャナのスキャンで「ファイル名 = MSACCESS.EXE、ファイルの最 終更新時 = 1998-30-01 05:30、ファイルサイズ = 300000」という値のファイルが見つ かった場合は、次の情報がインベントリデータベースに保存されます。

ソフトウェア名 = Access

ソフトウェアバージョン=7.0

説明 = Microsoft Access

ベンダ名 = Microsoft

カテゴリ = Database

属性の値を指定しないと、この属性は優先されるエントリを決定する場合に考慮され ません。また、照合属性だけが上書きエントリを決定するものとみなされます。たと えば、[Configure Dictionary(ディクショナリの設定)] テーブルに、MS Word に関す る次のエントリがあるとします。

| ファイル名       | ファイルの最小サイズ | ファイルの最大サイズ | ソフトウェア名<br>(Software Name) | ベンダ名      |
|-------------|------------|------------|----------------------------|-----------|
| winword.exe | 10000      | 10000      | Word                       | Microsoft |
| winword.exe | 0          | 30000      | Word                       | Microsoft |

上書きエントリを判定する場合、最大ファイルサイズ値のみが考慮されます。した がって、最大ファイルサイズが30000の2番目のエントリが最初のエントリよりも優 先されます。

**3**(オプション)このエントリの [キー ID] チェックボックスを選択します。

たとえば、[ソフトウェアディクショナリ (Software Dictionary)] テーブルに、MS Word に関する次のエントリがあるものとします。

| ファイル名       | ファイル<br>の最終更<br>新時      | ファイル<br>の最小サ<br>イズ | ファイル<br>の最大サ<br>イズ | ソフト<br>ウェア名<br>(Softwar<br>e Name) | ソフト<br>ウェア<br>バージョ<br>ン | 内部<br>バー<br>ジョン | Description                         | ベンダ名      |
|-------------|-------------------------|--------------------|--------------------|------------------------------------|-------------------------|-----------------|-------------------------------------|-----------|
| winword.exe | 2004-<br>30-10<br>5:30  | 10000              | 10000              | Word                               | 2002                    | 10.0.42<br>19   | Microsoft<br>Word                   | Microsoft |
| osa.exe     | 2004-<br>30-02<br>16:00 | 10000              | 10000              | Word                               | 2002                    | 10.0.43<br>00   | Microsoft<br>Office XP<br>Component | Microsoft |

キー ID が定義されていない場合、MS Word のソフトウェア情報は、これらのどのエントリからも選択される可能性があります。

"Winword.exe" に対応する ID から情報を確実に取得するために、"Winword.exe"の [キー ID] を選択してください。"Winword.exe" を [ソフトウェアディクショナリを 設定する] テーブルのキー ID として選択すると、インベントリスキャナは、 winword.exe に関連する情報をインベントリデータベースに保存します。

#### ソフトウェアディクショナリへのエントリの自動的な追加

- **1** [ソフトウェアディクショナリ] テーブルで、[次の場所から追加] ペインの [不明の ソフトウェア] をクリックします。
- 2 [未定義のソフトウェアを管理する] テーブルで、次の手順を実行します。
  - 2a ソフトウェアディクショナリに追加するエントリを選択します。
  - **2b** [追加先] ペインの [ソフトウェアディクショナリ] をクリックします。
  - **2c**[閉じる]をクリックします。

#### ソフトウェアディクショナリからのエントリの削除

- 1 [ソフトウェアディクショナリ] テーブルで、削除するエントリを選択します。
- 2 [削除] をクリックします。

重要:継承されたエントリ以外のエントリを削除できます。

#### ソフトウェアディクショナリのエントリの値の変更

- **1** [ソフトウェアディクショナリ] テーブルで、値を変更するエントリをダブルクリックします。
  - 一度に1つのエントリのみを変更できます。

ヒント:[行エディタ] ダイアログボックスは、変更するエントリを選択し、<Enter> キー、<Spacebar> キー、または <F2> キーを押して起動することもできます。

- 値を変更します。
   ディクショナリ ID およびファイル名の属性値は変更できません。
- **3** [*OK*] をクリックします。

重要:継承されたルールの値を変更することはできません。また、デフォルトの定義済み のルールを変更すると、新しいユーザ定義のルールが作成されます。

#### ソフトウェアのスキャンからの除外

- **1** [ソフトウェアディクショナリ] テーブルで、インベントリスキャンから除外するソ フトウェアに対応するエントリを選択します。
- 2 [追加先] ペインの[ソフトウェアを無視する]をクリックします。
   ソフトウェアスキャンフィルタ [ソフトウェア]の[ソフトウェアを無視する]
   テーブルにエントリが追加されます。

## **76.3.13** [これらの拡張子のファイルを不明なソフトウェアとして レポートします]

[これらの拡張子のファイルを不明なソフトウェアとしてレポートします] ルールを使用 すると、不明なソフトウェアとしてレポートする必要があるファイルのファイル拡張子を 設定できます。

ルールを設定するには

1 ソフトウェア設定のプロパティページで、[これらの拡張子のファイルを不明なソフトウェアとしてレポートします]の[テーブルの編集]オプションをクリックします。

[不明なソフトウェアとしてファイルをレポートするファイル拡張子の設定] テーブルが表示されます。

| ℃不明なソフトウェアとしてファイルをレポートするファイル拡張子の設定 | ×                   |
|------------------------------------|---------------------|
| パターンタイプ                            | ファイル拡張子             |
| 拡張可能な表現                            | EXE                 |
|                                    |                     |
|                                    |                     |
|                                    |                     |
|                                    |                     |
|                                    |                     |
|                                    |                     |
|                                    |                     |
|                                    |                     |
|                                    |                     |
|                                    |                     |
| 1                                  |                     |
| <b>挿入(()</b> 削除(D)                 | (0) キャンセル(C) ヘルブ(H) |

- 2 [挿入] をクリックして、新しい行を追加します。
- **3** [パターンタイプ] ドロップダウンリストで、[拡張可能な表現] または [正規表現] を選択します。
- 4 ファイル拡張子を指定します。
- **5** [*OK*] をクリックします。

たとえば、拡張子が「.exe」のソフトウェアを不明なソフトウェアとしてレポートするように Inventory Scanner を設定するには、テーブルで次のように設定します。

パターンタイプ=拡張可能な表現 ファイル拡張子=exe

重要:継承されたルールがテーブルに含まれることがあります。これらのルールは、ディ クショナリ更新ポリシーで設定したインベントリサーバのソフトウェアディクショナリだ けで編集または削除できます。ZENworks7インベントリサーバのソフトウェアディク ショナリにアクセスすると、これらのルールは濃い灰色で表示されます。

テーブルからエントリを削除するには、エントリを選択し、[削除]をクリックします。 継承されたエントリ以外のエントリを削除できます。

## 76.3.14 [未定義のソフトウェアを管理する]

[未定義のソフトウェアを管理する] ルールを使用すると、不明なソフトウェアをインベントリスキャンの対象にする、またはスキャンから除外することができます。

このルールを設定するには

**1** ソフトウェア設定のプロパティページで、[未定義のソフトウェアを管理する]の [テーブルの編集] オプションをクリックします。

| [未定義のソフ | トウェア | `を管理する] | テーブ | ゙ルが表示されます。 |
|---------|------|---------|-----|------------|
|---------|------|---------|-----|------------|

| ファイル名          | ファイルの最終更新        | 最小ファ    | 最大ファ…   | ソフトウェア名                 | ソフトウェ          | Γ | 追加先:                  |
|----------------|------------------|---------|---------|-------------------------|----------------|---|-----------------------|
| ITKRPAMP.EXE   | 2004-11-12 20:25 | 0       | 0       |                         |                |   | ソフトウェアディクショナリ(W)      |
| METHODINSTALL  | 2003-12-03 10:42 | 40960   | 40960   |                         |                |   |                       |
| VMRUNDLL.EXE   | 2005-01-23 20:09 | 12224   | 12224   | ZENworks Desktop M      | v6.5.1 (20050  |   | ファイルを無視する( <u>G</u> ) |
| IDSCONS.EXE    | 2003-12-02 02:11 | 135253  | 135253  | Console for Novell eDi  | 8.7.3          |   |                       |
| ENREM32.EXE    | 2004-11-22 04:07 | 163840  | 163840  | ZENworks Remote Ma      | 6, 5, 1, 0     |   |                       |
| IDSSERV.EXE    | 2003-12-02 02:11 | 20565   | 20565   | Service Exec for Nov    | 8.7.3          |   |                       |
| SETUP50.EXE    | 2002-08-29 00:26 | 67584   | 67584   | Microsoft(R) Window     | 6.00.2800.1106 |   |                       |
| VCUNINST.EXE   | 2002-08-27 20:10 | 28160   | 28160   |                         |                |   |                       |
| MNNTUS.EXE     | 2003-06-23 12:00 | 81757   | 81757   |                         |                |   |                       |
| MNNTUS.EXE     | 2001-08-27 03:00 | 85093   | 85093   |                         |                |   |                       |
| TCSETUP.EXE    | 2003-06-23 12:00 | 1779528 | 1779528 | Microsoft Distributed T | 03.00.00.3504  |   |                       |
| SPDV/MV/2K.EXE | 2003-06-23 12:00 | 24848   | 24848   | Microsoft(R) Window     | 5.00.2195.6717 |   |                       |
| C90XCFG.EXE    | 2000-05-31 00:47 | 221611  | 221611  |                         |                |   |                       |
| OGAGENT.EXE    | 2003-06-23 03:00 | 65296   | 65296   | MicrosoftR Windows      | 4.1.00.3927    |   |                       |
| VSREG32.EXE    | 2001-06-25 22:21 | 135168  | 135168  | synchres Dynamic Lin    | 2,0,0,0        |   |                       |
| JNREG32.EXE    | 2000-09-29 02:44 | 20480   | 20480   |                         |                |   |                       |
| V2KEXCP.EXE    | 2002-08-29 00:32 | 33280   | 33280   | Microsoft(R) Window     | 6.00.2800.1106 |   |                       |
| NSTHLPR.EXE    | 2003-06-23 12:00 | 51712   | 51712   |                         |                | - |                       |
| •              |                  |         |         |                         | E.             |   |                       |

重要:継承されたルールがテーブルに含まれることがあります。これらのルールは、 ディクショナリ更新ポリシーで設定したインベントリサーバのソフトウェアディク ショナリだけで編集または削除できます。ZENworks7インベントリサーバのソフト ウェアディクショナリにアクセスすると、これらのルールは濃い灰色で表示されます。

- 2 [未定義のソフトウェアを管理する]テーブルでは、次の操作を実行できます。
  - 1084 ページの「不明なソフトウェアをスキャンの対象とする」
  - 1084 ページの「不明なソフトウェアをスキャンから除外する」
  - 1107ページのセクション76.3.26「テーブル内のエントリのソート」
  - 1108ページのセクション 76.3.27 「テーブル内のエントリのフィルタ処理」
  - 1108ページのセクション 76.3.28 「テーブル内のエントリの更新」
- **3** [*OK*] をクリックします。

#### 不明なソフトウェアをスキャンの対象とする

後続のスキャンにおいて不明なソフトウェアが既知のソフトウェアとしてレポートされる ようにするには、次の手順を実行します。

- **1** [未定義のソフトウェアを管理する] テーブル内のソフトウェアエントリを選択します。
- 2 [追加先] ペインの [ソフトウェアディクショナリ] をクリックします。 エントリがソフトウェアディクショナリ (Software Dictionary) テーブルに自動的に追加されます。

#### 不明なソフトウェアをスキャンから除外する

後続のスキャンにおいて不明なソフトウェアがレポートされないようにするには、次の手順を実行します。

- **1** [未定義のソフトウェアを管理する] テーブル内のソフトウェアエントリを選択します。
- 2 [追加先] ペインの[ファイルを無視する]をクリックします。 エントリがソフトウェアスキャンフィルタ-[ファイル]のテーブルに自動的に追加 されます。

## 76.3.15 複数のソフトウェアバージョンのレポート

[ソフトウェアの複数のバージョンのレポート]ルールを使用すると、インベントリ対象 ワークステーションにインストールされている複数のバージョンをインベントリスキャナ でレポートする対象にするソフトウェアを指定できます。

デフォルトでは、インベントリスキャナは、インベントリ対象ワークステーションにイン ストールされているソフトウェアの最新バージョンをスキャンします。

このルールを設定するには

**1** ソフトウェア設定のプロパティページで、[ソフトウェアの複数のバージョンのレポート]の[テーブルの編集] オプションをクリックします。

[ソフトウェアの複数のバージョンのレポート]ダイアログボックスが表示されます。

| € ソフトウェアの複数のバージョンのレポ・ | -ト      |               | X                       |
|-----------------------|---------|---------------|-------------------------|
| 「ソフトウェアの全バージョンのレポ     | - ト     |               |                         |
| ソフトウェア名パターンタイプ        | ソフトウェア名 | ベンダパターンタイプ    | ペンダ名                    |
|                       |         |               |                         |
|                       |         |               |                         |
|                       |         |               |                         |
|                       |         |               |                         |
|                       |         |               |                         |
| 挿入 削除                 |         |               |                         |
| 最新バージョンのソフトウェアのみ      | をレポート   |               |                         |
| ソフトウェア名パターンタイプ        | ソフトウェア名 |               |                         |
|                       |         | ~             | ペンダ名                    |
|                       |         | <u> </u>      | ベンダ名                    |
|                       |         | ~/>>/>>       | ペンダ名                    |
|                       |         | ~/x/x-/x4/    | ペンダ名                    |
|                       |         | ~/x/x-/x4/    | <u>ペンダ名</u>             |
|                       |         | ~/x/x-/x4/    | <u>ペンダ名</u>             |
| 14入 削除                |         | ~J×/¥-J¥4J    | <u>~ンダ名</u>             |
| <b>挿入</b> 首印完         |         | <u>O</u> K(0) | ペンダ名<br>キャンセル(C) ヘルブ(H) |

- インベントリ対象ワークステーション上にインストールされているソフトウェアのすべてのバージョンがインベントリスキャナによりレポートされるようにするには、 「ソフトウェアの全バージョンのレポート」テーブルにルールを設定します。
  - 2a [ソフトウェアの全バージョンのレポート] テーブルで、[挿入] をクリックして 新しい行を追加します。
  - **2b** [ソフトウェア名パターンタイプ] ドロップダウンリストで、[拡張可能な表現] または [正規表現] を選択します。
  - 2c ソフトウェア名を指定します。
  - **2d** (オプション) [ベンダパターンタイプ] ドロップダウンリストで、[拡張可能な 表現] または [正規表現] を選択します。
  - 2e (オプション)ベンダ名を指定します。

たとえば、インベントリ対象ワークステーションにインストールされている Adobe Acrobat Reader のすべてのバージョンをインベントリスキャナでレポート する場合は、テーブルで次のように設定します。

ソフトウェア名パターンタイプ = 拡張可能な表現 ソフトウェア名 = Acrobat\* Reader\* ベンダパターンタイプ = 拡張可能な表現 ベンダ名 = Adobe\*

インベントリ対象ワークステーションに、Acrobat Reader バージョン 5.0 および 6.0 がインストールされている場合、インベントリスキャナは両方のバージョン の Acrobat Reader (5.0 および 6.0) をレポートします。

重要:継承されたルールがテーブルに含まれることがあります。これらのルール は、ディクショナリ更新ポリシーで設定したインベントリサーバのソフトウェア ディクショナリだけで編集または削除できます。ZENworks7インベントリサー バのソフトウェアディクショナリにアクセスすると、これらのルールは濃い灰色 で表示されます。 テーブルからエントリを削除するには、エントリを選択し、[削除] をクリック します。継承されたエントリ以外のエントリを削除できます。

- インベントリ対象ワークステーション上にインストールされているソフトウェアの最 新バージョンのみがインベントリスキャナによりレポートされるようにするには、
   [最新バージョンのソフトウェアのみをレポート]テーブルにルールを設定します。
  - 3a [最新のバージョンソフトウェアのみをレポート] テーブルで、[挿入] をクリッ クして新しい行を追加します。
  - **3b** [ソフトウェア名パターンタイプ] ドロップダウンリストで、[拡張可能な表現] または [正規表現] を選択します。
  - 3c ソフトウェア名を指定します。
  - **3d** (オプション) [ベンダパターンタイプ] ドロップダウンリストで、[拡張可能な 表現] または [正規表現] を選択します。
  - 3e (オプション)ベンダ名を指定します。

たとえば、インベントリ対象ワークステーションにインストールされている Adobe Acrobat Reader の最新バージョンのみをインベントリスキャナでレポート する場合は、テーブルで次のように設定します。

ソフトウェア名パターンタイプ=拡張可能な表現

- ソフトウェア名 = Acrobat\* Reader\*
- ベンダパターンタイプ=拡張可能な表現
- ベンダ名 = Adobe\*

インベントリ対象ワークステーションに、Adobe Acrobat Reader バージョン 4.0 および 5.0 がインストールされている場合、インベントリスキャナは Adobe Acrobat Reader 5.0 のみをレポートします。

重要:継承されたルールがテーブルに含まれることがあります。これらのルール は、ディクショナリ更新ポリシーで設定したインベントリサーバのソフトウェア ディクショナリだけで編集または削除できます。ZENworks7インベントリサー バのソフトウェアディクショナリにアクセスすると、これらのルールは濃い灰色 で表示されます。

テーブルからエントリを削除するには、エントリを選択し、[削除] をクリック します。継承されたエントリ以外のエントリを削除できます。

**4** [*OK*] をクリックします。

デフォルトでは、スキャナはインストールされているソフトウェアの最新バージョンのみ をレポートします。[ソフトウェアの全バージョンのレポート]のルールが[最新バー ジョンのソフトウェアのみをレポート]のルールと競合する場合、[ソフトウェアの全 バージョンのレポート]のルールは[最新バージョンのソフトウェアのみをレポート]の ルールによって上書きされます。

たとえば、Microsoft Office を除く Microsoft ソフトウェアのすべてのバージョンがインベ ントリスキャナによりレポートされるように設定する一方で、インストールされている Microsoft Office の最新バージョンのみがレポートされるように設定する場合は、次のよう にフィルタを設定します。

- [ソフトウェアの全バージョンのレポート] 次の設定を指定します。
  - ソフトウェア名パターンタイプ=拡張可能な表現 ソフトウェア名=\*

ベンダパターンタイプ=拡張可能な表現 ベンダ名=Microsoft\*

• [ソフトウェアの最新バージョンだけをレポートする] 次の設定を指定します。

ソフトウェア名パターンタイプ=拡張可能な表現 ソフトウェア名=\*office\* ベンダパターンタイプ=拡張可能な表現 ベンダ名=Microsoft\*

## 76.3.16 [ファイル拡張子別のディスク使用状況のレポート]

[ファイル拡張子別のディスク使用状況のレポート]ルールを使用すると、総ディスク使用量をスキャンするファイルのファイル拡張子を指定できます。

このルールを設定するには

**1** ソフトウェア設定のプロパティページで、[ファイル拡張子別のディスク使用状況の レポート]の[テーブルの編集] オプションをクリックします。

[ディスク使用状況-ファイル拡張子] テーブルが表示されます。

| ℃ディスク使用状況ーファイル拡張子  |         | ×           |
|--------------------|---------|-------------|
| パターンタイプ            | ファイル拡張子 |             |
| 拡張可能な表現            | EXE     |             |
| 拡張可能な表現            | DLL     |             |
| 拡張可能な表現            | mp3     |             |
| 拡張可能な表現            | jpeg    |             |
|                    |         |             |
|                    |         |             |
|                    |         |             |
|                    |         |             |
|                    |         |             |
|                    |         |             |
|                    |         |             |
|                    |         |             |
|                    |         |             |
|                    |         |             |
|                    |         |             |
|                    |         |             |
|                    |         |             |
|                    |         | 1 1         |
| <b>挿入(l)</b> 削饼(D) |         | C)   ヘルプ(H) |

- 2 [挿入] をクリックして、新しい行を追加します。
- **3** [パターンタイプ] ドロップダウンリストで、[拡張可能な表現] または [正規表現] を選択します。
- 4 ファイル拡張子を指定します。
- **5** [*OK*] をクリックします。

たとえば、拡張子が .pif のすべてのファイルについて、インベントリスキャナでディスク 使用状況をスキャンする場合は、[ディスク使用状況 - ファイル拡張子] テーブルで次の ように設定します。

パターンタイプ=拡張可能な表現 ファイル拡張子=pif インベントリスキャナは、拡張子が「.pif」のすべてのファイルのディスク使用量の合計 をスキャンして、インベントリデータベースに保存します。

重要:継承されたルールがテーブルに含まれることがあります。これらのルールは、ディ クショナリ更新ポリシーで設定したインベントリサーバのソフトウェアディクショナリだ けで編集または削除できます。ZENworks7インベントリサーバのソフトウェアディク ショナリにアクセスすると、これらのルールは濃い灰色で表示されます。

[ディスク使用状況-ファイル拡張子] テーブルからエントリを削除するには、削除する エントリを選択して、[削除] をクリックします。継承されたエントリ以外のエントリを 削除できます。

## 76.3.17 ソフトウェアスキャンフィルタ - [ドライブおよびディレ クトリ]

[ドライブおよびディレクトリ]フィルタを使用すると、指定したドライブおよびディレクトリ内のソフトウェアファイルのスキャンを制御できます。

このフィルタを設定するには

 フィルタのプロパティページで、[ソフトウェアスキャンフィルタ]ペインにある [ドライブおよびディレクトリ]の[テーブルの編集]オプションをクリックします。

[ソフトウェアスキャン - ドライブおよびディレクトリのフィルタ] ダイアログボッ クスが表示されます。

| ■ ソフトウェアスキャン - ドライブおよびディレクトリ | のフィルタ    |             |           |            | × |
|------------------------------|----------|-------------|-----------|------------|---|
| 「ドライブを無視する」                  |          | 「ドライブのスキャンー |           |            |   |
| パターンタイプ プラットフォーム             | ドライブ     | パターンタイプ     | ブラットフォーム  | ドライブ       |   |
|                              |          |             |           |            |   |
|                              |          |             |           |            |   |
|                              |          |             |           |            |   |
|                              |          |             |           |            |   |
|                              |          | <u>]</u>    | 1         |            |   |
|                              |          | <b>挿入 </b>  |           |            |   |
| ディレクトリを無視する―――               |          | ディレクトリのスキャ  | ·v        |            |   |
| パターンタイプ ブラットフォーム             | ディレクトリ   | パターンタイプ     | プラットフォーム  | ディレクトリ     |   |
|                              | <u>^</u> |             |           |            |   |
|                              |          |             |           |            |   |
|                              |          |             |           |            |   |
|                              |          |             |           |            |   |
|                              | <b>*</b> |             | -         |            |   |
| 挿入 削除                        |          | 挿入 削除       |           |            |   |
|                              |          |             | K(0) キャンセ | ມ(C) へルプ(H |   |

**2** 次のフィルタを設定します。

- 1089ページの「[ドライブを無視する]」
- 1090ページの「[ドライブのスキャン]」
- 1091 ページの「[ディレクトリを無視する]」
- 1092 ページの「[ディレクトリのスキャン]」

デフォルトでは、インベントリスキャナは、インベントリ対象ワークステーション上 のすべてのディレクトリをスキャンします。[ディレクトリを無視する]フィルタを 使用してスキャン時にすべてのディレクトリを無視するルールを設定した一方で、特 定のディレクトリをスキャン対象としたい場合は、[ディレクトリのスキャン]フィ ルタを使用して特定のディレクトリを指定します。[スキャンするディレクトリ (Scan Directories)]フィルタの設定は、[ディレクトリを無視する (Ignore Directories)] フィルタや [ドライブを無視する (Ignore Drives)]フィルタの設定よりも優先されま す。

たとえば、Windows インベントリ対象ワークステーションの C: ドライブ (c:\program files ディレクトリを除く)に含まれるすべてのファイルおよびディレクトリを無視す るようにインベントリスキャナを設定するには、次のようにフィルタを設定します。

• [ドライブを無視する] 次の設定を指定します。

パターンタイプ = システムの拡張可能な表現 プラットフォーム = Windows ドライブ = C

● [ディレクトリのスキャン] 次の設定を指定します。

パターンタイプ = システムの拡張可能な表現 プラットフォーム = Windows ドライブ = c:\program files

**3** [*OK*] をクリックします。

#### [ドライブを無視する]

[ドライブを無視する]フィルタを使用すると、インベントリ対象ワークステーション上 でスキャンしないドライブを指定できます。

デフォルトでは、インベントリスキャナはすべてのドライブをスキャンします。

このフィルタを設定するには

- 1 [ドライブを無視する] テーブルで、[挿入] をクリックして新しい行を追加します。
- **2** [パターンタイプ] ドロップダウンリストで、[システムの拡張可能な表現]、[拡張可能な表現]、または[正規表現]を選択します。
- **3**(条件)パターンタイプとして[システムの拡張可能な表現]を選択した場合は、インベントリ対象ワークステーションのオペレーティングシステムに応じて[プラットフォーム]ドロップダウンリストで[*NetWare*]または[*Windows*]を選択します。

重要:パターンタイプとして[拡張可能な表現]または[正規表現]を選択した場合 は、[プラットフォーム]列の対応する値が自動的に[任意]に変更されます。この 値は変更できません。

4 ドライブ名を指定します。

たとえば、すべての Windows インベントリ対象ワークステーション上の C ドライブの ファイルをインベントリスキャナによるスキャンから除外する場合は、[ドライブを無視 する] テーブルで次のように設定します。

パターンタイプ=システムの拡張可能な表現 プラットフォーム = Windows ドライブ=C

インベントリスキャナは、Cドライブのファイルをスキャンしません。

重要:継承されたルールがテーブルに含まれることがあります。これらのルールは、ディ クショナリ更新ポリシーで設定したインベントリサーバのソフトウェアディクショナリだ けで編集または削除できます。ZENworks7インベントリサーバのソフトウェアディク ショナリにアクセスすると、これらのルールは濃い灰色で表示されます。

[ドライブを無視する] テーブルからエントリを削除するには、エントリを選択し、[削除] をクリックします。継承されたエントリ以外のエントリを削除できます。

#### [ドライブのスキャン]

[ドライブのスキャン]フィルタを使用すると、インベントリ対象ワークステーション上 でスキャンするドライブを指定できます。

このフィルタを設定するには

- 1 [ドライブのスキャン] テーブルで、[挿入] をクリックして新しい行を追加します。
- **2** [パターンタイプ] ドロップダウンリストで、[システムの拡張可能な表現]、[拡張可能な表現]、または[正規表現]を選択します。
- **3**(条件)パターンタイプとして[システムの拡張可能な表現]を選択した場合は、インベントリ対象ワークステーションのオペレーティングシステムに応じて[プラットフォーム]ドロップダウンリストで[*NetWare*]または[*Windows*]を選択します。

重要:パターンタイプとして[拡張可能な表現]または[正規表現]を選択した場合 は、[プラットフォーム]列の対応する値が自動的に[任意]に変更されます。この 値は変更できません。

4 ドライブ名を指定します。

たとえば、すべての Windows インベントリ対象ワークステーション上で、C ドライブの ファイルをインベントリスキャナでスキャンする場合は、[ドライブのスキャン] テーブ ルで次のように設定します。

パターンタイプ = システムの拡張可能な表現 プラットフォーム = Windows ドライブ = C

また、[ドライブを無視する]テーブルで次のように設定する必要があります。

パターンタイプ = システムの拡張可能な表現 プラットフォーム = Windows ドライブ = \*

インベントリスキャナは、C ドライブのファイルのソフトウェア情報のみをスキャンします。

重要:継承されたルールがテーブルに含まれることがあります。これらのルールは、ディ クショナリ更新ポリシーで設定したインベントリサーバのソフトウェアディクショナリだ けで編集または削除できます。ZENworks7インベントリサーバのソフトウェアディク ショナリにアクセスすると、これらのルールは濃い灰色で表示されます。 [ドライブのスキャン] テーブルからエントリを削除するには、エントリを選択し、[削除] をクリックします。継承されたエントリ以外のエントリを削除できます。

重要:デフォルトでは、ZENworks ソフトウェアディクショナリは、インベントリ対象 ワークステーション上のすべてのディレクトリをスキャンします。[ドライブを無視する] フィルタを使用してスキャン時にすべてのドライブを無視するように設定した一方で、特 定のドライブをスキャン対象としたい場合は、[ドライブのスキャン] フィルタを使用し て特定のドライブを指定します。[スキャンするドライブ (Scan Drives)] フィルタの設定 は、[ドライブを無視する (Ignore Drives)] フィルタの設定よりも優先されます。

#### [ディレクトリを無視する]

[ディレクトリを無視する]フィルタを使用すると、インベントリ対象ワークステーションでファイルをスキャンしないディレクトリを設定できます。

デフォルトでは、インベントリスキャナはすべてのディレクトリをスキャンします。

このフィルタを設定するには

- **1** [ディレクトリを無視する] テーブルで、[挿入] をクリックして新しい行を追加しま す。
- **2** [パターンタイプ] ドロップダウンリストで、[システムの拡張可能な表現]、[拡張可能な表現]、または [正規表現] を選択します。
- **3**(条件)パターンタイプとして[システムの拡張可能な表現]を選択した場合は、イ ンベントリ対象ワークステーションのオペレーティングシステムに応じて[プラット フォーム]ドロップダウンリストで[*NetWare*]または[*Windows*]を選択します。

重要:パターンタイプとして[拡張可能な表現]または[正規表現]を選択した場合 は、[プラットフォーム]列の対応する値が自動的に[任意]に変更されます。この 値は変更できません。

4 ディレクトリ名を指定します。

たとえば、すべての Windows インベントリ対象ワークステーション上の c:\program files ディレクトリのファイルをインベントリスキャナによるスキャンから除外する場合は、 [ディレクトリを無視する] テーブルで次のように設定します。

パターンタイプ=システムの拡張可能な表現

- プラットフォーム = Windows
- ディレクトリ = C:\Program Files

インベントリスキャナは c:\program files のファイルをスキャンしません。

重要:継承されたルールがテーブルに含まれることがあります。これらのルールは、ディ クショナリ更新ポリシーで設定したインベントリサーバのソフトウェアディクショナリだ けで編集または削除できます。ZENworks7インベントリサーバのソフトウェアディク ショナリにアクセスすると、これらのルールは濃い灰色で表示されます。

[ディレクトリを無視する] テーブルからエントリを削除するには、削除するエントリを 選択して、[削除] をクリックします。継承されたエントリ以外のエントリを削除できま す。 [ディレクトリのスキャン]

[ディレクトリのスキャン]フィルタを使用すると、インベントリ対象ワークステーションでファイルをスキャンするディレクトリを指定できます。

このフィルタを設定するには

- **1** [ディレクトリのスキャン] テーブルで、[挿入] をクリックして新しい行を追加しま す。
- **2** [パターンタイプ] ドロップダウンリストで、[システムの拡張可能な表現]、[拡張可能な表現]、または[正規表現]を選択します。
- **3**(条件)パターンタイプとして[システムの拡張可能な表現]を選択した場合は、インベントリ対象ワークステーションのオペレーティングシステムに応じて[プラットフォーム]ドロップダウンリストで[NetWare]または[Windows]を選択します。

重要:パターンタイプとして[拡張可能な表現]または[正規表現]を選択した場合 は、[プラットフォーム]列の対応する値が自動的に[任意]に変更されます。この 値は変更できません。

4 ディレクトリ名を指定します。

たとえば、すべての Windows インベントリ対象ワークステーション上で、c:\program ディ レクトリのファイルをインベントリスキャナでスキャンする場合は、[ディレクトリのス キャン] テーブルで次のように設定します。

- パターンタイプ=システムの拡張可能な表現
- プラットフォーム = Windows
- ディレクトリ = C:\Program Files

また、[ディレクトリを無視する] テーブルで次のように設定する必要があります。

パターンタイプ = システムの拡張可能な表現 プラットフォーム = Windows ディレクトリ = \*

インベントリスキャナは、c:\program ディレクトリのファイルのみをスキャンしてソフト ウェア情報を確認します。

重要:継承されたルールがテーブルに含まれることがあります。これらのルールは、ディ クショナリ更新ポリシーで設定したインベントリサーバのソフトウェアディクショナリだ けで編集または削除できます。ZENworks7インベントリサーバのソフトウェアディク ショナリにアクセスすると、これらのルールは濃い灰色で表示されます。

[ディレクトリのスキャン] テーブルからエントリを削除するには、削除するエントリを 選択して、[削除] をクリックします。継承されたエントリ以外のエントリを削除できま す。

## 76.3.18 ソフトウェアスキャンフィルタ - [ファイル拡張子]

[ファイル拡張子] フィルタを使用すると、指定した拡張子を持つソフトウェアファイルのスキャンを制御できます。

このフィルタを設定するには

**1** フィルタのプロパティページで、[ソフトウェアスキャンフィルタ]ペインにある [ファイル拡張子]の[テーブルの編集]オプションをクリックします。

[ソフトウェアスキャン-ファイル拡張子フィルタ]ダイアログボックスが表示されます。

| 177147877727878979 |         | ファイル拡張子のスキャン―― |         |
|--------------------|---------|----------------|---------|
| パターンタイプ            | ファイル拡張子 | パターンタイプ        | ファイル拡張子 |
|                    |         |                |         |
|                    |         |                |         |
|                    |         |                |         |
|                    |         |                |         |
|                    |         |                |         |
|                    |         |                |         |
|                    |         |                |         |
|                    |         |                |         |
|                    |         |                |         |
|                    |         |                |         |
|                    |         |                |         |
|                    |         |                |         |
|                    |         |                |         |
|                    |         |                |         |
| • THE              |         |                |         |

- **2** 次のフィルタを設定します。
  - 1093ページの「[ファイル拡張子を無視する]」
  - 1094 ページの「[ファイル拡張子のスキャン]」
- **3** [*OK*] をクリックします。

#### [ファイル拡張子を無視する]

[ファイル拡張子を無視する] フィルタを使用すると、インベントリ対象ワークステーション上でスキャンしないファイル拡張子を指定できます。

このフィルタを設定するには

- **1** [ファイル拡張子を無視する] テーブルで、[挿入] をクリックして新しい行を追加します。
- **2** [パターンタイプ] ドロップダウンリストで、[拡張可能な表現] または [正規表現] を選択します。
- 3 ファイル拡張子を指定します。

たとえば、拡張子が「.ex」で始まるファイルを Inventory Scanner でスキャンしない場合 は、[ファイル拡張子を無視する] テーブルに次の設定を指定します。

パターンタイプ=拡張可能な表現

ファイル拡張子=ex\*

インベントリスキャナは、拡張子が.ex で始まるファイルをスキャンから除外します。た とえば、.ex1、.ex2、.exe、exec はスキャンから除外されます。 重要:継承されたルールがテーブルに含まれることがあります。これらのルールは、ディ クショナリ更新ポリシーで設定したインベントリサーバのソフトウェアディクショナリだ けで編集または削除できます。ZENworks7インベントリサーバのソフトウェアディク ショナリにアクセスすると、これらのルールは濃い灰色で表示されます。

[ファイル拡張子を無視する] テーブルからエントリを削除するには、エントリを選択し、 [削除] をクリックします。継承されたエントリ以外のエントリを削除できます。

#### [ファイル拡張子のスキャン]

[ファイル拡張子のスキャン]フィルタを使用すると、インベントリ対象ワークステーション上でスキャンするファイル拡張子を指定できます。

[ファイル拡張子を無視する] フィルタを使用してファイル拡張子をスキャンから除外し た一方で、特定のファイル拡張子をスキャン対象としたい場合は、[ファイル拡張子のス キャン] フィルタを使用して特定のファイル拡張子を指定します。[スキャンするファイ ル拡張子 (Scan File Extensions)] フィルタの設定は、[ファイル拡張子を無視する (Ignore File Extensions)] フィルタの設定よりも優先されます。

このフィルタを設定するには

- **1** [ファイル拡張子のスキャン] テーブルで、[挿入] をクリックして新しい行を追加します。
- **2** [パターンタイプ] ドロップダウンリストで、[拡張可能な表現] または [正規表現] を選択します。
- 3 ファイル拡張子を指定します。

たとえば、拡張子が「.exe」のすべてのファイルを Inventory Scanner でスキャンする場合は、[ファイル拡張子のスキャン]テーブルで次のように設定します。

パターンタイプ=正規表現 ファイル拡張子=[exe|EXE]

インベントリスキャナは、拡張子が .exe のファイルのみをスキャンしてインベントリ データベースに保存します。

重要:継承されたルールがテーブルに含まれることがあります。これらのルールは、ディ クショナリ更新ポリシーで設定したインベントリサーバのソフトウェアディクショナリだ けで編集または削除できます。ZENworks7インベントリサーバのソフトウェアディク ショナリにアクセスすると、これらのルールは濃い灰色で表示されます。

[ファイル拡張子のスキャン] テーブルからエントリを削除するには、削除するエントリ を選択して、[削除] をクリックします。継承されたエントリ以外のエントリを削除でき ます。

## 76.3.19 ソフトウェアスキャンフィルタ - [ファイル]

[ファイル] フィルタを使用すると、指定したファイルのスキャンを制御できます。

このフィルタを設定するには

**1** フィルタのプロパティページで、[ソフトウェアスキャンフィルタ]ペインにある [ファイル]の[テーブルの編集]オプションをクリックします。

[ソフトウェアスキャン-ファイルを無視する] テーブルが表示されます。

| ▼● ソフトウェアスキャン - ファイルを無視する |          | ×                     | 1 |
|---------------------------|----------|-----------------------|---|
| パターンタイプ                   | ブラットフォーム | ファイル                  | l |
|                           |          |                       |   |
|                           |          |                       |   |
|                           |          |                       |   |
|                           |          |                       |   |
|                           |          |                       |   |
|                           |          |                       |   |
|                           |          |                       |   |
|                           |          |                       |   |
|                           |          |                       |   |
|                           |          |                       |   |
|                           |          |                       |   |
|                           |          |                       |   |
| <b>挿入(()</b> 削除(D) ソート(S) | フィルタ(E)  | <((0) キャンセル(C) ヘルプ(H) |   |

- 2 [挿入] をクリックして、新しい行を追加します。
- **3** [パターンタイプ] ドロップダウンリストで、[システムの拡張可能な表現]、[拡張可能な表現]、または[正規表現]を選択します。
- 4 (条件)パターンタイプとして [システムの拡張可能な表現] を選択した場合は、イ ンベントリ対象ワークステーションのオペレーティングシステムに応じて [プラット フォーム] ドロップダウンリストで [NetWare] または [Windows] を選択します。

重要:パターンタイプとして[拡張可能な表現]または[正規表現]を選択した場合 は、[プラットフォーム]列の対応する値が自動的に[任意]に変更されます。この 値は変更できません。

- 5 ファイル名を指定します。
- 6 [*OK*] をクリックします。

たとえば、インベントリスキャナですべての Windows インベントリ対象ワークステー ション上の notepad.exe をスキャンしたい場合は、次のように設定します。

プラットフォーム = Windows パターンタイプ = システムの拡張可能な表現 ファイル = notepad.exe

このテーブルには、[未定義のソフトウェアを管理する] テーブルから追加されたファイルも表示されます。

重要:継承されたルールがテーブルに含まれることがあります。これらのルールは、ディ クショナリ更新ポリシーで設定したインベントリサーバのソフトウェアディクショナリだ けで編集または削除できます。ZENworks7インベントリサーバのソフトウェアディク ショナリにアクセスすると、これらのルールは濃い灰色で表示されます。 [ソフトウェアスキャン-ファイルフィルタ] テーブルでは、次の操作を実行することも できます。

- 継承されたエントリ以外のエントリの削除
- テーブル内のエントリのソート。
- テーブル内のエントリのフィルタ処理.
- テーブル内のエントリの更新。

## 76.3.20 ソフトウェアスキャンフィルタ - [ソフトウェア]

[ソフトウェア]フィルタを使用すると、インベントリスキャン時に除外するソフトウェ アを設定できます。

このフィルタを設定するには

**1** フィルタのプロパティページで、[ソフトウェアスキャンフィルタ]ペインにある [ソフトウェア]の[テーブルの編集]オプションをクリックします。

[ソフトウェアスキャン-ソフトウェアを無視する] テーブルが表示されます。

| €ソフトウェアスキャン - ソフトウェアを無視する |                                              | ×             |
|---------------------------|----------------------------------------------|---------------|
| パターンタイプ                   | ソフトウェア                                       | 次の場所から追加      |
| 拡張可能な表現                   | *HotFix*                                     |               |
| 拡張可能な表現                   | Windows*Service Pack*                        |               |
| 拡張可能な表現                   | Internet Explorer Q*                         |               |
| 拡張可能な表現                   | Outlook Express Update Q*                    |               |
| 拡張可能な表現                   | Windows Blaster Worm Removal Tool*           |               |
| 拡張可能な表現                   | Windows XP Application Compatibility Update* |               |
|                           |                                              |               |
|                           |                                              |               |
|                           |                                              |               |
|                           |                                              |               |
|                           |                                              |               |
|                           |                                              |               |
|                           |                                              |               |
|                           |                                              |               |
|                           |                                              |               |
|                           |                                              |               |
|                           |                                              |               |
|                           |                                              |               |
|                           |                                              |               |
| 挿入() 削除(D) ソート(S) フィ      | ルタ(F) キャ                                     | ンセル(C) ヘルプ(H) |

**2** [ソフトウェアを無視する] テーブルには、手動でまたは自動的にエントリを追加できます。

#### 手動によるテーブルへのエントリの追加

- 1. [挿入] をクリックして、新しい行を追加します。
- 2. [パターンタイプ] ドロップダウンリストで、[拡張可能な表現] または [正規表 現] を選択します。
- 3. ソフトウェア名を指定します。
- 4. [*OK*] をクリックします。

たとえば、インベントリスキャナで Adobe 製品をスキャンしないように設定するに は、次のように設定します。

パターンタイプ=拡張可能な表現

ソフトウェア = Adobe\*

インベントリスキャナは、名前が "Adobe" で始まるソフトウェアをレポートから除外 します。

#### 自動的なテーブルへのエントリの追加

[次の場所から追加]ペインの [データベース] をクリックします。
 [データベースからスキャンされたソフトウェア] ダイアログボックスが表示されます。

| ■ データベースからスキャンされたソフトウェア                      | ×              |
|----------------------------------------------|----------------|
| ۷ <u>۷</u> ۲トウェア                             | 追加先:           |
| Windows 2000 ホットフィックス - KB885835             | ソフトウェアを無想する(の) |
| Windows 2000 ホットフィックス - KB885836             |                |
| Windows 2000 ホットフィックス - KB889293             |                |
| Windows 2000 ホットフィックス - KB840315             |                |
| Windows 2000 ホットフィックス - KB840987             |                |
| Windows 2000 ホットフィックス - KB841356             |                |
| Windows 2000 ホットフィックス - KB841533             |                |
| Windows 2000 ホットフィックス - KB841872             |                |
| Windows 2000 ホットフィックス - KB841873             |                |
| Windows 2000 ホットフィックス - KB842526             |                |
| Symantec System Center                       |                |
| Windows 95 Storage Management                |                |
| Outlook Express Q823353                      |                |
| InoculateIT                                  |                |
| SoundMAX Digital Audio System                |                |
| HTML Converter                               |                |
| Word Converter                               |                |
| Windows 2000 ホットフィックス - サポート技術情報 (KB) 834707 |                |
| Windows Media Player                         |                |
| XTier                                        |                |
| NT Service                                   |                |
| Outlook Express                              |                |
| ソート(S) フィルタ(F)                               | 閉じる(L) ヘルブ(H)  |

- 2. [ソフトウェアを無視する (Ignore Software)] テーブルに追加するソフトウェアを 選択します。
- 3. [追加先] ペインの [ソフトウェアを無視する / ボタンをクリックします。
- 4. [閉じる] をクリックします。

重要:継承されたルールがテーブルに含まれることがあります。これらのルールは、ディ クショナリ更新ポリシーで設定したインベントリサーバのソフトウェアディクショナリだ けで編集または削除できます。ZENworks7インベントリサーバのソフトウェアディク ショナリにアクセスすると、これらのルールは濃い灰色で表示されます。

[ソフトウェアスキャン-ソフトウェアを無視する] テーブルでは、次の操作を実行する こともできます。

- 継承されたエントリ以外のエントリの削除
- テーブル内のエントリのソート.
- テーブル内のエントリのフィルタ処理.
- テーブル内のエントリの更新。

## 76.3.21 ディスク使用状況スキャンフィルタ - [ドライブおよび ディレクトリ]

[ドライブおよびディレクトリ]フィルタを使用すると、インベントリディスク使用状況 スキャン時に含めるまたは除外するドライブおよびディレクトリを設定できます。

このフィルタを設定するには

1 フィルタのプロパティページで、[ディスク使用状況スキャンフィルタ]ペインにある[ドライブおよびディレクトリ]の[テーブルの編集]オプションをクリックします。

[ディスク使用状況スキャン - ドライブおよびディレクトリのフィルタ] ダイアログ ボックスが表示されます。

| 💽 ソフトウェアスキャン - ドラ・ | イブおよびディレクトリの | フィルタ   |   |              |                          |         | x     |
|--------------------|--------------|--------|---|--------------|--------------------------|---------|-------|
| 「ドライブを無視する――       |              |        |   | 「ドライブのスキャン・  |                          |         |       |
| パターンタイプ            | プラットフォーム     | ドライブ   |   | パターンタイプ      | プラットフォー                  | - 4     | ドライブ  |
|                    |              |        |   |              |                          |         |       |
|                    |              |        |   |              |                          |         |       |
|                    |              |        |   |              |                          |         |       |
|                    |              |        |   |              |                          |         |       |
|                    |              |        |   | J            |                          |         |       |
| 挿入 削除              |              |        |   | <b>挿入</b> 削除 |                          |         |       |
| ディレクトリを無視する        |              |        | _ |              | -<br>・ン                  |         |       |
| パターンタイプ            | プラットフォーム     | ディレクトリ |   | パターンタイプ      | プラットフォー                  | - L 7   | ィレクトリ |
|                    | í.           |        |   |              | ĺ.                       |         |       |
|                    |              |        |   |              |                          |         |       |
|                    |              |        |   |              |                          |         |       |
|                    |              |        |   |              |                          |         |       |
|                    |              |        | - |              |                          |         |       |
| 挿入 削除              |              |        |   | 挿入 削除        |                          |         |       |
|                    |              |        |   |              | <u>O</u> K(O) <b>+</b> • | rンセル(C) | ヘルプ田  |

**2** 次のフィルタを設定します。

- 1099 ページの「[ドライブを無視する]」
- 1100ページの「[ドライブのスキャン]」
- 1101ページの「[ディレクトリを無視する]」
- 1101 ページの 「[ディレクトリのスキャン]」

デフォルトでは、インベントリスキャナは、インベントリ対象ワークステーション上のすべてのディレクトリのディスク使用状況をスキャンします。[ディレクトリを無視する]フィルタを使用してディスク使用状況スキャンを実行する時に、すべてのディレクトリを無視するように設定した一方で、特定のディレクトリを対象としたい場合は、[ディレクトリのスキャン]フィルタを使用して特定のディレクトリを指定します。[スキャンするディレクトリ (Scan Directories)]フィルタの設定は、[ディレクトリを無視する (Ignore Directories)]フィルタや [ドライブを無視する (Ignore Drives)]フィルタの設定よりも優先されます。

たとえば、Windows インベントリ対象ワークステーションの C:(c:\program files ディ レクトリを除く)に含まれるすべてのファイルおよびディレクトリのディスク使用状 況をインベントリスキャナで無視する場合は、次のようにフィルタを設定します。

• [ドライブを無視する] 次の設定を指定します。

パターンタイプ=システムの拡張可能な表現 プラットフォーム = Windows ドライブ = C

● [ディレクトリのスキャン] 次の設定を指定します。

パターンタイプ = システムの拡張可能な表現 プラットフォーム = Windows ドライブ = c:\program files

**3** [*OK*] をクリックします。

#### [ドライブを無視する]

[ドライブを無視する]フィルタを使用すると、インベントリ対象ワークステーション上 でディスク使用状況をスキャンしないドライブを指定できます。

デフォルトでは、インベントリスキャナはすべてのドライブをスキャンします。

[ドライブを無視する] フィルタを設定するには

- 1 [ドライブを無視する] テーブルで、[挿入] をクリックして新しい行を追加します。
- **2** [パターンタイプ] ドロップダウンリストで、[システムの拡張可能な表現]、[拡張可能な表現]、または [正規表現] を選択します。
- **3**(条件)パターンタイプとして[システムの拡張可能な表現]を選択した場合は、インベントリ対象ワークステーションのオペレーティングシステムに応じて[プラットフォーム]ドロップダウンリストで[NetWare]または[Windows]を選択します。

重要:パターンタイプとして[拡張可能な表現]または[正規表現]を選択した場合 は、[プラットフォーム]列の対応する値が自動的に[任意]に変更されます。この 値は変更できません。

4 ドライブ名を指定します。

たとえば、すべての Windows\* インベントリ対象ワークステーション上の C ドライブをインベントリスキャナによるディスク使用状況のスキャンから除外する場合は、[ドライブを無視する] テーブルで次のように設定します。

パターンタイプ = システムの拡張可能な表現 プラットフォーム = Windows ドライブ = C

インベントリスキャナは、C ドライブのファイルのディスク使用状況をスキャンから除外 します。

重要:継承されたルールがテーブルに含まれることがあります。これらのルールは、ディ クショナリ更新ポリシーで設定したインベントリサーバのソフトウェアディクショナリだ けで編集または削除できます。ZENworks7インベントリサーバのソフトウェアディクショナリにアクセスすると、これらのルールは濃い灰色で表示されます。

[ドライブを無視する] テーブルからエントリを削除するには、エントリを選択し、[削除] をクリックします。継承されたエントリ以外のエントリを削除できます。

#### [ドライブのスキャン]

[ドライブのスキャン]フィルタを使用すると、インベントリ対象ワークステーション上 でディスク使用状況をスキャンするドライブを指定できます。

[ドライブのスキャン] フィルタを設定するには

- 1 [ドライブのスキャン] テーブルで、[挿入] をクリックして新しい行を追加します。
- 2 [パターンタイプ] ドロップダウンリストで、[システムの拡張可能な表現]、[拡張可能な表現]、または [正規表現] を選択します。
- **3**(条件)パターンタイプとして[システムの拡張可能な表現]を選択した場合は、インベントリ対象ワークステーションのオペレーティングシステムに応じて[プラットフォーム]ドロップダウンリストで[NetWare]または[Windows]を選択します。

重要:パターンタイプとして[拡張可能な表現]または[正規表現]を選択した場合 は、[プラットフォーム]列の対応する値が自動的に[任意]に変更されます。この 値は変更できません。

4 ドライブ名を指定します。

たとえば、すべての Windows インベントリ対象ワークステーション上の C ドライブの ディスク使用状況を、インベントリスキャナでスキャンする場合は、[ドライブのスキャ ン] テーブルで次のように設定します。

パターンタイプ=システムの拡張可能な表現

プラットフォーム = Windows ドライブ = C

また、[ドライブを無視する] テーブルで次のように設定する必要があります。

パターンタイプ = システムの拡張可能な表現 プラットフォーム = Windows ドライブ = \*

インベントリスキャナは、C ドライブのファイルのディスク使用状況をスキャンしてイン ベントリデータベースに保存します。

重要:継承されたルールがテーブルに含まれることがあります。これらのルールは、ディ クショナリ更新ポリシーで設定したインベントリサーバのソフトウェアディクショナリだ けで編集または削除できます。ZENworks7インベントリサーバのソフトウェアディク ショナリにアクセスすると、これらのルールは濃い灰色で表示されます。

[ドライブのスキャン] テーブルからエントリを削除するには、エントリを選択し、[削除] をクリックします。継承されたエントリ以外のエントリを削除できます。

重要:デフォルトでは、インベントリスキャナは、インベントリ対象ワークステーション 上のすべてのドライブのディスク使用状況をスキャンします。[ドライブを無視する] フィルタを使用してディスク使用状況スキャン時にすべてのドライブを無視するように設 定した一方で、特定のドライブをスキャン対象としたい場合は、[ドライブのスキャン] フィルタを使用して特定のドライブを指定します。[スキャンするドライブ (Scan Drives)] フィルタの設定は、[ドライブを無視する (Ignore Drives)] フィルタの設定よりも優先され ます。

#### [ディレクトリを無視する]

[ディレクトリを無視する]フィルタを使用すると、インベントリ対象ワークステーションでディスク使用状況をスキャンしないディレクトリを設定できます。

デフォルトでは、インベントリスキャナはすべてのディレクトリをスキャンします。

[ディレクトリを無視する] フィルタを設定するには

- **1** [ディレクトリを無視する] テーブルで、[挿入] をクリックして新しい行を追加しま す。
- 2 [パターンタイプ] ドロップダウンリストで、[システムの拡張可能な表現]、[拡張可能な表現]、または [正規表現] を選択します。
- **3**(条件)パターンタイプとして[システムの拡張可能な表現]を選択した場合は、インベントリ対象ワークステーションのオペレーティングシステムに応じて[プラットフォーム]ドロップダウンリストで[*NetWare*]または[*Windows*]を選択します。

重要:パターンタイプとして[拡張可能な表現]または[正規表現]を選択した場合 は、[プラットフォーム]列の対応する値が自動的に[任意]に変更されます。この 値は変更できません。

4 ディレクトリ名を指定します。

たとえば、すべての Windows インベントリ対象ワークステーション上の c:\program files ディレクトリをインベントリスキャナによるディスク使用状況のスキャンから除外する場 合は、[ディレクトリを無視する] テーブルで次のように設定します。

パターンタイプ = システムの拡張可能な表現 プラットフォーム = Windows ディレクトリ = c:\program files

インベントリスキャナは c:\program files のディスク使用状況をスキャンしません。

重要:継承されたルールがテーブルに含まれることがあります。これらのルールは、ディ クショナリ更新ポリシーで設定したインベントリサーバのソフトウェアディクショナリだ けで編集または削除できます。ZENworks7インベントリサーバのソフトウェアディク ショナリにアクセスすると、これらのルールは濃い灰色で表示されます。

[ディレクトリを無視する] テーブルからエントリを削除するには、削除するエントリを 選択して、[削除] をクリックします。継承されたエントリ以外のエントリを削除できま す。

#### [ディレクトリのスキャン]

[ディレクトリのスキャン]フィルタを使用すると、インベントリ対象ワークステーション上でディスク使用状況をスキャンするディレクトリを指定できます。

[ディレクトリのスキャン] フィルタを設定するには

- **1** [ディレクトリのスキャン] テーブルで、[挿入] をクリックして新しい行を追加しま す。
- **2** [パターンタイプ] ドロップダウンリストで、[システムの拡張可能な表現]、[拡張可能な表現]、または [正規表現] を選択します。
- **3**(条件)パターンタイプとして[システムの拡張可能な表現]を選択した場合は、インベントリ対象ワークステーションのオペレーティングシステムに応じて[プラットフォーム]ドロップダウンリストで[*NetWare*]または[*Windows*]を選択します。

重要:パターンタイプとして[拡張可能な表現]または[正規表現]を選択した場合 は、[プラットフォーム]列の対応する値が自動的に[任意]に変更されます。この 値は変更できません。

4 ディレクトリ名を指定します。

たとえば、すべての Windows インベントリ対象ワークステーション上で、c:\program files ディレクトリのディスク使用状況をインベントリスキャナでスキャンする場合は、[ディ レクトリのスキャン] テーブルで次のように設定します。

パターンタイプ=システムの拡張可能な表現

プラットフォーム = Windows

ディレクトリ = c:\program files

また、[ディレクトリを無視する]テーブルで次のように設定する必要があります。

パターンタイプ=システムの拡張可能な表現

プラットフォーム = Windows

ディレクトリ=\*

インベントリスキャナは、c:\program files のファイルのディスク使用状況のみをスキャン してインベントリデータベース内に保管します。

重要:継承されたルールがテーブルに含まれることがあります。これらのルールは、ディ クショナリ更新ポリシーで設定したインベントリサーバのソフトウェアディクショナリだ けで編集または削除できます。ZENworks7インベントリサーバのソフトウェアディク ショナリにアクセスすると、これらのルールは濃い灰色で表示されます。

[ディレクトリのスキャン] テーブルからエントリを削除するには、削除するエントリを 選択して、[削除] をクリックします。継承されたエントリ以外のエントリを削除できま す。

## 76.3.22 ディスク使用状況スキャンフィルタ - [ファイル]

[ファイル]フィルタを使用すると、インベントリディスク使用状況スキャン時に除外するファイルを設定できます。

このフィルタを設定するには

**1** フィルタのプロパティページで、[ディスク使用状況スキャンフィルタ]ペインにある[ファイル]の[テーブルの編集]オプションをクリックします。

[ディスク使用状況スキャン-ファイルを無視する] ダイアログボックスが表示されます。

| C | ディスク使用状況スキャン - ファイルを無視する | 5          | ×                   |
|---|--------------------------|------------|---------------------|
|   | パターンタイプ                  | プラットフォーム   | ファイル                |
|   |                          |            |                     |
|   |                          |            |                     |
|   |                          |            |                     |
|   |                          |            |                     |
|   |                          |            |                     |
|   |                          |            |                     |
|   |                          |            |                     |
|   |                          |            |                     |
|   |                          |            |                     |
|   |                          |            |                     |
|   |                          |            |                     |
|   | <b>挿入()</b> 削除(D)        | <u>o</u> k | (0) キャンセル(C) ヘルプ(H) |
|   |                          |            |                     |

- 2 [挿入] をクリックして、新しい行を追加します。
- **3** [パターンタイプ] ドロップダウンリストで、[システムの拡張可能な表現]、[拡張可能な表現]、または[正規表現]を選択します。
- 4 (条件)パターンタイプとして [システムの拡張可能な表現] を選択した場合は、イ ンベントリ対象サーバのオペレーティングシステムに応じて [プラットフォーム] ド ロップダウンリストで [NetWare] または [Windows] を選択します。

重要:パターンタイプとして[拡張可能な表現]または[正規表現]を選択した場合 は、[プラットフォーム]列の対応する値が自動的に[任意]に変更されます。この 値は変更できません。

- 5 ファイルを指定します。
- **6** [*OK*] をクリックします。

たとえば、インベントリスキャナで、msoffice.exe を除く、拡張子が「.exe」のすべての ファイルのディスク使用状況をスキャンする場合は、次のようにルールを設定します。

ディスク使用状況スキャン-ファイルを無視する次の設定を指定します。

パターンタイプ=拡張可能な表現 ファイル=msoffice.exe

◆ [ファイル拡張子別のディスク使用状況のレポート] 次の設定を指定します。

パターンタイプ=拡張可能な表現 ファイル=exe

重要:継承されたルールがテーブルに含まれることがあります。これらのルールは、ディ クショナリ更新ポリシーで設定したインベントリサーバのソフトウェアディクショナリだ けで編集または削除できます。ZENworks7インベントリサーバのソフトウェアディク ショナリにアクセスすると、これらのルールは濃い灰色で表示されます。 テーブルからエントリを削除するには、エントリを選択し、[削除]をクリックします。 継承されたエントリ以外のエントリを削除できます。

## 76.3.23 [ベンダ名の別名]

[ベンダ名の別名] ルールを使用すると、ベンダ名の別名を設定することができます。

**1** 別名のプロパティページで、[別名の指定] ペインにある[ベンダ名の別名] の [テーブルの編集] オプションをクリックします。

[ベンダ名の別名] テーブルが表示されます。

| ℃べしダ名の別名       |                       |                           | ×      |
|----------------|-----------------------|---------------------------|--------|
| パターンタイプ        | 別名パターン                | 別名                        | $\Box$ |
| 拡張可能な表現        | 3Com*                 | 3Com Corporation          |        |
| 拡張可能な表現        | Adobe*                | Adobe Systems             |        |
| 拡張可能な表現        | ahead*                | Ahead Software AG         |        |
| 拡張可能な表現        | ALPS Electric*        | Alps Electric Co., Ltd.   |        |
| 拡張可能な表現        | America Online*       | America Online, Inc.      |        |
| 拡張可能な表現        | Apple Computer*       | Apple Computer, Inc.      | 7      |
| 拡張可能な表現        | ATI Technologies*     | ATI Technologies, Inc.    |        |
| 拡張可能な表現        | ATXFORMS*             | AtxForms Inc              | 1      |
| 拡張可能な表現        | AT&T                  | AT&T Laboratories         | 1      |
| 拡張可能な表現        | Analog Devices*       | Analog Devices, Inc.      |        |
| 拡張可能な表現        | Borland*              | Borland                   | 1      |
| 拡張可能な表現        | brother Industries*   | Brother Industries Ltd    |        |
| 拡張可能な表現        | Block Financial*      | Block Financial Corp.     |        |
| 拡張可能な表現        | Corel*                | Corel Corporation Limited |        |
| 拡張可能な表現        | CAICE Software*       | CAICE Software            |        |
| 拡張可能な表現        | *Computer Associates* | Computer Associates       |        |
| 拡張可能な表現        | Citrix Systems*       | Citrix                    |        |
| 拡張可能な表現        | Comet Systems*        | Comet Systems             |        |
| 拡張可能な表現        | Compaq Computer*      | Compaq                    | •      |
| 挿入() 削除(2) ソート | (S) フィルタ(F)           |                           |        |

- 2 [挿入] をクリックして、新しい行を追加します。
- **3** [パターンタイプ] ドロップダウンリストで、[拡張可能な表現] または [正規表現] を選択します。
- 4 別名パターンを指定します。
- 5 別名を指定します。
- 6 [*OK*] をクリックします。

たとえば、「Microsoft」で始まるベンダ名のすべてのインスタンスを、インベントリス キャナで「Microsoft Corporation」としてインベントリデータベースにレポートする場合 は、次のように設定します。

パターンタイプ=拡張可能な表現

別名パターン = Microsoft\*

別名 = Microsoft Corporation

インベントリスキャナのスキャンで Microsoft、Microsoft Inc.、または Microsoft Inc. Corporation がレポートされた場合は、先頭が「Microsoft」のベンダの名前が「Microsoft Corporation」としてインベントリデータベースに格納されます。

重要:継承されたルールがテーブルに含まれることがあります。これらのルールは、ディ クショナリ更新ポリシーで設定したインベントリサーバのソフトウェアディクショナリだ けで編集または削除できます。ZENworks7インベントリサーバのソフトウェアディクショナリにアクセスすると、これらのルールは濃い灰色で表示されます。

[ベンダ名の別名] テーブルでは、次の操作を実行することもできます。

- ◆ 継承されたエントリ以外のエントリの削除
- テーブル内のエントリのソート.
- テーブル内のエントリのフィルタ処理.
- テーブル内のエントリの更新

## 76.3.24 [ソフトウェア名の別名]

[ソフトウェア名の別名] ルールを使用すると、ソフトウェア名の別名を設定することができます。

**1** 別名のプロパティページで、[別名の指定] ペインにある [ソフトウェア名の別名] の [テーブルの編集] オプションを選択します。

[ソフトウェア名の別名] テーブルが表示されます。

| Cソフトウェア名の別名        |                                 |                      |
|--------------------|---------------------------------|----------------------|
| パターンタイプ            | 別名パターン                          | 別名                   |
| 拡張可能な表現            | Microsoft Internet Explorer*    | Internet Explorer    |
| 拡張可能な表現            | Microsoft Outlook Express*      | Outlook Express      |
| 拡張可能な表現            | Microsoft Windows Media Player* | Windows Media Player |
| 拡張可能な表現            | Z.E.N.Works                     | ZENworks             |
| 拡張可能な表現            | Windows NT Operating System     | Windows              |
|                    |                                 |                      |
| 挿入()) 削除(D) ソート(S) |                                 | K(O) キャンセル(C) ヘルプ(H) |

- 2 [挿入] をクリックして、新しい行を追加します。
- **3** [パターンタイプ] ドロップダウンリストで、[拡張可能な表現] または [正規表現] を選択します。
- 4別名パターンを指定します。
- 5 別名を指定します。
- **6** [*OK*] をクリックします。

たとえば、インベントリスキャナで、製品名「WinZip」のすべてのインスタンスを 「WinZip Application」としてインベントリデータベースにレポートする場合は、次のよう に設定します。

パターンタイプ = 拡張可能な表現 別名パターン = WinZip 別名 = WinZip Application インベントリスキャナにより WinZip、WinZip Executables、または WinZip Applications 製 品名がスキャンされた場合、「WinZip」と完全に一致するソフトウェアの名前は「WinZip Application」としてインベントリデータベースに保存されます。残りのソフトウェア名 は、スキャンされたとおりにレポートされます。

重要:継承されたルールがテーブルに含まれることがあります。これらのルールは、ディ クショナリ更新ポリシーで設定したインベントリサーバのソフトウェアディクショナリだ けで編集または削除できます。ZENworks7インベントリサーバのソフトウェアディク ショナリにアクセスすると、これらのルールは濃い灰色で表示されます。

[ソフトウェア名の別名] テーブルでは、次の操作を実行することもできます。

- 継承されたエントリ以外のエントリの削除
- テーブル内のエントリのソート.
- テーブル内のエントリのフィルタ処理。
- テーブル内のエントリの更新。

### 76.3.25 [ソフトウェアの照合]

[ソフトウェアの照合] ルールを使用すると、[プログラムの追加と削除] または MSI で 識別されたソフトウェアを、ソフトウェアディクショナリを介して識別および設定された 適切なソフトウェアおよびベンダに関連付けることができます。ZENworks ソフトウェア ディクショナリに設定されているのと同じソフトウェア名およびベンダが [プログラムの 追加と削除] または MSI のソフトウェアエントリに使用されているとは限らないので、 関連付けは必要です。

ルールを設定するには

**1** 別名のプロパティページで、[ソフトウェアの照合] ペインにある [ソフトウェアの 照合] の [テーブルの編集] オプションをクリックします。

|                                  |                  |                       | 1                         |   |
|----------------------------------|------------------|-----------------------|---------------------------|---|
| プログラムの追加と削除(ARP                  | 表示されているARP/MSIソフ | ソフトウェア名               | ペンダ名                      |   |
| (624C9AE0-6CD8-4166-9DFA         |                  | XML Spy               | Altova                    |   |
| Adobe Acrobat 5.0                |                  | Acrobat Reader        | Adobe Systems             |   |
| Adobe Acrobat Reader 3.02        |                  | Acrobat Reader        | Adobe Systems             |   |
| LiveUpdate1.6                    |                  | LiveUpdate            | Symantec Corporation      |   |
| LiveUpdate1.7                    |                  | LiveUpdate            | Symantec Corporation      |   |
| Visual C++ 6.0 Professional Edit |                  | Visual C++            | Microsoft                 |   |
| {A4D7B764-4140-11D4-88EB-0       |                  | Nero - Burning Rom    | Ahead                     |   |
| TextPad 4                        |                  | TextPad               | Helios Software Solutions |   |
| Winamp                           |                  | Winamp                | America Online            |   |
| Winamp3                          |                  | Winamp                | America Online            |   |
| AR System User 5.1               |                  | Action Request System | BMC Software company      |   |
| AR System User 5.1               |                  | Action Request System | BMC Software company      |   |
| CM Synergy 6.2                   |                  | CM Synergy            | Telelogic AB              |   |
| CONSOLE1                         |                  | ConsoleOne            | Novell                    |   |
| {7699B723-9718-41DE-8C18-5       |                  | Crystal Reports       | Seagate                   |   |
| Java 2 SDK Standard Edition v1   |                  | Java2 SDK             | Sun                       |   |
| Java 2 SDK Standard Edition v1   |                  | Java2 SDK             | Sun                       |   |
| (35A3A4F4-B792-11D6-A78A         |                  | Java2 SDK             | Sun                       |   |
| JRE 1.3.1_01                     |                  | Java JRE              | Sun                       | - |
| RIBO(D)                          |                  | 01//01                |                           |   |

[ソフトウェアの照合] テーブルが表示されます。

デフォルトでは、[ソフトウェアの照合]テーブルには、[プログラムの追加と削除] または MSI に含まれるソフトウェアとソフトウェアディクショナリに設定されたソ フトウェアとの定義済みのマッピングが表示されます。また、前回のスキャン時に識別され、ソフトウェアおよびベンダ名を設定できる、[プログラムの追加と削除]または MSI のソフトウェアが表示されます。この表には、次の列があります。

- プログラムの追加と削除 (ARP) キー。
   この属性の値は変更できません。
- ◆「プログラムの追加と削除〕または MSI に表示される ARP/MSI 名。

[表示されている ARP/MSI ソフトウェア名]には、[プログラムの追加と削除] または MSI を介して識別されインベントリデータベースに格納されているソフ トウェアが表示されます。

この属性の値は変更できません。

- 対応する [プログラムの追加と削除] または MSI 名に関連付けられたソフトウェ ア名。
- ◆ 対応する [プログラムの追加と削除] または MSI 名に関連付けられたベンダ名。

重要:継承されたルールがテーブルに含まれることがあります。これらのルールは、 ディクショナリ更新ポリシーで設定したインベントリサーバのソフトウェアディク ショナリだけで編集または削除できます。ZENworks7インベントリサーバのソフト ウェアディクショナリにアクセスすると、これらのルールは濃い灰色で表示されま す。

- 2 ソフトウェアを照合するには:
  - [プログラムの追加と削除] または MSI を介して識別されたけれどもまだ関連付 けられていないソフトウェアのソフトウェア名およびベンダ名を指定します。
  - (オプション)ソフトウェアディクショナリ内で設定されているソフトウェアのソフトウェア名およびベンダ名を変更します。

[ソフトウェアの照合] テーブルでは、次の操作を実行することもできます。

- 継承されたエントリ以外のエントリの削除
- テーブル内のエントリのソート.
- テーブル内のエントリのフィルタ処理.
- テーブル内のエントリの更新.

#### 76.3.26 テーブル内のエントリのソート

テーブル内のエントリを、1つ、2つ、または3つの列を使用してソートできます。

- **1** [ソート] をクリックします。
  - [ソート]ダイアログボックスが表示されます。
- 2 [ソート条件] ドロップダウンリストから、エントリをソートするテーブル列を選択 します。
- 3 [昇順] または [降順] を選択します。
- 4 (オプション)2 つまたは3 つの列を使用してソートするには、[次の並べ替え順] ド ロップダウンリストを設定し、[昇順] または [降順] を選択します。
- **5** [*OK*] をクリックします。

### 76.3.27 テーブル内のエントリのフィルタ処理

1 [フィルタ] をクリックします。

[フィルタ]ダイアログボックスが表示されます。

- [フィルタ (Filter)] ダイアログボックスで、次の操作を行って照会を作成します。
   2a 属性を選択します。
  - 2b 演算子を選択します。表示される演算子は、手順 2a で選択した属性によって異なります。
  - 2c 値を入力します。
  - 2d (オプション)高度な照会を作成するには、次のいずれかの論理演算子を選択し、 照会を定義します。

| 論理演算子 | 機能                                                            |
|-------|---------------------------------------------------------------|
| AND:  | 新しい行を作成します。このフィルタは、AND で結合された各<br>行の条件に一致する項目を表示します。          |
| または   | 新しい行を作成します。フィルタは、OR で結合されたどちらか<br>の行の条件に一致する項目を表示します。         |
| [行挿入] | 新しい照会のために新しい行を作成します。                                          |
| [行削除] | フィルタから行を削除します。                                                |
| [終了]  | 照会式を閉じます。他の行がその後に続く行において [終了] を<br>選択した場合、後続の行およびグループは削除されます。 |

**3** [*OK*] をクリックします。

フィルタを適用すると、テーブルリストには適用結果のエントリだけが表示されます。 フィルタをクリアするには、次の操作を行います。

**1** [フィルタ] をクリックします。

[フィルタ] ダイアログボックスが表示されます。

**2** [クリア] をクリックし、[*OK*] をクリックします。

#### 76.3.28 テーブル内のエントリの更新

ソートまたはフィルタ操作を再び適用する場合は、[更新]オプションを使用してください。テーブルのエントリを更新するには、[更新]をクリックするか、<F5>を押します。

重要:[更新]ボタンは、テーブルにソートまたはフィルタ操作を適用した場合にのみ表示されます。

#### 76.3.29 ファイルスキャンの無効化

次のソフトウェアを除くすべてのソフトウェアに対して、ソフトウェアスキャンを無効に 設定できます。

• [プログラムの追加と削除] ダイアログボックスに登録済みのソフトウェア

- MSIを使用してインストールされたソフトウェア
- デフォルトでスキャンされるソフトウェア (Microsoft Windows、Internet Explorer、 Outlook、MediaPlayer、ZENworks、Novell client、Microsoft Office およびアンチウイル スプログラム)

ファイルスキャンを無効にするには

- **1** ConsoleOne で、インベントリサービスオブジェクトを右クリックし、[プロパティ] をクリックします。
- **2** [ソフトウェアインベントリの設定] タブをクリックします。 デフォルトでは[ソフトウェア設定]ページが表示されます。
- 3 [ファイル/ソフトウェア間マッピングのデフォルトルールの無視] チェックボック スを選択します。
- **4** [これらの拡張子のファイルを不明なソフトウェアとしてレポートします] ルールの [テーブルの編集] ボタンをクリックします。
- 5 デフォルトでは、テーブルに EXE ファイル拡張子のエントリがあります。このエン トリを削除します。
- 6 [*OK*] をクリックします。
- 7 [適用] > [閉じる] の順にクリックします。

## 76.3.30 ソフトウェアディクショナリの基本的な展開

初めてソフトウェアディクショナリを展開する際、デフォルトのディクショナリ設定が有 効になり、インベントリスキャナによって次の情報が収集されます。

- 不明なソフトウェア
- 同じインベントリ対象ワークステーションにインストールされている複数のソフト ウェアインスタンス
- ソフトウェアを含まない冗長ドライブおよびディレクトリ

このスキャンによって、無関係な大量の情報がインベントリデータベースに保存されま す。またこのスキャンにより、Storer やすべての Inventory ConsoleOne ユーティリティ( 照会、レポート生成など)のパフォーマンスが低下します。

こうした問題を回避するため、企業内にソフトウェアディクショナリを展開する前に、そ れぞれの要件に合わせてソフトウェアディクショナリの微調整を行うことをお勧めしま す。ソフトウェアディクショナリの微調整を行うには、次の手順を実行します。

1 数台のインベントリ対象ワークステーションで構成される、小規模な見本セットをテ ストラボに展開します。

注:一般にこの見本セットには、インベントリ情報の収集対象となる企業のすべての 部門の環境を含める必要があります。

- こうしたインベントリ対象ワークステーションを、スタンドアロンインベントリサー バに接続します。このサーバもテストラボに展開されます。
- 3 [これらの拡張子のファイルを不明なソフトウェアとしてレポートします]のルール に関する表に記載されたデフォルトの条件に加えて、他のファイル拡張子をスキャン の対象に含めることにより、これらのファイルを識別されたソフトウェアとしてレ

ポートすることができます。DLL などのアプリケーションファイルの拡張子を設定 することができます。

- 4 スキャンのスケジュールを設定した後、インベントリデータベースにインベントリ情報が保存されるのを待ちます。
- 5 このデータベース内のインベントリ情報に基づいてソフトウェアディクショナリを再 設定することで、問題を解決できます。次の作業を実行します。
  - 不明なソフトウェア:[これらの拡張子のファイルを不明なソフトウェアとして レポートします]設定に基づいて、不明なソフトウェアに関連するすべての情報 を[未定義のソフトウェアを管理する]テーブルに表示できます。

次を含む結果が表示されます。

- まだソフトウェアディクショナリによって識別されていないアプリケーション。
- ソフトウェアディクショナリによってすでに識別されているアプリケーションファイル。
- 必要のないアプリケーションファイル(オペレーティングシステムファイルや DOS ファイル)。

[未定義のソフトウェアを管理する] テーブルで、次の手順を実行します。

- 「追加先」ペインの[ソフトウェアディクショナリ]ボタンを使用して、まだ ソフトウェアディクショナリによって識別されていないアプリケーションを ソフトウェアディクショナリ (Software Dictionary) テーブルに追加します。
- 「追加先」ペインの[ファイルを無視する]ボタンを使用して、ソフトウェア ディクショナリによってすでに識別されているアプリケーションファイル、 および必要のないアプリケーションファイルをソフトウェアスキャンフィル タ-[ファイル]テーブルに追加します。

この操作が有効となるのは、次の前提が満たされている場合です。

- この代表セットは、企業の部署と同じものである必要があります。そうしないと、多数の不明なソフトウェアがスキャンされ、報告されます。
- 企業内のインベントリ対象ワークステーションが、主として、非標準のアプ リケーションのインストールとコピーを実行する企業管理者によって管理される。
- 同じインベントリ対象ワークステーション上の複数のソフトウェアインスタンス :あるインベントリ対象ワークステーションで、1つのエントリが[プログラム の追加と削除]のスキャンまたは MSI スキャンによって報告され、もう1つの エントリがソフトウェアディクショナリ設定に基づいて報告される場合は、同じ ソフトウェアが2回報告されます。1106ページのセクション76.3.25「[ソフト ウェアの照合]」ルールには、このような2つのエントリをマージするデフォル ト設定がありますが完全ではありません。この問題を解決するには、[追加/削 除ソフトウェアを編集する]ルールを手動で設定する必要があります。
- ソフトウェアを含まない冗長ドライブおよびディレクトリ:ソフトウェアディクショナリの[ソフトウェアスキャン]ページおよび[ディスク使用状況スキャン]ページでルールを設定して、このようなドライブとディレクトリをスキャンの対象から排除します。ソフトウェアディクショナリのルールに関する詳細については、1076ページのステップ3を参照してください。
- 6 すべてのインベントリ対象ワークステーションに対し再びスキャンを実行します。

- 7 インベントリ情報がインベントリデータベースに保存された後、前のスキャンでディ クショナリに対してマークしたすべてのエントリがソフトウェアとしてスキャンさ れ、レポートされるはずです。
- 8 要件が満たされるまで手順3から7を繰り返し、微調整を実行します。

## 76.3.31 インベントリサマリでのソフトウェア情報の表示

- 1 インベントリデータベースを設定します。インベントリデータベースの設定方法に関する詳細については、1130ページのセクション 77.1.1「インベントリデータベースの設定」を参照してください。
- 2 インベントリ対象ワークステーションオブジェクトを右クリックし、[アクション] > [インベントリ]の順にクリックします。
- 3 [概要] ダイアログボックスで、[インベントリ情報] > [ハードウェア/ソフトウェ アインベントリ] > [ソフトウェア] > [アプリケーションベンダ] の順にクリック してソフトウェアインベントリ情報を表示します。

ベンダのソフトウェアグループおよびソフトウェアのリストが表示されます。ソフト ウェアグループには、グループのソフトウェアパッチおよび代表的なファイル情報が 含まれます。ソフトウェアには、製品のソフトウェアパッチおよび代表的なファイル 情報が含まれます。

詳細については、1130ページのセクション 77.1.2「インベントリ対象ワークステーション のインベントリサマリの表示」を参照してください。

## 76.3.32 ソフトウェアインベントリレポートの生成

このリリースでは、次のソフトウェアインベントリレポートを生成できます。

- Add-Remove Programs by Application
- Add-Remove Programs by Machine
- Anti-Virus Signature Files by Machine
- Anti-Virus Signature Machine Count
- Disk Usage by Machine
- Exception List by Machine
- Installed NetWare Software by Machine
- Internet Explorer Installation Count
- Internet Explorer Patches by Machine
- Internet Explorer by Machine
- MSI Products by Application
- MSI Products by Machine
- Microsoft Office Components by Machine
- Microsoft Office Installation Count
- Microsoft Office by Machine
- Novell Client Components by Machine
- Novell Client Installation Count

- Novell Client by Machine
- Novell ZENworks Desktop Management Installed Agent Components by Machine
- · Novell ZENworks Desktop Management Installed Server Components by Machine
- Novell ZENworks Handheld Management Installed Components by Machine
- Novell ZENworks Installed Components by Machine
- Novell ZENworks Installed Suites by Machine
- Novell ZENworks Server Management Installed Agent Components by Machine
- Novell ZENworks Server Management Installed Server Components by Machine
- Outlook Express Installation Count
- Outlook Express by Machine
- Software Dictionary Application Files by Machine
- Software Dictionary Applications by Machine
- Software Dictionary Versions Machine Count
- Software Dictionary Versions by Machine
- Software Installation Count
- Software Installations
- Software by Machine
- System Software Inventory Report
- Windows Components by Machine
- Windows Installation Count
- Windows Media Player Count
- Windows Media Player Patches by Machine
- Windows Media Player by Machine
- Windows Operating System by Machine
- Windows Security Patches by Machine
- Windows Security Patches by Patch

各レポートの詳細については、1149 ページの 「インベントリレポートの種類」を参照し てください。

## 76.4 ZENworks for Desktops 4.x およびそれ以前 のバージョンのインベントリ対象ワークステーショ ンをスキャンするソフトウェアインベントリ情報の カスタマイズ

ZENworks for Desktops 4.x インベントリ対象ワークステーションのソフトウェアインベン トリ情報をカスタマイズする方法については、ZENworks for Desktops 4.0.1 Documentation Web サイト (http://www.novell.com/documentation/zdpr/index.html) を参照してください。
## 76.5 定期的にネットワークに接続されるワークス テーションのスキャン

ZENworks 7 Desktop Management インベントリスキャナは、eDirectory に登録されている が、ネットワークから一時的に切断されているすべてのワークステーションのハードウェ アおよびソフトウェア情報のスキャンを実行します。

このスキャンにより管理者は、あまり頻繁にネットワークに接続することはないが、自分 のコンピュータをインベントリの対象にすることを望むユーザのインベントリを収集する ことができます。

インベントリスキャナが、eDirectory に登録されているがネットワークには接続していな いインベントリ対象ワークステーションのインベントリを収集するようスケジュールされ ている場合、ワークステーションがネットワークに再接続されるまでインベントリスキャ ナは待機します。

Scheduler は eDirectory からワークステーションインベントリポリシーをキャッシュに保存します。このキャッシュ情報は、ワークステーションが起動し、動作するまで利用できます。Scheduler により、スキャナが起動されます。スキャナは、インベントリ対象ワークステーションがネットワークに接続されているかどうかをチェックします。

インベントリ対象ワークステーションがネットワークに接続されている場合、インベント リスキャナはワークステーションのインベントリを収集し、その情報でインベントリデー タベースを更新します。インベントリ対象ワークステーションがネットワークに接続され ていない場合、スキャナはスケジューラにエラーを報告します。スケジューラは、ワーク ステーションがネットワークに接続されるまで、15分ごとにインベントリスキャナを起 動します。

ご自分の会社にこの仕組みを配備する方法の詳細については、925ページの「シナリオ 3: ネットワークに定期的に接続されるワークステーションへのインベントリエージェントの 展開」を参照してください。

## **76.6** ネットワークに接続したことのないワークス テーションのスキャン

ZENworks 7 Desktop Mangement インベントリスキャナを使用することにより、一度もネットワークに接続したことのないワークステーションのハードウェアおよびソフトウェア情報を収集することができます。

ネットワークに接続したことのないワークステーションのインベントリを収集するには、 次の節を参照してください。

- 1114ページの「前提条件」
- 1114ページの「ネットワークに接続されたことのないワークステーションのインベントリの収集」
- 1116ページの「制限」

#### 76.6.1 前提条件

ネットワークに接続されたことのないワークステーションのインベントリを収集するに は、次の前提条件が満たされていることを確認します。

- ワークステーションに ZENworks 7 デスクトップ管理インベントリエージェントがインストールされている必要があります。
- □ ワークステーションに、Ethernet、トークンリング、または FDDI などの有効なネット ワークアダプタが最低1つインストールされている必要があります。

# **76.6.2** ネットワークに接続されたことのないワークステーション のインベントリの収集

ネットワークに接続されたことのないワークステーションのインベントリを収集するには

**1** スキャンの対象になるワークステーションの eDirectory ワークステーションオブジェ クトを手動で作成します。

ネットワークに接続されていて、ZENworks 7 インベントリエージェントおよび推奨 されるバージョンの Novell Client がインストールされている既存のインベントリ対象 ワークステーションで、コンソールプロンプトから次のコマンドを入力します。

zwsreg.exe -unreg

zwsreg.exe -IMPORTWS workstation name -IMPORTSERVER NONE

zwsreg.exe -unreg

zwsreg.exe の実行方法に関する詳細については、121 ページのセクション 9.3 「Zwsreg.exe の使用」を参照してください。

2 次の内容の zfdscanner.ini ファイルをワークステーションに手動で作成します。

```
[ZfDScanner]
```

WorkstationTypedDN=complete typed workstation DN

TreeName=eDirectory tree name

ServerName=Inventory\_server\_DNS\_name

WMIScan=TRUE or FALSE

DMIScan=TRUE or FALSE

ScheduleFullScan=a value between 5 and 100

CustomHWScan=TRUE or FALSE

CustomHWScanBinaryName=name of binary .exe

SoftwareScan=TRUE

次のパラメータについて、有効な値を入力する必要があります。 WorkstationTypedDN、TreeName、および ServerName。残りのパラメータについて、 値を指定しない場合、または無効な値を指定した場合、インベントリスキャナは次に 示すデフォルト値を設定します。

WMIScan = TRUE

DMIScan=TRUE

ScheduleFullScan=5

CustomHWScan=FALSE

CustomHWScanBinaryName=

- **3** ZENworks 7 Desktop Management ConsoleOne を使用して、次の.ini ファイルを作成します。asset.ini、zippnames.ini、ibmnames.ini、および hwrules.ini。
  - 3a ConsoleOne で、ワークステーションパッケージを右クリックし、[プロパティ] > [ポリシー]の順にクリックしたうえで、次のいずれかのサブオプションを選択します。[Win95-98]、[WinNT-2000-XP]、[WinNT]、[Win2000]、または [WinXP]。
  - **3b** [ワークステーションインベントリポリシー]を選択して、[プロパティ] をク リックします。
  - 3c [設定エディタ] タブをクリックして、次の操作を実行します。
    - [アセット情報] サブオプションをクリックします。
       [アセット情報] を設定し、[エクスポート] ボタンをクリックして、この設定をローカルディレクトリに asset.ini ファイルとして保存します。
    - 「圧縮された名前」サブオプションをクリックします。
       [圧縮された名前]をデフォルト値を使って設定するには、[デフォルト]ボタンをクリックします。[エクスポート]ボタンをクリックして、この設定をローカルディレクトリに zippnames.ini ファイルとして保存します。
    - [IBMNames] サブオプションをクリックします。

[IBMNames] をデフォルト値を使って設定するには、[デフォルト] ボタン をクリックします。[エクスポート] ボタンをクリックして、この設定を ローカルディレクトリに ibmnames.ini ファイルとして保存します。

• [HWRules] サブオプションをクリックします。

[HWRules] にデフォルト値を設定するには、[デフォルト] ボタンをクリッ クします。[エクスポート] をクリックして、この設定をローカルディレク トリに hwrules.ini ファイルとして保存します。

- **3d**(省略可能)カスタムハードウェアスキャン機能が必要な場合は、 customhwattrlist.iniを作成します。
  - [ワークステーションインベントリポリシー]プロパティページの[ハード ウェアスキャン]タブをクリックします。
     デフォルトで[カスタムスキャンを有効にする]チェックボックスが選択されます。
  - ◆「カスタム属性エディタ」>「エクスポート」の順にクリックします。
  - ローカルディレクトリに customhwattrlist.ini としてファイルを保存します。
- **4** ステップ 3 で作成した INI ファイルを、スキャンの対象にするワークステーションの %*SystemRoot*%/zenworks ディレクトリにコピーします。
- **5** generaldictionary.xml および privatedictionary.xml をインベントリサーバの *zenworks\_installation\_drive\_or\_volume*/zenworks/inv/server/dictdirからスキャン対象の ワークステーションの *%SystemRoot*%/zenworks ディレクトリにコピーします。
- 6 インベントリの対象にするワークステーションで ZENworks 7 Desktop Management インベントリスキャナを実行します。コンソールプロンプトで、ZENworks インベントリインストールディレクトリから次のコマンドを入力します。

zfdinvscanner.exe -d zfdscanner.ini\_ file\_path

ヒント: zfdscanner.ini が、ZENworks 7 Desktop Management スキャナの実行元と同じ 場所に存在する場合、インベントリスキャナを実行するために zfdscanner.ini\_ file\_path を指定する必要はありません。

インベントリスキャナは.strファイルを生成して、%SystemRoot%\zenworksディレクトリに保存します。

**7**.str ファイルを *Inventory\_server\_installation\_path*\zenworks\scandir ディレクトリにコ ピーします。

#### 76.6.3 制限

ネットワークに接続されたことのないワークステーションのインベントリを収集する際、 次に示す制限に注意する必要があります。

- 切断されているワークステーションの最小限の情報が、eDirectory に示されることは ありません。
- StorerまたはSelectorによりワークステーションの.strファイルが削除される場合、手動でワークステーションのフルスキャンを実行し、.strファイルを inventory server installation path/zenworks/scandirにコピーする必要があります。

フルスキャンを起動するには、ワークステーションの %*SystemRoot*%\zenworks\hist.ini を削除し、コマンドラインから ZENworks 7 Desktop Management スキャナを実行しま す。

## 76.7 重複するインベントリ対象ワークステーショ ンのインベントリデータベースからの削除

インベントリ削除サービスを使用すると、インベントリデータベースから、不必要なイン ベントリ対象ワークステーション、重複するインベントリ対象ワークステーション、また は古くなったインベントリ対象ワークステーションを削除できます。

インベントリ削除サービスは、インベントリサーバ上で実行する手動によるサービスで す。このサービスは、inventoryremovallist.txt ファイルを使用してインベントリデータベー スからインベントリ対象ワークステーションを削除します。inventoryremovallist.txt ファイ ルには、インベントリデータベースから削除する必要があるインベントリ対象ワークス テーションのリストが含まれています。

重要:インベントリ削除サービスを実行するときは、インベントリサービスマネージャが ロードされていることを確認する必要があります。

中間サーバにインベントリ対象ワークステーションまたはデータベースが接続されている 場合のみ、中間サーバでインベントリ削除サービスを実行できます。

インベントリデータベースからインベントリ対象ワークステーションを削除するには

- 1 次のいずれかの方法で、inventoryremovallist.txt を作成します。
  - inventoryremovallist.txt を自動的に作成するには、NDS Lookup for DB ユーティリ ティを使用します。デフォルトでは、このユーティリティは、インベントリ対象 ワークステーションのリストを含むルックアップファイル deletewslist.txt を作成 します。NDS Lookup for DB ユーティリティの詳細については、1118 ページのセ クション 76.7.1 「NDS Lookup for DB ユーティリティについて」を参照してくだ さい。

ルックアップファイルを生成したら、次の操作を行います。

- ルックアップファイルの名前を inventory removallist.txt に変更します。
- (オプション)ルックアップファイル内で、インベントリデータベースから削除する必要があり、ルックアップファイル内にまだリストされていない他のインベントリ対象ワークステーションのDNを追加します。
- inventoryremovallist.txt を手動で作成するには、任意のテキストエディタを使用して次の内容のファイルを作成します。

```
DN of the inventoried workstation (as stored in the Inventory
database) to be removed from the Inventory database
DN of the inventoried workstation (as stored in the Inventory
database) to be removed from the Inventory database
...
DN of the inventoried workstation (as stored in the Inventory
database) to be removed from the Inventory database
```

次は inventory removal list.txt ファイルの一例です。

```
CN=WS1.OU=WORKSTATIONS.OU=WEST.O=XYZ.T=XYZ-TREE
CN=WS99.OU=WORKSTATIONS.OU=NORTH.O=XYZ.T=XYZ-TREE
```

CN=WS50.OU=WORKSTATIONS.OU=EAST.O=XYZ.T=XYZ-TREE

削除する必要があるインベントリ対象ワークステーションのリストを生成するには、 選択された基準に基づいて照会を実行するか、インベントリ対象ワークステーション の名前を手動で入力します。照会の詳細については、1144ページのセクション 77.1.3 「データベース照会によるインベントリ情報の表示」を参照してください。

2 inventoryremovallist.txt ファイルを

*ZENworks\_installation\_path*\zenworks\inv\server\wminv\properties ディレクトリにコピー します。

Linux の場合、inventoryremovallist.txt ファイルを /etc/opt/novell/zenworks/inv/ ディレクトリにコピーします。

**3** ZENworks\_installation\_path/zenworks/inv/server/wminv/properties/inventoryremoval.properties ファイルで、FilePathの値が inventoryremovallist.txt の場所(ステップ2で指定)であることを確認します。

Linux の場合、/etc/opt/novell/zenworks/inv/InventoryRemoval.properties ファイルで、 FilePath の値が inventoryremovallist.txt の場所であることを確認します。

注:パスの区切り文字が「\」ではなく、「/」であることを確認します。

**4** サーバコンソールのプロンプトで、「StartSer RemoveInventory」と入力してインベントリ削除サービスを起動します。

Linux の場合、サーバコンソールのプロンプトで、「/opt/novell/bin/StartSer RemoveInventory」と入力してインベントリ削除サービスを起動します。

- インベントリ削除サービスは次の順序で実行します。
- インベントリ削除サービスは、inventoryremovallist.txt ファイルの各行を読み込み、 inventoryremovallist.txt ファイルで一覧にされている各インベントリ対象ワークステー ションについて delete str ファイルを作成します。

セレクタが実行されている場合、delete str ファイルは scandir ディレクトリに保存さ れます。それ以外の場合、delete str ファイルは、インベントリサーバの役割に応じ て、dbdir ディレクトリまたは entmergedir ディレクトリに保存されます。

- 2. セレクタは、delete str ファイルを検証し、dbdir ディレクトリと entmergedir ディレクトリにそのファイルをコピーします。
- 3. Storer は、dbdir ディレクトリから delete str ファイルを読み込み、接続されているインベントリデータベースからインベントリ対象ワークステーションを削除します。
- インベントリ展開でスキャンデータをロールアップする場合、delete str も次のレベル のインベントリサーバにロールアップされます。
   インベントリ対象ワークステーションは、企業レベルで展開されているすべてのイン

イントリサーバのインベントリデータベースから削除されます。

#### 76.7.1 NDS Lookup for DB ユーティリティについて

NDS Lookup for DB は、インベントリデータベースに格納されているにもかかわらず eDirectory に対応するエントリがないインベントリ対象ワークステーションのリストを自 動的に生成します。デフォルトでは、deletewslist.txt という名前がこのルックアップファ イルに付けられます。 このような余分なワークステーションがインベントリデータベース内に存在する理由は、 これらのワークステーションが eDirectory から削除されているのにもかかわらず対応する エントリがデータベースから削除されていないからです。

NDS Lookup for DB によって生成されたリストから、インベントリ削除サービスを使用し てインベントリデータベースから削除すべき不要なワークステーションオブジェクトを確 認できます。

重要:このユーティリティは、インベントリデータベースの接続先のインベントリサーバ 上でのみ実行する必要があります。また、このユーティリティを実行するときは、サービ スマネージャがロードされていることを確認する必要があります。

このユーティリティを実行するには

**1** *inventory\_server\_installation\_path*inv\server\wminv\properties\ inventoryremoval.properties にルックアップファイルのパスを指定します。

Linux の場合、/etc/opt/novell/zenworks/inv/InventoryRemoval.properties にルックアップファイルのパスを指定します。

注:パスの区切り文字が「\」ではなく、「/」であることを確認します。

**2** (オプション)サーバ役割プロパティファイルにルックアップファイル名を設定しま す。サーバ役割プロパティファイルは、インベントリサーバの役割に応じて、 root\_db\_wks.properties、root\_db.properties、int\_db\_wks.properties、int\_db.properties、 leaf\_db\_wks.properties、または standalone.properties のいずれかです。

サーバ役割プロパティファイルには、[NDSLookupForDB Service] セクションがあり、 その ARGUMENTS パラメータにルックアップファイル名が指定されています。デ フォルトのルックアップファイル名は deletewslist.txt です。

重要:ルックアップファイル名は、英数字のみで構成する必要があります。

**3** サーバコンソールプロンプトで、「startser NDSLookupForDB」と入力します。 Linux の場合、サーバコンソールプロンプトで「/opt/novell/bin/StartSer NDSLookupForDB」と入力します。

## 76.8 インベントリデータベースからの重複した ワークステーションオブジェクトの削除

Dupremove ユーティリティを使用すると、インベントリデータベースから重複したワーク ステーションオブジェクトを削除できます。

重複したワークステーションオブジェクトとは、インベントリデータベースに複数のエン トリを持つワークステーションです。インベントリデータベースにワークステーションオ ブジェクトの重複があると、データベース領域が無駄に使用されるだけでなく、Inventory ConsoleOne ユーティリティ(照会、概要、インベントリレポート、データエクスポート) によるレポートに重複した情報が含まれる結果にもなります。

次の節では、Dupremove ユーティリティの使い方について説明します。

- 1120 ページのセクション 76.8.1 「Dupremove ユーティリティの実行」
- 1121 ページのセクション 76.8.2 [Dupremove スイッチについて]

#### **76.8.1 Dupremove** ユーティリティの実行

- 1 Inventory Service を停止します。詳細については、928 ページのセクション 73.1.5 「インベントリサービスの開始と停止」を参照してください。
- 2 データベースサーバが稼動していることを確認します。
- 3 Dupremove ユーティリティを実行します。
  - ◆ NetWare インベントリサーバ :

sys:\system\dupremove.ncfを編集して、必要なパラメータを設定します。パラ メータの設定については、dupremove.ncfを参照してください。パラメータの詳 細については、1121 ページのセクション 76.8.2 「Dupremove スイッチについて」 を参照してください。

ファイルを編集したら、インベントリサーバシステムのコンソールプロンプトから sys:\system and enter dupremove に移動します。

Windows インベントリサーバ:

*Inventory\_server\_installation\_directory*\zenworks\inv\server\wminv\bin\dupremove.bat を編集して必要なパラメータを設定します。パラメータの設定については、 dupremove.bat を参照してください。パラメータの詳細については、1121 ページ のセクション 76.8.2 [Dupremove スイッチについて」を参照してください。

ファイルを編集したら、インベントリサーバのコマンドプロンプトから *Inventory\_server\_installation\_directory*\zenworks\inv\server\wminv\bin and enter dupremove に移動します。

◆ Linux インベントリサーバの場合:

/opt/novell/bin/dupremove を編集して必要なパラメータを設定します。パラメータの設定については、dupremove を参照してください。パラメータの詳細については、1121ページのセクション 76.8.2「Dupremove スイッチについて」を参照してください。

ファイルを編集したら、インベントリサーバのコマンドプロンプトから /opt/ novell/bin and enter ./dupremove に移動します。

重要:dupremove.ncf、dupremove.bat、または dupremove ファイル内では、パラメータ を二重引用符で囲む必要があります。また、二重引用符内に空白を含めてはいけませ ん。例:"-dbtype=1"。

誤ったパラメータを指定したり、二重引用符内に空白を含めた場合、Dupremove ユー ティリティは再試行を無限に繰り返します。

NetWare インベントリサーバでこのプロセスを停止するには、最初にサーバプロンプトで「java -show」と入力して Dupremove ユーティリティのプロセス ID を取得してから、「java -kill*Dupremove\_process\_ID*」と入力します。

Windows または Linux インベントリサーバでプロセスを停止するには、<Ctrl>+<C> を押します。

4 Inventory Service を起動します。詳細については、928ページのセクション 73.1.5「インベントリサービスの開始と停止」を参照してください。

- 5 影響を受けるすべてのワークステーションオブジェクトまたはインベントリデータを このインベントリサーバに送信するすべてのワークステーションオブジェクトのフル スキャンを実行します。
  - インベントリデータをこのインベントリサーバに送信するすべてのワークステーションオブジェクトのフルスキャンを実行するには、インベントリサービスオブジェクトのフルスキャンを実行します。詳細については、968ページのセクション73.3「インベントリサービスオブジェクトの設定」を参照してください。
  - ◆影響を受けるワークステーションオブジェクトのフルスキャンを実行するには
  - **5a** ConsoleOne で、ワークステーションオブジェクトを右クリックし、[プロパ ティ]をクリックします。
  - **5b** [*ZENworks* インベントリ] タブをクリックし、[ワークステーションのスキャン 設定] サブオプションをクリックします。
  - 5c [フルスキャンの開始] を選択します。
  - **5d** [適用] > [閉じる] の順にクリックします。
  - 5e 影響を受けるすべてのワークステーションオブジェクトに対してステップ 5a からステップ 5d までを実行します。

#### 76.8.2 Dupremove スイッチについて

- ◆ 1121 ページの 「-host」
- 1121 ページの 「-dbtype」
- ◆ 1122 ページの 「-sid」
- 1122 ページの 「-port」
- 1122 ページの「Dupremove の関数」
- 1127 ページの 「-user」
- 1127 ページの 「-password」

#### -host

インベントリデータベースが動作しているサーバの IP アドレスを指定します。

#### -dbtype

インベントリデータベースの種類です。次のいずれかの値を指定できます。

表 76-2 Dbtype 値の一覧

| <br>インベントリデータベースが実行されているプ<br>ラットフォーム | Dbtype 值 |
|--------------------------------------|----------|
| Sybase                               | 0        |
| Oracle                               | 1        |
| MS SQL                               | 2        |

#### -sid

インベントリデータベースを識別するサービス ID です。-sid は、JDBC に接続する必要が あります。次のいずれかの値を指定できます。

表 76-3 サンプルの sid 値

| インベントリデータベースが実行されているプ<br>ラットフォーム | サンプルの SID 値 |
|----------------------------------|-------------|
| Sybase                           | mgmtdb      |
| Oracle                           | orcl        |
| MS SQL                           | mgmtdb      |

#### -port

インベントリデータベースが動作しているポート番号です。次のいずれかの値を指定でき ます。

表 76-4 サンプルの port 値

| インベントリデータベースが実行されているプ<br>ラットフォーム<br> | サンプルの Port 値 |
|--------------------------------------|--------------|
| Sybase                               | 2638         |
| Oracle                               | 1521         |
| MS SQL                               | 1433         |

#### **Dupremove**の関数

次に示す Dupremove の関数は、dupremove.bat、dupremove.ncf、または dupremove で一度 に 1 つだけ使用する必要があります。

重要: Dupremove 関数の値では大文字と小文字が区別されます。

| Dupremove<br>のスイッチ                           | Description                                                                                                   | 可能な値 / パターン<br>タイプ | 例                                                                                                    |
|----------------------------------------------|----------------------------------------------------------------------------------------------------|--------------------|----------------------------------------------------------------------------------------------------|
| -listwsdup                                   | インベントリデー<br>タベースに重複し<br>たエントリを持つ<br>ワークステーショ<br>ンをすべて表示し<br>ます。                                               |                    | Sybase インベントリデータベースに重複した<br>エントリを持つワークステーションオブジェク<br>トをすべて表示するには、dupremove.bat、<br>dupremove.ncf、または dupremove で次のよう<br>に Java コマンドを編集します。<br>java -Djava.compiler=<br>com.novell.zenworks.desktop.inventory.storer.D<br>atabaseOperator "-host=127.0.0.1" "-listwsdup" |
| -listwsdirty                                 | スキャンデータが                                                                                                    |                    | "-dbtype=0" "-sid=mgmtdb" "-port=2638"<br>Oracle インベントリデータベースに重複したエ                                                                                                    |
| インベントリデー<br>タベース内で更新<br>されておらず、フ<br>ルスキャンが必要 | ントリを持つワークステーションオブジェクト<br>をすべて表示するには、dupremove.bat、<br>dupremove.ncf、または dupremove で次のよう<br>に Java コマンドを編集します。 |                    |                                                                                                    |
|                                              | なワークステー<br>ションをすべて表<br>示します。                                                                                  |                    | java -Djava.compiler=<br>com.novell.zenworks.desktop.inventory.storer.D<br>atabaseOperator "-host=127.0.0.1" "-listwsdirty"<br>"-dbtype=1" "-sid=orcl" "-port=1521"                                                                                                    |

#### 表 76-5 Dupremove 関数の詳しい説明および例

| Dupremove<br>のスイッチ     | Description                                        | 可能な値 / パターン<br>タイプ                                                                                                    | 例 |                                                                                                    |
|------------------------|----------------------------------------------------|----------------------------------------------------------------------------------------------------|---|----------------------------------------------------------------------------------------------------|
| -<br>listwspatter<br>n | 定義したパターン<br>に従ってワークス<br>テーションオブ<br>ジェクトを表示し<br>ます。 | <ul> <li>特定の文字のクション</li> <li>特たはまテーの文字ワーコン</li> <li>特たはまテーの文字のクション</li> <li>特たはシーのの文字のクション</li> <li>特たはシーではなワションの文字のクション</li> <li>た合う一定は了マテーション</li> <li>たいアションをあった。</li> </ul> <b>重要</b> -シ含わい <b>重要</b> -シクス 「フロクス 「アクス 「アク | • | DN の先頭に "cn=ws" が付き、Sybase イン<br>ベントリデータベースに重複したエントリ<br>を持つワークステーションオブジェクトを<br>すべて表示するには、dupremove.bat、<br>dupremove.ncf、または dupremove で次<br>のように Java コマンドを編集します。<br>java -Djava.compiler=<br>com.novell.zenworks.desktop.inventory.sto<br>rer.DatabaseOperator"-host=127.0.0.1""-<br>listwspattern=cn=ws%%""-dbtype=0" "-<br>sid=mgmtdb" "-port=2638"<br>DN に "ou=novell" を含み、Oracle インベン<br>トリデータベースに重複したエントリを持<br>つワークステーションオブジェクトをすべ<br>て表示するには、dupremove.bat、<br>dupremove.ncf、または dupremove で次<br>のように Java コマンドを編集します。<br>java -Djava.compiler=<br>com.novell.zenworks.desktop.inventory.sto<br>rer.DatabaseOperator"-host=127.0.0.1""-<br>listwspattern=%%ou=novell%%"''-<br>dbtype=1" "-sid=orcl" "-port=1521"<br>DN の末尾に "T=novell_inc" が付き、MS<br>SQL インベントリデータベースに重複し<br>たエントリを持つワークステーションオブ<br>ジェクトをすべて表示するには、<br>dupremove.bat、dupremove.ncf、または<br>dupremove.bat、dupremove.ncf、または<br>dupremove.bat、dupremove.ncf、または<br>dupremove.bat、dupremove.ncf、またには<br>dupremove.bat、dupremove.ncf、またには<br>dupremove.bat、dupremove.ncf、またには<br>dupremove.bat、dupremove.ncf、またには<br>dupremove.bat、dupremove.ncf、またには<br>m集します。<br>java -Djava.compiler=<br>com.novell.zenworks.desktop.inventory.sto<br>rer.DatabaseOperator"-host=127.0.0.1""-<br>listwspattern=%%T=novell_inc"'- |
|                        |                                                    |                                                                                                    |   |                                                                                                    |

| Dupremove<br>のスイッチ | Description                                          | 可能な値 / パターン<br>タイプ                                                                                                    | 例                                                                                                    |
|--------------------|------------------------------------------------------|----------------------------------------------------------------------------------------------------|----------------------------------------------------------------------------------------------------|
| remwsdup           | インベントリデー<br>タベースからワー<br>クステーションオ<br>ブジェクトを削除<br>します。 | <ul> <li>*(アスタリス<br/>クリスクリス<br/>クマデースキャーの</li> <li>*(アジーンジーンジーンジーンジーンショクショクショクショクショクショクショクショクショクショクショクショクショクシ</li></ul> | <ul> <li>MS SQL インベントリデータベースに重複<br/>したエントリを持つすべてのワークステー<br/>ションオブジェクトからすべての情報を削<br/>除するには、dupremove.bat、<br/>dupremove.ncf、または dupremove で次<br/>のように Java コマンドを編集します。</li> <li>java -Djava.compiler=<br/>com.novell.zenworks.desktop.inventory.sto<br/>rer.DatabaseOperator"-host=127.0.0.1" "-<br/>remwsdup=*""-dbtype=2" "-sid=mgmtdb" "-<br/>port=1433"</li> <li>Oracle インベントリデータベースに重複し<br/>たエントリを持つ単一のワークステーショ<br/>ンオブジェクトからすべての情報を削除す<br/>るには、dupremove.bat、dupremove.ncf、<br/>または dupremove で次のように Java コ</li> </ul> |
|                    |                                                      | ステーション<br>オブジェクト<br>からインベン<br>トリ情報を削<br>除します。                                                                           | マントを編集します。<br>java -Djava.compiler=<br>com.novell.zenworks.desktop.inventory.sto<br>rer.DatabaseOperator"-host=127.0.0.1""-<br>remwsdup=ws.novell.novell_inc""-<br>dbtype=1" "-sid=orcl" "-port=1521"                                                                                                    |

| Dupremove<br>のスイッチ    | Description                                        | 可能な値 / パターン<br>タイプ                                                                                                    | গ                                                                                                    |                                                                                                    |
|-----------------------|----------------------------------------------------|----------------------------------------------------------------------------------------------------|----------------------------------------------------------------------------------------------------|----------------------------------------------------------------------------------------------------|
| -<br>remwspatte<br>rn | 定義したパターン<br>に従ってワークス<br>テーションオブ<br>ジェクトを削除し<br>ます。 | <ul> <li>特た始ス名</li> <li>特た治ス名</li> <li>特た含テ</li> <li>たはむ一</li> <li>定はむ一</li> <li>定はむ一</li> <li>定は了ス名</li> <li>た終クン</li> <li>アリン</li> <li>アリークス</li> <li>(1)</li> <li>(1)</li></ul> | <ul> <li>DN の先り<br/>べを持べて背<br/>duprem<br/>のようし<br/>java -Dj<br/>com.nov<br/>rer.Data<br/>remwsp<br/>sid=mgu         <ul> <li>DN に "<br/>・ブーに、<br/>のして、<br/>・ブーに、<br/>duprem<br/>のようし<br/>com.nov<br/>rer.Data<br/>remwsp<br/>dbtype=</li> </ul> </li> <li>DN の未<br/>SQL イン<br/>duprem<br/>duprem</li></ul> | 頭に "cn=ws" が付き、Sybase イン<br>リデータベースに重複したエントリ<br>フークステーションオブジェクトを<br>削除するには、dupremove.bat、<br>ove.ncf、または dupremove で次<br>こ Java コマンドを編集します。<br>ava.compiler=<br>vell.zenworks.desktop.inventory.sto<br>abaseOperator"-host=127.0.0.1""-<br>attern=cn=ws%%""-dbtype=0" "-<br>mtdb" "-port=2638"<br>ou=novell" を含み、Oracle インベン<br>ータベースに重複したエントリを持<br>クステーションオブジェクトをすべ<br>するには、dupremove.bat、<br>ove.ncf、または dupremove で次<br>こ Java コマンドを編集します。<br>ava.compiler=<br>vell.zenworks.desktop.inventory.sto<br>abaseOperator"-host=127.0.0.1""-<br>attern=%%ou=novell%%""-<br>e1" "sid=orcl" "-port=1521"<br>定尾に "T=novell_inc" が付き、MS<br>ンベントリデータベースに重複し<br>トリを持つワークステーションオブ<br>トをすべて削除するには、<br>ove.bat、dupremove.ncf、または<br>oveで次のように Java コマンドを<br>ます。<br>ava.compiler=<br>vell.zenworks.desktop.inventory.sto<br>abaseOperator"-host=127.0.0.1""-<br>attern=%%T=novell_inc%%""-<br>e2" "-sid=mgmtdb" "-port=1433" |

| Dupremove<br>のスイッチ | Description                                            | 可能な値 / パターン<br>タイプ         | 例                                                                                                    |
|--------------------|--------------------------------------------------------|----------------------------|----------------------------------------------------------------------------------------------------|
| -remwsfile         | 名前がファイルに<br>リストされている<br>ワークステーショ<br>ンオブジェクトを<br>削除します。 | ファイル名を含<br>む、ファイルの完<br>全パス | <ul> <li>MS SQL インベントリデータベースに重複<br/>したエントリを持ち、</li> <li>c:\windows\wsname.txt にリストされてい<br/>るワークステーションオブジェクトをすべ<br/>て削除するには</li> </ul>                                                         |
|                    |                                                        |                            | java -Djava.compiler=<br>com.novell.zenworks.desktop.inventory.sto<br>rer.DatabaseOperator"-host=127.0.0.1""-<br>remwsfile=c:\\windows\\wsname.txt" "-<br>dbtype=2" "-sid=mgmtdb""-port=1433" |
|                    |                                                        |                            | <b>c:\windows\wsname.txt</b> の内容は次のとおりで<br>す。                                                                                                    |
|                    |                                                        |                            | CN=a.OU=b.O=c.T=Novell_inc                                                                                                    |
|                    |                                                        |                            | CN=ws.OU=novell.T=novell_inc                                                                                                    |
|                    |                                                        |                            | WS1.novell.novell_inc                                                                                                    |
|                    |                                                        |                            | WS2.novell.novell_inc                                                                                                    |

#### -user

インベントリデータベースにデフォルトユーザ (mw\_dba) としてログインしていない場合のみ、ユーザ名を指定します。

#### -password

"-user" スイッチで指定されたユーザのパスワードを指定します。

## インベントリ情報の表示

# 77

次の節では、インベントリ情報を表示する方法について説明します。

- ◆ 1129 ページのセクション 77.1「ConsoleOne を使用したインベントリ情報の表示」
- 1175 ページのセクション 77.2「インベントリ情報のエクスポート」
- 1185 ページのセクション 77.3 「ConsoleOne を使用しない状態でのインベントリ情報の表示」
- 1189ページのセクション 77.4「CIM スキーマを使用しないインベントリデータベース からのインベントリ情報の取得」

注:この節の情報は、Support Pack 1の ZENworks 7 Desktop Management にも適用されます。

## **77.1 ConsoleOne** を使用したインベントリ情報の 表示

次の節では、Novell® ConsoleOne® を使用して表示できる情報の種類について説明します。

 インベントリ対象ワークステーションで検出されたハードウェアおよびソフトウェアのコンポーネントに加え、このワークステーションに対して指定したカスタム情報を 一覧表示することができます。

[ワークステーションインベントリ]ウィンドウに、インベントリ対象ワークステーションのインベントリ項目が表示されます。このウィンドウには、インベントリ対象ワークステーションに対して最後に行ったインベントリスキャンの情報が表示されます。

インベントリ対象ワークステーションのインベントリ情報の表示に関する詳細については、1130ページのセクション77.1.2「インベントリ対象ワークステーションのインベントリサマリの表示」を参照してください。

 「インベントリの照会」ウィンドウで指定した基準を満たすインベントリ情報を含ん だインベントリ対象ワークステーションを、インベントリデータベースから取得して 一覧表示することができます。選択したデータベースサイト内のインベントリ対象 ワークステーションについて、コンポーネントおよびその属性を指定することによ り、照会を作成します。

インベントリデータベースの照会に関する詳細については、1144ページのセクション77.1.3「データベース照会によるインベントリ情報の表示」を参照してください。

 
 ・ eDirectory™ ワークステーションオブジェクトに保存されている最小限の情報を一覧 表示できます。

 詳細については、1147ページのセクション 77.1.4「eDirectory オブジェクトからの最

詳細については、1147 ページのセクション 77.1.4 「eDirectory オフシェクトからの最 小限のインベントリ情報の表示」を参照してください。

インベントリデータベースから必要なインベントリ情報を抽出して作成するレポートのリストを使用することができます。

詳細については、1148 ページのセクション 77.1.5「インベントリレポートの実行」を 参照してください。

 インベントリ情報を簡単な操作で迅速に表示できます。
 詳細については、1164ページのセクション 77.1.6「クイックレポートを使用したイン ベントリデータの迅速で簡単な表示」を参照してください。

#### 77.1.1 インベントリデータベースの設定

ConsoleOne を使って、データベース内に保存されたインベントリ情報を表示する場合、 データベースを設定する必要があります。設定するインベントリデータベースのインベン トリ情報は、インベントリレポートの作成、インベントリ情報の参照、およびデータベー スからのインベントリ情報の照会に使用されます。

インベントリデータベースを設定するには

- 1 ConsoleOne で、コンテナを選択します。
- **2** [Configure DB] を呼び出します。
  - データベースオブジェクトから [DB の設定] を呼び出すには、データベースオ ブジェクトを右クリックして、[ZENworks インベントリ] > [DB の設定] の順 にクリックします。この操作により、データベースオブジェクトが設定されま す。
  - ConsoleOne の [ツール] メニューから [DB の設定] ダイアログボックスを呼び 出すには、[ツール] > [ZENworks インベントリ] > [DB の設定] の順にクリッ クします。
- **3** [参照] をクリックして、ZENworks データベースオブジェクトを参照して選択します。

データベースオブジェクトのリストから既存の ZENworks データベースオブジェクト を選択することもできます。

このデータベースオブジェクトには、プロトコル、データベースが使用するポートなどのデータベース設定が含まれています。

- 4 このデータベース設定をすべてのセッションに適用するには、[複数のセッションに 設定を適用する]チェックボックスを選択します。
- **5** [*OK*] をクリックします。

同じ手順を再び実行してデータベースを変更しない限り、設定したデータベースがデータ の取得に使用されます。

## 77.1.2 インベントリ対象ワークステーションのインベントリサマ リの表示

[インベントリサマリ] ウィンドウには、インベントリ対象ワークステーションに対して 最後に行ったインベントリスキャンの情報が表示されます。

インベントリ対象ワークステーションのインベントリ情報を表示するには

1 インベントリデータベースを設定します。

詳細については、1130ページのセクション77.1.1「インベントリデータベースの設定」を参照してください。

2 インベントリ対象ワークステーションオブジェクトを右クリックし、[アクション]
 > [インベントリ]の順にクリックします。
 または
 [検索結果] ウィンドウで、インベントリ対象ワークステーションをダブルクリックします。

ZENworks® 7 Desktop Management は、インベントリ対象ワークステーションから収集された次のインベントリ情報を提供します。

| スキャンデータのグループ                                    | スキャンデータの項目                    | Description                                                     |
|-------------------------------------------------|-------------------------------|-----------------------------------------------------------------|
| ⇒インベントリ情報                                       | General Dictionary<br>Version | 一般ディクショナリのバージョン番号。                                              |
|                                                 |                               | <b>注:</b> 一般ディクショナリのバージョンは、<br>ZENworks の製品バージョンと同じでは<br>ありません。 |
|                                                 | Inventory Server              | スキャンの送信先となるインベントリ<br>サーバの名前。                                    |
|                                                 | Last Scan Date                | 指定された日付と時刻以前にスキャンさ<br>れた、すべてのインベントリ対象ワーク<br>ステーションのリスト。         |
|                                                 | Private Dictionary<br>Version | プライベートディクショナリのバージョ<br>ン番号。                                      |
|                                                 | Scan Mode                     | インベントリ対象ワークステーションを<br>スキャンするのにインベントリスキャナ<br>が使用するモード。           |
|                                                 | Version                       | インベントリスキャナのバージョン番号。                                             |
| ♥[ハードウェア/ソフトウェア<br>インベントリ] >♥[一般]<br>>●[システム情報] | Asset Tag                     | ROM ベースのセットアッププログラムに<br>より作成される備品タグ番号。                          |
|                                                 | Computer Model                | Compaq、Dell などのコンピュータ識別情<br>報。                                  |
|                                                 | Computer Type                 | IBM PC などのコンピュータの種類。                                            |
|                                                 | Machine Name                  | インベントリ対象ワークステーションの<br>DNS 名。                                    |
|                                                 | Management<br>Technology      | DMI、WMI など、インベントリ対象ワー<br>クステーションで利用できるテクノロジ。                    |
|                                                 | Model Number                  | インベントリ対象ワークステーションの<br>モデル番号。                                    |
|                                                 | Serial Number                 | 製造元がインベントリ対象ワークステー<br>ションに割り当てたシリアル番号。                          |
|                                                 | Тад                           | システム情報の一意の識別子。                                                  |

表 77-1 [インベントリサマリ] に表示されるインベントリ情報

| スキャンデータのグループ                                                                                                    | スキャンデータの項目            | Description                                                                                  |
|----------------------------------------------------------------------------------------------------|-----------------------|----------------------------------------------------------------------------------------------|
| ♥[ハードウェア/ソフトウェア<br>インベントリ] >♥[一般]<br>>♥[システム識別情報]                                                                        | Primary Owner Name    | このシステムの主なユーザまたは所有者<br>の名前。                                                                   |
|                                                                                                    | Primary Owner Contact | このシステムの主なユーザの電話番号。                                                                           |
|                                                                                                    | Name                  | インベントリ対象ワークステーションの<br>完全修飾 DN など、eDirectory で表示され<br>るインベントリ対象ワークステーション<br>の名前。              |
| <ul> <li>⇒[ハードウェア/ソフトウェア<br/>インベントリ] &gt;&gt; [一般]</li> <li>&gt;→[ログインの詳細]</li> <li>&gt;→[eDirectory ログインの詳細]</li> </ul> | Current login user    | インベントリ対象ワークステーションの<br>スキャン時にプライマリ eDirectory ツ<br>リーにログインしていたユーザ。                            |
|                                                                                                    | Last login user       | インベントリ対象ワークステーションの<br>スキャン時に Novell Client を使用してプ<br>ライマリ eDirectory ツリーに最後にログ<br>インしていたユーザ。 |
| ≫[ハードウェア / ソフトウェア<br>インベントリ] >≫[一般]<br>>蛩[ログインの詳細]<br>>≌[Windows ドメイン]                                                   | Name                  | インベントリ対象ワークステーションの<br>ドメイン名。                                                                 |
|                                                                                                    | Name                  | ベンダの商標または登録商標として示さ<br>れるベンダ定義の製品名。                                                           |
|                                                                                                    | Version               | 製品のわかりやすいバージョン。                                                                              |
|                                                                                                    |                       | たとえば、Windows 2000 のバージョンは<br>2000 です。通常、製品のバージョンはメ<br>ジャー番号とマイナー番号 (Major.Minor)<br>で構成されます。 |
|                                                                                                    | Category              | 製品が属する製品カテゴリ。                                                                                |
|                                                                                                    |                       | たとえば、 <b>Office</b> は生産性ツールのカテ<br>ゴリに属し、ソリティアはゲームのカテ<br>ゴリに属します。                             |
|                                                                                                    | Description           | 製品の説明。                                                                                       |
|                                                                                                    | Help Link             | ARP および MSI で使用可能な製品のサ<br>ポート Web サイトの URL。                                                  |
|                                                                                                    | Package GUID          | MSI で使用可能なベンダ定義の製品<br>GUID。                                                                  |
|                                                                                                    | Product Identifier    | インストールされている製品の一意な半<br>角 16 文字の識別子。この識別子は<br>Windows の MSI から使用できます。                          |
|                                                                                                    |                       | 書式は ABCD-1234-WXYZ-PQRS です。                                                                  |

| スキャンデータのグループ | スキャンデータの項目                               | Description                                                                                               |
|--------------|------------------------------------------|----------------------------------------------------------------------------------------------------|
| -            | Internal Version                         | 製品の内部バージョン。                                                                                               |
|              |                                          | 書式は、次のいずれかです。                                                                                             |
|              |                                          | major version.minor version.build.sub<br>build number                                                     |
|              |                                          | または                                                                                                    |
|              |                                          | major version.minor version.build                                                                         |
|              | Language                                 | この製品の言語を示すわかりやすい名前。                                                                                       |
|              | Uninstall String                         | この製品をアンインストールするために<br>呼び出すコマンド。現在、このコマンド<br>は Windows の ARP ([プログラムの追加<br>と削除]) および MSI で使用できます。          |
|              | Install Source                           | この製品をインストールするときにイン<br>ストールファイルを保存したファイルシ<br>ステムパスを識別します。現在、このコ<br>マンドは Windows の ARP および MSI で<br>使用できます。 |
|              | Last Execution Time                      | 製品が最後に実行された日付と時刻のス<br>タンプ。                                                                                |
|              | Frequency of Usage                       | 製品の使用回数。                                                                                                  |
|              | Friendly Name                            | ソフトウェアの表示名。                                                                                               |
|              | Installation Repository                  | スキャンのソース ([プログラムの追加と<br>削除]、MSI、ソフトウェアディクショナ<br>リ、または PRODUCTS.DAT)。                                      |
|              | Support Pack                             | 製品のインストールされたサポートパッ<br>クの番号。                                                                               |
|              | Product Edition                          | ベンダが定義した製品エディション。<br>Professional など。                                                                     |
|              | Path                                     | 製品がインベントリ対象ワークステー<br>ションにインストールされたディレクト<br>リパス。                                                           |
|              | AntiVirus Definition<br>Date             | コンピュータにインストールされたウィ<br>ルス定義ファイルの日付。一部のアンチ<br>ウィルス製品は、日付とバージョンを 1                                           |
|              | <b>注:</b> これはアンチウィ<br>ルス製品にのみ適用さ<br>れます。 | - つの文字列に組み合わせています。<br>-                                                                                   |
|              | AntiVirus Definition<br>Version          | コンピュータにインストールされている、<br>ベンダが定義したバージョンのウィルス<br>_ 定義ファイル。                                                    |
|              | <b>注:</b> これはアンチウィ<br>ルス製品にのみ適用さ<br>れます。 |                                                                                                    |

| スキャンデータのグループ                                                                                                    | スキャンデータの項目             | Description                           |
|----------------------------------------------------------------------------------------------------|------------------------|---------------------------------------|
|                                                                                                    | Name                   | ベンダが定義したパッチ名。                         |
| ○[ハードウェア/ソフトウェア<br>インベントリ] > ○[ソフトウェ<br>ア] > □[アプリケーションベン<br>ダ]<br>> Vendor_name> ○[software_gr<br>oun_name] > ○[software]<br>> □[代表的なファイルの情報] | File Name              | ソフトウェアを示すファイル名。                       |
|                                                                                                    | File Version           | ソフトウェアを示すファイルのバージョ<br>ン。              |
|                                                                                                    | File Size              | ソフトウェアを示すファイルのサイズ。                    |
|                                                                                                    | Last Modified          | ソフトウェアを示すファイルの最終更新<br>日。              |
|                                                                                                    | Internal Name          | 内部名。                                  |
|                                                                                                    | Product Version        | このファイルが示す製品のバージョン。                    |
|                                                                                                    | Company                | ベンダ名。                                 |
|                                                                                                    | Product Name           | このファイルが示す製品。                          |
|                                                                                                    | Language               | このファイルの言語を示すわかりやすい<br>名前。             |
|                                                                                                    | File Path              | インベントリ対象ワークステーション上<br>のファイルの場所。       |
|                                                                                                    | Software Dictionary ID | 一般ソフトウェアディクショナリで示さ<br>れるファイルの ID。     |
| <b>≫</b> [ハードウェア/ソフトウェア<br>インベントリ] <b>&gt;∂[ソフトウェ</b><br><b>ア]◎</b> [ディスク使用状況]                                                                 | File Extension Name    | ディスク使用状況をスキャンするファイ<br>ル拡張子。           |
|                                                                                                    | Total Disk Usage       | 指定された拡張子を持つすべてのファイ<br>ルの総合的なディスク使用状況。 |
| ♥[ハードウェア / ソフトウェア<br>インベントリ] > ○[ソフトウェ<br>ア] > ●[デバイスドライバ]<br>> ↓[ポインティングデバイスド<br>ライバ] > ↓[Pointing Device<br>driver name]                     | Name                   | マウスドライバ名。                             |
|                                                                                                    | Version                | マウスドライバのバージョン番号。                      |

| スキャンデータのグループ                                                                 | スキャンデータの項目                       | Description                                    |
|------------------------------------------------------------------------------|----------------------------------|------------------------------------------------|
| ♥[ハードウェア/ソフトウェア<br>インベントリ] >♥[ソフトウェ<br>ア] >♥[デバイスドライバ]                       | Install Date                     | ディスプレイドライバのインストール日。                            |
|                                                                              | Manufacturer                     | ディスプレイドライバの製造元の名前。                             |
|                                                                              | Is Shadowed (True また<br>は False) | <b>True</b> の場合、ディスプレイドライバは現<br>在シャドウ処理されています。 |
|                                                                              | Version                          | ディスプレイドライバのバージョン番号。                            |
| □、「ハードウェア/ソフトウェア<br>インベントリ] > □[ソフトウェ<br>ア] > ↓[デバイスドライバ]<br>> □[ネットワークドライバ] | Description                      | ネットワークドライバの説明。                                 |
|                                                                              | Name                             | ネットワークドライバ名。                                   |
|                                                                              | Version                          | ネットワークドライバのバージョン番号。                            |
| ➡[ハードウェア/ソフトウェア<br>インベントリ] > ●[ソフトウェ<br>ア] >●[オペレーティングシス<br>テム]              | Code Page                        | オペレーティングシステムの言語コード<br>ページ。                     |
|                                                                              | OS Type                          | インベントリ対象ワークステーションの<br>オペレーティングシステム。            |
|                                                                              | Install Date                     | オペレーティングシステムのインストー<br>ル日                       |
|                                                                              | Caption                          | Windows 95/Windows 2000 などのオペ<br>レーティングシステム名。  |
|                                                                              | Other Description                | オペレーティングシステムに関する補足<br>説明 (利用できる場合 )。           |
|                                                                              | Role                             | サーバやワークステーションなどのオペ<br>レーティングシステムの種類。           |
|                                                                              | Total Virtual Memory<br>Size     | 呼び出しプロセスの仮想アドレス領域に<br>おける総バイト数。                |
|                                                                              | Total Memory Size                | オペレーティングシステムの総メモリ量。                            |
|                                                                              | Version                          | オペレーティングシステムのバージョン<br>番号。                      |
| □□□□□□□□□□□□□□□□□□□□□□□□□□□□□□□□□□□□                                         | Device ID                        | インベントリ対象ワークステーションに<br>接続されたデスクトップモニタの固有 ID。    |
| ノ 」 <b>/ =</b> [ てーク ]                                                       |                                  | 例 : DesktopMonitor1。                           |
|                                                                              | Description                      | モニタの説明。                                        |

| スキャンデータのグループ                  | スキャンデータの項目            | Description                                                                               |
|-------------------------------|-----------------------|-------------------------------------------------------------------------------------------|
|                               | Nominal Size          | モニタの対角線上の長さを示す数値 ( 画<br>面の片隅から反対側の隅までの距離 )。                                               |
|                               |                       | 例:17インチ。                                                                                  |
|                               |                       | ワークステーションインベントリポリ<br>シーを使用して、HWRules .ini ファイル<br>を設定することで、モニタの公称サイズ<br>のスキャンをカスタマイズできます。 |
|                               | Viewable Size         | イメージを縁取る黒い枠を除いて、画面<br>イメージの対角線上の長さを示す数値。                                                  |
|                               |                       | 例:15.8インチ。                                                                                |
|                               | Manufacturer          | モニタのメーカー名。                                                                                |
|                               |                       | 例 : DELL* Computer Corp。                                                                  |
|                               | Serial Number         | メーカーのモニタ識別番号。                                                                             |
|                               |                       | 例:23DDC24N9067。                                                                           |
|                               | Model                 | メーカーが付けたモニタの製品名。                                                                          |
|                               |                       | 例 : DELL E771a。                                                                           |
|                               | Manufacture Date      | モニタの製造年。                                                                                  |
|                               |                       | 例:2003。                                                                                   |
|                               | Model ID              | モニタのモデルの一意な ID。メーカー ID<br>と製品 ID の組み合わせです。                                                |
|                               |                       | 例 : DELA001。                                                                              |
| ◎[ハードウェア/ソフトウェア               | Asset Tag             | システムシャシーの備品タグ番号。                                                                          |
| インベントリ」 ≫[ハードウェ<br>ア] ≫[シャシー] |                       | 例 : S11127。                                                                               |
|                               | Number of Power Cords | システムシャシーに接続されている電源<br>コードの総数。                                                             |
|                               | Chassis Type          | システムシャシーがラップトップ、デス<br>クトップ、ノートブック、ドッキングス<br>テーションなどのいずれであるかを示し<br>ます。                     |
|                               | Manufacturer          | システムシャシー製造元の名前。                                                                           |
|                               |                       | 例 : Compaq。                                                                               |
|                               | Serial Number         | システムシャシーの識別に使用される、<br>製造元の番号。                                                             |
|                               |                       | 例 : 53R661S。                                                                              |
|                               | Version               | システムシャシーのバージョン番号。                                                                         |

| スキャンデータのグループ                                                                      | スキャンデータの項目                       | Description                                       |
|-----------------------------------------------------------------------------------|----------------------------------|---------------------------------------------------|
|                                                                                   | Тад                              | 特定のインベントリ対象ワークステー<br>ションに接続されたシステムシャシーの<br>固有 ID。 |
|                                                                                   |                                  | 例:System Enclosure 0。                             |
|                                                                                   | IRQ Number                       | このデバイスに割り当てられた割り込み。                               |
|                                                                                   | Name                             | マウスの識別情報。                                         |
|                                                                                   | Number of Buttons                | マウスのボタン数。                                         |
| ♥[ハードウェア/ソフトウェア<br>インベントリ] >♥ [ハードウェ<br>ア] >♥ [キーボード]                             | Delay                            | キー入力を繰り返すまでの遅延時間。                                 |
|                                                                                   | Description                      | IBM 拡張キーボード 101/102 など、キー<br>ボードに関する説明。           |
|                                                                                   | Layout                           | キーボードのレイアウト。                                      |
|                                                                                   | Number of Function<br>Keys       | ファンクションキーの総数。                                     |
|                                                                                   | Subtype                          | キーボードの種類。                                         |
|                                                                                   | Typematic Rate                   | キーの処理速度。                                          |
| □[ハードウェア / ソフトウェア<br>インベントリ] >□[ハードウェ<br>ア] >□[ディスプレイアダプタ]□[Display adapter name] | Chip Set                         | システム機能を比較するのにコントロー<br>ラが使用するチップセット。               |
|                                                                                   | Current Bits/Pixel               | 各ピクセルに隣接するカラービット数。                                |
|                                                                                   | Current Horizontal<br>Resolution | ディスプレイに表示される水平方向のピ<br>クセル数。                       |
|                                                                                   | Current Vertical<br>Resolution   | ディスプレイに表示される垂直方向のピ<br>クセル数。                       |
|                                                                                   | DAC Type                         | デジタルアナログコンバータの種類。                                 |
|                                                                                   | Description                      | ディスプレイアダプタに関する説明。                                 |
|                                                                                   | Maximum Memory<br>Supported      | ディスプレイアダプタが VIDEO RAM に<br>対してサポートする最大メモリ。        |
|                                                                                   | Maximum Refresh Rate             | ディスプレイを再描画するためのモニタ<br>の最大リフレッシュレート ( ヘルツ単位<br>)。  |
|                                                                                   | Minimum Refresh Rate             | ディスプレイを再描画するためのモニタ<br>の最小リフレッシュレート ( ヘルツ単位<br>)。  |
|                                                                                   | Number of Color Planes           | ビデオシステムがサポートしている色平<br>面の数。                        |

| スキャンデータのグループ                                        | スキャンデータの項目                   | Description                                                |
|-----------------------------------------------------|------------------------------|------------------------------------------------------------|
|                                                     | Provider                     | ベンダ名。                                                      |
|                                                     | Video Architecture           | このシステムのビデオサブシステムの<br>アーキテクチャ (CGA/VGA/SVGA/8514A<br>など )。  |
|                                                     | Video Memory Type            | このアダプタ用のビデオメモリの種類<br>(VRAM/SRAM/DRAM/EDO RAM など )。         |
| ♥[ハードウェア/ソフトウェア<br>インベントリ] >♥[ハードウェ<br>ア] >☞[BIOS]  | BIOS Identification<br>Bytes | BIOS でコンピュータモデルを示すバイ<br>ト。                                 |
|                                                     | Install Date                 | BIOS の製造日。                                                 |
|                                                     | Manufacturer                 | BIOS のベンダ名。                                                |
|                                                     | Caption                      | BIOS のラベル。                                                 |
|                                                     | Primary BIOS                 | True の状態はプライマリ BIOS を示しま<br>す。                             |
|                                                     | Serial Number                | 製造時にコンピュータに割り当てられる<br>シリアル番号。                              |
|                                                     | Size                         | BIOS のサイズ。                                                 |
|                                                     | Version                      | BIOS のバージョンまたはリビジョンレベ<br>ル。                                |
| Ѿ[ハードウェア/ソフトウェア<br>インベントリ] >╜[ハードウェ<br>ア] >ῢ[プロセッサ] | Current Clock Speed<br>(MHz) | プロセッサの現在のクロック速度。                                           |
|                                                     | Device ID                    | プロセッサの種類を識別する特殊な 16 進<br>数の文字列。                            |
|                                                     | Maximum Clock Speed<br>(MHz) | プロセッサの最大クロック速度。                                            |
|                                                     | Other Family<br>Description  | MMX テクノロジを搭載した Pentium プロ<br>セッサなど、プロセッサファミリに関す<br>る詳しい説明。 |
|                                                     | Processor Family             | Pentium II、Pentium III など、プロセッサ<br>ファミリの識別情報。              |
|                                                     | Processor Stepping           | マイクロプロセッサのベンダによって指<br>定された、プロセッサのモデルを識別す<br>るための1バイトコード特性。 |
|                                                     | Role                         | 中央プロセッサ、数値演算コプロセッサ<br>など、プロセッサの種類。                         |
|                                                     | アップグレード方法                    | このプロセッサのアップグレード方法 (<br>アップグレードがサポートされている場<br>合 )。          |
| ♥[ハードウェア/ソフトウェア<br>インベントリ] ≫[ハードウェ<br>ア] ≫[モデム]     | Description                  | モデムに関する詳細情報。                                               |

| スキャンデータのグループ                                                               | スキャンデータの項目                         | Description                               |
|----------------------------------------------------------------------------|------------------------------------|-------------------------------------------|
|                                                                            | Name                               | モデムの識別情報。                                 |
|                                                                            | Device ID                          | モデムの種類を識別する特殊な <b>16</b> 進数の<br>文字列。      |
|                                                                            | Provider                           | ベンダ名。                                     |
| □ [ハードウェア / ソフトウェア<br>インベントリ] >□ [ハードウェ<br>ア] > □ [バッテリ]                   | Chemistry                          | リチウムイオン、ニッケル水素などバッ<br>テリの種類。              |
|                                                                            | Design Capacity                    | バッテリのデザイン容量(ミリワット時<br>間単位)。               |
|                                                                            | Design Voltage                     | バッテリのデザイン電圧 ( ミリボルト単<br>位 )。              |
|                                                                            | Install Date                       | バッテリの製造日。                                 |
|                                                                            | Manufacturer                       | バッテリの製造元の名前。                              |
|                                                                            | Name                               | <b>Duracell* DR-36</b> など、このバッテリの製<br>品名。 |
|                                                                            | Serial Number                      | このバッテリのシリアル番号。                            |
|                                                                            | Smart Battery Version              | バッテリがサポートしているスマート<br>バッテリデータ仕様のバージョン番号。   |
| Ѿ[ハードウェア/ソフトウェア<br>インベントリ] > <sup>□</sup> [ハードウェ<br>ア] > <sup>∅</sup> [電源] | Description                        | この電源装置の入力電圧容量に関する詳<br>細情報。                |
|                                                                            | Total Output Power (in milliwatts) | 電源装置の総出力を表す属性値。                           |
| Ӛ[ハードウェア / ソフトウェア<br>インベントリ] >ऺ゚゚゚[ハードウェ<br>ア] >┉[メモリ]                     | Total Memory                       | インベントリ対象ワークステーションの<br>総メモリ量。              |
| Ѿ[ハードウェア/ソフトウェア<br>インベントリ]>╝[ハードウェ<br>ア]>╛[ディスクドライブ]<br>>□[フロッピーディスク]      | Capacity                           | フロッピードライブの容量。                             |
|                                                                            | Description                        | フロッピードライブに関する説明。                          |
|                                                                            | Drive Letter                       | ドライブ文字名。                                  |
|                                                                            | Manufacturer                       | ベンダ名。                                     |
|                                                                            | Physical Cylinders                 | フロッピードライブのシリンダ。                           |
|                                                                            | Physical Heads                     | フロッピードライブの読み取り/書き込み<br>ヘッド。               |
|                                                                            | セクタ1トラック                           | フロッピードライブの1トラックあたり<br>のセクタ数。              |

| スキャンデータのグループ                                                                                                    | スキャンデータの項目           | Description                                      |
|----------------------------------------------------------------------------------------------------|----------------------|--------------------------------------------------|
| <ul> <li>□</li> <li>□</li> <li>□<td>Description</td><td>Description</td></li></ul> | Description          | Description                                      |
|                                                                                                    | Manufacturer         | ベンダ名。                                            |
|                                                                                                    | Physical Cylinders   | シリンダ数。                                           |
|                                                                                                    | Physical Heads       | ヘッド数。                                            |
|                                                                                                    | セクタ1トラック             | トラックあたりの固定ディスクドライブ<br>のセクタ数。                     |
|                                                                                                    | Size                 | 固定ディスクのサイズ。                                      |
| <ul> <li>□</li> <li>□</li> <li>□<td>Description</td><td>Description</td></li></ul> | Description          | Description                                      |
|                                                                                                    | Manufacturer         | ベンダ名。                                            |
|                                                                                                    | Physical Cylinders   | シリンダ数。                                           |
|                                                                                                    | Physical Heads       | ヘッド数。                                            |
|                                                                                                    | セクタ / トラック           | トラックあたりのリムーバブルディスク<br>ドライブのセクタ数。                 |
|                                                                                                    | Size                 | リムーバブルディスクのサイズ。                                  |
| ○[ハードウェア/ソフトウェア<br>インベントリ] >●[ハードウェ<br>ア] >●[ディスクドライブ]<br>>●[論理ディスク] >●[Logical<br>disk name]                                                                                                    | Drive Letter         | ドライブ文字名。                                         |
|                                                                                                    | File System Type     | FAT(File Allocation Table) など、ファイル<br>システムの種類。   |
|                                                                                                    | Free Size            | ドライブの実際の容量 (MB 単位 )。                             |
|                                                                                                    | Volume Label         | ハードディスクボリュームの名前。                                 |
|                                                                                                    | Size                 | ドライブ内の利用可能な容量 (MB 単位 )。                          |
|                                                                                                    | Volume Serial Number | ハードディスクボリュームのシリアル番<br>号。                         |
| □□□□□□□□□□□□□□□□□□□□□□□□□□□□□□□□□□□□                                                                                                    | Name                 | インベントリ対象ワークステーションに<br>接続されている <b>CD</b> ドライブの名前。 |
|                                                                                                    | Description          | <b>CD</b> の説明。                                   |
|                                                                                                    | Drive Letter         | CD にマップされたドライブ名。                                 |

| スキャンデータのグループ                                                      | スキャンデータの項目                       | Description                                                            |
|-------------------------------------------------------------------|----------------------------------|------------------------------------------------------------------------|
|                                                                   | Manufacturer                     | ベンダ名。                                                                  |
|                                                                   | Caption                          | CD のキャプション。                                                            |
| 摹[ハードウェア/ソフトウェア<br>インベントリ] >學[ハードウェ<br>ア] >▼[ポート] >≅[シリアル<br>ポート] | Address                          | このシリアルポートの基本入出力アドレ<br>ス。                                               |
|                                                                   | IRQ Number                       | シリアルポートの IRQ 番号。                                                       |
|                                                                   | Name                             | 現在の運用環境で、このシリアルポート<br>上にある <b>I/O</b> デバイスの論理名。                        |
|                                                                   | Address                          | このパラレルポートの基本 I/O アドレス。                                                 |
|                                                                   | DMA Support (True ま<br>たは False) | <b>True</b> の場合、DMA がサポートされていま<br>す。                                   |
|                                                                   | Name                             | 現在の運用環境で、このパラレルポート<br>上にある入出力デバイスの論理名。                                 |
|                                                                   | IRQ Number                       | パラレルポートの IRQ 番号。                                                       |
| Ѿ[ハードウェア / ソフトウェア<br>インベントリ] >╝[ハードウェ<br>ア] >∅[バス]                | [Bus Type]                       | PCI、ISA などのバスの種類。                                                      |
|                                                                   | Description                      | バスの説明。                                                                 |
|                                                                   | Name                             | バス名。                                                                   |
|                                                                   | Version                          | マザーボードがサポートしているバスの<br>バージョン。                                           |
| Ѿ[ハードウェア / ソフトウェア<br>インベントリ] > Ѿ[ハードウェ<br>ア] > Ѿ[ネットワークアダプタ]      | Adapter Type                     | FDDI、トークンリングなどのネットワー<br>クアダプタの種類。                                      |
|                                                                   | Auto Sense                       | ネットワークアダプタが、接続するネッ<br>トワーク媒体の速度やその他の通信特性<br>を自動的に判別できるかどうかを示す<br>ブール値。 |
|                                                                   | Card Manufacturer                | カードの製造元の名前。                                                            |
|                                                                   | Description                      | アダプタに関する説明。                                                            |
|                                                                   | Install Date                     | ネットワークアダプタのインストール日。                                                    |
|                                                                   | Maximum Speed                    | LAN のデータ転送速度。                                                          |
|                                                                   | Name                             | ネットワークアダプタ名。                                                           |
|                                                                   | Permanent Address                | アダプタに永続的に格納されるノードア<br>ドレス。                                             |
|                                                                   | Provider                         | プロバイダ名。                                                                |

| スキャンデータのグループ                                                                                  | スキャンデータの項目   | Description                                                                                                    |
|-----------------------------------------------------------------------------------------------|--------------|----------------------------------------------------------------------------------------------------|
| ₩[ハードウェア/ソフトウェア<br>インベントリ] >₩[ハードウェ<br>ア] >₩[サウンドアダプタ]                                        | Description  | ワークステーションのマルチメディアコ<br>ンポーネントに関する説明。                                                                                                   |
|                                                                                               | Name         | マルチメディアカードのラベル。                                                                                                    |
|                                                                                               | Provider     | プロバイダ名。                                                                                                    |
| ➡[ハードウェア/ソフトウェア<br>インベントリ] ≯肈[ネットワー<br>ク] ≯肈[DNS]                                             | DNS 名        | インベントリ対象ワークステーションの<br>DNS 名。                                                                                                    |
| □[ハードウェア/ソフトウェア<br>インベントリ] >型[ネットワー<br>ク] >型[ネットワーク<br>(instance_number)] > <sup>©</sup> [IP] | IP Address   | IP インターネット上のコンピュータに割<br>り当てられた一意のアドレス。                                                                                                |
|                                                                                               | Subnet Mask  | インベントリ対象ワークステーションの<br>サブネットマスクは、IPアドレスと組み<br>合わせられ、ネットワーク ID である IP<br>アドレスのオクテット/ビットと、ノード<br>ID であるオクテット/ビットを IP ルータ<br>に指定します。      |
| ■[ハードウェア/ソフトウェア<br>インベントリ] >型[ネットワー<br>ク] >型[ネットワーク<br>(instance_number)] >型[IPX]             | IPX アドレス     | インベントリ対象ワークステーションの<br>IPX™ アドレス。                                                                                                    |
| □[ハードウェア/ソフトウェア<br>インベントリ] > □[ネットワー<br>ク] > □[ネットワーク<br>(instance_number)] > □[MAC]          | MAC Address  | 一意のノードアドレスがネットワークア<br>ダプタ内に永続的に記述され、これに<br>よってネットワーク上の特定のコン<br>ピュータが識別されます。                                                           |
| □「ハードウェア/ソフトウェア<br>インベントリ] >□「ネットワー<br>ク] > [IP]                                              | IP Address   | IP インターネット上のコンピュータに割<br>り当てられた一意のアドレス。                                                                                                |
|                                                                                               | Subnet Mask  | インベントリ対象ワークステーションの<br>サブネットマスクは、IP アドレスと組み<br>合わせられ、ネットワーク ID である IP<br>アドレスのオクテット / ビットと、ノード<br>ID であるオクテット / ビットを IP ルータ<br>に指定します。 |
| [ハードウェア/ソフトウェアイ<br>ンベントリ] > [ネットワーク] ><br>[IPX]                                               | IPX アドレス     | インベントリ対象ワークステーションの<br>IPX アドレス。                                                                                                    |
| [ハードウェア/ソフトウェアイ<br>ンベントリ] > [ネットワーク] ><br>[MAC]                                               | MAC Address  | ー意のノードアドレスがネットワークア<br>ダプタ内に永続的に記述され、これに<br>よってネットワーク上の特定のコン<br>ピュータが識別されます。                                                           |
| ≫[ハードウェア / ソフトウェア<br>インベントリ] >♥[システム]<br>>थ[システム IRQ]                                         | Availability | 特定の IRQ チャネルの可用性。                                                                                                    |
|                                                                                               | IRQ Number   | IRQ(割り込み要求行)の数(0~15)。                                                                                                    |

| スキャンデータのグループ                                         | スキャンデータの項目         | Description                                                                           |
|------------------------------------------------------|--------------------|---------------------------------------------------------------------------------------|
|                                                      | IRQ Trigger Type   | IRQトリガの種類。                                                                            |
|                                                      | Shareable          | True の場合、デバイス間でシステム IRQ<br>を共有できます。                                                   |
| ♥[ハードウェア/ソフトウェア<br>インベントリ] >♥[システム]<br>>♥[システムキャッシュ] | Associativity      | システムキャッシュの連想性を定義しま<br>す ( ダイレクトマップ、2 ウェイ、4 ウェ<br>イ )。                                 |
|                                                      | Cache Type         | 命令、データ、ユニファイドなど、シス<br>テムのキャッシュタイプを定義します。                                              |
|                                                      | Capacity           | キャッシュ情報を格納しているデータス<br>トアのサイズ。                                                         |
|                                                      | Error Methodology  | キャッシュコンポーネントがサポートし<br>ているエラー修正方式。パリティ / シング<br>ルビット ECC/ マルチビット ECC など。               |
|                                                      | Level              | マイクロプロセッサに組み込まれている<br>内部キャッシュまたは CPU と DRAM 間<br>にある外部キャッシュのキャッシュレベ<br>ルを示します。        |
|                                                      | Line Size          | シングルキャッシュバケットまたはシン<br>グルキャッシュラインのサイズ ( バイト<br>単位 )。                                   |
|                                                      | Read Policy        | データキャッシュが読み取り処理用であ<br>るかどうかを示します。                                                     |
|                                                      | Replacement Policy | 再使用するキャッシュラインまたは<br>キャッシュバケットを決定するために、<br>キャッシュが使用するアルゴリズム。                           |
|                                                      | Speed              | システムキャッシュモジュールの速度(<br>ナノ秒単位)。                                                         |
|                                                      | Write Policy       | キャッシュがメモリに書き込む2つの方<br>法 ( ライトバックとライトスルーキャッ<br>シュ )を示します。                              |
| ♥[ハードウェア/ソフトウェア<br>インベントリ] >♥[システム]<br>>₩[システム DMA]  | Availability       | DMA( 仮想ダイレクトメモリアクセス ) が<br>サポートされているかどうかを示します。                                        |
|                                                      | Description        | この DMA チャネルを現在使用している論<br>理デバイスの名前。                                                    |
|                                                      | DMA Burst Mode     | データが通常よりも高速で送信される<br>データ転送モード。                                                        |
|                                                      | DMA Channel Number | コンピュータとデバイスとの間で、DMA<br>チャネルのないコンピュータよりも高速<br>にデータを転送するためにコンピュータ<br>が使用する DMA チャネルの番号。 |
| ♥[ハードウェア/ソフトウェア<br>インベントリ] >♥[システム]<br>>▶[システムスロット]  | Description        | このスロットを現在使用しているカード。                                                                   |

| スキャンデータのグループ                                        | スキャンデータの項目         | Description                                                            |
|-----------------------------------------------------|--------------------|------------------------------------------------------------------------|
|                                                     | Maximum Data Width | スロットで許容されているカードの最大<br>バス幅。                                             |
|                                                     | Thermal Rating     | スロットの最大熱損失量(ミリワット単<br>位 )。                                             |
| ₩[ハードウェア / ソフトウェア<br>インベントリ] >♥[システム]<br>>�[マザーボード] | Manufacturer       | マザーボードの製造元の名前。                                                         |
|                                                     | Number of Slots    | メモリの増設、グラフィック機能の追加、<br>および特殊デバイスのサポートを実現す<br>るための、マザーボード内の拡張スロッ<br>ト数。 |
|                                                     | Version            | マザーボードのバージョン。                                                          |
|                                                     | Description        | マザーボードの一般的な説明。                                                         |

注:列挙属性では、*enumerated\_value [enumerated\_ID]*の形式で値が表示されます。たとえば、Processor.Processor Family = Pentium (R) III [17] のように表示されます。

ステータスバーに、次の情報が表示されます。

- ツリー名:インベントリ対象ワークステーションが存在する eDirectory ツリー名が表示されます。
- ◆ [Recent Information]:選択したインベントリ対象ワークステーションの最新のイン ベントリ情報でインベントリデータベースを更新する場合、Yes に設定します。

### 77.1.3 データベース照会によるインベントリ情報の表示

ConsoleOne を使って、インベントリデータベースに対して照会を実行し、インベントリ 対象ワークステーションのハードウェアおよびソフトウェアのコンポーネントを表示する ことができます。指定した基準を満たす情報が、[インベントリの照会]ウィンドウに表 示されます。

インベントリデータベースには、各インベントリ対象ワークステーションに関するインベ ントリ情報(一般情報、ハードウェア、ソフトウェア、ネットワーク、およびシステムに 関する情報)が格納されています。インベントリデータベースに対して照会を実行するこ とにより、類似するデバイスのグループを作成し、レポートの対象を特定の種類のコン ピュータに絞ることができます。たとえば、データベースに対して照会を実行して、 i486D プロセッサと VGA カードを搭載したコンピュータを検索することができます。

インベントリデータベースに対して照会を実行し、インベントリ情報を取得するには

- 1 ConsoleOne で、コンテナを選択します。
- 2 照会を実行します。
  - データベースオブジェクトからインベントリ照会を実行するには、データベース オブジェクトを右クリックし、[ZENworks インベントリ] > [インベントリの照 会]の順にクリックします。
  - ConsoleOne の[ツール]メニューからインベントリ照会を実行するには、まずインベントリデータベースを設定してから、[ツール]>[ZENworks インベント

リ]>[インベントリの照会]の順にクリックする必要があります。インベント リデータベースの設定方法に関する詳細については、1130ページのセクション 77.1.1「インベントリデータベースの設定」を参照してください。

#### 3 照会の基準を指定します。

[Query the Inventory database for]:デフォルトでは、[ワークステーション]オプ ションが有効になります。照会式を満たすすべてのインベントリ対象ワークステー ションが検索されます。ZENworks 7 Server Management と ZENworks 7 Desktop Management が同じ環境にインストールされている場合、[ワークステーション]、 [サーバ]、および [両方] のどのオプションも使用できます。[ワークステーション] を選択すると、照会式を満たすすべてのインベントリ対象ワークステーションが検索 されます。[両方] を選択すると、照会式を満たすインベントリ対象ワークステー ションおよびインベントリ対象サーバがすべて検索されます。

[Find Type]:[シンプル]または[詳細]を選択します。簡単な照会を指定する場合は[シンプル]をクリックします。[シンプル]照会を選択した場合、属性、関係演算子、および属性の値を指定します。多数の属性を指定する場合は[詳細]を選択します。複数の照会グループを組み合わせて、グループ別に照会基準のセットを定義することができます。詳しい照会を使用する例として、486 プロセッサ搭載の全デバイスをデータベースから検索する照会を実行し、さらに照会コネクタを使用して別の照会を追加し、VGAカラービデオアダプタを搭載したインベントリ対象ワークステーションを検索するケースが挙げられます。

[**Display Machine(s) Not Satisfying the Query**]:このチェックボックスを選択すると、 照会を満たさないコンピュータが検索されます。

[属性]:コンポーネントまたはコンポーネント属性を選択します。インベントリ対象ワークステーションを照会する際に指定できる属性は、次のカテゴリに分類できます。[一般 (General)]、[ソフトウェア (Software)]、[ハードウェア (Hardware)]、[ネットワーク (Network)]、および [システム (System)] の各カテゴリに分類されます。

カスタム属性の前にはアスタリスク(\*)が付けられます。

たとえば、ポインティングデバイスがインストールされていないコンピュータを検索 するには、コンポーネントとして[ポインティングデバイス]を選択します。照会で BIOSのバージョンをコンポーネントとして指定するには、コンポーネントとして [BIOS]を選択し、コンポーネント属性として[バージョン (VERSION)]を選択し ます。

[Operator] または [Relational Operator]: コンポーネントと値の間の関係を決定す るために選択します。関係演算子は [属性の選択] ウィンドウで選択した属性のデー タ型に基づいて、次の表のように分類されます。

| String  | 等しい (=)、等しくない (!=)、一致する ([ ])、一致しない (![ ])、および NULL か<br>どうか (null)             |
|---------|---------------------------------------------------------------------------------|
| Numeric | 等しい (=)、等しくない (!=)、より小さい (<)、以下 (< =)、より大きい (>)、以上<br>(>=)、および NULL かどうか (null) |
| Date    | 後 (>)、以後 (>=)、前 (<)、以前 (< =)、および NULL かどうか (null)                               |
| Enum    | 等しい (=)、等しくない (!=)、および NULL かどうか (null)                                         |
| Custom  | String、Numeric、および Date の各データ型にグループ化されるすべての関係<br>演算子が含まれます。                     |

#### 属性のデータ型 関係演算子

関係演算子の使用に関する詳細については、1147 ページの 「関係演算子の使用」を 参照してください。

注:属性のデータ型が Custom、関係演算子のデータ型が Numeric または Date である 場合に、照会の結果が表示されないときは、Equal To (=) 演算子を使用してインベン トリデータベースに保存されたカスタム属性の値を検索します。

[属性の選択] ウィンドウでコンポーネントだけを選択した場合、[Relational Operator (関係演算子)] はデフォルトで [NULL] に設定され、その他の関係演算子は利用で きなくなります。

[値]:記述値は、インベントリコンポーネントが取り得る値です。たとえば、6.0 という値は DOS バージョンの属性に指定できます。記述値では大文字と小文字が区別 されません。

注:列挙属性では、*enumerated\_value [enumerated\_ID]*の形式で値が表示されます。た とえば、Processor.Processor Family = Pentium (R) III [17] のように表示されます。

関係演算子として Matches ([]) または Does Not Match (![]) を選択した場合は、[値] フィールドで文字の代わりにワイルドカードを使用できます。次の表は、SQL ド キュメントに従って使用できるワイルドカードのリストを示しています。

| 例              | レポートに含まれる項目           |
|----------------|-----------------------|
| ?              | 任意の1文字                |
| _(アンダースコ<br>ア) | 任意の1文字                |
| %              | 0 文字以上の任意の文字列         |
| 0              | 指定の範囲またはセット内の任意の1文字   |
| [^]            | 指定の範囲またはセット内にない任意の1文字 |
|                |                       |

注:?や[などの特殊文字を使用して照会を定義するには、[?]または[[]の形式で照 会を指定します。

インベントリコンポーネントについて表示される記述値リストは、コンポーネントに 対応するインベントリデータベースから取得されます。

[Logical Operator]:このオプションは、[詳細] 照会のみで使用できます。[Logical Operator] では、照会グループ間に関係演算子を使用することによって、前の照会グループに別の照会グループを追加した照会グループを使用できます。

[Save]:このオプションは、[詳細] 照会のみで使用できます。照会式をファイルとして指定の場所に保存します。ただし、照会ファイルにはデフォルトの拡張子が付いていません。簡単に参照できるよう、.qry という拡張子を付けることをお勧めします。

[ロード]:このオプションは、[詳細] 照会のみで使用できます。指定した照会ファ イルをロードします。拡張子付きのファイル名を入力する必要があります。

4 [検索] をクリックします。

指定した照会基準に基づいて照会が実行され、照会に一致するインベントリ対象ワー クステーションが [検索結果] ウィンドウに表示されます。 [検索結果] ウィンドウで、インベントリ対象ワークステーションをダブルクリック するか、[ファイル] > [詳細インベントリ] の順にクリックして、インベントリ対 象ワークステーションのインベントリ情報を表示します。

#### 関係演算子の使用

 Match: 照会条件を満たすインベントリ対象ワークステーションを検索する場合、 Match 演算子を使用します。

たとえば、IP アドレスが 164.99.151.% のすべてのインベントリ対象ワークステーションを検索する場合、Match 演算子を使用します。

 NULL:特定の属性はスキャンされないが、コンポーネントがスキャンされて一部の 属性が取得されるインベントリ対象ワークステーションに対して照会を実行する場合 に、NULL演算子を使用します。

たとえば、BIOS.Manufacturer についてスキャンされないインベントリ対象ワークス テーションのリストを検索するには、BIOS.Manufacturer が NULL である照会を作成 します。この照会により、BIOS のスキャンが実行されたインベントリ対象ワークス テーションが表示されます。

NOT SATISFYING: 指定した照会に合致しないインベントリ対象ワークステーションのフィルタ条件を検索する場合に NOT SATISFYING 照会(または NOT SATISFYING フィルタ条件)を使用します。

たとえば、2台のワークステーションW1およびW2に、シリアルポートCOM1と COM2の両方が搭載されているとします。照会(SerialPort='COM1')を実行するとW1 が返されますが、照会(SerialPort!=='COM1')を実行した場合もW1が返されます。こ れは、W1にシリアルポートCOM2が搭載されているためです。シリアルポート COM1を搭載しないインベントリ対象ワークステーションに対して照会を実行する には、<NOT SATISFYING>(SerialPort='COM1')を使用する必要があります。NOT SATISFYING オプションを使用するには、照会ウィンドウの[照会の条件を満たして いないコンピュータの表示]チェックボックスをクリックします。

# 77.1.4 eDirectory オブジェクトからの最小限のインベントリ情報の表示

スキャナは、最小限のインベントリ情報を eDirectory ワークステーションオブジェクトと して格納します。この最小限の情報は、ConsoleOne から表示できます。[最少限の情報] ページには、スキャンされたインベントリ対象ワークステーションのインベントリ情報が 一覧表示されます。

このページに一覧表示される項目に関する詳細については、1148ページの「最小限の情報の属性とインベントリデータベースの属性との間のマッピング」を参照してください。

eDirectory に格納されているインベントリ情報を表示するには

 スキャンにより表示されたインベントリ対象ワークステーションを右クリックし、 [プロパティ] > [ZENworks インベントリ] タブ > [最少限の情報] の順にクリック します。

このページの [ワークステーション情報の詳細] ボタンをクリックすると、[ワークス テーションインベントリ] ウィンドウが表示されます。

#### 最小限の情報の属性とインベントリデータベースの属性との間のマッピング

次の表に、最小限の情報の属性とインベントリデータベースの属性との間のマッピングを 示します。

| 最小限の情報           | Inventory Database                              |
|------------------|-------------------------------------------------|
| Asset Tag        | Scanned Inventory - Asset Tag                   |
| BIOS Type        | Hardware - BIOS - Type                          |
| Computer Model   | Scanned Inventory.Computer Model                |
| Computer Type    | Scanned Inventory.Computer Type                 |
| Disk Information | Hardware - Disk - Hard Disk - Drive Letter      |
| IP Address       | Network - IP Address                            |
| IPX アドレス         | Network - IPX Address                           |
| Last Scan Date   | インベントリ対象ワークステーションが最後にスキャ<br>ンされた日時              |
| MAC Address      | Network - MAC Address                           |
| Memory Size      | Hardware - Memory - Total Extended Memory       |
| Model Number     | Scanned Inventory.Model Number                  |
| NIC Type         | Hardware - Network Adapter Driver - Description |
| Novell Client    | Novell Client version                           |
| OS Type          | Software - Operating Systems - OS - Name        |
| OS Version       | Software - Operating Systems - OS - Version     |
| プロセッサ            | Hardware - Processor                            |
| Serial Number    | Workstation Serial Number                       |
| Subnet Mask      | Network - Subnet Mask                           |
| Video Type       | Hardware - Display - Type                       |

表 77-2 最小限の情報の属性とインベントリデータベースの属性との間のマッピング

## 77.1.5 インベントリレポートの実行

レポートを実行して、インベントリデータベースからインベントリ情報を収集できます。 インベントリレポートは、Crystal Reports\* を使用するよう設計されています。

定義済みのレポートフォームセットを選択して、レポートを生成することができます。

必要に応じてレポートを印刷またはエクスポートできます。必要な情報をインベントリ データベースに入力するよう ZENworks 7 Desktop Management を設定していない場合、空 のレポートが生成されます。
この節では、次のトピックについて説明します。

- 1149ページの「インベントリレポートを生成するための前提条件」
- 1149ページの「インベントリレポートの種類」
- 1158 ページの「インベントリレポートの生成」
- 1160ページの「プロキシデータベースの理解」
- 1161 ページの「インベントリレポートの印刷」
- 1162 ページの「ファイルへのインベントリレポートのエクスポート」
- 1162ページの「ユーザ定義レポートの理解」

#### インベントリレポートを生成するための前提条件

インベントリレポートを実行する前に、必ず、適切な ODBC クライアントがインストー ルされていることを確認してください。詳細については、『*Novell ZENworks 7 Desktop Management* インストールガイド』を参照してください。

#### インベントリレポートの種類

次に示すレポートを生成できます。ただし、ZENworks 7 Desktop Management の設定がす でに完了しており、必要な情報がインベントリデータベースに入力されていることが前提 になります。次の表は、オペレーティングシステムや選択基準など、ワークステーション インベントリの個別の要素に関する情報を提供する簡単なインベントリのリストです。こ の表では、メモリ、ハードディスク、プロセッサなどのワークステーションインベントリ の要素を各レポートに組み合わせた包括的な内容のインベントリレポートも示します。

次の表に、インベントリレポートを示します。選択基準やレポートに表示される情報な ど、各レポートの個別の要素に関する情報も示します。

| インベントリレ<br>ポートグループ | レポート名          | 選択基準                                                                                                    | インベントリレポートに表示される情報                                                                                                    |
|--------------------|----------------|----------------------------------------------------------------------------------------------------|----------------------------------------------------------------------------------------------------|
| ハードウェアイ<br>ンベントリ   | アセット管<br>理レポート | [Scope]、[Machine Name]、<br>[IP Address]、および [DNS Name]<br>次のオプションを選択し、レ<br>ポート内で表示できます。[メ<br>モリ]、[プロセッサ]、[ディス<br>プレイアダプタ]、[キーボー<br>ド]、[ポインティングデバイ<br>ス]、[固定およびリムーバブル<br>ディスク]、[フロッピーディス<br>ク]、[CDROM]、[ネットワー<br>クアダプタ]、および [モニタ] | インベントリ対象ワークステーショ<br>ンのメモリ、プロセッサ、ディスプ<br>レイの詳細、キーボード、ポイン<br>ティングデバイス、固定ディスクお<br>よびリムーバブルディスク、フロッ<br>ピードライブ、CDドライブ、ネッ<br>トワークアダプタ、およびモニタの<br>詳細。 |
|                    | BIOS Listing   | [Scope]、[Machine Name]、<br>[IP Address]、[DNS Name]、<br>[BIOS Install Date]、および<br>[Manufacturer]                                                                                                    | すべてのインベントリ対象ワークス<br>テーションとその BIOS の製造元、<br>BIOS リリース日のリスト、および<br>コンピュータの合計数。                                                                   |

表 77-3 インベントリレポートおよび各レポートに表示される情報の一覧

| インベントリレ<br>ポートグループ | レポート名                         | 選択基準                                                                                                    | インベントリレポートに表示される情報                                                                                                    |
|--------------------|-------------------------------|----------------------------------------------------------------------------------------------------|----------------------------------------------------------------------------------------------------|
|                    | Battery<br>Listing            | [Scope]、[Machine Name]、<br>[IP Address]、[DNS Name]、<br>および [Name]                                                                                                    | 指定したバッテリ名に一致するすべ<br>てのインベントリ対象ワークステー<br>ションのリスト。                                                                         |
|                    | Bus Listing                   | [Scope]、[Machine Name]、<br>[IP Address]、[DNS Name]、<br>および [Bus Type]                                                                                                    | 選択したバスタイプを使用するすべ<br>てのインベントリ対象ワークステー<br>ションのリスト。                                                                         |
|                    | CDROM<br>Listing              | [Scope]、[Machine Name]、<br>[IP Address]、[DNS Name]、<br>[Caption]、[Description]、お<br>よび [Manufacturer]                                                                                                    | 指定した CD のキャプション、説明、<br>および製造元の名前に一致するすべ<br>てのインベントリ対象ワークステー<br>ションのリスト。                                                  |
|                    | Display<br>Adapter<br>Listing | [Scope]、[Machine Name]、<br>[IP Address]、[DNS Name]、<br>[Video Architecture]、および<br>[Description]                                                                                                    | 指定したディスプレイアダプタのビ<br>デオアーキテクチャおよび説明に一<br>致するすべてのインベントリ対象<br>ワークステーションのリスト。                                                |
|                    | Floppy<br>Listing             | [Scope]、[Machine Name]、<br>[IP Address]、[DNS Name]、<br>[Manufacturer]、および<br>[Description]                                                                                                    | 指定したフロッピーの説明および製<br>造元の名前に一致するすべてのイン<br>ベントリ対象ワークステーションの<br>リスト。                                                         |
|                    | Hardware<br>Summary<br>Report | <ul> <li>[スコープ]、[マシン名]、[IP<br/>アドレス]、[DNS 名]、[オペ<br/>レーティングシステムタイプ]、<br/>[OS のバージョン]、[プロ<br/>セッサファミリ]、[現在のク<br/>ロックスピード(MHz 単位の下<br/>限)]、[現在のクロックスピー<br/>ド(MHz 単位の上限)]、[メモ<br/>リの合計(MB 単位の下限)]、<br/>[メモリの合計(MB 単位の上限)]、<br/>[メモリの合計(MB 単位の上限)]、<br/>[ハードディスクのサイズ(GB<br/>単位の上限)]</li> </ul> | 各インベントリ対象ワークステー<br>ションのオペレーティングシステム<br>名、オペレーティングシステムの<br>バージョン、プロセッサファミリ、<br>プロセッサの現在のクロック速度、<br>メモリ、およびハードディスクの容<br>量。 |
|                    | Keyboard<br>Listing           | [Scope]、[Machine Name]、<br>[IP Address]、[DNS Name]、<br>[Description]、および<br>[Layout]                                                                                                    | 指定したキーボードの説明およびレ<br>イアウトに一致するすべてのインベ<br>ントリ対象ワークステーションのリ<br>スト。                                                          |
|                    | Modem<br>Listing              | [Scope]、[Machine Name]、<br>[IP Address]、[DNS Name]、<br>および [Name]                                                                                                    | 指定したモデム名に一致するすべて<br>のインベントリ対象ワークステー<br>ションのリスト。                                                                          |
|                    | Monitor<br>Listing            | [Scope]、[Machine Name]、<br>[IP Address]、[DNS Name]、<br>[Manufacturer]、[Manufacture<br>Date]、[Nominal Size (Lower<br>Bound in inches)]、および<br>[Nominal Size (Upper Bound in<br>inches)]                                                                                                    | 指定したモニタ製造元の名前、製造<br>日に一致し、モニタの公称サイズが<br>指定範囲内にあるすべてのインベン<br>トリ対象ワークステーションのリス<br>ト。                                       |

| インベントリレ<br>ポートグループ | レポート名                           | 選択基準                                                                                                    | インベントリレポートに表示される情報                                                                                              |
|--------------------|---------------------------------|----------------------------------------------------------------------------------------------------|----------------------------------------------------------------------------------------------------|
|                    | Network<br>Adapter<br>Listing   | [Scope]、[Machine Name]、<br>[IP Address]、[DNS Name]、<br>および [Name]                                                                                               | 指定したネットワークアダプタの名<br>前に一致するすべてのインベントリ<br>対象ワークステーションのリスト。                                                        |
|                    | Physical Disk<br>Listing        | [Show Chart]、[Scope]、<br>[Machine Name]、[IP<br>Address]、[DNS Name]、<br>[Removable]、<br>[Manufacturer]、<br>[Description]、[Total Size<br>(Lower Bound in GB)]、および | 指定した物理ディスクの製造元の名<br>前、説明に一致し、固定またはリ<br>ムーバブル(あるいはその両方)<br>ディスクの合計サイズが指定範囲内<br>にあるすべてのインベントリ対象<br>ワークステーションのリスト。 |
|                    |                                 | [Total Size (Upper Bound in GB)]                                                                                                    | [Show Chart] ボックスを選択して、<br>物理ディスクのリストレポートを円<br>グラフで表示することもできます。                                                 |
|                    | Pointing<br>Device<br>Listing   | [Scope]、[Machine Name]、<br>[IP Address]、[DNS Name]、<br>[Pointing Device Type]、およ<br>び [Pointing Device Name]                                                    | 指定したポインティングデバイスの<br>種類および名前に一致するすべての<br>インベントリ対象ワークステーショ<br>ンのリスト。                                              |
|                    | Power<br>Supply<br>Listing      | [Scope]、[Machine Name]、<br>[IP Address]、[DNS Name]、<br>および [Description]                                                                                        | 指定した電源の説明に一致するすべ<br>てのインベントリ対象ワークステー<br>ションのリスト。                                                                |
|                    | Processor<br>Listing            | [Show Chart]、[Scope]、<br>[Machine Name]、[IP<br>Address]、[DNS Name]、<br>[Processor Family]、<br>[Maximum Speed (Lower<br>Bound in MHz)]、[Maximum                  | すべてのインベントリ対象ワークス<br>テーションのプロセッサファミリ<br>(Pentium Pro など)、プロセッサの<br>最大クロック速度、および現在のク<br>ロック速度のリスト。                |
|                    |                                 | Speed (Upper Bound in MHz)]、<br>[Current Speed (Lower Bound<br>in MHz)]、および [Current<br>Speed (Upper Bound in MHz)]                                             | [Show Chart] ボックスを選択して、<br>プロセッサのリストレポートを円グ<br>ラフで表示することもできます。                                                  |
|                    | Sound<br>Adapter<br>Listing     | [Scope]、[Machine Name]、<br>[IP Address]、[DNS Name]、<br>および [Name]                                                                                               | 指定したサウンドアダプタ名に一致<br>するすべてのインベントリ対象ワー<br>クステーションのリスト。                                                            |
|                    | Storage<br>Devices<br>Inventory | [Scope]、[Machine Name]、<br>[IP Address]、および [DNS<br>Name]                                                                                                    | 各インベントリ対象ワークステー<br>ションの固定ディスク、リムーバブ<br>ルディスク、論理ディスク、フロッ                                                         |
|                    | кероп                           | 次のオプションを選択し、レ<br>ポート内で表示できます。[固<br>定およびリムーバブルディス<br>ク]、[論理ディスク]、[フロッ<br>ピーディスク]、および [CD<br>ROM]                                                                 | ヒートフィノ、UD ドフイノに関す<br>る詳細。                                                                                       |
|                    | System<br>Chassis<br>Listing    | [Scope]、[Machine Name]、<br>[IP Address]、[DNS Name]、<br>[Chassis Type]、および<br>[Manufacturer]                                                                     | 指定したシステムシャシーの種類お<br>よび製造元の名前に一致するすべて<br>のインベントリ対象ワークステー<br>ションのリスト。                                             |

| インベントリレ<br>ポートグループ | レポート名                                                                                                    | 選択基準                                                                                                    | インベントリレポートに表示される情報                                                                                                    |
|--------------------|----------------------------------------------------------------------------------------------------|----------------------------------------------------------------------------------------------------|----------------------------------------------------------------------------------------------------|
| システム設定イ<br>ンベントリ   | Inventory<br>Scan Listing                                                                                                    | [Show Chart]、[Scope]、<br>[Machine Name]、[IP<br>Address]、[DNS Name]、<br>[Last Scan Date (On or<br>Peters)] [Inventor: Server    | [Show Chart]、[Scope]、最後にインベントリのスキャンを実[Machine Name]、[IP行した日付および時刻、インベントAddress]、[DNS Name]、リサーバ名、各インベントリ対象[Last Scan Date (On orワークステーションの最新情報。                                                                                                    |
|                    |                                                                                                    | Name]、および [Recent<br>Information]                                                                                              | [Show Chart] ボックスを選択して、<br>システム設定インベントリレポート<br>を円グラフで表示することもできま<br>す。                                                                                                    |
|                    | Memory<br>Listing                                                                                                    | [Show Chart]、[Scope]、<br>[Machine Name]、[IP<br>Address]、[DNS Name]、<br>[Total Memory (Lower Bound in<br>MB)]、および [Total Memory | 一定の範囲のメモリ容量(たとえば<br>200~400MB)を搭載したすべての<br>インベントリ対象ワークステーショ<br>ンのリストと、それらのコンピュー<br>タの合計数。                                                                                                    |
|                    |                                                                                                    | (Opper Bound in MB)]                                                                                                    | <ul> <li>インベントリレポートに表示される情報</li> <li>最後にインベントリのスキャンを実行した日付および時刻、インベントリサーバ名、各インベントリ対象<br/>ワークステーションの最新情報。</li> <li>[Show Chart] ボックスを選択して、システム設定インベントリレポートを円グラフで表示することもできます。</li> <li>一定の範囲のメモリ容量(たとえば200 ~ 400MB)を搭載したすべての<br/>インベントリ対象ワークステーションのリストと、それらのコンピュータの合計数。</li> <li>[Show Chart] ボックスを選択して、メモリのリストレポートを円グラフ<br/>で表示することもできます。</li> <li>指定したオペレーティングシステム<br/>の種類およびバージョンに一致する<br/>すべてのインベントリ対象ワークステーションのリストレポートを用グラフ<br/>で表示することもできます。</li> <li>指定したオペレーティングシステムのブラフ<br/>で表示することもできます。</li> <li>[Show Chart] ボックスを選択して、<br/>オペレーティングシステムのリストレポートを円グラフ<br/>で表示することもできます。</li> <li>[Show Chart] ボックスを選択して、<br/>オペレーティングシステムのリストレンポートを円グラフで表示することもの<br/>できます。</li> <li>各インベントリ対象ワークステーションのネットワークアダブタの種類、DNS、IP アドレス、および<br/>Windows ドメイン名。</li> <li>指定したコンピュータ製造元の名前<br/>に一致するすべてのインベントリ対象<br/>ワークステーションのリスト。</li> <li>各インベントリ対象ワークステーションのIRQ、キャッシュ、DMA、<br/>スロット、およびマザーボード。</li> <li>各インベントリ対象ワークステーションの[プログラムの追加と削<br/>除] リストに表示されたすべてのソ</li> </ul> |
|                    | Operating<br>System<br>Listing                                                                                                    | [Show Chart]、[Scope]、<br>[Machine Name]、[IP<br>Address]、[DNS Name]、<br>[Operating System Type]、お                               | 指定したオペレーティングシステム<br>の種類およびバージョンに一致する<br>すべてのインベントリ対象ワークス<br>テーションのリスト。                                                                                                    |
|                    |                                                                                                    | よび [Operating System<br>Version]                                                                                               | [Show Chart] ボックスを選択して、<br>オペレーティング システムのリスト<br>レポートを円グラフで表示すること<br>もできます。                                                                                                    |
|                    | ネットワー<br>ク情報レ<br>ポート                                                                                                    | [Scope]、[Machine Name]、<br>[IP Address]、および [DNS<br>Name]                                                                      | 各インベントリ対象ワークステー<br>ションのネットワークアダプタの種<br>類、DNS、IP アドレス、MAC アド<br>レス、IPX アドレス、および<br>Windows ドメイン名。                                                                                                    |
|                    | System<br>Information<br>Listing                                                                                                    | [Scope]、[Machine Name]、<br>[IP Address]、[DNS Name]、<br>および [Computer<br>Manufacturer]                                          | 指定したコンピュータ製造元の名前<br>に一致するすべてのインベントリ対<br>象ワークステーションのリスト。                                                                                                    |
|                    | System<br>Internal<br>Hardware                                                                                                    | 「Scope]、[Machine Name]、<br>[IP Address]、および[DNS<br>Name]                                                                       | 各インベントリ対象ワークステー<br>ションの IRQ、キャッシュ、DMA、<br>スロット、およびマザーボード。                                                                                                    |
|                    | Inventory<br>Report 次のオプションを選択し、レ<br>ポート内で表示できます。<br>[System IRQ]、[System<br>Cache]、[System DMA]、<br>[System Slot]、および[マザー<br>ボード]。 |                                                                                                    |                                                                                                    |
| ソフトウェアイ<br>ンベントリ   | Add-Remove<br>Programs by<br>Application                                                                                            | [Scope]、[Machine Name]、<br>[IP Address]、[DNS Name]、<br>[Min Last Scan Time]、[Max<br>Last Scan Time]、および<br>[Software Name]     | 各インベントリ対象ワークステー<br>ションの[プログラムの追加と削<br>除]リストに表示されたすべてのソ<br>フトウェアのリスト。                                                                                                    |

| インベントリレ<br>ポートグループ | レポート名                                          | 選択基準                                                                                                    | インベントリレポートに表示される情報                                                                           |
|--------------------|------------------------------------------------|----------------------------------------------------------------------------------------------------|----------------------------------------------------------------------------------------------|
|                    | Add-Remove<br>Programs by<br>Machine           | [Scope]、[Machine Name]、<br>[IP Address]、[DNS Name]、<br>[Min Last Scan Time]、[Max<br>Last Scan Time]、および<br>[Software Name]                                                               | 各インベントリ対象ワークステー<br>ションの [プログラムの追加と削<br>除] リストに表示されたすべてのソ<br>フトウェアのリスト。                       |
|                    | Anti-Virus<br>Signature<br>Files by<br>Machine | [Scope]、[Machine Name]、<br>[IP Address]、[DNS Name]、<br>[Min Last Scan Time]、[Max<br>Last Scan Time]、[Software<br>Name]、[Min Virus Definition<br>Date]、および [Max Virus<br>Definition Date] | 各インベントリ対象ワークステー<br>ション上にインストールされている<br>アンチウィルス製品別にグループ化<br>された、すべてのアンチウィルスシ<br>グネチャファイルのリスト。 |
|                    | Anti-Virus<br>Signature<br>Machine<br>Count    | [Scope]、[Machine Name]、<br>[IP Address]、[DNS Name]、<br>[Min Last Scan Time]、[Max<br>Last Scan Time]、[Software<br>Name]、[Min Virus Definition<br>Date]、および [Max Virus<br>Definition Date] | アンチウィルス製品がインストール<br>されているインベントリ対象ワーク<br>ステーションの数を示すリスト。                                      |
|                    | Disk Usage<br>by Machine                       | [Scope]、[Machine Name]、<br>[IP Address]、[DNS Name]、<br>[Min Last Scan Time]、[Max<br>Last Scan Time]、および [File<br>Extension]                                                              | 指定したファイル拡張子に一致する<br>すべてのインベントリ対象ワークス<br>テーションおよびディスク使用状況<br>のリスト。                            |
|                    | Exception<br>List by<br>Machine                | [Scope]、[Machine Name]、<br>[IP Address]、[DNS Name]、<br>[Min Last Scan Time]、[Max<br>Last Scan Time]、[File<br>Name]、[Vendor Name]、お<br>よび [Product Name]                                  | 指定したファイル名、ベンダ名、お<br>よび製品名に一致するすべてのイン<br>ベントリ対象ワークステーションお<br>よびファイル情報のリスト。                    |
|                    | Installed<br>NetWare<br>Software by<br>Machine | [Scope]、[Machine Name]、<br>[IP Address]、[DNS Name]、<br>[Min Last Scan Time]、[Max<br>Last Scan Time]、および<br>[Software Name]                                                               | 指定したソフトウェア名に合致する<br>すべてのインベントリ対象 NetWare<br>コンピュータと products.dat の詳細<br>に関する一覧。              |
|                    | Internet<br>Explorer<br>Installation<br>Count  | [Scope]、[Machine Name]、<br>[IP Address]、[DNS Name]、<br>[Min Last Scan Time]、[Max<br>Last Scan Time]、[Internet<br>Explorer Version]、および<br>[Service Pack]                                 | Internet Explorer がインストールさ<br>れているインベントリ対象ワークス<br>テーションの数を示すリスト。                             |
|                    | Internet<br>Explorer<br>Patches by<br>Machine  | [Scope]、[Machine Name]、<br>[IP Address]、[DNS Name]、<br>[Internet Explorer Version]、お<br>よび [Service Pack]                                                                                | 指定した値およびパッチ名に合致す<br>る、すべての Internet Explorer バー<br>ジョンのインストール済みパッチの<br>一覧。                   |

| インベントリレ<br>ポートグループ | レポート名                                           | 選択基準                                                                                                    | インベントリレポートに表示される情報                                                 |
|--------------------|-------------------------------------------------|----------------------------------------------------------------------------------------------------|--------------------------------------------------------------------|
|                    | Internet<br>Explorer by<br>Machine              | [Scope]、[Machine Name]、<br>[IP Address]、[DNS Name]、<br>[Min Last Scan Time]、[Max<br>Last Scan Time]、[Internet<br>Explorer Version]、および<br>[Service Pack] | 指定したバージョンに合致するすべ<br>ての Internet Explorer インストール<br>の一覧。            |
|                    | MSI<br>Products by<br>Application               | [Scope]、[Machine Name]、<br>[IP Address]、[DNS Name]、<br>[Min Last Scan Time]、[Max<br>Last Scan Time]、[Software<br>Name]、および [Vendor<br>Name]              | 各インベントリ対象ワークステー<br>ションにインストールされ、MSI<br>データベースに表示されるすべての<br>製品のリスト。 |
|                    | MSI<br>Products by<br>Machine                   | [Scope]、[Machine Name]、<br>[IP Address]、[DNS Name]、<br>[Min Last Scan Time]、[Max<br>Last Scan Time]、[Software<br>Name]、および [Vendor<br>Name]              | 各インベントリ対象ワークステー<br>ションにインストールされ、MSI<br>データベースに表示されるすべての<br>製品のリスト。 |
|                    | Microsoft<br>Office<br>Components<br>by Machine | [Scope]、[Machine Name]、<br>[IP Address]、[DNS Name]、<br>[Min Last Scan Time]、[Max<br>Last Scan Time]、[Microsoft<br>Office Version]、および<br>[Service Pack]  | 指定した製品名およびベンダ名に合<br>致し、指定したソースからインス<br>トールされたすべての製品の一覧。            |
|                    | Microsoft<br>Office<br>Installation<br>Count    | [Scope]、[Machine Name]、<br>[IP Address]、[DNS Name]、<br>[Min Last Scan Time]、[Max<br>Last Scan Time]、[Microsoft<br>Office Version]、および<br>[Service Pack]  | Microsoft Office がインストールされ<br>ているインベントリ対象ワークス<br>テーションの数を示すリスト。    |
|                    | Microsoft<br>Office by<br>Machine               | [Scope]、[Machine Name]、<br>[IP Address]、[DNS Name]、<br>[Min Last Scan Time]、[Max<br>Last Scan Time]、[Microsoft<br>Office Version]、および<br>[Service Pack]  | 指定したバージョンに合致するすべ<br>ての Microsoft Office インストールの<br>一覧。             |
|                    | Novell Client<br>Components<br>by Machine       | [Scope]、[Machine Name]、<br>[IP Address]、[DNS Name]、<br>[Min Last Scan Time]、[Max<br>Last Scan Time]、[Novell<br>Client Version]、および<br>[Service Pack]     | 指定したバージョンに合致するすべ<br>ての Novell Client コンポーネントの<br>一覧。               |
|                    | Novell Client<br>Installation<br>Count          | [Scope]、[Machine Name]、<br>[IP Address]、[DNS Name]、<br>[Min Last Scan Time]、[Max<br>Last Scan Time]、[Novell<br>Client Version]、および<br>[Service Pack]     | Novell Client がインストールされて<br>いるインベントリ対象ワークステー<br>ションの数を示すリスト。       |

| インベントリレ<br>ポートグループ | レポート名                                                        | 選択基準                                                                                                    | インベントリレポートに表示される情報                                                                                         |
|--------------------|--------------------------------------------------------------|----------------------------------------------------------------------------------------------------|----------------------------------------------------------------------------------------------------|
|                    | Novell Client<br>by Machine                                  | [Scope]、[Machine Name]、<br>[IP Address]、[DNS Name]、<br>[Min Last Scan Time]、[Max<br>Last Scan Time]、[Novell<br>Client Version]、および<br>[Service Pack]                    | 指定したバージョンに合致するすべ<br>ての Novell Client インストールの一<br>覧。                                                        |
|                    | Outlook<br>Express<br>Installation<br>Count                  | [Scope]、[Machine Name]、<br>[IP Address]、[DNS Name]、<br>[Min Last Scan Time]、[Max<br>Last Scan Time]、および<br>[Outlook Express Version]                                    | Outlook Express がインストールさ<br>れているインベントリ対象ワークス<br>テーションの数を示すリスト。                                             |
|                    | Outlook<br>Express by<br>Machine                             | [Scope]、[Machine Name]、<br>[IP Address]、[DNS Name]、<br>[Min Last Scan Time]、[Max<br>Last Scan Time]、および<br>[Patch Name]                                                 | 指定したバージョンに合致するすべ<br>ての Outlook Express インストール<br>の一覧。                                                      |
|                    | Software<br>Dictionary<br>Application<br>Files by<br>Machine | [Scope]、[Machine Name]、<br>[IP Address]、[DNS Name]、<br>[Min Last Scan Time]、[Max<br>Last Scan Time]、[Vendor<br>Name]、[Software Name]、お<br>よび [Software Version]         | 指定したベンダ、ソフトウェア、お<br>よびソフトウェアバージョンに一致<br>するすべてのインベントリ対象ワー<br>クステーションとソフトウェアディ<br>クショナリアプリケーションファイ<br>ルのリスト。 |
|                    | Software<br>Dictionary<br>Applications<br>by Machine         | [Scope]、[Machine Name]、<br>[IP Address]、[DNS Name]、<br>[Min Last Scan Time]、[Max<br>Last Scan Time]、[Vendor<br>Name]、[Software Name]、お<br>よび [Software Category]        | 指定したベンダ、ソフトウェア、お<br>よびソフトウェアバージョンに一致<br>するすべてのインベントリ対象ワー<br>クステーションとソフトウェアディ<br>クショナリアプリケーションのリス<br>ト。     |
|                    | Software<br>Dictionary<br>Versions<br>Machine<br>Count       | [Scope]、[Machine Name]、<br>[IP Address]、[DNS Name]、<br>[Min Last Scan Time]、[Max<br>Last Scan Time]、[General<br>Dictionary Version]、および<br>[Private Dictionary Version] | 指定した一般ディクショナリおよび<br>プライベートディクショナリのバー<br>ジョンを持つすべてのインベントリ<br>対象ワークステーションの数を示す<br>リスト。                       |
|                    | Software<br>Dictionary<br>Versions by<br>Machine             | [Scope]、[Machine Name]、<br>[IP Address]、[DNS Name]、<br>[Min Last Scan Time]、[Max<br>Last Scan Time]、[General<br>Dictionary Version]、および<br>[Private Dictionary Version] | 指定した一般ディクショナリおよび<br>プライベートディクショナリのバー<br>ジョンを持つすべてのインベントリ<br>対象ワークステーションのリスト。                               |
|                    | Software<br>Installation<br>Count                            | [Scope]、[Machine Name]、<br>[IP Address]、[DNS Name]、<br>[Min Last Scan Time]、[Max<br>Last Scan Time]、[Vendor<br>Name]、[Software Name]、お<br>よび [Software Version]         | 指定したベンダ名、ソフトウェア、<br>およびバージョンを持つインベント<br>リ対象ワークステーションの数を示<br>すリスト。                                          |

| インベントリレ<br>ポートグループ | レポート名                                            | 選択基準                                                                                                    | インベントリレポートに表示される情報                                                                                                  |
|--------------------|--------------------------------------------------|----------------------------------------------------------------------------------------------------|----------------------------------------------------------------------------------------------------|
|                    | Software<br>Installations                        | [Scope]、[Machine Name]、<br>[IP Address]、[DNS Name]、<br>[Min Last Scan Time]、[Max<br>Last Scan Time]、[Vendor<br>Name]、[Software Name]、お<br>よび [Software Version]  | 指定したベンダ名、ソフトウェア、<br>およびバージョンを持つすべてのイ<br>ンベントリ対象ワークステーション<br>のリスト。                                                   |
|                    | Software by<br>Machine                           | [Scope]、[Machine Name]、<br>[IP Address]、[DNS Name]、<br>[Min Last Scan Time]、[Max<br>Last Scan Time]、[Vendor<br>Name]、[Software Name]、お<br>よび [Software Version]  | 指定したベンダ名、ソフトウェア、<br>およびバージョンに一致するすべて<br>のインベントリ対象ワークステー<br>ションとソフトウェア情報のリス<br>ト。                                    |
|                    | System<br>Software<br>Inventory<br>Report        | [スコープ]、[マシン名]、[IP<br>アドレス]、および [DNS 名]。<br>次のオプションを選択し、レ<br>ポート内で表示できます。<br>[ディスプレイドライバ]、[ポ<br>インティングデバイスドライ<br>バ]、[ネットワークアダプタド<br>ライバ]、および [NetWare<br>Client]。 | 各インベントリ対象ワークステー<br>ションのドライバ (ポインティング<br>デバイスドライバ、ネットワークア<br>ダプタドライバ、ディスプレイドラ<br>イバなど )および Novell NetWare<br>Client。 |
|                    | Windows<br>Components<br>by Machine              | [Scope]、[Machine Name]、<br>[IP Address]、[DNS Name]、<br>[Windows Version]、および<br>[Service Pack]                                                                   | 指定したバージョンに合致するすべ<br>ての Windows コンポーネントの一<br>覧。                                                                      |
|                    | Windows<br>Installation<br>Count                 | [Scope]、[Machine Name]、<br>[IP Address]、[DNS Name]、<br>[Min Last Scan Time]、[Max<br>Last Scan Time]、[Windows<br>Version]、および [Service<br>Pack]                   | Windows オペレーティングシステム<br>をインストール済みのインベントリ<br>対象ワークステーションの数を示す<br>リスト。                                                |
|                    | Windows<br>Media Player<br>Count                 | [Scope]、[Machine Name]、<br>[IP Address]、[DNS Name]、<br>[Min Last Scan Time]、[Max<br>Last Scan Time]、および<br>[Windows Media Player<br>Version]                     | Windows Media Player をインストー<br>ル済みのインベントリ対象ワークス<br>テーションの数を示すリスト。                                                   |
|                    | Windows<br>Media Player<br>Patches by<br>Machine | [Scope]、[Machine Name]、<br>[IP Address]、[DNS Name]、<br>[Min Last Scan Time]、[Max<br>Last Scan Time]、および<br>[Windows Media Player<br>Version]                     | 指定したバージョンおよびパッチ名<br>に合致する、すべての Windows<br>Media Player 用パッチの一覧。                                                     |
|                    | Windows<br>Media Player<br>by Machine            | [Scope]、[Machine Name]、<br>[IP Address]、[DNS Name]、<br>[Min Last Scan Time]、[Max<br>Last Scan Time]、および<br>[Windows Media Player<br>Version]                     | 指定したバージョンに合致するすべ<br>ての Windows Media Player インス<br>トールの一覧。                                                          |

| インベントリレ<br>ポートグループ | レポート名                                                                                          | 選択基準                                                                                                    | インベントリレポートに表示される情報                                                                                                    |
|--------------------|------------------------------------------------------------------------------------------------|----------------------------------------------------------------------------------------------------|----------------------------------------------------------------------------------------------------|
|                    | Windows<br>Operating<br>System by<br>Machine                                                   | [Scope]、[Machine Name]、<br>[IP Address]、[DNS Name]、<br>[Min Last Scan Time]、[Max<br>Last Scan Time]、[Windows<br>Version]、および [Service<br>Pack] | 指定したバージョンおよびシリアル<br>番号に合致するすべての Windows<br>オペレーティングシステムの一覧。                                                               |
|                    | Windows<br>Security<br>Patches by<br>Machine                                                   | [Scope]、[Machine Name]、<br>[IP Address]、[DNS Name]、<br>[Min Last Scan Time]、[Max<br>Last Scan Time]、[Windows<br>Version]、および [Service<br>Pack] | 指定したバージョンおよびパッチ名<br>に合致する、すべての Windows オ<br>ペレーティングシステム用パッチの<br>一覧。                                                       |
|                    | Windows<br>Security<br>Patches by<br>Patch                                                     | [Scope]、[Machine Name]、<br>[IP Address]、[DNS Name]、<br>[Min Last Scan Time]、[Max<br>Last Scan Time]、[Windows<br>Version]、および [Service<br>Pack] | 指定したバージョンおよびパッチ名<br>に合致する、すべての Windows オ<br>ペレーティングシステム用パッチの<br>一覧。                                                       |
|                    | Novell<br>ZENworks<br>Desktop<br>Management<br>Installed<br>Agent<br>Components<br>by Machine  | [Scope]、[Machine Name]、<br>[IP Address]、[DNS Name]、<br>[Min Last Scan Time]、および<br>[Max Last Scan Time]                                        | 指定した期間内で最後に正常にス<br>キャンされたすべてのコンピュータ<br>と、こうしたコンピュータにインス<br>トールされた ZENworks 7 Desktop<br>Management のエージェントコン<br>ポーネントの一覧。 |
|                    | Novell<br>ZENworks<br>Desktop<br>Management<br>Installed<br>Server<br>Components<br>by Machine | [Scope]、[Machine Name]、<br>[IP Address]、[DNS Name]、<br>[Min Last Scan Time]、および<br>[Max Last Scan Time]                                        | 指定した期間内で最後に正常にス<br>キャンされたすべてのコンピュータ<br>と、こうしたコンピュータにインス<br>トールされた ZENworks 7 Desktop<br>Management のサーバコンポーネン<br>トの一覧。    |
|                    | Novell<br>ZENworks<br>Handheld<br>Management<br>Installed<br>Components<br>by Machine          | [Scope]、[Machine Name]、<br>[IP Address]、[DNS Name]、<br>[Min Last Scan Time]、および<br>[Max Last Scan Time]                                        | 指定した期間内で最後に正常にス<br>キャンされたすべてのコンピュータ<br>と、こうしたコンピュータにインス<br>トールされた ZENworks 7 Handheld<br>Management コンポーネントの一<br>覧。       |
|                    | Novell<br>ZENworks<br>Installed<br>Components<br>by Machine                                    | [Scope]、[Machine Name]、<br>[IP Address]、[DNS Name]、<br>[Min Last Scan Time]、および<br>[Max Last Scan Time]                                        | 指定した期間内で最後に正常にス<br>キャンされたすべてのコンピュータ<br>と、こうしたコンピュータにインス<br>トールされた ZENworks 7 コンポー<br>ネントの一覧。                              |

| インベントリレ<br>ポートグループ | レポート名                                                                                                    | 選択基準                                                                                                    | インベントリレポートに表示される情報                                                                                                    |
|--------------------|----------------------------------------------------------------------------------------------------|----------------------------------------------------------------------------------------------------|----------------------------------------------------------------------------------------------------|
|                    | Novell<br>ZENworks<br>Installed<br>Suites by<br>Machine                                                  | [Scope]、[Machine Name]、<br>[IP Address]、[DNS Name]、<br>[Min Last Scan Time]、および<br>[Max Last Scan Time] | 指定した期間内で最後に正常にス<br>キャンされたすべてのコンピュータ<br>と、こうしたコンピュータにインス<br>トールされた ZENworks 7 スイート<br>の一覧。                                |
|                    | Novell<br>ZENworks<br>Server<br>Management<br>Installed<br>Agent<br>Components<br>by Machine             | [Scope]、[Machine Name]、<br>[IP Address]、[DNS Name]、<br>[Min Last Scan Time]、および<br>[Max Last Scan Time] | 指定した期間内で最後に正常にス<br>キャンされたすべてのコンピュータ<br>と、こうしたコンピュータにインス<br>トールされた ZENworks 7 Server<br>Management のエージェントコン<br>ポーネントの一覧。 |
|                    | Novell<br>ZENworks<br>Server<br>Management<br>Installed<br>Server<br>Components<br>by Machine            | [Scope]、[Machine Name]、<br>[IP Address]、[DNS Name]、<br>[Min Last Scan Time]、および<br>[Max Last Scan Time] | 指定した期間内で最後に正常にス<br>キャンされたすべてのコンピュータ<br>と、こうしたコンピュータにインス<br>トールされた ZENworks 7 Server<br>Management のサーバコンポーネン<br>トの一覧。    |
| その他                | User Defined<br>Reports<br>ユーザ定義<br>レポートの<br>作成するいて<br>すっいて<br>1162ページ<br>の「ユーザ<br>定義レポー<br>トの理照し<br>を参ざ | consoleone\ <i>consoleone_version</i> \bi<br>n\userreports.ini ファイルで指定<br>されたオプションに基づいてレ<br>ポートが生成されます。 | ユーザ定義レポートを表示します。                                                                                                    |

注: [Show Chart] 選択基準を使用すると、インベントリレポートがグラフ形式で表示されます。

#### インベントリレポートの生成

1 次のいずれかの方法で、インベントリレポートを生成します。

- データベースオブジェクトからインベントリレポートを生成するには、データベースオブジェクトを右クリックし、[レポート中]をクリックします。
- ConsoleOne の [ツール] メニューからインベントリレポートを実行するには、最初にインベントリデータベースを設定し、[ツール] > [ZENworks Reports (ZENworks レポート)] の順にクリックします。インベントリデータベースの設定方法に関する詳細については、1130ページのセクション 77.1.1「インベントリデータベースの設定」を参照してください。

2 生成するレポートをクリックします。

画面の右側にレポートに関する説明が表示されます。

簡単なインベントリリストの一覧および包括的なインベントリレポートの一覧を示した表を参照してください。

3 選択基準を指定します。

[スコープ] 選択基準は、ZENworks 7 Desktop Management と ZENworks 7 Server Management の両方が同じコンピュータにインストールされている場合に限り、使用 することができます。

たとえば、すべてのインベントリ対象ワークステーションのインベントリ情報を表示 する場合には、[スコープ] 選択基準として [ワークステーション] を選択します。 設定したインベントリデータベース内にある、すべてのインベントリ対象ワークス テーションのインベントリ情報がレポートに表示されます。

作成するレポートの種類に基づいて、情報にフィルタを適用できます。たとえば、 Windows 2000 オペレーティングシステムがインストールされているすべてのインベ ントリ対象ワークステーションを表示するには、[オペレーティングシステムのリス ト]を選択して、選択基準のスコープに [両方]、オペレーティングシステムの種類 に [Windows 2000] を指定します。

作成するレポートの種類に応じて、情報にフィルタを適用できます。

[レポート中]ダイアログで作業する際、次のガイドラインに従います。

- インベントリレポートの選択基準では、大文字と小文字が区別されます。
  - たとえば、識別名が "CN=MACHINE1.OU=ENG.O=NOVELL" のコンピュータの リストを表示する場合は、選択基準として "OU=ENG.O=NOVELL" を指定しま す。識別名に "OU=ENG.O=NOVELL" を含むすべてのコンピュータがインベント リレポートに表示されますが、識別名に "ou=eng.o=novell" を含むコンピュータ がこのインベントリレポートに表示されることはありません。
- [レポート中]ダイアログボックスでワイルドカードの使用が許可されている場合、すべての選択基準でアスタリスク(\*)または疑問符(?)を使用することができます。ワイルドカード文字は、テキストフィールドでのみ使用できます。

\*を使用すると文字列の残りのテキストすべてを取得でき、?を使用すると文字 列の1文字のみを取得できます。

例 1: マシン名が「workstation1」だとします。work\* を使用して照会を行うと、 workstation1 が検出されます。work? を使用して照会を行うと、マシンは検出さ れません。? を使用して workstation1 を検出するには、work???????? を使用して 照会を行う必要があります。この場合、? はそれぞれ 1 文字を表します。

例 2: マシン名が「CN=MACHINE1.OU=ENG.O=NOVELL.T=TREE」だとします。 マシンを検出するには、"CN=MA\*.OU=ENG.O=NOVELL.T=TREE" または CN=MA\* を使用して照会を行います。マシン名の一部を照会することもできま す。"O=novell.T=TREE" で照会を行う場合は、\*を使用して "\*O=novell.T=TREE" とします。

|  | 次の表に、 | ワイルドカー | ドの使用例を示します。 |
|--|-------|--------|-------------|
|--|-------|--------|-------------|

| 例        | レポートに含まれる項目        |
|----------|--------------------|
| *        | すべての項目             |
| 164.99.* | 「164.99」で始まるすべての項目 |

| 例             | レポートに含まれる項目                                              |
|---------------|----------------------------------------------------------|
| 164.9?.215.23 | 「164.9」で始まり、任意の1文字をはさんだ後「.2150.23」で終了する<br>すべての項目        |
| 164.96.215.23 | 指定された項目のみ。このケースでは、指定した IP アドレスのインベ<br>ントリ対象ワークステーションを表示。 |

4 [選択したレポートの実行]をクリックします。

レポート生成の進行状況を表示するステータスボックスが表示されます。このステー タスボックスは、レポートの生成時にビューアに表示されます。ツールバーのボタン を使って、レポートの各ページを表示、印刷、またはエクスポートすることができま す。

注:ZENworks インベントリレポートでサポートしている2バイト文字言語は、ドイ ツ語、英語、スペイン語、フランス語、ポルトガル語、および日本語のみです。その 他の2バイト文字は、インベントリレポートでは正しく表示されない場合がありま す。

#### プロキシデータベースの理解

NetWare で実行している Sybase インベントリデータベースについて、非英語版の管理コ ンソールからレポートを実行すると、選択されたレポートを生成するときにコンソールで Sybase データベースが起動します。このデータベースを、ZENworks 7 Desktop Management プロキシデータベースと呼びます。

選択したレポートを実行した直後に、管理コンソールのシステムトレイに [Sybase ASA] アイコンが表示されます。プロキシデータベースは、レポートの生成元であるリモート データベースに自動的に接続し、必要な情報を取得します。リモートデータベース (NetWare で実行している Sybase) のデータは UTF-8 形式で保存されていますが、Crystal Reports では UTF-8 形式でエンコードされた文字を表示できないため、プロキシデータ ベースにより、すべての UTF-8 形式のデータがローカルの Windows 言語文字セットに変 換されます。

次の節で、プロキシデータベースについて詳しく説明します。

- 1160ページの「プロキシデータベースの起動」
- 1161 ページの「プロキシデータベースのシャットダウン」
- 1161ページの「デフォルト以外のポートで実行するためのプロキシデータベースの 設定」

#### プロキシデータベースの起動

プロキシデータベースは、次のシナリオで起動します。

- NetWare 上で実行している ZENworks 7 Desktop Management または ZENworks for Desktops 4.x Sybase インベントリデータベースに関するレポートを非英語版の管理コ ンソールから呼び出す場合。
- Windows上で実行しているZENworks for Desktops 4.x Sybaseインベントリデータベース に関するレポートを非英語版の管理コンソールから呼び出す場合。

プロキシデータベースは、次のシナリオでは起動しません。

- レポートが英語版の管理コンソールから呼び出される場合。
- Oracle または MSSQL 2000 データベースにマウントされている ZENworks 7 Desktop Management または ZENWorks for Desktops 4.x インベントリデータベースに関するレ ポートを、非英語版の管理コンソールから呼び出す場合。
- Windows上で実行しているZENworks 7 Desktop Management Sybaseインベントリデータ ベースに関するレポートを非英語版の管理コンソールから呼び出す場合。
- レポート以外のインベントリコンポーネントが呼び出される場合。

2 つのプロキシデータベースを同時にマウントできます (1 つは ZENworks 7 デスクトップ 管理データベース用、もう 1 つは ZENworks for Desktops 4.x データベース用 )。

#### プロキシデータベースのシャットダウン

[レポート中] ダイアログボックスを閉じるか、ConsoleOne を閉じる場合、プロキシデー タベースを手動でシャットダウンする必要があります。

手動でプロキシデータベースをシャットダウンするには

**1** 管理コンソールのシステムトレイに表示されているプロキシデータベースアイコンを 右クリックし、[終了] をクリックします。

#### デフォルト以外のポートで実行するためのプロキシデータベースの設定

Sybase が使用するデフォルトのポートが、他のアプリケーションでも使用される場合、 ポートの競合が発生する可能性があります。ポートの競合を回避するため、プロキシデー タベースをデフォルト以外のポートで実行するよう設定することができます。

**1** ファイルにリダイレクトされるデータベースポートとデータベースメッセージに応じて、ポート 2639 または 2640 でプロキシデータベースを起動します。

2639/2640 ポートがすでに他のアプリケーションによりブロックされている場合、 Sybase は、検出した未使用のポートにプロキシデータベースをマウントし、この情報を出力ファイルに保存します。接続しようとすると、「.... に接続できません」というエラーメッセージが表示されます。

- プロキシ Sybase を終了し、出力ファイルからポート番号を取得して、このポート番号をプロキシポート環境設定ファイル (Consoleone\1.2\bin\zen\sybaseproxy\proxyproperties.properties) に入力します。
- 3 再びレポートを呼び出します。Sybase はプロキシポート環境設定ファイルを読み取り、ポートを取得した後、このポートで起動します。

Reporting スナップインにより、ODBC DSN のポート情報が新しい情報に変更されます。

4 変更を有効にするため、ConsoleOne を再起動します。

#### インベントリレポートの印刷

- 1 レポートを生成および表示します。
- **2** プリンタのデフォルトの設定を変更する場合は、[Printer Setup(プリンタの設定)] アイコンをクリックして必要な設定を変更します。
- 3 [プリンタ] アイコンをクリックします。

#### ファイルへのインベントリレポートのエクスポート

- 1 レポートを生成および表示します。
- **2** ツールバーの [レポートのエクスポート] アイコンをクリックします。
- **3** [Export] ダイアログボックスで、エクスポート先の場所とファイル形式を指定します。

インベントリレポートをテキストファイルとしてエクスポートする場合には、 [Export to Text (テキストヘエクスポート)] ダイアログボックスで [ユーザ定義] オ プションを選択し、値を 16 に設定します。これは、値が 16 未満の場合には、エクス ポートされるデータが切り捨てられるためです。

インベントリレポートを HTML ファイルとしてエクスポートする場合は、[*HTML* 3.2] または [*HTML 4.0 (DHTML)*] ファイル形式を選択できます。このとき、HTML 4.0 (DHTML) としてエクスポートすることをお勧めします。これは、HTML 3.2 形式 でエクスポートした場合、データの書式が正しく設定されないためです。

インベントリレポートをカンマ区切り (.csv) ファイルとしてエクスポートする場合 は、次の手順を実行します。

**3a** レポートを Microsoft Excel にエクスポートします。

注:この時点で.csv ファイルへのエクスポートを選択しても、レポートは正しく エクスポートされません。

- **3b**.xlsファイルを開きます。
- 3c [ファイル] > [名前を付けて保存] の順にクリックします。
- **3d** [*Save as type*(保存形式)] フィールドで [*CSV*(カンマ区切りファイル)(\*.*csv*)] を選択します。
- 3e [保存] をクリックします。
- **4** [*OK*] をクリックします。
- 5 エクスポートされたファイルを保存するディレクトリを参照して選択します。
- **6** [*OK*] をクリックします。

#### ユーザ定義レポートの理解

Crystal Report Designer を使用して、インベントリデータベース内の情報を表示するレポートを生成できます。

レポートを生成する前に、Crystal Report Designer 8.0/8.5 を使ってレポートファイル (.rpt) が作成されることを確認する必要があります。.rpt ファイルの作成方法の詳細について は、Crystal Report のドキュメントを参照してください。

重要:ソフトウェアインベントリレポートを除き、任意のインベントリレポートをテンプ レートとして使用してレポートを作成できます。

ユーザ定義インベントリレポートを生成するには

- 1 レポートを作成するコンピュータの ODBC DSN 名を ZenInventory に設定します。
   1a [スタート] > [設定] > [コントロールパネル]の順にクリックします。
  - **1b** [*ODBC Data Target (32 Bit)(ODBC* データターゲット *(32* ビット*))*] をダブルク リックし、[追加] をクリックします。

- **1c** 接続先のデータベースの ODBC ドライバを選択します。
- 1d [終了] をクリックします。
- 1e データソース名に「ZenInventory」を指定し、詳細を決定します。

注:ZenInventory 以外のデータソース名を指定する場合は、ConsoleOne を通じて ユーザ定義レポートを呼び出すコンピュータごとに ODBC 名を設定する必要が あります。

**2** レポートの設計が完了した後、レポートを \consoleone\version\reporting\canned\novellreporting\ zeninventory\*locale* ディレクトリに 保存します。

localeには、言語を表す変数が入ります。たとえば、英語のレポートの場合は EN、 フランス語の場合は FR、ポルトガル語 (ブラジル)の場合は PT\_BR、ドイツ語の場 合は DE、スペイン語の場合は ES が入ります。レポートが英語以外の場合、各コン ピュータのロケールに基づいて表示されます。

**3** \consoleone\version\bin ディレクトリ内の userreports.ini ファイルで値を設定します。 この userreports.ini ファイルには、次の値が含まれている必要があります。

#[ReportName] <actual name of the rpt file without the .rpt
extension>

#DisplayName=User Defined Report's display name

#Param1=Constant,Display name,<if combo then {val-1|val-2|val-3}>

 $\#{<}{\rm where}$  Param1 is the internal name of the parameter as stored in the .rpt file>

 $\#{<}{\rm Constants}$  are 1, 2 and 3 for Combo selection, text field and numeric field respectively>

たとえば、次のように値を設定できます。

[ListSystemInformation]DisplayName=System Information

Role=1, Role, {2|3|5}

IPAddress=2,IP Address

DNName=2, Distinguished Name

```
DNTree=2, Distinguished Tree
```

DNSName=2,DNS Name

[ListMemory]

DisplayName=Memory

Role=1, Role, {2|3|5}

IPAddress=2, IP Address

DNName=2, Distinguished Name

DNTree=2, Distinguished Tree

DNSName=2,DNS Name

MemoryLowerLimit=3, Memory Lower Bound

userreports.ini ファイルに値を設定した後、ユーザ定義レポートがインベントリレポー トツリーに表示されます。userreports.ini ファイルで複数のレポートを指定することが できます。

注:userreports.iniファイルが空の場合、インベントリレポートツリーにユーザ定義レポートを表示できません。

4 [選択したレポートの実行]をクリックします。

# 77.1.6 クイックレポートを使用したインベントリデータの迅速で 簡単な表示

ZENworks7のワークステーションインベントリは、ZENworksインベントリデータベース からデータを簡単に検索して表示するクイックレポートという新しいツールを備えていま す。各クイックレポートには、インベントリ属性のリストと、クイックレポートウィザー ドを使用して定義する照会が含まれています。

次の節で、クイックレポートの使用方法の詳細について説明します。

- 1165 ページの「クイックレポートウィザードの起動」
- ◆ 1165 ページの 「クイックレポートの作成」

- 1168ページの「既存のクイックレポートの変更」
- 1170ページの「クイックレポートで取得したデータの表示」
- 1171 ページの「クイックレポートの削除」
- 1172ページの「インベントリデータベースの設定」
- 1173 ページの 「[検索結果] ウィンドウの使用」

# クイックレポートウィザードの起動

次のいずれかの方法で、クイックレポートウィザードを起動します。

- データベースオブジェクトからクイックレポートを起動するには、データベースオブジェクトを右クリックし、[ZENworks インベントリ] > [クイックレポート]の順にクリックします。
- ConsoleOneの[ツール]メニューからクイックレポートを起動するには、[ZENworks インベントリ]>[クイックレポート]の順にクリックします。
   インベントリデータベースを設定済みの場合、クイックレポートウィザードでは、そのデータベースが使用されます。

インベントリデータベースを設定していない場合は、表示されるクイックレポート ウィザードの手順に従ってデータベースを設定できます。詳細については、1172 ページの「インベントリデータベースの設定」を参照してください。

#### クイックレポートの作成

1 クイックレポートウィザードを起動します。

[クイックレポートを作成および管理します]ページが表示されます。

2 [新規] をクリックします。

| Novell»<br>ZENworks» 7 | クイ ツクレオートの | ヽ― r ぞff成よ<br>→覧(L) | )よび官理します。        |        |
|------------------------|------------|---------------------|------------------|--------|
|                        |            |                     | 東行               | 規作成(N) |
|                        |            |                     |                  | 表示②    |
|                        |            |                     |                  | 編集(E)  |
| Ń                      |            |                     |                  | 前原来(D) |
|                        |            |                     | DE               | の設定(0) |
|                        | ディレクトリを    | c:\novell\consoleon | e\1.2\veporti 1≣ |        |

3 [照会の定義] ページで、照会の条件を定義し、インベントリデータベースから情報 を表示するためのスコープを指定します。

| Novell®<br>ZENworks® 7 | <b>順会のご養</b><br>エクスポート:                                        |
|------------------------|----------------------------------------------------------------|
|                        | ワークステーション     W                                                |
|                        | C サーバ(B)                                                       |
|                        | ○ 雨方(2)                                                        |
|                        |                                                                |
|                        | ★行する暗会(0):                                                     |
|                        |                                                                |
|                        | 検索:含めるエントリの条件…(システム識別情報名前の一致%)                                 |
|                        | 検索:含めるエントリの条件…(システム識別情報名前の一致%)                                 |
|                        | 検索: 含めるエントリの条件…(システム撮影)情報 名前の一致 %)                             |
|                        | 検索: 含めるエントリの条件…(システム譜別情報名前の一致 %)                               |
| Ň                      | 検索: 含めるエントリの条件…(システム譜別情報名前の一致 %)                               |
| N                      | 検索: 含めるエントリの条件…(システム講影  後報名前の一致 %)<br>「フィルタを有効にする(T) 照会の編集(E)… |
| N                      | 検索: 含めるエントリの条件(システム講習)情報名前の一致 %)<br>「フィルタを有効にする(!) 照会の編集(E)    |

デフォルトクエリを使用することも、新しいクエリを定義することもできます。

#### デフォルトクエリの使用

デフォルトクエリを使用するには、[次へ]をクリックします。デフォルトの照会 [システム識別情報.名前=%]を使用してクイックレポートが作成されます。

#### 新しい照会の定義

3a 次のいずれかのオプションを選択します。

- [ワークステーション] 指定されたフィルタ条件を満たすインベントリ対象 ワークステーションのデータが表示されます。Desktop Management のみを インストールしている場合は、このオプションがデフォルトで有効になり、 他の2つのオプションは使用できません。
- [サーバ] 指定されたフィルタ条件を満たすインベントリ対象サーバのデー タが表示されます。Server Management のみをインストールしている場合は、 このオプションがデフォルトで有効になり、他の2つのオプションは使用で きません。
- ・ [両方] このオプションを選択すると、インベントリ対象サーバとインベン トリ対象ワークステーションの両方に対して、指定したフィルタ条件を満た すデータが表示されます。インベントリ対象ワークステーションまたはイン ベントリ対象サーバのいずれか一方にのみデータを表示する場合は、他の対 応する照会オプションを使用します。このオプションは、ZENworks 7 Desktop Management と ZENworks 7 Server Management の両方がインストール されている場合にのみ選択できます。
- **3b** (オプション) [照会の定義] ウィンドウで定義したフィルタ条件を適用する場合は、[フィルタを有効にする] オプションを選択します。

このオプションは、[照会の定義] ウィンドウで次のソフトウェアクラスおよび 属性を使って照会を定義した場合に限り、選択できます。照会の定義に使用でき るのは、[ソフトウェアグループ]、[ソフトウェアグループファイル情報]、[ソ フトウェアグループパッチ情報]、[ソフトウェア]、[ファイル情報]、[パッチ情報]、[除外ファイル情報]、および[ディスク使用状況]です。

3c [照会の編集] をクリックして、照会を変更します。

| 陽会の定義                                                                | ×              |
|----------------------------------------------------------------------|----------------|
| インペントリデータペースの限金<br>( ロークステーション(W)                                    | <u>о</u> к     |
| でサーバ(E)<br>で 両方(B)                                                   | 277(R)         |
|                                                                      | キャンセル(C)       |
| 含めるエントリの条件…(システム識別情報名前=一致する %)                                       | <u> ^ルブ(H)</u> |
| 「 フィルタ扇件を満たしていないコンピュータの表示( <u>D</u> )                                |                |
| ● システム識別情報名前 註: □ ◆ % 終了 ◆                                           |                |
| ジシステム副別情報名前     [1] ♥  %     [3]      [1] ♥  %     [3]      [1] ♥  % |                |

照会の変更方法の詳細については、1144ページのセクション 77.1.3「データベース照会によるインベントリ情報の表示」を参照してください。

- **3d** この照会を参照し、必要に応じて変更を加えてください。[実行する照会] ペインに、定義した照会が表示されます。
- **3e** [次へ] をクリックします。
- 4 [データベースフィールド] ページで、次の操作を行います。

| ータベースフィールド(D):<br>システム識別情報<br>ヨーシーダ<br>コーシーダ                  | 選択されたフィールド:<br>システム識別啓朝.名軒 | _ |
|---------------------------------------------------------------|----------------------------|---|
| ■ 100 リットウェア<br>■ 1000 ネットワーク<br>ヨー1000 ネットワーク<br>ヨー1000 システム |                            |   |
|                                                               |                            |   |
|                                                               |                            | * |
|                                                               |                            |   |

**4a** [データベースフィールド] の一覧から、レポートを作成するインベントリ属性 を選択します。

デフォルトでは、[システム識別情報.名前]が選択されています。この属性の 選択を解除することや、順序を変更することはできません。

**4b** ・ をクリックして、選択したインベントリ属性を [選択されたフィールド] リ ストに追加します。

グループ属性を選択すると、そのグループのすべての属性が追加されます。たと えば、[ソフトウェア]属性を選択すると、ベンダ名、製品名、バージョンなど の[ソフトウェア属性]が[選択されたフィールド]の一覧に追加されます。 **4c** さらにインベントリ属性を追加するには、ステップ 4a とステップ 4b を繰り返し ます。

注:▲と▼を使用して属性の順序を変更できます。

- 4d レポートを表示するには、[表示] をクリックします。 [検索結果] ウィンドウにデータが表示されます。[検索結果] ウィンドウの詳細 については、1173ページの「[検索結果] ウィンドウの使用」を参照してください。
- **4e** レポートを保存するには、[保存] をクリックしてファイル名を指定し、[*OK*] をクリックします。

重要:保存されたクイックレポートだけが、[クイックレポートの作成および管理]ページに表示されます。

**4f** [閉じる] をクリックします。

#### 既存のクイックレポートの変更

**1** [クイックレポートを作成および管理します]ページの一覧から、編集するクイックレポートを選択します。

一度に1つのクイックレポートだけを変更できます。

デフォルトでは、このリストには、

*ConsoleOne\_installation\_directory*\consoleone\1.2\reporting\ export ディレクトリに保存されているクイックレポートがすべて表示されます。別のディレクトリにあるクイックレポートを編集するには、[参照] ボタンをクリックして、そのディレクトリを選択します。

重要:保存されたクイックレポートだけが、[クイックレポートの作成および管理] ページに表示されます。

2 [編集] をクリックします。

| ENworks. 7 | クイックレポートの一覧(L)                             |               |
|------------|--------------------------------------------|---------------|
|            | MyExport                                   | 新規作成(N)       |
|            | GuickReport1                               | Sector Sector |
|            | CuickReport2                               | *=00          |
|            | GuickReport45                              |               |
|            | QuickReport6                               | 1             |
|            |                                            | 編集(E)         |
|            |                                            |               |
|            |                                            | 育(原金(D)       |
|            |                                            |               |
|            |                                            | DBの設定(0)      |
| N          |                                            | A DECEMBER OF |
|            |                                            |               |
|            | ディレクトリを c:\novell\consoleone\1.2\reporti 詳 |               |

**3**(オプション)[照会の定義]ページで、既存の照会条件を変更し、インベントリ データベースから情報を表示するためのスコープを指定します。

新しい照会を定義するには

3a 次のいずれかのオプションを選択します。

- [ワークステーション] 指定されたフィルタ条件を満たすインベントリ対象 ワークステーションのデータが表示されます。
- [サーバ] 指定されたフィルタ条件を満たすインベントリ対象サーバのデー タが表示されます。
- [両方] このオプションを選択すると、インベントリ対象サーバとインベントリ対象ワークステーションの両方に対して、指定したフィルタ条件を満たすデータが表示されます。
- **3b** (オプション)フィルタ条件を適用する場合は、[フィルタを有効にする] オプ ションを選択します。

このオプションは、[照会の定義] ウィンドウで次のソフトウェアクラスおよび 属性を使って照会を定義した場合に限り、選択できます。照会の定義に使用でき るのは、[ソフトウェアグループ]、[ソフトウェアグループファイル情報]、[ソ フトウェアグループパッチ情報]、[ソフトウェア]、[ファイル情報]、[パッチ情 報]、[除外ファイル情報]、および[ディスク使用状況]です。

- **3c** [照会の編集] をクリックして、照会を変更します。 照会の変更方法の詳細については、1144 ページのセクション 77.1.3 「データベー ス照会によるインベントリ情報の表示」を参照してください。
- **3d** この照会を参照し、必要に応じて変更を加えてください。[実行する照会] ペインに、定義した照会が表示されます。

**3e** [次へ] をクリックします。

- **4** (オプション) [データベースフィールド] ページで、次の操作を行います。
  - 4a [データベースフィールド]の一覧から、レポートを作成するインベントリ属性を選択します。
     デフォルトでは、[システム識別情報.名前]が選択されています。この属性の選択を解除することや、順序を変更することはできません。
  - **4b** ▶ をクリックして、選択したインベントリ属性を [選択されたフィールド] リストに追加します。 グループ属性を選択すると、そのグループのすべての属性が追加されます。たと

クルーク属性を選択すると、そのクルークのすべての属性が追加されます。たと えば、[ソフトウェア]属性を選択すると、ベンダ名、製品名、バージョンなど の[ソフトウェア属性]が[選択されたフィールド]の一覧に追加されます。

**4c** さらにインベントリ属性を追加するには、ステップ 4a とステップ 4b を繰り返し ます。

注:▲と▼を使用して属性の順序を変更できます。

- 4d レポートを表示するには、[表示]をクリックします。 [検索結果]ウィンドウにレポートが表示されます。[検索結果]ウィンドウの詳細については、1173ページの「[検索結果]ウィンドウの使用」を参照してください。
- **4e** レポートを保存するには、[保存] をクリックしてファイル名を指定し、[*OK*] をクリックします。

重要:保存されたクイックレポートだけが、[クイックレポートの作成および管理]ページに表示されます。

**4f**[閉じる]をクリックします。

# クイックレポートで取得したデータの表示

次のいずれかの方法を使用して、クイックレポートで取得したデータを表示できます。

- 1170ページの「クイックレポートの作成および変更時のデータの表示方法」
- 1170ページの「保存したクイックレポートのデータの表示方法」

#### クイックレポートの作成および変更時のデータの表示方法

1 [データベースフィールド] ページで、[表示] をクリックします。

| ワークステーションのみについてエクスボート対象のデータベース<br>データベースフィールド(D): 選択され                                                                                                    | スフィールドを選択してください。<br>たフィールド: |
|----------------------------------------------------------------------------------------------------|-----------------------------|
| システム副別情報     システム       ・ ー般     インペントリザ紙       ・ インペントリザーバ     バージョン       ・ インペントリサーバ     バージョン       ・ インペントリサーバ     ・       ・ インペントリサーバ     ・       ・ インペントリサーバ     ・       ・ インペントリサーバ     ・       ・ インペントリサーバ     ・       ・ インペントリサーバ     ・       ・ インペントリサーバ     ・       ・ インペントリサーバ     ・       ・ インペントリサーバ     ・       ・ インペントリサーバ     ・       ・ インペントリサーバ     ・       ・ インペントリサーバ     ・       ・ インペントリサーバ     ・       ・ インペントリナン     ・       ・ マンチンム製作品     ・       ・ マンチム製作品     ・       ・ マンチム製作品     ・       ・ マンチム     ・       ・ マンチム     ・ | 副列传报:名 <b>村</b>             |
| インベントリ情報.パージョン                                                                                                    |                             |

#### 保存したクイックレポートのデータの表示方法

**1** [クイックレポートを作成および管理します]ページの一覧から、表示するクイック レポートを選択します。

一度に1つのクイックレポートだけを表示できます。

デフォルトでは、このリストには、

*ConsoleOne\_installation\_directory*\consoleone\1.2\reporting\ export ディレクトリに保存されているクイックレポートがすべて表示されます。別のディレクトリにあるクイックレポートを表示するには、[参照] ボタンをクリックして、そのディレクトリを選択します。

重要:保存されたクイックレポートだけが、[クイックレポートの作成および管理] ページに表示されます。 2 [表示] をクリックします。

| ENworks <sub>*</sub> 7 | クイックレポートの一覧①                                  |               |
|------------------------|-----------------------------------------------|---------------|
|                        | MyExport                                      | 新規作成N         |
|                        | CuiciReport1                                  |               |
|                        | GuickReport2<br>GuickReport3<br>GuickReport45 | 表示⊘           |
|                        | GuickReport6                                  | <b>編集</b> (E) |
|                        |                                               | 削除①           |
| Ń                      |                                               | DBの設定(O)      |
|                        |                                               |               |

[検索結果]ウィンドウにデータが表示されます。[検索結果]ウィンドウの詳細については、1173ページの「[検索結果]ウィンドウの使用」を参照してください。

#### クイックレポートの削除

**1** [クイックレポートを作成および管理します]ページの一覧から、削除するクイックレポートを選択します。

一度に複数のレポートを選択して削除できます。

デフォルトでは、このリストには、

*ConsoleOne\_installation\_directory*\consoleone\1.2\reporting\export ディレクトリに保存されているクイックレポートがすべて表示されます。別のディレクトリにあるクイックレポートを削除するには、[参照] ボタンをクリックして、そのディレクトリを選択します。

重要:保存されたクイックレポートだけが、[クイックレポートの作成および管理] ページに表示されます。 2 [削除] をクリックします。

| ENworks <sub>*</sub> 7 | クイックレポートの一覧(1)                      |                   |
|------------------------|-------------------------------------|-------------------|
|                        | MyExport<br>✓ QuickReport           | 新規作成(N)           |
|                        | GuickReport1                        |                   |
|                        | GuickReport3                        | 表示()              |
| Ń                      | CuickReport5                        | 編集医               |
|                        |                                     | <b>前豚(D)</b>      |
|                        |                                     | DBの設定( <u>0</u> ) |
| •                      | Such hit - cincerellegeneit Despect | 1                 |

- インベントリデータベースの設定
- **1** [クイックレポートを作成および管理します] ページで [DB の設定] をクリックします。

| ENworks. 7 | クイックレポートの一覧山                                              |                  |
|------------|-----------------------------------------------------------|------------------|
|            | MyExport     GuickReport     GuickReport     GuickReport1 | 新規作成(N)          |
| N          | QuickReport2 QuickReport3 QuickReport45                   | 表示())            |
|            | GuickReport6                                              | 編集(E)            |
|            |                                                           | 再時後回             |
|            |                                                           | DBの設定(の)         |
|            | ディレクトリを c:\novell\consoleone                              | aV1 2/veporti TE |

[ZENworks データベースの設定] ウィンドウが表示されます。

**2**[参照]をクリックして、一覧から既存のZENworksデータベースオブジェクトを選択します。

このデータベースオブジェクトには、プロトコル、データベースが使用するポートなどのデータベース設定が含まれています。

**3** [*OK*] をクリックします。

# [検索結果] ウィンドウの使用

[検索結果] ウィンドウには、選択したクイックレポートの照会に基づいて、ZENworks インベントリデータベースに格納されているデータが表示されます。[検索結果] ウィン ドウには、最大 500 のインベントリ対象コンピュータのデータが表示されます。

| € 検索結果: 192.168.21.36                                                   | ×                                                    |
|-------------------------------------------------------------------------|------------------------------------------------------|
| システム識別情報_名前                                                             | インペントリ情報_インペントリサーバ                                   |
| CN=DUB-KC-JPNOVELL00:06:58:28:27:15.OU=Desktop Policies.O=cxt.T=JAPTREE | JAP2000SRV                                           |
| CN=DUB-KC-JPNOVELL00:06:58:28:27:15.OU=Desktop Policies.O=cxt.T=JAPTREE | ZENworks Desktop Management 6.55P1 Inventory Scanner |
| CN=DUB-KC-JPNOVELL00.06:58:28:27:15.OU=Desktop Policies.O=cxt.T=JAPTREE | ZENworks Desktop Management 6.55P1 Inventory Scanner |
| CN=DUB-KC-JPNOVELL00:06:58:28:27:15.OU=Desktop Policies.O=cxt.T=JAPTREE | ZENworks Desktop Management 7 Inventory Scanner      |
|                                                                         |                                                      |
|                                                                         | P                                                    |
| エクスポ ソート(S) ブラウザで表示(V)                                                  | 4台のマシンを取得しました 閉じる( <u>C</u> ) ヘルプ(H)                 |

このウィンドウで、次の操作を実行できます。

- エントリを xml ファイルまたは csv ファイルにエクスポートする。
- エントリの表示順を並べ替える。
- ブラウザでのデータの表示

重要:[ブラウザで表示] をクリックすると、ブラウザで表示できる XML 形式にイ ンベントリデータがエクスポートされます。Microsoft Internet Explorer、Mozilla\* Firefox などのブラウザが XML 形式に関連付けられたデフォルトのアプリケーション になっていることを確認します。

Internet Explorer が XML 形式に関連付けられたデフォルトのアプリケーションであ り、すでに起動されている場合に、[ブラウザで表示] をクリックすると、Internet Explorer の新しいウィンドウにデータが表示されるように設定できます。次の操作を 実行します。

- 1. クイックレポートを実行しているコンピュータで、Windows エクスプローラを開きます。
- 2. [ツール] メニューの [フォルダオプション] をクリックします。
- 3. [フォルダオプション] ウィンドウで [ファイルの種類] タブをクリックします。
- 4. 登録されているファイルの種類の一覧から、[XML]を選択します。
- 5. [拡張子 'XML'の詳細] ペインで、[詳細設定] をクリックします。
- 6. [ファイルの種類の編集] ウィンドウで [新規] をクリックします。
- 7. アクション名を指定し、[Application Used to Perform Action (アクションを実行する アプリケーション)] フィールドに

「*Internet\_Explorer\_installation\_directory*\iexplore.exe" -new %1」と入力します。

- 8. [*OK*] をクリックします。
- 9. [ファイルの種類の編集] ウィンドウの [アクション] ペインで、作成したアク ションを選択し、[既定に設定] をクリックします。

10. [*OK*] をクリックし、[閉じる] をクリックします。

データ取得プロセスを停止する。

クイックレポートは、ZENworks インベントリデータベースからデータを取得しま す。[検索結果] ダイアログボックスのステータスバーにある [停止] をクリックす ると、この取得プロセスを停止できます。

ステータスバーには、データが取得されたコンピュータの数が表示されます。あるコ ンピュータのデータを取得している途中で取得プロセスを停止した場合、[検索結果] ダイアログボックスにはその時点までに取得されたデータが表示されますが、ステー タスバーにはメッセージは表示されません。複数のコンピュータからデータを取得し ている途中で取得プロセスを停止した場合、ステータスバーにはデータの取得が完了 したコンピュータの台数が表示されます。

- 列をドラッグアンドドロップして列の順序を変更する。
- 列のサイズを変更する。
- ◆ マウスを使用するか <Ctrl>+<A> キーを押して、エントリを選択する。
- <Ctrl>+<C>および <Ctrl>+<V>を押して、エントリをクリップボードにコピーして張 り付ける。

#### XML ファイルまたは CSV ファイルへのエントリのエクスポート

- **1** [エクスポート] をクリックします。
- **2** [エクスポートの結果] ダイアログボックスで、XML ファイル名または CSV ファイル名を指定し、該当するファイルの種類を選択します。

デフォルトでは、ファイルは quick\_report\_name.xml という名前で ConsoleOne\_installation\_directory\consoleone\1.2\reporting\ export ディレクトリに保存さ れます。

注:ファイル名を二重引用符で囲み、拡張子を指定しないか、.xml または.csv 以外の 拡張子を指定すると、どのファイルの種類を選択しても、ファイルはカンマ区切りの CSV 形式で保存されます。

#### 昇順または降順の表示のソート

- **1** [ソート] をクリックします。
- 2 [データのソート条件] ドロップダウンリストから、エントリをソートする列を選択 します。
- 3 [昇順] または [降順] を選択します。
- 4 [次の並べ替え順] ドロップダウンリストを設定します。
- **5** [*OK*] をクリックします。

たとえば、[検索結果] ウィンドウに次のエントリが表示されているとします。

| Product Name    | Vendor Name |
|-----------------|-------------|
| Microsoft Word  | Microsoft   |
| Microsoft Excel | Microsoft   |
| ZENworks        | Novell      |

| Product Name  | Vendor Name |
|---------------|-------------|
| iPrint        | Novell      |
| GroupWise     | Novell      |
| Adobe Acrobat | Adobe       |

最初にエントリをベンダ名の昇順にソートし、次にすべての Novell 製品を昇順にソート する場合は、次の手順に従います。

- **1** [ソート] ボタンをクリックします。
- 2 [ソート条件] ドロップダウンリストで、[ベンダ名] を選択します。
- 3 [昇順] オプションを選択します。
- 4 [次の並べ替え順] ドロップダウンリストで、[製品名] を選択します。
- 5 [昇順] オプションを選択します。
- 6 [*OK*] をクリックします。

エントリは次のように表示されます。

| Product Name    | Vendor Name |
|-----------------|-------------|
| Adobe Acrobat   | Adobe       |
| Microsoft Excel | Microsoft   |
| Microsoft Word  | Microsoft   |
| GroupWise       | Novell      |
| iPrint          | Novell      |
| ZENworks        | Novell      |

# 77.2 インベントリ情報のエクスポート

インベントリデータベースから CSV 形式(カンマ区切り)のファイルまたは XML ファイ ルにエクスポートするインベントリ情報は、カスタマイズすることができます。

オペレーティングシステム名やバージョンなど、エクスポートする必要があるインベント リコンポーネントを選択します。インベントリ対象ワークステーションをさらにフィルタ 処理して、エクスポートスコープに応じてその属性をエクスポートすることができます。 たとえば、特定の速度のプロセッサが搭載されたインベントリ対象ワークステーションだ けをエクスポートすることができます。データエクスポートツールにより、こうした照会 条件を満たすすべてのインベントリ対象ワークステーションが .csv ファイルまたは .xml ファイルにエクスポートされます。

同じデータエクスポート設定を再利用してエクスポートできるよう、データエクスポート 設定を保存できます。

次に示す節では、データエクスポートツールの使用方法について説明します。

- 1176ページのセクション 77.2.1「インベントリ情報のエクスポート手順」
- 1178ページのセクション 77.2.2「既存の環境設定ファイルのロード」

 1180ページのセクション 77.2.3「インベントリサーバからのデータエクスポートプロ グラムの実行」

# 77.2.1 インベントリ情報のエクスポート手順

- 1 ConsoleOne で、コンテナを選択します。
- 2 データエクスポートツールを実行します。
  - データベースオブジェクトからデータエクスポートツールを実行するには、デー タベースオブジェクトを右クリックし、[ZENworks インベントリ] > [データエ クスポート]の順にクリックします。
  - ConsoleOne の [ツール] メニューからデータエクスポートツールを実行するには、まずインベントリデータベースを設定してから、[ツール] > [ZENworks インベントリ] > [データエクスポート] の順にクリックする必要があります。インベントリデータベースの設定方法に関する詳細については、1130ページのセクション 77.1.1 「インベントリデータベースの設定」を参照してください。
- 3 [新規データベース照会の作成]を選択します。

このオプションにより、ハードウェア、ソフトウェア、ネットワーク、およびその他 エクスポート対象になるインベントリコンポーネントを定義した新しい照会条件を追 加できます。照会に含まれるインベントリ対象ワークステーションとデータベースサ イトを制限する基準を指定することもできます。指定したインベントリコンポーネン トと基準に従って、データベースからインベントリ情報が.csv または.xml ファイル にエクスポートされます。

注:データエクスポート用の既存の設定をロードする場合は、[保存されているデー タベース照会を開く]を選択します。このオプションを使って、データエクスポート 用の設定を編集し、データを.csvまたは.xmlファイルにエクスポートすることがで きます。詳細については、1178ページのセクション77.2.2「既存の環境設定ファイル のロード」を参照してください。

- 4 [次へ] をクリックします。
- 5 インベントリ対象ワークステーションのフィルタ条件を指定します。
  - 5a [照会の編集] をクリックします。照会の定義方法に関する詳細については、 1144 ページのセクション 77.1.3 「データベース照会によるインベントリ情報の表示」を参照してください。
  - 5b (オプション)サポートされているカテゴリのソフトウェアクラスおよび属性を 使って照会を定義した場合に限り、[フィルタを有効にする]オプションを選択 できます。サポートされているカテゴリは次のとおりです。

カテゴリ 1:Software Group, Software Group File Information, Software Group Patch Information, Software, File Information、および Patch Information

カテゴリ 2:Exclude File Information

カテゴリ 3: ディスクの使用状況

異なるカテゴリに属する属性が照会に含まれる場合は、[フィルタを有効にする] オプションを選択することができません。たとえば、software.name=word, softwaregroup.name=office、および diskusage.name=exe を含む照会の場合、このオ プションを利用することができません。 前の条件を満たす照会に基づいて、.csv または .xml ファイルに保存される結果のフィルタ処理を実行する場合は、[フィルタを有効にする] チェックボックスを選択します。

**5c** インベントリデータベースから情報をエクスポートするためのスコープを設定します。

ConsoleOne スナップインおよびデータエクスポートツールが ZENworks 7 Server Management および ZENworks 7 Desktop Management の両方にインストールされ ている場合、データエクスポートツールを使って、インベントリ情報のエクス ポート対象であるスコープを変更することができます。

デフォルトでは、[ワークステーション]オプションが有効になります。照会式 を満たすすべてのインベントリ対象ワークステーションが検索されます。 ZENworks 7 Server Management と ZENworks 7 Desktop Management が同じ環境に インストールされている場合、[ワークステーション]、[サーバ]、および [両 方]オプションが利用できます。

[ワークステーション]を選択すると、照会式を満たすすべてのインベントリ対象ワークステーションが検索されます。[両方]を選択すると、照会式を満たす インベントリ対象ワークステーションおよびインベントリ対象サーバがすべて検 索されます。

- 5d 定義した照会を確認します。
- **5e** [次へ] をクリックします。
- 6 データベースフィールドのリストからデータベースフィールドを選択し、[追加]を クリックします。

グループコンポーネントを選択する場合は、グループのすべてのサブコンポーネント も追加されます。たとえば、Software コンポーネントグループを選択すると、 Software のサブコンポーネント(ベンダ名、製品名、バージョンなど)も追加されま す。

- 7 [次へ] をクリックします。
- 8 データエクスポートの設定を表示します。
  - 8a [環境設定を保存]をクリックして、環境設定を.expファイルに保存します。 .expファイルのファイル名を指定し、[保存]をクリックします。

環境設定ファイル (.exp) には、選択したインベントリコンポーネントなどの設定 のほかに、インベントリ対象ワークステーションのデータエクスポートにフィル タを適用するために作成される照会も含まれます。.exp ファイルを作成するの は、必要に応じて環境設定を再ロードして、.csv または .xml ファイルを生成で きるようにするためです。

- **8b** [次へ] をクリックします。
- 9 照会を実行するコンピュータを選択します。
  - 9a [Perform the Query from This Computer]: このオプションを選択し、ワークス テーションコンピュータからデータエクスポート処理を実行します。このオプ ションは、指定したデータベースサーバのインベントリデータベースにアクセス し、.csv または.xml ファイルにデータをエクスポートします。

[**Perform the Query on a Remote Server**]:このオプションを選択し、ワークス テーションインベントリコンポーネントがインストールされているサーバから データエクスポートプログラムを実行 1万を超えるインベントリ対象ワークステーションを含む大容量データベースからデータをエクスポートしようとしている場合、またはエクスポートのために 20以上のデータベースフィールドを選択した複雑な照会を使用する場合、サーバからデータエクスポートプログラムを実行することをお勧めします。

9b.csvまたは.xmlファイルにコンピュータのデフォルトのエンコードを適用する 場合は、[デフォルトのエンコーディング]を選択します。[デフォルトのエン コーディング]はデフォルトで選択されています。.csvまたは.xmlファイルに Unicodeエンコードを適用するには、[Unicodeエンコーディング]を選択しま す。

注:ローカルコンピュータからデータエクスポートを実行するのに.expファイルを作成したが、同じ.expを使用してリモートサーバからデータエクスポートを実行し、Unicode エンコードを使用する場合、手動で.expファイルを編集して、DEExportEncodeの値をUNICODEに設定する必要があります。

**9c** [次へ] をクリックします。

- 10 エクスポートオプションを選択します。
  - 10a 次の中から、いずれかのオプションを選択します。

[Export to CSV]:インベントリ情報を.csv ファイルに保存します。

[Export to XML]:インベントリ情報を.xml ファイルに保存します。

- **10b**.csv または.xml ファイルのパスとファイル名を指定します。
- **10c** [終了] をクリックします。

環境設定を保存せずに終了すると、変更を保存するかどうかを確認するメッセージが表示されます。

これにより、指定したディレクトリ内に .csv または .xml ファイルが生成されます。

.csv ファイルにエクスポートされたデータを確認するには、Microsoft Excel やその他の CSV 対応ビューアでファイルを開きます。

.xml ファイルの場合は、XML Spy などの XML ビューアでファイルを開きます。詳細に ついては、1181 ページのセクション 77.2.4「XML の概要と XML ファイルの内容」を参 照してください。

# 77.2.2 既存の環境設定ファイルのロード

既存の環境設定ファイル (.exp) をロードすることができます。.exp ファイルには、選択したインベントリコンポーネントなどの設定のほかに、インベントリ対象ワークステーションのデータエクスポートにフィルタを適用するために作成される照会も含まれます。

.exp ファイルをロードした後で、データエクスポートの設定を変更し、.csv または .xml ファイルにデータをエクスポートできます。

データエクスポートのため、既存の環境設定をロードするには

1 データ環境設定ファイルが生成されていることを確認します。

1176ページのセクション 77.2.1「インベントリ情報のエクスポート手順」で説明されている手順を完了します。この手順により、.csv または.xml ファイルおよびデータ環境設定ファイルが生成されます。

- **2** ConsoleOne でコンテナを選択し、次のいずれかの手順を実行してデータエクスポートツールを起動します。
  - データベースオブジェクトからデータエクスポートツールを実行するには、デー タベースオブジェクトを右クリックし、[ZENworks インベントリ] > [データエ クスポート]の順にクリックします。
  - ConsoleOne の [ツール] メニューからデータエクスポートツールを実行するには、まずインベントリデータベースを設定してから、[ツール] > [ZENworks インベントリ] > [データエクスポート] の順にクリックする必要があります。インベントリデータベースの設定方法に関する詳細については、1130ページのセクション 77.1.1「インベントリデータベースの設定」を参照してください。
- **3** [保存されているデータベース照会を開く] を選択し、[次へ] をクリックします。 .exp ファイルのデフォルトディレクトリは、

consoleone<u>consoleone\_version</u>reporting<u>export</u>です。[参照] をクリックして、既存の .exp ファイルを開きます。

.exp および .cfg ファイルが無効であるか、古いバージョンである場合、データのエク スポートは実行されません。データのエクスポートにより、エクスポートの照会条件 およびフィルタ条件を満たすサーバの数およびサーバが表示されます。

- 4 保存された照会のリストから、保存済みのデータベース照会を選択します。
  - **4a** 保存された照会のリストから、保存済みのデータベース照会を選択します。リストボックスには、consoleone\*consoleone\_version*\reporting\export で保存されている .exp ファイルが表示されます。
    - または

[参照] をクリックして、他の場所に保存されている既存の .exp ファイルを開きます。

4b (オプション).exp および.cfg ファイルが無効であるか、古いバージョンである 場合、データのエクスポートは実行されません。データのエクスポートにより、 エクスポートの照会条件およびフィルタ条件を満たすサーバの数およびサーバが 表示されます。

既存の照会を編集する場合は、[編集]をクリックして照会を編集し、新しい データベースフィールドを選択します。照会の定義方法に関する詳細について は、1144ページのセクション77.1.3「データベース照会によるインベントリ情報 の表示」を参照してください。

**4c**[次へ]をクリックします。

- 5 データエクスポートの設定を表示します。
  - **5a** [環境設定を保存] をクリックして、環境設定を.exp ファイルに保存します。 .exp ファイルのファイル名を指定し、[保存] をクリックします。

環境設定ファイル (.exp) には、選択したインベントリコンポーネントなどの設定 のほかに、インベントリ対象ワークステーションのデータエクスポートにフィル タを適用するために作成される照会も含まれます。.exp ファイルを作成するの は、必要に応じて環境設定を再ロードして、.csv または .xml ファイルを生成で きるようにするためです。

- **5b** [次へ] をクリックします。
- 6 照会を実行するコンピュータを選択します。
  - **6a** [Perform the Query from This Computer]: このオプションを選択し、ワークス テーションコンピュータからデータエクスポート処理を実行します。このオプ

ションは、指定したデータベースサーバのインベントリデータベースにアクセス し、.csv または.xml ファイルにデータをエクスポートします。

[**Perform the Query on a Remote Server**]:このオプションを選択し、ワークス テーションインベントリコンポーネントがインストールされているサーバから データエクスポートプログラムを実行

1万を超えるインベントリ対象ワークステーションを含む大容量データベースか らデータをエクスポートしようとしている場合、またはエクスポートのために 20以上のデータベースフィールドを選択した複雑な照会を使用する場合、サー バからデータエクスポートプログラムを実行することをお勧めします。

- 6b.csvまたは.xmlファイルにコンピュータのデフォルトのエンコードを適用する 場合は、[デフォルトのエンコーディング]を選択します。[デフォルトのエン コーディング]はデフォルトで選択されています。.csvまたは.xmlファイルに Unicodeエンコードを適用するには、[Unicodeエンコーディング]を選択しま す。
- **6c**[次へ]をクリックします。
- 7 エクスポートオプションを選択します。
  - 7a 次の中から、いずれかのオプションを選択します。

[Export to CSV]:インベントリ情報を.csv ファイルに保存します。

[Export to XML]:インベントリ情報を.xml ファイルに保存します。

7b.csv または.xml ファイルのパスとファイル名を指定します。

7c [終了] をクリックします。

# **77.2.3** インベントリサーバからのデータエクスポートプログラムの実行

1万を超えるインベントリ対象ワークステーションを含む大容量データベースから情報を エクスポートしようとしている場合、またはエクスポートのために20以上のデータベー スフィールドを選択した複雑な照会を使用する場合、サーバからデータエクスポートプロ グラムを実行することをお勧めします。

サーバからデータエクスポートプログラムを実行するには

1 データ環境設定ファイルが生成されていることを確認します。

1176ページのセクション 77.2.1「インベントリ情報のエクスポート手順」で説明した 手順1から手順5を実行して、.expファイルに確実に設定を保存します。

.exp ファイルを保存する際、対応するデータ環境設定ファイルが.exp ファイルと同じディレクトリに同じファイル名で作成されます。拡張子は.cfg です。

- 2 ワークステーションインベントリコンポーネントがインストールされているサーバからデータエクスポートプログラムを実行するには、[リモートサーバ上で照会を実行]をクリックして、[終了]をクリックします。
- **3**.exp ファイルおよび.cfg ファイルをサーバにコピーします。
  - この2つのファイルは、インベントリサーバの同じディレクトリに存在する必要があ ります。

サーバコンソールから、NetWare サーバの dbexport.ncf、Windows サーバの dbexport.bat、または Linux サーバの /opt/novell/bin/DBExport を実行します。次のよう に入力します。

DBEXPORT "configuration filename.exp" "csv filename.csv"

*configuration\_filename.exp*には、データエクスポートの設定を含む既存のファイルの 名前が入ります。二重引用符内の *configuration\_filename.exp* および *csv\_filename.csv*に はファイル名を入力する必要があります。データベースからエクスポートされたデー タは、*csv\_filename.csv*に保存されます。

.exp ファイルに対応する .cfg ファイルは、.exp ファイルと同じフォルダに保存する必要があります。.cfg ファイルには、エクスポートされるデータベース属性のリストが含まれます。

.exp および.cfg ファイルが無効であるか、古いバージョンである場合、データエクス ポートは実行されません。データエクスポートにより、エクスポートの照会条件およ びフィルタ条件を満たすインベントリ対象ワークステーションの数が表示されます。

# 77.2.4 XML の概要と XML ファイルの内容

ワークステーションインベントリでは、データエクスポートツールを使用して、インベン トリ情報をインベントリデータベースから.xml(Extensible Markup Language) ファイルにエ クスポートすることができます。

XML は、構造化されたデータを表すためのフォーマットを提供するマークアップ言語で す。XML 文書はテキストベースのフォーマットです。XML のソースは、XML 要素で構 成されます XML のタグは事前に定義されていないため、独自にタグを定義する必要があ ります。

XML に関する詳細については、W3C (World Wide Web Consortium) Activity and Information Web サイト (http://www.w3.org/XML) を参照してください。

.xml ファイルのサンプルは次のとおりです。

<?xml version="1.0" encoding='UTF-8'?>

<!DOCTYPE InventoryInformation [<!ELEMENT Attribute (value)>

<!ATTLIST Attribute

name CDATA #REQUIRED

type (custom | regular) #REQUIRED

units CDATA #IMPLIED

```
>
<!ELEMENT Class (Attribute*)>
<!ATTLIST Class
name CDATA #REQUIRED
instance CDATA #REQUIRED
>
<!ELEMENT InventoryInformation (Machine+)>
<!ELEMENT Machine (Class+)>
<!ATTLIST Machine
name CDATA #REQUIRED
>
<!ELEMENT value (#PCDATA)>]
>
<InventoryInformation>
<Machine name="blr-stl-zen1.blr.novell.com">
<Class name="Processor" instance="1">
<Attribute name="Current Clock Speed" type="regular" units="MHz">
```

```
1182 Novell ZENworks 7 Desktop Management 管理ガイド
```

<value>2800</value>

</Attribute>

<Attribute name="Processor Family" type="regular">

<value>"Intel(R) Xeon(TM)"</value>

</Attribute>

</Class>

<Class name="IP" instance="1">

<Attribute name="IP Address" type="regular">

<value>164.99.163.9</value>

</Attribute>

<Attribute name="Subnet Mask" type="regular">

<value>255.255.252.0</value>

</Attribute>

</Class>

</Machine>

</InventoryInformation>

XML は、データを説明するのに DTD(Document Type Definition) を使用します。DTD は、 XML 文書内に埋め込まれます。 DTD は、文書内に含まれる要素、属性、およびエンティティを一覧表示するほか、要素 と属性間の関係も定義します。

前で示したサンプル xml ファイルに埋め込まれる DTD は次のとおりです。

<?xml version="1.0" encoding='UTF-8'?>

<!DOCTYPE InventoryInformation [<!ELEMENT Attribute (value)>

<!ATTLIST Attribute

name CDATA #REQUIRED

type (custom | regular) #REQUIRED

units CDATA #IMPLIED

>

<!ELEMENT Class (Attribute\*)>

<!ATTLIST Class

name CDATA #REQUIRED

instance CDATA #REQUIRED

>

<!ELEMENT InventoryInformation (Machine+)>

<!ELEMENT Machine (Class+)>

<!ATTLIST Machine
name CDATA #REQUIRED

>

```
[XXX] <! ELEMENT value (#PCDATA) >]
```

>

次の表は、サンプル XML ファイルで使用される要素について説明しています。

| サンプル XML ファイルで使用される要素 | Description |
|-----------------------|-------------|
| [Class]               | デバイス名       |
| Туре                  | カスタムまたは標準属性 |
| Units                 | 単位情報        |
| Instance              | デバイスインスタンス数 |

# 77.3 ConsoleOne を使用しない状態でのインベントリ情報の表示

ZENworks 7 Desktop Management に同梱される desktop4.exe アプリケーションを使用する ことにより、ConsoleOne を使わずにワークステーションインベントリを表示して、イン ベントリデータベースに照会を実行することができます。

次のいずれかの方法で desktop4.exe をインストールできます。

- ZENworks 7 デスクトップ管理ワークステーションインベントリ ConsoleOne スナップ インをインストールします。自動的に desktop4.exe がインストールされます。 desktop4.exe は Consoleone\_installation\_directory\consoleone\_version\bin ディレクトリに あります。
- ZENworks 7 Companion 2 CD のデスクトップディレクトリにある desktop.zip をコン ピュータの一時ディレクトリに解凍します。temporary\_directory\desktop の内容を Consoleone\_installation\_directory にコピーします。

desktop4.exe を実行する前に、次の作業を実行します。

1 インベントリデータベースを識別します。

設定したインベントリデータベースに応じて、.ini ファイル (sybase.ini、oracle.ini、または mssql.ini) を編集する必要があります。これらのファイルは *consoleone installation directory*/bin ディレクトリにあります。

2 .ini ファイルに次の詳細情報を入力します。

[IP Address]:インベントリデータベースが動作しているサーバの IP アドレス。 ユーザ名:データベースの読み取り権利を持つデータベースユーザ ID。 [パスワード]:このユーザのデータベースパスワード。

スコープ:インベントリデータベースに対して照会を実行する場合のスコープ。 ZENworks 7 Desktop Management がインストールされている場合は、ZFD を指定しま す。ZENworks 7 Server Management がインストールされている場合は、ZFS を指定し ます。同じセットアップに ZENworks 7 Desktop Management と ZENworks 7 Server Management の両方がインストールされている場合には、BOTH を指定します。

データベース管理者のユーザ名:DBAUSERNAME パラメータにデータベース管理者のユーザ名を指定します。

データベース管理者のパスワード: DBAPASSWORD パラメータにデータベース管理者のパスワードを指定します。

次に sybase.ini ファイルのサンプルを示します。

# Novell Inc.

IPADDRESS=164.99.149.247

USERNAME=MW READER

PASSWORD=novell

# ZFD / ZFS / BOTH

SCOPE=Both

DBAUSERNAME=MW DBA

DBAPASSWORD=novell

次に oracle.ini ファイルのサンプルを示します。

# Novell Inc.

IPADDRESS=164.99.149.247

USERNAME=MWO\_READER

PASSWORD=novell

# ZFD / ZFS / BOTH

SCOPE=ZFD

ORACLE SID=orcl

DBAUSERNAME=MW DBA

DBAPASSWORD=novell

次に mssql.ini ファイルのサンプルを示します。

# Novell Inc.

IPADDRESS=164.99.149.247

USERNAME=MW READER

PASSWORD=novell

# ZFD / ZFS / BOTH

SCOPE=ZFS

ORACLE SID=orcl

DBAUSERNAME=MW\_DBA

DBAPASSWORD=novell

desktop4.exe は、MS-DOS プロンプトから、または.bat ファイルを使用して実行することができます。次のパラメータについて、有効な値を指定する必要があります。

◆ -w: インベントリ対象ワークステーションの型指定を含む完全修飾識別名 (DN)

◆ -n: インベントリ対象ワークステーションが登録されている eDirectory ツリー名。

- -c: インベントリ対象ワークステーションで実行されるインベントリ処理。照会を実行する場合には、「-c"Query"」と入力します。インベントリサマリを実行する場合には、「-c"Inventory"」と入力します。
- -d: インベントリデータベースサーバの種類。Sybase、Oracle、または MSSQL を指定 できます。

たとえば、desktop4.exeを使って照会を実行するには、次のいずれかの方法を使用します。

• MS-DOS プロンプトで、次のコマンドを入力します。

Desktop4 -w"CN=WINXP-R1B164\_99\_151\_48.OU=WsProm.O=novell" -n"MANTECHR5C-TREE" -c"Query" -D"Sybase"

ここで、Desktop4 はアプリケーションの名前、"CN=WINXP-R1B164\_99\_151\_48.OU=WsProm.O=novell" はインベントリ対象ワークステーションの DN、"MANTECHR5C-TREE" は eDirectory ツリー名、"Query" はインベントリ対象 ワークステーションで実行されるインベントリ処理、"Sybase" はインベントリデータ ベースを表しています。

- .bat ファイルを使用します。
- 1 desktop4.exe と同じディレクトリ内で、次の内容を持つ.bat ファイルを作成します。

Desktop4 -w"CN=WINXP-R1B164\_99\_151\_48.OU=WsProm.O=novell"
-n"MANTECHR5C-TREE" -c"Query" -D"Sybase"

ここで、Desktop4 はアプリケーションの名前、"CN=WINXP-R1B164\_99\_151\_48.OU=WsProm.O=novell" はインベントリ対象ワークステーションの DN、"MANTECHR5C-TREE" は eDirectory ツリー名、"Query" はインベントリ対象 ワークステーションで実行されるインベントリ処理、"Sybase" はインベントリデータ ベースを表しています。

2.bat ファイルを実行します。

次のいずれかの方法を使って、インベントリサマリを実行できます。

◆ MS-DOS プロンプトで、次のコマンドを入力します。

Desktop4 -w"CN=WINXP-R1B164\_99\_151\_48.OU=WsProm.O=novell" n"INDYPROM-TREE" -c"Inventory" -D"Oracle"

ここで、Desktop4 はアプリケーションの名前、"CN=WINXP-R1B164\_99\_151\_48.OU=WsProm.O=novell" はインベントリ対象ワークステーションの DN、"INDYPROM-TREE" は eDirectory ツリー名、"Inventory" はインベントリ対象 ワークステーションで実行されるインベントリ処理、"Oracle" はインベントリデータ ベースを表しています。

• .bat ファイルを使用します。

**1** desktop4.exe と同じディレクトリ内で、次の内容を持つ.bat ファイルを作成します。

Desktop4 -w"CN=WINXP-R1B164 99 151 48.OU=WsProm.O=novell" -

n"INDYPROM-TREE" -c"Inventory" -D"Oracle"

ここで、Desktop4 はアプリケーションの名前、"CN=WINXP-R1B164\_99\_151\_48.OU=WsProm.O=novell" はインベントリ対象ワークステーションの DN、"INDYPROM-TREE" はツリー名、"Inventory" はインベントリ対象ワークステー ションで実行されるインベントリ処理、"Oracle" はインベントリデータベースを表し ています。

2.bat ファイルを実行します。

インベントリデータベースに対して照会を実行する方法の詳細については、1144ページ のセクション77.1.3「データベース照会によるインベントリ情報の表示」を参照してくだ さい。ワークステーションインベントリによって表示されるインベントリ情報の詳細につ いては、1130ページのセクション77.1.2「インベントリ対象ワークステーションのインベ ントリサマリの表示」を参照してください。

Desktop4.exe は、desktop4.exe を起動するためのわかりやすいインタフェースを作成する ことによって有効に活用できるバックエンドユーティリィティです。

desktop4.exe を使って、リモート管理の操作を起動することもできます。詳細については、 836 ページのセクション 69.8「ConsoleOne を使用しないリモート管理操作の開始」を参照 してください。

### 77.4 CIM スキーマを使用しないインベントリデー タベースからのインベントリ情報の取得

ZENworks 7 Desktop Management SP1 は、インベントリデータベースから CIM スキーマを 使用せずにインベントリ情報を取得できる、操作性に優れたインベントリデータベース ビューを備えています。

インベントリビューはあらかじめ定義されたビューで、ZENworks 7 Desktop Management SP1 のワークステーションインベントリコンポーネントをインストールすると、インベン トリデータベースに自動的に作成されます。

インベントリビューの命名法は、database\_schema\_name.zen\_devicename です。たとえば、 mw\_dba.zen\_processor と指定します。

enum に関連付けられているインベントリビューは、ローカライズされたビューを持ちま す。たとえば、mw\_dba.zen\_processor\_ja は、プロセッサの日本語ビューです。

#### 77.4.1 インベントリビューのリスト

| インベントリビュー名       | 機能                | 属性         | Description                      | ビューは<br>ローカラ<br>イズされ<br>るか? |
|------------------|-------------------|------------|----------------------------------|-----------------------------|
| mw_dba.zen_asset | アセット情報を<br>取得します。 | SystemName | インベントリ対象ワー<br>クステーションの<br>DNS 名。 | Yes                         |

表 77-4 ZENworks のインベントリビューおよびその機能

| インベントリビュー名         | 機能                        | 属性                       | Description                                          | ビューは<br>ローカラ<br>イズされ<br>るか? |
|--------------------|---------------------------|--------------------------|------------------------------------------------------|-----------------------------|
|                    |                           | Manufacturer             | メーカー名。                                               |                             |
|                    |                           | Model                    | コンピュータシステム<br>のモデル。                                  |                             |
|                    |                           | SerialNumber             | メーカーによってコン<br>ピュータシステムに割<br>り当てられるシリアル<br>番号。        |                             |
|                    |                           | Тад                      | システム情報の一意の<br>識別子。                                   |                             |
|                    |                           | ManagementTechnolog<br>y | DMI、WMI など、イ<br>ンベントリ対象ワーク<br>ステーションで利用で<br>きるテクノロジ。 |                             |
|                    |                           | AssetTag                 | ROM ベースのセット<br>アッププログラムによ<br>り作成される備品タグ<br>番号。       |                             |
|                    |                           | ModelNumber              | コンピュータシステム<br>のモデル番号。                                |                             |
| mw_dba.zen_battery | バッテリ情報を<br>取得します。         | Name                     | <b>Duracell* DR-36</b> など、<br>バッテリの製品名。              | Yes                         |
|                    |                           | Chemistry                | リチウムイオン、ニッ<br>ケル水素などバッテリ<br>の種類。                     |                             |
|                    |                           | DesignCapacity           | バッテリのデザイン容<br>量(ミリワット時間単<br>位)。                      |                             |
|                    |                           | DesignVoltage            | バッテリのデザイン電<br>圧 ( ミリボルト単位 )。                         |                             |
|                    |                           | SmartBatteryVersion      | バッテリがサポートし<br>ているスマートバッテ<br>リデータ仕様のバー<br>ジョン番号。      |                             |
|                    |                           | InstallDate              | バッテリの製造日。                                            |                             |
|                    |                           | Manufacturer             | バッテリの製造元の名<br>前。                                     |                             |
|                    |                           | SerialNumber             | バッテリのシリアル番<br>号。                                     |                             |
| mw_dba.zen_bios    | <b>BIOS</b> 情報を取得<br>します。 | Caption                  | BIOS のラベル。                                           | Yes                         |
|                    |                           | InstallDate              | BIOS の製造日。                                           |                             |

| インベントリビュー名                 | 機能                        | 属性               | Description                                                                               | ビューは<br>ローカラ<br>イズされ<br>るか? |
|----------------------------|---------------------------|------------------|-------------------------------------------------------------------------------------------|-----------------------------|
|                            |                           | SerialNumber     | 製造時にコンピュータ<br>に割り当てられるシリ<br>アル番号。                                                         |                             |
|                            |                           | Version          | BIOS のバージョンま<br>たはリビジョンレベ<br>ル。                                                           |                             |
|                            |                           | Manufacturer     | BIOS のベンダ名。                                                                               |                             |
|                            |                           | PrimaryBIOS      | True の状態はプライ<br>マリ BIOS を示しま<br>す。                                                        |                             |
|                            |                           | BIOSIDBytes      | BIOS でコンピュータ<br>モデルを示すバイト。                                                                |                             |
|                            |                           | Size             | BIOS のサイズ。                                                                                |                             |
| mw_dba.zen_bus             | バス情報を取得<br>します。           | BusType          | PCI、ISA などのバス<br>の種類。                                                                     | Yes                         |
|                            |                           | BusName          | バス名。                                                                                      |                             |
|                            |                           | BusDescription   | バスの説明。                                                                                    |                             |
|                            |                           | BusVersion       | マザーボードがサポー<br>トしているバスのバー<br>ジョン。                                                          |                             |
|                            |                           | DeviceID         | 特定のバスの固有 <b>16</b><br>進 ID。                                                               |                             |
| mw_dba.zen_cacheme<br>mory | キャッシュメモ<br>リ情報を取得し<br>ます。 | ErrorMethodology | キャッシュコンポーネ<br>ントがサポートしてい<br>るエラー修正方式。パ<br>リティ / シングルビッ<br>ト ECC/ マルチビット<br>ECC など。        | Yes                         |
|                            |                           | Level            | マイクロプロセッサに<br>組み込まれている内部<br>キャッシュまたは<br>CPU と DRAM 間にあ<br>る外部キャッシュの<br>キャッシュレベルを示<br>します。 |                             |
|                            |                           | WritePolicy      | キャッシュがメモリに<br>書き込む2つの方法(<br>ライトバックとライト<br>スルーキャッシュ)を<br>示します。                             |                             |

| インベントリビュー名         | 機能                   | 属性                 | Description                                                             | ビューは<br>ローカラ<br>イズされ<br>るか? |
|--------------------|----------------------|--------------------|-------------------------------------------------------------------------|-----------------------------|
|                    |                      | CacheType          | 命令、データ、ユニ<br>ファイドなど、システ<br>ムのキャッシュタイプ<br>を定義します。                        |                             |
|                    |                      | LineSize           | シングルキャッシュバ<br>ケットまたはシングル<br>キャッシュラインのサ<br>イズ (バイト単位)。                   |                             |
|                    |                      | ReplacementPolicy  | 再使用するキャッシュ<br>ラインまたはキャッ<br>シュバケットを決定す<br>るために、キャッシュ<br>が使用するアルゴリズ<br>ム。 |                             |
|                    |                      | ReadPolicy         | データキャッシュが読<br>み取り処理用であるか<br>どうかを示します。                                   |                             |
|                    |                      | Associativity      | システムキャッシュの<br>連想性を定義します(<br>直接マッピング、2<br>ウェイ、4 ウェイ )。                   |                             |
|                    |                      | Speed              | システムキャッシュモ<br>ジュールの速度 ( ナノ<br>秒単位 )。                                    |                             |
|                    |                      | Capacity           | キャッシュ情報を格納<br>しているデータストア<br>のサイズ。                                       |                             |
| mw_dba.zen_cdrom   | CD-ROM 情報を<br>取得します。 | DeviceID           | インベントリ対象ワー<br>クステーション上の<br>CD に割り当てられて<br>いるドライブを表す文<br>字。              | No                          |
|                    |                      | Manufacturer       | CD のベンダ名。                                                               |                             |
|                    |                      | Description        | CD の説明。                                                                 |                             |
|                    |                      | Caption            | CDのキャプション。                                                              |                             |
| mw_dba.zen_chassis | シャーシ情報を<br>取得します。    | AssetTag           | システムシャシーの備<br>品タグ番号。例:<br>S11127。                                       | Yes                         |
|                    |                      | NumberOfPowerCords | システムシャシーに接<br>続されている電源コー<br>ドの総数。                                       |                             |

| インベントリビュー名                         | 機能                       | 属性                  | Description                                                                                 | ビューは<br>ローカラ<br>イズされ<br>るか? |
|------------------------------------|--------------------------|---------------------|---------------------------------------------------------------------------------------------|-----------------------------|
|                                    |                          | ChassisType         | システムシャシーが<br>ラップトップ、デスク<br>トップ、ノートブッ<br>ク、ドッキングステー<br>ションなどのいずれで<br>あるかを示します。               |                             |
|                                    |                          | Manufacturer        | システムシャシー製造<br>元の名前。例:<br>Compaq。                                                            |                             |
|                                    |                          | SerialNumber        | システムシャシーの識<br>別に使用される、製造<br>元の番号。例:<br>53R661S。                                             |                             |
|                                    |                          | Тад                 | 特定のインベントリ対<br>象ワークステーション<br>に接続されたシステム<br>シャシーの固有 ID。<br>例 : System Enclosure<br>0。         |                             |
|                                    |                          | Version             | システムシャシーの<br>バージョン番号。                                                                       |                             |
| mw_dba.zen_computeri<br>nformation | コンピュータ情<br>報を取得します。      | ComputerName        | インベントリ対象ワー<br>クステーションの完全<br>修飾 DN など、<br>eDirectory で表示され<br>るインベントリ対象<br>ワークステーションの<br>名前。 | No                          |
|                                    |                          | PrimaryOwner        | このシステムの主な<br>ユーザまたは所有者の<br>名前。                                                              |                             |
|                                    |                          | PrimaryOwnerContact | このシステムの主な<br>ユーザの電話番号。                                                                      |                             |
| mw_dba.zen_currentlogi<br>ndetails | 現在のログイン<br>情報を取得しま<br>す。 | CurrentUser         | インベントリ対象ワー<br>クステーションのス<br>キャン時にプライマリ<br>eDirectory ツリーにロ<br>グインしていたユー<br>ザ。                | No                          |
| mw_dba.zen_disk                    | ディスク情報を<br>取得します。        | RemovableDisk       | Removable disk                                                                              | Yes                         |
|                                    |                          | Manufacturer        | ディスクのベンダ名。                                                                                  |                             |
|                                    |                          | Description         | ディスクの説明。                                                                                    |                             |
|                                    |                          | PhysicalCylinders   | シリンダ数。                                                                                      |                             |

| インベントリビュー名                    | 機能                          | 属性                              | Description                                                   | ビューは<br>ローカラ<br>イズされ<br>るか? |
|-------------------------------|-----------------------------|---------------------------------|---------------------------------------------------------------|-----------------------------|
|                               |                             | PhysicalHeads                   | ヘッド数。                                                         |                             |
|                               |                             | SectorsPerTrack                 | トラックあたりのリ<br>ムーバブルディスクド<br>ライブのセクタ数。                          |                             |
|                               |                             | Capacity                        | リムーバルディスクの<br>容量。                                             |                             |
| mw_dba.zen_diskusage          | ディスク使用状<br>況情報を取得し<br>ます。   | FileExtension                   | ディスク使用状況をス<br>キャンするファイル拡<br>張子。                               | No                          |
|                               |                             | TotalDiskUsage                  | 指定された拡張子を持<br>つすべてのファイルの<br>総合的なディスク使用<br>状況。                 |                             |
| mw_dba.zen_displayada<br>pter | ディスプレイア<br>ダプタ情報を取<br>得します。 | Description                     | ディスプレイアダプタ<br>に関する説明。                                         | Yes                         |
|                               |                             | VideoMemoryType                 | このアダプタ用のビデ<br>オメモリの種類<br>(VRAM/SRAM/DRAM/<br>EDO RAM など )。    |                             |
|                               |                             | MaxMemorySupported              | ディスプレイアダプタ<br>が VIDEO RAM に対し<br>てサポートする最大メ<br>モリ。            |                             |
|                               |                             | CurrentBitsPerPixel             | 各ピクセルに隣接する<br>カラービット数。                                        |                             |
|                               |                             | CurrentHorizontalResol<br>ution | ディスプレイに表示さ<br>れる水平方向のピクセ<br>ル数。                               |                             |
|                               |                             | CurrentVerticalResoluti<br>on   | ディスプレイに表示さ<br>れる垂直方向のピクセ<br>ル数。                               |                             |
|                               |                             | MaxRefreshRate                  | ディスプレイを再描画<br>するためのモニタの最<br>大リフレッシュレート<br>( ヘルツ単位 )。          |                             |
|                               |                             | MinRefreshRate                  | ディスプレイを再描画<br>するためのモニタの最<br>小リフレッシュレート<br>( ヘルツ単位 )。          |                             |
|                               |                             | VideoArchitecture               | このシステムのビデオ<br>サブシステムのアーキ<br>テクチャ (CGA/VGA/<br>SVGA/8514A など)。 |                             |

| インベントリビュー名                       | 機能                          | 属性                  | Description                                                                                           | ビューは<br>ローカラ<br>イズされ<br>るか? |
|----------------------------------|-----------------------------|---------------------|----------------------------------------------------------------------------------------------------|-----------------------------|
|                                  |                             | NumberOfColorPlanes | ビデオシステムがサ<br>ポートしている色平面<br>の数。                                                                        |                             |
|                                  |                             | ChipSet             | システム機能を比較す<br>るのにコントローラが<br>使用するチップセッ<br>ト。                                                           |                             |
|                                  |                             | DACТуре             | デジタルアナログコン<br>バータの種類。                                                                                 |                             |
|                                  |                             | ProviderName        | ベンダ名。                                                                                                 |                             |
| mw_dba.zen_displaydriv<br>er     | ディスプレイド<br>ライバ情報を取<br>得します。 | Manufacturer        | ディスプレイドライバ<br>の製造元の名前。                                                                                | Yes                         |
|                                  |                             | Version             | ディスプレイドライバ<br>のバージョン番号。                                                                               |                             |
|                                  |                             | InstallDate         | ディスプレイドライバ<br>のインストール日。                                                                               |                             |
|                                  |                             | lsShadowed          | True の場合、ディス<br>プレイドライバは現在<br>シャドウ処理されてい<br>ます。                                                       |                             |
| mw_dba.zen_distinguish<br>edname | 識別名を取得し<br>ます。              | DistinguishedName   | 識別名。                                                                                                  | No                          |
|                                  |                             | Tree                | eDirectory ツリー名                                                                                       |                             |
| mw_dba.zen_dma                   | <b>DMA</b> 情報を取得<br>します。    | Description         | この <b>DMA</b> チャネルを<br>現在使用している論理<br>デバイスの名前。                                                         | Yes                         |
|                                  |                             | DMAChannel          | コンピュータとデバイ<br>スとの間で、DMA<br>チャネルのないコン<br>ピュータよりも高速に<br>データを転送するため<br>にコンピュータが使用<br>する DMA チャネルの<br>番号。 |                             |
|                                  |                             | Availability        | DMA( 仮想ダイレクト<br>メモリアクセス ) がサ<br>ポートされているかど<br>うかを示します。                                                |                             |
|                                  |                             | BurstMode           | データが通常よりも高<br>速で送信されるデータ<br>転送モード。                                                                    |                             |

| インベントリビュー名                      | 機能                          | 属性                           | Description                                                              | ビューは<br>ローカラ<br>イズされ<br>るか? |
|---------------------------------|-----------------------------|------------------------------|--------------------------------------------------------------------------|-----------------------------|
|                                 | <b>DNS</b> 名を取得し<br>ます。     | HostName                     | インベントリ対象ワー<br>クステーションの<br>DNS 名。                                         | No                          |
| mw_dba.zen_floppy               | フロッピー情報<br>を取得します。          | DeviceID                     | フロッピーを表すフ<br>ロッピー名。                                                      | No                          |
|                                 |                             | Manufacturer                 | ベンダ名。                                                                    |                             |
|                                 |                             | Description                  | フロッピードライブに<br>関する説明。                                                     |                             |
|                                 |                             | PhysicalCylinders            | フロッピーディスクの<br>シリンダまたはトラッ<br>クの合計数。                                       |                             |
|                                 |                             | PhysicalHeads                | フロッピードライブの<br>読み取り / 書き込み<br>ヘッド。                                        |                             |
|                                 |                             | SectorsPerTrack              | フロッピードライブの<br>1 トラックあたりのセ<br>クタ数。                                        |                             |
|                                 |                             | Capacity                     | フロッピードライブの<br>容量。                                                        |                             |
| mw_dba.zen_inventorys<br>canner | インベントリス<br>キャナ情報を取<br>得します。 | LastScanDate                 | スキャナが最後にス<br>キャンされた日。ミリ<br>秒値で保存されるた<br>め、どの日付形式でも<br>読み込みおよび表示で<br>きます。 | Yes                         |
|                                 |                             | InventoryServer              | スキャンの送信先とな<br>るインベントリサーバ<br>の名前。サーバ名の完<br>全な DN ではありませ<br>ん。             |                             |
|                                 |                             | Version                      | インベントリ対象ワー<br>クステーションで実行<br>しているスキャナの<br>バージョン。                          |                             |
|                                 |                             | ScanMode                     | WMI や DMI など、コ<br>ンピュータシステムを<br>スキャンするためにス<br>キャナで使用する管理<br>テクノロジ。       |                             |
|                                 |                             | RecentInformation            | 最新のインベントリ情<br>報。                                                         |                             |
|                                 |                             | generaldictionaryversio<br>n | 一般ディクショナリの<br>バージョン。                                                     |                             |

| インベントリビュー名            | 機能                       | 属性                       | Description                                                                                                    | ビューは<br>ローカラ<br>イズされ<br>るか? |
|-----------------------|--------------------------|--------------------------|----------------------------------------------------------------------------------------------------|-----------------------------|
|                       |                          | privatedictionaryversion | プライベートディク<br>ショナリのバージョ<br>ン。                                                                                                    |                             |
| mw_dba.zen_ipaddress  | IP アドレスを取<br>得します。       | Address                  | IP インターネット上<br>のコンピュータに割り<br>当てられた一意のアド<br>レス。                                                                                                    | No                          |
|                       |                          | SubnetMask               | インベントリ対象ワー<br>クステーションのサブ<br>ネットマスクは、IP<br>アドレスと組み合わせ<br>られ、ネットワーク<br>ID である IP アドレス<br>のオクテット/ビット<br>と、ノード ID である<br>オクテット/ビットを<br>IP ルータに指定しま<br>す。 |                             |
| mw_dba.zen_ipxaddress | IPX アドレスを取<br>得します。      | Address                  | インベントリ対象ワー<br>クステーションの IPX<br>アドレス。                                                                                                    | No                          |
| mw_dba.zen_irq        | <b>IRQ</b> 情報を取得<br>します。 | IRQNumber                | IRQ(割り込み要求行)<br>の数 (0 ~ 15)。                                                                                                    | Yes                         |
|                       |                          | Availability             | 特定の <b>IRQ</b> チャネル<br>の可用性。                                                                                                    |                             |
|                       |                          | TriggerType              | IRQトリガの種類。                                                                                                    |                             |
|                       |                          | Shareable                | True の場合、デバイ<br>ス間でシステム IRQ<br>を共有できます。                                                                                                    |                             |
| mw_dba.zen_keyboard   | キーボード情報<br>を取得します。       | KeyboardLayout           | キーボードのレイアウ<br>ト。                                                                                                    | No                          |
|                       |                          | KeyboardSubtype          | キーボードの種類。                                                                                                    |                             |
|                       |                          | KeyboardDescription      | IBM 拡張キーボード<br>101/102 など、キー<br>ボードに関する説明。                                                                                                    |                             |
|                       |                          | NumberOfFunctionKey<br>s | ファンクションキーの<br>総数。                                                                                                    |                             |
|                       |                          | KeyboardDelay            | キー入力を繰り返すま<br>での遅延時間。                                                                                                    |                             |
|                       |                          | TypematicRate            | キーの処理速度。                                                                                                    |                             |

| インベントリビュー名                         | 機能                                    | 属性                 | Description                                                                                             | ビューは<br>ローカラ<br>イズされ<br>るか? |
|------------------------------------|---------------------------------------|--------------------|----------------------------------------------------------------------------------------------------|-----------------------------|
| mw_dba.zen_lastloginde<br>tails    | 最後のログイン<br>の詳細を取得し<br>ます。             | LastUser           | インベントリ対象ワー<br>クステーションのス<br>キャン時に Novell<br>Client を使用してプラ<br>イマリ eDirectory ツ<br>リーに最後にログイン<br>していたユーザ。 | No                          |
| mw_dba.zen_macaddre<br>ss          | <b>MAC</b> アドレスを<br>取得します。            | MACAddress         | <ul> <li>一意のノードアドレス<br/>がネットワークアダプ</li> <li>タ内に永続的に記述され、これによってネットワーク上の特定のコンピュータが識別されます。</li> </ul>      | No                          |
| mw_dba.zen_memory                  | メモリ情報を取<br>得します。                      | TotalMemory        | インベントリ対象ワー<br>クステーションの総メ<br>モリ量。                                                                        | No                          |
| mw_dba.zen_microsoftd<br>omainname | <b>Microsoft</b> ドメイ<br>ン名を取得しま<br>す。 | DomainName         | インベントリ対象ワー<br>クステーションのドメ<br>イン名。                                                                        | No                          |
| mw_dba.zen_internalmo<br>dem       | 内部モデム情報<br>を取得します。                    | Name               | モデムの識別情報。                                                                                               | No                          |
|                                    |                                       | Description        | モデムに関する詳細情<br>報。                                                                                        |                             |
|                                    |                                       | ProviderName       | ベンダ名。                                                                                                   |                             |
|                                    |                                       | DeviceID           | モデムの種類を識別す<br>る特殊な 16 進数の文<br>字列。                                                                       |                             |
| mw_dba.zen_monitor                 | モニタ情報を取<br>得します。                      | DeviceID           | インベントリ対象ワー<br>クステーションに接続<br>されたデスクトップモ<br>ニタの固有 <b>ID</b> 。                                             | No                          |
|                                    |                                       |                    | 例 : DesktopMonitor1。                                                                                    |                             |
|                                    |                                       | ModelID            | モニタのモデルの一意<br>な ID。メーカー ID と<br>製品 ID の組み合わせ<br>です。                                                     |                             |
|                                    |                                       |                    | 例 : DELA001。                                                                                            |                             |
|                                    |                                       | MonitorDescription | モニタの説明。                                                                                                 |                             |

| インベントリビュー名                 | 機能                  | 属性                  | Description                                                                                             | ビューは<br>ローカラ<br>イズされ<br>るか? |
|----------------------------|---------------------|---------------------|----------------------------------------------------------------------------------------------------|-----------------------------|
|                            |                     | NominalSize         | モニタの対角線上の長<br>さを示す数値(画面の<br>片隅から反対側の隅ま<br>での距離)。                                                        |                             |
|                            |                     |                     | 例 : <b>17</b> インチ。                                                                                      |                             |
|                            |                     |                     | ワークステーションイ<br>ンベントリポリシーを<br>使用して、HWRules<br>ini ファイルを設定す<br>ることで、モニタの公<br>称サイズのスキャンを<br>カスタマイズできま<br>す。 |                             |
|                            |                     | ViewableSize        | イメージを縁取る黒い<br>枠を除いて、画面イ<br>メージの対角線上の長<br>さを示す数値。                                                        |                             |
|                            |                     |                     | 例:15.8インチ。                                                                                              |                             |
|                            |                     | ManufacturedDate    | モニタの製造年。                                                                                                |                             |
|                            |                     | MonitorSerialNumber | メーカーのモニタ識別<br>番号。                                                                                       |                             |
|                            |                     |                     | 例 : 23DDC24N9067。                                                                                       |                             |
|                            |                     | Manufacturer        | モニタのメーカー名。                                                                                              |                             |
|                            |                     |                     | 例 : DELL* Computer<br>Corp。                                                                             |                             |
|                            |                     | Model               | メーカーが付けたモニ<br>タの製品名。                                                                                    |                             |
|                            |                     |                     | 例 : DELL E771a。                                                                                         |                             |
| mw_dba.zen_motherboa<br>rd | マザーボード情<br>報を取得します。 | Description         | マザーボードの一般的<br>な説明。                                                                                      | No                          |
|                            |                     | Manufacturer        | マザーボードの製造元<br>の名前。                                                                                      |                             |
|                            |                     | Version             | マザーボードのバー<br>ジョン。                                                                                       |                             |
|                            |                     | NumberOfSlots       | メモリの増設、グラ<br>フィック機能の追加、<br>および特殊デバイスの<br>サポートを実現するた<br>めの、マザーボード内<br>の拡張スロット数。                          |                             |

| インベントリビュー名                          | 機能                                  | 属性               | Description                                                      | ビューは<br>ローカラ<br>イズされ<br>るか? |
|-------------------------------------|-------------------------------------|------------------|------------------------------------------------------------------|-----------------------------|
| mw_dba.zen_mouse                    | マウス情報を取<br>得します。                    | MouseType        | マウスの種類。                                                          | Yes                         |
|                                     |                                     | MouseName        | マウスの識別情報。                                                        |                             |
|                                     |                                     | NumberOfButtons  | マウスのボタン数。                                                        |                             |
|                                     |                                     | IRQNumber        | このデバイスに割り当<br>てられた割り込み。                                          |                             |
| mw_dba.zen_mousedriv<br>er          | マウスドライバ<br>情報を取得しま<br>す。            | DriverName       | マウスドライバ名。                                                        | No                          |
|                                     |                                     | DriverVersion    | マウスドライバのバー<br>ジョン番号。                                             |                             |
| mw_dba.zen_NetworkA<br>dapter       | ネットワークア<br>ダプタ情報を取<br>得します。         | Caption          | ネットワークアダプタ<br>のキャプション。                                           | Yes                         |
|                                     |                                     | Description      | ネットワークアダプタ<br>の説明。                                               |                             |
|                                     |                                     | InstallDate      | ネットワークアダプタ<br>のインストール日。                                          |                             |
|                                     |                                     | Name             | ネットワークアダプタ<br>名。                                                 |                             |
|                                     |                                     | PermanentAddress | アダプタに永続的に格<br>納されるノードアドレ<br>ス。                                   |                             |
|                                     |                                     | MACAddress       | ネットワークアダプタ<br>に保存されている<br>MAC アドレス。                              |                             |
|                                     |                                     | MaxSpeed         | LAN のデータ転送速<br>度。                                                |                             |
|                                     |                                     | AdapterType      | FDDI、トークンリン<br>グなどのネットワーク<br>アダプタの種類。                            |                             |
|                                     |                                     | ProviderName     | プロバイダ名。                                                          |                             |
| mw_dba.zen_NetworkA<br>dapterDriver | ネットワークア<br>ダプタドライバ<br>情報を取得しま<br>す。 | Description      | インベントリ対象ワー<br>クステーションにイン<br>ストールされている<br>ネットワークアダプタ<br>ドライバの説明。  | No                          |
|                                     |                                     |                  | たとえば、IBM 10/100<br>Ethernet アダプタ、<br>EN-2420Px Ethernet<br>アダプタ。 |                             |

| インベントリビュー名                  | 機能                       | 属性                     | Description                                                        | ビューは<br>ローカラ<br>イズされ<br>るか? |
|-----------------------------|--------------------------|------------------------|--------------------------------------------------------------------|-----------------------------|
|                             |                          | Name                   | ネットワークアダプタ<br>ドライバの名前。                                             |                             |
|                             |                          | Version                | ネットワークアダプタ<br>のバージョン。                                              |                             |
| mw_dba.zen_parallelpor<br>t | パラレルポート<br>情報を取得しま<br>す。 | PortName               | 現在の運用環境で、こ<br>のパラレルポート上に<br>ある入出力デバイスの<br>論理名。                     | Yes                         |
|                             |                          | HasDMASupport          | <b>True</b> の場合、 <b>DMA</b> が<br>サポートされていま<br>す。                   |                             |
|                             |                          | PortAddress            | このパラレルポートの<br>基本 <b>I/O</b> アドレス。                                  |                             |
|                             |                          | IRQNumber              | パラレルポートの IRQ<br>番号。                                                |                             |
| mw_dba.zen_powersup<br>ply  | 電源情報を取得<br>します。          | Description            | この電源装置の入力電<br>圧容量に関する詳細情<br>報。                                     | No                          |
|                             |                          | TotalOutputPower       | 電源装置の総出力を表<br>す属性値。                                                |                             |
| mw_dba.zen_processor        | プロセッサ情報<br>を取得します。       | DeviceID               | プロセッサの種類を識<br>別する特殊な <b>16</b> 進数<br>の文字列。                         | Yes                         |
|                             |                          | Description            | プロセッサに関する詳<br>細情報。                                                 |                             |
|                             |                          | Role                   | 中央プロセッサ、数値<br>演算コプロセッサな<br>ど、プロセッサの種<br>類。                         |                             |
|                             |                          | Family                 | Pentium Ⅱ、Pentium<br>Ⅲ など、プロセッサ<br>ファミリの識別情報。                      |                             |
|                             |                          | OtherFamilyDescription | MMX テクノロジを搭<br>載した Pentium プロ<br>セッサなど、プロセッ<br>サファミリに関する詳<br>しい説明。 |                             |
|                             |                          | UpgradeMethod          | このプロセッサのアッ<br>プグレード方法 ( アッ<br>プグレードがサポート<br>されている場合 )。             |                             |
|                             |                          | MaxClockSpeed          | プロセッサの最大ク<br>ロック速度。                                                |                             |

| インベントリビュー名                  | 機能                                            | 属性                | Description                                                         | ビューは<br>ローカラ<br>イズされ<br>るか? |
|-----------------------------|-----------------------------------------------|-------------------|---------------------------------------------------------------------|-----------------------------|
|                             |                                               | CurrentClockSpeed | プロセッサの現在のク<br>ロック速度。                                                |                             |
|                             |                                               | Stepping          | マイクロプロセッサの<br>ベンダによって指定さ<br>れた、プロセッサのモ<br>デルを識別するための<br>1 バイトコード特性。 |                             |
| mw_dba.zen_serialport       | シリアルポート<br>情報を取得しま<br>す。                      | PortName          | 現在の運用環境で、こ<br>のシリアルポート上に<br>ある I/O デバイスの論<br>理名。                    | No                          |
|                             |                                               | PortAddress       | このシリアルポートの<br>基本入出力アドレス。                                            |                             |
|                             |                                               | IRQNumber         | シリアルポートの IRQ<br>番号。                                                 |                             |
| mw_dba.zen_soundada<br>pter | サウンドアダプ<br>タ情報を取得し<br>ます。                     | Name              | マルチメディアカード<br>のラベル。                                                 | No                          |
|                             |                                               | Description       | ワークステーションの<br>マルチメディアコン<br>ポーネントに関する説<br>明。                         |                             |
|                             |                                               | ProviderName      | プロバイダ名。                                                             |                             |
| mw_dba.zen_systemslot       | システムスロッ<br>ト情報を取得し<br>ます。                     | SlotDescription   | このスロットを現在使<br>用しているカード。                                             | No                          |
|                             |                                               | MaxDataWidth      | スロットで許容されて<br>いるカードの最大バス<br>幅。                                      |                             |
|                             |                                               | ThermalRating     | スロットの最大熱損失<br>量 ( ミリワット単位 )。                                        |                             |
| mw_dba.zen_unixOS           | <b>UNIX</b> オペレー<br>ティングシステ<br>ム情報を取得し<br>ます。 | Туре              | インベントリ対象ワー<br>クステーションのオペ<br>レーティングシステ<br>ム。                         | Yes                         |
|                             |                                               | Caption           | オペレーティングシス<br>テム名。                                                  |                             |
|                             |                                               | CodePage          | オペレーティングシス<br>テムの言語コードペー<br>ジ。                                      |                             |
|                             |                                               | Version           | オペレーティングシス<br>テムのバージョン番<br>号。                                       |                             |

| インベントリビュー名               | 機能                                        | 属性                   | Description                                 | ビューは<br>ローカラ<br>イズされ<br>るか? |
|--------------------------|-------------------------------------------|----------------------|---------------------------------------------|-----------------------------|
|                          |                                           | InstallDate          | オペレーティングシス<br>テムのインストール日                    |                             |
|                          |                                           | VirtualMemorySize    | 呼び出しプロセスの仮<br>想アドレス領域におけ<br>る総バイト数。         |                             |
|                          |                                           | VisibleMemorySize    | オペレーティングシス<br>テムにより報告された<br>合計メモリ。          |                             |
|                          |                                           | ProviderName         | プロバイダ名。                                     |                             |
|                          |                                           | KernelVersion        | オペレーティングシス<br>テムのバージョン番<br>号。               |                             |
|                          |                                           | SwapSpaceSize        | スワップスペースの合<br>計サイズ。                         |                             |
| mw_dba.zen_windowsO<br>S | Windows オペ<br>レーティングシ<br>ステム情報を取<br>得します。 | Туре                 | インベントリ対象ワー<br>クステーションのオペ<br>レーティングシステ<br>ム。 | Yes                         |
|                          |                                           | OtherTypeDescription | オペレーティングシス<br>テムに関する補足説明<br>(利用できる場合)。      |                             |
|                          |                                           | Caption              | オペレーティングシス<br>テム名。                          |                             |
|                          |                                           | CodePage             | オペレーティングシス<br>テムの言語コードペー<br>ジ。              |                             |
|                          |                                           | Version              | オペレーティングシス<br>テムのバージョン番<br>号。               |                             |
|                          |                                           | InstallDate          | オペレーティングシス<br>テムのインストール日                    |                             |
|                          |                                           | VirtualMemorySize    | 呼び出しプロセスの仮<br>想アドレス領域におけ<br>る総バイト数。         |                             |
|                          |                                           | VisibleMemorySize    | オペレーティングシス<br>テムにより報告された<br>合計メモリ。          |                             |
|                          |                                           | ProviderName         | プロバイダ名。                                     |                             |
| mw_dba.zen_NetWareO<br>S | NetWare オペ<br>レーティングシ<br>ステム情報を取<br>得します。 | Туре                 | インベントリ対象ワー<br>クステーションのオペ<br>レーティングシステ<br>ム。 | Yes                         |

| インベントリビュー名 機能 | 属性                          | Description                         | ビューは<br>ローカラ<br>イズされ<br>るか? |
|---------------|-----------------------------|-------------------------------------|-----------------------------|
|               | Caption                     | オペレーティングシス<br>テム名。                  |                             |
|               | CodePage                    | オペレーティングシス<br>テムの言語コードペー<br>ジ。      |                             |
|               | Version                     | オペレーティングシス<br>テムのバージョン番<br>号。       |                             |
|               | InstallDate                 | オペレーティングシス<br>テムのインストール日            |                             |
|               | VirtualMemorySize           | 呼び出しプロセスの仮<br>想アドレス領域におけ<br>る総バイト数。 |                             |
|               | VisibleMemorySize           | オペレーティングシス<br>テムにより報告された<br>合計メモリ。  |                             |
|               | SizeStoredInPagingFile<br>s | NetWare サーバ固有<br>の属性。               |                             |
|               | ProviderName                | プロバイダ名。                             |                             |
|               | AccountingVersion           | NetWare サーバ固有<br>の属性。               |                             |
|               | InternetBridgeSupport       | NetWare サーバ固有<br>の属性。               |                             |
|               | MaxNumberOfConnecti ons     | NetWare サーバ固有<br>の属性。               |                             |
|               | MaxNumberOfVolumes          | NetWare サーバ固有<br>の属性。               |                             |
|               | PeakConnectionsUsed         | NetWare サーバ固有<br>の属性。               |                             |
|               | PrintServerVersion          | NetWare サーバ固有<br>の属性。               |                             |
|               | QueuingVersion              | NetWare サーバ固有<br>の属性。               |                             |
|               | RevisionLevel               | NetWare サーバ固有<br>の属性。               |                             |
|               | SecurityRestrictionLeve     | NetWare サーバ固有<br>の属性。               |                             |
|               | SFTLevel                    | NetWare サーバ固有<br>の属性。               |                             |

| インベントリビュー名          | 機能                  | 属性                    | Description                                                                                              | ビューは<br>ローカラ<br>イズされ<br>るか? |
|---------------------|---------------------|-----------------------|----------------------------------------------------------------------------------------------------|-----------------------------|
|                     |                     | TTSlevel              | <b>NetWare</b> サーバ固有<br>の属性。                                                                             |                             |
|                     |                     | VAPVersion            | <b>NetWare</b> サーバ固有<br>の属性。                                                                             |                             |
|                     |                     | VirtualConsoleVersion | <b>NetWare</b> サーバ固有<br>の属性。                                                                             |                             |
|                     |                     | InternalNetworkNumber | NetWare サーバ固有<br>の属性。                                                                                    |                             |
| mw_dba.zen_software | ソフトウェア情<br>報を取得します。 | Name                  | ベンダの商標または登<br>録商標として示される<br>ベンダ定義の製品名。                                                                   | Yes                         |
|                     |                     | ベンダ名                  | ソフトウェアのベンダ<br>名。                                                                                         |                             |
|                     |                     | Version               | 製品のわかりやすい<br>バージョン。                                                                                      |                             |
|                     |                     |                       | たとえば、Windows<br>2000 のバージョンは<br>2000 です。通常、製<br>品のバージョンはメ<br>ジャー番号とマイナー<br>番号 (Major.Minor) で<br>構成されます。 |                             |
|                     |                     | ProductID             | インストールされてい<br>る製品の一意な半角<br>16 文字の識別子。こ<br>の識別子は Windows<br>の MSI から使用でき<br>ます。                           |                             |
|                     |                     |                       | 書式は ABCD-1234-<br>WXYZ-PQRS です。                                                                          |                             |
|                     |                     | InternalVersion       | 製品の内部バージョ<br>ン。                                                                                          |                             |
|                     |                     |                       | 書式は、次のいずれか<br>です。                                                                                        |                             |
|                     |                     |                       | major version.minor<br>version.build.sub build<br>number                                                 |                             |
|                     |                     |                       | または                                                                                                    |                             |
|                     |                     |                       | major version.minor<br>version.build                                                                     |                             |
|                     |                     | Language              | この製品の言語を示す<br>わかりやすい名前。                                                                                  |                             |

| インベントリビュー名 機能 | 属性                    | Description                                                                                                    | ビューは<br>ローカラ<br>イズされ<br>るか? |
|---------------|-----------------------|----------------------------------------------------------------------------------------------------|-----------------------------|
|               | FriendlyName          | ソフトウェアの表示<br>名。                                                                                                    |                             |
|               | Uninstallstring       | この製品をアンインス<br>トールするために呼び<br>出すコマンド。現在、<br>このコマンドは<br>Windows の ARP (<br>[プログラムの追加と<br>削除])および MSI で<br>使用できます。           |                             |
|               | Supportpack           | 製品のインストールさ<br>れたサポートパックの<br>番号。                                                                                          |                             |
|               | SoftwareEdition       | ベンダが定義した製品<br>エディション。<br>Professional など。                                                                                |                             |
|               | LastExecutionTime     | 製品が最後に実行され<br>た日付と時刻のスタン<br>プ。                                                                                           |                             |
|               | Frequencyofusage      | 製品の使用回数。                                                                                                    |                             |
|               | Description           | 製品の説明。                                                                                                    |                             |
|               | InstallationSource    | この製品をインストー<br>ルするときにインス<br>トールファイルを保存<br>したファイルシステム<br>パスを識別します。現<br>在、このコマンドは<br>Windows の ARP およ<br>び MSI で使用できま<br>す。 |                             |
|               | InformationRepository | スキャンのソース (<br>[プログラムの追加と<br>削除]、MSI、ソフト<br>ウェアディクショナ<br>リ、または<br>PRODUCTS.DAT)。                                          |                             |
|               | Category              | 製品が属する製品カテ<br>ゴリ。                                                                                                    |                             |
|               |                       | たとえば、Office は生<br>産性ツールのカテゴリ<br>に属し、ソリティアは<br>ゲームのカテゴリに属<br>します。                                                         |                             |

| インベントリビュー名                   | 機能                          | 属性              | Description                                                                    | ビューは<br>ローカラ<br>イズされ<br>るか? |
|------------------------------|-----------------------------|-----------------|--------------------------------------------------------------------------------|-----------------------------|
|                              |                             | Helplink        | ARP および MSI で使<br>用可能な製品のサポー<br>ト Web サイトの<br>URL。                             |                             |
|                              |                             | PackageGUID     | MSI で使用可能なベン<br>ダ定義の製品 GUID。                                                   |                             |
|                              |                             | Path            | 製品がインベントリ対<br>象ワークステーション<br>にインストールされた<br>ディレクトリパス。                            |                             |
| mw_dba.zen_softwaregr<br>oup | ソフトウェアグ<br>ループ情報を取<br>得します。 | Name            | ベンダの商標または登<br>録商標として示される<br>ベンダ定義のソフト<br>ウェアグループ名。                             | Yes                         |
|                              |                             | ベンダ名            | ソフトウェアグループ<br>のベンダ名。                                                           |                             |
|                              |                             | Version         | ソフトウェアグループ<br>のわかりやすいバー<br>ジョン。                                                |                             |
|                              |                             | ProductID       | インストールされてい<br>る製品の一意な半角<br>16 文字の識別子。こ<br>の識別子は Windows<br>の MSI から使用でき<br>ます。 |                             |
|                              |                             |                 | 書式は ABCD-1234-<br>WXYZ-PQRS です。                                                |                             |
|                              |                             | InternalVersion | 製品の内部バージョ<br>ン。                                                                |                             |
|                              |                             |                 | 書式は、次のいずれか<br>です。                                                              |                             |
|                              |                             |                 | major version.minor<br>version.build.sub build<br>number                       |                             |
|                              |                             |                 | または                                                                            |                             |
|                              |                             |                 | major version.minor<br>version.build                                           |                             |
|                              |                             | Language        | この製品の言語を示す<br>わかりやすい名前。                                                        |                             |
|                              |                             | FriendlyName    | ソフトウェアの表示<br>名。                                                                |                             |

| インベントリビュー名 機能 | 属性                    | Description                                                                                                    | ビューは<br>ローカラ<br>イズされ<br>るか? |
|---------------|-----------------------|----------------------------------------------------------------------------------------------------|-----------------------------|
|               | Uninstallstring       | この製品をアンインス<br>トールするために呼び<br>出すコマンド。現在、<br>このコマンドは<br>Windows の ARP (<br>[プログラムの追加と<br>削除])および MSI で<br>使用できます。           |                             |
|               | Supportpack           | 製品のインストールさ<br>れたサポートパックの<br>番号。                                                                                          |                             |
|               | SoftwareEdition       | ベンダが定義した製品<br>エディション。<br>Professional など。                                                                                |                             |
|               | LastExecutionTime     | 製品が最後に実行され<br>た日付と時刻のスタン<br>プ。                                                                                           |                             |
|               | Frequencyofusage      | 製品グループの使用回<br>数。                                                                                                    |                             |
|               | Description           | 製品グループの説明。                                                                                                    |                             |
|               | InstallationSource    | この製品をインストー<br>ルするときにインス<br>トールファイルを保存<br>したファイルシステム<br>パスを識別します。現<br>在、このコマンドは<br>Windows の ARP およ<br>び MSI で使用できま<br>す。 |                             |
|               | InformationRepository | スキャンのソース (<br>[プログラムの追加と<br>削除]、MSI、ソフト<br>ウェアディクショナ<br>リ、または<br>PRODUCTS.DAT)。                                          |                             |
|               | Category              | 製品が属する製品カテ<br>ゴリ。                                                                                                    |                             |
|               |                       | たとえば、Office は生<br>産性ツールのカテゴリ<br>に属し、ソリティアは<br>ゲームのカテゴリに属<br>します。                                                         |                             |
|               | Helplink              | ARP および MSI で使<br>用可能な製品のサポー<br>ト Web サイトの<br>URL。                                                                       |                             |

| インベントリビュー名                   | 機能                         | 属性              | Description                                                                      | ビューは<br>ローカラ<br>イズされ<br>るか? |
|------------------------------|----------------------------|-----------------|----------------------------------------------------------------------------------|-----------------------------|
|                              |                            | PackageGUID     | MSI で使用可能なベン<br>ダ定義の製品 GUID。                                                     |                             |
|                              |                            | Path            | 製品がインベントリ対<br>象ワークステーション<br>にインストールされた<br>ディレクトリパス。                              |                             |
| mw_dba.zen_softwarep<br>atch | ソフトウェア<br>パッチ情報を取<br>得します。 | productid       | ソフトウェアパッチの<br>ソフトウェア ID。                                                         | No                          |
|                              |                            | PatchName       | ベンダが定義したパッ<br>チ名。                                                                |                             |
| mw_dba.zen_antivirus         | アンチウィルス<br>製品情報を取得<br>します。 | Name            | ベンダの商標または登<br>録商標として示される<br>ベンダ定義のアンチ<br>ウィルス製品名。                                | Yes                         |
|                              |                            | ベンダ名            | アンチウィルス製品の<br>ベンダ名。                                                              |                             |
|                              |                            | Version         | アンチウィルス製品の<br>わかりやすいバージョ<br>ン。                                                   |                             |
|                              |                            | ProductID       | インストール済みアン<br>チウィルス製品固有の<br>16 文字の識別情報。<br>この識別子は<br>Windows の MSI から<br>使用できます。 |                             |
|                              |                            |                 | 書式は ABCD-1234-<br>WXYZ-PQRS です。                                                  |                             |
|                              |                            | InternalVersion | アンチウィルス製品の<br>内部バージョン。                                                           |                             |
|                              |                            |                 | 書式は、次のいずれか<br>です。                                                                |                             |
|                              |                            |                 | major version.minor<br>version.build.sub build<br>number                         |                             |
|                              |                            |                 | または                                                                              |                             |
|                              |                            |                 | major version.minor<br>version.build                                             |                             |
|                              |                            | Language        | このアンチウィルス製<br>品の言語を示すわかり<br>やすい名前。                                               |                             |

| インベントリビュー名 機能 | 属性                    | Description                                                                                                    | ビューは<br>ローカラ<br>イズされ<br>るか? |
|---------------|-----------------------|----------------------------------------------------------------------------------------------------|-----------------------------|
|               | FriendlyName          | アンチウィルス製品の<br>表示名。                                                                                                    |                             |
|               | Uninstallstring       | この製品をアンインス<br>トールするために呼び<br>出すコマンド。現在、<br>このコマンドは<br>Windows の ARP(<br>[プログラムの追加と<br>削除])および MSI で<br>使用できます。                                |                             |
|               | Supportpack           | アンチウィルス製品の<br>インストールされたサ<br>ポートパックの番号。                                                                                                    |                             |
|               | SoftwareEdition       | ベンダが定義したアン<br>チウィルス製品エディ<br>ション。                                                                                                    |                             |
|               | LastExecutionTime     | アンチウィルス製品が<br>最後に実行された日付<br>と時刻のスタンプ。                                                                                                    |                             |
|               | Frequencyofusage      | アンチウィルス製品の<br>使用回数。                                                                                                    |                             |
|               | Description           | アンチウィルス製品の<br>説明。                                                                                                    |                             |
|               | InstallationSource    | このアンチウィルス製<br>品インスタンスをイン<br>ストールしたときに、<br>インストールファイル<br>が保存されたファイル<br>ジステムのパスを識別<br>します。現在、このコ<br>マンドは Windows の<br>ARP および MSI で使<br>用できます。 |                             |
|               | InformationRepository | スキャンのソース (<br>[プログラムの追加と<br>削除]、MSI、ソフト<br>ウェアディクショナ<br>リ、または<br>PRODUCTS.DAT)。                                                              |                             |
|               | DefinitionDate        | コンピュータにインス<br>トールされたウィルス<br>定義ファイルの日付。<br>一部のアンチウィルス<br>製品は、日付とバー<br>ジョンを1つの文字列<br>に組み合わせていま<br>す。                                           |                             |

| インベントリビュー名                    | 機能                                                  | 属性                | Description                                                    | ビューは<br>ローカラ<br>イズされ<br>るか? |
|-------------------------------|-----------------------------------------------------|-------------------|----------------------------------------------------------------|-----------------------------|
|                               |                                                     | DefinitionVersion | コンピュータにインス<br>トールされている、ベ<br>ンダが定義したバー<br>ジョンのウィルス定義<br>ファイル。   |                             |
|                               |                                                     | Category          | アンチウィルス製品が<br>属する製品カテゴリ。                                       |                             |
|                               |                                                     | Helplink          | ARP および MSI で使<br>用可能なアンチウィル<br>ス製品のサポート<br>Web サイトの URL。      |                             |
|                               |                                                     | PackageGUID       | MSI で使用可能なベン<br>ダ定義のアンチウィル<br>ス製品 GUID。                        |                             |
|                               |                                                     | Path              | アンチウィルス製品が<br>インベントリ対象ワー<br>クステーションにイン<br>ストールされたディレ<br>クトリパス。 |                             |
| mw_dba.zen_dictionaryfi<br>le | ZENworks ソフト<br>ウェアディク<br>ショナリファイ<br>ル情報を取得し<br>ます。 | fileid            | ディクショナリファイ<br>ル ID                                             | Yes                         |
|                               |                                                     | directoryid       | ディクショナリ ID。                                                    |                             |
|                               |                                                     | FileName          | ディクショナリファイ<br>ルのファイル名。                                         |                             |
|                               |                                                     | Directory         | ディクショナリファイ<br>ルが格納されている<br>ディレクトリ名。                            |                             |
|                               |                                                     | FileVersion       | ディクショナリファイ<br>ルのバージョン。                                         |                             |
|                               |                                                     | FileSize          | ディクショナリファイ<br>ルのサイズ。                                           |                             |
|                               |                                                     | LastModified      | ディクショナリファイ<br>ルの最終更新日。                                         |                             |
|                               |                                                     | InternalName      | 内部名。                                                           |                             |
|                               |                                                     | ProductVersion    | このファイルが示す製<br>品のバージョン。                                         |                             |
|                               |                                                     | Company           | ベンダ名。                                                          |                             |
|                               |                                                     | ProductName       | このファイルが示す製<br>品。                                               |                             |

| インベントリビュー名                  | 機能                       | 属性                   | Description                                                              | ビューは<br>ローカラ<br>イズされ<br>るか? |
|-----------------------------|--------------------------|----------------------|--------------------------------------------------------------------------|-----------------------------|
|                             |                          | Language             | このファイルの言語を<br>示すわかりやすい名<br>前。                                            |                             |
|                             |                          | SoftwareDictionaryID | 一般ソフトウェアディ<br>クショナリで示される<br>ファイルの <b>ID</b> 。                            |                             |
| mw_dba.zen_excludedfil<br>e | 除外ファイル情<br>報を取得します。      | fileid               | 除外ファイル ID。                                                               | Yes                         |
|                             |                          | directoryid          | ディクショナリ ID。                                                              |                             |
|                             |                          | FileName             | 除外ファイルのファイ<br>ル名。                                                        |                             |
|                             |                          | Directory            | 除外ファイルが格納さ<br>れているディレクトリ<br>名。                                           |                             |
|                             |                          | FileVersion          | 除外ファイルのバー<br>ジョン。                                                        |                             |
|                             |                          | FileSize             | 除外ファイルのサイ<br>ズ。                                                          |                             |
|                             |                          | LastModified         | 除外ファイルの最終更<br>新日。                                                        |                             |
|                             |                          | InternalName         | 内部名。                                                                     |                             |
|                             |                          | ProductVersion       | このファイルが示す製<br>品のバージョン。                                                   |                             |
|                             |                          | Company              | ベンダ名。                                                                    |                             |
|                             |                          | ProductName          | このファイルが示す製<br>品。                                                         |                             |
|                             |                          | Language             | このファイルの言語を<br>示すわかりやすい名<br>前。                                            |                             |
| mw_dba.zen_locktable        | ロックテーブル<br>情報を取得しま<br>す。 | ComputerName         | コンピュータ名。                                                                 | Yes                         |
|                             |                          | LastScanTime         | スキャナが最後にス<br>キャンされた日。ミリ<br>秒値で保存されるた<br>め、どの日付形式でも<br>読み込みおよび表示で<br>きます。 |                             |
|                             |                          | RecentInformation    | 最新情報。                                                                    |                             |

| インベントリビュー名                            | 機能                                        | 属性                | Description                          | ビューは<br>ローカラ<br>イズされ<br>るか? |
|---------------------------------------|-------------------------------------------|-------------------|--------------------------------------|-----------------------------|
| mw_dba.zen_removable<br>disk          | リムーバブル<br>ディスク情報を<br>取得します。               | Manufacturer      | リムーバブルディスク<br>のベンダ名。                 | No                          |
|                                       |                                           | Description       | リムーバルディスクの<br>説明。                    |                             |
|                                       |                                           | PhysicalCylinders | ディスクのシリンダま<br>たはトラックの合計<br>数。        |                             |
|                                       |                                           | PhysicalHeads     | ヘッド数。                                |                             |
|                                       |                                           | SectorsPerTrack   | <b>1</b> トラックあたりのセ<br>クタ数。           |                             |
|                                       |                                           | Capacity          | 合計サイズ。                               |                             |
| mw_dba.zen_fixeddisk                  | 固定ディスク情<br>報を取得します。                       | Manufacturer      | 固定ディスクのベンダ<br>名。                     | No                          |
|                                       |                                           | Description       | 固定ディスクの説明。                           |                             |
|                                       |                                           | PhysicalCylinders | ディスクのシリンダま<br>たはトラックの合計<br>数。        |                             |
|                                       |                                           | PhysicalHeads     | ヘッド数。                                |                             |
|                                       |                                           | SectorsPerTrack   | <b>1</b> トラックあたりのセ<br>クタ数。           |                             |
|                                       |                                           | Capacity          | 合計サイズ。                               |                             |
| mw_dba.zen_WindowsL<br>ocalFileSystem | Windows ローカ<br>ルファイルシス<br>テム情報を取得<br>します。 | Name              | Windows ローカル<br>ファイルシステム名。           | No                          |
|                                       |                                           | FileSystemSize    | Windows ローカル<br>ファイルシステムのサ<br>イズ。    |                             |
|                                       |                                           | AvailableSpace    | Windows ローカル<br>ファイルシステムの容<br>量。     |                             |
|                                       |                                           | FileSystemType    | Windows ローカル<br>ファイルシステムの種<br>類。     |                             |
|                                       |                                           | Caption           | Windows ローカル<br>ファイルシステムの<br>キャプション。 |                             |
|                                       |                                           | DeviceID          | Device ID                            |                             |

| インベントリビュー名                            | 機能                                        | 属性                 | Description                             | ビューは<br>ローカラ<br>イズされ<br>るか? |
|---------------------------------------|-------------------------------------------|--------------------|-----------------------------------------|-----------------------------|
|                                       |                                           | VolumeSerialNumber | Windows ローカル<br>ファイルシステムのボ<br>リューム番号。   |                             |
| mw_dba.zen_NetWareL<br>ocalFileSystem | NetWare ローカ<br>ルファイルシス<br>テム情報を取得<br>します。 | Name               | NetWare ローカル<br>ファイルシステム名。              | No                          |
|                                       |                                           | FileSystemSize     | NetWare ローカル<br>ファイルシステムのサ<br>イズ。       |                             |
|                                       |                                           | AvailableSpace     | NetWare ローカル<br>ファイルシステムの容<br>量。        |                             |
|                                       |                                           | FileSystemType     | NetWare ローカル<br>ファイルシステムの種<br>類。        |                             |
|                                       |                                           | Caption            | NetWare ローカル<br>ファイルシステムの<br>キャプション。    |                             |
|                                       |                                           | DeviceID           | Device ID                               |                             |
|                                       |                                           | VolumeSerialNumber | NetWare ローカル<br>ファイルのボリューム<br>シリアル番号。   |                             |
| mw_dba.zen_LinuxLocal<br>FileSystem   | Linux ローカル<br>ファイルシステ<br>ム情報を取得し<br>ます。   | Name               | Linux ローカルファイ<br>ルシステム名。                | No                          |
|                                       |                                           | FileSystemSize     | Linux ローカルファイ<br>ルシステムのサイズ。             |                             |
|                                       |                                           | AvailableSpace     | Linux ローカルファイ<br>ルシステムの空き容<br>量。        |                             |
|                                       |                                           | FileSystemType     | Linux ローカルファイ<br>ルシステムの種類。              |                             |
|                                       |                                           | Caption            | Linux ローカルファイ<br>ルシステムのキャプ<br>ション。      |                             |
|                                       |                                           | DeviceID           | Device ID                               |                             |
|                                       |                                           | VolumeSerialNumber | Linux ローカルファイ<br>ルシステムのボリュー<br>ムシリアル番号。 |                             |

#### 77.4.2 インベントリビューの使用方法

インベントリビューを SQL 文で使用して、インベントリデータベースプロンプトまたは 任意のサードパーティアプリケーションから SQL 文を実行できます。

#### 例:

• すべてのプロセッサ情報を取得するには

select \* from mw\_dba.zen\_processor

特定のプロセッサ情報を取得するには

select DeviceID, Description, Role, Family, OtherFamilyDescription,UpgradeMethod,MaxClockSpeed, CurrentClockSpeed from mw dba.zen processor

• すべてのソフトウェア情報を取得するには

select \* from mw\_dba.zen\_software

ソフトウェア情報をスイートの詳細とともに取得するには

select soft.name, softsuite.name from mw\_dba.zen\_software soft, mw\_dba.zen\_softwaregroup softsuite where soft.name = 'ZENworks Desktop Management Inventory Server' and soft.parentinstanceid=softsuite.pinstanceid;

ソフトウェアパッチ情報を取得するには

select suite.name, patchname from mw\_dba.zen\_softwaregroup suite, mw\_dba.zen\_softwarepatch patch where suite.pinstanceid=patch.pinstanceid

ソフトウェアスイートパッチ情報を取得するには

select soft.name, patchname from mw\_dba.zen\_software soft, mw\_dba.zen\_softwarepatch patch where soft.pinstanceid=patch.pinstanceid;

• アンチウィルスソフトウェア情報を取得するには

select \* from mw\_dba.zen\_antivirus

## ステータスログを使ったワークス テーションインベントリの監視

Novell® ZENworks®7ワークステーションインベントリでは、情報のスキャンまたはロー ルアップが正常に実行されたかどうかを、ログファイルおよびスキャン履歴を表示してト ラッキングできます。

インベントリコンポーネントは、インベントリスキャンおよびスキャン情報のロールアップのステータスを Novell eDirectory™ でレポートします。

たとえば、スキャンログを表示すると、そのスキャンが正常に完了したか、またはインベントリ対象ワークステーションのスキャン中またはロールアップ時にエラーが発生したかどうかを確認できます。

表示されるステータス情報は次のとおりです。

- 1217ページのセクション78.1「インベントリ対象ワークステーションのスキャン履歴の表示」
- 1218ページのセクション 78.2「インベントリ対象ワークステーションのスキャンス テータスの表示」
- 1219ページのセクション78.3「サーバのロールアップ履歴の表示」
- 1220ページのセクション78.4「サーバのインベントリコンポーネントのステータス表示」
- 1220ページのセクション78.5「ワークステーションスキャンログでの最新スキャンの ステータス表示」
- 1221 ページのセクション 78.6「サーバのロールアップログの表示」
- 1222 ページのセクション 78.7「ステータスログおよびスキャンログの概要」
- 1223 ページのセクション 78.8 「XML 形式でのステータスログの表示」

注:この節の情報は、Support Pack 1の ZENworks 7 Desktop Management にも適用されます。

#### 78.1 インベントリ対象ワークステーションのス キャン履歴の表示

スキャンステータスは、インベントリ対象ワークステーションに対して実行されたスキャンの履歴をレポートします。たとえば、[スキャンステータス]ウィンドウを表示して、インベントリ対象ワークステーションのスキャンが正常に完了したか、または Storer がインベントリ対象ワークステーションの.strファイルをデータベースに保存したかどうかを確認できます。インベントリコンポーネント(スキャナおよび Storer)がスキャン情報をステータスログに書き込みます。

[スキャンステータス] ウィンドウを呼び出すには

1 ConsoleOne® で、インベントリ対象ワークステーションを右クリックし、[プロパティ] > [ZENworks インベントリ] タブ > [スキャンステータス] の順にクリックします。

インベントリポリシーでスキャンが無効にされている場合、スキャナはステータスメッ セージをステータスレポートログに記録しません。

次の表に、ログの詳細を示します。

表 78-1 ステータスレポートログで使用できる詳細情報

| ステータス情報 | 詳細                                                                                               |
|---------|--------------------------------------------------------------------------------------------------|
| スキャンの時刻 | スキャンが実行された日時を表示します。                                                                              |
| Message | インベントリ対象ワークステーションをスキャンする際、およびインベ<br>ントリ情報をデータベースに保存する際に、インベントリコンポーネン<br>トによってレポートされたメッセージを表示します。 |

ログファイルは、.csv 形式またはタブ区切り形式のファイルとしてエクスポートできます。

[スキャンステータス]には、選択したインベントリ対象ワークステーションに対して最 近実行された 10 件のスキャン履歴が表示されます。

### 78.2 インベントリ対象ワークステーションのス キャンステータスの表示

ワークステーションスキャンステータスは、eDirectory およびインベントリデータベース に含まれるインベントリ対象ワークステーションについて、指定した時刻のスキャンス テータスをレポートします。たとえば、eDirectory およびインベントリデータベースに含 まれるインベントリ対象ワークステーションについて、指定した日時におけるスキャンス テータスを表示できます。

インベントリ対象ワークステーションのスキャンステータスを表示するには

- **1** ConsoleOne でコンテナオブジェクトを選択し、[ツール] > [ZENworks インベント リ] > [ワークステーションスキャンステータス]の順にクリックします。
- 2 日付および時刻を指定します。
- 3 選択したコンテナに含まれるサブコンテナもすべて対象にするには、[サブコンテナ も検索する]オプションを選択します。

eDirectory およびインベントリデータベース内の選択したコンテナに含まれるすべてのインベントリ対象ワークステーションが、指定した日時におけるスキャンステータスと共に、[スキャンステータスルックアップの結果]ダイアログボックスに表示されます。

次の表は、スキャンステータスの検索に関する詳細情報を示します。

表 78-2 スキャンステータスルックアップで使用できる詳細情報

| パラメータ                           | 詳細                                                        |
|---------------------------------|-----------------------------------------------------------|
| ワークステーション DN                    | フィルタ条件を満たすすべてのインベントリ対象ワークステーションの<br>DN を表示します。            |
| Novell eDirectory におけ<br>るステータス | インベントリ対象ワークステーションが eDirectory でスキャンされるか<br>どうかを表示します。     |
| データベースにおけるス<br>テータス             | インベントリ対象ワークステーションのスキャン情報がデータベースに<br>保存されるかどうかを表示します。      |
| 最後のスキャン時刻                       | インベントリ対象ワークステーションが eDirectory に従って最後にス<br>キャンされた時刻を表示します。 |

#### 78.3 サーバのロールアップ履歴の表示

ロールアップステータスは、情報のロールアップを開始したサーバからのロールアップ情報のステータスをレポートします。たとえば、インベントリセットアップが、次のレベルのルートサーバへの情報のロールアップを開始するリーフサーバで構成されている場合、ロールアップログには、そのリーフサーバのロールアップ履歴が表示されます。

情報のロールアップが、異なるツリーにまたがって実行される場合、ロールアップログ に、次のレベルのサーバのロールアップ履歴を表示できない可能性があります。ロール アップログを表示するには、ConsoleOne を実行しているインベントリ対象ワークステー ションからすべてのツリーに明示的にログインして、ロールアップログを表示する必要が あります。

サーバのインベントリコンポーネント (Sender、Receiver、および Storer)は、ロールアッ プステータスにロールアップ情報を書き込みます。たとえば、ロールアップログを表示し て、サーバからインベントリ情報のロールアップ中に何らかのエラーが発生したかどうか を確認することができます。このログには、最上位レベルのサーバ(ルートサーバ)の データベースに保存されたインベントリ情報の最新の保存時刻も表示されます。このログ には、現在のサーバから実行された、以前のロールアップセッション 10 件の履歴に加え、 次のレベルのサーバからのロールアップ履歴も表示されます。

次の表に、ログの詳細を示します。

表 78-3 ロールアップログで使用できる詳細情報

| ステータス情報            | 詳細                                                            |
|--------------------|---------------------------------------------------------------|
| Roll-Up Start Time | ロールアップの日付および時刻を表示します。                                         |
| Message            | サーバ間でインベントリ情報を移動する際に、インベントリコンポー<br>ネントによってレポートされるメッセージを表示します。 |

ファイルは、.csv 形式またはタブ区切り形式のファイルとしてエクスポートできます。 [Roll-Up Status] ウィンドウを呼び出すには 1 ConsoleOne で、ロールアップを実行するインベントリサービスオブジェクト (Inventory Service\_server\_name)を右クリックし、[プロパティ] > [ステータスレポー ト] タブ > [ロールアップステータス]の順にクリックします。

### **78.4** サーバのインベントリコンポーネントのス テータス表示

[サーバステータス] ウィンドウには、選択したサーバのインベントリサーバコンポーネ ントのステータスがレポートされます。任意のインベントリサービスオブジェクトのサー バステータスログを表示できます。たとえば、Sender がファイルを Receiver に送信した かどうか、Storer がデータベースとの接続を正常に確立できたかどうかを確認できます。 [サーバステータス] ウィンドウには、インベントリサーバコンポーネントによって記録 された最新のステータスメッセージ 10 件の詳細が表示されます。

サーバの起動中または実行中にインベントリサーバコンポーネント (Sender、Receiver、セレクタ、Storer、サービスマネージャ、Roll-Up Scheduler、およびインベントリ同期サービス)でエラーが発生した場合、そのサーバのステータスに情報が表示されます。

| ステータス情報      | 詳細                                               |
|--------------|--------------------------------------------------|
| Time of Log  | インベントリコンポーネントによってメッセージがレポートされた<br>日付および時刻を表示します。 |
| Source       | ステータスメッセージのログを実行したインベントリコンポーネン<br>トを表示します。       |
| Message Type | メッセージの重要度を表示します。                                 |
| Message      | インベントリコンポーネントによってレポートされたメッセージを<br>表示します。         |

表 78-4 [サーバステータス] ウィンドウに表示されるインベントリの詳細

ログファイルは、.csv 形式またはタブ区切り形式のファイルとしてエクスポートできます。

[Server Status] ウィンドウを表示するには

**1** ConsoleOne で、インベントリサービスオブジェクト (Inventory Service\_*server\_name*) を右クリックし、[プロパティ] > [ステータスレポート] > [サーバステータス] の 順にクリックします。

#### 78.5 ワークステーションスキャンログでの最新ス キャンのステータス表示

ワークステーションスキャンログは、選択したコンテナに関連付けられているインベント リ対象ワークステーションで実行した最新のスキャンのステータスをレポートします。た とえば、ワークステーションスキャンログを表示して、インベントリ対象ワークステー ションに対して実行した最新のスキャンが正常に完了したか、Storer がインベントリ対象 ワークステーションの .stf ファイルをデータベースに保存したかどうかを確認できます。 インベントリコンポーネント(スキャナおよび Storer)がスキャン情報をステータスログ に書き込みます。
インベントリ対象ワークステーションのエラー、警告、情報のステータスメッセージを表示するかどうかも選択できます。

次の表に、ログの詳細を示します。

表78-5 ワークステーションスキャンログで使用できる詳細情報

| ステータス情報               | 詳細                                                                                                   |
|-----------------------|----------------------------------------------------------------------------------------------------|
| スキャンされたワークステーション<br>名 | インベントリ対象ワークステーションの DN を表示します。                                                                        |
| スキャンの時刻               | ステータスが記録された日付および時刻を表示します。                                                                            |
| Message Type          | メッセージの重要度を表示します。                                                                                     |
| Message               | インベントリ対象ワークステーションをスキャンする際、ま<br>たはインベントリ情報をデータベースに保存する際に、イン<br>ベントリコンポーネントによってレポートされたメッセージ<br>を表示します。 |

ファイルは、.csv 形式またはタブ区切り形式のファイルとしてエクスポートできます。

インベントリポリシーでスキャンが無効にされている場合、スキャナはステータスメッ セージをステータスレポートログに記録しません。

[ワークステーションスキャンログ] ウィンドウを表示するには

- **1** ConsoleOne でコンテナをクリックし、[ツール] > [*ZENworks* インベントリ] > [ワークステーションスキャンログ]の順にクリックします。
- **2** メッセージの重要度タイプをクリックし、[*OK*] をクリックします。
- 3 ワークステーションスキャンログをファイルにエクスポートするには、[エクスポート] をクリックします。
- 4 ファイルの種類を選択し、ファイル名を指定します。
- **5** [*OK*] をクリックします。

スキャナがインベントリ対象ワークステーションの.strファイルを作成し、セレクタがこのファイルを処理するとき、インベントリコンポーネントも、ワークステーションステータスログにスキャンのステータスを記録します。同時に、Storerが他のインベントリ対象ワークステーションの.strファイルを処理することもできます。この間、スキャナはスキャンを続行し、次のスキャンでワークステーションステータスログを更新します。

### 78.6 サーバのロールアップログの表示

ロールアップログは、コンテナに含まれるインベントリサービスオブジェクトからの最新 ロールアップのステータスをレポートします。たとえば、ロールアップログを表示して、 インベントリサービスオブジェクトのロールアップサーバからの情報の最新ロールアップ が正常に完了したかどうかを確認できます。インベントリコンポーネント (Sender、 Receiver、および Storer)は、ロールアップ情報をロールアップログに書き込みます。中間 サーバのエラー、警告、および情報のステータスメッセージを表示するかどうかも選択で きます。

次の表に、ログの詳細を示します。

表 78-6 ロールアップログで使用できる詳細情報

| ステータス情報                | 詳細                                                                |
|------------------------|-------------------------------------------------------------------|
| Roll-Up Initiated From | ロールアップを開始した中間サーバの DN を表示します。                                      |
| Roll-Up Start Time     | 情報のロールアップを開始した日付および時刻を表示します。                                      |
| Source                 | ステータスのログを実行するインベントリコンポーネントを表示しま<br>す。                             |
| Message Type           | メッセージの重要度を表示します。                                                  |
| Message                | インベントリ対象ワークステーションのスキャン中に、インベントリ<br>コンポーネントによってレポートされるメッセージを表示します。 |

ログは、.csv 形式またはタブ区切り形式のファイルとしてエクスポートできます。

[Roll-Up Log] ウィンドウを呼び出すには

- **1** ConsoleOne で、インベントリサービスオブジェクト (Inventory Service\_*server\_name*) を含むコンテナをクリックし、[ツール] > [ZENworks インベントリ] > [ロール アップログ] の順にクリックします。
- **2** 表示するメッセージの重要度タイプをクリックし、[OK] をクリックします。
- **3** ロールアップログをファイルにエクスポートするには、[エクスポート] をクリック します。
- 4 ファイルの種類を選択し、ファイル名を指定します。
- **5** [*OK*] をクリックします。

### 78.7 ステータスログおよびスキャンログの概要

表78-7 インベントリステータスログおよびスキャンログの一覧

| ステータス / スキャンロ<br>グ  | ステータスを記録す<br>るインベントリコン<br>ポーネント | ログの詳細                                                                                       | ConsoleOne でログファイルを表<br>示する方法                                                                     |
|---------------------|---------------------------------|---------------------------------------------------------------------------------------------|---------------------------------------------------------------------------------------------------|
| ワークステーション<br>スキャンログ | スキャンプログラ<br>ム、Storer            | スキャンされたインベン<br>トリ対象ワークステー<br>ション名、スキャンの時<br>刻、インベントリコン<br>ポーネント、メッセージ<br>タイプ、ステータスメッ<br>セージ | コンテナをクリックし、[ツー<br>ル] > [ZENworks インベント<br>リ] > [ワークステーションス<br>キャンログ] の順にクリック<br>します。              |
| ロールアップログ            | Sender、Receiver、<br>Storer      | ロールアップ開始元、<br>ロールアップ開始時刻、<br>インベントリコンポーネ<br>ント、メッセージタイプ、<br>スタータスメッセージ                      | インベントリサービスオブ<br>ジェクトのコンテナをクリッ<br>クし、[ツール] > [ZENworks<br>インベントリ] > [ロールアッ<br>プログ] の順にクリックしま<br>す。 |

| ステータス / スキャンロ<br>グ<br>          | ステータスを記録す<br>るインベントリコン<br>ポーネント                                    | ログの詳細                            | ConsoleOne でログファイルを表<br>示する方法                                                                                           |
|---------------------------------|--------------------------------------------------------------------|----------------------------------|----------------------------------------------------------------------------------------------------|
| ワークステーション<br>スキャンステータス          | スキャンプログラ<br>ム、 <b>Storer</b>                                       | スキャンの時刻とステー<br>タスメッセージ           | <b>ConsoleOne®</b> で、インベント<br>リ対象ワークステーションを<br>右クリックし、[プロパティ]<br>> [ZENworks インベントリ]<br>タブ > [スキャンステータス]<br>の順にクリックします。 |
| サーバのインベント<br>リコンポーネントの<br>ステータス | Sender、Receiver、<br>セレクタ、Storer、<br>サービスマネー<br>ジャ、ロールアッ<br>プスケジューラ | ログの時刻、ソース、<br>メッセージタイプ、メッ<br>セージ | ConsoleOne で、インベント<br>リサービスオブジェクトを右<br>クリックし、[プロパティ] ><br>[ステータスレポート] ><br>[サーバステータス] の順にク<br>リックします。                   |
| ロールアップステー<br>タス                 | Sender、Receiver、<br>Storer                                         | ロールアップ開始時刻、<br>メッセージ             | <b>ConsoleOne</b> で、インベント<br>リサービスオブジェクトを右<br>クリックし、[プロパティ] ><br>[ステータスレポート] ><br>[ロールアップステータス]の<br>順にクリックします。          |

## 78.8 XML 形式でのステータスログの表示

すべてのインベントリコンポーネントは、ステータスメッセージを XML (Extensible Markup Language) 形式のログファイルに記録します。最新のステータスメッセージ 10 件の履歴しか保存しないステータスログとは異なり、XML ステータスログはすべてのステータスメッセージを保存します。

ログファイルには次の情報が含まれます。

- インベントリモジュール名
- ステータスログの日付および時刻
- ◆ メッセージの重要度
- メッセージテキストおよびステータスメッセージ番号
- DN名(インベントリモジュールが、eDirectory内の特定のDNオブジェクトに関連付けられている場合)
- ◆ モジュールの製品別詳細

ログファイルの形式は次のとおりです。

```
?xml version="1.0" encoding="UTF-8"?>
```

?xml stylesheet type="text/xsl" href="inventorylog.xsl"?

<message\_log>

<message entry>

<module name>Scanner</module name>

```
<severity>Critical</severity>
```

<date time>8/3/00 12:49 PM</date time>

<message tag>unable to create scan data files</ message tag>

<dn name>Inv server</dn name>

</message entry>

</module name>Storer</module name>

<severity>Critical</severity>

<date time>8/3/00 12:49 PM</date time>

<message\_tag>unable to update the database</message\_tag>

<dn name>Inv server</dn name>

</message entry>

••

</message\_log>

サンプルスタイルシートおよび DTD (Document Type Declaration) ファイルは、サーバの *inventory installation directory*/inv/server/xmlog にあります。

inventorylog.xml ログファイルは、NetWare® および Windows<sup>\*</sup> サーバの *inventory installation directory*/inv/server/xmlog ディレクトリにあります。 ログファイルのデフォルトの最大サイズは 120KB です。ログファイルの最大サイズを変 更するには、inventorylog.ini ファイルを編集します。NetWare および Windows サーバで は、このファイルは *inventory\_installation\_directory*\inv\server\xmlog ディレクトリにありま す。

inventorylog.iniの内容は次のとおりです。

max file size=100 KB

必要に応じて、MAX FILE SIZE パラメータを変更します。

ファイルサイズが MAX\_FILE\_SIZE パラメータで指定した値を超えると、そのファイル は*filename\_*old.xml という名前でアーカイブされます。最新のメッセージは新しいログ ファイルに記録されます。

ログデータファイルを表示するには、サードパーティの XML ブラウザを使用します。

## パフォーマンスに関するヒント

この節では、Novell® ZENworks®7デスクトップ管理ワークステーションインベントリの パフォーマンスを向上させる場合に調整が必要なシステムパラメータおよびデータベース パラメータについて説明します。インベントリレポート、データベースエクスポート、お よび照会の操作で役立つ調整のヒントを個別に紹介します。

ここで紹介する情報に加え、インターネットで公開されているベンダ提供のマニュアル や、パフォーマンスチューニングおよびデータベースチューニングの関連記事も参照する ことをお勧めします。

この節では、次のトピックについて説明します。

- ◆ 1227 ページのセクション L.1「データベースパラメータの調整に関するヒント」
- ◆ 1233 ページのセクション L.2 「Inventory Storer のスループットの向上」
- 1237 ページのセクション L.3「Inventory ConsoleOne ユーティリティのパフォーマンス に関するヒント」
- 1238ページのセクションL.4「参考資料」

注:この節の情報は、ZENworks 7 Desktop Management with Support Pack 1 にも適用されます。

## L.1 データベースパラメータの調整に関するヒント

- ◆ 1227 ページの 「NetWare、Windows、または Linux 環境の Sybase」
- 1230 ページの「NetWare、Windows、または Linux 環境の Oracle」
- 1232 ページの「Windows 環境の MS SQL」

#### L.1.1 NetWare、Windows、または Linux 環境の Sybase

Sybase のスタートアップで-cパラーメータを設定し、データベースのキャッシュサイズを次のように設定することをお勧めします。

表 L-1 推奨する総システムメモリと Sybase キャッシュメモリ

| データベース内のインベントリ対<br>象ワークステーション (単位 : 千) | システムの合計メモリ                             | Sybase キャッシュメモリ                        |
|----------------------------------------|----------------------------------------|----------------------------------------|
| 1 未満                                   | 384MB                                  | 128MB                                  |
| 1 - 5                                  | 512MB                                  | 128MB                                  |
| 5 - 10                                 | $512 \mathrm{MB} \sim 768 \mathrm{MB}$ | 128MB $\sim$ 256MB                     |
| 10 - 25                                | $768 { m MB} \sim 1 { m GB}$           | $256 \mathrm{MB} \sim 400 \mathrm{MB}$ |
| 25 以上                                  | $1\sim 2GB$                            | 30 - 40%/RAM                           |

- ワークステーションが 5,000 台以上ある場合は、データベースをホストするサーバに マルチプロセッササーバを使用し、データファイルを分散することをお勧めします。
- ワークステーションが1万台以上ある場合は、データベース専用サーバを使用することをお勧めします。
- 次の表に、ハードディスクの推奨空き容量のリストを示します。

表 L-2 ハードディスクの推奨空き容量

| データベースに含まれるインベントリ対象ワークステー<br>ションの数 ( 単位 : 千 ) | ハードディスクの空き容量 (GB) |
|-----------------------------------------------|-------------------|
| 最大5                                           | 1                 |
| 最大 10                                         | 2                 |
| 最大 15                                         | 3                 |
| 最大 20                                         | 5                 |
| 最大 25                                         | 6                 |
| 最大 30                                         | 7                 |
| 最大 35                                         | 8                 |
| 最大 40                                         | 9                 |
| 最大 45                                         | 11                |

重要:データベースファイルが存在するドライブには、Inventory ConsoleOne ユー ティリティの動作中に生成される一時ファイルを格納するために十分な追加の空き容 量があることを確認してください。

- 次のような状況で、Storer でのインベントリ情報の保存に時間がかかる場合は、 Sybindex ユーティリティを実行して Storer のパフォーマンスを改善できます。
  - 多数のInventoryエージェントが同時にZENworks7にアップグレードされた後、そのすべてのエージェントからインベントリサーバにフルスキャンが送信された場合。
  - 管理者がインベントリサービスオブジェクトからフルスキャンを開始し、その結果、すべてのインベントリエージェントがインベントリサーバにフルスキャンを送信する。
  - インベントリデータベースが再インストールまたは変更され、管理者がインベントリサービスオブジェクトから手動でフルスキャンを開始した結果、すべてのインベントリエージェントがインベントリサーバにフルスキャンを送信する。

Sybindex ユーティリティを実行する前に、Sybase インベントリデータベースが稼働 していることを確認し、Storer を停止します。

Sybindex ユーティリティを実行するには

**NetWare** サーバの場合: サーバコンソールのプロンプトで、「sybindex」と入力します。

Windows サーバの場合:サーバコマンドプロンプトで、

*inventory\_server\_installation\_path*\zenworks\inv\server\wminv\ bin に移動し、「sybindex」 と入力します。

**Linux** サーバの場合 サーバのコマンドプロンプトで、/opt/novell/bin に移動し、「sybindex」と入力します。

注: Sybase インベントリデータベースが最新のインベントリデータベース上でホスト されていないか、または 2638 以外のポートで動作している場合、sybindex を実行す る前に、sybindex.ncf (NetWare)、sybindex.bat (Windows)、または sybindex (Linux) を編 集して、ホストとポートを変更してください。

#### NetWare データベースサーバのデータベースキャッシュサイズの変更

- 1 Inventory Service を停止します。詳細については、928 ページのセクション 73.1.5 「インベントリサービスの開始と停止」を参照してください。
- 2 インベントリデータベースへの接続をすべて切断します。
- 3 Sybase サーバを終了します。
- **4** sys:\system ディレクトリの mgmtdbs.ncf ファイルを開きます。
- 5-c パラメータを変更します。

たとえば、-c 64M はキャッシュサイズを 64MB に設定します。

- 6 ファイルを保存します。
- 7 サーバコンソールでインベントリデータベースをロードします。「MGMTDBS」と入力します。
- 8 Inventory Service を起動します。詳細については、928ページのセクション73.1.5「インベントリサービスの開始と停止」を参照してください。

#### Windows データベースサーバのデータベースキャッシュサイズの変更

- 1 Inventory Service を停止します。詳細については、928 ページのセクション 73.1.5 「インベントリサービスの開始と停止」を参照してください。
- 2 Sybase サービスを終了します。

Windows 2000/2003 の場合、コントロールパネルで[管理ツール]、[サービス] の順 にダブルクリックし、[Novell Database - Sybase] を選択して[停止] をクリックしま す。

3 データベースサーバ上で、

*inventory\_database\_installation\_path*/zenworks/database/dbengine ディレクトリから ntdbconfig.exe ファイルを実行します。

ntdbconfig.exe は、Windows サーバ上で Sybase を使用する ZENworks データベース用 の ZENworks データベース環境設定ユーティリティです。このユーティリティを使用 して、Sybase サービスを設定し直すことができます。Sybase の推奨パラメータのリ ストについては、948 ページの「Sybase データベース起動パラメータの理解」を参 照してください。

- 4 c パラメータを変更します。
- **5** [*OK*] をクリックします。
- 6 Sybase サービスを再起動します。

Windows 2000/2003 の場合、コントロールパネルで[管理ツール]、[サービス] の順 にダブルクリックし、[Novell Database - Sybase]を選択して[開始] をクリックしま す。

7 Inventory Service を停止します。詳細については、928 ページのセクション 73.1.5 「インベントリサービスの開始と停止」を参照してください。

#### Linux データベースサーバのデータベースキャッシュサイズの変更

- 1 Inventory Service を停止します。詳細については、928 ページのセクション 73.1.5 「イ ンベントリサービスの開始と停止」を参照してください。
- 2 インベントリデータベースへの接続をすべて切断します。
- 3 Sybase サーバを終了します。
- 4 /opt/novell/zenworks/bin/ディレクトリの mgmtdbs.sh ファイルを開きます。
- **5**-c パラメータを変更します。 たとえば、-c 64M はキャッシュサイズを 64MB に設定します。
- 6 ファイルを保存します。
- 7 サーバコンソールでインベントリデータベースをロードします。「MGMTDBS」と入力します。
- 8 Inventory Service を起動します。詳細については、928ページのセクション73.1.5「インベントリサービスの開始と停止」を参照してください。

パフォーマンスに関するヒントについての詳細は、1227ページのセクション L.1「データ ベースパラメータの調整に関するヒント」を参照してください。

#### L.1.2 NetWare、Windows、または Linux 環境の Oracle

推奨するメモリ容量は次のとおりです。

表 L-3 推奨する総システムメモリと Oracle SGA キャッシュメモリ

| データベース内のインベントリ対象<br>ワークステーション ( 単位 : 千 ) | システムの合計メモリ                 | Oracle SGA メモリ |
|------------------------------------------|----------------------------|----------------|
| 1 未満                                     | 512MB                      | 128MB          |
| 1 - 5                                    | 768MB                      | 256MB          |
| 5 - 10                                   | 1 GB                       | 400MB          |
| 10 - 100                                 | $1 { m GB} \sim 2 { m GB}$ | 40%/ 合計メモリ     |
|                                          |                            |                |

推奨するディスク空き容量は次のとおりです。

表 L-4 ハードディスクの推奨空き容量

| データベースに含まれるインベントリ対象<br>ワークステーションの数 ( 単位 : 千 ) | ハードディスクの空き容 <b>量 (GB)</b> |
|-----------------------------------------------|---------------------------|
| 最大5                                           | 3                         |

| データベースに含まれるインベントリ対象<br>ワークステーションの数 ( 単位 : 千 ) | ハードディスクの空き容量 (GB) |
|-----------------------------------------------|-------------------|
| 最大 10                                         | 6                 |
| 最大 15                                         | 9                 |
| 最大 20                                         | 11                |
| 最大 25                                         | 12                |
| 最大 30                                         | 13                |
| 最大 35                                         | 15                |
| 最大 40                                         | 20                |
| 最大 45                                         | 25                |

重要:データベースファイルが存在するドライブには、Inventory ConsoleOne ユー ティリティの動作中に生成される一時ファイルを格納するために十分な追加の空き容 量があることを確認してください。

- サーバで実行されている不要なサービスやアプリケーションを停止し、Oracle サーバ などのバックグラウンドサービスを有効にして実行します。
- Oracle データベースは、専用サーバでホストすることをお勧めします。
- 1万台を超えるワークステーションが存在する場合には、データファイルを1台の物理 ディスクではなく、複数の物理ディスクに分散して配置します。
- 仮想メモリの値をRAMの2~4倍に設定します。
- データベースをホストするサーバには、複数のプロセッサを使用することをお勧めします。
- Oracle のパフォーマンス調整に関するドキュメントおよび 1238 ページのセクション
   L.4「参考資料」節に記載されたその他の一般的な推奨策を参照してください。
  - フォアグラウンドのアプリケーションの優先度を下げます。
  - ファイルキャッシュの値を下げ、ネットワークアプリケーションのデータを最大 化します。
- ◆ 特定の組織要件に応じて init.ora ファイルを修正します。

たとえば、260MB の Oracle SGA (db\_block\_size=4096) を取得する場合、init.ora ファ イルを次の値に変更します。

db\_block\_buffers = 50000 shared\_pool\_size = 32768000 sort\_area\_size = 10000000

 \_start.sql ファイルを起動します、行を追加します。\_start.sql ファイルは、インベント リデータベースインスタンスの起動時に、mgmtdbo.ncf または mgmtdbo.bat ファイル によって起動されます。既存の\_start.sql ファイルに次の行を追加します。

connect mw dba;alter table cim.t\$product cache;

 Oracle9i でインベントリデータベースを実行する場合は、db\_block\_buffers \* db\_block\_sizeの代わりに db\_cache\_size を設定してもかまいません。 詳細については、Oracleの管理ガイドまたはパフォーマンスガイドを参照してください。

#### L.1.3 Oracle データベースのパフォーマンスの最適化

Oracle インベントリデータベースを使用している場合、インベントリレポートの生成時や データベースの照会時のデータベースのパフォーマンスを向上させることができます。

データベースバッファキャッシュを使用して、最後に使用したデータブロックを保存しま す。データベースキャッシュは、db\_block\_buffers \* db\_block\_size として決定されます。 これらのパラメータは、データベースサーバの zenworks\database\init.ora ファイルで指定 されます。

DB\_BLOCK\_BUFFERS はデータベースバッファ数を指定します。DB\_BLOCK\_SIZE は各 データベースバッファのサイズをバイトで指定します。

バッファキャッシュの各バッファのサイズは、データブロックのサイズに等しくなります。

メモリが増設されている場合、init.ora ファイルで DB\_BLOCK\_BUFFERS パラメータの値 を大きくしてデータベースキャッシュサイズを設定します。Oracle9i でインベントリデー タベースを実行する場合は、db\_block\_buffers \* db\_block\_size の代わりに db\_cache\_size を 設定してもかまいません。

パフォーマンスに関するヒントについては、1227ページのセクション L.1「データベース パラメータの調整に関するヒント」を参照してください。

#### L.1.4 Windows 環境の MS SQL

- ◆ MS SQL では専用サーバを使用することをお勧めします。
- MS SQL サーバ上で、tempdb システムデータベースが配置されているドライブに十分 なディスク容量があることを確認します。
- ◆ MS SQL サーバの優先度を上げます。
- バックグラウンドサービスの最適化を有効にします。
- 次の表に示す設定を使用してください。

表 L-5 推奨する総システムメモリ、プロセッサ速度、および MS SQL キャッシュメモリ

| データベースに含まれるイン<br>ベントリ対象ワークステー<br>ションの数 ( 単位 : 千 ) | システムの合計メモ<br>リ                       | MS SQL キャッシュメ<br>モリ                    | プロセッサ速度             |
|---------------------------------------------------|--------------------------------------|----------------------------------------|---------------------|
| 10 未満                                             | 512MB                                | 256MB                                  | Pentium III: 450MHz |
| 10 - 20                                           | $512 \mathrm{MB} \sim 1 \mathrm{GB}$ | $256 \mathrm{MB} \sim 384 \mathrm{MB}$ | Pentium 4: 1.8GHz   |
| 20 - 50                                           | $1 \sim 1.5 \text{GB}$               | $512 \mathrm{MB} \sim 768 \mathrm{MB}$ | Pentium 4: 1.8GHz   |

推奨するディスク空き容量は次のとおりです。

| データベースに含まれるインベントリ対象<br>ワークステーションの数 ( 単位 : 千 ) | ハードディスクの空き容量 (GB) |
|-----------------------------------------------|-------------------|
| 最大5                                           | 5                 |
| 最大 10                                         | 10                |
| 最大 15                                         | 15                |
| 最大 20                                         | 20                |
| 最大 25                                         | 26                |
| 最大 30                                         | 31                |
| 最大 35                                         | 36                |
| 最大 40                                         | 41                |
| 最大 45                                         | 46                |

- 5千万台を超えるワークステーションが存在する場合には、データファイルを1台の物 理ディスクではなく、複数の物理ディスクに分散して配置します。
- データベースをホストするサーバには、複数のプロセッサを使用することをお勧めします。
- MS SQL に関するその他のヒントについては、MS SQL Server のマニュアル (http:// www.sql-server-performance.com/default.asp) を参照してください。

## L.2 Inventory Storer のスループットの向上

複数のルートサーバを展開し、Oracle 9.2.0.6 インベントリデータベースに直接インベント リデータを格納することで、Inventory Storer のスループットを向上させることができるよ うになりました。

次の各節では、詳細について説明します。

- ◆ 1233 ページのセクション L.2.1 「展開前の考慮事項」
- ◆ 1234 ページのセクション L.2.2「スループット向上手順」
- 1236ページのセクション L.2.3「ZENworks インベントリサーバの管理に関する推奨事項」
- ◆ 1236 ページのセクション L.2.4「インベントリデータベースの管理に関する推奨事項」

#### L.2.1 展開前の考慮事項

- ネットワークトポロジ:同じLAN内にルートサーバとデータベースサーバを配置する必要があります。
- インベントリサーバによって取得されるスキャンの頻度:短時間で多数のスキャンを 処理することになります。たとえば、毎日 25,000 台のワークステーションをスキャンする、などです。
- スキャンの種類:初回のストレージの FULL スキャンでは、以降の複数回の DELTA スキャンよりも時間がかかる場合があります。

 ルートサーバの総数:スキャンファイルのサイズが小さい場合は、最大6~8台の ルートサーバを展開しても十分なスループットを得られるでしょう。しかし、9台以 上のサーバを展開すると、スループットは低下します。展開するすべてのサーバで、 ほぼ同じ回数のスキャンが実行されるようにする必要があります。

#### L.2.2 スループット向上手順

- 1 インベントリデータベースの移行が正常に完了していることを確認します。
- 2 インベントリサービスとインベントリデータベースを停止します。
- **3** Oracle 9.2.0.6 インベントリデータベースへインベントリデータを格納するための、最少2、最大8のルートサーバを設定します。
- 4 データベースサーバが次の要件を満たすことを確認します。
  - 3つの物理ディスクがある。
  - 各ディスクに、空きディスク容量が 30GB 以上のドライブがある。
  - ◆ 2.4GHz、2GB RAM の Pentium IV プロセッサが2つ搭載されている。

たとえば Windows 環境で、ディスク1にCドライブ、ディスク2にEドライブ、 ディスク3にFドライブがあるとします。また、Fドライブに、データベースファイ ルが保存されているとします。

5 3 つのすべてのドライブで、データベースファイル用の次のディレクトリ構造を作成 します。

drive name\zenworks\inventory\oracle\database

例:

c:\zenworks\inventory\oracle\database\

f:\zenworks\inventory\oracle\database\

e:\zenworks\inventory\oracle\database\

すべてのインベントリデータベースファイルが、f:\zenworks\inventory\oracle\database にあるとします。

- 6 次の説明に従って、次のデータベースファイルを f:\zenworks\inventory\oracle\database から移動します。
  - log1.ora、cim8.ora、cim81.ora、cim82.ora、およびindex1.oraを c:\zenworks\inventory\oracle\database に移動します。
  - 次のファイルを e: \zenworks \inventory \oracle \database に移動します。

rbs1.ora tmp1.ora cim1.ora cim2.ora cim21.ora cim3.ora cim4.ora cim5.ora cim51.ora cim71.ora cim72.ora index2.ora

**7** f:\zenworks\inventory\oracle\database\init.ora ファイルを開いて編集し、次のようにパラ メータの値を設定します。

db\_cache\_size=700000000 or above shared\_pool\_size = 30000000 or above pga\_aggregate\_target=30000000 or above sort\_area\_size=1000000 or above log\_buffer = 1024000 or above compatible=8.1.6.0.0 or above open\_cursors=2048 session\_cached\_cursors=2048 processes=200 **8** プラットフォーム固有の atlasperf\_alterctrl.sql を ZENworks\_installation\_directory\zenworks\inv\server\wminv\ properties\sql.zip から抽出し ます。

Windows で Oracle を実行している場合は、sql.zip 内の oracle\winntspecific ディレクト リから atlasperf\_alterctrl.sql を抽出します。

Unix で Oracle を実行している場合は、sql.zip 内の oracle\unixspecific ディレクトリから atlasperf\_alterctrl.sql を抽出します。

**9** 必要に応じて、atlasperf\_alterctrl.sql を変更し、SQLPLUS プロンプトで atlasperf\_alterctrl.sql を実行します。

10 インベントリデータベースを開始します。

- **11** \oracle\common\atlasperf\_alterfreelist.sql ファイルを *ZENworks\_installation\_directory*\zenworks\inv\server\wminv\ properties\sql.zip から抽出 し、SQLPLUS プロンプトで atlasperf\_alterfreelist.sql を実行します。
- **12** Oracle Enterprise Manager のコンソールを開き、次の表のすべてのインデックスと主 キー制約で、Parallel オプションの Degree がデフォルトに、NOLOGGING モード、 Free Lists が 10 に設定されていることを確認します。

zenworks.t\$installedproduct cim.t\$product mw\_dba.installedsoftwarepatch mw\_dba.patch mw\_dba."file" mw\_dba.installedfile

**13** すべてのインベントリサーバで、 *ZENworks\_installation\_directory*/zenworks/inv/server/wminv/ properties/storerdebug.properties を編集し、次のようにパラメータを設定します。

filebatchupdate=true

cursorclosedelay=500

14 このデータベースに接続されているすべてのインベントリサーバでインベントリサー ビスを開始します。

#### L.2.3 ZENworks インベントリサーバの管理に関する推奨事項

- ワークステーションのインポートや削除を行うとフルスキャンを何度も実行することになるので、ワークステーションのインポートや削除をしないか、その回数を最小限に抑えるようにします。
- フルスキャンを引き起こす可能性があるので、NDS タイムが同期しない状況を避ける ようにします。
- インベントリサービスオブジェクトでフルスキャンを実行すると、インベントリサーバに接続されたすべてのインベントリ対象コンピュータでフルスキャンが実行されるので、必要な場合のみにします。
- ◆ 各サーバで、インベントリスキャンと zip ファイルによる負荷のバランスを取ります。
- インベントリスキャンやロールアップスケジュールの時刻をずらします。
- 毎日実行するように設定するなど、スキャンやロールアップの頻度が多くなりすぎないようにスケジュールを設定します。
- 不明なアプリケーションファイルのスキャンを最小限にし、ソフトウェアディクショ ナリを微調整します。詳細については、1109ページのセクション 76.3.30「ソフト ウェアディクショナリの基本的な展開」を参照してください。

#### L.2.4 インベントリデータベースの管理に関する推奨事項

◆ Oracle SGA のパラメータを適宜変更して、同時更新処理に対応します。

- メモリやディスクを追加するなど、データベースサーバのハードウェア要件を適切に 構成します。
- 必要に応じて、インデックスを再構築し、複数のテーブルスペースに分散します。1
   つのテーブルスペース内の1つのテーブルに複数のインデックスが存在しないようにします。
- 複数の物理ディスクにデータファイルを分散します。
- Oracleの管理ガイドやパフォーマンスガイドで推奨されている標準的な設定を適用するようにします。
- インベントリサーバとインベントリデータベースの間では専用ネットワークを使用します。例:100MBPS。
- ◆ 十分なロールバックセグメントを用意し、ORA-01555 エラーが発生しない適切なサイズに設定します。
- 多数のワークステーションでフルスキャンを実行する場合は、古いデータベースを削除し、データベースを新規に作り直します。

# L.3 Inventory ConsoleOne ユーティリティのパフォーマンスに関するヒント

この節では、次に示すインベントリ ConsoleOne ユーティリティのパフォーマンスに関するヒントについて説明します。

- 1237 ページの「インベントリレポートのパフォーマンスに関するヒント」
- 1238ページの「インベントリデータエクスポートのパフォーマンスに関するヒント」
- 1238 ページの「インベントリ照会のパフォーマンスに関するヒント」

注: Inventory ConsoleOne ユーティリティで大規模なデータベースからデータを取得する 場合は、ユーティリティを実行する前に Storer サービスを停止する必要があります。これ により、ConsoleOne ユーティリティのパフォーマンスが向上します。

データベースのサイズが非常に大きい場合は、インベントリ ConsoleOne ユーティリティ を実行するコンピュータに、5GB 以上のディスク空き容量があることを確認します。

#### L.3.1 インベントリレポートのパフォーマンスに関するヒント

- 千台を超えるワークステーションがデータベースに含まれる場合、すべてのサブレ ポートを表示するのに時間がかかります。サブレポートのリストを指定することをお 勧めします。これにより、レポートの全般的なパフォーマンスが向上します。
- インベントリデータベースが MS SQL 上で実行されている場合は、インベントリレ ポートを生成する前に、インベントリサーバコンソールプロンプトで次のスクリプト を実行します。

CREATE INDEX i\$FkPinstanceId ON ZENworks.t\$InstalledProduct(fk\_pinstanceid) ON CIM9

このスクリプトを使用すると、レポートを最適なときに生成できます。

#### L.3.2 インベントリデータエクスポートのパフォーマンスに関する ヒント

- インベントリデータエクスポートのパフォーマンスを最大にするには、データベース エクスポートでフィルタ条件を有効にする必要があります。データベースエクスポートは、指定した照会に基づき、選択されたソフトウェアだけをエクスポートします。
- エクスポート中、使用しない属性を選択解除します。選択の解除を実行するには、 データベースエクスポートと [Required Attributes Only (必須属性のみ)] オプション を使用します。
- ソフトウェアを個別にエクスポートします。これにより、Non-Software Export 機能の パフォーマンスが大きく向上します。

#### L.3.3 インベントリ照会のパフォーマンスに関するヒント

- ◆ 複数のグループで AND 条件を使用して照会を指定するとパフォーマンスが向上します。
- いくつかの関係演算子を含む複雑な照会は、1つの関係演算子で区切られた複数のグ ループに分割します。
- 複雑な照会を使用する場合は、データベースのキャッシュサイズを増やします。デー タベースの調整に関する詳細については、1227ページのセクションL.1「データベー スパラメータの調整に関するヒント」を参照してください。
- 範囲を絞った高速なクエリは、再利用できるように保存しておきます。
- 低速リンクでデータベースに接続して、Inventory Query を起動しないようにします。
- 高速接続であるにもかかわらず、複雑な照会の実行に10分以上かかる場合には、指定した照会に合致するワークステーションが存在しない可能性があります。次のメッセージが表示されます。

No Computer system matched the query

[Result] ウィンドウを閉じ、条件を絞ってから再度試みてください。ワークステーションが検索されるまで、照会範囲を限定するプロセスを繰り返します。

- 最適なパフォーマンスのために、条件では3つ以上の関係演算子で分割された4つ以上のグループを使用しないことをお勧めします。
- 正確な論理文字列がわかっている場合は、MATCHES 演算子は使用しないようにします。MATCHES 演算子は、指定したパターンに基づいて結果を検索します。これによりパフォーマンスの低下が生じます。
- インベントリデータベースに保存されていない特定のインベントリコンポーネントを チェックする場合は、正規の属性を含む照会ではなく、(ISNULL) 演算子を使用しま す。

### L.4 参考資料

各コンポーネントのパフォーマンス調整に関するヒントについては、次のドキュメントを 参照してください。

MS SQL のパフォーマンス情報 (http://www.sql-server-performance.com)

- Oracle9i データベースおよびパフォーマンスガイドとリファレンス
- ◆ Oracle9i データベース管理者ガイド

1240 Novell ZENworks 7 Desktop Management 管理ガイド

## インベントリスキャナで収集される ハードウェア情報

注:この節の情報は、ZENworks 7 Desktop Management with Support Pack 1 にも適用されます。

#### 表 M-1 NetWare インベントリ対象サーバで収集されるハードウェア情報

| スキャンデータ                           | DMI クラスと属性                      | WMIクラスと属性                                                                 |
|-----------------------------------|---------------------------------|---------------------------------------------------------------------------|
| System.Manufacturer               | DMTF Component  1               | Win32_ComputerSystemProduct.Vendor                                        |
| System.MachineName                | 対象外                             | Win32_ComputerSystem.Caption                                              |
| System.AssetTag                   | DMTF System Enclosure <br>001.2 | 対象外                                                                       |
| System.Model                      | DMTF Component 2                | Win32_ComputerSystemProduct.Name                                          |
| System.ModelNumber                | 対象外                             | 対象外                                                                       |
| System.SystemIdentifier(GUID<br>) | 対象外                             | 対象外                                                                       |
| System.SerialNumber               | DMTF Component 3                | Win32_ComputerSystemProduct.Identifyi ngNumber                            |
| System.Tag                        | 対象外                             | 対象外                                                                       |
| System.ManagementTechnolo<br>gy   | 対象外                             | 対象外                                                                       |
| eDirectory.DNName                 | 対象外                             | 対象外                                                                       |
| eDirectory.TreeName               | 対象外                             | 対象外                                                                       |
| NetworkAdapter.MACAddress         | 対象外                             | Win32_NetworkAdapterConfiguration.MA<br>CAddress                          |
|                                   |                                 | (Win32_NetworkAdapterSetting との関連<br>によって Windows 2000/XP でのみ取得<br>されます ) |
| IP.Address                        | 対象外                             | Win32_NetworkAdapterConfiguration.IPA ddress                              |
|                                   |                                 | (Win32_NetworkAdapterSetting との関連<br>によって Windows 2000/XP でのみ取得<br>されます ) |

| スキャンデータ                      | DMI クラスと属性                                                     | WMIクラスと属性                                                                 |
|------------------------------|----------------------------------------------------------------|---------------------------------------------------------------------------|
| IP.Subnet(サブネットマスク)          | 対象外                                                            | Win32_NetworkAdapterConfiguration.IPS ubnet                               |
|                              |                                                                | (Win32_NetworkAdapterSetting との関連<br>によって Windows 2000/XP でのみ取得<br>されます ) |
| NetworkAdapter.MACAddress    | 対象外                                                            | Win32_NetworkAdapterConfiguration.MA<br>CAddress                          |
|                              |                                                                | (Win32_NetworkAdapterSetting との関連<br>によって Windows 2000/XP でのみ取得<br>されます ) |
| IPX.Address                  | 対象外                                                            | Win32_NetworkAdapterConfiguration.IPX<br>Address                          |
|                              |                                                                | (Win32_NetworkAdapterSetting との関連<br>によって Windows 2000/XP でのみ取得<br>されます ) |
| NetworkAdapter.MACAddress    | 対象外                                                            | Win32_NetworkAdapterConfiguration.MA<br>CAddress                          |
|                              |                                                                | (Win32_NetworkAdapterSetting との関連<br>によって Windows 2000/XP でのみ取得<br>されます ) |
| DNS.HostName                 | 対象外                                                            | Win32_NetworkAdapterConfiguration.DN<br>SHostName + DNSDomain             |
|                              |                                                                | (Win32_NetworkAdapterSetting との関連<br>によって Windows 2000/XP でのみ取得<br>されます ) |
| Modem.Description            | 対象外                                                            | Win32_POTSModem.Description                                               |
| Modem.Name                   | 対象外                                                            | Win32_POTSModem.Name                                                      |
| Modem.Vendor                 | 対象外                                                            | 対象外                                                                       |
| Modem.DeviceID               | 対象外                                                            | Win32_POTSModem.DeviceID                                                  |
| NetworkAdapter.DriverVersion | DMTF Network Adapter<br>Driver  001.Driver Software<br>Version | 対象外                                                                       |
| Login.CurrentLoggedinUser    | 対象外                                                            | 対象外                                                                       |
| Login.LastLoggedin User      | 対象外                                                            | 対象外                                                                       |
| Login.DomainName             | 対象外                                                            | Win32_ComputerSystem.Domain                                               |
| NWClient.Version             | 対象外                                                            | 対象外                                                                       |
| Processor.stepping           | 対象外                                                            | CIM_Processor.Stepping                                                    |
| Processor.DeviceID           | 対象外                                                            | CIM_Processor.DeviceID                                                    |
| Processor.Family             | DMTF Processor 004.3                                           | CIM_Processor.Family                                                      |
| Processor.OtherFamily        | 対象外                                                            | CIM_Processor.OtherFamilyDescription                                      |

| スキャンデータ                                    | DMI クラスと属性                                 | WMI クラスと属性                                   |
|--------------------------------------------|--------------------------------------------|----------------------------------------------|
| Processor.MaxClockSpeed                    | DMTF Processor 004.5                       | CIM_Processor.MaxClockSpeed                  |
| Processor.CurrentClockSpeed                | DMTF Processor 004.6                       | CIM_Processor.CurrentClockSpeed              |
| Processor.Role                             | DMTF Processor 004.2                       | CIM_Processor.ProcessorType                  |
| Processor.Upgrade                          | DMTF Processor 004.7                       | CIM_Processor.UpgradeMethod                  |
| Processor.Description                      | DMTF Processor 004.4                       | CIM_Processor.Description                    |
| Processor.Name                             | Enum equivalent of<br>DMTF Processor 004.3 | CIM_Processor.Name                           |
| BIOS.Manufacturer                          | DMTF SystemBIOS 001.2                      | Win32_BIOS.Manufacturer                      |
| BIOS.BIOSDate                              | 対象外                                        | Win32_BIOS.InstallDate                       |
| BIOS.BIOSIDBytes                           | 対象外                                        | 対象外                                          |
| BIOS.Copyright                             | 対象外                                        | Win32_BIOS.Caption                           |
| BIOS.SerialNumber                          | 対象外                                        | Win32_BIOS.SerialNumber                      |
| BIOS.BIOSType                              | DMTF SystemBIOS 001.3                      | Win32_BIOS.SMBIOSBIOSVersion                 |
| BIOS.PrimaryBIOS                           | DMTF SystemBIOS 001.9                      | Win32_BIOS.PrimaryBIOS                       |
| BIOS.Size                                  | DMTF SystemBIOS 001.4                      | 対象外                                          |
| Bus.Type                                   | 対象外                                        | Win32_Bus.BusType                            |
| Bus.Name                                   | 対象外                                        | Win32_Bus.Name                               |
| Bus.Description                            | 対象外                                        | Win32_Bus.Descritpion                        |
| Bus.Version                                | 対象外                                        | 対象外                                          |
| Bus.DeviceID                               | 対象外                                        | Win32_Bus.DeviceID                           |
| IRQ.Number                                 | DMTF IRQ 002.IRQNumbe<br>r                 | CIM_IRQ.IRQNumber                            |
| IRQ.Availability                           | DMTF IRQ 002.Availability                  | CIM_IRQ.Availability                         |
| IRQ.TriggerType                            | DMTF IRQ 002.TriggerType                   | CIM_IRQ.TriggerType                          |
| IRQ.Shareable                              | DMTF IRQ 002.Shareable                     | CIM_IRQ.Shareable                            |
| Keyboard.Layout                            | DMTF Keyboard 003.Layou<br>t               | CIM_Keyboard.Layout                          |
| Keyboard.Subtype                           | 対象外                                        | 対象外                                          |
| Keyboard.Type                              | DMTF Keyboard 003.Keyb<br>oard.Type        | CIM_Keyboard.Description                     |
| Keyboard.Fkeys                             | 対象外                                        | CIM_Keyboard.NumberOfFunctionKeys            |
| Keyboard.Delay                             | 対象外                                        | 対象外                                          |
| Keyboard.TypematicRate                     | 対象外                                        | 対象外                                          |
| VideoAdapter.NumberOfColor<br>Planes (NEW) | 対象外                                        | Win32_VideoController.NumberOfColorP<br>anes |

| スキャンデータ                             | DMI クラスと属性                                              | WMI クラスと属性                                          |
|-------------------------------------|---------------------------------------------------------|-----------------------------------------------------|
| VideoAdapter.HorizontalResolu tion  | DMTF Video 004.Current<br>Horizontal Resolution         | Win32_VideoController.CurrentHorizontal Resolution  |
| VideoAdapter.VerticalResolutio      | DMTF Video 004.Current<br>Vertical Resolution           | Win32_VideoController.CurrentVerticalRe solution    |
| VideoAdapter.DisplayType            | DMTF Video 004.Video<br>Type                            | Win32_VideoController.VideoArchitecture             |
| VideoAdapter.MemoryType             | DMTF Video 004.Video<br>Memory Type                     | Win32_VideoController.VideoMemoryTyp<br>e           |
| VideoAdapter.MaxMemorySup ported    | DMTF Video 004.Video<br>RAM Memory Size                 | Win32_VideoController.AdapterRAM                    |
| VideoAdapter.Bitsperpixel           | DMTF Video 004.Current<br>Number of Bits per Pixel      | Win32_VideoController.CurrentBitsPerPix el          |
| VideoAdapter.ControllerDescri ption | DMTF Video 004.Video<br>Controller Description          | Win32_VideoController.Description                   |
| VideoAdapter.MaxRefreshrate         | DMTF Video 004.Maximum<br>Refresh Rate                  | Win32_VideoController.MaxRefreshRate                |
| VideoAdapter.MinRefreshrate         | DMTF Video 004.Minimum<br>Refresh Rate                  | Win32_VideoController.MinRefreshRate                |
| VideoAdapter.DACType                | 対象外                                                     | Win32_VideoController.AdapterDACType                |
| VideoAdapter.ChipSet                | 対象外                                                     | Win32_VideoController.VideoProcessor                |
| VideoAdapter.ProviderName           | 対象外                                                     | Win32_VideoController.VideoAdapterCo<br>mpatibility |
| VideoBIOS.VideoBIOSManufa<br>cturer | DMTF Video<br>BIOS 001.BIOS<br>Manufacturer             | CIM_VideoBIOSElement.Manufacturer                   |
| VideoBIOS.VideoBIOSVersion          | DMTF Video<br>BIOS 001.Video.BIOS<br>Version            | CIM_VideoBIOSElement.Version                        |
| VideoBIOS.VideoBIOSRelease<br>Date  | DMTF Video<br>BIOS 001.Video.BIOS<br>Release Date       | CIM_VideoBIOSElement.InstallDate                    |
| VideoBIOS.VideoBIOS.IsShad owed     | DMTF Video<br>BIOS 001.Video.Shadowin<br>g State        | CIM_VideoBIOSElement.IsShadowed                     |
| ParallelPort.Name                   | DMTF Parallel<br>Ports 003.Parallel Port<br>Index       | CIM_ParallelController.Name                         |
| ParallelPort.DMASupport             | DMTF Parallel<br>Ports 003.DMA Support                  | CIM_ParallelController.DMASupport                   |
| ParallelPort.Address                | DMTF Parallel<br>Ports 003.Parallel Base I/O<br>Address | 対象外                                                 |

| スキャンデータ                           | DMIクラスと属性                                                                    | WMIクラスと属性                                                                                                    |  |  |  |
|-----------------------------------|------------------------------------------------------------------------------|----------------------------------------------------------------------------------------------------|--|--|--|
| ParallelPort.IRQ                  | DMTF Parallel<br>Ports 003.IRQ Used                                          | 対象外                                                                                                    |  |  |  |
| SerialPort.Name                   | DMTF Serial<br>Ports 004.Serial Port Index                                   | CIM_SerialController.Name                                                                                      |  |  |  |
| SerialPort.Address                | DMTF Serial<br>Ports 004.Serial Base I/O<br>Address                          | 対象外                                                                                                    |  |  |  |
| SerialPort.IRQ                    | DMTF Serial Ports 004.IRQ<br>Used                                            | 対象外                                                                                                    |  |  |  |
| FloppyDrive.DeviceID              | DMTF Logical<br>Drives 001.Logical Drive<br>Name                             | Win32_LogicalDisk.DeviceID<br>(Win32_LogicalDisk.DriveType = 2 (                                               |  |  |  |
|                                   | (DMTF Logical<br>Drives 001.Logical Drive<br>Type=Floppy Drive(7)の場<br>合)    | winds_LogicalDisk.DriveType = 2(9<br><sup>x</sup> ーバブルディスク)および<br>Vin32_LogicalDisk.MediaType = [1,10]<br>)場合) |  |  |  |
| FloppyDrive.Manufacture           | 対象外                                                                          | 対象外                                                                                                    |  |  |  |
| FloppyDrive.Description           | Hard Code:Floppy Drive                                                       | Win32_LogicalDisk.Description                                                                                  |  |  |  |
|                                   | (DMTF Disks 003.Storage<br>Type=Floppy Disk(4) の場<br>合)                      | (Win32_LogicalDisk.DriveType = 2(リ<br>ムーバブルディスク)および<br>Win32_LogicalDisk.MediaType = [1,10]<br>の場合)            |  |  |  |
| FloppyDrive.MaxNumberofCyli nders | 対象外                                                                          | 対象外                                                                                                    |  |  |  |
| FloppyDrive.NumberOfHeads         | 対象外                                                                          | 対象外                                                                                                    |  |  |  |
| FloppyDrive.SectorsPerTrack       | 対象外                                                                          | 対象外                                                                                                    |  |  |  |
| FloppyDrive.Size                  | DMTF Logical                                                                 | Win32_LogicalDisk.Size                                                                                         |  |  |  |
|                                   | Drives 001.Logical Drive<br>Size                                             | (Win32_LogicalDisk.DriveType = 2 ( 빗                                                                           |  |  |  |
|                                   | (DMTF Logical<br>Drives 001.Logical Drive<br>Type = Floppy Drive(7) の場<br>合) | ムーハウルティスク)および<br>Win32_LogicalDisk.MediaType = [1,10]<br>の場合)                                                  |  |  |  |
| CDROMDrive.DeviceID               | DMTF Logical<br>Drives 001.Logical Drive<br>Name                             | Win32_CDROMDrive.Drive                                                                                         |  |  |  |
|                                   | (DMTF Logical<br>Drives 001.Logical Drive<br>Type = 6 の場合 )                  |                                                                                                    |  |  |  |
| CDROMDrive.Manufacture            | 対象外                                                                          | Win32_CDROMDrive.Manufacturer                                                                                  |  |  |  |
| CDROMDrive.Description            | 対象外                                                                          | Win32_CDROMDrive.Description                                                                                   |  |  |  |
|                                   |                                                                              |                                                                                                    |  |  |  |

| スキャンデータ                                | DMI クラスと属性                                                       | WMIクラスと属性                                          |
|----------------------------------------|------------------------------------------------------------------|----------------------------------------------------|
| CDROMDrive.Caption                     | Hard Code:CDROM Device                                           | Win32_CDROMDrive.Caption                           |
|                                        | (DMTF Disks 001.Logical<br>Drive Type = 6 の場合)                   |                                                    |
| HardDrive.Media Type                   | DMTF Disks 003.Removabl<br>e Media                               | Win32_DiskDrive.MediaType                          |
| HardDrive.Vendor                       | 対象外                                                              | Win32_DiskDrive.Manufacturer                       |
| HardDisk.Description                   | DMTF Disks 003.Interface<br>Description                          | Win32_DiskDrive.Description                        |
|                                        | (DMTF Disks 003.Storage<br>Type=Hard Disk(3) の場合)                |                                                    |
| HardDisk.Cylinders                     | DMTF Disks 003.Number of<br>Physical Cylinders                   | Win32_DiskDrive.TotalCylinders                     |
| HardDisk.Heads                         | DMTF Disks 003.Number of<br>Physical Heads                       | Win32_DiskDrive.TotalHeads                         |
| HardDisk.Sectors                       | DMTF Disks 003.Number of<br>Physical Sectors per Track           | Win32_DiskDrive.SectorsPerTrack                    |
| HardDisk.Capacity                      | DMTF Disks 003.Total<br>Physical Size                            | Win32_DiskDrive.Size                               |
| LogicalDrive.Name                      | 対象外                                                              | Win32_LogicalDiskDeviceID                          |
|                                        |                                                                  | (Win32_LogicalDisk.DriveType = 3(ロー<br>カルディスク)の場合) |
| LogicalDrive.VolumeSerialNum           | 対象外                                                              | Win32_LogicalDisk.VolumeSerialNumber               |
| ber                                    |                                                                  | (Win32_LogicalDisk.DriveType = 3(ロー<br>カルディスク)の場合) |
| LogicalDrive.Volume ( ボ                | 対象外                                                              | Win32_LogicalDisk.VolumeName                       |
| リュームフベル)                               |                                                                  | (Win32_LogicalDisk.DriveType = 3(ロー<br>カルディスク)の場合) |
| Operating System.OSType                | 対象外                                                              | Win32_OperatingSystem.OSType                       |
| OperatingSystem.Version                | 対象外                                                              | 対象外                                                |
| OperatingSystem.Codepage               | 対象外                                                              | Win32_OperatingSystem.CodeSet                      |
| OperatingSystem.InstallDate            | 対象外                                                              | Win32_OperatingSystem.InstallDate                  |
| OperatingSystem.TotalSwapSp<br>aceSize | DMTF System Memory<br>Settings 001.Total Size of<br>Paging Files | Win32_OperatingSystem.SizeStoredInPa gingFiles     |
| OperatingSystem.Description            | DMTF Operating<br>System 001.Operating<br>System Description     | Win32_OperatingSystem.Caption                      |
| OperatingSystem.OtherTypeD escription  | 対象外                                                              | Win32_OperatingSystem.OtherTypeDesc ription        |

| スキャンデータ                                       | DMIクラスと属性                                                  | WMI クラスと属性                                       |
|-----------------------------------------------|------------------------------------------------------------|--------------------------------------------------|
| OperatingSystem.VirtualMemo<br>rySize         | DMTF System Memory<br>Settings 001.Total Virtual<br>Memory | Win32_OperatingSystem.TotalVirtualMe<br>mory     |
| OperatingSystem.VisibleMemo<br>rySize         | 対象外                                                        | Win32_OperatingSystem.TotalVisibleMe<br>morySize |
| OperatingSystem.Role                          | 対象外                                                        | 対象外                                              |
| InventoryScanner.Version                      | 対象外                                                        | 対象外                                              |
| InventoryScanner.LastScanDat<br>e             | 対象外                                                        | 対象外                                              |
| InventoryScanner.InventorySer ver             | 対象外                                                        | 対象外                                              |
| InventoryScanner.ScanMode                     | 対象外                                                        | 対象外                                              |
| InventoryScanner.GeneralDicti<br>onaryVersion | 対象外                                                        | 対象外                                              |
| InventoryScanner.PrivateDictio<br>naryVersion | 対象外                                                        | 対象外                                              |
| SoundCard.Description                         | 対象外                                                        | Win32_SoundDevice.Description                    |
| SoundCard.Name                                | 対象外                                                        | Win32_SoundDevice.Name                           |
| SoundCard.Manufacturer                        | 対象外                                                        | Win32_SoundDevice.Manufacturer                   |
| Cache.Level                                   | DMTF System<br>Cache 003.System Cache<br>Level             | Win32_CacheMemory.Level                          |
| Cache.WritePolicy                             | DMTF System<br>Cache 003.System Cache<br>Write Policy      | Win32_CacheMemory.WritePolicy                    |
| Cache.ErrorCorrection                         | DMTF System<br>Cache 003.System Cache<br>Error Correction  | Win32_CacheMemory.ErrorCorrectType               |
| Cache.Type                                    | DMTF System<br>Cache 003.System Cache<br>Type              | Win32_CacheMemory.CacheType                      |
| Cache.LineSize                                | DMTF System<br>Cache 003.Line Size                         | Win32_CacheMemory.LineSize                       |
| Cache.ReplacementPolicy                       | DMTF System<br>Cache 003.Replacement<br>Policy             | Win32_CacheMemory.ReplacementPolic<br>y          |
| Cache.ReadPolicy                              | DMTF System<br>Cache 003.Read Policy                       | Win32_CacheMemory.ReadPolicy                     |
| Cache.Associativity                           | DMTF System<br>Cache 003.Associativity                     | Win32_CacheMemory.Associativity                  |

| スキャンデータ                              | DMI クラスと属性                                                                       | WMI クラスと属性                                          |
|--------------------------------------|----------------------------------------------------------------------------------|-----------------------------------------------------|
| Cache.Speed                          | DMTF System<br>Cache 003.System Cache<br>Speed                                   | Win32_CacheMemory.CacheSpeed                        |
| Cache.Size                           | DMTF System<br>Cache 003.System Cache<br>Size                                    | Win32_CacheMemory.MaxCacheSize                      |
| MotherBoard.Version                  | 対象外                                                                              | Win32_BaseBoard.Version                             |
| MotherBoard.Description              | 対象外                                                                              | Win32_BaseBoard.Description                         |
| MotherBoard.Slots                    | DMTF Motherboard 001.Nu<br>mber of Expansion slots                               | 対象外                                                 |
| MotherBoard.Manufacture              | 対象外                                                                              | Win32_BaseBoard.Manufacture                         |
| Battery.Name                         | DMTF Portable<br>Battery 002.Portable<br>Battery Device Name                     | Win32_Battery.Name                                  |
| Battery.Chemistry                    | DMTF Portable<br>Battery 002.Portable<br>Battery Device Chemistry                | Win32_Battery.Chemistry                             |
| Battery.Capacity                     | DMTF Portable<br>Battery 002.Portable<br>Battery Design Capacity                 | Win32_Battery.DesignCapacity                        |
| Battery.Voltage                      | DMTF Portable<br>Battery 002.Portable<br>Battery Design Voltage                  | Win32_Battery.DesignVoltage                         |
| Battery.Version                      | DMTF Portable<br>Battery 002.Portable<br>Battery Smart Battery<br>Version        | Win32_Battery.SmartBatteryVersion                   |
| Battery.Manufacturer                 | DMTF Portable<br>Battery 002.Portable<br>Battery Manufacturer                    | Win32_PortableBattery.Manufacturer                  |
| Battery.ManufactureDate              | DMTF Portable<br>Battery 002.Portable<br>Battery Manufacturer Date               | Win32_Battery.InstallDate                           |
| Battery.SerialNumber                 | DMTF Portable<br>Battery 002.Portable<br>Battery Serial Number                   | 対象外                                                 |
| PowerSupply.InputVoltageDesc ription | DMTF Power<br>Supply 002.Power Supply<br>Input Voltage Capability<br>Description | CIM_UninterruptiblePowerSupply.Descrip tion         |
| PowerSupply.Power                    | DMTF Power<br>Supply 002.Total Output<br>Power                                   | CIM_UninterruptiblePowerSupply.TotalOu<br>tputPower |

| スキャンデータ                            | DMI クラスと属性                                                    | WMI クラスと属性                                         |
|------------------------------------|---------------------------------------------------------------|----------------------------------------------------|
| DMA.Number                         | DMTF DMA 001.DMA<br>Number                                    | CIM_DMA.DMAChannel                                 |
| DMA.Description                    | DMTF DMA 001.DMA<br>Description                               | CIM_DMA.Description                                |
| DMA.Availability                   | DMTF DMA 001.DMA<br>Channel Availability                      | CIM_DMA.Availability                               |
| DMA_BurstMode                      | DMTF DMA 001.DMA<br>BurstMode                                 | CIM_DMA.BurstMode                                  |
| UCS.DNName                         | 対象外                                                           | 対象外                                                |
| UCS.PrimaryOwnerContact            | DMTF General<br>Information 001.3                             | CIM_UnitaryComputerSystem.PrimaryO<br>wnerContact  |
| UCS.PrimaryOwnerName               | DMTF General<br>Information 001.4                             | CIM_UnitaryComputerSystem.PrimaryO wnerName        |
| PointingDevice.DeviceType          | DMTF Pointing<br>Device Pointing Device<br>Type(1)            | CIM_PointingDevice.PointingType                    |
| PointingDevice.Type                | DMTF Pointing<br>Device Pointing Device<br>Interface (2)      | CIM_PointingDevice.Name                            |
| PointingDevice.NumberOfButto<br>ns | DMTF Pointing<br>Device Pointing Device<br>Buttons (4)        | CIM_PointingDevice.NumberOfButtons                 |
| PointingDevice.DriverName          | DMTF Pointing<br>Device Pointing Device<br>Driver Name (6)    | 対象外                                                |
| PointingDevice.DriverVersion       | DMTF Pointing<br>Device Pointing Device<br>Driver Version (7) | CIM_PointingDevice.Name                            |
| PointingDevice.IRQ                 | DMTF Pointing<br>Device Pointing Device IRQ<br>(3)            | 対象外                                                |
| Slot.Description                   | DMTF System<br>Slots 003.Description                          | Win32_SystemSlot.SlotDesignation                   |
| Slot.MaxDataWidth                  | DMTF System<br>Slots 003.MaxDataWidth                         | Win32_SystemSlot.MaxDataWidth                      |
| Slot.ThermalRating                 | DMTF System<br>Slots 003.Slot Thermal<br>Rating               | Win32_SystemSlot.ThermalRating                     |
| FileSystem.Drive                   | 対象外                                                           | Win32_LogicalDiskDeviceID                          |
|                                    |                                                               | (Win32_LogicalDisk.DriveType = 3(ロー<br>カルディスク)の場合) |

| スキャンデータ                       | DMIクラスと属性                                 | WMIクラスと属性                                          |
|-------------------------------|-------------------------------------------|----------------------------------------------------|
| FileSystem.FileSystemSize     | 対象外                                       | Win32_LogicalDisk.Size                             |
|                               |                                           | (Win32_LogicalDisk.DriveType = 3(ロー<br>カルディスク)の場合) |
| FileSystem.AvailableSpace     | 対象外                                       | Wind32_LogicalDisk.FreeSpace                       |
|                               |                                           | (Win32_LogicalDisk.DriveType = 3(ロー<br>カルディスク)の場合) |
| FileSystem.FileSystem         | 対象外                                       | Win32_LogicalDisk.FileSystem                       |
|                               |                                           | (Win32_LogicalDisk.DriveType = 3(ロー<br>カルディスク)の場合) |
| Monitor.Device ID             | 対象外                                       | 対象外                                                |
| Monitor.Description           | 対象外                                       | 対象外                                                |
| Monitor.Manufacturer Date     | 対象外                                       | 対象外                                                |
| Monitor.Model ID              | 対象外                                       | 対象外                                                |
| Monitor.ViewableSize (inches) | 対象外                                       | 対象外                                                |
| Monitor.NominlaSize (inches)  | 対象外                                       | 対象外                                                |
| Monitor.Serial Number         | 対象外                                       | 対象外                                                |
| Monitor.Manufacturer          | 対象外                                       | 対象外                                                |
| Monitor.Model                 | 対象外                                       | 対象外                                                |
| Chassis.Type (enum)           | DMTF Physical Container<br>Global Table 1 | Win32_SystemEnclosure.ChassisTypes                 |
| Chassis.Manufacturer          | DMTF FRU  4                               | Win32_SystemEnclosure.Manufacturer                 |
| Chassis.SerialNumber          | DMTF FRU  7                               | Win32_SystemEnclosure.SerialNumber                 |
| Chassis.AssetTag              | DMTF Physical Container<br>Global Table 2 | Win32_SystemEnclosure.SMBIOSAssetT ag              |
| Chassis.Version               | 対象外                                       | Win32_SystemEnclosure.Version                      |
| Chassis.NumberOfPowerCord s   | 対象外                                       | Win32_SystemEnclosure.NumberOfPow erCords          |
| Chassis.Tag                   | 対象外                                       | Win32_SystemEnclosure.Tag                          |

注: PCMCIA モデムは、インベントリ対象ワークステーションの PCMCIA スロットを通 じてコンピュータに接続されます。スキャナは、コンピュータ上でアクティブになってい る PCMCIA モデムを検出します。コンピュータにインストールされているモデルを調べ るには、Windows ワークステーションの Windows システムのデバイス マネージャを使用 します。

非 PCMCIA モデムは、外部ポートを介してコンピュータに接続されます。たとえば、一 部の非 PCMCIA モデムでは、シリアルポートが使用されます。スキャナは、コンピュー タにインストールされている非 PCMCIA モデムを検出します。 非 PCMCIA モデムは、スキャン時にアクティブにならない場合があります。また、これ らのモデムはコンピュータ上で設定されていても、接続されない場合があります。このよ うな場合、スキャナはモデムを検出しモデムのスキャン情報をレポートします。

インベントリスキャナは1997年以降に製造されたモニタのインベントリ情報のみレポートします。

## ZENworks 7 Desktop Management インベントリ属性

次の表は、ZENworks® 7 Desktop Management で使用するワークステーションインベント リ属性を示しています。

表の各行には次の項目が示されています。

- ◆ ConsoleOneのインベントリデータベースエクスポートウィザードに表示される属性名
- ◆ エクスポートされた .csv ファイルの属性名 (.csv ファイルの最初の行)
- インベントリデータベースでの属性名
- インベントリデータベースでの属性のタイプ
- インベントリデータベースでの属性の長さ
- ◆ 属性の簡単な説明

注:この節の情報は、ZENworks 7 Desktop Management with Support Pack 1 にも適用されます。

| エクスポートウィザード<br>の属性名        | エクスポート属性名<br>(.csv ファイルの列<br>見出し) | データベーススキー<br>マの属性名               | データ型   | 長さ  | 属性の説明                                                                                        |
|----------------------------|-----------------------------------|----------------------------------|--------|-----|----------------------------------------------------------------------------------------------|
| General-NDSName-<br>Label  | NDSName_LABE<br>L                 | ManageWise.NDS<br>Name.Label     | String | 254 | Novell®<br>eDirectory™ に登<br>録されているイン<br>ベントリ対象ワー<br>クステーションの<br>DN 名。                       |
| SystemInfo.Descriptio<br>n | Asset_Description                 | Zenworks.Systeml nfo.Description | String | 254 | システムの備品情<br>報の説明。                                                                            |
| SystemInfo.Caption         | Asset_Caption                     | Zenworks.Systeml nfo.Caption     | String | 64  | コンピュータの識<br>別情報。                                                                             |
| SystemInfo.Tag             | Asset_Asset Tag                   | Zenworks.Systeml<br>nfo.Tag      | String | 254 | ROM ベースの<br>セットアッププロ<br>グラムにより作成<br>される備品タグ番<br>号。これは各イン<br>ベントリ対象ワー<br>クステーションに<br>固有の番号です。 |
| SystemInfo.ModelNu<br>mber | Asset_Model<br>Number             | Zenworks.Systeml<br>nfo.Model    | String | 64  | 製造時に割り当て<br>られるコンピュー<br>タのモデル番号。                                                             |

表 N-1 ZENworks Desktop Management で使用するワークステーションインベントリ属性

| エクスポートウィザード<br>の属性名                 | エクスポート属性名<br>(.csv ファイルの列<br>見出し) | データベーススキー<br>マの属性名                               | データ型                                   | 長さ  | 属性の説明                                                                                                    |
|-------------------------------------|-----------------------------------|--------------------------------------------------|----------------------------------------|-----|----------------------------------------------------------------------------------------------------|
| SystemInfo.SerialNum<br>ber         | Asset_Serial<br>Number            | Zenworks.SystemI<br>nfo.SerialNumber             | String                                 | 64  | 製造時に割り当て<br>られるコンピュー<br>タのモデルのシリ<br>アル番号。                                                                                                    |
| SystemInfo.Managem<br>entTechnology | Asset_Manageme<br>nt Technology   | Zenworks.Systeml<br>nfo.ManagementT<br>echnology | 整数                                     |     | コンピュータシス<br>テムで利用可能な<br>管理テクノロジ。                                                                                                    |
| CurrentLoginUser.Na<br>me           | Current Login<br>User.Name        | ManageWise."Use<br>r".Name                       | String                                 | 254 | インベントリ対象<br>ワークステーショ<br>ンのスキャン時に<br>プライマリ<br>eDirectory ツリー<br>にログインしてい<br>たユーザ。                                                             |
| LastLoginUser.Name                  | Last Login<br>User.Name           | ManageWise."Use<br>r".Name                       | String                                 | 254 | インベントリ対象<br>ワークステーショ<br>ンのスキャン時に<br>Novell Client を使<br>用してプライマリ<br>eDirectory ツリー<br>に最後にログイン<br>していたユーザ。                                   |
| Product.Name                        | Applications_Nam<br>e             | CIM.Product.Nam<br>e                             | String                                 | 254 | ソフトウェアアプ<br>リケーション名。                                                                                                    |
| Product.Vendor                      | Applications_Vend or              | CIM.Product.Vend<br>or                           | String                                 | 254 | ソフトウェアアプ<br>リケーションメー<br>カー名。                                                                                                    |
| Product.Version                     | Applications_Versi<br>on          | CIM.Product.Versi<br>on                          | String                                 | 64  | ソフトウェアアプ<br>リケーションの<br>バージョン。                                                                                                    |
| Product.Location                    | Applications_Path                 | CIM.Directory.Loc ation                          | String                                 | 254 | 製品のインストー<br>ルパス。                                                                                                    |
| Product.IdentifyingNu mber          | Applications_Identi fying Number  | CIM.Product.Identi<br>fyingNumber                | String                                 | 64  | Microsoft 製品 ID。                                                                                                    |
| WinOperating<br>System.OSType       | Windows_Name                      | ZENworks.WINOp<br>eratingSystem.OS<br>Type       | Unsigned<br>Small<br>Integer<br>(enum) |     | オペレーティング<br>システム名。たと<br>えば、Windows<br>2000。1278 ペー<br>ジのセクション<br>O.3「Software-<br>Operating<br>Systems-Windows<br>- Name の列挙値」<br>を参照してください。 |

| エクスポートウィザード<br>の属性名                               | エクスポート属性名<br>(.csv ファイルの列<br>見出し)        | データベーススキー<br>マの属性名                                             | データ型                | 長さ  | 属性の説明                                                                                   |
|---------------------------------------------------|------------------------------------------|----------------------------------------------------------------|---------------------|-----|-----------------------------------------------------------------------------------------|
| WinOperating<br>System.Version                    | Windows_Version                          | ZENworks.WINOp<br>eratingSystem.Ver<br>sion                    | String              | 254 | オペレーティング<br>システムのバー<br>ジョン。                                                             |
| WinOperating<br>System.Caption                    | Asset_Caption                            | ZENworks.WINOp<br>eratingSystem.Ca<br>ption                    | String              | 64  | オペレーティング<br>システムの短い名<br>前。たとえば、<br>Windows 2000。                                        |
| WinOperating<br>System.Role                       | Windows_Role                             | ZENworks.WINOp<br>eratingSystem.Rol<br>e                       | Integer<br>(enum)   |     | コンピュータシス<br>テムの役割。たと<br>えば、サーバや<br>ワークステーショ<br>ン。                                       |
| WinOperating<br>System.OtherTypeDe<br>scription   | Windows_Other<br>Description             | ZENworks.WINOp<br>eratingSystem.De<br>scription                | String              | 254 | オペレーティング<br>システムの詳細。                                                                    |
| WinOperating<br>System.InstallDate                | Windows_Install<br>Date                  | ZENworks.ZENOp<br>eratingSystem.Inst<br>allDate                | String              | 25  | オペレーティング<br>システムのインス<br>トール日。                                                           |
| WinOperating<br>System.CodePage                   | Windows_Code<br>Page                     | ZENworks.WINOp<br>eratingSystem.Co<br>dePage                   | String              | 254 | 現在使用されてい<br>る言語コードペー<br>ジ。                                                              |
| WinOperating<br>System.TotalVisibleM<br>emorySize | Windows_Total<br>Memory (MB)             | ZENworks.WINOp<br>eratingSystem.Tot<br>alVisibleMemorySi<br>ze | 整数                  |     | Windows オペレー<br>ティングシステム<br>により報告された<br>合計メモリ。                                          |
| WinOperating<br>System.TotalVirtualMe<br>morySize | Windows_Total<br>Virtual Memory<br>(MB)  | ZENworks.WINOp<br>eratingSystem.Tot<br>alVirtualMemorySi<br>ze |                     |     | Windows オペレー<br>ティングシステム<br>により報告された<br>仮想メモリの合<br>計。                                   |
| InventoryScanner.Ver sion                         | Scanner<br>Information_Versio<br>n       | ZENworks.Invento<br>ryScanner.Version                          | String              | 64  | インベントリ対象<br>ワークステージョ<br>ンで実行している<br>スキャナのバー<br>ジョン。                                     |
| InventoryScanner.Last<br>ScanDate                 | Scanner<br>Information_Last<br>Scan Date | ZENworks.Invento<br>ryScanner.LastSc<br>anDate                 | Unsigned<br>Integer |     | <b>Scanner</b> が最後に<br>スキャンされた<br>日。ミリ秒値で保<br>存されるため、ど<br>の日付形式でも読<br>み込みおよび表示<br>できます。 |

| エクスポートウィザード<br>の属性名                   | エクスポート属性名<br>(.csv ファイルの列<br>見出し)           | データベーススキー<br>マの属性名                                | データ型              | 長さ  | 属性の説明                                                                                                    |
|---------------------------------------|---------------------------------------------|---------------------------------------------------|-------------------|-----|----------------------------------------------------------------------------------------------------|
| InventoryScanner.Inve<br>ntory Server | Scanner<br>Information_Invent<br>ory Server | ZENworks.Invento<br>ryScanner.Invento<br>ryServer | String            | 254 | スキャンの送信先<br>となるインベント<br>リサーバの名前。<br>サーバ名の完全な<br>DN ではありませ<br>ん。                                                                              |
| InventoryScanner.Sca<br>nMode         | Scanner<br>Information_Scan<br>Mode         | ZENworks.Invento<br>ryScanner.ScanM<br>ode        | Integer<br>(enum) |     | WMI や DMI など、<br>コンピュータシス<br>テムをスキャンす<br>るためにスキャナ<br>で使用する管理テ<br>クノロジ。                                                                       |
| NetWareClient.Versio<br>n             | Netware<br>Client_Version                   | ZENworks.NetWar<br>eClient.Version                | String            | 64  | インベントリ対象<br>ワークステーショ<br>ンにインストール<br>されている<br>NetWare® クライ<br>アントソフトウェ<br>アのバージョン。                                                            |
| NetworkAdapterDriver<br>.Description  | Network Adapter<br>Driver_Description       | ZENworks.Networ<br>kAdapterDriver.De<br>scription | String            | 254 | インベントリ対象<br>ワークステーショ<br>ンにインストール<br>されているネット<br>ワークアダプタド<br>ライバの説明。た<br>とえば、IBM 10/<br>100 Ethernet アダ<br>プタ、EN-2420Px<br>Ethernet アダプ<br>タ。 |
| NetworkAdapterDriver<br>.Name         | Network Adapter<br>Driver_Name              | ZENworks.Networ<br>kAdapterDriver.Na<br>me        | String            | 254 | インストールされ<br>ているネットワー<br>クアダプタドライ<br>バソフトウェアの<br>名前であり、アダ<br>プタに対応してい<br>ます。たとえば、<br>ne2000.sys、<br>pppmac.vxd など。                            |
| NetworkAdapterDriver<br>.Version      | Network Adapter<br>Driver_Version           | ZENworks.Networ<br>kAdapterDriver.Ve<br>rsion     | String            | 64  | ネットワークアダ<br>プタドライバの<br>バージョン。                                                                                                    |
| PointingDeviceDevice<br>Driver.Name   | Pointing Device<br>Driver_Name              | ZENworks.Pointin<br>gDeviceDeviceDri<br>ver.Name  | String            | 254 | インベントリ対象<br>ワークステーショ<br>ンにインストール<br>されているマウス<br>ドライバの名前。                                                                                     |
| エクスポートウィザード<br>の属性名                    | エクスポート属性名<br>(.csv ファイルの列<br>見出し)       | データベーススキー<br>マの属性名                                  | データ型                        | 長さ  | 属性の説明                                                                                                    |
|----------------------------------------|-----------------------------------------|-----------------------------------------------------|-----------------------------|-----|----------------------------------------------------------------------------------------------------|
| PointingDeviceDevice<br>Driver.Version | Pointing Device<br>Driver_Version       | ZENworks.Pointin<br>gDeviceDeviceDri<br>ver.Version | String                      | 64  | マウスドライバの<br>バージョン。                                                                                                    |
| PointingDevice.Name                    | Pointing<br>Device_Name                 | CIM.PointingDevic<br>e.Name                         | String                      | 254 | Mouse などのポイ<br>ンティングデバイ<br>ス名。このフィー<br>ルドに保存されて<br>いる文字列は、<br>MOUSE になりま<br>す。                                                                                                    |
|                                        |                                         |                                                     |                             |     | CIM.PointingDevic<br>e.PointingType<br>フィールドによっ<br>て、ポインティン<br>グデバイスのタイ<br>プが決定します。                                                                                                    |
|                                        |                                         |                                                     |                             |     | 他のタイプのポイ<br>ンティングデバイ<br>スは、1279 ペー<br>ジのセクション<br>O.7「Hardware-<br>Pointing Device-<br>Name の列挙値」<br>に示されていま<br>す。                                                                                                    |
| PointingDevice.Numb<br>erofbuttons     | Pointing<br>Device_Number of<br>Buttons | CIM.PointingDevic<br>e.NumberOfButton<br>s          | Unsigned<br>Tiny<br>Integer |     | ポインティングデ<br>バイスで使用され<br>るボタンの数。                                                                                                    |
| PointingDevice.IRQN<br>umber           | Pointing<br>Device_IRQ<br>Number        | CIM.IRQ.IRQNum<br>ber                               | Unsigned<br>Integer         |     | Mouse ポインティ<br>ングデバイスが接<br>続れているシステムとの IRQ チャ<br>ネル。この IRQ チャ<br>ネル。ご一タベース<br>の PointingDevice<br>クラスではなく、<br>IRQ クラオではなく、<br>IRQ クラオ。これら<br>の 同部細について<br>は、1003 ページ<br>の 「インベントリ<br>データベースのス<br>キーマの理解」を<br>参照してください。 |
| PointingDevice.Pointi<br>ngType        | Pointing<br>Device_Type                 | CIM.PointingDevic<br>e.PointingType                 | Integer<br>(enum)           |     | ポインティングデ<br>バイスのタイプ。                                                                                                    |

| エクスポートウィザード<br>の属性名                        | エクスポート属性名<br>(.csv ファイルの列<br>見出し)                  | データベーススキー<br>マの属性名                                       | データ型                         | 長さ  | 属性の説明                                                                                  |
|--------------------------------------------|----------------------------------------------------|----------------------------------------------------------|------------------------------|-----|----------------------------------------------------------------------------------------|
| ZENKeyboard.Numbe<br>roffunction keys      | Keyboard_Number<br>of Function Keys                | ZENworks.ZENKe<br>yboard.NumberOf<br>FunctionKeys        | Unsigned<br>Small<br>Integer |     | キーボードのファ<br>ンクションキーの<br>数。                                                             |
| ZENKeyboard.Layout                         | Keyboard_Layout                                    | ZENworks.ZENKe<br>yboard.layout                          | String                       | 254 | レイアウト情報。<br>たとえば、US<br>English。                                                        |
| ZENKeyboard.Subtyp<br>e                    | Keyboard_Subtyp<br>e                               | ZENworks.ZENKe<br>yboard.SubType                         | Unsigned<br>Integer          |     | キーボードのサブ<br>タイプを示す数。                                                                   |
| ZENKeyboard.Delay                          | Keyboard_Delay<br>(mSecs)                          | ZENworks.ZENKe<br>yboard.Delay                           | Unsigned<br>Integer          |     | キー入力を繰り返<br>すまでの遅延時<br>間。                                                              |
| ZENKeyboard.Typem<br>aticrate              | Keyboard_Typema<br>tic Rate (mSecs)                | ZENworks.ZENKe<br>yboard.Typematic<br>Rate               | Unsigned<br>Integer          |     | キーの処理速度。                                                                               |
| ZENKeyboard.Descrip<br>tion                | Keyboard_<br>Description                           | ZENworks.ZENKe<br>yboard.Description                     | String                       | 254 | キーボードのタイ<br>プを示すキーボー<br>ドの説明。たとえ<br>ば、IBM 拡張<br>(101/102 キー)<br>キーボード。                 |
| VideoBIOSElement.M<br>anufacturer          | Display Driver_<br>Manufacturer                    | CIM.VideoBIOSEI<br>ement.Manufactur<br>er                | String                       | 254 | システムにインス<br>トールされている<br>ビデオ BIOS ドラ<br>イバのメーカー。                                        |
| VideoBIOSElement.V<br>ersion               | Display<br>Driver_Version                          | CIM.VideoBIOSEI<br>ement.Version                         | String                       | 254 | ビデオ BIOS ドラ<br>イバのバージョ<br>ン。                                                           |
| VideoBIOSElement.In stall Date             | Display<br>Driver_Install Date                     | CIM.VideoBIOSEI<br>ement.InstallDate                     | String                       | 25  | ビデオ <b>BIOS</b> のリ<br>リース日。                                                            |
| VideoBIOSElement.Is<br>Shadowed            | Display Driver_Is<br>Shadowed                      | CIM.VideoBIOSEI<br>ement.ISShadowe<br>d                  | BIT ( ブー<br>ル条件に<br>使用 )     |     | ビデオ BIOS が<br>シャドウメモリを<br>サポートしている<br>かどうかを示す<br>ブール条件。0 は<br>False、1 は True<br>を表します。 |
| VideoAdapter.Number<br>Ofcolorpanes        | Display Adapter_<br>Number of Color<br>Planes      | ZENworks.VideoA<br>dapter.NumberOf<br>ColorPlanes        | Unsigned<br>Integer          |     | ビデオシステムが<br>サポートしている<br>色平面の数。                                                         |
| VideoAdapter.Current<br>VerticalResolution | Display Adapter_<br>Current Vertical<br>Resolution | ZENworks.VideoA<br>dapter.Current<br>Vertical Resolution | Unsigned<br>Integer          |     | ディスプレイの垂<br>直解像度。                                                                      |

| エクスポートウィザード<br>の属性名                          | エクスポート属性名<br>(.csv ファイルの列<br>見出し)                    | データベーススキー<br>マの属性名                                            | データ型                                   | 長さ  | 属性の説明                                                                                                    |
|----------------------------------------------|------------------------------------------------------|---------------------------------------------------------------|----------------------------------------|-----|----------------------------------------------------------------------------------------------------|
| VideoAdapter.Current<br>HorizontalResolution | Display Adapter_<br>Current Horizontal<br>Resolution | ZENworks.VideoA<br>dapter.Current<br>Horizontal<br>Resolution | Unsigned<br>Integer                    |     | ディスプレイの水<br>平解像度。                                                                                                    |
| VideoAdapter.Descript ion                    | Display Adapter_<br>Description                      | ZENworks.VideoA dapter.Description                            | String                                 | 254 | ビデオアダプタの<br>説明。                                                                                                    |
| VideoAdapter.MinRefr<br>eshRate              | Display Adapter_<br>Minimum Refresh<br>Rate          | ZENworks.VideoA<br>dapter.MinRefresh<br>Rate                  | Unsigned<br>Integer                    |     | ディスプレイを再<br>描画するためのモ<br>ニタの最小リフ<br>レッシュレート (<br>ヘルツ単位 )。                                                                                         |
| VideoAdapter.MaxRef<br>reshRate              | Display Adapter_<br>Maximum Refresh<br>Rate          | ZENworks.VideoA<br>dapter.MaxRefres<br>h Rate                 | Unsigned<br>Integer                    |     | ディスプレイを再<br>描画するためのモ<br>ニタの最大リフ<br>レッシュレート (<br>ヘルツ単位 )。                                                                                         |
| VideoAdapter.VideoAr chitecture              | Display Adapter_<br>Video Architecture               | ZENworks.VideoA<br>dapter.Video                               | Unsigned<br>Integer                    |     | システムのビデオ<br>サブシステムの                                                                                                    |
|                                              |                                                      | Architecture                                                  | (enum)                                 |     | アーキテクチャ。<br>たとえば、CGA/<br>VGA/SVGA/<br>8514A。1279 ペー<br>ジのセクション<br>O.5「Hardware-<br>Display Adapter-<br>Video Architecture<br>の列挙値」を参照<br>してください。 |
| VideoAdapter.VideoM<br>emoryType             | Display Adapter_<br>Video Memory<br>Type             | ZENworks.VideoA<br>dapter.VideoMem<br>oryType                 | Unsigned<br>Small<br>Integer<br>(Enum) |     | アダプタのメモリ<br>のタイプ。たとえ<br>ば、VRAM/SRAM/<br>DRAM/EDO RAM。<br>Hardware-Display<br>Adapter-Video<br>Memory Type の列<br>挙値を参照してく<br>ださい。                 |
| VideoAdapter.Maxme<br>morysupported          | Display Adapter_<br>Maximum Memory<br>Supported (KB) | ZENworks.VideoA<br>dapter.MaxMemor<br>y Supported             | Unsigned<br>Integer                    |     | ディスプレイアダ<br>プタが VIDEO<br>RAM に対してサ<br>ポートする最大メ<br>モリ。                                                                                            |
| VideoAdapter.Current<br>BitsPerPixel         | Display Adapter_<br>Current Bits/Pixel               | ZENworks.VideoA<br>dapter.CurrentBits<br>PerPixel             | Unsigned<br>Integer                    |     | 各ピクセルに隣接<br>するカラービット<br>数。                                                                                                    |
| VideoAdapter.ChipSet                         | Display Adapter_<br>Chip Set                         | ZENworks.VideoA<br>dapter.ChipSet                             | String                                 | 254 | ビデオアダプタで<br>使用されるチップ<br>セット。                                                                                                    |

| エクスポートウィザード<br>の属性名           | エクスポート属性名<br>(.csv ファイルの列<br>見出し) | データベーススキー<br>マの属性名                        | データ型                     | 長さ  | 属性の説明                                                                                                    |
|-------------------------------|-----------------------------------|-------------------------------------------|--------------------------|-----|----------------------------------------------------------------------------------------------------|
| VideoAdapter.DACTyp<br>e      | Display Adapter_<br>DAC Type      | ZENworks.VideoA<br>dapter.DAC Type        | String                   | 254 | ビデオアダプタで<br>使用されるデジタ<br>ルアナログコン<br>バータのタイプ。                                                                                                    |
| VideoAdapter.Provider<br>Name | Display Adapter_<br>Provider      | ZENworks.VideoA<br>dapter.Provider        | String                   | 254 | メーカーまたはプ<br>ロバイダの名前。                                                                                                    |
| ZENPOTSModem.Ca ption         | Modem_Caption                     | ZENworks.ZENPO<br>TSModem.Caption         | String                   | 64  | モデムの短い名<br>前。                                                                                                    |
| ZENPOTSModem.De<br>scription  | Modem_Descriptio<br>n             | ZENworks.ZENPO<br>TSModem.Descrip<br>tion | String                   | 254 | モデムの完全な説<br>明。たとえば、<br>Standard 2400bps<br>モデム、IBM<br>PCMCIA HPC モ<br>デム。                                                                         |
| ZENPOTSModem.Na<br>me         | Modem_Name                        | ZENworks.ZENPO<br>TSModem.Name            | String                   | 254 | モデムのタイプと<br>用途を指定するモ<br>デムの名前。たと<br>えば、Standard<br>Windows Modem<br>は標準 Windows<br>アーキテクチャで<br>使用されることを<br>示しています。                                |
| ZENPOTSModem.Pro<br>viderName | Modem_Provider                    | ZENworks.ZENPO<br>TSModem.Provide<br>r    | String                   | 254 | メーカーまたはプ<br>ロバイダの名前。                                                                                                    |
| ZENPOTSModem.De<br>viceID     | Modem_Device ID                   | ZENworks.ZENPO<br>TSModem.Devicel<br>D    | String                   | 64  | デバイスに割り当<br>てられた固有の<br>ID。                                                                                                    |
| BIOS.BIOSIDBytes              | BIOS_BIOS<br>Identification Bytes | ZENworks.BIOS.B<br>IOS IDBytes            | String                   | 254 | BIOS でコン<br>ピュータモデルを<br>示すバイト。                                                                                                    |
| BIOS.SerialNumber             | BIOS_ Serial<br>Number            | ZENworks.BIOS.S<br>erial Number           | String                   | 64  | メーカーにより割<br>り当てられた<br>BIOS のシリアル<br>番号。                                                                                                    |
| BIOS.PrimaryBIOS              | BIOS_Primary<br>Bios              | ZENworks.BIOS.P<br>rimaryBIOS             | BIT ( ブー<br>ル条件に<br>使用 ) |     | <ol> <li>は True を表し、</li> <li>BIOS がプライマ</li> <li>リ BIOS であるこ</li> <li>とを示します。シ</li> <li>ステム内で別の</li> <li>BIOS チップと共</li> <li>に使用されます。</li> </ol> |
| BIOS.InstallDate              | BIOS_Install Date                 | ZENworks.BIOS.I<br>nstall Date            | String                   | 25  | メーカーによって<br>示された BIOS の<br>リリース日。                                                                                                    |

| エクスポートウィザード<br>の属性名                  | エクスポート属性名<br>(.csv ファイルの列<br>見出し)         | データベーススキー<br>マの属性名                            | データ型                         | 長さ  | 属性の説明                                                                                                    |
|--------------------------------------|-------------------------------------------|-----------------------------------------------|------------------------------|-----|----------------------------------------------------------------------------------------------------|
| BIOS.Version                         | BIOS_Version                              | ZENworks.BIOS.V<br>ersion                     | String                       | 254 | BIOS のバージョ<br>ンまたはリビジョ<br>ンレベル。                                                                             |
| BIOS.Manufacturer                    | BIOS_<br>Manufacturer                     | ZENworks. BIOS.<br>Manufacturer               | String                       | 254 | BIOS のメーカー<br>名。                                                                                            |
| BIOS.Caption                         | BIOS_Caption                              | ZENworks.BIOS.C aption                        | String                       | 64  | BIOS メーカーに<br>よって指定された<br>BIOS の名前。                                                                         |
| BIOS."size"                          | BIOS_Size(KB)                             | ZENworks.BIOS.si<br>ze                        | Unsigned<br>Integer          |     | BIOS のサイズ (<br>バイト単位 )。                                                                                     |
| Processor.CurrentClo<br>ckSpeed      | Processor_Current<br>Clock Speed(MHz)     | CIM. Processor.<br>CurrentClockSpee<br>d      | Unsigned<br>Integer          |     | プロセッサの現在<br>のクロック速度<br>(MHz 単位 )。                                                                           |
| Processor.Maxclocksp<br>eed          | Processor_<br>Maximum Clock<br>Speed(MHz) | CIM. Processor.<br>MaxClock Speed             | Unsigned<br>Integer          |     | プロセッサの最大<br>クロック速度<br>(MHz 単位 )。                                                                            |
| Processor.Role                       | Processor_Role                            | CIM. Processor.<br>Role                       | String                       | 254 | 中央プロセッサ、<br>数値演算コプロ<br>セッサなど、プロ<br>セッサの種類。                                                                  |
| Processor.Family                     | Processor_<br>Processor Family            | CIM. Processor.<br>Family                     | Unsigned<br>Small<br>Integer |     | プロセッサのファ<br>ミリ。1280 ペー<br>ジのセクション<br>O.9「Hardware-<br>Processor-<br>Processor Family<br>の列挙値」を参照<br>してください。 |
|                                      |                                           |                                               | (enum)                       |     |                                                                                                    |
| Processor.Otherfamily<br>description | Processor_Other<br>Family Description     | CIM. Processor.<br>OtherFamily<br>Description | String                       | 64  | ファミリを使用し<br>てプロセッサを指<br>定できない場合の<br>プロセッサの詳<br>細。たとえば、<br>MMX テクノロジ<br>Pentium プロセッ<br>サなど。                 |

| エクスポートウィザード<br>の属性名         | エクスポート属性名<br>(.csv ファイルの列<br>見出し)   | データベーススキー<br>マの属性名                | データ型                                   | 長さ  | 属性の説明                                                                                                    |
|-----------------------------|-------------------------------------|-----------------------------------|----------------------------------------|-----|----------------------------------------------------------------------------------------------------|
| Processor.UpgradeMe<br>thod | Processor_<br>Upgrade Method        | CIM. Processor.<br>Upgrade Method | Unsigned<br>Small<br>Integer<br>(Enum) |     | プロセッサのアッ<br>プグレード方法 (<br>アップグレードが<br>サポートされてい<br>る場合 )。                                                                                                    |
|                             |                                     |                                   |                                        |     | 1280 ページのセ<br>クション O.10<br>「Hardware-<br>Processor-<br>Upgrade Method<br>の列挙値」を参照<br>してください。                                                                                                    |
| Processor.Stepping          | Processor_<br>Processor<br>Stepping | CIM. Processor.<br>Stepping       | String                                 | 254 | マイクロプロセッ<br>サのベンダによっ<br>て指定された、プ<br>ロセッサのステッ<br>ピングモデルを識<br>別するための1バ<br>イトコード特性。                                                                                                    |
| Processor.Device ID         | Processor_<br>DeviceID              | CIM. Processor.<br>DeviceID       | String                                 | 64  | プロセッサの種類<br>を識別する特殊な<br>16 進数の文字列。                                                                                                    |
| CacheMemory.Speed           | Cache Memory_<br>Speed(nsec)        | CIM.PhysicalMem<br>ory.Speed      | Unsigned<br>Integer                    |     | システムキャッ<br>シュモジュールの<br>速度(ナノ秒単位)。これは、<br>CIM.PhysicalMem<br>ory クラスに保存<br>され、<br>CIM.CacheMemor<br>y に関連付けられ<br>ます。これらの関<br>連付けの方法について詳細は、1003<br>ページの「インベ<br>ントリデータベー<br>スのスキーマの理<br>解」を参照してく<br>ださい。 |

| エクスポートウィザード<br>の属性名              | エクスポート属性名<br>(.csv ファイルの列<br>見出し)  | データベーススキー<br>マの属性名                       | データ型                                   | 長さ  | 属性の説明                                                                                                    |
|----------------------------------|------------------------------------|------------------------------------------|----------------------------------------|-----|----------------------------------------------------------------------------------------------------|
| CacheMemory.Capaci<br>ty         | Cache Memory_<br>Capacity(MB)      | CIM.PhysicalMem<br>ory.Capacity          | Unsigned<br>Integer                    |     | <ul> <li>システムキャッ</li> <li>シュモジュールの</li> <li>容量(ナノ秒単位)。これは、</li> <li>CIM.PhysicalMem</li> <li>ory クラスに保存</li> <li>され、</li> <li>CIM.CacheMemor</li> <li>yに関連付けられ</li> <li>ます。これらの関</li> <li>連付けの方法について詳細は、1003</li> <li>ページの「インベントリデータベースのスキーマの理</li> <li>解」を参照してください。</li> </ul> |
| CacheMemory.Level                | Cache Memory_<br>Level             | CIM.Cache<br>Memory."Level"              | Unsigned<br>Small<br>Integer<br>(enum) |     | キャッシュレベ<br>ル。マイクロプロ<br>セッサに組み込ま<br>れている内部<br>キャッシュまたは<br>CPU と DRAM 間<br>にある外部キャッ<br>シュのキャッシュ<br>レベルを示しま<br>す。                                                                                                    |
| CacheMemory.WriteP<br>olicy      | Cache Memory_<br>Write Policy      | CIM.Cache<br>Memory.WritePolic<br>y      | Unsigned<br>Small<br>Integer<br>(enum) |     | キャッシュがメモ<br>リに書き込む2つ<br>の方法(ライト<br>バックとライトス<br>ルーキャッシュ)<br>を示します。                                                                                                    |
| CacheMemory.Errorm<br>ethodology | Cache Memory_<br>Error Methodology | CIM.CacheMemor<br>y.ErrorMethodolog<br>y | String                                 | 254 | キャッシュコン<br>ポーネントがサ<br>ポートしているエ<br>ラー修正方式。パ<br>リティ / シングル<br>ビット ECC/ マル<br>チビット ECC な<br>ど。                                                                                                    |
| CacheMemory.Cachet<br>ype        | Cache Memory_<br>Cache Type        | CIM.CacheType                            | Unsigned<br>Small<br>Integer<br>(enum) |     | システムキャッ<br>シュのタイプを定<br>義します。たとえ<br>ば、Instruction、<br>Data、Unified。                                                                                                    |

| エクスポートウィザード<br>の属性名                     | エクスポート属性名<br>(.csv ファイルの列<br>見出し)       | データベーススキー<br>マの属性名                                      | データ型                                   | 長さ  | 属性の説明                                                                       |
|-----------------------------------------|-----------------------------------------|---------------------------------------------------------|----------------------------------------|-----|-----------------------------------------------------------------------------|
| CacheMemory.LineSiz<br>e                | Cache Memory_<br>Line Size (Bytes)      | CIM.CacheMemor<br>y.LineSize                            | Unsigned<br>Integer                    |     | シングルキャッ<br>シュバケットまた<br>はシングルキャッ<br>シュラインのサイ<br>ズ (バイト単位)。                   |
| CacheMemory.Replac<br>ementPolicy       | Cache Memory_<br>Replacement<br>Policy  | CIM.Cache<br>Memory.Replacem<br>entPolicy               | Unsigned<br>Integer<br>(enum)          |     | 再使用するキャッ<br>シュラインまたは<br>キャッシュバケッ<br>トを決定するため<br>に、キャッシュが<br>使用するアルゴリ<br>ズム。 |
| CacheMemory.ReadP<br>olicy              | Cache Memory_<br>Read Policy            | CIM.Cache<br>Memory.ReadPoli<br>cy                      | Unsigned<br>Small<br>Integer<br>(enum) |     | データキャッシュ<br>が読み取り処理用<br>であるかどうかを<br>示します。                                   |
| CacheMemory.Associ ativity              | Cache Memory_<br>Associativity          | CIM.Cache<br>Memory.Associativ<br>ity                   | Unsigned<br>Integer                    |     | システムキャッ<br>シュの連想性を定                                                         |
|                                         |                                         |                                                         | (enum)                                 |     | 義します (ダイレ<br>クトマップ、2<br>ウェイ、4 ウェイ<br>)。                                     |
| Diskette<br>Drive.Manufacturer          | Diskette Drive_<br>Manufacturer         | ZENworks.Physic<br>al<br>Diskette.Manufact<br>urer      | String                                 | 254 | ベンダ名。                                                                       |
| Diskette<br>Drive.Description           | Diskette Drive_<br>Description          | ZENworks.Physic<br>al<br>Diskette.Descriptio<br>n       | String                                 | 254 | フロッピーディス<br>クの説明。                                                           |
| Diskette<br>Drive.PhysicalCylinde<br>rs | Diskette<br>Drive_Physical<br>Cylinders | ZENworks.Physic<br>al<br>Diskette.Physical<br>Cylinders | Unsigned<br>Integer                    |     | フロッピーディス<br>クのシリンダまた<br>はトラックの合計<br>数。                                      |
| Diskette<br>Drive.PhysicalHeads         | Diskette<br>Drive_Physical<br>Heads     | ZENworks.Physic<br>al<br>Diskette.Physical<br>Heads     | Unsigned<br>Small<br>Integer           |     | ヘッド数。                                                                       |
| Diskette<br>Drive.Capacity              | Diskette<br>Drive_Capacity<br>(MB)      | ZENworks.Physic<br>al<br>Diskette.Capacity              | Unsigned<br>Integer                    |     | 合計サイズ。                                                                      |
| Diskette<br>Drive.SectorsPerTrac<br>k   | Diskette<br>Drive_Sectors/<br>Track     | ZENworks.Physic<br>al<br>Diskette.SectorsP<br>er Track  | Unsigned<br>Integer                    |     | 1 トラックあたり<br>のセクタ数。                                                         |

| エクスポートウィザード<br>の属性名                     | エクスポート属性名<br>(.csv ファイルの列<br>見出し)              | データベーススキー<br>マの属性名                              | データ型                         | 長さ  | 属性の説明                                       |
|-----------------------------------------|------------------------------------------------|-------------------------------------------------|------------------------------|-----|---------------------------------------------|
| Diskette<br>Drive.DeviceID              | Diskette Drive_<br>DeviceID                    | CIM.Diskette Drive                              | String                       | 64  | フロッピーディス<br>クドライブを表す<br>ドライブ名。              |
| ZENDiskDrive.Manufa<br>cturer           | Physical Disk<br>Drive_<br>Manufacturer        | ZENworks.Physic<br>alDisk.Manufactur<br>er      | String                       | 254 | ベンダ名。                                       |
| ZENDiskDrive.Descrip tion               | Physical Disk<br>Drive_Description             | ZENworks.Physic<br>alDisk.Description           | String                       | 254 | ハードディスクの<br>ベンダの説明。                         |
| ZENDiskDrive.Physic<br>alCylinders      | Physical Disk<br>Drive_ Physical<br>Cylinders  | ZENworks.Physic<br>alDisk.Physical<br>Cylinders | Unsigned<br>Integer          |     | シリンダの合計<br>数。                               |
| ZENDiskDrive.Physic<br>alHeads          | Physical Disk<br>Drive_Physical<br>Heads       | ZENworks.Physic<br>alDisk.Physical<br>Heads     | Unsigned<br>Small<br>Integer |     | ヘッド数。                                       |
| ZENDiskDrive.Sectors<br>PerTrack        | Physical Disk<br>Drive_Sectors/<br>Track       | ZENworks.Physic<br>alDisk.SectorsPer<br>Track   | Unsigned<br>Integer          |     | <b>1</b> トラックあたり<br>のセクタ数。                  |
| ZENDiskDrive.Capacit<br>y               | Physical Disk<br>Drive_<br>Capacity(MB)        | ZENworks.Physic<br>alDisk.Capacity              | Unsigned<br>Integer          |     | ハードディスクの<br>合計サイズ。                          |
| ZENDiskDrive.Remov<br>able              | Physical Disk<br>Drive_ Removable              | ZENworks.Logical<br>DiskDrive.Remova<br>ble     | BIT                          |     | 0 は固定ディスク、<br>1 はリムーバブル<br>ディスクを示しま<br>す。   |
| LocalFileSystem.Devi<br>ceID            | Logical Disk<br>Drive_ Device ID               | ZENworks.Logical<br>DiskDrive.Devicel<br>D      | String                       | 64  | <b>C</b> : または <b>A</b> : など<br>のドライブ文字。    |
| LocalFileSystem.FileS<br>ystemSize      | Logical Disk<br>Drive_ Size(MB)                | CIM.LocalFileSyst<br>em.FileSystemSiz<br>e      | 整数                           |     | ファイルシステム<br>または論理ディス<br>クの合計サイズ。            |
| LocalFileSystem.Avail<br>ableSpace      | Logical Disk<br>Drive_Free<br>Size(MB)         | CIM.LocalFileSyst<br>em.AvailableSpac<br>e      | 整数                           |     | ファイルシステム<br>または論理ディス<br>クの使用可能なサ<br>イズ。     |
| LocalFileSystem.Volu<br>meSerial Number | Logical Disk<br>Drive_ Volume<br>Serial Number | CIM.LocalFileSyst<br>em.VolumeSerialN<br>umber  | String                       | 254 | 指定されたドライ<br>ブのボリュームの<br>シリアル番号。             |
| LocalFileSystem.Capti<br>on             | Logical Disk<br>Drive_ Caption                 | CIM.LocalFileSyst<br>em.Caption                 | String                       | 64  | 指定されたドライ<br>ブのボリュームラ<br>ベル。                 |
| LocalFileSystem.FileS<br>ystemType      | Logical Disk<br>Drive_ File System<br>Type     | CIM.LocalFileSyst<br>em.FileSystemTyp<br>e      | String                       | 254 | ドライブ上の FAT<br>または NTFS など<br>のファイルシステ<br>ム。 |

| エクスポートウィザード<br>の属性名         | エクスポート属性名<br>(.csv ファイルの列<br>見出し) | データベーススキー<br>マの属性名                              | データ型                | 長さ  | 属性の説明                                                                                                    |
|-----------------------------|-----------------------------------|-------------------------------------------------|---------------------|-----|----------------------------------------------------------------------------------------------------|
| CDROMDrive.Manufa<br>cturer | CDROM_Manufac<br>turer            | ZENworks.Physic<br>al<br>CDROM.Manufact<br>urer | String              | 254 | CD-ROM ドライブ<br>のメーカー。                                                                                                    |
| CDROMDrive.Caption          | CDROM_Caption                     | ZENworks.Physic<br>al<br>CDROM.Caption          | String              | 64  | <b>CD-ROM</b> ラベル。                                                                                                    |
| CDROMDrive.Descrip<br>tion  | CDROM_<br>Description             | ZENworks.Physic<br>al<br>CDROM.Descripti<br>on  | String              | 254 | メーカーによる<br>CD ドライブの説<br>明。たとえば、<br>ATAPI CDROM、<br>CREATIVE<br>CD1620E<br>SL970520。                                                                                                    |
| CDROMDrive.Devicel<br>D     | CDROM_ Device<br>ID               | ZENworks.Logical<br>CDROM.DeviceID              | String              | 64  | インベントリ対象<br>ワークステーショ<br>ン上の <b>CD</b> に割り<br>当てられているド<br>ライブを表す文<br>字。                                                                                                    |
| SerialPort.Name             | Serial Port_Name                  | ZENworks.<br>SerialPort. Name                   | String              | 254 | シリアルポート<br>名。<br>たとえば、<br>COM1 COM2 な                                                                                                    |
|                             |                                   |                                                 |                     |     | ど。<br>ど。                                                                                                    |
| SerialPort.Address          | Serial Port_<br>Address           | ZENworks.<br>SerialPort.<br>Address             | Unsigned<br>Integer |     | メモリにマッピン<br>グされているシリ<br>アルポートのアド<br>レス。                                                                                                    |
| SerialPort.IRQNumbe<br>r    | Serial Port_IRQ<br>Number         | CIM.IRQ.IRQNum<br>ber                           | Unsigned<br>Integer |     | シリアルポートが<br>接示ムの IRQ チャ<br>ネル。データベー<br>ステムの IRQ チャ<br>ネル。データベー<br>スでは、この情報<br>はシリアルポート<br>クラスに保存<br>されます。<br>これらの関連付け<br>に切る<br>ページの第75章<br>「インベントリ<br>データベースのス<br>キーマの理解」を<br>参照してください。 |

| エクスポートウィザード<br>の属性名         | エクスポート属性名<br>(.csv ファイルの列<br>見出し) | データベーススキー<br>マの属性名                       | データ型                    | 長さ  | 属性の説明                                                                                                    |
|-----------------------------|-----------------------------------|------------------------------------------|-------------------------|-----|----------------------------------------------------------------------------------------------------|
| ParallelPort.Name           | Parallel<br>Port_Name             | ZENworks.<br>ParallelPort.<br>Name       | String                  | 254 | パラレルポート<br>名。たとえば、<br>LPT1 など。                                                                                   |
| ParallelPort.Address        | Parallel Port_<br>Address         | ZENworks.<br>ParallelPort.<br>Address    | Unsigned<br>Integer     |     | パラレルポート<br>名。たとえば、<br>LPT1 など。                                                                                   |
| ParallelPort.DMASup<br>port | Parallel Port_DMA<br>Support      | ZENworks.<br>ParallelPort.<br>DMASupport | BIT (ブー<br>ル条件に<br>使用 ) |     | <b>True</b> または 1 の場<br>合、DMA は、パ<br>ラレルポートに接<br>続されているデバ<br>イスで使用するた<br>めに、バルクデー<br>タ転送用に割り当<br>てられたチャネル<br>です。 |
| ParallelPort.IRQNumb<br>er  | Parallel Port_IRQ<br>Number       | CIM.IRQ.<br>IRQNumber                    | Unsigned<br>Integer     |     | パラレルポートが<br>接続されているシ<br>ステムの IRQ チャ<br>ネル。この情報<br>は、データベース<br>のパラレルポート<br>クラスではなく<br>IRQ クラスに保存<br>されます。         |
|                             |                                   |                                          |                         |     | これらの関連付け<br>に関する詳細につ<br>いては、1003<br>ページの第75章<br>「インベントリ<br>データベースのス<br>キーマの理解」を<br>参照してくださ<br>い。                 |
| Bus.Version                 | Bus_Version                       | ZENworks.Bus.Bu<br>s Version             | String                  | 254 | インベントリ対象<br>ワークステーショ<br>ンがサポートして<br>いるバスのバー<br>ジョン。                                                              |
| Bus.Description             | Bus_Description                   | ZENworks.Bus.De scription                | String                  | 254 | バスの説明。                                                                                                    |
| Bus.BusType                 | Bus_Bus Type                      | ZENworks.Bus.Bu<br>sType                 | Integer<br>(enum)       |     | システムのバスの<br>タイプ。                                                                                                 |
| Bus.Name                    | Bus_Name                          | ZENworks.Bus.Na<br>me                    | String                  | 254 | 内部システムバス<br>名。                                                                                                   |
| Bus.DeviceID                | Bus_Device ID                     | ZENworks.Bus.De<br>viceID                | String                  | 64  | 特定のバスの固有<br>ID。                                                                                                  |

| エクスポートウィザード<br>の属性名                    | エクスポート属性名<br>(.csv ファイルの列<br>見出し)        | データベーススキー<br>マの属性名                                   | データ型                | 長さ  | 属性の説明                                                |
|----------------------------------------|------------------------------------------|------------------------------------------------------|---------------------|-----|------------------------------------------------------|
| ZENNetworkAdapter.<br>Name             | Network Adapter_<br>Name                 | CIM.ZENworks.ZE<br>NAdapter.Name                     | String              | 254 | システムにインス<br>トールされている<br>ネットワークアダ<br>プタ。              |
| ZENNetworkAdapter.<br>MaxSpeed         | Network<br>Adapter_Max_Spe<br>ed (Mbps)  | CIM.ZENworks.ZE<br>NAdapter.<br>MaxSpeed             | Unsigned<br>Integer |     | アダプタのデータ<br>転送レート。                                   |
| ZENNetworkAdapter.<br>PermanentAddress | Network Adapter_<br>Permanent<br>Address | CIM.ZENworks.ZE<br>NAdapter.<br>PermanentAddres<br>s | String              | 64  | アダプタに永続的<br>に保存されるコン<br>ピュータアドレス<br>(MAC アドレス )。     |
| ZENNetworkAdapter.<br>MACAddress       | Network Adapter_<br>Address              | CIM.ZENworks.ZE<br>NAdapter.<br>MACAddress           | String              | 64  | ネットワークアダ<br>プタに保存されて<br>いる <b>MAC</b> アドレ<br>ス。      |
| ZENNetworkAdapter.<br>ProviderName     | Network Adapter_<br>Provider             | CIM.ZENworks.ZE<br>NAdapter.<br>Provider             | String              | 254 | メーカーまたはプ<br>ロバイダ。                                    |
| ZENNetworkAdapter.<br>AdapterType      | Network Adapter_<br>Adapter Type         | CIM.ZENworks.ZE<br>NAdapter.<br>AdapterType          | String              | 254 | アダプタのタイ<br>プ。たとえば、<br>Ethernet や FDDI<br>アダプタ。       |
| SoundAdapter.Descri<br>ption           | Multimedia Card_<br>Description          | ZENworks.<br>SoundAdapter.<br>Description            | String              | 254 | インベントリ対象<br>ワークステーショ<br>ンのマルチメディ<br>アコンポーネント<br>の説明。 |
| SoundAdapter.Name                      | Multimedia Card_<br>Name                 | ZENworks.<br>SoundAdapter.<br>Name                   | String              | 254 | システムにインス<br>トールされている<br>サウンドカードの<br>名前。              |
| SoundAdapter.Manufa<br>cturer          | Multimedia Card_<br>Manufacturer         | ZENworks.<br>SoundAdapter.<br>Manufacturer           | String              | 254 | ベンダ名。                                                |
| SoundAdapter.Provid<br>erName          | Multimedia Card_<br>Provider             | ZENworks.<br>SoundAdapter.<br>Provider               | String              | 254 | マルチメディア<br>カードのプロバイ<br>ダまたはメー<br>カー。                 |
| Battery.Name                           | Battery_Name                             | CIM.Battery.<br>Name                                 | String              | 254 | システムにインス<br>トールされている<br>バッテリの名前。                     |

| エクスポートウィザード<br>の属性名                | エクスポート属性名<br>(.csv ファイルの列<br>見出し)                     | データベーススキー<br>マの属性名                         | データ型                         | 長さ  | 属性の説明                                                                            |
|------------------------------------|-------------------------------------------------------|--------------------------------------------|------------------------------|-----|----------------------------------------------------------------------------------|
| Battery.Chemistry                  | Battery_Chemistry                                     | CIM.Battery.<br>Chemistry                  | Unsigned<br>Small<br>Integer |     | バッテリの化学的<br>性質を示します。<br>たとえば、鉛、<br>ニッケルカドミウ<br>ムなど。                              |
|                                    |                                                       |                                            |                              |     | 1279 ページのセ<br>クション 0.8<br>「Hardware-<br>Battery-Chemistry<br>の列挙値」を参照<br>してください。 |
| Battery.DesignCapacit<br>y         | Battery_Design<br>Capacity(mWatt-<br>hours)           | CIM.Battery.<br>Design Capacity            | Unsigned<br>Integer          |     | バッテリのデザイ<br>ン容量 ( ミリワッ<br>ト時間単位 )。                                               |
| Battery.DesignVoltage              | Battery_Design<br>Voltage(MilliVolts)                 | CIM.Battery.<br>DesignVoltage              | Unsigned<br>Integer          |     | バッテリのデザイ<br>ン電圧 ( ミリボル<br>ト単位 )。                                                 |
| Battery.SmartBatteryV<br>ersion    | Battery_Smart<br>Battery Version                      | CIM.Battery.<br>SmartBatteryVersi<br>on    | String                       | 64  | バッテリがサポー<br>トしているスマー<br>トバッテリデータ<br>仕様のバージョン<br>番号。                              |
| Battery.Manufacturer               | Battery_<br>Manufacturer                              | CIM.PhysicalCom<br>ponent.<br>Manufacturer | String                       | 254 | バッテリのベンダ<br>名。                                                                   |
| Battery.InstallDate                | Battery_Install<br>Date                               | CIM.PhysicalCom ponent. InstallDate        | String                       | 25  | バッテリの製造<br>日。                                                                    |
| Battery.SerialNumber               | Battery_Serial<br>Number                              | CIM.PhysicalCom<br>ponent.<br>SerialNumber | String                       | 64  | バッテリのシリア<br>ル番号。                                                                 |
| PowerSupply.Descripti<br>on        | Power Supply_<br>Description                          | CIM.Power<br>Supply.Description            | String                       | 254 | システムの電源の<br>名前と説明。                                                               |
| PowerSupply.TotalOut<br>putPower   | Power<br>Supply_Total<br>Output Power<br>(MilliWatts) | CIM.PowerSupply.<br>TotalOutputPower       | Unsigned<br>Integer          |     | 電源の合計出力。                                                                         |
| IPProtocolEndPoint.A<br>ddress     | IP Address_<br>Address                                | CIM.IP Protocol<br>Endpoint.Address        | String                       | 254 | インベントリ対象<br>ワークステーショ<br>ンの IP アドレス。                                              |
| IPProtocolEndPoint.S<br>ubnet Mask | IP Address_<br>Subnet Mask                            | CIM.IP Protocol<br>Endpoint.SubnetM<br>ask | String                       | 254 | インベントリ対象<br>ワークステーショ<br>ンのサブネットマ<br>スク。                                          |

| エクスポートウィザード<br>の属性名             | エクスポート属性名<br>(.csv ファイルの列<br>見出し) | データベーススキー<br>マの属性名                         | データ型                                   | 長さ  | 属性の説明                                                                                         |
|---------------------------------|-----------------------------------|--------------------------------------------|----------------------------------------|-----|-----------------------------------------------------------------------------------------------|
| DNSName.LABEL                   | DNS_LABEL                         | ManageWise.DNS<br>Name. Label              | String                                 | 254 | インベントリ対象<br>ワークステーショ<br>ンの DNS 名。                                                             |
| IPXProtocolEndPoint.<br>Address | IPX Address_<br>Address           | CIM.IPX Protocol<br>Endpoint.Address       | String                                 | 254 | インベントリ対象<br>ワークステーショ<br>ンの IPX アドレ<br>ス。                                                      |
| LANEndPoint.MACAd<br>dress      | MAC Address_<br>Address           | CIM.LAN<br>Endpoint.MACAdd<br>ress         | String                                 | 12  | インベントリ対象<br>ワークステーショ<br>ンの MAC アドレ<br>ス。                                                      |
| MotherBoard.Version             | MotherBoard_<br>Version           | ZENworks.Mother board.Version              | String                                 | 64  | マザーボードの<br>バージョン。                                                                             |
| MotherBoard.Descripti<br>on     | MotherBoard_<br>Description       | ZENworks.Mother board.Description          | String                                 | 254 | マザーボードの説<br>明。                                                                                |
| MotherBoard.Manufac<br>turer    | MotherBoard_<br>Manufacturer      | ZENworks.Mother<br>board.Manufactur<br>er  | String                                 | 254 | マザーボードの<br>メーカー。                                                                              |
| MotherBoard.Number<br>OfSlots   | MotherBoard_<br>Number Of Slots   | ZENworks.Mother<br>board.Numberofsl<br>ots | 整数                                     |     | マザーボードの拡<br>張スロット数。                                                                           |
| IRQ.Number                      | IRQ_IRQ Number                    | CIM.IRQ.IRQNum<br>ber                      | Unsigned<br>Integer                    |     | システムの割り込<br>み番号。                                                                              |
| IRQ.Availability                | IRQ_Availability                  | CIM.IRQ.<br>Availability                   | Unsigned<br>Small<br>Integer<br>(Enum) |     | IRQ チャネルが使<br>用中か使用可能で<br>あるかを示しま<br>す。列挙値は、次<br>のとおりです。                                      |
|                                 |                                   |                                            |                                        |     | 1=「その他」2=<br>「不明」3=「使用<br>可能」4=「使用<br>中/使用不可」5=<br>「使用中および使<br>用可能/共有可能」                      |
| IRQ.TriggerType                 | IRQ_IRQ Trigger<br>Type           | CIM.IRQ.<br>TriggerType                    | Unsigned<br>Small<br>Integer           |     | エッジ (値=4)ま<br>たはレベルトリガ<br>(値=3)の割り込<br>みが発生するかど<br>うかを示す IRQト<br>リガのタイプ。列<br>挙値は、次のとお<br>りです。 |
|                                 |                                   |                                            |                                        |     | 1=「その他」2=<br>「不明」3=「レベ<br>ル」4=「エッジ」                                                           |

| -<br>エクスポートウィザード<br>の属性名           | エクスポート属性名<br>(.csv ファイルの列<br>見出し)   | データベーススキー<br>マの属性名                        | データ型                         | 長さ  | 属性の説明                                                                                                    |
|------------------------------------|-------------------------------------|-------------------------------------------|------------------------------|-----|----------------------------------------------------------------------------------------------------|
| IRQ.Shareable                      | IRQ_IRQ<br>Shareable                | CIM.IRQ.<br>Shareable                     | Unsigned<br>Small<br>Integer |     | IRQ を共有できる<br>かどうかを示す<br>ブール値。                                                                                                    |
| SLOT.MaxDataWidth                  | Slot_Maximum<br>Data Width          | CIM.Slot. MaxData<br>Width                | Unsigned<br>Small<br>Integer |     | スロットに装着で<br>きるアダプタカー<br>ドの最大バス幅(<br>ビット単位)。値<br>が不明の場合は、<br>0を入力します。<br>値が8、16、32、<br>64、128以外の場<br>合は、1を入力し<br>ます。値はビット<br>で示されます。 |
| SLOT.ThermalRating                 | Slot_Thermal<br>Rating (MilliWatts) | CIM.Slot. Thermal<br>Rating               | Unsigned<br>Integer          |     | スロットの最大熱<br>損失量 ( ミリワッ<br>ト単位 )。                                                                                                    |
| SLOT.Description                   | Slot_Description                    | CIM.SlotDescriptio<br>n                   | String                       | 254 | スロットにマウン<br>トされているアダ<br>プタの説明。                                                                                                    |
| DMA.DMAChannel                     | DMA_DMA<br>Channel Number           | CIM.DMA.<br>DMAChannel                    | Unsigned<br>Integer          |     | DMA チャネル番<br>号。                                                                                                    |
| DMA.Description                    | DMA_Description                     | CIM.DMA.<br>Description                   | String                       | 254 | DMA チャネルを<br>使用するデバイス<br>の名前。                                                                                                    |
| DMA.Availability                   | DMA_Availability                    | CIM.DMA.<br>Availability                  | Unsigned<br>Small<br>Integer |     | DMA チャネルが<br>使用できるかどう<br>かを示します。                                                                                                    |
|                                    |                                     |                                           |                              |     | 列挙値は、次のと<br>おりです。                                                                                                    |
|                                    |                                     |                                           |                              |     | 1=「その他」2=<br>「不明」3=「使用<br>可能」4=「使用<br>中/使用不可」5=<br>「使用中および使<br>用可能/共有可能」                                                            |
| DMA.BurstMode                      | DMA_DMA Burst                       | CIM.DMA.                                  | BIT                          |     | DMA チャネルが                                                                                                    |
|                                    | Mode                                | BurstMode                                 | (ブール<br>条件に使<br>用 )          |     | バーストモードを<br>サポートしている<br>ことを示します。                                                                                                    |
| NetWareOperatingSys<br>tem.Version | NetWare.Version                     | ZENworks.NetWar<br>eOperating.Versio<br>n | String                       | 254 | NetWare オペレー<br>ティングシステム<br>のバージョン。                                                                                                 |

| エクスポートウィザード<br>の属性名      | エクスポート属性名<br>(.csv ファイルの列<br>見出し) | データベーススキー<br>マの属性名                                  | データ型    | 長さ  | 属性の説明                                                  |
|--------------------------|-----------------------------------|-----------------------------------------------------|---------|-----|--------------------------------------------------------|
| Memory.TotalMemory       | Memory_TotalMe<br>mory(MB)        | ZENOperatingSyst<br>em.TotalVisibleMe<br>morySize   | 整数      |     | Windows オペレー<br>ティングシステム<br>の総メモリ量。                    |
| MSDomainName.Lab<br>el   | WindowsDomain_<br>Name            | ManageWise.MSD<br>omainName                         | String  | 254 | ワークステーショ<br>ンが接続されてい<br>る Windows ドメ<br>イン。            |
| Monitor.DeviceID         | Monitor_DeviceID                  | ZENworks.ZENDe<br>sktopMonitor.Devi<br>ceID         | 整数      |     | コンピュータシス<br>テムに接続されて<br>いるデスクトップ<br>モニタの一意な<br>ID。     |
| Monitor.Description      | Monitor_Descriptio<br>n           | ZENworks.ZENDe<br>sktopMonitor.Desc<br>ription      | varchar | 254 | モニタの説明。                                                |
| Monitor.ModeIID          | Monitor_ModeIID                   | ZENworks.ZENDe<br>sktopMonitor.Mod<br>eIID          | varchar |     | モニタのモデルの<br>一意な ID。メー<br>カー ID と製品 ID<br>の組み合わせで<br>す。 |
| Monitor.ManufactureD ate | Monitor_Manufact<br>ureDate       | ZENworks.ZENDe<br>sktopMonitor.Man<br>ufacturerDate | char    | 25  | モニタの製造年。                                               |
| Monitor.ViewableSize     | Monitor_Viewable<br>Size          | ZENworks.ZENDe<br>sktopMonitor.View<br>ableSize     | Integer |     | イメージを縁取る<br>黒い枠を除いて、<br>画面イメージの対<br>角線上の長さを示<br>す数値。   |
| Monitor.NominalSize      | Monitor_NominalS<br>ize           | ZENworks.ZENDe<br>sktopMonitor.Nomi<br>nalSize      | Integer |     | モニタの対角線上<br>の長さを示す数値<br>(画面の片隅から<br>反対側の隅までの<br>距離)。   |
| Monitor.Serial Number    | Monitor_Serial<br>Number          | ZENworks.ZENDe<br>sktopMonitor.Seria<br>I Number    | varchar | 128 | メーカーのモニタ<br>識別番号。                                      |
| Monitor.Manufacturer     | Monitor_Manufact<br>urer          | ZENworks.ZENDe<br>sktopMonitor.Man<br>ufacturer     | varchar | 254 | モニタのメーカー<br>名。                                         |
| Monitor.Model            | Monitor_Model                     | ZENworks.ZENDe<br>sktopMonitor.Mod<br>el            | varchar | 254 | メーカーが付けた<br>モニタの製品名。                                   |
| Chassis.AssetTag         | Chassis_AssetTag                  | ZENworks_ZENC hassis                                | varchar | 254 | システムシャシー<br>の備品タグ番号。                                   |

| エクスポートウィザード<br>の属性名            | エクスポート属性名<br>(.csv ファイルの列<br>見出し) | データベーススキー<br>マの属性名                                 | データ型                  | 長さ  | 属性の説明                                                                                 |
|--------------------------------|-----------------------------------|----------------------------------------------------|-----------------------|-----|---------------------------------------------------------------------------------------|
| Chassis.ChassisType            | Chassis_ChassisT<br>ype           | ZENworks_ZENC<br>hassis                            | unsigned<br>small int |     | システムシャシー<br>がラップトップ、<br>デスクトップ、<br>ノートブック、<br>ドッキングステー<br>ションなどのいず<br>れであるかを示し<br>ます。 |
| Chassis.NumberOfPo<br>werCords | Chassis_Number<br>OfPowerCords    | ZENworks_ZENC hassis                               | varchar               | 128 | システムシャシー<br>に接続されている<br>電源コードの総<br>数。                                                 |
| Chassis.Manufacturer           | Chassis_Manufact<br>urer          | ZENworks_ZENC hassis                               | varchar               | 254 | システムシャシー<br>製造元の名前。                                                                   |
| Chassis.SerialNumber           | Chassis_SerialNu<br>mber          | ZENworks_ZENC hassis                               | varchar               | 128 | システムシャシー<br>の識別に使用され<br>る、製造元の番<br>号。                                                 |
| Chassis.Version                | Chassis_Version                   | ZENworks_ZENC hassis                               | varchar               | 64  | システムシャシー<br>のバージョン番<br>号。                                                             |
| Chassis.Tag                    | Chassis_Tag                       | ZENworks_ZENC hassis                               | varchar               | 64  | 特定のコンピュー<br>タに接続されてい<br>るシステムシャ<br>シーの一意な <b>ID</b> 。                                 |
| Software.ProductIdent<br>ifier | Software_productl<br>dentifier    | MW_DBA.Installe<br>dSoftware.product<br>Identifier | varchar               | 254 | インストールされ<br>ている製品の一意<br>な半角 16 文字の<br>識別子。この識別<br>子は Windows の<br>MSI から使用でき<br>ます。   |
| Software.InternalVersi on      | Software_Internal<br>Version      | MW_DBA.Installe<br>dSoftware.Internal<br>Version   | varchar               | 64  | 製品の内部バー<br>ジョン。                                                                       |
| Software.Language              | Software_Languag<br>e             | MW_DBA.Installe<br>dSoftware.Langua<br>ge          | smallint              |     | この製品の言語を<br>示すわかりやすい<br>名前。                                                           |

| エクスポートウィザード<br>の属性名             | エクスポート属性名<br>(.csv ファイルの列<br>見出し) | データベーススキー<br>マの属性名                                     | データ型     | 長さ  | 属性の説明                                                                                                    |
|---------------------------------|-----------------------------------|--------------------------------------------------------|----------|-----|----------------------------------------------------------------------------------------------------|
| Software.UninstallStri<br>ng    | Software_Uninstall<br>String      | MW_DBA.Installe<br>dSoftware.Uninsta<br>IIString       | varchar  | 254 | この製品をアンイ<br>ンストールするた<br>めに呼び出すコマ<br>ンド。現在、この<br>コマンドは、<br>Windows の ARP (<br>[プログラムの追<br>加と削除])およ<br>び MSI で使用でき<br>ます。         |
| Software.InstallationS<br>ource | Software_Installati<br>onSource   | MW_DBA.Installe<br>dSoftware.Installat<br>ionSource    | varchar  | 254 | この製品をインス<br>トールするときに<br>インストールファ<br>イルを保存した<br>ファイルシステム<br>パスを識別しま<br>す。現在、このコ<br>マンドは Windows<br>の ARP および<br>MSI で使用できま<br>す。 |
| Software.FriendlyNam<br>e       | Software_Friendly<br>Name         | MW_DBA.Installe<br>dSoftware.Friendly<br>Name          | varchar  | 254 | ソフトウェアの表<br>示名。                                                                                                    |
| Software.LastExecutio<br>nTime  | Software_LastExe<br>cutionTime    | MW_DBA.Installe<br>dSoftware.LastEx<br>ecutionTime     | bigint   |     | 製品が最後に実行<br>された日付と時刻<br>のスタンプ。                                                                                                  |
| Software.FrequencyO<br>fUsage   | Software_Frequen<br>cyOfUsage     | MW_DBA.Installe<br>dSoftware.Freque<br>ncyOfUsage      | smallint |     | 製品の使用回数。                                                                                                    |
| Software.Description            | Software_Descripti<br>on          | MW_DBA.Installe<br>dSoftware.Descrip<br>tion           | varchar  | 254 | 製品の説明。                                                                                                    |
| Software.DefinitionDat<br>e     | Software_Definitio<br>nDate       | MW_DBA.Installe<br>dVirusScanner.Def<br>initionDate    | bigint   |     | コンピュータにイ<br>ンストールされた<br>ウィルス定義ファ<br>イルの日付。一部<br>のアンチウィルス<br>製品は、日付と<br>バージョンを <b>1</b> つ<br>の文字列に組み合<br>わせています。                 |
| Software.DefinitionVer sion     | Software_Definitio<br>nVersion    | MW_DBA.Installe<br>dVirusScanner.Def<br>initionVersion | varchar  | 64  | コンピュータにイ<br>ンストールされて<br>いる、ベンダが定<br>義したバージョン<br>のウィルス定義<br>ファイル。                                                                |

| エクスポートウィザード<br>の属性名      | エクスポート属性名<br>(.csv ファイルの列<br>見出し) | データベーススキー<br>マの属性名              | データ型    | 長さ  | 属性の説明                                             |
|--------------------------|-----------------------------------|---------------------------------|---------|-----|---------------------------------------------------|
| Software.Edition         | Software_Edition                  | MW_DBA.Product<br>Edition.Name  | varchar | 128 | ベンダが定義した<br>製品エディショ<br>ン。Professional<br>など。      |
| Software.SupportPack     | Software_Support pack             | MW_DBA.Support<br>Pack.Name     | varchar | 128 | サポートパック<br>名。                                     |
| Software.Path            | Software_Path                     | MW_DBA.Director<br>y.Path       | varchar | 254 | 製品をインストー<br>ルしたコンピュー<br>タシステム上の<br>ディレクトリパ<br>ス。  |
| Software.Name            | Software_Name                     | MW_DBA.Softwar<br>e.Name        | varchar | 254 | ベンダの商標また<br>は登録商標として<br>示されるベンダ定<br>義の製品名。        |
| Software.Vendor          | Software_Vendor                   | MW_DBA.Softwar<br>e.Vendor      | varchar | 254 | ソフトウェアベン<br>ダ名                                    |
| Software.Version         | Software_Version                  | MW_DBA.Softwar<br>e.Version     | varchar | 64  | 製品のわかりやす<br>いバージョン。                               |
| Software.Category        | Software_Categor<br>y             | MW_DBA.Softwar<br>e.Category    | varchar | 64  | 製品が属する製品<br>カテゴリ。                                 |
| Software.HelpLink        | Software_HelpLink                 | MW_DBA.Softwar<br>e.HelpLink    | varchar | 254 | ARP および MSI<br>で使用可能な製品<br>のサポート Web<br>サイトの URL。 |
| Software.PackageGUI<br>D | Software_Package<br>GUID          | MW_DBA.Softwar<br>e.PackageGUID | varchar | 64  | MSI で使用可能な<br>ベンダ定義の製品<br>GUID。                   |
| Software.PatchName       | Software_PatchNa<br>me            | MW_DBA.Patch.N<br>ame           | varchar | 254 | ベンダが定義した<br>パッチ名。                                 |
| File.Name                | File_Name                         | MW_DBA.File.Na<br>me            | varchar | 254 | ソフトウェアを示<br>すファイル名。                               |
| File.FileVersion         | File_FileVersion                  | MW_DBA.File.File<br>Version     | varchar | 64  | ソフトウェアを示<br>すファイルのバー<br>ジョン。                      |
| File.InternalName        | File_InternalName                 | MW_DBA.File.Inte<br>rnalName    | varchar | 254 | 内部名。                                              |
| File.ProductVersion      | File_ProductVersio<br>n           | MW_DBA.File.Pro<br>ductVersion  | varchar | 64  | このファイルが示<br>す製品のバージョ<br>ン。                        |
| File.Size                | File_size                         | MW_DBA.File.size                | bigint  |     | ソフトウェアを示<br>すファイルのサイ<br>ズ。                        |

| エクスポートウィザード<br>の属性名<br>       | エクスポート属性名<br>(.csv ファイルの列<br>見出し) | データベーススキー<br>マの属性名                      | データ型     | 長さ  | 属性の説明                                             |
|-------------------------------|-----------------------------------|-----------------------------------------|----------|-----|---------------------------------------------------|
| File.LastModified             | File_LastModified                 | MW_DBA.File.Las<br>tModified            | bigint   |     | ソフトウェアを示<br>すファイルの最終<br>更新日。                      |
| File.Company                  | File_Company                      | MW_DBA.File.Co<br>mpany                 | varchar  | 254 | ベンダ名。                                             |
| File.ProductName              | File_ProductName                  | MW_DBA.File.Pro<br>ductName             | varchar  | 254 | このファイルが示<br>す製品。                                  |
| File.Language                 | File_Language                     | MW_DBA.File.Lan<br>guage                | smallint |     | このファイルの言<br>語を示すわかりや<br>すい名前。                     |
| File.SoftwareDictionar<br>yID | File_SoftwareDicti<br>onaryID     | MW_DBA.File.Soft wareDictionaryID       | varchar  | 64  | 一般ソフトウェア<br>ディクショナリで<br>示されているファ<br>イルの ID。       |
| DiskUsage.TotalDiskU<br>sage  | DiskUsage.TotalDi<br>skUsage      | MW_DBA.DiskUs<br>age.TotalDiskUsag<br>e | bigint   |     | 指定された拡張子<br>を持つすべての<br>ファイルの総合的<br>なディスク使用状<br>況。 |
| DiskUsage.Name                | DiskUsage.Name                    | MW_DBA.DiskUs<br>age.Name               | varchar  | 32  | ディスク使用状況<br>をスキャンする<br>ファイル拡張子。                   |

# 列挙値

ここでは、次の内容について説明します。

- 1277 ページのセクション O.1 「General-System Information-Management Technology の列 挙値」
- 1278 ページのセクション O.2 「General-Inventory Information-Scan Mode の列挙値」
- 1278 ページのセクション O.3 「Software-Operating Systems-Windows Name の列挙値」
- 1278 ページのセクション O.4 「Installation Repository の列挙値」
- 1279 ページのセクション O.5 「Hardware-Display Adapter-Video Architecture の列挙値」
- 1279 ページのセクション O.6 「Hardware-Display Adapter-Video Memory Type の列挙値」
- 1279 ページのセクション O.7 「Hardware-Pointing Device-Name の列挙値」
- 1279 ページのセクション O.8 「Hardware-Battery-Chemistry の列挙値」
- 1280 ページのセクション 0.9 「Hardware-Processor-Processor Family の列挙値」
- 1280 ページのセクション O.10「Hardware-Processor-Upgrade Method の列挙値」
- 1280 ページのセクション O.11 「Hardware-Chassis-Chassis Type の列挙値」
- ◆ 1281 ページのセクション O.12「Hardware-Bus-Protocol Supported の列挙値」
- 1281 ページのセクション 0.13 「Hardware-Processor-Role の列挙値」
- 1281 ページのセクション O.14「System-System Cache-Level の列挙値」
- 1281 ページのセクション 0.15「System-System Cache-Cache Type の列挙値」
- 1281 ページのセクション O.16「System-System Cache-Replacement Policy の列挙値」
- 1282 ページのセクション O.17「System-System Cache-Read Policy の列挙値」
- 1282 ページのセクション O.18「System-System Cache-Write Policy の列挙値」
- 1282 ページのセクション 0.19「System-System Cache-Associativity の列挙値」
- 1282 ページのセクション O.20「System-System IRQ-Availability の列挙値」
- 1282 ページのセクション O.21 「System-System IRQ-IRQ Trigger Type の列挙値」
- 1283 ページのセクション O.22 「System-System DMA-Availability の列挙値」
- 1283 ページのセクション O.23 「Language の列挙値」

### O.1 General-System Information-Management Technologyの列挙値

| 1 = 不明         | <b>3= DMI</b> 対応  | 5= SNMP 対応         |
|----------------|-------------------|--------------------|
| <b>2 =</b> その他 | <b>4 = WMI</b> 対応 | 6 = DMI および WMI 対応 |

## O.2 General-Inventory Information-Scan Mode の 列挙値

| 1 = 不明        | 3= DMI  | 5= SNMP         |
|---------------|---------|-----------------|
| <b>2=</b> その他 | 4 = WMI | 6 = DMI および WMI |

# O.3 Software-Operating Systems-Windows - Name の列挙値

| 0=不明           | 18 = WINNT   | 59 = 専用             |
|----------------|--------------|---------------------|
| <b>1 =</b> その他 | 21 = NetWare | 63 = Windows (R) Me |
| 16 = WIN95     | 36 = Linux   | 67 = Windows XP     |
| 17 = WIN98     | 58 = Windows |                     |

# O.4 Installation Repository の列挙値

Installation Repository の次の列挙値は、[Software] > [Software Group Components] > [Software Group and Software] > [Software Components] > [Software] クラスに表示されます。

| <b>0 =</b> その他                    | 7 = MSI、プログラムの追加と削<br>除、ソフトウェアディクショナ<br>リ   | 20 = ソフトウェアディクショナ<br>リ、プローブ                          |
|-----------------------------------|---------------------------------------------|------------------------------------------------------|
| 1 = MSI                           | 8 = NetWare Products.dat                    | 21= MSI、ソフトウェアディク<br>ショナリ、プローブ                       |
| 2=プログラムの追加と削除                     | 12 = ソフトウェアディクショナ<br>リ、NetWare Products.dat | <b>22 =</b> プログラムの追加と削除、<br>ソフトウェアディクショナリ、<br>プローブ   |
| <b>3 = MSI、</b> プログラムの追加と削<br>除   | 16 = プローブ                                   | 23 = MSI、プログラムの追加と<br>削除、ソフトウェアディクショ<br>ナリ、プローブ      |
| <b>4 =</b> ソフトウェアディクショナ<br>リ      | 17 = MSI、プローブ                               | 24 = NetWare Products.dat、プ<br>ローブ                   |
| 5 = MSI、ソフトウェアディク<br>ショナリ         | 18 = プログラムの追加と削除、<br>プローブ                   | 28 = ソフトウェアディクショナ<br>リ、NetWare Products.dat、プ<br>ローブ |
| 6 = プログラムの追加と削除、<br>ソフトウェアディクショナリ | <b>19 = MSI</b> 、プログラムの追加と<br>削除、プローブ       |                                                      |

# O.5 Hardware-Display Adapter-Video Architecture の列挙値

| 1=その他   | 6 = SVGA   | 11 = XGA         |
|---------|------------|------------------|
| 2=不明    | 7 = MDA    | 12 = リニアフレームバッファ |
| 3 = CGA | 8 = HGC    | 160 = PC-98      |
| 4 = EGA | 9 = MCGA   |                  |
| 5 = VGA | 10 = 8514A |                  |

## O.6 Hardware-Display Adapter-Video Memory Type の列挙値

| <b>1 =</b> その他 | 6 = WRAM               | 11 = 3DRAM |
|----------------|------------------------|------------|
| <b>2 =</b> 不明  | 7 = EDO RAM            | 12 = SDRAM |
| 3 = VRAM       | 8 = 同期バースト DRAM        | 13 = SGRAM |
| 4 = DRAM       | 9 = パイプラインバースト<br>SRAM |            |
| 5 = SRAM       | 10 = CDRAM             |            |

# O.7 Hardware-Pointing Device-Name の列挙値

| 1=その他 | 4=トラックボール    | 7=タッチパッド   |
|-------|--------------|------------|
| 2=不明  | 5 = トラックポイント | 8=タッチスクリーン |
| 3=マウス | 6=グライドポイント   | 9=光センサーマウス |

# O.8 Hardware-Battery-Chemistry の列挙値

| 1=その他       | 5=ニッケルメタル水素 |
|-------------|-------------|
| 2=不明        | 6=リチウムイオン   |
| 3= 鉛酸       | 7 = 亜鉛空気    |
| 4=ニッケルカドミウム | 8=リチウムポリマー  |

### 0.9 Hardware-Processor-Processor Family の列 挙値

| 1=その他                                      | <b>24 = AMD Duron(TM)</b> プロセッ<br>サファミリ   | 130 = Itanium(TM) プロセッサ                                          |
|--------------------------------------------|-------------------------------------------|------------------------------------------------------------------|
| 2 = 不明                                     | <b>25 = K5</b> ファミリ                       | 176 = Pentium(R) III Xeon(TM)                                    |
| 11 = Pentium(R) ブランド                       | 26 = K6 ファミリ                              | 177= Intel(R) SpeedStep(TM) テ<br>クノロジ搭載の Pentium(R) III<br>プロセッサ |
| 12 = Pentium(R) Pro                        | 27 = K6 -2                                | <b>178 = Pentium(R) 4</b> プロセッサ                                  |
| 13 = Pentium(R) II                         | 28 = K6 -3                                | 181 = Inter(R) Xeon (TM) プロ<br>セッサ MP                            |
| 14 = MMX(TM) テクノロジ搭載<br>の Pentium(R) プロセッサ | <b>29 = AMD Athlon (TM)</b> プロセッ<br>サファミリ | <b>182 = AMD Athlon XP(TM)</b> プロ<br>セッサファミリ                     |
| 15 = Celeron(TM)                           | 30 = AMD29000 ファミリ                        | <b>183 = AMD Athlon MP(TM)</b> プロ<br>セッサファミリ                     |
| 16 = Pentium(R) III Xeon(TM)               | 31 = K6 -2+                               | 300 = 6 x 86                                                     |
| 17 = Pentium(R) II                         |                                           |                                                                  |

#### 0.10 Hardware-Processor-Upgrade Method の列 挙値

| <b>1=</b> その他 | 5=交換/ピギーバック | 9=スロット2         |
|---------------|-------------|-----------------|
| 2=不明          | 6=なし        | 10 = 370 ピンソケット |
| 3=ドータボード      | 7=LIF ソケット  | 11 = スロット A     |
| 4 = ZIF ソケット  | 8=スロット1     | 12 = スロット M     |

# O.11 Hardware-Chassis-Chassis Type の列挙値

| <b>1 =</b> その他                | 10 = ノートブック       | 19 = サブシャシー                   |
|-------------------------------|-------------------|-------------------------------|
| 2 = 不明                        | 11 = ハンドヘルド       | <b>20 =</b> バス拡張シャシー          |
| 3=デスクトップ                      | 12 = ドッキングステーション  | <b>21 =</b> 周辺機器シャシー          |
| <b>4 =</b> ロープロファイルデスク<br>トップ | 13 = オールインワン      | 22 = 記憶装置シャシー                 |
| 5 = ピザボックス                    | 14 = サブノートブック     | <b>23 =</b> ラックマウント方式シャ<br>シー |
| <b>6 =</b> ミニタワー              | <b>15 =</b> 省スペース | <b>24 =</b> 密閉ケース PC          |

| <b>7=</b> タワー | 16 = ランチボックス     | 25 = マルチシステムシャシー |
|---------------|------------------|------------------|
| 8=ポータブル       | 17 = メインシステムシャシー |                  |
| 9=ラップトップ      | 18 = 拡張シャシー      |                  |

# O.12 Hardware-Bus-Protocol Supported の列挙値

| 0=内部             | 6 = VME バス    | <b>12 =</b> 内部プロセッサ |
|------------------|---------------|---------------------|
| 1 = ISA          | 7 = NuBus     | 13 = 内部パワーバス        |
| 2 = EISA         | 8 = PCMCIA バス | 14 = PNP ISA バス     |
| 3 = MicroChannel | 9=Cバス         | 15 = PNP バス         |
| 4= TurboChannel  | 10 = MPI バス   | 16= 最大インタフェースタイプ    |
| 5 = PCI バス       | 11 = MPSA バス  |                     |

## O.13 Hardware-Processor-Role の列挙値

| 1=その他 | 3= 中央プロセッサ  | 5= DSP プロセッサ |
|-------|-------------|--------------|
| 2=不明  | 4=数値演算プロセッサ | 6 = ビデオプロセッサ |

# O.14 System-System Cache-Level の列挙値

| 1=その他         | 3=ライトバック | 5=アドレスによって異なる        |
|---------------|----------|----------------------|
| <b>2 =</b> 不明 | 4=ライトスルー | <b>6 = I/O</b> ごとに決定 |

#### O.15 System-System Cache-Cache Type の列挙 値

| 1 = その他 | 3=命令           | 5=ユニファイド |
|---------|----------------|----------|
| 2 = 不明  | <b>4 =</b> データ |          |

# **O.16 System-System Cache-Replacement Policy**の列挙値

8=データ依存の複数のアルゴ リズム

3 = LRU (Least Recently Used) 6 = LFU (Least Frequently Used)

## 0.17 System-System Cache-Read Policy の列挙 値

| 1=その他 | 3 = Read       | 5 = Read および Read-Ahead |
|-------|----------------|-------------------------|
| 2=不明  | 4 = Read-Ahead | <b>6 = I/O</b> ごとに決定    |

### 0.18 System-System Cache-Write Policy の列挙 値

| 1=その他 | 3=ライトバック | 5=アドレスによって異なる        |
|-------|----------|----------------------|
| 2=不明  | 4=ライトスルー | <b>6 = I/O</b> ごとに決定 |

#### 0.19 System-System Cache-Associativity の列挙 値

| 1 = その他    | <b>4=2</b> ウェイセットアソシエイ<br>ティブ   | <b>7=8</b> ウェイセットアソシエイ<br>ティブ    |
|------------|---------------------------------|----------------------------------|
| 2 = 不明     | <b>5 = 4</b> ウェイセットアソシエイ<br>ティブ | <b>8 = 16</b> ウェイセットアソシエイ<br>ティブ |
| 3=ダイレクトマップ | 6=フルアソシエイティブ                    |                                  |

# O.20 System-System IRQ-Availability の列挙値

| 1 = その他 | 3=使用可能     | 5 = 使用中および使用可能 / 共有<br>可能 |
|---------|------------|---------------------------|
| 2 = 不明  | 4=使用中/使用不可 |                           |

## O.21 System-System IRQ-IRQ Trigger Type の列 挙値

| 1=その他  | 3 = レベル        |
|--------|----------------|
| 2 = 不明 | <b>4</b> = エッジ |

# O.22 System-System DMA-Availability の列挙値

| <b>1 =</b> その他 | <b>3 =</b> 使用可能 | 5 = 使用中および使用可能 / 共有<br>可能 |
|----------------|-----------------|---------------------------|
| 2=不明           | 4=使用中/使用不可      |                           |

# O.23 Language の列挙値

次の Language 列挙値は、[Software Group]、[Software Group File Information]、 [Software]、[File Information]、[Exclude Information] クラスに表示されます。

| 0=ニュートラル         | 97= サポート対象外                        | 1095= Windows XP: グジャラー<br>ト語。これは Unicode のみで<br>す。    |
|------------------|------------------------------------|--------------------------------------------------------|
| <b>1=</b> アラビア語  | 101=ディベヒ語。                         | <b>1037=</b> ヘブライ語                                     |
| <b>2=</b> ブルガリア語 | <b>127=</b> 不変ロケール                 | 1081=Windows 2000/XP: ヒン<br>ディー語。これは Unicode のみ<br>です。 |
| 3= カタロニア語        | <b>1024=</b> プロセスまたはユーザデ<br>フォルト言語 | 1038= ハンガリー語                                           |
| 4= 中国語           | 2048= システムデフォルト言語                  | 1039= アイスランド語                                          |
| <b>5=</b> チェコ語   | <b>1078=</b> アフリカーンス語              | 1057=インドネシア語                                           |
| 6= デンマーク語        | 1052= アルバニア語                       | 1040=イタリア語(標準)                                         |
| <b>7=</b> ドイツ語   | <b>1025=</b> アラビア語 ( サウジアラ<br>ビア ) | 2064= イタリア語 ( スイス )                                    |
| 8= ギリシャ語         | 2049= アラビア語(イラク)                   | 1041=日本語                                               |
| 9= 英語            | <b>3073=</b> アラビア語 ( エジプト )        | 1099=Windows XP: カナラ語。<br>これは Unicode のみです。            |
| 10= スペイン語        | <b>4097=</b> アラビア語 ( リビア )         | 1111=Windows 2000/XP: コンカ<br>ニ語。これは Unicode のみで<br>す。  |
| 11= フィンランド語      | 5121= アラビア語 ( アルジェリ<br>ア )         | 1042= 韓国語                                              |
| <b>12=</b> フランス語 | 6145= アラビア語(モロッコ)                  | 2066=Windows 95                                        |
| <b>13=</b> ヘブライ語 | 7169= アラビア語 ( チュニジア<br>)           | 1088=Windows XP: キルギス<br>語。                            |
| 14= ハンガリー語       | 8193= アラビア語(オマーン)                  | <b>1062=</b> ラトビア語                                     |
| 15= アイスランド語      | 9217= アラビア語 (イエメン)                 | <b>1063=</b> リトアニア語                                    |
| 16= イタリア語        | 10241= アラビア語(シリア)                  | 2087=Windows 98 のみ : リトア<br>ニア語 ( 旧 )                  |
| <b>17=</b> 日本語   | 11265= アラビア語(ヨルダン)                 | 1071=FYRO マケドニア語                                       |

| 18= 韓国語            | 12289= アラビア語(レバノン)                                       | 1086=マレー語(マレーシア)                                                        |
|--------------------|----------------------------------------------------------|-------------------------------------------------------------------------|
| <b>19=</b> オランダ語   | <b>13313=</b> アラビア語 ( クウェート<br>)                         | <b>2110=</b> マレー語 ( ブルネイダル<br>サラーム )                                    |
| 20= ノルウェー語         | 14337= アラビア語 (U.A.E.)                                    | 1102=Windows 2000/XP: マラー<br>ティ語。これは Unicode のみで<br>す。                  |
| <b>21=</b> ポーランド語  | 15361= アラビア語 ( バーレーン<br>)                                | 1104=Windows XP: モンゴル語                                                  |
| 22= ポルトガル語         | 16385= アラビア語(カタール)                                       | <b>1044=</b> ノルウェー語 ( ボーク<br>モール )                                      |
| 24= ルーマニア語         | 1067=Windows 2000/XP: アル<br>メニア語。これは Unicode のみ<br>です。   | 2068= ノルウェー語 ( ニーノ<br>シュク )                                             |
| <b>25=</b> ロシア語    | 1068= アゼリー語 ( ラテン文字<br>)                                 | <b>1045=</b> ポーランド語                                                     |
| 26= クロアチア語         | 2092= アゼリー語 ( キリル文字<br>)                                 | 1046= ポルトガル語 ( ブラジル<br>)                                                |
| 27= スロバキア語         | 1069= バスク語                                               | 2070= ポルトガル語 ( ポルトガ<br>ル )                                              |
| 28= アルバニア語         | <b>1059=</b> ベラルーシ語                                      | 1094=Windows XP: パンジャブ<br>語。これは Unicode のみです。                           |
| <b>29=</b> スウェーデン語 | <b>1026=</b> ブルガリア語                                      | 1048= ルーマニア語                                                            |
| 30= タイ語            | 1109= ビルマ語                                               | 1049= ロシア語                                                              |
| 31= トルコ語           | <b>1027=</b> カタロニア語                                      | <b>1103=Windows 2000/XP</b> : サンス<br>クリット語。これは <b>Unicode</b> の<br>みです。 |
| 32= ウルドゥー語         | 1028= 中国語(台湾)                                            | <b>3098=</b> セルビア語 ( キリル文字<br>)                                         |
| <b>33=</b> インドネシア語 | 2052= 中国語 (PRC)                                          | 2074= セルビア語 ( ラテン文字<br>)                                                |
| <b>34=</b> ウクライナ語  | 3076= 中国語 ( 香港 SAR、<br>PRC)                              | 1051= スロバキア語                                                            |
| 35= ベラルーシ語         | 4100= 中国語 ( シンガポール )                                     | 1060= スロベニア語                                                            |
| <b>36=</b> スロベニア語  | 5124=Windows 98/Me、<br>Windows 2000/XP: 中国語(マ<br>カオ SAR) | 1034= スペイン語 ( スペイン、<br>トラディショナルソート )                                    |
| <b>37=</b> エストニア語  | 1050= クロアチア語                                             | 2058= スペイン語 (メキシコ )                                                     |
| <b>38=</b> ラトビア語   | <b>1029=</b> チェコ語                                        | 3082= スペイン語 ( スペイン、<br>モダンソート )                                         |
| 39= リトアニア語         | 1030= デンマーク語                                             | 4106= スペイン語 ( グアテマラ<br>)                                                |

| <b>41=</b> ファールス語     | 1125=Windows XP: ディベヒ語。<br>これは Unicode のみです。              | 5130= スペイン語 ( コスタリカ<br>)                                             |
|-----------------------|-----------------------------------------------------------|----------------------------------------------------------------------|
| <b>42=</b> ベトナム語      | 1043= オランダ語 ( オランダ )                                      | 6154= スペイン語 ( パナマ )                                                  |
| 43=アルメニア語             | 2067= オランダ語 ( ベルギー )                                      | <b>7178=</b> スペイン語 (ドミニカ共<br>和国 )                                    |
| <b>44=</b> アゼリー語      | 1033= 英語(アメリカ)                                            | 8202= スペイン語 ( ベネズエラ<br>)                                             |
| <b>45=</b> バスク語       | 2057= 英語 (イギリス )                                          | 9226= スペイン語 ( コロンビア<br>)                                             |
| <b>47=FYRO</b> マケドニア語 | 3081= 英語 (オーストラリア )                                       | 10250= スペイン語 ( ペルー )                                                 |
| <b>54=</b> アフリカーンス語   | 4105= 英語 ( カナダ )                                          | 11274= スペイン語 ( アルゼンチ<br>ン )                                          |
| 55= グルジア語             | 5129= 英語 ( ニュージーランド<br>)                                  | <b>12298=</b> スペイン語 ( エクアドル<br>)                                     |
| <b>56=</b> フェロー語      | 6153= 英語 (アイルランド)                                         | 13322= スペイン語 ( チリ )                                                  |
| 57= ヒンディー語            | 7177= 英語 ( 南アフリカ )                                        | 14346= スペイン語 ( ウルグアイ<br>)                                            |
| 62=マレー語               | 8201= 英語 ( ジャマイカ )                                        | 15370= スペイン語 ( パラグアイ<br>)                                            |
| <b>63=</b> カザフ語       | 9225= 英語 (カリブ)                                            | 16394= スペイン語(ボリビア)                                                   |
| 64= キルギス語             | 10249= 英語 ( ベリーズ )                                        | <b>17418=</b> スペイン語 ( エルサルバ<br>ドル )                                  |
| <b>65=</b> スワヒリ語      | 11273= 英語(トリニダード)                                         | 18442= スペイン語 ( ホンジュラ<br>ス )                                          |
| <b>67=</b> ウズベク語      | 12297=Windows 98/Me、<br>Windows 2000/XP: 英語(ジン<br>バブエ)    | 19466= スペイン語 ( ニカラグア<br>)                                            |
| <b>68=</b> タタール語      | 13321=Windows 98/Me、<br>Windows 2000/XP: 英語 ( フィ<br>リピン ) | 20490= スペイン語 ( プエルトリ<br>コ )                                          |
| 69= サポート対象外           | <b>1061=</b> エストニア語                                       | <b>1072=</b> スツ語                                                     |
| 70= パンジャブ語            | 1080= フェロー語                                               | 1089= スワヒリ語 (ケニア )                                                   |
| 71= グジャラート語           | <b>1065=</b> ファールス語                                       | <b>1053=</b> スウェーデン語                                                 |
| 72= サポート対象外           | <b>1035=</b> フィンランド語                                      | <b>2077=</b> スウェーデン語 ( フィン<br>ランド )                                  |
| <b>73=</b> タミール語      | 1036= フランス語 (標準)                                          | 1114=Windows XP: シリア語。<br>これは Unicode のみです。                          |
| <b>74=</b> テルグ語       | 2060= フランス語 ( ベルギー )                                      | <b>1097=Windows 2000/XP</b> : タ<br>ミール語。これは <b>Unicode</b> のみ<br>です。 |
| <b>75=</b> カナラ語       | <b>3084=</b> フランス語(カナダ)                                   | 1092= タタール語 ( タタールス<br>タン )                                          |

| 76= サポート対象外         | 4108= フランス語 (スイス)                                                    | 1098=Windows XP: テルグ語。<br>これは Unicode のみです。                  |
|---------------------|----------------------------------------------------------------------|--------------------------------------------------------------|
| 77= サポート対象外         | 5132= フランス語 ( ルクセンブ<br>ルグ )                                          | 1054= タイ語                                                    |
| <b>78=</b> マラーティ語   | 6156=Windows 98/Me、<br>Windows 2000/XP: フランス語(<br>モナコ)               | 1055= トルコ語                                                   |
| <b>79=</b> サンスクリット語 | 1110=Windows XP: ガリシア語                                               | 1058= ウクライナ語                                                 |
| <b>80=</b> モンゴル語    | <b>1079=Windows 2000/XP</b> : グル<br>ジア語。これは <b>Unicode</b> のみで<br>す。 | 1056=Windows 98/Me、<br>Windows 2000/XP: ウルドゥー<br>語 ( パキスタン ) |
| 86= ガリシア語           | 1031= ドイツ語 (標準)                                                      | 2080= ウルドゥー語 (インド)                                           |
| <b>87=</b> コンカニ語    | 2055= ドイツ語(スイス)                                                      | 1091= ウズベク語 ( ラテン文字<br>)                                     |
| 88= サポート対象外         | 3079= ドイツ語 ( オーストリア<br>)                                             | 2115= ウズベク語(キリル文字)                                           |
| 89= サポート対象外         | 4103= ドイツ語 ( ルクセンブル<br>グ )                                           | 1066= Windows 98/Me、<br>Windows NT 4.0 以降 : ベトナム<br>語        |
| <b>90=</b> シリア語     | 5127= ドイツ語 ( リヒテンシュ<br>タイン )                                         |                                                              |
| 96= サポート対象外         | 1032= ギリシャ語                                                          |                                                              |

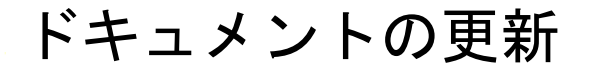

この節には、Novell® ZENworks® 7 Desktop Management の最初のリリース以降に、ワーク ステーションインベントリの『管理ガイド』に加えられたドキュメント内容の変更につい て説明します。ドキュメントの最新の更新情報をここで入手できます。

ここに記載されている変更内容はすべて、ドキュメントに適用されています。マニュアルは、Web上でHTMLとPDFの2つの形式で提供されています。どちらの形式のドキュメントも、ここに記載されている変更内容が反映され、最新の状態に保たれています。

更新情報は、変更が公開された日付に応じてグループ化されています。日付の付いた節の 中では、ワークステーションインベントリの目次に記載されている節名に基づいて、アル ファベット順に変更を示しています。

参照している PDF ドキュメントが最新であるかどうかは、タイトルページに記載された 発行日で確認できます。

このドキュメントは次の日付に更新されました。

- 1287 ページのセクション P.1 「2006 年 5 月 1 日 (Support Pack 1)」
- ◆ 1287 ページのセクション P.2 「23.12.05」
- ◆ 1289 ページのセクション P.3 「09.12.05」
- ◆ 1289 ページのセクション P.4 「30.09.05」

#### P.1 2006 年 5 月 1 日 (Support Pack 1)

各節は、次の注意で変更されています。

注:この節の情報は、ZENworks 7 Desktop Management with Support Pack 1 にも適用されます。

#### P.2 23.12.05

次の節が更新されました。変更内容は次のとおりです。

- ワークステーションインベントリの展開
- インベントリシステムの管理
- パフォーマンスに関するヒント
- インベントリ情報の表示

#### P.2.1 ワークステーションインベントリの展開

この節では次の箇所が更新されました。

| <br>場所                                | 変更內容                                                                                                    |
|---------------------------------------|----------------------------------------------------------------------------------------------------|
| 961 ページの「MS SQL<br>Server 2000 インベントリ | 963 ページのステップ 11e に次の情報が追加されました。                                                                                                    |
| データベースの設定」                            | 「ドロップトリガ sql の実行中に、コンソールに次のエラーメッセージが<br>表示される場合があります。「システムカタログに存在しないため、ト<br>リガ「 <i>trigger_name</i> 」をドロップできません (Cannot drop the trigger<br><i>'trigger_name</i> ', because it does not exist in the system catalog)」このエ<br>ラーメッセージは無視してください。」 |

#### P.2.2 インベントリシステムの管理

この節では次の箇所が更新されました。

| 変更内容                                                           | 場所                      |
|----------------------------------------------------------------|-------------------------|
| 1119 ページの 「インベントリ<br>データベースからの重複したワー<br>クステーションオブジェクトの削<br>除」. | 節全体に Linux への参照を追加しました。 |

#### P.2.3 パフォーマンスに関するヒント

この節では次の箇所が更新されました。

| 変更内容                                                     | 場所                      |
|----------------------------------------------------------|-------------------------|
| 1230 ページの 「NetWare、<br>Windows、または Linux 環境の<br>Oracle」  | 節全体に Linux への参照を追加しました。 |
| 1227 ページの 「NetWare、<br>Windows、または Linux 環境の<br>Sybase」. | 節全体に Linux への参照を追加しました。 |

#### P.2.4 インベントリ情報の表示

この節では次の箇所が更新されました。

| 変更内容 | 場所                                                                                                    |
|------|----------------------------------------------------------------------------------------------------|
|      | <b>1160 ページのステップ4</b> に注意として次の情報が追加され<br>ました。                                                                               |
|      | 「ZENworks インベントリは次の2バイト文字のみをサポー<br>トしています。ドイツ語、英語、スペイン語、フランス語、<br>ポルトガル語、日本語。その他の2バイト文字は、インベ<br>ントリレポートでは正しく表示されない場合があります。」 |

#### P.3 09.12.05

Novell のマニュアル標準の改訂に準拠するように、このガイド全体のページデザインを変更しました。

次の節が更新されました。変更内容は次のとおりです。

- ワークステーションインベントリのセットアップ
- ワークステーションインベントリコンポーネントの理解
- インベントリ情報の表示

#### **P.3.1** ワークステーションインベントリのセットアップ

この節では次の箇所が更新されました。

|                                                | 変更内容                              |
|------------------------------------------------|-----------------------------------|
| 968 ページのセクション<br>73.3「インベントリサービ<br>スオブジェクトの設定」 | 969 <b>ページのステップ 3</b> を新しく追加しました。 |

#### **P.3.2** ワークステーションインベントリコンポーネントの理解

この節では次の箇所が更新されました。

|                                                    | 場所                                                                                    |
|----------------------------------------------------|---------------------------------------------------------------------------------------|
| 984 ページのセクション 74.3.3<br>「ハードウェアインベントリ情報のス<br>キャン」. | Inventory scanner がスキャンするアンチウィルス製品のリスト<br>に次の製品が追加されました。                              |
|                                                    | Symantec AntiVirus Corporate Edition 9.0<br>Symantec AntiVirus Corporate Edition 10.0 |

#### P.3.3 インベントリ情報の表示

この節では次の箇所が更新されました。

 
 変更内容
 場所

 1158 ページの「インベントリレポートの 生成」> 1159 ページのステップ 3.
 [レポート中] ダイアログで作業する際に従うべきガイド ラインが更新されました。

## P.4 30.09.05

次の節が更新されました。変更内容は次のとおりです。

ワークステーションインベントリのセットアップ

#### P.4.1 ワークステーションインベントリのセットアップ

この節では次の箇所が更新されました。

場所

変更内容

949 ページの「Sybase イン この節は再構成されました。節の内容に変更はありません。 ベントリデータベースのバッ クアップ」